The new Advanced Diagnostics MVP/T-Code Digital Manual version 2017.2 is now available in print for a charge of \$150.00 MSRP (US Dollars).

This manual will be updated on a regular basis/often.

Print copies are available in US, Canada, Mexico and Central America. Please contact your AD distributor.

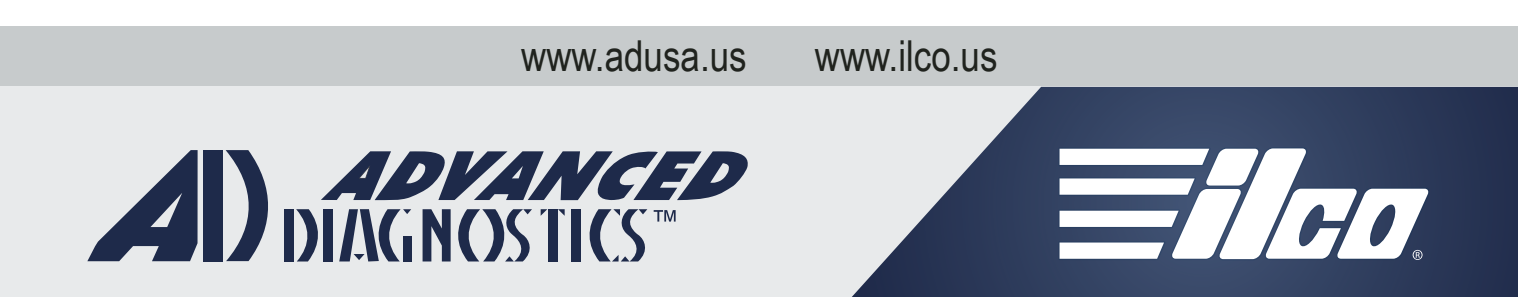

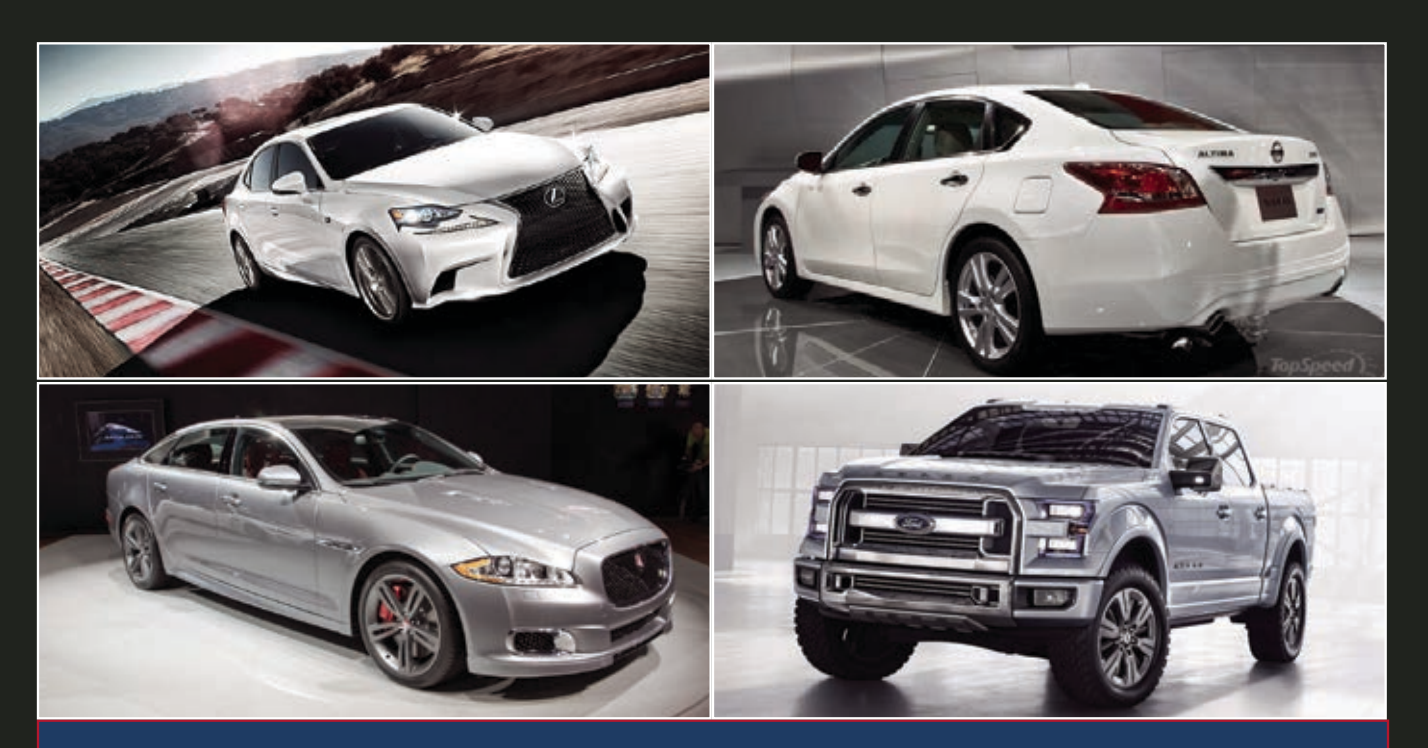

ADVANCED DIAGNOSTICS USA

# MVP PRO / TCODE PRO 2017 Manual & Key Guide

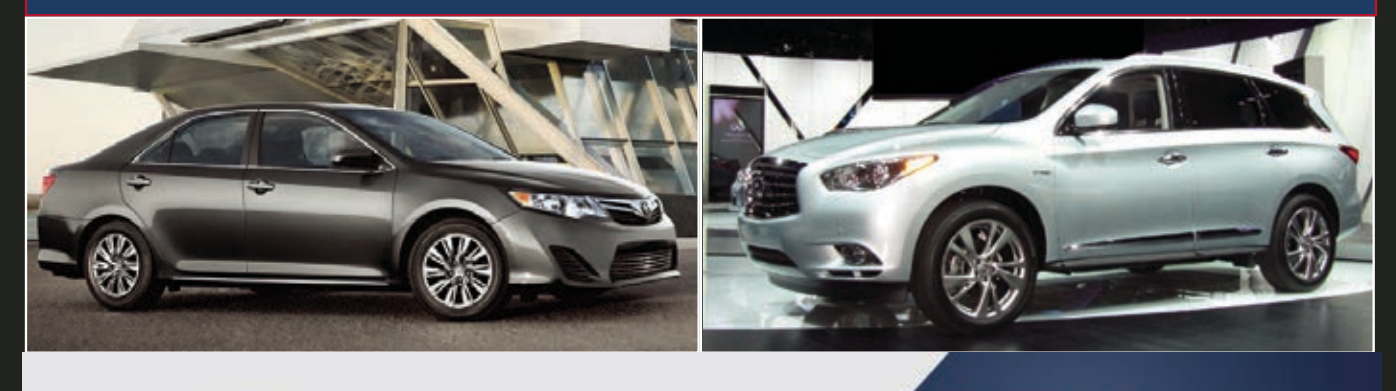

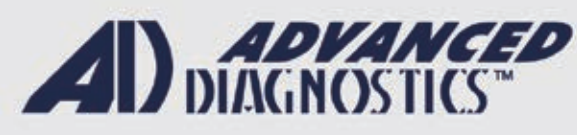

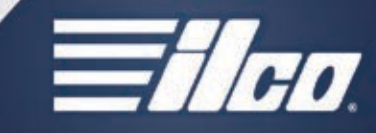

DIGITAL VERSION - 2017.2

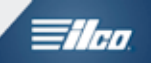

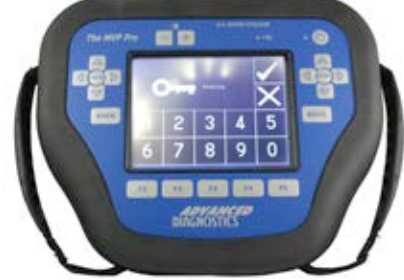

MVP U.S. Patent #7315238

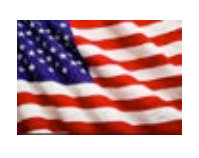

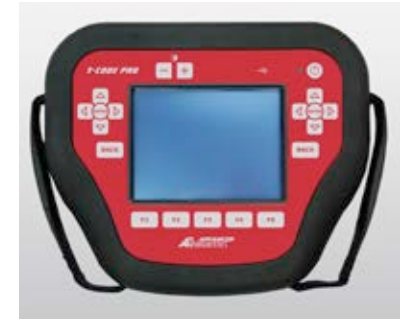

Welcome to the 2017 ADVANCED DIAGNOSTICS USA DIGITAL MANUAL & KEY GUIDE FOR MVP PRO & T-CODE PRO

This all new digital PDF format

will allow us to keep you up to date on changes , new models covered, and new capabilities in future updated versions.

As necessary and as time goes on We will be adding new content. Including links to helpful videos and instructional information.

We recommend checking our USA WEBSITE: <u>www.adusa.us</u> for future updates.

Watch a welcome video message from Tech support:

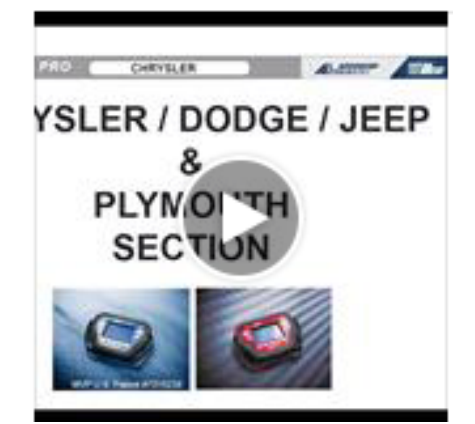

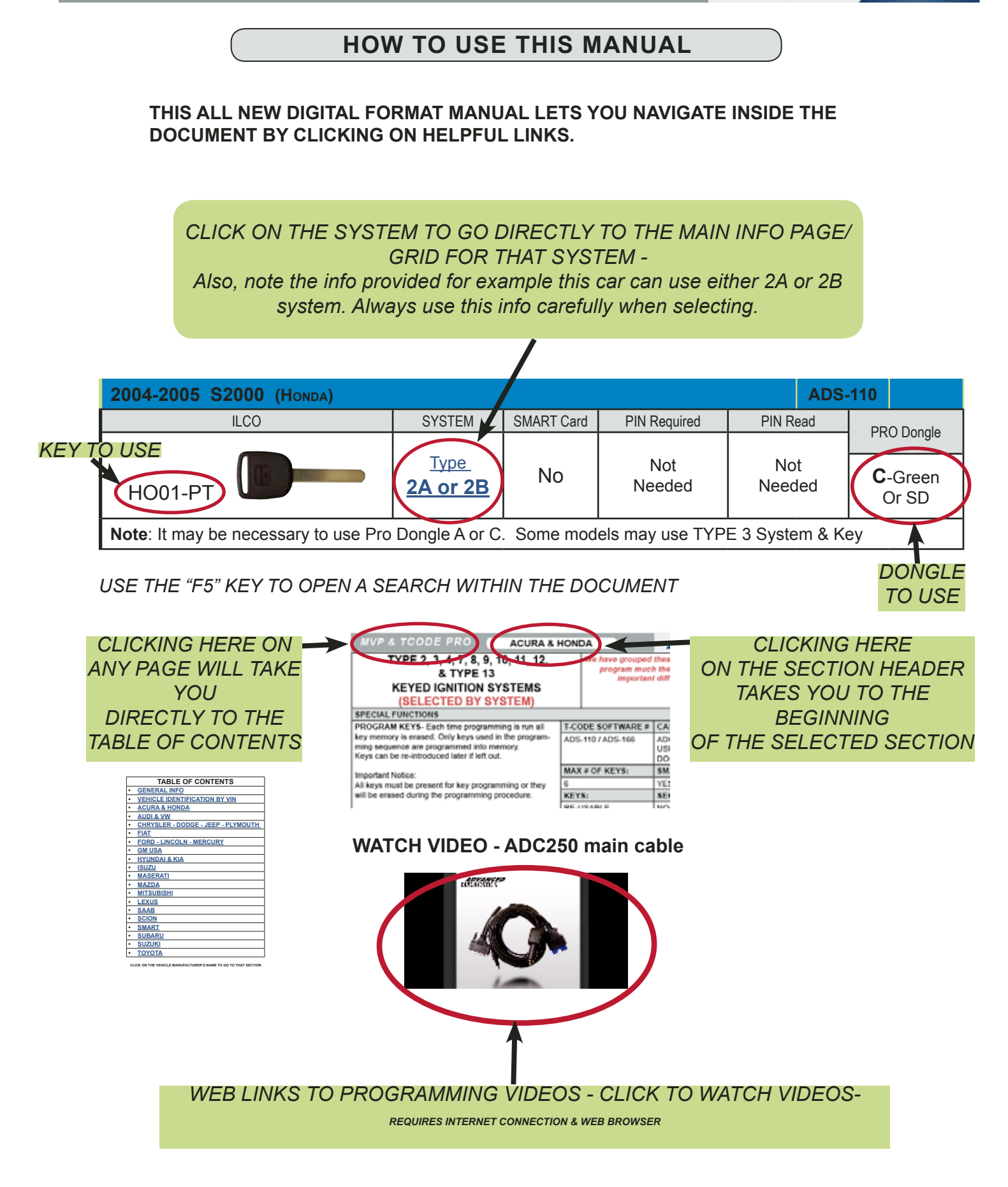

**MVP & T-CODE PRO MANUAL** 

**MVP & TCODE PRO** 

ADVANCED

1/100

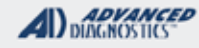

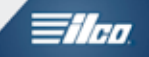

# 2017 ADVANCED DIAGNOSTICS USA DIGITAL MANUAL & KEY GUIDE FOR MVP PRO & T-CODE PRO

|   | TABLE OF CONTENTS                  |
|---|------------------------------------|
| • | GENERAL INFO                       |
| • | VEHICLE IDENTIFICATION BY VIN      |
| • | HOW TO USE THIS DIGITAL MANUAL     |
| • | ACURA                              |
| • | AUDI                               |
| • | CHRYSLER - DODGE - JEEP - PLYMOUTH |
| • | <u>FIAT</u>                        |
| • | FORD - LINCOLN - MERCURY           |
| • | <u>GM USA</u>                      |
| • | HONDA                              |
| • | HYUNDAI                            |
| • | INFINITI                           |
| • | ISUZU                              |
| • | JAGUAR                             |
| • | KIA                                |
| • | LAND ROVER                         |
| • | LEXUS                              |
| • | MASERATI                           |
| • | MAZDA                              |
| • | MITSUBISHI                         |
| • | NISSAN                             |
| • | SAAB                               |
| • | <u>SCION</u>                       |
| • | <u>SMART</u>                       |
| • | <u>SUBARU</u>                      |
| • | <u>SUZUKI</u>                      |
| • | ΤΟΥΟΤΑ                             |
| • | VOLKSWAGEN                         |

CLICK ON THE VEHICLE MANUFACTURER'S NAME TO GO DIRECTLY TO THAT SECTION

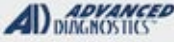

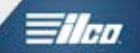

**General Operation** 

## SCOPE AND CONTENTS OF THIS MANUAL

This manual provides basic information on the installation, operation and maintenance of the MVP PRO or TCODE PRO.

This manual describes the characteristics of the tool at the time it is released in the market; therefore it may not capture later technological improvements introduced by Advanced Diagnostics USA as part of constant efforts to enhance the performance, ergonomics, safety and functionality of its products.

Advanced Diagnostics USA, reserves the right not to update the manual for all versions of the tool. Users must follow the instructions contained in this manual closely, especially safety instructions and maintenance.

Advanced Diagnostics USA cannot accept any legal liabilities for inaccuracies within this publication or for any work carried out using the MVP PRO or TCODE PRO or any of our other equipment & or accessories.

Advanced Diagnostics USA reserves the right to alter specifications without notice.

### PRECAUTIONS & GENERAL SAFETY REQUIREMENTS

1. The MVP & TCODE are electronic pieces of equipment, and although designed for everyday environments they should not be exposed to excessive sunlight, low or high temperatures or immersed in liquids.

2. Return unit to carrying case when not in use.

3. Observe normal health and safety precautions when using this equipment.

4. Keep clear of all moving objects when near engine compartment.

5. Ignition circuits generate high voltages, extra precautions and care should be observed when diagnosing these systems.

6. Incorrect connections may damage sensitive electronic devices fitted to the vehicle.

7. Keep the unit away from spark plugs and coil leads to avoid measurement errors.

8. DO NOT disconnect any wiring harnesses or electronic component while ignition is ON.

9. DO NOT disconnect battery while engine is running.

10. Before any work is carried out, consult the Vehicle Manufacturer's recommended procedures to ensure any work is carried out in accordance with their instructions.

6 - GENERAL INFO

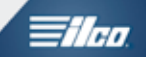

**General Operation** 

#### INTENDED USE

The MVP, TCODE or TCODE PRO is an Advanced Serial Diagnostic system which has been designed and developed to offer the most advanced diagnostic capabilities.

#### IMPROPER USE

The improper use of the tool includes using the tool to perform an operation that it was not intended for. Should this occur Advanced Diagnostics USA shall take no responsibility for damage to materials or persons and shall consider all warranties on the tool void.

#### TECHNICAL SERVICE AND MAINTENANCE

The manufacturer shall be accountable for servicing during the warranty period and for causes related to the use of the tool. Ordinary maintenance operations shall be performed by the personnel using the MVP, TCODE or TCODE PRO. Any other operation (special maintenance, repairs, replacements etc..) shall be carried out by Advanced Diagnostics USA.

Advanced Diagnostics USA is available for clarification and advice, delivery of spare parts, and direct assistance through it's technical team. Any servicing by the customer during the warranty period must be previously authorized by Advanced Diagnostics USA. The warranty will become void in case of unauthorized operations, use of non-original spare-parts, and/or opening of the tool's outer shell/housing. Technical Support is considered a Privilege and is revocable at any time at Advanced Diagnostics USA discretion.

#### MANUFACTURER'S U.S. ADDRESS

For any further information or technical service related to maintenance or repairs, please contact:

Advanced Diagnostics USA Kaba IIco Corp. 400 Jeffreys Road Rocky Mount, NC 27804

Phone 1-702-799-9705 Internet: www.adusa.us

To facilitate communication, please state the name of the customer & the tool serial number.

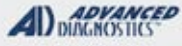

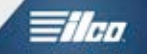

# THE **PRO** KEYPAD OPERATION

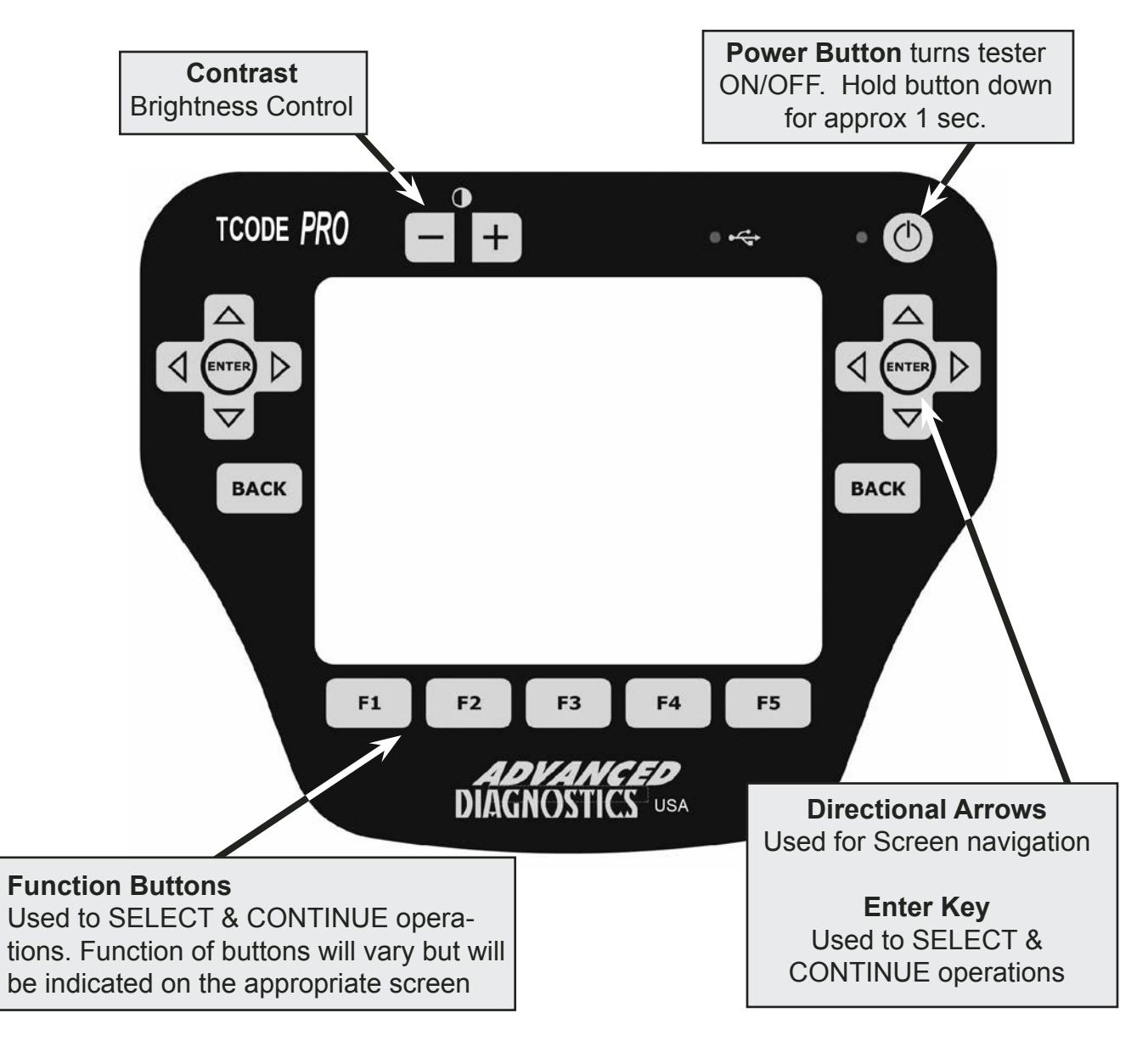

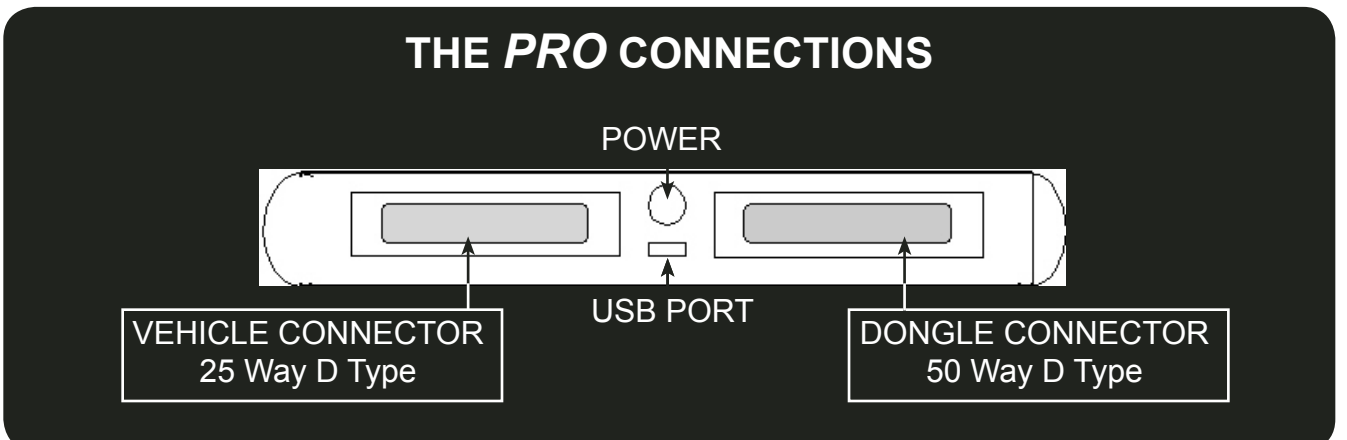

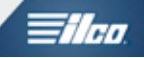

# THE PRO KEYPAD OPERATION

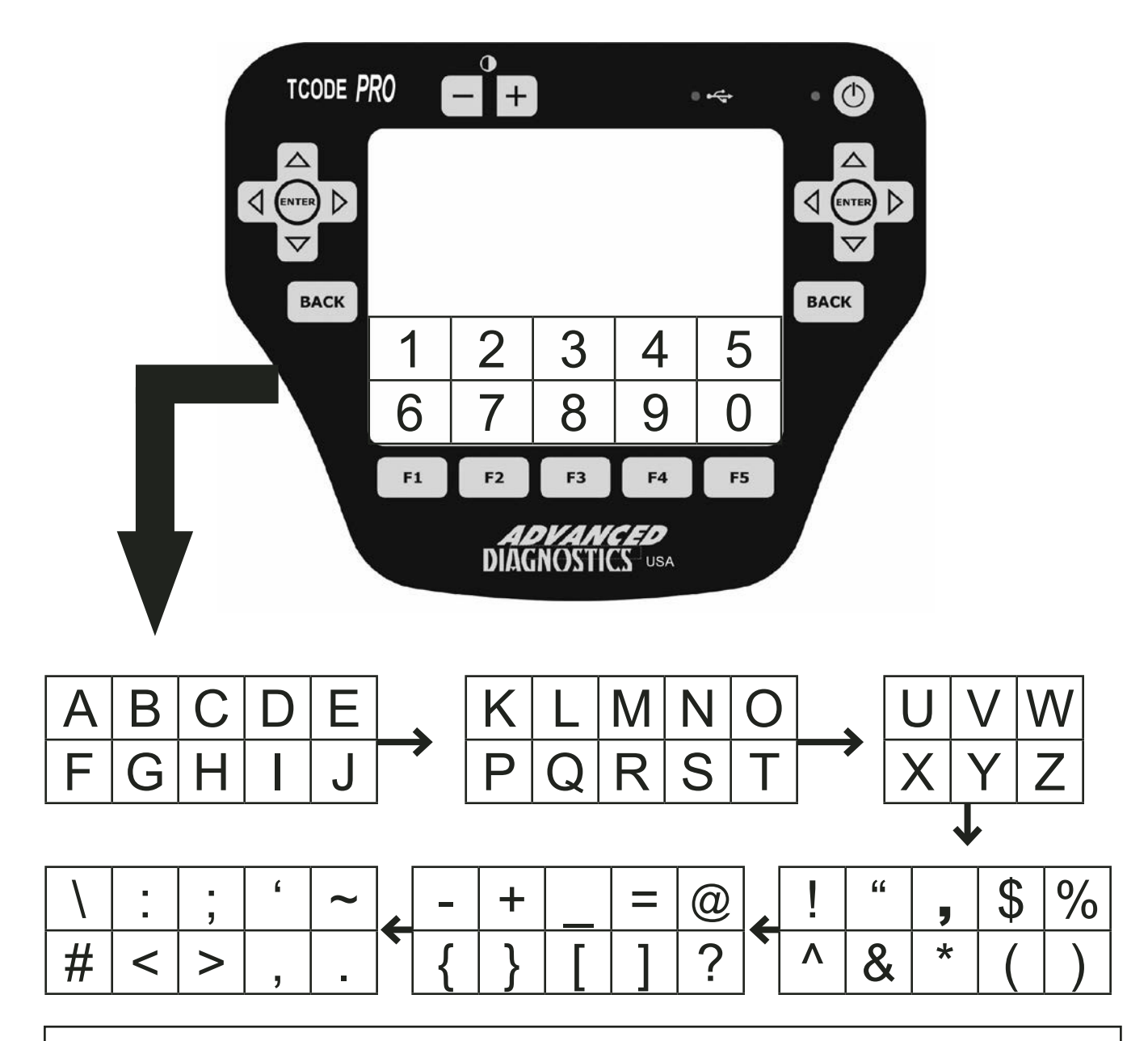

#### **TOUCH SCREEN KEYPAD:**

At various stages in the software, you will be required to enter data (letters and/or numbers). These are entered via the touch screen keypad.

When the screen requires data to be entered, the first keypad option will be numbers 0 to 9. By pressing the right arrow, you will move to the next set of characters as shown. Pressing the left arrow moves you back to the previous set of characters.

Note: If a character is entered incorrectly, Press the BACK key

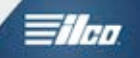

# INITIAL OPERATION - INITIAL OPERATION

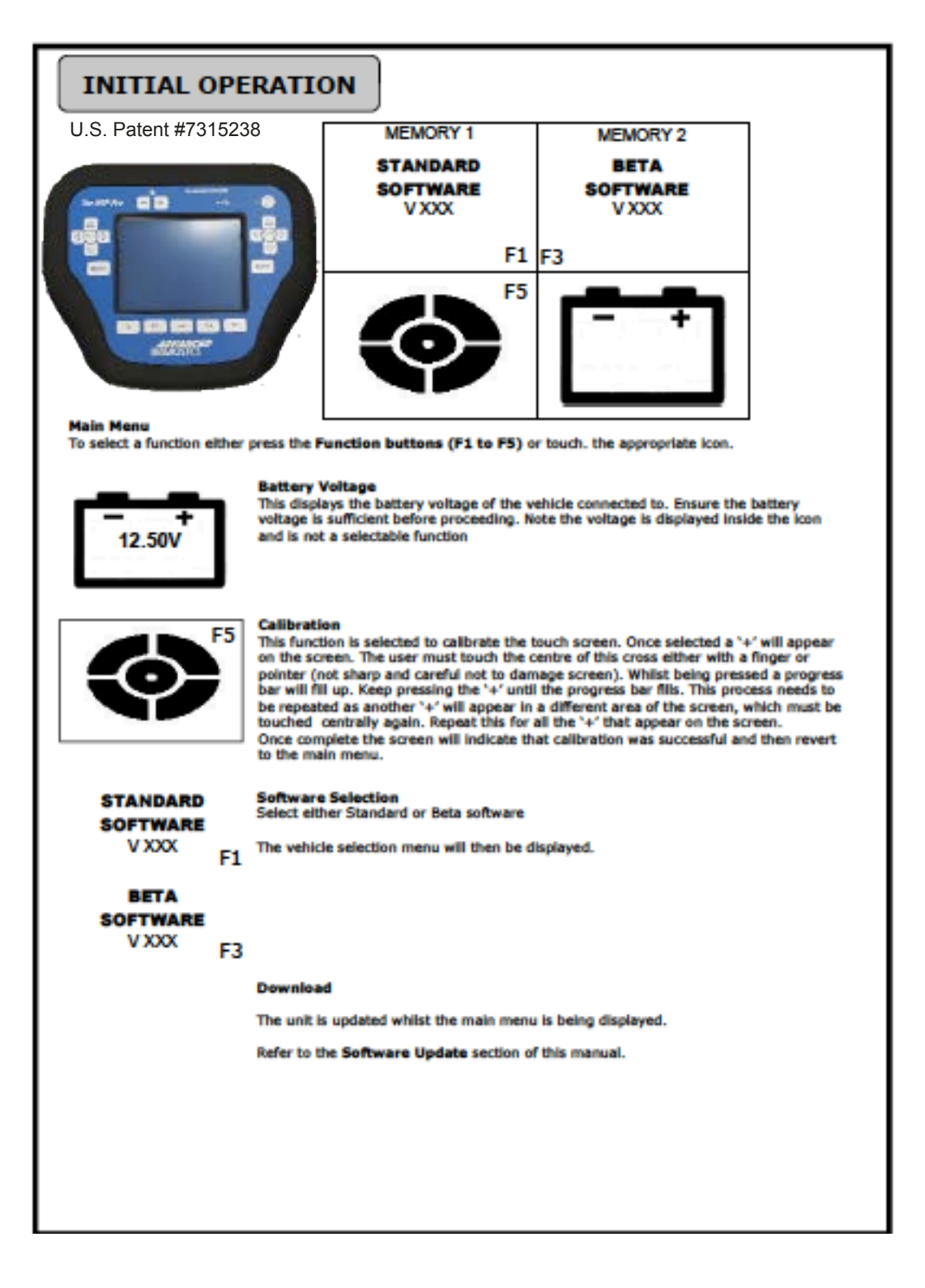

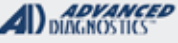

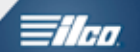

# INITIAL OPERATION - INITIAL OPERATION

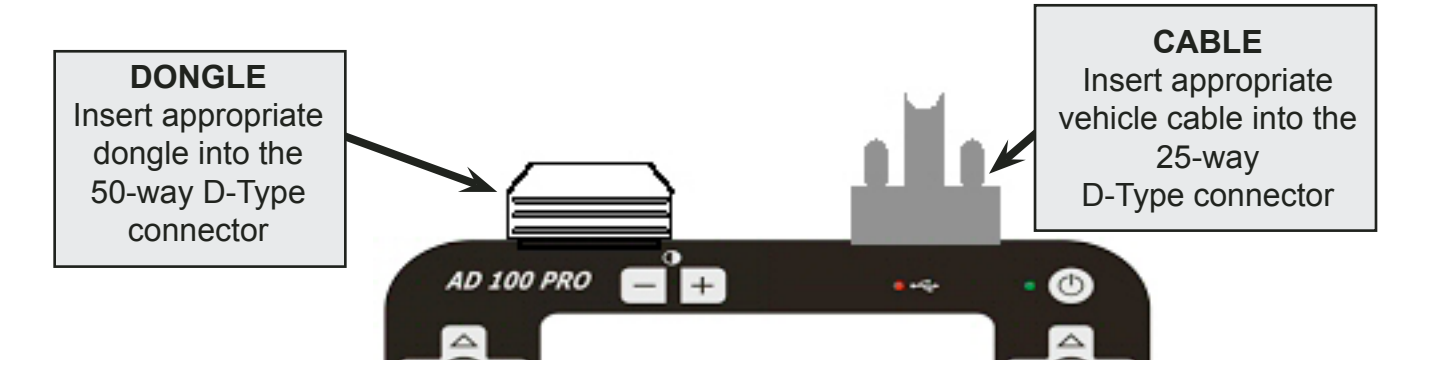

1) Connect the appropriate Dongle and diagnostic cable for the vehicle being programmed.

2) Press & Hold the Power button until the green LED illuminates / the tester emits a beep.

3) The Main Menu selection screen will appear.

4) If required, the contrast can be adjusted using the or buttons.

Note: The contrast can be adjusted on any screen.

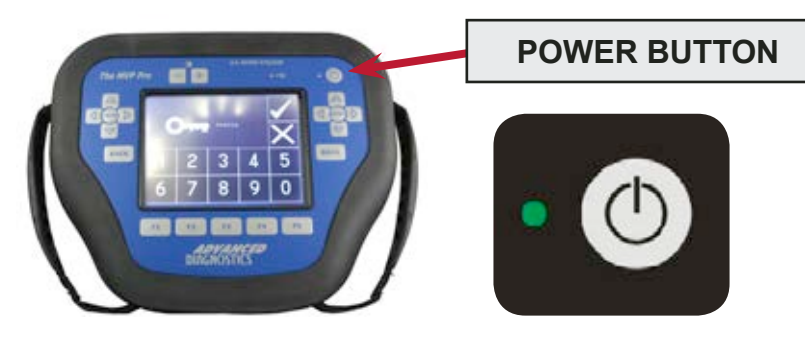

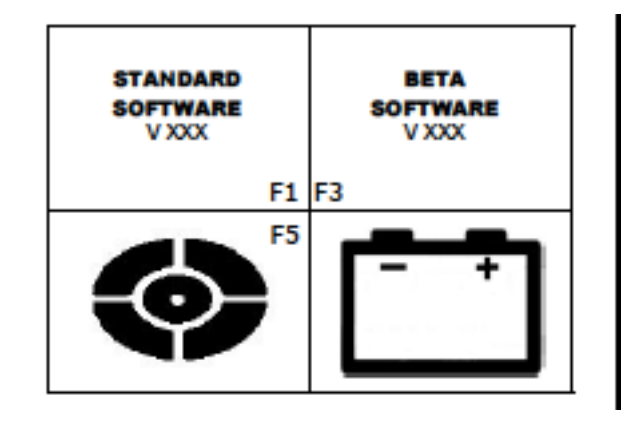

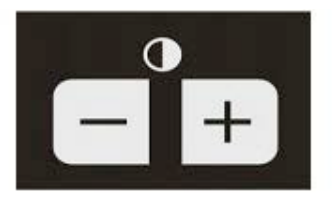

NOTE: The *PRO* unit will not power up unless a dongle is plugged into the unit.

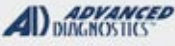

# PRO UNIT IS PASSWORD PROTECTED

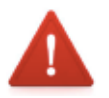

**INITIAL OPERATION - INITIAL OPERATION** 

EVERY TIME THE PRO IS TURNED ON THE **UNIT'S 6 DIGIT SECURITY CODE MUST BE ENTERED** - This code is on the card that came with your kit. Keep this in a safe place and do not forget it.

Enter the 6 Digit security code using the screen keypad.

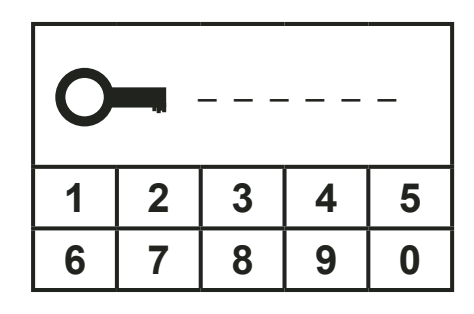

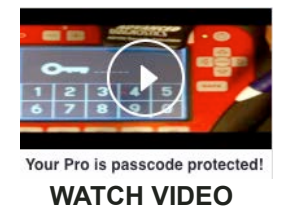

If the password is entered incorrectly 3 times the unit will 'lock' and you will have to contact Advanced Diagnostics USA tech support for unlocking.

Once "unlocked" the software will need to be re-loaded using the PC loader software.

| STANDARD | BETA     |
|----------|----------|
| SOFTWARE | SOFTWARE |
| V XXX    | V XXX    |
|          |          |

#### SOFTWARE SELECTION

Select either STANDARD or BETA software.

Displays the current software and version loaded on the tester.

#### WARNING:

IF YOU CHOOSE BETA SOFTWARE, THIS IS ENTIRELY AT YOUR OWN RISK. ADVANCED DIAGNOSTICS TAKE NO RESPONSIBILITY FOR THIS SOFTWARE.

Please note that BETA software is the latest software that we are working on and is not fully tested, however it allows customers to use the latest software at their own risk.

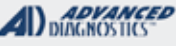

# ilco.

#### SOFTWARE UPDATING - Connections with dongle A in place

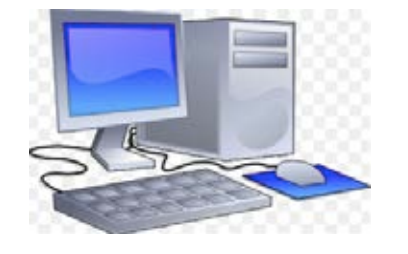

A Windows PC is needed in order to load and update the software on your PRO

Please visit www.adusa.us to download the necessary PC Loader software for your MVP PRO or TCODE PRO unit.

We recommend updating the software on your unit often to take advantage of the very latest programming software we have to offer.

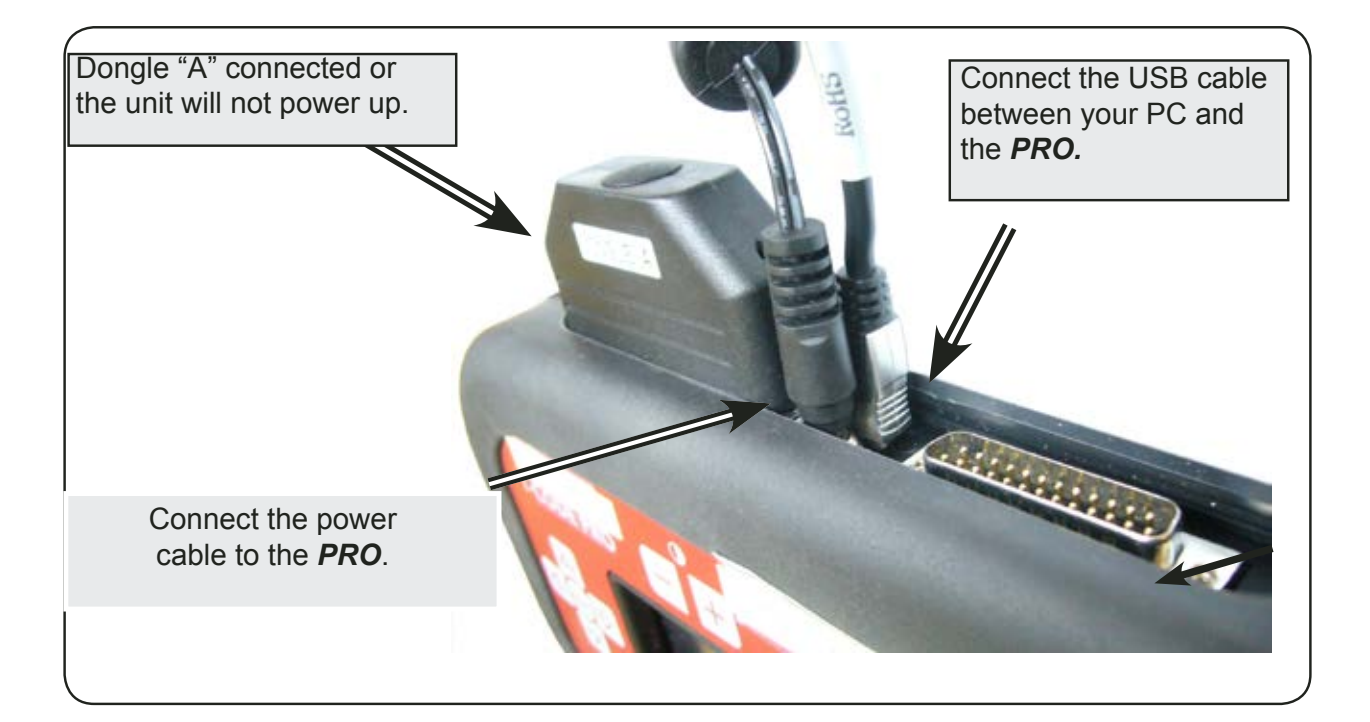

Pro Loader Download (Software and Tokens)

Click on this link to download the AD Loader PC Software **UPDATING THE SOFTWARE / ADDING TOKENS ON MVP** 

Video Tutorial: Pro Loader Installation

Video Tutorial: Adding Tokens To MVP Pro

Video Tutorial: Touch Screen Calibration

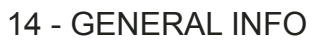

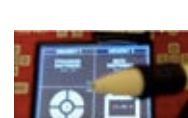

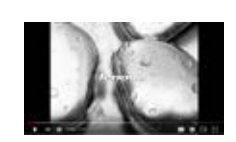

A) DUNCNOSTICS

MVP & T-CODE PRO MANUAL

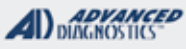

=1/....

# UPDATING THE SOFTWARE WHEN USING SMART DONGLE

SOFTWARE UPDATING - Connections with SMART DONGLE

#### SMART DONGLE OWNERS SHOULD ALWAYS UPDATE THE PRO WITH THE SMART DONGLE CONNECTED

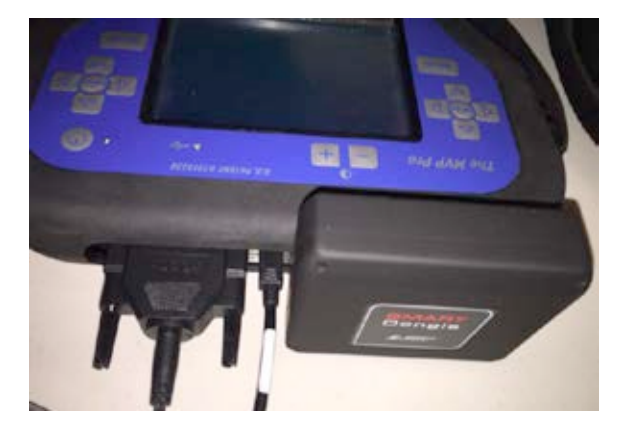

Here we see MVP PRO all hooked up and ready to update.

 SMART DONGLE connected
PRO powered by ADC-241 Adaptor
USB cable connected to PC with loader program installed
Turn PRO on and leave on main screen
Use the loader program on the PC to load software and or tokens.

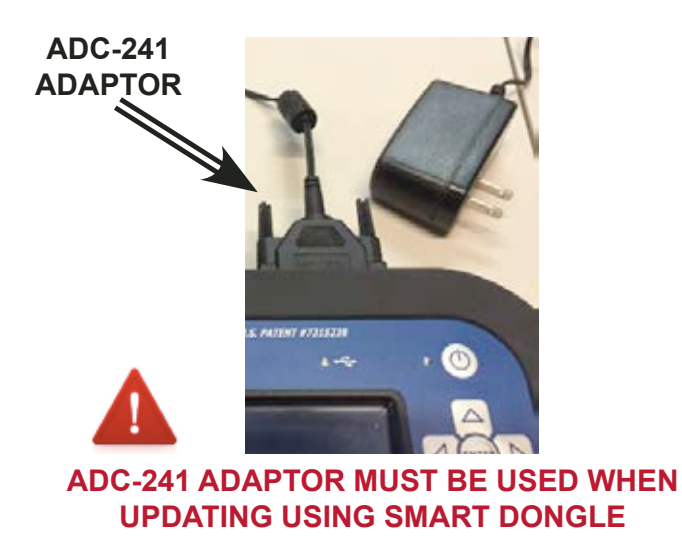

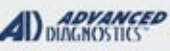

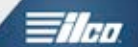

# **INITIAL OPERATION - INITIAL OPERATION**

#### CONNECTING TO THE VEHICLE

ADC-250 cable shown connected to a typical OBD2 port location

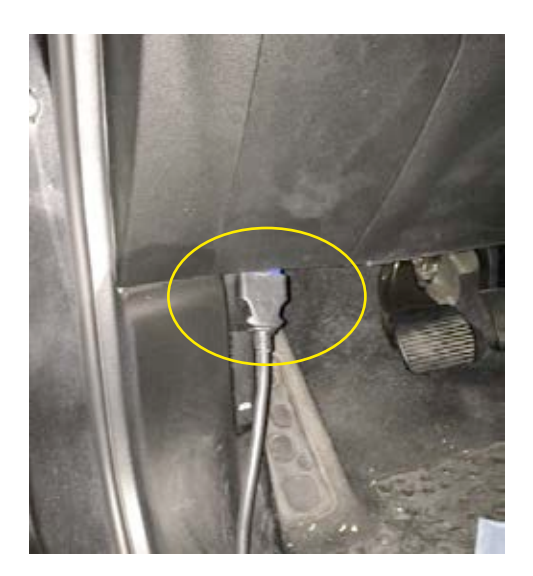

Port locations vary on different makes & models but are typically just under the dash on the drivers side and not too hard to find.

A few oddballs like early Acura may be hidden behind a trap door or inside the ashtray area but most are easy to find.

WATCH VIDEO - ADC-250 main cable

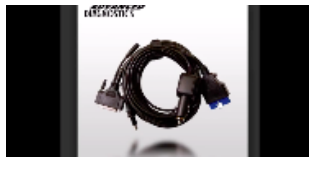

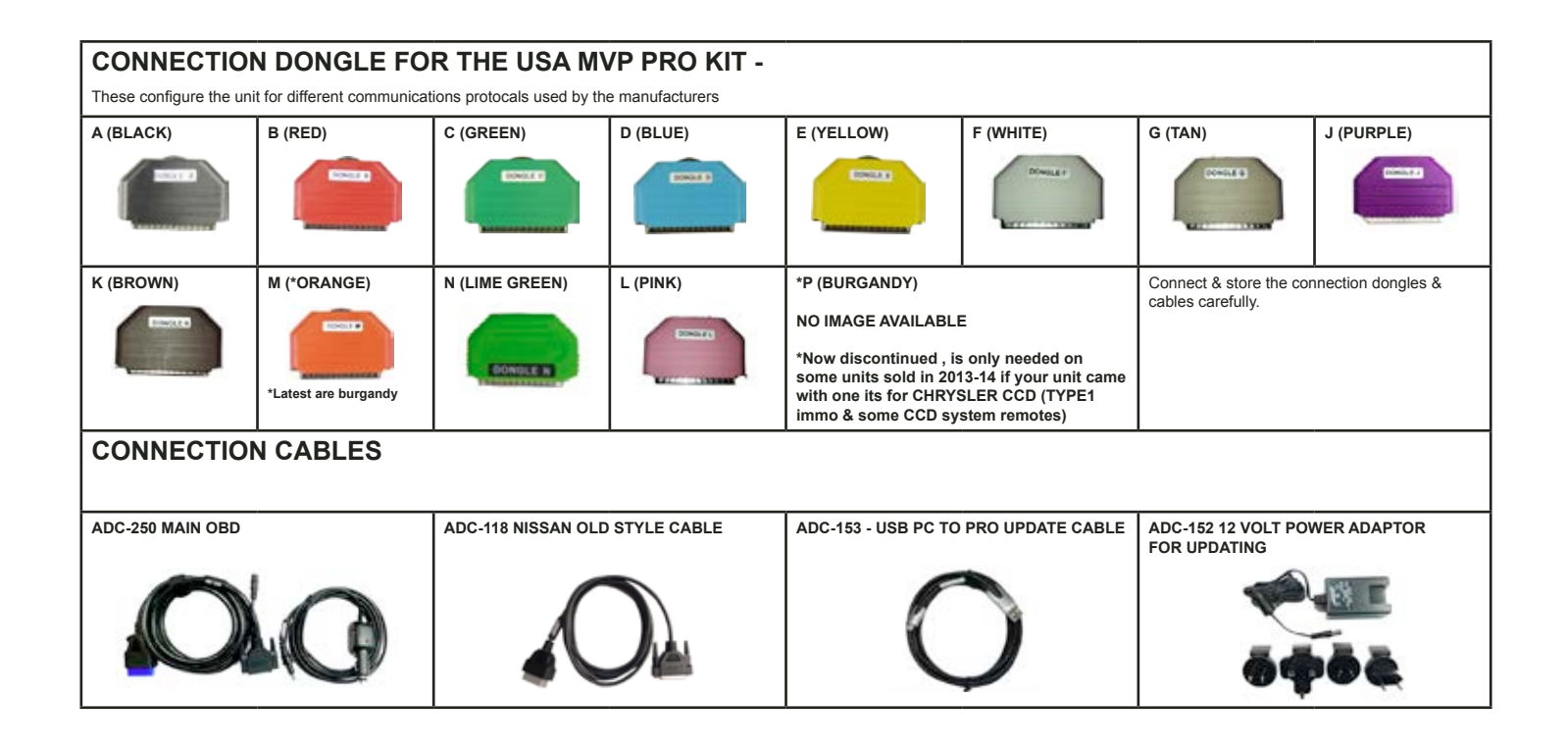

MVP & T-CODE PRO MANUAL

# **VEHICLE SELECTION**

Using the arrows, select the required manufacturer and press ENTER.

NOTE : For further information and operation refer to the specific MANUAL SECTIONS

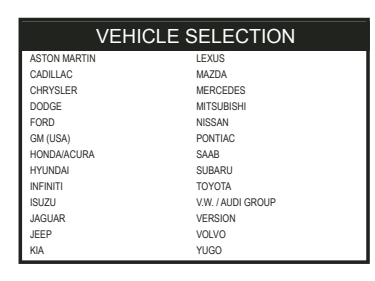

A) DIAGNOSTICS

SMART CARD CALCULATOR

Over the last 2-3 years we have increased security on our software, to stop unauthorized counterfeit manufacturers copying our hardware and software.

All new kits now come equipped with a SMART CARD CALCULATOR KIT.

The smart card calculator was introduced for a number of reasons, the main ones being to increase the security of our software and to take away any need for customers to use our web sites for security.

The current software when connected to a vehicle will give you a security OUTCODE and a security INCODE is required to continue to use the software. This new system will enable customers to obtain this INCODE without using our web site, and no internet or mobile phone connection is required.

The calculator is 100% stand alone.

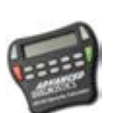

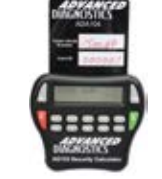

**SMART CARD APPS for Smart Phones** 

Smart Card Apps are now available on Your Mobile Device.

The AD Smart Card App is a convenient alternative to your existing Smart Card & Calculator.

Visit the Apple APP store or the Google Play Store to download the app

Simply sign in using the AD account details that you created when first registering your PRO and you're ready to start using the App.

It's quick, easy and reduces typing errors and there is no need to recharge Your Smart Card.

The Smart Card App requires an internet connection.

If you are in an area with no internet connection, then the AD103 Security Calculator can still be used. Smart Card and the IQ App can 'hot swap' between each other, providing the user with seamless Functionality.

This app can only be used with PRO units that have been registered to your AD account.

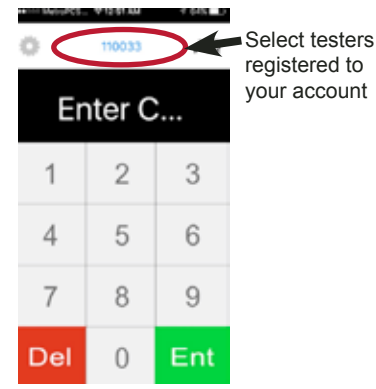

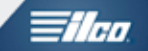

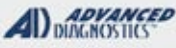

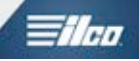

# I/Q GLOBAL APP for Smart Phones

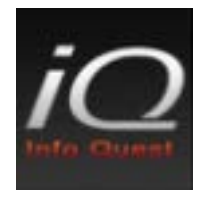

With Advanced Diagnostics being a GLOBAL company with programming for vehicles and systems found all over the world the I/Q app can be an extremely valuable resource for information on vehicles. Some may have yet to make into the mainstream info contained in this USA specific manual. Click on the link for info on how to download I/Q Mobile.

# WATCH HELPFUL VIDEO FROM TECH SUPPORT

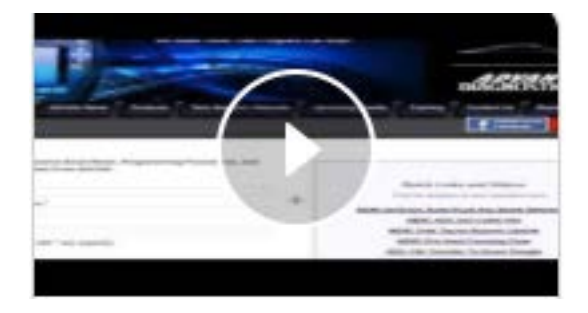

# **Tilco**

#### MVP PRO, T-CODE PRO Device END USER AGREEMENT

ADVANCED DIAGNOSTICS USA ("Licensor") is willing to license to the enclosed software and documentation ("the Software") for use on the MVP, TCODE or TCODE PRO device to you only on the condition that you accept all of the terms in this Agreement.

OPENING THIS PACKAGE OR USING THE DEVICE INDICATES YOUR ACCEPTANCE OF THIS END USER AGREEMENT ("TERMS AND CONDITIONS" OR "TERMS") BETWEEN YOU AND ADVANCED DIAGNOSTICS USA. IF YOU DO NOT ACCEPT THESE TERMS, YOU MUST RETURN THIS PACKAGE WITHIN 15 DAYS OF OBTAINING THIS PACKAGE, WITH YOUR ORIGINAL RECEIPT, AND YOU WILL BE PROVIDED WITH A FULL REFUND. ("YOU" MEANS THE INDIVIDUAL PURCHASING THE DEVICE.)

1. License. You are permitted to use the Software in machine-readable form only, solely on the MVP PRO or T-CODE PRO with authorized Key Blanks and solely for the lawful purpose of creating keys. The MVP PRO & T-CODE PRO includes the physical MVP PRO or T-CODE PRO device, the software and documentation and instructions any modifications or updates we may make available (the "Software"). The MVP PRO may also include a certain number of Tokens, which you use to make new keys ("Tokens"). In the event you prepay any money for the purchase of Tokens or for any other reason, all prepayment amounts are non-refundable. You are responsible for all use of the Device, whether it is with or without your consent. Each time You make a new Key, one Token is subtracted from your MVP PRO. Please enter information into the MVP PRO carefully. There is no refund for Tokens for any reason. We are not responsible for your proper or improper, careful or not careful use of the MVP PRO, so please be sure to know all required information such as the Year, Make and Model of the vehicle you are dealing with when using the MVP PRO. All rates are subject to change without prior notice, and additional regulatory surcharges and taxes may apply.

2. Restrictions. You may not use, copy, modify or transfer the Software or any copy thereof, in whole or in part except as set forth in this Agreement. You may not reverse engineer, disassemble, decompile, interface or transfer the Software or otherwise attempt to derive the source code of the Software, or authorize any third party to do any of the foregoing, except solely as permitted under applicable US law. Any attempt to transfer any of the rights, duties or obligations hereunder are null and void. You may not rent, lease, loan, resell for profit or distribute the Software, or any part thereof.

**3. Ownership.** The Software is licensed, not sold to you for use only under the terms under this Agreement, and ADVANCED DIAGNOS-TICS USA and its licensors retain all rights not expressly granted to you. You own the Device and the media, if any, on which the Software is recorded, but ADVANCED DIAGNOSTICS USA retains ownership of all copies of the Software itself.

4. Term and Termination. This Agreement will be terminated immediately upon notice to you if you materially breach any term or condition of this Agreement. You agree upon termination to promptly return any and all copies of the Program MVP PRO or T-CODE PRO Device and Instructions to ADVANCED DIAGNOSTICS USA, together with any other material you have received from ADVANCED DIAGNOSTICS USA in connection with this MVP PRO or T-CODE PRO Device.

5. Warranty Disclaimer. Other than the Limited Warranty provided with the Device, the Software and Device provided "AS IS" and ADVANCED DIAGNOSTICS USA and its suppliers expressly disclaim all warranties and conditions including the implied warranties of merchantability, fitness for a particular purpose, non-infringement and title. No oral or written information or advice given by ADVANCED DIAGNOSTICS USA, its employees, distributors, dealers or agents shall increase the scope of the above warranties or create any new warranties. Some jurisdictions do not allow the disclaimer of certain implied warranties and thus the above disclaimer may not apply to you.

6. Limitation of Remedies. REGARDLESS OF WHETHER ANY REMEDY SET FORTH HEREIN FAILS OF ITS ESSENTIAL PURPOSE OR OTHERWISE, IN NO EVENT WILL ADVANCED DIAGNOSTICS USA OR ITS LICENSORS BE LIABLE FOR ANY INDIRECT DAMAGES OR OTHER RELIEF ARISING OUT OF YOUR USE OR INABILITY TO USE THE DEVICE INCLUDING, BUT NOT LIMITED TO, LOST PROFITS, LOST BUSINESS OR LOST OPPORTUNITY, OR ANY SPECIAL, INCIDENTAL, CONSEQUENTIAL OR EXEMPLARY DAMAGES, INCLUD-ING LEGAL FEES, ARISING OUT OF SUCH USE OR INABILITY TO USE THE DEVICE, EVEN ADVANCED DIAGNOSTICS USA ITS LICENSORS OR AN AUTHORIZED ADVANCED DIAGNOSTICS USA DISTRIBUTOR HAS BEEN ADVISED OF THE POSSIBILITY OF SUCH DAMAGES, OR FOR ANY CLAIM BY ANY OTHER PARTY. IN NO EVENT SHALL ADVANCED DIAGNOSTICS USA OR ITS LICENSORS LIABILITY EXCEED THE AMOUNT RECEIVED BY AD USA FROM YOU FOR THIS DEVICE OR THE SOFTWARE. Some jurisdictions do not allow the exclusion or limitation of incidental, consequential, indirect or special damages, so the above limitation may in part not apply to You.

7. Export Law. The Software is for use only in the US and is subject to US Export Control laws and may be subject to export or import regulations in other countries. You agree to strictly comply with all such laws and regulations and shall indemnify ADVANCED DIAGNOSTICS USA for any breach by you of such laws.

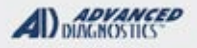

#### MVP PRO, T-CODE PRO Device END USER AGREEMENT

continued...

8. General. This Agreement will be governed by the laws of the State of NORTH CAROLINA in the United States of America without regards to the conflict of law rules or principles. If any provision of this Agreement is held unenforceable, that provision will be removed and the remaining provisions will remain in full force. This Agreement is the complete and exclusive statement of the agreement between You and ADVANCED DIAGNOSTICS USA, Kaba IIco Corp. with regards to this subject matter and supersedes any and all prior agreement, negotiation discussion, oral or written. This Agreement may only be modified by a writing signed by both parties. If you have any questions regarding this Agreement or the Software, please contact ADVANCED DIAGNOSTICS USA at 1-702-799-9705. Disputed charges will be considered in our sole discretion if you contact us within 15 days of the posted charge to ADVANCED DIAGNOSTICS USA..

In compliance with current regulations relating to industrial property, we hereby state that the brand, trademarks and/or trade names utilized within this document are the exclusive property of the authorized manufacturers.

Said trademarks and/or trade names are nominated only for the purposes of information in order that any (insert info here i.e. cylinder, lock, key) for which our products are made can be rapidly identified.

All information and illustrations in this document are for guidance only. We reserve the right to alter products designs, dimensions and information.

The contents of this document are fully protected by copyright and may not be copied or reproduced in any form, without the written permission of Kaba IIco Corp.

Any controversy shall be settled by the Courts of Justice where the company has its headquarters, with express exclusion of any other court.

© Kaba Ilco Corp. All rights Reserved

This book (manual) is provided as a service and intended for reference only. Kaba Ilco Corp. disclaims liability for any damage or action resulting from the use of this information.

#### LIMITED MANUFACTURER'S WARRANTY

Advanced Diagnostics UK, LTD. "AD UK", the manufacturer of the MVP PRO & T-CODE PRO Device, provides the following limited warranty:

**1. LABOR:** For a period of 365 days from the date of purchase, if this Device is determined to be defective, AD UK will repair or replace the Product, at its option, at no charge, or pay the labor charges to any AD UK authorized service facility. After 365 days, You must pay for all labor charges.

2. PARTS: In addition, AD UK will supply, at no charge, new or rebuilt replacements in exchange for defective parts for a period of 1 year at its sole discretion. To obtain warranty service, You must take the MVP PRO or T-CODE PRO Device, or deliver the Device freight prepaid, in either its original packaging or packaging affording an equal degree of protection, to AD UK's distributor: Advanced Diagnostics USA ,Kaba IIco Corp. 400 Jeffreys Road Rocky Mount, NC 27804 Tel: 1-702-799-9705.

This warranty does not cover: Customer instruction, installation or set up adjustments, Any use not expressly permitted by the MVP PRO or T-CODE PRO Device End User License Agreement, Cosmetic damage or damage due to acts of God, accident, misuse, abuse, negligence, commercial use, or modification of or to any part of the Device, Any modification, adjustment of MVP PRO or T-CODE PRO Device or combination of MVP PRO or T-CODE PRO Device with any other equipment or software, Damage due to improper use or maintenance, connection to improper voltage supply, misuse of Tokens, Keys or Software or attempted repair undertaken by anyone other than AD UK or its authorized distributors, MVP PRO or T-CODE PRO Devices and all Software included sold AS IS or WITH ALL FAULTS, or consumables, such as batteries or Tokens.

This warranty is only valid in the United States.

REPAIR OR REPLACEMENT AS PROVIDED UNDER THIS WARRANTY IS THE EXCLUSIVE REMEDY OF THE CONSUMER. ADVANCED DIAGNOSTICS UK AND ITS DISTRIBUTOR ADVANCED DIAGNOSTICS USA, INC. SHALL NOT BE LIABLE FOR ANY INCI-DENTAL OR CONSEQUENTIAL DAMAGES FOR BREACH OF ANY EXPRESS OR IMPLIED WARRANTY ON THIS PRODUCT, EXCEPT TO THE EXTENT PROHIBITED BY APPLICABLE LAW, ANY IMPLIED WARRANTY OR MERCHANTABILITY OR FITNESS FOR A PARTICULAR PURPOSE ON THIS DEVICE IS LIMITED IN DURATION FOR THE DURATION OF THIS WARRANTY. Some states do not allow limitations on warranties, so these limitations may not apply to You. This warranty gives You specific legal rights, and You may have other rights, which vary from state to state.

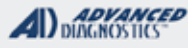

# PROPER VEHICLE IDENTIFICATION IS ESSENTIAL

TO SUCCESS!

Always check the VIN to accurately determine the MODEL YEAR of the car you are working on. Using the chart below will help you easily verify this information.

| 10th Digit of the VIN = Model Year   |          |  |  |  |  |
|--------------------------------------|----------|--|--|--|--|
| 1996 = T                             | 2007 = 7 |  |  |  |  |
| 1997 = V                             | 2008 = 8 |  |  |  |  |
| 1998 = W                             | 2009 = 9 |  |  |  |  |
| 1999 = X                             | 2010 = A |  |  |  |  |
| 2000 = Y                             | 2011 = B |  |  |  |  |
| 2001 = 1                             | 2012 = C |  |  |  |  |
| 2002 = 2                             | 2013 = D |  |  |  |  |
| 2003 = 3                             | 2014 = E |  |  |  |  |
| 2004 = 4                             | 2015 = F |  |  |  |  |
| 2005 = 5                             | 2016 = G |  |  |  |  |
| 2006 = 6                             | 2017 = H |  |  |  |  |
| 1N4AL3AP0DN451923 D= 2013 model year |          |  |  |  |  |

Example-

LOOK AT 10TH POSITION OF THE VIN

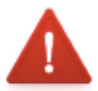

# STRONG BATTERY VOLTAGE IS IMPORTANT!

Make sure when programming that the vehicle battery is kept at AT LEAST 12 Volts.

# Use a jump pack or jumper cables.

# **KEEP YOUR MVP PRO / T-CODE PRO UPDATED**

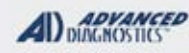

## ILCO KEY CUTTING EQUIPMENT

Ilco offers a complete line of top qualtity key cutting equipment for the USA market. Here are just a few of our most popular machine that go hand in hand with T-Code / MVP!

# Futura Pro

The successor to the popular Futura, the Futura Pro combines its signature dual cutting stations, with faster cutting, and improved software. The Futura Pro is the electronic key machine for Edge-Cut, Laser-Cut, Cruciform, and Dimple keys.

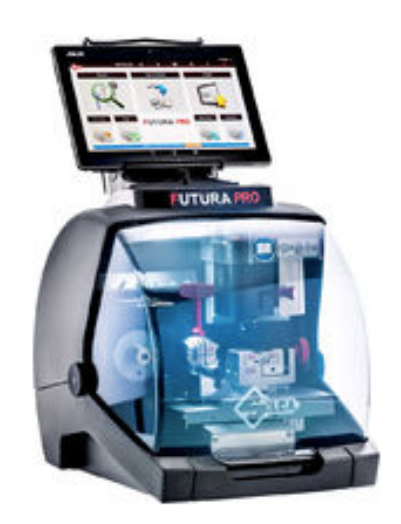

innovative, amazing machine.

Futura Pro is a powerful machine for the professional key cutters yet also ideal for the less experienced users with step-by-step prompts throughout the cutting processes.

Ultramodern in design and engineered to the highest quality standards; you can be assured of the most accurate, precise cutting of a variety of key styles on one

### Bravo III with EZ-Jaw®

The Bravo III is a high precision, heavy duty semi-automatic key machine designed for ultra reliability and ease of use.

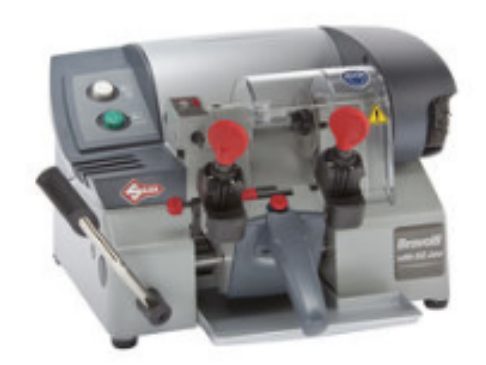

characteristics.

The Bravo III key machine is provided with the CU50A cutter and a corresponding cutter guide. The durable cobalt steel cutter ensures a smooth, clean, accurate cut. The Bravo III is designed to duplicate common cylinder and automotive key blanks as well as Titan®and older GM® with 90 degree first cut bitting

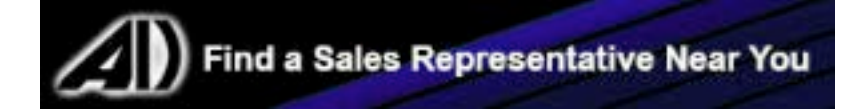

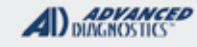

- ilea

# ACURA & HONDA SECTION

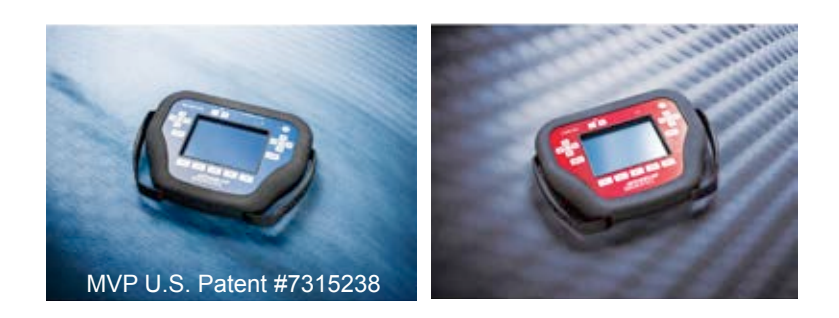

# T-CODE SOFTWARE PACKS:

- (ADS-110) Acura & Honda Basic
- (ADS-166) Honda Accord 2008
- (ADS-193) Honda & Acura Proximity

(Software names generally refer to the date of release on the T-CODE not the years of vehicles covered).

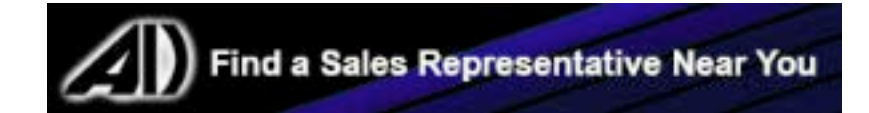

#### **ACURA & HONDA**

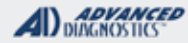

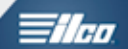

READ THIS BEFORE WORKING ON ANY ACURA HONDA VEHICLES THAT MAY HAVE HAD COMPONENTS CHANGED. Component matching on ALL Type3 and up systems. If any computer components such as PCM, Immo ring, etc. Have been replaced or swapped out.

(By a body shop for example, when a new steering collumn has been installed.)

A DEALER TOOL will be required in order to re-match components.

Simply programming the keys with MVP or TCODE will not perform the necessary matching functions!

| 2013-2016 ACC                             | CORD (HONDA) PF                           | ROXIMITY TYF                                         | PE IGNITIONS                  | ADS-193                     |                                            |                            |  |
|-------------------------------------------|-------------------------------------------|------------------------------------------------------|-------------------------------|-----------------------------|--------------------------------------------|----------------------------|--|
| OEM                                       | ILCO                                      | SYSTEM                                               | SMART Card                    | PIN Required                | PIN Read                                   | PRO Donale                 |  |
| OEM PROX<br>Check with                    | X REMOTE<br>Distributor                   | <u>Select by</u><br><u>Vehicle</u>                   | Yes                           | Smart C<br>A.D. We<br>requi | Card or<br>ebcode<br>red.                  | A-Black<br>Or SD           |  |
| 2013-2016 ACC                             | ORD (Honda) KE                            | Y TYPE IGNITIO                                       | NS                            |                             | ADS                                        | 166                        |  |
| OEM                                       | ILCO                                      | SYSTEM                                               | SMART Card                    | PIN Required                | PIN Read                                   | PRO Dongle                 |  |
| OEM "G"<br>o<br>ILCO H                    | RKE KEY<br>or<br>O05-PT                   | <u>Type</u><br><u>13</u>                             | Yes                           | Smart C<br>A.D. We<br>requi | Card or<br>ebcode<br>red.                  | A-Black<br>Or SD           |  |
| 2008-2012 ACC                             | ORD (Honda)                               |                                                      |                               |                             | ADS-                                       | 166                        |  |
| ILC                                       | 0                                         | SYSTEM                                               | SMART Card                    | PIN Required                | PIN Read                                   | PRO Dongle                 |  |
| HO03-PT                                   |                                           | <u>Type</u><br><u>13</u>                             | Yes                           | Smart C<br>A.D. We<br>requi | Smart Card or<br>A.D. Webcode<br>required. |                            |  |
| 2003-2007 ACC                             | ORD (Honda)                               |                                                      |                               |                             | ADS-                                       | 110                        |  |
| ILC                                       | 00                                        | SYSTEM                                               | SMART Card                    | PIN Required                | PIN Read                                   | PRO Dongle                 |  |
| HO03-PT                                   |                                           | <u>Туре</u><br><b><u>4</u></b>                       | No                            | Not<br>Needed               | Not<br>Needed                              | C-Green<br>Or SD           |  |
| 1998-2002 ACC                             | ORD (Honda)                               |                                                      |                               |                             | ADS                                        | 110                        |  |
| ILC                                       | 0                                         | SYSTEM                                               | SMART Card                    | PIN Required                | PIN Read                                   | PRO Dongle                 |  |
| HD106-PT                                  |                                           | <u>Type <b>2A</b></u><br><u>or</u><br>Type <u>2C</u> | No                            | Not<br>Needed               | Not<br>Needed                              | * <b>C</b> -Green<br>Or SD |  |
| Note: Models with<br>Also, * In so        | ULEV engine will u<br>me case's it may be | use Type 2C wi<br>e necessary to                     | th Pro "A" Do<br>use Dongle ' | ongle.<br>'A" or "C".       |                                            |                            |  |
| 2014-2017 CIVI                            | C (HONDA) PROX                            | IMITY TYPE IG                                        | NITIONS                       |                             | ADS-                                       | 193                        |  |
| OEM                                       | ILCO                                      | SYSTEM                                               | SMART Card                    | PIN Required                | PIN Read                                   | PRO Dongle                 |  |
| OEM PROX REMOTE<br>Check with Distributor |                                           | <u>Select by</u><br><u>Vehicle</u>                   | Yes                           | Smart C<br>A.D. We<br>requi | Card or<br>Ebcode<br>red.                  | <b>A</b> -Black<br>Or SD   |  |
| 2014-2016 CIVI                            | C (HONDA) KEY T                           | YPE IGNITIONS                                        |                               |                             | ADS-                                       | 193                        |  |
| OEM                                       | ILCO                                      | SYSTEM                                               | SMART Card                    | PIN Required                | PIN Read                                   | PRO Dongle                 |  |
| OEM "G"<br>o<br>ILCO H                    | RKE KEY<br><sup>or</sup><br>O05-PT        | <u>Type</u><br><u>13</u>                             | Yes                           | Smart C<br>A.D. We<br>requi | card or<br>bcode<br>red.                   | A-Black<br>Or SD           |  |

#### **ACURA & HONDA**

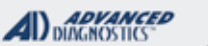

HIGO

| 2012-2013 CIVIC (Honda)                                     |                                                             |              |                                            | ADS-                      | 166                        |  |  |
|-------------------------------------------------------------|-------------------------------------------------------------|--------------|--------------------------------------------|---------------------------|----------------------------|--|--|
| ILCO                                                        | SYSTEM                                                      | SMART Card   | PIN Required                               | PIN Read                  | PRO Dongle                 |  |  |
| HO03-PT                                                     | <u>Type</u><br><u>13</u>                                    | Yes          | Smart Card or<br>A.D. Webcode<br>required. |                           | <b>A</b> -Black<br>Or SD   |  |  |
| 2006-2011 CIVIC (Honda)                                     |                                                             |              |                                            | ADS-                      | 110                        |  |  |
| ILCO                                                        | SYSTEM                                                      | SMART Card   | PIN Required                               | PIN Read                  | PRO Dongle                 |  |  |
| HO03-PT                                                     | <u>Type</u><br><mark>7 or 8</mark>                          | Yes          | Smart C<br>A.D. We<br>requi                | Card or<br>ebcode<br>red. | A-Black<br>Or SD           |  |  |
| 2003-2005 CIVIC (Honda)                                     |                                                             |              |                                            | ADS-                      | 110                        |  |  |
| ILCO                                                        | SYSTEM                                                      | SMART Card   | PIN Required                               | PIN Read                  | PRO Dongle                 |  |  |
| ноо1-рт                                                     | <u>Туре</u><br><u>3</u>                                     | No           | Not<br>Needed                              | Not<br>Needed             | <b>C</b> -Green<br>Or SD   |  |  |
| 2001-2002 CIVIC (Honda)                                     |                                                             |              |                                            | ADS-                      | 110                        |  |  |
| ILCO                                                        | SYSTEM                                                      | SMART Card   | PIN Required                               | PIN Read                  | PRO Dongle                 |  |  |
| нд106-рт                                                    | <u>Туре</u><br><u>3</u>                                     | No           | Not<br>Needed                              | Not<br>Needed             | C-Green<br>Or SD           |  |  |
| 1998-2003 CL (Acura)                                        |                                                             | ۱ <u> </u>   |                                            | ADS-                      | 110                        |  |  |
| ILCO                                                        | SYSTEM                                                      | SMART Card   | PIN Required                               | PIN Read                  | PRO Dongle                 |  |  |
| нр106-рт                                                    | <u>Type <b>2A</b></u><br><u>or</u><br><u>Type <b>2C</b></u> | No           | Not<br>Needed                              | Not<br>Needed             | * <b>C</b> -Green<br>Or SD |  |  |
| Note: * In some case's it may be nece                       | essary to use D                                             | ongle "A" or | "C".                                       |                           |                            |  |  |
| 2006-2010 CSX (CANADA) (ACURA)                              |                                                             |              |                                            | ADS-                      | 110                        |  |  |
| ILCO                                                        | SYSTEM                                                      | SMART Card   | PIN Required                               | PIN Read                  | PRO Dongle                 |  |  |
| HO03-PT                                                     | <u>Type</u><br><mark>7 or 8</mark>                          | No           | Smart C<br>A.D. We<br>requi                | Card or<br>Ebcode<br>red. | <b>A</b> -Black<br>Or SD   |  |  |
| 2013-2016 CROSSTOUR (HONDA                                  | ) PROXIMIT                                                  |              | DNS                                        | ADS-                      | 193                        |  |  |
| DEALER ILCO                                                 | SYSTEM                                                      | SMART Card   | PIN Required                               | PIN Read                  | PRO Dongle                 |  |  |
| OEM PROX REMOTE<br>Check with Distributor                   | <u>Select by</u><br><u>Vehicle</u>                          | Yes          | Smart C<br>A.D. We<br>requi                | Card or<br>ebcode<br>red. | <b>A</b> -Black<br>Or SD   |  |  |
| 2013-2016 CROSSTOUR (Honda                                  | ) KEY TYPE IG                                               | NITIONS      |                                            | ADS-                      | 166                        |  |  |
| DEALER ILCO                                                 | SYSTEM                                                      | SMART Card   | PIN Required                               | PIN Read                  | PRO Dongle                 |  |  |
| OEM "G" RKE KEY<br>or<br>ILCO HO05-PT                       | <u>Type</u><br><u>13</u>                                    | Yes          | Smart C<br>A.D. We<br>requi                | Card or<br>ebcode<br>red. | <b>A</b> -Black<br>Or SD   |  |  |
| Note: Vehicle also uses a Remote Head key from the factory. |                                                             |              |                                            |                           |                            |  |  |

Advanced Diagnostics USA Manual for MVP & T-CODE - © 2017

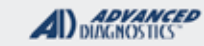

**Tilco** 

| 2010-2012 CROSSTOUR (Honda) KEY TYPE IGNITIONS ADS-166 |                         |                                    |            |                                            |                                            | 166                      |          |
|--------------------------------------------------------|-------------------------|------------------------------------|------------|--------------------------------------------|--------------------------------------------|--------------------------|----------|
| ILC                                                    | 00                      | SYSTEM                             | SMART Card | PIN Required                               | PIN Read                                   | PRO Donale               | ÷        |
| HO0                                                    | 3-PT                    | <u>Type</u><br><u>13</u>           | Yes        | Smart C<br>A.D. We<br>requi                | Card or<br>ebcode<br>red.                  | A-Black<br>Or SD         |          |
| 2016 CRV (HON                                          | IDA) PROXIMITY          | TYPE IGNITIONS                     |            | -                                          | ADS-                                       | 193                      |          |
| OEM                                                    | ILCO                    | SYSTEM                             | SMART Card | PIN Required                               | PIN Read                                   | PRO Donale               |          |
| OEM PROX<br>Check with                                 | X REMOTE<br>Distributor | <u>Select by</u><br><u>Vehicle</u> | Yes        | Smart C<br>A.D. We<br>requi                | Smart Card or<br>A.D. Webcode<br>required. |                          |          |
| 2014-2016 CRV                                          | (Honda) KEY TYPE        | E IGNITIONS                        |            |                                            | ADS-                                       | 166                      |          |
| DEALER                                                 | ILCO                    | SYSTEM                             | SMART Card | PIN Required                               | PIN Read                                   | PRO Donale               | ,        |
| OEM "G"<br>o<br>ILCO H                                 | RKE KEY<br>or<br>O05-PT | <u>Type</u><br><u>13</u>           | Yes        | Smart C<br>A.D. We<br>requi                | Card or<br>ebcode<br>red.                  | A-Black<br>Or SD         | _        |
| 2012-2013 CRV                                          | (Honda)                 |                                    |            |                                            | ADS-                                       | 166                      |          |
| ILC                                                    | 00                      | SYSTEM                             | SMART Card | PIN Required                               | PIN Read                                   | PRO Dongle               | <u> </u> |
| HO03-PT                                                |                         | <u>Type</u><br><u>13</u>           | Yes        | Smart Card or<br>A.D. Webcode<br>required. |                                            | A-Black<br>Or SD         |          |
| 2007-2011 CRV                                          | (Honda)                 |                                    |            |                                            | ADS-                                       | 110                      |          |
| ILC                                                    | 00                      | SYSTEM                             | SMART Card | PIN Required                               | PIN Read                                   | PRO Donale               | ,        |
| HOO                                                    | 3-PT                    | <u>Type</u><br><u>10</u>           | Yes        | Smart Card or<br>A.D. Webcode<br>required. |                                            | A-Black<br>Or SD         |          |
| 2002-2006 CRV                                          | (Honda)                 |                                    |            |                                            | ADS-                                       | 110                      |          |
| ILC                                                    | 00                      | SYSTEM                             | SMART Card | PIN Required                               | PIN Read                                   | PRO Dongle               | 9        |
| HO01-PT                                                |                         | <u>Туре</u><br><u>3</u>            | No         | Not<br>Needed                              | Not<br>Needed                              | <b>C</b> -Green<br>Or SD | 1        |
| 2011-2014 CRZ                                          | (Honda)                 |                                    |            |                                            | ADS-                                       | 110                      |          |
| ILC                                                    | 0                       | SYSTEM                             | SMART Card | PIN Required                               | PIN Read                                   | PRO Donale               | ,        |
| 5907553<br>HD112HPT                                    | HO03-PT                 | <u>Type</u><br><u>10</u>           | Yes        | Smart Card or<br>A.D. Webcode<br>required. |                                            | A-Black<br>Or SD         |          |
| 2003-2005 EL                                           | (Canada) (Acura)        |                                    |            |                                            | ADS-                                       | 110                      |          |
| ILC                                                    | 00                      | SYSTEM                             | SMART Card | PIN Required                               | PIN Read                                   | PRO Dongle               | Э        |
| HD106-PT                                               |                         | <u>Type</u><br><u>3</u>            | No         | Not<br>Needed                              | Not<br>Needed                              | C-Green<br>Or SD         | 1        |

#### **ACURA & HONDA**

ADVANCED DIAGNOSTICS Tilco

|           | 2001-2002 EL (CANADA) (Acura)             |                                                         |               |                              | ADS-                    | 110                      |
|-----------|-------------------------------------------|---------------------------------------------------------|---------------|------------------------------|-------------------------|--------------------------|
|           | ILCO                                      | SYSTEM                                                  | SMART Card    | PIN Required                 | PIN Read                | PRO Dongle               |
|           | HD106-PT                                  | <u>Туре</u><br><u>3</u>                                 | No            | Not<br>Needed                | Not<br>Needed           | <b>C</b> -Green<br>Or SD |
|           | 2011-2012 ELEMENT (Honda)                 |                                                         |               |                              | ADS-                    | 166                      |
|           | ILCO                                      | SYSTEM                                                  | SMART Card    | PIN Required                 | PIN Read                | PRO Dongle               |
|           | HO03-PT                                   | <u>Type</u><br><u>13</u>                                | Yes           | Smart C<br>A.D. We<br>requir | ard or<br>bcode<br>red. | <b>A</b> -Black<br>Or SD |
|           | Note: Some 2011 cars may still use th     | ne 2010 system                                          | ٦.            |                              |                         |                          |
|           | 2007-2010 ELEMENT (Honda)                 |                                                         |               |                              | ADS-                    | 110                      |
|           | ILCO                                      | SYSTEM                                                  | SMART Card    | PIN Required                 | PIN Read                | PRO Dongle               |
|           | HO03-PT                                   | Type<br>11YesSmart Card or<br>A.D. Webcode<br>required. |               | ard or<br>bcode<br>red.      | <b>D</b><br>Blue        |                          |
|           | 2006 ELEMENT (Split YEAR) (Ho             | NDA)                                                    |               |                              | ADS-                    | 110                      |
| 5         | ILCO                                      | SYSTEM                                                  | SMART Card    | PIN Required                 | PIN Read                | PRO Dongle               |
| Split Yea | HO03-PT                                   | <u>Type</u><br><u><b>4</b></u>                          | No            | Not<br>Needed                | Not<br>Needed           | <b>C</b> -Green<br>Or SD |
|           | Note: A few models have been found        | using Type 3 a                                          | Ind HO01PT    | keys.                        |                         |                          |
| Y         | 2006 ELEMENT (Split Year) (Ho             | NDA)                                                    |               |                              | ADS                     | 110                      |
|           | ILCO                                      | SYSTEM                                                  | SMART Card    | PIN Required                 | PIN Read                | PRO Dongle               |
|           | HO01-PT                                   | <u>Type</u><br><u>3</u>                                 | No            | Not<br>Needed                | Not<br>Needed           | <b>C</b> -Green<br>Or SD |
|           | Note: A few models have been found        | using Type 3 a                                          | and HO01PT    | keys.                        |                         |                          |
|           | 2003-2005 ELEMENT (Honda)                 |                                                         |               |                              | ADS-                    | 110                      |
|           | ILCO                                      | SYSTEM                                                  | SMART Card    | PIN Required                 | PIN Read                | PRO Dongle               |
|           | HO01-PT                                   | <u>Туре</u><br><u>3</u>                                 | No            | Not<br>Needed                | Not<br>Needed           | <b>C</b> -Green<br>Or SD |
|           | Note: 2005 is split year - It could use   | either system v                                         | with matching | ı transponder key            |                         |                          |
|           | 2015-2016 FIT (Honda) PROXIMI             |                                                         | INS           |                              | ADS-                    | 193                      |
|           | DEALER ILCO                               | SYSTEM                                                  | SMART Card    | PIN Required                 | PIN Read                | PRO Dongle               |
|           | OEM PROX REMOTE<br>Check with Distributor | <u>Select by</u><br><u>Vehicle</u>                      | YES           | Not<br>Needed                | Not<br>Needed           | <b>A</b> -Black<br>Or SD |

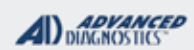

**Tilco** 

| 2015-2016 FIT (Honda) KEY TYPE IGNITIONS ADS-166                                                                                                    |                                                                                                    |                                    |             |                               |                                            |                                              |  |  |  |
|----------------------------------------------------------------------------------------------------|----------------------------------------------------------------------------------------------------|------------------------------------|-------------|-------------------------------|--------------------------------------------|----------------------------------------------|--|--|--|
| DEALER                                                                                                    | ILCO                                                                                                    | SYSTEM                             | SMART Card  | PIN Required                  | PIN Read                                   | PRO Dongle                                   |  |  |  |
| OEM "G" I<br>o<br>ILCO H                                                                                                    | RKE KEY<br>r<br>O05-PT                                                                                                    | <u>Туре</u><br><u>13</u>           | Yes         | Smart C<br>A.D. We<br>requi   | Smart Card or<br>A.D. Webcode<br>required. |                                              |  |  |  |
| 2009-2014 FIT                                                                                                    | (Honda)                                                                                                    |                                    |             |                               | ADS                                        | -110                                         |  |  |  |
| ILC                                                                                                    | 0                                                                                                    | SYSTEM                             | SMART Card  | PIN Required                  | PIN Read                                   | PRO Donale                                   |  |  |  |
| HOO                                                                                                    | 3-PT                                                                                                    | <u>Type</u><br><u>10</u>           | Yes         | Smart (<br>A.D. We<br>requi   | Card or<br>ebcode<br>ired.                 | A-Black<br>Or SD                             |  |  |  |
| Note: Ilco "V" chip will work as a replacement to the factory "L" chip.<br>- You cannot use a factory "V" chip on this car. Also, It may be necessary to use the "A", "C", or "D" dongle |                                                                                                    |                                    |             |                               |                                            |                                              |  |  |  |
| 2008 FIT (Hond                                                                                                    | 4)                                                                                                    |                                    |             |                               | ADS                                        | -110                                         |  |  |  |
| ILC                                                                                                    | 0                                                                                                    | SYSTEM                             | SMART Card  | PIN Required                  | PIN Read                                   | PRO Dongle                                   |  |  |  |
| HOO                                                                                                    | 3-PT                                                                                                    | <u>Type</u><br><u>11</u>           | Yes         | Smart 0<br>A.D. We<br>requi   | Card or<br>ebcode<br>ired.                 | D-Blue 0<br>Or SD I                          |  |  |  |
| Note: Some 2008<br>different fact<br>when progra                                                                                                    | Note: Some 2008 Fit models may use "H" Chip key and remotes & some will not. Fit models are made in different factories around the world. Different Immobilizers Systems are used. (This is risk you take when programming Fit models.) |                                    |             |                               |                                            |                                              |  |  |  |
| 2007 FIT (Hond                                                                                                    | ۹)                                                                                                    |                                    |             |                               | ADS                                        | -110 🚽                                       |  |  |  |
| ILC                                                                                                    | ILCO                                                                                                    |                                    | SMART Card  | PIN Required                  | PIN Read                                   | PRO Dongle                                   |  |  |  |
| HD11                                                                                                    | 3-PT                                                                                                    | <u>Type</u>                        | Yes         | Smart (<br>A.D. We            | Card or                                    | <b>D</b> -Blue<br>Or SD                      |  |  |  |
|                                                                                                    |                                                                                                    | <u>9</u>                           |             | requi                         | ired.                                      | A-Black<br>Or SD                             |  |  |  |
| Note: Use the                                                                                                    | e Blue dongle, w                                                                                                    | ve have seer                       | n some car  | s that need the               | e Black dongl                              | e instead.                                   |  |  |  |
| 2015-2016 HR-                                                                                                    | V (Honda) PROX                                                                                                    | MITY TYPE IGN                      | NITIONS     |                               | ADS                                        | -193                                         |  |  |  |
| OEM                                                                                                    | ILCO                                                                                                    | SYSTEM                             | SMART Card  | PIN Required                  | PIN Read                                   | PRO Dongle                                   |  |  |  |
| OEM PROX<br>Check with                                                                                                    | K REMOTE                                                                                                    | Select by<br>Vehicle               | Yes         | Smart Card or<br>A.D. Webcode |                                            | A-Black                                      |  |  |  |
|                                                                                                    |                                                                                                    |                                    |             |                               | 400                                        |                                              |  |  |  |
| 2015-2016 HR-                                                                                                    |                                                                                                    | SYSTEM                             | SMART Card  | PIN Required                  | PIN Read                                   | 166                                          |  |  |  |
| OFM "G"                                                                                                    |                                                                                                    | OTOTEM                             | SIMART Odia | Creart                        |                                            | PRO Dongle                                   |  |  |  |
| or<br>ILCO HO05-PT                                                                                                    |                                                                                                    | <u>Type</u><br><u>13</u>           | Yes         | A.D. We<br>requi              | ebcode<br>ired.                            | <b>A</b> -Black<br>Or SD                     |  |  |  |
| 2013-2016 ILX                                                                                                    | - PROXIMITY (ACURA                                                                                                    | A)                                 |             |                               | ADS                                        | -193                                         |  |  |  |
| DEALER                                                                                                    | ILCO                                                                                                    | SYSTEM                             | SMART Card  | PIN Required                  | PIN Read                                   | PRO Dongle                                   |  |  |  |
| OEM PROX<br>Check with                                                                                                    | K REMOTE<br>Distributor                                                                                                    | <u>Select by</u><br><u>Vehicle</u> | Yes         | Smart (<br>A.D. We<br>requ    | Card or<br>ebcode<br>ired.                 | N-Lime Green<br>Or SD<br>W/ V12.85 or higher |  |  |  |

Advanced Diagnostics USA Manual for MVP & T-CODE - © 2017

#### ACURA & HONDA

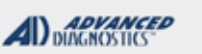

Tilco

| 2010-2014 INSIGHT (Honda)                                                                                                    |                                    |                |                             | ADS-                       | 110                      |  |  |  |  |
|----------------------------------------------------------------------------------------------------|------------------------------------|----------------|-----------------------------|----------------------------|--------------------------|--|--|--|--|
| ILCO                                                                                                    | SYSTEM                             | SMART Card     | PIN Required                | PIN Read                   | PRO Dongle               |  |  |  |  |
| HO03-PT                                                                                                    | <u>Type</u><br><u>10</u>           | Yes            | Smart C<br>A.D. We<br>requi | Card or<br>ebcode<br>red.  | <b>A</b> -Black<br>Or SD |  |  |  |  |
| Note: Ilco "V" chip will work as a replacement to the factory "L" chip.<br>- You cannot use a factory "V" chip on this car. Also, It may be necessary to use the "A", "C", or "D" dongle |                                    |                |                             |                            |                          |  |  |  |  |
| 2000-2006 INSIGHT (Honda)                                                                                                    |                                    |                |                             | ADS-                       | 110                      |  |  |  |  |
| ILCO                                                                                                    | SYSTEM                             | SMART Card     | PIN Required                | PIN Read                   | PRO Dongle               |  |  |  |  |
| нр106-рт                                                                                                    | <u>Type</u><br><b>2A</b>           | No             | Not<br>Needed               | Not<br>Needed              | C-Green<br>Or SD         |  |  |  |  |
| Note: Models with ULEV engine will u                                                                                                    | use Type 2C wi                     | ith Pro "A" Do | ongle.                      |                            |                          |  |  |  |  |
| 2000-2001 INTEGRA (Acura)                                                                                                    |                                    |                |                             | ADS                        | 110                      |  |  |  |  |
| ILCO                                                                                                    | SYSTEM                             | SMART Card     | PIN Required                | PIN Read                   | PRO Dongle               |  |  |  |  |
| нр106-рт                                                                                                    | <u>Type</u><br><b>2A</b>           | No             | Not<br>Needed               | Not<br>Needed              | A or C                   |  |  |  |  |
| Note: In some case's it may be neces                                                                                                    | ssary to use Pr                    | o Dongle "A"   | or "C".                     |                            |                          |  |  |  |  |
| 2014-2016 MDX (Acura) PROXI                                                                                                    | <b>MITY</b> TYPE IGNI              | TIONS          |                             | ADS-                       | 193                      |  |  |  |  |
| DEALER ILCO                                                                                                    | SYSTEM                             | SMART Card     | PIN Required                | PIN Read                   | PRO Dongle               |  |  |  |  |
| OEM PROX REMOTE<br>Check with Distributor                                                                                                    | <u>Select by</u><br><u>Vehicle</u> | YES            | Not<br>Needed               | Not<br>Needed              | <b>A</b> -Black<br>Or SD |  |  |  |  |
| Procedures are the same as the 14 H                                                                                                    | londa Accord F                     | Prox.          |                             |                            |                          |  |  |  |  |
| 2007-2013 MDX (Acura)                                                                                                    |                                    |                |                             | ADS-                       | 110                      |  |  |  |  |
| ILCO                                                                                                    | SYSTEM                             | SMART Card     | PIN Required                | PIN Read                   | PRO Dongle               |  |  |  |  |
| HO03-PT                                                                                                    | <u>Type</u><br><u>7 or 8</u>       | Yes            | Smart 0<br>A.D. We<br>requi | Card or<br>ebcode<br>ired. | <b>A</b> -Black<br>Or SD |  |  |  |  |
| 2001-2006 MDX (Acura)                                                                                                    | ·                                  |                |                             | ADS-                       | 110                      |  |  |  |  |
| ILCO                                                                                                    | SYSTEM                             | SMART Card     | PIN Required                | PIN Read                   | PRO Dongle               |  |  |  |  |
| HD106-PT                                                                                                    | <u>Type</u><br>2B or 3             | No             | Not<br>Needed               | Not<br>Needed              | <b>C</b> -Green<br>Or SD |  |  |  |  |
| Note: If no comms under 2B, then try                                                                                                    | Type 3. In soi                     | me case's it r | nay be necessary            | / to use Pro Don           | gle "A" or "C".          |  |  |  |  |

```
ACURA & HONDA
```

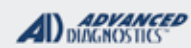

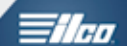

| 1997-2005 NSX (Acura) ADS-110                                                                       |                                      |               |                                            |                                            |                          |  |  |  |  |
|----------------------------------------------------------------------------------------------------|--------------------------------------|---------------|--------------------------------------------|--------------------------------------------|--------------------------|--|--|--|--|
| ILCO                                                                                                | SYSTEM                               | SMART Card    | PIN Required                               | PIN Read                                   | PRO Dongle               |  |  |  |  |
| нр106-рт                                                                                            | <u>Type</u><br><u>1A</u>             | No            | Not<br>Needed                              | Not<br>Needed                              | <b>C</b> -Green<br>Or SD |  |  |  |  |
| Note: See Honda Type 1 Section - for more information. Replacement Immobilizer Box may be required. |                                      |               |                                            |                                            |                          |  |  |  |  |
| 2014-2016 ODYSSEY (Honda) PROXIMITY TYPE IGNITIONS ADS-193                                          |                                      |               |                                            |                                            |                          |  |  |  |  |
| DEALER                                                                                              | SYSTEM                               | SMART Card    | PIN Required                               | PIN Read                                   | PRO Dongle               |  |  |  |  |
| OEM PROX REMOTE<br>Check with Distributor                                                           | <u>Select by</u><br><u>Vehicle</u>   | Yes           | Smart C<br>A.D. We<br>requi                | Card or<br>ebcode<br>red.                  | A-Black<br>Or SD         |  |  |  |  |
| 2011-2013 ODYSSEY (Honda)                                                                           |                                      |               |                                            | ADS-                                       | 166                      |  |  |  |  |
| ILCO                                                                                                | SYSTEM                               | SMART Card    | PIN Required                               | PIN Read                                   | PRO Dongle               |  |  |  |  |
| HO03-PT                                                                                             | <u>Type</u><br><u>13</u>             | Yes           | Smart 0<br>A.D. We<br>requi                | Smart Card or<br>A.D. Webcode<br>required. |                          |  |  |  |  |
| 2007-2010 ODYSSEY (Honda)                                                                           |                                      |               |                                            | ADS-                                       | 110                      |  |  |  |  |
| ILCO                                                                                                | SYSTEM                               | SMART Card    | PIN Required                               | PIN Read                                   | PRO Dongle               |  |  |  |  |
| HO03-PT                                                                                             | <u>Type</u><br><u>11</u>             | Yes           | Smart Card or<br>A.D. Webcode<br>required. |                                            | <b>D</b><br>Blue         |  |  |  |  |
| 2005-2006 ODYSSEY (Honda)                                                                           |                                      |               |                                            | ADS-                                       | 110                      |  |  |  |  |
| ILCO                                                                                                | SYSTEM                               | SMART Card    | PIN Required                               | PIN Read                                   | PRO Dongle               |  |  |  |  |
| HO03-PT                                                                                             | <u>Type</u><br><u>4</u>              | No            | Not<br>Needed                              | Not<br>Needed                              | C-Green<br>Or SD         |  |  |  |  |
| 2003-2004 ODYSSEY (Honda)                                                                           |                                      |               |                                            | ADS-                                       | 110                      |  |  |  |  |
| ILCO                                                                                                | SYSTEM                               | SMART Card    | PIN Required                               | PIN Read                                   | PRO Dongle               |  |  |  |  |
| но01-рт                                                                                             | <u>Type</u><br><b>2B</b> or <b>3</b> | No            | Not<br>Needed                              | Not<br>Needed                              | C-Green<br>Or SD         |  |  |  |  |
| Note: Some Odyssey models may pro                                                                   | ogram with Typ                       | e 2B using 'A | A' or 'C' dongles, i                       | nstead of Type 3                           | 3.                       |  |  |  |  |
| 1998-2002 ODYSSEY (Honda)                                                                           |                                      |               |                                            | ADS                                        | -110                     |  |  |  |  |
| ILCO                                                                                                | SYSTEM                               | SMART Card    | PIN Required                               | PIN Read                                   | PRO Dongle               |  |  |  |  |
| HD106-PT                                                                                            | <u>Type</u><br><b>2A</b>             | No            | Not<br>Needed                              | Not<br>Needed                              | <b>C</b> -Green<br>Or SD |  |  |  |  |
| Note: In some case's it may be necessary to use Pro Dongle "A" or "C".                              |                                      |               |                                            |                                            |                          |  |  |  |  |

#### **ACURA & HONDA**

ADVANCED DIAGNOSTICS

Tilco

| 2016 PILOT (H             | onda) <b>PROXIMIT</b>   |                                    | IS            |                              | AD                                         | S-193                    |
|---------------------------|-------------------------|------------------------------------|---------------|------------------------------|--------------------------------------------|--------------------------|
| OEM                       | ILCO                    | SYSTEM                             | SMART Card    | PIN Required                 | PIN Read                                   | PRO Donal                |
| OEM PROX<br>Check with    | K REMOTE<br>Distributor | <u>Select by</u><br><u>Vehicle</u> | Yes           | Smart C<br>A.D. We<br>requi  | Smart Card or<br>A.D. Webcode<br>required. |                          |
| 2009-2015 PILC            | DT (Honda)              |                                    |               | ·                            | AD                                         | 5-166                    |
| ILC                       | 0                       | SYSTEM                             | SMART Card    | PIN Required                 | PIN Read                                   | PRO Donal                |
| HO0:                      | 3-PT                    | <u>Туре</u><br><u>13</u>           | Yes           | Smart C<br>A.D. We<br>requir | ard or<br>bcode<br>red.                    | A-Black<br>Or SD         |
| 2006-2008 PILC            | OT (Honda)              |                                    |               |                              | AD                                         | S-110                    |
| ILC                       | 0                       | SYSTEM                             | SMART Card    | PIN Required                 | PIN Read                                   | PRO Donal                |
| HO03                      | 3-PT                    | <u>Type</u><br><u>4</u>            | No            | Not<br>Needed                | Not<br>Needed                              | <b>C</b> -Greer<br>Or SD |
| 2005 PILOT (S             | plit Year) (Honda)      |                                    |               |                              | AD                                         | S-110                    |
| ILC                       | 0                       | SYSTEM                             | SMART Card    | PIN Required                 | PIN Read                                   | PRO Dong                 |
| но01-рт (                 |                         | <u>Type</u><br><u>2B</u>           | No            | Not<br>Needed                | Not<br>Needed                              | C-Greer<br>Or SD         |
| Note: A few 2005          | Pilot models have b     | een found usir                     | ng Type 4 and | d "V" Chip keys.             |                                            |                          |
| 2005 PILOT (S             | plit Year) (Honda)      |                                    |               |                              | AD                                         | S-110                    |
| ILC                       | 0                       | SYSTEM                             | SMART Card    | PIN Required                 | PIN Read                                   | PRO Donal                |
| HO03                      | 3-PT                    | <u>Type</u><br><b>4</b>            | No            | Not<br>Needed                | Not<br>Needed                              | C-Greer<br>Or SD         |
| 2003-2004 PILC            | DT (Honda)              |                                    |               |                              | AD                                         | S-110                    |
| ILC                       | 0                       | SYSTEM                             | SMART Card    | PIN Required                 | PIN Read                                   | PRO Dongle               |
| но01-рт                   |                         | <u>Туре</u><br><b>2В</b>           | No            | Not<br>Needed                | Not<br>Needed                              | C-Greer<br>Or SD         |
| 1997-2001 PRELUDE (Honda) |                         |                                    |               | AD                           | S-110                                      |                          |
| ILC                       | 0                       | SYSTEM                             | SMART Card    | PIN Required                 | PIN Read                                   | PRO Donal                |
| HD106-PT                  |                         | <u>Type</u><br><u>1A</u>           | No            | Not<br>Needed                | Not<br>Needed                              | <b>C</b> -Greer<br>Or SD |
| Note: See Honda           | Type 1 Section - fo     | r more informa                     | tion. Replace | ement Immobilize             | r Box may be                               | required.                |

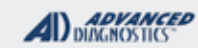

**Tilco** 

| 2013-2016 RDX - PROXIMITY (ACURA) ADS-193 |                                                        |              |                                            |                                            |                          |  |
|-------------------------------------------|--------------------------------------------------------|--------------|--------------------------------------------|--------------------------------------------|--------------------------|--|
| DEALER                                    | SYSTEM                                                 | SMART Card   | PIN Required                               | PIN Read                                   | PRO Donale               |  |
| OEM PROX REMOTE<br>Check with Distributor | <u>Select by</u><br><u>Vehicle</u>                     | Yes          | Smart Card or<br>A.D. Webcode<br>required. |                                            | N<br>Lime Green          |  |
| 2007-2012 RDX (Acura)                     |                                                        |              |                                            | ADS-                                       | 110                      |  |
| ILCO                                      | SYSTEM                                                 | SMART Card   | PIN Required                               | PIN Read                                   | PRO Dongle               |  |
| HO03-PT                                   | <u>Type</u><br><b>7 or 8</b>                           | Yes          | Smart 0<br>A.D. We<br>requi                | Smart Card or<br>A.D. Webcode<br>required. |                          |  |
| 2017 RIDGELINE (Honda) PROX               | IMITY TYPE IG                                          | NITIONS      |                                            | ADS                                        | -193                     |  |
| DEALER                                    | SYSTEM                                                 | SMART Card   | PIN Required                               | PIN Read                                   | PRO Dongle               |  |
| OEM PROX REMOTE<br>Check with Distributor | <u>Select by</u><br><u>Vehicle or</u><br><u>ACCORD</u> | Yes          | Smart Card or<br>A.D. Webcode<br>required. |                                            | A-Black<br>Or SD         |  |
| 2009-2014 RIDGELINE (Honda)               |                                                        |              |                                            | ADS                                        | -110                     |  |
| ILCO                                      | SYSTEM                                                 | SMART Card   | PIN Required                               | PIN Read                                   | PRO Dongle               |  |
| HO03-PT                                   | <u>Type</u><br><u>11</u>                               | Yes          | Smart Card or<br>A.D. Webcode<br>required. |                                            | D<br>Blue                |  |
| 2006-2008 RIDGELINE (Honda)               |                                                        |              |                                            | ADS                                        | -110                     |  |
| ILCO                                      | SYSTEM                                                 | SMART Card   | PIN Required                               | PIN Read                                   | PRO Dongle               |  |
| HO03-PT                                   | <u>Type</u><br><u><b>4</b></u>                         | No           | Not<br>Needed                              | Not<br>Needed                              | <b>C</b> -Green<br>Or SD |  |
| 2010-2012 RL (Acura) E-KEY Pro            | GRAMMING                                               |              |                                            | ADS                                        | -110                     |  |
| DEALER                                    | SYSTEM                                                 | SMART Card   | PIN Required                               | PIN Read                                   | PRO Donale               |  |
| OEM E-KEY                                 | <u>Type</u>                                            | Ves          | Smart (                                    | Card or                                    | <b>D</b>                 |  |
| 35111-SJA-305                             | <u>11</u>                                              | 103          | requi                                      | red.                                       | Blue                     |  |
| Note: Mechanical Ignition lock can b      | e accessed by                                          | removing (ur | n-snap) the Prox '                         | 'Twist" Knob.                              |                          |  |
| 2005-2009 RL (ACURA) E-KEY PRO            | GRAMMING                                               |              |                                            | ADS                                        | 110                      |  |
| DEALER                                    | SYSTEM                                                 | SMART Card   | PIN Required                               | PIN Read                                   | PRO Dongle               |  |
| OEM E-KEY                                 | Туре                                                   |              | Not                                        | Not                                        |                          |  |
| 35111-SJA-305                             | 4                                                      | No           | Needed                                     | Needed                                     | <b>C</b> -Green<br>Or SD |  |
| Note: Mechanical Ignition lock can be     | e accessed by                                          | removing (ur | n-snap) the Prox '                         | 'Twist" Knob.                              |                          |  |

#### **ACURA & HONDA**

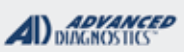

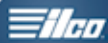

| 2007-2012 RL (Acura) PROXIMITY Programming ADS-193                                                  |                                    |               |                                            |                  |                          |  |  |
|----------------------------------------------------------------------------------------------------|------------------------------------|---------------|--------------------------------------------|------------------|--------------------------|--|--|
| DEALER ILCO                                                                                         | SYSTEM                             | SMART Card    | PIN Required                               | PIN Read         |                          |  |  |
| OEM PROX:<br>72147-SJA-A01 - Driver #1<br>72147-SJA-A11 - Driver #2                                 | <u>Select by</u><br><u>Vehicle</u> | Yes           | Smart Card or<br>A.D. Webcode<br>required. |                  | N<br>Lime Green          |  |  |
| This Table refers to the PROX (Program E-Key separately)                                            |                                    |               |                                            |                  |                          |  |  |
| 2005-2006 RI (Acura) PROXIMITY Programming                                                          |                                    |               |                                            |                  |                          |  |  |
| DEALER ILCO                                                                                         | SYSTEM                             | SMART Card    | PIN Required                               | PIN Read         | PRO Dongle               |  |  |
| OEM PROX:<br>72147-SJA-A01 - Driver #1<br>72147-SJA-A11 - Driver #2                                 | <u>Select by</u><br><u>Vehicle</u> | Yes           | Smart Card or<br>A.D. Webcode<br>required. |                  | C-Green<br>Or SD         |  |  |
| This Table refers to the PROX (Program E-Key separately)                                            |                                    |               |                                            |                  |                          |  |  |
| 2002-2004 RL (Acura) ADS-110                                                                        |                                    |               |                                            |                  |                          |  |  |
| ILCO                                                                                                | SYSTEM                             | SMART Card    | PIN Required                               | PIN Read         | PRO Dongle               |  |  |
| нр106-рт                                                                                            | <u>Type</u><br><u>1C</u>           | No            | Not<br>Needed                              | Not<br>Needed    | C-Green<br>Or SD         |  |  |
| Note: See Honda Type 1 Section -                                                                    | for more informa                   | ation. Replac | ement Immobilize                           | er Box may be re | equired.                 |  |  |
| 2000-2001 RL (Acura) ADS-110                                                                        |                                    |               |                                            |                  |                          |  |  |
| ILCO                                                                                                | SYSTEM                             | SMART Card    | PIN Required                               | PIN Read         | PRO Donale               |  |  |
| нр106-рт                                                                                            | <u>Туре</u><br><u>1С</u>           | No            | Not<br>Needed                              | Not<br>Needed    | C-Green<br>Or SD         |  |  |
| Note: See Honda Type 1 Section - for more information. Replacement Immobilizer Box may be required. |                                    |               |                                            |                  |                          |  |  |
| 1996-1999 RL (Acura)                                                                                |                                    |               |                                            | ADS              | -110                     |  |  |
| ILCO                                                                                                | SYSTEM                             | SMART Card    | PIN Required                               | PIN Read         | PRO Dongle               |  |  |
| нр106-рт                                                                                            | <u>Type</u><br><u>1A</u>           | No            | Not<br>Needed                              | Not<br>Needed    | C-Green<br>Or SD         |  |  |
| Note: See Honda Type 1 Section - for more information. Replacement Immobilizer Box may be required. |                                    |               |                                            |                  |                          |  |  |
| 2014-2016 RLX (Acura) PROXIMITY TYPE IGNITIONS ADS-193                                              |                                    |               |                                            |                  |                          |  |  |
| DEALER                                                                                              | SYSTEM                             | SMART Card    | PIN Required                               | PIN Read         | PRO Dongle               |  |  |
| OEM PROX REMOTE<br>Check with Distributor                                                           | <u>Select by</u><br><u>Vehicle</u> | Yes           | Smart Card or<br>A.D. Webcode<br>required. |                  | A-Black<br>Or SD         |  |  |
| 2002-2006 RSX (Acura)                                                                               | 2002-2006 RSX (Acura) ADS-110      |               |                                            |                  |                          |  |  |
| ILCO                                                                                                | SYSTEM                             | SMART Card    | PIN Required                               | PIN Read         | PRO Dongle               |  |  |
| нр106-рт                                                                                            | <u>Туре</u><br><u><b>3</b></u>     | No            | Not<br>Needed                              | Not<br>Needed    | <b>C</b> -Green<br>Or SD |  |  |

**ACURA & HONDA** 

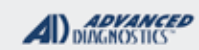

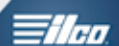

| 2008-2009 S2000 (Honda)                                                                     |                                    |                |                                            | ADS-            | 110                      |  |
|---------------------------------------------------------------------------------------------|------------------------------------|----------------|--------------------------------------------|-----------------|--------------------------|--|
| ILCO                                                                                        | SYSTEM                             | SMART Card     | PIN Required                               | PIN Read        | PRO Dongle               |  |
| HO03-PT                                                                                     | <u>Type</u><br><u>9 or 11</u>      | Yes            | Smart Card or<br>A.D. Webcode<br>required. |                 | <b>D</b><br>Blue         |  |
| 2006-2007 S2000 (Honda)                                                                     | 2006-2007 S2000 (Honda) ADS-110    |                |                                            |                 |                          |  |
| ILCO                                                                                        | SYSTEM                             | SMART Card     | PIN Required                               | PIN Read        | PRO Dongle               |  |
| HD113-PT                                                                                    | <u>Type</u><br><u>9 or 11</u>      | Yes            | Smart Card or<br>A.D. Webcode<br>required. |                 | D<br>Blue                |  |
| 2004-2005 S2000 (Honda)                                                                     | •                                  |                |                                            | ADS-            | 110                      |  |
| ILCO                                                                                        | SYSTEM                             | SMART Card     | PIN Required                               | PIN Read        | PRO Donale               |  |
| ноо1-рт                                                                                     | <u>Type</u><br><u>2A or 2B</u>     | No             | Not<br>Needed                              | Not<br>Needed   | <b>C</b> -Green<br>Or SD |  |
| Note: It may be necessary to use Pro Dongle A or C. Some models may use TYPE 3 System & Key |                                    |                |                                            |                 |                          |  |
| 2000-2003 S2000 (Honda) ADS-110                                                             |                                    |                |                                            |                 |                          |  |
| ILCO                                                                                        | SYSTEM                             | SMART Card     | PIN Required                               | PIN Read        | PRO Dongle               |  |
| HD106-PT                                                                                    | <u>Type</u><br>2A or 2B            | No             | Not<br>Needed                              | Not<br>Needed   | <b>C</b> -Green<br>Or SD |  |
| Note: In some case's it may be necessary to use Pro Dongle "A" or "C".                      |                                    |                |                                            |                 |                          |  |
| 2009-2014 TL (ACURA) PROXIMI                                                                |                                    | INS            |                                            | ADS-            | 193                      |  |
| DEALER ILCO                                                                                 | SYSTEM                             | SMART Card     | PIN Required                               | PIN Read        | PRO Dongle               |  |
| OEM PROX:<br>72147-TK4-A71 - Driver #1<br>72147-TK4-A81 - Driver #2                         | <u>Select by</u><br><u>Vehicle</u> | Yes            | Smart Card or<br>A.D. Webcode<br>required. |                 | <b>N</b><br>Lime Green   |  |
| Note: Emergency key does Not have                                                           | a chip in it. It                   | is only used f | o unlock the door                          | when the batter | y is low.                |  |
| 2009-2014 TL (Acura) KEY TYPE IGNITIONS ADS-166                                             |                                    |                |                                            |                 |                          |  |
| ILCO                                                                                        | SYSTEM                             | SMART Card     | PIN Required                               | PIN Read        | PRO Donale               |  |
| HO03-PT                                                                                     | <u>Туре</u><br><u>13</u>           | Yes            | Smart Card or<br>A.D. Webcode<br>required. |                 | A-Black<br>Or SD         |  |
| 2007-2008 TL (Acura) ADS-110                                                                |                                    |                |                                            |                 |                          |  |
| ILCO                                                                                        | SYSTEM                             | SMART Card     | PIN Required                               | PIN Read        | PRO Dongle               |  |
| HO03-PT                                                                                     | <u>Type</u><br><u>11</u>           | Yes            | Smart Card or<br>A.D. Webcode<br>required. |                 | D<br>Blue                |  |

#### **ACURA & HONDA**

ADVANCED DIAGNOSTICS **Tilco** 

| 2004-2006 TL (Acura) ADS-110                                           |                                    |            |                                            |                                            |                          |  |
|------------------------------------------------------------------------|------------------------------------|------------|--------------------------------------------|--------------------------------------------|--------------------------|--|
| ILCO                                                                   | SYSTEM                             | SMART Card | PIN Required                               | PIN Read                                   | PRO Dongle               |  |
| HD111-PT                                                               | <u>Type</u><br><u><b>4</b></u>     | No         | Not<br>Needed                              | Not<br>Needed                              | <b>C</b> -Green<br>Or SD |  |
| Note: Double sided key with "V" chip. NOT High Security.               |                                    |            |                                            |                                            |                          |  |
| 1999-2003 TL (Acura) ADS-110                                           |                                    |            |                                            |                                            |                          |  |
| ILCO                                                                   | SYSTEM                             | SMART Card | PIN Required                               | PIN Read                                   | PRO Donale               |  |
| нр106-рт                                                               | <u>Type</u><br><b>2A</b>           | No         | Not<br>Needed                              | Not<br>Needed                              | C-Green<br>Or SD         |  |
| Note: In some case's it may be necessary to use Pro Dongle "A" or "C". |                                    |            |                                            |                                            |                          |  |
| 2015-2016 TLX (Acura) PROXIMITY TYPE IGNITIONS ADS-193                 |                                    |            |                                            |                                            |                          |  |
| DEALER                                                                 | SYSTEM                             | SMART Card | PIN Required                               | PIN Read                                   | PRO Donale               |  |
| OEM PROX REMOTE<br>Check with Distributor                              | <u>Select by</u><br><u>Vehicle</u> | Yes        | Smart Card or<br>A.D. Webcode<br>required. |                                            | A-Black<br>Or SD         |  |
| 2009-2013 TSX (Acura) ADS-166                                          |                                    |            |                                            |                                            |                          |  |
| ILCO                                                                   | SYSTEM                             | SMART Card | PIN Required                               | PIN Read                                   | PRO Dongle               |  |
| HO03-PT                                                                | <u>Type</u><br><u>13</u>           | Yes        | Smart 0<br>A.D. We<br>requ                 | Smart Card or<br>A.D. Webcode<br>required. |                          |  |
| 2007-2008 TSX (Acura) ADS-110                                          |                                    |            |                                            |                                            |                          |  |
| ILCO                                                                   | SYSTEM                             | SMART Card | PIN Required                               | PIN Read                                   | PRO Dongle               |  |
| HD111-PT                                                               | <u>Type</u><br><u>11</u>           | Yes        | Smart Card or<br>A.D. Webcode<br>required. |                                            | <b>D</b><br>Blue         |  |
| Note: Double sided key with "V" chip.                                  | NOT High Se                        | curity.    |                                            |                                            |                          |  |

#### ACURA & HONDA

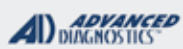

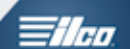

| 2004-2006 TSX (Acura)                                    |                         |                                    |            |                                            | ADS-110       |                  |  |
|----------------------------------------------------------|-------------------------|------------------------------------|------------|--------------------------------------------|---------------|------------------|--|
| ILC                                                      | 0                       | SYSTEM                             | SMART Card | PIN Required                               | PIN Read      | PRO Dongle       |  |
| HD11                                                     | 11-PT                   | <u>Type</u><br><u>4</u>            | No         | Not<br>Needed                              | Not<br>Needed | C-Green<br>Or SD |  |
| Note: Double sided key with "V" chip. NOT High Security. |                         |                                    |            |                                            |               |                  |  |
| 2010-2013 ZDX (Acura) PROXIMITY TYPE IGNITIONS ADS-1     |                         |                                    |            |                                            | -193          |                  |  |
| DEALER                                                   | ILCO                    | SYSTEM                             | SMART Card | PIN Required                               | PIN Read      | PRO Dongle       |  |
| OEM PROX<br>Check with                                   | X REMOTE<br>Distributor | <u>Select by</u><br><u>Vehicle</u> | Yes        | Smart Card or<br>A.D. Webcode<br>required. |               | N<br>Lime Green  |  |
| 2010-2012 ZDX (Acura) KEY TYPE IGNITIONS ADS-166         |                         |                                    |            |                                            |               |                  |  |
| ILC                                                      | 00                      | SYSTEM                             | SMART Card | PIN Required                               | PIN Read      | PRO Dongle       |  |
| НОО                                                      | 3-PT                    | <u>Type</u><br><u>13</u>           | Yes        | Smart Card or<br>A.D. Webcode<br>required. |               | A-Black<br>Or SD |  |

READ THIS BEFORE WORKING ON ANY ACURA HONDA VEHICLES THAT MAY HAVE HAD COMPONENTS CHANGED. Component matching on ALL Type3 and up systems.

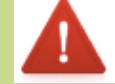

If any computer components such as PCM, Immo ring, etc. Have been replaced or swapped out.

(By a body shop for example, when a new steering collumn has been installed.)

A DEALER TOOL will be required in order to re-match components. Simply programming the keys with MVP or TCODE will not perform the necessary matching functions!
### ACURA & HONDA

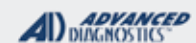

### Tilco

# Type 1 Systems

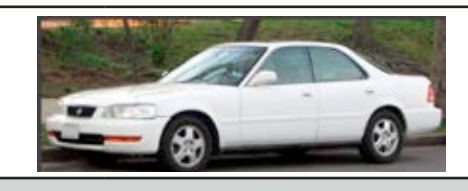

| SPECIAL FUNCTIONS                                                                                                    |                                                                                                    |                              |  |  |
|----------------------------------------------------------------------------------------------------|----------------------------------------------------------------------------------------------------|------------------------------|--|--|
| Type 1 Systems - you must have an existing Black                                                                                                    | T-CODE SOFTWARE #                                                                                                    | CABLE / DONGLE:              |  |  |
| and Red key to do any programming.                                                                                                    | ADS-110                                                                                                    | ADC-250 / ADC- 251 / C GREEN |  |  |
| If the customer only has a Red of a Black key, but not<br>both, you must replace or reflash the Immobilizer com-                                          | MAX # OF KEYS:                                                                                                    | SMART DONGLE?                |  |  |
| puter as pictured and program the new unit to the car                                                                                                    | 6                                                                                                    | YES                          |  |  |
| with the MVP or TCODE.                                                                                                    | KEYS:                                                                                                    | SECURITY:                    |  |  |
| This is only for TVPE 1 cars, no others require this                                                                                                    | RE-USABLE                                                                                                    | NO PIN CODES                 |  |  |
|                                                                                                    |                                                                                                    | COMPONENTS MATCHED?          |  |  |
| All keys must be present for key programming or they                                                                                                    |                                                                                                    | IMMO BOX & PCM ARE           |  |  |
| will be erased during the programming procedure.                                                                                                    |                                                                                                    | MATCHED                      |  |  |
| If you have 1 as more evicting love and wish to press                                                                                                    |                                                                                                    | MATCHING CAPABILITY?         |  |  |
| additional new keys, the existing keys and wish to program                                                                                                |                                                                                                    | IMMO BOX                     |  |  |
| again, to the vehicle, during the programming procedure                                                                                                   | SECURITY LIGHT / THEFT INDICATOR:                                                                                                    |                              |  |  |
| and must programmed with the other keys.                                                                                                    | Light should be out at end of procedure.                                                                                                    |                              |  |  |
| TIPS:                                                                                                    | If theft light blinks key/keys have not been accepted. (Check transponder is correct)                                                                                                    |                              |  |  |
| <b>Never</b> insert the Red key into the ignition unless prompted by MVP or TCODE to do so, otherwise the Immobilizer will need to be reprogrammed again. |                                                                                                    |                              |  |  |
| SYSTEM SELECTION:                                                                                                    |                                                                                                    |                              |  |  |
| There are several different TYPE 1 varients.                                                                                                    | Below is a picture of a new Immo box and matching RED and<br>Black keys that come with the new box when purchased from                                                                                                    |                              |  |  |
| Make sure to pick the correct one for the vehicle you are                                                                                                 | e the dealer.                                                                                                    |                              |  |  |
| working on.                                                                                                    | Nowaday's most locksmiths use EEPROM to set up a used<br>box with a matching RED and Black Key but this is not some-<br>thing that is part of Advanced Diagnostics at this time and you<br>will need to do your own research if you wish to find out more<br>about this. |                              |  |  |
|                                                                                                    |                                                                                                    |                              |  |  |
|                                                                                                    |                                                                                                    |                              |  |  |
|                                                                                                    |                                                                                                    |                              |  |  |

|         | Verse     | Keyblank | Svorru  |
|---------|-----------|----------|---------|
| ACUKA   | TEARS     | ILCO     | SYSTEM  |
| NSX     | 1997-2004 | HD106-PT | Туре 1А |
| RL      | 2002-2004 | HD106-PT | Type 1C |
| RL      | 2000-2001 | HD106-PT | Type 1B |
| RL      | 1996-1999 | HD106-PT | Туре 1А |
|         |           |          |         |
|         | VEADO     | Keyblank | SVOTEM  |
| HONDA   | TEARS     | ILCO     | JISTEM  |
| PRELUDE | 1997-2002 | HD106-PT | Туре 1А |

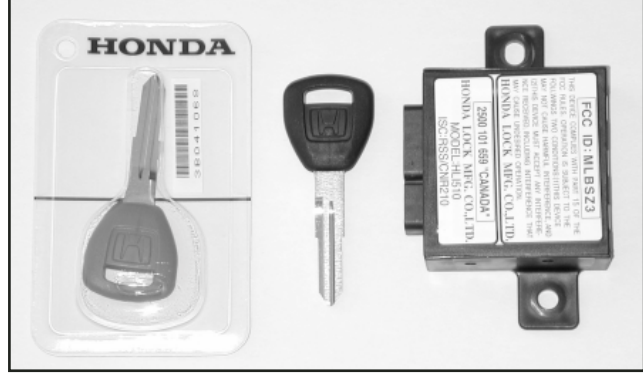

Advanced Diagnostics USA Manual for MVP & T-CODE -  $\, @$  2017

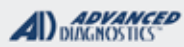

1/100

# Type 1 Systems

Use this method for: <u>ADDING</u> keys-or when <u>REPLACING</u> the Immobilizer Computer (Must have Red & Black Keys)

### **START HERE:**

Select: +HONDA ACURA +BY SYSTEM

REFER TO THE KEY LOOK UP GRID FOR PROPER SYSTEM SELECTION

Do Not Use the Red key unless prompted by the Device.

SWITCH IGNITION ON

#### PRESS ENTER KEY

#### NOTE:

Make sure the Black key is in the ignition and turned to the "II" position (ON). Do Not Use the Red key unless prompted by the Device.

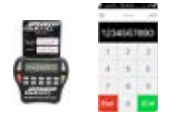

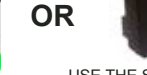

REQUIRES SMART CARD CALCULATOR OR WEB APP

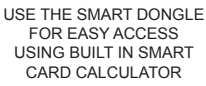

#### ECU IDENTIFICATION

HONDA IMMO. USA

#### PRESS ENTER KEY

#### DIAGNOSTIC MENU

ECU IDENTIFICATION FAULT CODES > SPECIAL FUNCTIONS

**NOTE**: You will need to follow the Device screens precisely. You might consider turning off your cell phone and pager.

Follow the screen prompts, there may a delay in communication speed, wait until prompted again.

When programming more than 1 key - you will be prompted for the "Next" key which means the next new key.

Continue to follow the screen prompts until the programming is finished.

#### DIAGNOSTIC MENU

> PROGRAM KEYS KEY INFORMATION

REWRITE IMMOBILIZER

NO. OF ORIGINAL KEYS

DO NOT INCLUDE RED LEARNING KEY

Enter number "1" - Since the Black key that came with the new immobilizer box is considered an original key as it is matched to the new immobilizer box.

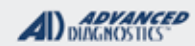

floo

# **Type 1 Systems**

### Use this method for: <u>ADDING</u> keys-or when <u>REPLACING</u> the Immobilizer Computer (Must have Red & Black Keys) - Cont'd

| REWRITE IMMOBILIZER                             |   |
|-------------------------------------------------|---|
| NUMBER OF NEW KEYS:                             |   |
|                                                 |   |
|                                                 |   |
|                                                 |   |
| Enter the sumber of New York to be see          |   |
| grammed. Do not count the keys that came        |   |
| with the new immobilizer box. If not adding     |   |
| any other keys enter number "0".                |   |
|                                                 |   |
|                                                 |   |
| NOTE: You will need to follow the Device        |   |
| screens precisely. You might consider turning   |   |
| off your cell phone.                            |   |
| Follow the screen prompts, there may a delay    |   |
| in communication speed, wait until prompted     |   |
| again.                                          |   |
| When programming more than 1 key - you will     |   |
| be prompted for the "Next" key which means      |   |
| the next new key.                               |   |
| Commune to follow the screen prompts fintly the |   |
| programming is finished                         |   |
| programming is finished.                        | L |

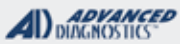

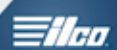

| TYPE 2, 3, 4, 7, 8, 9, 10, 11, 12,<br>& TYPE 13<br>KEYED IGNITION SYSTEMS<br>(THESE SHOULD BE SELECTED BY SYSTEM)                                                                                                    | N                                                                                                    | Ve have grouped<br>program muc<br>importan | these all together because they all<br>h the same way, with just a few<br>t differences, listed below.                                                                                                    |
|----------------------------------------------------------------------------------------------------|----------------------------------------------------------------------------------------------------|--------------------------------------------|----------------------------------------------------------------------------------------------------|
| SPECIAL FUNCTIONS                                                                                                    | · · ·                                                                                                    |                                            |                                                                                                    |
| PROGRAM KEYS- Each time programming is run all                                                                                                    | T-CODI                                                                                                    | E SOFTWARE #                               | CABLE / DONGLE:                                                                                                    |
| key memory is erased. Only keys used in the program-<br>ming sequence are programmed into memory.<br>Keys can be re-introduced later if left out.                                                                                                    | ADS-11                                                                                                    | 10 / ADS-166                               | ADC-250 / ADC- 251<br>USE KEY GUIDE FOR SYSTEM &<br>DONGLE TO USE                                                                                                    |
| Important Notice:                                                                                                    | MAX #                                                                                                    | OF KEYS:                                   | SMART DONGLE?                                                                                                    |
| All keys must be present for key programming or they                                                                                                    | 6                                                                                                    |                                            | YES                                                                                                    |
| will be erased during the programming procedure.                                                                                                    | KEYS:                                                                                                    |                                            | SECURITY:                                                                                                    |
| If you have 1 or more existing keys and wish to program                                                                                                    | RE-US/                                                                                                    | ABLE                                       | NO PIN CODES                                                                                                    |
| additional new keys, the existing keys will become new                                                                                                    | l lse the                                                                                                    | key Guide                                  | COMPONENTS MATCHED?                                                                                                    |
| again, to the vehicle, during the programming procedure<br>and must programmed with the other keys.                                                                                                    | Section<br>system                                                                                                    | for proper<br>& key selection              | TYPE 2 = NO (plug and play)<br>TYPE 3-13=YES , IMMO & PCM ARE<br>MATCHED                                                                                                    |
|                                                                                                    | info.                                                                                                    |                                            | MATCHING CAPABILITY?                                                                                                    |
|                                                                                                    | (Also, s                                                                                                    | ee notes below)                            | If any components are changed a dealer tool required to re-match.                                                                                                    |
|                                                                                                    | SECUR                                                                                                    | RITY LIGHT / THE                           | FT INDICATOR:                                                                                                    |
| TIPS:<br>Make sure to follow the screen prompts carefully. Watch<br>for when to switch key on/off. Proceed slowly, make sure<br>to watch for when to switch to the NEXT key.<br>(If programming more than one key)                                                                                                    | Light should be out at end of procedure.<br>If theft light blinks key/keys have not been accepted. (Check<br>transponder is correct)<br>If the theft light goes out but comes back on after the proce-<br>dure when the ignition is turned ON this indicates a compo-<br>nent mis-match. (check to see if anyones changed computers<br>or changed the ignition and immo ring etc.)                                                                                                    |                                            |                                                                                                    |
| MORE INFO:                                                                                                    | I                                                                                                    |                                            |                                                                                                    |
| TYPE 2 SYSTEMS HAVE DIFFERENT VARIENTS,<br>FOR EXAMPLE TYPE 2A & TYPE 2C.<br>IF KEYS FAIL TO PROGRAM UNDER TYPE 2A<br>SWITCH TO TYPE 2C.<br>TYPE 7 & 8 , if you get Access Denied switch from<br>using TYPE 7 to TYPE 8 and vice versa.<br>Later model cars came from the factory with Remote<br>Head (RKE) keys. Some program in along with the tran- | <ul> <li>NOTES about Keys: OEM Factory keys usually have lettering on their blades. It is important if using new factory keys that these letters match what is on the current working keys. For example: OEM Keys with "S" on the blade you need to use a OEM "S" key.</li> <li>OEM Keys with "L" on the blade you need to use a OEM "L" key.</li> <li>Often an aftermarket substitute is available, so be careful an use the KEY LOOK UP GUIDE.</li> <li>MAKE SURE YOU ARE YOU USING THE CORRECT KEY KEYS WITH T5 stamped on blade are for cloning not programming.</li> </ul> |                                            | M Factory keys usually have lettering<br>ortant if using new factory keys that<br>is on the current working keys.<br>with "S" on the blade you need to<br>e blade you need to use a OEM "L"<br>ostitute is available, so be careful and<br>GUIDE. |
| sponders and some require an on board programming sequence. (See end of section for instructions)                                                                                                    |                                                                                                    |                                            | YOU USING THE CORRECT KEYS<br>I on blade are for cloning not                                                                                                    |
| 2011 Acres MEX with Smert Donglet<br>WATCH VIDEO - TYPE 8 WITH SMART DONGLE                                                                                                    |                                                                                                    | The                                        | ey cannot be used for programming.                                                                                                    |

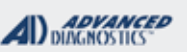

1/100

## TYPE 2 THRU TYPE 13 (SELECTED BY SYSTEM) KEYED IGNITION SYSTEMS

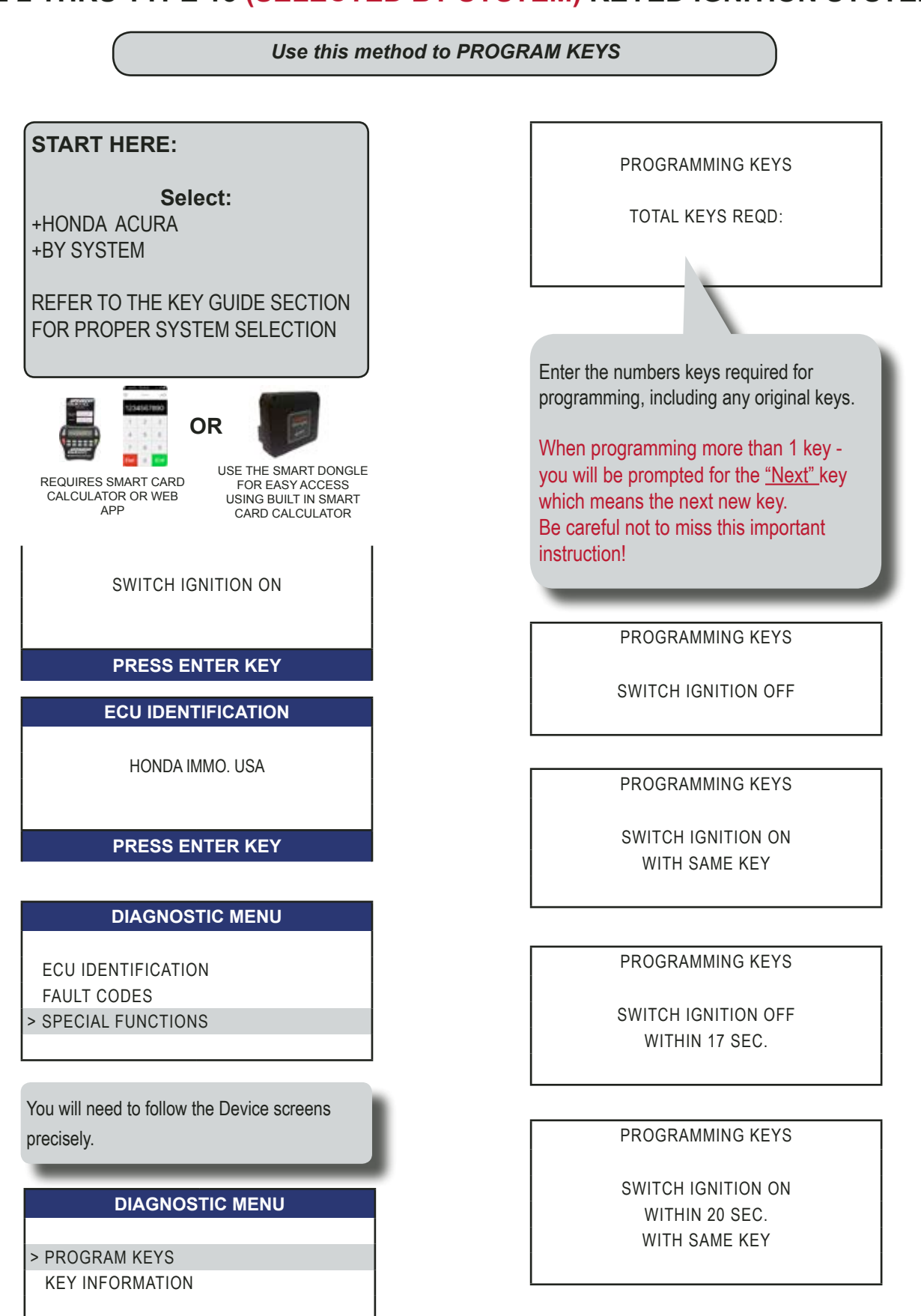

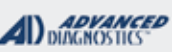

1/100

# TYPE 2 THRU TYPE 13 (SELECTED BY SYSTEM) KEYED IGNITION SYSTEMS

### Use this method to PROGRAM KEYS - CONTINUED

**Next**, A countdown of the Immobilizer system verification will go from 10 seconds to zero.

PROGRAMMING KEYS

IS IMMO. LIGHT OUT? '1' = YES '2' = NO

**NOTE**: Check the dash to verify the Immobilizer indicator light is out.

If you have programmed the vehicle using TYPE 2A and the Green IMMO light did not go out after the 10 second wait. Try again this time with TYPE 2C.

SOME CARS MAY BE LISTED AS TYPE 7 / 8 On these try TYPE 7 first, if you get access denied switch to TYPE 8. One will go thru.

PROGRAMMING KEYS

SWITCH IGNITION OFF

PROGRAMMING KEYS

SWITCH IGNITION ON WITH SAME KEY KEY INFORMATION SYSTEM: X KEYS STORED: X TYPE: X

#### PRESS ENTER KEY

**NOTE**: At this point you are all done.

All we did really was to carefully follow the prompts on the tester watching for when to switch the ignition on and off and when to switch keys (if doing more than 1).

### TROUBLESHOOTING:

IF THE THEFT LIGHT DOES NOT GO OUT AT THE END OF THE PROCEDURE, MOST LIKELY YOU ARE TRYING TO PROGRAM THE WRONG KEY / CHIP TYPE.

IF THE LIGHT GOES OUT AT THE END OF THE PROCEDURE BUT THEN COMES BACK ON AFTER THE FIRST TIME YOU TURN THE KEY OFF AND THEN BACK ON THIS IS USUALLY A MIS-MATCH / CHANGED COMPONENT SITUATION.

### **BEWARE IF MECHANICS HAVE CHANGED IGNITION OR OTHER COMPONENTS**

### >>>>>WARNING<<<<<<

On TYPE3 and up Honda & Acura systems:

If any computer components have been changed or replaced MATCHING by the dealer will need to be performed before ANY of the procedures shown here will work. These procedures can only replace/program keys and cannot be used to match components.

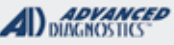

### **Tilco**

# Programming the Remote Head Part of Honda OEM Keys (or vehicles it does not do automatically during Key programming)

| ON BOARD PROCEDURE                                                                                         | HELPFUL HINTS                                                                 |
|----------------------------------------------------------------------------------------------------|-------------------------------------------------------------------------------|
| 1) Sit inside the vehicle with all doors closed.                                                           | You must complete each step within 5 seconds.                                 |
| 2) Insert the key and turn it to the ON position. Press the Lock button on a unprogrammed Remote Head key. | HAVE ALL REMOTES HEAD KEYS READY, ALL<br>PREVIOUSLY PROGRAMMED RHK ARE ERASED |
| 3) Turn the key to the OFF position.<br>Turn back ON the key a 2nd time and press the Lock button again.   |                                                                               |
| 4) Turn the key to the OFF position.                                                                       |                                                                               |
| Turn back ON the key a 3rd time and press the Lock button again.                                           |                                                                               |
| 5) Turn the key to the OFF position.                                                                       | You must use the same<br>Remote each of the 4 times                           |
| Turn back ON the key a 4th time and press the Lock button again.                                           |                                                                               |
| You should now hear and see the door locks cycle once.<br>Keep the key turned ON.                          |                                                                               |
| 6) Press the Lock button on each Remote Head you want to program into the vehicle.                         |                                                                               |
| You should now hear and see the door locks cycle once.                                                     |                                                                               |

Please note: We have included this info because we want you to know what needs to be done in order to program the RKE part of factory OEM remote head keys on some models where the RKE part may not program in automatically along with the transponder key programming. Having said that, our tech support does not as a rule support on-board procedures. Please consult with a dealer source to verify correct OEM factory part numbers and or procedures if the above info does not work.

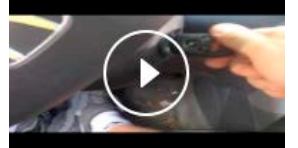

WATCH VIDEO - 2007 HONDA ACCORD REMOTE HEAD KEY PROGRAMMED BY AN EXPERT

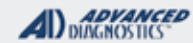

-

### RL PROX TWIST KNOB SYSTEM (SELECTED BY VEHICLE)

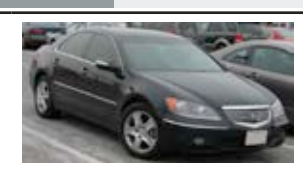

| SPECIAL FUNCTIONS                                                                                                    |                                                                                                    |                                                              |  |  |
|----------------------------------------------------------------------------------------------------|----------------------------------------------------------------------------------------------------|--------------------------------------------------------------|--|--|
| TWO STEP PROCESS                                                                                                    | T-CODE SOFTWARE #                                                                                                    | CABLE / DONGLE:                                              |  |  |
| <b>STEP 1 is to program the E-KEYS.</b><br>FIRST PROGRAM THE E-KEY E-KEY/S * then                                                                       | ADS-193                                                                                                    | ADC-250 / ADC- 251<br>KEY LOOK UP GUIDE FOR DONGLE TO<br>USE |  |  |
| PROGRAM THE PROX PART.                                                                                                    | MAX # OF KEYS:                                                                                                    | SMART DONGLE?                                                |  |  |
| STEP 2 is program the PROX part.                                                                                                    | 6                                                                                                    | YES                                                          |  |  |
|                                                                                                    | KEYS:                                                                                                    | SECURITY:                                                    |  |  |
| *There is a ignition switch for the E-KEY under the                                                                                                    | RE-USABLE                                                                                                    | NO PIN CODES                                                 |  |  |
| the E-KEYS.)                                                                                                    |                                                                                                    | COMPONENTS MATCHED?                                          |  |  |
|                                                                                                    |                                                                                                    | YES, COMPONENTS ARE MATCHED                                  |  |  |
| Once the PROXIMITY keys are programmed a so-<br>leniod will release the ignition whenever the PROX<br>is inside the vehicle. When you are all done, re- |                                                                                                    | MATCHING CAPABILITY?                                         |  |  |
|                                                                                                    |                                                                                                    | NONE                                                         |  |  |
| member to snap the turn knob back in place.                                                                                                    | SECURITY LIGHT / THEFT INDICATOR:                                                                                                    |                                                              |  |  |
|                                                                                                    | Light should be out at end of procedure.                                                                                                    |                                                              |  |  |
| TIPS:                                                                                                    | If theft light blinks key/keys have not been accepted. (Check tran-                                                                                                    |                                                              |  |  |
| FOLLOW THE TESTER PROMPTS CAREFULLY                                                                                                    | <ul> <li>sponder is correct)</li> <li>If the theft light goes out but comes back on after the procedure when the ignition is turned ON this indicates a component mismatch. (check to see if anyones changed computers or changed the ignition and immo ring etc.)</li> </ul> |                                                              |  |  |

### MORE INFO:

### You must program at least 1 E-KEY.

If all keys are lost the first step is to cut & program E-KEY/S

This will use a token.

This first step requires the A or the D dongle (see apps guide.) and all E-KEYS you want to program should be done in one step.

### IF ALL PROX ARE LOST -

Program at least 1 PROX (up to 4 total.) This will use a 2nd token.

This requires the N dongle and all PROX you want to program should be done in this second step. The car will run with just an E-KEY but if the customer wants the PROX to work you must complete the Prox programming.

# MVP USERS: Because Prox Keys are done in TWO separate procedures complete PROXIMITY KEYS will use at least TWO tokens.

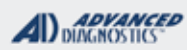

1/100

### RL PROX - TWIST KNOB SYSTEM

### Components / Overview

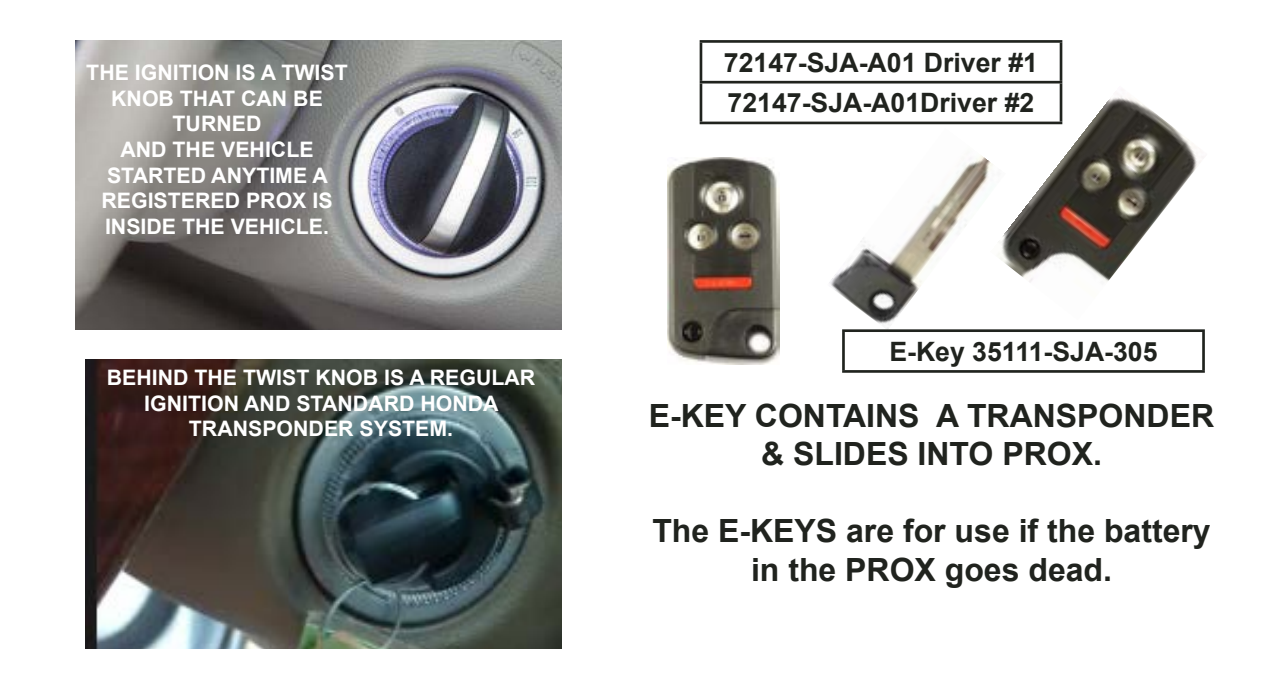

### MVP User's Notes on RL:

- You must program at least 1 E-KEY & up to 4 total. If all keys are lost the first step is to cut & program E-KEY/S

-Programming E Key/s will use a token.

-This first step requires the A or the D dongle (See KEY GUIDE SECTION.) All E-KEYS you want to Program should be done in one step.

IF ALL PROX ARE LOST -

-Program at least 1 PROX & up to 4 total.

-Programming the prox section of the key will use a 2nd token.

-Prox programming requires the N dongle and all PROX you want to program should be done in this second step.

If you just need to get the car running the car will run with just an E-KEY but if the customer wants the PROX to work you must complete the E-Key and the Prox programming.

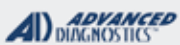

# **Tilco**

### **RL PROX - TWIST KNOB SYSTEM**

Use this method to PROGRAM PROX (Use when ALL PROX lost)

### Use the main OBD Cable Check the application chart for correct dongle to use.

Make sure you have at least 1 programmed E-Key to use before starting RL prox programming. (You may use the same E-Key during these procedures to program in multiple Prox.)

### START HERE:

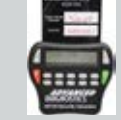

+ACURA +BY VEHICLE +SELECT THE MODEL & YEAR YOU ARE WORKING ON

Select:

| VEHICLE SELECTION |  |  |  |
|-------------------|--|--|--|
| +RDX              |  |  |  |
| +RSX              |  |  |  |
| +RL               |  |  |  |
| +TL               |  |  |  |
|                   |  |  |  |
|                   |  |  |  |
| PRESS ENTER KEY   |  |  |  |

### VEHICLE SELECTION

+BLADED

+PROXIMITY

PRESS ENTER KEY

SWITCH IGNITION ON

PRESS ENTER KEY

SWITCH THE IGNITION ON

AT THIS POINT YOU SHOULD HAVE A PROPERLY CUT AND PROGRAMMED E-KEY INSERTED IN THE IGNITION

IF YOU DO NOT HAVE A PROGRAMMED E-KEY YOU MUST PROGRAM ONE FIRST.

SEE THE KEY LOOK UP GRID FOR SYS-TEM AND DONGLE FOR THAT

### ECU IDENTIFICATION

ACURA RL PROXIMITY

### PRESS ENTER KEY

DIAGNOSTIC MENU

ECU IDENTIFICATION > SPECIAL FUNCTIONS

PRESS ENTER KEY

**DIAGNOSTIC MENU** 

+BLADED

+PROXIMITY

PRESS ENTER KEY

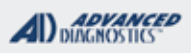

1/100

### **RL PROX - TWIST KNOB SYSTEM**

Use this method to PROGRAM PROX (Use when ALL PROX lost)

BEFORE PROGRAMMING IT'S A GOOD IDEA TO LOOK AT "KEYS PROGRAMMED" THIS WILL DISPLAY HOW MANY PROXIMITY KEYS ARE CURRENTLY PROGRAMMED.

#### **DIAGNOSTIC MENU**

> KEYS PROGRAMMED PROGRAM LOST KEYS ADD PROXIMITY KEYS

#### PRESS ENTER KEY

IN THIS EXAMPLE WE CAN SEE THAT THERE ARE CURRENTLY 2 PROXIMITY KEYS PRO-GRAMMED.

### **KEYS PROGRAMMED**

PROXIMITY KEYS: 2

PRESS ENTER KEY

>PROGRAM LOST KEYS WILL ERASE ALL CURRENTLY PROGRAMMED PROXIMITY KEYS AND WILL PROGRAM 1 PROXIMITY KEY INTO THE SYSTEM.

#### DIAGNOSTIC MENU

KEYS PROGRAMMEDPROGRAM LOST KEYSADD PROXIMITY KEYS

### PRESS ENTER KEY

#### LOST KEY PROGRAMMING

THIS PROCEDURE PROGRAMS ONE PROXIMITY KEY FROM A LOST KEY SITUATION. SWITCH IGNITION ON USING A E-KEY. ENSURE THAT ONLY ONE NEW PROXIMITY KEY IS IN THE VEHICLE

#### PRESS ENTER KEY

THE IGNITION SHOULD BE SWITCHED ON WITH A PROPERLY CUT AND PRO-GRAMMED E-KEY. THERE SHOULD BE ONLY 1 PROXIMITY KEY THAT YOU WANT TO PROGRAM INSIDE THE VEHICLE. (PLACE IT NEAR THE CENTER CON-SOLE) USING A PROX KEY THAT IS ALREADY PROGRAMMED IS OK IF YOU WANT TO ERASE ALL OTHERS.

#### LOST KEY PROGRAMMING

PLEASE WAIT

GAINING ACCESS

#### LOST KEY PROGRAMMING

PLEASE WAIT ADDING PROXIMITY KEY

ACURA & HONDA

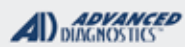

### **RL PROX - TWIST KNOB SYSTEM**

Use this method to PROGRAM PROX (Use when ALL PROX lost)

LOST KEY PROGRAMMING

SWITCH IGNITION OFF. REMOVE E-KEY FROM IGNITION.

PRESS ENTER KEY

### LOST KEY PROGRAMMING

TEST PROXIMITY KEY. SWITCH IGNITION ON WITHOUT USING A BLADED KEY. IF FAILED THEN RETRY PROCEDURE.

PRESS ENTER KEY

### LOST KEY PROGRAMMING

PROCEDURE COMPLETE

PRESS ENTER KEY

YOU CAN NOW SNAP THE REMOVABLE TWIST KNOB BACK INTO PLACE..... TEST THE OPERATION OF ALL PROX REMOTES!

ALSO IT'S A GOOD IDEA TO HAVE A LOOK AT "KEYS PROGRAMMED" (SEE BELOW)

### **DIAGNOSTIC MENU**

> KEYS PROGRAMMED

PROGRAM LOST KEYS ADD PROXIMITY KEYS

PRESS ENTER KEY

**KEYS PROGRAMMED** 

PROXIMITY KEYS: 1

PRESS ENTER KEY

STAY CONNECTED & PROCEED TO ADD PROX IF YOU WANT TO PROGRAM ADDITION-AL PROX AT THIS TIME.....

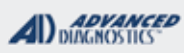

1/170

### RL PROX - TWIST KNOB SYSTEM

Use this method to ADD PROX

THIS FUNCTION WILL ADD A PROXIMITY KEY. YOU NEED AT LEAST 1 ALREADY PRO-GRAMMED PROXIMITY KEY TO PERFORM THIS PROCEDURE. IT'S A GOOD IDEA TO LABEL THE PROXIM-ITY KEYS SO THAT YOU CAN KEEP TRACK OF WHICH ONE YOU HAVE AT ANY TIME AND AVOID MIXING THEM UP DURING THIS PROCEDURE.

REMOVE ALL PROXIMITY KEYS FROM THE VEHICLE!

MAKE SURE THEY ARE OUT OF RANGE (AT LEAST 10 FEET AWAY FROM THE CAR)

### DIAGNOSTIC MENU

KEYS PROGRAMMED

PROGRAM LOST KEYS

> ADD PROXIMITY KEYS

#### PRESS ENTER KEY

WITH 1 PROGRAMMED PROXIMITY KEY INSIDE THE VEHICLE SWITCH THE IGNI-TION ON BY USING THE TURN KNOB. (DO NOT INSERT THE E-KEY)

MAKE SURE ALL OTHER PROXIMITY KEYS ARE OUT OF RANGE (AT LEAST 10 FEET AWAY FROM THE CAR).

#### ADD PROXIMITY KEY

ENSURE ONLY THE REGISTERED PROX-IMITY KEY IS IN THE VEHICLE. ENSURE THAT ALL OTHER KEYS ARE AT LEAST 10 FEET AWAY. SWITCH IGNITION ON WITHOUT A BLADED KEY.

### PRESS ENTER KEY

### ADD PROXIMITY KEY

PLEASE WAIT

GAINING ACCESS

#### ADD PROXIMITY KEY

REMOVE ALL KEYS FROM THE VEHICLE. (AT LEAST 10 FEET AWAY) WITHIN 100 SECONDS.

PRESS ENTER KEY

NOW BRING JUST THE PROXIMITY KEY YOU WANT TO ADD INTO THE VEHICLE.

**KEEP ALL OTHERS OUT OF RANGE!** 

#### ADD PROXIMITY KEY

BRING ONLY THE NEW KEY INTO THE VEHICLE WITHIN 40 SECONDS. ENSURE THAT ALL OTHER KEYS ARE AT LEAST 10 FEET AWAY FROM THE VEHICLE.

PRESS ENTER KEY

### ADD PROXIMITY KEY

PLEASE WAIT ADDING PROXIMITY KEY

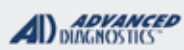

# **Tilco**

### **RL PROX - TWIST KNOB SYSTEM**

Use this method to ADD PROX

#### ADD PROXIMITY KEY

TEST NEW PROXIMITY KEY. REMOVE THE ORIGINAL KEY FROM THE VEHICLE AND SWITCH IGNITION ON. IF FAILED RETRY PROCEDURE.

PRESS ENTER KEY

STAY CONNECTED & PROCEED TO ADD PROX IF YOU WANT TO PROGRAM ADDI-TIONAL PROX AT THIS TIME.....

TEST THE OPERATION OF ALL PROX REMOTES!

ALSO IT'S A GOOD IDEA TO HAVE A LOOK AT "KEYS PROGRAMMED" (SEE BELOW)

### **DIAGNOSTIC MENU**

> KEYS PROGRAMMED PROGRAM LOST KEYS ADD PROXIMITY KEYS

PRESS ENTER KEY

### **KEYS PROGRAMMED**

PROXIMITY KEYS: 2

PRESS ENTER KEY

| MVP & TCODE PRO |  |
|-----------------|--|
|-----------------|--|

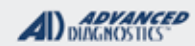

### **Tilco**

| TL PROX               |
|-----------------------|
| (SELECTED BY VEHICLE) |
| WITH PROGRAMMING SLOT |

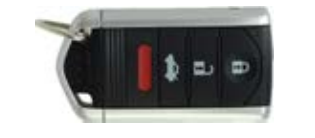

| T-CODE SOFTWARE #             | CABLE / DONGLE:                                                                                                    |
|-------------------------------|----------------------------------------------------------------------------------------------------|
| ADS-193                       | ADC-250 / ADC- 251                                                                                                    |
|                               | N (LIME GREEN) DONGLE                                                                                                    |
| MAX # OF KEYS:                | SMART DONGLE?                                                                                                    |
| 6                             | NO                                                                                                    |
| KEYS:                         | SECURITY:                                                                                                    |
| RE-USABLE                     | NO PIN CODES                                                                                                    |
|                               | COMPONENTS MATCHED?                                                                                                    |
|                               | COMPONENTS ARE MATCHED                                                                                                    |
|                               | MATCHING CAPABILITY?                                                                                                    |
|                               | NONE                                                                                                    |
| SECURITY LIGHT / THE          | FT INDICATOR:                                                                                                    |
| Light should be out at en     | d of procedure.                                                                                                    |
| If theft light blinks key/key | ys have not been accepted. (Check                                                                                                    |
| transponder is correct)       | but comes back on after the proce                                                                                                    |
| dure when the ignition is     | turned ON this indicates a compo-                                                                                                    |
| nent mis-match. (check to     | o see if anyones changed comput-                                                                                                    |
| ers or changed the ignitic    | on and immo ring etc.)                                                                                                    |
|                               |                                                                                                    |
|                               |                                                                                                    |
|                               |                                                                                                    |
|                               |                                                                                                    |
|                               |                                                                                                    |
|                               |                                                                                                    |
|                               |                                                                                                    |
|                               |                                                                                                    |
|                               |                                                                                                    |
|                               | T-CODE SOFTWARE #<br>ADS-193<br>MAX # OF KEYS:<br>6<br>KEYS:<br>RE-USABLE<br>SECURITY LIGHT / THE<br>Light should be out at en<br>If theft light blinks key/key<br>transponder is correct)<br>If the theft light goes out<br>dure when the ignition is<br>nent mis-match. (check to<br>ers or changed the ignition |

THIS SYSTEM USES A "PUSHBUTTON" PROX IGNITION WITH A PROGRAMMING SLOT.

PROGRAMMING SLOT.

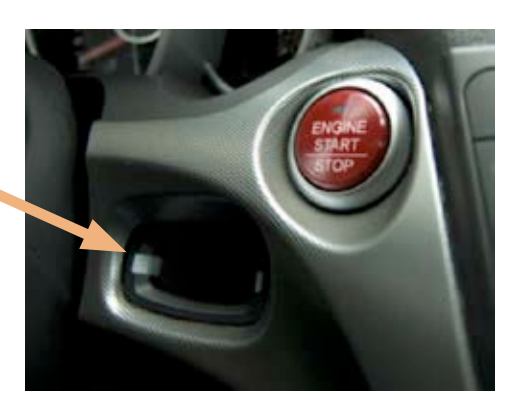

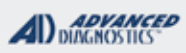

# 1/100

### TL PROX SYSTEM WITH PROGRAMMING SLOT

Use this method to PROGRAM 1 PROX & ERASE ALL others

# **START HERE:** Select: +ACURA +BY VEHICLE +SELECT THE MODEL & YEAR YOU ARE WORKING ON

| VEHICLE SELECTION |  |  |  |
|-------------------|--|--|--|
| +RDX              |  |  |  |
| +RSX              |  |  |  |
| +RL               |  |  |  |
| +TL               |  |  |  |
|                   |  |  |  |
|                   |  |  |  |

### PRESS ENTER KEY

### **VEHICLE SELECTION**

+BLADED +PROXIMITY

### PRESS ENTER KEY

**IGNITION SHOULD BE OFF** 

### PRESS ENTER KEY

### PROGRAM PROX

DO YOU HAVE A WORKING PROXIMITY KEY AVAILABLE ?

NOTE: If you have a working PROX at this point you may skip some of the steps ahead by selecting YES.

### **FORCE IGNITION**

PRESS AND HOLD THE START /STOP **BUTTON WITHIN 30 SECONDS** 

### **FORCE IGNITION**

WAIT UNTIL DASHBOARD LIGHTS \* \* \* \* \* \* \* GAINING ACCESS \*\*\*\* SUCCESSFUL

### **FORCE IGNITION**

**RELEASE START/STOP** BUTTON

### **ECU IDENTIFICATION**

PLEASE WAIT \* \* \* \* \* \* \*

Х

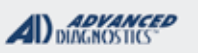

1/100

### TL PROX SYSTEM WITH PROGRAMMING SLOT

Use this method to PROGRAM 1 PROX & ERASE ALL others

ECU IDENTIFICATION

PROXIMITY KEYS STORED : 02 SLOT KEYS STORED : 02

PRESS ENTER KEY

**REGISTER PROX KEY** 

SWITCH IGNITION OFF

PRESS ENTER KEY

DIAGNOSTIC MENU

ECU IDENTIFICATION > SPECIAL FUNCTIONS

PRESS ENTER KEY

### DIAGNOSTIC MENU

> REGISTER PROX KEY

PRESS ENTER KEY

### **PROGRAM PROX**

DO YOU HAVE A WORKING PROXIMITY KEY AVAILABLE ?

V

NOTE: If you have a working PROX at this point you may skip some of the steps ahead by selecting YES.

FORCE IGNITION

PRESS AND HOLD THE START /STOP BUTTON WITHIN 30 SECONDS

### FORCE IGNITION

WAIT UNTIL DASHBOARD LIGHTS

\*\*\*\*

SUCCESSFUL

#### **FORCE IGNITION**

RELEASE START/STOP BUTTON

Make sure there is only 1 PROX in the vehicle at this time.

Make sure to remove ALL others and make sure they are out of range.

Χ

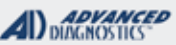

1/100

### TL PROX SYSTEM WITH PROGRAMMING SLOT

Use this method to PROGRAM 1 PROX & ERASE ALL others

### **REGISTER PROX. KEY**

ENSURE THAT ONLY ONE UN-REGISTERED PROXIMITY KEY IS IN THE VEHICLE. AND THAT ALL OTHER KEYS ARE AT LEAST 10 FEET AWAY FROM THE CAR.

PRESS ENTER KEY

### **REGISTER PROX. KEY**

PLEASE WAIT

GAINING ACCESS

### **REGISTER PROX. KEY**

PLEASE WAIT

\* \* \* \* \* \* \* \* \* \* \* \* \*

### **REGISTER PROX. KEY**

### SWITCH IGNITION OFF

WITHIN 20 Sec.

The PROX Should be inside the vehicle. DO NOT

### **REGISTER PROX. KEY**

DO NOT INSERT THE PROXIMITY RE-MOTE EVEN IF A PROXIMITY SLOT IS AVAILABLE

### PRESS ENTER KEY

IT'S WORTH MENTIONING THAT IT TAKES 2 PUSHES ON THE START BUTTON TO TURN THE IGNITION TO "ON" 1 PUSH ONLY GOES TO ACCESSORY

#### **REGISTER PROX. KEY**

SWITCH IGNITION ON

WITHIN 20 Sec.

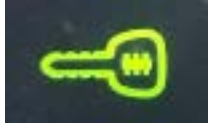

Dash Immo light should be OFF. NOT BLINKING..... If immo light is blinking there may be a problem with the PROX key.

### **REGISTER PROX. KEY**

DOES THE PROXIMITY / IMMOBILISER LIGHT GO OFF ?

X

### **REGISTER PROX. KEY**

SWITCH IGNITION OFF

WITHIN 20 Sec.

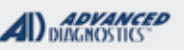

# **il**co.

### TL PROX SYSTEM WITH PROGRAMMING SLOT

Use this method to PROGRAM 1 PROX & ERASE ALL others

**REGISTER PROX. KEY** 

SWITCH IGNITION ON

WITHIN 20 Sec.

### **REGISTER PROX. KEY**

SWITCH IGNITION OFF

WITHIN 20 Sec.

### REGISTER PROX. KEY

SWITCH IGNITION ON

WITHIN 20 Sec.

### **REGISTER PROX. KEY**

SWITCH IGNITION OFF

WITHIN 20 Sec.

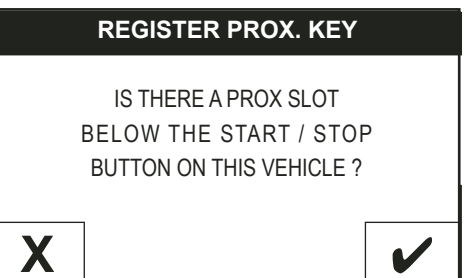

ANSWER = YES IF THERE IS A SLOT BELOW THE START / STOP BUTTON

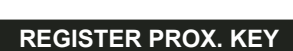

SWITCH IGNITION ON

GAINING ACCESS

At this point the 1st. part of the registration process has been completed and you are ALMOST FINISHED!

Continue to follow the remaining steps to program the PROX into the SLOT MODULE.

**ACURA & HONDA** 

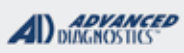

1/100

### TL PROX SYSTEM WITH PROGRAMMING SLOT

Use this method to PROGRAM 1 PROX & ERASE ALL others

**REGISTER PROX. KEY** 

INSERT THE PROXIMITY KEY INTO THE PROGRAMMING SLOT

#### PRESS ENTER KEY

**REGISTER PROX. KEY** 

PLEASE WAIT

### **REGISTER PROX. KEY**

SWITCH IGNITION OFF

WITHIN 20 Sec.

### REGISTER PROX. KEY

SWITCH IGNITION ON

WITHIN 20 Sec.

### **REGISTER PROX. KEY**

DOES THE PROXIMITY / IMMOBILISER LIGHT GO OFF ?

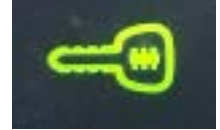

Dash Immo light should be OFF. NOT BLINKING..... If immo light is blinking there may be a problem with the PROX key.

### **REGISTER PROX. KEY**

SWITCH IGNITION OFF

WITHIN 20 Sec.

### **REGISTER PROX. KEY**

SWITCH IGNITION ON

WITHIN 20 Sec.

SWITCH IGNITION OFF

WITHIN 20 Sec.

### **REGISTER PROX. KEY**

PROXIMITY KEYS STORED : 01 SLOT KEYS STORED : 01

### PRESS ENTER KEY

### Advanced Diagnostics USA Manual for MVP & T-CODE - © 2017

Х

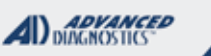

1/100

### TL PROX SYSTEM WITH PROGRAMMING SLOT

Use this method to PROGRAM 1 PROX & ERASE ALL others

PROXIMITY KEYS STORED : 01 SLOT KEYS STORED : 01

1 Proximity Key is registered as a PROX.

1 Proximity Keys is also registered into the SLOT module.

Remove the Prox from the slot and check that the remote RKE buttons are working properly....

### **REGISTER PROX. KEY**

CHECK PROXIMITY REMOTE LOCKS / UNLOCKS THE VEHICLE

PRESS ENTER KEY

|   | REGISTER PROX. KEY                              |   |  |
|---|-------------------------------------------------|---|--|
|   | DO YOU WANT TO PROGRAM<br>MORE PROXIMITY KEYS ? |   |  |
| Χ |                                                 | ~ |  |

STOP NOW IF YOU ARE DONE ....

OR

PRESS THE CHECK MARK TO CONTINUE IF YOU HAVE ADDITIONAL PROX KEYS TO PROGRAM.

**ACURA & HONDA** 

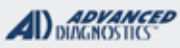

### 1/100

### TL PROX SYSTEM WITH PROGRAMMING SLOT

Use this method to ADD PROX (Must have 1 working PROX)

**REGISTER PROX KEY** 

> REGISTER PROX KEY

PRESS ENTER KEY

You MUST already have a working Proximity key to use ADD PROX.

Answer YES by selecting the CHECK MARK.

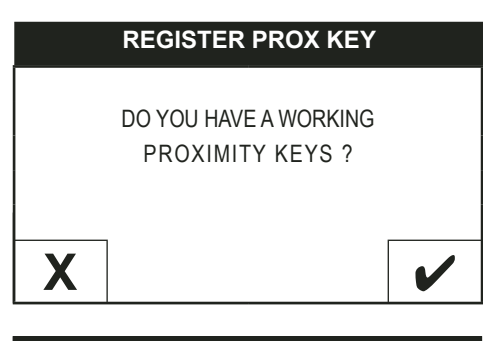

#### **REGISTER PROX KEY**

DO YOU WANT TO ERASE EXISTING PROXIMITY KEY ?

Х

DO NOT SELECT THAT YOU WANT TO **ERASE BECAUSE** WE ARE ADDING PROX HERE

**SELECT "NO"** BY PRESSING THE CHECK MARK.

WITH 1 PROGRAMMED PROXIMITY KEY **INSIDE THE VEHICLE SWITCH THE IGNI-**TION ON.

MAKE SURE ALL OTHER PROXIMITY **KEYS ARE OUT OF RANGE (AT LEAST** 10 FEET AWAY FROM THE CAR).

### **REGISTER PROX KEY**

ENSURE ONLY THE REGISTERED PROXIMITY KEY IS IN THE VEHICLE.

ENSURE THAT ALL OTHER KEYS ARE AT LEAST 10 FEET AWAY.

### PRESS ENTER KEY

**REGISTER PROX. KEY** 

SWITCH IGNITION ON

WITHIN 20 Sec.

### **REGISTER PROX. KEY**

PLEASE WAIT \* \* \* \* \* GAINING ACCESS

### **REGISTER PROX. KEY**

REMOVE ALL KEYS FROM THE VEHICLE. (AT LEAST 10 FEET AWAY FROM THE CAR.) WITHIN 100 SECONDS.

PRESS ENTER KEY

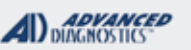

1/140

### TL PROX SYSTEM WITH PROGRAMMING SLOT

Use this method to ADD PROX (Must have 1 working PROX)

MAKE SURE ALL KEYS ARE OUT OF RANGE BEFORE PRESSING ENTER. **REGISTER PROX. KEY** 

DO NOT INSERT THE PROXIMITY RE-MOTE EVEN IF A PROXIMITY SLOT IS AVAILABLE

### PRESS ENTER KEY

The PROX should be inside the vehicle but DO NOT place it into the programming slot at this point.

### **REGISTER PROX. KEY**

SWITCH IGNITION ON

WITHIN 20 Sec.

### REGISTER PROX. KEY

DOES THE PROXIMITY / IMMOBILISER LIGHT GO OFF ?

X 🖌

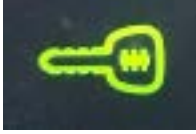

Dash Immo light should be OFF. NOT BLINKING..... If immo light is blinking there may be a problem with the PROX key.

#### **REGISTER PROX. KEY**

BRING ONLY THE UN-REGISTERED KEY INTO THE VEHICLE WITHIN 40 SECONDS. ENSURE THAT ALL OTHER KEYS ARE AT LEAST 10 FEET AWAY FROM THE VEHICLE.

#### PRESS ENTER KEY

BRING THE PROX THAT YOU WANT TO ADD INTO THE VEHICLE NOW. Make sure to remove ALL others and make sure they are out of range.

### **REGISTER PROX. KEY**

PLEASE WAIT

\*\*\*\*\*\*\*\*\*\*\*\*\*\*\*\*

#### **REGISTER PROX. KEY**

SWITCH IGNITION OFF

WITHIN 20 Sec.

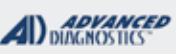

1/100

### TL PROX SYSTEM WITH PROGRAMMING SLOT

Use this method to ADD PROX (Must have 1 working PROX)

**REGISTER PROX. KEY** 

SWITCH IGNITION OFF

WITHIN 20 Sec.

### **REGISTER PROX. KEY**

SWITCH IGNITION ON

WITHIN 20 Sec.

### **REGISTER PROX. KEY**

IS THERE A PROX SLOT BELOW THE START / STOP BUTTON ON THIS VEHICLE ?

V

ANSWER = YES IF THERE IS A SLOT BELOW THE START / STOP BUTTON

X

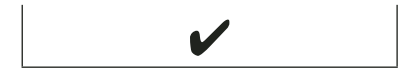

PLACE THE PROX KEY YOU ARE ADD-ING INTO THE PROGRAMMING SLOT...

IT'S OK IF OTHER PROX ARE INSIDE THE CAR AT THIS POINT

#### **REGISTER PROX. KEY**

INSERT THE REGISTERED PROXIMITY KEY INTO THE PROGRAMMING SLOT.

### PRESS ENTER KEY

**REGISTER PROX. KEY** 

PLEASE WAIT

### **REGISTER PROX. KEY**

REMOVE THE REGISTERED PROXIMITY KEY FROM THE PROGRAMMING SLOT.

### PRESS ENTER KEY

**REGISTER PROX. KEY** 

INSERT THE UN-REGISTERED PROXIMITY KEY INTO THE PROGRAMMING SLOT.

PRESS ENTER KEY

**REGISTER PROX. KEY** 

SWITCH IGNITION OFF

WITHIN 20 Sec.

#### WITHIN 20 Sec.

### **REGISTER PROX. KEY**

SWITCH IGNITION OFF

WITHIN 20 Sec.

### ACURA & HONDA

### TL PROX SYSTEM WITH PROGRAMMING SLOT

Use this method to ADD PROX (Must have 1 working PROX)

**REGISTER PROX. KEY** 

ADVANCED

SWITCH IGNITION ON

WITHIN 20 Sec.

#### **REGISTER PROX. KEY**

SWITCH IGNITION OFF

WITHIN 20 Sec.

#### ECU IDENTIFICATION

PROXIMITY KEYS STORED : 02 SLOT KEYS STORED : 02

PRESS ENTER KEY

**REGISTER PROX. KEY** 

CHECK PROXIMITY REMOTE LOCKS / UNLOCKS THE VEHICLE

PRESS ENTER KEY

**REGISTER PROX. KEY** 

DO YOU WANT TO PROGRAM MORE PROXIMITY KEYS ?

Х

STOP NOW IF YOU ARE DONE ...

1

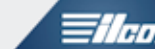

### MVP & TCODE PRO

Χ

REGISTER PROX. KEY

SWITCH IGNITION ON

WITHIN 20 Sec.

### **REGISTER PROX. KEY**

DOES THE PROXIMITY / IMMOBILISER LIGHT GO OFF ?

**REGISTER PROX. KEY** 

V

SWITCH IGNITION OFF

WITHIN 20 Sec.

**REGISTER PROX. KEY** 

SWITCH IGNITION ON

**ACURA & HONDA** 

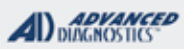

1/100

### ILX / ZDX ("PUSH to START" without PROGRAMMING SLOT)

Varient of the TL System

THE 2013 ILX & ZDX ARE ALMOST EXACTLY THE SAME AS THE TL SYSTEM SHOWN IN THE PREVIOUS SECTION.

EXCEPT THEY DO NOT HAVE A PROGRAMMING SLOT!! EVERYTHING ELSE IS THE SAME & THE PROCEDURE VARIES ONLY SLIGHTLY FROM THE TL.

WHEN INSTRUCTED HOLD THE PROXIMITY KEY UP TO THE START/STOP BUTTON FOLLOW THE PROMPTS ON THE TESTER AND MAKE SURE TO FOLLOW THEM CAREFULLY. THE SCREENS WILL INSTRUCT YOU WHAT TO DO & WHEN.

REGISTER PROX. KEY IS THERE A PROX SLOT BELOW THE START / STOP BUTTON ON THIS VEHICLE ?

### **REGISTER PROX. KEY**

HOLD THE PROX KEY UP TO THE START/STOP BUTTON.

PRESS ENTER KEY

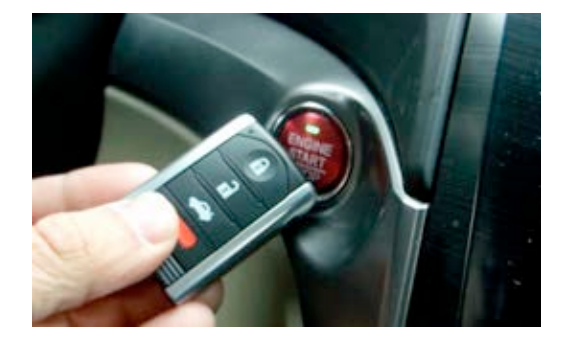

HOLD THE PROX UP TO THE BUTTON WHEN INSTRUCTED

DO NOT PRESS THE BUTTON, JUST HOLD IT UP WHENEVER PROMPTED

# BUTTON

### **ACURA & HONDA**

### ACCORD PROX (SELECTED BY VEHICLE)

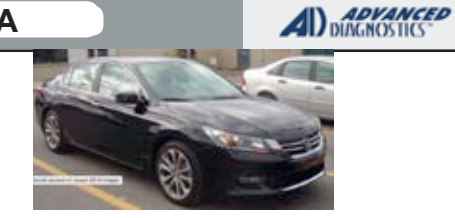

| SPECIAL FUNCTIONS                                                                                                    |                                                                                                    |                                   |  |                                                          |  |
|----------------------------------------------------------------------------------------------------|----------------------------------------------------------------------------------------------------|-----------------------------------|--|----------------------------------------------------------|--|
| GUIDED SYSTEM - Meaning the PRO will ask if you                                                                          | T-CODE SOFTWARE #                                                                                                    | CABLE / DONGLE:                   |  |                                                          |  |
| have working PROX available etc. The software will                                                                       | ADS-193                                                                                                    | ADC-250 / ADC- 251                |  |                                                          |  |
| waik & guide' you thru the programming.                                                                                  |                                                                                                    | A (BLACK) DONGLE                  |  |                                                          |  |
| Be patient and careful it's a LONG PROCEDURE                                                                             | MAX # OF KEYS:                                                                                                    | SMART DONGLE?                     |  |                                                          |  |
| CAREFULLY FOLLOW THE SCREEN PROMPTS!                                                                                     | 6                                                                                                    | YES                               |  |                                                          |  |
|                                                                                                    | KEYS:                                                                                                    | SECURITY:                         |  |                                                          |  |
| about 6 minutes.)                                                                                                    | RE-USABLE                                                                                                    | NO PIN CODES                      |  |                                                          |  |
|                                                                                                    |                                                                                                    | COMPONENTS MATCHED?               |  |                                                          |  |
| BOTH ADD or ERASE ARE AVAILABLE.                                                                                         |                                                                                                    |                                   |  |                                                          |  |
|                                                                                                    |                                                                                                    |                                   |  |                                                          |  |
|                                                                                                    |                                                                                                    |                                   |  |                                                          |  |
|                                                                                                    | SECURITY LIGHT / THE                                                                                                    | d of procedure                    |  |                                                          |  |
| TIDe                                                                                                    | If theft light blinks kev/ke                                                                                                    | vs have not been accepted. (Check |  |                                                          |  |
| Make sure to follow the screen promots carefully. Watch                                                                  | transponder is correct)<br>If the theft light goes out but comes back on after the proce-<br>dure when the ignition is turned ON this indicates a compo-<br>nent mis-match. (check to see if anyones changed computers<br>or changed the ignition and immo ring etc.) |                                   |  |                                                          |  |
| for when to switch the ignition on/off.                                                                                  |                                                                                                    |                                   |  |                                                          |  |
|                                                                                                    |                                                                                                    |                                   |  |                                                          |  |
| Make sure the ignition is switched ON & OFF properly.                                                                    |                                                                                                    |                                   |  |                                                          |  |
| ON is TWO pushes on the start/stop button. 1 push only                                                                   |                                                                                                    |                                   |  |                                                          |  |
| goes to accessory.                                                                                                    | WATCH VIDEO - 2016 CR-V WATCH VIDEO - 2015 FIT                                                                                                    |                                   |  |                                                          |  |
| Proceed slowly make sure to watch for when to switch                                                                     | (LOST KEYS)                                                                                                    | (ADDING A PROX)                   |  |                                                          |  |
| to the NEXT key.                                                                                                    |                                                                                                    |                                   |  |                                                          |  |
| (If programming more than one key)                                                                                       |                                                                                                    |                                   |  |                                                          |  |
| Make sure to take the keys sutside the reason of the ser                                                                 |                                                                                                    |                                   |  |                                                          |  |
| (when requested) this means at least 15-20 feet away.                                                                    |                                                                                                    |                                   |  |                                                          |  |
|                                                                                                    |                                                                                                    |                                   |  |                                                          |  |
| MORE INFO:                                                                                                    |                                                                                                    |                                   |  |                                                          |  |
| THE 2013 AC                                                                                                    | CORD SYSTEM IS VERY                                                                                                    | Y SIMILIAR TO THE 2013 ILX .      |  |                                                          |  |
| LIKE ILX, ACCO                                                                                                    | ORD PROX VEHICLES DO                                                                                                    | O NOT HAVE A PROGRAMMING          |  |                                                          |  |
|                                                                                                    |                                                                                                    |                                   |  |                                                          |  |
| I THE PROGRAMMING PROCEDURE IS SIMPLIFIED FROM THAT OF THE<br>ILX IN THAT THERE IS NO SECOND STEP NEEDED TO REGISTER THE |                                                                                                    |                                   |  |                                                          |  |
| PROX INTO THE SLOT MODULE.<br>WHEN INSTRUCTED HOLD THE PROXIMITY KEY UP TO THE                                           |                                                                                                    |                                   |  |                                                          |  |
|                                                                                                    |                                                                                                    |                                   |  | FOLLOW THE PROMPTS ON THE TESTER AND MAKE SURE TO FOLLON |  |
|                                                                                                    | THEM CAREFULLY.                                                                                                    |                                   |  |                                                          |  |

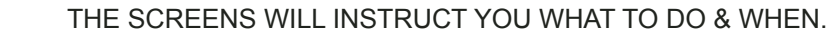

ONE TIP THAT APPLIES TO ALL HONDA ACURA PROX CARS IS THAT IT TAKES A 2ND PRESS TO TURN THE IGNITION TO THE ON POSITION 1 PRESS = ACCESORY & 2ND PRESS = IGNITION ON

E-Key

DOES NOT CONTAIN A

TRANSPONDER

Tilco

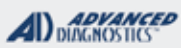

# **Tilco**

### ACCORD PROX SYSTEM

### Use this method to PROGRAM 1 PROX & ERASE ALL others

|                                                                                 | FORCE IGNITION                                             |
|---------------------------------------------------------------------------------|------------------------------------------------------------|
| START HERE:<br>Select:<br>+ACURA<br>+BY VEHICLE<br>+SELECT THE MODEL & YEAR YOU | PRESS AND HOLD THE START /STOP<br>BUTTON WITHIN 30 SECONDS |
| ARE WORKING ON                                                                  | FORCE IGNITION                                             |
|                                                                                 | WAIT UNTIL DASHBOARD LIGHTS                                |
| VEHICLE SELECTION                                                               | GAINING ACCESS                                             |
|                                                                                 | SUCCESSFUL                                                 |
| +BLADED<br>+PROXIMITY                                                           |                                                            |
|                                                                                 | FORCE IGNITION                                             |
| PRESS ENTER KEY                                                                 | RELEASE START/STOP<br>BUTTON                               |
| IGNITION SHOULD BE OFF                                                          | ECU IDENTIFICATION                                         |
|                                                                                 | PLEASE WAIT                                                |
| PRESS ENTER KEY                                                                 | *****                                                      |
| PROGRAM PROX                                                                    |                                                            |
|                                                                                 |                                                            |
| PROXIMITY KEY AVAILABLE ?                                                       |                                                            |
|                                                                                 |                                                            |
| X                                                                               | PROXIMITY KEYS STORED : 01                                 |
| Answer YES by selecting the CHECK<br>MARK                                       |                                                            |
| Answer NO by selecting the X.                                                   | PRESS ENTER KEY                                            |
|                                                                                 |                                                            |

If you have a working PROX at this point you will skip some of the steps ahead.....

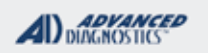

1/100

### ACCORD PROX SYSTEM

Use this method to PROGRAM 1 PROX & ERASE ALL others -Cont'd

REGISTER PROX KEY

SWITCH IGNITION OFF

PRESS ENTER KEY

DIAGNOSTIC MENU

ECU IDENTIFICATION > SPECIAL FUNCTIONS

PRESS ENTER KEY

DIAGNOSTIC MENU

> REGISTER PROX KEY

PRESS ENTER KEY

DO YOU HAVE A WORKING PROXIMITY KEY AVAILABLE ?

Answer NO by selecting the X.

If you have a working PROX at this point you will skip some of the steps ahead.....

#### FORCE IGNITION

PRESS AND HOLD THE START /STOP BUTTON WITHIN 30 SECONDS

### FORCE IGNITION

WAIT UNTIL DASHBOARD LIGHTS \*\*\*\*\*\*\* GAINING ACCESS \*\*\*\* SUCCESSFUL

#### FORCE IGNITION

RELEASE START/STOP BUTTON

#### **REGISTER PROX. KEY**

ENSURE THAT ONLY ONE UN-REGISTERED PROXIMITY KEY IS IN THE VEHICLE. AND THAT ALL OTHER KEYS ARE AT LEAST 10 FEET AWAY FROM THE CAR.

PRESS ENTER KEY

Make sure there is only 1 PROX in the vehicle at this time.

Make sure to remove ALL others and make sure they are out of range.

X

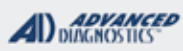

1/100

### ACCORD PROX SYSTEM

Use this method to PROGRAM 1 PROX & ERASE ALL others -Cont'd

**REGISTER PROX. KEY** 

DO NOT INSERT THE PROXIMITY RE-MOTE EVEN IF A PROXIMITY SLOT IS AVAILABLE

PRESS ENTER KEY

THERE IS NO SLOT OR SLOT PROCE-DURE ON THE Accord PROX SYSTEM VEHICLES

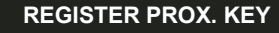

SWITCH IGNITION OFF

WITHIN 20 Sec.

### **REGISTER PROX. KEY**

SWITCH IGNITION ON

WITHIN 20 Sec.

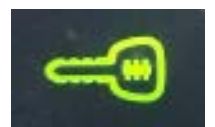

Dash Immo light should be OFF. NOT BLINKING..... If immo light is blinking there may be a problem with the PROX key.

### **REGISTER PROX. KEY**

DOES THE PROXIMITY / IMMOBILISER LIGHT GO OFF ?

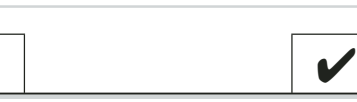

#### **REGISTER PROX. KEY**

X

SWITCH IGNITION ON

WITHIN 20 Sec.

#### **REGISTER PROX. KEY**

SWITCH IGNITION OFF

WITHIN 20 Sec.

### **REGISTER PROX. KEY**

SWITCH IGNITION ON

WITHIN 20 Sec.

### **REGISTER PROX. KEY**

SWITCH IGNITION OFF

WITHIN 20 Sec.

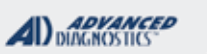

floo

### ACCORD PROX SYSTEM

Use this method to PROGRAM 1 PROX & ERASE ALL others -Cont'd

|              | ECU IDENTI                  | FICATION                    |   |
|--------------|-----------------------------|-----------------------------|---|
| PRO          | XIMITY KEYS                 | S STORED : 01               |   |
|              | PRESS ENT                   | TER KEY                     |   |
| R            |                             | ROX. KEY                    |   |
| CHE<br>LOCKS | CK PROXIN<br>5 / UNLOCK     | IITY REMOTE<br>S THE VEHICL | E |
|              | PRESS ENT                   | TER KEY                     |   |
| R            | EGISTER P                   | ROX. KEY                    |   |
| DC           | O YOU WANT T<br>MORE PROXIM | TO PROGRAM<br>IITY KEYS ?   |   |
| X            |                             |                             |   |
|              | V                           |                             |   |
|              | X                           |                             |   |

STOP NOW IF YOU ARE DONE ....

OR

PRESS THE CHECK MARK TO CONTINUE IF YOU HAVE ADDITIONAL PROX KEYS TO PROGRAM.

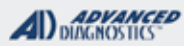

# **Tilco**

### ACCORD PROX SYSTEM

Use this method to ADD PROX (Must have 1 working PROX)

You MUST already have a working proximity key to ADD Prox.

Answer YES by selecting the CHECK MARK.

| REGISTER PROX KEY   |  |  |  |
|---------------------|--|--|--|
| > REGISTER PROX KEY |  |  |  |
|                     |  |  |  |
|                     |  |  |  |

PRESS ENTER KEY

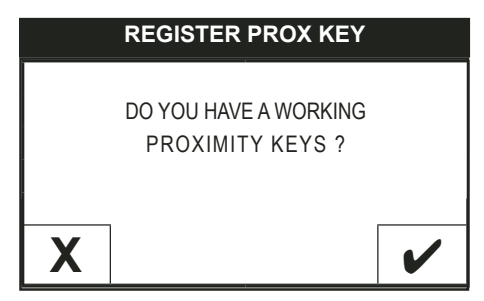

YOU MUST HAVE ONE NOW SO SELECT YES

|   | REGISTER PROX KEY      |          |
|---|------------------------|----------|
|   | DO YOU WANT TO ERASE   |          |
| E | EXISTING PROXIMITY KEY | ?        |
|   |                        |          |
| X |                        | <b>V</b> |

Remember since we are ADDING a PROX: MAKE SURE TO SELECT NO HERE! WITH 1 PROGRAMMED PROXIMITY KEY INSIDE THE VEHICLE SWITCH THE IGN-TION ON.

MAKE SURE ALL OTHER PROXIMITY KEYS ARE OUT OF RANGE (AT LEAST 10 FEET AWAY FROM THE CAR).

#### **REGISTER PROX KEY**

ENSURE ONLY THE REGISTERED PROXIMITY KEY IS IN THE VEHICLE.

ENSURE THAT ALL OTHER KEYS ARE AT LEAST 10 FEET AWAY.

PRESS ENTER KEY

**REGISTER PROX. KEY** 

SWITCH IGNITION ON

WITHIN 20 Sec.

### **REGISTER PROX. KEY**

PLEASE WAIT

### **REGISTER PROX. KEY**

REMOVE ALL KEYS FROM THE VEHICLE. (AT LEAST 10 FEET AWAY FROM THE CAR.) WITHIN 100 SECONDS.

PRESS ENTER KEY

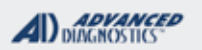

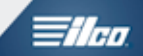

### ACCORD PROX SYSTEM

Use this method to ADD PROX (Must have 1 working PROX) -Cont'd

BRING THE PROX THAT YOU WANT TO ADD INTO THE VEHICLE NOW. Make sure to remove ALL others and make sure they are out of range.

### **REGISTER PROX. KEY**

BRING ONLY THE UN-REGISTERED KEY INTO THE VEHICLE WITHIN 40 SECONDS. ENSURE THAT ALL OTHER KEYS ARE AT LEAST 10 FEET AWAY FROM THE VEHICLE.

PRESS ENTER KEY

#### **REGISTER PROX KEY**

PLEASE WAIT

#### **REGISTER PROX. KEY**

SWITCH IGNITION OFF

WITHIN 20 Sec.

### REGISTER PROX. KEY

DO NOT INSERT THE PROXIMITY RE-MOTE EVEN IF A PROXIMITY SLOT IS AVAILABLE

#### PRESS ENTER KEY

THERE IS NO SLOT OR SLOT PROCE-DURE ON THE Accord PROX SYSTEM VEHICLES

**REGISTER PROX. KEY** 

SWITCH IGNITION ON

WITHIN 20 Sec.

#### **REGISTER PROX. KEY**

DOES THE PROXIMITY / IMMOBILISER LIGHT GO OFF ?

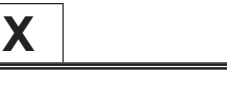

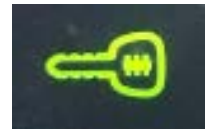

Dash Immo light should be OFF. NOT BLINKING..... If immo light is blinking there may be a problem with the PROX key.

#### **REGISTER PROX. KEY**

SWITCH IGNITION OFF

WITHIN 20 Sec.

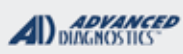

1/100

### ACCORD PROX SYSTEM

Use this method to ADD PROX (Must have 1 working PROX) -Cont'd

### **REGISTER PROX. KEY**

SWITCH IGNITION ON

WITHIN 20 Sec.

ECU IDENTIFICATION

PROXIMITY KEYS STORED : 02

### PRESS ENTER KEY

**REGISTER PROX. KEY** 

CHECK PROXIMITY REMOTE LOCKS / UNLOCKS THE VEHICLE

### PRESS ENTER KEY

 REGISTER PROX. KEY

 DO YOU WANT TO PROGRAM

 MORE PROXIMITY KEYS ?

 X

STOP NOW IF YOU ARE DONE PRESS THE old X

OR

PRESS THE CHECK MARK TO CONTINUE IF YOU HAVE ADDITIONAL PROX KEYS TO PROGRAM.

1/100

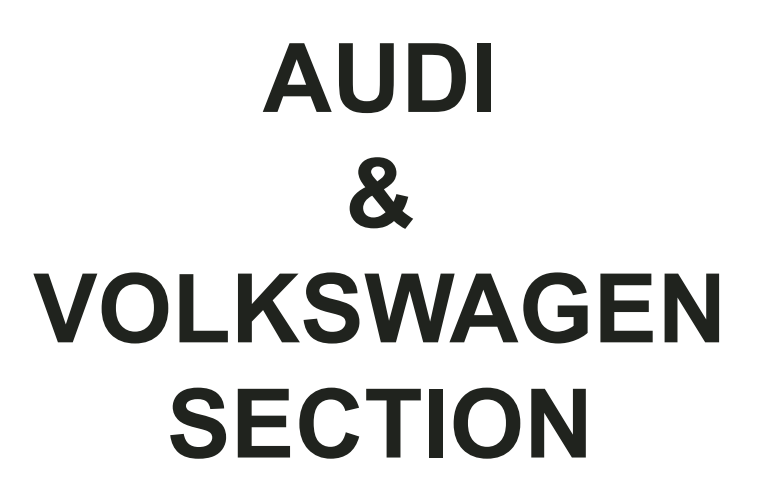

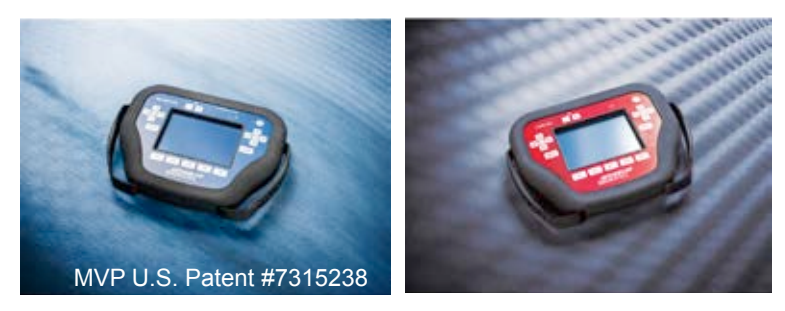

MVP U.S. Patent #7315238

T-CODE SOFTWARE PACKS:

Audi & VW Basic (ADS-115)

Audi & Volkswagen CAN (ADS-146)

Volkswagen 2013-14 (ADS-219)

ADC-219 VAG Instrument Reset Cable

(Software names generally refer to the date of release on the T-CODE not the years of vehicles covered).

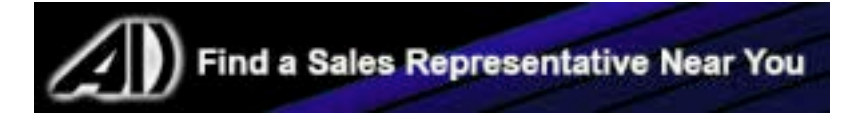

### AUDI & VW

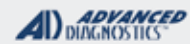

**Tilco** 

| 2002 - мід 2005 А4 (Аиді) ADS-146                                                                                                    |                                                           |              |                           |                               |                          |  |
|----------------------------------------------------------------------------------------------------|-----------------------------------------------------------|--------------|---------------------------|-------------------------------|--------------------------|--|
| ILCO                                                                                                    | SYSTEM                                                    | SMART Card   | PIN Required              | PIN Read                      | PRO Dongle               |  |
| HU66T6                                                                                                    | <u>VAG IMMO</u><br><u>TYPE 2</u><br><u>VPW</u>            | Yes          | <b>Yes</b><br>4-Digit PIN | By Engine Code<br>Use BAA     | A-Black<br>Or SD         |  |
| Note: 2005 is a split year                                                                                                    |                                                           |              |                           |                               |                          |  |
| 2001-2004 A6 / S6 (Audi)                                                                                                    |                                                           |              |                           | ADS-11                        | 5                        |  |
| ILCO                                                                                                    | SYSTEM                                                    | SMART Card   | PIN Required              | PIN Read                      | PRO Dongle               |  |
| HU66T6                                                                                                    | <u>VAG IMMO</u><br><u>TYPE 2</u><br><u>VPW</u>            | Yes          | <b>Yes</b><br>4-Digit PIN | By Engine Code<br>See Note    | <b>A</b> -Black<br>Or SD |  |
| Note: For PIN read use VW Beetle BD                                                                                                    | DC on 2.7 engir                                           | ne or VW Tou | areg BAA on 3.0           | engines.                      |                          |  |
| 2001 A8 / S8 (AUDI)                                                                                                    |                                                           |              |                           | ADS-11                        | 5                        |  |
| ILCO                                                                                                    | SYSTEM                                                    | SMART Card   | PIN Required              | PIN Read                      | PRO Dongle               |  |
|                                                                                                    | <u>VAG IMMO</u><br><u>TYPE 2</u><br><u>VPW</u>            |              | Yes                       | By Engine Code                |                          |  |
| HU66T6                                                                                                    |                                                           | Yes          | 4-Digit PIN               | Use VW Beetle<br>BDC          | <b>A</b> -Black<br>Or SD |  |
| 2012-2014 BEETLE (Volkswagen)                                                                                                    | 2012-2014 BEETLE (Volkswagen) with Keyed Ignition ADS-219 |              |                           |                               |                          |  |
| New Key & Spare Key                                                                                                    | PROGRAMMING IS                                            | POSSIBLE. A  | programmed key            | is <u>not</u> needed          |                          |  |
| ILCO                                                                                                    | SYSTEM                                                    | SMART Card   | PIN Required              | PIN Read                      | PRO Dongle               |  |
| HU66T24                                                                                                    | UDS<br>SYSTEM<br>MM DASH                                  | Yes          | No<br>PIN<br>Needed       | Not Needed                    | <b>A</b> -Black<br>Or SD |  |
| <b>Note</b> : A virgin key (chip) is required, it can be OEM key or an aftermarket key, as long as it is fresh, never used before and in an un-locked condition. OEM remote programming is also supported. (see instructions) |                                                           |              |                           |                               |                          |  |
| 2006-2010 BEETLE (VOLKSWAGEN                                                                                                    | 2006-2010 BEETLE (Volkswagen) ADS-146                     |              |                           |                               |                          |  |
| ILCO                                                                                                    | SYSTEM                                                    | SMART Card   | PIN Required              | PIN Read                      | PRO Donale               |  |
| Dealer Key ordered by VIN after mid                                                                                                    | <u>Select by</u><br>Vehicle                               |              | Yes                       | By Engine Code                |                          |  |
| 2006 or use <u>ADC-222 and Smart</u><br><u>Aerial to Precode transponder.</u>                                                                                                    | VAG IMMO<br>Type 3                                        | Yes          | 5-Digit PIN               | Gas engines<br>use BPR        | <b>A</b> -Black<br>Or SD |  |
| 2006 Might require Pre-Coding 2007-2010 will require Pre Coding.                                                                                                    |                                                           |              |                           |                               |                          |  |
| 2000-2005 BEETLE (Volkswagen                                                                                                    | )                                                         |              |                           | ADS-115                       | 5                        |  |
| ILCO                                                                                                    | SYSTEM                                                    | SMART Card   | PIN Required              | PIN Read                      | PRO Dongle               |  |
| HU66T6                                                                                                    | <u>VAG IMMO</u><br><u>TYPE 2</u><br><u>VPW</u>            | Yes          | <b>Yes</b><br>4-Digit PIN | MM DASH<br>READ<br>**See Note | <b>A</b> -Black<br>Or SD |  |
| Note: For years '00-'01 with gas engines use MM5. For '02-'04 use Beetle BDC. For '05 use MM5 Beetle 2005+ Type 2.                                                                                                    |                                                           |              |                           |                               |                          |  |
# AUDI & VW

| 2000-2002 CABRIO (VOLKSWAGEN)                                                                | )                                              |                              |                                         | ADS-11                                 | 5                  |  |
|----------------------------------------------------------------------------------------------|------------------------------------------------|------------------------------|-----------------------------------------|----------------------------------------|--------------------|--|
| DEALER                                                                                       | SYSTEM                                         | SMART Card                   | PIN Required                            | PIN Read                               | PRO Donale         |  |
| Check with dealer, key varies<br>with VIN                                                    | <u>VAG IMMO</u><br><u>TYPE 1</u><br><u>VPW</u> | Yes                          | <b>Yes</b><br>4-Digit PIN               | NO PIN READ<br>by OBD<br>see note      | A-Black<br>Or SD   |  |
| PIN CANNOT BE READ VIA OBD. Read PIN from IMMO box using EEPROM if you have this capability. |                                                |                              |                                         |                                        |                    |  |
| 2007-2008 EOS (VOLKSWAGEN)                                                                   |                                                |                              |                                         | ADS-146                                | ;                  |  |
| ILCO                                                                                         | SYSTEM                                         | SMART Card                   | PIN Required                            | PIN Read                               | PRO Dongle         |  |
| Dealer Key ordered by VIN                                                                    | <u>VAG IMMO</u><br><u>CAN 1</u>                | Yes                          | <b>Yes</b><br>5-Digit PIN               | By Engine Code                         | A-Black<br>Or SD   |  |
| Note: Transponder pre-coding can be                                                          | read on most                                   | but not all en               | gine codes.                             |                                        |                    |  |
| 2001-2004 EUROVAN (Volkswage                                                                 | n)                                             |                              |                                         | ADS-11                                 | 5                  |  |
| DEALER                                                                                       | SYSTEM                                         | SMART Card                   | PIN Required                            | PIN Read                               | PRO Donale         |  |
| Check with dealer, key varies with VIN                                                       | <u>VAG IMMO</u><br><u>TYPE 1</u><br><u>VPW</u> | Yes                          | <b>Yes</b><br>4-Digit PIN               | NO PIN READ<br>by OBD<br>see note      | A-Black<br>Or SD   |  |
| PIN CANNOT BE READ VIA OBD.                                                                  | Read PIN fror                                  | n IMMO box                   | using EEPROM i                          | f you have this c                      | apability.         |  |
| 2010-2012 GOLF / GTI (Volkswag                                                               | ien)                                           |                              |                                         | ADS-219                                |                    |  |
| ONLY SPARE KEY PROGRAM                                                                       | IMING IS POSSIBL                               | e. <u>Cannot</u> be          | USED IF NO WORKIN                       | G KEY IS AVAILABLE                     |                    |  |
| ILCO                                                                                         | SYSTEM                                         | SMART Card                   | PIN Required                            | PIN Read                               | PRO Donale         |  |
| HU66T24                                                                                      | UDS<br>SYSTEM<br>VDO DASH                      | Yes                          | No<br>PIN<br>Needed                     | Not Needed                             | A-Black<br>Or SD   |  |
| <b>Note</b> : A virgin key (chip) is required, it before and in an un-locked condition.      | t can be OEM I<br>OEM remote p                 | key or an afte<br>rogramming | ermarket key, as l<br>is also supported | ong as it is fresh<br>(see instruction | , never used<br>s) |  |

AUDI & VW

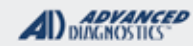

**Tilco** 

| 2006-2008 GOLF / RABBIT (Vol                                                            | KSWAGEN)                                       |                                |                                          | ADS-14                                    | 6                             |
|-----------------------------------------------------------------------------------------|------------------------------------------------|--------------------------------|------------------------------------------|-------------------------------------------|-------------------------------|
| ILCO                                                                                    | SYSTEM                                         | SMART Card                     | PIN Required                             | PIN Read                                  | PRO Donale                    |
| Early 2006 - HU66T24<br>Mid 06-08 Dealer Key ordered by<br>VIN                          | <u>VAG IMMO</u><br><u>CAN 1</u>                | Yes                            | <b>Yes</b><br>5-Digit PIN                | By Engine Code                            | A-Black<br>Or SD              |
| 2002-2004 GOLF (Volkswagen)                                                             |                                                |                                |                                          | ADS-11                                    | 5                             |
| ILCO                                                                                    | SYSTEM                                         | SMART Card                     | PIN Required                             | PIN Read                                  | PRO Dongle                    |
| HU66T6                                                                                  | <u>VAG IMMO</u><br><u>TYPE 2</u><br><u>VPW</u> | Yes                            | <b>Yes</b><br>4-Digit PIN                | By Engine Code<br>See Note                | A-Black<br>Or SD              |
| Note: Use Beetle BDC for gas engine                                                     | es.                                            |                                |                                          |                                           |                               |
| 2000-2001 GOLF (Volkswagen)                                                             |                                                |                                |                                          | ADS-11                                    | 5                             |
| ILCO                                                                                    | SYSTEM                                         | SMART Card                     | PIN Required                             | PIN Read                                  | PRO Donale                    |
| HU66T6                                                                                  | <u>VAG IMMO</u><br><u>TYPE 2</u><br><u>VPW</u> | Yes                            | <b>Yes</b><br>4-Digit PIN                | Use 1J/1E<br>Auto (Cluster)               | A-Black<br>Or SD              |
| 2010-2012 JETTA (VOLKSWAGEN) WIT                                                        | H KEYED IGNITIO                                | N                              |                                          | ADS-219                                   |                               |
| ONLY SPARE KEY PROGRAM                                                                  | IMING IS POSSIBLE                              | е. <u>Саллот</u> ве            | USED IF NO WORKING                       | G KEY IS AVAILABLE                        |                               |
| ILCO                                                                                    | SYSTEM                                         | SMART Card                     | PIN Required                             | PIN Read                                  | PRO Donale                    |
| HU66T24                                                                                 | UDS<br>SYSTEM<br>VDO DASH                      | Yes                            | NO                                       | Not Needed                                | A-Black<br>Or SD              |
| <b>Note</b> : A virgin key (chip) is required, it before and in an un-locked condition. | t can be OEM k<br>OEM remote pr                | key or an afte<br>rogramming i | ermarket key, as le<br>s also supported. | ong as it is fresh<br>(see instruction    | , never used<br>s)            |
| 2009 JETTA (VOLKSWAGEN)                                                                 |                                                | 1                              |                                          | ADS-14                                    | 6                             |
| ILCO                                                                                    | SYSTEM                                         | SMART Card                     | PIN Required                             | PIN Read                                  | PRO Donale                    |
| HU66T24                                                                                 | Select Beta<br>Auto Detect<br>Immo             | Yes                            | Yes                                      | Use CCTA as<br>Engine Code<br>gas engines | A-Black<br>Or SD              |
| <b>Note</b> : A virgin key (chip) is required, it before and in an un-locked condition. | t can be OEM k<br>OEM remote pr                | key or an afte<br>rogramming i | ermarket key, as le<br>s also supported. | ong as it is fresh<br>. Select Auto De    | , never used<br>tect Remotes. |
| 2006-2008 JETTA (VOLKSWAGEN)                                                            |                                                |                                |                                          | ADS-14                                    | 6                             |
| ILCO                                                                                    | SYSTEM                                         | SMART Card                     | PIN Required                             | PIN Read                                  | PRO Donale                    |
| Early 2006 - HU66T24<br>Mid 06-08 Dealer Key ordered by<br>VIN                          | <u>VAG IMMO</u><br><u>CAN 1</u>                | Yes                            | <b>Yes</b><br>5-Digit PIN                | By Engine Code                            | A-Black<br>Or SD              |
|                                                                                         |                                                |                                |                                          |                                           |                               |

# AUDI & VW

| ADVANCED<br>DIAGNOSTICS |  |
|-------------------------|--|
|-------------------------|--|

|           | 2005 JETTA (VOLKSWAGEN) NEWER BOI                                                       | DY STYLE                                       |                              |                                         | ADS-146                                  |                  |
|-----------|-----------------------------------------------------------------------------------------|------------------------------------------------|------------------------------|-----------------------------------------|------------------------------------------|------------------|
|           | ILCO                                                                                    | SYSTEM                                         | SMART Card                   | PIN Required                            | PIN Read                                 | PRO Donale       |
| olit Year | HU66T24                                                                                 | <u>VAG IMMO</u><br><u>CAN 1</u>                | Yes                          | <b>Yes</b><br>5-Digit PIN               | By Engine Code                           | A-Black<br>Or SD |
| Sp        | Note: For 05 see what system commu                                                      | unicates before                                | cutting key.                 |                                         | · · · · · · · · · · · · · · · · · · ·    |                  |
|           | 2005 JETTA (VOLKSWAGEN) OLD BODY                                                        | Style                                          |                              |                                         | ADS-115                                  |                  |
|           | ILCO                                                                                    | SYSTEM                                         | SMART Card                   | PIN Required                            | PIN Read                                 |                  |
|           | HU66T6                                                                                  | <u>VAG IMMO</u><br><u>TYPE 2</u><br><u>VPW</u> | Yes                          | <b>Yes</b><br>4-Digit PIN               | Use 1J/1E<br>Auto (Cluster)              | A-Black<br>Or SD |
|           | Note: If your not sure if it's the old of                                               | or newer body                                  | v style, try a               | nd comm under                           | VAG Immo Typ                             | e 2.             |
|           | If Vag Immo Type 2 Commun                                                               | icates it's the                                | old body st                  | yle.                                    |                                          |                  |
|           | 2002-2004 JETTA (VOLKSWAGEN)                                                            |                                                |                              |                                         | ADS-115                                  |                  |
|           | ILCO                                                                                    | SYSTEM                                         | SMART Card                   | PIN Required                            | PIN Read                                 | PRO Dongle       |
|           | HU66T6                                                                                  | VAG IMMO<br>TYPE 2                             | Yes                          | <b>Yes</b><br>4-Digit PIN               | By Engine Code                           | A-Black          |
|           | Note: Use Reatile RDC for gas engine                                                    | <u></u>                                        |                              | <u> </u>                                |                                          |                  |
|           | Note. Use beelle bbc for gas engine                                                     | 5.                                             |                              |                                         |                                          |                  |
|           | 2000-2001 JETTA (Volkswagen)                                                            |                                                |                              |                                         | ADS-115                                  |                  |
|           | ILCO                                                                                    | SYSTEM                                         | SMART Card                   | PIN Required                            | PIN Read                                 | PRO Dongle       |
|           |                                                                                         | VAG IMMO                                       |                              | Yes                                     | Use 1.I/1F                               |                  |
|           | HU66T6                                                                                  | <u>TYPE 2</u><br><u>VPW</u>                    | Yes                          | 4-Digit PIN                             | Auto (Cluster)                           | A-Black<br>Or SD |
|           | 2011-2012 PASSAT (VOLKSWAGEN)                                                           | WITH KEYED IGN                                 | IITION                       |                                         | ADS-219                                  |                  |
|           | ONLY SPARE KEY PROGRAM                                                                  | IMING IS POSSIBLI                              | e. <u>Cannot</u> be          | USED IF NO WORKING                      | G KEY IS AVAILABLE.                      |                  |
|           | ILCO                                                                                    | SYSTEM                                         | SMART Card                   | PIN Required                            | PIN Read                                 | PRO Donale       |
|           | HU66T24                                                                                 | UDS<br>SYSTEM<br>VDO DASH                      | Yes                          | No<br>Pin<br>Needed                     | Not Needed                               | A-Black<br>Or SD |
|           | <b>Note</b> : A virgin key (chip) is required, it before and in an un-locked condition. | can be OEM k<br>DEM remote pr                  | ey or an afte<br>ogramming i | rmarket key, as lo<br>s also supported. | ong as it is fresh,<br>(see instructions | never used       |

AUDI & VW

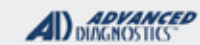

**Tilco** 

| 2006-2008 PASSAT (Volkswagen                                                                                                    | )                                              |               |                           | ADS-146                    |                          |  |
|----------------------------------------------------------------------------------------------------|------------------------------------------------|---------------|---------------------------|----------------------------|--------------------------|--|
| DEALER                                                                                                    | SYSTEM                                         | SMART Card    | PIN Required              | PIN Read                   | PRO Dongle               |  |
| Dealer Key ordered by VIN                                                                                                    | <u>VAG IMMO</u><br><u>CAN 1</u>                | Yes           | <b>Yes</b><br>5-Digit PIN | By Engine Code<br>See Note | A-Black<br>Or SD         |  |
| <b>Note</b> : If no working key is available, it is difficult vehicle to read the PIN. The ECU must be powered on. This can be done carefully through the fuse box using a fuse lead. |                                                |               |                           |                            |                          |  |
| 2001-2005 PASSAT (VOLKSWAGEN                                                                                                    | )                                              |               |                           | ADS-115                    |                          |  |
| ILCO                                                                                                    | SYSTEM                                         | SMART Card    | PIN Required              | PIN Read                   | PRO Dongle               |  |
| HU66T6                                                                                                    | <u>VAG IMMO</u><br><u>TYPE 2</u><br><u>VPW</u> | Yes           | <b>Yes</b><br>4-Digit PIN | By Engine Code<br>See Note | <b>A</b> -Black<br>Or SD |  |
| Note: Try using VDO Dash Read, Be                                                                                                    | etle BDC, or To                                | uareg BAA.    |                           |                            |                          |  |
| 2006-2008 RABBIT (Volkswagen)                                                                                                    |                                                |               |                           | ADS-146                    | ;                        |  |
| ILCO                                                                                                    | SYSTEM                                         | SMART Card    | PIN Required              | PIN Read                   | PRO Dongle               |  |
| Dealer Key ordered by VIN after<br>Mid 2006                                                                                                    | <u>VAG IMMO</u><br><u>CAN 1</u>                | Yes           | <b>Yes</b><br>5-Digit PIN | By Engine Code             | A-Black<br>Or SD         |  |
| Note: 06-08 Transponder pre-coding<br>06 may not require pre-coding.                                                                                                    | can be read or                                 | n most but no | t all engine codes        | 5.                         |                          |  |
| 2011-2015 ROUTAN (VOLKSWAGEN                                                                                                    | ı)                                             |               |                           | ADS-173                    |                          |  |
| OEM / ILCO                                                                                                    | SYSTEM                                         | SMART Card    | PIN Required              | PIN Read                   | PRO Donale               |  |
| OEM FOBIK<br>or use ILCO POD Key<br>Y170-PT                                                                                                    | <u>FOBIK</u><br><u>B</u>                       | Yes           | <b>Yes</b><br>4-Digit PIN | Possible<br>See Note       | <b>G</b> -Tan<br>Or SD   |  |
| Note: This vehicle is made by Chrysle                                                                                                    | er. You can use                                | Chrysler FO   | BIKs or Chrysler          | pod key for the k          | eys.                     |  |
| 2010 ROUTAN (Volkswagen)                                                                                                    | ·                                              |               |                           | ADS-173                    |                          |  |
| OEM / ILCO                                                                                                    | SYSTEM                                         | SMART Card    | PIN Required              | PIN Read                   | PRO Dongle               |  |
| OEM FOBIK<br>or use ILCO POD Key<br>Y170-PT                                                                                                    | <u>FOBIK</u><br><u>A or B</u>                  | Yes           | <b>Yes</b><br>4-Digit PIN | Possible<br>See Note       | <b>G</b> -Tan<br>Or SD   |  |
| Note: This vehicle is made by Chrysle                                                                                                    | er. You can use                                | Chrysler FO   | BIKs or Chrysler          | pod key for the k          | keys.                    |  |
| 2009 ROUTAN (Volkswagen)                                                                                                    |                                                |               |                           | ADS-173                    |                          |  |
| OEM / ILCO                                                                                                    | SYSTEM                                         | SMART Card    | PIN Required              | PIN Read                   | PRO Dongle               |  |
| OEM FOBIK<br>or use ILCO POD Key<br>Y170-PT                                                                                                    | <u>FOBIK</u><br><u>A</u>                       | Yes           | <b>Yes</b><br>4-Digit PIN | Possible<br>See Note       | <b>G</b> -Tan<br>Or SD   |  |
| Note: This vehicle is made by Chrysle                                                                                                    | er. You can use                                | Chrysler FC   | BIKs or Chrysler          | pod key for the k          | eys.                     |  |

AUDI & VW

ADVANCED DIAGNOSTICS

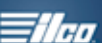

| 2002 - мід 2005 S4 (Аиді)                                                                                                    |                                                                        |                 |                              | ADS-14                     | 6                |  |
|----------------------------------------------------------------------------------------------------|------------------------------------------------------------------------|-----------------|------------------------------|----------------------------|------------------|--|
| ILCO                                                                                                    | SYSTEM                                                                 | SMART Card      | PIN Required                 | PIN Read                   | PRO Dongle       |  |
| HU66T6                                                                                                    | <u>VAG IMMO</u><br><u>TYPE 2</u><br><u>VPW</u>                         | Yes             | <b>Yes</b><br>4-Digit PIN    | By Engine Code<br>See Note | A-Black<br>Or SD |  |
| Note: 2005 is a split year, NEWER body style vehicles CANNOT be programmed at this time. For PIN read - use VW Beetle BDC on 2.7 engine or VW Touareg BAA on 3.0 engines. |                                                                        |                 |                              |                            |                  |  |
| 2004-2006 TOUAREG (VOLKSWAG                                                                                                    | ien)                                                                   |                 |                              | ADS-146                    | 5                |  |
| DEALER                                                                                                    | SYSTEM                                                                 | SMART Card      | PIN Required                 | PIN Read                   | PRO Donale       |  |
| Dealer ordered key required                                                                                                    | <u>Select by</u><br><u>Vehicle</u><br><u>VAG IMMO</u><br><u>Type 3</u> | Yes             | <b>Yes</b><br>5-Digit PIN    | By Engine Code<br>See Note | A-Black<br>Or SD |  |
| <b>Note</b> : If no working key is available, it<br>This can be done carefully thro                                                                                       | is a difficult ve<br>ugh the fuse bo                                   | hicle to read   | the PIN. The EC<br>sed lead. | U must be powe             | red on.          |  |
| мід 2005 TT (Аиді)                                                                                                    |                                                                        |                 |                              | ADS-146                    | ;                |  |
| ILCO                                                                                                    | SYSTEM                                                                 | SMART Card      | PIN Required                 | PIN Read                   | PPO Dongle       |  |
| HU66T6                                                                                                    | <u>VAG IMMO</u><br><u>TYPE 2</u><br><u>VPW</u>                         | Yes             | <b>Yes</b><br>4-Digit PIN    | By Engine Code             | A-Black<br>Or SD |  |
| мід 2001-2005 ТТ (Аирі)                                                                                                    |                                                                        |                 |                              | ADS-115                    | 5                |  |
| ILCO                                                                                                    | SYSTEM                                                                 | SMART Card      | PIN Required                 | PIN Read                   | PRO Dongle       |  |
| HU66T6                                                                                                    | <u>VAG IMMO</u><br><u>TYPE 2</u><br><u>VPW</u>                         | Yes             | <b>Yes</b><br>4-Digit PIN    | By Engine Code             | A-Black<br>Or SD |  |
| D                                                                                                    | owara of company                                                       | ont mic match o |                              |                            |                  |  |

If any computer components such as Engine Control Module or Dashboard have been replaced or swapped DEALER EQUIPMENT is

required in order to re-match components.

Simply programming the keys will not perform the necessary matching functions!

# **Tilco**

# ADC-116 THE "INSURANCE" TOOL

Some cases of internal damage to the Device have been traced to a radio wiring fault on Audi / Volkswagen vehicles.

Audi / Volkswagen cars from 1997 onwards have the ability to code/fault code read the radio and therefore the diagnostic wire or K line that is used to connect all of the control units on the car (including the immobilizer) goes to the radio. If an aftermarket radio has been fitted, it is possible that this "K" line may have inadvertently been shorted to 12volt by the after-market adapter harness. This will not cause any running faults etc with the vehicle, but when you come along and plug in your Device it will fail to communicate and can end up permanently damaged.

To test for this problem on vehicles later than 1996, use a multi-meter to carry out the following:

Measure the voltage on pin 7 relative to Ground with the ignition and radio on, if it's below 9 volts then you are OK to connect the Device, if it is 12 volts you will need to wire a bulb up between Ground and pin 7. If the bulb does not illuminate it is OK to proceed with the Device, however, if it illuminates then you have a wiring fault to the radio Do Not Connect The Device!!!

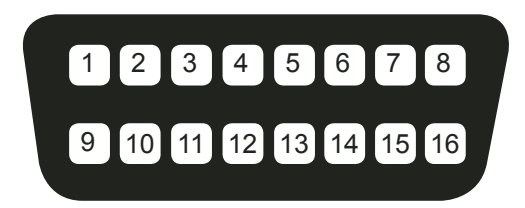

4 = Ground 7 = "K" Line 15 = "L" Line 16 = +12volt

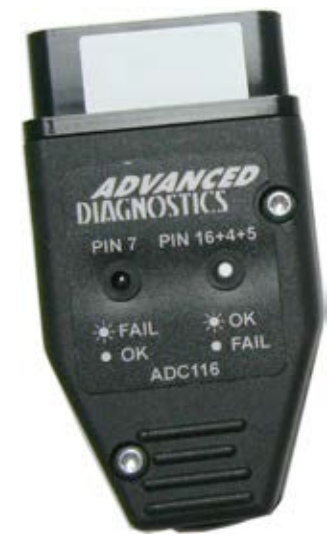

Use the ADC-116 OBD2 Socket Voltage tester.

Available from your A.D. USA Distributor

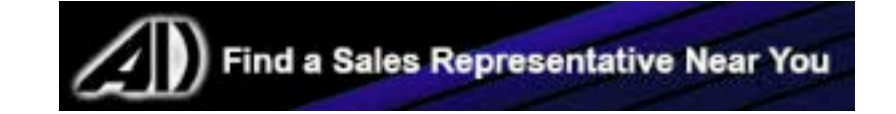

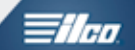

## Advice on VAG from the Tech Support Desk

Verify the Make, model & year yourself, do not rely on Customers to say what year their vehicle is.

Use the 10th placement of the VIN (from left to right) to verify the year, yourself.

If there's a working key be sure to start the vehicle to check that it runs properly & visually inspect the dash for any solid lights e.g. airbag light or any check engine lights, ABS lights or other warnings.

Be sure to ask the customer about any known history of recent repairs, accidents, theft attempts etc.

Add extra power to the car during programming.

# Even if the cars battery is in good spirits there just not enough juice to be successful on Pin Reading and or Key Programming with VW/AUDI

**On most VW Audi**, If you do not have the PIN number to the car - you cannot add keys to the car. Some vehicles you can read the PIN number from the car's computer and some you can't. Be AWARE of this when you take on a job. Audi-VW dealers & or NASTF cannot provide VW AUDI Pin Codes so the only way to program keys to these cars is to READ the PIN CODE directly from the car, when possible. When this works it's magic when it doesn't well, not so much.

We cannot guarantee success on all vehicles as many vehicles vary depending on country of manufacture and specification for the Dash Board & ECU Software versions.

Programming Audi's & Volkswagens is a RISK since there is no sure way to know whether or not "Reading" the PIN Code will work. However, on models listed in the KEY-LOOK Guide Success is very probable.

Audi/VW pin read & Key programming:

Some locksmith's avoid key programming for Audi/VW vehicles. We believe this is a mistake because they can be very lucrative jobs. However, like anything else one must have a basic understanding of what to look for and how to do the work properly. Our goal here is to give you the "How to knowledge".

First off all 2000-2009 Audi VW transponder based vehicles require a PIN CODE to program the keys.

If you do not have the PIN number to the car - you cannot add keys to the car.

Some vehicles you can read the PIN number from the car's computer and some you can't. Be AWARE of this when you take on a job. Audi-VW dealers cannot provide these codes so the only way to program keys to these cars is to READ the PIN CODE directly from the car, when possible.

We cannot guarantee success on all vehicles as many vehicles vary depending on country of manufacture and specification for the Dash Board & ECU Software versions.

Programming Audi's & Volkswagens is a RISK since there is no sure way to know whether or not "Reading" the PIN Code will work. However, on models listed in the KEY-LOOK-UP Guide Success is very probable.

Secondly, if an unprogrammed key is used to turn on the ignition too many times, or if an incorrect PIN CODE is used to try and program the Immobilizer also referred to as the "dash" will "LOCK" meaning that even if a correct PIN CODE is used the Immo cannot be programmed & "ACCESS DENIED" will be displayed on the tester.

The only thing that "Unlock a "Locked" Immo is time, with the ignition turned "ON" with good battery voltage on the car and the engine NOT running.

If you have a working key use that to read the pin, the reason being is to avoid dash lock time. If there's no working key then cut a metal key first to read the PIN CODE. Also use the metal key to verify if it's a transponder based vehicle, some Audi/Vw vehicles are transponder optional. Using the KEY LOOK UP GUIDE is essential for success and remember, Nothing in the USA is transponder PRIOR to model year 2000. There are several models from 1997-2000 that have a Megamos 48 chip in the key but are not transponder equipped so don't rely on the key alone as verification.

It's best to wait until you have successfully extracted a pin number and verified that no parts have been changed on the vehicle before cutting an expensive transponder key. Also, remote start systems, aftermarket radio's (please refer to the coming pages of this manual in regards to aftermarket radios) also, keep in mind, aftermarket alarms can cause programming issues.

All keys must be present for key programming or they will be erased during the programming procedure.

If you have 1 or more existing keys and wish to program additional new keys, the existing keys will become new again, to the vehicle, during the programming procedure and must be programmed with the other keys.

Keys before 2006 model year are not PRE-CODED meaning that a generic virgin transponder can be used.

Keys after 2006 or so start to require a VIN specific coding called PRE-CODING, this means the key must be ordered by VIN or produced by a process of PRE-CODING before it can be programmed. See the KEY LOOK UP GUIDE for specific vehicle guidance on this.

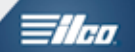

# Advice on VAG from the Tech Support Desk- Cont'd

Audi/VW vehicles need power...lots of it!

Be sure to hook-up jumper cables or at least a jump pack to the vehicle before attempting pin reading and/or key programming. It's advised that after reading the pin you disconnect your tester and wait 30 secs before hooking back up to program keys. At this juncture hook-up extra power if you have not done so already for the pin read.

All keys will be erased during key programming so be sure to have all the keys that will be programmed to the vehicle on hand. You will need to select the total amount of keys to be programmed when prompted by your tester. If for example the vehicle has 1 working key & your customer wants 2 spare keys the total entered will equal 3. Use the key count information to your advantage by checking the key count before and after programming keys.

Many customers in an attempt to save money will want you to use Internet purchased keys. 9 out of 10 times these keys have no chip, the wrong chip or a locked chip and will not program in. Use a cloning device to check their keys. Explain the pit falls of Internet keys, suggest and/or insist (depending on your policy) upon using keys cut from your stock. However If you do decide to accept customer purchased keys I would strongly recommend you get paid for your time no matter what the outcome.

Also, if you're using a token based tester please don't expect AD to be responsible for lost tokens when trying program these keys.

It's important to note that after you program your key/keys the security light must go out. If for example the vehicle runs but the light blinks than the keys are not truly programmed in.

Check your key count and try programming in just the original key by itself. If the light goes out with the original key than most likely you have a spare key that's either locked, has the wrong chip or no chip. After successfully reading the pincode the following steps should be taken before attempting key programming.

1) Add Extra power to the vehicle in the form of jumper cables.

2) read & clear fault codes.

3) Take a little extra time to check the security info for any possible dash lock time.

If the vehicle has lock time, which reads in minutes, it will deny you access to key programming, even with a valid pincode. Lock time needs to be cleared by leaving the key in the on position for the stated duration of time, full battery charge. You don't have to keep your tester plugged in if you have other work to do.

Lets say for example the lock time reads 48 minutes and you have left the key on for that time period but the lock time still reads 48 minutes.

Try your pin anyway because most of the time it has actually zeroed out.

Pincodes for non-can vehicles are 4 digits. Can vehicles are 5 digits. If you pull a pin on a non-can vehicle using the below procedures and it reads 5 digits with a ZERO in the first digit (IE 01234), drop the ZERO and enter just the last 4 (IE 1234).

If you attempt to use a pincode for key programming that's not valid be sure to turn your tester off and cycle the key off and back on in order to avoid dash lock time. An invalid pincode will give you a message that reads "access denied" on your tester.

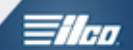

# **Engine Codes**

In many cases a good way to identify what system is fitted to Audi & Volkswagen's is to have the Engine Code to the vehicle. Sometimes We list an engine code to use in place of the actual engine code on the car in the Key Look Up guide, use what we suggest whenever possible.

When needed the engine code can be found in different places on the vehicle. Look for a sticker in the trunk wheel well area or in the service booklet.

Many engine codes can be found on the next several pages to simplify the process.

Once you do locate the engine code - either on the vehicle or from the list here, you will need to Read the PIN code from the car and program the keys.

If you cannot read the PIN code or the engine code is not listed on the Pro tester than you will not be able to program the keys to the vehicle.

| 3                    | DB   |                                       | 5H                                               | 9                        |                                               |                                               |                                 |
|----------------------|------|---------------------------------------|--------------------------------------------------|--------------------------|-----------------------------------------------|-----------------------------------------------|---------------------------------|
| Pha                  | eton |                                       | 4M                                               |                          |                                               |                                               |                                 |
| 309                  | KW I | V12 /                                 | AG5                                              |                          |                                               |                                               |                                 |
| 6                    |      |                                       |                                                  |                          | TAF                                           |                                               |                                 |
|                      |      | 0010                                  |                                                  |                          |                                               |                                               |                                 |
| Bł                   | ₩P E | ngine                                 |                                                  | Je                       | GE                                            |                                               |                                 |
| BA                   | ₩ E  | ngine<br>Fl                           | -1                                               | ae                       | TE                                            |                                               |                                 |
| Br<br>KY9B           | AP E | ngine<br>Fl<br>ceo                    | 1<br>609                                         | ннв                      | TE                                            | MW4                                           | 925                             |
| X9B<br>VOG           | HI   | ngine<br>Fl<br>ceo<br>103             | 1<br>GOQ<br>2ZW                                  | ннв                      | TE<br>J2A<br>SRR                              | MW4<br>5SH                                    | 02J                             |
| X9B<br>VOG           | HI-  | ngine<br>Fl<br>ceo<br>193             |                                                  | ннв                      | J2A<br>5RR<br>BYG                             | MW4<br>5SH<br>BGH                             | 02J<br>T08                      |
| X9B<br>VOG           | HP   | Fl<br>CE0<br>1G3<br>                  | l<br>GOQ<br>2ZW<br>GG2<br>3FE                    | ннв<br><br>7КЗ           | JZA<br>JZA<br>SRR<br>BYG<br>1BK               | MW4<br>5SH<br>BGH<br>OGM                      | 02.<br>TOS                      |
| X9B<br>VOG           | 41   | CE0<br>1G3<br>7X2<br>4UB              | 1<br>GOQ<br>2ZW<br>GG2<br>3FE<br>4X9             | HH8<br>7K3<br>4R3        | JZA<br>SRR<br>BYG<br>1BK<br>4F6               | MW4<br>5SH<br>BGH<br>OGM<br>NST               | 02.<br>TOE<br>                  |
| 84<br>X98<br>V00<br> | HP   | Fl<br>CE0<br>1G3<br>7X2<br>4UB<br>E0A | 1<br>GOQ<br>2ZW<br>GG2<br>3FE<br>4X9             | ннв<br>7КЗ<br>4R3        | JZA<br>SRR<br>BYG<br>1BK<br>4F6<br>OJZ        | MW4<br>5SH<br>BGH<br>OGM<br>N5T<br>OYZ        | 02.<br>TOS<br>                  |
| 84<br>X9B<br>V0G<br> | HP   | Fl<br>CE0<br>103<br>                  | 1<br>GOQ<br>2ZW<br>GG2<br>3FE<br>4X9<br>-<br>4GN | HH8<br>7K3<br>4R3<br>4V0 | J2A<br>SRR<br>BYG<br>1BK<br>4F6<br>OJZ<br>4D2 | MW4<br>5SH<br>BGH<br>OGM<br>N5T<br>OYZ<br>7AL | 02.<br>TOS<br>5MG<br>1PC<br>9AU |

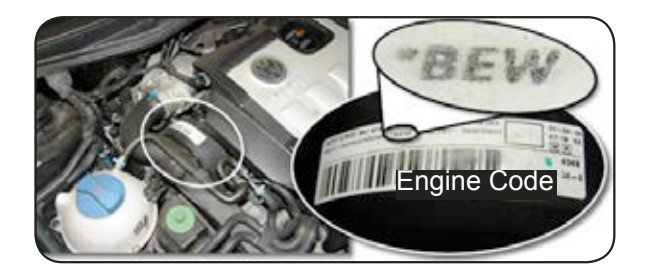

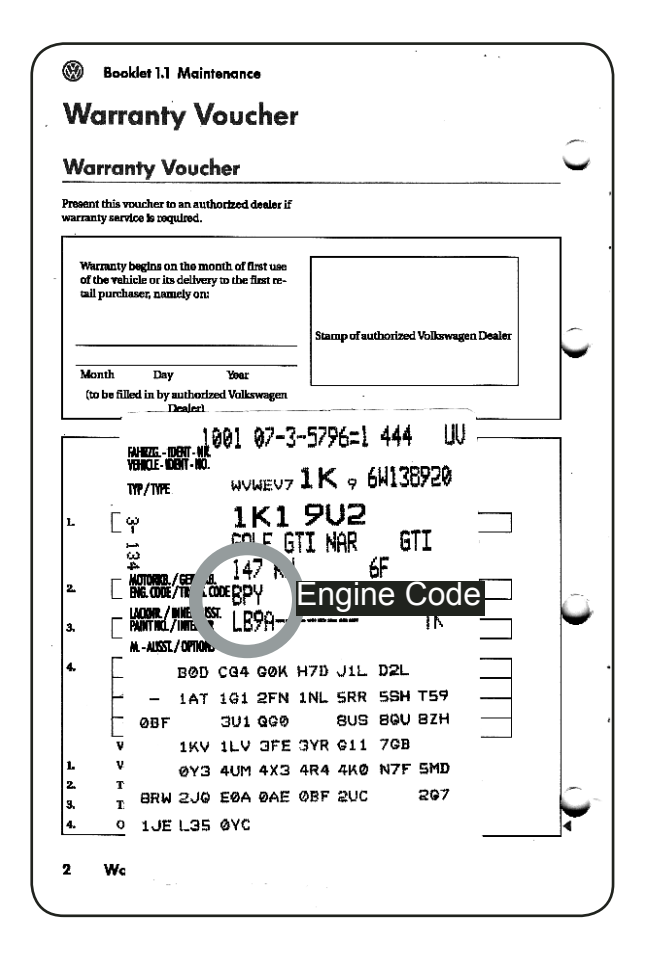

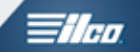

# Advice on VAG from the Tech Support Desk- Cont'd

# Always refer to the Key Look Up guide but here are a few quick vehicle specific system tips:

## 03-05 1/2 Jetta

Pincode reading procedure for vehicles listed in the quick reference guide below as EMS pin read;

Select Volkswagen (beta software)>Beetle >Engine code BDC>Read EMS.

For key programming go to Beetle>Type 2>Program keys.

#### 00-01 Jetta

Pincode reading procedure for vehicles listed in the quick reference guide below as AUTO pin read;

Select Volkswagen>Select Golf/Bora/Jetta>Select 2nd choice down, which is 1J-1E>Select Plus read pincode>Select AKL>Select Auto>Select Smc or webcode >Select vag dashboard pincode read>Next choice is ECU ID or Special functions, select special functions>Select read pincode>2 possible pincodes will be next, select enter & another 3 possible pincodes will appear giving a total of 5 possible pincodes.

Eliminate any pincodes that include letters.

Key programming under vag immo system 2.

#### 00-01 Beetle

Pincode reading procedure for vehicles listed in the quick reference guide below as MM5; Select:

Volkswagen>Beetle>pin read>Go to the end of the engine code list, select Magnetti Marelli to get the

MM5 pin read. If MM5 gives a failure message, then go to MM4 and then back to MM5 for a second attempt.

Program keys under vag Immo Type 2

#### **05 Beetle**

Magnetti M>Beetle MM5 05> then type2)

Program keys under Immo Type 2

#### 02-05 1/2 A4

Pincode reading procedure for vehicles listed in the quick reference guide below as BAA; Go to Audi> A4>pin reading>select the engine code BAA. Program keys under vag immo system 2.

#### 02-05 Passat

Pincode reading for gasoline engines use Toureg BAA or Beetle BDC, one should work depending on what engine is installed.

Program keys under vag immo system 2.

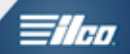

# **PIN Code Reading**

| VEHIC                                                                                                    | LE SELE                                                                                             | CTION                                                                                                    |       |
|----------------------------------------------------------------------------------------------------|----------------------------------------------------------------------------------------------------|----------------------------------------------------------------------------------------------------|-------|
| + AUDI<br>+ BMW<br>+ CADILLAC<br>+ CHEVROLET<br>+ CHRYSLER<br>+ DAEWOO USA<br>+ DODGE<br>+ FORD<br>+ GM (USA)<br>+ HONDA/ACURA<br>+ HYUNDAI<br>+ INFINITI<br>+ ISUZU<br>+ JAGUAR<br>+ JEEP<br>+ KIA | + LA<br>+ LE<br>+ MA<br>+ ME<br>+ MI<br>+ NIS<br>+ PO<br>+ RC<br>+ SA<br>+ SA<br>+ SA<br>+ TO<br>VE | NDROVEF<br>XUS<br>ZDA<br>RCEDES<br>TSUBISHI<br>SSAN<br>NTIAC<br>NVER<br>AB<br>TURN<br>BARU<br>YOTA<br><b>ILKSWAC</b> I<br>RSION | ĒN    |
|                                                                                                    |                                                                                                    |                                                                                                    |       |
|                                                                                                    |                                                                                                    |                                                                                                    |       |
| Select the mode if required.                                                                                                    | I. Then se                                                                                          | elect the                                                                                                    | year, |
|                                                                                                    |                                                                                                    |                                                                                                    |       |
|                                                                                                    |                                                                                                    | CTION                                                                                                    |       |
|                                                                                                    | LE SELE                                                                                             | CTION                                                                                                    |       |
| VEHIC<br>BEETLE<br>CADDY                                                                                                    | LE SELE                                                                                             | CTION                                                                                                    |       |
| VEHIC<br>BEETLE<br>CADDY<br>CALIFORNIA                                                                                                    | LE SELE                                                                                             | CTION                                                                                                    |       |

|          | VEHIC |        |         |   |  |
|----------|-------|--------|---------|---|--|
| BEETLE   |       |        |         |   |  |
| CADDY    |       | 1      | (Moro   |   |  |
| CALIFOR  | RNIA  |        | model   | ç |  |
| CARAVE   | LLE   | 1      | listed) | 5 |  |
| GOLF / J | ETTA  | notou) |         |   |  |
| PASSAT   |       |        |         |   |  |
|          |       | Ļ      | ▼       |   |  |

Next select the 2 digits of the VIN from the menu.

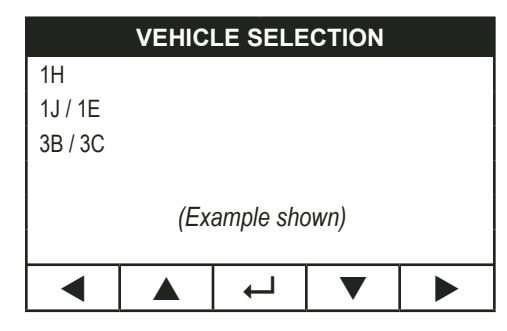

| VEHICLE SELECTION |
|-------------------|
|                   |
| IMMOBILIZER       |
| REMOTE            |
| SRS AIRBAG        |

**READ PINCODE** 

AUTO GEARBOX

Select the Engine Code.

|     | VEHICLE | SELECT | ION     |
|-----|---------|--------|---------|
| ACK |         | ANB    |         |
| ADP |         | APR    | () ( )  |
| ADR |         | APT    | (More   |
| AEB | 1       | APU    | listed) |
| AFB |         | AQD    | listeu) |
| AFN |         | AQQ    |         |
| AFY |         | AWQ    |         |

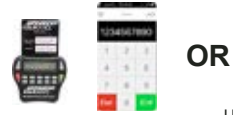

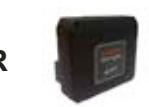

REQUIRES SMART CARD CALCULATOR OR WEB APP

USE THE SMART DONGLE FOR EASY ACCESS USING BUILT IN SMART CARD CALCULATOR

| SWITCH IGNITION ON |  |
|--------------------|--|
| PRESS ENTER KEY    |  |
|                    |  |
| DIAGNOSTIC MENU    |  |

ECU IDENTIFICATION > SPECIAL FUNCTIONS

Advanced Diagnostics USA Manual for MVP & T-CODE - © 2017

1/190

# PIN Code Reading continued...

|   | DIAGNOSTIC MENU |
|---|-----------------|
|   | > READ PINCODE  |
|   |                 |
| ۷ | PLEASE WAIT     |
|   |                 |

(Example shown)

PINCODE 0845

PRESS ENTER KEY

Do Not program the keys yet.

Disconnect from the car & remove the key.

Start over to program the key.

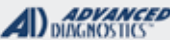

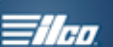

#### AUDI & VW VAG IMMO **TYPE 1 VPW** (Used only on Cabrio & Eurovan) **SPECIAL FUNCTIONS** T-CODE SOFTWARE # CABLE / DONGLE: ADS-115 ADC-250 / ADC- 251 **PROGRAM KEYS-**A (BLACK) DONGLE Clears all transponders and programs up to 8 max. SMART DONGLE? MAX # OF KEYS: **KEY INFORMATION-**YES 8 Several screens to step thru giving vital info about the **KEYS**: **SECURITY:** system. Number of keys programmed, Dash lock times, LOCK TO VEHICLE **4 DIGIT PIN** etc. Must be NEW but can **COMPONENTS MATCHED?** be erased then YES Re-programmed into MATCHING CAPABILITY? same vehicle. N/A **SECURITY LIGHT / THEFT INDICATOR:** Light should be out at end of procedure. If theft light blinks or comes on steady the key/keys have not TIPS: been accepted. Make sure you have the correct transponder and if introducing new keys they cannot be already used (locked) from another vehicle. MORE INFO: THERE IS CURRENTLY NO PIN READING FOR CABRIO OR EUROVAN In other words, there is no way of obtaining the PIN CODE via plugging into the car. EEPROM equipment may be available from your locksmith distributor that is capable of reading the pin from the immo box. Without the all important PIN CODE you cannot proceed. Once you have the 4-DIGIT PIN CODE keys can be programmed easily using the PRO. VPW is just an acronym used to help describe the system.

| MVP & TCODE PRO AUDI &                                                                                                    | . VW                                                                        |                                                                    |
|----------------------------------------------------------------------------------------------------|-----------------------------------------------------------------------------|--------------------------------------------------------------------|
| VAG IMMO<br>TYPE 2 VPW<br>VPW is just an acronym used to help describe the system.                                                                      |                                                                             | 66-T6                                                              |
| SPECIAL FUNCTIONS                                                                                                    | [                                                                           |                                                                    |
| <b>PROGRAM KEYS-</b><br>Clears all transponders and programs up to 8 max.                                                                               | T-CODE SOFTWARE #<br>ADS-115                                                | CABLE / DONGLE:ADC-250 / ADC- 251A (BLACK) DONGLE                  |
| KEY INFORMATION-                                                                                                    | MAX # OF KEYS:                                                              | SMART DONGLE?                                                      |
| Several screens to step thru giving vital info about the                                                                                                | 8                                                                           | YES                                                                |
| system. Number of keys programmed, Dash lock times,                                                                                                    | KEYS:                                                                       | SECURITY:                                                          |
| etc.                                                                                                    | LOCK TO VEHICLE                                                             | 4 DIGIT PIN                                                        |
|                                                                                                    | Must be NEW but can                                                         | COMPONENTS MATCHED?                                                |
|                                                                                                    | Re-programmed into                                                          | YES                                                                |
|                                                                                                    | same vehicle.                                                               | MATCHING CAPABILITY?                                               |
|                                                                                                    |                                                                             | Some limited ECU matching func-<br>tions are available on the PRO. |
|                                                                                                    | SECURITY LIGHT / THE                                                        | EFT INDICATOR:                                                     |
| TIPS:         Make sure you have the correct transponder and if intro-<br>ducing new keys they cannot be already used (locked)<br>from another vehicle. | Light should be out at en<br>If theft light blinks or com<br>been accepted. | nd of procedure.<br>Thes on steady the key/keys have not           |

#### MORE INFO:

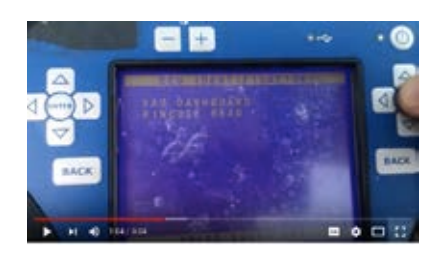

WATCH VIDEO - PIN READ & KEY PROGRAMMING ON A 2000 JETTA

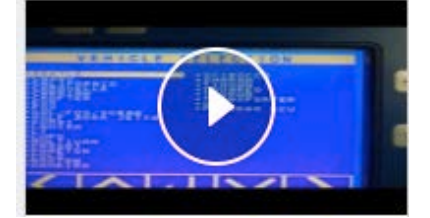

WATCH VIDEO - PIN READ ON 2000-2001 BEETLE

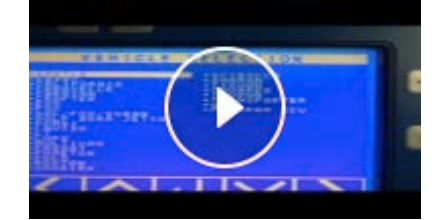

WATCH VIDEO - PIN READ ON 2002-2004 BEETLE

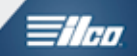

VAG IMMO TYPE 2 VPW

| VEHICLE S    | ELECTION |
|--------------|----------|
|              |          |
| IMMOBILIZER  |          |
| REMOTE       |          |
| SRS AIRBAG   |          |
| AUTO GEARBOX |          |
| READ PINCODE |          |
|              |          |
|              |          |

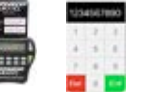

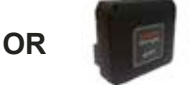

REQUIRES SMART CARD CALCULATOR OR WEB APP USE THE SMART DONGLE FOR EASY ACCESS USING BUILT IN SMART CARD CALCULATOR

SWITCH IGNITION ON

PRESS ENTER KEY

#### ECU IDENTIFICATION

VAG IMMOBILISER

#### PRESS ENTER KEY

Before programming the keys - Read & Clear any Faults.

**DIAGNOSTIC MENU** 

> FAULT CODES

SPECIAL FUNCTIONS

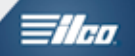

VAG IMMO TYPE 2 VPW

#### **DIAGNOSTIC MENU**

FAULT CODES > SPECIAL FUNCTIONS

#### DIAGNOSTIC MENU

> PROGRAM KEYS SECURITY INFO

KEYS PROGRAMMED

#### Enter the PIN CODE.

| SECURITY CODE |   |   |   |   |
|---------------|---|---|---|---|
|               |   |   |   |   |
| 1             | 2 | 3 | 4 | 5 |
| 6             | 7 | 8 | 9 | 0 |

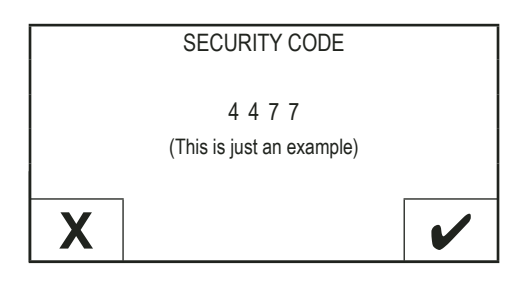

NOTE : Enter the 4 digit security code. You are allowed 3 attempts to enter the correct code. If the code is entered incorrectly 3 times the ECU will lock out communication for 35 minutes. To reset the ECU, the ignition must be left on for 35 minutes without any interruptions.

#### **PROGRAM KEYS**

ACCESS GAINED

KEYS PROGRAMMED: X TOTAL KEYS REQD:

| - |   |   |   |   |
|---|---|---|---|---|
| 1 | 2 | 3 | 4 | 5 |
| 6 | 7 | 8 | 9 | 0 |

Enter the number of keys to be programmed, including any existing keys you have with you.

PLEASE PROGRAM ADDITIONAL KEYS IF NECESSARY

PRESS ENTER KEY

#### Programming Procedure for 2 keys or more:

The Key already in the ignition will now be programmed, i.e. Key 1.
 Remove Key 1.

- 3. Insert Key 2 and turn ignition on for 2 seconds. Then remove key 2.
- 4. Insert Key 3 and turn ignition on for 2 seconds. Then remove key 3.
- 5. Repeat for all keys.
- 6. Press the ENTER key after the last key has been programmed.
- 7. Try all the keys to ensure they work.

8. Check for any fault codes that may have been set, and clear the memory.

NOTE : All programmed keys will be erased, so any existing keys available will need to be re-programmed.

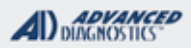

**Tilco** 

VAG IMMO TYPE 2 VPW

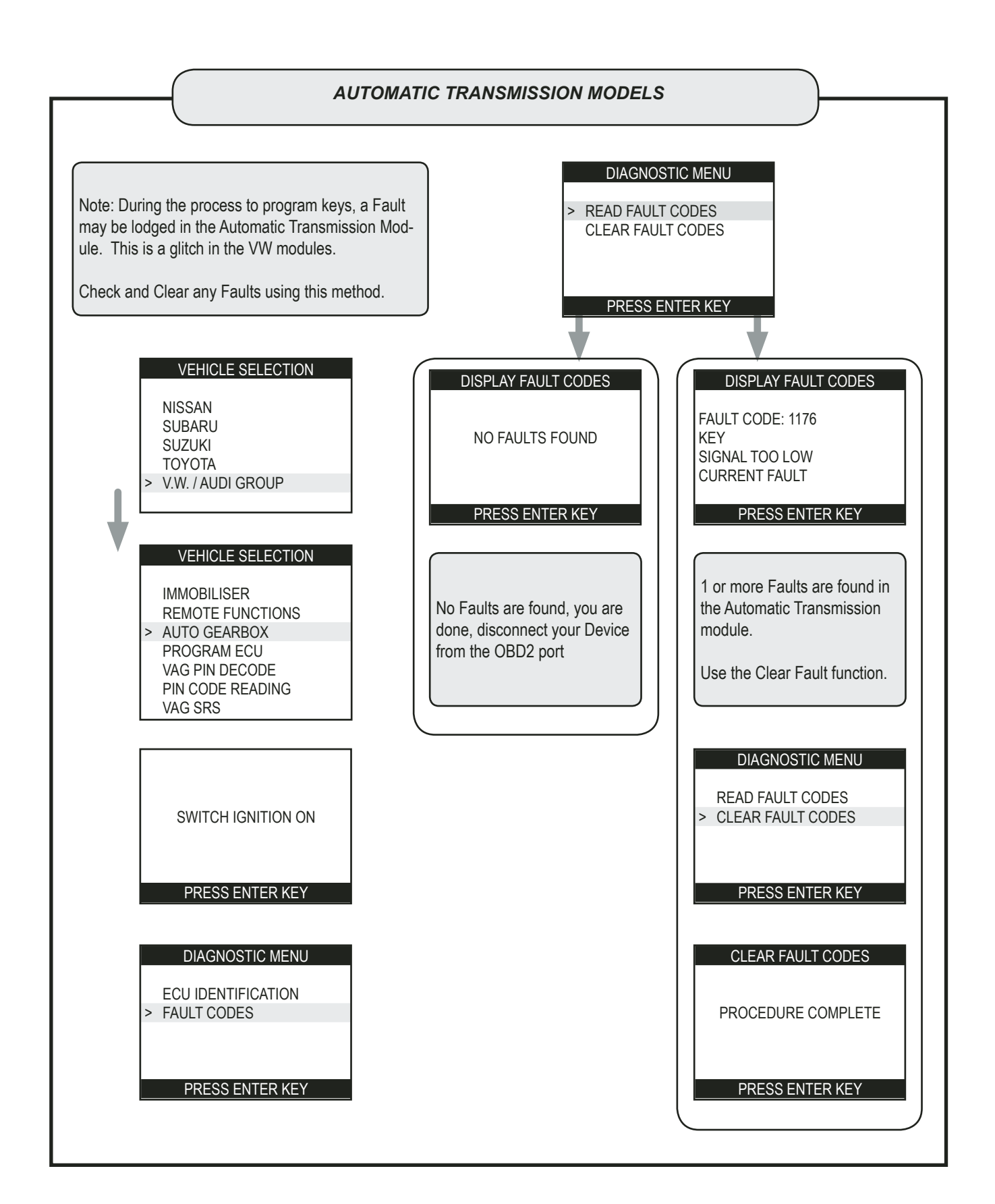

| MVP & TCODE PRO AUDI 8                                                                                                    | k VW                         |                                                                    |
|----------------------------------------------------------------------------------------------------|------------------------------|--------------------------------------------------------------------|
| VAG IMMO TYPE 3                                                                                                    | HU66                         | -T24                                                               |
| (Only on 2006-2010 Beetle)                                                                                                    |                              |                                                                    |
| SPECIAL FUNCTIONS                                                                                                    |                              |                                                                    |
|                                                                                                    | T-CODE SOFTWARE #            | CABLE / DONGLE:                                                    |
| Clears all transponders and programs up to 8 max.                                                                                                    | ADS-146                      | ADC-250 / ADC- 251<br>A (BLACK) DONGLE                             |
| KEY INFORMATION-                                                                                                    | MAX # OF KEYS:               | SMART DONGLE?                                                      |
| Several screens to step thru giving vital info about the                                                                                                    | 8                            | YES                                                                |
| system. Number of keys programmed, Dash lock times,                                                                                                    | KEYS:                        | SECURITY:                                                          |
|                                                                                                    | LOCK TO VEHICLE              | 5 DIGIT PIN - SEE TIPS                                             |
|                                                                                                    | be erased then               | COMPONENTS MATCHED?                                                |
|                                                                                                    | Re-programmed into           | YES                                                                |
|                                                                                                    | same vehicle.                | MATCHING CAPABILITY?                                               |
|                                                                                                    |                              | Some limited ECU matching func-<br>tions are available on the PRO. |
|                                                                                                    | SECURITY LIGHT / THE         | FT INDICATOR:                                                      |
|                                                                                                    | Light should be out at en    | d of procedure.                                                    |
| TIPS:                                                                                                    | If theft light blinks or com | es on steady the key/keys have not                                 |
| Make sure when PIN READING on these systems that you are retrieving a 5 DIGIT PIN number.                                                                                                    | been accepted.               |                                                                    |
| Make sure you have the correct transponder and if intro-<br>ducing new keys they cannot be already used (locked)<br>from another vehicle.                                                                                                    |                              |                                                                    |
| KEYS HAVE WHAT VW CALLS<br>"COMPONENT PROTECTION"<br>EACH MODULE IN THE CAR HAS AN ENCRYPTED<br>VERSION OF THE VIN STORED INSIDE IT AND<br>THE KEYS HAVE TO HAVE THAT SAME ENCODING<br>ON THE TRANSPONDER OR THEY CANNOT BE<br>MATCHED / PROGRAMMED |                              |                                                                    |
| Some but not all 2006 do not have the component<br>protection activated and will accept a HU66T24 without<br>Pre-Coding. The component protection is there but just<br>not activated. Go figure, VW likes to play "hard to get"                     |                              |                                                                    |
| One way to tell seems to be if when reading the PIN the<br>PIN starts with example 02345 then there is no com-<br>ponent protection. If the PIN starts with something else<br>for example 52345 or 92345 then the key requires the<br>Pre-Coding.   |                              |                                                                    |
| 2007-2010 will require VIN Pre-Coding.                                                                                                    |                              |                                                                    |
| MORE INFO:                                                                                                    | ·                            |                                                                    |
|                                                                                                    |                              |                                                                    |

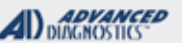

# USING THE ADC-222 & SMART AERIAL TO PRODUCE A PRECODED TRANSPONDER.

# WARNING: The ADC-222 is intended for use on USA 2006-2010 BEETLE models ONLY.

Do not use the ADC-222 if any electrical modifications have been made to the vehicle or if the factory radio has been replaced with an after-market radio.

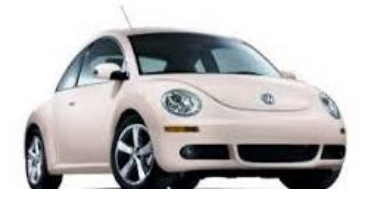

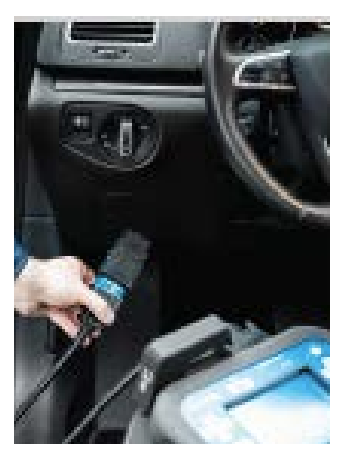

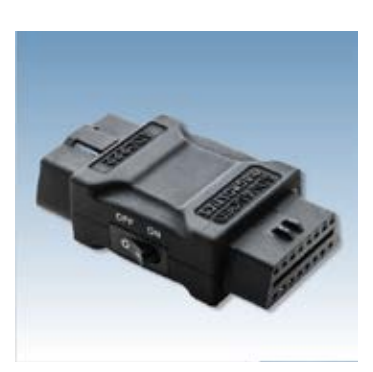

1. Start by hooking up to the cars OBDII port with the ADC-222 inserted on the end of the ADC-250 or 251 Cable.

2. Connect the Smart Aerial to the Smart Dongle.

3. Flipping the switch on the ADC-222 will electronically turn the ignition on which will apply power to the vehicle immobilizer and main ECU.

4. Now go to PIN READING and use BPR or BPS for 2006-2010 Beetle. You should be able to read the PIN CODE and PRECODE info. Write down the PIN. the SD should save the PRECODE DATA but it's a good idea to write that all down too.

5. If all 7 bytes of PRECODING can be read immediately the software will allow you to PRECODE a key using this data. If the 7th byte is unknown then the software should ask if you want to search for the missing byte value. To do this use a virgin HU66T24 key.

A. Place the key thru the + in the SMART AERIAL and then insert the key all the way into the ignition. As far as it will go and so it is holding up the AERIAL.

Leave the mechanical igntion itself in the OFF position. Remember, for this part the ADC-222 is in place and has the igntion system powered up. This process can take up to about an 1 hour so be patient and make sure the vehicle battery is kept up by using external power such as jumper cables.

B. Once the software finds the missing 7th byte value it will alow you to write to the transponder and lock the chip and if you want to creat more transponders.

6. Once you have completed the above steps disconnect the ADC-222 and reconnect without it to finish off by programming the transponders you have prepared., and or any other keys

# ADVANCED DIAGNOSTICS

1/100

# **NEW AD TOOLS FOR WORKING WITH VW / AUDI**

# **FORCE IGNITION TOOL ADC-222**

# **SMART AERIAL ADC-242**

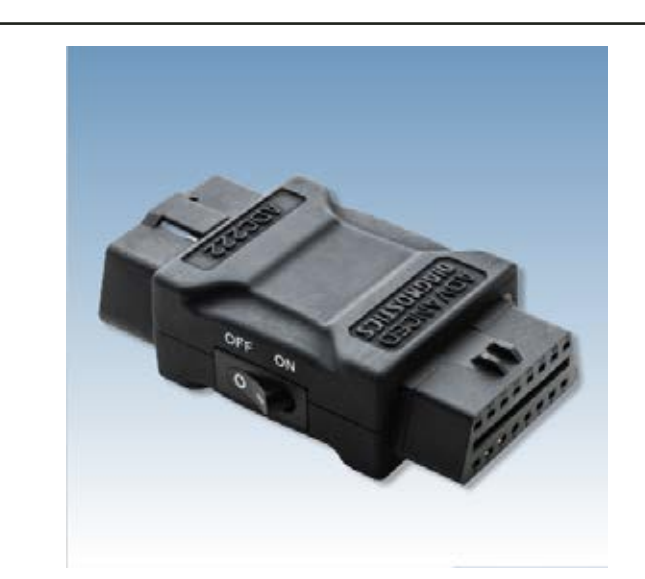

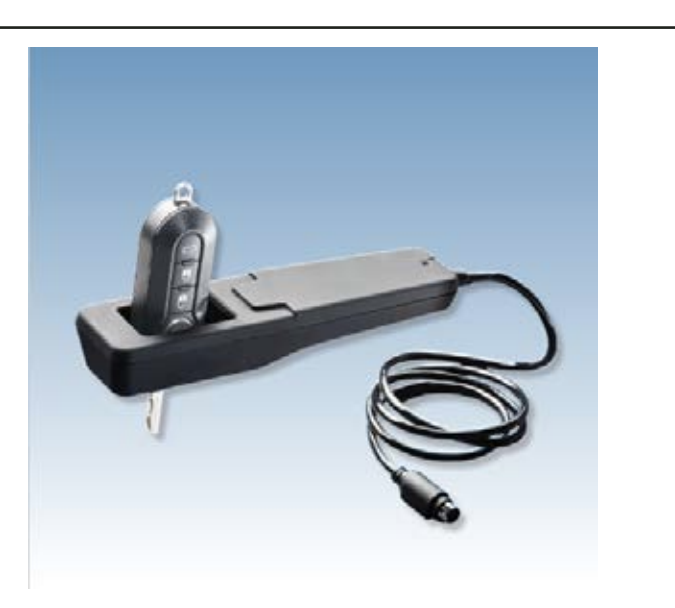

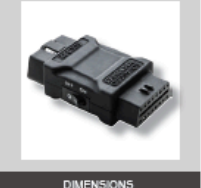

3.5" L × 2" W × 1" D

1.7 OZ

FUNCTIONALITIES

ehide via OBD Sockel

div and ensy to use

16 Pin OBD Connecto

Pro Soft ADC250 Cable

# **Force Ignition Tool**

The Force Ignition Tool from Advanced Diagnostics provides auto iocksmiths the ability to force the Ignition on the Volkswagen® Beetle n North America via the OBD2 socket when a key is unavailable. It can also be used in conjunction with Smart Aerial on the Volkswagen4 Beetle to force the Ignition on during the pre-coding process.

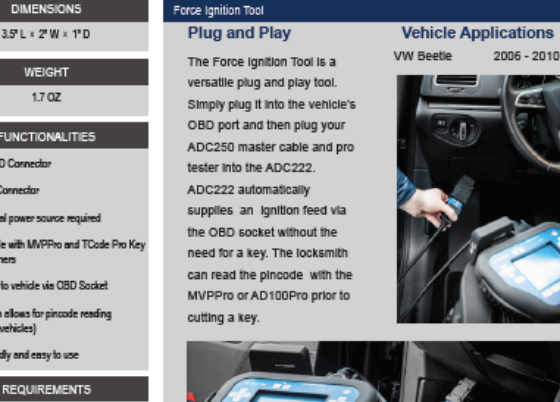

- Pre-code data onto ID48 and ID46 transponders
- · Connect via Smart Dongle
- · Programming device and applicable software required
- Automatic Configuration
- Plug and Play
- \* ADS231, ADS258 Fiat® (ID46), ADS219 VAG® (ID48)

software required

Find a Sales Representative Near You

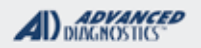

1/100

## VAG IMMO TYPE 3 (Only on 2006-2010 Beetle)

2006 Beetle models use a CAN key. 2007 thru 2010 models use a pre-coded CAN key, ordered by VIN.

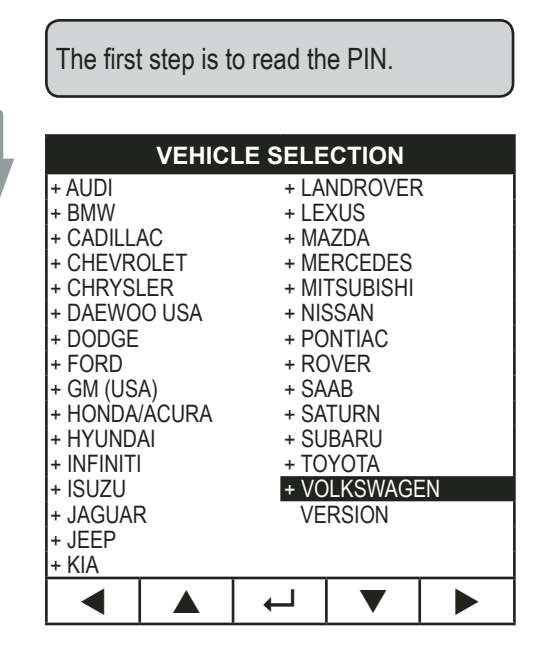

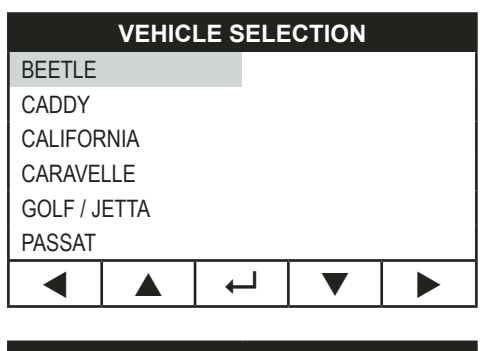

|           | VEHIC | LE SELE | CTION |  |
|-----------|-------|---------|-------|--|
|           |       |         |       |  |
| 1C / 1Y / | 9C    |         |       |  |
|           |       |         |       |  |
|           |       |         |       |  |
|           |       |         |       |  |
|           |       |         |       |  |
|           |       |         |       |  |
|           |       |         | •     |  |

|--|

IMMOBILIZER REMOTE SRS AIRBAG AUTO GEARBOX READ PINCODE

#### Use Engine Code: **BPR**

|     | VEHICLE SELE | CTION   |
|-----|--------------|---------|
| ACK | ANB          |         |
| ADP | APR          | (14     |
| ADR | APT          | (More   |
| AEB | APU          | listod) |
| AFB | AQD          | listeuj |
| AFN | AQC          | l       |
| AFY | AWC          | 2       |

OR

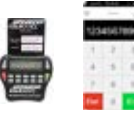

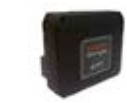

| REQUIRES SMART CARD |
|---------------------|
| CALCULATOR OR WEB   |
| APP                 |

USE THE SMART DONGLE FOR EASY ACCESS USING BUILT IN SMART CARD CALCULATOR

SWITCH IGNITION ON

#### PRESS ENTER KEY

#### ECU IDENTIFICATION

VIN: 3VWRG12Y34M543234 ID: 07K 906 032AA TYPE: NB R5 AT

PRESS ENTER KEY

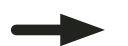

# **ilco**

# VAG IMMO TYPE 3 (Only on 2006-2010 Beetle)

DIAGNOSTIC MENU

ECU IDENTIFICATION > SPECIAL FUNCTIONS

DIAGNOSTIC MENU

> READ PINCODE

READ PINCODE

ACCESS GAINED SCANNING MEMORY

Can take 1-2min to scan for PIN Code.

READ PINCODE

PINCODE: 00247

(Disconnect Tester, Now) (Example shown)

CAN PIN Codes are 5 digits, always.

Do Not program the keys yet.

Disconnect from the car & remove the key.

Start over to program the key.

#### VEHICLE SELECTION

IMMOBILIZER REMOTE SRS AIRBAG AUTO GEARBOX READ PINCODE

#### VEHICLE SELECTION

SYSTEM 1 SYSTEM 2 SYSTEM 3

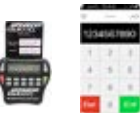

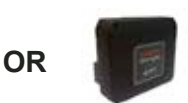

REQUIRES SMART CARD CALCULATOR OR WEB APP USE THE SMART DONGLE FOR EASY ACCESS USING BUILT IN SMART CARD CALCULATOR

#### **PROGRAM KEYS**

START ENABL: YES NUMBER OF KEYS: 2

#### DIAGNOSTIC MENU

PROGRAM KEYS KEY INFORMATION

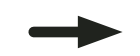

Enter the PIN CODE.

#### ADVANCED DIAGNOSTICS

1/100

## VAG IMMO TYPE 3 (Only on 2006-2010 Beetle)

Before we go any further - lets look at the "Key Information" screens.

#### DECODING BLOCK

AUTHENTICATION OK: YES LOCKBITS SET: YES KEY AUTHORISED: YES IMMOBILISER ADAPTED

#### PRESS ENTER KEY

The "Authentication Ok" must be YES or the key will never program.

If it reads "NO" - the chip is incorrect or needs Pre+Coding.

#### DIAGNOSTIC MENU

PROGRAM KEYS KEY INFORMATION

#### PROGRAM KEYS

SWITCH IGNITION OFF

PROGRAM KEYS KEYS NOT AVAILABLE WILL BE DELETED

DO YOU WANT TO CONTINUE

Χ

| SECURITY CODE                        |   |   |   |   |
|--------------------------------------|---|---|---|---|
|                                      | - |   | - |   |
| 1                                    | 2 | 3 | 4 | 5 |
| 6                                    | 7 | 8 | 9 | 0 |
| 00247<br>(This is just an example)   |   |   |   |   |
| X                                    |   |   |   |   |
| PROGRAMMING KEYS<br>TOTAL KEYS REQD: |   |   |   |   |
| 1                                    | 2 | 3 | 4 | 5 |
| 6                                    | 7 | 8 | 9 | 0 |

Enter the number of keys to be programmed, including any existing keys you have with you.

#### PROGRAM KEYS

SWITCH IGNITION ON

| PROGRAM KEYS                                          |
|-------------------------------------------------------|
| SWITCH IGNITION OFF<br>REMOVE KEY                     |
|                                                       |
| INSERT NEXT KEY<br>SWITCH IGNITION ON                 |
| PRESS ENTER KEY                                       |
| PROCRAM KEYS                                          |
| SWITCH IGNITION OFF<br>REMOVE KEY                     |
|                                                       |
| PROGRAM KEYS<br>START ENABL: YES<br>NUMBER OF KEYS: 2 |
|                                                       |
| The keys are programmed - you are all done.           |

AUDI & VW

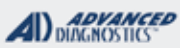

**Tilco** 

| VAG IMMO<br>CAN 1                                                                                                    |                                                                       |                                                                    |  |
|----------------------------------------------------------------------------------------------------|-----------------------------------------------------------------------|--------------------------------------------------------------------|--|
| CAN is just an acronym used to help describe the system, it stands for Control Area No                                                             | etwork                                                                |                                                                    |  |
| SPECIAL FUNCTIONS                                                                                                    |                                                                       |                                                                    |  |
|                                                                                                    | T-CODE SOFTWARE #                                                     | CABLE / DONGLE:                                                    |  |
| <b>PROGRAM KEYS-</b><br>Clears all transponders and programs up to 8 max.                                                                          | ADS-146                                                               | ADC-250 / ADC- 251<br>A (BLACK) DONGLE                             |  |
| KEY INFORMATION-                                                                                                    | MAX # OF KEYS:                                                        | SMART DONGLE?                                                      |  |
| Several screens to step thru giving vital info about the                                                                                           | 8                                                                     | YES                                                                |  |
| system. Number of keys programmed, Dash lock times,                                                                                                | KEYS:                                                                 | SECURITY:                                                          |  |
| etc.                                                                                                    | LOCK TO VEHICLE                                                       | 5 DIGIT PIN                                                        |  |
|                                                                                                    | Must be NEW but can                                                   | COMPONENTS MATCHED?                                                |  |
|                                                                                                    | be erased then                                                        | YES                                                                |  |
|                                                                                                    | same vehicle.                                                         | MATCHING CAPABILITY?                                               |  |
|                                                                                                    |                                                                       | Some limited ECU matching func-<br>tions are available on the PRO. |  |
|                                                                                                    | SECURITY LIGHT / THEFT INDICATOR:                                     |                                                                    |  |
|                                                                                                    | Light should be out at en                                             | d of procedure.                                                    |  |
| TIPS:<br>Make sure you have the correct transponder and if intro-<br>ducing new keys they cannot be already used (locked)<br>from another vehicle. | If theft light blinks or comes on steady the key/keys<br>htro-<br>ed) |                                                                    |  |
| MORE INFO:                                                                                                    |                                                                       |                                                                    |  |
|                                                                                                    |                                                                       |                                                                    |  |

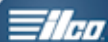

## UDS SYSTEM WITH VDO DASH

(Must have at least 1 working key to proceed)

| SPECIAL FUNCTIONS                                       |                                          |                                        |  |  |
|---------------------------------------------------------|------------------------------------------|----------------------------------------|--|--|
| PROGRAM KEYS-                                           | T-CODE SOFTWARE #                        | CABLE / DONGLE:                        |  |  |
| Pro screen asks you if you want to ERASE, say YES if    | ADS-219                                  | ADC-250 / ADC- 251<br>A (BLACK) DONGLE |  |  |
| you want to, NO If you don't want to erase.             | MAX # OF KEYS:                           | SMART DONGLE?                          |  |  |
| You must have ready at least 1 working key and one      | 8                                        | YES                                    |  |  |
| virgin 48 can chip key to start with.                   | KEYS:                                    | SECURITY:                              |  |  |
| Begin the procedure with the already working key in the | MUST USE VIRGIN 48                       | NO PIN REQUIRED                        |  |  |
| ignition.                                               | CAN CHIP                                 | COMPONENTS MATCHED?                    |  |  |
|                                                         | LOCK TO VEHICLE                          | YES                                    |  |  |
| Select Auto Detect or BY SYSTEM UDS VDO DASH.           | Must be NEW but can                      | MATCHING CAPABILITY?                   |  |  |
|                                                         | be erased then                           | NONE AVAILABLE                         |  |  |
|                                                         | same vehicle.                            |                                        |  |  |
|                                                         |                                          |                                        |  |  |
|                                                         | SECURITY LIGHT / THEFT INDICATOR:        |                                        |  |  |
|                                                         | Light should be out at end of procedure. |                                        |  |  |
| TIPS:                                                   | If theft light blinks or com             | es on steady the key/keys have not     |  |  |
|                                                         |                                          |                                        |  |  |
|                                                         |                                          |                                        |  |  |
|                                                         |                                          |                                        |  |  |
|                                                         |                                          |                                        |  |  |
|                                                         |                                          |                                        |  |  |
|                                                         |                                          |                                        |  |  |
|                                                         |                                          |                                        |  |  |
|                                                         |                                          |                                        |  |  |
|                                                         |                                          |                                        |  |  |
|                                                         |                                          |                                        |  |  |
|                                                         |                                          |                                        |  |  |
|                                                         |                                          |                                        |  |  |
|                                                         |                                          |                                        |  |  |
| MORE INFO:                                              |                                          |                                        |  |  |
|                                                         |                                          |                                        |  |  |
|                                                         |                                          |                                        |  |  |

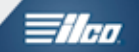

|                                                                                        | SYSTEM SELECTION                                   | WARNING                  |
|----------------------------------------------------------------------------------------|----------------------------------------------------|--------------------------|
| A WORKING KEY IS<br>REQUIRED.                                                          | + IMMOBILISER                                      |                          |
|                                                                                        | + REMOTE                                           | NEW KEYS MUST            |
| ERASE KEYS WHEN YOU HAVE                                                               |                                                    |                          |
| OTHER KEYS HAVE BEEN LOST                                                              |                                                    | MEGAMOS ID48 TRANSPONDE  |
|                                                                                        |                                                    | PRESS ENTER KEY          |
| VEHICLE SELECTION                                                                      | ECU IDENTIFICATION                                 | NOTE                     |
| SSANGYONG                                                                              | Loo is the form                                    |                          |
| + SAAB                                                                                 | VIN:WV WZZZ1KZAW203885                             |                          |
| F SUZUKI                                                                               | PART:WWZZZ1KZAW202                                 |                          |
| + SUBARU                                                                               | ID:5K0 953 236 2                                   | BE RESET AFTER PROCEDURE |
| Η ΤΟΥΟΤΑ                                                                               | TYPE:IMMO 28                                       | COMPLETE                 |
| VOLKSWAGEN                                                                             | PRESS ENTER KEY                                    | PRESS ENTER KEY          |
| VEHICLE SELECTION                                                                      |                                                    |                          |
| AUTO DETECT                                                                            |                                                    |                          |
| BY SYSTEM                                                                              | SPECIAL FUNCTIONS                                  | ERASE KEYS?              |
| BY VEHICLE                                                                             |                                                    |                          |
|                                                                                        |                                                    | GAINING ACCESS           |
|                                                                                        | PROGRAM KEYS                                       |                          |
| SWITCH IGNITION ON                                                                     | KEY INFORMATION                                    | ******                   |
|                                                                                        |                                                    |                          |
|                                                                                        |                                                    |                          |
| PRESS ENTER KEY                                                                        |                                                    |                          |
|                                                                                        | KEY INFORMATION                                    | PROGRAM KEYS             |
|                                                                                        | MODE:06                                            |                          |
| DETECTING VEHICLE MODEL                                                                | IUIAL KEYS REQD: 03                                | SWITCH IGNITION OFF      |
| PLEASE WAIT                                                                            |                                                    | REMOVE KEY               |
| ******                                                                                 | KEY # 01 ID: 6C 0A 8F 49                           |                          |
|                                                                                        | KEY # 02 ID: 10 98 E0 AB                           |                          |
|                                                                                        | KEY # 03 ID: 10 98 E0 AB                           | PRESS ENTER KEY          |
|                                                                                        | PRESS ENTER KEY                                    |                          |
|                                                                                        |                                                    | PROGRAM KEYS             |
| ECU IDENTIFICATION                                                                     | DIAGNOSTIC MENU                                    |                          |
| ECU IDENTIFICATION<br>IN:WV WZZZ1KZAW203885<br>OLF / SAGITAR (1K)                      | DIAGNOSTIC MENU<br>PROGRAM KEYS                    |                          |
| ECU IDENTIFICATION<br>IN:WV WZZZ1KZAW203885<br>IOLF / SAGITAR (1K)<br>ROTOCOL: CAN UDS | DIAGNOSTIC MENU<br>PROGRAM KEYS<br>KEY INFORMATION |                          |

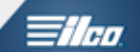

| 2010-2012 JETTA - USA - VDO DASH                                                                                                    |                                                    |                                                                                      |  |  |  |  |  |  |
|----------------------------------------------------------------------------------------------------|----------------------------------------------------|--------------------------------------------------------------------------------------|--|--|--|--|--|--|
| Program key continued                                                                                                    | PROGRAM REMOTES                                    |                                                                                      |  |  |  |  |  |  |
| THE PROGRAMMED KEY<br>SHOULD BE DISPLAYED IN THE<br>CLUSTER<br>1-1<br>WHEN AN ADDITIONAL KEY IS<br>PROGRAMMED THE CLUSTER<br>WILL DISPLAY<br>2 - 2 | SYSTEM SELECTION<br>+ IMMOBILISER<br>+ REMOTE      | PLEASE WAIT                                                                          |  |  |  |  |  |  |
| PROGRAM KEYS                                                                                                    |                                                    | PROGRAM REMOTE                                                                       |  |  |  |  |  |  |
| DO YOU WANT TO<br>PROGRAM MORE KEYS                                                                                                    | PLEASE WAIT<br>TRYING TO COMMUNICATE               | PRESS UNLOCK BUTTON                                                                  |  |  |  |  |  |  |
| ×                                                                                                    |                                                    | PRESS ENTER KEY                                                                      |  |  |  |  |  |  |
| PROGRAM KEYS                                                                                                    | ECU IDENTIFICATION                                 | PROGRAM REMOTE                                                                       |  |  |  |  |  |  |
| SWITCH IGNITION OFF<br>REMOVE KEY                                                                                                    | ID: 1K5 937 086                                    | DO YOU WANT TO<br>PROGRAM MORE REMOTES                                               |  |  |  |  |  |  |
| PRESS ENTER KEY                                                                                                    | PRESS ENTER KEY                                    | ✓ ✓                                                                                  |  |  |  |  |  |  |
| PROGRAM KEYS                                                                                                    |                                                    | PROGRAM REMOTE                                                                       |  |  |  |  |  |  |
| INSERT KEY TO PROGRAM<br>SWITCH IGNITION ON                                                                                                    | SPECIAL FUNCTIONS                                  | PROCEDURE COMPLETE                                                                   |  |  |  |  |  |  |
| PRESS ENTER KEY                                                                                                    |                                                    | PRESS ENTER KEY                                                                      |  |  |  |  |  |  |
| PROGRAM KEYS<br>DO YOU WANT TO<br>PROGRAM MORE KEYS                                                                                                | DIAGNOSTIC MENU<br>PROGRAM REMOTES                 | REPEAT THE PROCEDURE FOR<br>ADDITIONAL REMOTES<br>CYCLE REMOTES AFTER<br>PROGRAMMING |  |  |  |  |  |  |
|                                                                                                    |                                                    |                                                                                      |  |  |  |  |  |  |
| PROCEDURE COMPLETE                                                                                                    | PROGRAM REMOTES<br>DO YOU WANT TO<br>ERASE REMOTES |                                                                                      |  |  |  |  |  |  |
| PRESS ENTER KEY                                                                                                    | × ✓                                                |                                                                                      |  |  |  |  |  |  |

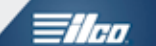

| UDS SYSTEM<br>WITH MAGNETTI MARELLI<br>DASHBOARD        |                           |                                        |
|---------------------------------------------------------|---------------------------|----------------------------------------|
| SPECIAL FUNCTIONS                                       |                           |                                        |
| PROGRAM KEYS-                                           | T-CODE SOFTWARE #         | CABLE / DONGLE:                        |
| Pro screen asks you if you want to ERASE, say YES if    | ADS-219                   | ADC-250 / ADC- 251<br>A (BLACK) DONGLE |
| you want to, NO If you don't want to erase.             | MAX # OF KEYS:            | SMART DONGLE?                          |
| You DO NOT HAVE TO have at least 1 working key and      | 8                         | YES                                    |
| YOU WILL NEED ONLY 1 virgin 48 can chip key to start    | KEYS:                     | SECURITY:                              |
| with.                                                   | LOCK TO VEHICLE           | NO PIN REQUIRED                        |
|                                                         | Must be NEW but can       | COMPONENTS MATCHED?                    |
| Begin the procedure with the already working key in the | be erased then            | VES                                    |
|                                                         | Re-programmed into        |                                        |
| Select Auto Detect or BY SYSTEM UDS MM DASH.            | same vehicle.             |                                        |
|                                                         |                           |                                        |
|                                                         | SECURITY LIGHT / THE      | FT INDICATOR:                          |
|                                                         | Light should be out at en | d of procedure.                        |
| TIPS:                                                   | been accented             | les on steady the key/keys have not    |
|                                                         |                           |                                        |
|                                                         | KEY PROGRAMMING           |                                        |
| MORE INFO:                                              |                           |                                        |
|                                                         |                           |                                        |

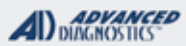

# **Tilco**

# NOTE: If Auto detect does not identify the system on 2012 Beetle then select +BY SYSTEM / +UDS / MARELLI DASH

| 2012                                                                                                    | - USA BEETLE - MA                                                                                                    | RELLI DASH                                                                                                    |
|----------------------------------------------------------------------------------------------------|----------------------------------------------------------------------------------------------------|----------------------------------------------------------------------------------------------------|
| PROGRAM KEYS                                                                                                    |                                                                                                    |                                                                                                    |
| NO WORKING KEY IS<br>REQUIRED, CAN BE USED<br>WHEN ALL KEYS LOST<br>ERASE KEYS WHEN YOU HAVE<br>A WORKING KEY BUT THE | SYSTEM SELECTION<br>+ IMMOBILISER<br>+ REMOTE                                                                                                    | WARNING<br>NEW KEYS MUST<br>CONTAIN VIRGIN<br>MEGAMOS ID48 TRANSPONDERS                                                          |
| OTHER KEYS HAVE BEEN LOST                                                                                             |                                                                                                    | PRESS ENTER KEY                                                                                                    |
| VEHICLE SELECTION<br>+ SSANGYONG<br>+ SAAB<br>+ SUZUKI<br>+ SUBARU<br>+ TOYOTA<br>- VOLYONIA STIL                     | ECU IDENTIFICATION<br>VIN: WV WZZZAAZED016803<br>PART:WVWZZZAAZED016<br>ID:ISO 920 960N 1<br>TYPE:IMMO 68                                                   | NOTE<br>DASH PANEL WILL SWITCH<br>ON / OFF DURING KEY<br>PROGRAMMING. DASH PANEL WILL<br>BE RESET AFTER PROCEDURE IS<br>COMPLETE |
| + VOLKSWAGEN                                                                                                    | PRESS ENTER KEY                                                                                                    | PRESS ENTER KEY                                                                                                    |
| + AUTO DETECT     + BY SYSTEM     + BY VEHICLE                                                                        | DIAGNOSTIC MENU<br>ECU IDENTIFICATION<br>SPECIAL FUNCTIONS                                                                                                  | PROGRAM KEYS<br>DO YOU WANT TO<br>ERASE KEYS?                                                                                    |
| SWITCH IGNITION ON                                                                                                    | DIAGNOSTIC MENU<br>PROGRAM KEYS<br>KEY INFORMATION                                                                                                    | PROGRAM KEYS                                                                                                    |
| PRESS ENTER KEY                                                                                                    |                                                                                                    |                                                                                                    |
| ECU IDENTIFICATION<br>DETECTING VEHICLE MODEL<br>PLEASE WAIT                                                          | KEY INFORMATION<br>MODE:06<br>TOTAL KEYS REQD: 03<br>KEYS PROGRAMMED:03<br>IGN. KEY ID: F3 0A 8F 9F<br>KEY # 01 ID: F3 0A 8F 49<br>KEY # 03 ID: 28 08 50 AP | SWITCH IGNITION OFF<br>REMOVE KEY                                                                                                |
|                                                                                                    | KEY # 03 ID: FE 98 E0 AB                                                                                                    | PRESS ENTER KEY                                                                                                    |
|                                                                                                    | PRESS ENTER KEY                                                                                                    |                                                                                                    |
| ECU IDENTIFICATION<br>VIN:WV WZZZAAZED016803<br>UP! (AA)<br>PROTOCOL: CAN UDS<br>IS THE CODE CORRECT                  | DIAGNOSTIC MENU<br>PROGRAM KEYS<br>KEY INFORMATION                                                                                                    | PROGRAM KEYS<br>INSERT KEY TO PROGRAM<br>SWITCH IGNITION ON                                                                      |
| × /                                                                                                    |                                                                                                    | PRESS ENTER KEY                                                                                                    |

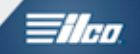

| 2012 - 0                                                                                                    | JSA BEETLE - MAR                                         | ELLI DASH                                                             |
|----------------------------------------------------------------------------------------------------|----------------------------------------------------------|-----------------------------------------------------------------------|
| PROGRAM KEYS CONTIN                                                                                                    |                                                          |                                                                       |
| PROGRAM KEYS<br>DO YOU WANT TO<br>PROGRAM MORE KEYS?                                                                      | PROGRAM KEYS PROCEDURE COMPLETE                          | PROGRAM REMOTES<br>DO YOU WANT TO<br>ERASE REMOTES?                   |
| ×                                                                                                    | PRESS ENTER KEY                                          | ×                                                                     |
| THE PROGRAMMED KEY<br>SHOULD BE DISPLAYED IN THE<br>CLUSTER<br>1-1<br>WHEN AN ADDITIONAL KEY IS<br>PROGRAMMED THE CLUSTER |                                                          | PLEASE WAIT                                                           |
| WILL DISPLAY       2 - 2       PROGRAM KEYS       ACCESS GAINED                                                           | PROGRAM REMOTES SYSTEM SELECTION + IMMOBILISER + REMOTE  | PROGRAM REMOTE<br>PRESS UNLOCK BUTTON                                 |
|                                                                                                    | ECILIDENTIFICATION                                       | PRESS ENTER KEY                                                       |
| SWITCH IGNITION OFF<br>REMOVE KEY                                                                                         | ID: 121 937 086                                          | DO YOU WANT TO<br>PROGRAM MORE REMOTES?                               |
| PRESS ENTER KEY PROGRAM KEYS                                                                                              | PRESS ENTER KEY<br>DIAGNOSTIC MENU<br>ECU IDENTIFICATION |                                                                       |
| INSERT KEY TO PROGRAM<br>SWITCH IGNITION ON                                                                               | SPECIAL FUNCTIONS                                        |                                                                       |
| PRESS ENTER KEY<br>PROGRAM KEYS<br>DO YOU WANT TO<br>PROGRAM MORE KEYS                                                    | DIAGNOSTIC MENU<br>PROGRAM REMOTES                       | REPEAT THE PROCEDURE FOR<br>ADDITIONAL REMOTES<br>CYCLE REMOTES AFTER |
| × ✓                                                                                                    |                                                          | PROGRAMMING                                                           |

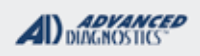

# **Tilco**

# ADC-219 VAG Instrument Reset Cable

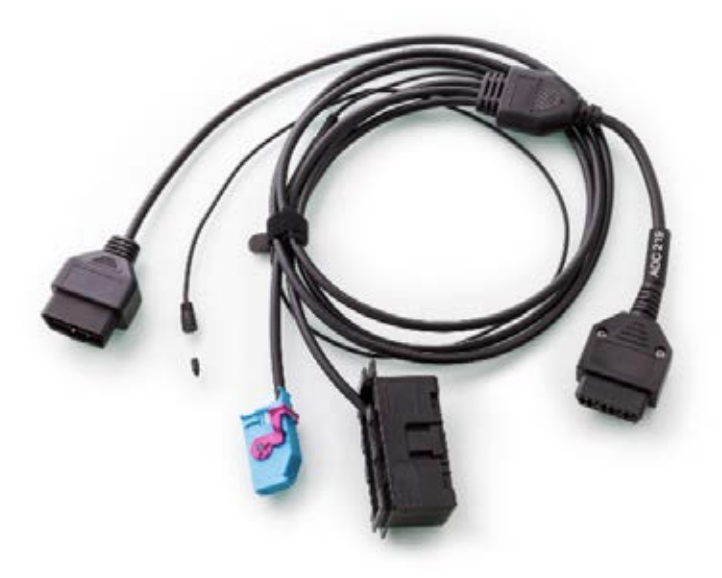

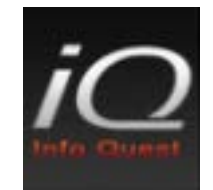

See Info Quest for detailed usage info

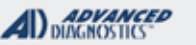

# **Tilco**

# CHRYSLER / DODGE / JEEP & PLYMOUTH SECTION

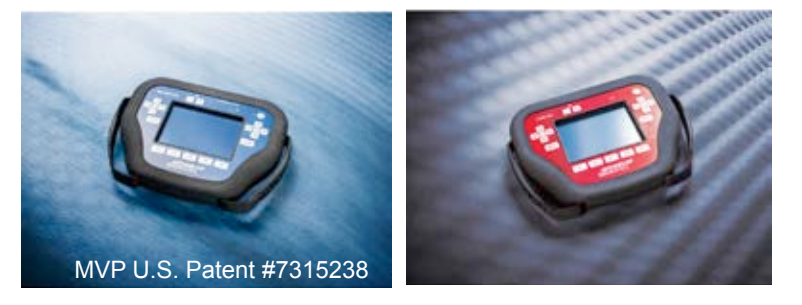

**T-CODE SOFTWARE PACKS:** 

Chrysler Basic & Remotes (ADS-113)

Chrysler Pin Read (ADS-157)

**Chrysler Fobik & CAN 2-5** 

**Chrysler 2010 (ADS-173)** 

Chrysler Proximity 2011 (ADS-178)

Dodge Prox / Fobik (ADS-195)

Jeep Chrysler Fiat 2016 (ADS-234)

Dodge Sprinter USA (ADS-137)

(Software names generally refer to the date of release on the T-CODE not the years of vehicles covered).

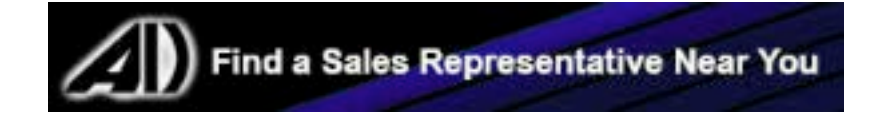

CHRYSLER

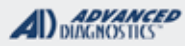

Tilco

| FOR BEST RESULTS WITH SKIM / PIN CODE READING ON ALL APPLICABLE<br>VEHICLES<br>USE LATEST AVAILABLE BETA |                                                             |                                              |              |                                                          |                                    |  |  |  |
|----------------------------------------------------------------------------------------------------|-------------------------------------------------------------|----------------------------------------------|--------------|----------------------------------------------------------|------------------------------------|--|--|--|
| 2015-2017 200 WITH PROXIMITY TYPE IGNITION (CHRYSLER) ADS-234                                            |                                                             |                                              |              |                                                          |                                    |  |  |  |
| OEM                                                                                                    | SYSTEM                                                      | SMART Card                                   | PIN Required | PIN Read                                                 | PRO                                |  |  |  |
| OEM PROX<br>No substitutes at this time                                                                  | Select by<br>Vehicle                                        | SD<br>Handles<br>Smart Card in<br>background | 5 DIGIT      | YES<br>Included in<br>software                           | Dongle<br>Requires<br>Smart Dongle |  |  |  |
| MVP will use 1 token to read pin and 1 token                                                             | to program.                                                 |                                              |              |                                                          |                                    |  |  |  |
| 2011-2014 200 (CHRYSLER)                                                                                 |                                                             |                                              |              | ADS-156                                                  | 5                                  |  |  |  |
| ILCO                                                                                                    | SYSTEM                                                      | SMART Card                                   | PIN Required | PIN Read                                                 | PRO Dongle                         |  |  |  |
| Y164-PT                                                                                                  | <u>CAN 2</u>                                                | Yes                                          | 4 digit      | Possible w/<br>ADS-157<br>on T-Code or<br>1 Token on MVP | <b>G</b> -Tan<br>Or SD             |  |  |  |
| Note: Vehicle also uses a Remote He                                                                      | Note: Vehicle also uses a Remote Head key from the factory. |                                              |              |                                                          |                                    |  |  |  |
| 2011-2015 300 / 300C (CHRYSLER)                                                                          |                                                             |                                              |              | ADS-178                                                  | 3                                  |  |  |  |
| ILCO                                                                                                    | SYSTEM                                                      | SMART Card                                   | PIN Required | PIN Read                                                 | PRO Donale                         |  |  |  |
| Dealer Proximity Fob<br>FCC ID = M3N40821302                                                             | <u>PROX</u><br><u>GEN 4</u>                                 | Yes                                          | 4 digit      | 2011-2014=YES<br>2015=NO                                 | <b>G</b> -Tan<br>Or SD             |  |  |  |
| 2009-2010 300 / 300C (Chrysler)                                                                          |                                                             |                                              |              | ADS-173                                                  | 3                                  |  |  |  |
| ILCO                                                                                                    | SYSTEM                                                      | SMART Card                                   | PIN Required | PIN Read                                                 | PRO Dongle                         |  |  |  |
| OEM FOBIK<br>or use ILCO POD Key<br>Y170-PT                                                              | <u>FOBIK</u><br><u>B</u>                                    | Yes                                          | 4 digit      | with<br>FOBIK<br>Software                                | <b>G</b> -Tan<br>Or SD             |  |  |  |
| 2008 300 / 300C (Chrysler) ADS-156                                                                       |                                                             |                                              |              |                                                          |                                    |  |  |  |
| ILCO                                                                                                    | SYSTEM                                                      | SMART Card                                   | PIN Required | PIN Read                                                 | PRO Dongle                         |  |  |  |
| OEM FOBIK<br>or use ILCO POD Key<br>Y170-PT                                                              | <u>FOBIK</u><br><u>A</u>                                    | Yes                                          | 4 digit      | with<br>FOBIK<br>Software                                | <b>G</b> -Tan<br>Or SD             |  |  |  |

# CHRYSLER

| ADVANCED<br>DIAGNOSTICS | <b>Tilco</b> |
|-------------------------|--------------|
|-------------------------|--------------|

|           | MID 2006-2007 300 / 300C (CHRYS        | LER)                 |              |                  | ADS-156                                                  | i -                                   |
|-----------|----------------------------------------|----------------------|--------------|------------------|----------------------------------------------------------|---------------------------------------|
|           | ILCO                                   | SYSTEM               | SMART Card   | PIN Required     | PIN Read                                                 | PRO Donale                            |
| plit Year | Y164-PT                                | <u>CAN 5</u>         | Yes          | 4 digit          | Possible w/<br>ADS-157<br>on T-Code or<br>1 Token on MVP | <b>G</b> -Tan<br>Or SD                |
| מ         | Note: A few models may use CAN 4.      | Vehicle also u       | ses a Remot  | e Head key from  | the factory.                                             |                                       |
|           | 2005 TO EARLY 2006 300 / 300C (        | Chrysler)            |              |                  | ADS-156                                                  | i                                     |
| I         | ILCO                                   | SYSTEM               | SMART Card   | PIN Required     | PIN Read                                                 | PRO Dongle                            |
|           | Y164-PT                                | <u>CAN 1</u>         | Yes          | 4 digit          | Possible w/<br>ADS-157<br>on T-Code or<br>1 Token on MVP | <b>G</b> -Tan<br>Or SD                |
|           | Note: Overlapping mid-year change for  | or 2006. Vehic       | le also uses | a Remote Head I  | key from the facto                                       | ory.                                  |
| 1         | 1999-2004 300M (CHRYSLER)              |                      |              |                  | ADS-113                                                  |                                       |
| I         | ILCO                                   | SYSTEM               | SMART Card   | PIN Required     | PIN Read                                                 |                                       |
|           | Y160-PT                                | <u>Type 2</u><br>VPW | No           | 4 digit          | Possible w/<br>ADS-157<br>on T-Code or<br>1 Token on MVP | C-Green<br>Or SD                      |
|           | Note: PIN Read possible on 2001-200    | 04 models only       | . Use AD-38  | for 1999-2000 m  | iodels.                                                  |                                       |
| Ì         | 2007-2009 ASPEN (CHRYSLER)             |                      |              |                  | ADS-156                                                  |                                       |
|           | ILCO                                   | SYSTEM               | SMART Card   | PIN Required     | PIN Read                                                 | PRO Dongle                            |
|           | Y164-PT                                | <u>CAN 4</u>         | Yes          | 4 digit          | Possible w/<br>ADS-157<br>on T-Code or<br>1 Token on MVP | G-Tan<br>Or SD                        |
| Ì         | Note: This vehicle also use's a Dealer | Remote Head          | l Key.       |                  | ·                                                        |                                       |
|           | 2008-2014 AVENGER (DODGE)              |                      |              |                  | ADS-156                                                  | ;                                     |
| I         | ILCO                                   | SYSTEM               | SMART Card   | PIN Required     | PIN Read                                                 | PRO Dongle                            |
|           | Y164-PT                                | <u>CAN 2</u>         | Yes          | 4 digit          | Possible w/<br>ADS-157<br>on T-Code or<br>1 Token on MVP | G-Tan<br>Or SD                        |
|           | Note: Vehicle also uses a Remote He    | ad key from th       | e factory.   |                  |                                                          |                                       |
|           | 1999-2000 BREEZE (Рьумоитн)            |                      |              |                  | ADS-113                                                  | i i i i i i i i i i i i i i i i i i i |
| ſ         | ILCO                                   | SYSTEM               | SMART Card   | PIN Required     | PIN Read                                                 | PRO Dongle                            |
|           | Y160-PT                                | <u>Type 1</u>        | No           | 4 digit          | NO PIN READ<br>AVAILABLE                                 | C-Green<br>Or SD                      |
| ľ         | Note: Need Dealer PIN                  | lo Pin Read          | Transponder  | system was optic | onal.                                                    |                                       |
|           | 2007-2012 CALIBER (Dodge)              |                      |              |                  | ADS-156                                                  |                                       |
|           | ILCO                                   | SYSTEM               | SMART Card   | PIN Required     | PIN Read                                                 | PRO Dongle                            |
|           | Y164-PT                                | <u>CAN 3</u>         | Yes          | 4 digit          | Possible w/<br>ADS-157<br>on T-Code or<br>1 Token on MVP | <b>G</b> -Tan<br>Or SD                |

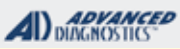

# **Tilco**

#### FOR BEST RESULTS WITH SKIM / PIN CODE READING ON ALL APPLICABLE VEHICLES USE LATEST AVAILABLE BETA

| 2011-2016 CARAVAN (Dodge) ADS-173                                                                |                               |               |              |                                                          |                            |  |
|--------------------------------------------------------------------------------------------------|-------------------------------|---------------|--------------|----------------------------------------------------------|----------------------------|--|
| ILCO                                                                                             | SYSTEM                        | SMART Card    | PIN Required | PIN Read                                                 | PRO Dongle                 |  |
| OEM FOBIK<br>or use ILCO POD Key<br>Y170-PT                                                      | <u>FOBIK</u><br><u>B</u>      | Yes           | 4 digit      | with<br>FOBIK<br>Software                                | <b>G</b> -Tan<br>Or SD     |  |
| 2009-2010 CARAVAN (Dodge) ADS-173                                                                |                               |               |              |                                                          |                            |  |
| ILCO                                                                                             | SYSTEM                        | SMART Card    | PIN Required | PIN Read                                                 | PRO Dongle                 |  |
| OEM FOBIK<br>or use ILCO POD Key<br>Y170-PT                                                      | <u>FOBIK</u><br><u>A or B</u> | Yes           | 4 digit      | with<br>FOBIK<br>Software                                | G-Tan<br>Or SD             |  |
| 2008 CARAVAN (DODGE)                                                                             |                               |               |              | ADS-156                                                  |                            |  |
| ILCO                                                                                             | SYSTEM                        | SMART Card    | PIN Required | PIN Read                                                 | PRO Donale                 |  |
| OEM FOBIK<br>or use ILCO POD Key<br>Y170-PT                                                      | <u>FOBIK</u><br><u>A</u>      | Yes           | 4 digit      | with<br>FOBIK<br>Software                                | <b>G</b> -Tan<br>Or SD     |  |
| 2004-2007 CARAVAN (Dodge)                                                                        |                               |               |              | ADS-113                                                  |                            |  |
| ILCO                                                                                             | SYSTEM                        | SMART Card    | PIN Required | PIN Read                                                 | PRO                        |  |
| Y164-PT                                                                                          | PACIFICA                      | No            | 4 digit      | NO PIN READ<br>AVAILABLE                                 | C-Green<br>Or SD           |  |
| Note: Need Dealer PIN. This van may also use a Remote Head Kev. Transponder system was optional. |                               |               |              |                                                          |                            |  |
| 2001-2003 CARAVAN (DODGE)                                                                        |                               |               |              | ADS-113                                                  | }                          |  |
| ILCO                                                                                             | SYSTEM                        | SMART Card    | PIN Required | PIN Read                                                 | PRO                        |  |
| Y160-PT                                                                                          | <u>Type 2</u><br><u>VPW</u>   | No            | 4 digit      | Possible w/<br>ADS-157<br>on T-Code or<br>1 Token on MVP | Dongle<br>C-Green<br>Or SD |  |
| Note: Transponder system was option                                                              | nal.                          |               |              |                                                          |                            |  |
| 2015-2016 CHALLENGER PROX                                                                        | KIMITY TYPE IC                | GNITIONS (DOD | DGE)         | ADS-178                                                  | 3                          |  |
| ILCO                                                                                             | SYSTEM                        | SMART Card    | PIN Required | PIN Read                                                 | PRO Donale                 |  |
| Dealer Proximity Fob<br>FCC ID = M3N40821302                                                     | PROX<br>GEN 4                 | Yes           | 4 digit      | NO PIN READ<br>AVAILABLE                                 | G-Tan<br>Or SD             |  |
| 2008-2014 CHALLENGER FOBI                                                                        | K TYPE IGNITIO                | NS (DODGE)    |              | ADS-173                                                  |                            |  |
| ILCO                                                                                             | SYSTEM                        | SMART Card    | PIN Required | PIN Read                                                 | PRO                        |  |
| OEM FOBIK<br>or use ILCO POD Key<br>Y170-PT                                                      | <u>FOBIK</u><br><u>B</u>      | Yes           | 4 digit      | with<br>FOBIK<br>Software                                | G-Tan<br>Or SD             |  |

programming the "Button" is removed and a Fobik Ignition is behind it.
**MVP & TCODE PRO** CHRYSLER ADVANCED DIAGNOSTICS Tilco 2009-2014 CHALLENGER PROXIMITY TYPE IGNITIONS (DODGE) **ADS-178** SYSTEM SMART Card ILCO **PIN Required** PIN Read PRO Dongle FOBIK OEM FOBIK with <u>B</u> or use ILCO POD Key Yes 4 digit FOBIK **G**-Tan OPTIONAL Software Y170-PT Or SD KEYLESS-GO Note: Some Challenger models may be equipped with an option called "Keyless Go" that includes a "Push-to-Start" button ignition. For programming the "Button" is removed and a Fobik Ignition is behind it. Use Proximity Match Keyless-Go as final step. 2011-2016 CHARGER (DODGE) **ADS-178** ILCO SYSTEM SMART Card **PIN Required** PIN Read **PRO Dongle Dealer Proximity Fob** PROX 2011-2014=YES Yes 4 digit **G**-Tan 2015-2016=NO FCC ID = M3N40821302 GEN 4 Or SD 2009-2010 CHARGER (DODGE) **ADS-173 PIN Read** ILCO SYSTEM SMART Card **PIN Required** PRO Dongle OEM FOBIK with FOBIK or use ILCO POD Key Yes 4 digit FOBIK **G**-Tan В Software Y170-PT Or SD 2008 CHARGER (DODGE) **ADS-156** ILCO SMART Card PIN Read SYSTEM **PIN Required** PRO Dongle **OEM FOBIK** with FOBIK or use ILCO POD Key Yes 4 digit FOBIK **G**-Tan Α Software Y170-PT Or SD MID 2006-2007 CHARGER (DODGE) **ADS-156** SYSTEM SMART Card ILCO **PIN Required PIN Read** PRO Dongle Possible w/ ADS-157 Y164-PT Yes 4 digit Year CAN 5 **G**-Tan on T-Code or Or SD 1 Token on MVP Split , Note: A few models may use CAN 4. Vehicle also uses a Remote Head key from the factory. EARLY 2006 CHARGER (DODGE) **ADS-156** ILCO SYSTEM SMART Card **PIN Required PIN Read PRO Dongle** Possible w/ CAN 1 ADS-157 Y164-PT Yes 4 digit **G**-Tan on T-Code or Or SD 1 Token on MVP Note: Overlapping mid-year change for 2006. A few models may use CAN 5. Remote Head key from the factory.

| MVP & TCODE PRO                                                                                             | CHRYSLER                      |                                              |                |                                                          |                                    |  |  |  |
|----------------------------------------------------------------------------------------------------|-------------------------------|----------------------------------------------|----------------|----------------------------------------------------------|------------------------------------|--|--|--|
| 2014-2017 CHEROKEE WITH FO                                                                                  | BIK TYPE IGNIT                | TION (JEEP)                                  |                | ADS-234                                                  |                                    |  |  |  |
| OEM                                                                                                    | SYSTEM                        | SMART Card                                   | PIN Required   | PIN Read                                                 | PRO                                |  |  |  |
| OEM FOBIK<br>No substitutes at this time                                                                    | Select by<br>Vehicle          | SD<br>Handles<br>Smart Card in<br>background | Yes<br>5 DIGIT | YES<br>Included in<br>software                           | Dongle<br>Requires<br>Smart Dongle |  |  |  |
| New Software, Release date expected to be August 2016<br>MVP will use 1 token to read pin and 1 to program. |                               |                                              |                |                                                          |                                    |  |  |  |
| 2014-2017 CHEROKEE WITH PR                                                                                  | OXIMITY TYP                   | E IGNITION (JE                               | EP)            | ADS-234                                                  | L .                                |  |  |  |
| OEM                                                                                                    | SYSTEM                        | SMART Card                                   | PIN Required   | PIN Read                                                 | PRO                                |  |  |  |
| OEM PROX<br>No substitutes at this time                                                                     | Select by<br>Vehicle          | SD<br>Handles<br>Smart Card in<br>background | Yes<br>5 DIGIT | YES<br>Included in<br>software                           | Dongle<br>Requires<br>Smart Dongle |  |  |  |
| New Software, Release date expected to be A<br>MVP will use 1 token to read pin and 1 to prog               | ugust 2016<br>jram.           | · · · · · ·                                  |                |                                                          |                                    |  |  |  |
| 1998-2001 CHEROKEE (JEEP)                                                                                   |                               |                                              |                | ADS-113                                                  | }                                  |  |  |  |
| ILCO                                                                                                    | SYSTEM                        | SMART Card                                   | PIN Required   | PIN Read                                                 | PPO Donglo                         |  |  |  |
| Y160-PT                                                                                                    | <u>Type 1</u>                 | No                                           | 4 digit        | NO PIN READ<br>AVAILABLE                                 | C-Green<br>Or SD                   |  |  |  |
| 1999-2000 CIRRUS (CHRYSLER)                                                                                 |                               |                                              |                | ADS-11                                                   | 3                                  |  |  |  |
| ILCO                                                                                                    | SYSTEM                        | SMART Card                                   | PIN Required   | PIN Read                                                 |                                    |  |  |  |
| Y160-PT                                                                                                    | <u>Type 1</u>                 | Yes                                          | 4 digit        | NO PIN READ<br>AVAILABLE                                 | C-Green<br>Or SD                   |  |  |  |
|                                                                                                    |                               |                                              |                |                                                          | 2                                  |  |  |  |
|                                                                                                    | OVOTEM                        | SMADT Cord                                   | DIN Required   | ADS-17                                                   | 5                                  |  |  |  |
| ILCO                                                                                                    | STSTEM                        | SIVIART Card                                 |                | PIN Read                                                 | PRO Dongle                         |  |  |  |
| OEM FOBIK<br>or use ILCO POD Key<br>Y170-PT                                                                 | <u>FOBIK</u><br><u>A or B</u> | Yes                                          | 4 digit        | with<br>FOBIK<br>Software                                | <b>G</b> -Tan<br>Or SD             |  |  |  |
| Note: SEED-KEY ERROR on a FOB                                                                               | IK system mea                 | ins the wrong                                | system has bee | n selected.                                              |                                    |  |  |  |
| 2008 COMMANDER (JEEP)                                                                                       |                               |                                              |                | ADS-15                                                   | 6                                  |  |  |  |
| ILCO                                                                                                    | SYSTEM                        | SMART Card                                   | PIN Required   | PIN Read                                                 | PRO Dongle                         |  |  |  |
| OEM FOBIK<br>or use ILCO POD Key<br>Y170-PT                                                                 | FOBIK<br>A                    | Yes                                          | 4 digit        | with<br>FOBIK<br>Software                                | G-Tan<br>Or SD                     |  |  |  |
| 2007 COMMANDER (JEEP)                                                                                       |                               |                                              |                | ADS-15                                                   | 6                                  |  |  |  |
| ILCO                                                                                                    | SYSTEM                        | SMART Card                                   | PIN Required   | PIN Read                                                 | PRO Dongle                         |  |  |  |
| Y164-PT                                                                                                    | <u>CAN 4</u>                  | Yes                                          | 4 digit        | Possible w/<br>ADS-157<br>on T-Code or<br>1 Token on MVP | G-Tan<br>Or SD                     |  |  |  |

CHRYSLER

ADVANCED DIAGNOSTICS **Tilco** 

| 2006 COMMANDER (JEEP) ADS-156                                                                                                    |                                                                                   |                                       |                                        |                                                          |                                  |  |  |
|----------------------------------------------------------------------------------------------------|-----------------------------------------------------------------------------------|---------------------------------------|----------------------------------------|----------------------------------------------------------|----------------------------------|--|--|
| ILCO                                                                                                    | SYSTEM                                                                            | SMART Card                            | PIN Required                           | PIN Read                                                 | PRO Dongle                       |  |  |
| Y164-PT                                                                                                    | <u>CAN 1</u>                                                                      | Yes                                   | 4 digit                                | Possible w/<br>ADS-157<br>on T-Code or<br>1 Token on MVP | <b>G</b> -Tan<br>Or SD           |  |  |
| 2007-2017 COMPASS (JEEP)                                                                                                    |                                                                                   |                                       |                                        | ADS-156                                                  | ;                                |  |  |
| ILCO                                                                                                    | SYSTEM                                                                            | SMART Card                            | PIN Required                           | PIN Read                                                 | RRO Donglo                       |  |  |
| Y164-PT                                                                                                    | <u>CAN 3</u>                                                                      | Yes                                   | 4 digit                                | Possible w/<br>ADS-157<br>on T-Code or<br>1 Token on MVP | G-Tan<br>Or SD                   |  |  |
| 1998-2004 CONCORDE (CHRYSLE                                                                                                    | ER)                                                                               |                                       |                                        | ADS-113                                                  |                                  |  |  |
| ILCO                                                                                                    | SYSTEM                                                                            | SMART Card                            | PIN Required                           | PIN Read                                                 | PRO Donglo                       |  |  |
| Y160-PT                                                                                                    | <u>Type 2</u><br>VPW                                                              | Yes                                   | 4 digit                                | ('01-'04)<br>ADS-157<br>Software                         | C-Green<br>Or SD                 |  |  |
| Note: PIN Read possible on 2001-200                                                                                                    | 04 models only                                                                    | Use AD-38                             | tool for 1998-200                      | 00 models.                                               |                                  |  |  |
| 2007-2013 DAKOTA (DODGE)                                                                                                    | -                                                                                 |                                       |                                        | ADS-156                                                  |                                  |  |  |
| ILCO                                                                                                    | SYSTEM                                                                            | SMART Card                            | PIN Required                           | PIN Read                                                 | PRO                              |  |  |
| Y164-PT                                                                                                    | <u>CAN 4</u><br><u>Optional Non-</u><br><u>Transponder</u><br><u>instructions</u> | Yes                                   | 4 digit                                | Possible w/<br>ADS-157<br>on T-Code or<br>1 Token on MVP | Dongle<br><b>G</b> -Tan<br>Or SD |  |  |
| Note: This model may be transponde<br>Program non-transponder remote hea                                                                                                    | r equipped or r<br><u>d keys using C</u>                                          | not. <u>If the car</u><br>AN 4 and se | starts with a meta<br>lect "Program Re | al key it is non-tra<br>motes".                          | ansponder.                       |  |  |
| 2005-2006 DAKOTA (Dodge)                                                                                                    |                                                                                   |                                       |                                        | ADS-156                                                  | 5                                |  |  |
| ILCO                                                                                                    | SYSTEM                                                                            | SMART Card                            | PIN Required                           | PIN Read                                                 | PRO                              |  |  |
| Y164-PT                                                                                                    | CAN 1<br>Optional Non-<br>transponder<br>instructions                             | Yes                                   | 4 digit                                | Possible w/<br>ADS-157<br>on T-Code or<br>1 Token on MVP | Dongle<br><b>G</b> -Tan<br>Or SD |  |  |
| Note: This model may be transponder equipped or not. If the car starts with a metal key it is non-transponder.<br>Program non-transponder remote head keys using CAN 1 and select "Program Remotes". |                                                                                   |                                       |                                        |                                                          |                                  |  |  |
| 2001-2004 DAKOTA (Dodge)                                                                                                    |                                                                                   |                                       |                                        | ADS-113                                                  |                                  |  |  |
| ILCO                                                                                                    | SYSTEM                                                                            | SMART Card                            | PIN Required                           | PIN Read                                                 | PRO                              |  |  |
| Y160-PT                                                                                                    | <u>Type 2</u><br>VPW                                                              | No                                    | 4 digit                                | Possible w/<br>ADS-157<br>on T-Code or<br>1 Token on MVP | Dongle<br>C-Green<br>Or SD       |  |  |

#### **CHRYSLER**

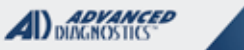

Tilco

| 2013-2016 DART PROXIMITY TYPE IGNITIONS (DODGE)                                                           |                                                                                                    |              |                  | ADS-195                                                       | 5                                |  |  |
|----------------------------------------------------------------------------------------------------|----------------------------------------------------------------------------------------------------|--------------|------------------|---------------------------------------------------------------|----------------------------------|--|--|
| DEALER                                                                                                    | SYSTEM                                                                                                    | SMART Card   | PIN Required     | PIN Read                                                      | PRO Donale                       |  |  |
| Dealer Proximity Fob<br>required                                                                          | <u>Select by</u><br><u>Vehicle</u>                                                                                                    | Yes          | 4 digit          | POSSIBLE W/ SD<br>& ADS-234 on<br>T-Code or<br>1 Token on MVP | <b>G</b> -Tan<br>Or SD           |  |  |
| 2013-2016 DART FOBIK TYPE IGI                                                                             | NITIONS (DODGE)                                                                                                    |              |                  | ADS-195                                                       | 5                                |  |  |
| ILCO                                                                                                    | SYSTEM                                                                                                    | SMART Card   | PIN Required     | PIN Read                                                      | PRO Donale                       |  |  |
| OEM FOBIK<br>or use ILCO POD Key<br>Y170-PT                                                               | <u>Select by</u><br><u>Vehicle</u>                                                                                                    | Yes          | 4 digit          | POSSIBLE W/ SD<br>& ADS-234 on<br>T-Code or<br>1 Token on MVP | <b>G</b> -Tan<br>Or SD           |  |  |
| 2014-2016 DURANGO (DODGE)                                                                                 |                                                                                                    |              |                  | ADS-195                                                       | 5                                |  |  |
| ILCO                                                                                                    | SYSTEM                                                                                                    | SMART Card   | PIN Required     | PIN Read                                                      | PRO                              |  |  |
| Dealer Proximity Fob<br>Required                                                                          | <u>Select by</u><br><u>Vehicle</u>                                                                                                    | Yes          | 4 digit          | NO PIN READ<br>AVAILABLE                                      | Dongle<br><b>G</b> -Tan<br>Or SD |  |  |
| 2011-2013 DURANGO (Dodge)                                                                                 |                                                                                                    |              |                  | ADS-178                                                       |                                  |  |  |
| ILCO                                                                                                    | SYSTEM                                                                                                    | SMART Card   | PIN Required     | PIN Read                                                      | PRO                              |  |  |
| Kevless GO FOBIK                                                                                          | FOBIK                                                                                                    |              |                  | with                                                          | Dongle                           |  |  |
| FCC ID: IYZ-C01C<br>POD Key 5909874                                                                       | <u>B</u><br><u>OPTIONAL</u><br><u>KEYLESS-GO</u>                                                                                                    | Yes          | 4 digit          | FOBIK<br>Software                                             | <b>G</b> -Tan<br>Or SD           |  |  |
| Note: 2011+ Durango models are equipped w<br>For programming the "Button" is removed and                  | Note: 2011+ Durango models are equipped with an option called "Keyless Go" that includes a "Push-to-Start" button ignition.<br>For programming the "Button" is removed and a Fobik Ignition is behind it. Use Proximity Match Keyless-Go as final step. |              |                  |                                                               |                                  |  |  |
| 2007-2009 DURANGO (Dodge)                                                                                 |                                                                                                    |              |                  | ADS-156                                                       | ;                                |  |  |
| ILCO                                                                                                    | SYSTEM                                                                                                    | SMART Card   | PIN Required     | PIN Read                                                      | PRO Donale                       |  |  |
| Y164-PT                                                                                                   | CAN 4<br>Optional Non-<br>transponder<br>instructions                                                                                                    | Yes          | 4 digit          | Possible w/<br>ADS-157<br>on T-Code or<br>1 Token on MVP      | <b>G</b> -Tan<br>Or SD           |  |  |
| Note: This vehicle may also use a De                                                                      | aler Remote H                                                                                                    | ead Key. Tra | ansponder systen | n is optional                                                 |                                  |  |  |
| 2005- mid 2006 DURANGO (Do                                                                                | dge)                                                                                                    |              |                  | ADS-156                                                       | <b>;</b>                         |  |  |
| ILCO                                                                                                    | SYSTEM                                                                                                    | SMART Card   | PIN Required     | PIN Read                                                      |                                  |  |  |
| Y164-PT                                                                                                   | CAN 1<br>Optional Non-<br>Transponder<br>instructions                                                                                                    | Yes          | 4 digit          | Possible w/<br>ADS-157<br>on T-Code or<br>1 Token on MVP      | G-Tan<br>Or SD                   |  |  |
| Note: This vehicle may also use a De                                                                      | aler Remote H                                                                                                    | ead Key. Tra | ansponder systen | n is optional                                                 |                                  |  |  |
| We have noticed some 2005 VIN Durango's that like the 2004 model will only accept a OEM Remote Head Key   |                                                                                                    |              |                  |                                                               |                                  |  |  |
| 2004 DURANGO (Dodge)                                                                                      |                                                                                                    |              |                  |                                                               |                                  |  |  |
| ILCO                                                                                                    | SYSTEM                                                                                                    | SMART Card   | PIN Required     | PIN Read                                                      | PPO Donalo                       |  |  |
| OEM REMOTE<br>KEY ONLY<br>(A non-remote head key can not be used)                                         | CAN 1<br>Optional Non-<br>Transponder<br>instructions                                                                                                    | Yes          | 4 digit          | Possible w/<br>ADS-157<br>on T-Code or<br>1 Token on MVP      | G-Tan<br>Or SD                   |  |  |
| Note: This vehicle requires a Dealer Remote Head Key only for 2004 models. Transponder system is optional |                                                                                                    |              |                  |                                                               |                                  |  |  |

2001-2003 DURANGO (Dodge)

ILCO

**CHRYSLER** 

SYSTEM

<u>Type 2</u>

| Y160-PT                          | <u>VPW</u>                              | No         | 4 digit      | on T-Code or<br>1 Token on MVP | <b>C</b> -Green<br>Or <b>SD</b> |  |  |
|----------------------------------|-----------------------------------------|------------|--------------|--------------------------------|---------------------------------|--|--|
| 2014-2017 GRAND CHEROKEE         | (Jeep)                                  |            |              | ADS-195                        | 5                               |  |  |
| DEALER                           | SYSTEM                                  | SMART Card | PIN Required | PIN Read                       | PRO                             |  |  |
|                                  |                                         |            |              | 0                              | Dongle                          |  |  |
| Dealer Proximity Fob<br>Required | <u>PROX</u><br><u>GEN 4</u>             | Yes        | 4 digit      | NO PIN READ<br>AVAILABLE       | <b>G</b> -Tan<br>Or SD          |  |  |
| 2011-2013 GRAND CHEROKEE         | 2011-2013 GRAND CHEROKEE (JEEP) ADS-178 |            |              |                                |                                 |  |  |
| ILCO                             | SYSTEM                                  | SMART Card | PIN Required | PIN Read                       | PRO                             |  |  |
| Keyless GO FOBIK or              | FOBIK                                   |            |              | with                           | Dongle                          |  |  |
| ILCO POD Key<br>Y170-PT          | <u>B</u><br>OPTIONAL<br>KEYLESS-GO      | Yes        | 4 digit      | FOBIK<br>Software              | <b>G</b> -Tan<br>Or SD          |  |  |

Note: 2011+ Grand Cherokee models are equipped with an option called "Keyless Go" that includes a "Push-to-Start" button ignition. For programming the "Button" is removed and a Fobik Ignition is behind it. Use Proximity Match Keyless-Go as final step.

| 2009-2010 GRAND CHEROKEE (JEEP) ADS-173 |                               |            |              |                   | 3                      |
|-----------------------------------------|-------------------------------|------------|--------------|-------------------|------------------------|
| ILCO                                    | SYSTEM                        | SMART Card | PIN Required | PIN Read          | PPO Donglo             |
|                                         |                               |            |              |                   |                        |
| or use ILCO POD Key<br>Y170-PT          | <u>FOBIK</u><br><u>A or B</u> | Yes        | 4 digit      | FOBIK<br>Software | <b>G</b> -Tan<br>Or SD |

Note: A Emergency "POD" key may be substituted for the FOBIK remote.

| 2008 GRAND CHEROKEE (JEEP) ADS-156          |                          |            |              |                           |                |
|---------------------------------------------|--------------------------|------------|--------------|---------------------------|----------------|
| ILCO                                        | SYSTEM                   | SMART Card | PIN Required | PIN Read                  | PRO Dongle     |
| OEM FOBIK<br>or use ILCO POD Key<br>Y170-PT | <u>FOBIK</u><br><u>A</u> | Yes        | 4 digit      | with<br>FOBIK<br>Software | G-Tan<br>Or SD |

Note: A Emergency "POD" key may be substituted for the FOBIK remote.

| 2007 GRAND CHEROKEE (JEEP) ADS-156                      |              |            |              |                                                          |                        |  |  |
|---------------------------------------------------------|--------------|------------|--------------|----------------------------------------------------------|------------------------|--|--|
| ILCO                                                    | SYSTEM       | SMART Card | PIN Required | PIN Read                                                 | PRO Dongle             |  |  |
| Y164-PT                                                 | <u>CAN 4</u> | Yes        | 4 digit      | Possible w/<br>ADS-157<br>on T-Code or<br>1 Token on MVP | <b>G</b> -Tan<br>Or SD |  |  |
| Note: This vehicle also use's a Dealer Remote Head Key. |              |            |              |                                                          |                        |  |  |
| 2005-2006 GRAND CHEROKEE                                | (Jeep)       |            |              | ADS-156                                                  | 6                      |  |  |
| ILCO                                                    | SYSTEM       | SMART Card | PIN Required | PIN Read                                                 | PRO Dongle             |  |  |
|                                                         | <u>CAN 1</u> |            |              | Possible w/                                              |                        |  |  |
| Y164-PT                                                 |              | Yes        | 4 digit      | ADS-157<br>on T-Code or<br>1 Token on MVP                | <b>G</b> -Tan<br>Or SD |  |  |
| Note: This vehicle also use's a Dealer Remote Head Key. |              |            |              |                                                          |                        |  |  |

| MVP & TCODE PRO                                                                        | CHRYSLER                    |                                               |                    |                                                          |                        |  |  |  |  |
|----------------------------------------------------------------------------------------|-----------------------------|-----------------------------------------------|--------------------|----------------------------------------------------------|------------------------|--|--|--|--|
| 1999-2004 GRAND CHEROKEE                                                               | (Jeep)                      |                                               |                    | ADS-113                                                  | 3                      |  |  |  |  |
| ILCO                                                                                   | SYSTEM                      | SMART Card                                    | PIN Required       | PIN Read                                                 | RRO Donglo             |  |  |  |  |
| Y160-PT                                                                                | <u>Type 2</u><br>VPW        | No                                            | 4 digit            | ('01-'04)<br>ADS-157<br>Software                         | C-Green<br>Or SD       |  |  |  |  |
| Note: PIN Read possible on 2001-2004 models only. Use AD-38 tool for 1999-2000 models. |                             |                                               |                    |                                                          |                        |  |  |  |  |
| 1998-2004 INTREPID (DODGE)                                                             |                             |                                               |                    | ADS-113                                                  | 3                      |  |  |  |  |
| ILCO                                                                                   | SYSTEM                      | SMART Card                                    | PIN Required       | PIN Read                                                 | PRO Dongle             |  |  |  |  |
| Y160-PT                                                                                | <u>Type 2</u><br><u>VPW</u> | No                                            | 4 digit            | ('01-'04)<br>ADS-157<br>Software                         | C-Green<br>Or SD       |  |  |  |  |
| Note: PIN Read possible on 2001-20                                                     | 04 models only              | /. Use AD-38                                  | 8 tool for 1998-20 | 000 models.                                              |                        |  |  |  |  |
| 2011-2017 JOURNEY (DODGE)                                                              |                             |                                               |                    | ADS-178                                                  | 3                      |  |  |  |  |
| ILCO                                                                                   | SYSTEM                      | SMART Card                                    | PIN Required       | PIN Read                                                 | PRO Dongle             |  |  |  |  |
| Dealer Proximity Fob<br>FCC ID = M3N40821302                                           | PROX<br>GEN 4               | Yes                                           | 4 digit            | Yes                                                      | <b>G</b> -Tan<br>Or SD |  |  |  |  |
| 2009-2010 JOURNEY (DODGE)                                                              |                             | ,                                             |                    | ADS-17                                                   | 3                      |  |  |  |  |
| ILCO                                                                                   | SYSTEM                      | SMART Card                                    | PIN Required       | PIN Read                                                 | PRO Dongle             |  |  |  |  |
| OEM FOBIK<br>or use ILCO POD Key<br>Y170-PT                                            | <u>FOBIK</u><br><u>B</u>    | Yes                                           | 4 digit            | with<br>FOBIK<br>Software                                | G-Tan<br>Or SD         |  |  |  |  |
| Note: Base models with no option pa                                                    | ackages do not              | come with Re                                  | emotes - only PC   | D kevs from the                                          | factory.               |  |  |  |  |
| 1999-2001 I HS (CHRYSLER)                                                              |                             |                                               |                    | ADS-113                                                  |                        |  |  |  |  |
| ILCO                                                                                   | SYSTEM                      | SMART Card                                    | PIN Required       | PIN Read                                                 |                        |  |  |  |  |
| Y160-PT                                                                                | <u>Type 2</u><br><u>VPW</u> | Yes                                           | 4 digit            | (2001)<br>ADS-157<br>Software                            | C-Green<br>Or SD       |  |  |  |  |
| Note: PIN Read possible on 2001 mo                                                     | del only. Use               | AD-38 tool fo                                 | r 1999-2000 mod    | dels.                                                    |                        |  |  |  |  |
|                                                                                        |                             | 1                                             |                    | ADS-156                                                  |                        |  |  |  |  |
|                                                                                        | SYSTEM                      | SMART Card                                    | PIN Required       | PIN Read                                                 |                        |  |  |  |  |
| Y164-PT                                                                                | <u>CAN 3</u>                | Yes                                           | 4 digit            | Possible w/<br>ADS-157<br>on T-Code or<br>1 Token on MVP | G-Tan<br>Or SD         |  |  |  |  |
| 2005-2007 LIBERTY (JEEP)                                                               |                             |                                               |                    | ADS-113                                                  |                        |  |  |  |  |
| ILCO                                                                                   | SYSTEM                      | SMART Card                                    | PIN Required       | PIN Read                                                 | PRO Dongle             |  |  |  |  |
| Y164-PT                                                                                | PACIFICA                    | No                                            | 4 digit            | NO PIN READ<br>AVAILABLE                                 | C-Green<br>Or SD       |  |  |  |  |
| Note: Need Dealer PIN.                                                                 | No PIN Read.                | ead. This van may also use a Remote Head Key. |                    |                                                          |                        |  |  |  |  |

CHRYSLER

| <b>T</b> ilon |
|---------------|
|               |

| 2002-2004 LIBERTY (JEEP) ADS-1 |                                             |                          |              |                   | ADS-113                                                  |                          |
|--------------------------------|---------------------------------------------|--------------------------|--------------|-------------------|----------------------------------------------------------|--------------------------|
|                                | ILCO                                        | SYSTEM                   | SMART Card   | PIN Required      | PIN Read                                                 | PRO Dongle               |
|                                | Y160-PT                                     | <u>Type 2</u><br>VPW     | No           | 4 digit           | Possible w/<br>ADS-157<br>on T-Code or<br>1 Token on MVP | C-Green<br>Or SD         |
|                                | Note: Transponder system was optior         | nal.                     |              |                   |                                                          |                          |
|                                | 2008 MAGNUM (DODGE)                         |                          |              |                   | ADS-156                                                  |                          |
|                                | ILCO                                        | SYSTEM                   | SMART Card   | PIN Required      | PIN Read                                                 | PRO Donale               |
|                                | OEM FOBIK<br>or use ILCO POD Key<br>Y170-PT | <u>FOBIK</u><br><u>B</u> | Yes          | 4 digit           | with<br>FOBIK<br>Software                                | <b>G</b> -Tan<br>Or SD   |
|                                | MID 2006-2007 MAGNUM (DODGE)                | )                        |              |                   | ADS-156                                                  | ;                        |
|                                | ILCO                                        | SYSTEM                   | SMART Card   | PIN Required      | PIN Read                                                 | PRO Dongle               |
| Split Year                     | Y164-PT                                     | <u>CAN 5</u>             | Yes          | 4 digit           | Possible w/<br>ADS-157<br>on T-Code or<br>1 Token on MVP | G-Tan<br>Or SD           |
|                                | Note: A few models may use CAN 4.           | Vehicle also us          | ses a Remote | e Head key from   | the factory.                                             |                          |
|                                | 2005 TO EARLY 2006 MAGNUM (D                | ODGE)                    |              |                   | ADS-156                                                  | ;                        |
|                                | ILCO                                        | SYSTEM                   | SMART Card   | PIN Required      | PIN Read                                                 | PRO Dongle               |
|                                | Y164-PT                                     | <u>CAN 1</u>             | Yes          | 4 digit           | Possible w/<br>ADS-157<br>on T-Code or<br>1 Token on MVP | <b>G</b> -Tan<br>Or SD   |
|                                | Note: Overlapping mid-year change for       | or 2006. A few           | models may   | use CAN 5. Rem    | ote Head key fro                                         | m the factory.           |
|                                | 2000-2005 NEON (DODGE)                      |                          |              |                   | ADS-113                                                  |                          |
|                                | ILCO                                        | SYSTEM                   | SMART Card   | PIN Required      | PIN Read                                                 | PRO Dongle               |
|                                | Y160-PT                                     | <u>Type 2</u><br>VPW     | No           | 4 digit           | ('01-'05)<br>ADS-157<br>Software                         | C-Green<br>Or SD         |
|                                | Note: PIN Read possible on 2001-20          | 05 models only           | . Use AD-38  | tool for 2000 mo  | del. Transponde                                          | r optional.              |
|                                | 2007-2012 NITRO (DODGE)                     |                          |              |                   | ADS-156                                                  |                          |
|                                | ILCO                                        | SYSTEM                   | SMART Card   | PIN Required      | PIN Read                                                 | PRO Dongle               |
|                                | Y164-PT                                     | <u>CAN 3</u>             | Yes          | 4 digit           | Possible w/<br>ADS-157<br>on T-Code or<br>1 Token on MVP | <b>G</b> -Tan<br>Or SD   |
|                                | 2004-2008 PACIFICA (CHRYSLER)               |                          |              |                   | ADS-113                                                  | 3                        |
|                                | ILCO                                        | SYSTEM                   | SMART Card   | PIN Required      | PIN Read                                                 | PRO Dongle               |
|                                | Y164-PT                                     | PACIFICA                 | No           | 4 digit           | NO PIN READ<br>AVAILABLE                                 | <b>C</b> -Green<br>Or SD |
|                                | Note: Need Dealer PIN.                      | No PIN Read.             | This van ma  | ay also use a Rer | note Head Key.                                           |                          |

**MVP & TCODE PRO** ADVANCED DIAGNOSTICS CHRYSLER The 2007-2017 PATRIOT (JEEP) **ADS-156** ILCO **PIN Required** SYSTEM SMART Card **PIN Read** PRO Dongle Possible w/ ADS-157 Y164-PT CAN 3 Yes 4 digit **G**-Tan on T-Code or Or SD 1 Token on MVP Note: This vehicle also use's a Dealer Remote Head Key. 2015-2016 PROMASTER CITY (Dodge) WITH KEYED TYPE IGNITION **ADS-258** ILCO SYSTEM SMART Card **PIN Required PIN Read** PRO Dongle Use a SIP22 shell w/ Virgin 46 chip. YES -Software can READ and Pre-Software Select by Built in Code the data to transponder REQUIRES (5-Digit) Vehicle Reads Pin using Smart Aerial SD ADC-242 or RW4 w/ ADC-243 Code Cable READ PIN / PRECODE TRANSPONDER W/ SMART AERIAL WARNING: All keys lost on some 2dr. models requires BCM replacement. This will require dealer tool. 2015-2016 PROMASTER FULL SIZE WITH KEYED TYPE IGNITION **ADS-231** ILCO SYSTEM SMART Card **PIN Required PIN Read** PRO Dongle Use a SIP22 shell w/ Virgin 46 chip. YES -Software can READ and Pre-Software Select by YES Code the data to transponder Built in REQUIRES (5-Digit) Vehicle Reads Pin using Smart Aerial SD ADC-242 ŏr RW4 w/ ADC-243 Code Cable READ PIN / PRECODE TRANSPONDER W/ SMART AERIAL Factory alarm should not interfere with programming on this model based on our testing. 2006-2010 PT CRUISER (CHRYSLER) **ADS-156 ILCO** SYSTEM SMART Card **PIN Required PIN Read** PRO Dongle Possible w/ ADS-157 Y164-PT CAN 2 Yes 4 diait **G**-Tan on T-Code or Or SD Token on MVP Note: This vehicle also use's a Dealer Remote Head Key. 2001-2005 PT CRUISER (CHRYSLER) **ADS-113 PIN Required** ILCO SYSTEM SMART Card **PIN Read** PRO Dongle Possible w/ <u>Type 2</u> ADS-157 Y160-PT No 4 digit **C**-Green on T-Code or VPW Or SD 1 Token on MVP Note: Transponder system was optional.

## CHRYSLER

| ADVANCED<br>DIAGNOSTICS |
|-------------------------|
|                         |

Tilea

| 2013-2017 RAM PICK UP PROX                  |                                    | NITIONS (DOD  | GE)            | ADS-195                                                       |                                  |
|---------------------------------------------|------------------------------------|---------------|----------------|---------------------------------------------------------------|----------------------------------|
| ILCO                                        | SYSTEM                             | SMART Card    | PIN Required   | PIN Read                                                      | PRO Dongle                       |
| Dealer Proximity Fob<br>required            | <u>Select by</u><br><u>Vehicle</u> | Yes           | 4 digit        | POSSIBLE W/ SD<br>& ADS-234 on<br>T-Code or<br>1 Token on MVP | <b>G</b> -Tan<br>Or SD           |
| 2013-2017 RAM PICK UP FOBI                  | <b>C</b> TYPE IGNITION             | S (DODGE)     |                | ADS-195                                                       |                                  |
| ILCO                                        | SYSTEM                             | SMART Card    | PIN Required   | PIN Read                                                      | PRO Dongle                       |
| OEM FOBIK<br>or use ILCO POD Key<br>Y170-PT | <u>Select by</u><br><u>Vehicle</u> | Yes           | 4 digit        | POSSIBLE W/ SD<br>& ADS-234 on<br>T-Code or<br>1 Token on MVP | <b>G</b> -Tan<br>Or SD           |
| 2009-2012 RAM 1500 PICK UP                  | (Dodge) FOBI                       | K with Power  | WINDOWS & LOCK | (s ADS-173                                                    |                                  |
| ILCO                                        | SYSTEM                             | SMART Card    | PIN Required   | PIN Read                                                      | PRO                              |
| OEM FOBIK<br>or use ILCO POD Key<br>Y170-PT | <u>FOBIK</u><br><u>B</u>           | Yes           | 4 digit        | with<br>FOBIK<br>Software                                     | Dongle<br><b>G</b> -Tan<br>Or SD |
| 2009-2011 RAM 1500 PICK UP                  | (Dodge) No Po                      | WER LOCKS O   | R WINDOWS      | ADS-156                                                       | ;<br>                            |
| ILCO                                        | SYSTEM                             | SMART Card    | PIN Required   | PIN Read                                                      | PRO Dongle                       |
| POD Key Y170-PT                             | <u>CAN 2</u>                       | Yes           | 4 digit        | Possible w/<br>ADS-157<br>on T-Code or<br>1 Token on MVP      | <b>G</b> -Tan<br>Or SD           |
| Note: We have a seen a few of these         | e models with F                    | obik B type s | systems.       |                                                               |                                  |
| 2006-2008 RAM 1500 PICK UP                  | (Dodge)                            |               |                | ADS-156                                                       |                                  |
| ILCO                                        | SYSTEM                             | SMART Card    | PIN Required   | PIN Read                                                      | PRO Donale                       |
| Y164-PT                                     | <u>CAN 2</u>                       | Yes           | 4 digit        | Possible w/<br>ADS-157<br>on T-Code or<br>1 Token on MVP      | <b>G</b> -Tan<br>Or SD           |
| Note: We have a seen a few of these         | e models with F                    | obik B type s | systems.       | · · · · ·                                                     |                                  |
| 2002-2005 RAM 1500 PICK UP                  | (Dodge)                            |               |                | ADS-113                                                       |                                  |
| ILCO                                        | SYSTEM                             | SMART Card    | PIN Required   | PIN Read                                                      | PRO Dongle                       |
| Y160-PT                                     | <u>Type 2</u><br>VPW               | No            | 4 digit        | Possible w/<br>ADS-157<br>on T-Code or<br>1 Token on MVP      | C-Green<br>Or SD                 |
| Note: Transponder system was option         | nal.                               |               |                |                                                               |                                  |
| 2011-2012 RAM 2500/3500 PICK                | UP (Dodge)                         |               |                | ADS-17                                                        | 3                                |
| ILCO                                        | SYSTEM                             | SMART Card    | PIN Required   | PIN Read                                                      | PRO Dongle                       |
| OEM FOBIK<br>or use ILCO POD Key<br>Y170-PT | <u>FOBIK</u><br><u>B</u>           | Yes           | 4 digit        | Yes                                                           | <b>G</b> -Tan<br>Or SD           |

#### CHRYSLER

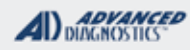

**Tilco** 

| 2009-2010 RAM 2500/3500 PICK                                                  |                                    | ADS-15                                       | 6              |                                                          |                                    |
|-------------------------------------------------------------------------------|------------------------------------|----------------------------------------------|----------------|----------------------------------------------------------|------------------------------------|
| ILCO                                                                          | SYSTEM                             | SMART Card                                   | PIN Required   | PIN Read                                                 | PRO Dongle                         |
| Y164-PT                                                                       | <u>CAN 2</u>                       | Yes                                          | 4 digit        | Possible w/<br>ADS-157<br>on T-Code or<br>1 Token on MVP | G-Tan<br>Or SD                     |
| 2016 RENEGADE WITH PROXIM                                                     | ITY TYPE IGNITI                    | ON (JEEP)                                    |                | ADS-234                                                  | l i                                |
| OEM                                                                           | SYSTEM                             | SMART Card                                   | PIN Required   | PIN Read                                                 | PRO                                |
| OEM PROX<br>A Jeep or Fiat Prox fob will work.<br>Only the logo is different. | <u>Select by</u><br><u>Vehicle</u> | SD<br>Handles<br>Smart Card in<br>background | Yes<br>5 DIGIT | YES<br>Included in<br>software                           | Dongle<br>Requires<br>Smart Dongle |
| MVP will use 1 token to read pin and 1 to proc                                | gram. Requires La                  | test Beta at time                            | e of printing. |                                                          |                                    |
| 2001-2006 SEBRING 2 DR HARD                                                   | TOP (CHRYSLEF                      | r)                                           |                | ADS-11                                                   | 3                                  |
| ILCO                                                                          | SYSTEM                             | SMART Card                                   | PIN Required   | PIN Read                                                 | PRO Dongle                         |
| Y165PT                                                                        | <u>Sebring 2Dr</u><br><u>Htp</u>   | Yes                                          | No             | Not<br>Needed                                            | <b>G</b> -Tan<br>Or SD             |
| Note: This vehicle can also be progra                                         | ammed as a M                       | itsubishi Eclij                              | ose.           | •                                                        | •                                  |
| 2007-2010 SEBRING 4-DR HARD                                                   | TOP (CHRYSLE                       | R)                                           |                | ADS-156                                                  | 3                                  |
| ILCO                                                                          | SYSTEM                             | SMART Card                                   | PIN Required   | PIN Read                                                 | DDO Dangla                         |
| Y164-PT                                                                       | <u>CAN 2</u>                       | Yes                                          | 4 digit        | Possible w/<br>ADS-157<br>on T-Code or<br>1 Token on MVP | G-Tan<br>Or SD                     |
| 2001-2006 SEBRING 4-DR HARD                                                   | TOP (CHRYSLE                       | R)                                           |                | ADS-113                                                  | }                                  |
| ILCO                                                                          | SYSTEM                             | SMART Card                                   | PIN Required   | PIN Read                                                 | PRO Donale                         |
| Y160-PT                                                                       | <u>Type 2</u><br>VPW               | Yes                                          | 4 digit        | Possible w/<br>ADS-157<br>on T-Code or<br>1 Token on MVP | C-Green<br>Or SD                   |
| Note: Transponder system was option                                           | nal.                               |                                              |                |                                                          |                                    |
| 2007-2010 SEBRING CONVERTIBL                                                  | e (Chrysler)                       |                                              |                | ADS-15                                                   | 6                                  |
| ILCO                                                                          | SYSTEM                             | SMART Card                                   | PIN Required   | PIN Read<br>Possible w/                                  | PRO Dongle                         |
| Y164-PT                                                                       | <u>CAN 2</u>                       | Yes                                          | 4 digit        | ADS-157<br>on T-Code or<br>1 Token on MVP                | <b>G</b> -Tan<br>Or SD             |
| Note: This vehicle also use's a Dealer Remote Head Key.                       |                                    |                                              |                |                                                          |                                    |
| 2001-2006 SEBRING CONVERTIBL                                                  | e (Chrysler)                       |                                              |                | ADS-113                                                  | 3                                  |
| ILCO                                                                          | SYSTEM                             | SMART Card                                   | PIN Required   | PIN Read                                                 | PRO Dongle                         |
| Y160-PT                                                                       | <u>Type 2</u><br>VPW               | No                                           | 4 digit        | Possible w/<br>ADS-157<br>on T-Code or<br>1 Token on MVP | C-Green<br>Or SD                   |

Note: Transponder system was optional.

## CHRYSLER

ADVANCED DIAGNOSTICS

=flea

| 1998-2000 SEBRING CONVERTIB                                                                                                    | le (Chrysler)                                                    |                   |                                                              | ADS-113                                                  |                          |
|----------------------------------------------------------------------------------------------------|------------------------------------------------------------------|-------------------|--------------------------------------------------------------|----------------------------------------------------------|--------------------------|
| ILCO                                                                                                    | SYSTEM                                                           | SMART Card        | PIN Required                                                 | PIN Read                                                 | PRO Dongle               |
| Y160-PT                                                                                                    | <u>Type_1</u>                                                    | No                | 4 digit                                                      | NO PIN READ<br>AVAILABLE                                 | <b>C</b> -Green<br>Or SD |
| Note: Need Dealer PIN                                                                                                    | No Pin Read                                                      | Transponde        | r system was opti                                            | onal.                                                    |                          |
| 2003-2006 SPRINTER (DODGE)                                                                                                    |                                                                  |                   |                                                              | ADS-137                                                  |                          |
| DEALER                                                                                                    | SYSTEM                                                           | SMART Card        | PIN Re                                                       | quired                                                   | PRO                      |
| Dealer Key Required                                                                                                    | <u>Select by</u><br><u>Vehicle</u>                               | Yes               | A code conversion i<br>dealer while you ar<br>vehicle, to pr | s required from the<br>e plugged into the<br>ogram keys. | Dongle<br>D<br>Blue      |
| 2001-2005 STRATUS 2 DR HAR                                                                                                    | DTOP (DODGE)                                                     |                   |                                                              | ADS-11                                                   | 3                        |
| ILCO                                                                                                    | SYSTEM                                                           | SMART Card        | PIN Required                                                 | PIN Read                                                 | PRO Donale               |
| Y165PT                                                                                                    | <u>Sebring 2Dr</u><br><u>Htp</u>                                 | Yes               | No                                                           | Not<br>Needed                                            | G-Tan<br>Or SD           |
| Note: This vehicle can also be prog                                                                                                    | rammed as a M                                                    | itsubishi Ecli    | pse.                                                         | ·                                                        |                          |
| 2001-2006 STRATUS 4-DR HAR                                                                                                    | DTOP (DODGE)                                                     | •                 |                                                              | ADS-11                                                   | 3                        |
| ILCO                                                                                                    | SYSTEM                                                           | SMART Card        | PIN Required                                                 | PIN Read                                                 | PRO Donale               |
| Y160-PT                                                                                                    | <u>Type 2</u><br>VPW                                             | No                | 4 digit                                                      | Possible w/<br>ADS-157<br>on T-Code or<br>1 Token on MVP | C-Green<br>Or SD         |
| Note: Transponder system was optic                                                                                                    | onal.                                                            |                   |                                                              | I                                                        |                          |
| 1999-2000 STRATUS 4-DR HAR                                                                                                    | DTOP (DODGE)                                                     |                   |                                                              | ADS-113                                                  | 3                        |
| ILCO                                                                                                    | SYSTEM                                                           | SMART Card        | PIN Required                                                 | PIN Read                                                 | PRO Donale               |
| Y160-PT                                                                                                    | <u>Type 1</u>                                                    | No                | 4 digit                                                      | NO PIN READ<br>AVAILABLE                                 | C-Green<br>Or SD         |
| Note: Need Dealer PIN                                                                                                    | No Pin Read                                                      | Transponde        | r system was opti                                            | ional.                                                   |                          |
| 2011-2016 TOWN & COUNTRY                                                                                                    | LIMITED WITH                                                     | <b>OPTIONAL</b> P | ROXIMITY                                                     | ADS-178                                                  | 3                        |
| OEM ILCO                                                                                                    | SYSTEM                                                           | SMART Card        | PIN Required                                                 | PIN Read                                                 | PRO Dongle               |
| OEM FOBIK<br>or use ILCO POD Key<br>Y170-PT                                                                                                    | <u>PODIK</u><br><u>B</u><br><u>OPTIONAL</u><br><u>KEYLESS-GO</u> | Yes               | 4 digit                                                      | Yes                                                      | <b>G</b> -Tan<br>Or SD   |
| Note: 2011+ Town & Country "LIMITED" models may be equipped with an option called "Keyless Go" that includes a "Push-to-Start" but-<br>ton ignition. For programming the "Button" is removed and a Fobik Ignition is behind it. Use Proximity Match Keyless-Go as final step. |                                                                  |                   |                                                              |                                                          |                          |
| 2011-2016 TOWN & COUNTRY                                                                                                    | (CHRYSLER)                                                       |                   |                                                              | ADS-17                                                   | 3                        |
| OEM ILCO                                                                                                    | SYSTEM                                                           | SMART Card        | PIN Required                                                 | PIN Read                                                 | PRO Dongle               |
| OEM FOBIK<br>or use ILCO POD Key<br>Y170-PT                                                                                                    | FOBIK<br>B                                                       | Yes               | 4 digit                                                      | Yes                                                      | <b>G</b> -Tan<br>Or SD   |

### CHRYSLER

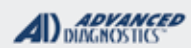

**Tilco** 

| 2009-2010 TOWN & COUNTRY (CHRYSLER)         ADS-173     |                                   |                               |              |                  | 3                                                        |                        |  |
|---------------------------------------------------------|-----------------------------------|-------------------------------|--------------|------------------|----------------------------------------------------------|------------------------|--|
| OEM                                                     | ILCO                              | SYSTEM                        | SMART Card   | PIN Required     | PIN Read                                                 | PRO Dongle             |  |
| OEM F<br>or use ILCC<br>Y170                            | FOBIK<br>D POD Key<br>D-PT        | <u>FOBIK</u><br><u>A or B</u> | Yes          | 4 digit          | Yes                                                      | G-Tan<br>Or SD         |  |
| Note: SEED-KEY                                          | ERROR on a FOBI                   | K system mear                 | ns the wrong | system has beer  | selected.                                                |                        |  |
| 2008 TOWN &                                             | COUNTRY (CHRYS                    | SLER)                         |              |                  | ADS-15                                                   | 6                      |  |
| OEM                                                     | ILCO                              | SYSTEM                        | SMART Card   | PIN Required     | PIN Read                                                 | PRO Donale             |  |
| OEM F<br>or use ILCO<br>Y17                             | FOBIK<br>D POD Key<br>0-PT        | <u>FOBIK</u><br><u>A</u>      | Yes          | 4 digit          | Yes                                                      | <b>G</b> -Tan<br>Or SD |  |
| 2004-2007 TOW                                           | N & COUNTRY                       | (CHRYSLER)                    |              |                  | ADS-113                                                  |                        |  |
| ILC                                                     | 0                                 | SYSTEM                        | SMART Card   | PIN Required     | PIN Read                                                 | DDO Donalo             |  |
| Y164                                                    | 1-PT                              | PACIFICA                      | No           | 4 digit          | NO PIN READ<br>AVAILABLE                                 | C-Green<br>Or SD       |  |
| Note: Need Deale                                        | r PIN. No PIN Read                | Available. Th                 | is van may a | lso use a Remote | e Head Key.                                              |                        |  |
| 2001-2003 TOW                                           | N & COUNTRY                       | (CHRYSLER)                    |              |                  | ADS-113                                                  | ;                      |  |
| ILC                                                     | 0                                 | SYSTEM                        | SMART Card   | PIN Required     | PIN Read                                                 |                        |  |
| Y160                                                    | )-PT                              | <u>Type 2</u><br>VPW          | No           | 4 digit          | Possible w/<br>ADS-157<br>on T-Code or<br>1 Token on MVP | C-Green<br>Or SD       |  |
| Note: Transponde                                        | r system was optior               | nal.                          | ·            |                  | <u> </u>                                                 |                        |  |
| 2001-2003 VOY                                           | AGER (CHRYSLER)                   | )                             |              |                  | ADS-113                                                  |                        |  |
| ILC                                                     | 0                                 | SYSTEM                        | SMART Card   | PIN Required     | PIN Read                                                 | PRO Dongle             |  |
| Y160                                                    | )-PT                              | <u>Type 2</u><br>VPW          | No           | 4 digit          | Possible w/<br>ADS-157<br>on T-Code or<br>1 Token on MVP | C-Green<br>Or SD       |  |
| Note: Transponder system was optional.                  |                                   |                               |              |                  |                                                          |                        |  |
| 2007-2017 WR                                            | 2007-2017 WRANGLER (JEEP) ADS-156 |                               |              |                  |                                                          |                        |  |
| ILC                                                     | 0                                 | SYSTEM                        | SMART Card   | PIN Required     | PIN Read                                                 | PRO Dongle             |  |
| Y164                                                    | 4-PT                              | <u>CAN 3</u>                  | Yes          | 4 digit          | Possible w/<br>ADS-157<br>on T-Code or<br>1 Token on MVP | <b>G</b> -Tan<br>Or SD |  |
| Note: This vehicle also use's a Dealer Remote Head Key. |                                   |                               |              |                  |                                                          |                        |  |

| /P & TCODE PRO                         | CHRYSLE                     | २           |                 | DIAGNOSTICS                                              | <b>Tilca</b>     |
|----------------------------------------|-----------------------------|-------------|-----------------|----------------------------------------------------------|------------------|
| 2001-2006 WRANGLER (JEEP)              |                             |             |                 | ADS-11                                                   | 3                |
| ILCO                                   | SYSTEM                      | SMART Card  | PIN Required    | PIN Read                                                 | PRO Dongle       |
| Y160-PT                                | <u>Type 2</u><br><u>VPW</u> | No          | 4 digit         | Possible w/<br>ADS-157<br>on T-Code or<br>1 Token on MVP | C-Green<br>Or SD |
| Note: Transponder system was optional. |                             |             |                 |                                                          |                  |
| 1998-2000 WRANGLER (JEEP)              |                             |             |                 | ADS-11                                                   | 3                |
| ILCO                                   | SYSTEM                      | SMART Card  | PIN Required    | PIN Read                                                 | PRO Dongle       |
| Y160-PT                                | <u>Type 1</u>               | No          | 4 digit         |                                                          | C-Green<br>Or SD |
| Note: Need Dealer PIN                  | No Pin Read                 | Transponder | system was opti | ional.                                                   | •                |

#### FOR BEST RESULTS WITH SKIM / PIN CODE READING ON ALL APPLICABLE VEHICLES USE LATEST AVAILABLE BETA

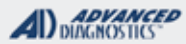

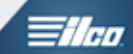

| TYPE 1 (CCD) IMMOBILIZER<br>(SELECTED BY SYSTEM)                                                                                                    |                                                                                                    | 0                 |                                                                                         |
|----------------------------------------------------------------------------------------------------|----------------------------------------------------------------------------------------------------|-------------------|-----------------------------------------------------------------------------------------|
|                                                                                                    |                                                                                                    |                   |                                                                                         |
| SPECIAL FUNCTIONS                                                                                                    |                                                                                                    | ·                 |                                                                                         |
| ERASE - ( optional )                                                                                                    | T-CC                                                                                                    | DDE SOFTWARE #    | CABLE / DONGLE:                                                                         |
| Erases all keys from memory                                                                                                    | ADS                                                                                                    | -160              | ADC-250 / ADC- 251<br>C (GREEN) DONGLE                                                  |
| ADD KEY - Programs keys in one at a time.                                                                                                    | MAX                                                                                                    | ( # OF KEYS:      | SMART DONGLE?                                                                           |
| Make sure to place the key you want to                                                                                                    | 8                                                                                                    |                   | YES                                                                                     |
|                                                                                                    | KEY                                                                                                    | S:                | SECURITY:                                                                               |
| program in the ignition.                                                                                                    | LOC                                                                                                    | K TO VEHICLE      | 4 DIGIT PIN                                                                             |
|                                                                                                    | Must be NEW but can<br>be erased then<br>re-programmed into<br>same vehicle.                                        |                   | COMPONENTS MATCHED?                                                                     |
|                                                                                                    |                                                                                                    |                   | YES, SKIM & PCM ARE<br>MATCHED                                                          |
|                                                                                                    |                                                                                                    |                   | MATCHING CAPABILITY?                                                                    |
|                                                                                                    |                                                                                                    |                   | TYPE 1 SKIM MODULES CAN BE<br>MATCHED USING<br>T-CODE / MVP.                            |
|                                                                                                    |                                                                                                    |                   | They must be virgin (Brand New).                                                        |
|                                                                                                    |                                                                                                    |                   | Once matched NEW keys will be needed. Any old keys cannot be re-used with the new SKIM. |
|                                                                                                    | SEC                                                                                                    | URITY LIGHT / THE | FT INDICATOR:                                                                           |
| TIPS:         Make sure you have the correct transponder and if intro-<br>ducing new keys they cannot be already used (locked)<br>from another vehicle. | Light should be out at end of procedure.<br>If theft light blinks or comes on steady the key/keys<br>been accepted. |                   | d of procedure.<br>es on steady the key/keys have not                                   |
|                                                                                                    |                                                                                                    |                   |                                                                                         |

CCD stands for Chrysler Collision Detection and is just an acronym used to describe the system.

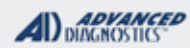

The

## **TYPE 1 (CCD) IMMOBILIZER**

- Erase Keys - Use this method to ERASE keys.

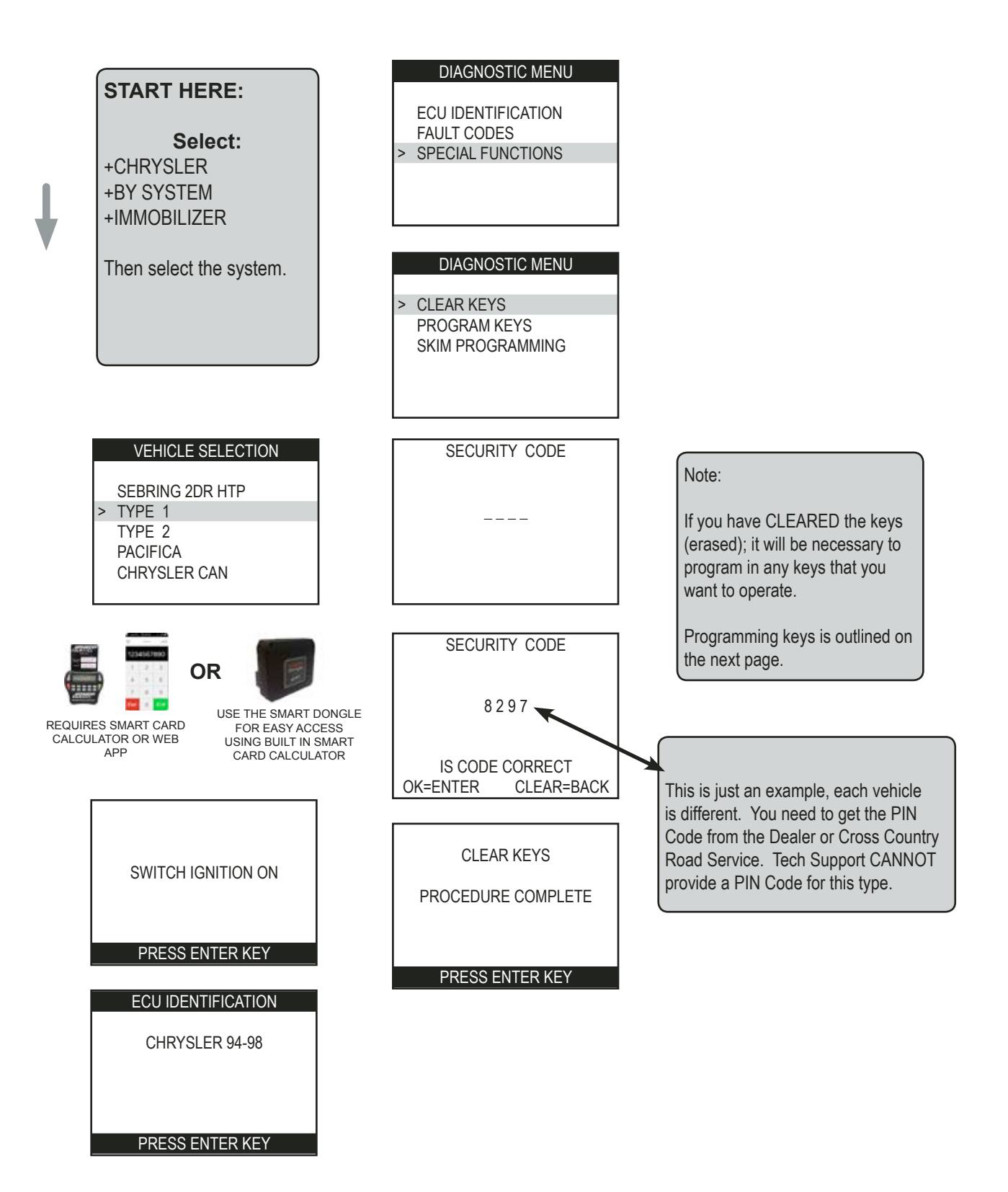

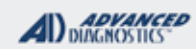

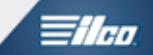

## **TYPE 1 (CCD) IMMOBILIZER**

- Program Keys - Use this method to PROGRAM keys.

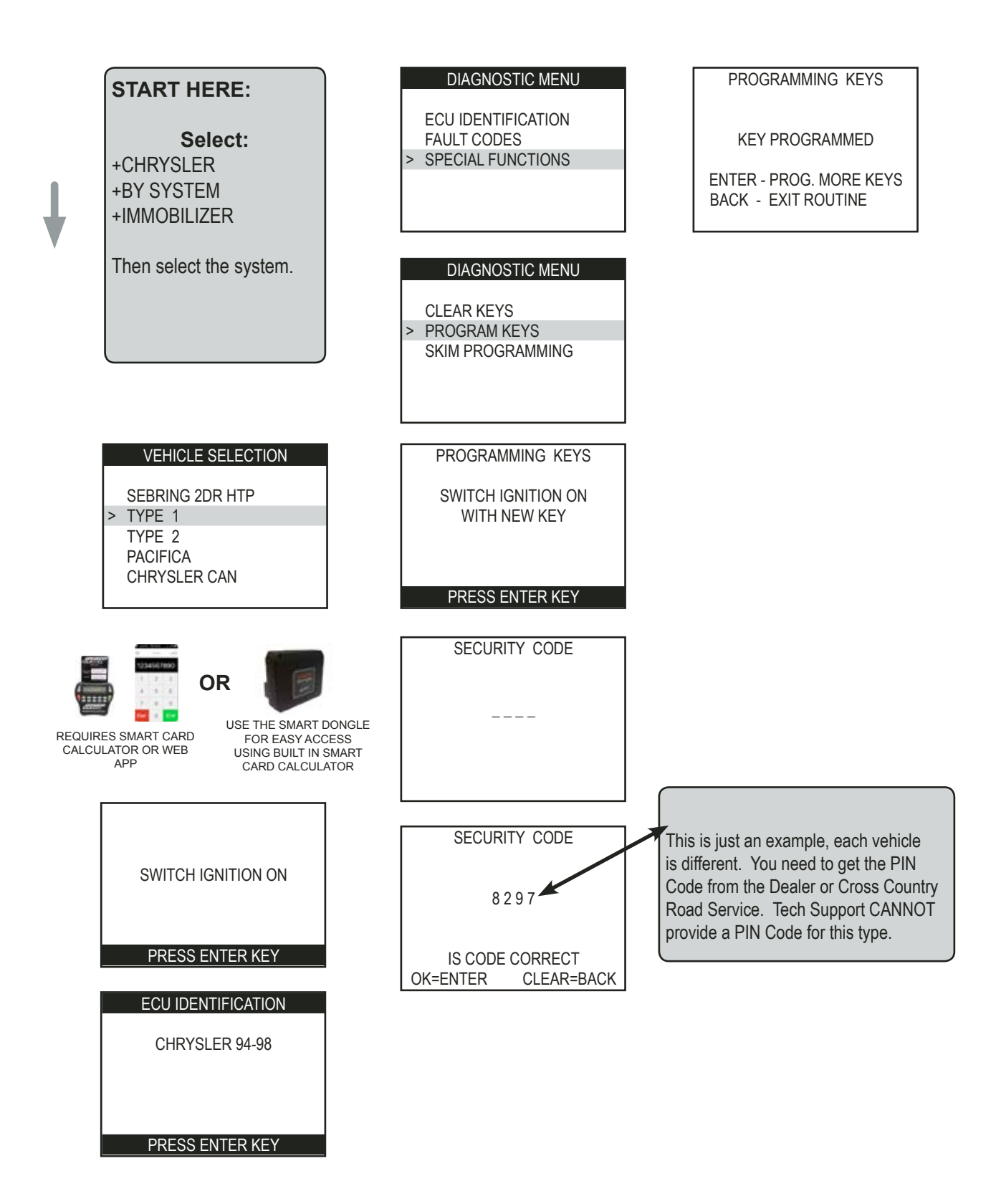

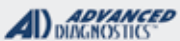

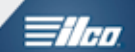

| TYPE 2 (VPW) IMMOBILIZER<br>(SELECTED BY SYSTEM)                                                                                                 |                                                                                                    |                   |                                                                                              |
|----------------------------------------------------------------------------------------------------|----------------------------------------------------------------------------------------------------|-------------------|----------------------------------------------------------------------------------------------|
| SPECIAL FUNCTIONS                                                                                                    |                                                                                                    |                   |                                                                                              |
| ERASE - ( optional )                                                                                                    | T-CC                                                                                                    | DE SOFTWARE #     | CABLE / DONGLE:                                                                              |
| Erases all keys from memory                                                                                                    | ADS                                                                                                    | -160              | ADC-250 / ADC- 251<br>C (GREEN) DONGLE                                                       |
| ADD KEY - Programs keys in one at a time.                                                                                                    | MAX                                                                                                    | # OF KEYS:        | SMART DONGLE?                                                                                |
| Make sure to place the key you want to                                                                                                    | 8                                                                                                    |                   | YES                                                                                          |
| are grow in the invition                                                                                                    | KEY                                                                                                    | S:                | SECURITY:                                                                                    |
| program in the ignition.                                                                                                    | nition.<br>LOCK TO VEHICLE<br>Must be NEW but can<br>be erased then re-                                             |                   | 4 DIGIT PIN<br>*MUST OBTAIN PIN CODE - DEALER<br>ETC.                                        |
|                                                                                                    | vehic                                                                                                    | cle.              | *2001 & UP TYPE 2 PIN CODES CAN<br>BE READ USING THE T-CODE / MVP                            |
|                                                                                                    |                                                                                                    |                   | *NO PIN READ AVAILABLE FOR 98-00<br>MODELS.                                                  |
|                                                                                                    |                                                                                                    |                   | COMPONENTS MATCHED?                                                                          |
|                                                                                                    |                                                                                                    |                   | YES, SKIM & PCM ARE MATCHED                                                                  |
|                                                                                                    |                                                                                                    |                   | MATCHING CAPABILITY?                                                                         |
|                                                                                                    |                                                                                                    |                   | YES, TYPE 2 SKIM MODULES CAN BE<br>MATCHED USING T-CODE / MVP.                               |
|                                                                                                    |                                                                                                    |                   | They must be virgin (Brand New).                                                             |
|                                                                                                    |                                                                                                    |                   | Once matched NEW keys will be needed.<br>Any old keys cannot be re-used with the<br>new SKIM |
|                                                                                                    | SEC                                                                                                    | URITY LIGHT / THE | FT INDICATOR:                                                                                |
| TIPS:<br>Make sure you have the correct transponder and<br>if introducing new keys they cannot be already<br>used (locked) from another vehicle. | Light should be out at end of procedure.<br>If theft light blinks or comes on steady the key/keys have no accepted. |                   | d of procedure.<br>es on steady the key/keys have not been                                   |

#### MORE INFO:

VPW stands for variable pulse width and is just an acronym to help describe the system.

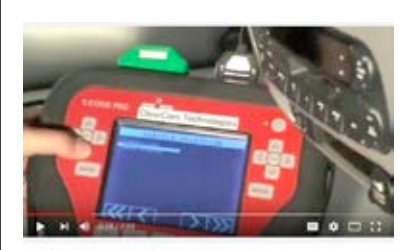

WATCH VIDEO - PIN READING ON CHRYSLER TYPE 2

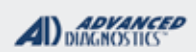

1/100

## **TYPE 2 (VPW) IMMOBILIZER**

#### - Erase Keys - Use this procedure if you want to ERASE all keys.

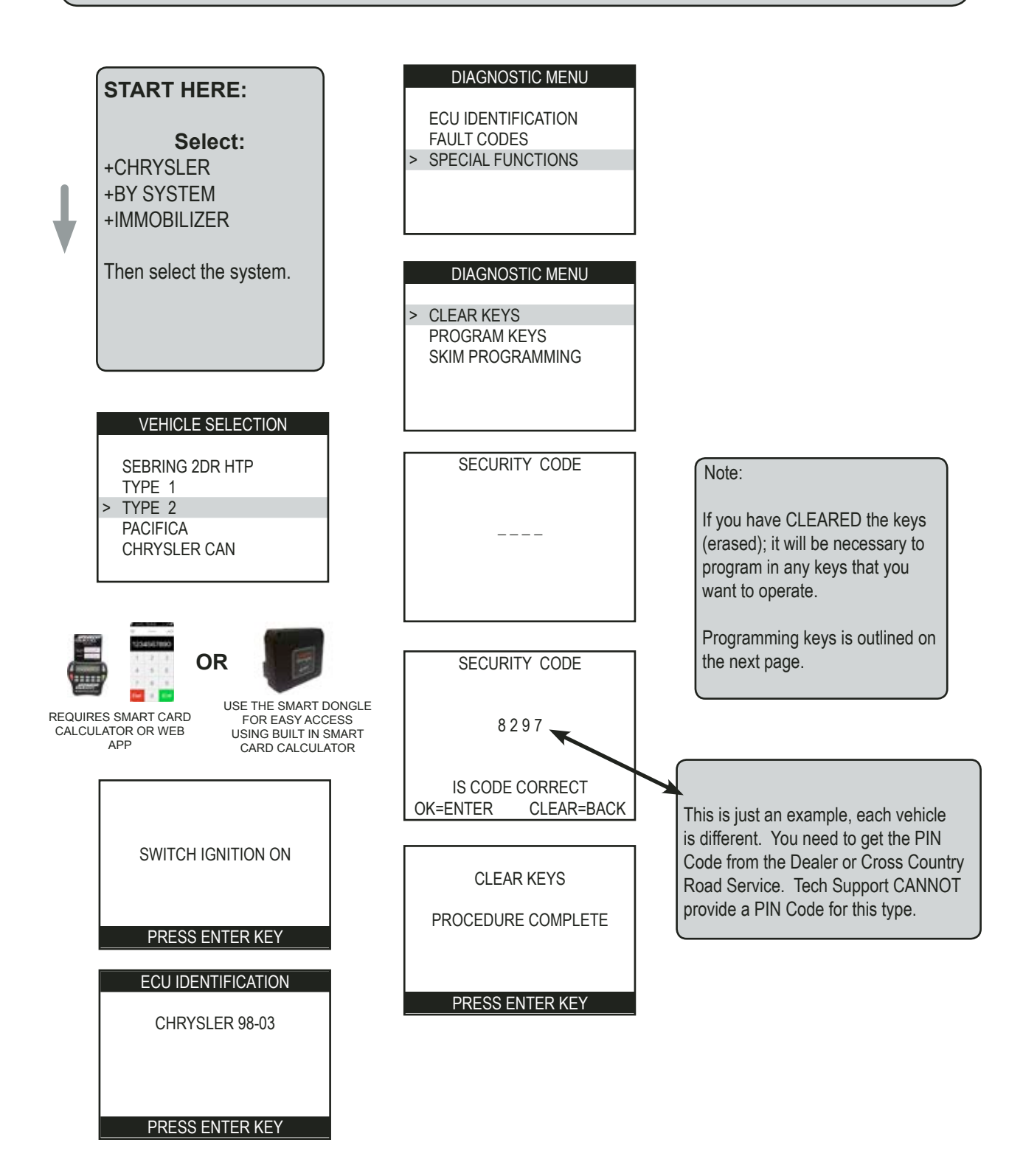

Advanced Diagnostics USA Manual for MVP & T-CODE - © 2017

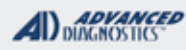

## **Tilco**

## **TYPE 2 (VPW) IMMOBILIZER**

#### Use this method to: PROGRAM keys.

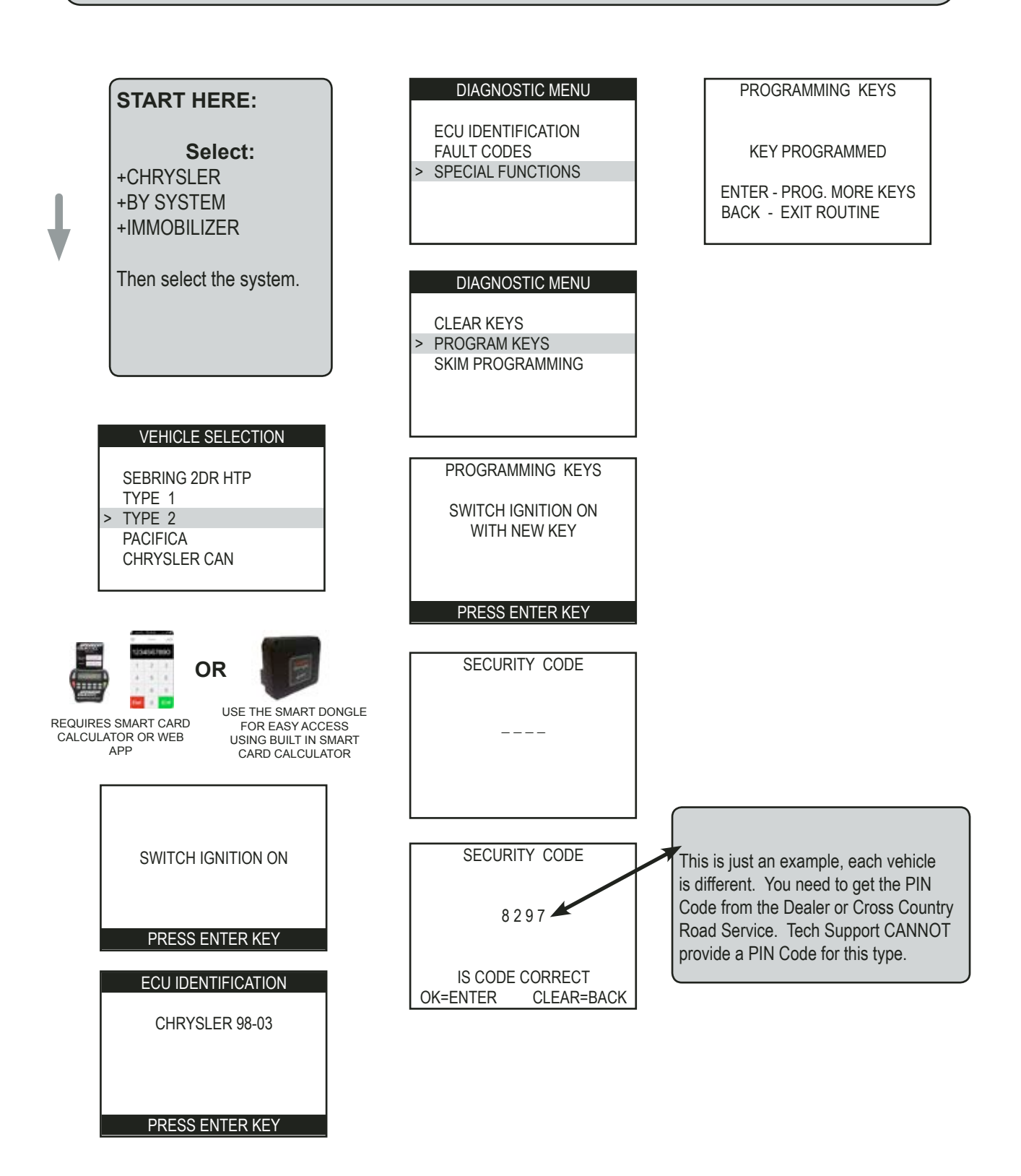

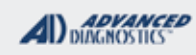

**Tilco** 

# TYPE 2 (VPW) IMMOBILIZER

Use this method to: READ PIN CODE (POSSIBLE ONLY ON 2001 AND UP TYPE 2 IMMO)

| READ PINCODE                                                                                                    | READ PINCODE                                                                                                    | SKIM CODE READ                                                    |
|----------------------------------------------------------------------------------------------------|----------------------------------------------------------------------------------------------------|-------------------------------------------------------------------|
| PLEASE HAVE ALL<br>UNPROGRAMMED KEYS<br>CUT<br>PROCEED?                                                                    | IGNITION ON<br>WITH AN<br>UNPROGRAMMED<br>KEY                                                                                                    | SKIM CODE 0620<br>(This is an example)                            |
| YES=ENTER NO=BACK                                                                                                    | PRESS ENTER KEY                                                                                                    | PRESS ENTER KEY                                                   |
| READ PINCODE                                                                                                    | Remove the (brass key) from                                                                                                    |                                                                   |
| VEHICLE ID<br>SUPPORTED                                                                                                    | the ignition and wait a couple<br>of seconds and then insert a<br>unprogrammed transponder<br>key (Y160-PT or 692325) turn<br>it all the way on to the "Run" |                                                                   |
| READ PINCODE                                                                                                    | Then press "Enter"                                                                                                    |                                                                   |
| REMOVE KEY FROM IGN<br>IGNITION ON<br>WITH A BRASS KEY                                                                     | READ PINCODE<br>PLEASE WAIT                                                                                                    |                                                                   |
| PRESS ENTER KEY                                                                                                    | (This could take a minute or more)                                                                                                    |                                                                   |
| Remove the non-transponder                                                                                                 |                                                                                                    |                                                                   |
| key (brass key) from the<br>ignition and wait a couple<br>of seconds and then insert it<br>again turn it all the way on to |                                                                                                    | If you get the above error message - check the following:         |
| "Enter"                                                                                                    | NO BRASS KEY DETECT                                                                                                    | 1) Make sure you have a non-tran-<br>sponder key in the ignition. |
| READ PINCODE                                                                                                    |                                                                                                    | 2) Make sure the key is turned all th                             |
| PLEASE WAIT                                                                                                    | PRESS ENTER KEY                                                                                                    | If you have checked above and still                               |
| 1 1                                                                                                    |                                                                                                    | have this message, just try it again                              |

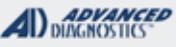

## **Tilco**

## Chrysler SKIM Functions for Type 1 & 2

The SKIM (Sentry Key Immobilizer Module) is located in the antenna ring. The antenna ring is what surrounds the ignition lock and makes the data exchange between the transponder chip in the key and the SKIM.

On some occasions, it may be necessary to replace the SKIM because of damage to the SKIM and the ignition lock due to a theft attempt. There are some cases of SKIM failure, resulting in replacement of the module.

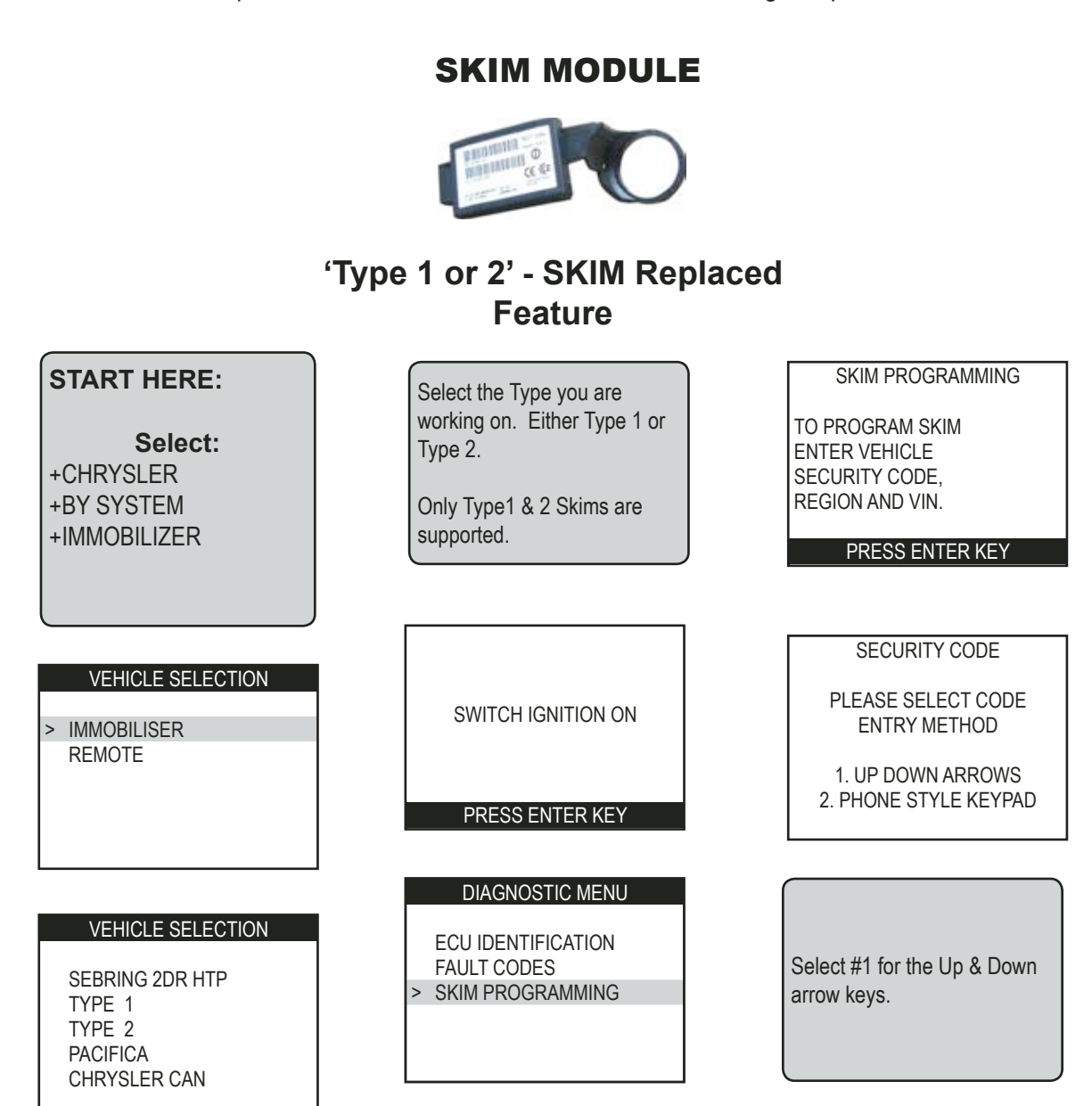

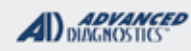

## Tilco

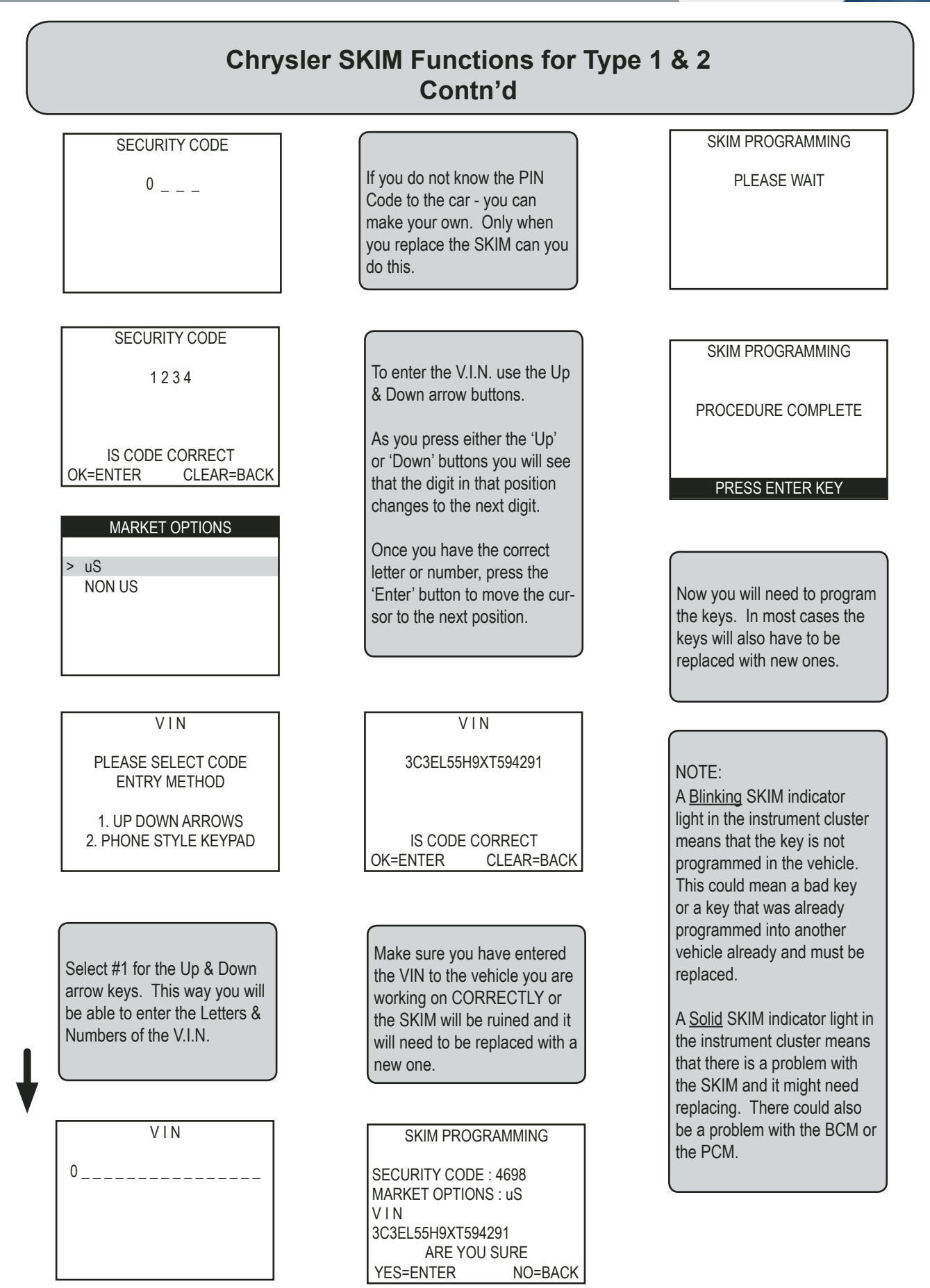

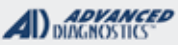

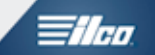

## 'Type 2' - Change PIN

#### Use this method to: Change the Pin Code

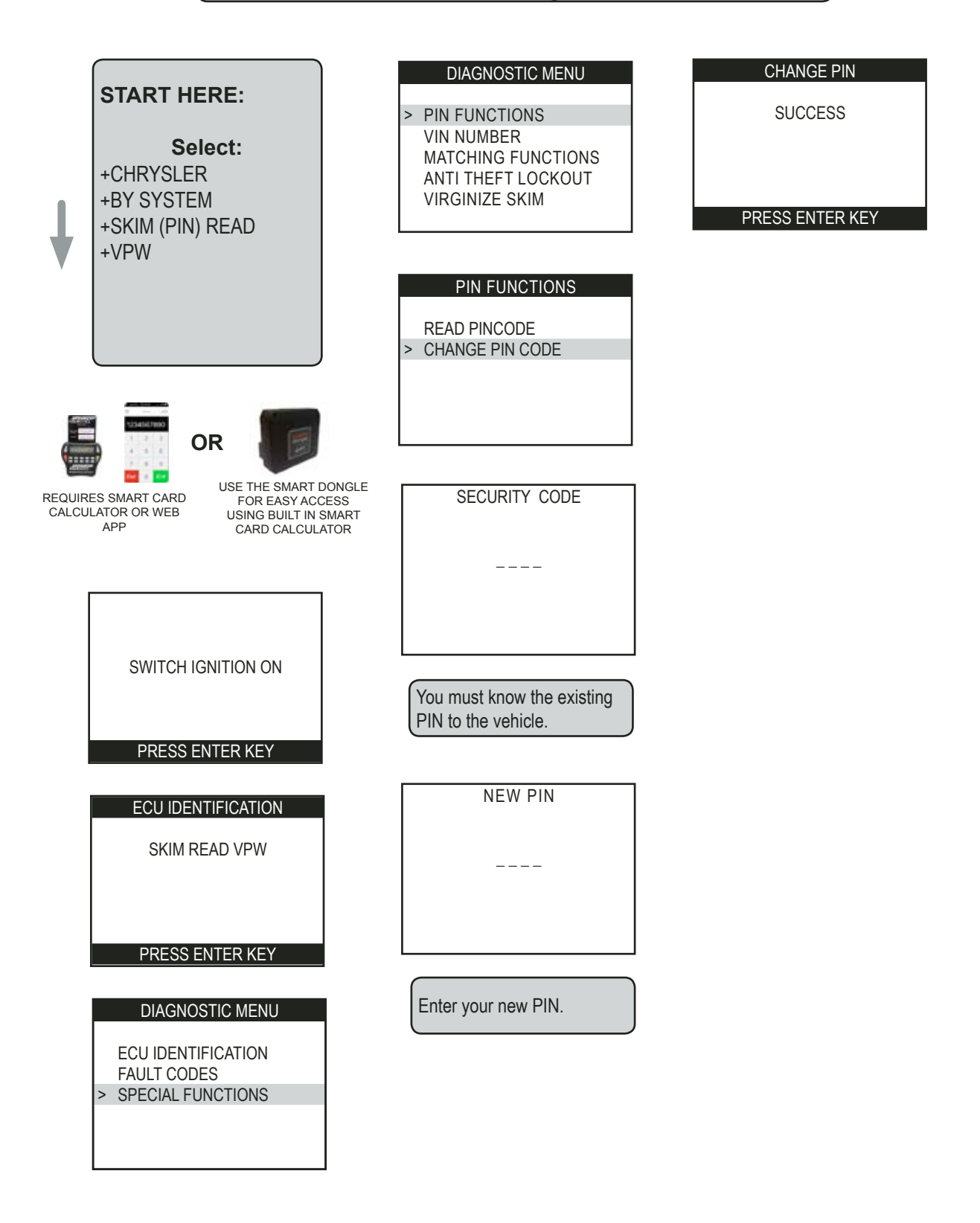

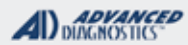

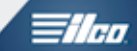

## Sebring & Stratus 2-Door Hardtop (SELECTED BY VEHICLE)

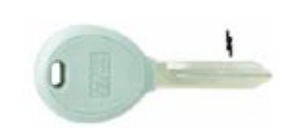

| SPECIAL FUNCTIONS                                                                                                    | · · ·                                                                                                    |                                                                   |  |
|----------------------------------------------------------------------------------------------------|----------------------------------------------------------------------------------------------------|-------------------------------------------------------------------|--|
| CLEAR & INTRODUCE-                                                                                                    | T-CODE SOFTWARE #                                                                                                    | CABLE / DONGLE:                                                   |  |
| Each time programming is run all key memory is erased.                                                                                           | ADS-160                                                                                                    | ADC-250 / ADC- 251<br>C (GREEN) DONGLE                            |  |
|                                                                                                    | MAX # OF KEYS:                                                                                                    | SMART DONGLE?                                                     |  |
| Only keys used in the programming sequence                                                                                                    | 8                                                                                                    | YES                                                               |  |
| are programmed into memory.                                                                                                    | KEYS:                                                                                                    | SECURITY:                                                         |  |
| Keys can be re-introduced later if left out.                                                                                                    | LOCK TO VEHICLE                                                                                                    | NO PIN CODE                                                       |  |
|                                                                                                    | Must be NEW but can<br>be erased then re-<br>programmed into same<br>vehicle.                                                | COMPONENTS MATCHED?                                               |  |
|                                                                                                    |                                                                                                    | IMMO & PCM ARE MATCHED                                            |  |
|                                                                                                    |                                                                                                    | MATCHING CAPABILITY?                                              |  |
|                                                                                                    |                                                                                                    | NONE<br>DEALER EQUIPMENT NEEDED TO<br>MATCH COMPONENTS IF CHANGED |  |
|                                                                                                    | SECURITY LIGHT / THE                                                                                                    | FT INDICATOR:                                                     |  |
| TIPS:<br>Make sure you have the correct transponder and<br>if introducing new keys they cannot be already<br>used (locked) from another vehicle. | Light should be out at end of procedure.<br>If theft light blinks or comes on steady the key/keys have not been<br>accepted. |                                                                   |  |
| MORE INFO:                                                                                                    |                                                                                                    |                                                                   |  |

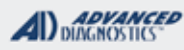

## **Tilco**

## Sebring & Stratus 2-Door Hardtop

#### Use this method to: PROGRAM KEYS

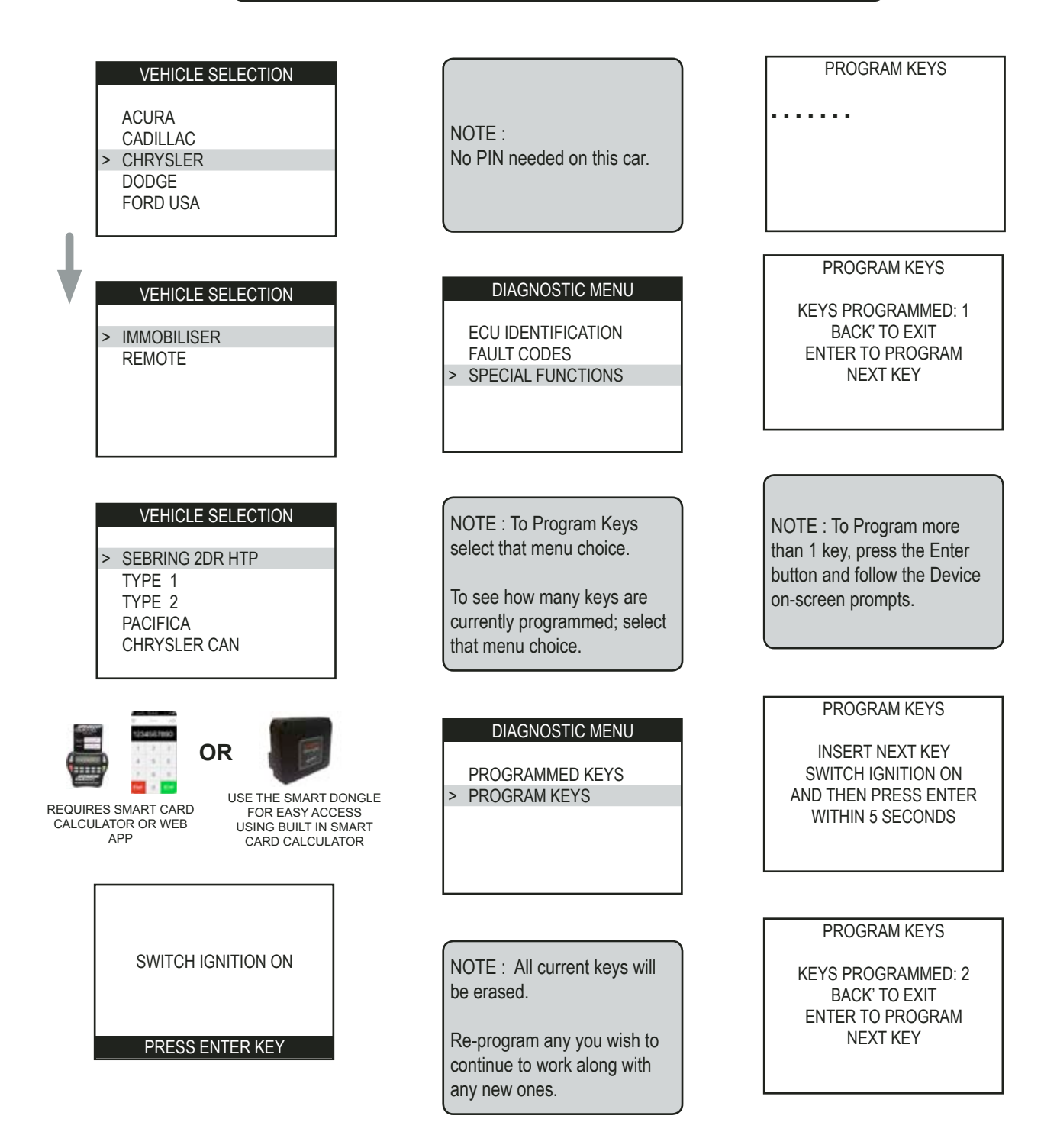

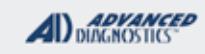

1/100

## Sebring & Stratus 2-Door Hardtop

- Errors & Faults - Errors & Faults - Errors & Faults -

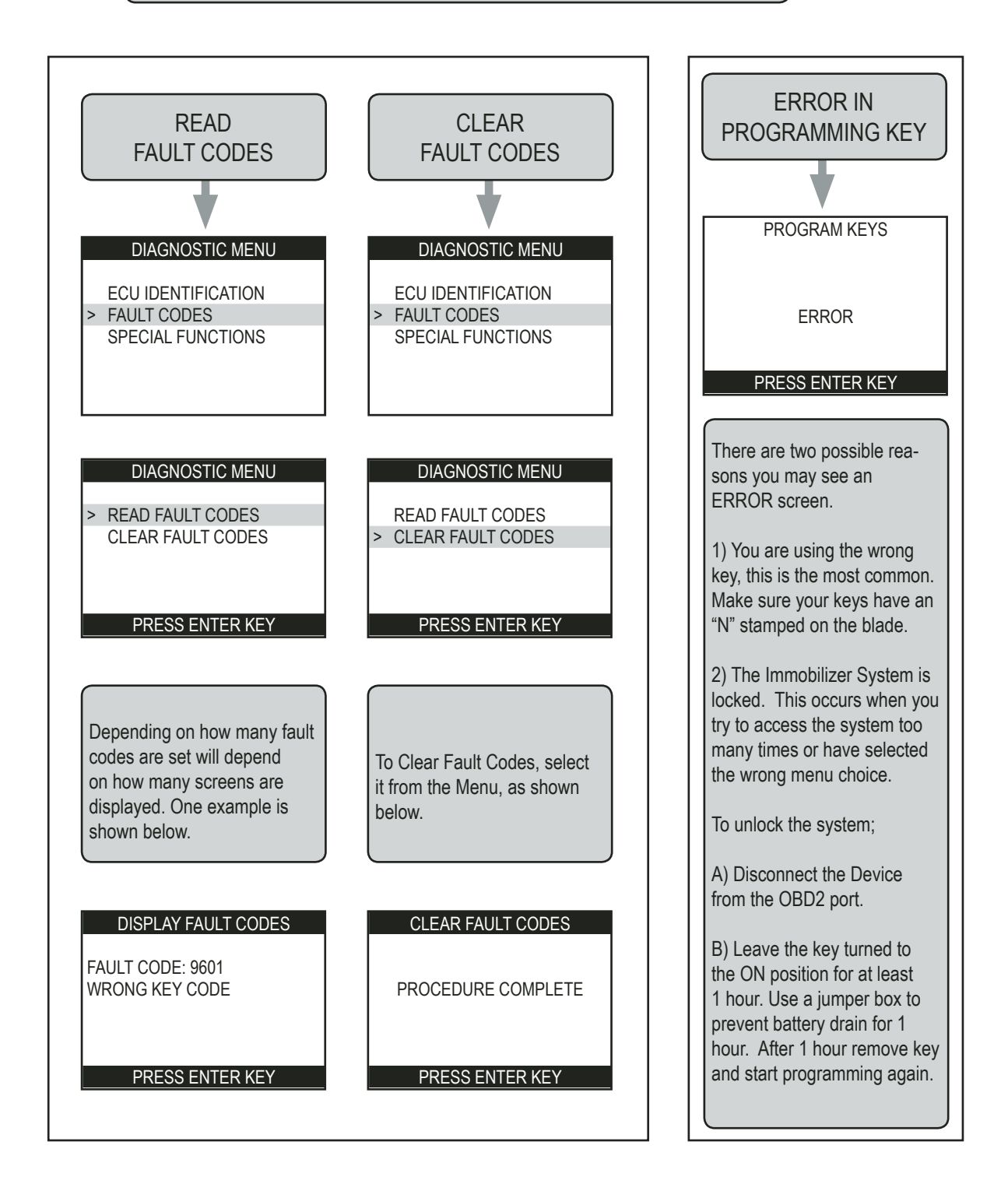

#### CHRYSLER

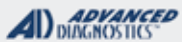

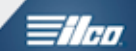

## PACIFICA IMMOBILIZER SYSTEM (SELECTED BY SYSTEM)

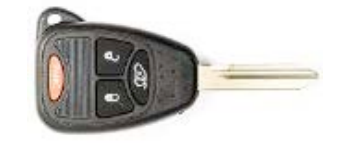

| SPECIAL FUNCTIONS                                                                                                    |                                                                |                                                                   |  |
|----------------------------------------------------------------------------------------------------|----------------------------------------------------------------|-------------------------------------------------------------------|--|
| ERASE KEYS- ( optional )                                                                                                    | T-CODE SOFTWARE #                                              | CABLE / DONGLE:                                                   |  |
| Erases all keys from memory                                                                                                    | ADS-160                                                        | ADC-250 / ADC- 251<br>C (GREEN) DONGLE                            |  |
| <b>PROGRAM KEYS -</b> Programs keys in one at a                                                                                         | MAX # OF KEYS:                                                 | SMART DONGLE?                                                     |  |
| time.                                                                                                    | 8                                                              | YES                                                               |  |
| Make sure to place the key you want to program                                                                                          | KEYS:                                                          | SECURITY:                                                         |  |
| in the ignition.                                                                                                    | Keys lock to the vehicle                                       | 4 DIGIT PIN                                                       |  |
| >>>>COMMS WILL ALMOST ALWAYS FAIL ON<br>HE FIRST CONNECTION ATTEMPT<<<<<<<<                                                             |                                                                | *MUST OBTAIN PIN CODE - DEALER<br>ETC.                            |  |
|                                                                                                    | Keys can be erased<br>then re-programmed<br>into same vehicle. | NO PIN READ                                                       |  |
|                                                                                                    |                                                                | COMPONENTS MATCHED?                                               |  |
|                                                                                                    |                                                                | YES , SKIM & PCM ARE MATCHED                                      |  |
|                                                                                                    |                                                                | MATCHING CAPABILITY?                                              |  |
|                                                                                                    |                                                                | NONE<br>DEALER EQUIPMENT NEEDED TO<br>MATCH COMPONENTS IF CHANGED |  |
|                                                                                                    | SECURITY LIGHT / THE                                           | FT INDICATOR:                                                     |  |
|                                                                                                    | Light should be out at end of procedure.                       |                                                                   |  |
| TIPS:                                                                                                    | accepted.                                                      | es on steady the key/keys have not been                           |  |
| Make sure you have the correct transponder and<br>if introducing new keys they cannot be already<br>used (locked) from another vehicle. |                                                                |                                                                   |  |
|                                                                                                    | l                                                              |                                                                   |  |

#### MORE INFO:

When programming RKE keys the buttons program in along with the transponder. There is no separate procedure. If RKE buttons do not program but transponder does there is a problem either with the key (Possibly wrong part used) or with the system (fuse blown etc).

#### WATCH VIDEO- 2007 DODGE CARAVAN ON PACIFICA SYSTEM

| k | 192Atury     | - L HILLE | 101 | TAN |
|---|--------------|-----------|-----|-----|
|   |              | C         | 6 9 | 00  |
|   |              | -         |     | -27 |
|   | 11           | 5         |     |     |
|   | H 49 003/128 |           |     |     |

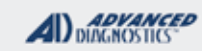

1/100

## PACIFICA IMMOBILIZER SYSTEM

Use this method to Erase Keys - (Optional)

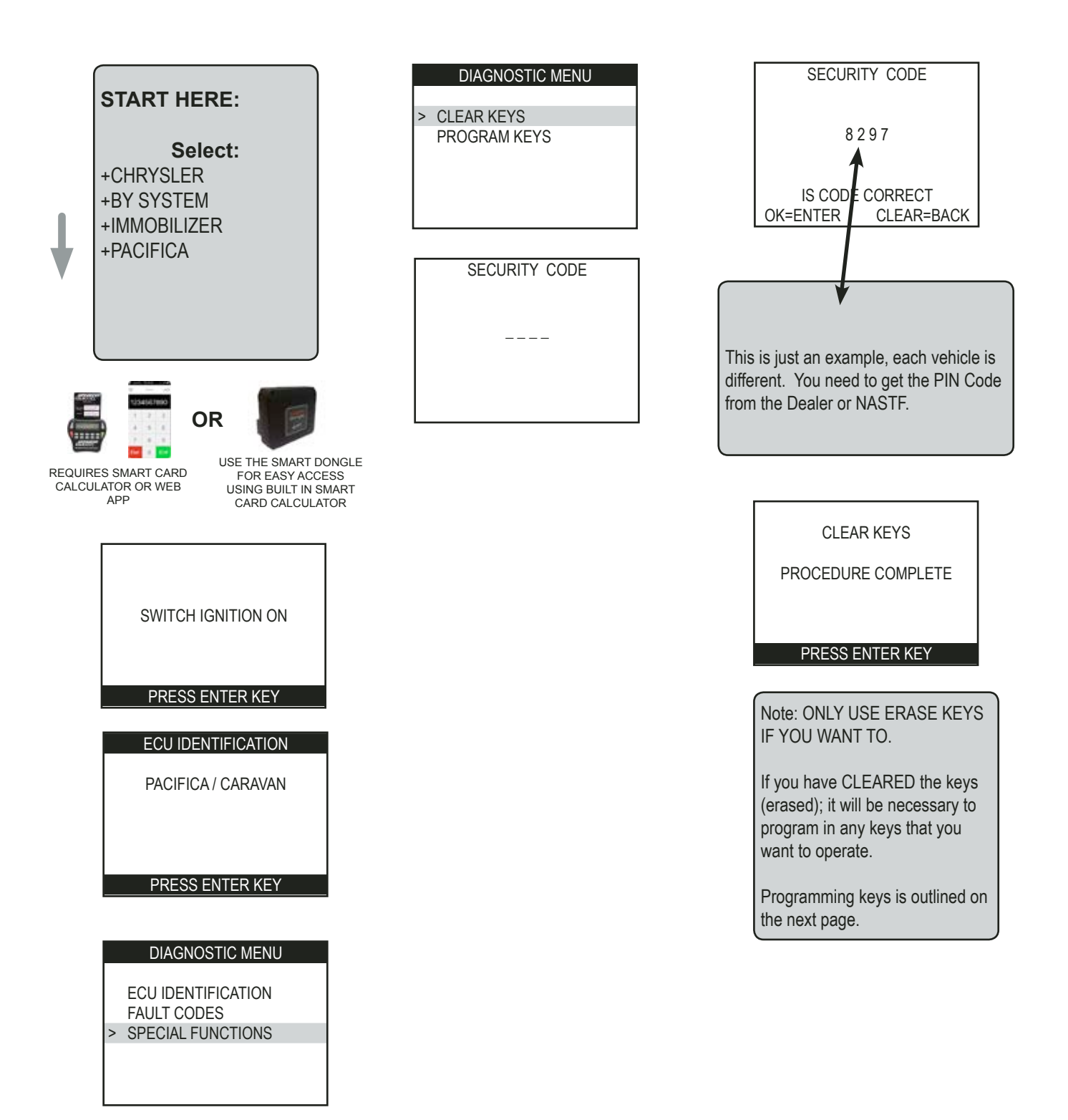

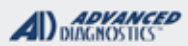

The

## PACIFICA IMMOBILIZER SYSTEM

Use this method to Program Keys

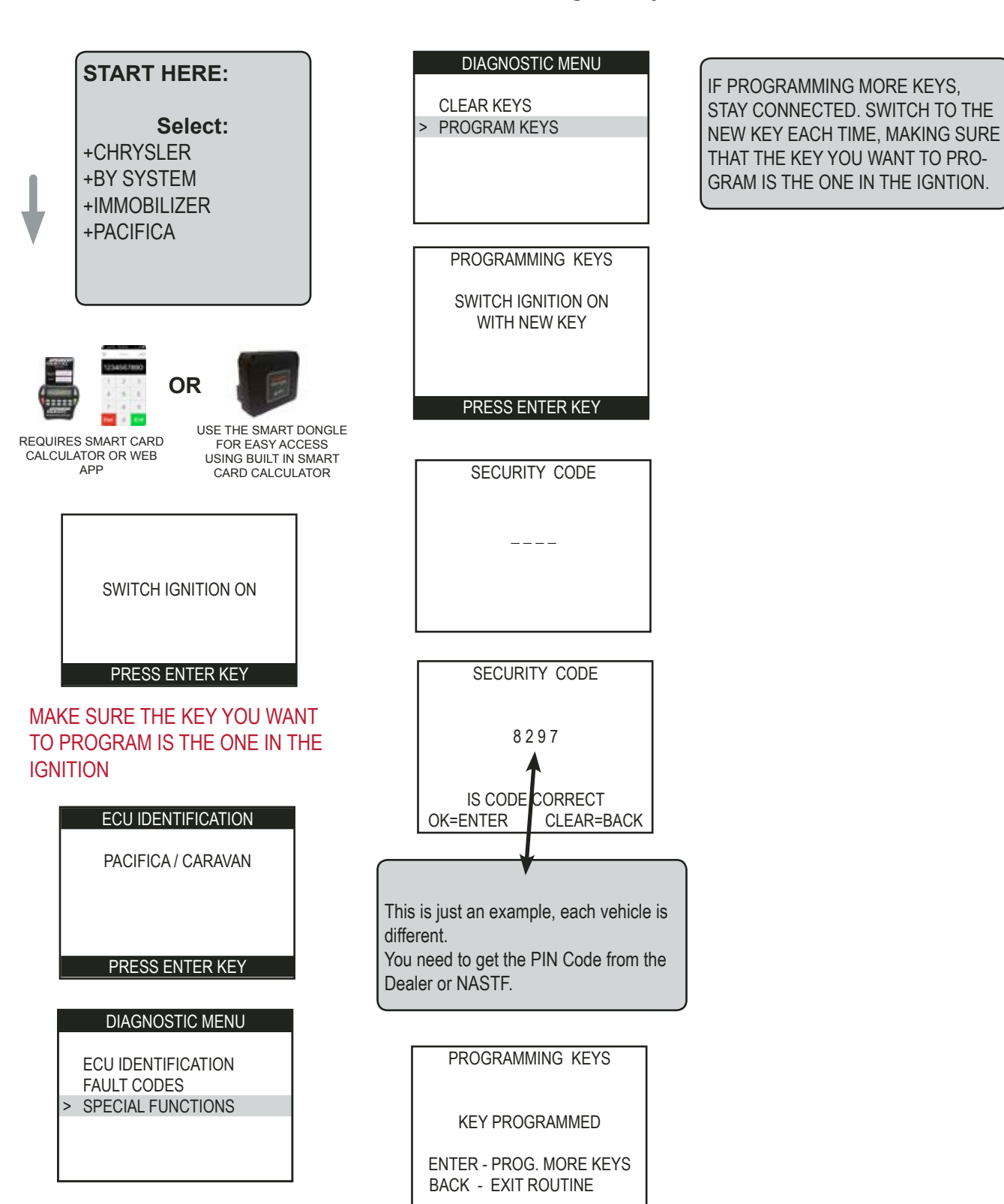

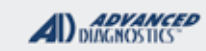

1/100

## PACIFICA IMMOBILIZER SYSTEM

#### Use this method for Fault Codes

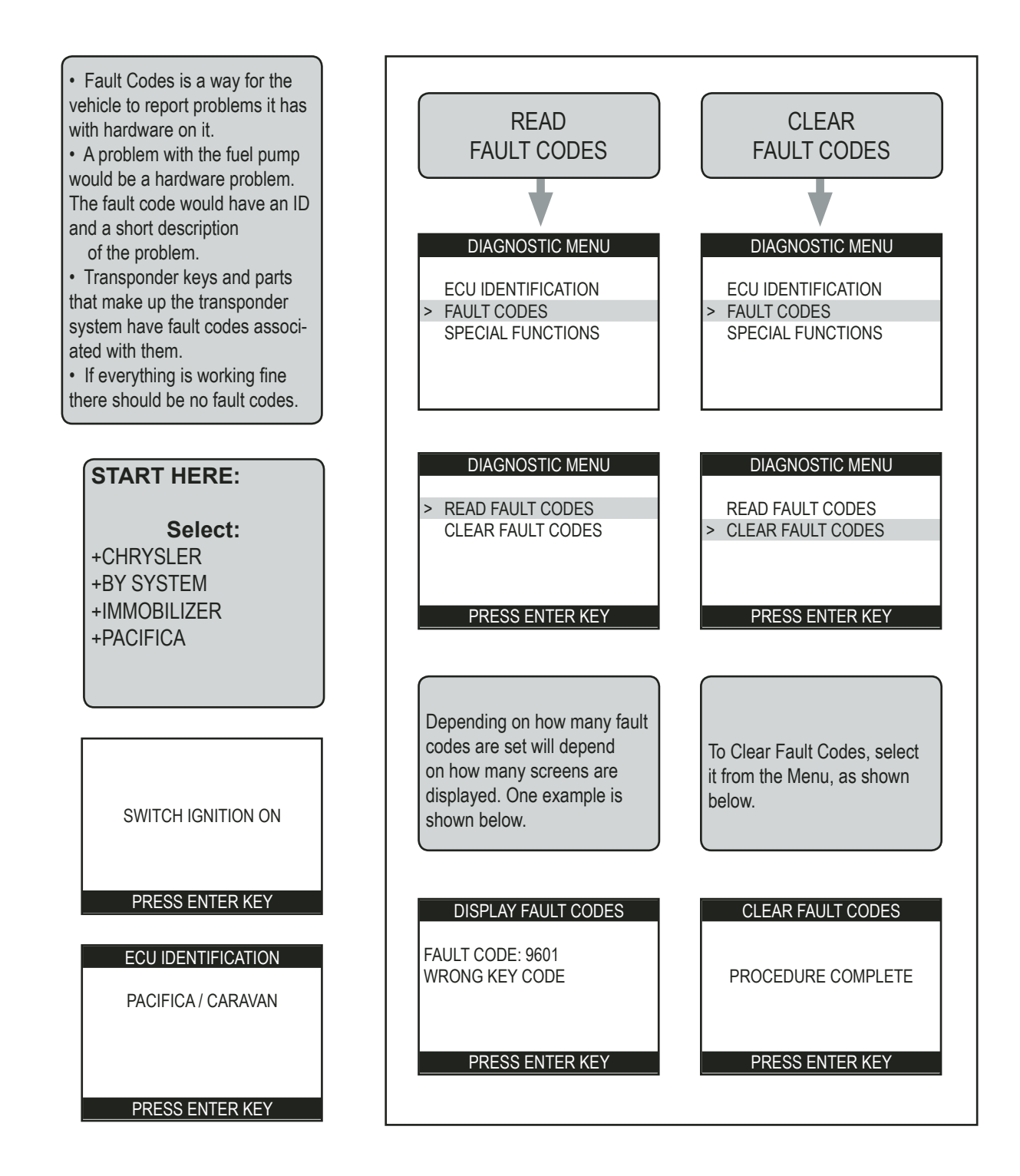

Fobik Key

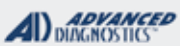

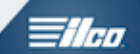

**Remote Head Key** 

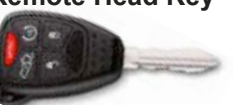

## CAN 1 thru CAN 5 & FOBIK IMMOBILIZER (SELECTED BY SYSTEM)

| SPECIAL FUNCTIONS                                                                                                    |                                                                                                    |                                                                               |  |
|----------------------------------------------------------------------------------------------------|----------------------------------------------------------------------------------------------------|-------------------------------------------------------------------------------|--|
| PROGRAM KEYS- This function PROGRAMS keys                                                                                               | T-CODE SOFTWARE #                                                                                                    | CABLE / DONGLE:                                                               |  |
| one at a time. Perform this function for each key you want                                                                              | ADS-156 CAN 1-5 & FOBIK A                                                                                                    | ADC-250 / ADC- 251                                                            |  |
| is inserted into the ignition and switched to the ON position                                                                           | ADS-173 FUDIK B                                                                                                    | USE BETA                                                                      |  |
| first. Keys can be re-introduced later if left out.                                                                                     | MAX # OF KEYS:                                                                                                    | SMART DONGLE?                                                                 |  |
| ERASE KEYS- This function ERASES all currently                                                                                          | 8                                                                                                    | YES                                                                           |  |
| programmed keys from the vehicle.                                                                                                    | KEYS:                                                                                                    | SECURITY:                                                                     |  |
| <b>KEYS PROGRAMMED</b> - Displays the number of keys currently programmed.                                                              | TRANSPONDERS LOCK TO<br>VEHICLE<br>Keys must be NEW & VIRGIN                                                                 | 4 DIGIT PIN<br>*MUST OBTAIN PIN CODE -<br>DEALER ETC                          |  |
| <b>REMOTE-</b> This is programming or erasing re-                                                                                       | but they can be erased & re-                                                                                                 |                                                                               |  |
| Most CAN keys the remote head programs in au-<br>tomatically as part of the IMMOBILIZER program-                                        | programmed back into same vehicle.                                                                                           | PIN READ IS AVAILABLE ON<br>MOST BUT NOT ALL, CHECK THE<br>KEY LOOK UP GUIDE. |  |
| ming.<br>(Note Some CAN keys on 04> Durango and                                                                                         |                                                                                                    | COMPONENTS MATCHED?                                                           |  |
| Dakota use this if the vehicle is NOT transponder<br>equipped.                                                                          |                                                                                                    | YES, SKIM & PCM ARE<br>MATCHED                                                |  |
| See if the car starts with a just a brass/metal key.                                                                                    |                                                                                                    | MATCHING CAPABILITY?                                                          |  |
| <b>SKIM READING-</b> SKIM is an acronym for the module that hold the immobilizer data. (Sentry Key immobilizer Module)                  |                                                                                                    | NONE<br>DEALER EQUIPMENT NEEDED<br>TO MATCH COMPONENTS IF<br>CHANGED          |  |
| SKIM READING is a very useful function that                                                                                             | SECURITY LIGHT / THEFT INI                                                                                                   | DICATOR:                                                                      |  |
| actually reads the cars PIN CODE directly from the cars SKIM.                                                                           | Light should be out at end of procedure.<br>If theft light blinks or comes on steady the key/keys have not been<br>accepted. |                                                                               |  |
| (See our KEY LOOK UP GUIDE to see if we list a particular make and model as "possible" or not.)                                         |                                                                                                    |                                                                               |  |
| TIPS:                                                                                                    |                                                                                                    |                                                                               |  |
| Make sure you have the correct transponder and<br>if introducing new keys they cannot be already<br>used (locked) from another vehicle. | READ PIN & PROGRAM<br>A REMOTE HEAD KEY ON<br>A 2008 DODGE DURANGO<br>USING MVP PRO                                          |                                                                               |  |
|                                                                                                    | 1                                                                                                    |                                                                               |  |

If programming RKE keys the buttons program in along with the transponder.

EXCEPTION - DURANGO / DAKOTA / RAIDER NON-TRANSPONDER EQUIPPED VEHICLES - USE PROGRAM REMOTES.

See if the car starts and runs with a non-transponder key, if so use "PROGRAM REMOTES".

CAN stands for Controller Area Network and is just an acronym to describe the system. It does NOT stand for CANADA

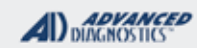

## **Tilco**

## CAN 1 thru CAN 5 & FOBIK IMMOBILIZER

Use this method to ERASE KEYS (OPTIONAL)

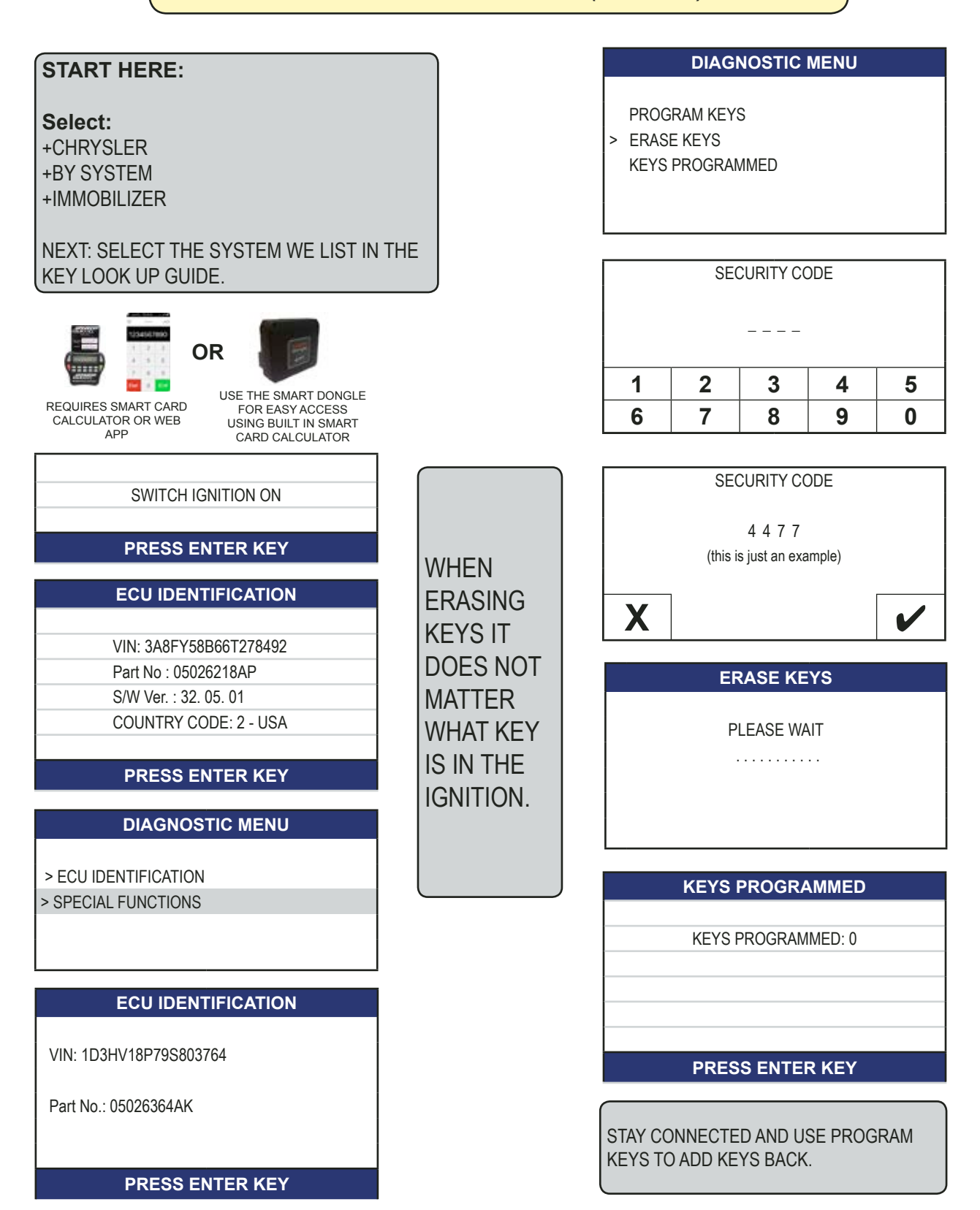

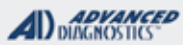

## **Tilco**

## CAN 1 thru CAN 5 & FOBIK IMMOBILIZER

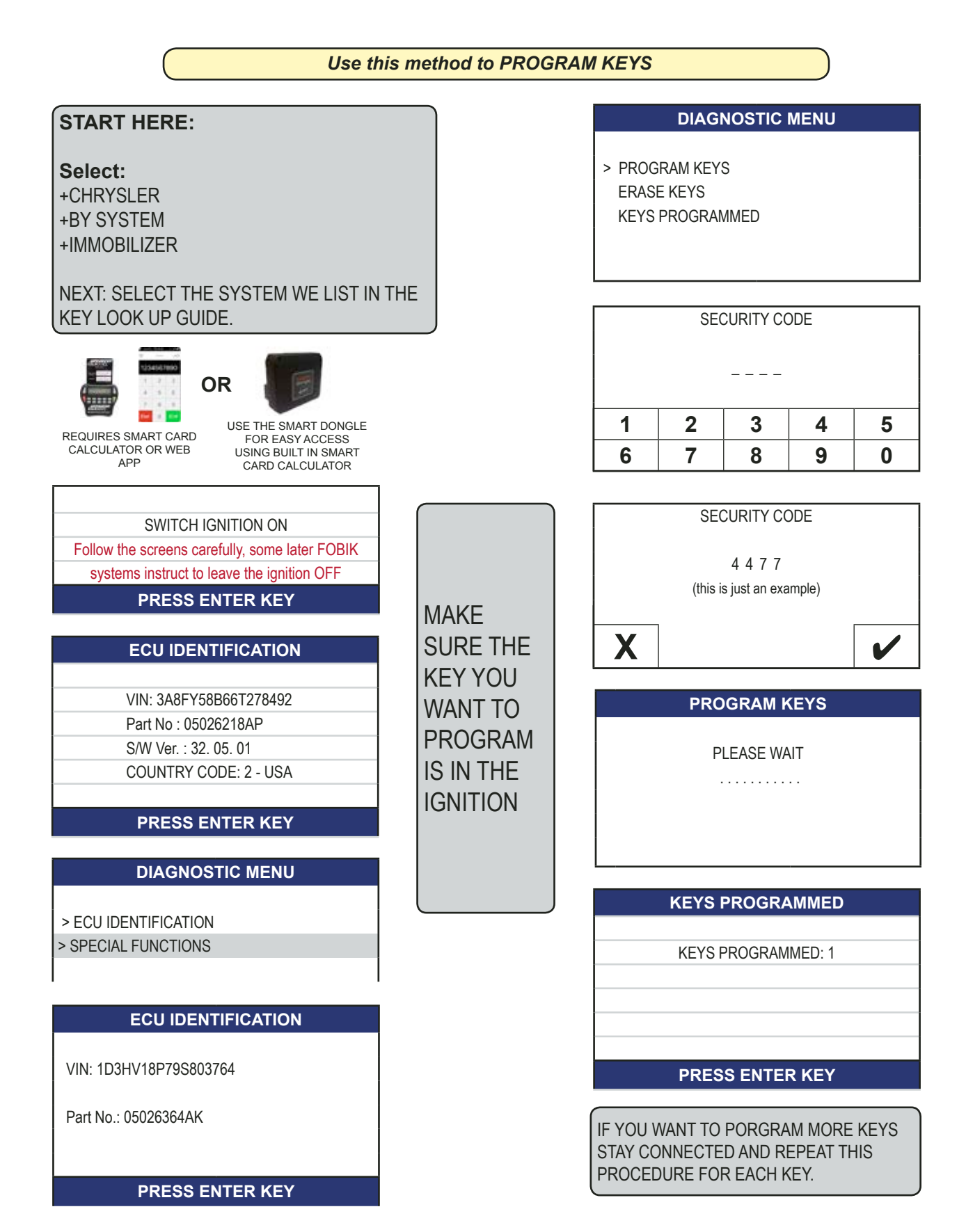

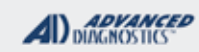

# **Tilco**

## CAN 1 thru CAN 5 & FOBIK IMMOBILIZER

Use this method to READ HOW MANY KEYS ARE PROGRAMMED

#### START HERE:

#### Select:

+CHRYSLER +BY SYSTEM +IMMOBILIZER

NEXT: SELECT THE SYSTEM WE LIST IN THE KEY LOOK UP GUIDE.

SWITCH IGNITION ON
PRESS ENTER KEY

#### ECU IDENTIFICATION

VIN: 3A8FY58B66T278492 Part No : 05026218AP S/W Ver. : 32. 05. 01 COUNTRY CODE: 2 - USA

#### PRESS ENTER KEY

#### **DIAGNOSTIC MENU**

> ECU IDENTIFICATION> SPECIAL FUNCTIONS

#### ECU IDENTIFICATION

VIN: 1D3HV18P79S803764

Part No.: 05026364AK

#### PRESS ENTER KEY

ITS A GOOD IDEA TO ALWAYS LOOK AT THIS INFO FIRST BEFORE DOING ANY PROGRAMMING

#### DIAGNOSTIC MENU

PROGRAM KEYS ERASE KEYS

> KEYS PROGRAMMED

#### KEYS PROGRAMMED

PLEASE WAIT

# KEYS PROGRAMMED KEYS PROGRAMMED: 1 PRESS ENTER KEY

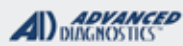

# **Tilco**

## CAN 1 thru CAN 5 & FOBIK IMMOBILIZER

Use this method to READ PIN CODE

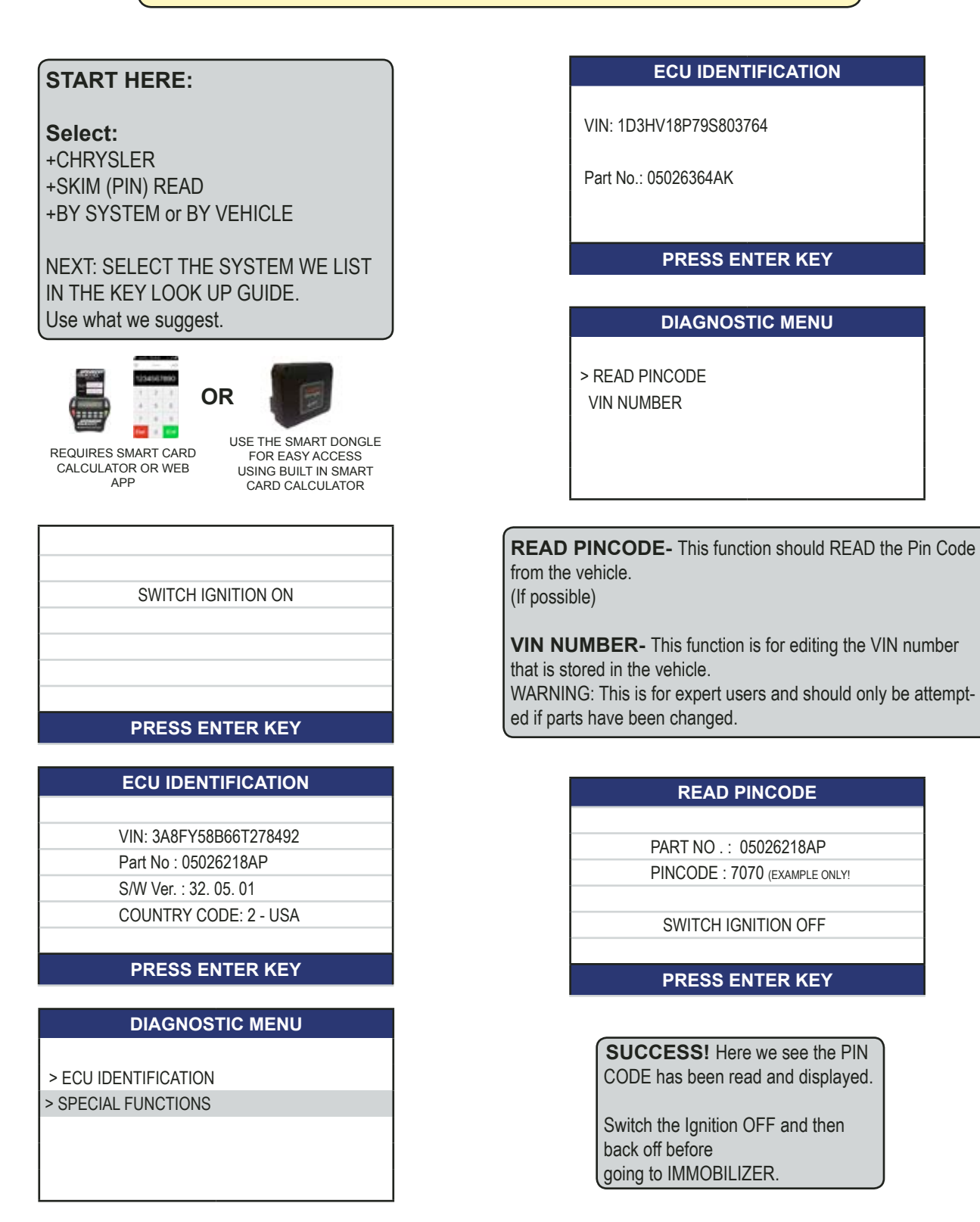

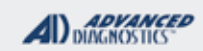

1/10

## CAN 1 thru CAN 5 & FOBIK IMMOBILIZER

TROUBLESHOOTING WATCH VIDEO-TIMEOUT FAILED ON CHRYSLER **PROGRAM KEYS** PLEASE WAIT . . . . . . . . . . . Check that a VIRGIN key is being used! TIMOUT FAILED Possible causes: A) Key in ignition is already programmed B) Key in ignition is N/G PRESS ENTER KEY (locked chip, no chip, wrong chip?) C) serious problem with immobilizer. (for example: The antenna ring is malfunctioning) Checking FAULT CODES may help identify problem **POSSIBLE PINCODE-**If the Pro is unable to auto-identify the SKIM part number and PIN CODE you will get a message like this. **POSSIBLE PINCODE** PART NO. : 56040463AW Please try the pin codes displayed and report the PIN # 1 :0X000BA 0000 results to us. PIN #2 :0X01002C 3232 PIN #: 30X001212 0000 Send a pic of the screen and include the VIN # and actual pin if possible to john@adusa.us PIN - NOT FOUND PLEASE CHECK PIN CODE DISPLAYED We will use this info to improve the Skim Reading REPORT TO AD Software PRESS ENTER KEY
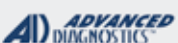

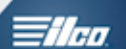

**Remote Head Key** 

# **NON-TRANSPONDER BASED CAN 1 & CAN 4 VEHICLES** (SELECTED BY SYSTEM)

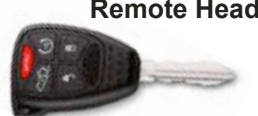

| SPECIAL FUNCTIONS:                                            |                                          |                          |  |  |  |
|---------------------------------------------------------------|------------------------------------------|--------------------------|--|--|--|
| PROGRAM KEYS- This function PROGRAMS keys                     | T-CODE SOFTWARE #                        | CABLE / DONGLE:          |  |  |  |
| one at a time. Perform this function for each key you want    | ADS-156 CAN 1-5                          | ADC-250 / ADC- 251       |  |  |  |
| ot program making sure that the key you want to program       |                                          | G (GREY) DONGLE          |  |  |  |
| is inserted into the ignition and switched to the UN position |                                          |                          |  |  |  |
|                                                               | MAX # OF KEYS:                           | SMART DONGLE?            |  |  |  |
| ERASE KEYS- On Non-Transponder vehicles this func-            | 8                                        | YES                      |  |  |  |
| vehicle                                                       | KEYS:                                    | SECURITY:                |  |  |  |
| KEVS PROGRAMMED- On Non Transponder vehicles                  | RKE KEYS FOR THESE ARE                   | 4 DIGIT PIN              |  |  |  |
| this displays = the number of REMOTES currently pro-          | RE-USABLE                                | *MUST OBTAIN PIN CODE -  |  |  |  |
| grammed.                                                      | being utilized.                          | DEALER ETC.              |  |  |  |
| DEMOTE This is an environmental of environment                |                                          | PIN READ IS AVAILABLE ON |  |  |  |
| REMOTE- This is programming or erasing re-                    |                                          | MOST BUT NOT ALL, CHECK  |  |  |  |
| Most CAN keys the remote head programs in au-                 |                                          | THE KEY LOOK UP GUIDE.   |  |  |  |
| tomatically as part of the IMMOBILIZER program-               |                                          | COMPONENTS MATCHED?      |  |  |  |
| ming.                                                         |                                          | YES                      |  |  |  |
|                                                               |                                          | MATCHING CAPABILITY?     |  |  |  |
| SKIM READING- SKIM is an acronym for the                      |                                          | NONE                     |  |  |  |
| Kev immobilizer Module)                                       |                                          | DEALER EQUIPMENT NEEDED  |  |  |  |
| -,,                                                           |                                          | CHANGED                  |  |  |  |
| SKIM READING is a very useful function that                   | SECURITY LIGHT / THEET INF               |                          |  |  |  |
| actually reads the cars PIN CODE directly from                | Light should be out at and of pr         |                          |  |  |  |
|                                                               | Light should be out at end of procedure. |                          |  |  |  |
| (See the KEY GUIDE SECTION to see if we list a                | accepted.                                |                          |  |  |  |
| particular make and model as "possible" or not.)              |                                          |                          |  |  |  |
| TIPS:                                                         | WATCH VIDEO -                            | -                        |  |  |  |
| Verify vehicle is non-transponder based                       | PROGRAMMING RKE KEY                      |                          |  |  |  |
| (starts and runs with a metal key) before                     | 2005 NON-TRANSPONDER                     |                          |  |  |  |
| using these instructions                                      | DODGE DURANGO                            |                          |  |  |  |

MORE INFO:

These special instructions are only for certain CAN vehicles that have a SKIM but do not require a transponder to start the vehicle. Once you have verified by cutting a METAL key that the car starts and runs, USE THESE INSTRUCTIONS. Even though they do not require a transponder they still have a PIN number.

Unlike most other REMOTE systems, these use TOKENS to program if using MVP PRO.

CAN stands for Controller Area Network and is just an acronym to describe the system. It does NOT stand for CANADA

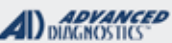

1/100

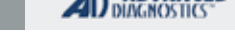

# **CAN Non-Transponder**

Use this method to **PROGRAM REMOTE HEAD** KEYS (NON-TRANSPONDER VEHICLES ONLY)

#### Once you have verified by cutting a METAL key that the car starts and runs, USE THESE INSTRUCTIONS.

| 2004-2006 | DURANGO         | CAN 1 |
|-----------|-----------------|-------|
| 2007-2009 | DURANGO         | CAN 4 |
| 2005-2011 | DAKOTA / RAIDER | CAN 1 |
| 2012-2013 | DAKOTA / RAIDER | CAN 4 |

#### ON THE ABOVE LISTED MODELS:

Try using a non-transponder key to start the vehicle. If the engine starts and runs then you have a non-transponder equipped model. These use a REMOTE HEAD KEY. The same part is used as on the transponder model. The RKE buttons are programmed using this method. PIN CODE IS REQUIRED.

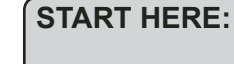

Select: +CHRYSLER +BY SYSTEM +IMMOBILIZER

NEXT: SELECT THE SYSTEM WE LIST ABOVE. IE CAN 1 or CAN 4

1) Sit in driver's seat.

2) Make sure all doors are closed.
3) Put seat belt on.
4) Make sure there is nobody else in the front seats.
Once you enter remote programming a chime will be heard. the screen will display the number of KEYS programmed , in this case KEYS = REMOTES.

TO ERASE REMOTES (if required) use ERASE KEYS function.

SWITCH IGNITION ON

(use any key to turn the ignition on)

PRESS ENTER KEY

| IAGN | OST | IC M | 1FN | U |
|------|-----|------|-----|---|
|      | 001 |      |     | 0 |

ECU IDENTIFICATION FAULT CODES LIVE DATA > SPECIAL FUNCTIONS

#### DIAGNOSTIC MENU

RE-PROGRAM KEYS PROGRAM NEW KEYS ERASE KEYS PROGRAM REMOTE

WARNING FOLLOW NEXT SCREENS QUICKLY & CAREFULLY

COMPLETE OPERATION WITHIN 60 Sec. AFTER HEARING CHIME PRESS ENTER KEY PRESS LOCK & UNLOCK CHIME WILL BE HEARD WHEN FOB IS PROGRAM. KEYS PROGRAMMED : 1 REPEAT FOR ALL FOBS PRESS ENTER KEY

PROGRAMMING REMOTES

Press the Lock & Unlock buttons together for 1 second & then quickly press the Unlock button for 1 second. Remember you have limited time to perform this function.

KEYS PRO-GRAMMED=# of REMOTES. Press the Enter button when done.

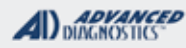

# **Tilco**

# FOBIK IMMOBILIZER WITH OPTIONAL KEYLESS GO SYSTEM

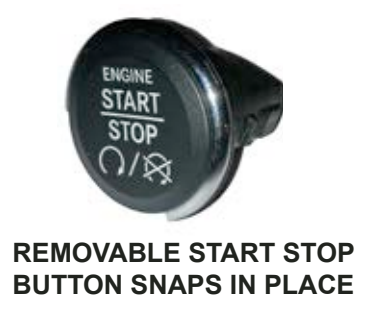

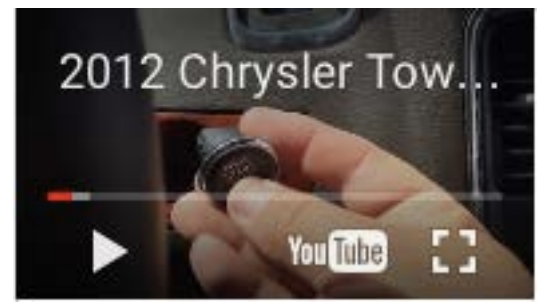

WATCH VIDEO - 2013 TOWN & COUNTRY WITH KEYLESS GO

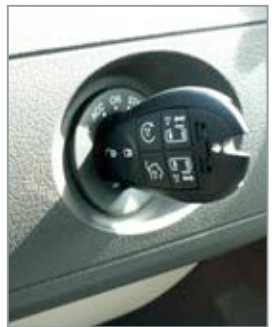

FOBIK IGNTION BEHIND THE REMOVABLE BUTTON

Chrysler / Dodge "Keyless GO" proximity systems was first introduced on the 2009 Dodge Challenger as optional upgrades. Then expanded on to the 2011-13 Dodge Durango & Jeep Grand Cherokee.

These vehicle have a removable "Push to Start" button. The button (shown above left) snaps into place and is easily removed to expose a Fobik ignition switch hidden behind it. (Shown above right)

When the proximity Fobik remote is recognized inside the vehicle - the driver can press on the brake pedal and press the "Start" button to start and stop the engine.

Fobik KEYLESS GO proximity remote's are programmed just like other Fobik remote's by inserting them into the Fobik ignition switch and programming them using the same procedures used on other FOBIK systems.

On the Keyless Go system anytime any programming procedures are performed on the FOBIK keys there is a matching function called "MATCH KEYLESS GO" on the menu that must be performed as a last step after programming all keys.

This function enables the PUSH TO START button to work.

Without performing this function the FOBIK keys will only function by inserting the keys in the ignition with the button removed. The matching is always performed last and after any keys are added or deleted. Once this function is completed the Fobik keys will operate as PROXIMITY keys. allowing the vehicle to start with the "Start" push button installed.

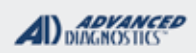

1/100

# FOBIK IMMOBILIZER WITH OPTIONAL KEYLESS GO SYSTEM

Use this method as a final step on "Keyless GO" Systems Perform this as a last step after programming the FOBIK the same way as any other FOBIK system. This final step is needed to make the KEYLESS GO function work.

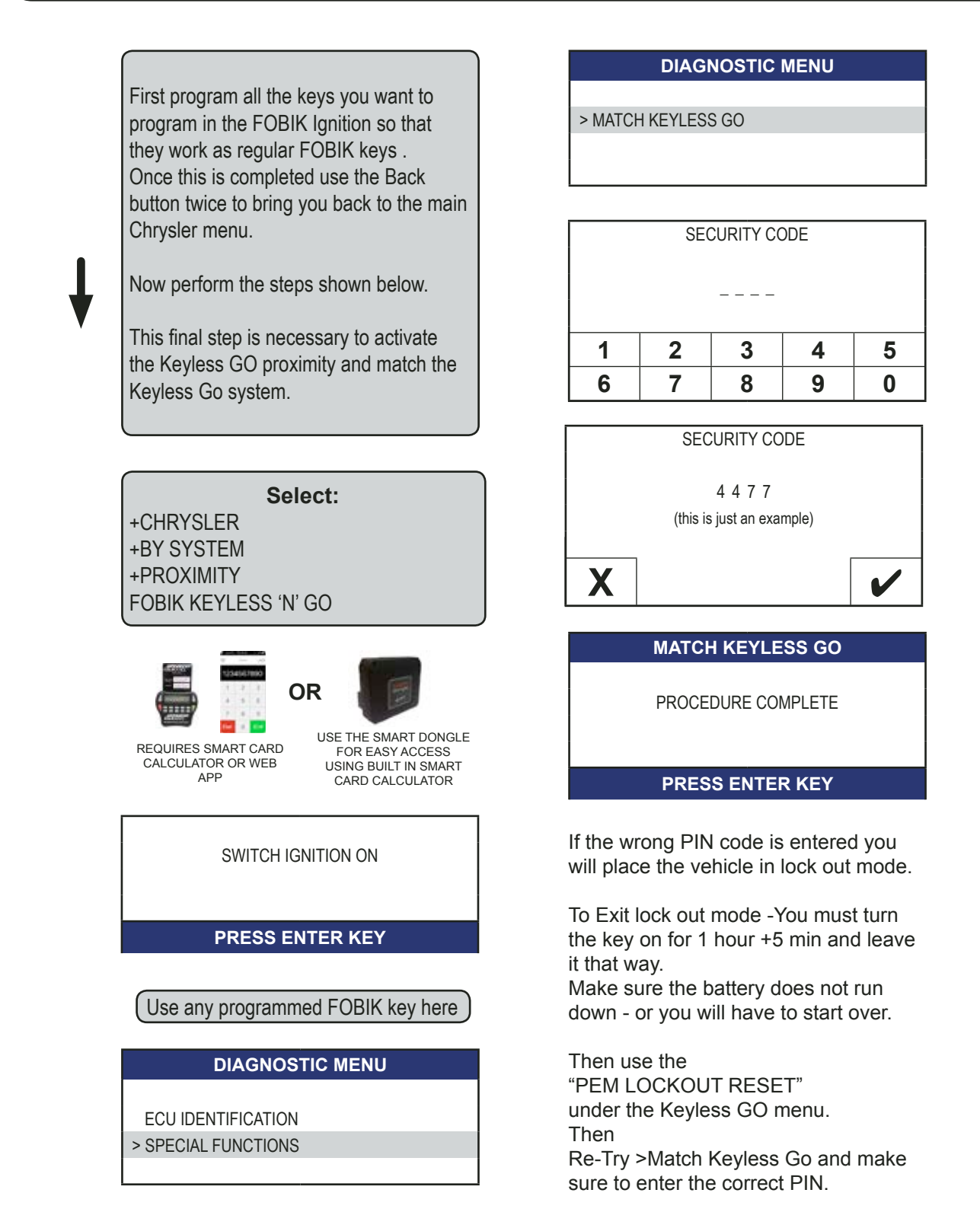

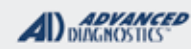

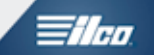

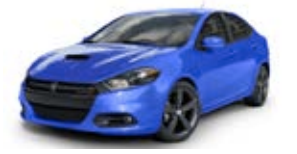

# DODGE DART & RAM PIN READING

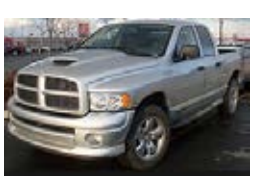

Use this method to READ THE PIN CODE on 2013+ DART / RAM

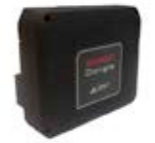

#### Requires Smart Dongle and ADS234 Software on T-Code Smart Dongle and 1 token on MVP Released on V12.96 or higher make sure unit is updated before attempting.

#### START HERE:

Select: +DODGE + NORTH AMERICA +BY VEHICLE +RAM OR DART (Pick the one you are on) +2013 +SKIM READING

HAZARDS ON / IGNITION OFF

#### PRESS ENTER KEY

#### ECU IDENTIFICATION

| VIN: 3C6TRDT3EG30135B     |
|---------------------------|
| Part No : 68213675AF      |
| HARDWARE No. : OD. 1201.  |
| SOFTWARE No: OE . 03. 01. |
|                           |

#### PRESS ENTER KEY

#### DIAGNOSTIC MENU

> ECU IDENTIFICATION> SPECIAL FUNCTIONS

#### DIAGNOSTIC MENU

> READ PINCODE

#### READ PINCODE

PINCODE : 7070 EXAMPLE ONLY!

SWITCH IGNITION OFF

PRESS ENTER KEY

**SUCCESS!** Here we see the PIN CODE has been read and displayed.

Switch the Ignition OFF and then back off before going to IMMOBILIZER.

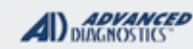

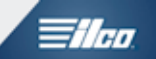

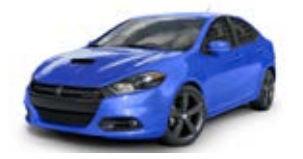

# DODGE DART & RAM PIN READING

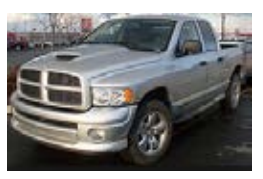

TROUBLESHOOTING

If the PRO is unable to READ the PIN CODE this may be an indication of a deeper vehicle releated issue.

#### POSSIBLE PINCODE-

If the Pro is unable to auto-identify the SKIM part number and PIN CODE you will get a message like this.

While the software is extremely powerful and should be successful on covered/listed vehicles in some rare instances YOU MAY BE HAVE TO RESORT TO GETTING THE PIN FROM THE DEALER OR NASTF.

#### Please report any Pin Reading issues:

If at all possible please send a pic of the screen and include the VIN # and actual pin to john@adusa.us

We will use this info to improve the Skim Reading Software

| TAKE SCREEN PHOTO          |
|----------------------------|
| PART NO. : 56046809AG      |
| 07 00 00 0A 0A 05 00 00    |
| 00 05 00 00 00 60 20 30 00 |
| 55 22 66 79 00 00 00 00 00 |
| 86 75 30 90 00 00 00 00 00 |
|                            |
| PRESS ENTER KEY            |

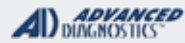

# **Tilco**

#### CHRYSLER PROX RFH SYSTEMS (GEN4 RFH SELECTED BY SYSTEM

LATER MODELS SELECTED BY VEHICLE)

RFH stands for Radio Frequency Hub and is just an acronym to help describe the system.

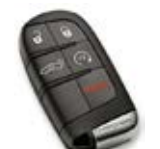

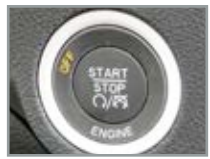

**SPECIAL FUNCTIONS T-CODE SOFTWARE #** CABLE / DONGLE: **PROGRAM PROX**- This function PROGRAMS keys ADC-250 / ADC- 251 one at a time. Perform this function for each key you want ADS-178 ot program making sure that the key you want to program G (GREY) DONGLE is inserted into the ignition and switched to the ON position USE BETA first.Keys can be re-introduced later if left out. MAX # OF KEYS: SMART DONGLE? **ERASE PROX-** This function ERASES all currently 8 YES programmed keys from the vehicle. **KEYS**: **SECURITY: PROX PROGRAMMED-** Displays the number of keys GEN4 RFH PROX KEYS are 4 DIGIT PIN currently programmed. re-usable. \*MUST OBTAIN PIN CODE -DEALER ETC. SKIM READING- SKIM is an acronym for the However, later model PROX module that hold the immobilizer data. (Sentry keys NOT on the RFH GEN4 PIN READ IS AVAILABLE ON Key immobilizer Module) system most are NOT re-MOST BUT NOT ALL, CHECK THE usable. KEY GUIDE. SKIM READING is a very useful function that **COMPONENTS MATCHED?** actually reads the cars PIN CODE directly from YES, RFH & PCM ARE MATCHED the cars SKIM. MATCHING CAPABILITY? (See our KEY LOOK UP GUIDE to see if we list a NONE particular make and model as "possible" or not.) DEALER EQUIPMENT NEEDED TO MATCH COMPONENTS IF CHANGED **SECURITY LIGHT / THEFT INDICATOR:** Light should be out at end of procedure. If theft light blinks or comes on steady the key/keys have not been TIPS: accepted. Make sure you have the correct prox. There are many different part numbers and only some are interchangable. WATCH "HOW TO" VIDEOS Make sure the prox key has a good battery inside it. 2014 DODGE CHARGER **READ PIN** AND PROGRAM **PROX KEY** 2016 DODGE CHARGER **PROGRAM PROX KEY** 

#### **MORE INFO:**

The "Sweet Spot" for programming is usually over the center console near the gear shift. Hold the Prox over this area when programming. However if you are having trouble it may help to hold it closer to the Start Stop Button.

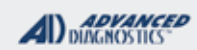

1/100

# CHRYSLER PROX RFH SYSTEMS

Use this method to READ THE PIN CODE on "GEN 4 RFH"

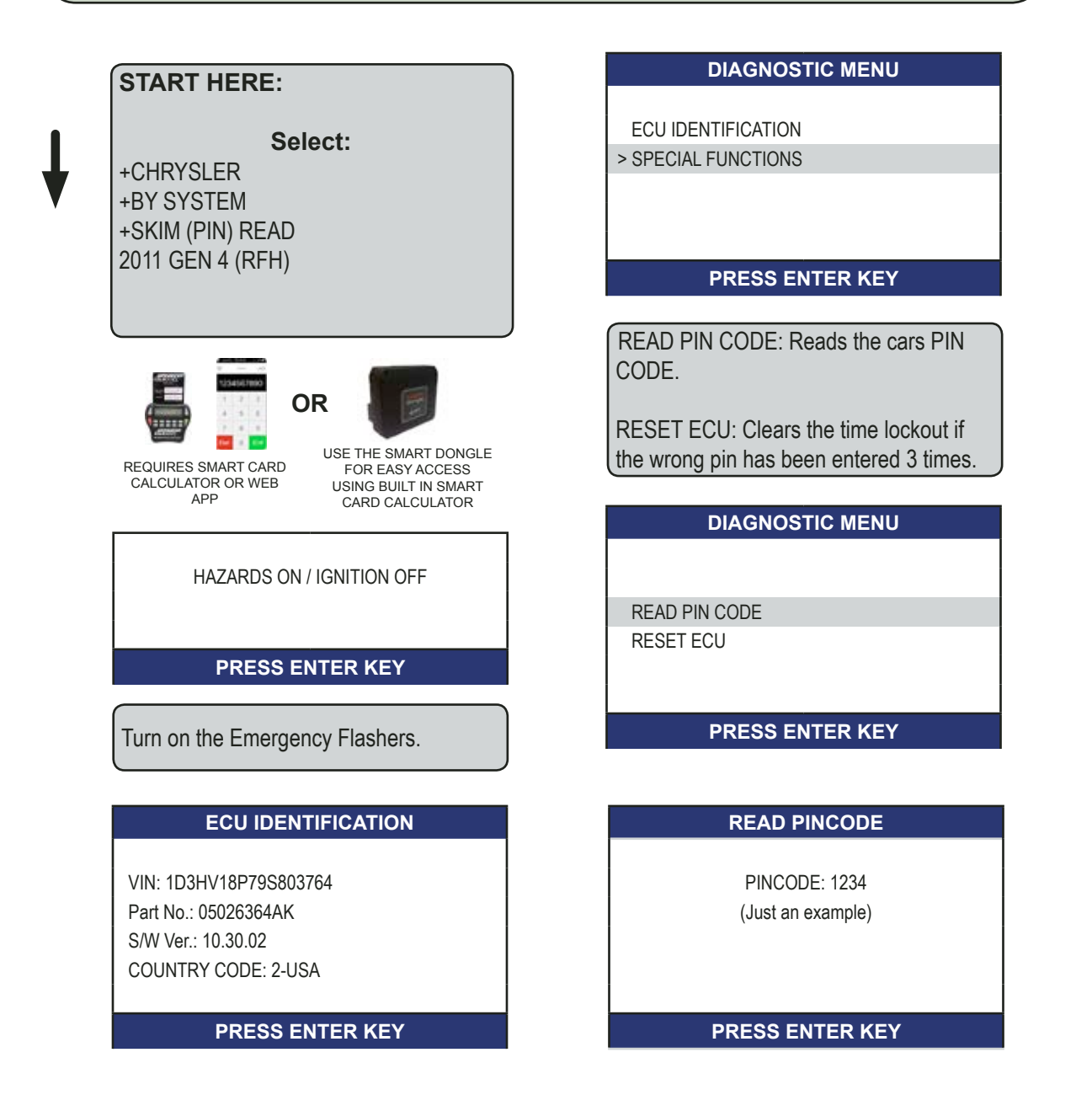

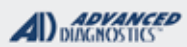

The

# CHRYSLER PROX **RFH SYSTEMS**

Use this method to ERASE PROX on "GEN 4 RFH"

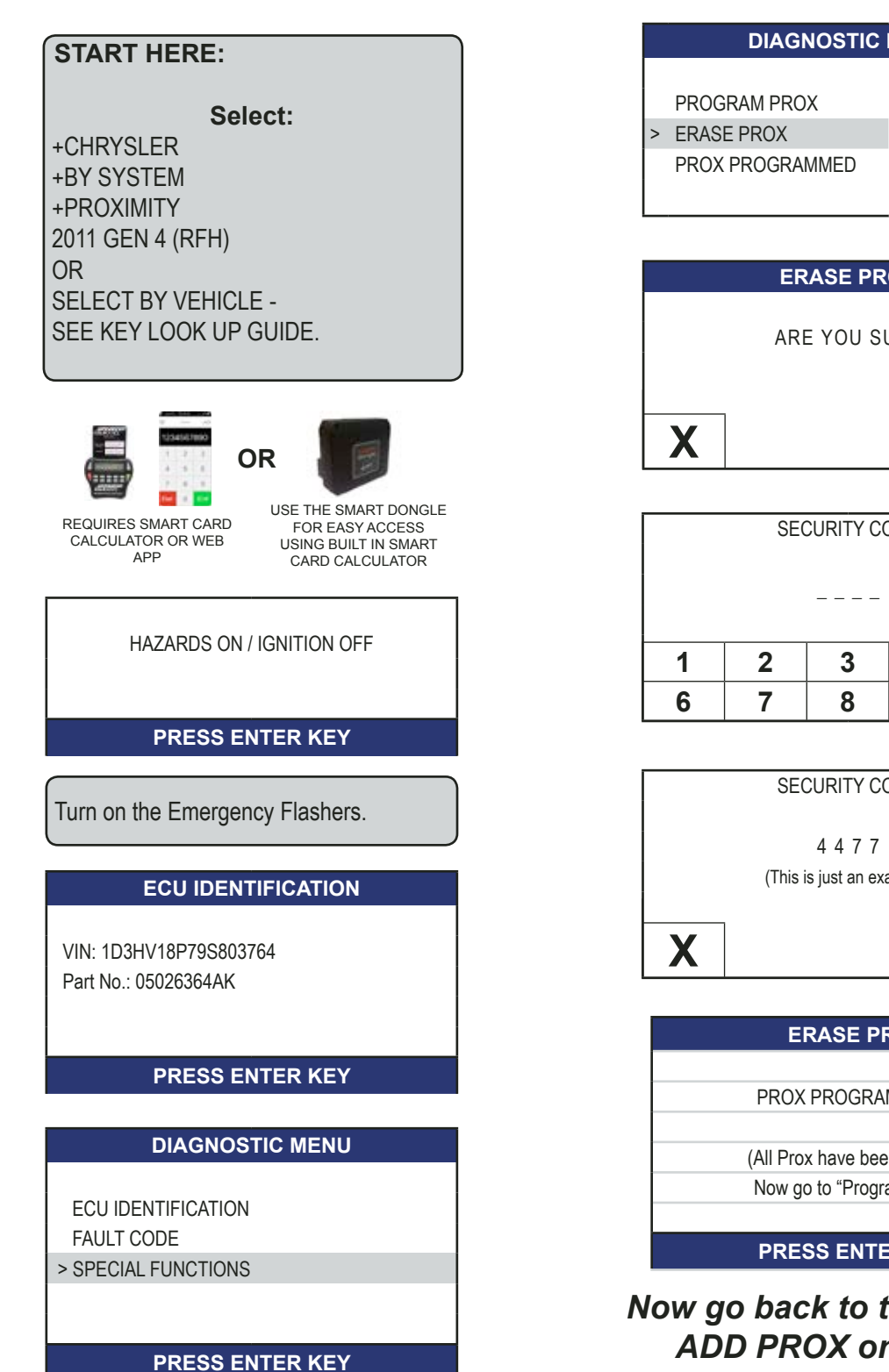

**DIAGNOSTIC MENU** 

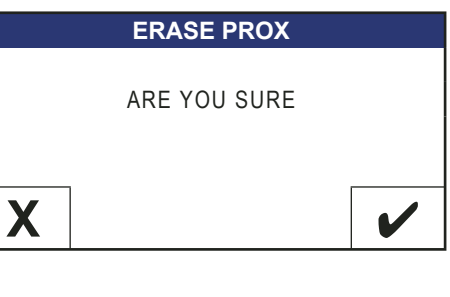

| SECURITY CODE |  |  |  |  |  |  |
|---------------|--|--|--|--|--|--|
|               |  |  |  |  |  |  |
| 1 2 3 4 5     |  |  |  |  |  |  |
| 6 7 8 9 0     |  |  |  |  |  |  |

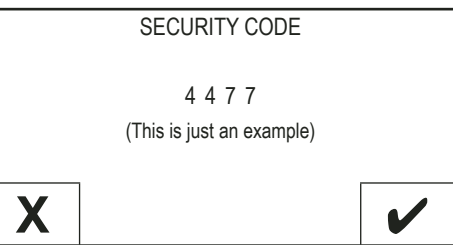

| ERASE PROX                   |  |
|------------------------------|--|
|                              |  |
| PROX PROGRAMMED: 0           |  |
|                              |  |
| (All Prox have been erased - |  |
| Now go to "Program Prox")    |  |
|                              |  |
| PRESS ENTER KEY              |  |

# Now go back to the main menu ADD PROX on next page

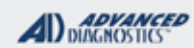

1/100

# CHRYSLER PROX RFH SYSTEMS

Use this method to ADD PROX on RFH Systems START HERE: **DIAGNOSTIC MENU** Select: **PROGRAM PROX** > +CHRYSLER ERASE PROX +BY SYSTEM PROX PROGRAMMED +PROXIMITY 2011 GEN 4 (RFH) OR SELECT BY VEHICLE -You will be required to enter the PIN SEE KEY LOOK UP GUIDE. Code. The PIN Code can usually be read from the car on Gen4 RFH system but later RFH systems cannot be read at this time. Check the KEY LOOK UP GUIDE. OR SECURITY CODE USE THE SMART DONGLE REQUIRES SMART CARD FOR EASY ACCESS CALCULATOR OR WEB USING BUILT IN SMART \_ \_ \_ \_ APP CARD CALCULATOR 1 2 3 4 5 HAZARDS ON / IGNITION OFF 6 7 8 9 0 PRESS ENTER KEY SECURITY CODE 4477 Turn on the Emergency Flashers. (This is just an example) Χ **ECU IDENTIFICATION** VIN: 1D3HV18P79S803764 **PROGRAM PROX** Part No.: 05026364AK MAKE SURE ALL WIRELESS DEVICES PRESS ENTER KEY FOR EXAMPLE LAPTOP CELL PHONES **DIAGNOSTIC MENU** ARE NOT CLOSE TO THE PROX ECU IDENTIFICATION **BEING PROGRAMMED** FAULT CODE > SPECIAL FUNCTIONS PRESS ENTER KEY

#### Advanced Diagnostics USA Manual for MVP & T-CODE - © 2017

PRESS ENTER KEY

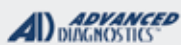

1/100

#### CHRYSLER PROX RFH SYSTEMS

Use this method to ADD PROX on RFH Systems Cont

Continued . . .

#### WARNING

FOLLOW NEXT SCREENS CAREFULLY

COMPLETE OPERATION WITHIN 60 Sec. AFTER PRESSING ENTER

#### PROGRAM PROX

PROX PROGRAMMED: 3

(Now program any additional Fobik's)

PRESS ENTER KEY

#### **PROGRAM PROX**

HOLD PROX NEAR CENTER CONSOLE

PRESS AND RELEASE THE UNLOCK BUTTON TWICE ON THE PROX REMOTE

NOTE: The "Sweet Spot" for programming is over the center console near the gear shift lever. The screen says press the button twice but we've found it's best to press it repeatedly while holding it up near the center console, until it programs.

Test all prox keys for proper operation.

TROUBLESHOOTING

| TIMEOUT FAILED-                                                                           |                 |
|-------------------------------------------------------------------------------------------|-----------------|
| Possible causes:                                                                          |                 |
|                                                                                           | TIMOUT          |
| A) PROX is already programmed                                                             | FAILED          |
| B) PROX is N/G<br>(locked PROX? , bad battery?, wrong PROX part                           |                 |
| <i>#?)</i>                                                                                | PRESS ENTER KEY |
| C) Serious problem with immobilizer.<br>(for example: The antenna ring is malfunctioning) |                 |
| Check FAULT CODES.                                                                        |                 |

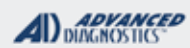

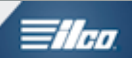

# 2015-2016 CHRYSLER 200 (SELECTED BY VEHICLE) PROX

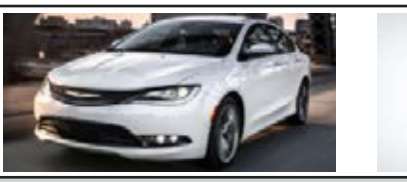

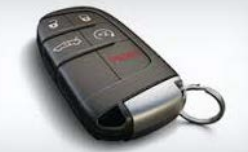

| SPECIAL FUNCTIONS                                                                                                    |                                                                                                    |                                                                                                    |  |  |  |
|----------------------------------------------------------------------------------------------------|----------------------------------------------------------------------------------------------------|----------------------------------------------------------------------------------------------------|--|--|--|
| SKIM READING- READ PIN CODE                                                                                                    | T-CODE SOFTWARE #                                                                                          | CABLE / DONGLE:                                                                                            |  |  |  |
| READS THE 5 DIGIT PIN CODE FROM THE<br>VEHICLE. THIS MUST BE DONE 1ST TO GET                                                            | ADS-234                                                                                                    | ADC-250 / ADC- 251<br>REQUIRES SMART DONGLE                                                                |  |  |  |
| THE CARS PIN CODE.                                                                                                    | MAX # OF KEYS:                                                                                             | SMART DONGLE?                                                                                              |  |  |  |
| READ PINCODE                                                                                                    | 8                                                                                                    | YES                                                                                                    |  |  |  |
|                                                                                                    | PROX KEYS:                                                                                                 | SECURITY:                                                                                                  |  |  |  |
| PINCODE: 98357                                                                                                    | KEYS LOCK TO THE<br>VEHICLE<br>Keys must be NEW &<br>VIRGIN but they can be<br>erased & re-programmed back | 5 DIGIT PIN<br>MUST BE READ DIRECTLY FRO<br>THE CAR. NASTF AND DEALER<br>CANNOT SUPPLY THE 5 DIGIT<br>PIN. |  |  |  |
| PROGRAM KEY- This function                                                                                                    | into same vehicle.                                                                                         | COMPONENTS MATCHED?                                                                                        |  |  |  |
| PROGRAMS PROX keys one at a time without erasing any preciously programmed prox.                                                        |                                                                                                    | YES, RFH, BCM & PCM ARE<br>MATCHED                                                                         |  |  |  |
| <b>ERASE KEY-</b> This function ERASES all currently                                                                                    |                                                                                                    | MATCHING CAPABILITY?                                                                                       |  |  |  |
| programmed PROX keys from the vehicle.<br><b>KEYS PROGRAMMED-</b> Displays the number of<br>PROX KEYS currently programmed.             |                                                                                                    | NONE<br>DEALER EQUIPMENT NEEDED<br>TO MATCH COMPONENTS IF<br>CHANGED                                       |  |  |  |
|                                                                                                    | SECURITY LIGHT / THEFT INC                                                                                 | DICATOR:                                                                                                   |  |  |  |
|                                                                                                    | Light should be out at end of pro<br>If theft light blinks or comes on s<br>accepted.                      | ocedure.<br>steady the key/keys have not been                                                              |  |  |  |
| TIPS:                                                                                                    | WATCH VIDEO-                                                                                               |                                                                                                    |  |  |  |
| Make sure you have the correct transponder and<br>if introducing new keys they cannot be already<br>used (locked) from another vehicle. |                                                                                                    |                                                                                                    |  |  |  |
| MORE INFO:                                                                                                    |                                                                                                    |                                                                                                    |  |  |  |
| If programming OEM FOBIK keys or OEM PROX FOBS the buttons program in along with the transponder. There is no separate procedure.       |                                                                                                    |                                                                                                    |  |  |  |

| & T | CODE PRO                                                                                | CHRYSLER                                      |                                                          | 100 |
|-----|-----------------------------------------------------------------------------------------|-----------------------------------------------|----------------------------------------------------------|-----|
|     | 2015-2<br>(SELE                                                                         | 2016 CHRYSLER 200<br>CTED BY VEHICLE)<br>PROX |                                                          |     |
|     | Use this                                                                                | method to READ PIN CODE                       |                                                          |     |
|     |                                                                                         | SKIM                                          | READING                                                  |     |
| -   | START HERE:<br>Select:                                                                  | PINC                                          | DDE: 12345                                               |     |
|     | +CHRYSLER<br>+N. AMERICA                                                                | PRESS                                         | ENTER KEY                                                |     |
|     | +BY VEHICLE<br>+SKIM READING<br>+200 USE OF THIS SOFTWAR<br>REQUIRES                    | RE SEED-K                                     | EYERROR                                                  |     |
|     | +2015>                                                                                  | If you get this<br>sure you ar<br>correc      | s message make<br>e selecting the<br>et vehicle.         |     |
|     | SKIM READING                                                                            |                                               |                                                          |     |
|     | HAZARDS ON / IGNITION OFF                                                               | SKIM                                          | READING                                                  |     |
|     |                                                                                         | SWITC                                         | CH PRO OFF                                               |     |
|     | PRESS ENTER KEY                                                                         | DRESS                                         |                                                          |     |
|     | ECU IDENTIFICATION                                                                      |                                               |                                                          |     |
|     | VIN: 1C3CCCABXFN123456<br>PART NO: 68155691AH<br>KEYS PROGRAMMED: 02<br>PRESS ENTER KEY | AFTER REA<br>THE PRO MUS<br>OFF BEFO<br>COI   | ADING THE PIN<br>ST BE SWITCHED<br>DRE YOU CAN<br>NTINUE |     |
|     |                                                                                         | PIN CODI                                      | E IS 5 DIGITS                                            |     |
|     | DIAGNOSTIC MENU<br>ECU IDENTIFICATION<br>> SPECIAL FUNCTIONS                            | WRITE DOWN<br>ONCE YOU H<br>CH/               | N THE PINCODE.<br>AVE IT, IT NEVER<br>ANGES.             |     |
|     | PRESS ENTER KEY                                                                         |                                               |                                                          |     |
|     | DIAGNOSTIC MENU                                                                         | PIN CODE MU<br>SH                             | JST BE READ AS<br>OWN.                                   |     |
|     | > READ PINCODE                                                                          | THE 5<br><u>CANNOT</u> BE 0<br>NASTF OR       | DIGIT PIN<br>DBTAINED FROM<br>THE DEALER.                |     |
|     | PRESS ENTER KEY                                                                         |                                               |                                                          |     |

MVP

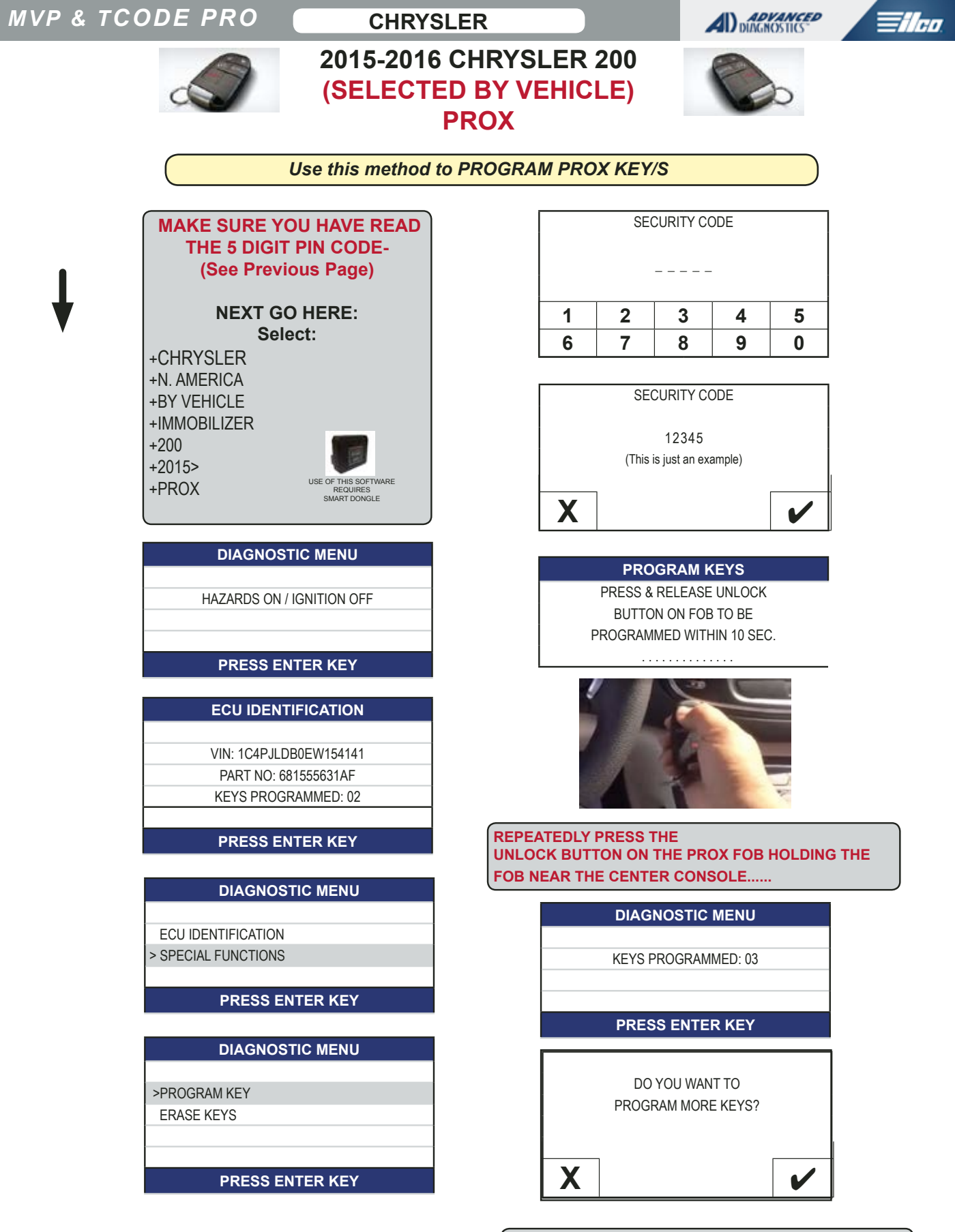

PROGRAM EACH KEY THIS SAME WAY UNTIL YOU ARE DONE

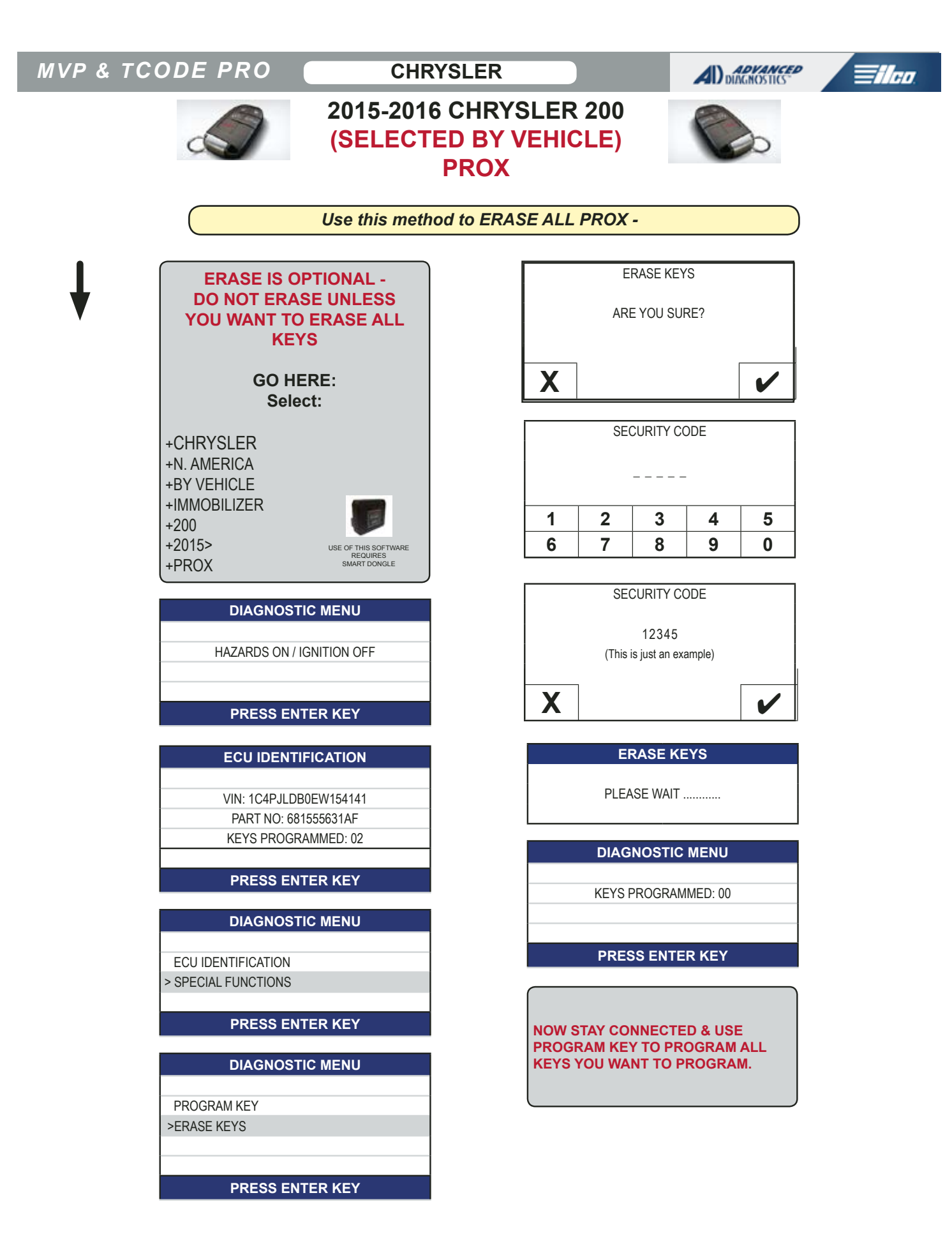

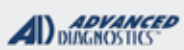

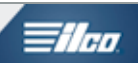

| 2014-2016 JEEP CHEROKEE<br>(SELECTED BY VEHICLE)<br>PROX OR FOBIK                                                                                                    |                                                                                                    |                                                                                                    |  |  |
|----------------------------------------------------------------------------------------------------|----------------------------------------------------------------------------------------------------|----------------------------------------------------------------------------------------------------|--|--|
| SPECIAL FUNCTIONS                                                                                                    |                                                                                                    |                                                                                                    |  |  |
| SKIM READING- READ PIN CODE                                                                                                    | T-CODE SOFTWARE #                                                                                          | CABLE / DONGLE:                                                                                             |  |  |
| READS THE 5 DIGIT PIN CODE FROM THE VEHICLE.                                                                                                    | ADS-234                                                                                                    | ADC-250 / ADC- 251<br>REQUIRES SMART DONGLE                                                                 |  |  |
| TO USE THIS IMMOBILIZER SOFTWARE AND                                                                                                    | MAX # OF KEYS:                                                                                             | SMART DONGLE?                                                                                               |  |  |
| PROGRAM KEYS YOU MUST USE READ PIN                                                                                                    | 8                                                                                                    | YES                                                                                                    |  |  |
| CODE.                                                                                                    | KEYS:                                                                                                    | SECURITY:                                                                                                   |  |  |
| YOU CANNOT GET THE 5 DIGIT CODE ANY<br>OTHER WAY.<br>ONCE YOU HAVE SUCCESSFULLY READ THE                                                                                                    | KEYS LOCK TO THE<br>VEHICLE<br>Keys must be NEW &<br>VIRGIN but they can be<br>erased & re-programmed back | 5 DIGIT PIN<br>MUST BE READ DIRECTLY FROM<br>THE CAR. NASTF AND DEALER<br>CANNOT SUPPLY THE 5 DIGIT<br>PIN. |  |  |
| PIN CODE SAVE IT FOR LATER USE.                                                                                                    | into same vehicle.                                                                                         | COMPONENTS MATCHED?                                                                                         |  |  |
| PROGRAM KEYS / PROX- This function                                                                                                    |                                                                                                    | YES, RFH, BCM & PCM ARE<br>MATCHED                                                                          |  |  |
| ciously programmed keys or prox.                                                                                                    |                                                                                                    | MATCHING CAPABILITY?                                                                                        |  |  |
| <b>ERASE KEYS / PROX-</b> This function ERASES all currently programmed keys from the vehicle.<br><b>KEYS PROGRAMMED-</b> Displays the number of keys                                                                                                    |                                                                                                    | NONE<br>DEALER EQUIPMENT NEEDED<br>TO MATCH COMPONENTS IF<br>CHANGED                                        |  |  |
| currently programmed.                                                                                                    | SECURITY LIGHT / THEFT IND                                                                                 | DICATOR:                                                                                                    |  |  |
|                                                                                                    | Light should be out at end of pro<br>If theft light blinks or comes on s<br>accepted.                      | ocedure.<br>steady the key/keys have not been                                                               |  |  |
| TIPS:                                                                                                    | WATCH "HOW TO" VIDEOS-                                                                                     |                                                                                                    |  |  |
| Make sure you have the correct transponder and<br>if introducing new keys they cannot be already<br>used (locked) from another vehicle.<br>These cars use keys that are different than previ-                                                                                                    | 2017 CHEROKEE                                                                                              |                                                                                                    |  |  |
| ous FOBIK systems so you need to be careful in key selection.                                                                                                    | READ PIN & PROGRAM PRO                                                                                     |                                                                                                    |  |  |
| If the key you are about to use is not the correct<br>type for the vehicle when placed in the ignition<br>and turned to the on position prior to program-<br>ming it will not make the dash come on. knowing<br>this can help avoid trying to program a key that is<br>not going to program because it's the wrong one. | 2014 CHEROKEE FOBIK<br>READ PIN & PROGRAM FOBI                                                             | K                                                                                                    |  |  |
| MORE INFO:                                                                                                    |                                                                                                    |                                                                                                    |  |  |
| If programming OEM FOBIK keys or OEM PROX F separate procedure.                                                                                                    | FOBS the buttons program in alor                                                                           | ng with the transponder. There is no                                                                        |  |  |

# MVP & TCODE PRO

CHRYSLER

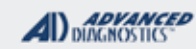

The

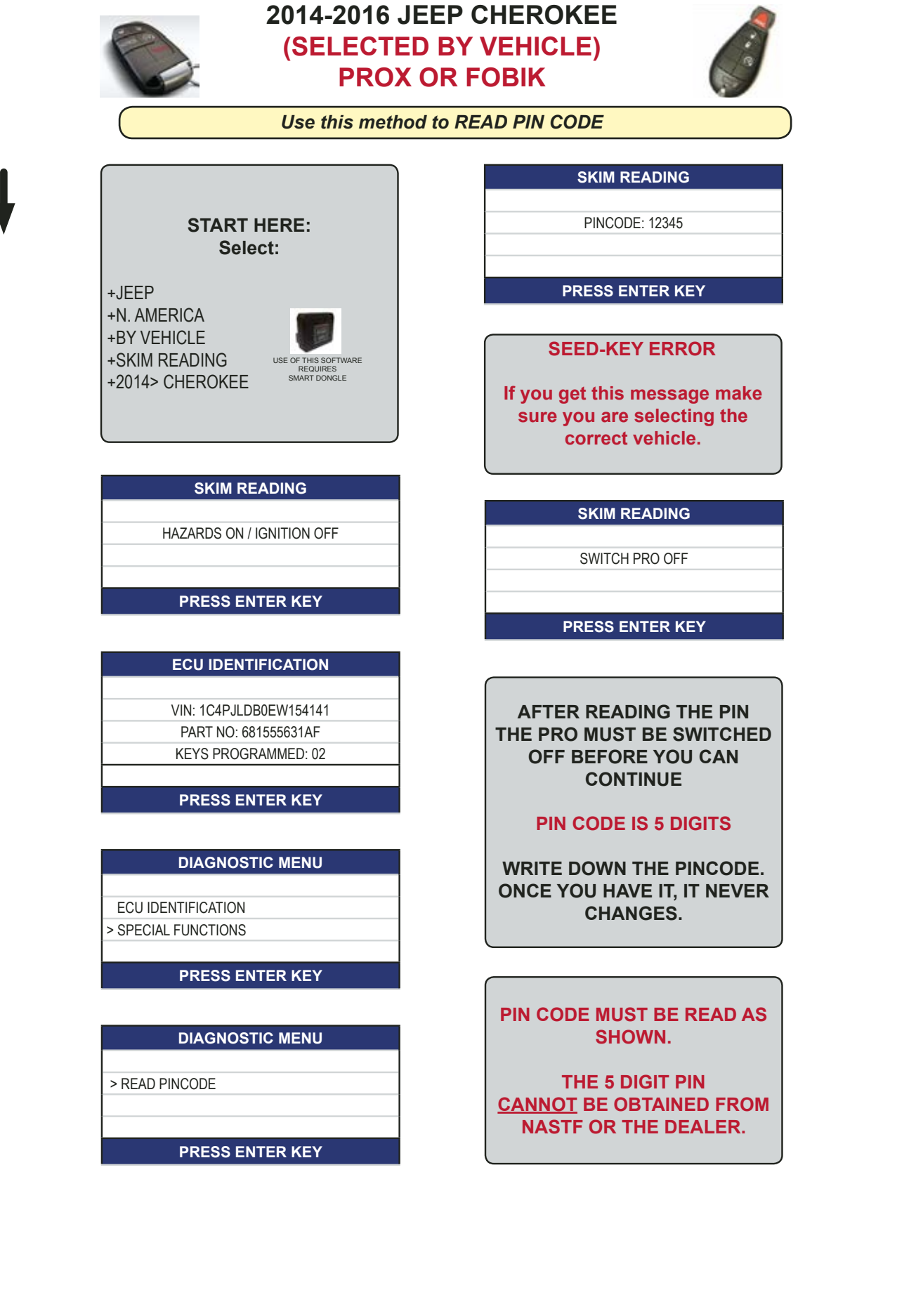

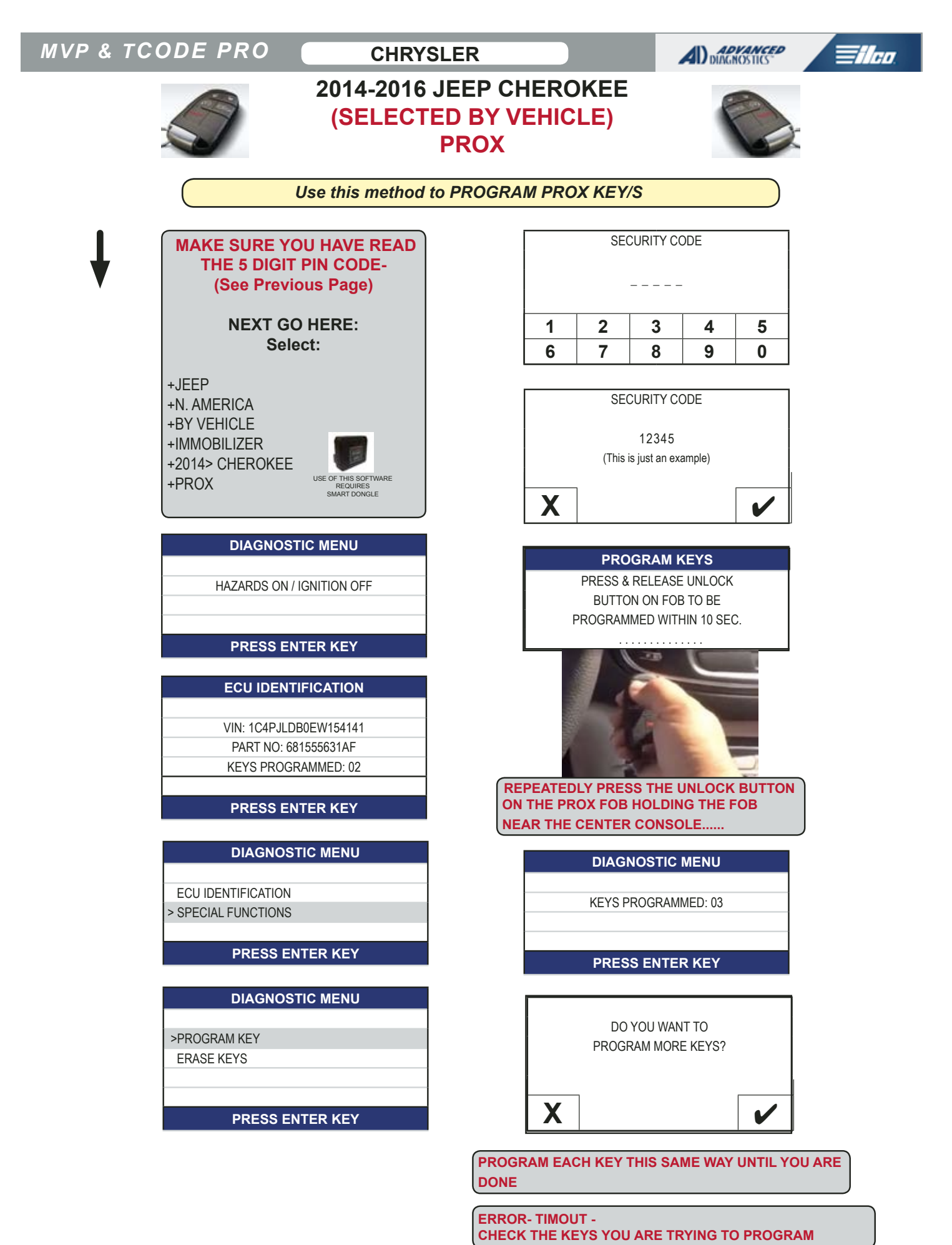

Advanced Diagnostics USA Manual for MVP & T-CODE - © 2017

| MVP & TCODE PRO CHR                                                              | YSLER                              |                     |                                  |                   | NOSTICS"         | <b>Tilco</b> |
|----------------------------------------------------------------------------------|------------------------------------|---------------------|----------------------------------|-------------------|------------------|--------------|
| 2014-2016<br>(SELECT                                                             | JEEP CHER(<br>ED BY VEHIC<br>FOBIK | OKEE<br>CLE)        |                                  | Í                 |                  |              |
| Use this method a                                                                | to PROGRAM FOE                     | BIK KEY/            | S                                |                   |                  |              |
| MAKE SURE YOU HAVE READ<br>THE 5 DIGIT PIN CODE-<br>(See Previous Page)          |                                    | SEC                 |                                  | DDE               |                  |              |
| NEXT GO HERE:                                                                    | 1                                  | 2                   | 3                                | 4                 | 5                |              |
| Select:                                                                          | 6                                  | 7                   | 8                                | 9                 | 0                |              |
| +JEEP<br>+N. AMERICA<br>+BY VEHICLE<br>+IMMOBILIZER<br>+2014> CHEROKEE<br>+FOBIK | X                                  | SEC<br>(This is     | URITY CC<br>12345<br>just an exa | DDE<br>ample)     | <b>v</b>         |              |
| DIAGNOSTIC MENU                                                                  |                                    |                     |                                  |                   |                  |              |
| HAZARDS ON / IGNITION OFF                                                        | MAKE<br>THE IG                     | SURE THI            | E KEY Y                          | IAW UO            | NT TO PRO        | OGRAM IS IN  |
|                                                                                  |                                    |                     |                                  |                   |                  | )            |
| PRESS ENTER KEY                                                                  |                                    | PROC                | GRAM K                           | EYS               |                  |              |
| ECU IDENTIFICATION                                                               | MAKE                               | SURE IGNIT          | ION IS IN                        | LOCK PO           | SITION.          |              |
| VIN: 1C4PJLDB0EW154141                                                           |                                    | PRESS               | ENTER                            | R KEY             |                  |              |
| KEYS PROGRAMMED: 02                                                              |                                    | PROC                |                                  | FYS               |                  |              |
| PRESS ENTER KEY                                                                  |                                    | PLEAS               | E WAIT                           |                   |                  |              |
| DIAGNOSTIC MENU                                                                  |                                    |                     |                                  |                   |                  |              |
| ECU IDENTIFICATION                                                               |                                    | DIAGN               | OSTIC                            | MENU              |                  |              |
| > SPECIAL FUNCTIONS                                                              |                                    | KEYS PF             | ROGRAMI                          | MED: 03           |                  |              |
| PRESS ENTER KEY                                                                  |                                    |                     |                                  |                   |                  |              |
| DIAGNOSTIC MENU                                                                  |                                    | PRESS               | S ENTER                          | R KEY             |                  |              |
| >PROGRAM KEY<br>ERASE KEYS                                                       |                                    | DO Y<br>PROGRA      | 'ou wan<br>Am More               | T TO<br>E KEYS?   |                  |              |
| PRESS ENTER KEY                                                                  | X                                  |                     |                                  |                   | ~                |              |
|                                                                                  | PROGRAM<br>HAVE PROG               | EACH KEY<br>BRAMMED | ' THIS S<br>ALL TH               | AME W/<br>IE KEYS | AY UNTIL YOU WAN | YOU<br>NT TO |

ERROR- TIMOUT -CHECK THE KEYS YOU ARE TRYING TO PROGRAM

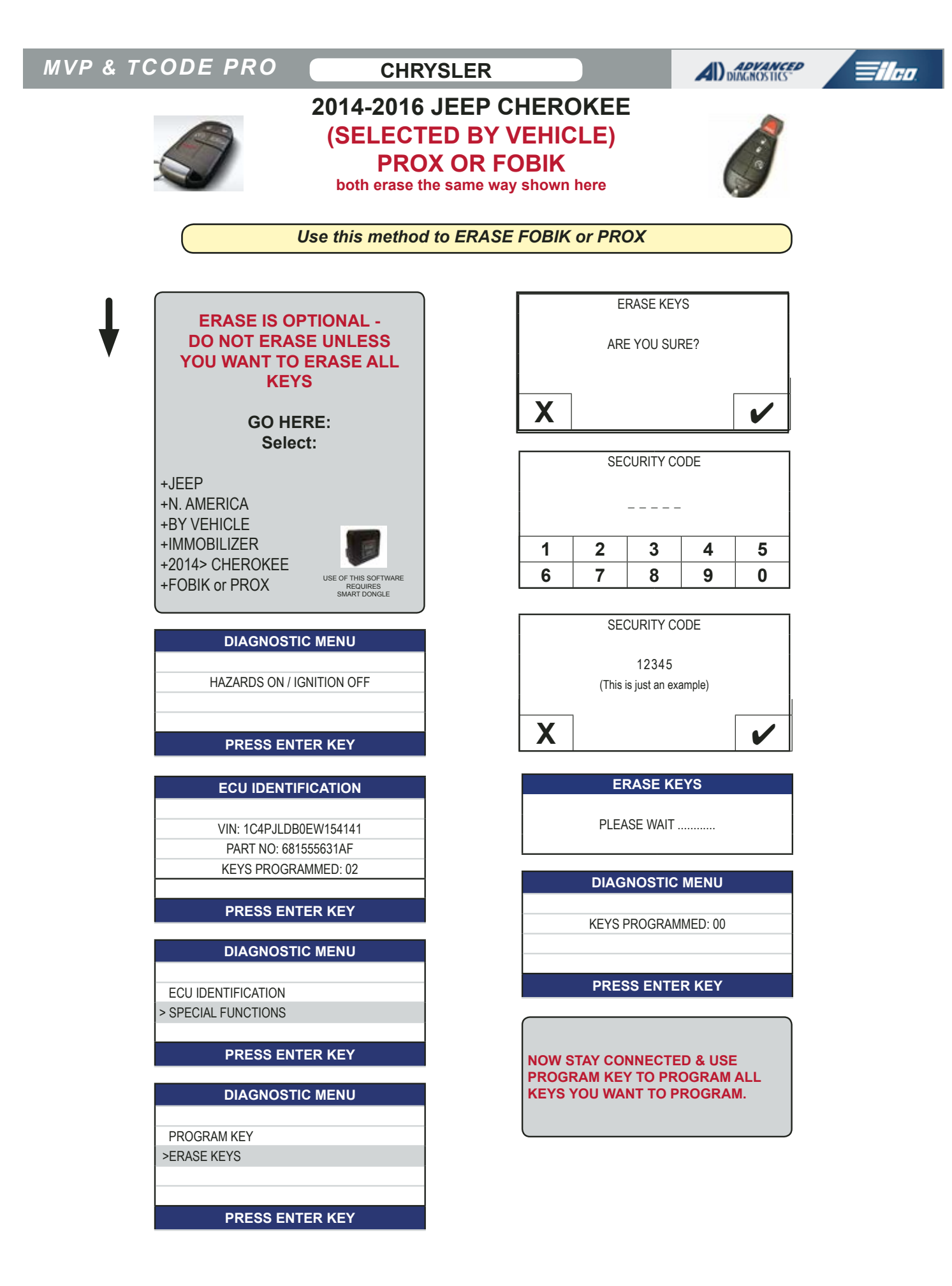

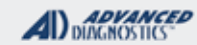

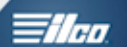

#### 2016 JEEP RENEGADE 2016 FIAT 500X (SELECTED BY VEHICLE) PROX MODELS ONLY

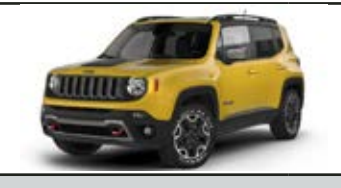

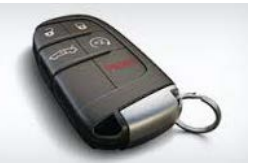

| SPECIAL FUNCTIONS                                                                                                    |                                                                                                    |                                                                                                    |  |
|----------------------------------------------------------------------------------------------------|----------------------------------------------------------------------------------------------------|----------------------------------------------------------------------------------------------------|--|
| SKIM READING- READ PIN CODE                                                                                                    | T-CODE SOFTWARE #                                                                                                    | CABLE / DONGLE:                                                                                             |  |
| READS THE 5 DIGIT PIN CODE FROM THE<br>VEHICLE. THIS MUST BE DONE 1ST TO GET                                                         | ADS-234                                                                                                    | ADC-250 / ADC- 251<br>REQUIRES SMART DONGLE                                                                 |  |
| THE CARS PIN CODE.                                                                                                    | MAX # OF KEYS:                                                                                                    | SMART DONGLE?                                                                                               |  |
| READ PINCODE                                                                                                    | 8                                                                                                    | YES                                                                                                    |  |
|                                                                                                    | PROX KEYS:                                                                                                    | SECURITY:                                                                                                   |  |
| PINCODE: 98357                                                                                                    | JEEP and FIAT keys are the same except for the logo.                                                                      | 5 DIGIT PIN<br>MUST BE READ DIRECTLY FROM<br>THE CAR. NASTF AND DEALER<br>CANNOT SUPPLY THE 5 DIGIT<br>PIN. |  |
| ERASE PROX- This function PROGRAMS 1 PROX &                                                                                          |                                                                                                    | COMPONENTS MATCHED?                                                                                         |  |
| ERASES all currently programmed PROX keys from the system.<br>At least one PROX (new or used) is required to perform this procedure. |                                                                                                    | YES, RFH, BCM & PCM ARE<br>MATCHED                                                                          |  |
|                                                                                                    |                                                                                                    | MATCHING CAPABILITY?                                                                                        |  |
| ADD PROX- This function<br>PROGRAMS PROX keys one at a time without erasing any                                                      |                                                                                                    | NONE<br>DEALER EQUIPMENT NEEDED<br>TO MATCH COMPONENTS IF<br>CHANGED                                        |  |
|                                                                                                    | SECURITY LIGHT / THEFT INDICATOR:                                                                                         |                                                                                                    |  |
|                                                                                                    | Light should be out at end of procedure.<br>If theft light blinks or comes on steady the key/keys have not been accepted. |                                                                                                    |  |
| TIPS:                                                                                                    | WATCH VIDEO-                                                                                                    |                                                                                                    |  |
| Make sure you have the correct Fob to use.<br>Jeep Renegade and Fiat 500X fobs are<br>interchangable, only the logo is different.    |                                                                                                    |                                                                                                    |  |
| As an added bonus, fobs do not lock and so can be re-used from another vehicle.                                                      |                                                                                                    |                                                                                                    |  |
| MORE INFO:                                                                                                    |                                                                                                    |                                                                                                    |  |
| If programming OEM FOBIK keys or OEM PROX F separate procedure.                                                                      | OBS the buttons program in alor                                                                                           | ng with the transponder. There is no                                                                        |  |

| MVP & TCODE PRO CHRYSL                                                                              |                                                                                     |
|----------------------------------------------------------------------------------------------------|-------------------------------------------------------------------------------------|
| 2016 JEE<br>2016<br>(SELECTE                                                                        | P RENEGADE<br>FIAT 500X<br>D BY VEHICLE)                                            |
| Use this metho                                                                                      | d to READ PIN CODE                                                                  |
| START HERE:                                                                                         | SKIM READING PINCODE: 12345                                                         |
| +JEEP<br>+N. AMERICA<br>+BX.VEHICLE                                                                 | PRESS ENTER KEY                                                                     |
| +BTVEINCLE<br>+SKIM READING<br>+RENEGADE<br>+2016> USE OF THIS SOFTWARE<br>REQUIRES<br>SMART DONGLE | SEED-KEY ERROR<br>If you get this message make                                      |
| SKIM READING                                                                                        | sure you are selecting the correct vehicle.                                         |
| HAZARDS ON / IGNITION OFF                                                                           | SKIM READING                                                                        |
|                                                                                                    | SWITCH PRO OFF                                                                      |
| PRESS ENTER KEY                                                                                     |                                                                                     |
| ECU IDENTIFICATION                                                                                  |                                                                                     |
| VIN: 1C3CCCABXFN123456<br>PART NO: 68155691AH<br>KEYS PROGRAMMED: 02                                | AFTER READING THE PIN<br>THE PRO MUST BE SWITCHED<br>OFF BEFORE YOU CAN<br>CONTINUE |
| PRESS ENTER KEY                                                                                     | PIN CODE IS 5 DIGITS                                                                |
| DIAGNOSTIC MENU<br>ECU IDENTIFICATION                                                               | WRITE DOWN THE PINCODE.<br>ONCE YOU HAVE IT, IT NEVER<br>CHANGES.                   |
| > SPECIAL FUNCTIONS PRESS ENTER KEY                                                                 |                                                                                     |
| DIAGNOSTIC MENU                                                                                     | PIN CODE MUST BE READ AS<br>SHOWN.                                                  |
| > READ PINCODE                                                                                      | THE 5 DIGIT PIN<br>CANNOT BE OBTAINED FROM<br>NASTF OR THE DEALER.                  |
| PRESS ENTER KEY                                                                                     |                                                                                     |

| MVP & TCO | DE PRO C                                                                  | HRYSLER                                 |                  |                                           |                                          | <b>DVANCED</b><br>GNOSTICS | Tilaa |
|-----------|---------------------------------------------------------------------------|-----------------------------------------|------------------|-------------------------------------------|------------------------------------------|----------------------------|-------|
|           | 2016<br>2<br>(SELE                                                        | JEEP RENE<br>016 FIAT 500<br>CTED BY VE | GAD<br>DX<br>HIC | )E<br>LE)                                 |                                          | 0                          |       |
|           | Use this method to ER                                                     | ASE PROX (progr                         | ams c            | one in the                                | process)                                 |                            |       |
|           | ERASE IS OPTIONAL -<br>DO NOT ERASE UNLES                                 | S                                       |                  |                                           | <b>KEYS</b>                              |                            |       |
|           | KEYS                                                                      |                                         |                  | CLO                                       | SED                                      |                            |       |
| ¥         | MAKE SURE YOU ALREA<br>HAVE THE PIN CODE<br>THEN START HERE:              | DY                                      | TH<br>C          | IIS PROCEDUR<br>DISABLE ALL PI<br>PROGRAM | RE WILL DISAB<br>ROX AND THE<br>ONE PROX | LE N                       |       |
|           | Select:                                                                   |                                         |                  | PRESS EN                                  | NTER KEY                                 |                            |       |
|           | +JEEP<br>+N. AMERICA<br>+BY VEHICLE<br>+IMMOBILIZER<br>+RENEGADE<br>+PROX | TWARE<br>S<br>LE                        | C                | ERASE                                     | E KEYS<br>TO CONTINUE                    | ?                          |       |
|           |                                                                           |                                         | X                |                                           |                                          | ~                          |       |
|           | HAZARDS ON / IGNITION OFF                                                 |                                         |                  | SECURI                                    | TY CODE                                  |                            |       |
|           | PRESS ENTER KEY                                                           |                                         | 1                | 2 2                                       |                                          | 5                          |       |
|           | ECU IDENTIFICATION                                                        |                                         | 6                | 2 3<br>7 8                                | 5 4<br>3 9                               | 0                          |       |
|           | VIN: ZACCJBDT3GPC54321<br>PART NO: ZACCJBDT3G<br>KEYS PROGRAMMED: 02      |                                         |                  | SECURIT                                   | TY CODE                                  |                            |       |
|           | PRESS ENTER KEY                                                           |                                         |                  | (This is just                             | an example)                              |                            |       |
|           | DIAGNOSTIC MENU                                                           |                                         | X                |                                           |                                          | ~                          |       |
|           | ECU IDENTIFICATION<br>FAULT CODES                                         |                                         |                  |                                           |                                          |                            |       |
|           | PRESS ENTER KEY                                                           |                                         |                  | THE CENTE                                 | R CONSOLE                                |                            |       |
|           |                                                                           |                                         |                  | PRESS EN                                  | NTER KEY                                 |                            |       |
|           | > ERASE PROX<br>ADD PROX<br>PRESS ENTER KEY                               |                                         |                  |                                           |                                          |                            |       |

#### **MVP & TCODE PRO**

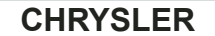

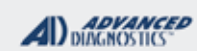

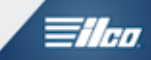

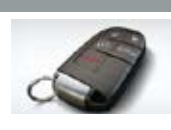

# 2016 JEEP RENEGADE 2016 FIAT 500X (SELECTED BY VEHICLE)

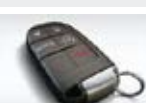

Use this method to ERASE PROX (programs one in the process) Cont'd

| ADD PROX                    |  |
|-----------------------------|--|
|                             |  |
| PRESS AND RELEASE THE       |  |
| <b>'UNLOCK' BUTTON ONCE</b> |  |
| WITHIN 30 SECONDS. THEN     |  |
| WAIT                        |  |
|                             |  |

PRESS ENTER KEY

ADD PROX

PLEASE WAIT .....

PROCEDURE COMPLETE

IF YOU WANT TO PROGRAM MORE PROX STAY CONNECTED & USE ADD PROX TO PROGRAM ANY ADDITIONAL KEYS YOU WANT TO PROGRAM.

#### **HELPFUL TIP:**

ONCE YOU COMPLETE THE ERASE KEY PROCEDURE IF YOU THEN GO TO THE ECU ID SCREEN YOU SHOULD NOW SEE JUST 1 PROX PROGRAMMED, WHICH WILL BE THE ONE USED DURING THE ERASE.

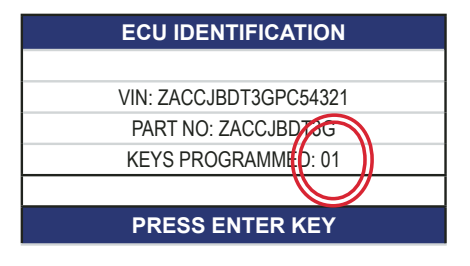

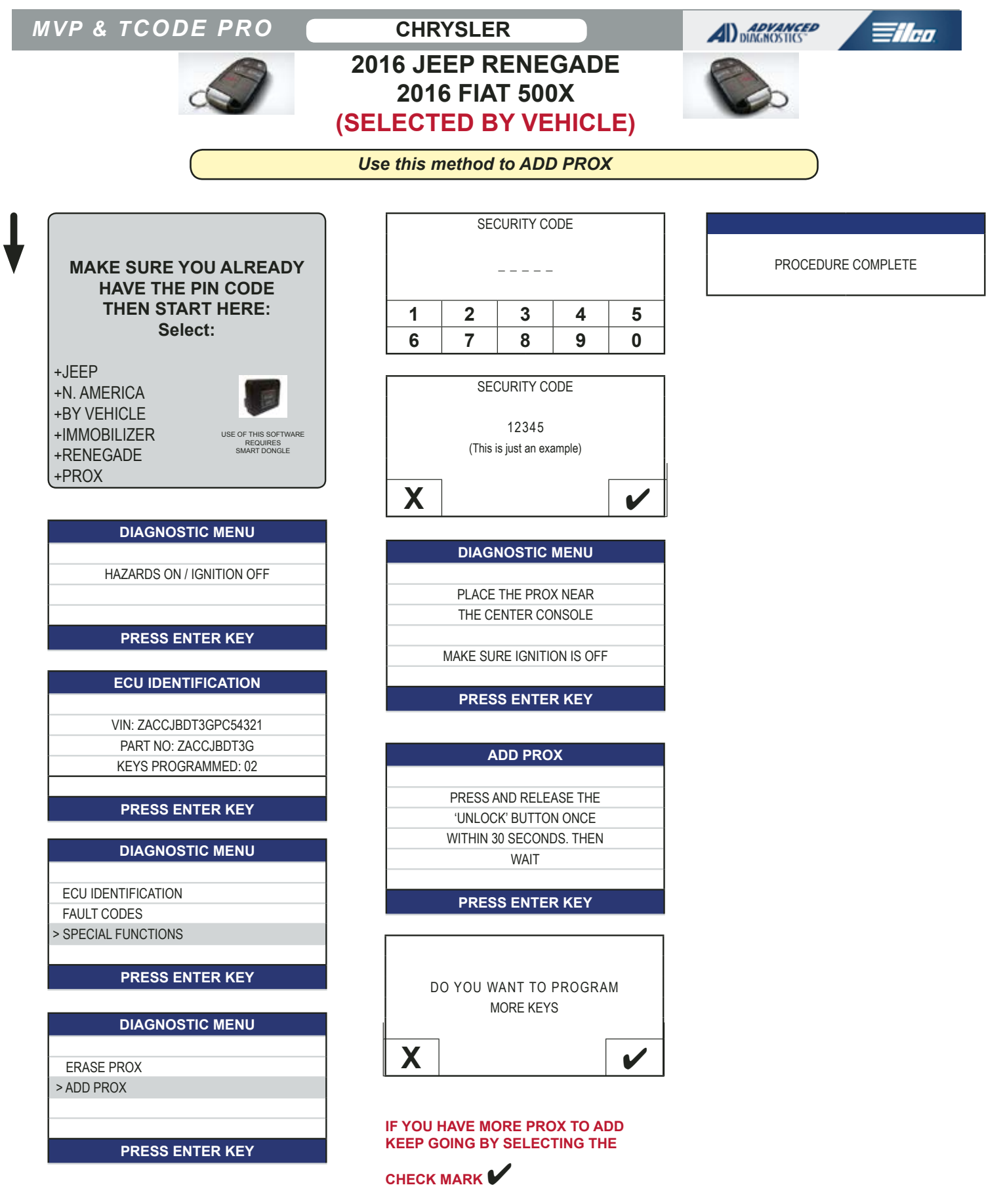

IF YOU ARE ALL DONE THEN SELECT

THE X

| MVP & TCODE P |
|---------------|
|---------------|

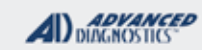

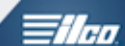

# 2003-2006 DODGE SPRINTER

# 

| SPECIAL FUNCTIONS                                                                                                    |                                                                                       |                                                                      |
|----------------------------------------------------------------------------------------------------|---------------------------------------------------------------------------------------|----------------------------------------------------------------------|
| PROGRAM KEYS - Erases all programmed                                                                                                    | T-CODE SOFTWARE #                                                                     | CABLE / DONGLE:                                                      |
| keys and programs 1 key.                                                                                                    | ADS-139                                                                               | ADC-250 / ADC- 251                                                   |
| ADDITIONAL KEYS - Programs keys one at a                                                                                                    | MAX # OF KEYS:                                                                        | SMART DONGLE?                                                        |
| time without erasing.                                                                                                    | 8                                                                                     | YES                                                                  |
| VERY IMPORTANT: THE ADDITIONAL KEYS                                                                                                    | KEYS:                                                                                 | SECURITY:                                                            |
| PROCEDURE MUST ALWAYS BE STARTED<br>WITH A WORKING ALREADY PROGRAMMED                                                                                                    | OEM Key with RKE or an aftermarket key can be used.                                   | ROLLING CODE<br>Dealer or N.A.S.T.F                                  |
| KEY.                                                                                                    | Aftermarket must be loaded                                                            | COMPONENTS MATCHED?                                                  |
| KEYS STORED - Reads the number of keys in                                                                                                    | with a value cannot be blank                                                          | YES                                                                  |
| memory.                                                                                                    | Chip                                                                                  | MATCHING CAPABILITY?                                                 |
|                                                                                                    |                                                                                       | NONE<br>DEALER EQUIPMENT NEEDED<br>TO MATCH COMPONENTS IF<br>CHANGED |
|                                                                                                    | SECURITY LIGHT / THEFT IND                                                            | DICATOR:                                                             |
|                                                                                                    | Light should be out at end of pro<br>If theft light blinks or comes on s<br>accepted. | ocedure.<br>steady the key/keys have not been                        |
| TIPS:                                                                                                    |                                                                                       |                                                                      |
| Pin Codes may be very difficult to obtain, and<br>must be run live with equipment hooked up. If<br>you disconnect and start over the numbers will<br>have changed. That's why it's called a "Rollling<br>Code" |                                                                                       |                                                                      |
| Unless this is a Lost Key job it may be far easier to                                                                                                    | clone a key than to use this pro-                                                     | cedure!                                                              |
| If programming OEM FOBIK keys or OEM PROX F separate procedure.                                                                                                    | OBS the buttons program in alor                                                       | ng with the transponder. There is no                                 |

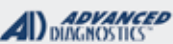

# **Tilco**

# 2003-2006 DODGE SPRINTER

#### **GENERAL INFO**

"Start Error" will be displayed on the dash if the key in the ignition is not programmed or recognized because of a problem with the immo system such as a damaged antenna ring etc. This will also be displayed during the key programming procedure whenever a new key is being introduced.

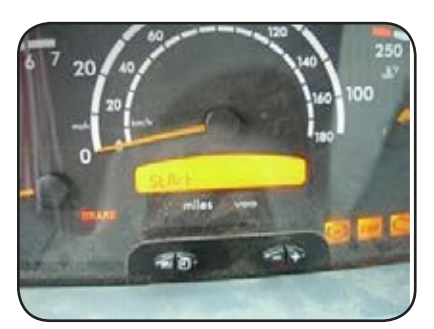

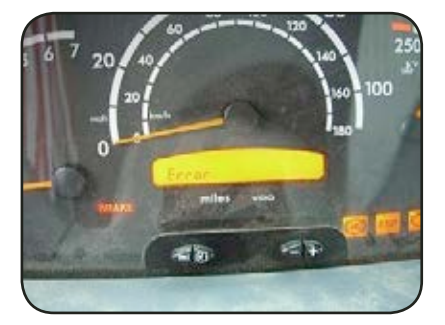

#### Important Facts to Know:

A) "Start Error" will be displayed on the dash if the key in the ignition is not programmed or recognized because of a problem with the immobilizer system such as a damaged antenna ring etc. This will also be displayed during the key programming procedure whenever a new key is being introduced.

B) When adding a key, it is important to start the procedure with an already programmed key. If not, a second key will <u>not</u> be programmed and any programmed keys are locked out. The only way to correct this is to start over using "Program Keys" (erases all previously stored keys and programs the key in the ignition). It will still say 1 key programmed but your already programmed key will no longer work

C) If erasing, the same key stays in the ignition throughout the procedure. If adding a key, the process is started using a programmed key and the when asked to turn the ignition back on you use the new key being programmed.

D) You must wait 3 minutes before programming another key.

E) When programming a factory remote head key, the buttons will program at the same time as the key. They will NOT be erased if keys are erased, old keys will no longer start the vehicle but they will continue to operate the RKE system.

F) After-Markets, like from SILCA, are designed for cloning. They will work for programming but only if they have info loaded onto the chip before they can be used.

G) If you have a working key and you don't need to have a remote head key, then CLONING is by far an easier option.

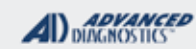

1/100

# 2003-2006 DODGE SPRINTER

Use this method to ADD KEYS

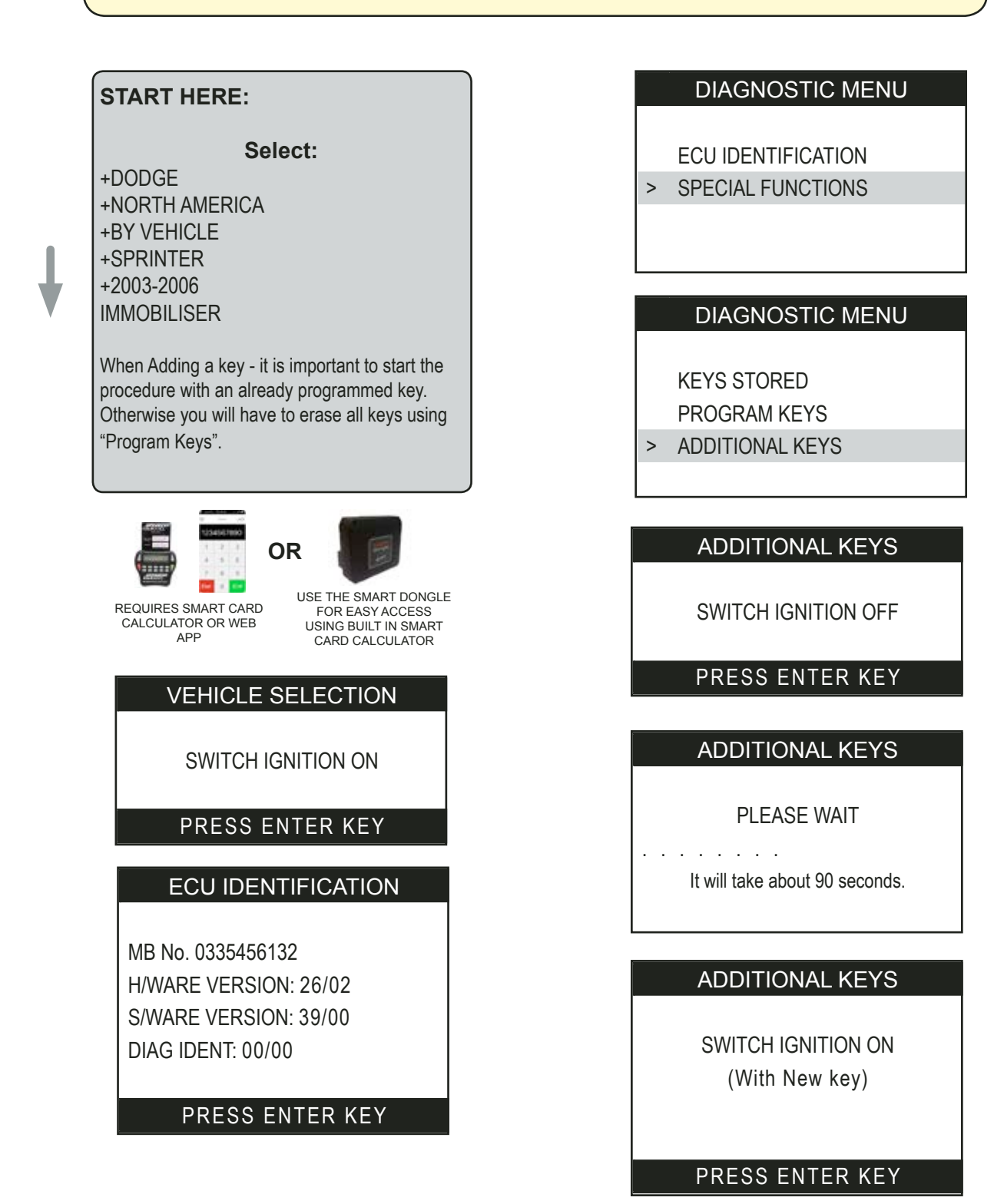

Advanced Diagnostics USA Manual for MVP & T-CODE - © 2017

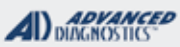

# **Tilco**

# 2003-2006 DODGE SPRINTER

#### Use this method to ADD KEYS - Continued

Make sure the ignition is On before pressing the Enter button or you will have to start over.

#### ECU IDENTIFICATION

RANDOM CODE: 87FE I D CODE: 4A08D1AD CALCULATION: X1 NUMBER OF KEYS: 1 TRANS CODE: F53F4165D7 PLEASE OBTAIN CODE

#### PRESS ENTER KEY

This group of numbers & letters are needed along with the VIN by the dealer to get the PIN CODE. The CALCULATION will always be X1 for adding keys and X2 for erasing.

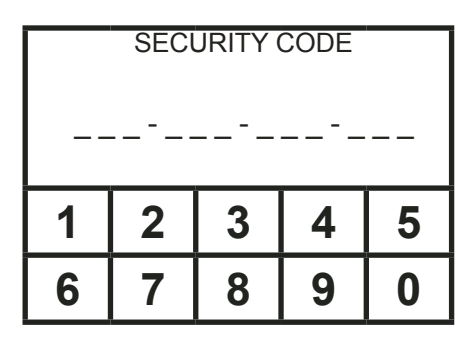

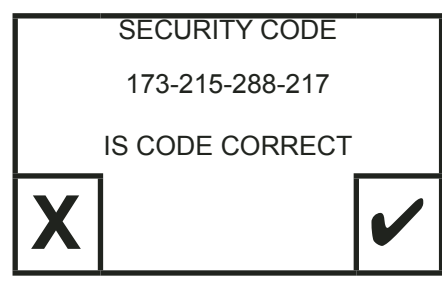

#### ADDITIONAL KEYS

SWITCH IGNITION OFF

(Keep the key in the ignition lock.)

PRESS ENTER KEY

#### ADDITIONAL KEYS

#### PLEASE WAIT

It will take about 90 seconds.

#### ADDITIONAL KEYS

SWITCH IGNITION ON

PRESS ENTER KEY

I D CODE 4A08D1AD KEYS STORED: 2

PRESS ENTER KEY

WAIT AT LEAST 3 MINUTES BEFORE DOING ANY MORE PROGRAMMING

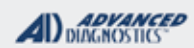

1/100

# 2003-2006 DODGE SPRINTER

Use this method to ERASE KEYS - Programs 1 key

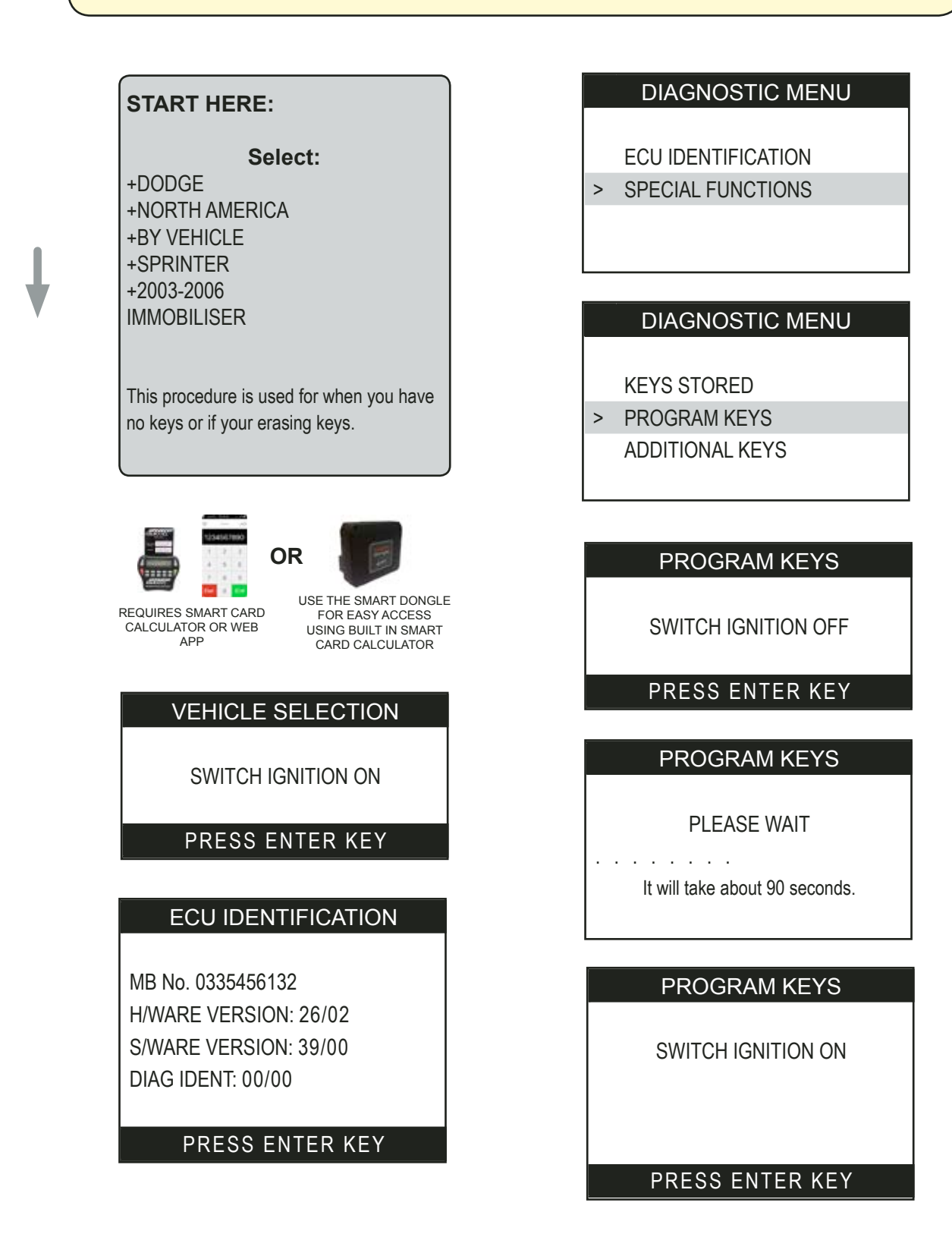

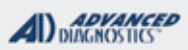

1/100

# 2003-2006 DODGE SPRINTER

Use this method to ERASE KEYS - Programs 1 key - Continued

Make sure the ignition is On before pressing the Enter button or you will have to start over.

#### ECU IDENTIFICATION

RANDOM CODE: 87FE I D CODE: 4A08D1AD CALCULATION: X1 NUMBER OF KEYS: 1 TRANS CODE: F53F4165D7 PLEASE OBTAIN CODE

#### PRESS ENTER KEY

This group of numbers & letters are needed along with the VIN by the dealer to get the PIN CODE. The CALCULATION will always be X1 for adding keys and X2 for erasing.

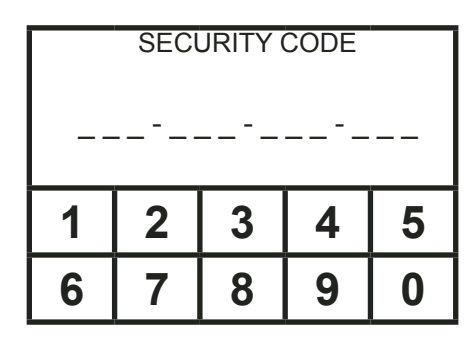

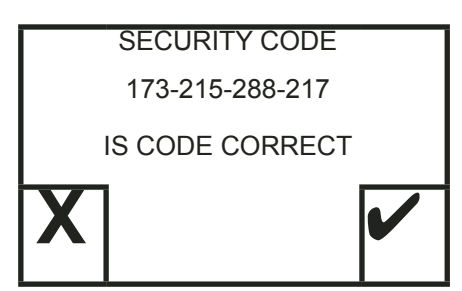

#### **PROGRAM KEYS**

SWITCH IGNITION OFF

(Keep the key in the ignition lock.) PRESS ENTER KEY

PROGRAM KEYS

PLEASE WAIT

It will take about 90 seconds.

**PROGRAM KEYS** 

SWITCH IGNITION ON

PRESS ENTER KEY

I D CODE 4A08D1AD KEYS STORED: 1

PRESS ENTER KEY

WAIT AT LEAST 3 MINUTES BEFORE DOING ANY MORE PROGRAMMING

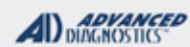

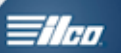

# **Jeep Remote Section**

# GRID INDEX

- Only the models listed are supported -

| MODELS         | YEARS       | Remote<br>System<br>Type | Dongle  | Remote OEM<br>Part Number                 |
|----------------|-------------|--------------------------|---------|-------------------------------------------|
| Cherokee       | 1998        | 11                       | C or P* | P/N: 56008968AB                           |
|                | 1999 - 2001 | 11                       | C or P* | Black P/N: 56036859<br>Grey P/N: 56036860 |
| Grand Cherokee | 1999 - 2004 | 2                        | С       | Black P/N: 56036859<br>Grey P/N: 56036860 |
| Liberty        | 2002 - 2004 | 3                        | С       | P/N: 04602260AA                           |

\*Some Pro units sold mid-2013-2014 use P Dongle instead of C on models listed as C or  $P^*$ 

# **Plymouth Remote Section**

# GRID INDEX

- Only the models listed are supported -

| MODELS  | YEARS       | Remote<br>System<br>Type | Dongle  | Remote OEM<br>Part Number |
|---------|-------------|--------------------------|---------|---------------------------|
| Breeze  | 1998 - 2000 | 10                       | C or P* | P/N: 04608229AB           |
| Neon    | 2000 - 2001 | 1                        | С       | P/N: 04759008             |
| Voyager | 1996 - 1998 | 9                        | C or P* | P/N: 04686366             |
|         | 1999 - 2000 | 9                        | C or P* | P/N: 04686481             |

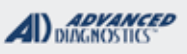

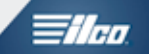

# Type 1 Remotes (Neon & PT Cruiser)

-- Any Remotes not present will be erased during programming mode. --

| PINC              | START HERE:<br>Select:<br>+CHRYSLER<br>+BY SYSTEM<br>+REMOTES             | DIAGNOSTIC MENU PROGRAM REMOTE TEST REMOTE PROGRAMMING REMOTES                                                                                                    |
|-------------------|---------------------------------------------------------------------------|----------------------------------------------------------------------------------------------------|
| 2000-2006<br>NEON | VEHICLE SELECTION  TYPE 1 TYPE 2 TYPE 3 TYPE 4 TYPE 5 TYPE 6              | PRESS REMOTES<br>BACK' TO EXIT.                                                                                                    |
|                   | SWITCH IGNITION ON PRESS ENTER KEY                                        | <ul> <li>Note:</li> <li>1) A chime is heard as you enter &amp; leave programming mode.</li> <li>A chime is heard as a remote is learned.</li> <li>All Remotes must be programmed at the same time.</li> <li>Press the BACK key to exit the mode.</li> </ul> |
| PT CRUISER        | ECU IDENTIFICATION<br>NEON / PT CRUISER<br>REMOTES - TYPE 1               | PROGRAMMING REMOTES<br>PROCEDURE COMPLETE                                                                                                    |
|                   | DIAGNOSTIC MENU<br>ECU IDENTIFICATION<br>LIVE DATA<br>> SPECIAL FUNCTIONS | PRESS ENTER KEY                                                                                                    |

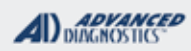

Tilco

# Type 1 Remotes (Neon & PT Cruiser)

| DIAGNOSTIC MENU<br>ECU IDENTIFICATION<br>> LIVE DATA<br>SPECIAL FUNCTIONS | Live Data can be used to ascertain if there are open or closed circuits and/or relay problems. |
|---------------------------------------------------------------------------|------------------------------------------------------------------------------------------------|
| LIVE DATA                                                                 | LIVE DATA:                                                                                     |
| DRV.DOOR.UN. CLOSED                                                       | Driver's Door Unlock - Open or Closed Circuit                                                  |
| DRV.DO.SW. CLOSED                                                         | Driver's Door Switch - Open or Closed Circuit                                                  |
| REMOTE BUTTO IDLE                                                         | Remote Buttons - Idle (not being used this second)                                             |
| DRV.DOOR.LK. CLOSED                                                       | Driver's Door Lock - Open or Closed Circuit                                                    |
| DRV.DOOR.UN. CLOSED                                                       | Driver's Door Unlock Relay - Open or Closed Circuit                                            |
| DR.KE.CYL.SW IDLE                                                         | Driver's Key Cylinder Switch - Idle                                                            |
|                                                                           | (not being used this second)                                                                   |

# Testing Remotes - to determine if a Remote is working properly on a Type 1 system. DIAGNOSTIC MENU PROGRAM REMOTE > TEST REMOTE PRESS REMOTES BACK' TO EXIT. Tess ENTER KEY A chime is heard as a button on the Remote is pressed. Content Unlock Lock

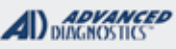

1/100

# Type 2 Remotes ('99-'04 Jeep Grand Cherokee)

NOTE: Not all Chrysler-Dodge-Jeep-Plymouth vehicles came from the factory with factory Remote Keyless Entry. If it did not come from the factory with working factory remotes than you cannot add them in now.

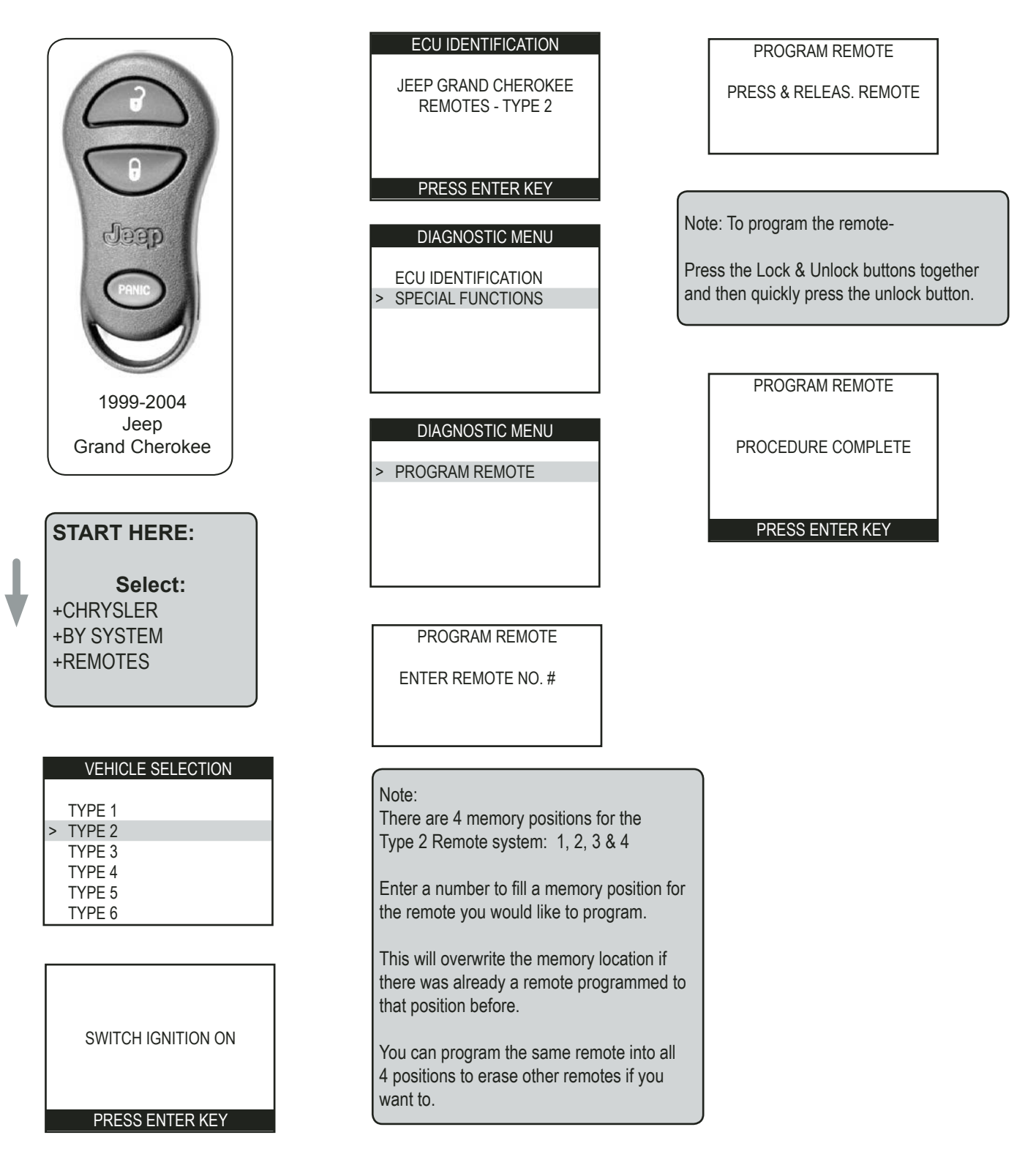

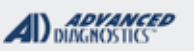

# Type 3 Remotes ('01-'03 Dodge Caravan)

NOTE: Not all Chrysler-Dodge-Jeep-Plymouth vehicles came from the factory with factory Remote Keyless Entry. If it did not come from the factory with working factory remotes than you cannot add them in now.

-- Any Remotes not present will be erased during programming mode. --

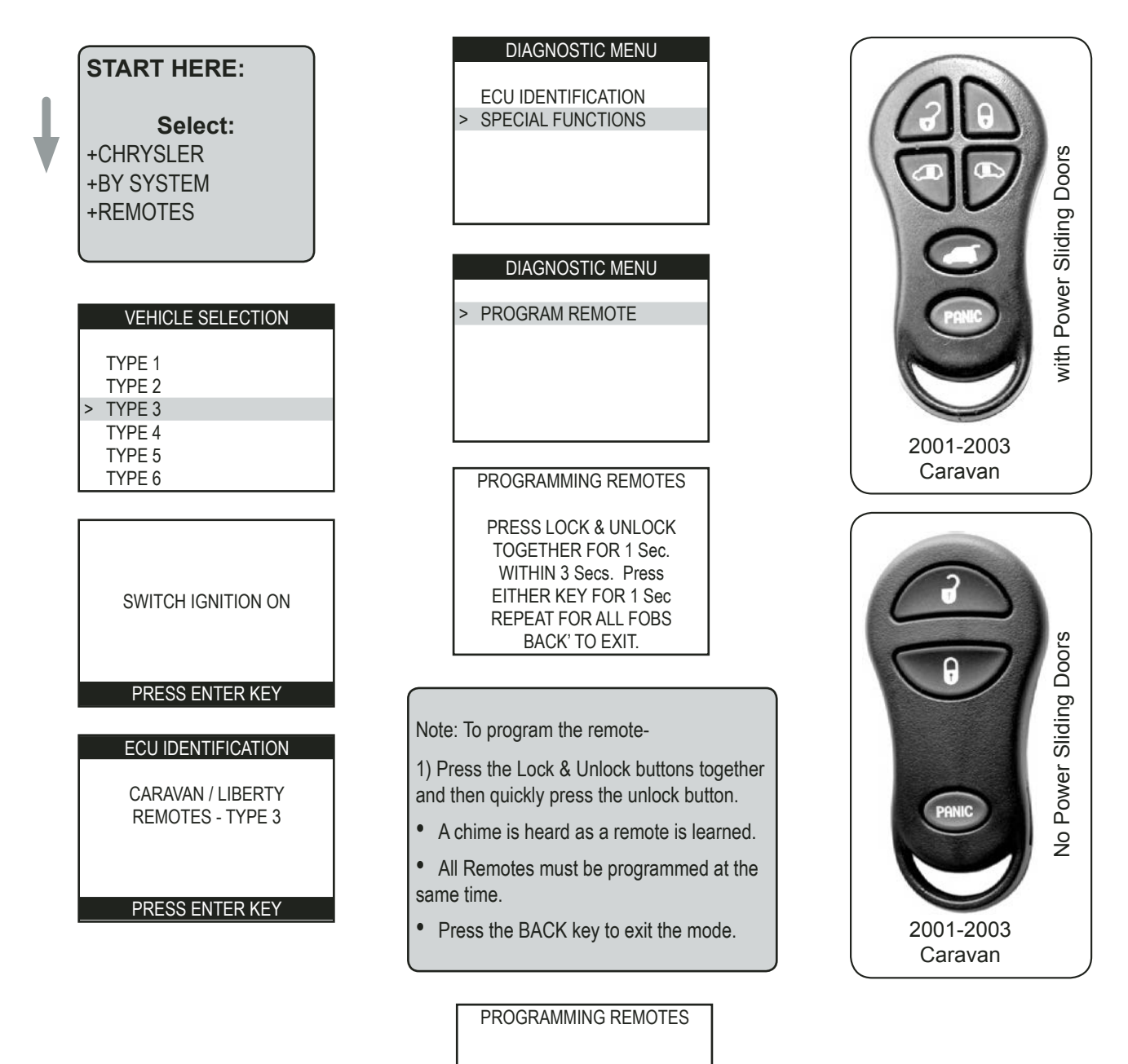

PROCEDURE COMPLETE

PRESS ENTER KEY
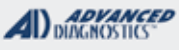

Tilaa

# Type 3 Remotes ('02-'04 Jeep Liberty)

NOTE: Not all Chrysler-Dodge-Jeep-Plymouth vehicles came from the factory with factory Remote Keyless Entry. If it did not come from the factory with working factory remotes than you cannot add them in now.

-- Any Remotes not present will be erased during programming mode. --

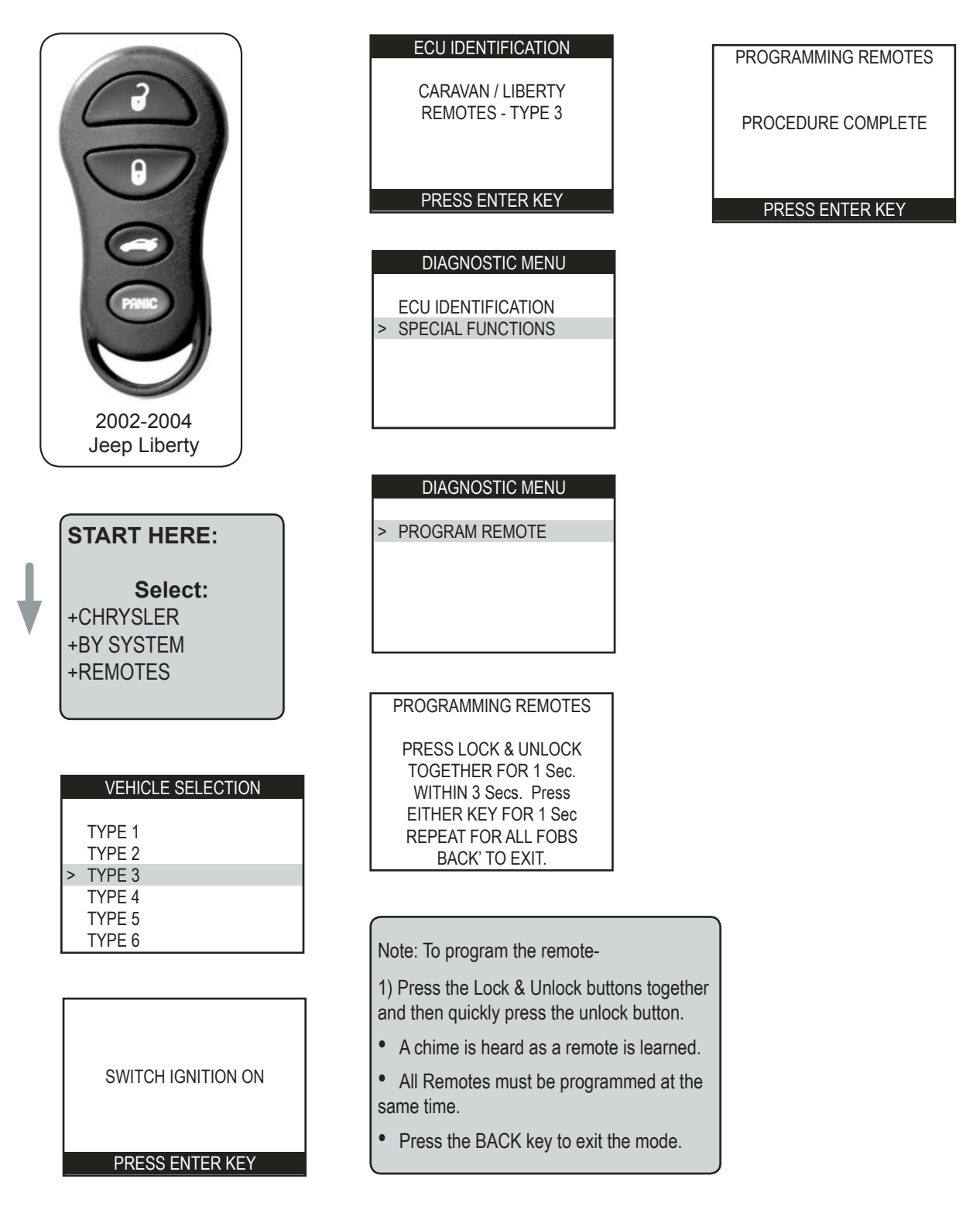

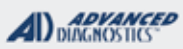

# Type 4 Remotes ('98-'00 Chrysler Sebring Conv.)

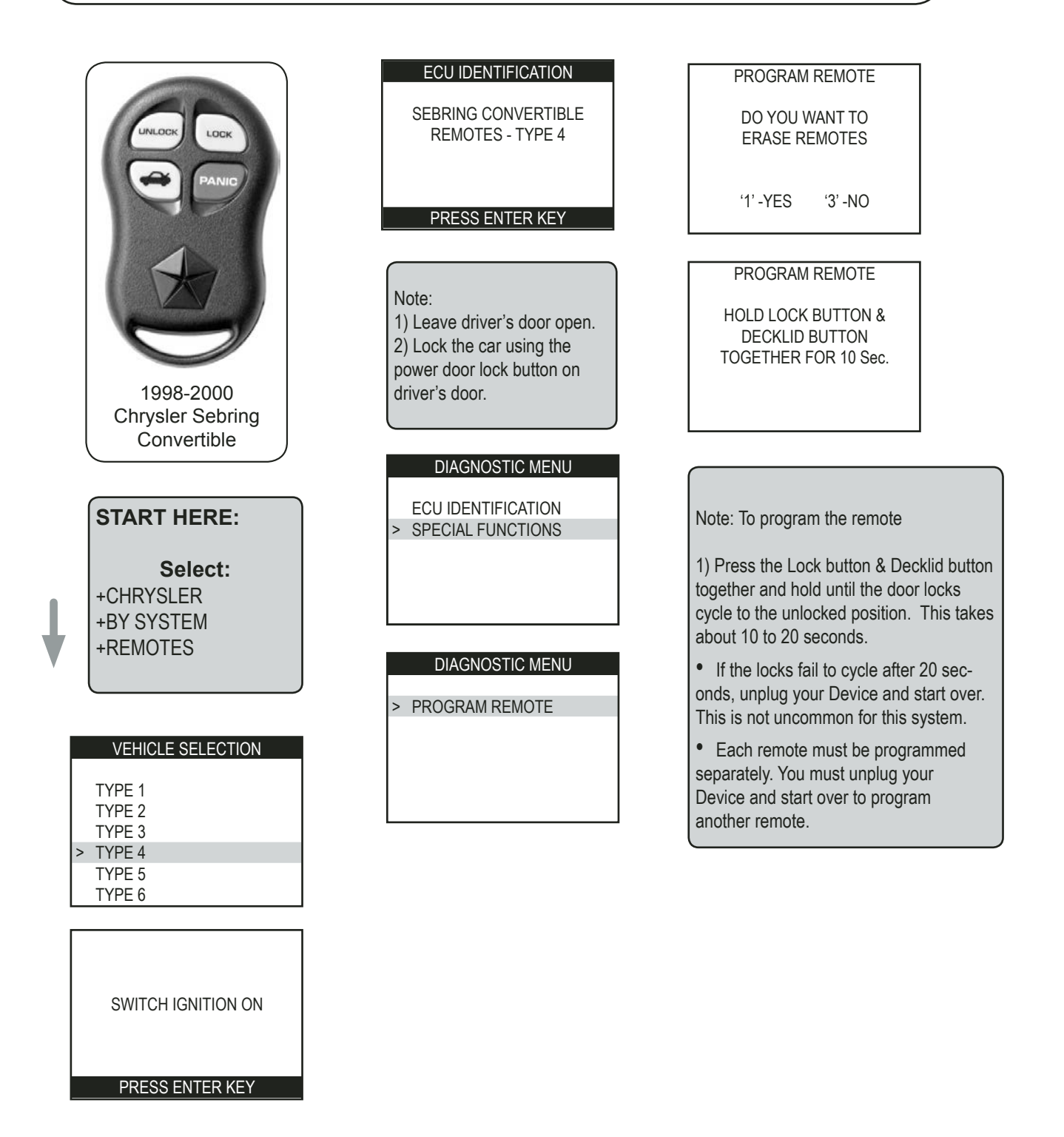

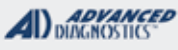

Tilco

# Type 5 Remotes (1998 Dodge Durango)

|                    | ECU IDENTIFICATION                                           | PROGRAM REMOTE                                                                                                    |
|--------------------|--------------------------------------------------------------|----------------------------------------------------------------------------------------------------|
|                    | DAKOTA / DURANGO / RAM<br>CCD REMOTES - TYPE 5               | PRESS REMOTE                                                                                                    |
|                    |                                                              | PRESS ENTER KEY                                                                                                    |
| PANIC              | PRESS ENTER KEY                                              |                                                                                                    |
|                    | DIAGNOSTIC MENU<br>ECU IDENTIFICATION<br>> SPECIAL FUNCTIONS | <ul> <li>Note: Type 5 Remotes -</li> <li>1) Press the Lock &amp; Unlock buttons together and then quickly press the unlock button.</li> <li>The door locks cycle when a remote is learned.</li> </ul> |
| 1998               | DIAGNOSTIC MENU                                              |                                                                                                    |
| Dodge Durango      |                                                              | PROGRAM REMOTE                                                                                                    |
|                    | > PROGRAM REMOTE<br>ERASE REMOTES                            |                                                                                                    |
|                    |                                                              |                                                                                                    |
| START HERE:        |                                                              | PROCEDURE COMPLETE                                                                                                    |
|                    |                                                              |                                                                                                    |
| Select:            |                                                              | PRESS ENTER KEY                                                                                                    |
| +CHRYSLER          | REMOTE 1: 09A0A3E6                                           |                                                                                                    |
|                    | REMOTE 2: FFFFFFF<br>REMOTE 3: EFFFFFF                       | PROGRAM REMOTE                                                                                                    |
|                    | REMOTE 4: FFFFFFF                                            |                                                                                                    |
|                    |                                                              | REMOTE 2: 0836A57T                                                                                                    |
|                    | PRESS ENTER KEY                                              | REMOTE 3: FFFFFFF                                                                                                    |
|                    |                                                              | REMOTE 4: FFFFFFF                                                                                                    |
| VEHICLE SELECTION  | Note: Type 5 Remotes -                                       | PRESS ENTER KEY                                                                                                    |
| TYPE 1             | When you enter programming                                   |                                                                                                    |
| TYPE 2<br>TYPE 3   | mode, a list of the current 4                                |                                                                                                    |
| TYPE 4             | Memory positions is displayed.                               | Note: Type 5 Remotes -                                                                                                    |
| > TYPE 5           | letters is an unused or empty                                | The memory positions are displayed again                                                                                                    |
|                    | position.                                                    | after programming the remote. The next<br>memory position is now filled with the last<br>remote just programmed.                                                                                      |
| SWITCH IGNITION ON |                                                              | To program more remotes, repeat the<br>above method. If all the memory positions<br>are filled, you must erase them all. That                                                                         |
| PRESS ENTER KEY    |                                                              | will clear all the memory positions.                                                                                                    |

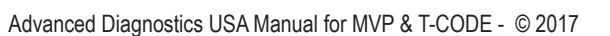

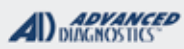

**Tilco** 

# Type 5 Remotes ('99-'00 Dodge Durango)

NOTE: Not all Chrysler-Dodge-Jeep-Plymouth vehicles came from the factory with factory Remote Keyless Entry. If it did not come from the factory with working factory remotes than you cannot add them in now.

| START HERE:                                              | DIAGNOSTIC MENU PROGRAM REMOTE                                                                                                    |  |
|----------------------------------------------------------|----------------------------------------------------------------------------------------------------|--|
| Select:<br>+CHRYSLER<br>+BY SYSTEM                       | <ul> <li>PROGRAM REMOTE</li> <li>REMOTE 1: 09A0A3E6</li> <li>REMOTE 2: 0836A57T</li> <li>REMOTE 3: FFFFFFF</li> <li>REMOTE 4: FFFFFFFF</li> </ul>                                                                              |  |
| +REMOTES                                                 | PROGRAM REMOTE PRESS ENTER KEY                                                                                                    |  |
| VEHICLE SELECTION                                        | REMOTE 1: 09A0A3E6<br>REMOTE 2: FFFFFFF<br>REMOTE 3: FFFFFFFF<br>REMOTE 4: FFFFFFFF                                                                                                    |  |
| TYPE 1<br>TYPE 2<br>TYPE 3                               | PRESS ENTER KEY  The memory positions are displayed again after programming the remote. The next memory position is now filled with the last                                                                                   |  |
| TYPE 4<br>> TYPE 5<br>TYPE 6                             | Note: Type 5 Remotes -<br>When you enter programming<br>mode, a list of the current 4<br>memory positions is displayed.remote just programmed.To program more remotes, repeat the<br>above method. If all the memory positions |  |
| SWITCH IGNITION ON                                       | A position that contains all "F"<br>letters is an unused or empty<br>position.                                                                                                    |  |
| PRESS ENTER KEY                                          | PROGRAM REMOTE                                                                                                    |  |
| ECU IDENTIFICATION                                       | PRESS REMOTE                                                                                                    |  |
| CCD REMOTES - TYPE 5                                     | PRESS ENTER KEY                                                                                                    |  |
| PRESS ENTER KEY                                          | Note: Type 5 Remotes -<br>1) Press the Lock & Unlock buttons<br>together and then quickly press the unlock<br>button.                                                                                                    |  |
| ECU IDENTIFICATION <ul> <li>SPECIAL FUNCTIONS</li> </ul> | • The door locks cycle when a remote is learned.                                                                                                    |  |
|                                                          | PROGRAM REMOTE '99-'00<br>Dodge Durango                                                                                                    |  |
|                                                          | PROCEDURE COMPLETE                                                                                                    |  |

PRESS ENTER KEY

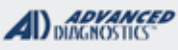

# Type 5 Remotes (1998 Dodge Dakota)

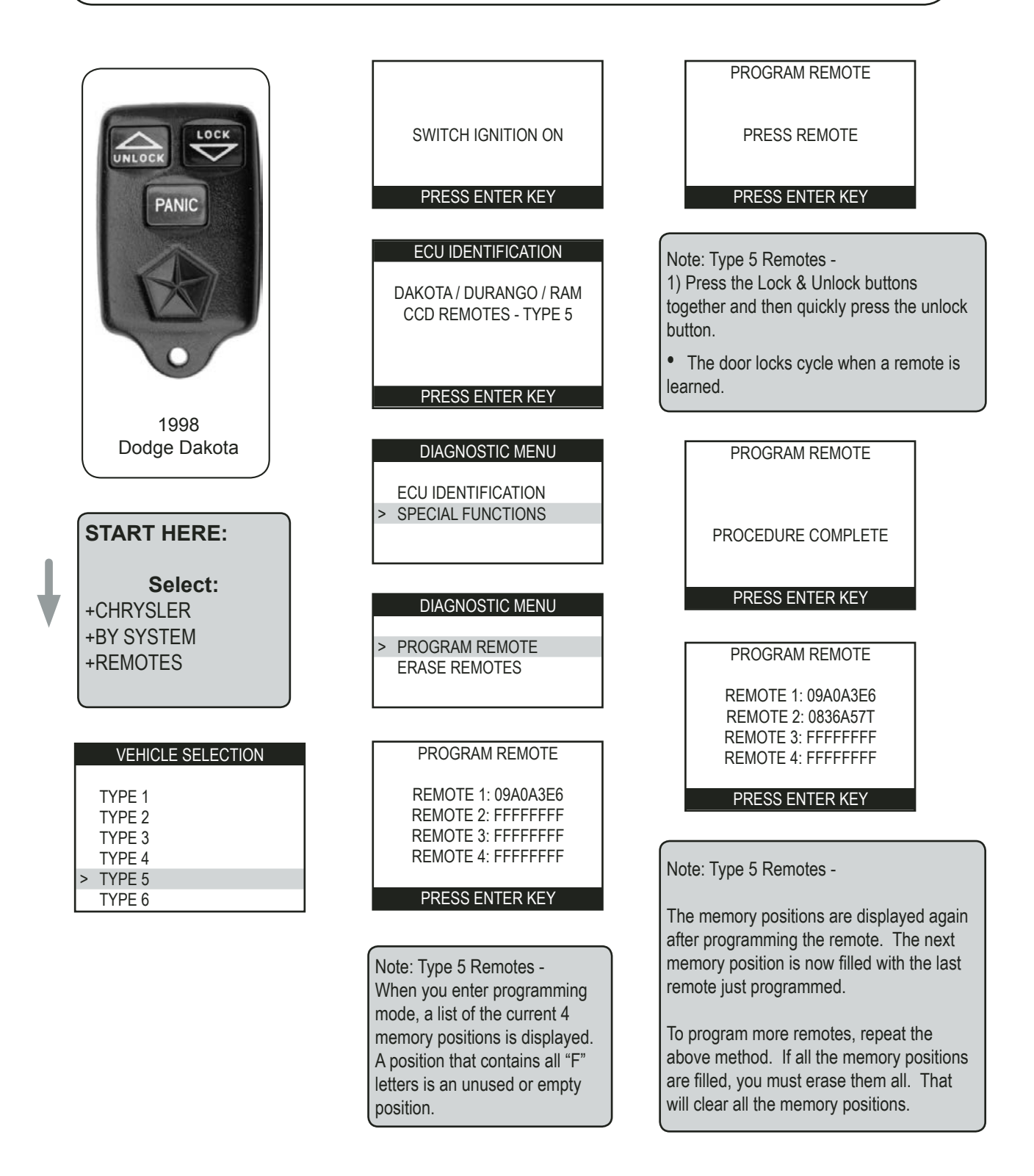

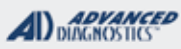

# Type 5 Remotes ('99-'00 Dodge Dakota)

NOTE: Not all Chrysler-Dodge-Jeep-Plymouth vehicles came from the factory with factory Remote Keyless Entry. If it did not come from the factory with working factory remotes than you cannot add them in now.

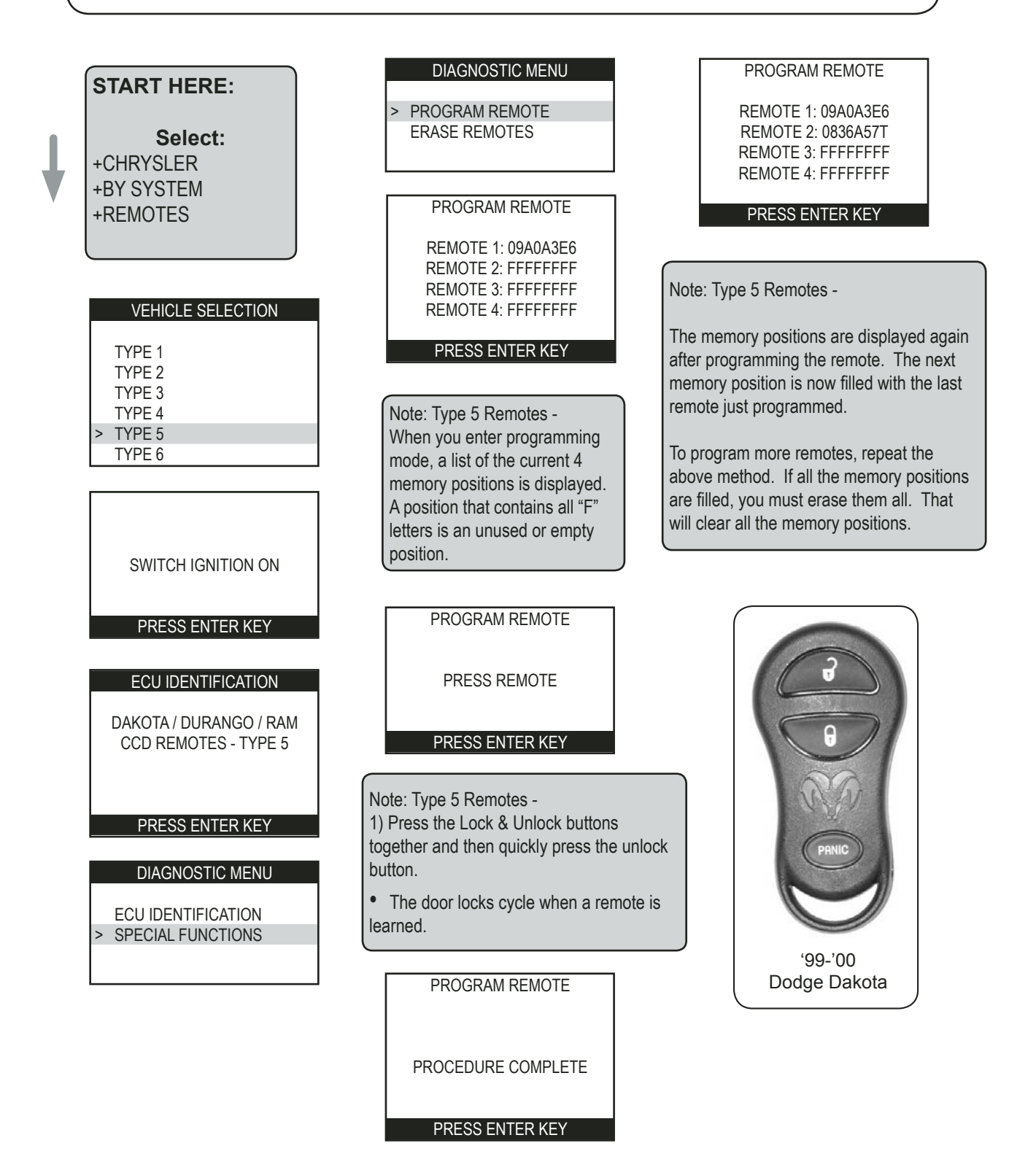

Advanced Diagnostics USA Manual for MVP & T-CODE - © 2017

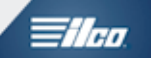

# **Type 5 Remotes**

# 2002 DODGE RAM PICK UP IDENTIFICATION

In 2002, Dodge had 2 different styles of RAM Pick-Ups. The new style which has door handles that stick out from the door use Remote Type 8.

The older style RAM Pick-Ups that have door handles that are flush with the door use use Remote Type 5.

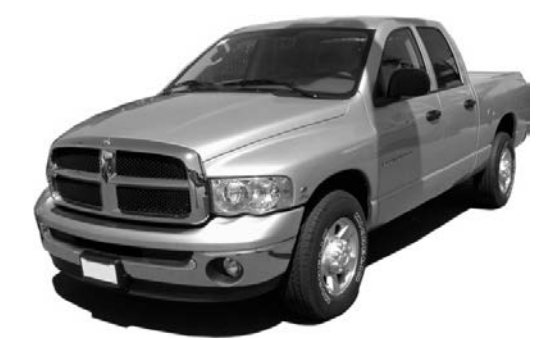

#### New Style RAM Pick-Up

Mid 2002

Type 8 Remotes

The door handle sticks out from the door.

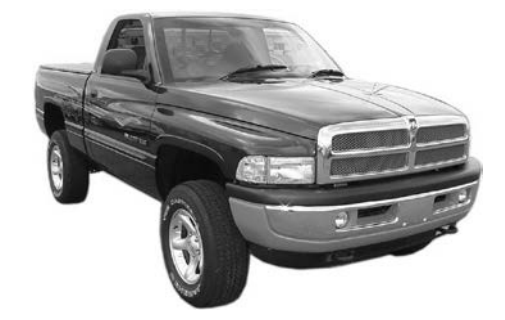

#### Old Style RAM Pick-Up

Early 2002

Type 5 Remotes

The door handle is flush in the door.

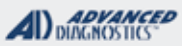

# Type 5 Remotes ('98-'02 Dodge RAM Pick Up)

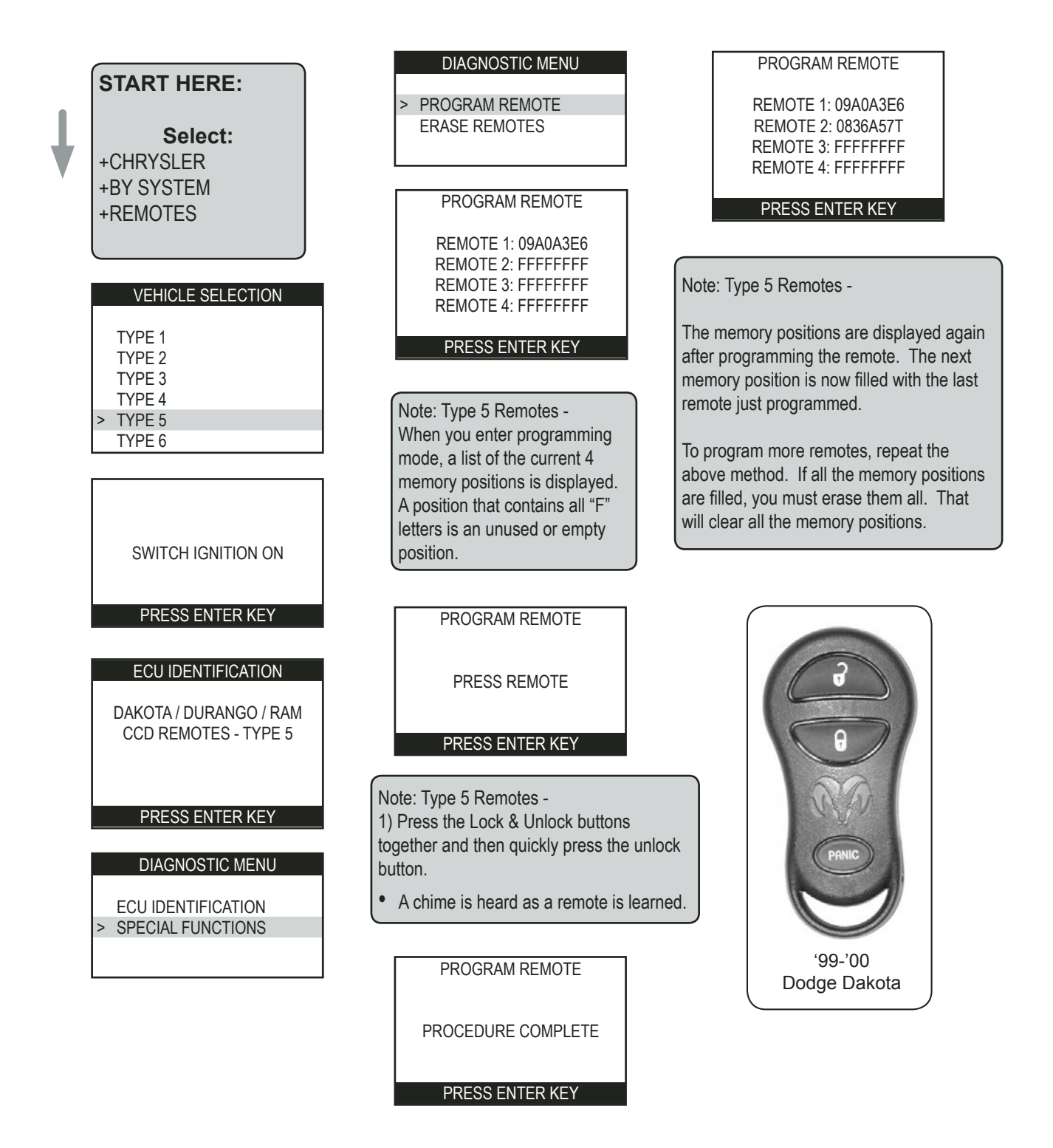

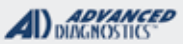

# **Tilco**

# **Type 6 Remotes**

NOTE: Not all Chrysler-Dodge-Jeep-Plymouth vehicles came from the factory with factory Remote Keyless Entry. If it did not come from the factory with working factory remotes than you cannot add them in now.

-- Any Remotes not present will be erased during programming mode. --

|                                                                        | START HERE:<br>Select:<br>+CHRYSLER<br>+BY SYSTEM<br>+REMOTES                   | DIAGNOSTIC MENU<br>ECU IDENTIFICATION<br>> SPECIAL FUNCTIONS<br>DIAGNOSTIC MENU                                                   |
|------------------------------------------------------------------------|---------------------------------------------------------------------------------|----------------------------------------------------------------------------------------------------|
| 1999-2004<br>Chrysler 300M                                             | VEHICLE SELECTION<br>TYPE 1<br>TYPE 2<br>TYPE 3<br>TYPE 4<br>TYPE 5<br>> TYPE 6 | PROGRAM REMOTE           PROGRAMMING REMOTES           PRESS LOCK & UNLOCK                                                        |
| 1998-2004<br>Chrysler Concorde<br>1999-2001<br>Chrysler LHS            | SWITCH IGNITION ON                                                              | WITHIN 3 Secs. Press<br>EITHER KEY FOR 1 Sec<br>REPEAT FOR ALL FOBS<br>BACK' TO EXIT.                                             |
| 2001-2006<br>Chrysler Sebring<br>Convertible                           | PRESS ENTER KEY                                                                 | Note: To program the remote-<br>1) Press the Lock & Unlock buttons together<br>and then guiddu press the unlock buttons           |
| 2001-2006<br>Chrysler Sebring<br>4 Door<br>1999-2004<br>Dodge Intrepid | 300M / CONCORDE<br>INTREPID / LHS<br>REMOTES - TYPE 6                           | <ul> <li>A chime is heard as you enter &amp; leave programming mode.</li> <li>A chime is heard as a remote is learned.</li> </ul> |
| 2001-2006<br>Dodge Stratus<br>4 Door                                   | PRESS ENTER KEY                                                                 | <ul> <li>All Remotes must be programmed at the same time.</li> <li>Press the BACK key to exit the mode.</li> </ul>                |
|                                                                        |                                                                                 | PROGRAMMING REMOTES                                                                                                    |

PROCEDURE COMPLETE

PRESS ENTER KEY

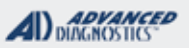

# Type 7 Remotes ('01-'04 Dodge Dakota)

NOTE: Not all Chrysler-Dodge-Jeep-Plymouth vehicles came from the factory with factory Remote Keyless Entry. If it did not come from the factory with working factory remotes than you cannot add them in now.

# START HERE:

Select: +CHRYSLER +BY SYSTEM +REMOTES

|   | VEHICLE SELECTION |
|---|-------------------|
|   |                   |
|   | TYPE 4            |
|   | TYPE 5            |
|   | TYPE 6            |
| , | TYPE 7            |
|   | TYPE 8            |
|   | TYPE 9            |

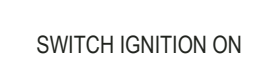

PRESS ENTER KEY

ECU IDENTIFICATION

DAKOTA PICK-UP REMOTES - TYPE 7

PRESS ENTER KEY

#### DIAGNOSTIC MENU

ECU IDENTIFICATIONSPECIAL FUNCTIONS

DIAGNOSTIC MENU

> PROGRAM REMOTE

PROGRAM REMOTE

ENTER REMOTE NO. #

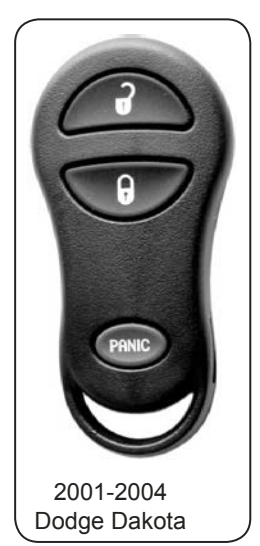

Note:

There are 3 memory positions for the Type 7 Remote system: 1, 2, & 3

Enter a number to fill a memory position for the remote you would like to program.

This will overwrite the memory location if there was already a remote programmed to that position before.

You can program the same remote into all 4 positions to erase other remotes if you want to.

Note: To program the remote-

Press the Lock & Unlock buttons together. Now press the Lock button once. You must act quickly!! When done press Enter on Device.

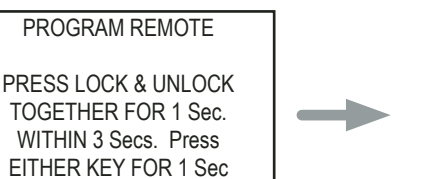

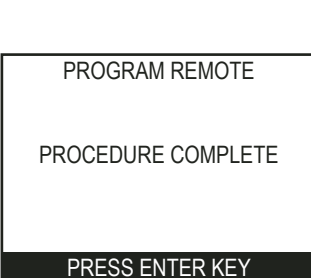

# Type 7 Remotes ('01-'03 Dodge Durango)

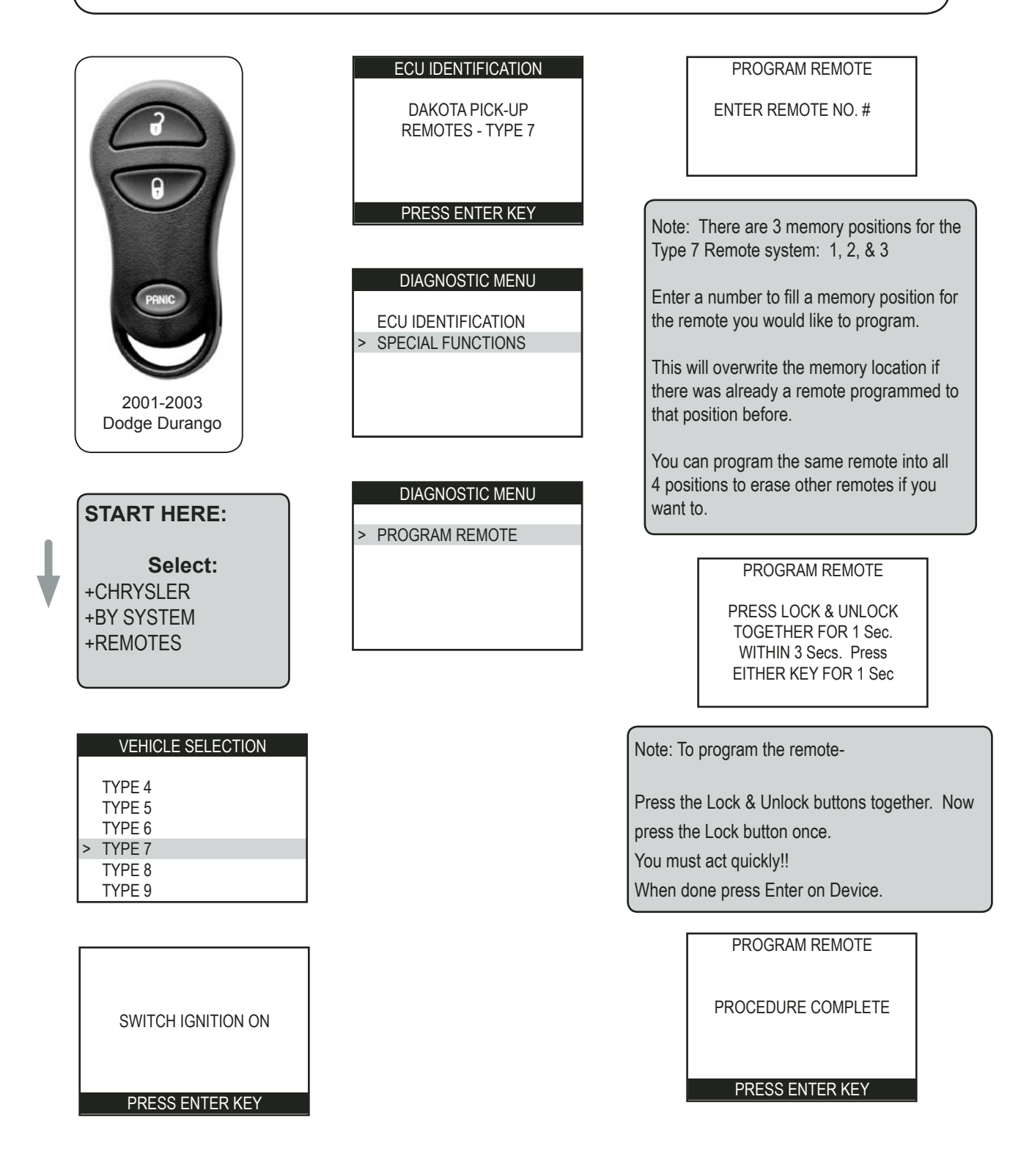

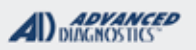

-

# Type 8 Remotes ('02-'05 Dodge RAM Pick Up)

NOTE: Not all Chrysler-Dodge-Jeep-Plymouth vehicles came from the factory with factory Remote Keyless Entry. If it did not come from the factory with working factory remotes than you cannot add them in now.

-- Any Remotes not present will be erased during programming mode. --

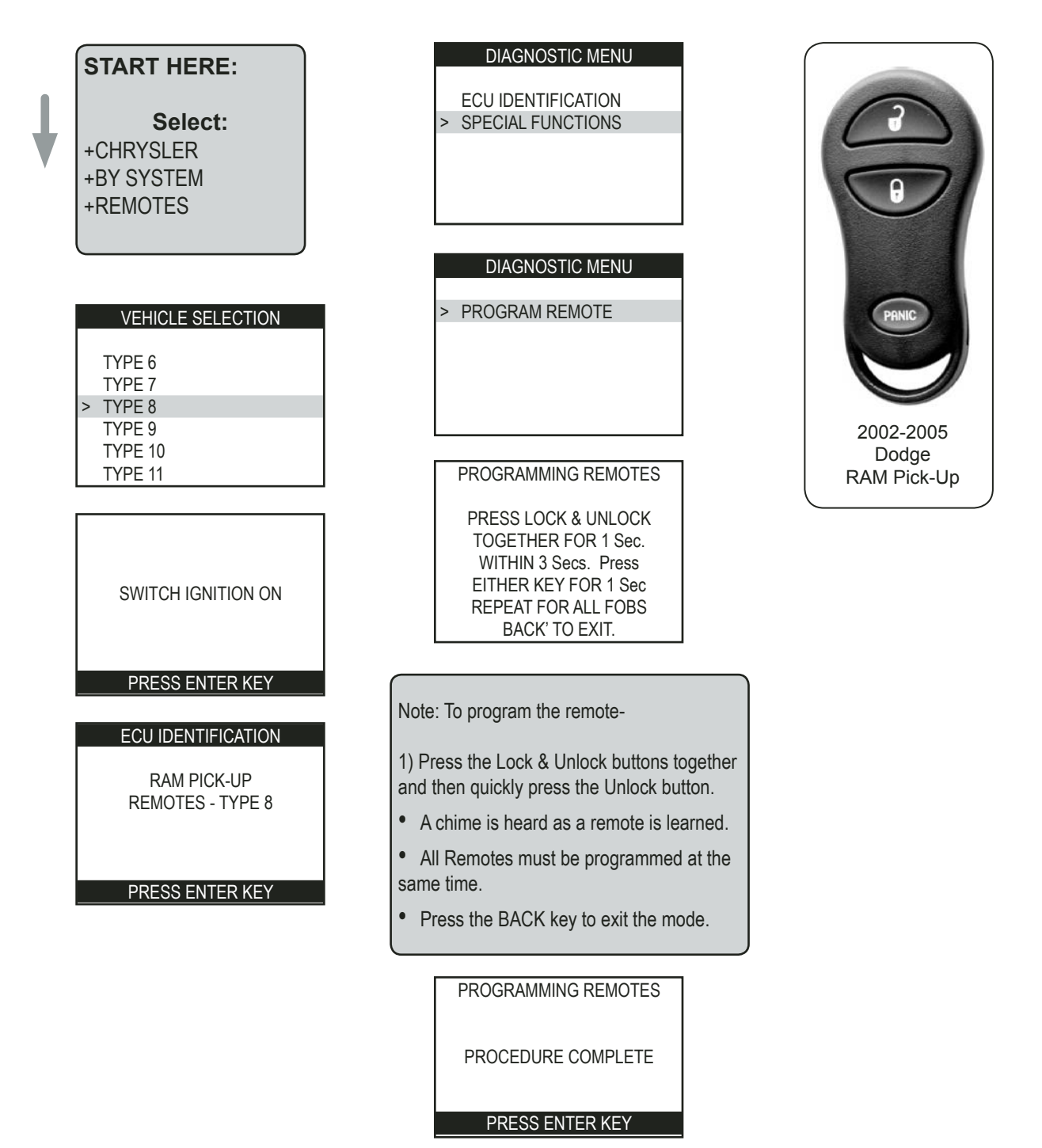

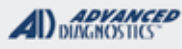

# Type 9 Remotes ('96-'98 Dodge Caravan)

NOTE: Not all Chrysler-Dodge-Jeep-Plymouth vehicles came from the factory with factory Remote Keyless Entry. If it did not come from the factory with working factory remotes than you cannot add them in now.

-- Any Remotes not present will be erased during programming mode. --

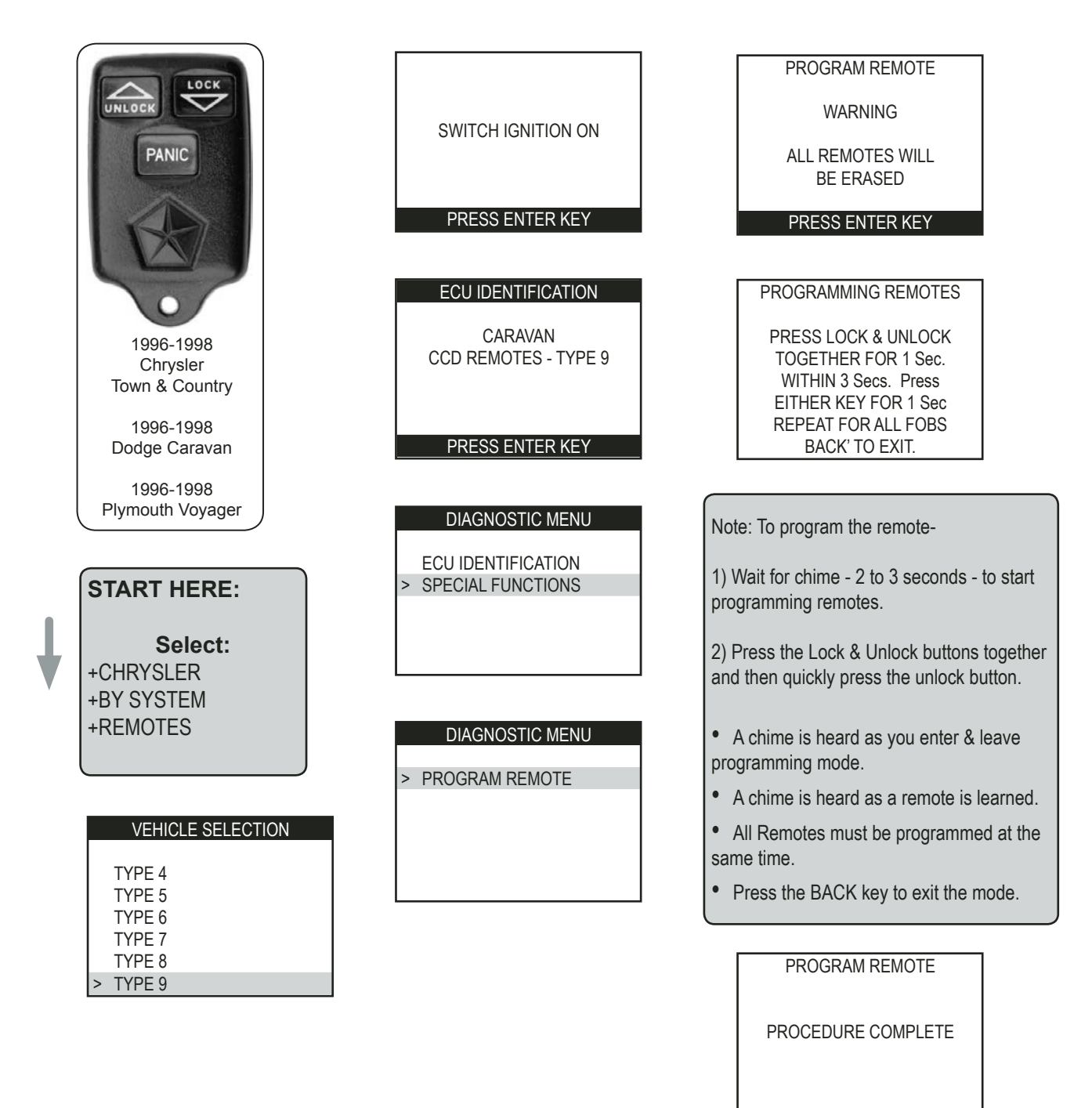

PRESS ENTER KEY

CHRYSLER

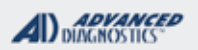

1/100

# Type 9 Remotes ('99-'00 Dodge Caravan)

NOTE: Not all Chrysler-Dodge-Jeep-Plymouth vehicles came from the factory with factory Remote Keyless Entry. If it did not come from the factory with working factory remotes than you cannot add them in now.

-- Any Remotes not present will be erased during programming mode. --

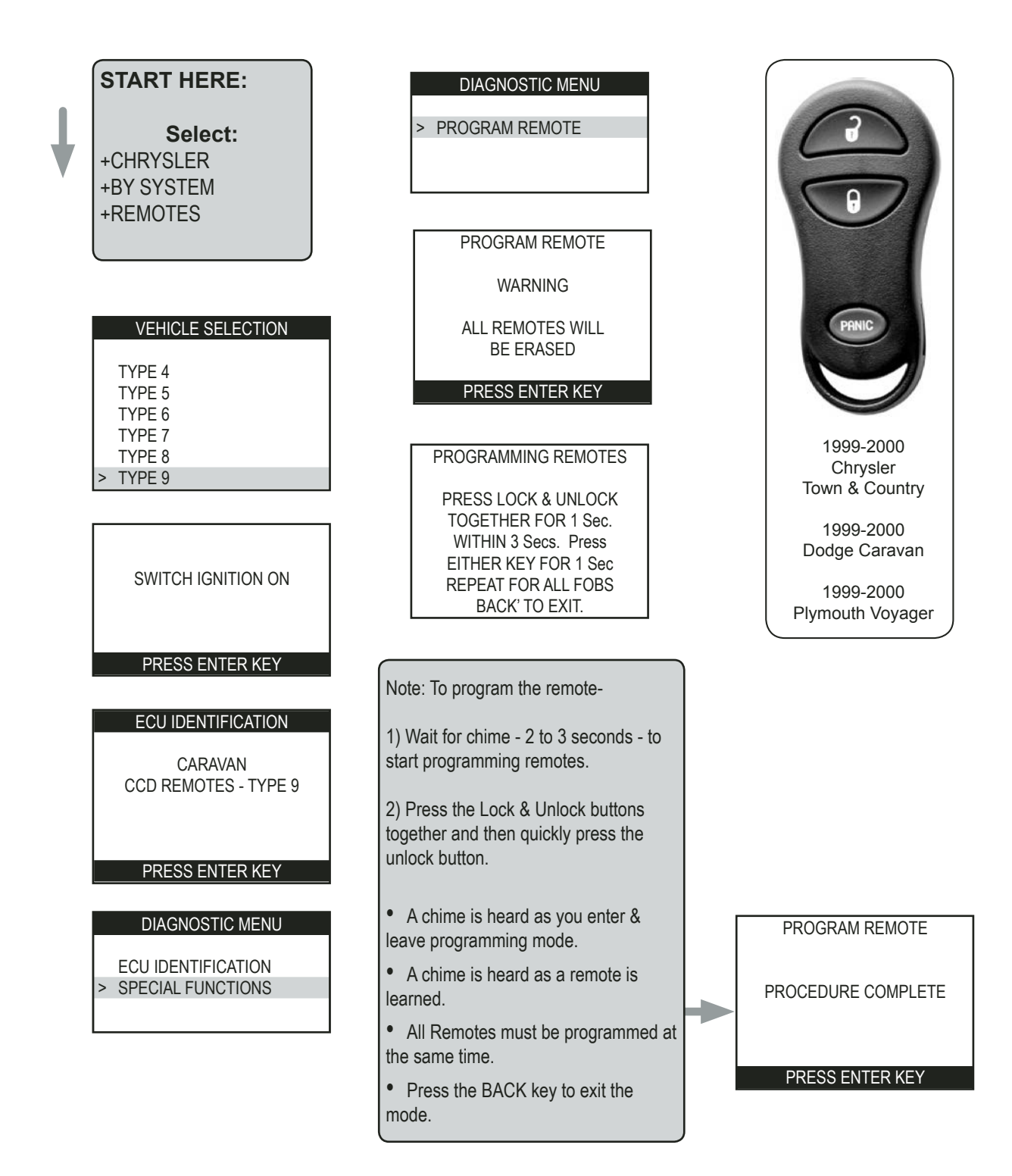

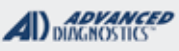

# Type 10 Remotes ('98-'00 Breeze / Cirrus / Stratus)

NOTE: Not all Chrysler-Dodge-Jeep-Plymouth vehicles came from the factory with factory Remote Keyless Entry. If it did not come from the factory with working factory remotes than you cannot add them in now.

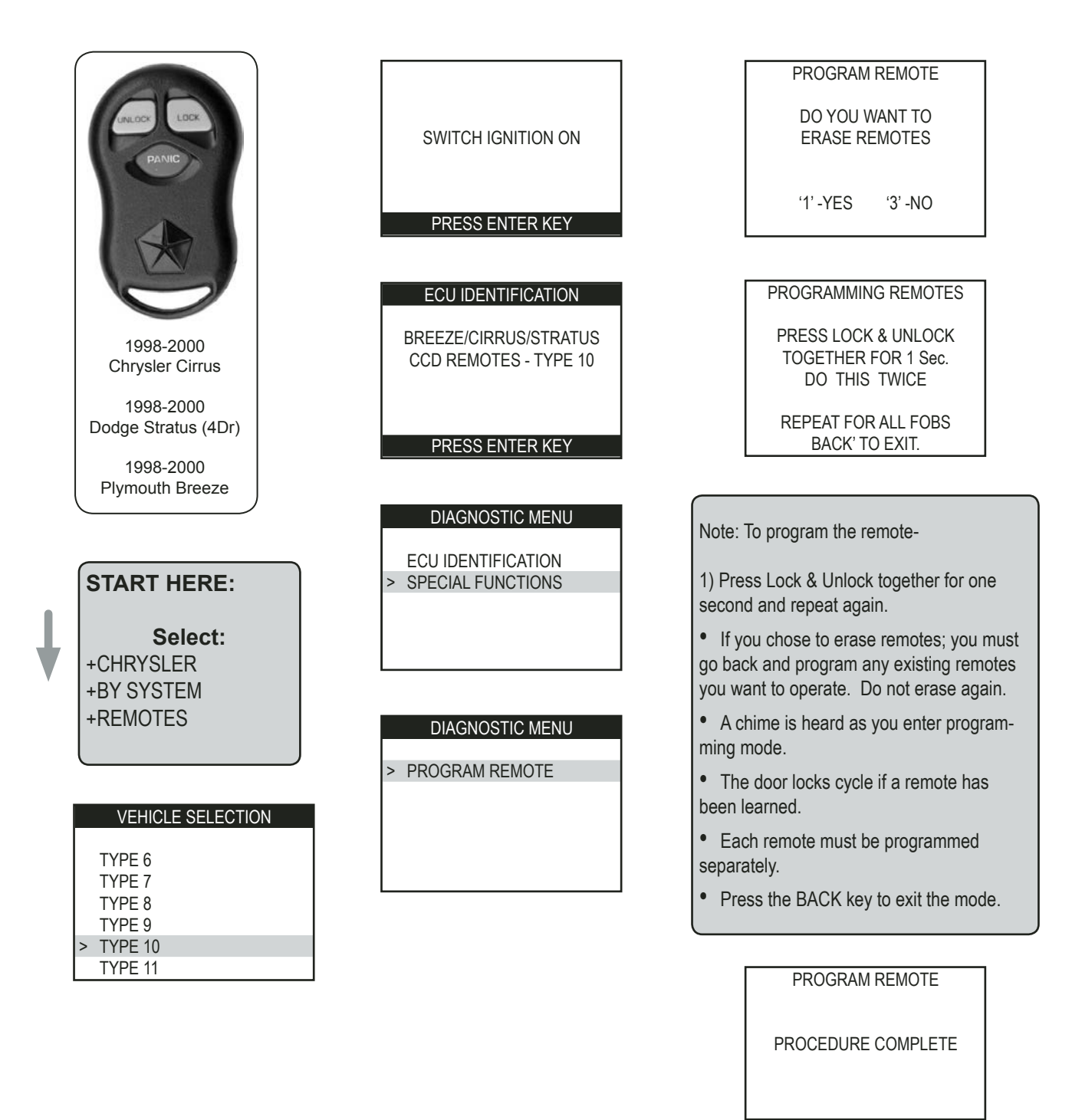

PRESS ENTER KEY

CHRYSLER

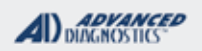

1/100

# Type 11 Remotes (1998 Jeep Cherokee)

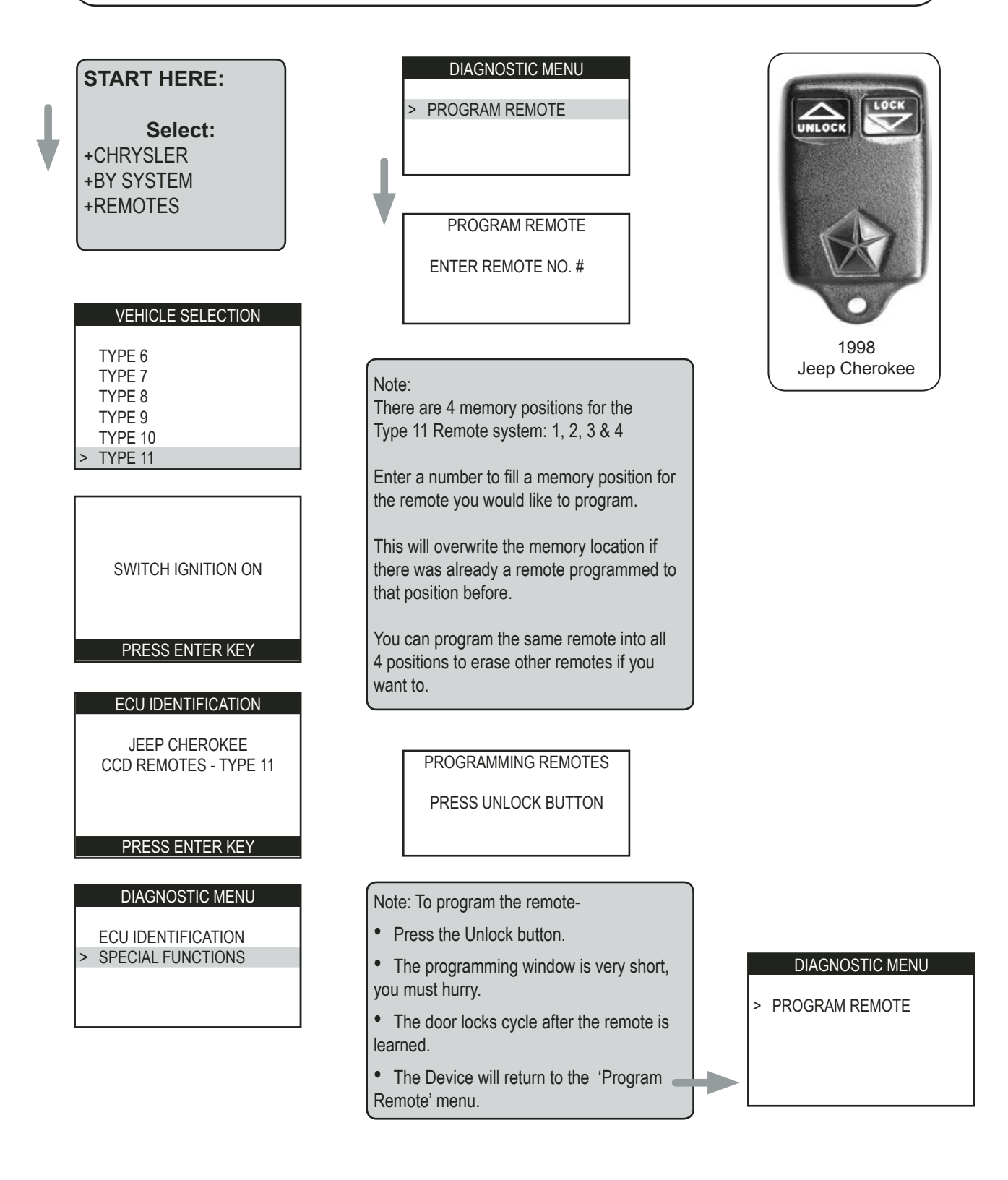

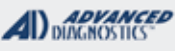

The

# Type 11 Remotes (1999-2001 Jeep Cherokee)

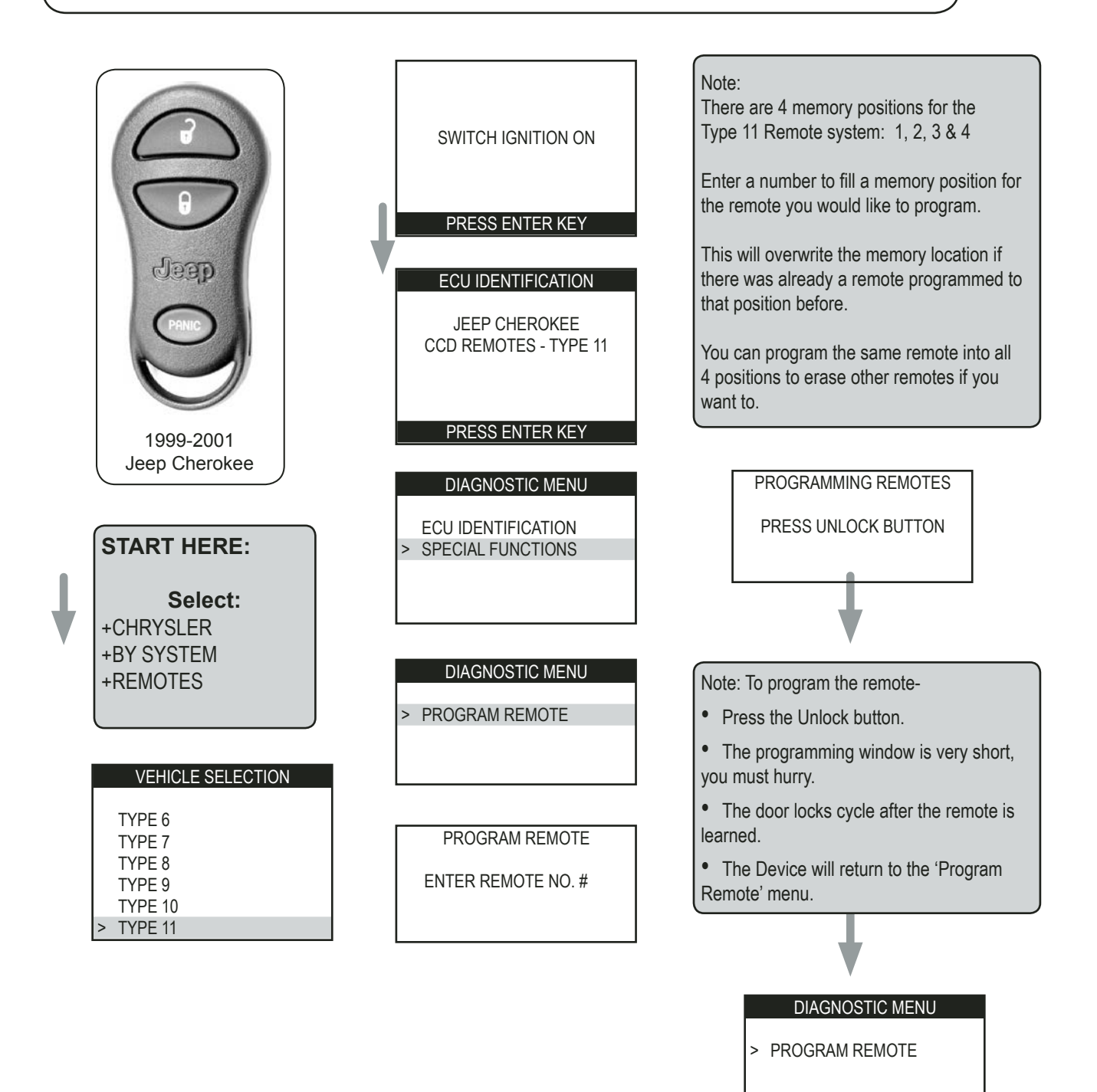

#### ADVANCED DIAGNOSTICS

Tileo.

# FIAT SECTION

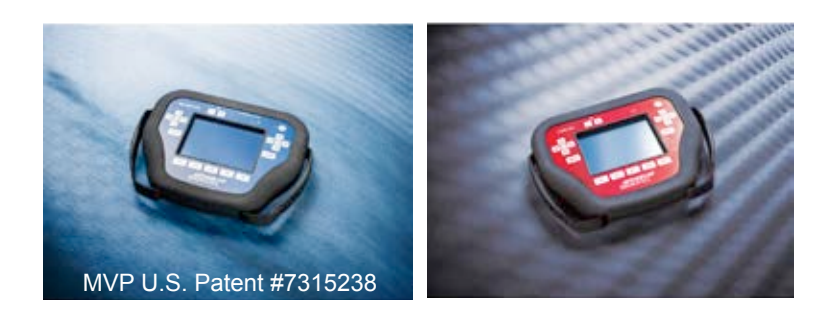

**T-CODE SOFTWARE PACKS:** 

Fiat USA (ADS-181)

Fiat 2015 (ADS-231)

Fiat 2016 (ADS-258)

**Smart Aerial Device (ADC-242)** 

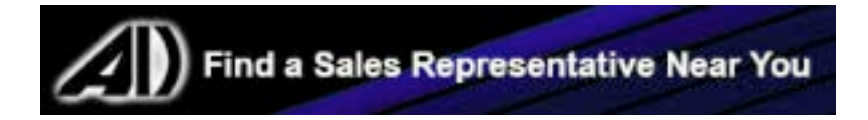

| MVP & TCODE PRO                                                                                                    |                                                     | FIAT                                         |                    | AD DIAGNO                                           |                                            |
|----------------------------------------------------------------------------------------------------|-----------------------------------------------------|----------------------------------------------|--------------------|-----------------------------------------------------|--------------------------------------------|
| 2012-2016 500                                                                                                    |                                                     |                                              |                    | ADS-18 <sup>4</sup>                                 | 1                                          |
| DEALER                                                                                                    | SYSTEM                                              | SMART Card                                   | PIN Required       | PIN Read                                            | PRO Dongle                                 |
| Dealer Key Required Ordered by<br>VIN                                                                                                    | <u>Select by</u><br><u>Vehicle</u>                  | Yes                                          | YES<br>(5-Digit)   | NO                                                  | J-Purple<br>Or SD                          |
| Note: Remote programs in along with                                                                                                    | transponder.                                        |                                              |                    | L                                                   | •                                          |
| WARNING: All keys lost on some 2dr.                                                                                                    | models require                                      | es BCM repla                                 | cement. This will  | require dealer t                                    | ool.                                       |
| 2012-2016 500                                                                                                    |                                                     | · · · · · ·                                  |                    | ADS-258                                             | 3                                          |
| ILCO                                                                                                    | SYSTEM                                              | SMART Card                                   | PIN Required       | PIN Read                                            |                                            |
| Use a SIP22 shell<br>w/ Virgin 46 chip.<br>Software can READ and Pre-<br>Code the data to transponder<br>using Smart Aerial<br>ADC-242 or RW4 w/ ADC-243<br>Cable       | <u>Select by</u><br><u>Vehicle</u>                  | Built in                                     | YES<br>(5-Digit)   | YES -<br>Software<br>Reads Pin<br>Code              | REQUIRES                                   |
| READ PIN / PRECODE TRANSPONE                                                                                                    | DER W/ SMAR                                         | TAERIAL                                      |                    | L                                                   | •                                          |
| WARNING: All keys lost on some 2dr.                                                                                                    | models require                                      | es BCM repla                                 | cement. This will  | require dealer t                                    | ool.                                       |
| 2014-2016 500L With KEYED түрi                                                                                                    | E IGNITION                                          |                                              |                    | ADS-23                                              | 1                                          |
| ILCO                                                                                                    | SYSTEM                                              | SMART Card                                   | PIN Required       | PIN Read                                            | PRO Donale                                 |
| Use a SIP22 shell<br>w/ Virgin 46 chip.<br>Software can READ and Pre-<br>Code the data to transponder<br>using Smart Aerial<br>ADC-242 or RW4 w/ ADC-243<br>Cable       | <u>Select by</u><br><u>Vehicle</u>                  | Built in                                     | YES<br>(5-Digit)   | YES -<br>Software<br>Reads Pin<br>Code              | REQUIRES                                   |
| READ PIN / PRECODE TRANSPONE                                                                                                    | DER W/ SMAR                                         | T AERIAL                                     |                    | •                                                   | •                                          |
| Factory alarm should not interfere with                                                                                                    | ו programming                                       | on this mode                                 | el based on our te | esting.                                             |                                            |
| 2016 500X WITH PROXIMITY TYP                                                                                                    | e ignition                                          |                                              |                    | ADS-23                                              | 4                                          |
|                                                                                                    |                                                     |                                              | PIN Required       | PIN Read                                            | PRO                                        |
| OEM                                                                                                    | SYSTEM                                              |                                              |                    |                                                     |                                            |
| OEM PROX<br>A Jeep or Fiat Prox fob will work.<br>Only the logo is different.                                                                                           | SYSTEM<br>Select by<br>Vehicle                      | SD<br>Handles<br>Smart Card in<br>background | Yes<br>5 DIGIT     | YES<br>Included in<br>software                      | Dongle<br>Requires<br>Smart Dongle         |
| OEM PROX<br>A Jeep or Fiat Prox fob will work.<br>Only the logo is different.<br>MVP will use 1 token to read pin and 1 to prog                                         | SYSTEM<br>Select by<br>Vehicle<br>gram. Requires La | SD<br>Handles<br>Smart Card in<br>background | Yes<br>5 DIGIT     | YES<br>Included in<br>software<br>s 2016 Jeep Reneg | Dongle<br>Requires<br>Smart Dongle<br>ade. |
| OEM<br>OEM PROX<br>A Jeep or Fiat Prox fob will work.<br>Only the logo is different.<br>MVP will use 1 token to read pin and 1 to prog<br>2016 500X WITH KEYED TYPE IGN | SYSTEM<br>Select by<br>Vehicle<br>gram. Requires La | SD<br>Handles<br>Smart Card in<br>background | Yes<br>5 DIGIT     | YES<br>Included in<br>software<br>s 2016 Jeep Reneg | Dongle<br>Requires<br>Smart Dongle<br>ade. |

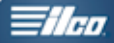

#### \*This tab is for the older ADS-181 software which is now augmented / changed by ADS-258

| FIAT 500<br>BLADED KEY IMMOBILIZER<br>SYSTEM          |                                                                                                    |                                                                      |
|-------------------------------------------------------|----------------------------------------------------------------------------------------------------|----------------------------------------------------------------------|
| SPECIAL FUNCTIONS                                     |                                                                                                    |                                                                      |
| <b>Program Keys -</b> Erases all currently programmed | T-CODE SOFTWARE #                                                                                              | CABLE / DONGLE:                                                      |
| keys from memory.                                     | ADS-181                                                                                                    | ADC-250 / ADC- 251<br>J (PURPLE) DONGLE                              |
|                                                       | MAX # OF KEYS:                                                                                                 | SMART DONGLE?                                                        |
| Warning: Deleted Keys can NEVER be added              | 8                                                                                                    | YES                                                                  |
| back in!                                              | KEYS:                                                                                                    | SECURITY:                                                            |
|                                                       | DEALER KEY ordered by VIN is required if using the ADC-                                                        | SECURITY:<br>5 DIGIT PIN CODE REQUIRED                               |
|                                                       | 181 software.                                                                                                  | COMPONENTS MATCHED?                                                  |
|                                                       | I his is because the chip                                                                                      | YES                                                                  |
|                                                       | Coding.                                                                                                    | MATCHING CAPABILITY?                                                 |
|                                                       | Later Software (ADS-231) can<br>be used to create a program-<br>mable transponder (SEE<br>HERE for more info). | NONE<br>DEALER EQUIPMENT NEEDED<br>TO MATCH COMPONENTS IF<br>CHANGED |
|                                                       | RKE keys the buttons program<br>in along with the transponder.<br>There is no separate proce-<br>dure.         |                                                                      |
|                                                       | SECURITY LIGHT / THEFT INI                                                                                     | DICATOR:                                                             |
|                                                       | Light should be out at end of pro                                                                              | ocedure.<br>steady the key/keys have not been                        |
|                                                       | accepted.                                                                                                    | steady the Reyneys have not been                                     |
| want to program ready.                                | ·                                                                                                    |                                                                      |
| MORE INFO:                                            |                                                                                                    |                                                                      |

# WARNINGS: - READ THESE OR BE SORRY LATER!

**FACTORY ALARM** - Some 2 door models require BCM replacement if the alarm is tripped and no programmed keys are available.

**KEYS** - All the keys you want to program must be present.

If there are any other keys to the car out there, they must be present or they will be deleted forever. They can never be programmed back in, EVER. Once deleted, they might as well be paper weights

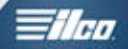

**FIAT 500** 

# Use this method to Program keys

Requires a 5-digit PIN CODE and a dealer ordered key at this time.

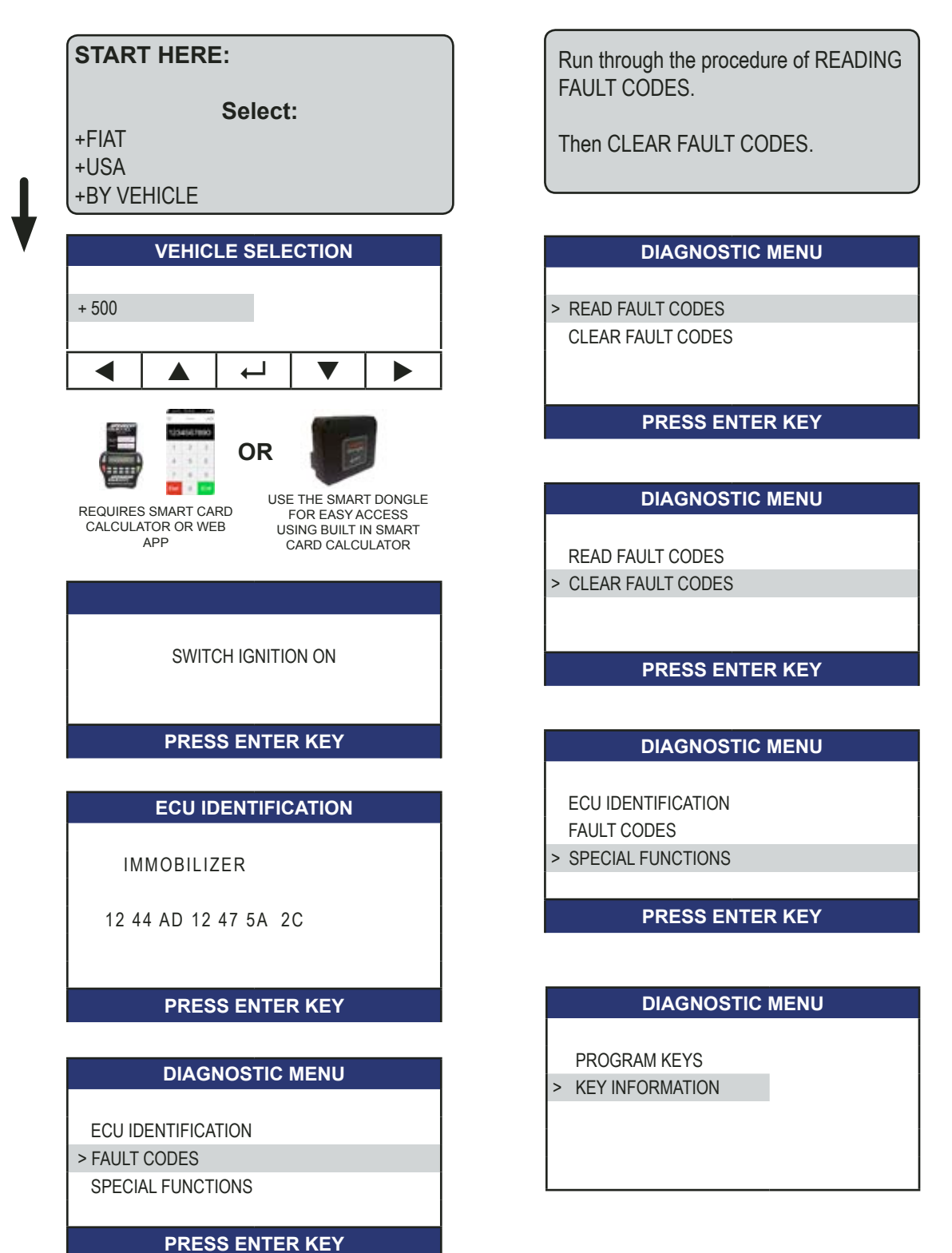

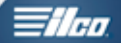

# **FIAT 500**

# Use this method to Program keys-Cont'd

#### \*This tab is for the older ADS-181 software which is now augmented / changed by ADS-258

| Select "Key Information" to view the key                                         | SECURITY CODE |           |               |         |  |
|----------------------------------------------------------------------------------|---------------|-----------|---------------|---------|--|
| data on the car.                                                                 |               |           |               | -       |  |
|                                                                                  | 1             | 2         | 3             | 4       |  |
| KEY INFORMATION                                                                  | 6             | 7         | 8             | 9       |  |
| KEYS STORED: 4<br>LAST KEY: 3<br>LAST KEY ID: 2885E34A3CD<br>KEYCOD ST: 12 21 03 | Enter th      | ne PIN Co | ode to the    | e car.  |  |
| PRESS ENTER KEY                                                                  |               | SE        | CURITY CO     | DDE     |  |
|                                                                                  |               |           | 64477         |         |  |
| DIAGNOSTIC MENU                                                                  |               | (This     | is just an ex | ample)  |  |
| PROGRAM KEYS     KEY INFORMATION                                                 | X             | ]         |               |         |  |
|                                                                                  |               | PROGF     | RAMMING       | 6 KEYS  |  |
| PROGRAMMING KEY                                                                  |               |           |               |         |  |
| KEYS NOT AVAILABLE<br>WILL BE DELETED AND                                        |               |           |               |         |  |
| CANNOT BE USED AGAIN                                                             |               | PROGF     | RAMMING       | G KEYS  |  |
|                                                                                  |               | DON       | YOU WAN       | ΙΤ ΤΟ   |  |
| PRESS ENTER KEY                                                                  |               | PROGR     | AM MOR        | E KEYS? |  |
| If there are any other keys to the car out                                       | X             |           |               |         |  |
| there, they must be present or they will                                         |               |           |               |         |  |
| be deleted forever. They can never be                                            |               |           |               |         |  |
|                                                                                  |               |           |               |         |  |

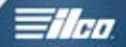

# **FIAT 500**

# Use this method to Program keys-Cont'd

#### PROGRAMMING KEY

REMOVE KEY INSERT NEXT KEY SWITCH IGNITION ON

#### PRESS ENTER KEY

Follow the on-screen prompts for programming any other keys.

When you have no other keys to program into the car - follow the on-screen prompts to close the programming mode.

SWITCH IGNITION OFF

PRESS ENTER KEY

PLEASE WAIT

PRESS ENTER KEY

SWITCH IGNITION ON

PRESS ENTER KEY

#### DIAGNOSTIC MENU

KEYS PROGRAMMED: 3

PRESS ENTER KEY

Check all keys for proper operation..

\*This tab is for the older ADS-181 software which is now augmented / changed by ADS-258

#### FIAT

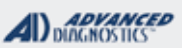

-ilco

### FIAT 500L & DODGE PROMASTER (full size) PIN READ / PRECODE TRANSPONDER

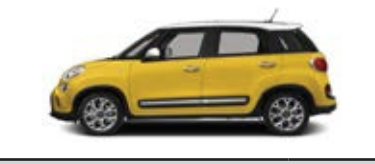

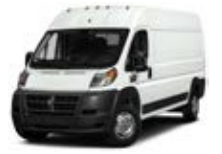

#### SPECIAL FUNCTIONS **READ PIN / PRECODE -** Read the Pin Code & **T-CODE SOFTWARE #** CABLE / DONGLE: the Precoding data for the transponder. Allows the ADS-231 ADC-250 / ADC- 251 ADC-242 Smart Aerial to precode a chip which MAX # OF KEYS: SMART DONGLE? prepares it for programming. The Rw4 can also 8 YES - Required be used with ADC-243 cable. **KEYS**: **SECURITY**: Program Keys - Erases all currently programmed Software can precode a tran-SECURITY: keys from memory. sponder Use an SIP22 shell Software reads PIN CODE & and a virgin 46 chip. Precoding data. Programs only keys used during the procedure. **SMART AERIAL?** Warning: Deleted Keys can NEVER be added RKE keys ordered by VIN can YES back in! be programmed. At present time it's not possible to code a virgin OEM RKE key. 500L and PROMASTER FULL SIZE will require This functionality We hope to a BCM RESET by either disconnecting the bathave added soon. tery to the vehicle or just the BCM for about 1 minute. On PROMASTER battery is under a cover inside the cargo area. **MATCHING CAPABILITY?** NONE DEALER EQUIPMENT NEEDED TO MATCH COMPONENTS IF CHANGED **SECURITY LIGHT / THEFT INDICATOR:** Light should be out at end of procedure. If theft light blinks or comes on steady the key/keys have not been TIPS: accepted. **TIPS:** Make sure you have ALL the keys you want to program ready. MORE INFO:

# WARNINGS: - READ THESE OR BE SORRY LATER!

**FACTORY ALARM** - Some 2 door models require BCM replacement if the alarm is tripped and no programmed keys are available. Unfortunately, this remains true even using the new software.

**KEYS** - All the keys you want to program must be present.

If there are any other keys to the car out there, they must be present or they will be deleted forever. They can never be programmed back in, EVER. Once deleted, they might as well be paper weights

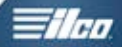

### SMART AERIAL ADC-242

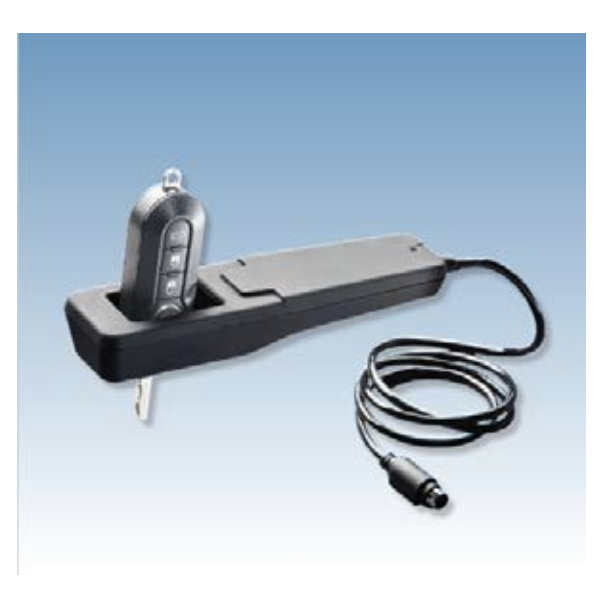

- Pre-code data onto ID48 and ID46 transponders
- Connect via Smart Dongle
- Programming device and applicable
- software required
- Automatic Configuration
- Plug and Play
- \* ADS231, ADS258 Fiat® (ID46), ADS219 VAG® (ID48) software required

### WATCH TRAINING VIDEOS ON FIAT & SMART AERIAL

Requires valid advanced-diagnostics.com login / account

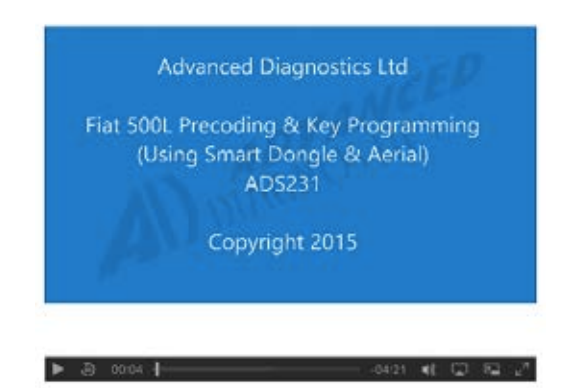

FIAT

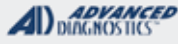

**Tilco** 

# FIAT 500L & DODGE PROMASTER (full size) **PIN READ / PRECODE TRANSPONDER**

# Use this method to READ PIN / PRECODE TRANSPONDER with Smart Aerial

| 1. CONNECT ADC-242 TO<br>SMART DONGLE<br>2. CONNECT T-CODE / MVP TO<br>THE VEHICLE OBD PORT.<br>3. ENSURE VOLTAGE IS AT 12<br>VOLTS OR HIGHER.<br>START HERE:<br>Select:<br>+FIAT (USA) | BCM RESET IS VERY<br>AFTER READING TH<br>PRECODING DATA D<br>POWER TO BCM MC<br>MAIN VEHICLE BAT<br>MINUTE.<br>DO THIS AFTER CON<br>THESE STEPS HERE |
|----------------------------------------------------------------------------------------------------|----------------------------------------------------------------------------------------------------|
| +BY VEHICLE USE OF THIS SOFTWARE<br>REQUIRES<br>\$MART DONGLE                                                                                                    |                                                                                                    |
| +199<br>+2012                                                                                                    | READ PIN / PRI                                                                                                    |
| +READ PIN / PRECODE                                                                                                    | SWITCH IGNITIO                                                                                                    |
| READ PIN / PRECODE                                                                                                    | PRESS ENTER                                                                                                    |
| SWITCH IGNITION ON                                                                                                    | READ PIN / PR                                                                                                    |
| PRESS ENTER KEY                                                                                                    |                                                                                                    |
| KEY INFORMATION                                                                                                    | THIS CAN TAKE UP TO<br>ENSURE IGNITION                                                                                                    |
| KEYS STORED: 04<br>LAST KEY: 05                                                                                                    | PRESS ENTER                                                                                                    |
| LAST KEY ID 1250DB87<br>KEYCOD. ST. : 08 21 03                                                                                                    | READ PIN / PRI                                                                                                    |
| PRESS ENTER KEY                                                                                                    | ID46_FT CA<br>ISO CODE: FF A4                                                                                                    |
| READ PIN / PRECODE                                                                                                    | PINCODE : 12                                                                                                    |
| ENSURE THAT THE BCM IS<br>RESET AFTER READING THE                                                                                                    | 4F -AB - 66- 5A - 1<br>0D 760 BA B0<br>1F 8A DB 89                                                                                                   |
| FAILURE TO RESET THE BCM MAY<br>RESULT IN IN VEHICLE                                                                                                    | PRESS ENTER                                                                                                    |
| FUNCTIONAL PROBLEMS. SEE<br>MANUAL FOR BCM RESET<br>PROCEDURE                                                                                                    | WRITE DOWN ALL THE P                                                                                                    |

#### PRESS ENTER KEY

Y SIMPLE:

**IE PIN AND** DISCONNECT DULE OR TO **TERY FOR 1 MPLETING** Ξ....

#### ECODE

N OFF

R KEY

#### ECODE

TL **5 MINUTES** IS OFF

R KEY

#### ECODE

Ν F3 6D

345

F6 - F3

#### KEY

IN INFO FOR USE LATER IN KEY PROGRAMMING ....

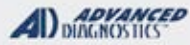

V

**Tilco** 

# FIAT 500L & DODGE PROMASTER (full size) **PIN READ / PRECODE TRANSPONDER**

# Use this method to READ PIN / PRECODE TRANSPONDER with Smart Aerial - CONTINUED

| READ PIN / PRECODE                                | STOP OR CONTINUE CODING MORE                                            |
|---------------------------------------------------|-------------------------------------------------------------------------|
| ISO CODE: FF A4 00 F3 6D<br>PINCODE: 12345        | TRANSPONDERS                                                            |
|                                                   |                                                                         |
|                                                   | PROGRAMMING COMPLETE.<br>DO YOU WANT TO PROGRAM<br>ANOTHER TRANSPONDER? |
|                                                   | SWITCH AD100PRO OFF<br>RESET BCM                                        |
| CODING DATA                                       |                                                                         |
| INSERT A BLANK ID46<br>TRANSPONDER INTO THE SMART | NOW RESET THE BCM BEFORE<br>MOVING ON TO KEY PROGRAMMING                |
|                                                   |                                                                         |
| PRESS ENTER KEY                                   |                                                                         |
| CODING DATA                                       |                                                                         |
| TRANSPONDER CODING<br>SUCCESSFUL                  |                                                                         |
| PRESS ENTER KEY                                   |                                                                         |

FIAT

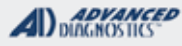

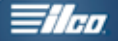

# FIAT 500L & DODGE PROMASTER (full size) PROGRAM KEYS

# Use this method to PROGRAM KEYS

### START HERE:

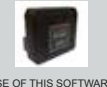

+FIAT (USA) +BY VEHICLE +500L / +199 or +500 / +312 (pick the car your are working on +2012 etc. +IMMOBILISER

Select:

#### **READ PIN / PRECODE**

SWITCH IGNITION ON

PRESS ENTER KEY

#### **ECU IDENTIFICATION**

VIN ; ZFA199900005084366 ISO CODE: FF A4 00 F3 6D

#### PRESS ENTER KEY

#### DIAGNOSTIC MENU

ECU IDENTIFICATION

- FAULT CODES
- > SPECIAL FUNCTIONS

PRESS ENTER KEY

#### DIAGNOSTIC MENU

PROGRAM KEYS

KEY INFORMATION

>

#### **PROGRAM KEYS**

KEYS NOT AVAILABLE WILL BE DELETED AND CANNOT BE USED AGAIN

#### PRESS ENTER KEY

If there are any other keys to the car out there, they must be present or they will be deleted forever. They can never be programmed back in, NEVER.

| SECURITY CODE |   |   |   |   |  |
|---------------|---|---|---|---|--|
|               |   |   |   |   |  |
| 1             | 2 | 3 | 4 | 5 |  |
| 6             | 7 | 8 | 9 | 0 |  |

Enter the PIN Code to the car.

Χ

| SECURITY ( | CODE |
|------------|------|
|------------|------|

6 4 4 7 7 (This is just an example)

#### PROGRAM KEYS

KEY: 01 KEY - WITH REMOTE

FIAT

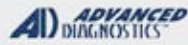

# Tilco.

# FIAT 500L & DODGE PROMASTER (full size) PROGRAM KEYS

# Use this method to PROGRAM KEYS

#### START HERE: Select:

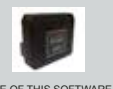

+FIAT (USA) +BY VEHICLE +500 +199 +2012 +IMMOBILISER USE OF THIS SOFTWARI REQUIRES SMART DONGLE

#### **READ PIN / PRECODE**

SWITCH IGNITION ON

PRESS ENTER KEY

#### ECU IDENTIFICATION

VIN ; ZFA199900005084366 ISO CODE: FF A4 00 F3 6D

#### PRESS ENTER KEY

#### DIAGNOSTIC MENU

ECU IDENTIFICATION

FAULT CODES

> SPECIAL FUNCTIONS

#### PRESS ENTER KEY

#### DIAGNOSTIC MENU

> PROGRAM KEYS KEY INFORMATION

#### **PROGRAM KEYS**

KEYS NOT AVAILABLE WILL BE DELETED AND CANNOT BE USED AGAIN

#### PRESS ENTER KEY

If there are any other keys to the car out there, they must be present or they will be deleted forever. They can never be programmed back in, NEVER.

| SECURITY CODE |   |   |   |   |  |  |
|---------------|---|---|---|---|--|--|
|               |   |   |   |   |  |  |
| 1 2 3 4 5     |   |   |   |   |  |  |
| 6             | 7 | 8 | 9 | 0 |  |  |

Enter the PIN Code to the car.

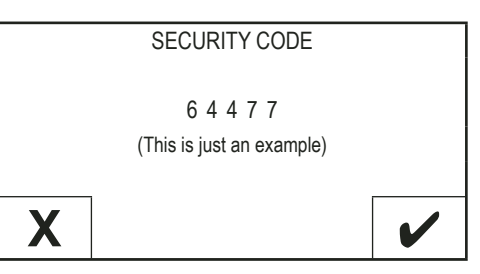

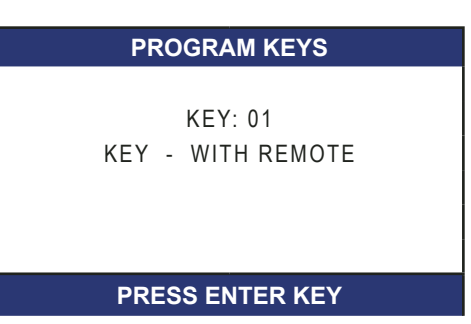

# **MVP & TCODE PRO** ADVANCED DIAGNOSTICS Tilco FIAT FIAT 500L & DODGE PROMASTER (full size) **PROGRAM KEYS Use this method to PROGRAM KEYS - CONTINUED** PROGRAMMING KEYS PROGRAMMING KEYS DO YOU WANT TO DO YOU WANT TO PROGRAM MORE KEYS? PROGRAM MORE KEYS? Х **PROGRAMMING KEYS** At this point you must program any other existing keys or they will deleted forever. KEYS PROGRAMMED : 02 KEYS DISABLED : 02 HERE FOR THIS EXAMPLE KEY NO 1 WAS A OEM KEY WITH REMOTE. NOW LET'S CONTINUE AND PROGRAM A TRANSPONDER IN A SHELL & NO REMOTE. PRESS ENTER KEY PROGRAM KEYS ALL DONE, TEST ALL KEYS ..... SWITCH IGNITION OFF REMOVE KEY PRESS ENTER KEY **PROGRAM KEYS** INSERT NEXT KEY SWITCH IGNITION ON PRESS ENTER KEY PROGRAM KEYS KEY: 02 **KEY - NO REMOTE**

PRESS ENTER KEY

FIAT

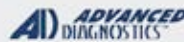

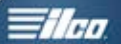

### FIAT 500 & DODGE PROMASTER CITY PROGRAM KEYS

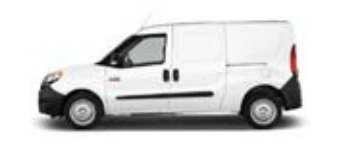

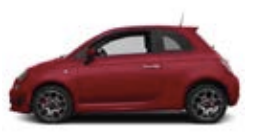

#### **SPECIAL FUNCTIONS Program Keys T-CODE SOFTWARE #** CABLE / DONGLE: ADS-258 ADC-250 / ADC- 251 This is a guided software. Follow the prompts MAX # OF KEYS: **SMART DONGLE?** Software will Read the Pin Code & the Precod-8 YES - Required ing data for the transponder. Allows the ADC-242 **KEYS**: **SECURITY**: Smart Aerial to precode a chip which prepares it SECURITY: Software can precode a tranfor programming. The Rw4 can also be used with sponder Use an SIP22 shell Software reads PIN CODE & ADC-243 cable. and a virgin 46 chip. Precoding data. Programs only keys used during the procedure. SMART AERIAL? RKE keys ordered by VIN can YES Warning: Deleted Keys can NEVER be added be programmed. back in! At present time it's not possible to code a virgin OEM RKE key. This functionality We hope to Unlike 500L and PROMASTER FULL SIZE FIAT have added soon. 500 & Promaster City does NOT require a BCM RESET **MATCHING CAPABILITY?** NONE DEALER EQUIPMENT NEEDED TO MATCH COMPONENTS IF CHANGED **SECURITY LIGHT / THEFT INDICATOR:** Light should be out at end of procedure. If theft light blinks or comes on steady the key/keys have not been TIPS: accepted. TIPS: Make sure you have ALL the keys you want to program ready.

**MORE INFO:** 

# WARNINGS: - READ THESE OR BE SORRY LATER!

**FACTORY ALARM** - Some 2 door models require BCM replacement if the alarm is tripped and no programmed keys are available. Unfortunately, this remains true even using the new software.

KEYS - All the keys you want to program must be present.

If there are any other keys to the car out there, they must be present or they will be deleted forever. They can never be programmed back in, EVER. Once deleted, they might as well be paper weights

#### **MVP & TCODE PRO** ADVANCED DIAGNOSTICS Tilco FIAT FIAT 500 & DODGE PROMASTER CITY **PROGRAM KEYS** Use this method to: **READ PIN CODE / PRECODE TRANSPONDER PROGRAM KEYS** DIAGNOSTIC MENU >PROGRAM KEYS **START HERE:** PRESS ENTER KEY Select: +FIAT (USA) +BY VEHICLE REQUIRES SMART DONGLE PROGRAMMING KEYS +500 +312 DO YOU WANT TO PROGRAM A BLANK +2012 TRANSPONDER OR READ THE PIN CODE +IMMOBILISER Χ **PROGRAM KEYS** SWITCH IGNITION ON SWITCH IGNITION OFF REMOVE KEY **PRESS ENTER KEY** PRESS ENTER KEY **ECU IDENTIFICATION** IMMOBILIZER **READ PIN / PRECODE** 12 44 AD 12 47 5A 2C ID46\_FT CAN ISO CODE: FF A4 F3 6D **PINCODE : 12345 PRESS ENTER KEY** 4F - AB - 66- 5A - F6 - F3 0D 760 BA B0 **DIAGNOSTIC MENU** 1F 8A DB 89 PRESS ENTER KEY ECU IDENTIFICATION FAULT CODES > SPECIAL FUNCTIONS

PRESS ENTER KEY

# MVP & TCODE PRO FIAT FIAT SOO & DODGE PROMASTER CITY PROGRAM KEYS

Use this method to: READ PIN CODE / PRECODE TRANSPONDER PROGRAM KEYS - CONTINUED

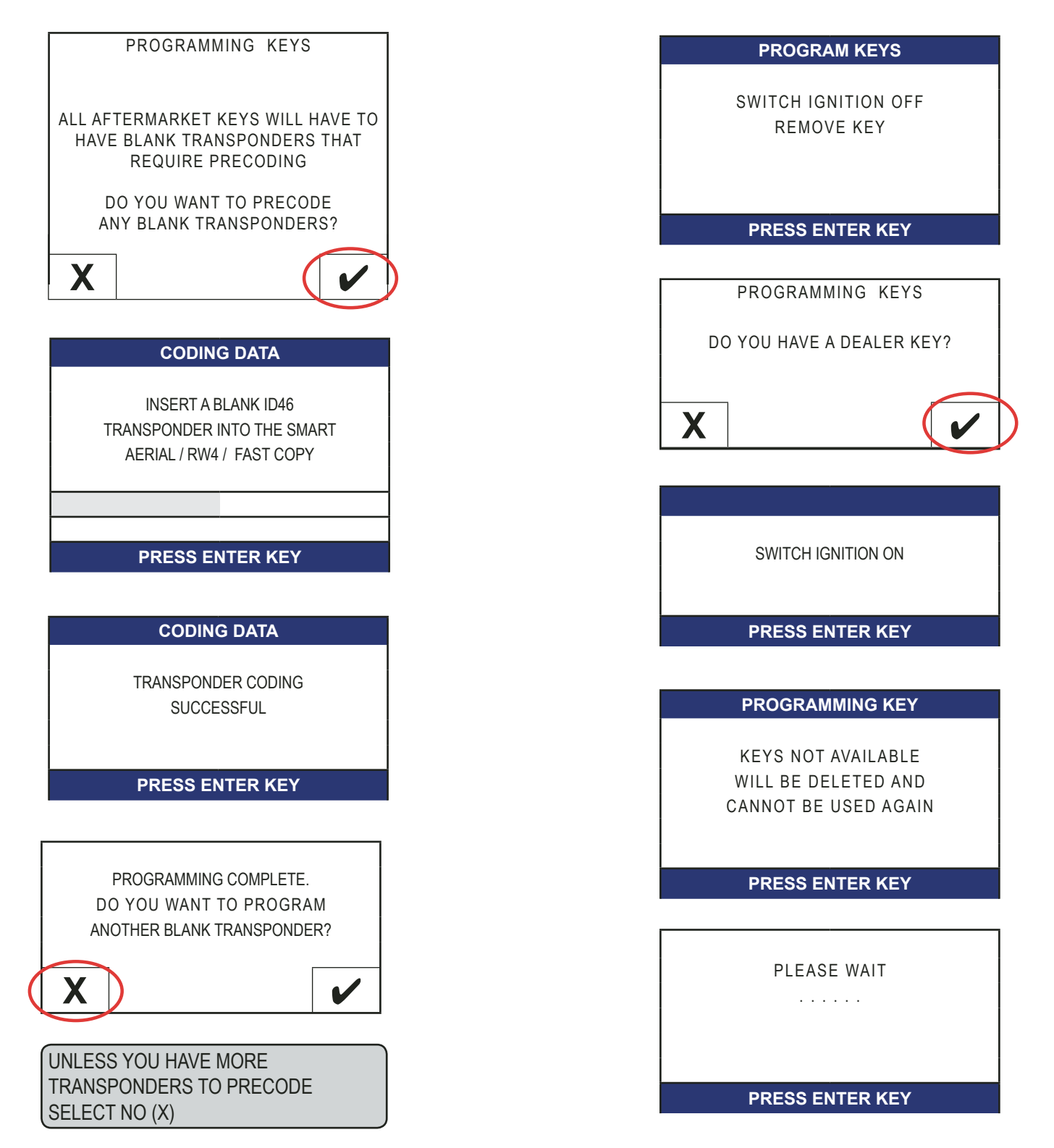

1/100

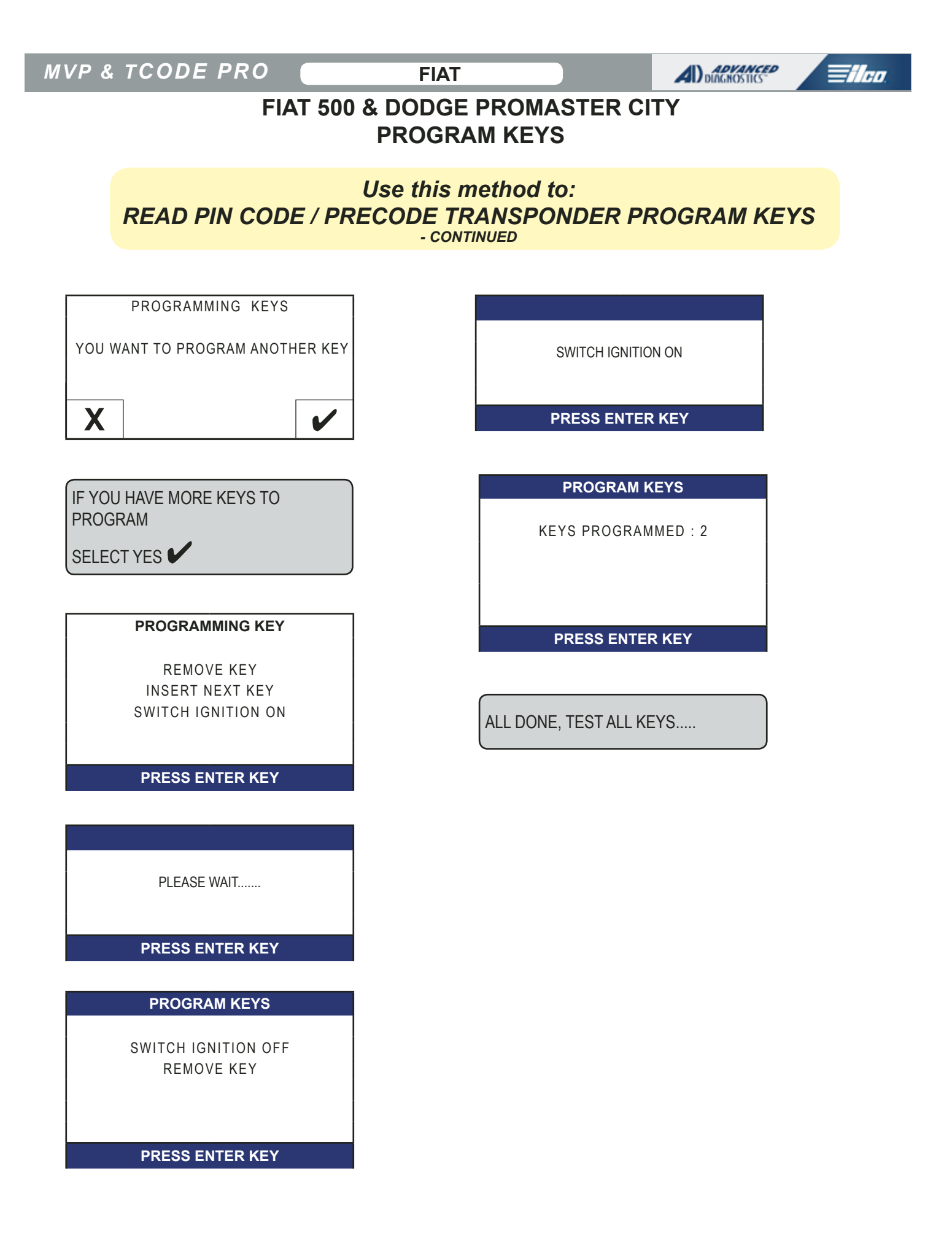

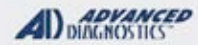

# FIAT TRANSPONDER PRECODING USING RW4 / FAST COPY & ADC-243 CABLE

# Use this method to connect RW4 / Fast Copy

# The ADC-243 connection cable is a great alternative to the Smart Aerial for those that already own an RW4 / FAST COPY and want to do FIAT.

| 1 | Regulted                                           | 7  | This alternative method to power the RW4 might be very useful out in a vehicle.                                                                                                    |
|---|----------------------------------------------------|----|----------------------------------------------------------------------------------------------------|
| 2 | AD 100Pro.or. MVPPro<br>8 Smatt Dongle<br>required | 8  | Statistic an F35020 (First) Cierry                                                                                                    |
| 3 |                                                    | 9  | Device is now ready to write to<br>transponder                                                                                                    |
| 4 | ConnestAD0243 cable<br>this Smail Dongle           | 10 | Insent Key / transponder                                                                                                    |
| 5 | Connect A 0092 Block to take<br>EVA / Past Copy    | 11 | PRE-CODING DATA<br>PLEASE INSERT A BLANK IDIN<br>TRANSPONDER INTO THE SHART<br>ASKIAL/ RW4/FAST COPY<br>Follow Instructions from<br>AD100Pro / MVPPro<br>(Instructions vary depending on vehicle) |
| 6 | Connesal percer cebio inte<br>Excel / Errol Corray | 12 | Precoding data is automatically<br>writen to transponder                                                                                                    |

#### ADVANCED DIAGNOSTICS

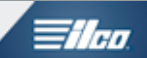

# FORD LINCOLN MERCURY SECTION

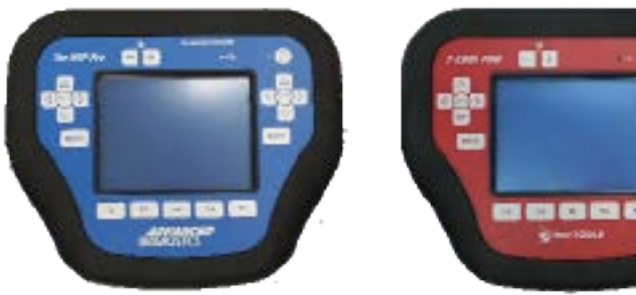

MVP U.S. Patent #7315238

**T-CODE SOFTWARE PACKS:** 

Ford Basic USA (ADS-100)

Ford 2011 (ADS-175)

Ford USA 2010 (ADS-172)

Ford / Mazda Parameter Reset (ADS-190)

Ford USA 2013 (ADS-209)

Mazda CAN (ADS-133)

Ford 2016 (ADS-257)

(ADS-133 is needed for FORD 10-MIN BYPASS)

(Software names generally refer to the date of release on the T-CODE not the years of vehicles covered).

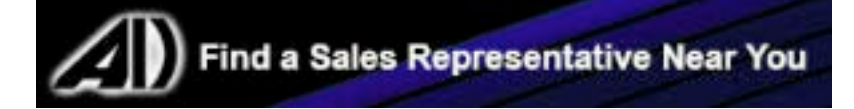
| MVP & TCODE PRO                                      | FORD                                   |                                 |                                            |                                          |                            |
|------------------------------------------------------|----------------------------------------|---------------------------------|--------------------------------------------|------------------------------------------|----------------------------|
| 2003-2006 AVIATOR (LINCOLN)                          |                                        |                                 |                                            | ADS-100                                  |                            |
| ILCO                                                 | SYSTEM                                 | SMART Card                      | PIN Required                               | 10 MIN BYPASS                            | PRO Dongle                 |
| н92-рт                                               | <u>PCM</u>                             | Yes                             | No                                         | Yes<br>with SMC &<br>ADS133              | A-Black<br>Or SD           |
| 2002 BLACKWOOD (LINCOLN)                             |                                        |                                 |                                            | ADS-10                                   | 0                          |
| ILCO                                                 | SYSTEM                                 | SMART Card                      | PIN Required                               | 10 MIN BYPASS                            | PRO Dongle                 |
| Н72-РТ                                               | <u>HEC</u>                             | Yes                             | No                                         | Yes<br>with SMC &<br>ADS133              | A-Black<br>Or SD           |
| 2013-2016 C-MAX (Ford) with I                        | PROXIMITY STAR                         | T BUTTON IGN                    | IITION                                     | ADS-20                                   | 9                          |
| PROX                                                 | SYSTEM                                 | SMART Card                      | PIN Required                               | 10 MIN BYPASS                            | PRO Dongle                 |
| OEM 164-R8048<br>STRATTEC 5918818                    | <u>Select by</u><br><u>Vehicle</u>     | Yes                             | No                                         | NO                                       | Change<br>between<br>steps |
| These vehicles require a 2<br>Add & or Erase functio | step procedure- l<br>ns are available, | VVP will need<br>2 Proximity re | 2 tokens, 1 for Trar<br>motes are required | nsponder, 1 for Pro<br>I if using erase. | X                          |
| STEP #1                                              | Proxi<br>Funct                         | mity<br>ions                    | NO                                         | Requires<br>10min                        | <b>L</b> -Pink<br>Or SD    |
| STEP #2                                              | Transp<br>Funct                        | onder<br>ions                   | NO                                         | Requires<br>10min                        | <b>G</b> -Tan<br>Or SD     |
| 2013-2014 C-MAX ENERGI (Fo                           | rd) with Prox                          | MITY START                      | BUTTON IGNITION                            | ADS-20                                   | 9                          |
| PROX                                                 | SYSTEM                                 | SMART Card                      | PIN Required                               | 10 MIN BYPASS                            | PRO Dongle                 |
| OEM 164-R7995<br>STRATTEC 5923790<br>-3790           | <u>Select by</u><br><u>Vehicle</u>     | Yes                             | No                                         | NO                                       | Change<br>between<br>steps |
| These vehicles require a 2<br>Add & or Erase functio | step procedure- l<br>ns are available, | VVP will need<br>2 Proximity re | 2 tokens, 1 for Trar<br>motes are required | nsponder, 1 for Pro<br>I if using erase. | X                          |
| STEP #1                                              | Proxi<br>Funct                         | mity<br>ions                    | NO                                         | Requires<br>10min                        | <b>L</b> -Pink<br>Or SD    |
| STEP #2                                              | Transp<br>Funct                        | onder<br>ions                   | NO                                         | Requires<br>10min                        | <b>G</b> -Tan<br>Or SD     |
| Pe                                                   | erform the L dong                      | le procedure f                  | irst on C-MAX                              |                                          |                            |
| 2013-2016 C-MAX (Ford) with I                        | KEY TYPE IGNITI                        | ON                              |                                            | ADS-209                                  |                            |
| ILCO                                                 | SYSTEM                                 | SMART Card                      | PIN Required                               | 10 MIN BYPASS                            | PRO Dongle                 |
| H94-PT                                               | <u>Select by</u><br><u>Vehicle</u>     | Yes                             | No                                         | NO                                       | <b>G</b> -Tan<br>Or SD     |

| MV         | P & TCODE                                                                                                    | PRO                                  | FORD                                                                                                    |                                                                                                    |                                                                                                    | DIAGNOSTICS                                                                                                    | <b>Tilco</b>                                                                                                    |
|------------|----------------------------------------------------------------------------------------------------|--------------------------------------|----------------------------------------------------------------------------------------------------|----------------------------------------------------------------------------------------------------|----------------------------------------------------------------------------------------------------|----------------------------------------------------------------------------------------------------|----------------------------------------------------------------------------------------------------|
|            | 2017 CONTINI                                                                                                    | ENTAL (LINCOLN) WIT                  | TH PROXIMITY ST                                                                                                    | ART BUTTON                                                                                                    | Ignition                                                                                                    | ADS-20                                                                                                    | 9                                                                                                    |
|            |                                                                                                    | ILCO                                 | SYSTEM                                                                                                    | SMART Card                                                                                                    | PIN Required                                                                                                    | PIN Read                                                                                                    | PRO Donale                                                                                                    |
|            | OEM PRO                                                                                                    | DX REMOTE                            | <u>Select by</u><br><u>Vehicle</u>                                                                                                | Yes                                                                                                    | SEE<br>BELOW                                                                                                    | NO                                                                                                    | <b>G</b> -Tan<br>Or SD                                                                                                    |
|            | A STAND ALONE BYPASS IS NOW AVAILABLE USING SMART DONGLE!<br>Without Smart Dongle or in some cases when the alarm has been tripped Requires Web Access,<br>Advanced-Diagnostics.Com login and a valid N.A.S.T.FLS ID & <u>AD Q/R APP for SmartPhones is recommended</u> |                                      |                                                                                                    |                                                                                                    |                                                                                                    |                                                                                                    |                                                                                                    |
|            | 1998-2002 CC                                                                                                    | ONTINENTAL (LINC                     | OLN)                                                                                                    |                                                                                                    |                                                                                                    | ADS-10                                                                                                    | 0                                                                                                    |
|            |                                                                                                    | ILCO                                 | SYSTEM                                                                                                    | SMART Card                                                                                                    | PIN Required                                                                                                    | 10 MIN BYPASS                                                                                                    | PRO Dongle                                                                                                    |
|            | H72-PT                                                                                                    |                                      | <u>VIC</u>                                                                                                    | Yes                                                                                                    | No                                                                                                    | Yes<br>with SMC &<br>ADS133                                                                                                    | A-Black<br>Or SD                                                                                                    |
|            | 1999-2000 CC                                                                                                    | ONTOUR (Ford)                        |                                                                                                    |                                                                                                    |                                                                                                    | ADS-10                                                                                                    | 0                                                                                                    |
|            |                                                                                                    | ILCO                                 | SYSTEM                                                                                                    | SMART Card                                                                                                    | PIN Required                                                                                                    | 10 MIN BYPASS                                                                                                    | PRO Dongle                                                                                                    |
| Split Year | H73-PT                                                                                                    |                                      | <u>РСМ</u>                                                                                                    | Yes                                                                                                    | No                                                                                                    | Yes<br>with SMC &<br>ADS133                                                                                                    | <b>A</b> -Black<br>Or SD                                                                                                   |
|            | Note: Transponder optional. Most Contour's with V-6 Engine's have it. Overlapping immobilizer types.                                                                                                    |                                      |                                                                                                    |                                                                                                    |                                                                                                    |                                                                                                    |                                                                                                    |
|            | 1997-1998 CONTOUR (Ford) ADS-100                                                                                                    |                                      |                                                                                                    |                                                                                                    |                                                                                                    |                                                                                                    |                                                                                                    |
|            | 1997-1990 CC                                                                                                    | <b>UNIOUR</b> (Ford)                 |                                                                                                    |                                                                                                    |                                                                                                    | AD2-10                                                                                                    | 0                                                                                                    |
|            | 1997-1998 CC                                                                                                    | ILCO                                 | SYSTEM                                                                                                    | SMART Card                                                                                                    | PIN Required                                                                                                    | 10 MIN BYPASS                                                                                                    | PRO Dongle                                                                                                    |
|            | H73-PT                                                                                                    |                                      | SYSTEM                                                                                                    | SMART Card                                                                                                    | PIN Required                                                                                                    | 10 MIN BYPASS<br>8 MIN<br>Wait                                                                                                    | PRO Dongle<br>A-Black<br>Or SD                                                                                             |
|            | H73-PT<br>Note: Production                                                                                                    | n Date of 02/02/98 &                 | SYSTEM<br>PATS 1<br>up models use                                                                                                 | SMART Card<br>Yes<br>PCM system                                                                                      | PIN Required<br>No<br>n. Transponder o                                                                                                   | 10 MIN BYPASS<br>8 MIN<br>Wait<br>ptional.                                                                                                    | PRO Dongle<br>A-Black<br>Or SD                                                                                             |
|            | H73-PT<br>Note: Production<br>1999-2002 CC                                                                                                    | n Date of 02/02/98 & DUGAR (Mercury) | SYSTEM<br>PATS 1<br>up models use                                                                                                 | SMART Card<br>Yes<br>PCM system                                                                                      | PIN Required<br>No<br>n. Transponder o                                                                                                   | ADS-100<br>10 MIN BYPASS<br>8 MIN<br>Wait<br>ptional.<br>ADS-100                                                                                                    | PRO Dongle<br>A-Black<br>Or SD                                                                                             |
|            | H73-PT<br>Note: Production<br>1999-2002 CC                                                                                                    | n Date of 02/02/98 & DUGAR (MERCURY) | SYSTEM<br>PATS 1<br>up models use<br>SYSTEM                                                                                       | SMART Card<br>Yes<br>PCM system                                                                                      | PIN Required<br>No<br>n. Transponder o<br>PIN Required                                                                                   | ADS-100<br>10 MIN BYPASS<br>8 MIN<br>Wait<br>ptional.<br>ADS-100<br>10 MIN BYPASS                                                                                                    | PRO Dongle A-Black Or SD PRO Dongle                                                                                        |
|            | H73-PT<br>Note: Production<br>1999-2002 CC                                                                                                    | ILCO                                 | SYSTEM<br>PATS 1<br>up models use<br>SYSTEM<br>PCM                                                                                | SMART Card<br>Yes<br>PCM system<br>SMART Card<br>Yes                                                                 | PIN Required<br>No<br>n. Transponder o<br>PIN Required<br>No                                                                             | ADS-100<br>10 MIN BYPASS<br>8 MIN<br>Wait<br>ptional.<br>ADS-100<br>10 MIN BYPASS<br>Yes<br>with SMC &<br>ADS133                                                                                                    | PRO Dongle A-Black Or SD PRO Dongle A-Black Or SD                                                                          |
|            | H73-PT<br>Note: Production<br>1999-2002 CC<br>H73-PT<br>NOTE: We have<br>would not allow<br>grammed. It's p                                                                                                    | ILCO                                 | SYSTEM<br>PATS 1<br>up models use<br>SYSTEM<br>PCM<br>ces on this m<br>solution was<br>ed to run ADI                              | SMART Card<br>Yes<br>PCM system<br>SMART Card<br>Yes<br>Odel, where<br>to run ADD<br>D key twice                     | PIN Required<br>No<br>n. Transponder o<br>PIN Required<br>No<br>following an EF<br>KEY using eac<br>on each key be                       | ADS-100<br>10 MIN BYPASS<br>8 MIN<br>Wait<br>ptional.<br>ADS-100<br>10 MIN BYPASS<br>Yes<br>with SMC &<br>ADS133<br>RASE just cyclin<br>h key until 2 ard<br>fore they progra                                                            | PRO Dongle A-Black Or SD PRO Dongle A-Black Or SD A-Black Or SD ng the keys e pro- am.                                     |
|            | H73-PT<br>Note: Production<br>1999-2002 CC<br>H73-PT<br>NOTE: We have<br>would not allow<br>grammed. It's p<br>2005-2011 CR                                                                                                    | ILCO                                 | SYSTEM<br>PATS 1<br>up models use<br>SYSTEM<br>PCM<br>ces on this m<br>solution was<br>ed to run ADI                              | SMART Card<br>Yes<br>PCM system<br>SMART Card<br>Yes<br>Odel, where<br>to run ADD<br>D key twice                     | PIN Required<br>No<br>n. Transponder o<br>PIN Required<br>No<br>following an EF<br>KEY using eac<br>on each key be                       | ADS-100<br>10 MIN BYPASS<br>8 MIN<br>Wait<br>ptional.<br>ADS-100<br>10 MIN BYPASS<br>Yes<br>with SMC &<br>ADS133<br>RASE just cyclin<br>h key until 2 ard<br>fore they progra                                                            | PRO Dongle A-Black Or SD PRO Dongle A-Black Or SD ng the keys e pro- am.                                                   |
|            | H73-PT<br>Note: Production<br>1999-2002 CC<br>H73-PT<br>NOTE: We have<br>would not allow<br>grammed. It's p                                                                                                    | ILCO                                 | SYSTEM<br>PATS 1<br>up models use<br>SYSTEM<br>PCM<br>ces on this m<br>solution was<br>ed to run ADI<br>TORD)<br>SYSTEM           | SMART Card<br>Yes<br>PCM system<br>SMART Card<br>Yes<br>odel, where<br>to run ADD<br>D key twice                     | PIN Required<br>No<br>. Transponder o<br>PIN Required<br>No<br>following an EF<br>KEY using eac<br>on each key be                        | ADS-100<br>10 MIN BYPASS<br>8 MIN<br>Wait<br>ptional.<br>ADS-100<br>10 MIN BYPASS<br>Yes<br>with SMC &<br>ADS133<br>RASE just cyclin<br>h key until 2 ard<br>fore they progra<br>ADS-100<br>10 MIN BYPASS                                | PRO Dongle A-Black Or SD PRO Dongle A-Black Or SD A-Black Or SD ng the keys e pro- am. PRO Dongle                          |
|            | H73-PT<br>Note: Production<br>1999-2002 CC<br>H73-PT<br>NOTE: We have<br>would not allow<br>grammed. It's p<br>2005-2011 CR<br>H92-PT                                                                                                    | ILCO                                 | SYSTEM<br>PATS 1<br>up models use<br>SYSTEM<br>PCM<br>ces on this m<br>solution was<br>ed to run ADI<br>FORD)<br>SYSTEM<br>PATS 3 | SMART Card<br>Yes<br>PCM system<br>SMART Card<br>Yes<br>odel, where<br>to run ADD<br>okey twice<br>SMART Card<br>Yes | PIN Required<br>No<br>n. Transponder o<br>PIN Required<br>No<br>following an EF<br>KEY using eac<br>on each key be<br>PIN Required<br>No | ADS-100<br>10 MIN BYPASS<br>8 MIN<br>Wait<br>ptional.<br>ADS-100<br>10 MIN BYPASS<br>Yes<br>with SMC &<br>ADS133<br>RASE just cyclin<br>h key until 2 ard<br>fore they progra<br>ADS-100<br>10 MIN BYPASS<br>Yes<br>with SMC &<br>ADS133 | PRO Dongle A-Black Or SD PRO Dongle A-Black Or SD ng the keys e pro- am. PRO Dongle A-Black Or SD PRO Dongle A-Black Or SD |

FORD

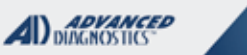

**Tileo** 

| 2003-2004 CROWN VICTORIA                                                                                 | (Ford)                                           |                                         |                                                     | ADS-100                           |                          |
|----------------------------------------------------------------------------------------------------|--------------------------------------------------|-----------------------------------------|-----------------------------------------------------|-----------------------------------|--------------------------|
| ILCO                                                                                                    | SYSTEM                                           | SMART Card                              | PIN Required                                        | 10 MIN BYPASS                     | PRO Dongle               |
| Н92-РТ                                                                                                   | <u>PCM</u>                                       | Yes                                     | No                                                  | Yes<br>with SMC &<br>ADS133       | <b>A</b> -Black<br>Or SD |
| 1998-2002 CROWN VICTORIA                                                                                 | (Ford)                                           |                                         |                                                     | ADS-100                           |                          |
| ILCO                                                                                                    | SYSTEM                                           | SMART Card                              | PIN Required                                        | 10 MIN BYPASS                     | PRO Dongle               |
| Н72-РТ                                                                                                   | <u>PATS 2</u>                                    | Yes                                     | No                                                  | Yes<br>with SMC &<br>ADS133       | <b>A</b> -Black<br>Or SD |
| 2010-2013 E SERIES VAN (For                                                                              | ) ECONOLINE                                      |                                         |                                                     | ADS-172                           |                          |
| ILCO                                                                                                    | SYSTEM                                           | SMART Card                              | PIN Required                                        | 10 MIN BYPASS                     | PRO Dongle               |
| н92-рт                                                                                                   | <u>Select by</u><br><u>Vehicle</u>               | Yes                                     | No                                                  | 10 MIN<br>Wait                    | A-Black<br>Or SD         |
| Note: Transponder system was optio                                                                       | nal.                                             |                                         |                                                     |                                   |                          |
| 2008-2009 E SERIES VAN (For                                                                              | ) ECONOLINE                                      |                                         |                                                     | ADS-100                           |                          |
| ILCO                                                                                                    | SYSTEM                                           | SMART Card                              | PIN Required                                        | 10 MIN BYPASS                     | PRO Dongle               |
| Н92-РТ                                                                                                   | <u>PATS 4 /</u><br><u>5*</u>                     | Yes                                     | No                                                  | Yes<br>with SMC &<br>ADS133       | A-Black<br>Or SD         |
| *Select PATS 5 if using Bypass                                                                           | 1                                                |                                         | Note: Trar                                          | nsponder system                   | was optional.            |
| 2015-2016 EDGE (FORD) WITH P                                                                             | ROXIMITY START                                   | BUTTON IGNIT                            | ION                                                 | ADS-20                            | 9                        |
| ILCO                                                                                                    | SYSTEM                                           | SMART Card                              | PIN Required                                        | PIN Read                          | PPO Donglo               |
| OEM PROX REMOTE                                                                                          | <u>Select by</u><br><u>Vehicle</u>               | Yes                                     | SEE<br>BELOW                                        | NO                                | G-Tan<br>Or SD           |
| A STAND ALONE BYPASS IS NOW<br>Without Smart Dongle or in some cas<br>Advanced-Diagnostics.Com login and | AVAILABLE U<br>es when the ala<br>a valid N.A.S. | SING SMAR<br>arm has beer<br>ſ.FLS ID & | T DONGLE!<br>1 tripped Requires<br>AD Q/R APP for S | s Web Access,<br>SmartPhones is r | ecommended               |
| 2011-2014 EDGE (Ford) WITH PR                                                                            | DXIMITY START                                    | BUTTON IGNITIO                          | N                                                   | ADS-172                           | !                        |
| STRATTEC                                                                                                 | SYSTEM                                           | SMART Card                              | PIN Required                                        | 10 MIN BYPASS                     | PRO Dongle               |
| 5921285 - 4-Btn Prox<br>5921286 - 5-Btn Prox<br>5912345 - Emerg Key                                      | <u>Select by</u><br><u>Vehicle</u>               | Yes                                     | No                                                  | 10 MIN<br>Wait                    | <b>L</b> -Pink<br>Or SD  |
| Note: Dealer Prox Remote Fobs are                                                                        | available from                                   | Strattec.                               |                                                     |                                   |                          |
| 2011-2014 EDGE (Ford) with KE                                                                            | Y TYPE IGNITION                                  |                                         |                                                     | ADS-175                           |                          |
| ILCO                                                                                                    | SYSTEM                                           | SMART Card                              | PIN Required                                        | 10 MIN BYPASS                     | PRO Donale               |
| н92-рт                                                                                                   | <u>Select by</u><br><u>Vehicle</u>               | Yes                                     | No                                                  | 10 MIN<br>Wait                    | A-Black<br>Or SD         |

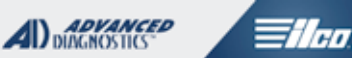

| 2010 EDGE (Ford)                                                 |                                                                        |                          |                          | ADS- 17                                          | 2                                            |
|------------------------------------------------------------------|------------------------------------------------------------------------|--------------------------|--------------------------|--------------------------------------------------|----------------------------------------------|
|                                                                  | SYSTEM                                                                 | SMART Card               | PIN Required             | 10 MIN BYPASS                                    |                                              |
|                                                                  | OTOTEM                                                                 | OWNER OUR                | - Introquilou            | 10 1111 1111 100                                 | PRO Dongle                                   |
|                                                                  | Select by                                                              | Voc                      | No                       | 10 MIN                                           |                                              |
| H92-PT                                                           | <u>Vehicle</u>                                                         | 165                      | INU                      | Wait                                             | A-Black<br>Or SD                             |
|                                                                  |                                                                        |                          |                          |                                                  | 0100                                         |
| 2007-2009 EDGE (Ford)                                            |                                                                        |                          |                          | ADS- 10                                          | 0                                            |
| ILCO                                                             | SYSTEM                                                                 | SMART Card               | PIN Required             | 10 MIN BYPASS                                    | PRO Dongle                                   |
|                                                                  | DATE 4 /                                                               |                          |                          | Yes                                              |                                              |
|                                                                  | <u>FAI347</u><br>5*                                                    | Yes                      | No                       | with SMC &                                       | <b>A</b> -Black                              |
| H92-P1                                                           | <u> </u>                                                               |                          |                          | ADS133                                           | Or SD                                        |
| *Select PATS 5 if using Bypass                                   |                                                                        |                          |                          |                                                  |                                              |
| 2017 ESCAPE TITANIUM (FORD)                                      | WITH PROXIMITY S                                                       | START BUTTO              | on Ignition              | ADS-25                                           | 7                                            |
| PROX                                                             | SYSTEM                                                                 | SMART Card               | PIN Required             | 10 MIN BYPASS                                    |                                              |
|                                                                  |                                                                        |                          |                          |                                                  | PRO Dongle                                   |
| OEM PROX                                                         | Select by                                                              | Not                      | No                       | BVDASS                                           | Poquiros                                     |
| CHECK WITH SUPPLIER                                              | <u>Vehicle</u>                                                         | needed                   | NO                       | DITASS                                           | SD                                           |
|                                                                  |                                                                        |                          |                          |                                                  |                                              |
| Ν                                                                | ew software req                                                        | uires BETA 12            | .99 or higher            |                                                  |                                              |
| 2013-2016 ESCAPE (Ford) with                                     | PROXIMITY STA                                                          | RT BUTTON IG             | SNITION                  | ADS-20                                           | 9                                            |
| PROX                                                             | SYSTEM                                                                 | SMART Card               | PIN Required             | 10 MIN BYPASS                                    | PRO Dongle                                   |
|                                                                  |                                                                        |                          |                          |                                                  |                                              |
| OEM 164-R8048                                                    | Select by                                                              | Yes                      | No                       | NO                                               | Change                                       |
| STRAITEC 5919916                                                 | venicie                                                                |                          |                          |                                                  | steps                                        |
| These vehicles require a 2 s                                     | i<br>step procedure- l                                                 | I<br>VVP will need       | 2 tokens, 1 for Trar     | sponder, 1 for Pro                               |                                              |
| Add & or Erase functio                                           | ns are available,                                                      | 2 Proximity re           | motes are required       | if using erase.                                  |                                              |
|                                                                  | Proxi                                                                  | mitv                     |                          | Requires                                         | Dink                                         |
| STEP #1                                                          | Funct                                                                  | ions                     | NO                       | 10min                                            | Or SD                                        |
|                                                                  |                                                                        |                          |                          |                                                  |                                              |
| STEP #2                                                          | Transp                                                                 | onder                    | NO                       | Requires                                         | <b>G</b> -Tan                                |
|                                                                  | Funct                                                                  | ions                     | NO                       | 10min                                            | Or SD                                        |
| 2014-2017 ESCAPE (Ford) WIT                                      | H KEY TYPE IG                                                          | NITION                   |                          | ADS-209                                          |                                              |
| ILCO                                                             | SYSTEM                                                                 | SMART Card               | PIN Required             | 10 MIN BYPASS                                    |                                              |
|                                                                  | OTOTEM                                                                 |                          | 1                        |                                                  |                                              |
|                                                                  | OTOTEM                                                                 |                          |                          |                                                  | PRO Dongle                                   |
| H94-PT                                                           | Select by                                                              | Yes                      | No                       | NO                                               | PRO Dongle<br><b>G</b> -Tan                  |
| H94-PT                                                           | Select by<br>Vehicle                                                   | Yes                      | No                       | NO                                               | G-Tan<br>Or SD                               |
| H94-PT<br>2013 ESCAPE (Борр) WITH KEY T                          | Select by<br>Vehicle                                                   | Yes                      | No                       | NO                                               | PRO Dongle<br><b>G</b> -Tan<br>Or SD         |
| H94-PT<br>2013 ESCAPE (Ford) with KEY T                          | Select by<br>Vehicle                                                   | Yes                      | No                       | NO<br>ADS-175                                    | G-Tan<br>Or SD                               |
| H94-PT<br><b>2013 ESCAPE (F</b> ord) with <b>KEY T</b><br>ILCO   | Select by<br>Vehicle                                                   | Yes<br>SMART Card        | No<br>PIN Required       | NO<br>ADS-175<br>10 MIN BYPASS                   | PRO Dongle G-Tan Or SD PRO Dongle            |
| H94-PT<br>2013 ESCAPE (Ford) WITH KEY TY<br>ILCO                 | Select by<br>Vehicle<br>YPE IGNITION<br>SYSTEM                         | Yes<br>SMART Card        | No<br>PIN Required       | NO<br>ADS-175<br>10 MIN BYPASS<br>10 MIN         | PRO Dongle G-Tan Or SD PRO Dongle PRO Dongle |
| H94-PT<br><b>2013 ESCAPE (Ford) with KEY T</b><br>ILCO<br>H94-PT | Select by<br>Vehicle<br>VPE IGNITION<br>SYSTEM<br>Select by<br>Vehicle | Yes<br>SMART Card<br>Yes | No<br>PIN Required<br>No | NO<br>ADS-175<br>10 MIN BYPASS<br>10 MIN<br>Wait | PRO Dongle G-Tan PRO Dongle G-Tan Or SD      |

**MVP & TCODE PRO** ADVANCED DIAGNOSTICS Tilco FORD **ADS-100** 2009-2012 ESCAPE (Ford) ILCO SYSTEM SMART Card **PIN Required** 10 MIN BYPASS PRO Dongle 10 MIN PATS 5 Yes No **A**-Black H92-PT Wait Or SD 2008-2012 ESCAPE HYBRID (Ford) **ADS-172** ILCO SYSTEM SMART Card **PIN Required 10 MIN BYPASS** PRO Dongle 10 MIN Select by Yes No A-Black H92-PT Vehicle Wait Or SD 2008 ESCAPE (Ford) **ADS-100** ILCO **PIN Required** SYSTEM SMART Card 10 MIN BYPASS PRO Dongle Yes PATS 4 / No Yes with SMC & **A**-Black H92-PT <u>5\*</u> ADS133 Or SD \*Select PATS 5 if using Bypass 2005-2007 ESCAPE (Ford) **ADS-100** ILCO SYSTEM SMART Card **PIN Required 10 MIN BYPASS** PRO Dongle Yes PATS 3 Yes No with SMC & **A**-Black H92-PT ADS133 Or SD 2001-2004 ESCAPE (Ford) **ADS-100** ILCO SYSTEM SMART Card **PIN Required** 10 MIN BYPASS PRO Dongle Yes PCM Yes No with SMC & A-Black H86-PT ADS133 Or SD 2000-2005 EXCURSION (Ford) **ADS-100** ILCO **PIN Required 10 MIN BYPASS** SYSTEM SMART Card PRO Dongle Yes No the second PATS 2 Yes with SMC & A-Black ADS133 H72-PT Or SD 2015-2017 EXPEDITION (Ford) WITH PROXIMITY START BUTTON IGNITION **ADS-175** SMART Card STRATTEC SYSTEM **PIN Required** PIN Read PRO Dongle Select 2011-Yes 2015 OEM PROX REMOTE No Yes L-Pink with SMC & Explorer ADS133 Or SD Prox **ADS-175** 2015-2016 EXPEDITION (Ford) WITH KEY TYPE IGNITION SMART Card **PIN Read** STRATTEC SYSTEM **PIN Required PRO Donale** Select Yes 5913341, 5912512 2011-2015 Yes No with SMC & A-Black 5912560 Explorer ADS133 Or SD

keyed

|  | 7  |
|--|----|
|  | HI |

| P & TCODE PRO                  | FORD                         |             |                   | DIAGNOSTICS                 | <b>Tilco</b>             |
|--------------------------------|------------------------------|-------------|-------------------|-----------------------------|--------------------------|
| 2012-2014 EXPEDITION (Ford)    |                              |             |                   | ADS-10                      | 0                        |
| ILCO                           | SYSTEM                       | SMART Card  | PIN Required      | PIN Read                    | PRO Dongle               |
| н92-рт                         | <u>PATS 5</u>                | Yes         | No                | Yes<br>with SMC &<br>ADS133 | A-Black<br>Or SD         |
| Note: We have found that       | on these cars A              | ADD-KEY doe | es not work, only | use ERASE KE                | YS.                      |
| 2009-2011 EXPEDITION (Ford)    |                              |             |                   | ADS-10                      | 0                        |
| ILCO                           | SYSTEM                       | SMART Card  | PIN Required      | PIN Read                    | PRO Dongle               |
| н92-рт                         | <u>PATS 5</u>                | Yes         | No                | 10 MIN<br>Wait              | A-Black<br>Or SD         |
| 2007-2008 EXPEDITION (Ford)    |                              |             |                   | ADS-10                      | 0                        |
| ILCO                           | SYSTEM                       | SMART Card  | PIN Required      | 10 MIN BYPASS               | PRO Dongle               |
| н92-рт                         | <u>PATS 4 /</u><br><u>5*</u> | Yes         | No                | Yes<br>with SMC &<br>ADS133 | A-Black<br>Or SD         |
| *Select PATS 5 if using Bypass |                              |             |                   |                             |                          |
| 2005-2006 EXPEDITION (FORD)    | -                            |             |                   | ADS-10                      | 0                        |
| ILCO                           | SYSTEM                       | SMART Card  | PIN Required      | 10 MIN BYPASS               | PRO Donale               |
| Н92-РТ                         | PATS 3                       | Yes         | No                | Yes<br>with SMC &<br>ADS133 | A-Black<br>Or SD         |
| 2003-2004 EXPEDITION (FORD)    |                              |             | ^                 | ADS-10                      | 0                        |
| ILCO                           | SYSTEM                       | SMART Card  | PIN Required      | 10 MIN BYPASS               | PRO Dongle               |
| Н92-РТ                         | <u>PCM</u>                   | Yes         | No                | Yes<br>with SMC &<br>ADS133 | A-Black<br>Or SD         |
| 1999-2002 EXPEDITION (Ford)    |                              |             |                   | ADS-10                      | 0                        |
| ILCO                           | SYSTEM                       | SMART Card  | PIN Required      | 10 MIN BYPASS               | PRO Dongle               |
| Н72-РТ                         | <u>HEC</u>                   | Yes         | No                | Yes<br>with SMC &<br>ADS133 | <b>A</b> -Black<br>Or SD |
| 1997-1998 EXPEDITION (Ford)    |                              |             |                   | ADS-10                      | 0                        |
| ILCO                           | SYSTEM                       | SMART Card  | PIN Required      | 10 MIN BYPASS               | PRO Dongle               |
| н72-рт                         | <u>PATS 1</u>                | Yes         | No                | 8 MIN<br>Wait               | <b>A</b> -Black<br>Or SD |

| MVP & TCODE PRO                                                                                             |                                                  | FORD                                           |                                                         |                                 |                        |
|----------------------------------------------------------------------------------------------------|--------------------------------------------------|------------------------------------------------|---------------------------------------------------------|---------------------------------|------------------------|
| 2016-2017 EXPLORER (Ford) with Proximity START Button Ignition ADS-209                                      |                                                  |                                                |                                                         |                                 |                        |
| ILCO                                                                                                    | SYSTEM                                           | SMART Card                                     | PIN Required                                            | PIN Read                        | PRO Dongle             |
| OEM PROX REMOTE                                                                                             | <u>Select by</u><br><u>Vehicle</u>               | Yes                                            | SEE<br>BELOW                                            | NO                              | <b>G</b> -Tan<br>Or SD |
| A STAND ALONE BYPASS IS NOW A<br>Without Smart Dongle or in some case<br>Advanced-Diagnostics.Com login and | AVAILABLE U<br>es when the ala<br>a valid N.A.S. | SING SMAR<br>arm has beer<br>ſ.F <u>AD Q/R</u> | T DONGLE!<br>tripped Requires<br><u>APP for SmartPh</u> | s Web Access,<br>ones is recomm | ended                  |
| 2011-2015 EXPLORER (Ford) w                                                                                 | ITH KEY TYPE I                                   | GNITION                                        |                                                         | ADS-17                          | 5                      |
| STRATTEC                                                                                                    | SYSTEM                                           | SMART Card                                     | PIN Required                                            | 10 MIN BYPASS                   | PRO Dongle             |
| 5913341 , 5912512<br>5912560                                                                                | <u>Select by</u><br><u>Vehicle</u>               | Yes                                            | No                                                      | 10 MIN<br>Wait                  | A-Black<br>Or SD       |
| Note: We have found that                                                                                    | on these cars A                                  | ADD-KEY do                                     | es not work, only                                       | use ERASE KE                    | YS.                    |
| 2011-2015 EXPLORER (Ford) w                                                                                 | ITH PROXIMITY S                                  | TART BUTTON                                    | I IGNITION                                              | ADS-17                          | 2                      |
| STRATTEC                                                                                                    | SYSTEM                                           | SMART Card                                     | PIN Required                                            | 10 MIN BYPASS                   | PRO Dongle             |
| 5921285 - 4-Btn Prox<br>5921286 - 5-Btn Prox<br>5912345 - Emerg Key                                         | <u>Select by</u><br><u>Vehicle</u>               | Yes                                            | No                                                      | 10 MIN<br>Wait                  | L-Pink<br>Or SD        |
| 2010 EXPLORER (Ford)                                                                                        |                                                  |                                                |                                                         | ADS-17                          | 2                      |
| ILCO                                                                                                    | SYSTEM                                           | SMART Card                                     | PIN Required                                            | PIN Read                        | PRO Dongle             |
| н92-рт                                                                                                    | <u>Select by</u><br><u>Vehicle</u>               | Yes                                            | No                                                      | 10 MIN<br>Wait                  | A-Black<br>Or SD       |
| 2006-2009 EXPLORER (Ford)                                                                                   |                                                  |                                                |                                                         | ADS-10                          | 0                      |
| ILCO                                                                                                    | SYSTEM                                           | SMART Card                                     | PIN Required                                            | 10 MIN BYPASS                   | PRO Dongle             |
| Н92-РТ                                                                                                    | <u>PATS 4 /</u><br><u>5*</u>                     | Yes                                            | No                                                      | Yes<br>with SMC &<br>ADS133     | A-Black<br>Or SD       |
| *Select PATS 5 if using Bypass                                                                              |                                                  |                                                |                                                         |                                 |                        |
| 2004-2005 EXPLORER (Ford)                                                                                   |                                                  |                                                |                                                         | ADS-10                          | 0                      |
| ILCO                                                                                                    | SYSTEM                                           | SMART Card                                     | PIN Required                                            | 10 MIN BYPASS                   | PRO Donale             |
| Н92-РТ                                                                                                    | <u>PATS 3</u>                                    | Yes                                            | No                                                      | Yes<br>with SMC &<br>ADS133     | A-Black<br>Or SD       |

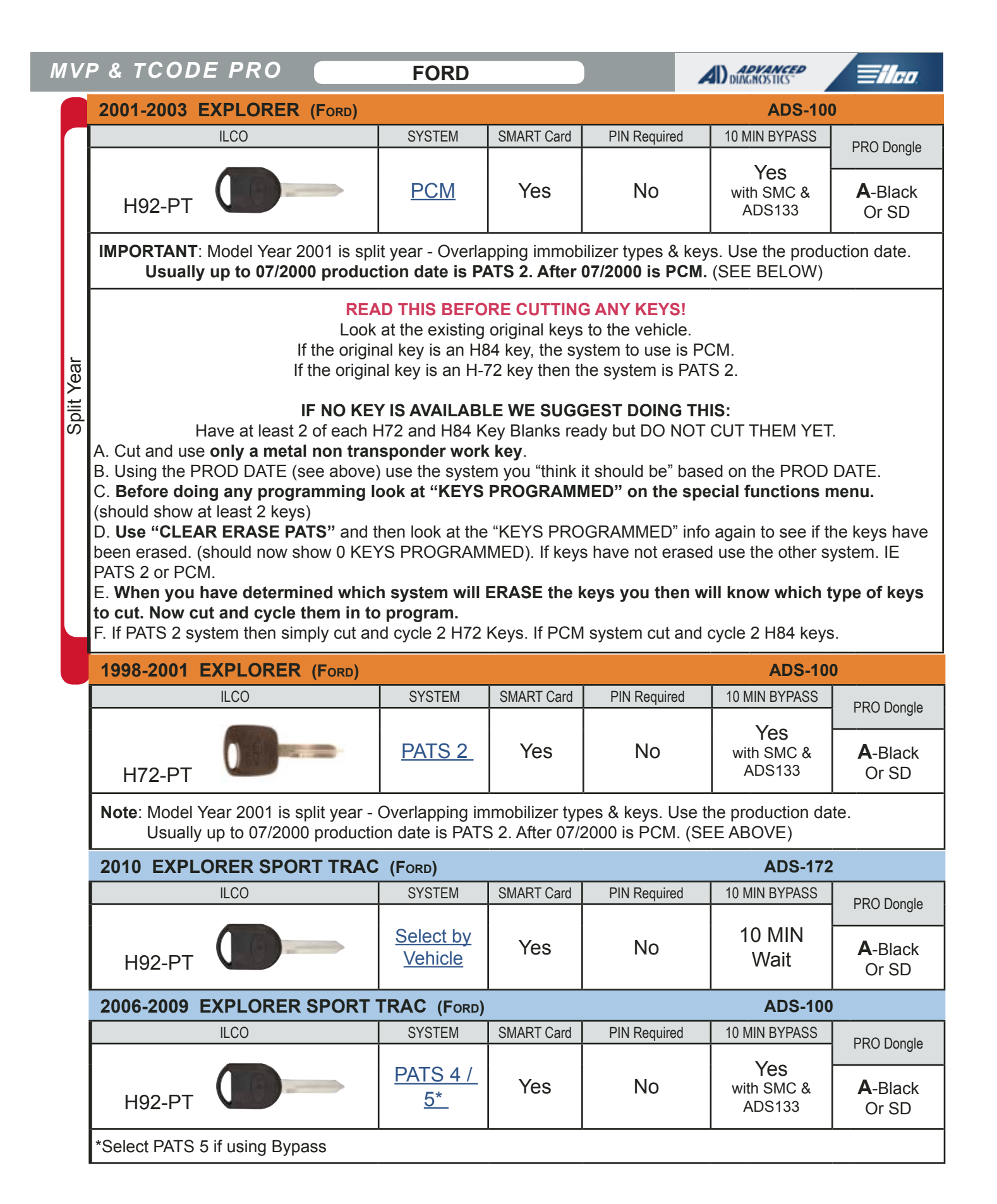

| MVP & TCODE PRO                                                                                                    |                                                    | FORD                                             |                                    | ADVAD<br>DIAGNOST           |                                | lloo |  |
|----------------------------------------------------------------------------------------------------|----------------------------------------------------|--------------------------------------------------|------------------------------------|-----------------------------|--------------------------------|------|--|
| 2001-2005 EXPLORER SPORT T                                                                                                    | RAC (Ford)                                         |                                                  |                                    | ADS-100                     | )                              |      |  |
| ILCO                                                                                                    | SYSTEM                                             | SMART Card                                       | PIN Required                       | 10 MIN BYPASS               | PRO Dongle                     |      |  |
| Н92-РТ                                                                                                    | <u>PCM</u>                                         | Yes                                              | No                                 | Yes<br>with SMC &<br>ADS133 | A-Black<br>Or SD               |      |  |
| IMPORTANT: Model Year 2001 is split year - Overlapping immobilizer types & keys. Use the production date.<br>Usually up to 07/2000 production date is PATS 2. After 07/2000 is PCM. (SEE BELOW)                                                                                                    |                                                    |                                                  |                                    |                             |                                |      |  |
| READ THIS BEFORE CUTTING ANY KEYS!<br>Look at the existing original keys to the vehicle.<br>If the original key is an H84 key, the system to use is PCM.<br>If the original key is an H-72 key then the system is PATS 2.<br>IF NO KEY IS AVAILABLE WE SUGGEST DOING THIS:<br>Have at least 2 of each H72 and H84 Key Blanks ready but DO NOT CUT THEM YET.<br>A. Cut and use only a metal non transponder work key.<br>B. Using the PROD DATE (see above) use the system you "think it should be" based on the PROD DATE.<br>C. Before doing any programming look at "KEYS PROGRAMMED" on the special functions menu.<br>(should show at least 2 keys)<br>D. Use "CLEAR ERASE PATS" and then look at the "KEYS PROGRAMMED" info again to see if the keys have<br>been erased. (should now show 0 KEYS PROGRAMMED). If keys have not erased use the other system. IE<br>PATS 2 or PCM.<br>E. When you have determined which system will ERASE the keys you then will know which type of keys |                                                    |                                                  |                                    |                             |                                |      |  |
| to cut. Now cut and cycle them in to<br>F. If PATS 2 system then simply cut an                                                                                                    | d cycle 2 H72                                      | Keys. If PCM                                     | system cut and                     | cycle 2 H84 keys            | 5.                             | μ    |  |
| EARLY 2001 EXPLORER SPORT                                                                                                    | TRAC (Ford)                                        |                                                  |                                    | ADS-10                      | 0                              |      |  |
| Н72-РТ                                                                                                    | PATS 2                                             | Yes                                              | No                                 | Yes<br>with SMC &<br>ADS133 | PRO Dongle<br>A-Black<br>Or SD |      |  |
| Note: Model Year 2001 is split year - Usually up to 07/2000 production                                                                                                    | Overlapping im                                     | nmobilizer typ<br>3 2. After 07/2                | bes & keys. Use ti<br>2000 is PCM. | he production da            | te.                            |      |  |
| 2017 F150 (Ford) with Keyed Ignition                                                                                                    | ON                                                 |                                                  |                                    | ADS-20                      | 9                              | ľ    |  |
| ILCO                                                                                                    | SYSTEM                                             | SMART Card                                       | PIN Required                       | PIN Read                    | PRO Donale                     |      |  |
| OEM KEY OR PROX REMOTE                                                                                                    | <u>Select by</u><br><u>Vehicle</u>                 | Yes                                              | SEE<br>BELOW                       | NO                          | <b>G</b> -Tan<br>Or SD         |      |  |
| A STAND ALONE BYPASS IS NOW A<br>Without Smart Dongle or in some case<br>Advanced-Diagnostics.Com login and                                                                                                    | AVAILABLE US<br>es when the ala<br>a valid N.A.S.T | SING SMAR<br>arm has been<br>T.F <u>AD Q/R /</u> | DONGLE!<br>tripped Requires        | Web Access,                 | ended                          |      |  |
| 2015-2016 F150 (Ford) with Proxi                                                                                                    | MITY START BU                                      | JTTON IGNITION                                   |                                    | ADS-20                      | 9                              |      |  |
| ILCO                                                                                                    | SYSTEM                                             | SMART Card                                       | PIN Required                       | PIN Read                    | PRO Dongle                     |      |  |
| OEM KEY OR PROX REMOTE                                                                                                    | <u>Select by</u><br><u>Vehicle</u>                 | Yes                                              | SEE<br>BELOW                       | NO                          | <b>G</b> -Tan<br>Or SD         |      |  |
| A STAND ALONE BYPASS IS NOW A<br>Without Smart Dongle or in some case<br>Advanced-Diagnostics.Com login and                                                                                                    | AVAILABLE US<br>es when the ala<br>a valid N.A.S.T | SING SMAR<br>arm has been<br>T.F <u>AD Q/R /</u> | FDONGLE!<br>tripped Requires       | Web Access,                 | ended                          |      |  |

|  | 411 |
|--|-----|

| P & TCODE PRO                                                                                            | FORD                                                                                                    |            |               | DIAGNOSTICS                 | <b>Tilco</b>           |  |  |
|----------------------------------------------------------------------------------------------------|----------------------------------------------------------------------------------------------------|------------|---------------|-----------------------------|------------------------|--|--|
| 2015-2016 F150 (Ford) with Keys                                                                          | ED IGNITION                                                                                                    |            |               | ADS-20                      | 9                      |  |  |
| ILCO                                                                                                    | SYSTEM                                                                                                    | SMART Card | PIN Required  | PIN Read                    | PRO Donale             |  |  |
| OEM KEY OR PROX REMOTE                                                                                   | <u>Select by</u><br><u>Vehicle</u>                                                                                                    | Yes        | SEE<br>BELOW  | NO                          | <b>G</b> -Tan<br>Or SD |  |  |
| A STAND ALONE BYPASS IS NOW<br>Without Smart Dongle or in some cas<br>Advanced-Diagnostics.Com login and | A STAND ALONE BYPASS IS NOW AVAILABLE USING SMART DONGLE!<br>Without Smart Dongle or in some cases when the alarm has been tripped Requires Web Access,<br>Advanced-Diagnostics.Com login and a valid N.A.S.T.F <u>AD Q/R APP for SmartPhones is recommended</u> |            |               |                             |                        |  |  |
| 2011-2014 F150 (Ford)                                                                                    |                                                                                                    |            |               | ADS-175                     | 5                      |  |  |
| ILCO                                                                                                    | SYSTEM                                                                                                    | SMART Card | PIN Required  | 10 MIN BYPASS               | PRO Dongle             |  |  |
| Н92-РТ                                                                                                   | <u>Select by</u><br><u>Vehicle</u>                                                                                                    | Yes        | No            | 10 MIN<br>Wait              | A-Black<br>Or SD       |  |  |
| Note: ON-BOARD PROGRAMMING                                                                               | A SEPARATE I                                                                                                    | REMOTE IS  | NEEDED IF FAC | TORY ALARM IS               | S ACTIVATED            |  |  |
| 2009-2010 F150 (Ford)                                                                                    |                                                                                                    |            |               | ADS-100                     | )                      |  |  |
| ILCO                                                                                                    | SYSTEM                                                                                                    | SMART Card | PIN Required  | 10 MIN BYPASS               | PRO Donale             |  |  |
| н92-рт                                                                                                   | PATS 5                                                                                                    | Yes        | No            | Yes<br>with SMC &<br>ADS133 | A-Black<br>Or SD       |  |  |
| 2004-2008 F150 (Ford)                                                                                    | ,                                                                                                    | ,          | ·             | ADS-100                     | )                      |  |  |
| ILCO                                                                                                    | SYSTEM                                                                                                    | SMART Card | PIN Required  | 10 MIN BYPASS               |                        |  |  |
| н92-рт                                                                                                   | PATS 3                                                                                                    | Yes        | No            | Yes<br>with SMC &<br>ADS133 | A-Black<br>Or SD       |  |  |
| 2004 F150 HERITAGE (Ford)                                                                                |                                                                                                    |            | ·             | ADS-100                     | )                      |  |  |
| ILCO                                                                                                    | SYSTEM                                                                                                    | SMART Card | PIN Required  | 10 MIN BYPASS               | PRO Donale             |  |  |
| н72-рт                                                                                                   | HEC                                                                                                    | Yes        | No            | Yes<br>with SMC &<br>ADS133 | A-Black<br>Or SD       |  |  |
| 2001-2003 F150 (Ford)                                                                                    |                                                                                                    |            |               | ADS-100                     |                        |  |  |
| ILCO                                                                                                    | SYSTEM                                                                                                    | SMART Card | PIN Required  | 10 MIN BYPASS               | PRO Donale             |  |  |
| Н72-РТ                                                                                                   | HEC                                                                                                    | Yes        | No            | Yes<br>with SMC &<br>ADS133 | A-Black<br>Or SD       |  |  |
| 1999-2000 F150 / F250 (Ford)                                                                             |                                                                                                    |            |               | ADS-100                     | )                      |  |  |
| ILCO                                                                                                    | SYSTEM                                                                                                    | SMART Card | PIN Required  | 10 MIN BYPASS               | PRO Dongle             |  |  |
| н72-рт                                                                                                   | HEC                                                                                                    | Yes        | No            | Yes<br>with SMC &<br>ADS133 | A-Black<br>Or SD       |  |  |

| MVP & TCODE PRO                                                                                                    | -                                     | ORD                              |                                            |                                       |                  |  |  |
|----------------------------------------------------------------------------------------------------|---------------------------------------|----------------------------------|--------------------------------------------|---------------------------------------|------------------|--|--|
| 2017 F250 / F350 / F450 / F550 S                                                                                                    | OUPER DUTY (F                         | ord) with <b>K</b> e             | yed Ignition                               | ADS-209                               | 9                |  |  |
| ILCO                                                                                                    | SYSTEM                                | SMART Card                       | PIN Required                               | PIN Read                              | PRO Dongle       |  |  |
| OEM KEY                                                                                                    | <u>Select by</u><br><u>Vehicle</u>    | Yes                              | SEE<br>BELOW                               | NO                                    | G-Tan<br>Or SD   |  |  |
| A STAND ALONE BYPASS IS NOW AVAILABLE USING SMART DONGLE!<br>Without Smart Dongle or in some cases when the alarm has been tripped Requires Web Access,<br>Advanced-Diagnostics.Com login and a valid N.A.S.T.F <u>AD Q/R APP for SmartPhones is recommended</u> |                                       |                                  |                                            |                                       |                  |  |  |
| 2011-2016 F250 / F350 / F450 / F                                                                                                    | 550 SUPER DI                          | JTY (Ford)                       |                                            | ADS-175                               |                  |  |  |
| ILCO                                                                                                    | SYSTEM                                | SMART Card                       | PIN Required                               | PIN Read                              | PRO Dongle       |  |  |
| Н92-РТ                                                                                                    | <u>Select by</u><br><u>Vehicle</u>    | Yes                              | No                                         | 10 MIN<br>Wait                        | A-Black<br>Or SD |  |  |
| 2010 F250 / F350 / F450 / F550 S                                                                                                    | SUPER DUTY (F                         | ORD)                             |                                            | ADS-172                               |                  |  |  |
| ILCO                                                                                                    | SYSTEM                                | SMART Card                       | PIN Required                               | PIN Read                              | PRO Dongle       |  |  |
| н92-рт                                                                                                    | <u>Select by</u><br><u>Vehicle</u>    | Yes                              | No                                         | 10 MIN<br>Wait                        | A-Black<br>Or SD |  |  |
| Note: Transponder system was option                                                                                                    | nal.                                  |                                  | 1                                          | ·                                     |                  |  |  |
| 2009 E250 / E350 / E450 Super D                                                                                                    |                                       |                                  |                                            | ADS-100                               |                  |  |  |
| ILCO                                                                                                    | SYSTEM                                | SMART Card                       | PIN Required                               | 10 MIN BYPASS                         |                  |  |  |
| Н92-РТ                                                                                                    | <u>PATS 5</u>                         | Yes                              | No                                         | Yes<br>with SMC &<br>ADS133           | A-Black<br>Or SD |  |  |
| Note: Optional Transponder System -<br>in dash. If transponder equippe                                                                                                    | Not found on F<br>d - it may prog     | leet models<br>ram under PA      | - Models without<br>ATS 4 or PATS 5.       | chip still have Se                    | curity Light     |  |  |
| 2008 F250 / F350 / F450 SUPER D                                                                                                    | UTY (Ford)                            |                                  |                                            | ADS-100                               |                  |  |  |
| ILCO                                                                                                    | SYSTEM                                | SMART Card                       | PIN Required                               | 10 MIN BYPASS                         | PRO Dongle       |  |  |
| Н92-РТ                                                                                                    | <u>PATS 4 /</u><br><u>5*</u>          | Yes                              | No                                         | Yes<br>with SMC &<br>ADS133           | A-Black<br>Or SD |  |  |
| Note: Optional Transponder System -<br>in dash. If transponder equippe                                                                                                    | Not found on F<br>d - *Select PAT     | leet models<br>S 5 if using l    | - Models without<br>Bypass                 | chip still have Se                    | curity Light     |  |  |
| 2014-2016 FIESTA (Ford) WITH I                                                                                                    | PROXIMITY STAF                        | RT BUTTON IGN                    |                                            | ADS-20                                | Э                |  |  |
| PROX                                                                                                    | SYSTEM                                | SMART Card                       | PIN Required                               | 10 MIN BYPASS                         | PRO Dongle       |  |  |
| OEM 164-R8048<br>STRATTEC 5919918                                                                                                    | <u>Select by</u><br><u>Vehicle</u>    | Yes                              | No                                         | NO                                    | L-Pink<br>Or SD  |  |  |
| 14 Fiesta Prox is a 1 step proc<br>Add & or Erase function                                                                                                    | cedure- MVP will<br>ns are available, | need just 1 to<br>2 Proximity re | ken for both the Tra<br>motes are required | ansponder & the Pi<br>if using erase. | rox.             |  |  |

|  | 7  |
|--|----|
|  | HI |

| /P & TCODE PRO                                                                          | FORD                               |                             |                                       | ADVANCED<br>DIAGNOSTICS     | <b>Tilco</b>             |
|-----------------------------------------------------------------------------------------|------------------------------------|-----------------------------|---------------------------------------|-----------------------------|--------------------------|
| 2011-2013 FIESTA (FORD) WITH P                                                          | ROXIMITY STAR                      | BUTTON IGNI                 | TION                                  | ADS-175                     |                          |
| PROX                                                                                    | SYSTEM                             | SMART Card                  | PIN Required                          | 10 MIN BYPASS               | PRO Dongle               |
| OEM 164-R8048<br>STRATTEC 5919918                                                       | <u>Select by</u><br><u>Vehicle</u> | Yes                         | No                                    | Yes<br>with SMC &<br>ADS133 | <b>L</b> -Pink<br>Or SD  |
| Note: This vehicle requires Smart Car                                                   | d Calculator (S                    | MC) Enable                  | d, but is not used                    |                             |                          |
| 2014-2016 FIESTA (Ford) WITH                                                            | KEY TYPE IGNIT                     | ΓΙΟΝ                        |                                       | ADS-209                     |                          |
| ILCO                                                                                    | SYSTEM                             | SMART Card                  | PIN Required                          | 10 MIN BYPASS               | PRO Donale               |
| H94-PT                                                                                  | <u>Select by</u><br><u>Vehicle</u> | Yes                         | No                                    | NO                          | <b>G</b> -Tan<br>Or SD   |
| 2011-2013 FIESTA (Ford) WITH K                                                          | EY TYPE IGNITIO                    | N                           | <u>,</u>                              | ADS-175                     |                          |
| STRATTEC                                                                                | SYSTEM                             | SMART Card                  | PIN Required                          | 10 MIN BYPASS               |                          |
| 5915237 - Non Rmt Master<br>5913139 - Remote Section<br>5912976 - Key Section           | Select by                          | Yes                         | No                                    | Yes<br>with SMC &           | A-Black                  |
| 5912970 - Key Section                                                                   | venicie                            |                             |                                       | ADS133                      | Or SD                    |
| <b>Note</b> : This vehicle also use's a Dealer<br>This vehicle also requires Smart Card | Remote Head<br>Calculator (SM      | Key. High S<br>IC) Enabled, | ecurity 2-Track k<br>but is not used. | keyway.                     |                          |
| 2005-2007 FIVE HUNDRED (500                                                             | ) (Ford)                           |                             |                                       | ADS-100                     |                          |
| ILCO                                                                                    | SYSTEM                             | SMART Card                  | PIN Required                          | 10 MIN BYPASS               | PRO Dongle               |
| Н92-РТ                                                                                  | PATS 3                             | Yes                         | No                                    | Yes<br>with SMC &<br>ADS133 | <b>A</b> -Black<br>Or SD |
| 2013-2014 FLEX (Ford) with Pro                                                          | XIMITY START E                     | BUTTON IGNITIC              | DN                                    | ADS- 17                     | 2                        |
| STRATTEC                                                                                | SYSTEM                             | SMART Card                  | PIN Required                          | PIN Read                    | PRO Donale               |
| 5921285 - 4-Btn Prox<br>5921286 - 5-Btn Prox<br>5912345 - Emerg Key                     | <u>Select by</u><br><u>Vehicle</u> | Yes                         | No                                    | 10 MIN<br>Wait              | L-Pink<br>Or SD          |
| 2013-2014 ELEX (FORD) MITH KEY                                                          |                                    | <u> </u>                    |                                       | ADS- 17                     | י <u>ס</u>               |
| STRATTEC                                                                                | SYSTEM                             | SMART Card                  | PIN Required                          | PIN Read                    |                          |
|                                                                                         |                                    |                             |                                       |                             | PRO Dongle               |
| 5913441 or 5918897                                                                      | <u>Select by</u><br><u>Vehicle</u> | Yes                         | No                                    | 10 MIN<br>Wait              | <b>A</b> -Black<br>Or SD |
| 2010-2012 FLEX (Ford)                                                                   |                                    |                             |                                       | ADS-100                     | b                        |
| ILCO                                                                                    | SYSTEM                             | SMART Card                  | PIN Required                          | PIN Read                    | PRO Dongle               |
| Н92-РТ                                                                                  | <u>PATS 5</u>                      | Yes                         | No                                    | Yes<br>with SMC &<br>ADS133 | A-Black<br>Or SD         |

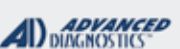

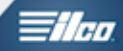

|                                                        |                                        | _                               |                                            |                                        |                            |
|--------------------------------------------------------|----------------------------------------|---------------------------------|--------------------------------------------|----------------------------------------|----------------------------|
| 2009 FLEX (Ford)                                       |                                        |                                 |                                            | ADS- 10                                | 0                          |
| ILCO                                                   | SYSTEM                                 | SMART Card                      | PIN Required                               | 10 MIN BYPASS                          | PRO Donale                 |
| Н92-РТ                                                 | <u>PATS 4 /</u><br><u>5*</u>           | Yes                             | No                                         | Yes<br>with SMC &<br>ADS133            | A-Black<br>Or SD           |
| *Select PATS 5 if using Bypass                         | •                                      |                                 |                                            |                                        |                            |
| 2014-2016 FOCUS ST (Ford) w                            | ITH PROXIMITY S                        | TART BUTTON                     | N IGNITION                                 | ADS-25                                 | 7                          |
| PROX                                                   | SYSTEM                                 | SMART Card                      | PIN Required                               | 10 MIN BYPASS                          | PRO Dongle                 |
| OEM PROX<br>CHECK WITH SUPPLIER                        | <u>Select by</u><br><u>Vehicle</u>     | Not<br>needed                   | No                                         | BYPASS                                 | Requires                   |
| PROX learning slot located in Center                   | Console.                               |                                 | New software requi                         | ires BETA 12.99 oi                     | higher                     |
| 2015-2016 FOCUS TITANIUM (FOR                          | rd) with <b>P</b> roxii                | MITY START I                    | BUTTON IGNITION                            | ADS-25                                 | 7                          |
| PROX                                                   | SYSTEM                                 | SMART Card                      | PIN Required                               | 10 MIN BYPASS                          | PRO Dongle                 |
| OEM PROX<br>CHECK WITH SUPPLIER                        | <u>Select by</u><br><u>Vehicle</u>     | Not<br>needed                   | No                                         | BYPASS                                 | Requires<br>SD             |
| PROX learning slot located in Center                   | Console.                               |                                 | New software requi                         | ires BETA 12.99 oi                     | higher                     |
| 2014 FOCUS (Ford) WITH PROXIM                          | ITY START BUT                          | TON IGNITION                    |                                            | ADS-20                                 | 9                          |
| PROX                                                   | SYSTEM                                 | SMART Card                      | PIN Required                               | 10 MIN BYPASS                          | PRO Dongle                 |
| OEM PROX<br>CHECK WITH SUPPLIER                        | <u>Select by</u><br><u>Vehicle</u>     | Yes                             | No                                         | NO                                     | Change<br>between<br>steps |
| These vehicles require a 2 s<br>Add & or Erase functio | step procedure- I<br>ns are available, | VVP will need<br>2 Proximity re | 2 tokens, 1 for Trar<br>motes are required | nsponder, 1 for Pro<br>if using erase. | X                          |
| STEP #1                                                | Proxi<br>Funct                         | mity<br>ions                    | NO                                         | Requires<br>10min                      | <b>L</b> -Pink<br>Or SD    |
| STEP #2                                                | Transp<br>Funct                        | onder<br>ions                   | NO                                         | Requires<br>10min                      | <b>G</b> -Tan<br>Or SD     |
| NOTE: Excludes 2014> FOCUS                             | ST models                              |                                 |                                            |                                        |                            |

|  | DIAGNOSTICS |  | l |
|--|-------------|--|---|
|--|-------------|--|---|

| 2012-2013 FOCUS (Ford) WITH                             | PROXIMITY STAF                         | RT BUTTON IGN                   | NITION                                     | ADS-20                                 | 9                          |
|---------------------------------------------------------|----------------------------------------|---------------------------------|--------------------------------------------|----------------------------------------|----------------------------|
| PROX                                                    | SYSTEM                                 | SMART Card                      | PIN Required                               | 10 MIN BYPASS                          | PRO Dongle                 |
| OEM 164-R8048<br>STRATTEC 5919918                       | <u>Select by</u><br><u>Vehicle</u>     | Yes                             | No                                         | NO                                     | Change<br>between<br>steps |
| These vehicles require a 2 s<br>Add & or Erase function | step procedure- I<br>ns are available, | VVP will need<br>2 Proximity re | 2 tokens, 1 for Trar<br>motes are required | nsponder, 1 for Pro<br>if using erase. | )X                         |
| STEP #1                                                 | Proxi<br>Funct                         | mity<br>ions                    | NO                                         | Requires<br>10min                      | <b>L</b> -Pink<br>Or SD    |
| STEP #2                                                 | Transp<br>Funct                        | onder<br>ions                   | NO                                         | Requires<br>10min                      | <b>G</b> -Tan<br>Or SD     |
| 2014-2017 FOCUS (Ford) with                             | KEY TYPE IGNIT                         | TION                            |                                            | ADS-209                                |                            |
| ILCO                                                    | SYSTEM                                 | SMART Card                      | PIN Required                               | 10 MIN BYPASS                          | PRO Donale                 |
| H94-PT                                                  | <u>Select by</u><br><u>Vehicle</u>     | Yes                             | No                                         | NO                                     | <b>G</b> -Tan<br>Or SD     |
| 2012-2013 FOCUS (Ford) WITH K                           | EY TYPE IGNITIO                        | N                               | -                                          | ADS-175                                |                            |
| ILCO                                                    | SYSTEM                                 | SMART Card                      | PIN Required                               | PIN Read                               | PPO Donglo                 |
| H94-PT                                                  | <u>Select by</u><br><u>Vehicle</u>     | Yes                             | No                                         | 10 MIN<br>Wait                         | G-Tan<br>Or SD             |
| 2008-2011 FOCUS (Ford)                                  |                                        |                                 |                                            | ADS-100                                | )                          |
| ILCO                                                    | SYSTEM                                 | SMART Card                      | PIN Required                               | PIN Read                               | PRO Donale                 |
| н92-рт                                                  | PATS 5                                 | Yes                             | No                                         | 10 MIN<br>Wait                         | A-Black<br>Or SD           |
| 2006-2007 FOCUS (Ford)                                  |                                        |                                 |                                            | ADS-100                                | )                          |
| ILCO                                                    | SYSTEM                                 | SMART Card                      | PIN Required                               | 10 MIN BYPASS                          | PRO Donale                 |
| Н92-РТ                                                  | PATS 3                                 | Yes                             | No                                         | Yes<br>with SMC &<br>ADS133            | A-Black<br>Or SD           |
| 2005 FOCUS (Ford)                                       |                                        |                                 |                                            | ADS-100                                | )                          |
| ILCO                                                    | SYSTEM                                 | SMART Card                      | PIN Required                               | 10 MIN BYPASS                          | PRO Dongle                 |
| Н86-РТ                                                  | PATS 3                                 | Yes                             | No                                         | Yes<br>with SMC &<br>ADS133            | <b>A</b> -Black<br>Or SD   |

FORD

ADVANCED DIAGNOSTICS

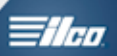

| 2003-2004 FOCUS (Ford)                                                                                 |                                                              |                                         |                                                     | ADS-100                           |                        |
|----------------------------------------------------------------------------------------------------|--------------------------------------------------------------|-----------------------------------------|-----------------------------------------------------|-----------------------------------|------------------------|
| ILCO                                                                                                   | SYSTEM                                                       | SMART Card                              | PIN Required                                        | 10 MIN BYPASS                     |                        |
| Н86-РТ                                                                                                 | See Notes                                                    | Yes                                     | No                                                  | Yes<br>with SMC &<br>ADS133       | A-Black<br>Or SD       |
| Note: <u>PCM</u> system for 2.0 litre Eng<br>Note: <u>PATS 3</u> system for 2.3 litre E                | jines (Non PZE\<br>Engines (PZEV)                            | /)                                      |                                                     | ·                                 |                        |
| 2000-2002 FOCUS (Ford)                                                                                 |                                                              |                                         |                                                     | ADS-100                           | )                      |
| ILCO                                                                                                   | SYSTEM                                                       | SMART Card                              | PIN Required                                        | 10 MIN BYPASS                     | PRO Dongle             |
| Н86-РТ                                                                                                 | <u>PCM</u>                                                   | Yes                                     | No                                                  | Yes<br>with SMC &<br>ADS133       | A-Black<br>Or SD       |
| 2004-2007 FREESTAR (Ford)                                                                              |                                                              |                                         | -                                                   | ADS-10                            | 0                      |
| ILCO                                                                                                   | SYSTEM                                                       | SMART Card                              | PIN Required                                        | 10 MIN BYPASS                     | PRO Dongle             |
| н92-рт                                                                                                 | 2004-05<br><u>PCM</u><br>2006-07<br><u>PATS 3</u>            | Yes                                     | No                                                  | Yes<br>with SMC &<br>ADS133       | A-Black<br>Or SD       |
| 2005-2007 FREESTYLE (FORD)                                                                             |                                                              |                                         |                                                     | ADS-10                            | 0                      |
| ILCO                                                                                                   | SYSTEM                                                       | SMART Card                              | PIN Required                                        | 10 MIN BYPASS                     | PRO Dongle             |
| Н92-РТ                                                                                                 | 2004-05<br><u>PCM</u><br>2006-07<br><u>PATS 3</u>            | Yes                                     | No                                                  | Yes<br>with SMC &<br>ADS133       | A-Black<br>Or SD       |
| 2013-2017 FUSION (Ford) WITH                                                                           | H KEY TYPE IGNIT                                             | ION                                     |                                                     | ADS-20                            | 9                      |
| ILCO                                                                                                   | SYSTEM                                                       | SMART Card                              | PIN Required                                        | PIN Read                          | PRO Dongle             |
| OEM REMOTE HEAD KEY                                                                                    | <u>Select by</u><br><u>Vehicle</u>                           | Yes                                     | SEE<br>BELOW                                        | NO                                | <b>G</b> -Tan<br>Or SD |
| A STAND ALONE BYPASS IS NOW<br>Without Smart Dongle or in some ca<br>Advanced-Diagnostics.Com login an | <b>/ AVAILABLE U</b><br>ses when the ala<br>d a valid N.A.S. | SING SMAR<br>arm has beer<br>T.FLS ID & | T DONGLE!<br>1 tripped Requires<br>AD Q/R APP for S | s Web Access,<br>SmartPhones is i | recommended            |
| 2013-2017 FUSION (Ford) WITH                                                                           | PROXIMITY STAR                                               | T BUTTON IGN                            | IITION                                              | ADS-20                            | 9                      |
| ILCO                                                                                                   | SYSTEM                                                       | SMART Card                              | PIN Required                                        | PIN Read                          | PRO Dongle             |
| OEM PROX REMOTE                                                                                        | <u>Select by</u><br><u>Vehicle</u>                           | Yes                                     | SEE<br>BELOW                                        | NO                                | <b>G</b> -Tan<br>Or SD |
| A STAND ALONE BYPASS IS NOW<br>Without Smart Dongle or in some ca<br>Advanced-Diagnostics.Com login an | <b>AVAILABLE U</b><br>ses when the ala<br>d a valid N.A.S.   | SING SMAR<br>arm has beer<br>T.FLS ID & | T DONGLE!<br>tripped Requires<br>AD Q/R APP for \$  | Web Access,<br>SmartPhones is i   | recommended            |

FORD

| 2010-2012      | FUSION (Ford)    |                                    |            |              | ADS-172                     |                          |
|----------------|------------------|------------------------------------|------------|--------------|-----------------------------|--------------------------|
|                | ILCO             | SYSTEM                             | SMART Card | PIN Required | PIN Read                    | PRO Dongle               |
| H92-PT         |                  | <u>Select by</u><br><u>Vehicle</u> | Yes        | No           | 10 MIN<br>Wait              | A-Black<br>Or SD         |
| 2010-2012 F    | USION HYBRID (Fo | RD)                                |            | <u>.</u>     | ADS-172                     |                          |
|                | ILCO             | SYSTEM                             | SMART Card | PIN Required | PIN Read                    | PRO Dongle               |
| H92-PT         |                  | <u>Select by</u><br><u>Vehicle</u> | Yes        | No           | 10 MIN<br>Wait              | A-Black<br>Or SD         |
| 2006-2009 F    | FUSION (Ford)    |                                    | ·          |              | ADS-100                     |                          |
|                | ILCO             | SYSTEM                             | SMART Card | PIN Required | 10 MIN BYPASS               | PRO Dongle               |
| H92-PT         |                  | <u>PATS 4 /</u><br><u>5*</u>       | Yes        | No           | Yes<br>with SMC &<br>ADS133 | A-Black<br>Or SD         |
| *Select PATS 5 | if using Bypass  |                                    |            |              |                             |                          |
| 2005-2011 (    |                  | Mercury)                           |            |              | ADS- 10                     | 0                        |
|                | ILCO             | SYSTEM                             | SMART Card | PIN Required | 10 MIN BYPASS               | DBO Donglo               |
| H92-PT         |                  | PATS 3                             | Yes        | No           | Yes<br>with SMC &<br>ADS133 | A-Black<br>Or SD         |
| 2003-2004      |                  | Mercury)                           |            |              | ADS- 10                     | 0                        |
|                | ILCO             | SYSTEM                             | SMART Card | PIN Required | 10 MIN BYPASS               | PRO Dongle               |
| H92-PT         |                  | <u>PCM</u>                         | Yes        | No           | Yes<br>with SMC &<br>ADS133 | A-Black<br>Or SD         |
| 1998-2002      | GRAND MARQUIS (I | Mercury)                           |            |              | ADS- 10                     | 0                        |
|                | ILCO             | SYSTEM                             | SMART Card | PIN Required | 10 MIN BYPASS               | PRO Dongle               |
| H72-PT         |                  | PATS 2                             | Yes        | No           | Yes<br>with SMC &<br>ADS133 | A-Black<br>Or SD         |
| 2005-2006      | FORD GT (Ford)   |                                    |            |              | ADS-10                      | 0                        |
|                | ILCO             | SYSTEM                             | SMART Card | PIN Required | 10 MIN BYPASS               | PRO Dongle               |
| H72-PT         |                  | <u>PATS 2</u>                      | Yes        | No           | Yes<br>with SMC &<br>ADS133 | <b>A</b> -Black<br>Or SD |
| 2003-2006 I    | LS (LINCOLN)     |                                    |            |              | ADS-100                     |                          |
|                | ILCO             | SYSTEM                             | SMART Card | PIN Required | 10 MIN BYPASS               | PRO Dongle               |
| H92-PT         |                  | <u>ICM</u>                         | Yes        | No           | Yes<br>with SMC &<br>ADS133 | <b>A</b> -Black<br>Or SD |

FORD

ADVANCED DIAGNOSTICS **Tilco** 

| 2000-2002 L    | LS (LINCOLN)      |                              |            |              | ADS-100                     |                          |
|----------------|-------------------|------------------------------|------------|--------------|-----------------------------|--------------------------|
|                | ILCO              | SYSTEM                       | SMART Card | PIN Required | 10 MIN BYPASS               | PRO Dongle               |
| H74-PT         |                   | <u>ICM</u>                   | Yes        | No           | Yes<br>with SMC &<br>ADS133 | <b>A</b> -Black<br>Or SD |
| 2003-2004      | MARAUDER (Mercur  | Y)                           |            |              | ADS-100                     |                          |
|                | ILCO              | SYSTEM                       | SMART Card | PIN Required | 10 MIN BYPASS               | PRO Dongle               |
| H92-PT         |                   | <u>PCM</u>                   | Yes        | No           | Yes<br>with SMC &<br>ADS133 | A-Black<br>Or SD         |
| 2009-2011 I    | MARINER (Mercury) |                              |            |              | ADS-10                      | 0                        |
|                | ILCO              | SYSTEM                       | SMART Card | PIN Required | 10 MIN BYPASS               | PRO Dongle               |
| H92-PT         |                   | <u>PATS 5</u>                | Yes        | No           | Yes<br>with SMC &<br>ADS133 | A-Black<br>Or SD         |
| 2008 MARIN     | NER (MERCURY)     |                              |            |              | ADS-10                      | 0                        |
|                | ILCO              | SYSTEM                       | SMART Card | PIN Required | 10 MIN BYPASS               | PRO Dongle               |
| H92-PT         |                   | <u>PATS 4 /</u><br><u>5*</u> | Yes        | No           | Yes<br>with SMC &<br>ADS133 | <b>A</b> -Black<br>Or SD |
| *Select PATS 5 | 5 if using Bypass |                              | <u>.</u>   |              |                             |                          |
| 2005-2007      | MARINER (MERCURY) |                              |            |              | ADS-10                      | 0                        |
|                | ILCO              | SYSTEM                       | SMART Card | PIN Required | 10 MIN BYPASS               | PRO Dongle               |
| H92-PT         |                   | <u>PATS 3</u>                | Yes        | No           | Yes<br>with SMC &<br>ADS133 | A-Black<br>Or SD         |
| 2008-2008      | MARK LT (LINCOLN) | <u>.</u>                     | <u>^</u>   |              | ADS-10                      | 0                        |
|                | ILCO              | SYSTEM                       | SMART Card | PIN Required | 10 MIN BYPASS               | PRO Dongle               |
| H92-PT         |                   | <u>PATS 4 /</u><br><u>5*</u> | Yes        | No           | Yes<br>with SMC &<br>ADS133 | <b>A</b> -Black<br>Or SD |
| *Select PATS 5 | 5 if using Bypass |                              |            |              |                             |                          |
| 2006-2007 N    | MARK LT (LINCOLN) |                              |            |              | ADS-10                      | 0                        |
|                | ILCO              | SYSTEM                       | SMART Card | PIN Required | 10 MIN BYPASS               | PRO Dongle               |
| H92-PT         |                   | PATS 3                       | Yes        | No           | Yes<br>with SMC &<br>ADS133 | <b>A</b> -Black<br>Or SD |

FORD

AD DIAGNOSTICS

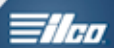

| 1997-1998 MARK VIII (8) (LINCOL                                           | м)                                      |                   |                 | ADS-10            | 0                            |
|---------------------------------------------------------------------------|-----------------------------------------|-------------------|-----------------|-------------------|------------------------------|
| ILCO                                                                      | SYSTEM                                  | SMART Card        | PIN Required    | PIN Read          | PRO                          |
| 691641                                                                    | <u>SCIL</u>                             | Yes               | No              | 8 MIN<br>Wait     | A-Black<br>Or SD             |
| <b>Note</b> : See 'Special Note' about progrative there is no substitute. | amming the MA                           | NRK VIII - in I   | Manual. You mus | t use the Stratte | c 691641 -                   |
| 2010-2011 MILAN (MERCURY) HYB                                             | RID                                     |                   |                 | ADS-172           |                              |
| ILCO                                                                      | SYSTEM                                  | SMART Card        | PIN Required    | PIN Read          | PRO Dongle                   |
| н92-рт                                                                    | Select FORD<br>FUSION<br>2010<br>HYBRID | Yes               | No              | 10 MIN<br>Wait    | A-Black<br>Or SD             |
| 2010-2011 MILAN (Mercury) W/                                              | Gasoline Engin                          | E                 |                 | ADS-172           |                              |
| ILCO                                                                      | SYSTEM                                  | SMART Card        | PIN Required    | PIN Read          | PRO Dongle                   |
| н92-рт                                                                    | <u>Select by</u><br><u>Vehicle</u>      | Yes               | No              | 10 MIN<br>Wait    | <b>A</b> -Black<br>Or SD     |
| 2006-2009 MILAN (MERCURY)                                                 |                                         |                   |                 | ADS-100           |                              |
| ILCO                                                                      | SYSTEM                                  | SMART Card        | PIN Required    | PIN Read          | PRO Dongle                   |
| н92-рт                                                                    | <u>PATS 4 /</u><br><u>5*</u>            | Yes               | No              | 10 MIN<br>Wait    | A-Black<br>Or SD             |
| *Select PATS 5 if using Bypass                                            |                                         |                   | <u>,</u>        | 1                 |                              |
| 2015-2017 MKC (LINCOLN) WITH PR                                           |                                         |                   |                 | ADS-20            | a                            |
|                                                                           | SYSTEM                                  | SMART Card        | PIN Required    | PIN Read          | 5                            |
| OEM PROX REMOTE                                                           | <u>Select by</u><br><u>Vehicle</u>      | Yes               | SEE<br>BELOW    | NO                | PRO Dongle<br>G-Tan<br>Or SD |
| A STAND ALONE BYPASS IS NOW                                               | AVAILABLE U                             | SING SMAR         | T DONGLE!       |                   |                              |
| Advanced-Diagnostics.Com login and                                        | a valid N.A.S.                          | Г.F <u>AD Q/R</u> | APP for SmartPh | ones is recomme   | ended                        |
| 2010-2013 MKS (LINCOLN) WITH PR                                           | OXIMITY START                           | BUTTON IGNITI     | ON              | ADS-172           |                              |
| STRATTEC                                                                  | SYSTEM                                  | SMART Card        | PIN Required    | PIN Read          | PRO Dongle                   |
| 7012479 - Prox & Key<br>5912477 - Prox<br>5911175 - Key                   | <u>Select by</u><br><u>Vehicle</u>      | Yes               | No              | 10 MIN<br>Wait    | L-Pink<br>Or SD              |
| 2009 MKS (LINCOLN) WITH KEY TYPE                                          |                                         |                   |                 | ADS-172           |                              |
| ILCO                                                                      | SYSTEM                                  | SMART Card        | PIN Required    | PIN Read          | PRO Dongle                   |
| Н92-РТ                                                                    | <u>Select by</u><br><u>Vehicle</u>      | Yes               | No              | 10 MIN<br>Wait    | A-Black<br>Or SD             |

FORD

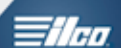

| 2010-2012 MKT (LINCOLN) WITH PRO                                                                          | DXIMITY START                                     | BUTTON IGNITI                                    | ON                            | ADS-172                     | 2                        |
|----------------------------------------------------------------------------------------------------|---------------------------------------------------|--------------------------------------------------|-------------------------------|-----------------------------|--------------------------|
| STRATTEC                                                                                                  | SYSTEM                                            | SMART Card                                       | PIN Required                  | PIN Read                    | PRO Donale               |
| 7012479 - Prox & Key<br>5912477 - Prox<br>5911175 - Key                                                   | <u>Select by</u><br><u>Vehicle</u>                | Yes                                              | No                            | 10 MIN<br>Wait              | L-Pink<br>Or SD          |
| Note: All MKT are Prox.                                                                                   |                                                   |                                                  |                               |                             |                          |
| 2011-2014 MKX (LINCOLN) WITH PRO                                                                          | DXIMITY START                                     | BUTTON IGNITI                                    | ON                            | ADS-172                     |                          |
| STRATTEC                                                                                                  | SYSTEM                                            | SMART Card                                       | PIN Required                  | PIN Read                    | PRO Donale               |
| 5921288 - Prox Remote<br>5912345 - Emerg Key                                                              | <u>Select by</u><br><u>Vehicle</u>                | Yes                                              | No                            | 10 MIN<br>Wait              | L-Pink<br>Or SD          |
| 2007-2010 MKX (LINCOLN)                                                                                   |                                                   |                                                  |                               | ADS-100                     |                          |
| ILCO                                                                                                    | SYSTEM                                            | SMART Card                                       | PIN Required                  | 10 MIN BYPASS               | PRO Dongle               |
| Н92-РТ                                                                                                    | <u>PATS 4 /</u><br><u>5*</u>                      | Yes                                              | No                            | Yes<br>with SMC &<br>ADS133 | <b>A</b> -Black<br>Or SD |
| *Select PATS 5 if using Bypass                                                                            |                                                   | <u> </u>                                         |                               | <u> </u>                    |                          |
| 2013-2017 MKZ (LINCOLN) WITH PRO                                                                          | XIMITY START                                      | BUTTON IGNITIO                                   | ON                            | ADS-209                     | •                        |
| ILCO                                                                                                    | SYSTEM                                            | SMART Card                                       | PIN Required                  | PIN Read                    | PRO Dongle               |
| OEM PROX REMOTE                                                                                           | <u>Select by</u><br><u>Vehicle</u>                | Yes                                              | SEE<br>BELOW                  | NO                          | <b>G</b> -Tan<br>Or SD   |
| A STAND ALONE BYPASS IS NOW<br>Without Smart Dongle or in some case<br>Advanced-Diagnostics.Com login and | AVAILABLE U<br>es when the ala<br>a valid N.A.S.T | SING SMAR<br>arm has been<br>T.F <u>AD Q/R /</u> | T DONGLE!<br>tripped Requires | Web Access,                 | nded                     |
| 2010-2012 MKZ (LINCOLN)                                                                                   |                                                   |                                                  |                               | ADS-17                      | 2                        |
| ILCO                                                                                                    | SYSTEM                                            | SMART Card                                       | PIN Required                  | PIN Read                    | PRO Dongle               |
| Н92-РТ                                                                                                    | <u>Select by</u><br><u>Vehicle</u>                | Yes                                              | No                            | 10 MIN<br>Wait              | A-Black<br>Or SD         |
| 2007-2009 MKZ (LINCOLN)                                                                                   |                                                   |                                                  |                               | ADS-10                      | 0                        |
| ILCO                                                                                                    | SYSTEM                                            | SMART Card                                       | PIN Required                  | 10 MIN BYPASS               | PRO Dongle               |
| н92-рт                                                                                                    | <u>PATS 4 /</u><br><u>5*</u>                      | Yes                                              | No                            | Yes<br>with SMC &<br>ADS133 | <b>A</b> -Black<br>Or SD |
| *Select PATS 5 if using Bypass                                                                            |                                                   |                                                  |                               |                             |                          |

| <b>A</b> D | ADVANCED      |  |
|------------|---------------|--|
| ~          | DIAGNOSTICS." |  |

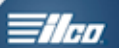

| 2005-2007 MONTEGO (MERCURY            | )                                                             |            |              | ADS-10                      | 0                |
|---------------------------------------|---------------------------------------------------------------|------------|--------------|-----------------------------|------------------|
| ILCO                                  | SYSTEM                                                        | SMART Card | PIN Required | 10 MIN BYPASS               | PRO Donale       |
| Н92-РТ                                | 2005-06<br><u>PATS 3</u><br>2007<br><u>PATS 4 / 5*</u>        | Yes        | No           | Yes<br>with SMC &<br>ADS133 | A-Black<br>Or SD |
| *2007-Select PATS 5 if using Bypass   |                                                               |            |              |                             |                  |
| 2004-2007 MONTEREY (MERCURY           | r)                                                            |            |              | ADS-100                     | )                |
| ILCO                                  | SYSTEM                                                        | SMART Card | PIN Required | 10 MIN BYPASS               | PRO Donale       |
| н92-рт                                | 2004-05<br><u>PCM</u><br>2006-2007<br><u>PATS 3</u>           | Yes        | No           | Yes<br>with SMC &<br>ADS133 | A-Black<br>Or SD |
| 2010-2010 MOUNTAINEER (MER            | CURY)                                                         |            |              | ADS-172                     |                  |
| ILCO                                  | SYSTEM                                                        | SMART Card | PIN Required | PIN Read                    | PRO Dongle       |
| н92-рт                                | <u>Select by</u><br><u>Vehicle</u>                            | Yes        | No           | 10 MIN<br>Wait              | A-Black<br>Or SD |
| 2004-2009 MOUNTAINEER (MER            | CURY)                                                         | ·          | ·            | ADS-100                     |                  |
| ILCO                                  | SYSTEM                                                        | SMART Card | PIN Required | 10 MIN BYPASS               | PRO Donale       |
| Н92-РТ                                | 2004-05<br><u>PATS 3</u><br><br>2006-09<br><u>PATS 4 / 5*</u> | Yes        | No           | Yes<br>with SMC &<br>ADS133 | A-Black<br>Or SD |
| *2006-2009-Select PATS 5 if using Byp | bass                                                          |            |              |                             |                  |

|                                                                                                    | F                                                                                                    | ORD                                                                                                    |                                                                                                    |                                                                                                    |                                                                                                    | lco. |  |  |  |  |
|----------------------------------------------------------------------------------------------------|----------------------------------------------------------------------------------------------------|----------------------------------------------------------------------------------------------------|----------------------------------------------------------------------------------------------------|----------------------------------------------------------------------------------------------------|----------------------------------------------------------------------------------------------------|------|--|--|--|--|
| 2001-2003 MOUNTAINEER (MER                                                                                                    | CURY)                                                                                                    |                                                                                                    |                                                                                                    | ADS-100                                                                                                    | )                                                                                                    |      |  |  |  |  |
| ILCO                                                                                                    | SYSTEM                                                                                                    | SMART Card                                                                                                    | PIN Required                                                                                                    | 10 MIN BYPASS                                                                                                    | PRO Dongle                                                                                               |      |  |  |  |  |
| Н92-РТ                                                                                                    | <u>PCM</u>                                                                                                    | Yes                                                                                                    | No                                                                                                    | Yes<br>with SMC &<br>ADS133                                                                                                    | A-Black<br>Or SD                                                                                         |      |  |  |  |  |
| <b>IMPORTANT</b> : Model Year 2001 is split year - Overlapping immobilizer types & keys. Use the production date.<br>Usually up to 07/2000 production date is PATS 2. After 07/2000 is PCM. (SEE BELOW)                                                                                                    |                                                                                                    |                                                                                                    |                                                                                                    |                                                                                                    |                                                                                                    |      |  |  |  |  |
| REA                                                                                                    | D THIS BEFO                                                                                                    | RE CUTTING                                                                                                    | GANY KEYS!                                                                                                    |                                                                                                    |                                                                                                    |      |  |  |  |  |
| Look at the existing original keys to the vehicle.<br>If the original key is an H84 key, the system to use is PCM.<br>If the original key is an H-72 key then the system is PATS 2.                                                                                                    |                                                                                                    |                                                                                                    |                                                                                                    |                                                                                                    |                                                                                                    |      |  |  |  |  |
| A. Cut and use <b>only a metal non tran</b><br>B. Using the PROD DATE (see not ab<br>C. <b>Before doing any programming le</b><br>(should show at least 2 keys)<br>D. <b>Use "CLEAR ERASE PATS"</b> and t<br>been erased. (should now show 0 KEN<br>E. <b>When you have determined which</b><br><b>to cut.</b><br>F. If PATS 2 then cut and cycle 2 H72 | sponder work<br>ove) use the sy<br>ook at "KEYS<br>hen look at the<br>YS PROGRAM<br>h system will h<br>Keys. If PCM c                                                                             | a <b>key</b> .<br>/stem you "th<br><b>PROGRAMM</b><br>"KEYS PRO<br>MED).<br><b>ERASE the H</b><br>ut and cycle                                                                                                    | ink it should be" t<br><b>IED" on the spe</b><br>GRAMMED" info<br><b>xeys you then w</b> i<br>2 H84 keys.                                                                                                    | based on the PRe<br><b>cial functions n</b><br>again to see if th<br>i <b>ll know which t</b>                                                                                  | OD DATE.<br>nenu.<br>ne keys have<br><b>ype of keys</b>                                                  |      |  |  |  |  |
| 1998-2001 MOUNTAINEER (ME                                                                                                    | RCURY)                                                                                                    |                                                                                                    |                                                                                                    | ADS-10                                                                                                    |                                                                                                    |      |  |  |  |  |
| ILCO                                                                                                    | SYSTEM                                                                                                    |                                                                                                    |                                                                                                    |                                                                                                    |                                                                                                    |      |  |  |  |  |
|                                                                                                    | 0.0.2                                                                                                    | SMART Card                                                                                                    | PIN Required                                                                                                    | 10 MIN BYPASS                                                                                                    | PRO Dongle                                                                                               |      |  |  |  |  |
| Н72-РТ                                                                                                    | PATS 2                                                                                                    | Yes                                                                                                    | PIN Required                                                                                                    | 10 MIN BYPASS<br>Yes<br>with SMC &<br>ADS133                                                                                                    | PRO Dongle A-Black Or SD                                                                                 |      |  |  |  |  |
| H72-PT<br>Note: Model Year 2001 is split year -<br>Usually up to 07/2000 production                                                                                                    | PATS 2<br>Overlapping im<br>on date is PATS                                                                                                    | Yes                                                                                                    | PIN Required<br>No<br>bes & keys. Use tl<br>2000 is PCM.                                                                                                    | 10 MIN BYPASS<br>Yes<br>with SMC &<br>ADS133<br>he production da                                                                                                    | PRO Dongle<br>A-Black<br>Or SD<br>te.                                                                    |      |  |  |  |  |
| H72-PT<br>Note: Model Year 2001 is split year -<br>Usually up to 07/2000 production<br>2015-2017 MUSTANG (Ford) WITH P                                                                                                    | PATS 2<br>Overlapping im<br>on date is PATS                                                                                                    | Yes<br>mobilizer typ<br>5 2. After 07/2                                                                                                    | PIN Required<br>NO<br>Des & keys. Use th<br>2000 is PCM.                                                                                                    | 10 MIN BYPASS<br>Yes<br>with SMC &<br>ADS133<br>he production da                                                                                                    | PRO Dongle A-Black Or SD te.                                                                             |      |  |  |  |  |
| H72-PT<br>Note: Model Year 2001 is split year -<br>Usually up to 07/2000 production<br>2015-2017 Mustang (Ford) with P<br>ILCO                                                                                                    | PATS 2<br>Overlapping im<br>on date is PATS<br>ROXIMITY STAR<br>SYSTEM                                                                                                    | Yes<br>mobilizer typ<br>5 2. After 07/2<br><b>F BUTTON IGN</b><br>SMART Card                                                                                                    | PIN Required<br>No<br>bes & keys. Use th<br>2000 is PCM.<br>FION<br>PIN Required                                                                                                    | 10 MIN BYPASS<br>Yes<br>with SMC &<br>ADS133<br>he production da<br>ADS-200<br>PIN Read                                                                                        | PRO Dongle A-Black Or SD te. PRO Dongle PRO Dongle                                                       |      |  |  |  |  |
| H72-PT<br>Note: Model Year 2001 is split year -<br>Usually up to 07/2000 production<br>2015-2017 Mustang (Ford) with P<br>ILCO<br>OEM KEY OR PROX REMOTE                                                                                                    | PATS 2<br>Overlapping im<br>on date is PATS<br>ROXIMITY STAR<br>SYSTEM<br>Select by<br>Vehicle                                                                                                    | Yes<br>The second second s | PIN Required<br>No<br>bes & keys. Use th<br>2000 is PCM.<br>FION<br>PIN Required<br>SEE<br>BELOW                                                                                                    | 10 MIN BYPASS<br>Yes<br>with SMC &<br>ADS133<br>the production da<br>ADS-200<br>PIN Read<br>NO                                                                                 | PRO Dongle A-Black Or SD te. PRO Dongle PRO Dongle G-Tan Or SD                                           |      |  |  |  |  |
| H72-PT<br>Note: Model Year 2001 is split year -<br>Usually up to 07/2000 production<br>2015-2017 MUSTANG (FORD) WITH P<br>ILCO<br>OEM KEY OR PROX REMOTE<br>A STAND ALONE BYPASS IS NOW A<br>Without Smart Dongle or in some case<br>Advanced-Diagnostics.Com login and                                                                                 | PATS 2<br>Overlapping im<br>on date is PATS<br>ROXIMITY STAR<br>SYSTEM<br>Select by<br>Vehicle<br>AVAILABLE US<br>es when the ala<br>a valid N.A.S.                                               | Yes<br>Tomobilizer typ<br>2. After 07/2<br>T BUTTON IGNT<br>SMART Card<br>Yes<br>SING SMAR<br>arm has beer<br>T.F <u>AD Q/R</u>                                                                                                    | PIN Required<br>No<br>Dess & keys. Use th<br>2000 is PCM.<br>FION<br>PIN Required<br>SEE<br>BELOW<br>F DONGLE!<br>tripped Requires<br>APP for SmartPh                                                                                                    | 10 MIN BYPASS<br>Yes<br>with SMC &<br>ADS133<br>he production da<br>ADS-200<br>PIN Read<br>NO<br>S Web Access,<br>ones is recommended                                          | PRO Dongle A-Black Or SD te. PRO Dongle PRO Dongle G-Tan Or SD                                           |      |  |  |  |  |
| H72-PT<br>Note: Model Year 2001 is split year -<br>Usually up to 07/2000 production<br>2015-2017 MUSTANG (FORD) WITH P<br>ILCO<br>OEM KEY OR PROX REMOTE<br>A STAND ALONE BYPASS IS NOW A<br>Without Smart Dongle or in some case<br>Advanced-Diagnostics.Com login and<br>2010-2014 MUSTANG (FORD)                                                     | PATS 2<br>Overlapping im<br>on date is PATS<br>ROXIMITY STAR<br>SYSTEM<br>Select by<br>Vehicle<br>AVAILABLE US<br>es when the ala<br>a valid N.A.S.                                               | Yes<br>The second second   | PIN Required<br>No<br>Dess & keys. Use th<br>2000 is PCM.<br>TION<br>PIN Required<br>SEE<br>BELOW<br>T DONGLE!<br>tripped Requires<br>APP for SmartPh                                                                                                    | 10 MIN BYPASS<br>Yes<br>with SMC &<br>ADS133<br>the production da<br>ADS-200<br>PIN Read<br>NO<br>S Web Access,<br>ones is recommended<br>ADS-172                              | PRO Dongle A-Black Or SD te. PRO Dongle PRO Dongle G-Tan Or SD ended                                     |      |  |  |  |  |
| H72-PT<br>Note: Model Year 2001 is split year -<br>Usually up to 07/2000 production<br>2015-2017 MUSTANG (FORD) WITH P<br>ILCO<br>OEM KEY OR PROX REMOTE<br>A STAND ALONE BYPASS IS NOW A<br>Without Smart Dongle or in some case<br>Advanced-Diagnostics.Com login and<br>2010-2014 MUSTANG (FORD)<br>ILCO                                             | PATS 2<br>Overlapping im<br>on date is PATS<br>ROXIMITY STAR<br>SYSTEM<br>Select by<br>Vehicle<br>AVAILABLE U<br>es when the ala<br>a valid N.A.S. <sup>T</sup>                                   | Yes<br>Tomobilizer typ<br>5 2. After 07/2<br>T BUTTON IGNT<br>SMART Card<br>Yes<br>SING SMART<br>arm has been<br>T.FAD Q/R.2<br>SMART Card                                                                                                    | PIN Required<br>No<br>Des & keys. Use th<br>2000 is PCM.<br>TION<br>PIN Required<br>SEE<br>BELOW<br>T DONGLE!<br>T DONGLE!<br>T DONGLE!<br>T DONGLE!<br>T DONGLE!<br>T DONGLE!<br>T DONGLE!<br>T DONGLE!                                                                                                    | 10 MIN BYPASS<br>Yes<br>with SMC &<br>ADS133<br>he production da<br>ADS-20<br>PIN Read<br>NO<br>S Web Access,<br>ones is recommenda<br>ADS-172<br>PIN Read                     | PRO Dongle A-Black Or SD te. PRO Dongle PRO Dongle G-Tan Or SD ended PRO Dongle                          |      |  |  |  |  |
| H72-PT<br>Note: Model Year 2001 is split year -<br>Usually up to 07/2000 production<br>2015-2017 MUSTANG (FORD) WITH P<br>ILCO<br>OEM KEY OR PROX REMOTE<br>A STAND ALONE BYPASS IS NOW A<br>Without Smart Dongle or in some case<br>Advanced-Diagnostics.Com login and<br>2010-2014 MUSTANG (FORD)<br>ILCO<br>H92-PT                                   | PATS 2<br>Overlapping im<br>on date is PATS<br>ROXIMITY STAR<br>SYSTEM<br>Select by<br>Vehicle<br>AVAILABLE U<br>es when the ala<br>a valid N.A.S. <sup>T</sup><br>SYSTEM<br>SELECT by<br>Vehicle | Yes Tesserver Sing SMART Card Yes Sing SMART Card Sing SMART Sing SMART Sing SMART Sing SMART Sing SMART Sing SMART Sing SMART Sing SMART Sing SMART Sing SMART Sing SMART Sing SMART Sing SMART Sing SMART Sing Smart Sing Smart Sing Sing Sing Sing Sing Sing Sing Sing                                                                                                    | PIN Required<br>No<br>Dess & keys. Use th<br>2000 is PCM.<br>TION<br>PIN Required<br>SEE<br>BELOW<br>T DONGLE!<br>T DONGLE!<br>T DONGLE!<br>T DONGLE!<br>T DONGLE!<br>T DONGLE!<br>T DONGLE!<br>T DONGLE!<br>T DONGLE!<br>T DONGLE!<br>T DONGLE!<br>T DONGLE!<br>T DONGLE!<br>T DONGLE!<br>T DONGLE!<br>T DONGLE!<br>T DONGLE!<br>T DONGLE!<br>T DONGLE!<br>T DONGLE! | 10 MIN BYPASS<br>Yes<br>with SMC &<br>ADS133<br>he production da<br>ADS-200<br>PIN Read<br>NO<br>S Web Access,<br>ones is recommended<br>ADS-172<br>PIN Read<br>10 MIN<br>Wait | PRO Dongle A-Black Or SD te. PRO Dongle PRO Dongle G-Tan Or SD ended PRO Dongle PRO Dongle A-Black Or SD |      |  |  |  |  |

FORD

|  |    | 2   |
|--|----|-----|
|  | 77 | 410 |
|  | 11 |     |

AD DIAGNOSTICS

|            | 2005-2009 N                                                                         | IUSTANG (Ford)            |                                    |               |                    | ADS-100                     |                          |
|------------|-------------------------------------------------------------------------------------|---------------------------|------------------------------------|---------------|--------------------|-----------------------------|--------------------------|
|            |                                                                                     | ILCO                      | SYSTEM                             | SMART Card    | PIN Required       | 10 MIN BYPASS               | PRO Dongle               |
|            | H92-PT                                                                              |                           | <u>Select by</u><br><u>Vehicle</u> | Yes           | No                 | Yes<br>with SMC &<br>ADS133 | <b>A</b> -Black<br>Or SD |
|            | 1999-2004 N                                                                         | USTANG (Ford)             |                                    |               |                    | ADS-100                     |                          |
|            |                                                                                     | ILCO                      | SYSTEM                             | SMART Card    | PIN Required       | 10 MIN BYPASS               | PRO Dongle               |
|            | H72-PT                                                                              |                           | <u>HEC</u>                         | Yes           | No                 | Yes<br>with SMC &<br>ADS133 | <b>A</b> -Black<br>Or SD |
|            | 1998 MUST                                                                           | ANG (Ford)                |                                    |               |                    | ADS-100                     |                          |
|            |                                                                                     | ILCO                      | SYSTEM                             | SMART Card    | PIN Required       | 10 MIN BYPASS               | PRO Dongle               |
|            | H72-PT                                                                              |                           | <u>PATS 2</u>                      | Yes           | No                 | Yes<br>with SMC &<br>ADS133 | <b>A</b> -Black<br>Or SD |
|            | 1996-1997 N                                                                         | IUSTANG (Ford)            |                                    |               |                    | ADS-100                     |                          |
|            |                                                                                     | ILCO                      | SYSTEM                             | SMART Card    | PIN Required       | PIN Read                    | PRO Dongle               |
| Split Year | H72-PT                                                                              |                           | <u>PATS 1</u>                      | Yes           | No                 | 8 MIN<br>Wait               | <b>A</b> -Black<br>Or SD |
|            | Note: 1996 is s                                                                     | split year - It could use | either type of tr                  | ansponder k   | eyway. (8-cut or   | 10-cut) Optional            | System.                  |
| Ч          | 1996 MUST/                                                                          | NG (Ford)                 |                                    |               |                    | ADS-100                     |                          |
|            |                                                                                     | ILCO                      | SYSTEM                             | SMART Card    | PIN Required       | PIN Read                    | PRO Dongle               |
|            | H73-PT                                                                              |                           | <u>PATS 1</u>                      | Yes           | No                 | 8 MIN<br>Wait               | A-Black<br>Or SD         |
|            | <b>Note</b> : 1996 is s                                                             | split year - It could use | either type of tr                  | ansponder k   | eyway. (8-cut or   | 10-cut) Optional            | System.                  |
|            | 1999-2000 N                                                                         | IYSTIQUE (Mercury)        |                                    |               |                    | ADS-100                     | )                        |
|            |                                                                                     | ILCO                      | SYSTEM                             | SMART Card    | PIN Required       | 10 MIN BYPASS               | PRO Dongle               |
| Split Year | H73-PT                                                                              |                           | <u>PCM</u>                         | Yes           | No                 | Yes<br>with SMC &<br>ADS133 | <b>A</b> -Black<br>Or SD |
|            | Note: Transpo                                                                       | nder optional. Most Co    | ntour's with V-                    | 6 Engine's ha | ave it. Overlappir | ng immobilizer ty           | pes.                     |
| L          | 1997-1998 N                                                                         | IYSTIQUE (Mercury)        |                                    |               |                    | ADS-100                     | )                        |
|            |                                                                                     | ILCO                      | SYSTEM                             | SMART Card    | PIN Required       | 10 MIN BYPASS               | PRO Dongle               |
|            | H73-PT                                                                              |                           | PATS 1                             | Yes           | No                 | 8 MIN<br>Wait               | <b>A</b> -Black<br>Or SD |
|            | Note: Production Date of 02/02/98 & up models use PCM system. Transponder optional. |                           |                                    |               |                    |                             |                          |

FORD

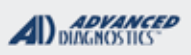

**Tilco** 

| 2015 NAVIG     | ATOR (LINCOLN) WITH F | ROXIMITY STAR                      | T BUTTON IGN | ITION           | ADS-17                      | 2                        |
|----------------|-----------------------|------------------------------------|--------------|-----------------|-----------------------------|--------------------------|
|                | OEM                   | SYSTEM                             | SMART Card   | PIN Required    | 10 MIN BYPASS               | PRO Dongle               |
| OEM PI         | ROX REMOTE            | Select 2013<br>Explorer<br>PROX    | Yes          | No              | NO                          | L-Pink<br>Or SD          |
| 2012-2014 N    | AVIGATOR (LINCOLN)    |                                    |              |                 | ADS-10                      | D                        |
|                | ILCO                  | SYSTEM                             | SMART Card   | PIN Required    | PIN Read                    | PRO Dongle               |
| H92-PT         |                       | <u>Select by</u><br><u>Vehicle</u> | Yes          | No              | Yes<br>with SMC &<br>ADS133 | A-Black<br>Or SD         |
| Note:          | We have found that o  | on these cars A                    | ADD-KEY do   | es not work, on | ly use ERASE I              | KEYS.                    |
| 2009-2011 N    | NAVIGATOR (LINCOLN    | )                                  |              |                 | ADS-17                      | 2                        |
|                | ILCO                  | SYSTEM                             | SMART Card   | PIN Required    | PIN Read                    | PRO Dongle               |
| H92-PT         |                       | <u>Select by</u><br><u>Vehicle</u> | Yes          | No              | 10 MIN<br>Wait              | A-Black<br>Or SD         |
| 2007-2008      | NAVIGATOR (LINCOLN    | )                                  |              |                 | ADS-10                      | 0                        |
|                | ILCO                  | SYSTEM                             | SMART Card   | PIN Required    | 10 MIN BYPASS               | PRO Dongle               |
| H92-PT         |                       | <u>Select by</u><br><u>Vehicle</u> | Yes          | No              | Yes<br>with SMC &<br>ADS133 | A-Black<br>Or SD         |
| *Select PATS 5 | 5 if using Bypass     | <u>.</u>                           |              |                 | ř                           |                          |
| 2005-2006 N    | NAVIGATOR (LINCOLN    | )                                  |              |                 | ADS-10                      | 0                        |
| -              | ILCO                  | SYSTEM                             | SMART Card   | PIN Required    | 10 MIN BYPASS               | PRO Dongle               |
| H92-PT         |                       | <u>Select by</u><br><u>Vehicle</u> | Yes          | No              | Yes<br>with SMC &<br>ADS133 | A-Black<br>Or SD         |
| 2003-2004      | NAVIGATOR (LINCOLN    | )                                  |              |                 | ADS-10                      | 0                        |
|                | ILCO                  | SYSTEM                             | SMART Card   | PIN Required    | 10 MIN BYPASS               | PRO Dongle               |
| H92-PT         |                       | <u>Select by</u><br><u>Vehicle</u> | Yes          | No              | Yes<br>with SMC &<br>ADS133 | <b>A</b> -Black<br>Or SD |
| 1999-2002      | NAVIGATOR (LINCOLN    | )                                  |              |                 | ADS-10                      | 0                        |
|                | ILCO                  | SYSTEM                             | SMART Card   | PIN Required    | 10 MIN BYPASS               | PRO Dongle               |
| H72-PT         |                       | <u>HEC</u>                         | Yes          | No              | Yes<br>with SMC &<br>ADS133 | A-Black<br>Or SD         |
| 1998 NAVIG     | ATOR (LINCOLN)        |                                    |              |                 | ADS-10                      | 0                        |
|                | ILCO                  | SYSTEM                             | SMART Card   | PIN Required    | 10 MIN BYPASS               | PRO Dongle               |
| H72-PT         |                       | <u>PATS 1</u>                      | Yes          | No              | 8 MIN<br>Wait               | A-Black<br>Or SD         |

|   | 77 | 7 |
|---|----|---|
| _ | 7  |   |
|   |    |   |

| P & TCODE PRO                                                                                | FORD                               |                              |                  | ADVANCED<br>DIAGNOSTICS     | <b>Tilco</b>             |
|----------------------------------------------------------------------------------------------|------------------------------------|------------------------------|------------------|-----------------------------|--------------------------|
| 2007-2011 RANGER (Ford)                                                                      |                                    |                              |                  | ADS-100                     |                          |
| ILCO                                                                                         | SYSTEM                             | SMART Card                   | PIN Required     | 10 MIN BYPASS               | PRO Dongle               |
| Н92-РТ                                                                                       | <u>Select by</u><br><u>Vehicle</u> | Yes                          | No               | Yes<br>with SMC &<br>ADS133 | A-Black<br>Or SD         |
| *Select PATS 5 if using Bypass                                                               |                                    |                              |                  |                             |                          |
| 2001-2006 RANGER (Ford)                                                                      | ч                                  |                              |                  | ADS-100                     |                          |
| ILCO                                                                                         | SYSTEM                             | SMART Card                   | PIN Required     | 10 MIN BYPASS               | PRO Dongle               |
| Н92-РТ                                                                                       | <u>Select by</u><br><u>Vehicle</u> | Yes                          | No               | Yes<br>with SMC &<br>ADS133 | A-Black<br>Or SD         |
| <b>Note 1</b> : Transponder system is option<br><b>Note 2</b> : Most 2005 models do not have | onal. Some moc<br>ave a Transponc  | lels came wit<br>ler system. | h 599114 but are | not transponder             | equipped.                |
| 1999-2000 RANGER (Ford)                                                                      |                                    |                              |                  | ADS-100                     |                          |
| ILCO                                                                                         | SYSTEM                             | SMART Card                   | PIN Required     | 10 MIN BYPASS               | PRO Dongle               |
| Н72-РТ                                                                                       | PATS 2                             | Yes                          | No               | Yes<br>with SMC &<br>ADS133 | <b>A</b> -Black<br>Or SD |
| Note: Transponder system is option                                                           | al.                                |                              |                  | •                           |                          |
| 2008-2009 SABLE (MERCURY)                                                                    |                                    |                              |                  | ADS-10                      | 0                        |
| ILCO                                                                                         | SYSTEM                             | SMART Card                   | PIN Required     | 10 MIN BYPASS               | PRO Dongle               |
| н92-рт                                                                                       | <u>Select by</u><br><u>Vehicle</u> | Yes                          | No               | Yes<br>with SMC &<br>ADS133 | A-Black<br>Or SD         |
| *Select PATS 5 if using Bypass                                                               | •                                  |                              |                  |                             |                          |
| 2004-2007 SABLE (MERCURY)                                                                    |                                    |                              |                  | ADS-10                      | 0                        |
| ILCO                                                                                         | SYSTEM                             | SMART Card                   | PIN Required     | 10 MIN BYPASS               | PRO Donale               |
| Н92-РТ                                                                                       | <u>Select by</u><br><u>Vehicle</u> | Yes                          | No               | Yes<br>with SMC &<br>ADS133 | A-Black<br>Or SD         |
| 2000-2003 SABLE (MERCURY)                                                                    |                                    |                              |                  | ADS-10                      | 0                        |
| ILCO                                                                                         | SYSTEM                             | SMART Card                   | PIN Required     | 10 MIN BYPASS               | PRO Dongle               |
| н92-рт                                                                                       | <u>Select by</u><br><u>Vehicle</u> | Yes                          | No               | Yes<br>with SMC &<br>ADS133 | <b>A</b> -Black<br>Or SD |
| 1998-1999 SABLE (MERCURY)                                                                    |                                    |                              |                  | ADS-10                      | 0                        |
| ILCO                                                                                         | SYSTEM                             | SMART Card                   | PIN Required     | 10 MIN BYPASS               | PRO Dongle               |
| Н72-РТ                                                                                       | <u>PATS 2</u>                      | Yes                          | No               | Yes<br>with SMC &<br>ADS133 | <b>A</b> -Black<br>Or SD |
| Note: Transponder system is optional.                                                        |                                    |                              |                  |                             |                          |

FORD

ADVANCED DIAGNOSTICS

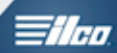

| 1996-1997 SABLE (Mercury)                                      |                                    |               |              | ADS-10                      | 0                        |
|----------------------------------------------------------------|------------------------------------|---------------|--------------|-----------------------------|--------------------------|
| ILCO                                                           | SYSTEM                             | SMART Card    | PIN Required | PIN Read                    | PRO Donale               |
| Н72-РТ                                                         | PATS 1                             | Yes           | No           | 8 MIN<br>Wait               | A-Black<br>Or SD         |
| Note: Transponder system is optiona                            | ı.                                 |               |              | ••                          |                          |
| 2013-2015 TAURUS (Ford) WITH                                   | PROXIMITY STA                      | RT BUTTON IG  | NITION       | ADS-17                      | 2                        |
| STRATTEC                                                       | SYSTEM                             | SMART Card    | PIN Required | PIN Read                    |                          |
| <i>Prox-</i> 5921285 (4BTN)<br>5921286 (5BTN)<br>5912345 - Key | <u>Select by</u><br><u>Vehicle</u> | Yes           | No           | 10 MIN<br>Wait              | L-Pink<br>Or SD          |
| 2010-2012 TAURUS (Ford) WITH                                   | PROXIMITY STAL                     | RT BUTTON IGI | NITION       | ADS-17                      | 2                        |
| STRATTEC                                                       | SYSTEM                             | SMART Card    | PIN Required | PIN Read                    | PPO Donglo               |
| 5914119 - Prox & Key<br>5914118 - Prox<br>5911175 - Key        | <u>Select by</u><br><u>Vehicle</u> | Yes           | No           | 10 MIN<br>Wait              | L-Pink<br>Or SD          |
| 2013-2014 TAURUS (Ford) WITH KEY TYPE IGNITION ADS-175         |                                    |               |              |                             | 5                        |
| ILCO                                                           | SYSTEM                             | SMART Card    | PIN Required | PIN Read                    | PPO Dongle               |
| н92-рт                                                         | <u>Select by</u><br><u>Vehicle</u> | Yes           | No           | 10 MIN<br>Wait              | A-Black<br>Or SD         |
| 2010-2012 TAURUS (Ford) WITH                                   | KEY TYPE IGNIT                     | ION           |              | ADS-17                      | 2                        |
| ILCO                                                           | SYSTEM                             | SMART Card    | PIN Required | PIN Read                    | PRO Dongle               |
| н92-рт                                                         | <u>Select by</u><br><u>Vehicle</u> | Yes           | No           | 10 MIN<br>Wait              | A-Black<br>Or SD         |
| 2008-2009 TAURUS (FORD)                                        |                                    |               |              | ADS-10                      | 0                        |
| ILCO                                                           | SYSTEM                             | SMART Card    | PIN Required | 10 MIN BYPASS               | PRO Donale               |
| н92-рт                                                         | <u>Select by</u><br><u>Vehicle</u> | Yes           | No           | Yes<br>with SMC &<br>ADS133 | A-Black<br>Or SD         |
| *Select PATS 5 if using Bypass                                 |                                    |               |              |                             |                          |
| 2008-2009 TAURUS X (Ford)                                      |                                    |               |              | ADS-100                     |                          |
| ILCO                                                           | SYSTEM                             | SMART Card    | PIN Required | 10 MIN BYPASS               | PRO Dongle               |
| н92-рт                                                         | <u>Select by</u><br><u>Vehicle</u> | Yes           | No           | Yes<br>with SMC &<br>ADS133 | <b>A</b> -Black<br>Or SD |

FORD

| 2004-2007                             | TAURUS (Ford)            |                                    |            |              | ADS-10                      | 0                        |
|---------------------------------------|--------------------------|------------------------------------|------------|--------------|-----------------------------|--------------------------|
|                                       | ILCO                     | SYSTEM                             | SMART Card | PIN Required | 10 MIN BYPASS               | PRO Dongle               |
| H92-PT                                |                          | <u>Select by</u><br><u>Vehicle</u> | Yes        | No           | Yes<br>with SMC &<br>ADS133 | A-Black<br>Or SD         |
| 2000-2003                             | TAURUS (Ford)            | ^<br>                              |            |              | ADS-100                     | )                        |
|                                       | ILCO                     | SYSTEM                             | SMART Card | PIN Required | 10 MIN BYPASS               | PRO Donale               |
| H92-PT                                |                          | <u>Select by</u><br><u>Vehicle</u> | Yes        | No           | Yes<br>with SMC &<br>ADS133 | A-Black<br>Or SD         |
| 1998-1999                             | TAURUS (Ford)            |                                    |            |              | ADS-100                     | )                        |
|                                       | ILCO                     | SYSTEM                             | SMART Card | PIN Required | 10 MIN BYPASS               | PRO Donale               |
| H72-PT                                |                          | <u>PATS 2</u>                      | Yes        | No           | Yes<br>with SMC &<br>ADS133 | A-Black<br>Or SD         |
| Note: Transponder system is optional. |                          |                                    |            |              |                             |                          |
| 1996-1997 TAURUS (Ford) ADS-100       |                          |                                    |            |              |                             |                          |
|                                       | ILCO                     | SYSTEM                             | SMART Card | PIN Required | PIN Read                    | PRO Dongle               |
| H72-PT                                |                          | <u>PATS 1</u>                      | Yes        | No           | 8 MIN<br>Wait               | <b>A</b> -Black<br>Or SD |
| Note: Transpo                         | onder system is optional |                                    |            |              |                             |                          |
| 2003-2005                             | THUNDERBIRD (For         | D)                                 |            |              | ADS-10                      | D                        |
|                                       | ILCO                     | SYSTEM                             | SMART Card | PIN Required | 10 MIN BYPASS               | PRO Dongle               |
| H92-PT                                |                          | <u>Select by</u><br><u>Vehicle</u> | Yes        | No           | Yes<br>with SMC &<br>ADS133 | A-Black<br>Or SD         |
| 2002 THUN                             | DERBIRD (Ford)           |                                    |            |              | ADS-10                      | )                        |
|                                       | ILCO                     | SYSTEM                             | SMART Card | PIN Required | 10 MIN BYPASS               | PRO Donale               |
| H74-PT                                |                          | HEC                                | Yes        | No           | Yes<br>with SMC &<br>ADS133 | A-Black<br>Or SD         |
| 2005-2011 1                           | TOWN CAR (LINCOLN)       |                                    |            |              | ADS-100                     |                          |
|                                       | ILCO                     | SYSTEM                             | SMART Card | PIN Required | 10 MIN BYPASS               | PRO Donale               |
| H92-PT                                |                          | <u>Select by</u><br><u>Vehicle</u> | Yes        | No           | Yes<br>with SMC &<br>ADS133 | A-Black<br>Or SD         |

FORD

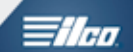

| 2003-2004 TOWN CAR (LINCOLN)                                                       | I.                                                                                         |                                |                                       | ADS-100                     |                        |  |
|------------------------------------------------------------------------------------|--------------------------------------------------------------------------------------------|--------------------------------|---------------------------------------|-----------------------------|------------------------|--|
| ILCO                                                                               | SYSTEM                                                                                     | SMART Card                     | PIN Required                          | 10 MIN BYPASS               | PRO Dongle             |  |
| Н92-РТ                                                                             | <u>Select by</u><br><u>Vehicle</u>                                                         | Yes                            | No                                    | Yes<br>with SMC &<br>ADS133 | A-Black<br>Or SD       |  |
| 1998-2002 TOWN CAR (LINCOLN)                                                       |                                                                                            |                                |                                       | ADS-100                     |                        |  |
| ILCO                                                                               | SYSTEM                                                                                     | SMART Card                     | PIN Required                          | 10 MIN BYPASS               | PRO Dongle             |  |
| Н72-РТ                                                                             | <u>HEC</u>                                                                                 | Yes                            | No                                    | Yes<br>with SMC &<br>ADS133 | A-Black<br>Or SD       |  |
| 2014-2016 TRANSIT CONNECT                                                          | (Ford)                                                                                     |                                |                                       | ADS-209                     | )                      |  |
| OEM                                                                                | SYSTEM                                                                                     | SMART Card                     | PIN Required                          | PIN Read                    | PRO Dongle             |  |
| Dealer Key                                                                         | <u>Select by</u><br><u>Vehicle</u><br>(BETA)                                               | Yes                            | No                                    | 10 MIN<br>Wait              | G-Tan<br>Or SD         |  |
| <b>Note</b> : Transponder system is optional Look for transponder "Ring" around ig | Note: Transponder system is optional.<br>Look for transponder "Ring" around ignition lock. |                                |                                       |                             |                        |  |
| 2010-2013 TRANSIT CONNECT                                                          | (Ford)                                                                                     |                                |                                       | ADS-172                     |                        |  |
| ILCO                                                                               | SYSTEM                                                                                     | SMART Card                     | PIN Required                          | PIN Read                    | PRO Dongle             |  |
| H91-PT                                                                             | <u>Select by</u><br><u>Vehicle</u>                                                         | Yes                            | No                                    | 10 MIN<br>Wait              | <b>G</b> -Tan<br>Or SD |  |
| Note: Transponder system is optiona<br>Look for transponder "Ring" ar              | I. XLT models<br>ound ignition lo                                                          | with power lo<br>ock. High Sec | ocks and power w<br>curity TIBBE keyw | indows are usua<br>ay.      | lly equipped.          |  |
| 2001-2003 WINDSTAR (Ford)                                                          |                                                                                            |                                |                                       | ADS-100                     |                        |  |
| ILCO                                                                               | SYSTEM                                                                                     | SMART Card                     | PIN Required                          | 10 MIN BYPASS               | PRO Dongle             |  |
| н92-рт                                                                             | <u>Select by</u><br><u>Vehicle</u>                                                         | Yes                            | No                                    | Yes<br>with SMC &<br>ADS133 | A-Black<br>Or SD       |  |
| 1999-2000 WINDSTAR (Ford)                                                          |                                                                                            |                                |                                       | ADS-100                     |                        |  |
| ILCO                                                                               | SYSTEM                                                                                     | SMART Card                     | PIN Required                          | 10 MIN BYPASS               | PRO Dongle             |  |
| Н72-РТ                                                                             | <u>ICM</u>                                                                                 | Yes                            | No                                    | Yes<br>with SMC &<br>ADS133 | A-Black<br>Or SD       |  |
| 2006 ZEPHYR (LINCOLN) ADS- 100                                                     |                                                                                            |                                |                                       |                             | 0                      |  |
| ILCO                                                                               | SYSTEM                                                                                     | SMART Card                     | PIN Required                          | 10 MIN BYPASS               | PRO Dongle             |  |
| Н92-РТ                                                                             | <u>Select by</u><br><u>Vehicle</u>                                                         | Yes                            | No                                    | Yes<br>with SMC &<br>ADS133 | A-Black<br>Or SD       |  |
| *Select PATS 5 if using Bypass                                                     |                                                                                            |                                |                                       |                             |                        |  |

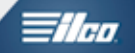

FORD 'BASICS'

# "Special Functions"

- Keys Programmed
- Add Key (May not be available or usable on all systems, check the KEY GUIDE)
- Clear Erase Keys

**Keys Programmed:** This function will tell you how many keys are presently stored in the vehicle Memory and It's located on the same screen as "add key" and "clear & erase". Although it's an optional function on the tester and not mandatory **we highly recommend you look at this information first before adding or erasing keys.** The key count information can help solve and or avoid key programming problems.

**Add Key:** In order to add a key there must be a minimum of 2 keys stored. They don't have to be physically present, just stored in the vehicle memory. Adding a key can be accomplished by one of two methods. 1) Use the add key function on your tester. 2) If you have 2 working keys on hand you can add additional keys up to a maximum of 8 using FORD'S On Board Procedure. NOTE-The on-board procedure can be turned off via the dealer scan tool, this is a rare occurrence but one that you may run into. It's also very important to note that if you're using your tester to "add" a key to the system the key in the ignition must be the spare key you wish to program in & NOT an already programmed key that starts the vehicle. Please note that adding a key is never a given on any FORD. For example if the system reaches the maximum amount of keys (8) you will have to erase keys.

**Clear & Erase Keys:** Keys can be cleared from the vehicle system using your tester. Once all keys are erased the vehicle goes into "learn mode". In order to close the learn mode 2 keys must be cycled in (back to back for 5 secs each) and the security light must go out. Lets say for instance that only 1 key becomes stored and not the other, the vehicle will not run. However the learn mode will stay open indefinitely until the system recognizes & stores the 2nd key into the memory. Once the learn mode is closed you can add additional keys by using the add key function or FORD'S On Board Procedure.

## How to Cycle Keys after an Erase Procedure;

Once the system reads "0 Keys" disconnect the tester.

Take the first key out of the ignition and reinsert it, turn it to the on position for 5 seconds. The theft light should go solid indicating it's stored the first key. Next insert your 2nd key and turn it to the on position for 5 seconds. The light should go solid for 1 to 2 seconds and go out, this indicates it's stored the 2nd key. On some of the newer 2011> systems you may hear the door locks cycle. The "keys programmed" information should now read "2 keys".

NOTE-if the vehicle is equipped with an aftermarket remote start system the erase key function will remove the remote start chip/key info from the system.

### Pats 1 Info

There are only 2 functions on Pats 1 vehicles, "clear & erase" or "keys programmed". Since the Pats 1 system only requires one stored key in the memory to have a running vehicle the only time you need to use your tester is when all keys are lost. If you have a working key any additional keys are added in via an OBP. The tester will erase all keys stored in the memory and program in the key that's in the ignition. We recommend you first check the key count before selecting erase and after the 8 minute timeout is complete. The key count should now read 1 stored and there is no need to remove the key & cycle it in the ignition since it programs in at the end of the 8 minutes.

ICM, HEC, VIC, SCIL; On these older FORD systems it's recommended to wait 2 minutes after programming keys before testing them as it can take a few minutes before the keys will be recognized by the vehicle system. Even though the key count may read 2 keys stored If you try to start the vehicle.

#### FORD THEFT LIGHT BEHAVIOR , What to watch for....

The Theft (Security) light on a Ford product contains many clue's when programming keys into the system. The key must be turned ON.

#### THEFT THEFT THEFT THEFT THEFT

A Fast Blinking THEFT light will indicate that the vehicle is in ANTI-SCAN Mode or an un-programmed key has been turned ON.

#### THEFT THEFT THEFT (SOLID FOR 3 SECONDS)

A solid lit THEFT light for 3 seconds and then goes out completely will indicate the vehicle recognizes a programmed key

THEFT (STAYS ON SOLID)

A solid lit THEFT light that stays ON and does not blink or go out indicates that vehicle is in Learn Mode and is waiting for a second key to be programmed, simply insert another key to be programmed and turned ON. In some cases, inserting a second key will do no good if the vehicle is equipped with an after-market Remote Start device. You must disconnect the Remote Start device to finish key programming.

"Anti-Scan Mode"

• Most Ford, Lincoln, Mercury & Mazda (Ford based) models are equipped with a feature called ANTI-SCAN.

• ANTI-SCAN models include vehicles that use PATS 2, HEC, ICM, VIC, PCM & CAN.

This can sometimes be the main cause for a Ford product not starting after programming new keys or Clear/Erase of keys.

Follow this procedure if the vehicle will not start and the you have cycled your keys after Clear/Erase has finished:

1) Disconnect the Device and remove any keys.

2) Wait 2 minutes.

3) Turn the first key to ON (Do not try to start) - the Theft light should stay on for 3 seconds and then go out.

4) Repeat this for the Second Key. If the Theft light stays on for 3 seconds and then goes out, you are not in ANTI-SCAN mode and the vehicle should now start.

\_\_\_\_\_

• You will not be able to start the vehicle with an un-programmed key and even an original key if you have not waited 70 seconds after removing the un-programmed key.

• In some cases you may need to leave the programmed key in the RUN position for 2 minutes and then turn the key OFF and back ON to start the vehicle.

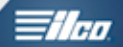

# 5 tips that will help to make key programming go smoothly on Ford vehicles.

### Tip # 1:

Check the application guide in this manual or online at <u>www.adusa.us</u> for the proper system selection & key blank information.

### Tip # 2:

Form the habit of turning the key to the "ON" position before hooking up to the OBD2 port on FORD systems.

### Tip # 3:

Use jumper cables from your vehicle to the vehicle you're working on because 10 minutes is a long time to have the key on! This will help to eliminate possible "failure to communicate" issues.

### Tip #4:

Get in the habit of reading & clearing fault codes before doing any key programming. Sometimes the fault codes will show you something is wrong with the system. I.E. "SCP mismatch" tells us the system may need a parameter reset.

### Tip #5:

Always look at the amount of "keys programmed" before doing anything to the system. The reason to always do this is to eliminate any guesswork.

For example: When "Adding" let's say you see "keys programmed" says "2 Keys", now run through the "Add key" procedure and after completing It reads "3 keys" but the vehicle does not start? Based on the "Keys Programmed" info, the key is in fact programmed.

Check the car, it may be in anti-scan mode or maybe something has been changed by a mechanic? Perhaps it needs a "parameter Reset".

Let's say it still shows, "2 keys" programmed. Clearly ADD-KEY did not work. Maybe you are using a bad chip or the wrong key blank (chip) or perhaps the wrong system was selected?

Lets say you look at "keys programmed" and you see "3 keys" then go through the CLEAR/ERASE KEY key procedure. After cycling keys you now see "2 keys" We now know they are your 2 keys because there were 3 before you erased.

Going further lets say "Keys Programmed" reads "2 keys" to start with & now you erase, you can check "Keys Programmed" before you disconnect and cycle keys and you should see ZERO keys, sometimes if check after cycling and it reads 1 Key Programmed. Try cycling the keys again. You could have a bad chip or bad antenna ring on the car. Remember, the system is not closed until you it reads

"2 Keys" with the exception of the Pats 1 system that only requires 1 key to close the cycle.

Unfortunately most users don't take advantage of this information and guess as to what is going on and worse - start going through unnecessary programming procedures to solve the problem they are having.

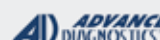

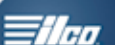

| MVP & TCODE PRO FOR                                                                                                    | D                                                                                                    |                                       |  |  |
|----------------------------------------------------------------------------------------------------|----------------------------------------------------------------------------------------------------|---------------------------------------|--|--|
| PATS 1<br>(Passive Anti Theft System 1)<br>SCP (internal acronym for FORD)                                                                                                    |                                                                                                    |                                       |  |  |
| SPECIAL FUNCTIONS                                                                                                    |                                                                                                    |                                       |  |  |
| <b>CLEAR KEYS</b> - This function ERASES all keys from memory and programs the one key used during the procedure.                                                                                                    | T-CODE SOFTWARE #<br>ADS-100                                                                                                | CABLE / DONGLE:<br>ADC-250 / ADC- 251 |  |  |
| On a PATS 1 system you must CLEAR PATS to program a key, if you have no existing keys.                                                                                                    | MAX # OF KEYS:                                                                                                    | SMART DONGLE?                         |  |  |
| WAIT TIME should be 8 Minutes.                                                                                                    | KEYS:                                                                                                    | SECURITY:                             |  |  |
| Make sure you have the correct type of chip key in the igni-<br>tion.                                                                                                    |                                                                                                    | COMPONENTS MATCHED?                   |  |  |
| After the wait time, the key in the ignition will be programmed.                                                                                                    |                                                                                                    | MATCHING CAPABILITY? Not needed       |  |  |
| <i>KEYS PROGRAMMED-</i> This function reads the<br>number of programmed keys.<br>It's always a good idea to use this to see how many<br>keys are in the system PRIOR to and AFTER any key<br>programming is performed.<br><b>TIPS:</b>                                                                                                    | Light should be out at end of procedure.<br>If theft light blinks or comes on steady the key/keys have no<br>been accepted. |                                       |  |  |
| After Programming wait a few seconds before testing keys                                                                                                    |                                                                                                    |                                       |  |  |
| MORE INFO:         This was FORD'S first PATS system introduced into the USA back in 1996.         It's called PATS 1 for this reason and also because unlike later FORD systems it only requires a minimum of 1 key to be programmed into the system.         ON BOARD PROGRAMMING (OBP) - Only 1 programmed key is required to OBP a 2nd key into the system.         If you have 1 programmed key to add additional keys is very simple:         A. Cycle the programmed key On for 5 seconds then OFF.         B. Within 10 seconds, cycle a NEW key you want to program On for 5 seconds.         C. Wait a few seconds.         D. The NEW key should be programmed. |                                                                                                    |                                       |  |  |

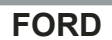

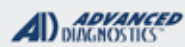

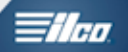

PATS 1 (FORD SCP)

### Use this method to CLEAR keys (Programs 1 key in the process)

# START HERE:

Select: +FORD +USA +BY SYSTEM

Verify the System type from the model application guide in your MVP or TCODE User's Manual.

|   | VEHICLE SELECTION |
|---|-------------------|
|   | PATS 3 CAN        |
|   | PATS 4 CAN        |
| > | PATS 1            |
|   | PATS 2            |
|   | PCM               |
|   | HEC               |
|   | ICM               |
|   | VIC               |
|   | SCLM              |
|   | SCIL              |

ECU IDENTIFICATION

PATS SCP

PRESS ENTER KEY

#### DIAGNOSTIC MENU

ECU IDENTIFICATION FAULT CODES > SPECIAL FUNCTIONS > ECU IDENTIFICATION: To display the ECU ID

> FAULT CODES: To check & clear faults

> SPECIAL FUNCTIONS: Program keys

Make your selection and press the Enter key.

### DIAGNOSTIC MENU

> CLEAR PATS KEYS PROGRAMMED

Follow the on-screen prompts.

Remove the key that is in the ignition after you are prompted to do so and the key is programmed. TIMED ACCESS

CLEAR TIME 8:00 KEYS PROGRAMMED: 1

#### PRESS ENTER KEY

CLEAR PATS KEY GAINING ACCESS TIME REQUIRED: 8:00 TIME ELAPSE 0:00

ACCESS STATUS IN PROGRESS BACK TO ABORT

#### KEY PROGRAMMED

DISCONNECT TESTER FROM VEHICLE

#### MVP & TCODE PRO ADVANCED DUAGNOSTICS llen FORD PATS 2 / HEC / ICM / VIC / SCIL / PATS 3 / PATS 4 CAN/ PATS 5 CAN SPECIAL FUNCTIONS T-CODE SOFTWARE # CABLE / DONGLE: CLEAR KEYS- This function ERASES all keys from memory. Once completed the car is ready to learn 2 keys automatically and ADS-100 ADC-250 / ADC- 251 will learn the 1st TWO keys that are cycled in the ignition. A (BLACK) DONGLE MAX # OF KEYS: **SMART DONGLE?** On a PATS 2 and PATS CAN systems a minimum of 2 keys YES 8 must be programmed into the system for the vehicle to run. **KEYS**: SECURITY: When erasing all keys (Clear), you must have 2 keys to cycle Re-usable 10 Minute wait / Bypassed if you in the ignition. have Smart Card and ADS-133 software. **ADD KEY**- This will ADD a key into the system without erasing COMPONENTS MATCHED? others. YES IMMO, DASH & PCM ARE Make sure you have the key you want to add with the correct MATCHED type of chip in the ignition. MATCHING CAPABILITY? Parameter Reset **KEYS PROGRAMMED-** This function reads the number SECURITY LIGHT / THEFT INDICATOR: of programmed keys. It's always a good idea to use this to see how many Light should be out at end of procedure. If theft light blinks or comes on steady the key/keys have not keys are in the system PRIOR to and been accepted. AFTER any key programming is performed. **INSTRUCTIONAL VIDEO:** WATCH VIDEO-2006 EXPLORER MORE INFO: ALL of these systems are what we call "2 KEY SYSTEMS" meaning they must always have TWO keys minimum programmed in order to run / start. ON BOARD PROGRAMMING (OBP) - 2 programmed keys are required to OBP a 3rd key into the system. If you have 2 programmed keys to add additional keys is very simple: A. Cycle each programmed key On for 5 seconds then OFF. B. Within 10 seconds, cycle a NEW key you want to program On for 5 seconds.

C. Wait a few seconds.

D. The NEW key should be programmed.

IT'S WORTH NOTING THAT THE FORD DEALER TOOL CAN BE USED TO DISABLE / TURN OFF THE ON-BOARD KEY ADDING FUNCTION AND MAKE IT SO THAT KEYS MUST BE PROGRAMMED VIA THE DIAGNOSTIC PORT

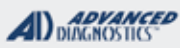

=//m

# PATS 2 / HEC / ICM / VIC / SCIL / CAN 3 / CAN 4 / CAN 5

### Use this method for: Erasing keys

### REQUIRES 2 KEYS MAKE SURE TO HAVE 2 KEYS READY!

# START HERE:

Select: +FORD +USA +BY SYSTEM

Verify the System type from the model application guide in your MVP or TCODE User's Manual & select the correct one ACCORDING TO THE GUIDE

#### VEHICLE SELECTION PATS 3 CAN PATS 4 CAN PATS 1 PATS 2 PCM FOCUS P.C.M. SCLM SCIL HEC ICM VIC

#### ECU IDENTIFICATION

PATS SCP PATS CAN 3, 4, 5 (etc) (Screen will display what you selected)

PRESS ENTER KEY

#### DIAGNOSTIC MENU

ECU IDENTIFICATION FAULT CODES > SPECIAL FUNCTIONS > ECU IDENTIFICATION: To display the ECU ID

> FAULT CODES: To check & clear faults

> SPECIAL FUNCTIONS: Program keys

Make your selection and press the Enter key.

#### DIAGNOSTIC MENU

CLEAR PATS KEYS PROGRAMMED

> CLEAR PATS: To erase all keys

> KEYS PROGRAMMED: Check keys

If you have the Smart Card and Mazda CAN SOFTWARE you can bypass the 10min wait.

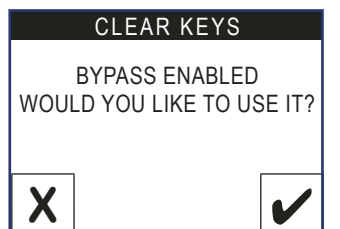

When erasing all keys (Clear), you must have 2 keys to cycle in the ignition.

Follow the on-screen prompts.

Remove the key that is in the ignition and turn ON the second key for 5 seconds and remove. Re-insert the first key and turn ON for 5 seconds and remove.

> SUCCESS 0 KEYS PROGRAMMED DISCONNECT TESTER FROM VEHICLE

> > CYCLE KEYS TO PROGRAM

"Wait a few seconds and test your key.

Check "Keys Programmed" to ensure that "2 Keys" are programmed.

FORD

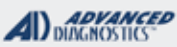

- 11en

# PATS 2 / HEC / ICM / VIC / SCIL / CAN 3 / CAN 4 / CAN 5

### Use this method for: Adding keys

WHEN USING ADD KEY

# MAKE SURE TO HAVE THE NEW KEY YOU ARE ADDING IN THE IGNITION!

# START HERE:

Select: +FORD +USA +BY SYSTEM

Verify the System type from the model application guide in your MVP or TCODE User's Manual & select the correct one ACCORDING TO THE GUIDE

VEHICLE SELECTION PATS 3 CAN PATS 4 CAN PATS 1 PATS 2 PCM FOCUS P.C.M. SCLM SCIL HEC ICM VIC

#### ECU IDENTIFICATION

PATS SCP PATS CAN 3, 4, 5 (etc) (Screen will display what you Selected)

PRESS ENTER KEY

#### DIAGNOSTIC MENU

ECU IDENTIFICATION FAULT CODES > SPECIAL FUNCTIONS > ECU IDENTIFICATION: To display the ECU ID

> FAULT CODES: To check & clear faults

> SPECIAL FUNCTIONS: Program keys

Make your selection and press the Enter key.

#### DIAGNOSTIC MENU

CLEAR PATS KEYS PROGRAMMED > ADD KEY

The ADD KEY function will only appear if it is available on the system you choose. Otherwise you will only be able to CLEAR (Erase) keys.

MAKE SURE THE KEY YOU WANT TO ADD IS THE ONE THAT IS IN THE IGNITION!

If you have the Smart Card and Mazda CAN you can bypass the 10min wait. ADD KEY BYPASS ENABLED WOULD YOU LIKE TO USE IT?

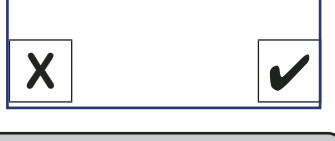

Programming Keys: When adding a key, you only need 1 key to cycle in the ignition after the 10 minute wait. You must go through the Clear Time wait.

> ADD KEY GAINING ACCESS

READING KEY STORING KEY

KEYS PROGRAMMED 3 (Example)

Wait a few seconds and test your key.

FORD

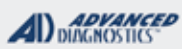

**Tilco** 

# FORD FAULT CODES

# Use this method for: READING / CLEARING FAULT CODES

| START HERE:                                             |                                                             |                                                                   |
|---------------------------------------------------------|-------------------------------------------------------------|-------------------------------------------------------------------|
| Select:<br>+FORD                                        | CLEAR FAULT CODES                                           | Io Clear Fault Codes, select<br>it from the Menu, as shown        |
| +USA<br>+BY SYSTEM                                      |                                                             | Delow.                                                            |
|                                                         |                                                             |                                                                   |
| the model application guide in                          | Depending on how many fault                                 | DIAGNOSTIC MENU                                                   |
| your MVP or TCODE User's<br>Manual & select the correct | codes are set will depend                                   | <ul><li>READ FAULT CODES</li><li>&gt; CLEAR FAULT CODES</li></ul> |
| one ACCORDING TO THE<br>GUIDE                           | displayed. One example is shown below.                      |                                                                   |
|                                                         |                                                             | PRESS ENTER KEY                                                   |
| VEHICLE SELECTION                                       | DISPLAY FAULT CODES                                         | CLEAR FAULT CODES                                                 |
| PATS 3 CAN<br>PATS 4 CAN<br>PATS 1                      | FAULT CODE: 9601<br>WRONG KEY CODE                          | PROCEDURE COMPLETE                                                |
| PATS 2<br>PCM<br>FOCUS BC M                             |                                                             |                                                                   |
| SCLM<br>SCIL                                            | PRESS ENTER KEY                                             | PRESS ENTER KEY                                                   |
| HEC<br>ICM                                              |                                                             |                                                                   |
|                                                         | means a fault code that did                                 |                                                                   |
| PATS SCP                                                | a CURRENT code is one that<br>is still present, or maybe no |                                                                   |
| PATS CAN 3, 4, 5 (etc)<br>(Screen will display what you | Fault Codes are found.                                      |                                                                   |
| PRESS ENTER KEY                                         | DISPLAY FAULT CODES                                         |                                                                   |
|                                                         |                                                             |                                                                   |
|                                                         |                                                             |                                                                   |
| FAULT CODES<br>> SPECIAL FUNCTIONS                      | PRESS ENTER KEY                                             |                                                                   |
|                                                         |                                                             |                                                                   |
|                                                         |                                                             |                                                                   |
1/100

# PATS 2 / HEC / ICM / VIC / SCIL / CAN 3 / CAN 4 / CAN 5

10 minute Bypass info

On the majority of the earlier FORD systems (Pro Only) you will be able to bypass the 10 minute security wait. For Mazda Can vehicles you will be able to bypass the need of obtaining a valid in-code, the tester software does this step automatically during the programming process.

All new MVP PRO's come fully equipped with the software and an activated smart card system so there's no need add anything. However if you own an older MVP PRO that doesn't have the smart

Card system, smart card will need to be purchased, registered and the software will need to be updated in order for the FORD MAZDA BYPASS to work. T-CODE PRO owners need smart card system enabled and the ADS-133 Ford/Mazda Can coded software in order to bypass Fords.

Basic steps required before using the bypass software.

- Look at the 10th placement of the VIN and not the production date for determining the correct year of
- the vehicle.
- Check the KEY GUIDE SECTION OF THIS MANUAL for the suggested system selection.
- Always check the key count using KEYS PROGRAMMED on the menu, before and after "adding" or "erasing keys".
- Add extra voltage to the vehicle even when you dont think it needs it. This is critical for success!

The smart card system will NOT actually be called for when you bypass. In other words, smart card just needs to be actively enabled to the PRO but the tester software will not ask for it to be used on the majority of the earlier Ford/Mazda vehicles. This is an obvious time saver.

### **TROUBLESHOOTING - BYPASS ISSUES**

If the bypass of the 10 minute security wait doesn't go through on the first attempt stay connected and try again. If working on a PCM system and the bypass doesn't work the first time switch to timed access by choosing to not use the bypass.

Pats 4 vehicles most of the time will require selecting Pats 5 or you will get an "invalid access code".

If using parameter reset on an HEC vehicle and are having trouble using the bypass use the timed version.

On Mercury Cougar vehicles, and some other early PCM vehicles only use the timed version.

On Jaguar S Type using the HEC system only use the timed version and only use ERASE KEYS. Mazda Bypass info:

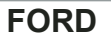

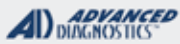

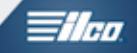

### 2004 F-150

### HOW TO DETERMINE IF "OLD" OR "NEW" BODY STYLE

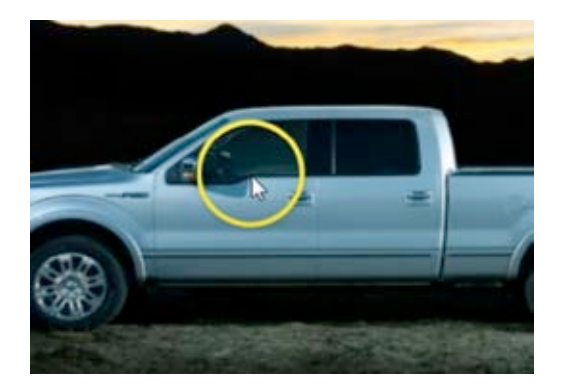

**NEW BODY STYLE -**

Notice the curve in the body on the drivers door frame / window.

PATS3 CAN SYSTEM with H84 Keys

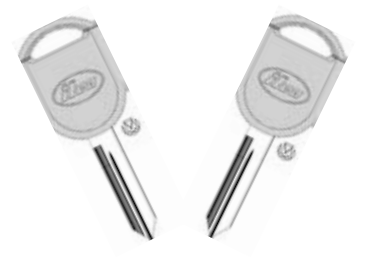

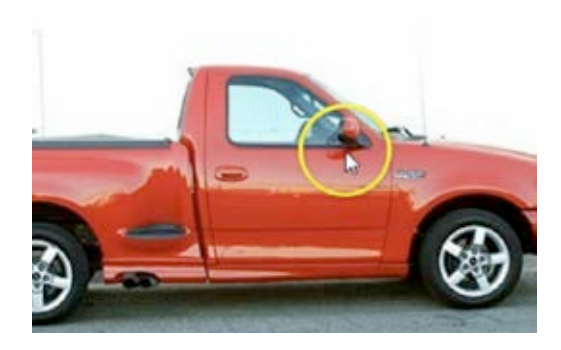

OLD BODY STYLE-(HERITAGE)

Straight with no curve

HEC SYSTEM with H72PT KEYS

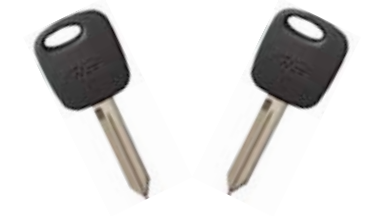

#### ADVANCED DIAGNOSTICS

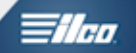

### Special Notes for a few select vehicles:

#### PCM SYSTEM FORD ESCAPE & MAZDA TRIBUTE

When you have finished programming keys on one of these vehicles, you may find the vehicle does not start and the "Theft" light on the dash does not light up.

This is a known "glitch" to us on these models, regardless of which programming tool you use.

To fix this, you must re-connect your MVP or TCODE and turn the key to the "Run" position as if you were going to program the key again.

Select Ford from the Main Menu and then select "PCM".

Select "Fault Codes" and then select "Read Faults".

Select "Clear Faults" (Whether any faults were found or not.)

Disconnect the MVP or TCODE and remove the key from the ignition.

The vehicle should now start up.

#### 1997-1998 Lincoln MARK VIII -SCIL SYSTEM -Anti-theft system

The 1997-1998 Lincoln MARK VIII uses a module called "SCIL" to perform the PATS functions and many other functions within the vehicle.

The SCIL is an abbreviation for "Steering Column Ignition Lighting" module.

Part of what the SCIL module controls is also the "Anti Theft" alarm system which is separate from the PATS functions. There is an indicator light on the dash that also displays the words: ANTI THEFT.

The Anti Theft system can be activated by the circuits and/or switches of the Anti Theft system which are located in the SCIL module and the Drivers Door Switch, Passenger Door Switch & Hood Switch.

The problem is that **NO** keys can be programmed until the Anti Theft system has been deactivated.

The problem may be as simple as fixing the hood switch. You may have to disassemble the doors to determine if the there is a faulty lock alarm connector switch.

The factory diagnostic tool called the NGS can help determine the problem. Use the Service Card, turn the ignition switch to Run, "Service Bay Functions", select "SCIL" and then select "View Alarm Event Data". If you see a "Yes" next to any of the circuits - that is where your problems exist and must be repaired.

However, there can also be a problem in the SCIL module itself.

At some point this level of diagnostic investigation may not be worth your time depending on your customer and his or her ability to pay you for this type of work.

You may be better off sending the customer to the dealer via a tow truck!

### FORD

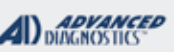

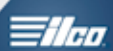

| PATS 6 SYSTEMS<br>KEYED MODELS<br>(SELECTED BY VEHICLE)                                                                                                    |                                                                                                    | Proper vehicle ID is critical for s<br>IMPORTANT NOTE- Do not use | uccessful progr                                                     | amming.<br>e production sticker to ID the year, use the VIN number.   |  |  |
|----------------------------------------------------------------------------------------------------|----------------------------------------------------------------------------------------------------|-------------------------------------------------------------------|---------------------------------------------------------------------|-----------------------------------------------------------------------|--|--|
| SPECIAL FUNCTIONS                                                                                                    |                                                                                                    | •                                                                 |                                                                     |                                                                       |  |  |
| CLEAR KEYS - This function ERASES all keys from                                                                                                    | T-CO                                                                                                    | DDE SOFTWARE #                                                    | CABLE                                                               | / DONGLE:                                                             |  |  |
| memory. Once completed the car is ready to learn 2 keys automatically and will learn the 1st TWO keys that are                                                                                                    | ADS-172                                                                                                    |                                                                   | ADC-25<br>A (BLAC                                                   | ADC-250 / ADC- 251<br>A (BLACK) DONGLE                                |  |  |
| cycled in the ignition.                                                                                                    | MAX                                                                                                    | ( # OF KEYS:                                                      | SMART                                                               | DONGLE?                                                               |  |  |
| A minimum of 2 keys must be programmed into the                                                                                                    | 8                                                                                                    |                                                                   | YES                                                                 |                                                                       |  |  |
| system for the vehicle to run. When erasing all keys                                                                                                    | KEY                                                                                                    | 'S:                                                               | SECUR                                                               | ITY:                                                                  |  |  |
| (Clear), you must have 2 keys to cycle in the ignition.                                                                                                    | 40 B                                                                                                    | it , Re-usable                                                    | 10 Minu<br>any of tl                                                | ite wait / No bypass is available for hese, must wait the 10 minutes. |  |  |
| ADD KEY - This will ADD a key into the system without                                                                                                    |                                                                                                    |                                                                   | COMPO                                                               | DNENTS MATCHED?                                                       |  |  |
| erasing others.                                                                                                    |                                                                                                    |                                                                   | DASH I                                                              | DASH IMMO & PCM ARE MATCHED                                           |  |  |
| Male and the last the last set of a data the                                                                                                    |                                                                                                    | I I                                                               | MATCHING CAPABILITY?                                                |                                                                       |  |  |
| correct type of chip in the ignition.                                                                                                    |                                                                                                    |                                                                   | Parameter Reset available on some models. See Parameter Reset Info. |                                                                       |  |  |
| <b>KEYS PROGRAMMED</b> - This function reads the number of programmed keys.                                                                                                    | 2010<br>CON<br>KEY                                                                                                    | 0-2013 TRANSIT<br>INECT USE TIBBE<br>IS H91-PT                    |                                                                     |                                                                       |  |  |
| many keys are in the system PRIOR to and                                                                                                    | SEC                                                                                                    | URITY LIGHT / THE                                                 |                                                                     | CATOR:                                                                |  |  |
| AFTER any key programming is performed. TIPS: After Programming wait a few seconds before testing keys                                                                                                    | Id     SECURITY LIGHT / THE       d.     Light should be out at end       If theft light blinks or com       accepted. |                                                                   | d of proce<br>les on ste                                            | edure.<br>ady the key/keys have not been                              |  |  |
|                                                                                                    | WAT<br>TAN<br>SMA                                                                                                    | CH VIDEO - 2012 M<br>G CLEAR ERASE V<br>ART DONGLE                | IUS-<br>VITH                                                        | WATCH VIDEO - 2013 EDGE<br>CLEAR / ERASE                              |  |  |
| MORE INFO:                                                                                                    |                                                                                                    |                                                                   |                                                                     | •                                                                     |  |  |
| This is a 2 KEY SYSTEM<br>ON BOARD PROGRAMMING (OBP) - 2 programmed keys to add additional keys to add additional keys to additional keys to additional keys to additional keys to additional keys to additional keys to additional keys to additional keys to additional keys to additional keys to additional keys to additional keys to additional keys to additional keys to a | ned ke                                                                                                    | eys are required to C<br>s very simple:                           | )BP a 3rd                                                           | key into the system.                                                  |  |  |

A. Cycle each programmed key On for 5 seconds then OFF.

- B. Within 10 seconds, cycle a NEW key you want to program On for 5 seconds.
- C. Wait a few seconds.
- D. The NEW key should be programmed.

**FACTORY ALARM - Must be disabled**, if all keys lost alarm will prevent access to key programming. Use a key in the door lock to turn the alarm OFF or use factory keypad. You could also OBP in a remote to turn the alarm off.

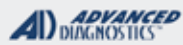

- 11en

# PATS 6 SYSTEMS KEYED MODELS

(SELECTED BY VEHICLE)

Use this method for: CLEAR / ERASE KEYS

### REQUIRES 2 KEYS MAKE SURE TO HAVE 2 KEYS READY!

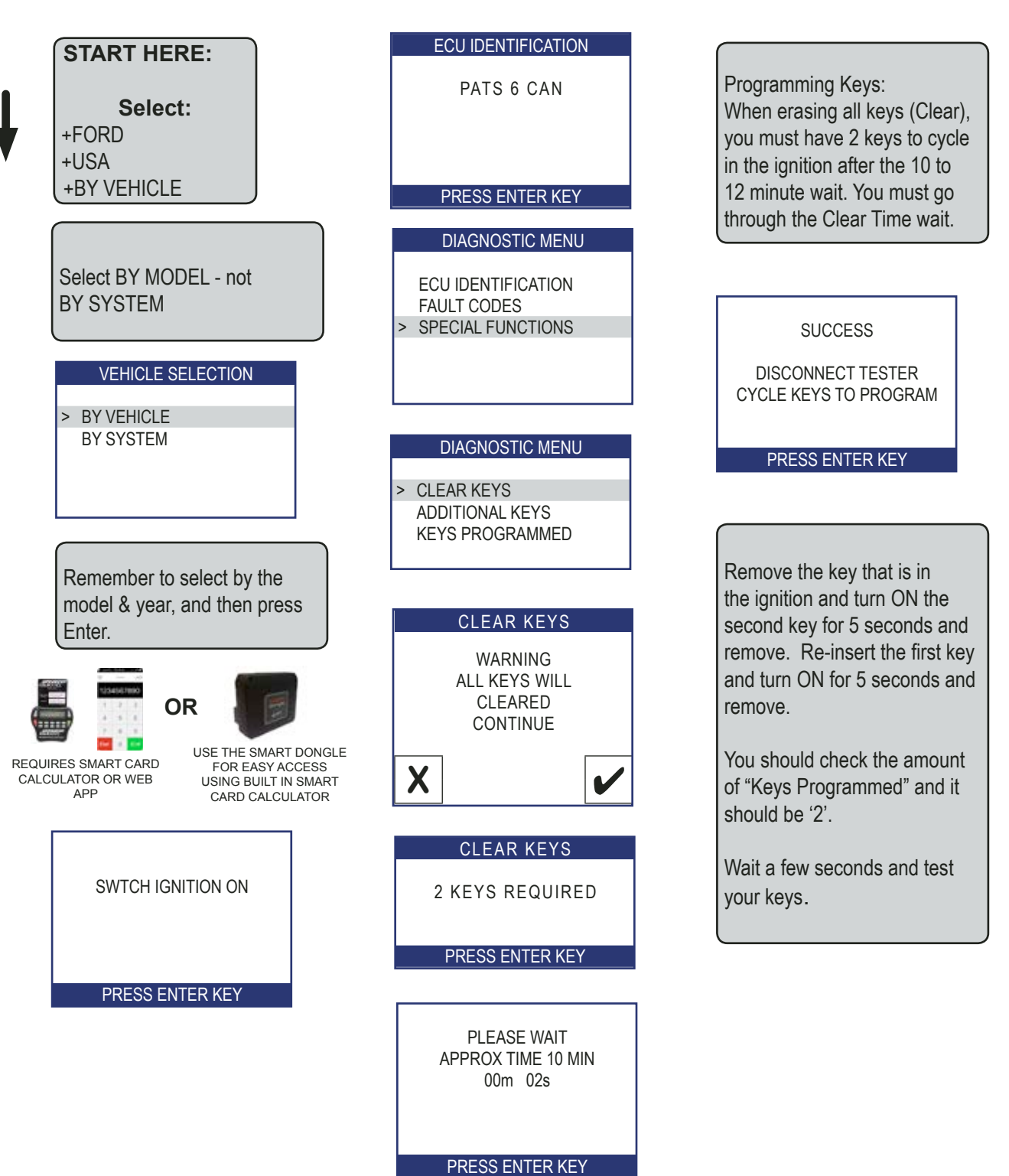

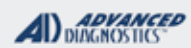

=//m

### PATS 6 SYSTEMS KEYED MODELS (SELECTED BY VEHICLE)

Use this method for: Adding keys

### WHEN USING ADD KEY MAKE SURE TO HAVE THE NEW KEY YOU ARE ADDING IN THE IGNITION!

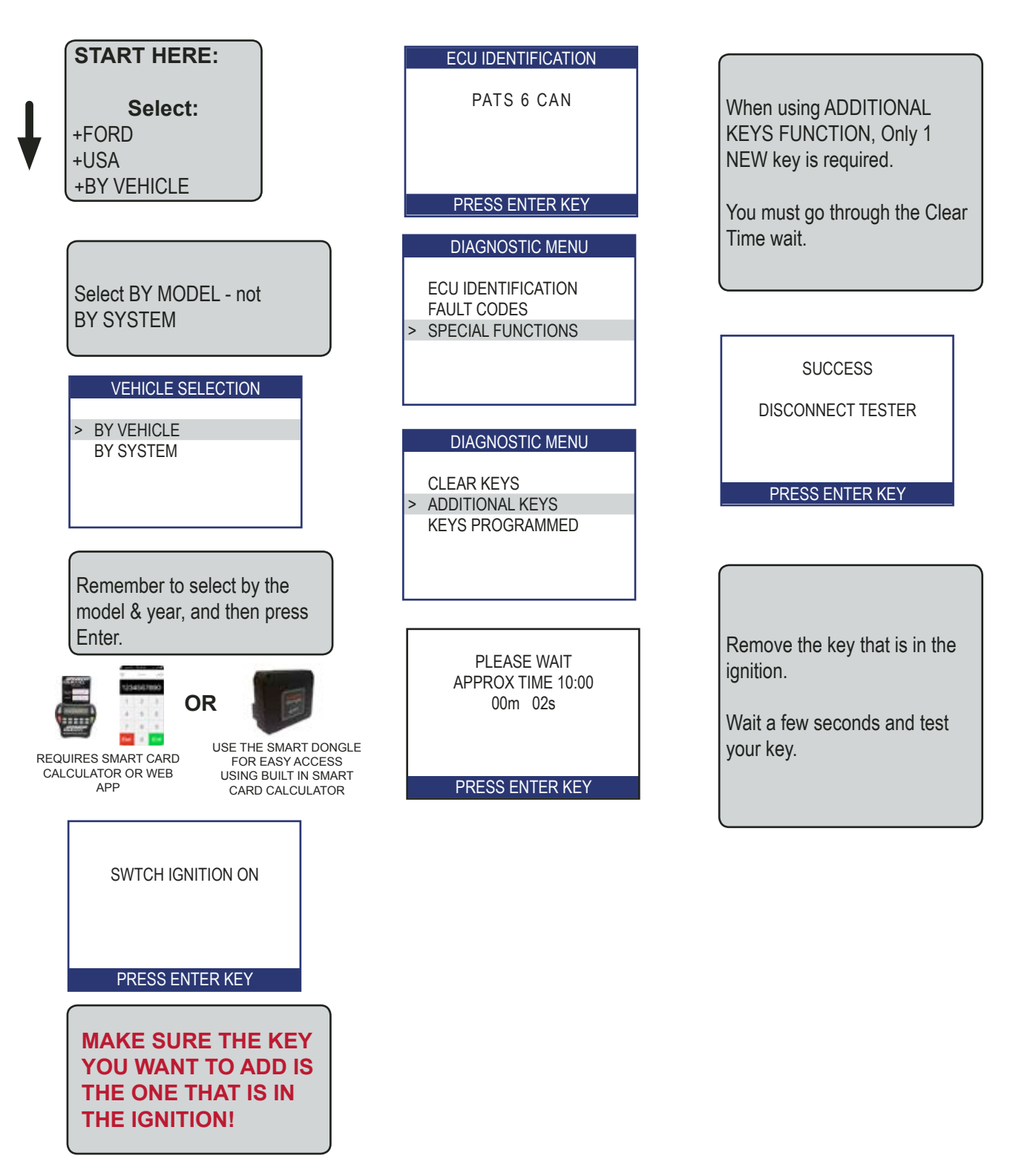

PATS 6 SYSTEMS

PROX MODELS (SELECTED BY VEHICLE)

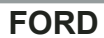

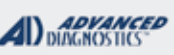

Tilco

Proper vehicle ID is critical for successful programming. IMPORTANT NOTE- Do not use the date on the production sticker to ID the year, use the VIN number.

### SPECIAL FUNCTIONS

| GAIN 10 MINUTE PATS SECURITY- The 1st step                                                                                                    | T-CODE SOFTWARE #                                                                                               | CABLE / DONGLE:                                                                             |  |  |
|----------------------------------------------------------------------------------------------------|----------------------------------------------------------------------------------------------------|---------------------------------------------------------------------------------------------|--|--|
| of any programming on these is to select this and wait the<br>10 minutes. After the 10 minute wait is over the software will<br>take you had to the apacial functions many | ADS-172                                                                                                    | ADC-250 / ADC- 251<br>L (PINK) DONGLE                                                       |  |  |
|                                                                                                    | MAX # OF PROX:                                                                                                  | SMART DONGLE?                                                                               |  |  |
| CLEAR PROX- This function ERASES all keys from                                                                                                    | 4                                                                                                    | YES                                                                                         |  |  |
| automatically and will learn the 1st TWO keys that are                                                                                                    | PROX KEYS:                                                                                                    | SECURITY:                                                                                   |  |  |
| cycled in the ignition.<br>A minimum of 2 keys must be programmed into the                                                                                                 | Re-usable                                                                                                    | 10 Minute wait / No bypass is available<br>for any of these, must wait the 10 min-<br>utes. |  |  |
| system for the vehicle to run. When erasing all keys                                                                                                    |                                                                                                    | COMPONENTS MATCHED?                                                                         |  |  |
| (Clear), you must have 2 keys to cycle in the ignition.                                                                                                    |                                                                                                    | DASH IMMO & PCM ARE MATCHED                                                                 |  |  |
|                                                                                                    |                                                                                                    | MATCHING CAPABILITY?                                                                        |  |  |
| <b>ADD PROX</b> - This will ADD a key into the system without erasing others.                                                                                              |                                                                                                    | Parameter Reset available on some models. See Parameter reset section                       |  |  |
| Make sure you have the key you want to add with the                                                                                                    | SECURITY LIGHT / THEFT INDICATOR:                                                                               |                                                                                             |  |  |
| correct type of chip in the ignition.                                                                                                    | Light should be out at end of procedure.<br>If theft light blinks or comes on steady the key/keys have not been |                                                                                             |  |  |
| KEYS PROGRAMMED- This function reads the                                                                                                    | accepted.                                                                                                    |                                                                                             |  |  |
| number of programmed keys.                                                                                                    |                                                                                                    |                                                                                             |  |  |
| It's always a good idea to use this to see how                                                                                                    |                                                                                                    |                                                                                             |  |  |
| many keys are in the system PRIOR to and                                                                                                    |                                                                                                    |                                                                                             |  |  |
| AFTER any key programming is performed.                                                                                                    |                                                                                                    |                                                                                             |  |  |
| TIPS:                                                                                                    |                                                                                                    |                                                                                             |  |  |
| After Programming wait a few seconds before testing keys                                                                                                    |                                                                                                    |                                                                                             |  |  |
| MORE INFO:                                                                                                    |                                                                                                    |                                                                                             |  |  |

This is a 2 KEY PROX SYSTEM

ON BOARD PROGRAMMING (OBP) - 2 programmed keys are required to OBP a 3rd key into the system. If you have 2 programmed keys to add additional keys is very simple:

A. Cycle each programmed prox key "ON" for 5 seconds then "OFF". (Placing each PROX in the programming slot when turning the ignition "ON").

B. Within 10 seconds, place a NEW prox key you want to program in the programming slot and cycle the ignition "ON" for 5 seconds.

C. Wait a few seconds.

D. The NEW PROX key should be programmed.

**FACTORY ALARM** - Must be disabled, all keys lost and alarm is tripped the factory alarm will prevent access to key programming.

Use a key in the door lock to turn the alarm OFF or use factory keypad. You could also OBP in a remote to turn the alarm off.

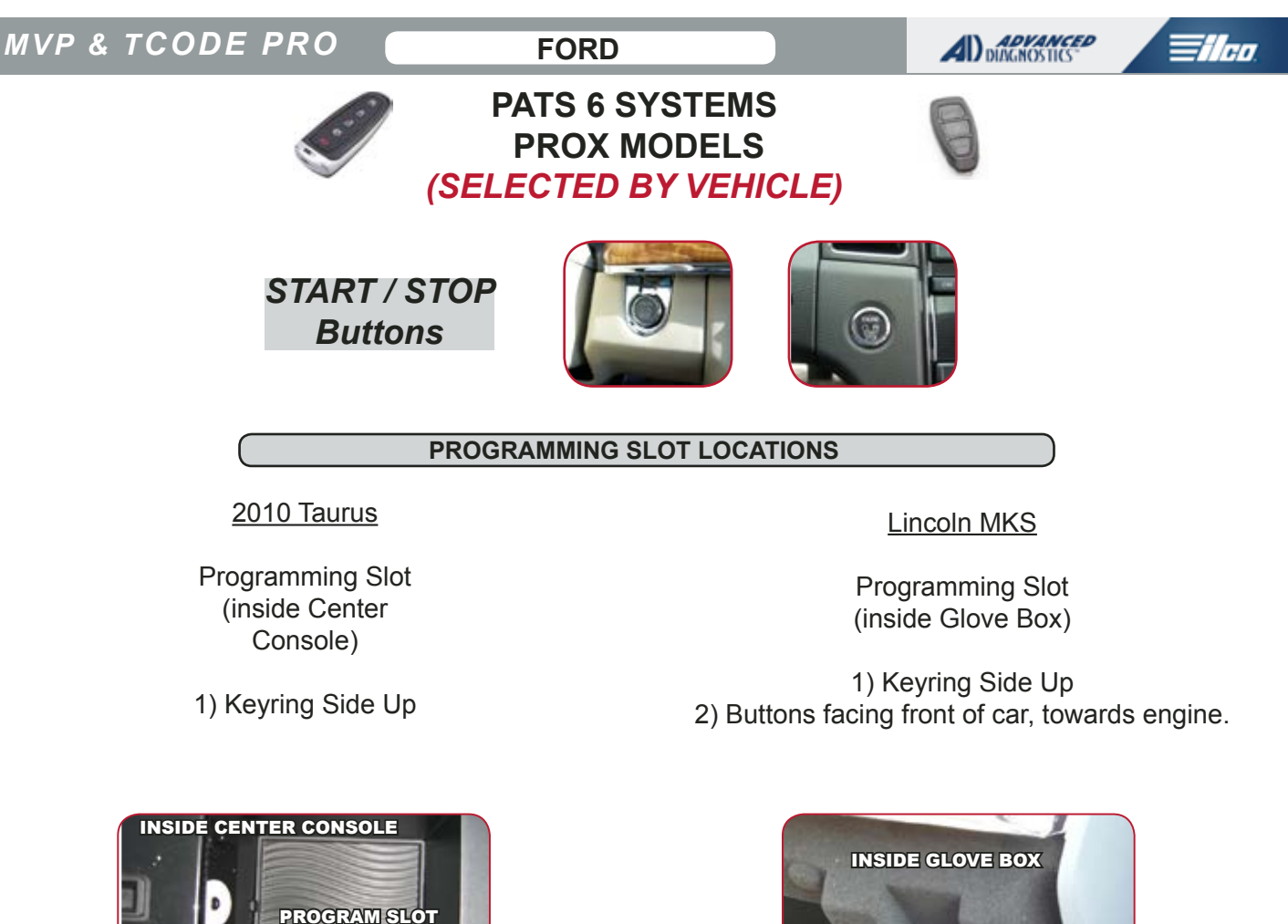

### 2011 Edge

Programming Slot (inside Center Console)

1) Buttons facing Up

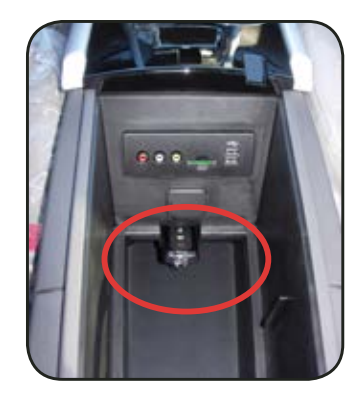

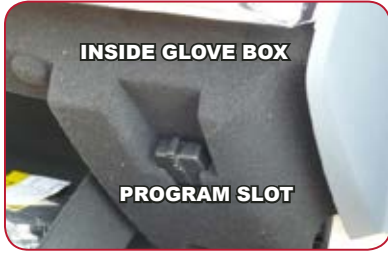

#### 2011 Explorer

Programming Slot (inside Center Console 1) Keyring Side Up 2) Buttons rear of car.

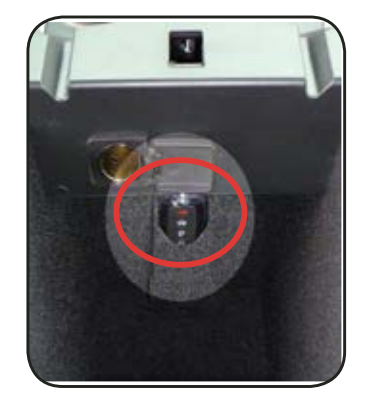

FORD

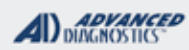

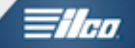

# PATS 6 SYSTEMS PROX MODELS (SELECTED BY VEHICLE)

Use this method for: CLEAR / ERASE PROX KEYS

### REQUIRES 2 PROX KEYS MAKE SURE TO HAVE 2 PROX KEYS READY!

| START HERE:<br>Select:<br>+FORD<br>+USA                       | LEAVE IGN OFF                                                                         | You must go through the<br>procedure for "Gain 10 Min<br>PATS Access" before you<br>can Add or Erase.                                     |
|---------------------------------------------------------------|---------------------------------------------------------------------------------------|----------------------------------------------------------------------------------------------------|
| (+BA AEHICLE                                                  | PRESS ENTER KEY                                                                       |                                                                                                    |
| Remember to select by the model & year, and then press Enter. | Do Not touch or activate<br>the START button at this<br>time.                         | SECURITY ACCESS<br>PLEASE WAIT<br>APPROX TIME 10:00<br>00m 02s                                                                            |
| VEHICLE SELECTION BY VEHICLE BY SYSTEM                        | ECU IDENTIFICATION<br>PATS 6 PROX<br>PRESS ENTER KEY                                  | PRESS ENTER KEY<br>The timer may go to around<br>12 minutes.<br>It's not that accurate.<br>But in real time the wait<br>should be 10 Min. |
| REQUIRES SMART CARD<br>APP                                    | DIAGNOSTIC MENU<br>ECU IDENTIFICATION<br>FAULT CODES<br>> SPECIAL FUNCTIONS           | DIAGNOSTIC MENU<br>GAIN 10 MIN PATS ACCESS<br>> CLEAR PROX<br>ADD PROX.<br>PROX PROGRAMMED                                                |
| VEHICLE SELECTION PROXIMITY NON PROXIMITY                     | DIAGNOSTIC MENU GAIN 10 MIN PATS ACCESS<br>CLEAR PROX<br>ADD PROX.<br>PROX PROGRAMMED | CLEAR PROX<br>SUCCESS<br>NOW GO TO<br>ADD PROX<br>PRESS ENTER KEY                                                                         |

See next page

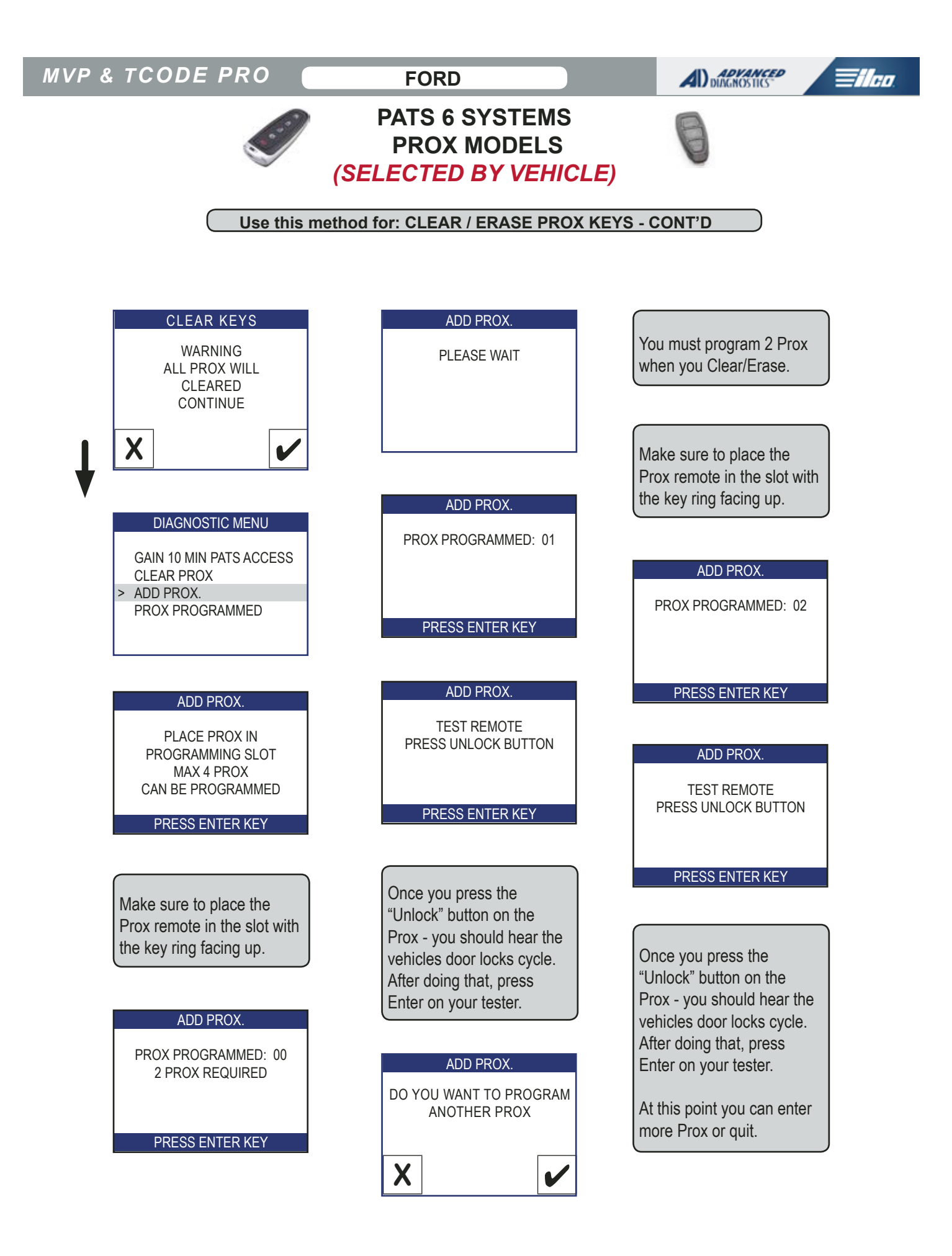

FORD

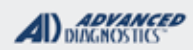

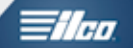

# PATS 6 SYSTEMS PROX MODELS (SELECTED BY VEHICLE)

Use this method for: ADDING PROX KEYS

WHEN USING ADD PROX MAKE SURE TO HAVE THE NEW KEY YOU ARE ADDING IN THE PROGRAMMING SLOT!

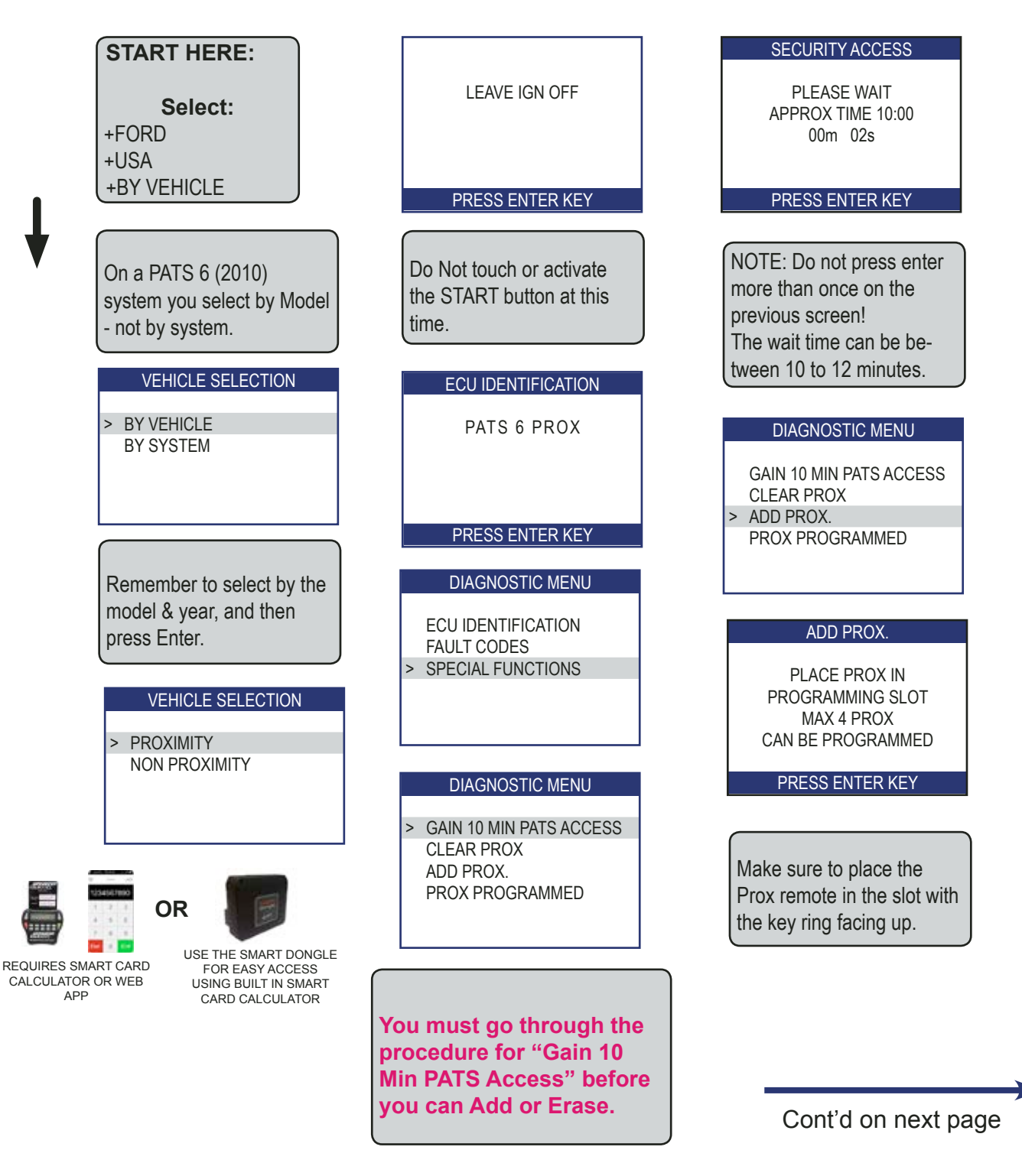

FORD

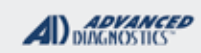

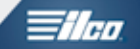

# PATS 6 SYSTEMS PROX MODELS (SELECTED BY VEHICLE)

Use this method for: ADDING PROX KEYS- CONT'D

| ADD PROX.<br>PROX PROGRAMMED: 00<br>2 PROX REQUIRED<br>PRESS ENTER KEY | Once you press the<br>"Unlock" button on the<br>Prox - you should hear the<br>vehicles door locks cycle.<br>After doing that, press<br>Enter on your tester. |
|------------------------------------------------------------------------|----------------------------------------------------------------------------------------------------|
| ADD PROX.<br>PLEASE WAIT                                               | ADD PROX.<br>DO YOU WANT TO PROGRAM<br>ANOTHER PROX                                                                                                    |
| ADD PROX.<br>PROX PROGRAMMED: 03                                       | Once you press the                                                                                                    |
| PRESS ENTER KEY                                                        | "Unlock" button on the<br>Prox - you should hear the<br>vehicles door locks cycle.<br>After doing that, press<br>Enter on your tester.                       |
| TEST REMOTE<br>PRESS UNLOCK BUTTON                                     | At this point you can enter<br>more Prox or quit.                                                                                                    |

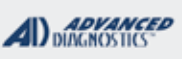

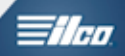

# 2011+ FORD PATS SYSTEMS KEYED MODELS Except FIESTA (SELECTED BY VEHICLE)

Proper vehicle ID is critical for successful programming. IMPORTANT NOTE- Do not use the date on the production sticker to ID the year, use the VIN number.

| SPECIAL FUNCTIONS                                    |                              |                                                                     |  |  |  |
|------------------------------------------------------|------------------------------|---------------------------------------------------------------------|--|--|--|
| CLEAR KEYS - This procedure takes 10 minutes         | T-CODE SOFTWARE #            | CABLE / DONGLE:                                                     |  |  |  |
| and ERASES all currently programmed keys from        | ADS-175                      | ADC-250 / ADC- 251                                                  |  |  |  |
| the system memory.                                   |                              | G (GREY) DONGLE                                                     |  |  |  |
| Once the CLEAR KEYS function is completed            | MAX # OF KEYS:               | SMART DONGLE?                                                       |  |  |  |
| the cars transponder system will "self learn" the    | 8                            | YES                                                                 |  |  |  |
| first 2 keys that are cycled in the ignition. When   | KEYS:                        | SECURITY:                                                           |  |  |  |
| performing CLEAR KEYS there is no need to            | REQUIRES 80-BIT              | 10 Minute wait / No bypass is available                             |  |  |  |
| use the PRO to do anything other than ERASE          |                              | for any of these, must wait the 10 min-                             |  |  |  |
| the keys then the car does the rest of the work,     |                              | utes.                                                               |  |  |  |
| simply by learning the first 2 keys that are cycled. |                              | COMPONENTS MATCHED?                                                 |  |  |  |
| in the ignition.                                     |                              | DASH IMMO & PCM ARE MATCHED                                         |  |  |  |
| After the erase procedure completes cycle both       |                              | MATCHING CAPABILITY?                                                |  |  |  |
| Keys to the ON position for 5 seconds each.          |                              | Parameter Reset available on some                                   |  |  |  |
| They can be either brand new or previously           |                              | models. See P.                                                      |  |  |  |
| keys to cycle in after the EPASE                     | SECURITY LIGHT / THE         | FT INDICATOR:                                                       |  |  |  |
|                                                      | Light should be out at end   | d of procedure.                                                     |  |  |  |
| <b>ADD KEY-</b> This procedure takes 10 minutes and  | If theft light blinks or com | If theft light blinks or comes on steady the key/keys have not been |  |  |  |
| add's a key into memory without affecting any        | accepted.                    |                                                                     |  |  |  |
| other programmed keys already in the system.         |                              |                                                                     |  |  |  |
| Use this function when you want to ADD A KEY         |                              |                                                                     |  |  |  |
| without erasing any other previously programmed      |                              |                                                                     |  |  |  |
| When using ADD KEY make sure have that               |                              |                                                                     |  |  |  |
| there is an UN-PROGRAMMED KEY you want               |                              |                                                                     |  |  |  |
| to ADD in the ignition during the ADD KEY            |                              |                                                                     |  |  |  |
| procedure.                                           |                              |                                                                     |  |  |  |
| KEVO BROODAMMED This function mode the               | WATCH VIDEO - 2012 M         | USTANG                                                              |  |  |  |
| <b>KEYS PROGRAMMED-</b> This function reads the      | CLEAR ERASE WITH SI          | MART DONGLE                                                         |  |  |  |
| l'é alwaya a good idea to yea this to see how        |                              |                                                                     |  |  |  |
| many keys are in the system BPIOP to and             |                              |                                                                     |  |  |  |
| AETER any key programming is performed               |                              |                                                                     |  |  |  |
|                                                      |                              |                                                                     |  |  |  |
|                                                      |                              |                                                                     |  |  |  |
| et least 2 keys to syste in the ignition             |                              |                                                                     |  |  |  |
| After Programming wait a few seconds before testing  |                              |                                                                     |  |  |  |
| kevs.                                                |                              |                                                                     |  |  |  |
| MORE INFO:                                           |                              |                                                                     |  |  |  |
|                                                      |                              |                                                                     |  |  |  |
|                                                      |                              |                                                                     |  |  |  |

FORD

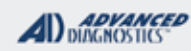

### **Tilco**

#### 2011+ FORD PATS SYSTEMS **KEYED MODELS** (SELECTED BY VEHICLE) Use this method for: CLEAR ERASE KEYS WHEN USING CLEAR ERASE KEYS MAKE SURE TO HAVE 2 KEYS READY! **START HERE:** Select: SWITCH IGNITION ON +FORD +USA +BY VEHICLE PRESS ENTER KEY **VEHICLE SELECTION ECU IDENTIFICATION BY VEHICLE** Remember to select by the BY SYSTEM model & year, and then FORD 2011 press Enter. PRESS ENTER KEY OR USE THE SMART DONGLE REQUIRES SMART CARD FOR EASY ACCESS > ECU IDENTIFICATION: CALCULATOR OR WEB USING BUILT IN SMART APP CARD CALCULATOR To display the ECU ID > FAULT CODES: **VEHICLE SELECTION** To check & clear faults + AVIATOR + FUSION + BLACKWOOD + F150/250 + CONTINENTAL + F250/350 > SPECIAL FUNCTIONS: + CONTOUR + F250 SUPER DIESEL Program keys + COUGAR + F350 + CROWN VICTORIA + GRAND MARQUIS + E SERIES VAN + LS Make your selection and press + MARAUDER + EDGE the Enter key. + ESCAPE + MARINER + EXCURSION + MARK LT + EXPEDITION + MARK VIII + EXPLORER + MILAN **DIAGNOSTIC MENU** + EXPLORER SPRTRAC + MKX + MKZ + FIESTA + FIVE HUNDRED + MKS ECU IDENTIFICATION + FOCUS + MKT FAULT CODES ┛ $\mathbf{\nabla}$ > SPECIAL FUNCTIONS Select your model. In some cases you will need to use the arrow keys to scroll through the menu to find your vehicle.

Next, select the Year, if needed. For Keyed vehicles you may need to select NON PROXIMITY, if given the choice.

FORD

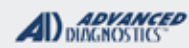

- Alen

### 2011+ FORD PATS SYSTEMS KEYED MODELS Except FIESTA (SELECTED BY VEHICLE)

Use this method for: CLEAR ERASE KEYS - Cont'd

Programming Keys: When erasing all keys (Clear), you must have 2 keys to cycle in the ignition after the 10 to 12 minute wait. You must go through the Clear Time wait.

#### **DIAGNOSTIC MENU**

> CLEAR KEYS

ADDITIONAL KEYS

|          | CLEAR KEYS |  |
|----------|------------|--|
|          |            |  |
|          |            |  |
|          | CLEARED    |  |
|          | CONTINUED  |  |
|          |            |  |
| <b>X</b> |            |  |

#### CLEAR KEYS

PLEASE WAIT APPROX 10 MIN 00m 00s

#### **CLEAR KEYS**

SUCCESS DISCONNECT TESTER CYCLE KEYS TO PROGRAM

#### PRESS ENTER KEY

Remove the key that is in the ignition and turn ON the second key for 5 seconds and remove. Re-insert the first key and turn ON for 5 seconds and remove.

You should check the amount of "Keys Programmed" and it should be '2'.

Wait a few seconds and test your keys.

FORD

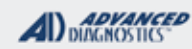

# **Tilco**

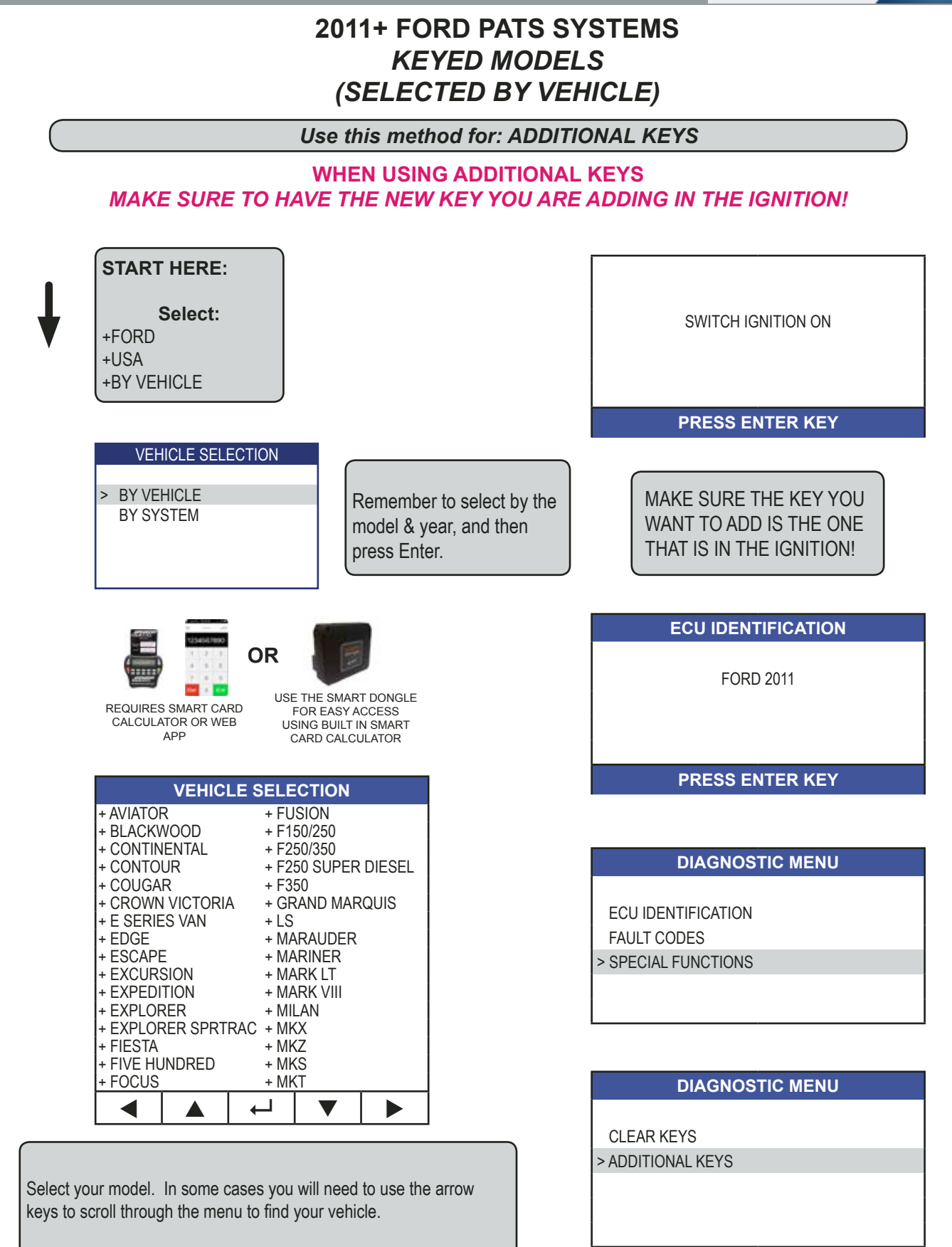

Next, select the Year, if needed. For Keyed vehicles you may need to select NON PROXIMITY, NORMAL OR BLADED, if given the choice.

FORD

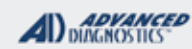

# **Tilco**

# 2011+ FORD PATS SYSTEMS KEYED MODELS Except FIESTA (SELECTED BY VEHICLE)

Use this method for: ADDITIONAL KEYS - Cont'd

#### ADD KEY

SUCCESS DISCONNECT TESTER

### PRESS ENTER KEY

Remove the key that is in the ignition after you are prompted to do so and the key should be programmed.

Wait a few seconds and test your key.

SPECIAL FUNCTIONS

# 2011-2014 F-SERIES PICK UP's (SELECTED BY VEHICLE)

CLEAR KEYS - This procedure takes 10 minutes

Proper vehicle ID is critical for successful programming. IMPORTANT NOTE- Do not use the date on the production sticker to ID the year, use the VIN number. Count over to the 10th placement of the VIN (from left to right) If it's a true 2011 it will read as "B". However if reads as "A" it's a 2010, which is a different system protocol. Next check the tailgate to determine if it's a Super duty or not. If it is it's Super duty it will clearly be stamped on the tailgate.

CABLE / DONGLE:

ADVANCED

/ नग

and ERASES all currently programmed keys from ADS-175 ADC-250 / ADC- 251 the system memory. A (BLACK) DONGLE Once the CLEAR KEYS function is completed SMART DONGLE? MAX # OF KEYS: the cars transponder system will "self learn" the YES 8 first 2 keys that are cycled in the ignition. When **KEYS: SECURITY:** performing CLEAR KEYS there is no need to 80-Bit 10 Minute wait / No bypass is available use the PRO to do anything other than ERASE for any of these, must wait the 10 the keys then the car does the rest of the work, minutes. Timer typically runs about 11 minutes on the tool. simply by learning the first 2 keys that are cycled. **COMPONENTS MATCHED?** in the ignition. After the erase procedure completes cycle both YES keys to the ON position for 5 seconds each. **MATCHING CAPABILITY?** They can be either brand new or previously Parameter Reset available on some programmed keys but you must have 2 individual models. See P. keys to cycle in after the ERASE. **SECURITY LIGHT / THEFT INDICATOR:** Light should be out at end of procedure. ADD KEY- This procedure takes 10 minutes and If theft light blinks or comes on steady the key/keys have not been add's a key into memory without affecting any accepted. other programmed keys already in the system. Use this function when you want to ADD A KEY without erasing any other previously programmed keys. When using ADD KEY make sure have that there is an UN-PROGRAMMED KEY you want to ADD in the ignition during the ADD KEY procedure.

FORD

T-CODE SOFTWARE #

**KEYS PROGRAMMED-** This function reads the number of programmed keys.

It's always a good idea to use this to see how many keys are in the system PRIOR to and AFTER any key programming is performed.

TIPS:

Before using ERASE KEYS make sure you have at least 2 keys to cycle in the ignition. After Programming wait a few seconds before testing keys.

### MORE INFO:

Vehicle Selection: 2011+ Super Duty F trucks & non super duty are all selected by vehicle and NOT by system.

If after selecting on the menu the vehicle ID's as a Pats 6 then you have selected incorrectly, the vehicle must ID on your software screen as 2011 FORD.

FORD

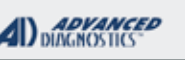

FIT

### 2011-2014 F-SERIES PICK UP's (SELECTED BY VEHICLE)

Proper vehicle ID is critical for successful programming. IMPORTANT NOTE- Do not use the date on the production sticker to ID the year, use the VIN number. Count over to the 10th placement of the VIN (from left to right) If it's a true 2011 it will read as "B". However if reads as "A" it's a 2010, which is a different system protocol. Next check the tailgate to determine if it's a Super duty or not. If it is it's Super duty it will clearly be stamped on the tailgate.

#### MORE INFO: CONTINUED

**Factory alarms**; Most 2011+ F SERIES trucks come equipped with a parameter factory equipped alarm system. If you are working on a lost key situation and the factory alarm has been tripped You MUST shut this system down prior to programming keys or you will receive an access denied message at the end of the 10 minute security wait.

**Keys**; 2011+ F series trucks require 80 bit keys. These keys are typically stamped with an SA or HA on the blade. Be sure you are not to be using the older 599114 key also known as the jewel key. NOTE-80 bit keys can be a used as a replacement for the 599114 key but not the other way around. If you are using remote headed keys the RKE functions will program in at the same time as the keys. NOTE-Be sure to cut a metal key first to verify the vehicle is transponder equipped as some vehicles may not have come transponder equiped.

**Security light;** There is no familiar security light on these vehicles, when the key programs in the door locks will cycle up and down once, on the no frills version of these trucks the locks will NOT cycle so you will need to rely on your key count info and the fact that the vehicle starts after the programing is complete.

**Starting system fault message on the dash;** If you program in a non-remote head key you will see a starting system fault message displayed on the dash, this is normal and will not affect the proper running of the vehicle. This message will extinguish after a short period of time but will reappear each time this key is used. Be sure to inform your customer that this is part of FORDS system when a non-remote head key is used to start the vehicle.

**On Board Programming of Remotes -** There may be rare occasions when the manufacturers OBP will not work, and you just can't get a remote to program. This is a known FORD issue that AD tech support can not solve for you. Sometimes the tire pressure module goes bad, which is the same module related to the OBP being successful. If this happens the module may need to be replaced.

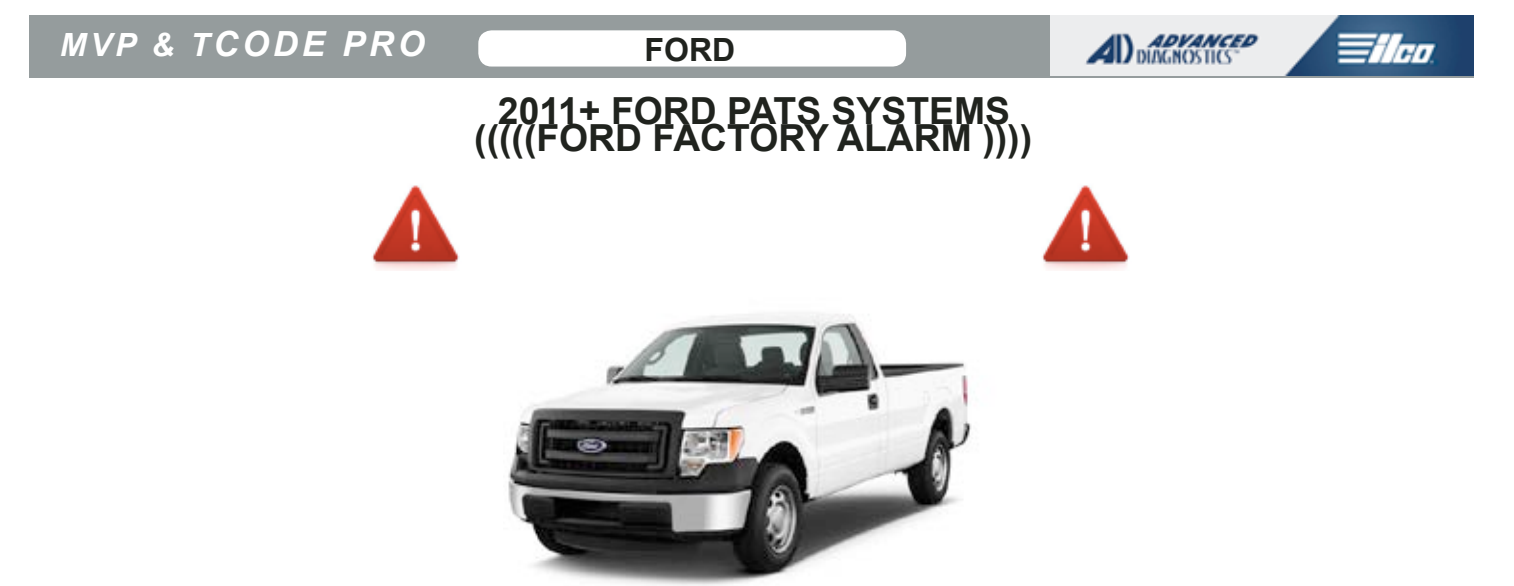

# ALL KEYS LOST SITUATIONS IF YOU SET OFF THE ALARM IT NEEDS TO BE RESET BEFORE YOU CAN PROGRAM KEYS

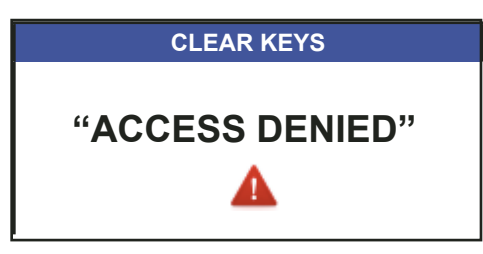

The tester will display "ACCESS DENIED"

2011+ model factory alarms will not reset simply by turning the key in a door lock.

# **SOLUTIONS:**

There are 2 ways of re-setting the alarm to allow for key programming:

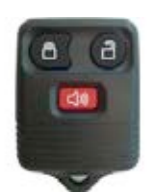

 Program in a 3 or 4 button separate remote like the ones shown below. (Use the on-board programming instructions on the next page) Then use the remote to disarm the alarm.

2. Read the key-pad code (if the car or truck is equipped with one) and then use the door key-pad to disarm the alarm.

HELPFUL HINT:

If your doing lost keys on these vehicles It's a great idea to have a few of these remotes on hand so you're ready for this and wont get stuck needing one because of the FORD ALARM.

WATCH VIDEO -2011 F-150 KEYPAD READ

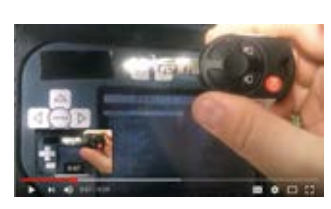

WATCH VIDEO -2014 F-150 NO KEYPAD

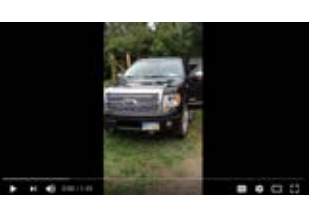

FORD

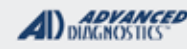

# **Tilco**

# VEHICLES THAT MAY REQUIRE ON-BOARD PROGRAMMING METHODS FOR PROGRAMMING REMOTES

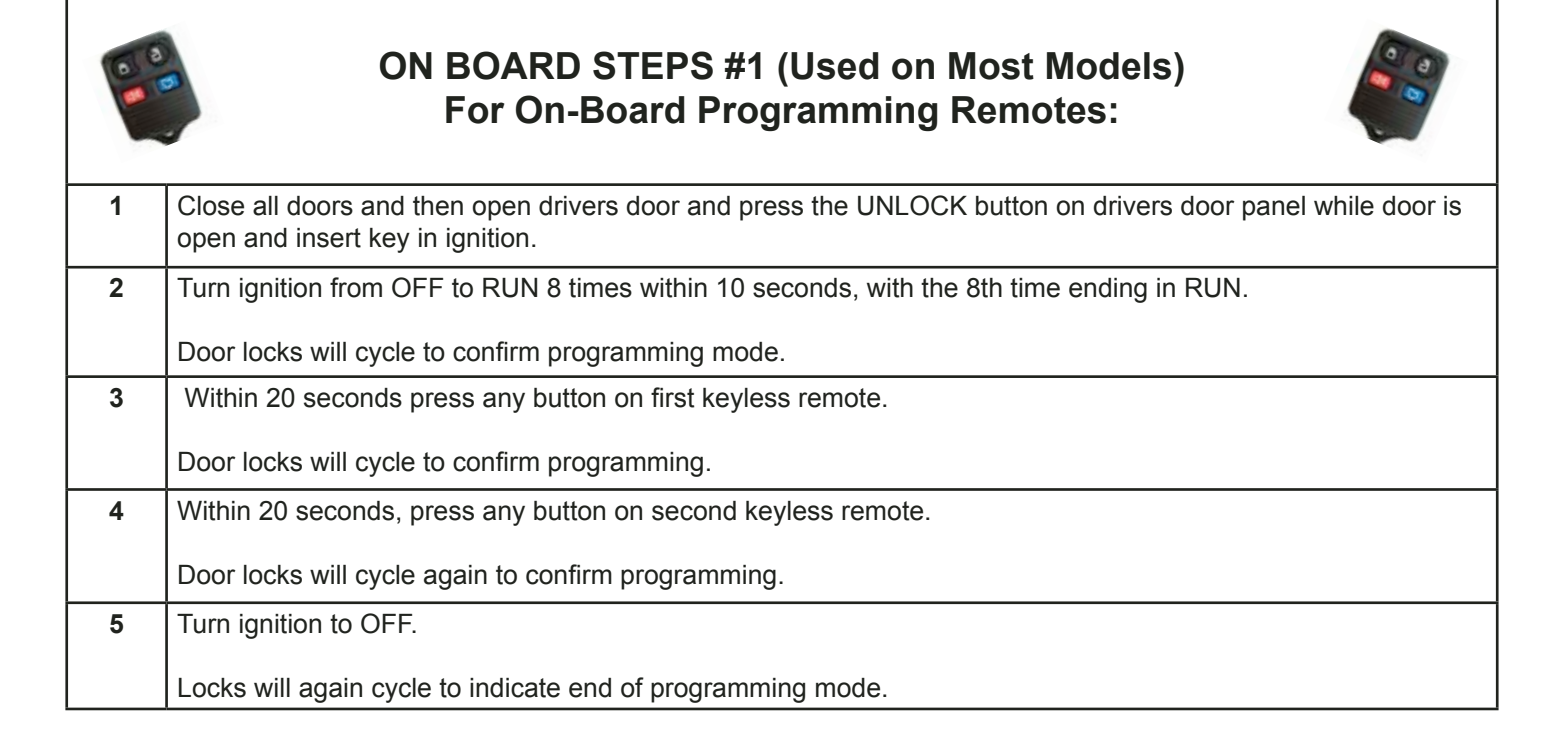

### ON BOARD STEPS #2 (Used on Fiesta) For On-Board Programming a Remotes: 1 Turn the ignition switch from off to run four times in rapid succession (within six seconds), with the fourth turn ending in off. If the program mode is successfully entered, a chime will sound. Note: If no action is taken within 10 seconds after a transmitter has been programmed, the programming sequence ends. 2 Within 10 seconds, press any button on the transmitter to be programmed. A chime will sound to confirm that the transmitter is programmed. Repeat this step for each transmitter. Note: There is no chime or any other confirmation upon exiting the programming mode. 3 Exiting the programming mode is accomplished if one of the following occurs: • The ignition is turned on. · Ten seconds have passed since entering the programming mode or since the last transmitter was programmed. The maximum number (eight) of transmitters has been programmed. 4 Within 20 seconds, press any button on second keyless remote. Door locks will cycle again to confirm programming.

| $M \setminus D$ | 2  |          |  |
|-----------------|----|----------|--|
|                 | O: | ICODEPRO |  |

# 2011-2013 FIESTA With KEYED IGNITION (SELECTED BY VEHICLE)

FORD

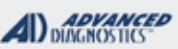

**Tilco** 

Proper vehicle ID is critical for successful programming. IMPORTANT NOTE- Do not use the date on the production sticker to ID the year, use the VIN number.

| SPECIAL FUNCTIONS                                   |                                                                     |                                        |  |  |
|-----------------------------------------------------|---------------------------------------------------------------------|----------------------------------------|--|--|
| CLEAR KEYS - This procedure ERASES all              | T-CODE SOFTWARE #                                                   | CABLE / DONGLE:                        |  |  |
| currently programmed keys from the system           | ADS-175                                                             | ADC-250 / ADC- 251                     |  |  |
| memory.                                             | ADS-133                                                             | G (GREY) DONGLE                        |  |  |
| After the erase procedure completes PROGRAM         | MAX # OF KEYS:                                                      | SMART DONGLE?                          |  |  |
| KEYS is used to introduce keys back in.             | 8                                                                   | YES                                    |  |  |
|                                                     | KEYS:                                                               | SECURITY:                              |  |  |
| <b>PROGRAM KEYS-</b> This procedure add's a key     | Re-usable                                                           | 10 Minute wait bypassed, TCODE must    |  |  |
| grammed keys already in the system.                 |                                                                     | have ADS-133 and Smart Card activated. |  |  |
| Use this function after ERASE KEYS or when          |                                                                     | COMPONENTS MATCHED?                    |  |  |
| you want to ADD A KEY without erasing any other     |                                                                     | DASH IMMO & PCM ARE MATCHED            |  |  |
| previously programmed keys.                         |                                                                     | MATCHING CAPABILITY?                   |  |  |
| is an LIN-PROGRAMMED KEY you want to ADD            |                                                                     | Parameter Reset available on some      |  |  |
| in the ignition during the ADD KEY procedure.       |                                                                     | models. See Parameter Reset Section    |  |  |
|                                                     | SECURITY LIGHT / THEFT INDICATOR:                                   |                                        |  |  |
| KEYS PROGRAMMED- This function reads the            | Light should be out at en                                           | buld be out at end of procedure.       |  |  |
| number of programmed keys.                          | If theft light blinks or comes on steady the key/keys have not been |                                        |  |  |
| It's always a good idea to use this to see how      | accepted.                                                           |                                        |  |  |
| many keys are in the system PRIOR to and AF-        |                                                                     |                                        |  |  |
| TER any key programming is performed.               |                                                                     |                                        |  |  |
| TIPS:                                               |                                                                     |                                        |  |  |
| Before using ERASE KEYS make sure you have          |                                                                     |                                        |  |  |
| at least 2 keys ready.                              |                                                                     |                                        |  |  |
| After Programming wait a few seconds before testing |                                                                     |                                        |  |  |
| keys.                                               |                                                                     |                                        |  |  |
| MORE INFO:                                          |                                                                     |                                        |  |  |
|                                                     |                                                                     |                                        |  |  |

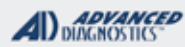

# **Tilco**

# 2011-2013 FIESTA With KEYED IGNITION (SELECTED BY VEHICLE)

Use this method for: CLEAR ERASE KEYS

### WHEN USING CLEAR ERASE KEYS MAKE SURE TO HAVE 2 KEYS READY!

| Sel<br>+FORD<br>+USA<br>+VEHICLE SMC wor<br>procedure but you're<br>have it activated.                                                                                                    | lect:<br>In the used during the<br>e tester does need to                                                                                                    |
|----------------------------------------------------------------------------------------------------|----------------------------------------------------------------------------------------------------|
| Select by Vehicle & I<br>system.                                                                                                    | Model Year - not by                                                                                                    |
| VEHICLE :<br>+ AVIATOR<br>+ BLACKWOOD<br>+ CONTINENTAL<br>+ CONTOUR<br>+ COUGAR<br>+ COUGAR<br>+ CROWN VICTORIA<br>+ ESERIES VAN<br>+ EDGE<br>+ ESCAPE<br>+ EXCURSION<br>+ EXPEDITION<br>+ EXPLORER<br>+ EXPLORER<br>+ FIVE HUNDRED<br>+ FOCUS | SELECTION         + FUSION         + F150/250         + F250 SUPER DIESEL         + F350         + GRAND MARQUIS         + LS         + MARAUDER         + MARINER         + MARK LT         + MARK VIII         + MILAN         2 + MKX         + MKZ         + MKT |
| Select the model yes<br>2010-2013<br>2014-2015                                                                                                    | ar you are working on                                                                                                    |
| VEHICLE :<br>NON PROXIMITY<br>PROXIMITY                                                                                                    | SELECTION                                                                                                    |
|                                                                                                    |                                                                                                    |

SWITCH IGNITION ON

PRESS ENTER KEY

ECU IDENTIFICATION

FORD 2011

PATS 3 CAN (PCM)

PRESS ENTER KEY

- > ECU IDENTIFICATION: To display the ECU ID
- > FAULT CODES: To check & clear faults
- > SPECIAL FUNCTIONS: Program keys

Make your selection and press the Enter key.

### DIAGNOSTIC MENU

ECU IDENTIFICATION > SPECIAL FUNCTIONS

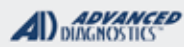

# **Tilco**

## 2011-2013 FIESTA With KEYED IGNITION (SELECTED BY VEHICLE)

Use this method for: CLEAR ERASE KEYS - Cont'd

#### DIAGNOSTIC MENU

> CLEAR KEYS PROGRAM KEYS KEYS PROGRAMMED

|   | CLEAR KEYS    |  |
|---|---------------|--|
|   |               |  |
|   | WARNING       |  |
|   | ALL KEYS WILL |  |
|   | CLEARED       |  |
|   | CONTINUED     |  |
|   |               |  |
| X |               |  |
|   |               |  |

#### **KEYS PROGRAMMED**

KEYS PROGRAMMED: 2 KEY STATUS: UNPROGRAMMED

PRESS ENTER KEY

#### **CLEAR KEYS**

SUCCESS

PRESS ENTER KEY

On FIESTA models -

Once the keys are Cleared / Erased. You must program each new key using the MVP / TCODE.

Select "PROGRAM KEYS" to program any and all keys.

Each key needs to be programmed separately using the MVP / TCODE.

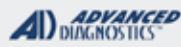

=//m

### 2011-2013 FIESTA With KEYED IGNITION (SELECTED BY VEHICLE)

Use this method for: ADDING KEYS

### WHEN USING PROGRAM KEYS MAKE SURE TO HAVE THE NEW KEY YOU ARE ADDING IN THE IGNITION!

Select:

+FORD +USA

+VEHICLE SMC wont be used during the procedure but you're tester does need to have it activated.

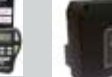

Select by Vehicle & Model Year - not by system.

### VEHICLE SELECTION

|           |          |       |    |      | V     |       |
|-----------|----------|-------|----|------|-------|-------|
| + FOCUS   |          | +     | Mł | (T   |       |       |
| + FIVE HL | JNDRED   | +     | Mł | (S   |       |       |
| + FIESTA  |          | +     | Mł | ⟨Ζ   |       |       |
| + EXPLOF  | RER SPRT | RAC + | Mł | (X   |       |       |
| + EXPLOF  | RER      | +     | MI | LAN  |       |       |
| + EXPEDI  | TION     | +     | MA | ٩RK  | VIII  |       |
| + EXCUR   | SION     | +     | MA | ٩RK  | LT    |       |
| + ESCAPE  | -        | +     | MA | ARIN | IER   |       |
| + EDGE    |          | +     | MA | ARA  | UDER  |       |
| + E SERIE | ES VAN   | +     | LS |      |       |       |
| + CROWN   | VICTORI  | A +   | GF | RAN  | D MAR | QUIS  |
| + COUGA   | R        | +     | F3 | 50   |       |       |
| + CONTO   | UR       | +     | F2 | 50 8 | SUPER | DIESE |
| + CONTIN  | IENTAL   | +     | F2 | 50/3 | 350   |       |
| + BLACKV  | NOOD     | +     | F1 | 50/2 | 250   |       |
| + AVIATO  | R        | +     | FU | ISIC | N     |       |

Select the model year you are working on 2010-2013 2014-2015

| VEHICLE SELECTION |          |          |  |  |
|-------------------|----------|----------|--|--|
| NON P             | ROXIMITY |          |  |  |
| PROXIN            | ЛITY     |          |  |  |
|                   |          | <b>↓</b> |  |  |

SWITCH IGNITION ON

PRESS ENTER KEY

MAKE CERTIAN THE KEY YOU WANT TO ADD IS THE ONE THAT IS IN THE IGNI-TION!

ECU IDENTIFICATION

FORD 2011

PATS 3 CAN (PCM)

PRESS ENTER KEY

#### **DIAGNOSTIC MENU**

ECU IDENTIFICATION > SPECIAL FUNCTIONS

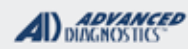

Tilco

### 2011-2013 FIESTA With KEYED IGNITION (SELECTED BY VEHICLE)

Use this method for: ADDING KEYS - Cont'd

#### DIAGNOSTIC MENU

CLEAR KEYS > PROGRAM KEYS KEYS PROGRAMMED

#### **KEYS PROGRAMMED**

KEYS PROGRAMMED: 0 KEY STATUS: UNPROGRAMMED

#### PRESS ENTER KEY

On FIESTA models -

Each key needs to be programmed separately using the MVP / TCODE.

### ADDITIONAL KEYS

IGNITION ON

PRESS ENTER KEY

### ADDITIONAL KEYS

INSERT KEY TO PROGRAM IGNITION ON

PRESS ENTER KEY

CYCLE THE KEY OFF THEN BACK ON NOW.....

ADDITIONAL KEYS

SUCCESS

CYCLE IGNITION TO PROGRAM

PRESS ENTER KEY

FORD

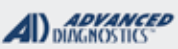

**Tilco** 

| 2012-2015 FOCUS, ESCAPE / 14-                                                                                                    | 15                                | 15 Proper vehicle ID is critical for successful programming. |                                                                                                    |  |  |
|----------------------------------------------------------------------------------------------------|-----------------------------------|--------------------------------------------------------------|----------------------------------------------------------------------------------------------------|--|--|
| FIESTA / 14-16 TRANSIT CONNE                                                                                                    | СТ                                |                                                              |                                                                                                    |  |  |
|                                                                                                    | 01                                |                                                              |                                                                                                    |  |  |
| RETED MODELS                                                                                                    |                                   |                                                              |                                                                                                    |  |  |
| SPECIAL FUNCTIONS                                                                                                    | SPECIAL FUNCTIONS                 |                                                              |                                                                                                    |  |  |
| CLEAR KEYS - This procedure takes 10 minutes                                                                                                    | T-CC                              | DDE SOFTWARE #                                               | CABLE / DONGLE:                                                                                                    |  |  |
| and ERASES all currently programmed keys from                                                                                                    | ADS-175                           |                                                              | ADC-250 / ADC- 251                                                                                                    |  |  |
| the system memory.                                                                                                    |                                   |                                                              | G (GREY) DONGLE                                                                                                    |  |  |
| Once the CLEAR KEYS function is completed                                                                                                    | MAX # OF KEYS:                    |                                                              | SMART DONGLE?                                                                                                    |  |  |
| the cars transponder system will "self learn" the                                                                                                    | 8                                 |                                                              | YES                                                                                                    |  |  |
| first 2 keys that are cycled in the ignition. When                                                                                                    | KEY                               | Ś:                                                           | SECURITY:                                                                                                    |  |  |
| performing CLEAR KEYS there is no need to                                                                                                    | Re-ι                              | ısable                                                       | 10 Minute wait / No bypass is available                                                                                                    |  |  |
| use the PRO to do anything other than ERASE                                                                                                    |                                   |                                                              | for any of these, must wait the 10 min-                                                                                                    |  |  |
| the keys then the car does the rest of the work,                                                                                                    |                                   |                                                              | utes.                                                                                                    |  |  |
| simply by learning the first 2 keys that are cycled.                                                                                                    |                                   |                                                              | COMPONENTS MATCHED?                                                                                                    |  |  |
| In the ignition.                                                                                                    |                                   |                                                              | DASH IMMO & PCM ARE MATCHED                                                                                                    |  |  |
| After the erase procedure completes cycle both                                                                                                    |                                   |                                                              | MATCHING CAPABILITY?                                                                                                    |  |  |
| They can be either brand new or previously                                                                                                    |                                   |                                                              | Parameter Reset available on some                                                                                                    |  |  |
| programmed keys but you must have 2 individual                                                                                                    |                                   |                                                              | models. See P.                                                                                                    |  |  |
| keys to cycle in after the ERASE.                                                                                                    | SECURITY LIGHT / THEFT INDICATOR: |                                                              |                                                                                                    |  |  |
| <b>ADD KEY-</b> This procedure takes 10 minutes and add's a key into memory without affecting any other programmed keys already in the system. Use this function when you want to ADD A KEY without erasing any other previously programmed keys.<br>When using ADD KEY make sure have that there is an UN-PROGRAMMED KEY you want to ADD in the ignition during the ADD KEY procedure. |                                   | eft light blinks or com                                      | es on steady the key/keys have not been                                                                                                    |  |  |
| <b>KEYS PROGRAMMED-</b> This function reads the                                                                                                    | The                               | OBD2 Port located                                            |                                                                                                    |  |  |
| It's always a good idea to use this to see how                                                                                                    | behi                              | nd a trap door on                                            |                                                                                                    |  |  |
| many keys are in the system PRIOR to and AF-                                                                                                    | the c                             | lash                                                         | - tr                                                                                                    |  |  |
| TER any key programming is performed.                                                                                                    |                                   |                                                              |                                                                                                    |  |  |
| TIPS:                                                                                                    | ŀ                                 |                                                              |                                                                                                    |  |  |
| Before using ERASE KEYS make sure you have                                                                                                    |                                   |                                                              | The Part of the Part of the Pa |  |  |
| at least 2 keys to cycle in the ignition.                                                                                                    |                                   |                                                              |                                                                                                    |  |  |
| After Programming wait a few seconds before testing                                                                                                    |                                   |                                                              |                                                                                                    |  |  |
| keys.                                                                                                    |                                   |                                                              | A DECEMBER OF THE OWNER OF THE OWNER                                                                                                    |  |  |
| MORE INFO:                                                                                                    |                                   |                                                              |                                                                                                    |  |  |
|                                                                                                    |                                   |                                                              |                                                                                                    |  |  |

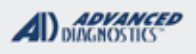

**Tilco** 

### 2012-2015 FOCUS, ESCAPE / 14-15 FIESTA / 14-16 TRANSIT CONNECT KEYED MODELS

| START HERE:<br>Select:<br>+FORD<br>+USA                                                                                                    | REQUIRES SMART CARD<br>APP OR USE THE SMART DONGLE<br>FOR EASY ACCESS<br>USING BUILT IN SMART<br>CARD CALCULATOR |
|----------------------------------------------------------------------------------------------------|----------------------------------------------------------------------------------------------------|
| +VEHICLE<br>On all ADS-175 vehicles<br>you select by Model - not by                                                                                                    | SWITCH IGNITION ON PRESS ENTER KEY                                                                               |
| system.                                                                                                    | ECU IDENTIFICATION                                                                                               |
| Select the exact model.                                                                                                    | VIN: 1FAHP3M28EL356661                                                                                           |
| For Keyed Ignition models select:<br>BLADED                                                                                                    | KEYS PROGRAMMED: 02                                                                                              |
|                                                                                                    | PRESS ENTER KEY                                                                                                  |
| VEHICLE SELECTION+ AVIATOR+ FUSION+ BLACKWOOD+ F150/250+ CONTINENTAL+ F250/350+ CONTOUR+ F250 SUPER DIESEL+ COUIGAR+ F350                                                                                                    | Once communication is established<br>the VIN and the number of keys programmed should<br>display.                |
| + CROWN VICTORIA + GRAND MARQUIS<br>+ CROWN VICTORIA + GRAND MARQUIS<br>+ ESERIES VAN + LS<br>+ EDGE + MARAUDER<br>+ ESCAPE + MARINER<br>+ EXCURSION + MARK LT<br>+ EXPEDITION + MARK VIII<br>+ EXPLORER + MILAN<br>+ EXPLORER SPRTRAC + MKX<br>+ FIESTA + MKZ | DIAGNOSTIC MENU<br>ECU IDENTIFICATION<br>> SPECIAL FUNCTIONS                                                     |
| + FIVE HUNDRED + MKS<br>+ FOCUS + MKT<br>◀ ▲ ← ▼ ►                                                                                                    |                                                                                                    |
|                                                                                                    | Once you get to this point continue to the next                                                                  |
| + BLADED                                                                                                    | CLEAR KEYS or ADD KEY.                                                                                           |

(Depending on which special function you want to perform).

Advanced Diagnostics USA Manual for MVP & T-CODE - © 2017

┢

▼

+ PROX

◀

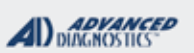

**Tilco** 

### 2012-2015 FOCUS, ESCAPE / 14-15 FIESTA / 14-16 TRANSIT CONNECT KEYED MODELS

### Use this method for: CLEAR ERASE KEYS

### WHEN USING CLEAR ERASE KEYS MAKE SURE TO HAVE 2 KEYS READY!

| DIAGNOSTIC MENU          | CLEAR KEYS                          |
|--------------------------|-------------------------------------|
| CLEAR KEYS               | SUCCESS                             |
| ADD KEY                  | CYCLE KEYS TO PROGRAM               |
|                          | KEYS PROGRAMMED : 01                |
|                          |                                     |
|                          | Once the SUCCESS message            |
| CLEAR KEYS               | appears cycle the key in the igni-  |
| SEEAR RETO               | tion to OFF then back to ON.        |
| WARNING                  | KEYS PROGRAMMED :                   |
| ALL KEYS WILL            | should display 1                    |
| CLEARED                  |                                     |
| CONTINUED                | CLEAR KEYS                          |
|                          |                                     |
| X   🗸                    | SUCCESS                             |
|                          | CYCLE KEYS TO PROGRAM               |
| CLEAR KEYS               | KEYS PROGRAMMED : 01                |
| TWO KEYS REQUIRED        |                                     |
|                          | Pomovo the 1st key from the igni    |
|                          | tion and cycle the 2nd key to "ON". |
| PRESS ENTER KEY          |                                     |
|                          | should now display 2                |
| This warning message     |                                     |
| is just reminding you    | Disconnect the tester & test the    |
| that if you CLEAR KEYS   | Disconnect the tester & test the    |
| you need 2 keys to cycle |                                     |
| anu program.             |                                     |
|                          |                                     |

#### PLEASE WAIT APPROX 10 MIN 00 m 45 s

FORD

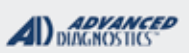

1/100

### 2012-2015 FOCUS, ESCAPE / 14-15 FIESTA / 14-16 TRANSIT CONNECT KEYED MODELS

Use this method for: ADDING KEYS

### WHEN USING PROGRAM KEYS MAKE SURE TO HAVE THE NEW KEY YOU ARE ADDING IN THE IGNITION!

,

DIAGNOSTIC MENU

> ADD KEY

#### ADD KEY

2 KEYS REQUIRED

PRESS ENTER KEY

### ADD KEYS

PLEASE WAIT APPROX 10 MIN 00 m 45 s

#### ADD KEYS

SUCCESS READING KEY / STORING KEY KEYS PROGRAMMED : 03 Do not let this message confuse you. Even when just ADDING A KEY this message will show up. All it means is that there must be at least 2 keys PROGRAMMED IN MEMORY for the car to run. If you are ADDING A KEY and there are 2 keys already programmed you only need 1 key with you to ADD.

A timer should run showing approximate time elapsed.

Be certain to remain connected to the vehicle and that good battery charge of at least 12 Volts is maintained!

Once the SUCCESS message appears cycle the key in the ignition to "OFF" then back to "ON".

KEYS PROGRAMMED : Should display the new number of keys programmed.

### Disconnect the tester & test the keys.

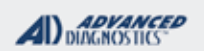

### 2012-2015 FOCUS, ESCAPE / 14-15 FIESTA / 14-16 TRANSIT CONNECT KEYED MODELS

# **REMOTE FUNCTIONS**

#### IF YOU ARE PROGRAMMING REMOTE HEAD KEYS ON THESE MODELS SOMETIMES THE RKE BUTTONS MUST BE PROGRAMMED IN USING ONLY THE CAR, NOT THE PRO.

#### This is done via an "On-Board Programming Procedure" - Here's how to do it-

1. Close all doors and fasten the seat belt to ensure conflicting chimes do not sound during programming.

2. Turn the ignition lock form OFF (2) to ON (3) at least 4 times in 6 seconds.

3. Switch off the ignition. Now the RKE control module has entered the "learning mode" for 10 seconds. This mode is indicated by a chime.

4. While the RKE control module is in the "learning mode", press and hold one of the buttons of the remote transmitter until a chime sounds. This indicates a new RKE has been successfully programmed. Now, another 10 seconds "learning mode" is automatically entered. Another transmitter can now be programmed (repeat step 4).

5. The system will leave the "learning mode" after starting the ignition, if no new transmitter is programmed during the 10 seconds, or if the Max of 4 remotes have been programmed. After successful programming, only the new programmed transmitters will work. Note that an incorrect programming procedure dose not erase currently programmed RKE's.

6. Test all RKE button for proper functioning.

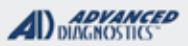

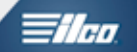

### Parameter Reset Overview

A parameter reset procedure can sometimes be useful when a vehicle's instrument cluster or PCM module has been replaced and there is PATS MIS-MATCH situation. Sometimes a fault code like "SCP MESSAGE MISSING" will be a clue to this condition.

However, depending on where the parts came from they need to "re-flashed" with the proper vehicle information before they can be succesfully installed.

Please keep in mind that a PARAMET RESET may or may not solve any pre-existing vehicle issues that may be the cause of any "no start condition."

Please NOTE that AD cannot not refund any lost tokens used for parameter reset functions.

Here are a few helpful notes:

> ALWAYS check the 10 digit of the VIN number to verify the year of the vehicle, then check the PARMETER RESET COVERAGE GRID for the correct system protocol.

> Some vehicles are selected using BY SYSTEM & NOT BY VEHICLE & some get selected only BY VEHICLE.

>If the vehicle's instrument cluster is changed on a PCM or Pats 3 system vehicle, a parameter reset procedure may not necessary because the keys are stored in the PCM. You may only need to CLEAR/ERASE/PROGRAM keys to get the vehicle running again.

>It's always a great idea to check "keys programmed" before, during and after jobs. It's also a great idea to apply extra power to the vehicle during programming.

>Some vehicles may be listed as using one protocal to ERASE / CLEAR / PROGRAM keys in the KEY LOOK UP GRIDS but are listed as HEC in the PARAMETER RESET COVERAGE chart. This is because a PARAMETER RESET is accomplished by selecting HEC even though the keys programming uses another protocal (for example PATS2). You may have to CLEAR ERASE & PROGRAM 2 keys prior to a PARAMETER RESET depending on what was changed. This ensures that the keys used are actually stored in the vehicles memory. HEC/ICM/VIC protocal cars the key memory is stored in the dashboard so it's absolutely essential to do this if the dash is what has been changed.

> Sometimes, performing what's called a "Hard Reset" which is to momentarily disconnect the vehicles battery helps after performing PARAMETER RESET function to reset the vehicle computer memory or KAM. After re-connecting the battery cycle 1 of the keys in the ignition 5 times ON/OFF waiting 5 seconds during each ON cycle. This completes the KAM procedure. Wait 2 minutes prior to testing keys.

>If after selecting PARAMETER RESET an option appears to bypass the 10 minute security wait, say NO & instead opt for the 10 MINUTE WAIT.

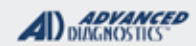

**Tilco** 

# Parameter Reset Coverage

| FORD / LINCOLN / MERCURY VEHICLES & PARAMETER RESET SOFTWARE REQUIRED ON TCODE                                                                                                    |                                                                                                    |                                                                                                    |                                                                                                    |  |
|----------------------------------------------------------------------------------------------------|----------------------------------------------------------------------------------------------------|----------------------------------------------------------------------------------------------------|----------------------------------------------------------------------------------------------------|--|
| HEC (ADS-100)                                                                                                    | CAN4 (ADS-190)                                                                                                    | CAN5 (ADS-190)                                                                                                    | BY VEHICLE (ADS-190)                                                                                                    |  |
| Blackwood 02<br>Expedition<br>F-150 99-03<br>F-150 04 (Heritage)<br>Navigator 99-02<br>Mustang 99-04<br>Towncar 98-02<br>LS 00-06<br>Thunderbird 02-05<br>Windstar 99-00<br>Crown Vic 98-02<br>Excursion 00-05<br>Explorer 2dr 98-01<br>Explorer 2dr 98-01<br>Explorer Spts track<br>Grand Marquis 98-02<br>Mountaineer 98-01<br>Mustang GT 05-06<br>Mustang 98<br>Ranger 3.0/4.0 99-00<br>Taurus 98-99<br>Sable 98-99 | E-Series Van 08-09<br>Edge 07-09<br>Escape 08<br>Expedition 07-08<br>Explorer 06-09<br>Explorer Spt Track 06-09<br>F-250 08-09<br>F-250 08-09<br>Flex 09<br>Freestyle 07-08<br>Mark LT 08-09<br>Milan 06-09<br>Mariner 08<br>Mountaineer 06-09<br>MKX 07-09<br>MKZ 07-09<br>Navigator 07-08<br>Taurus 08-09<br>Sable 08-09<br>Zephyr 06 | Escape 09-12<br>Expedition 09-13<br>F-150 09-10<br>Flex 10-12<br>Focus 08-11<br>Mariner 09-11<br>Mountaineer 06-09<br>Navigator 09-12 | E-Series Van 10-13<br>Edge 10-13 (Keyed model<br>only)<br>Explorer 10-13<br>Explorer Spt Track 10-12<br>F-150 11-12<br>F-250 10-12<br>F-350 10-12<br>Flex 13<br>Focus 12-14 (Keyed<br>model only)<br>Fusion gas 10-12<br>Milan 10-11<br>MKZ 10<br>MKX 10-12<br>Mountaineer 10-11<br>Mustang 10-12<br>Taurus 10-12 (Keyed<br>model only)<br>Taurus 13 (Keyed model<br>only)<br>Transit 10-13 |  |
| MAZDA VEHICLES WITH                                                                                                    | AVAILABLE PARAMETER RES                                                                                                    | SET (ADS-190)                                                                                                    |                                                                                                    |  |
| Mazda 2 08-13 (Select<br>"By Vehicle")<br>Mazda 3 09-13 (Select<br>"By Vehicle")<br>Mazda 5 12 (Select "By<br>Vehicle")<br>Mazda 2 08 (Select "By<br>Vehicle")<br>Mazda 6 08-12 (PCM)<br>(Part #1 of a TWO STEP<br>PROCESS USING E<br>DONGLE) (Select "By<br>Vehicle")<br>Mazda 6 08-12 (ICM)<br>(Part #2 of a TWO STEP<br>PROCESS USING E<br>DONGLE) (Select "By<br>Vehicle")<br>Mazda B Series 99-00<br>(Select HEC) | Mazda B Series 07-10 (Select<br>Pats 4)<br>Mazda CX7 09-12 (Select "By<br>Vehicle")<br>Mazda CX9 09-13 (Select "By<br>Vehicle")<br>Mazda MX5 09-11 (Select "By<br>Vehicle")<br>Mazda RX8 09-11 (Select "By<br>Vehicle")<br>Mazda Tribute 08 (Select Pats<br>4)<br>Mazda Tribute 09-11 (Select<br>Pats 5)                                |                                                                                                    |                                                                                                    |  |

**Tilco** 

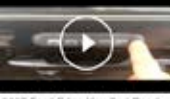

WATCH VIDEO- READING THE DOOR KEYPAD CODE ON 2007 EDGE.

2017 Ford Edge Key Pad Read

| FORD - REMOTES & KEYPAD READING FUNCTIONS |       |           | ALL USE OBD2, ADC-250 OR 251 CABLE |                                                               |
|-------------------------------------------|-------|-----------|------------------------------------|---------------------------------------------------------------|
| MODEL                                     | YEAR  | ТҮРЕ      | DONGLE                             | AVAILABLE FUNCTIONS (SOME FUNCTIONS MAY DEPEND ON TRIM LEVEL) |
| CROWN VIC                                 | 98-04 | REMOTES 1 | A/SD                               | ERASE / PROGRAM / KEYPAD CODE / TEST                          |
| CROWN VIC                                 | 05-11 | REMOTES 2 | A/SD                               | KEYPAD CODE                                                   |
| EDGE                                      | 07-10 | REMOTES 6 | A/SD                               | KEYPAD CODE                                                   |
| EDGE                                      | 11-13 | REMOTES 8 | A/SD                               | KEYPAD CODE                                                   |
| EDGE PROX                                 | 11-12 | REMOTES 9 | L/SD                               | KEYPAD CODE                                                   |
| ESCAPE                                    | 08    | REMOTES 6 | E / SD                             | KEYPAD CODE                                                   |
| ESCAPE                                    | 10-12 | REMOTES 6 | E / SD                             | KEYPAD CODE / TEST                                            |
| EXPEDITION                                | 98-02 | REMOTES 3 | A/SD                               | KEYPAD CODE / TEST                                            |
| EXPEDITION                                | 05-06 | REMOTES 7 | E / SD                             | KEYPAD CODE                                                   |
| EXPEDITION                                | 07-08 | REMOTES 6 | E / SD                             | KEYPAD CODE                                                   |
| EXPEDITION                                | 12-14 | REMOTES 6 | E / SD                             | KEYPAD CODE                                                   |
| EXPLORER                                  | 95-01 | REMOTES 3 | A/SD                               | KEYPAD CODE / TEST                                            |
| EXPLORER                                  | 06-08 | REMOTES 6 | E / SD                             | KEYPAD CODE                                                   |
| EXPLORER                                  | 10-12 | REMOTES 8 | A/SD                               | KEYPAD CODE                                                   |
| EXPLORER PROX                             | 10-12 | REMOTES 9 | L/SD                               | KEYPAD CODE                                                   |
| EXPLORER SPORT<br>2DR                     | 02    | REMOTES 3 | A/SD                               | KEYPAD CODE / TEST                                            |
| EXPLORER SPORT<br>TRAC                    | 01-05 | REMOTES 3 | A/SD                               | KEYPAD CODE / TEST                                            |
| EXPLORER SPORT<br>TRAC                    | 06-08 | REMOTES 6 | E / SD                             | KEYPAD CODE                                                   |
| F-150                                     | 00-03 | REMOTES 3 | A/SD                               | KEYPAD CODE / TEST                                            |
| F-150 HERITAGE                            | 04    | REMOTES 3 | A/SD                               | KEYPAD CODE / TEST                                            |
| F-150                                     | 09-10 | REMOTES 9 | E / SD                             | KEYPAD CODE                                                   |
| F-150                                     | 11-13 | REMOTES 8 | A/SD                               | KEYPAD CODE                                                   |
| F-250 HARLEY                              | 08-10 | REMOTES 6 | E / SD                             | KEYPAD CODE                                                   |
| F-350                                     | 08-10 | REMOTES 6 | E / SD                             | KEYPAD CODE                                                   |
| F-450                                     | 08-10 | REMOTES 6 | E / SD                             | KEYPAD CODE                                                   |
| FIVE HUNDRED                              | 05-07 | REMOTES 6 | E / SD                             | KEYPAD CODE                                                   |
| FLEX                                      | 09-12 | REMOTES 6 | E / SD                             | KEYPAD CODE                                                   |
| FLEX                                      | 13    | REMOTES 8 | A/SD                               | KEYPAD CODE                                                   |
| FREESTYLE                                 | 05-07 | REMOTES 6 | E / SD                             | KEYPAD CODE                                                   |
| FUSION                                    | 06-11 | REMOTES 6 | E / SD                             | KEYPAD CODE                                                   |
| TAURUS                                    | 96-99 | REMOTES 3 | A/SD                               | KEYPAD CODE / TEST                                            |
| TAURUS                                    | 04-09 | REMOTES 6 | E / SD                             | KEYPAD CODE                                                   |
| TAURUS SEL                                | 04-09 | REMOTES 6 | E / SD                             | KEYPAD CODE                                                   |
| TAURUS SEL                                | 13    | REMOTES 8 | E / SD                             | KEYPAD CODE                                                   |

| MVP & TCODE PRO                                                                                       | FORD                                                                   |                                         |  |
|----------------------------------------------------------------------------------------------------|------------------------------------------------------------------------|-----------------------------------------|--|
| INTELLIGENT KEY<br>PROX MODELS                                                                        |                                                                        |                                         |  |
| (2 STEP PROCESS)                                                                                      |                                                                        |                                         |  |
| SPECIAL FUNCTIONS                                                                                     |                                                                        |                                         |  |
| Two separate procedures are needed to fully                                                           | T-CODE SOFTWARE # CABLE / DONGLE:                                      |                                         |  |
| program PROX keys.                                                                                    | ADS-209                                                                | ADC-250 / ADC- 251                      |  |
| STEP #1 - PERFORM THIS FIRST                                                                          |                                                                        | G (GREY) & L (PINK) DONGLES             |  |
| INTELLICENT KEY This programs the BKE ?                                                               | KEYS:                                                                  | SMART DONGLE?                           |  |
| PROX functions.                                                                                       | 4                                                                      | YES                                     |  |
|                                                                                                    | PROX KEYS:                                                             | SECURITY:                               |  |
| ERASE OR ADD is available.                                                                            | Re-usable                                                              | 10 Minute wait / No bypass is available |  |
| At the end of the 10 minute security access,                                                          |                                                                        | for any of these, must wait the 10 min- |  |
| follow the prompts on the tester and press the                                                        |                                                                        | COMPONENTS MATCHED?                     |  |
| tester.                                                                                               |                                                                        | DASH IMMO & RFH / PCM ARE               |  |
| For this step the PROX can be anywhere inside                                                         |                                                                        | MATCHED                                 |  |
| the car and placement is not critical.                                                                |                                                                        |                                         |  |
| STEP #2 - PERFORM THIS SECOND                                                                         |                                                                        |                                         |  |
| This just programs the transponder inside the                                                         | Light should be out at end of procedure                                |                                         |  |
| PROX.                                                                                                 | If theft light blinks or comes on steady the key/keys have not been    |                                         |  |
| ERASE OR ADD is available.                                                                            |                                                                        |                                         |  |
| At the end of the 10 minute security access follow                                                    |                                                                        |                                         |  |
| the prompts and hold the PROX up to the learn-                                                        |                                                                        |                                         |  |
| ment is critical for this step).                                                                      |                                                                        |                                         |  |
|                                                                                                    |                                                                        |                                         |  |
| If this step is not performed then if the battery in<br>the PROX dies then the transponder inside the |                                                                        |                                         |  |
| PROX will not be recognized and the car will not                                                      | ATTENTION MVP PRO USERS:                                               |                                         |  |
| start. So it's important to make sure this step is                                                    | quired,                                                                |                                         |  |
| not skipped.                                                                                          | 2 tokens will be needed to complete the programming of these           |                                         |  |
|                                                                                                    | cars.<br>Because Fiesta Prox does not require switching dongles and is |                                         |  |
|                                                                                                    | done all using                                                         |                                         |  |
| After Programming wait a few seconds before testing                                                   | the "L" dongle.                                                        |                                         |  |
| keys.                                                                                                 | Fiesta Prox can be done with just one token.                           |                                         |  |
| MORE INFO:                                                                                            |                                                                        |                                         |  |

### INITIAL ACCESS TIME-OUT

On intelligent access equipped cars after first plugging in and turning the PRO on with the "L" dongle connected

#### The car may need about 1 minute to respond.

This is normal, just stay connected and wait 1 minute or so before proceeding with programming.

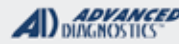

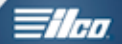

# INTELLIGENT KEY PROX MODELS (2 STEP PROCESS)

### MORE ADDITIONAL INFO

# Intelligent Keys (Except FIESTA) require 2 STEPS, 2 separate 10 minute procedures.

# STEP # 1 with the "G" dongle programs just the Transponder inside the PROX key.

## STEP # 2 with the "L" dongle programs the "Intelligent key" (RKE buttons & proximity).

**TRANSPONDER** - This deals with just the transponder inside the PROX and programs the transponder so that it works by holding the PROX up to the learning area on the column if the battery inside the PROX goes flat.

**INTELLIGENT KEY -** This deals only with the RKE buttons and the ability to use the PROX to start the car anywhere inside vehicle compartment.

### **Transponder Learning Area**

The positioning is extremely important when programming the Transponder portion of the PROX.

The PROX must be held up precisely as shown here. We found that this is the best way to position the PROX for success.

Notice there are two types of columns: One has a round learning area the other has an indent. It does not matter which one the car has. The PROX should be held up the same way.

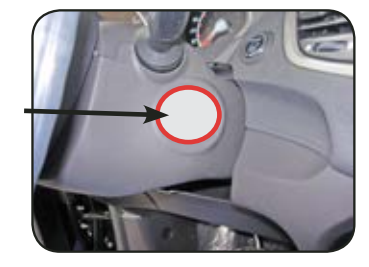

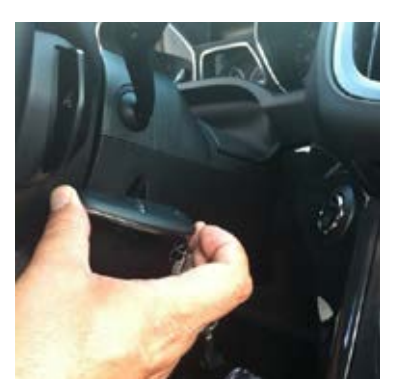
FORD

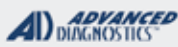

# **Tilco**

# INTELLIGENT KEY PROX MODELS (2 STEP PROCESS)

### WHEN USING CLEAR ERASE KEYS MAKE SURE TO HAVE 2 KEYS READY!

STEP # 1 - with the "L" dongle programs just the INTELLIGENT KEY part of the prox key.

| USING L DONGLE OR SD                                                          |
|-------------------------------------------------------------------------------|
| START HERE:                                                                   |
| Select:<br>+FORD<br>+USA<br>+BY VEHICLE<br>+PROX<br>+YEAR<br>+INTELLIGENT KEY |
| VEHICLE SELECTION                                                             |
| TRANSPONDER                                                                   |
| INTELLIGENT KEY                                                               |
|                                                                               |
|                                                                               |
| REQUIRES SMART CARD<br>CALCULATOR OR WEB<br>APP                               |
| LEAVE IGN OFF                                                                 |
| PRESS ENTER KEY                                                               |
| The Ignition does NOT need to be                                              |

The Ignition does NOT need to be turned "ON". Stays OFF for the entire procedure

### ECU IDENTIFICATION

FORD PROX

PRESS ENTER KEY

DIAGNOSTIC MENU

ECU IDENTIFICATION FAULT CODES > SPECIAL FUNCTIONS

### **DIAGNOSTIC MENU**

> CLEAR / PROGRAM KEYS ADDITIONAL KEYS KEYS PROGRAMMED

### **DIAGNOSTIC MENU**

> CLEAR / PROGRAM KEYS ADDITIONAL KEYS KEYS PROGRAMMED

### SELECT:

"CLEAR / PROGRAM KEYS" if you want to ERASE all KEYS OR "ADDITIONAL KEYS" if you just want to ADD.

FORD

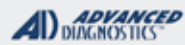

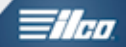

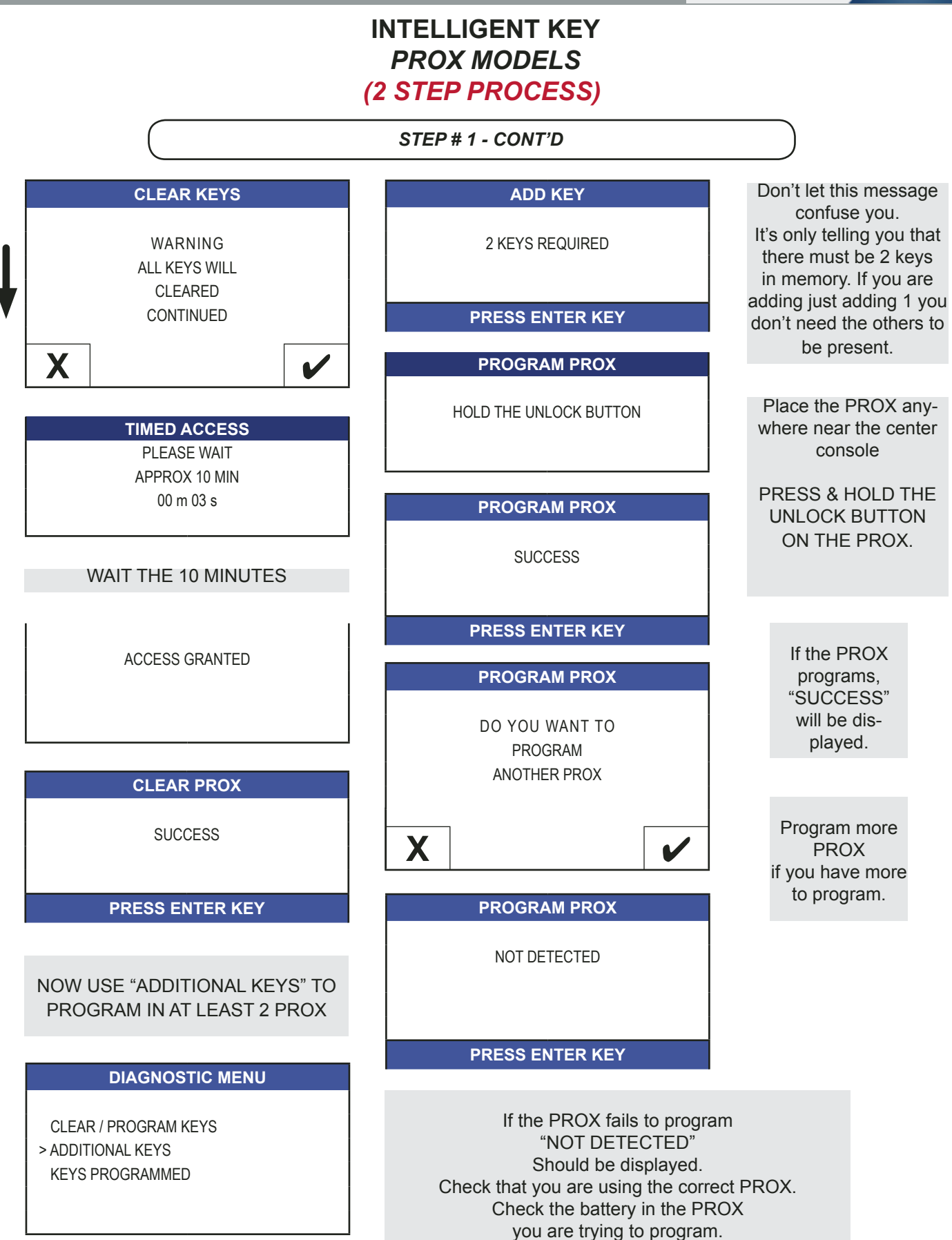

FORD

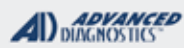

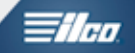

# INTELLIGENT KEY PROX MODELS (2 STEP PROCESS)

STEP # 2 with the "G" dongle programs just the TRANSPONDER inside the PROX KEY

# USING G DONGLE OR SD

### START HERE:

### Select:

- +FORD +USA
- +BY VEHICLE
- +PROX
- +YEAR
- +TRANSPONDER

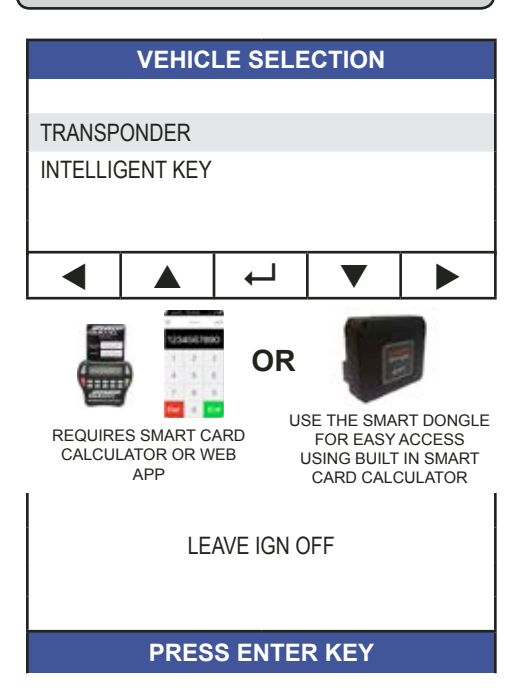

The Ignition does NOT need to be turned "ON". Stays OFF for the entire procedure

### ECU IDENTIFICATION

VIN: 1FAHP3M28EL696969

KEYS PROGRAMMED: 02

### PRESS ENTER KEY

### DIAGNOSTIC MENU

ECU IDENTIFICATION > SPECIAL FUNCTIONS

### **DIAGNOSTIC MENU**

> CLEAR / PROGRAM KEYS ADDITIONAL KEYS KEYS PROGRAMMED

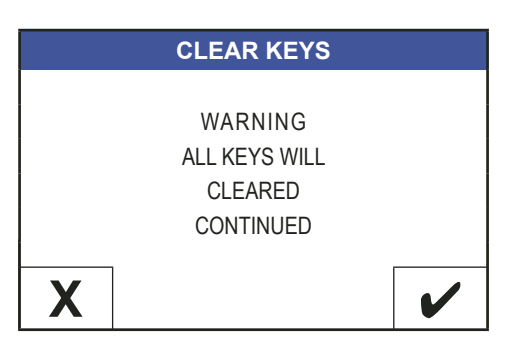

If you selected CLEAR KEYS a warning will display. Touch the check mark to continue or Touch the X to go back.

> PLEASE WAIT APPROX 10 MIN 00 m 26 s

### WAIT THE 10 MINUTES

FORD

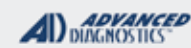

# **Tilco**

# INTELLIGENT KEY PROX MODELS (2 STEP PROCESS)

STEP # 2 - CONT'D

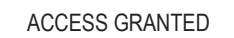

### PROGRAM TRANSPONDER

DO YOU WANT TO PROGRAM ANOTHER TRANSPONDER

X

PROGRAM TRANSPONDER

HOLD PROX FOB ON THE FLAT SPOT OF STEERING COLUMN

PRESS ENTER KEY

Press ENTER then hold Prox up

PROGRAM TRANSPONDER

SUCCESS

PRESS ENTER KEY

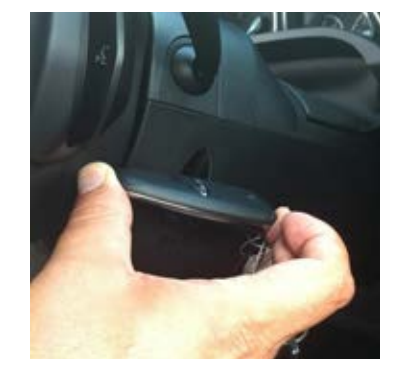

If all the transponders you want to program have been accepted then touch the X. If you need to try again or program more Transponders touch the check mark.

"SUCCESS" Should display when the transponder programs.

### "NOT DETECTED"

This means the transponder did not program. The next screen will ask you if you want to try again. Repeat if necessary!

PROGRAM TRANSPONDER

NOT DETECTED

PRESS ENTER KEY

Please be sure you have the correct FORD prox remote for the vehicles listed in the apps guide that require the ADS-209 software. For example the first prox remote pictured is for an 2012 C-Max & has an CJ in the part number, however in the second picture the part number starts with BA, which does not have the correct frequency & will result in an "NOT DETECTED" message no matter how many times you position it correctly against the transponder learning area. BA or BT are for the Euro Zone. CJ is for the USA market.

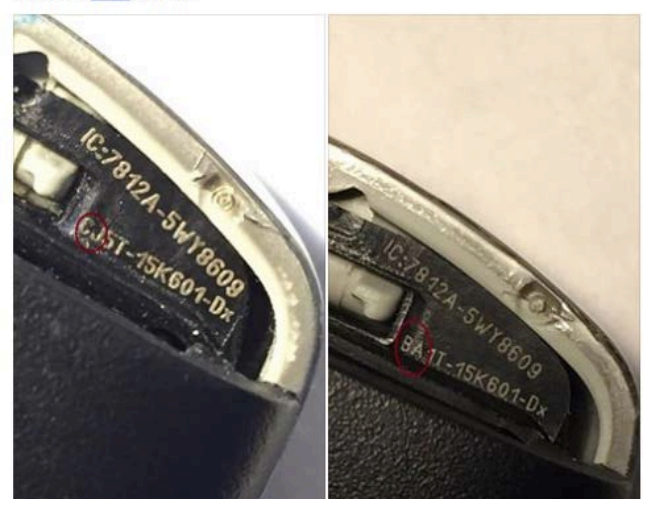

| MVP & TCODE PRO                                                                      | FORD                                                                               |                                                                                                   |  |  |
|--------------------------------------------------------------------------------------|------------------------------------------------------------------------------------|---------------------------------------------------------------------------------------------------|--|--|
| 2011-2016<br>FIESTA PROX                                                             |                                                                                    |                                                                                                   |  |  |
| SPECIAL FUNCTIONS                                                                    |                                                                                    |                                                                                                   |  |  |
| UNLIKE SOME OTHER LATE MODEL ADS-209<br>PROX VEHICLES THIS IS A ONE STEP<br>PROCESS. | T-CODE SOFTWARE #<br>2011-2013 ADS-175<br>2014-2016 ADS-209                        | CABLE / DONGLE:<br>ADC-250 / ADC- 251<br>L (PINK) DONGLE                                          |  |  |
|                                                                                      | MAX # OF PROX KEYS:                                                                | SMART DONGLE?                                                                                     |  |  |
| Clears all transponders and lets you program in                                      | 4                                                                                  | YES                                                                                               |  |  |
| new ones.                                                                            | PROX KEYS:                                                                         | SECURITY:                                                                                         |  |  |
| ADDITIONAL KEYS-<br>Adds transponders without clearing old ones.                     | OEM PROX<br>Re-usable                                                              | 10 MINUTE WAIT CAN BE<br>BYPASSED ON 2011-2013.<br>BUT CANNOT BE BYPASSED ON<br>2014-2016 MODELS. |  |  |
| KEYS PROGRAMMED-                                                                     |                                                                                    | COMPONENTS MATCHED?                                                                               |  |  |
| transponders are programmed.                                                         |                                                                                    | IMMO, PCM, RFA & BCM ARE<br>MATCHED                                                               |  |  |
|                                                                                      |                                                                                    | MATCHING CAPABILITY?                                                                              |  |  |
|                                                                                      |                                                                                    | NOT AVAILABLE                                                                                     |  |  |
|                                                                                      | SECURITY LIGHT / THEFT IN                                                          | DICATOR:                                                                                          |  |  |
|                                                                                      | Light should be out at end of pr<br>If theft light blinks or comes on<br>accepted. | ocedure.<br>steady the key/keys have not been                                                     |  |  |
|                                                                                      | WATCH VIDEO -<br>FORD PROX INFO<br>FORD Prox; What c                               |                                                                                                   |  |  |
| TIPS:<br>After Programming wait a few seconds before testing<br>keys.                | You Tube                                                                           |                                                                                                   |  |  |
| MORE INFO:                                                                           |                                                                                    |                                                                                                   |  |  |

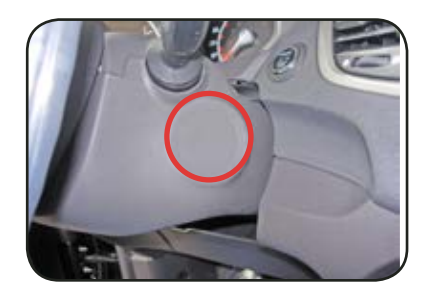

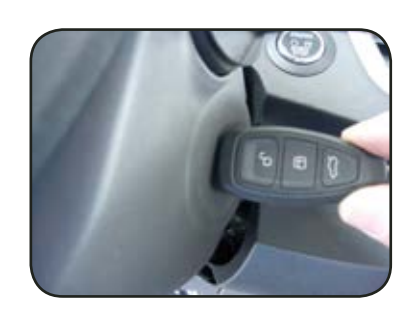

2011-2013 FIESTA PROX LEARNING AREA

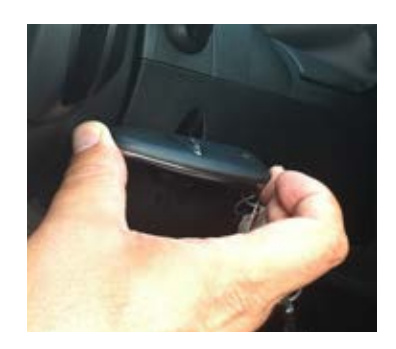

2013-2016 FIESTA PROX LEARNING AREA

FORD

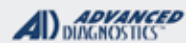

1/100

# 2011-2016 FIESTA PROX

### Use this method for: SELECTING

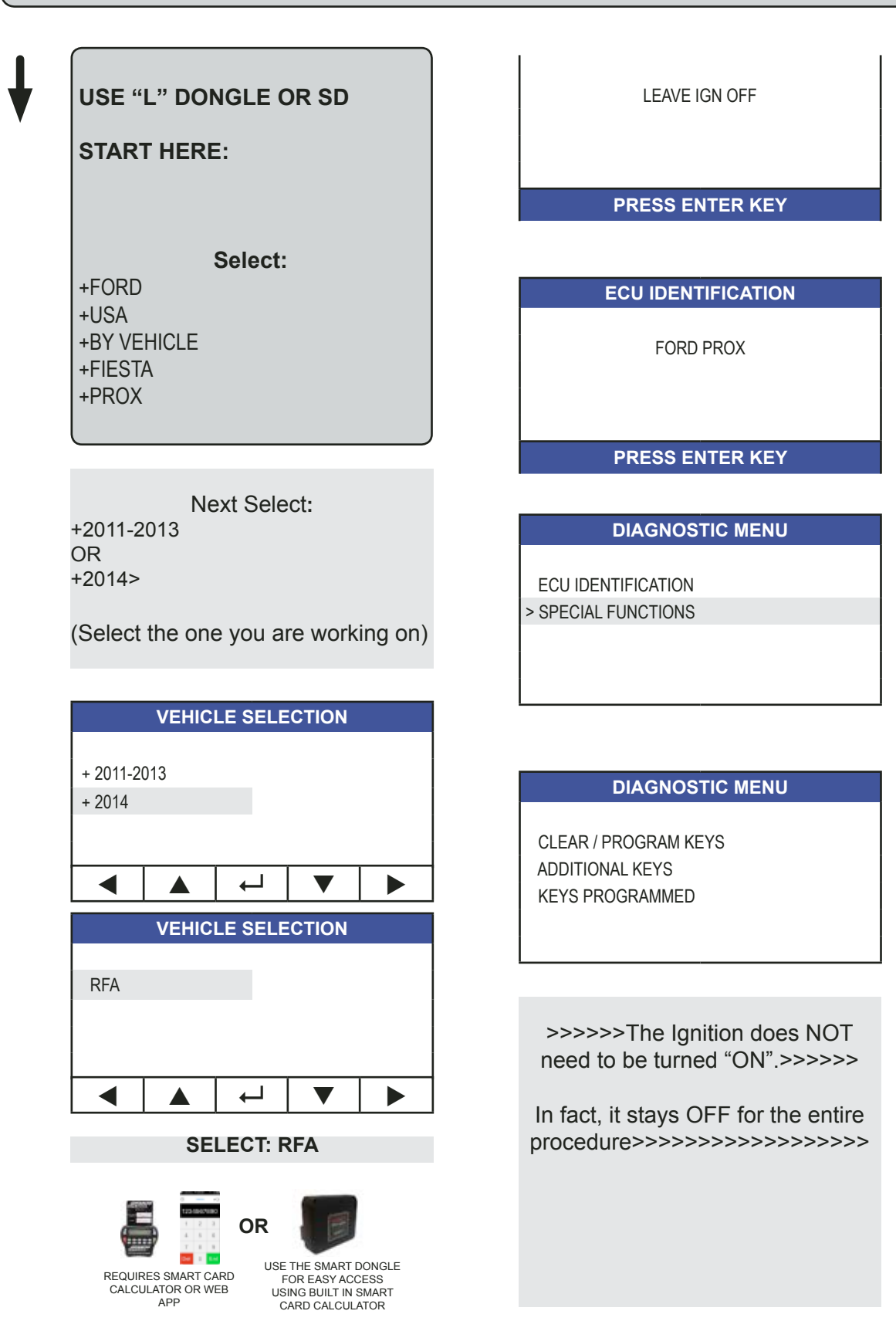

FORD

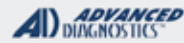

1/100

# 2011-2016 FIESTA PROX

### Use this method for: CLEAR ERASE KEYS

### WHEN USING CLEAR ERASE KEYS MAKE SURE TO HAVE 2 KEYS READY!

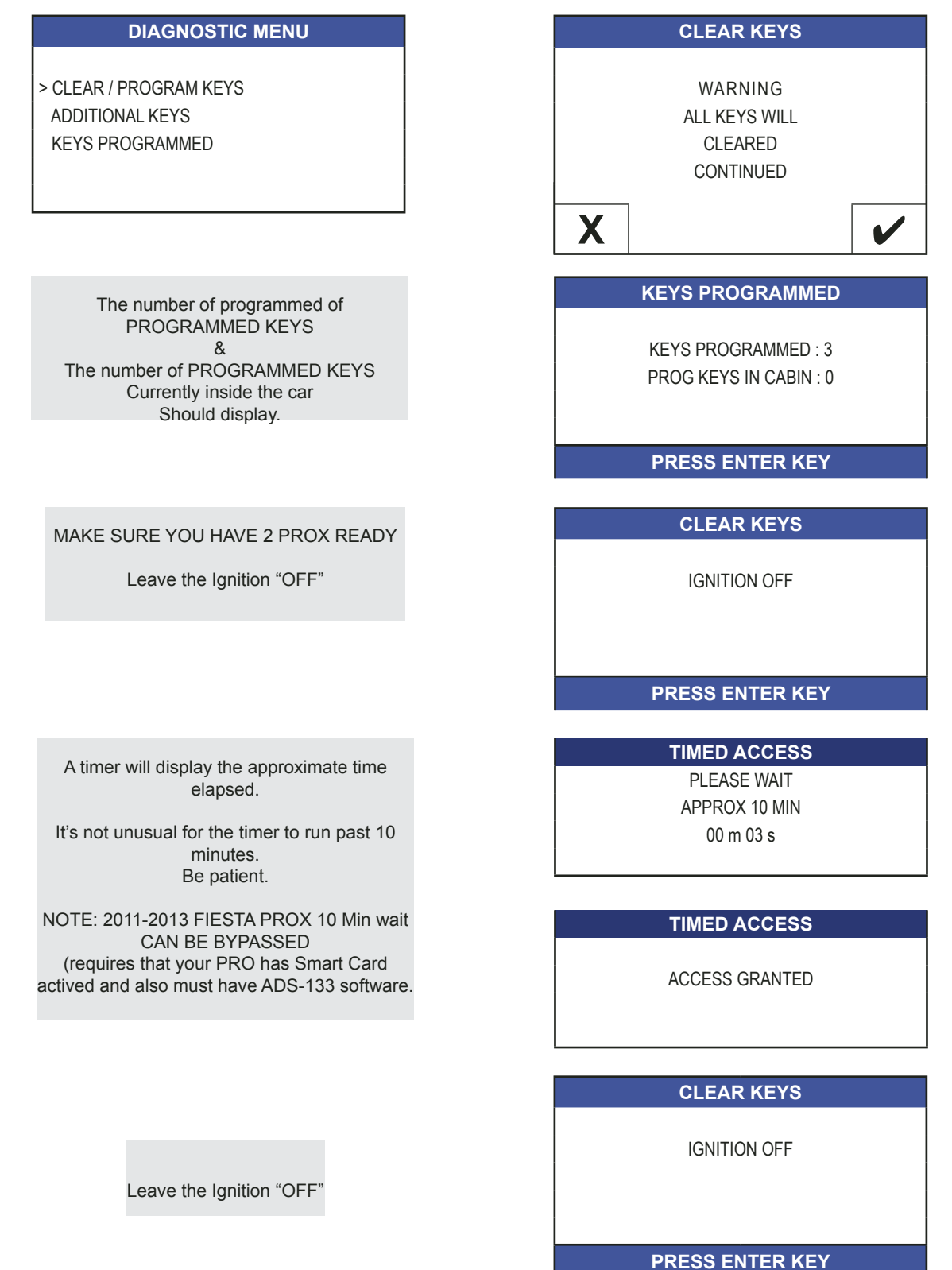

FORD

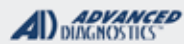

1/100

# 2011-2016 FIESTA PROX

### Use this method for: CLEAR ERASE KEYS - Cont'd

After CLEAR KEYS A minimum of 2 keys is required.

Maximum number that can be programmed is 4.

This screen is telling you what to do next AFTER you PRESS ENTER.

Be ready with TWO PROX that you want to Program.

Holding the PROX near the center console press and hold the UNLOCK button on the PROX for approx. 15 seconds. PROGRAM KEYS

2 KEYS REQUIRED MAX. 4 KEYS ALLOWED

PRESS ENTER KEY

**PROGRAM PROX FOB** 

WHEN PROMPTED PRESS UNLOCK FOR 15 SEC ON PROX FOB 1

PRESS ENTER KEY

**PROGRAM PROX FOB** 

PRESS UNLOCK FOR 15 SEC

If the PROX RKE programs successfully PROX FOB 1 should be displayed.

> Hold the PROX up to the Steering column

**PROGRAM PROX FOB** 

PROX FOB 1 SUCCESS

PRESS ENTER KEY

PROGRAM TRANSPONDER

HOLD PROX FOB 1 ON THE FLAT SPOT OF STEERING COLUMN

PRESS ENTER KEY

FORD

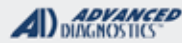

1/100

# 2011-2016 FIESTA PROX

### Use this method for: CLEAR ERASE KEYS - Cont'd

If the TRANSPONDER Programs Successfully TRANSPONDER 1 SUCCESS Should display.

This screen is telling you what to do next AFTER you PRESS ENTER.

Be ready with TWO PROX The 2nd PROX you want to program.

Holding the PROX near the center console Press and hold the UNLOCK button on the PROX For approx. 15 seconds.

If the PROX RKE programs successfully PROX FOB 1 should be displayed.

Hold the PROX up to the Steering column.

IF YOU ARE DONE, TOUCH THE X ON THE SCREEN.

IF YOU HAVE MORE PROX YOU WANT TO PROGRAM TOUCH THE CHECK MARK.

YOU CAN CONTINUE UP TO 4 PROX MAX.

WHEN FINISHED DISCONNECT THE TESTER AND CHECK THE PROX PROGRAM PROX FOB

TRANSPONDER 1 SUCCESS

PRESS ENTER KEY

PROGRAM PROX FOB

WHEN PROMPTED PRESS UNLOCK FOR 15 SEC ON PROX FOB 2

PRESS ENTER KEY

PROGRAM PROX FOB

PRESS UNLOCK FOR 15 SEC

**PROGRAM PROX FOB** 

PROX FOB 2 SUCCESS

PRESS ENTER KEY

PROGRAM TRANSPONDER

HOLD PROX FOB 2 ON THE FLAT SPOT OF STEERING COLUMN

PRESS ENTER KEY

### PROGRAM KEYS

2 KEYS PROGRAMMED DO YOU WANT TO PROGRAM ADDITIONAL KEYS

Х

FORD

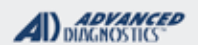

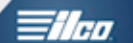

### 2011-2016 FIESTA PROX

Use this method for: ADDING KEYS

WHEN USING PROGRAM KEYS MAKE SURE TO HAVE THE NEW KEY YOU ARE ADDING IS THE ONE USED IN THE PROCEDURE

# ADDING ADDITIONAL PROX KEYS Without erasing the old ones:

Start out from the DIAGNOSTIC MENU (Shown Below)

Select: ADDITIONAL KEYS

### DIAGNOSTIC MENU

CLEAR / PROGRAM KEYS > ADDITIONAL KEYS KEYS PROGRAMMED

# The Procedure is very similar to ERASING except Only 1 PROX is required.

Follow the prompts on the tester.

# 

### 

# 

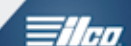

|                                                                                                    | FORD                                                                               |                                                                                                    |  |
|----------------------------------------------------------------------------------------------------|------------------------------------------------------------------------------------|----------------------------------------------------------------------------------------------------|--|
| 2013+ FORD FUSION SYSTEN<br>INCODE / OUTCODE<br>KEYED MODELS                                              |                                                                                    |                                                                                                    |  |
| SPECIAL FUNCTIONS                                                                                         |                                                                                    |                                                                                                    |  |
|                                                                                                    | T-CODE SOFTWARE #                                                                  | CABLE / DONGLE:                                                                                                    |  |
| CLEAR / PROGRAM KEYS-<br>Clears all transponders and Programs 2 keys                                      | ADS-209                                                                            | ADC-250 / ADC- 251<br>G (GREY) DONGLE                                                                                                    |  |
| following the clear process.                                                                              | MAX # OF KEYS:                                                                     | SMART DONGLE?                                                                                                    |  |
| ADDITIONAL KEYS-                                                                                          | 8                                                                                  | YES                                                                                                    |  |
| Adds transponders without clearing old ones.                                                              | PROX KEYS:                                                                         | SECURITY:                                                                                                    |  |
| Additional Keys function is only available with SD and Bypass, menu option will only work if you have SD. | OEM KEYS w/ 128-bit TRAN-<br>SPONDER<br>Re-usable                                  | NASTF LSID and AD user name &<br>password using AD Q/R Reader app<br>to process INCODE via web.<br>OR BYPASS NOW AVAILABLE US-<br>ING SMART DONGLE |  |
| Displays how many                                                                                         |                                                                                    | COMPONENTS MATCHED?                                                                                                    |  |
| Transponders are programmed.                                                                              |                                                                                    | YES                                                                                                    |  |
|                                                                                                    |                                                                                    | MATCHING CAPABILITY?                                                                                                    |  |
|                                                                                                    |                                                                                    | PARAMETER RESET AVAILABLE                                                                                                    |  |
|                                                                                                    | <b>SECURITY LIGHT / THEFT IN</b>                                                   | DICATOR:                                                                                                    |  |
|                                                                                                    | Light should be out at end of pr<br>If theft light blinks or comes on<br>accepted. | ocedure.<br>steady the key/keys have not been                                                                                                    |  |
| TIPS:                                                                                                    |                                                                                    |                                                                                                    |  |
| MORE INFO:                                                                                                |                                                                                    |                                                                                                    |  |
|                                                                                                    |                                                                                    |                                                                                                    |  |

### FORD

#### ADVANCED DIAGNOSTICS

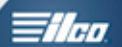

| 2013+ FORD FUSION SYSTEM<br>INCODE / OUTCODE<br>PROX MODELS                                               | <b>\$</b>  å 3)                                                              |                                                                                                    |
|----------------------------------------------------------------------------------------------------|------------------------------------------------------------------------------|----------------------------------------------------------------------------------------------------|
| SPECIAL FUNCTIONS                                                                                         |                                                                              |                                                                                                    |
|                                                                                                    | T-CODE SOFTWARE #                                                            | CABLE / DONGLE:                                                                                                    |
| CLEAR / PROGRAM PROX-<br>Clears all transponders and Programs 2 keys                                      | ADS-209                                                                      | ADC-250 / ADC- 251<br>G (GREY) DONGLE                                                                                                    |
| following the clear process.                                                                              | MAX # OF PROX KEYS:                                                          | SMART DONGLE?                                                                                                    |
| ADDITIONAL PROX-                                                                                          | 4                                                                            | YES                                                                                                    |
| Adds transponders without clearing old ones.                                                              | PROX KEYS:                                                                   | SECURITY:                                                                                                    |
| Additional Keys function is only available with SD and Bypass, menu option will only work if you have SD. | OEM KEYS w/ 128-bit TRA<br>SPONDER<br>Re-usable                              | N- NASTF LSID and AD user name<br>& password using AD Q/R Reader<br>app to process INCODE via web.<br>OR BYPASS NOW AVAILABLE<br>USING SMART DONGLE |
| Displays how many                                                                                         |                                                                              | COMPONENTS MATCHED?                                                                                                    |
| Transponders are programmed.                                                                              |                                                                              | YES                                                                                                    |
|                                                                                                    |                                                                              | MATCHING CAPABILITY?                                                                                                    |
|                                                                                                    |                                                                              | PARAMETER RESET AVAILABLE                                                                                                    |
|                                                                                                    | SECURITY LIGHT / THEFT                                                       | FINDICATOR:                                                                                                    |
|                                                                                                    | Light should be out at end on<br>If theft light blinks or comes<br>accepted. | of procedure.<br>on steady the key/keys have not been                                                                                               |
| TIPS:                                                                                                    |                                                                              |                                                                                                    |
| MORE INFO:                                                                                                |                                                                              |                                                                                                    |
| PROVI FARMING OF CALIFORNIA                                                                               |                                                                              |                                                                                                    |

PROX LEARNING SLOT LOCATIONS:

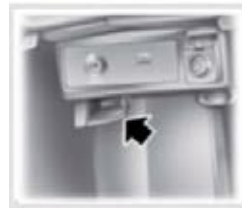

FUSION, EDGE, 2013 MKZ - Inside center console.

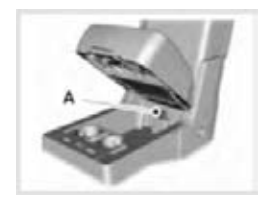

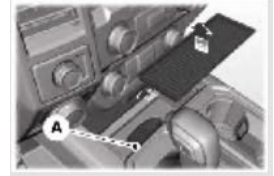

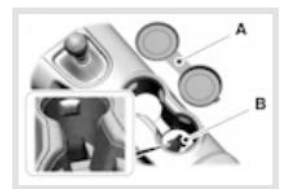

2015 MUSTANG - slot under cup holder Inside center console.

F-150 - Inside center console , or in tray under rubber matt in front of shifter.

FORD

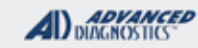

# **Tilco**

# 2013+ FORD FUSION SYSTEM INCODE / OUTCODE -ALL MODELS

### (NEW PROCEDURE USING BYPASS & SMART DONGLE)

| HELPFUL "HOW TO" PROGRAMMING VIDEOS - FORD FUSION BYPASS SOFTWARE         |                                                                     |  |  |  |  |
|---------------------------------------------------------------------------|---------------------------------------------------------------------|--|--|--|--|
| WATCH VIDEO - 2013 ADD KEY<br>USING BYPASS WITH SMART DONGLE              | WATCH VIDEO - 2016 FORD EDGE<br>PROX USING BYPASS WITH SMART DONGLE |  |  |  |  |
|                                                                           |                                                                     |  |  |  |  |
| WATCH VIDEO - 2017 LINCOLN MKZ<br>ADD PROX USING BYPASS WITH SMART DONGLE | WATCH VIDEO - 16 FORD EXPLORER<br>USING BYPASS WITH SMART DONGLE    |  |  |  |  |
|                                                                           |                                                                     |  |  |  |  |
| WATCH VIDEO - IMPORTANT INFO ABOUT 2017<br>MODELS                         |                                                                     |  |  |  |  |
|                                                                           |                                                                     |  |  |  |  |

# 2013+ FORD FUSION SYSTEM INCODE / OUTCODE -ALL MODELS

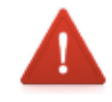

HILL

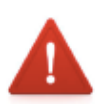

# PROGRAMMING WHEN FACTORY ALARM IS ACTIVATED

- How to disarm the alarm so that you can program 2 PROX remotes.
- If there is a Door Key Pad and you have the code to it. (look in glove box for the code card) use the Key Pad to unlock the doors which disables the alarm.
- FORD, USA, By Vehicle, I.E. Mustang, +2015, Prox. Smart dongle screen or smart card.
- Follow the rest of the screen prompts until you get to the "Clear and program keys" OR "Additional Keys" if just adding a key. Leave the Pro on this screens and STOP there.
- Stay connected but DO NOT move forward because we need to deactivate the alarm. The solution is to put any prox in the reader slot under the cup holder and open the drivers door OR on Keyed Models leave the Key in the ignition with the ignition switched ON.
- This is were you will need to be patient because it takes approximately 10-15 minutes before you will hear 2 chirps from the vehicle.
- Once you have heard the chirps you can press the "Clear & program keys" screen and proceed with the rest of the programming.
- If you don't wait for the chirps that means your alarm is not truly deactivated and the procedure will fail to move forward.
- The T-Code / MVP Pro loops back to the Clear and Program keys screen.
- Be mindful that after you hear the chirps you have a 1 minute window to
- complete the programming before the alarm becomes active again.

### **RECENTLY ADDED INFO FROM TECH SUPPORT :**

Known methods of shutting off the factory alarm when active for 13+ Fusion protocol vehicles.

If the vehicle is equipped with an active factory alarm it must be shut off before you can successfully bypass the FORD code via the MVP/TCODE PRO coupled with Smart Dongle. We are going to explain in detail the varies methods used to shut off the alarm. The below methods can be applied to any of the vehicles that require the 13+ Fusion protocol. 2013-17 Ford Fusion, 2013-17 Lincoln MKZ, 2015-16 Lincoln MKC, 2015-16 Ford Mustang, 2015-16 Ford F-150, 2015-16 Ford Edge, 2016 Ford Explorer.

1. To deactivate an active alarm select by vehicle & follow the screen prompts until you get to the "Clear and program keys" screen and STOP there. Stay connected but DO NOT move forward because we need to deactivate the alarm. Put any prox in the reader slot under the cup holder and open the driver's door. If it's a keyed ignition put the key in the ignition and turn it to the on postion. At this juncture you will need to be patient because it takes approximately 10-15 minutes before you will hear 2 chirps from the vehicle. Once you have heard the chirps you can press the "Clear & program keys screen and proceed with the rest of the programming. If you don't wait for the chirps that means your alarm is not truly deactivated and the procedure will fail to move forward. When it fails the T-code/MVP Pro loops back to the Clear and Program keys screen and same applies if using the dealer IDS tool, it boots you out of PATS functions after a second or two. 2. Some of these vehicles come equipped with a door keypad, for example the 2013-2017 Fusion & 15-16 Mustang. If you know the security entry code you can use it to deactivate the alarm system. The keypad code lights up vertically along the door trim located above the door handle. Most often the security code can be found in the glove box with the owners manual \*NOTE-The keypad code can not be read by your MVP/TCODE PRO software.

3. If you are fortunate enough to be working on a rental account you may be in luck because they might be able to provide you with the Keypad code. They will either e-mail or print you a screen that they refer to as the "20 Screen". It displays the key code at the bottom of the page. On that page next to the key code, you will find an additional 5 digit number, which is your door pad code.

4. There is one other method of finding the keypad code but I warn you to only use it all else fails because it involves a bit of work & time. Located on the left hand lower inside wall behind the carpeting (drivers side of vehicle} is mounted what is referred to as the the smart junction box. There's a size 10 nut holding it in place. On the back of the Smart Junction Box is a white sticker that says "BCM Assembly" and on that same sticker is written "Keycode" with a 5 digit number. That's the keypad code to the vehicle. You can use a number 10 socket to loosen the nut enough to get a long reach mirror behind the box in order to read the code off the sticker. This is not a method to be used for the 2016-17 model years because there's a plate on the other side of the smart junction box that obstructs the view of the keypad code number.

FORD

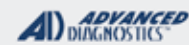

1/100

# 2013+ FORD FUSION SYSTEM INCODE / OUTCODE -ALL MODELS (NEW PROCEDURE USING BYPASS & SMART DONGLE) KEYED MODELS

Use this method for: ADDITIONAL KEYS

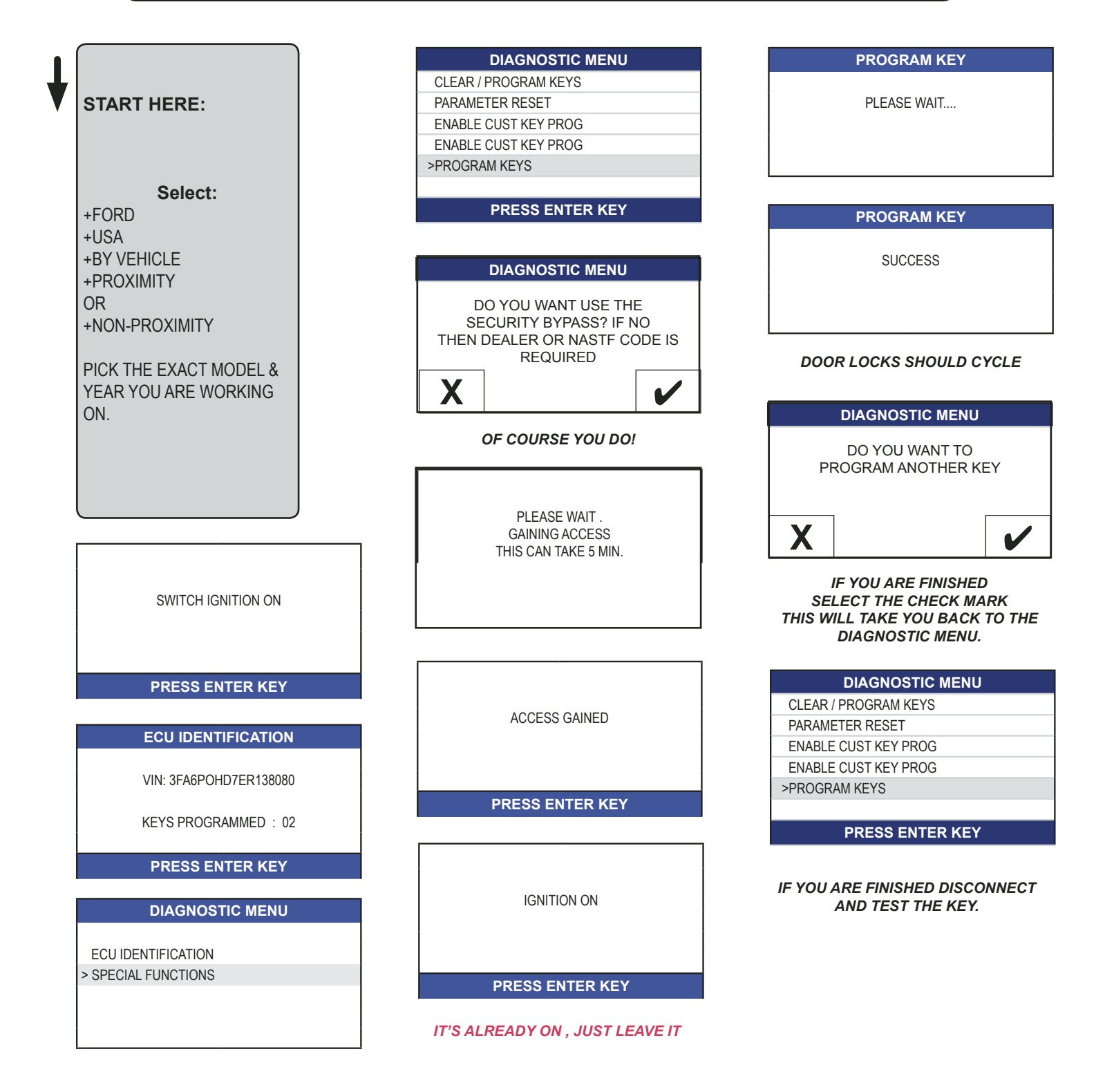

FORD

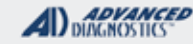

# **Tilco**

# 2013+ FORD FUSION SYSTEM INCODE / OUTCODE -ALL MODELS

- →You must have a valid NASTF locksmith ID (L.S.I.D.) and Password
- You must also have a valid username and password to the ADVANCED-DIAGNOSTICS.COM website. (Registration normally takes 2-3 days to process)
- Neb access is required live at the vehicle
- → Web access is required live at the vehicle.
- ➡A web enabled smart phone is "recommended" using AD Q/R reader.

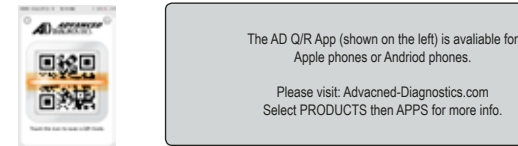

Using the AD Q/R App will greatly reduce the amount of work entering the OUTCODE that is obtained from the vehicle, speed up the overall process of programming, and greatly reduce the possibility of user error entering the OUTCODE.

If you do not have the AD Q/R App you can use our website to enter the numbers manually but it will be much harder than using the Q/R App.

### **Prox Programming Slot Locations:**

Fusion - Programming slot is located in the center console

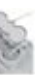

Fusion - Programming slot is located in the center console

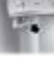

CLEAR KEYS / PROX - This procedure ERASES all currently programmed keys / prox from the system memory & programs at least 2 keys / Prox into the system.

WARNING: Before using ERASE KEYS / PROX you must make sure you have at least 2 properly cut keys ready to cycle in the ignition or 2 Prox ready to be placed in the programming slot.

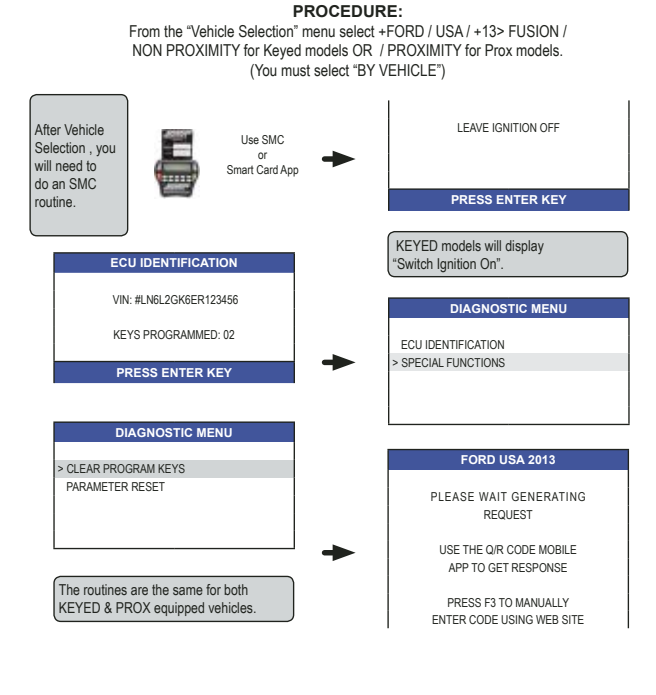

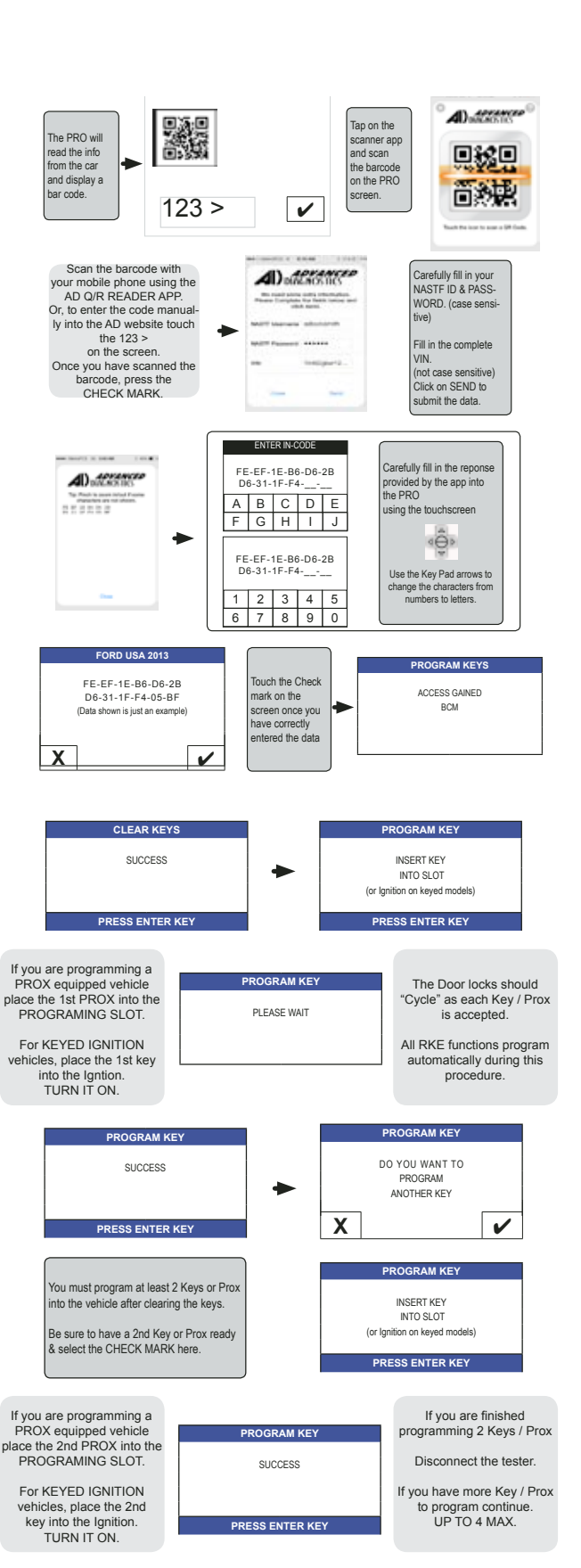

FORD

# ADVANCED

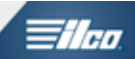

# FOCUS ST PROX / ESCAPE FOCUS TITANIUM **PROX SYSTEMS**

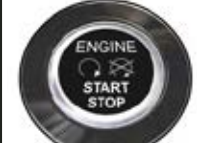

### SPECIAL FUNCTIONS

### ERASE / PROGRAM PROX -

Clears all PROX from memory & Programs 2 PROX.

### HAVE 2 PROX READY IF ERASING. AS 2 PROX WILL BE NEEDED.

Make certain they are the correct part nos. prox and make certain the battery in them is good.

**PROGRAM PROX** -

ADDS PROX into memory.

As long as there are at least 2 prox programmed You can add PROX by using PROGRAM PROX. You will only need the PROX you are ADDING.

### PROX PROGRAMMED-

Displays how many PROX are currently programmed.

### TIPS:

One step procedure, prox program in along with prox RKE buttons all at the same time.

### MORE INFO:

PROX SLOT LOCATIONS:

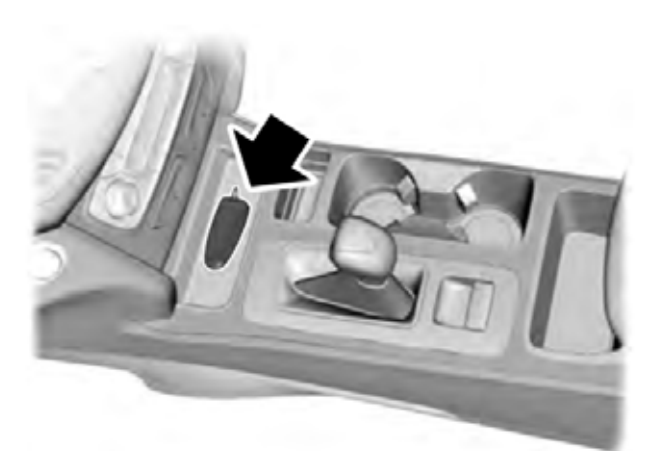

FOCUS & ESCAPE TITANIUM Center Console as shown.

| T-CODE SOFTWARE #                                                                                                    | CABLE / DONGLE:                      |
|----------------------------------------------------------------------------------------------------|--------------------------------------|
| ADS-257                                                                                                    | SD ONLY / ADC-250 or ADC-251         |
| MAX # OF KEYS:                                                                                                    | SMART DONGLE?                        |
| 8                                                                                                    | YES                                  |
| PROX KEYS:                                                                                                    | SECURITY:                            |
| OEM PROX                                                                                                    | Security is bypassed by the software |
|                                                                                                    | COMPONENTS MATCHED?                  |
| Several different part nos. and<br>fcc used on different models.<br>Suggestion: check original part<br>nos if available to make sure | YES , BCM / PCM / RFA                |
|                                                                                                    | MATCHING CAPABILITY?                 |
|                                                                                                    | NO Parameter Reset is available.     |
| any new parts are correct.                                                                                                    |                                      |
|                                                                                                    |                                      |
| SECORITIES IN THEFT IN                                                                                                    | JICATUR.                             |

Light should be out at end of procedure. If theft light blinks or comes on steady the key/keys have not been accepted.

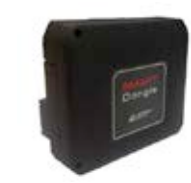

**USE OF THIS NEW SOFTWARE** REQUIRES SMART DONGLE

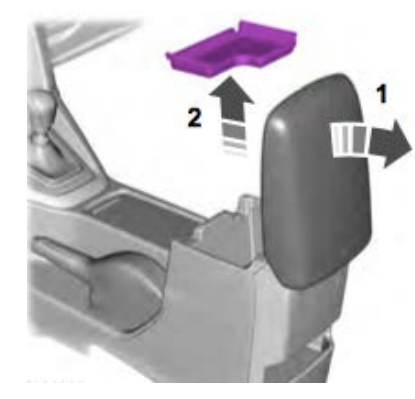

FOCUS ST

- 1. Open center console
- 2. Remove rubber tray 3. Place prox as shown

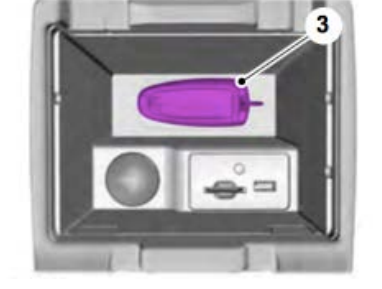

FORD

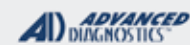

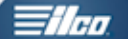

# FOCUS ST PROX / ESCAPE FOCUS TITANIUM PROX SYSTEMS

Use this method for: ERASING PROX - 2 Prox required for erasing

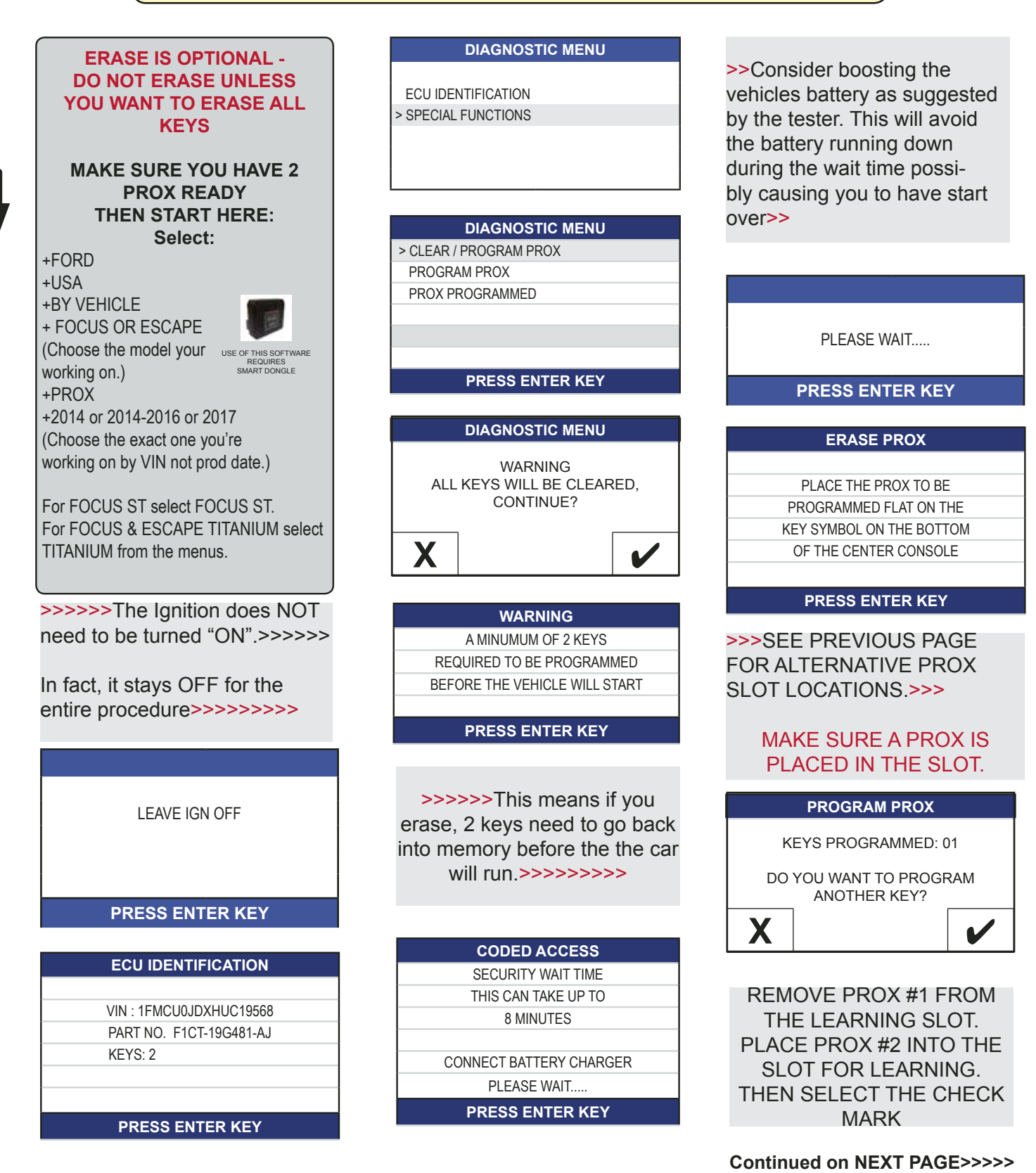

Advanced Diagnostics USA Manual for MVP & T-CODE - © 2017

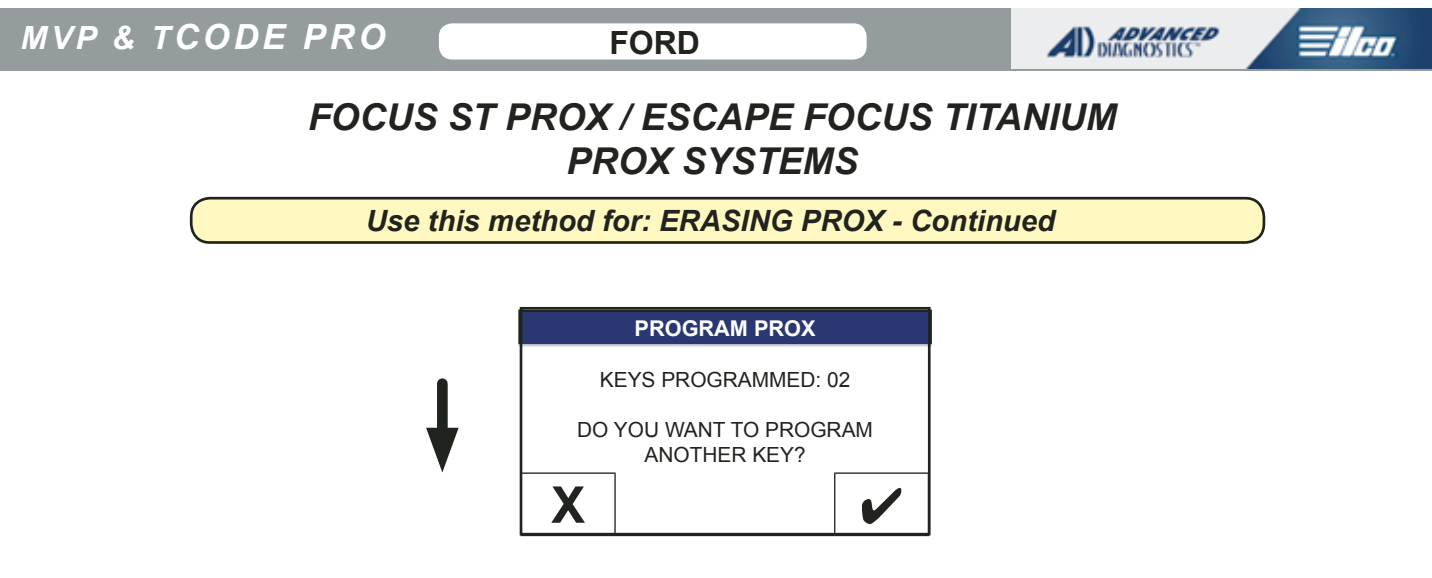

Continue along until you have programmed all the PROX you wish to program....UP TO A MAX. OF 8 PROX TOTAL

| PROCEDURE COMPLETE |
|--------------------|
| PRESS ENTER KEY    |

FORD

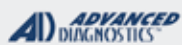

### 1/100

# FOCUS ST PROX / ESCAPE FOCUS TITANIUM **PROX SYSTEMS**

Use this method for: ADDING PROX

ECU IDENTIFICATION

CLEAR / PROGRAM PROX

>PROGRAM PROX

PROX PROGRAMMED

> SPECIAL FUNCTIONS

**DIAGNOSTIC MENU** 

**DIAGNOSTIC MENU** 

PRESS ENTER KEY

**PROGRAM PROX** 

PLACE THE PROX TO BE

PROGRAMMED FLAT ON THE

KEY SYMBOL ON THE BOTTOM

OF THE CENTER CONSOLE

PRESS ENTER KEY

MAKE SURE A PROX IS PLACED IN THE SLOT.

>>>SEE PREVIOUS PAGE

FOR ALTERNATIVE PROX

SLOT LOCATIONS.>>>

### PLACE A PROX TO BE PROGRAMMED INTO THE **LEARNING AREA**

Select:

+FORD +USA +BY VEHICLE + FOCUS OR ESCAPE (Choose the model your working on.) +PROX

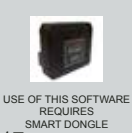

+2014 or 2014-2016 or 2017 (Choose the exact one you're working on by VIN not prod date.)

For FOCUS ST select FOCUS ST. For FOCUS & ESCAPE TITANIUM select TITANIUM from the menus.

>>>>The Ignition does NOT need to be turned "ON".>>>>>

In fact, it stays OFF for the entire procedure>>>>>>>>

LEAVE IGN OFF

PRESS ENTER KEY

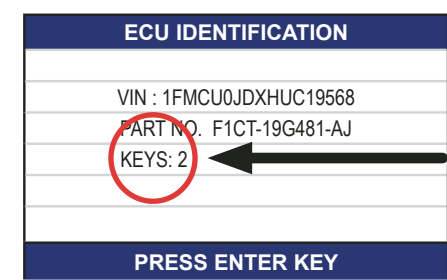

Before programming note the number of keys currently in the system.

| CODED ACCESS            |  |
|-------------------------|--|
| SECURITY WAIT TIME      |  |
| THIS CAN TAKE UP TO     |  |
| 8 MINUTES               |  |
|                         |  |
| CONNECT BATTERY CHARGER |  |
| PLEASE WAIT             |  |
| PRESS ENTER KEY         |  |

PLEASE WAIT .....

**PRESS ENTER KEY** 

>>Consider boosting the vehicles battery as suggested by the tester. This will avoid the battery running down during the wait time possibly causing you to have start over>>

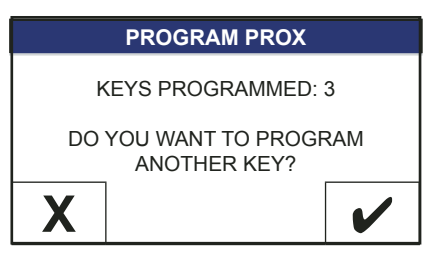

Continue along until you have programmed all the PROX you wish to program....UP TO A MAX. OF 8 PROX TOTAL

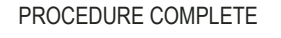

PRESS ENTER KEY

THEN START HERE:

FORD

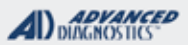

# **Tilco**

# **KEY PAD ENTRY CODE** & REMOTE FUNCTIONS

| FORD - REMOTES & KEYPAD READING FUNCTIONS |         |               | ALL USE OBD2, ADC-250 OR 251 CABLE |                                                               |  |  |
|-------------------------------------------|---------|---------------|------------------------------------|---------------------------------------------------------------|--|--|
| MODEL                                     | YEAR    | TYPE          | DONGLE                             | AVAILABLE FUNCTIONS (SOME FUNCTIONS MAY DEPEND ON TRIM LEVER  |  |  |
| TAURUS PROX                               | 09-12   | REMOTES 9     | L/SD                               | KEYPAD CODE                                                   |  |  |
| TAURUS X                                  | 08-09   | REMOTES 6     | E / SD                             | KEYPAD CODE                                                   |  |  |
| WINDSTAR                                  | 01-03   | REMOTES 2     | A/SD                               | ERASE / PROGRAM / KEYPAD CODE / TEST                          |  |  |
| LINCOLN - REMOTES &                       |         |               | CTIONS                             | ALL USE OBD2, ADC-250 OR 251 CABLE                            |  |  |
| MODEL                                     | YEAR    | TYPE          | DONGLE                             | AVAILABLE FUNCTIONS (SOME FUNCTIONS MAY DEPEND ON TRIM LEVEL) |  |  |
| CONTINENTAL                               | 95-02   | REMOTES 2     | A/SD                               | ERASE / PROGRAM / KEYPAD CODE / TEST                          |  |  |
| LS                                        | 99-02   | REMOTES 1     | A/SD                               | ERASE / PROGRAM / KEYPAD CODE / TEST                          |  |  |
| LS                                        | 00-06   | REMOTES 2     | A/SD                               | ERASE / PROGRAM / KEYPAD CODE / TEST                          |  |  |
| LS                                        | 03-06   | REMOTES 5     | A/SD                               | KEYPAD CODE / TEST                                            |  |  |
| MARK VIII                                 | 97-98   | REMOTES 5     | A/SD                               | KEYPAD CODE / TEST                                            |  |  |
| МКХ                                       | 07-08   | REMOTES 6     | E / SD                             | KEYPAD CODE                                                   |  |  |
| MKX PROX                                  | 09-12   | REMOTES 9     | L/SD                               | KEYPAD CODE                                                   |  |  |
| MKZ                                       | 07-11   | REMOTES 6     | E / SD                             | KEYPAD CODE                                                   |  |  |
| NAVIGATOR                                 | 98-02   | REMOTES 3     | A/SD                               | KEYPAD CODE / TEST                                            |  |  |
| NAVIGATOR                                 | 05-07   | REMOTES 7     | E / SD                             | KEYPAD CODE                                                   |  |  |
| NAVIGATOR                                 | 08-10   | REMOTES 6     | E / SD                             | KEYPAD CODE                                                   |  |  |
| TOWNCAR                                   | 95-97   | REMOTES 1     | A/SD                               | ERASE / PROGRAM / KEYPAD CODE / TEST                          |  |  |
| TOWNCAR                                   | 98-02   | REMOTES 2     | A/SD                               | ERASE / PROGRAM / KEYPAD CODE / TEST                          |  |  |
| TOWNCAR                                   | 03-05   | REMOTES 2     | A/SD                               | KEYPAD CODE                                                   |  |  |
| TOWNCAR                                   | 06-11   | REMOTES 5     | A/SD                               | KEYPAD CODE                                                   |  |  |
| ZEPHYR                                    | 06      | REMOTES 6     | E/SD                               | KEYPAD CODE                                                   |  |  |
| MERCURY - REMOTES                         | & KEYPA | D READING FUN | ICTIONS                            | ALL USE OBD2, ADC-250 OR 251 CABLE                            |  |  |
| MODEL                                     | YEAR    | TYPE          | DONGLE                             | AVAILABLE FUNCTIONS (SOME FUNCTIONS MAY DEPEND ON TRIM LEVEL) |  |  |
| GRAND MARQUIS                             | 95-04   | REMOTES 1     | A/SD                               | ERASE / PROGRAM / KEYPAD CODE / TEST                          |  |  |
| GRAND MARQUIS                             | 05-11   | REMOTES 2     | A/SD                               | KEYPAD CODE                                                   |  |  |
| GRAND MARQUIS                             | 10-11   | REMOTES 5     | A/SD                               | KEYPAD CODE                                                   |  |  |
| MARAUDER                                  | 03-04   | REMOTES 1     | A/SD                               | ERASE / PROGRAM / KEYPAD CODE / TEST                          |  |  |
| MARAUDER                                  | 05-08   | REMOTES 6     | E / SD                             | KEYPAD CODE                                                   |  |  |
| MILAN                                     | 06-11   | REMOTES 6     | E / SD                             | KEYPAD CODE                                                   |  |  |
| MONTEGO                                   | 05-07   | REMOTES 6     | E / SD                             | KEYPAD CODE                                                   |  |  |
| MOUNTAINEER                               | 97-01   | REMOTES 3     | A/SD                               | KEYPAD CODE / TEST                                            |  |  |
| SABLE                                     | 96-99   | REMOTES 3     | A/SD                               | KEYPAD CODE / TEST                                            |  |  |
| SABLE                                     | 04-07   | REMOTES 6     | E / SD                             | KEYPAD CODE / TEST                                            |  |  |

Advanced Diagnostics USA Manual for MVP & T-CODE - © 2017

FORD - REMOTES & KEYPAD READING FUNCTIONS

ALL USE OBD2, ADC-250 OR 251 CABLE

Han

ADVANCED

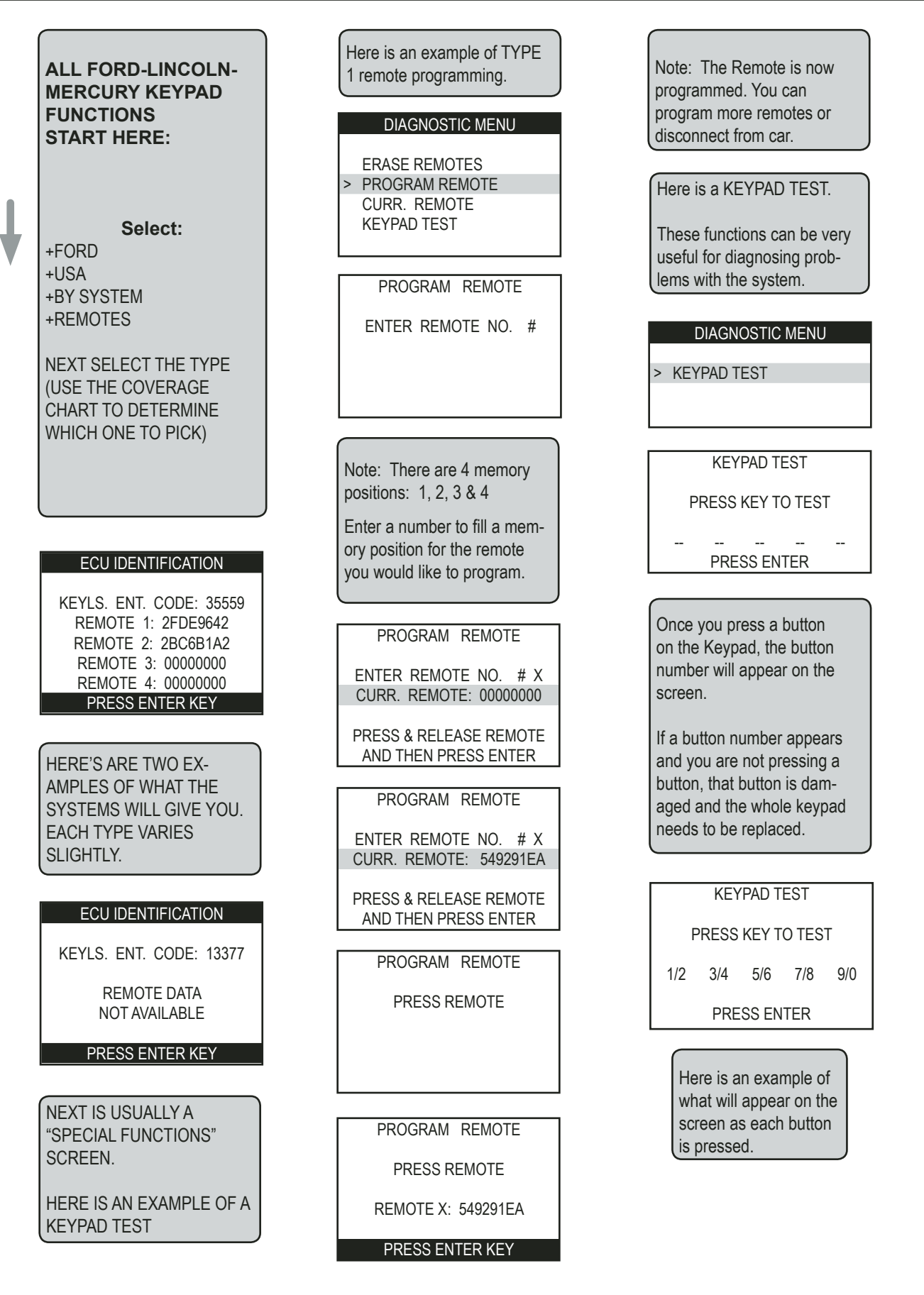

FORD

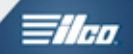

# GM USA SECTION

# Buick / Cadillac / Chevrolet / GMC / Oldsmobile / Pontiac / Saturn

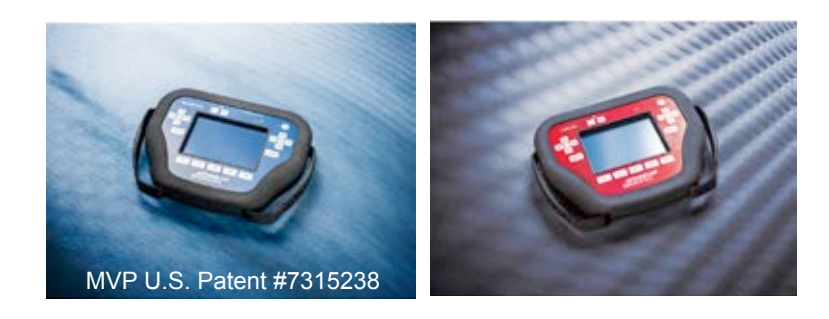

**T-CODE SOFTWARE PACKS:** 

GM USA Basic (ADS-138)

GM CAN (ADS-139)

**GM Proximity (ADS-187)** 

GM 2014 (ADS-223)

(Software names generally refer to the date of release on the T-CODE not the years of vehicles covered).

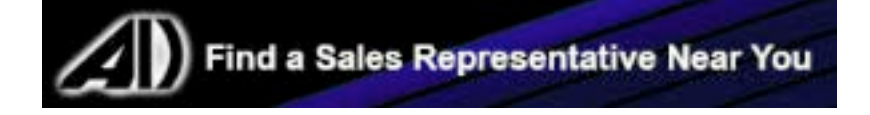

| MVP & TCODE PRO                                                                                                    | G                                                   | MUSA                           | AD DIAGNOS                              |                                    |                  |  |
|----------------------------------------------------------------------------------------------------|-----------------------------------------------------|--------------------------------|-----------------------------------------|------------------------------------|------------------|--|
| 2007-2016 ACADIA (GMC) ADS-139                                                                                              |                                                     |                                |                                         |                                    |                  |  |
| ILCO                                                                                                    | SYSTEM                                              | SMART Card                     | PIN Required                            | PIN Read                           | PRO Donale       |  |
| B111-PT ⊕                                                                                                    | <u>Select by</u><br><u>Vehicle</u><br><u>Type 4</u> | Yes                            | No                                      | Not<br>Needed                      | K-Brown<br>Or SD |  |
| 2008 ASTRA (SATURN) ADS-139                                                                                                 |                                                     |                                |                                         |                                    |                  |  |
| OEM                                                                                                    | SYSTEM                                              | SMART Card                     | PIN Required                            | PIN Read                           | PRO Dongle       |  |
| Dealer Key<br>GM Part# 93192428                                                                                             | <u>Select by</u><br><u>Vehicle</u>                  | Yes                            | Yes                                     | Dealer Pin<br>Required             | A-Black<br>Or SD |  |
| Note: PIN Read possible using (E) Ye                                                                                        | ellow, 50/50, otl                                   | herwise obtai                  | in from dealer or l                     | NASTF.                             |                  |  |
| 2013-2016 ATS WITH PROX (CAD                                                                                                | ILLAC)                                              |                                |                                         | ADS-223                            |                  |  |
| STRATTEC                                                                                                    | SYSTEM                                              | SMART Card                     | PIN Required                            | PIN Read                           | DBO Donglo       |  |
| Check with dealer or distributor<br>for correct part to use                                                                 | <u>Select</u><br><u>By</u><br><u>Vehicle</u>        | Yes                            | 4 Digit Pin<br>&<br>12 Minute<br>Wait   | Possible on<br>Most Gas<br>Engines | K-Brown<br>Or SD |  |
| 2007-2009 AURA (SATURN)                                                                                                    |                                                     |                                | <b>.</b>                                | ADS-13                             | 9                |  |
| ILCO                                                                                                    | SYSTEM                                              | SMART Card                     | PIN Required                            | PIN Read                           |                  |  |
| B111-PT ⊕                                                                                                    | <u>Select by</u><br><u>Vehicle</u><br><u>Type 5</u> | Yes                            | No                                      | Not<br>Needed                      | K-Brown<br>Or SD |  |
| 2001-2003 AURORA (Oldsmobile) ADS- 138                                                                                      |                                                     |                                |                                         | 8                                  |                  |  |
| ILCO                                                                                                    | SYSTEM                                              | SMART Card                     | PIN Required                            | PIN Read                           | PRO Dongle       |  |
| B99-PT                                                                                                    | <u>Type 1</u>                                       | Yes                            | No                                      | Not<br>Needed                      | C-Green<br>Or SD |  |
| Note: At the start of the procedure wh times, just leave the ignition ON as yo                                              | en the tester as<br>u go thru these                 | sks you to tur<br>screens & p  | n the ignition OF ress ENTER.           | F then back on a                   | couple of        |  |
|                                                                                                    |                                                     |                                |                                         | 400.40                             | 0                |  |
|                                                                                                    | OVOTEM                                              | SMART Cord                     | DIN Required                            | ADS-13                             | 9                |  |
| B111-PT ⊕                                                                                                    | Select by<br>Vehicle                                | Yes                            | No                                      | Not<br>Needed                      | PRO Dongle       |  |
| 2001-2005 AZTEK (Pontiac) ADS-138                                                                                           |                                                     |                                |                                         |                                    |                  |  |
| ILCO                                                                                                    | SYSTEM                                              | SMART Card                     | PIN Required                            | PIN Read                           | PRO Dongle       |  |
| B99-PT                                                                                                    | Type 1                                              | Yes                            | No                                      | Not<br>Needed                      | C-Green<br>Or SD |  |
| <b>Programming Note:</b> At the start of the a couple of times, just leave the ignition Otherwise, communication will fail. | e procedure whon ON as you g                        | nen the tester<br>o thru these | r asks you to turn<br>screens & press I | the ignition OFF<br>ENTER.         | then back on     |  |

Dealer Key is Required Select by Yes Yes GM Part# 90541902 Vehicle 2006-2010 COBALT (CHEVY) STRATTEC / ILCO / SMART Card **PIN Required** SYSTEM Select by No B111-PT ⊕ Yes Vehicle 2015-2016 COLORADO WITH KEYED IGN. (CHEVY) SMART Card ILCO SYSTEM **PIN Required** Select by Check with dealer or distributor Vehicle Yes Yes for correct part to use or Equniox

**GM USA** 

SMART Card

Yes

SMART Card

Yes

SMART Card

Yes

SMART Card

Yes

SMART Card

Yes

SMART Card

Programming Note: At the start of the procedure when the tester asks you to turn the ignition OFF then back on

PIN Required

No

**PIN Required** 

4 Digit Pin

Å

12 Minute

Wait

PIN Required

4 Digit Pin

&

12 Minute

Wait

PIN Required

4 Digit Pin

12 Minute

Wait

PIN Required

No

**PIN Required** 

SYSTEM

Type 1

a couple of times, just leave the ignition ON as you go thru these screens & press ENTER.

SYSTEM

Select by

Vehicle

SYSTEM

Select by

Vehicle

SYSTEM

Select by

Vehicle

SYSTEM

Select by

Vehicle

SYSTEM

MVP & TCODE PRO

2000-2005 BONNEVILLE (PONTIAC)

ILCO

**B99-PT** 

Otherwise, communication will fail.

OEM

Check with dealer or distributor

for correct part to use

OFM

Check with dealer or distributor

for correct part to use

OFM

Check with dealer or distributor

for correct part to use

ILCO

B114-PT ⊕

1997-2001 CATERA (Cadillac) OEM

2012-2015 CAPTIVA (CHEVY)

2010-2011 CAMARO (CHEVY)

2012 CAMARO (CHEVY)

2013-2015 CAMARO WITH KEYED IGN. (CHEVROLET)

ADVANCED

PIN Read

Not

Needed

PIN Read

Possible on

Most Gas

Engines

PIN Read

Possible on

Most Gas

Engines

PIN Read

Possible

except on

3.6L V6

PIN Read

Not

Needed

PIN Read

Might be

possible

PIN Read

Not

Needed

**PIN Read** 

Possible on

Most Gas

Engines

**ADS-138** 

**ADS-223** 

ADS-187

**ADS-187** 

ADS-139

**ADS-100** 

ADS-139

**ADS-223** 

= 1/ca

PRO Dongle

**C**-Green

Or SD

PRO Dongle

K-Brown

Or SD

PRO Dongle

**K**-Brown

Or SD

PRO Dongle

**K**-Brown

Or SD

PRO Dongle

**K**-Brown

Or SD

PRO Dongle

**A**-Black

Or SD

PRO Dongle

**K**-Brown

Or SD

PRO Dongle

**K**-Brown

| MVP & TCODE PRO                                                                                                 | GI                                                                    | I USA      |                                       |                                                                      | (;; <b>;</b> )   |
|----------------------------------------------------------------------------------------------------|-----------------------------------------------------------------------|------------|---------------------------------------|----------------------------------------------------------------------|------------------|
| 2014-2015 CORVETTE STINGR                                                                                       | ADS-223                                                               | 3          |                                       |                                                                      |                  |
| OEM                                                                                                    | SYSTEM                                                                | SMART Card | PIN Required                          | PIN Read                                                             | PRO Dongle       |
| Check with dealer or distributor for correct part to use                                                        | <u>Select</u><br><u>by</u><br><u>Vehicle</u>                          | Yes        | 4 Digit Pin<br>&<br>12 Minute<br>Wait | Possible on<br>Most Gas<br>Engines                                   | K-Brown<br>Or SD |
| 2005-2013 CORVETTE WITH PROX                                                                                    | (Снеуу)                                                               |            |                                       | ADS-187                                                              | 7                |
| OEM                                                                                                    | SYSTEM                                                                | SMART Card | PIN Required                          | PIN Read                                                             | PRO Dongle       |
| 2005-2007<br>OEM 10372540,10372542<br>2008-2012 OEM 25926479 (#1)                                               | <u>'RCDLR'</u><br><u>SYSTEM</u><br><u>Select by</u><br><u>Vehicle</u> | Yes        | No                                    | Not<br>Needed                                                        | C-Green<br>Or SD |
| 2014-2016 CRUZE WITH PROX (CH                                                                                   | EVY)                                                                  |            |                                       | ADS-223                                                              |                  |
| STRATTEC                                                                                                    | SYSTEM                                                                | SMART Card | PIN Required                          | PIN Read                                                             | PRO Dongle       |
| 4 Button PEPS: 5912872<br>5 Button PEPS: 5912873<br>Check with dealer or distributor<br>for correct part to use | <u>Select</u><br><u>by</u><br><u>Vehicle</u>                          | Yes        | Yes                                   | Possible on<br>Most Gas<br>Engines                                   | K-Brown<br>Or SD |
| 2012-2013 CRUZE WITH PROX (CH                                                                                   | IEVY)                                                                 |            |                                       | ADS-187                                                              |                  |
| STRATTEC                                                                                                    | SYSTEM                                                                | SMART Card | PIN Required                          | PIN Read                                                             | PRO Dongle       |
| 4 Button PEPS: 5912872<br>5 Button PEPS: 5912873<br>Check with dealer or distributor<br>for correct part to use | <u>Select</u><br><u>by</u><br><u>Vehicle</u>                          | Yes        | Yes                                   | Possible on<br>Most Gas<br>Engines                                   | K-Brown<br>Or SD |
| 2011-2016 CRUZE WITH KEYED IGN. (CHEVY)                                                                         |                                                                       |            |                                       |                                                                      |                  |
| STRATTEC                                                                                                    | SYSTEM                                                                | SMART Card | PIN Required                          | PIN Read                                                             | PRO Dongle       |
| 4 Button Rem. Key: 5912543<br>5 Button Rem. Key: 5912545                                                        | <u>Select by</u><br><u>Vehicle</u>                                    | Yes        | Yes                                   | Possible<br>on most GAS<br>engines.<br>2014-2016 requires<br>ADS-223 | K-Brown<br>Or SD |
| 2014-2015 CTS with PROX (CADILL                                                                                 | AC)                                                                   |            |                                       | ADS-223                                                              |                  |
| OEM                                                                                                    | SYSTEM                                                                | SMART Card | PIN Required                          | PIN Read                                                             | PRO Dongle       |
| Check with dealer or distributor for correct part to use                                                        | <u>Select by</u><br><u>Vehicle</u>                                    | Yes        | 4 Digit Pin<br>&<br>12 Minute<br>Wait | Possible on<br>Most Gas<br>Engines                                   | K-Brown<br>Or SD |
| 2008-2013 CTS with PROX (CADILL                                                                                 | AC)                                                                   |            |                                       | ADS-187                                                              |                  |
| OEM                                                                                                    | SYSTEM                                                                | SMART Card | PIN Required                          | PIN Read                                                             | PRO Dongle       |
| Check with dealer or distributor for correct part to use                                                        | <u>'RCDLR'</u><br><u>SYSTEM</u><br><u>Select by</u><br><u>Vehicle</u> | Yes        | No                                    | Not<br>Needed                                                        | K-Brown<br>Or SD |
| 2008-2013 CTS with mechanical in                                                                                | GNITION (CADIL                                                        | LAC)       |                                       | ADS-139                                                              |                  |
| STRATTEC / ILCO /                                                                                               | SYSTEM                                                                | SMART Card | PIN Required                          | PIN Read                                                             | PRO Donale       |
| B111-PT ⊕                                                                                                    | <u>Select by</u><br><u>Vehicle</u>                                    | Yes        | No                                    | Not<br>Needed                                                        | K-Brown<br>Or SD |

| 2003-2007 CTS (CADILLAC)     |                                    |            |              | ADS-139       |                   |
|------------------------------|------------------------------------|------------|--------------|---------------|-------------------|
| ILCO                         | SYSTEM                             | SMART Card | PIN Required | PIN Read      | PRO Dongle        |
| B112-PT                      | <u>Select by</u><br><u>Vehicle</u> | Yes        | No           | Not<br>Needed | K-Brown<br>Or SD  |
| 2000-2005 DEVILLE (CADILLAC) |                                    |            |              | ADS-138       | PAGE X            |
| ILCO                         | SYSTEM                             | SMART Card | PIN Required | PIN Read      | PRO Dongle        |
| B99-PT                       | Select by<br>Vehicle               | No         | No           | Not<br>Needed | <b>C</b><br>Green |
| 2006-2011 DTS (CADILLAC)     |                                    |            |              | ADS-139       | )                 |
| ILCO                         | SYSTEM                             | SMART Card | PIN Required | PIN Read      | PRO Donale        |
| B111-PT ⊕                    | <u>Select by</u><br><u>Vehicle</u> | Yes        | No           | Not<br>Needed | K-Brown<br>Or SD  |

| 2008-2017 ENCLAVE (Виіск)                                                                                               |                                    |            |                        | ADS-13                             | 9                        |  |
|----------------------------------------------------------------------------------------------------|------------------------------------|------------|------------------------|------------------------------------|--------------------------|--|
| ILCO                                                                                                    | SYSTEM                             | SMART Card | PIN Required           | PIN Read                           | PRO Dongle               |  |
| B111-PT 🕀                                                                                                    | <u>Select by</u><br><u>Vehicle</u> | Yes        | No                     | Not<br>Needed                      | K-Brown<br>Or SD         |  |
| 2013-2015 ENCORE WITH KEYE                                                                                              | D IGN. (Buick                      | <b>(</b> ) |                        | ADS-223                            |                          |  |
| OEM                                                                                                    | SYSTEM                             | SMART Card | PIN Required           | PIN Read                           | PPO Dongle               |  |
|                                                                                                    | Select                             |            | 4 Digit Pin            | Possible on                        |                          |  |
| Check with dealer or distributor<br>for correct part to use                                                             | <u>By</u><br><u>Vehicle</u>        | Yes        | &<br>12 Minute<br>Wait | Most Gas<br>Engines                | <b>K</b> -Brown<br>Or SD |  |
| 2010-2016 EQUINOX (CHEVY) ADS-187                                                                                       |                                    |            |                        |                                    |                          |  |
| STRATTEC                                                                                                    | SYSTEM                             | SMART Card | PIN Required           | PIN Read                           | PRO Dongle               |  |
| 4 Button Rem. Key: 5912543<br>5 Button Rem. Key: 5912545<br>Check with dealer or distributor<br>for correct part to use | <u>Select by</u><br><u>Vehicle</u> | Yes        | Yes                    | Possible on<br>Most Gas<br>Engines | K-Brown<br>Or SD         |  |
| 2007-2009 EQUINOX (CHEVY)                                                                                               |                                    |            |                        | ADS-13                             | 9                        |  |
| ILCO                                                                                                    | SYSTEM                             | SMART Card | PIN Required           | PIN Read                           | PRO Dongle               |  |
| B111-PT 🕀                                                                                                    | <u>Select by</u><br><u>Vehicle</u> | Yes        | No                     | Not<br>Needed                      | K-Brown<br>Or SD         |  |
| 2015-2016 ESCALADE WITH PR                                                                                              | OX (CADILLAC)                      |            |                        | ADS-223                            | 3                        |  |
| OEM                                                                                                    | SYSTEM                             | SMART Card | PIN Required           | PIN Read                           | PRO Dongle               |  |
| Check with dealer or distributor                                                                                        | Select                             |            | 4 Digit Pin<br>&       | Possible on                        |                          |  |
| for correct part to use                                                                                                 | YUKON                              | Yes        | 12 Minute<br>Wait      | Most Gas<br>Engines                | K-Brown<br>Or SD         |  |

# GM USA

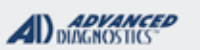

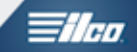

| 2007-2014 ESCALADE (CADILLAG                             | :)                                              |               |                   | ADS- 13       | 9                        |
|----------------------------------------------------------|-------------------------------------------------|---------------|-------------------|---------------|--------------------------|
| STRATTEC / ILCO /                                        | SYSTEM                                          | SMART Card    | PIN Required      | PIN Read      | PRO Dongle               |
| B111-PT ⊕                                                | <u>Select by</u><br><u>Vehicle</u>              | Yes           | No                | Not<br>Needed | K-Brown<br>Or SD         |
| 2015-2016 EXPRESS VAN (CHEV                              | /Y)                                             |               |                   | ADS-13        | 9                        |
| ILCO                                                     | SYSTEM                                          | SMART Card    | PIN Required      | PIN Read      | PRO Donale               |
| B120-PT                                                  | <u>Select by</u><br><u>Vehicle</u><br>2008-2014 | Yes           | No                | Not<br>Needed | K-Brown<br>Or SD         |
| Programming Note: The only thing the                     | nat has change                                  | d on these fr | om 07-14 is the K | ίΕΥ.          |                          |
| 2008-2014 EXPRESS VAN (CHEV                              | /Y)                                             | N             |                   | ADS-13        | 9                        |
| STRATTEC / ILCO /                                        | SYSTEM                                          | SMART Card    | PIN Required      | PIN Read      | PRO Dongle               |
| B111-PT ⊕                                                | Select by<br>Vehicle<br>2008-2014               | Yes           | No                | Not<br>Needed | K-Brown<br>Or SD         |
| 2007-2010 G5 (PONTIAC)                                   | 1                                               |               |                   | ADS-139       |                          |
| STRATTEC / ILCO /                                        | SYSTEM                                          | SMART Card    | PIN Required      | PIN Read      | PRO Dongle               |
| B111-PT ⊕                                                | <u>Select by</u><br><u>Vehicle</u>              | Yes           | No                | Not<br>Needed | K-Brown<br>Or SD         |
| 2005-2010 G6 (PONTIAC)                                   |                                                 |               |                   | ADS-139       |                          |
| STRATTEC / ILCO /                                        | SYSTEM                                          | SMART Card    | PIN Required      | PIN Read      | PRO Dongle               |
| B111-PT ⊕                                                | <u>Select by</u><br><u>Vehicle</u>              | Yes           | No                | Not<br>Needed | K-Brown<br>Or SD         |
| 2008-2009 G8 (PONTIAC)                                   |                                                 |               |                   | ADS-139       |                          |
| OEM                                                      | SYSTEM                                          | SMART Card    | PIN Required      | PIN Read      | PRO Dongle               |
| Check with dealer or distributor for correct part to use | <u>Type 4</u>                                   | Yes           | No                | Not<br>Needed | K-Brown<br>Or SD         |
| 2004-2008 GRAND PRIX (PONTIA                             | .c)                                             |               |                   | ADS-139       |                          |
| STRATTEC ILCO                                            | SYSTEM                                          | SMART Card    | PIN Required      | PIN Read      | PRO Dongle               |
| PT04-PT                                                  | <u>Type 3</u>                                   | Yes           | No                | Not<br>Needed | <b>C</b> -Green<br>Or SD |

Advanced Diagnostics USA Manual for MVP & T-CODE - © 2017

| BT03-PT                                                                                                    | <u>Type 1</u>                         | Yes        | No                                    | Needed                             | <b>C</b> -Green<br>Or SD |  |  |  |  |
|----------------------------------------------------------------------------------------------------|---------------------------------------|------------|---------------------------------------|------------------------------------|--------------------------|--|--|--|--|
| <b>Programming Note:</b> At the start of the procedure when the tester asks you to turn the ignition OFF then back on a couple of times, just leave the ignition ON as you go thru these screens & press ENTER. Dtherwise, communication will fail. |                                       |            |                                       |                                    |                          |  |  |  |  |
| 2004-2006 GTO (Pontiac)                                                                                                    |                                       |            |                                       | ADS-13                             | 9                        |  |  |  |  |
| OEM                                                                                                    | SYSTEM                                | SMART Card | PIN Required                          | PIN Read                           | PRO Dongle               |  |  |  |  |
| OEM Remote head 92123129<br>OEM Key blade 94860087<br>OEM Screws 92138596                                                                                                    | <u>Select by</u><br><u>Vehicle</u>    | Yes        | Yes                                   | Use<br>PIN READ<br>Function        | D<br>Blue                |  |  |  |  |
| 2008-2009 H2 (HUMMER)                                                                                                    |                                       |            |                                       | ADS-13                             | 9                        |  |  |  |  |
| STRATTEC / ILCO /                                                                                                    | SYSTEM                                | SMART Card | PIN Required                          | PIN Read                           | PPO Dongle               |  |  |  |  |
| B111-PT ⊕                                                                                                    | <u> Type 2</u>                        | Yes        | No                                    | Not<br>Needed                      | C-Green<br>Or SD         |  |  |  |  |
| 2006-2011 HHR (Снеvy) ADS- 139                                                                                                    |                                       |            |                                       |                                    |                          |  |  |  |  |
| STRATTEC / ILCO /                                                                                                    | SYSTEM                                | SMART Card | PIN Required                          | PIN Read                           | PRO Dongle               |  |  |  |  |
| B111-PT ⊕                                                                                                    | <u>Select by</u><br><u>Vehicle</u>    | Yes        | No                                    | Not<br>Needed                      | <b>K</b> -Brown<br>Or SD |  |  |  |  |
| 2014-2016 IMPALA WITH KEYED                                                                                                    | IGN. (CHEVRO                          | DLET)      |                                       | ADS-223                            |                          |  |  |  |  |
| OEM                                                                                                    | SYSTEM                                | SMART Card | PIN Required                          | PIN Read                           | PRO Donale               |  |  |  |  |
| Obeeluuith deelee en dietributen                                                                                                    | Soloct by                             |            | 4 Digit Pin                           | Possible on                        | e _ eg.e                 |  |  |  |  |
| for correct part to use                                                                                                    | <u>Vehicle</u>                        | Yes        | 4<br>12 Minute<br>Wait                | Most Gas<br>Engines                | <b>K</b> -Brown<br>Or SD |  |  |  |  |
| 2014-2016 IMPALA WITH PROX                                                                                                    | (CHEVROLET)                           |            |                                       | ADS-223                            | ;                        |  |  |  |  |
| OEM                                                                                                    | SYSTEM                                | SMART Card | PIN Required                          | PIN Read                           | PRO Dongle               |  |  |  |  |
| Check with dealer or distributor for correct part to use                                                                                                    | <u>Select</u><br><u>By</u><br>Vehicle | Yes        | 4 Digit Pin<br>&<br>12 Minute<br>Wait | Possible on<br>Most Gas<br>Engines | <b>K</b> -Brown<br>Or SD |  |  |  |  |
| 2006-2013 IMPALA (CHEVY)                                                                                                    |                                       |            |                                       | ADS-13                             | 9                        |  |  |  |  |
| ILCO                                                                                                    | SYSTEM                                | SMART Card | PIN Required                          | PIN Read                           | PRO Dongle               |  |  |  |  |
| B111-PT ⊕                                                                                                    | <u>Select by</u><br><u>Vehicle</u>    | Yes        | No                                    | Not<br>Needed                      | <b>K</b> -Brown<br>Or SD |  |  |  |  |

2000-2003 GRAND PRIX (PONTIAC)

ILCO

SMART Card

**PIN Required** 

SYSTEM

PRO Dongle

ADVANCED DIAGNOSTICS

PIN Read

Not

ADS-138

G

| P & TCODE PRO                                                                                                    | GM USA                             | ۱                              |                                       | DIAGNOSTICS                        | <b>Tilco</b>             |
|----------------------------------------------------------------------------------------------------|------------------------------------|--------------------------------|---------------------------------------|------------------------------------|--------------------------|
| 2013-2015 LACROSSE WITH PRO                                                                                                    | <b>Χ (Β</b> υιςκ)                  |                                |                                       | ADS-223                            | ;                        |
| OEM                                                                                                    | SYSTEM                             | SMART Card                     | PIN Required                          | PIN Read                           | PRO Donale               |
| Check with dealer or distributor for correct part to use                                                                         | <u>Select by</u><br><u>Vehicle</u> | Yes                            | 4 Digit Pin<br>&<br>12 Minute<br>Wait | Possible on<br>Most Gas<br>Engines | K-Brown<br>Or SD         |
| 2013-2015 LACROSSE WITH KEYE                                                                                                    | ED IGN. (Buick                     | ()                             |                                       | ADS-223                            | ;                        |
| OEM                                                                                                    | SYSTEM                             | SMART Card                     | PIN Required                          | PIN Read                           | DPO Donglo               |
| Check with dealer or distributor for correct part to use                                                                         | <u>Select by</u><br><u>Vehicle</u> | Yes                            | 4 Digit Pin<br>&<br>12 Minute<br>Wait | Possible on<br>Most Gas<br>Engines | K-Brown<br>Or SD         |
| 2010-2012 LACROSSE WITH PR                                                                                                    | ОХ (Виск)                          |                                |                                       | ADS-187                            |                          |
| OEM                                                                                                    | SYSTEM                             | SMART Card                     | PIN Required                          | PIN Read                           | PRO Donale               |
| 4 Button PEPS: 5912558<br>5 Button PEPS: 5912559<br>Check with dealer or distributor<br>for correct part to use                  | <u>Select by</u><br><u>Vehicle</u> | Yes                            | Yes                                   | Possible<br>except<br>V4 1.2L      | K-Brown<br>Or SD         |
| 2010-2012 LACROSSE WITH KE                                                                                                    | YED IGN (Bui                       | ск)                            |                                       | ADS-187                            |                          |
| STRATTEC                                                                                                    | SYSTEM                             | SMART Card                     | PIN Required                          | PIN Read                           | PRO Donale               |
| 4 Button Rem. Key: 5912555<br>5 Button Rem. Key: 5912556<br>Check with dealer or distributor<br>for correct part to use          | <u>Select by</u><br><u>Vehicle</u> | Yes                            | Yes                                   | Possible<br>except<br>V4 1.2L      | K-Brown<br>Or SD         |
| 2005-2009 LACROSSE (Виск)                                                                                                    |                                    |                                |                                       | ADS-139                            |                          |
| ILCO                                                                                                    | SYSTEM                             | SMART Card                     | PIN Required                          | PIN Read                           | PRO Dongle               |
| PT04-PT                                                                                                    | <u>Select by</u><br><u>Vehicle</u> | Yes                            | No                                    | Not<br>Needed                      | K-Brown<br>Or SD         |
| 2000-2005 LESABRE (Buick)                                                                                                    |                                    |                                |                                       | ADS-138                            |                          |
| ILCO                                                                                                    | SYSTEM                             | SMART Card                     | PIN Required                          | PIN Read                           | PRO Dongle               |
| B99-PT                                                                                                    | <u>Type 1</u>                      | Yes                            | No                                    | Not<br>Needed                      | C-Green<br>Or SD         |
| <b>Programming Note:</b> At the start of th<br>a couple of times, just leave the ignition<br>Otherwise, communication will fail. | e procedure wh<br>on ON as you g   | nen the tester<br>o thru these | r asks you to turr<br>screens & press | the ignition OFF<br>ENTER.         | then back on             |
| 2006-2011 LUCERNE (Виск)                                                                                                    |                                    |                                |                                       | ADS-139                            |                          |
| ILCO                                                                                                    | SYSTEM                             | SMART Card                     | PIN Required                          | PIN Read                           | PRO Dongle               |
| B111-PT ⊕                                                                                                    | <u>Select by</u><br><u>Vehicle</u> | Yes                            | No                                    | Not<br>Needed                      | <b>K</b> -Brown<br>Or SD |
| 2013-2016 MALIBU WITH KEYEI                                                                                                    | DIGN. (CHEVRO                      | DLET)                          |                                       | ADS-223                            | 3                        |
| STRATTEC                                                                                                    | SYSTEM                             | SMART Card                     | PIN Required                          | PIN Read                           | PRO Donale               |
| 4 Button Rem. Key: 5912543<br>5 Button Rem. Key: 5912545<br>Check with dealer or distributor<br>for correct part to use          | <u>Select by</u><br><u>Vehicle</u> | Yes                            | 4 Digit Pin<br>&<br>12 Minute<br>Wait | Possible on<br>Most Gas<br>Engines | K-Brown<br>Or SD         |

| 2 | <b>1</b> 77 |
|---|-------------|
|   |             |

| <i>NV</i> I | P & TCODE PRO                                                                                                    | GM USA                                              |                                 |                                     | DIAGNOSTICS                | <i>≣ilca</i>             |
|-------------|----------------------------------------------------------------------------------------------------|-----------------------------------------------------|---------------------------------|-------------------------------------|----------------------------|--------------------------|
|             | 2013-2016 MALIBU CLASSIC (                                                                                                 | Снеvy) (2012 в                                      | ODY STYLE)                      |                                     | ADS-139                    |                          |
|             | STRATTEC / ILCO /                                                                                                    | SYSTEM                                              | SMART Card                      | PIN Required                        | PIN Read                   | PRO Dongle               |
|             | B111-PT ⊕                                                                                                    | <u>Select by</u><br><u>Vehicle</u>                  | Yes                             | No                                  | Not<br>Needed              | <b>K</b> -Brown<br>Or SD |
|             | 2004-2012 MALIBU (CHEVY)                                                                                                   |                                                     |                                 |                                     | ADS-139                    |                          |
|             | ILCO                                                                                                    | SYSTEM                                              | SMART Card                      | PIN Required                        | PIN Read                   | PRO Donale               |
|             | B111-PT ⊕                                                                                                    | <u>Select by</u><br><u>Vehicle</u>                  | Yes                             | No                                  | Not<br>Needed              | K-Brown<br>Or SD         |
| ĺ           | 2005-2008 MONTANA SV6 (PONT                                                                                                | пас)                                                | · · · · ·                       |                                     | ADS-13                     | )                        |
|             | ILCO                                                                                                    | SYSTEM                                              | SMART Card                      | PIN Required                        | PIN Read                   | PRO Donale               |
|             | B97-PT                                                                                                    | <u>Туре 3</u>                                       | Yes                             | No                                  | Not<br>Needed              | K-Brown<br>Or SD         |
|             | Note: Check model for keyway used.                                                                                         |                                                     |                                 |                                     | · · · · · ·                |                          |
|             | 2005-2008 MONTANA SV6 (Pon                                                                                                 | пас)                                                | ·                               |                                     | ADS-13                     | Э                        |
|             | ILCO                                                                                                    | SYSTEM                                              | SMART Card                      | PIN Required                        | PIN Read                   | PRO Donale               |
| Split Year  | PT04-PT                                                                                                    | <u>Select by</u><br><u>Vehicle</u>                  | Yes                             | No                                  | Not<br>Needed              | K-Brown<br>Or SD         |
|             | Note: Check model for keyway used.                                                                                         |                                                     |                                 |                                     |                            |                          |
|             | 1999-2004 MONTANA (PONTIAC)                                                                                                |                                                     |                                 |                                     | ADS-13                     | 8                        |
|             | ILCO                                                                                                    | SYSTEM                                              | SMART Card                      | PIN Required                        | PIN Read                   | PPO Danala               |
|             | B97-PT                                                                                                    | <u>Type 1</u>                                       | Yes                             | No                                  | Not<br>Needed              | C-Green<br>Or SD         |
|             | <b>Programming Note:</b> At the start of the a couple of times, just leave the ignitio Otherwise, communication will fail. | e procedure wh<br>n ON as you g                     | en the tester<br>o thru these s | asks you to turn<br>screens & press | the ignition OFF<br>ENTER. | then back on             |
|             | 2006-2007 MONTE CARLO (CHE                                                                                                 | evy)                                                |                                 |                                     | ADS-13                     | 9                        |
|             | ILCO                                                                                                    | SYSTEM                                              | SMART Card                      | PIN Required                        | PIN Read                   | PRO Dongle               |
|             | B111-PT ⊕                                                                                                    | <u>Select by</u><br><u>Vehicle</u>                  | Yes                             | No                                  | Not<br>Needed              | K-Brown<br>Or SD         |
| ĺ           | 2007-2009 OUTLOOK (SATURN)                                                                                                 |                                                     |                                 |                                     | ADS- 13                    | 9                        |
|             | ILCO                                                                                                    | SYSTEM                                              | SMART Card                      | PIN Required                        | PIN Read                   | PRO Donale               |
|             | B111-PT ⊕                                                                                                    | <u>Select by</u><br><u>Vehicle</u><br><u>Type 4</u> | Yes                             | No                                  | Not<br>Needed              | K-Brown<br>Or SD         |

| MVP & TCODE PRO                                                                                                    | G                                                   | MUSA           |                                       |                                    |                          |
|----------------------------------------------------------------------------------------------------|-----------------------------------------------------|----------------|---------------------------------------|------------------------------------|--------------------------|
| 1997-2005 PARK AVE (Виіск)                                                                                              |                                                     |                |                                       | ADS-138                            | 3                        |
| ILCO                                                                                                    | SYSTEM                                              | SMART Card     | PIN Required                          | PIN Read                           | PRO Donale               |
| B97-PT                                                                                                    | <u>Type 1</u>                                       | Yes            | No                                    | Not<br>Needed                      | <b>C</b> -Green<br>Or SD |
| Programming Note: At the start of the                                                                                   | e procedure wh                                      | en the tester  | asks you to turn                      | the ignition OFF                   | then back on             |
| a couple of times, just leave the ignitic<br>Otherwise, communication will fail.                                        | on ON as you g                                      | o thru these s | screens & press I                     | ENTER.                             |                          |
| 2013-2015 REGAL WITH PROX                                                                                               | (Виск)                                              |                |                                       | ADS-223                            | 3                        |
| OEM                                                                                                    | SYSTEM                                              | SMART Card     | PIN Required                          | PIN Read                           |                          |
| Check with dealer or distributor<br>for correct part to use                                                             | <u>Select by</u><br><u>Vehicle</u>                  | Yes            | 4 Digit Pin<br>&<br>12 Minute<br>Wait | Possible on<br>Most Gas<br>Engines | K-Brown<br>Or SD         |
|                                                                                                    | Engine Typ                                          | e (8th Digit c | of VIN)                               |                                    |                          |
| 2013-2015 REGAL WITH KEYED                                                                                              | IGN. (Buick)                                        |                |                                       | ADS-223                            | 3                        |
| OEM                                                                                                    | SYSTEM                                              | SMART Card     | PIN Required                          | PIN Read                           | DBO Dangla               |
| Check with dealer or distributor for correct part to use                                                                | <u>Select by</u><br><u>Vehicle</u>                  | Yes            | 4 Digit Pin<br>&<br>12 Minute<br>Wait | Possible on<br>Most Gas<br>Engines | K-Brown<br>Or SD         |
| See www.advance                                                                                                    | d-diagnostics.                                      | com I/Q App t  | for more info on F                    | Pin Reading                        |                          |
| 2011-2012 REGAL WITH PROX (BL                                                                                           | лск)                                                |                |                                       | ADS-187                            |                          |
| STRATTEC                                                                                                    | SYSTEM                                              | SMART Card     | PIN Required                          | PIN Read                           |                          |
| 4 Button PEPS: 5912558<br>5 Button PEPS: 5912559<br>Check with dealer or distributor<br>for correct part to use         | <u>Select by</u><br><u>Vehicle</u>                  | Yes            | 4 Digit Pin<br>&<br>12 Minute<br>Wait | Possible                           | K-Brown<br>Or SD         |
| 2011-2012 REGAL WITH KEYED                                                                                              | IGN. (Buick)                                        | <u>^</u>       | ·                                     | ADS-187                            |                          |
| STRATTEC                                                                                                    | SYSTEM                                              | SMART Card     | PIN Required                          | PIN Read                           | PRO Dongle               |
| 4 Button Rem. Key: 5912555<br>5 Button Rem. Key: 5912556<br>Check with dealer or distributor<br>for correct part to use | <u>Select by</u><br><u>Vehicle</u>                  | Yes            | 4 Digit Pin<br>&<br>12 Minute<br>Wait | Possible<br>except<br>V4 1.2L      | K-Brown<br>Or SD         |
| 2005-2007 RELAY (SATURN)                                                                                                | <u>'</u>                                            |                |                                       | ADS-139                            |                          |
| ILCO                                                                                                    | SYSTEM                                              | SMART Card     | PIN Required                          | PIN Read                           | PRO Dongle               |
| B97-PT                                                                                                    | <u>Select by</u><br><u>Vehicle</u><br><u>Type 3</u> | Yes            | No                                    | Not<br>Needed                      | K-Brown<br>Or SD         |
| Note: Check model for keyway used.                                                                                      | •                                                   |                |                                       | ••                                 |                          |
| 2005-2007 RELAY (SATURN)                                                                                                |                                                     |                |                                       | ADS-139                            |                          |
| ILCO                                                                                                    | SYSTEM                                              | SMART Card     | PIN Required                          | PIN Read                           |                          |
| PT04-PT                                                                                                    | <u>Select by</u><br><u>Vehicle</u>                  | Yes            | No                                    | Not<br>Needed                      | K-Brown<br>Or SD         |
| Note: Check model for keyway used.                                                                                      |                                                     |                |                                       |                                    |                          |

| MVP & TCODE PRO                                                                                                    | GM USA                                                                                                    |               |                                       | ADVANCED<br>DIAGNOSTICS            | <b>Tilco</b>     |  |  |
|----------------------------------------------------------------------------------------------------|----------------------------------------------------------------------------------------------------|---------------|---------------------------------------|------------------------------------|------------------|--|--|
| 2002-2007 RENDEZVOUS (Buic                                                                                                 | к)                                                                                                    |               |                                       | ADS-138                            |                  |  |  |
| ILCO                                                                                                    | SYSTEM                                                                                                    | SMART Card    | PIN Required                          | PIN Read                           | PPO Dongle       |  |  |
| B99-PT                                                                                                    | <u>Type 1</u>                                                                                                    | Yes           | No                                    | Not<br>Needed                      | C-Green<br>Or SD |  |  |
| <b>Programming Note:</b> At the start of the a couple of times, just leave the ignitic Otherwise, communication will fail. | <b>Programming Note:</b> At the start of the procedure when the tester asks you to turn the ignition OFF then back on a couple of times, just leave the ignition ON as you go thru these screens & press ENTER. Otherwise, communication will fail. |               |                                       |                                    |                  |  |  |
| 2015-2016 SAVANA (GMC)                                                                                                    |                                                                                                    |               |                                       | ADS-13                             | 9                |  |  |
| ILCO                                                                                                    | SYSTEM                                                                                                    | SMART Card    | PIN Required                          | PIN Read                           |                  |  |  |
| B120-PT                                                                                                    | <u>Select by</u><br><u>Vehicle</u><br>2008-2014                                                                                                    | Yes           | No                                    | Not<br>Needed                      | K-Brown<br>Or SD |  |  |
| Programming Note: The only thing the                                                                                       | nat has change                                                                                                    | d on these fr | om 07-14 is the                       | EKEY.                              |                  |  |  |
| 2008-2014 SAVANA (GMC)                                                                                                    |                                                                                                    |               |                                       | ADS-13                             | 9                |  |  |
| ILCO                                                                                                    | SYSTEM                                                                                                    | SMART Card    | PIN Required                          | PIN Read                           | PRO Dongle       |  |  |
| B111-PT ⊕                                                                                                    | <u>Select by</u><br><u>Vehicle</u><br>2008-2014                                                                                                    | Yes           | No                                    | Not<br>Needed                      | K-Brown<br>Or SD |  |  |
| 1998-2004 SEVILLE (CADILLAC)                                                                                               |                                                                                                    | ^             |                                       | ADS-13                             | 8                |  |  |
| ILCO                                                                                                    | SYSTEM                                                                                                    | SMART Card    | PIN Required                          | PIN Read                           | PRO Dongle       |  |  |
| B99-PT                                                                                                    | <u>Type 1</u>                                                                                                    | Yes           | No                                    | Not<br>Needed                      | C-Green<br>Or SD |  |  |
| Note: At the start of the procedure wh times, just leave the ignition ON as yo Otherwise, communication will fail.         | Note: At the start of the procedure when the tester asks you to turn the ignition OFF then back on a couple of times, just leave the ignition ON as you go thru these screens & press ENTER. Otherwise, communication will fail.                    |               |                                       |                                    |                  |  |  |
| 2014-2016 SIERRA 1500 With K                                                                                               | EYED IGN. (0                                                                                                    | GMC)          |                                       | ADS-22                             | 3                |  |  |
| OEM                                                                                                    | SYSTEM                                                                                                    | SMART Card    | PIN Required                          | PIN Read                           | PRO Donale       |  |  |
| Check with dealer or distributor<br>for correct part to use                                                                | <u>Select by</u><br><u>Vehicle</u>                                                                                                    | Yes           | 4 Digit Pin<br>&<br>12 Minute<br>Wait | Possible on<br>Most Gas<br>Engines | K-Brown<br>Or SD |  |  |
| 2007-2013 SIERRA (GMC)                                                                                                    |                                                                                                    |               |                                       | ADS-13                             | 9                |  |  |
| ILCO                                                                                                    | SYSTEM                                                                                                    | SMART Card    | PIN Required                          | PIN Read                           | PRO Dongle       |  |  |
| B111-PT ⊕                                                                                                    | <u>Select by</u><br><u>Vehicle</u><br><u>Type 4</u>                                                                                                    | Yes           | No                                    | Not<br>Needed                      | K-Brown<br>Or SD |  |  |

| MVP & TCODE PRO                                                                                                    | GM USA                                              |                                 |                                       |                                    |                  |
|----------------------------------------------------------------------------------------------------|-----------------------------------------------------|---------------------------------|---------------------------------------|------------------------------------|------------------|
| 1999-2004 SILHOUETTE (OLDSM                                                                                        | OBILE)                                              |                                 |                                       | ADS-138                            | 3                |
| ILCO                                                                                                    | SYSTEM                                              | SMART Card                      | PIN Required                          | PIN Read                           | PRO Dongle       |
| B97-PT                                                                                                    | <u>Type 1</u>                                       | Yes                             | No                                    | Not<br>Needed                      | C-Green<br>Or SD |
| Note: At the start of the procedure wh times, just leave the ignition ON as yo Otherwise, communication will fail. | en the tester as<br>u go thru these                 | sks you to tur<br>e screens & p | n the ignition OF ress ENTER.         | F then back on a                   | couple of        |
| 2014-2016 SILVERADO 1500 W                                                                                         | итн KEYED IC                                        | SN. (CHEVR                      | OLET)                                 | ADS-223                            |                  |
| OEM                                                                                                    | SYSTEM                                              | SMART Card                      | PIN Required                          | PIN Read                           |                  |
| Check with dealer or distributor for correct part to use                                                           | <u>Select</u><br><u>By</u><br><u>Vehicle</u>        | Yes                             | 4 Digit Pin<br>&<br>12 Minute<br>Wait | Possible on<br>Most Gas<br>Engines | K-Brown<br>Or SD |
| 2007-2013 SILVERADO (CHEVY)                                                                                        |                                                     |                                 |                                       | ADS-139                            |                  |
| ILCO                                                                                                    | SYSTEM                                              | SMART Card                      | PIN Required                          | PIN Read                           | PRO Donalo       |
| B111-PT ⊕                                                                                                    | <u>Select by</u><br><u>Vehicle</u>                  | Yes                             | No                                    | Not<br>Needed                      | K-Brown<br>Or SD |
| 2007-2009 SKY (SATURN)                                                                                             |                                                     |                                 |                                       | ADS-139                            |                  |
| ILCO                                                                                                    | SYSTEM                                              | SMART Card                      | PIN Required                          | PIN Read                           | PPO Dongle       |
| B111-PT ⊕                                                                                                    | <u>Select by</u><br><u>Vehicle</u><br><u>Type 6</u> | Yes                             | No                                    | Not<br>Needed                      | K-Brown<br>Or SD |
| 2006-2009 SOLSTICE (PONTIAC)                                                                                       |                                                     |                                 |                                       | ADS-139                            |                  |
| ILCO                                                                                                    | SYSTEM                                              | SMART Card                      | PIN Required                          | PIN Read                           |                  |
| B111-PT ⊕                                                                                                    | <u>Select by</u><br><u>Vehicle</u>                  | Yes                             | No                                    | Not<br>Needed                      | K-Brown<br>Or SD |
| 2017 SONIC (CHEVY)                                                                                                 |                                                     |                                 |                                       | ADS-223                            |                  |
| OEM                                                                                                    | SYSTEM                                              | SMART Card                      | PIN Required                          | PIN Read                           | PRO Dongle       |
| New PROX part for 2017<br>Check with Distributor<br>2017 models may require two keys<br>if erasing.                | <u>Select</u><br><u>Cadillac</u><br><u>ATS</u>      | Yes                             | Yes                                   | NO PIN<br>READ                     | K-Brown<br>Or SD |
| 2012-2016 SONIC (CHEVY)                                                                                            |                                                     |                                 |                                       | ADS-187                            |                  |
| STRATTEC                                                                                                    | SYSTEM                                              | SMART Card                      | PIN Required                          | PIN Read                           | PRO Donale       |
| 3 Button Key: 5913598<br>4 Button Key: 5912543<br>5 Button Key: 5912545                                            | <u>Select by</u><br><u>Vehicle</u>                  | Yes                             | Yes                                   | Possible                           | K-Brown<br>Or SD |
| 2013-2016 SPARK (CHEVY)                                                                                            |                                                     |                                 |                                       | ADS-187                            |                  |
| OEM                                                                                                    | SYSTEM                                              | SMART Card                      | PIN Required                          | PIN Read                           | PRO Donale       |
| Check with dealer or distributor<br>for correct part to use                                                        | <u>Select by</u><br><u>Vehicle</u>                  | Yes                             | Yes                                   | Possible                           | K-Brown<br>Or SD |

| P & TCODE PRO                                            | GM USA                                                                | ۱          |                                       | AD DIAGNOSTICS                     | <b>Tilco</b>             |
|----------------------------------------------------------|-----------------------------------------------------------------------|------------|---------------------------------------|------------------------------------|--------------------------|
| 2013-2016 SRX with PROX (CADILI                          | LAC)                                                                  |            |                                       | ADS-22                             | 3                        |
| OEM                                                      | SYSTEM                                                                | SMART Card | PIN Required                          | PIN Read                           | PRO Dongle               |
| Check with dealer or distributor for correct part to use | <u>Select by</u><br><u>Vehicle</u>                                    | Yes        | Yes                                   | Possible on<br>Most Gas<br>Engines | <b>K</b> -Brown<br>Or SD |
| 2010-2012 SRX with prox (Cadill                          | _AC)                                                                  |            |                                       | ADS-18                             | 7                        |
| OEM                                                      | SYSTEM                                                                | SMART Card | PIN Required                          | PIN Read                           | PRO Dongle               |
| Check with dealer or distributor for correct part to use | <u>Select by</u><br><u>Vehicle</u>                                    | Yes        | Yes                                   | Possible on<br>Most Gas<br>Engines | K-Brown<br>Or SD         |
| 2007-2009 SRX (Cadillac)                                 |                                                                       | ·`         |                                       | ADS-13                             | 9                        |
| ILCO                                                     | SYSTEM                                                                | SMART Card | PIN Required                          | PIN Read                           | PRO Donale               |
| B111-PT ⊕                                                | <u>Select by</u><br><u>Vehicle</u>                                    | Yes        | No                                    | Not<br>Needed                      | <b>K</b> -Brown<br>Or SD |
| 2004-2006 SRX (Cadillac)                                 |                                                                       |            |                                       | ADS-13                             | 8                        |
| ILCO                                                     | SYSTEM                                                                | SMART Card | PIN Required                          | PIN Read                           | PRO Donale               |
| B115-PT                                                  | <u>Select by</u><br><u>Vehicle</u>                                    | Yes        | No                                    | Not<br>Needed                      | C-Green<br>Or SD         |
| 2005-2011 STS WITH PROX (CAL                             | DILLAC)                                                               |            |                                       | ADS-18                             | 7                        |
| DEALER                                                   | SYSTEM                                                                | SMART Card | PIN Required                          | PIN Read                           | PRO Donale               |
| Dealer Key                                               | <u>'RCDLR'</u><br><u>SYSTEM</u><br><u>Select by</u><br><u>Vehicle</u> | Yes        | No                                    | Not<br>Needed                      | K-Brown<br>Or SD         |
| 2015-2016 SUBURBAN WITH KI                               | EYED IGN. (C                                                          |            | )                                     | ADS-223                            | 3                        |
| OEM                                                      | SYSTEM                                                                | SMART Card | PIN Required                          | PIN Read                           | PRO Dongle               |
| Check with dealer or distributor for correct part to use | <u>Select by</u><br><u>Vehicle</u>                                    | Yes        | 4 Digit Pin<br>&<br>12 Minute<br>Wait | Possible on<br>Most Gas<br>Engines | K-Brown<br>Or SD         |
| 2015-2016 SUBURBAN WITH PI                               | ROX (CHEVR                                                            | OLET)      |                                       | ADS-223                            | 3                        |
| OEM                                                      | SYSTEM                                                                | SMART Card | PIN Required                          | PIN Read                           | PRO Dongle               |
| Check with dealer or distributor for correct part to use | <u>Select</u><br><u>by</u><br><u>Vehicle</u>                          | Yes        | 4 Digit Pin<br>&<br>12 Minute<br>Wait | Possible on<br>Most Gas<br>Engines | <b>K</b> -Brown<br>Or SD |
| 2007-2013 SUBURBAN (CHEVY)                               |                                                                       |            |                                       | ADS-13                             | 9                        |
| ILCO                                                     | SYSTEM                                                                | SMART Card | PIN Required                          | PIN Read                           | PRO Dongle               |
| B111-PT ⊕                                                | <u>Select by</u><br><u>Vehicle</u>                                    | Yes        | No                                    | Not<br>Needed                      | <b>K</b> -Brown<br>Or SD |

| MVP & TCODE PRO                                                                                               | <b>GM USA</b>                                       |             |                                       |                                    |                          | 60       |
|----------------------------------------------------------------------------------------------------|-----------------------------------------------------|-------------|---------------------------------------|------------------------------------|--------------------------|----------|
| 2015-2016 TAHOE WITH KEYEE                                                                                    | O IGN. (CHEV                                        | ROLET)      |                                       | ADS-223                            |                          |          |
| OEM                                                                                                    | SYSTEM                                              | SMART Card  | PIN Required                          | PIN Read                           | PRO Dongle               |          |
| Check with dealer or distributor for correct part to use                                                      | <u>Select by</u><br><u>Vehicle</u>                  | Yes         | 4 Digit Pin<br>&<br>12 Minute<br>Wait | Possible on<br>Most Gas<br>Engines | K-Brown<br>Or SD         |          |
| 2015-2016 TAHOE WITH PROX                                                                                     | (CHEVROLET                                          | )           |                                       | ADS-223                            |                          |          |
| OEM                                                                                                    | SYSTEM                                              | SMART Card  | PIN Required                          | PIN Read                           | PRO Donale               |          |
| Check with dealer or distributor for correct part to use                                                      | <u>Select</u><br><u>By</u><br>Vehicle               | Yes         | 4 Digit Pin<br>&<br>12 Minute<br>Wait | Possible on<br>Most Gas<br>Engines | K-Brown<br>Or SD         |          |
| 2007-2014 TAHOE (CHEVY)                                                                                       |                                                     |             |                                       | ADS-139                            |                          |          |
| ILCO                                                                                                    | SYSTEM                                              | SMART Card  | PIN Required                          | PIN Read                           | PRO Dongle               |          |
| B111-PT ⊕                                                                                                    | <u>Select by</u><br><u>Vehicle</u>                  | Yes         | No                                    | Not<br>Needed                      | K-Brown<br>Or SD         |          |
| 2010-2016 TERRAIN (GMC)                                                                                       |                                                     |             |                                       | ADS-187                            |                          |          |
| STRATTEC                                                                                                    | SYSTEM                                              | SMART Card  | PIN Required                          | PIN Read                           | PRO Donale               |          |
| 4 Button Key: 5912547<br>5 Button Key: 5912548<br>Check with dealer or distributor<br>for correct part to use | <u>Select by</u><br><u>Vehicle</u>                  | Yes         | Yes                                   | Possible                           | K-Brown<br>Or SD         |          |
| 2005-2007 TERRAZA (Виіск)                                                                                     |                                                     |             |                                       | ADS-139                            |                          |          |
| ILCO                                                                                                    | SYSTEM                                              | SMART Card  | PIN Required                          | PIN Read                           | PRO Dongle               |          |
| B97-PT                                                                                                    | <u>Select by</u><br><u>Vehicle</u>                  | Yes         | No                                    | Not<br>Needed                      | <b>K</b> -Brown<br>Or SD | Split Ye |
| Note: 12 minute security wait. Check                                                                          | model for whic                                      | h keyway us | ed.                                   |                                    |                          | ar       |
| 2005-2007 TERRAZA (Виіск)                                                                                     |                                                     |             |                                       | ADS-139                            |                          |          |
| ILCO                                                                                                    | SYSTEM                                              | SMART Card  | PIN Required                          | PIN Read                           | PRO Dongle               |          |
| PT04-PT                                                                                                    | <u>Select by</u><br><u>Vehicle</u>                  | Yes         | No                                    | Not<br>Needed                      | K-Brown<br>Or SD         |          |
| Note: 12 minute security wait. Check                                                                          | model for whic                                      | h keyway us | ed.                                   |                                    |                          |          |
| 2007-2009 TORRENT (PONTIAC)                                                                                   |                                                     |             |                                       | ADS-139                            |                          |          |
| ILCO                                                                                                    | SYSTEM                                              | SMART Card  | PIN Required                          | PIN Read                           | PRO Dongle               |          |
| B111-PT ⊕                                                                                                    | <u>Select by</u><br><u>Vehicle</u><br><u>Type 4</u> | Yes         | No                                    | Not<br>Needed                      | K-Brown<br>Or SD         |          |
| GM U | SA |
|------|----|
|------|----|

| ADVANCED  |  |
|-----------|--|
| AGNOSTICS |  |

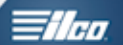

| VI        | P & TCODE PRO                                                                                                    | GM USA                                        |                               | A                                       | DIAGNOSTICS                           | <b>Tilco</b>     |
|-----------|----------------------------------------------------------------------------------------------------|-----------------------------------------------|-------------------------------|-----------------------------------------|---------------------------------------|------------------|
|           | 2009-2017 TRAVERSE (CHEVY)                                                                                                 |                                               |                               |                                         | ADS-139                               | )                |
|           | ILCO                                                                                                    | SYSTEM                                        | SMART Card                    | PIN Required                            | PIN Read                              | PRO Dongle       |
|           | B111-PT ⊕                                                                                                    | <u>Select by</u><br><u>Vehicle</u>            | Yes                           | No                                      | Not<br>Needed                         | K-Brown<br>Or SD |
|           | 2016 TRAX WITH KEYED IGN. (C                                                                                               | HEVY)                                         |                               |                                         | ADS-223                               |                  |
|           | OEM                                                                                                    | SYSTEM                                        | SMART Card                    | PIN Required                            | PIN Read                              | PRO Dongle       |
|           | Check with dealer or distributor for correct part to use                                                                   | <u>Select</u><br><u>CHEVY</u><br><u>SPARK</u> | Yes                           | 4 Digit Pin<br>&<br>12 Minute<br>Wait   | Possible<br>try by selecting<br>SPARK | K-Brown<br>Or SD |
|           | 2005-2008 UPLANDER (CHEVY)                                                                                                 |                                               |                               | ·                                       | ADS-139                               |                  |
|           | ILCO                                                                                                    | SYSTEM                                        | SMART Card                    | PIN Required                            | PIN Read                              | PRO Donale       |
| olit Year | B97-PT                                                                                                    | <u>Select by</u><br><u>Vehicle</u>            | Yes                           | No                                      | Not<br>Needed                         | K-Brown<br>Or SD |
| ທັ        | <sup>0</sup> Note: Check model for which keyway used.                                                                      |                                               |                               |                                         |                                       |                  |
| j         | 2005-2008 UPLANDER (CHEVY)                                                                                                 |                                               |                               |                                         | ADS-139                               | )                |
| Ч         | ILCO                                                                                                    | SYSTEM                                        | SMART Card                    | PIN Required                            | PIN Read                              | PRO Dongle       |
|           | PT04-PT                                                                                                    | <u>Select by</u><br><u>Vehicle</u>            | Yes                           | No                                      | Not<br>Needed                         | K-Brown<br>Or SD |
|           | Note: Check model for which keyway                                                                                         | used.                                         |                               |                                         |                                       |                  |
|           | 1999-2005 VENTURE (CHEVY)                                                                                                  |                                               |                               |                                         | ADS- 13                               | 8                |
|           | ILCO                                                                                                    | SYSTEM                                        | SMART Card                    | PIN Required                            | PIN Read                              | PRO Dongle       |
|           | B97-PT                                                                                                    | <u>Type 1</u>                                 | Yes                           | No                                      | Not<br>Needed                         | C-Green<br>Or SD |
|           | <b>Programming Note:</b> At the start of the a couple of times, just leave the ignitio Otherwise, communication will fail. | e procedure wł<br>n ON as you g               | hen the teste<br>o thru these | r asks you to turn<br>screens & press I | the ignition OFF<br>ENTER.            | then back on     |
|           | 2014-2015 VERANO WITH PROX                                                                                                 | (Виск)                                        |                               |                                         | ADS-223                               | 3                |
|           | OEM                                                                                                    | SYSTEM                                        | SMART Card                    | PIN Required                            | PIN Read                              | PRO Dongle       |
|           | Check with dealer or distributor for correct part to use                                                                   | <u>Select by</u><br><u>Vehicle</u>            | Yes                           | 4 Digit Pin<br>&<br>12 Minute<br>Wait   | Possible on<br>Most Gas<br>Engines    | K-Brown<br>Or SD |
|           | 2012-2013 VERANO WITH PROX                                                                                                 | (Виск)                                        | "                             |                                         | ADS-18                                | 7                |
|           | STRATTEC                                                                                                    | SYSTEM                                        | SMART Card                    | PIN Required                            | PIN Read                              | PRO Dongle       |
|           | 5 Button PEPS: 5912559                                                                                                    | <u>Select by</u><br><u>Vehicle</u>            | Yes                           | 4 Digit Pin<br>&<br>12 Minute<br>Wait   | Possible                              | K-Brown<br>Or SD |

### GM USA

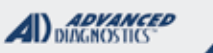

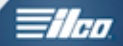

| 2012-2013 VERANO WITH KEYED IGN. (Виск) ADS-187                                                             |                                                     |              |                                       |               | 7                        |
|----------------------------------------------------------------------------------------------------|-----------------------------------------------------|--------------|---------------------------------------|---------------|--------------------------|
| STRATTEC                                                                                                    | SYSTEM                                              | SMART Card   | PIN Required                          | PIN Read      | PRO Donale               |
| 4 Button Rem. Key: 5912555<br>5 Button Rem. Key: 5912556                                                    | <u>Select by</u><br><u>Vehicle</u>                  | Yes          | 4 Digit Pin<br>&<br>12 Minute<br>Wait | Possible      | K-Brown<br>Or SD         |
| 2008-2010 VIBE (PONTIAC)                                                                                    |                                                     |              |                                       | ADS-150       | )                        |
| ILCO                                                                                                    | SYSTEM                                              | SMART Card   | PIN Required                          | PIN Read      | PRO Dongle               |
| TOY44D-PT<br>(4D Chip)                                                                                      | <u>TOYOTA</u><br>IMMO<br>TYPE 2                     | Yes          | No                                    | Not<br>Needed | A-Black<br>Or SD         |
| TRANSPONDER SYSTEM IS OPTIO                                                                                 | NAL                                                 |              |                                       |               |                          |
| Note: Dealer Non-Remote Key: 8978                                                                           | 5-08020 (USA)                                       | - See Coroll | a - Toyota 2007 S                     | Software      |                          |
| 2014-2015 VOLT WITH PROX (CHEV                                                                              | Υ)                                                  |              |                                       | ADS-223       |                          |
| STRATTEC                                                                                                    | SYSTEM                                              | SMART Card   | PIN Required                          | PIN Read      | PRO Dongle               |
| 5 Button 315 MHz: 5920157<br>5 Button 433 MHz: 5922037                                                      | <u>Select by</u><br><u>Vehicle</u>                  | Yes          | Yes                                   | Possible      | K-Brown<br>Or SD         |
| Prox Learning slot is located in compartment center of dash.                                                |                                                     |              |                                       |               |                          |
| 2011-2013 VOLT wITH PROX (CHEV                                                                              | Y)                                                  |              |                                       | ADS-187       |                          |
| STRATTEC                                                                                                    | SYSTEM                                              | SMART Card   | PIN Required                          | PIN Read      | PRO Dongle               |
| 5 Button 315 MHz: 5920157<br>5 Button 433 MHz: 5922037                                                      | <u>Select by</u><br><u>Vehicle</u>                  | Yes          | Yes                                   | Possible      | K-Brown<br>Or SD         |
| Prox Learning                                                                                               | slot is locate                                      | ed in comp   | artment center                        | of dash.      |                          |
| 2008-2009 VUE (SATURN)                                                                                      |                                                     |              |                                       | ADS-139       |                          |
| ILCO                                                                                                    | SYSTEM                                              | SMART Card   | PIN Required                          | PIN Read      | PRO Dongle               |
| B114-PT ⊕                                                                                                   | <u>Select by</u><br><u>Vehicle</u><br><u>Type 4</u> | Yes          | No                                    | Not<br>Needed | K-Brown<br>Or SD         |
| Note: Daewoo keyway with Circle Plus chip. : DW47 / ILCO: DW05AP                                            |                                                     |              |                                       |               |                          |
| 2004-2009 XLR with PROX (Cadill                                                                             | AC)                                                 |              |                                       | ADS-187       |                          |
| OEM                                                                                                    | SYSTEM                                              | SMART Card   | PIN Required                          | PIN Read      | PRO Dongle               |
| 2004-07 OEM 15212512<br>2008-09 OEM 25854923<br>Check with dealer or distributor<br>for correct part to use | <u>'RCDLR'</u><br>SYSTEM<br>Select by<br>Vehicle    | Yes          | No                                    | Not<br>Needed | <b>C</b> -Green<br>Or SD |

| GM | USA | _ |
|----|-----|---|
|    | UUA |   |

| ADVANCED<br>DIAGNOSTICS | <b>≣ilco</b> |
|-------------------------|--------------|
|-------------------------|--------------|

| 2013-2016 XTS WITH PROX (CAD                             | ILLAC)                                              |            |                                       | ADS-223                                 |                  |
|----------------------------------------------------------|-----------------------------------------------------|------------|---------------------------------------|-----------------------------------------|------------------|
| OEM                                                      | SYSTEM                                              | SMART Card | PIN Required                          | PIN Read                                | PRO Dongle       |
| Check with Dealer<br>for proper Key or Prox              | <u>Select by</u><br><u>Vehicle</u>                  | Yes        | 4 Digit Pin<br>&<br>12 Minute<br>Wait | Depends on<br>Engine Type-<br>See below | K-Brown<br>Or SD |
| 2015-2016 YUKON WITH KEYED                               | IGN. (GMC)                                          |            |                                       | ADS-223                                 |                  |
| OEM                                                      | SYSTEM                                              | SMART Card | PIN Required                          | PIN Read                                |                  |
| Check with dealer or distributor for correct part to use | <u>Select</u><br><u>By</u><br><u>Vehicle</u>        | Yes        | 4 Digit Pin<br>&<br>12 Minute<br>Wait | Possible on<br>Most Gas<br>Engines      | K-Brown<br>Or SD |
| 2015-2016 YUKON WITH PROX (                              | GMC)                                                |            |                                       | ADS-223                                 |                  |
| OEM                                                      | SYSTEM                                              | SMART Card | PIN Required                          | PIN Read                                | PPO Dongle       |
| Check with dealer or distributor for correct part to use | <u>Select by</u><br><u>Vehicle</u>                  | Yes        | 4 Digit Pin<br>&<br>12 Minute<br>Wait | Possible on<br>Most Gas<br>Engines      | K-Brown<br>Or SD |
| 2007-2014 YUKON (GMC)                                    |                                                     |            |                                       | ADS-13                                  | 9                |
| ILCO                                                     | SYSTEM                                              | SMART Card | PIN Required                          | PIN Read                                | PRO Dongle       |
| B111-PT ⊕                                                | <u>Select by</u><br><u>Vehicle</u><br><u>Type 4</u> | Yes        | No                                    | Not<br>Needed                           | K-Brown<br>Or SD |
| 2008-2013 3500 (GMC) ADS- 139                            |                                                     |            |                                       |                                         |                  |
| ILCO                                                     | SYSTEM                                              | SMART Card | PIN Required                          | PIN Read                                | PRO Donale       |
| B111-PT ⊕                                                | <u>Select by</u><br><u>Vehicle</u><br><u>Type 4</u> | Yes        | No                                    | Not<br>Needed                           | K-Brown<br>Or SD |

#### GM USA

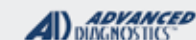

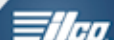

#### **GM USA KEYED (BLADED) IGNITION** MODELS COVERED BY ADS-138 & ADS-139 SOFTWARE SPECIAL FUNCTIONS **Program Keys -** Erases all currently programmed T-CODE SOFTWARE # CABLE / DONGLE: keys from memory. ADC-250 / ADC- 251 ADS-138 & ADS-139 L (PINK) DONGLE Programs only keys used during the procedure. MAX # OF KEYS: **SMART DONGLE?** Use on-board programming to add additional 8 YES keys. **KEYS**: **SECURITY:** PK3 keys the chips are re-NO PIN CODE usable. REQUIRED Circle Plus keys are not re-us-12 MINUTE SECURITY WAIT. able. (This means they lock and **COMPONENTS MATCHED?** can't be re-used on another IMMO & PCM BCM ARE vehicle) MATCHED MATCHING CAPABILITY? NONE DEALER EQUIPMENT NEEDED TO MATCH COMPONENTS IF CHANGED **SECURITY LIGHT / THEFT INDICATOR:** Light should be out at end of procedure. If theft light blinks or comes on steady the key/keys have not been accepted. TIPS: MAKE SURE BATTERY VOLTAGE IS KEPT STRONG DURING THE ENTIRE 12 MINUTE WAIT. MORE INFO: At the end of the 12min car enters learn mode, turn the key OFF and leave it in the ignition, wait 15 seconds then turn the key to the ON position. At this point this key should be programmed and the learn mode is closed. USA market models- Requires only 1 key to close the learn mode. Only 1 programmed key is required to add additional kevs. Also, 3x10min on board programming without using diagnostics may be available.

**Canadian market models-** (look for Kilometers on the dash instead of miles in the mileage indicator) require 2 keys to close the learning and two programmed keys to on board program additional keys.

**GM USA** 

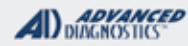

=//m

### GM USA KEYED (BLADED) IGNITION MODELS COVERED BY ADS-138 SOFTWARE

Use this method to PROGRAM KEYS

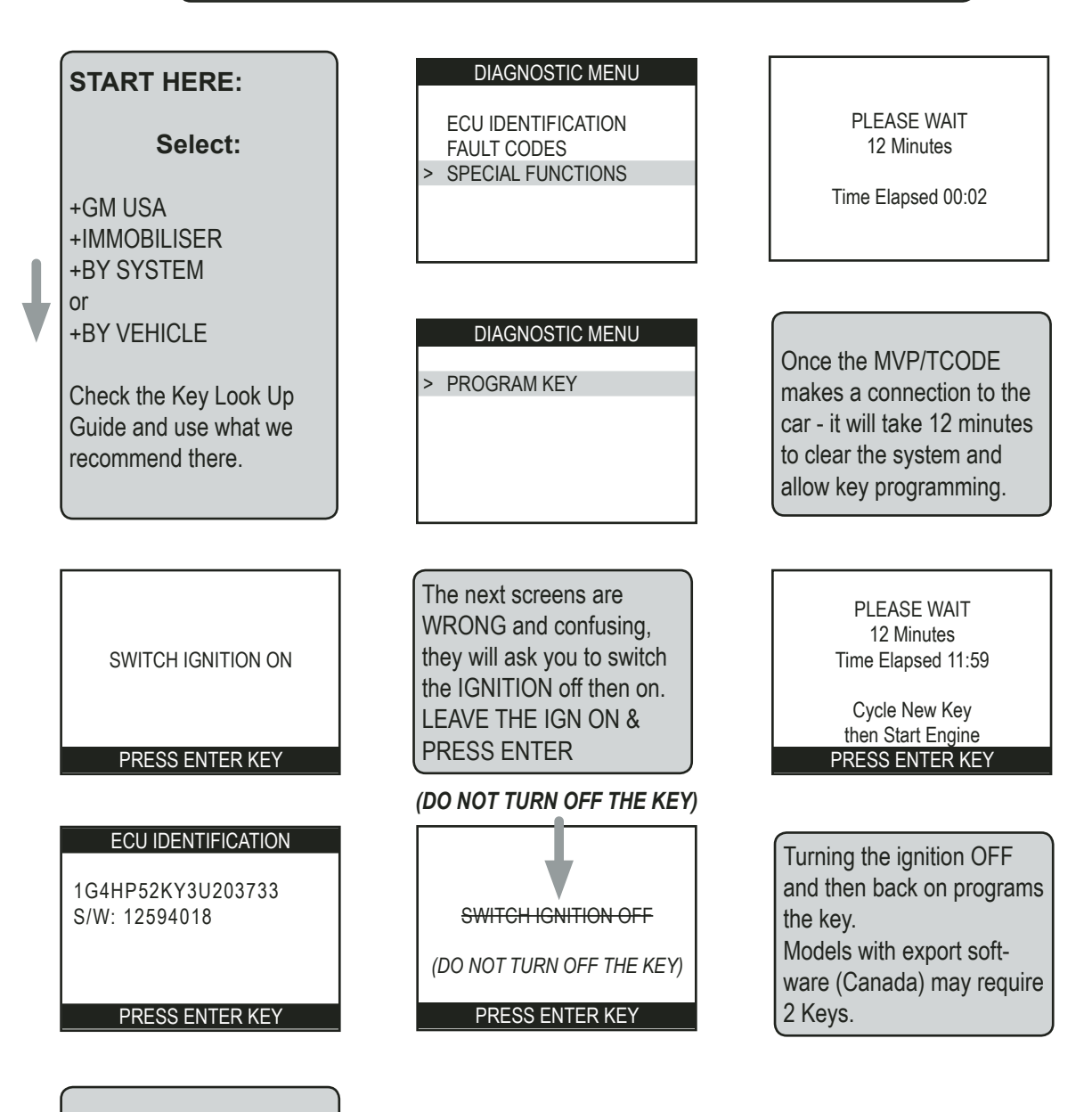

The VIN is displayed from the vehicle you are connected to along with the Software Version on the vehicle.

Advanced Diagnostics USA Manual for MVP & T-CODE - © 2017

**GM USA** 

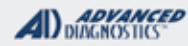

- filco

### GM USA KEYED (BLADED) IGNITION MODELS COVERED BY ADS-139 SOFTWARE

Use this method to PROGRAM KEYS

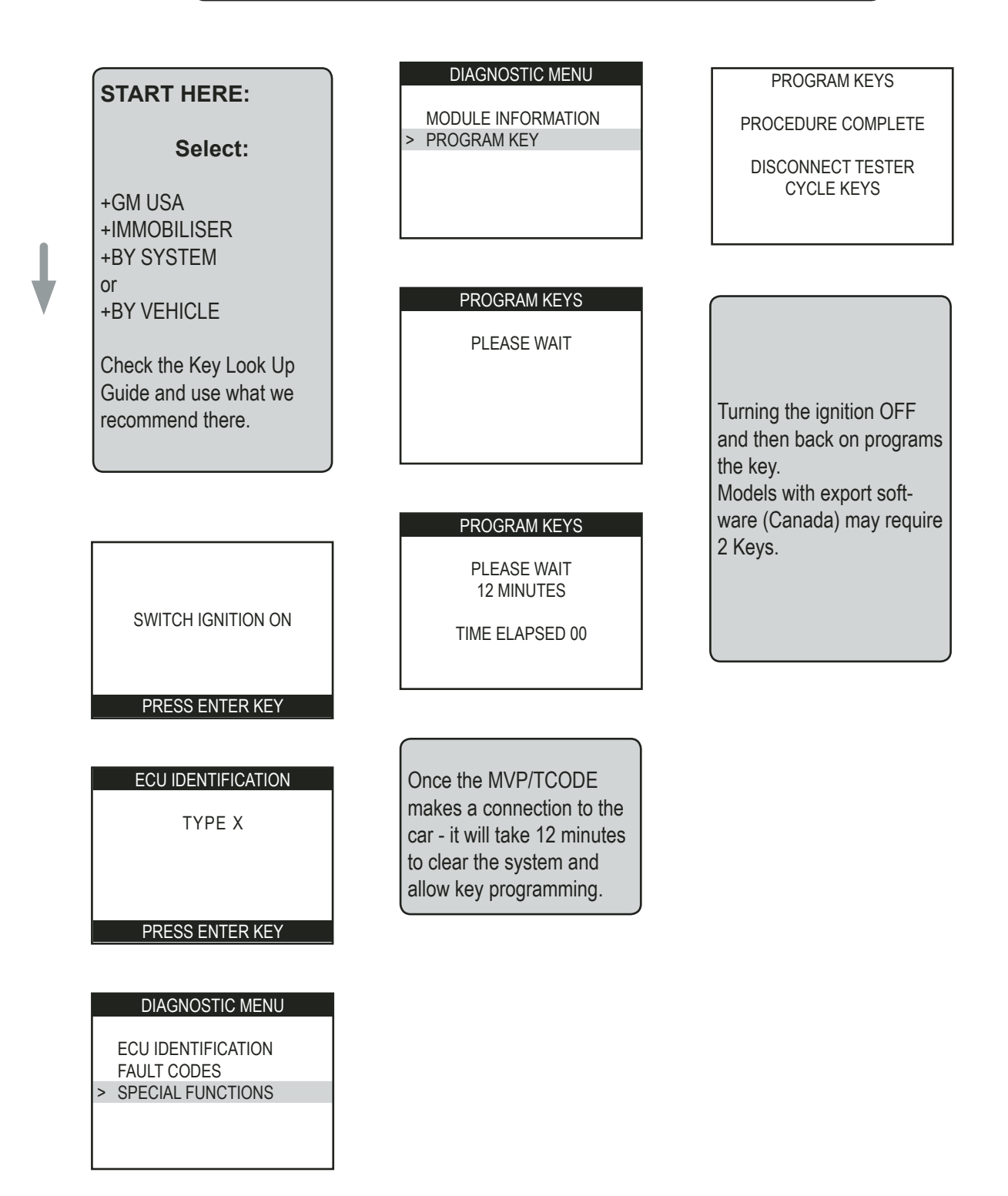

**GM USA** 

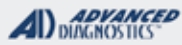

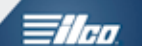

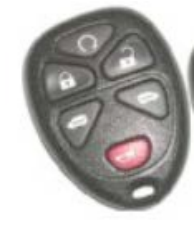

# G. M. Remote Programming

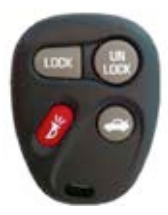

### Use this method to Program Remotes

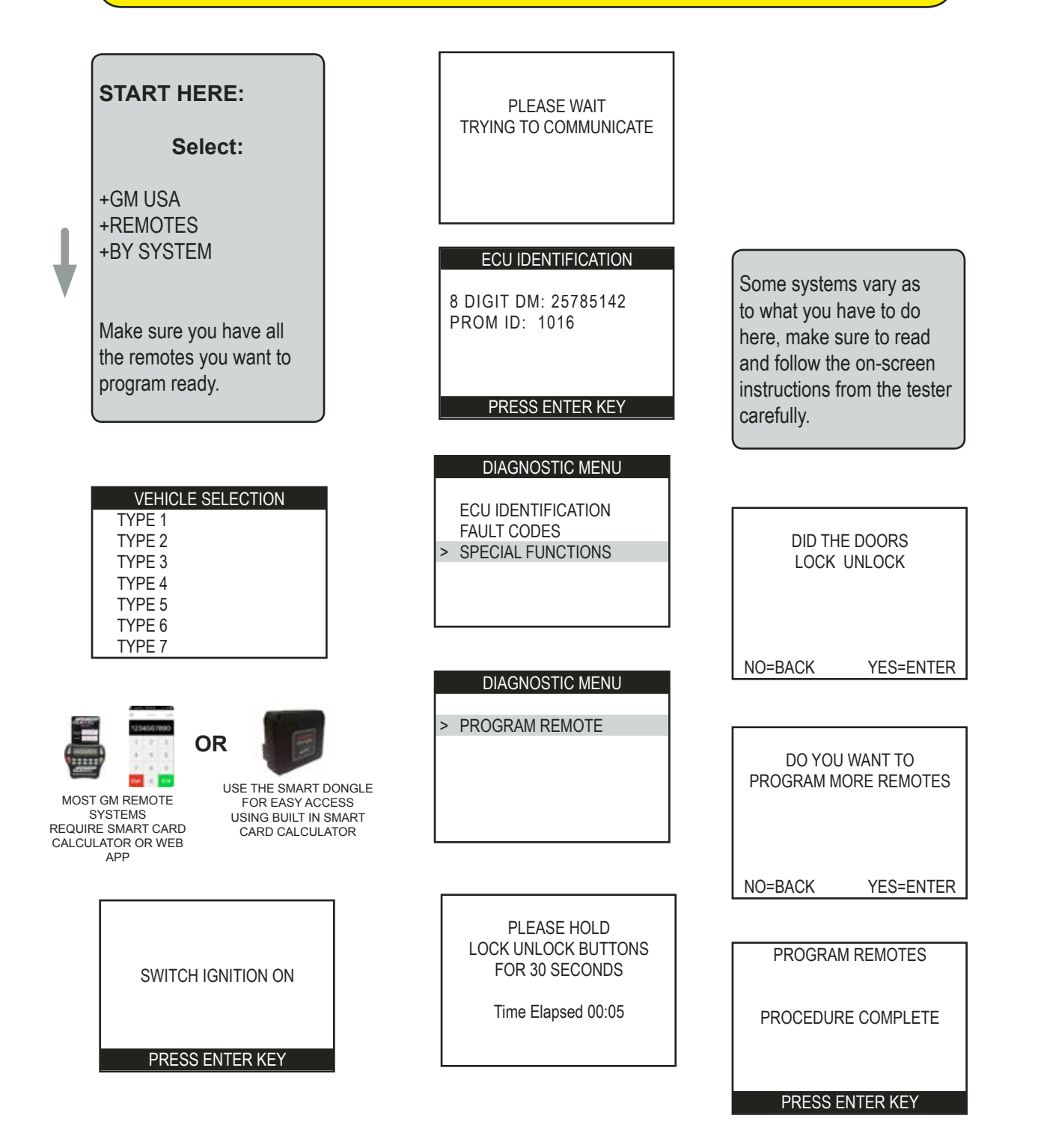

### **GM USA**

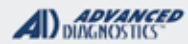

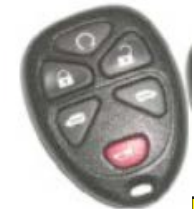

## G.M. REMOTE APPLICATIONS

| MAKE      | MODEL           | FROM | ТО   | TYPE | DONGLE |
|-----------|-----------------|------|------|------|--------|
| BUICK     | ALLURE          | 2005 | 2006 | 13   | С      |
| BUICK     | ALLURE          | 2007 | 2008 | 14   | С      |
| BUICK     | CENTURY         | 1997 | 2005 | 3    | С      |
| BUICK     | ENCLAVE         | 2008 | 2017 | 9    | K      |
| BUICK     | LACROSS         | 2005 | 2006 | 13   | С      |
| BUICK     | LACROSS         | 2007 | 2009 | 14   | С      |
| BUICK     | LEASBRE         | 2000 | 2005 | 5    | С      |
| BUICK     | LUCERNE         | 2006 | 2011 | 9    | K      |
| BUICK     | PARK AVE        | 2000 | 2005 | 3    | С      |
| BUICK     | REGAL           | 2000 | 2004 | 3    | С      |
| BUICK     | RENDEVOUS       | 2002 | 2007 | 1    | С      |
| CADILLAC  | CTS             | 2003 | 2007 | 2    | С      |
| CADILLAC  | CTS             | 2008 | 2015 | 9    | K      |
| CADILLAC  | DEVILLE         | 1998 | 2005 | 5    | С      |
| CADILLAC  | DTS             | 2006 | 2011 | 9    | K      |
| CADILLAC  | ELDERADO        | 1998 | 2002 | 5    | С      |
| CADILLAC  | SEVILLE         | 1998 | 2004 | 5    | С      |
| CADILLAC  | SRX             | 2008 | 2009 | 9    | K      |
| CHEVROLET | ASTRO           | 2003 | 2005 | 6    | С      |
| CHEVROLET | AVALANCHE       | 2007 | 2013 | 9    | K      |
| CHEVROLET | BLAZER          | 2004 | 2005 | 6    | С      |
| CHEVROLET | CAVALIER        | 2000 | 2005 | 4    | С      |
| CHEVROLET | COBALT          | 2005 | 2006 | 11   | K      |
| CHEVROLET | COBALT          | 2007 | 2010 | 9    | K      |
| CHEVROLET | COLORADO        | 2004 | 2014 | 7    | С      |
| CHEVROLET | EQUINOX         | 2005 | 2006 | 4    | С      |
| CHEVROLET | EQUINOX         | 2007 | 2009 | 9    | K      |
| CHEVROLET | EXPRESS         | 2002 | 2007 | 5    | С      |
| CHEVROLET | EXPRESS         | 2008 | 2016 | 9    | K      |
| CHEVROLET | HHR             | 2005 | 2006 | 11   | K      |
| CHEVROLET | HHR             | 2007 | 2011 | 9    | K      |
| CHEVROLET | IMPALA          | 2006 | 2012 | 9    | K      |
| CHEVROLET | MALIBU CLASSIC  | 2001 | 2006 | 5    | С      |
| CHEVROLET | MAILIBU CLASSIC | 2013 | 2016 | 9    | K      |
| CHEVROLET | MALIBU          | 2004 | 2006 | 11   | K      |
| CHEVROLET | MAILIBU         | 2007 | 2012 | 9    | K      |
| CHEVROLET | MONTE CARLO     | 2003 | 2005 | 12   | С      |
| CHEVROLET | MONTE CARLO     | 2006 | 2007 | 9    | K      |
| CHEVROLET | S10             | 2003 | 2005 | 6    | С      |

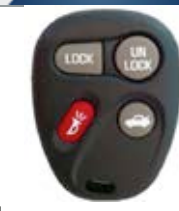

Theo.

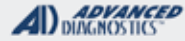

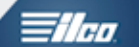

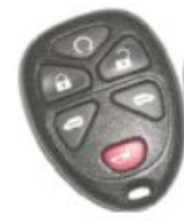

## G.M. REMOTE APPLICATIONS

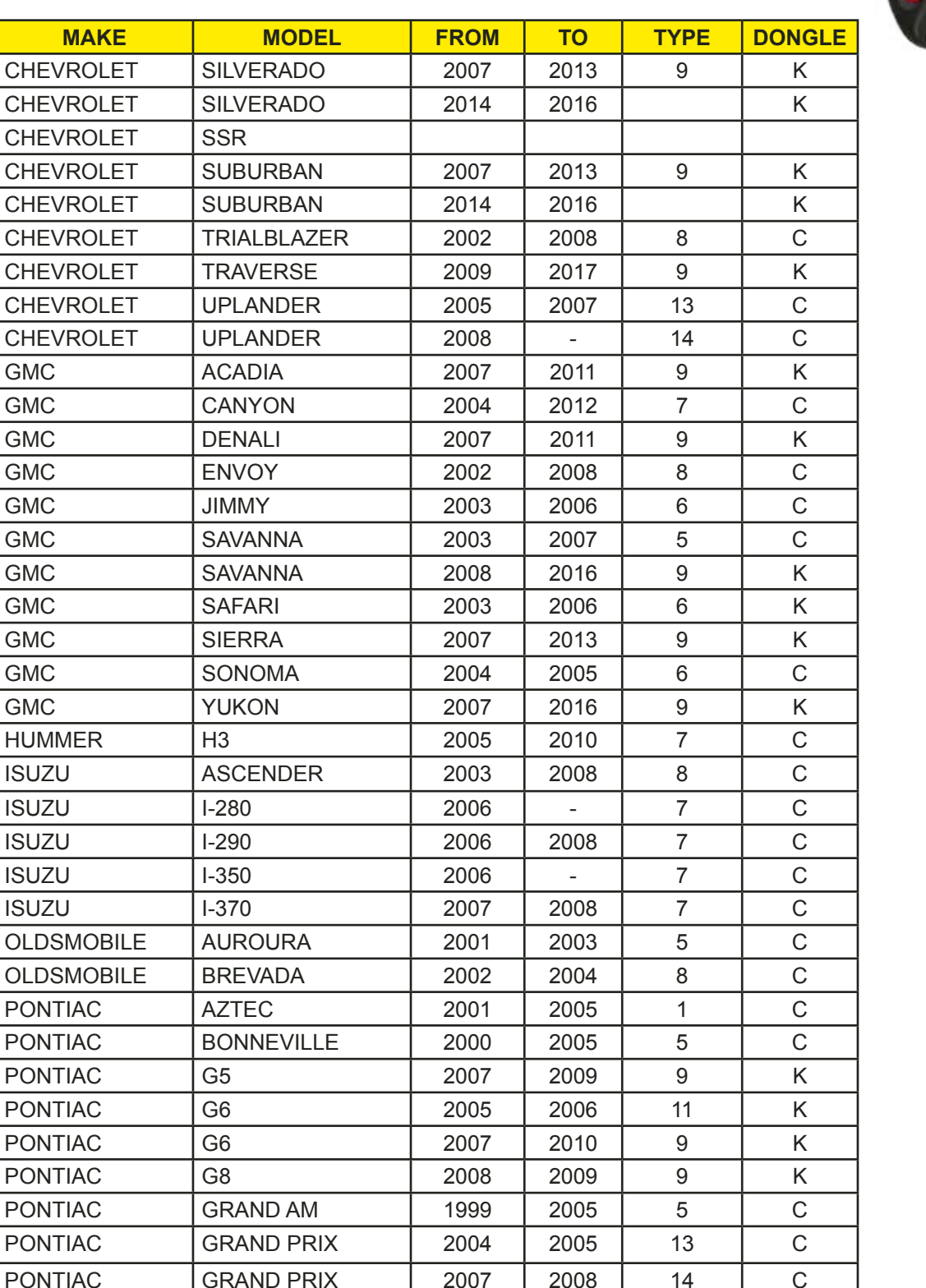

2005

2008

**MONTANA SV6** 

**MONTANA SV6** 

2007

2009

С

С

13

14

PONTIAC

PONTIAC

#### ADVANCED DIAGNOSTICS

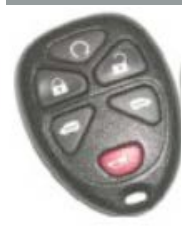

# G.M. REMOTE APPLICATIONS

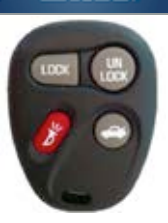

| MAKE    | MODEL    | FROM | то   | TYPE | DONGLE |
|---------|----------|------|------|------|--------|
| PONTIAC | PURSUIT  | 2008 | 2009 | 9    | K      |
| PONTIAC | SOLSTICE | 2006 | 2009 | 9    | K      |
| PONTIAC | SUNFIRE  | 2000 | 2005 | 4    | С      |
| PONTIAC | TORRENT  | 2007 | 2009 | 9    | K      |
| SAAB    | 9-7X     | 2005 | 2008 | 8    | С      |
| SATURN  | AURA     | 2007 | 2009 | 9    | K      |
| SATURN  | ION      | 2003 | 2007 | 4    | С      |
| SATURN  | L SERIES | 2005 | 2005 | 4    | С      |
| SATURN  | OUTLOOK  | 2008 | 2008 | 9    | K      |
| SATURN  | RELAY    | 2007 | 2007 | 13   | С      |
| SATURN  | S SERIES | 2000 | 2005 | 4    | С      |
| SATURN  | SKY      | 2007 | 2010 | 9    | K      |
| SATURN  | VUE      | 2002 | 2007 | 4    | С      |

If you do not see a model listed in the charts that is because it uses an

ON BOARD PROCEDURE and does not REQUIRE the use of diagnostics to program remotes.

#### 2014> SILVERADO / SUBURBAN / SIERRA KEYED IGNITION MODELS WITH SEPARATE REMOTE

#### PROGRAM REMOTE-

This procedure takes only a few seconds and DOES NOT require a PIN CODE.

It programs new remotes into the system and erases all old remotes from memory.

A maximum of 8 remotes and a minimum of 1 remote can be programmed into memory.

SELECT:

+GM USA +REMOTES +BY VEHICLE +CHEVROLET +SILVERADO +2014-2015

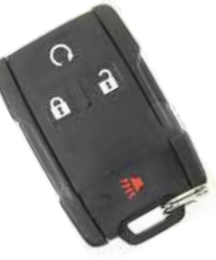

H € 90/111

VEHICLE

WATCH VIDEO - REMOTE PROGRAMMING ON 2014 SIERRA PICK-UP

FOLLLOW THE SCREEN PROMPTS. MAKE SURE YOU HAVE ALL REMOTES READY

GM USA

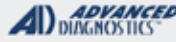

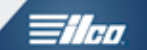

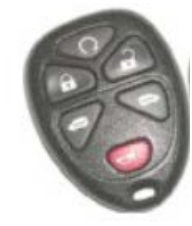

# G. M. Remote Tips

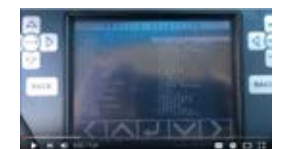

WATCH VIDEO - 2005 CADILLAC CTS PROGRAMMING REMOTE

1) MVP Owners - No Tokens are used on GM RKE programming listed in this guide.

2) If you have problems getting a remote programmed check the battery on the remote.

3) Check that the vehicle battery voltage is at least 12volts.

**4)** Compare the part # and FCC ID to another working remote for that car if you have one. In some cases it may be necessary to open up the remotes and compare the circuit boards to ensur match.

5) Be sure you have the correct remote for the vehicle you are working on.

Sorry..ADUSA tech support does not provide remote part numbers by vehicle. Please check your distributor or dealer parts counter for part numbers.

6) Some vehicle listed here may not have an RKE system as standard equipment. If the car does not have a remote now it's possible that the factory system is not installed, and of course you won't be able to program a remote!

#### System Type Notes:

#### Type 4:

Use "Program Remotes" to "Add" remotes (up to 4 max.) "Erase Remotes" erases all remotes from the system. On some Type 4 vehicles it has been reported you MUST use "Erase Remotes" function FIRST or the "Program Remotes" function will NOT work.

#### Type 5:

Might have to start procedure with Ignition in "Off" position.

#### Type 7 & 8:

"Program Remotes" function can program up to 4 remotes at once. When initially communicating start with the ignition "ON" and then switch ignition "OFF" and select "Program Remotes" Now press and hold the Lock and Unlock buttons on each remote as prompted by the tester until the tester responds and asks if you want to program additional remotes.

When finished the tester will prompt you to cycle the ignition. Turn the ignition back "ON" then "OFF" and you are done. All previous remotes are erased. Use the "Check Remotes" selection to see how many remotes are programmed. Please note this feature also can show what button is being pressed on a remote. This feature works only with the ignition "OFF".

#### Type 13 & 14:

4 remotes maximum - program all at the same time. Hold Lock & Unlock 10 sec each. Be careful with "KO-BGT04A" FCC ID remotes used. The Part Number much be correct along with the FCC ID. They must both match or the remote will not program.

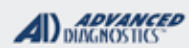

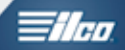

|                                                                                                    | 1                                                                                                    |                                                                      |  |  |
|----------------------------------------------------------------------------------------------------|----------------------------------------------------------------------------------------------------|----------------------------------------------------------------------|--|--|
| 1997-2001<br>Cadillac Catera                                                                                                    |                                                                                                    |                                                                      |  |  |
| SPECIAL FUNCTIONS                                                                                                    | ÷                                                                                                    |                                                                      |  |  |
| Program Keys - Erases all currently programmed keys                                                                                                    | T-CODE SOFTWARE #                                                                                                    | CABLE / DONGLE:                                                      |  |  |
| from memory.                                                                                                    | ADS-100                                                                                                    | ADC-250 / ADC- 251<br>A (BLACK) DONGLE                               |  |  |
| Programs only keys used during the procedure.                                                                                                    | MAX # OF KEYS:                                                                                                    | SMART DONGLE?                                                        |  |  |
| Use on-board programming to add additional keys.                                                                                                    | 8                                                                                                    | YES                                                                  |  |  |
|                                                                                                    | KEYS:                                                                                                    | SECURITY:                                                            |  |  |
|                                                                                                    | Must be factory key<br>OEM chip                                                                                       | PIN CODE<br>REQUIRED                                                 |  |  |
|                                                                                                    |                                                                                                    | COMPONENTS MATCHED?                                                  |  |  |
|                                                                                                    |                                                                                                    | IMMO & PCM ARE MATCHED                                               |  |  |
|                                                                                                    |                                                                                                    | MATCHING CAPABILITY?                                                 |  |  |
|                                                                                                    |                                                                                                    | NONE<br>DEALER EQUIPMENT NEEDED<br>TO MATCH COMPONENTS IF<br>CHANGED |  |  |
|                                                                                                    | SECURITY LIGHT / THE                                                                                                  | FT INDICATOR:                                                        |  |  |
|                                                                                                    | Light should be out at end of procedure.<br>If theft light blinks or comes on steady the key/keys h<br>been accepted. |                                                                      |  |  |
| TIPS:                                                                                                    |                                                                                                    |                                                                      |  |  |
| PIN CODE might appear as a VATS code when they go to look it up at the dealership.                                                                                                    |                                                                                                    |                                                                      |  |  |
| KEY CODE                                                                                                    |                                                                                                    |                                                                      |  |  |
| Dealer: 01001 Date: 03/23/02                                                                                                    |                                                                                                    |                                                                      |  |  |
| VIN Number :<br>W06VR52R7WR142422                                                                                                    |                                                                                                    |                                                                      |  |  |
| lgnition Key :1566<br>Trunk Key :1566<br>VATS :9743                                                                                                    |                                                                                                    |                                                                      |  |  |
| MORE INFO:                                                                                                    | <u>.</u>                                                                                                    |                                                                      |  |  |
| The 1997-2001 Cadillac Catera is a modified version of t                                                                                                    | he European made Opel                                                                                                 |                                                                      |  |  |
| An important note to remember is that the Catera model in the USA will need a 4-digit PIN Code to complete key programming. The PIN Code is usually obtained through GM dealers or N.A.S.T.F.                |                                                                                                    |                                                                      |  |  |
| If the wrong password is entered, the process is interrupted. After 3 attempts the ECU will lock and becomes blocked for 10 minutes, you must leave the key ON for at least 10 minutes to unlock the system. |                                                                                                    |                                                                      |  |  |
| The Pin Reading on the PRO will work 90% of the time IF THE INTRUCTIONS ARE FOLLOWED but ONLY if a spare key has ever been programmed into the car.                                                          |                                                                                                    |                                                                      |  |  |

**GM USA** 

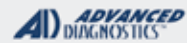

### **Tilco**

### 1997-2001 Cadillac Catera

#### ERASE/CLEAR ALL KEYS

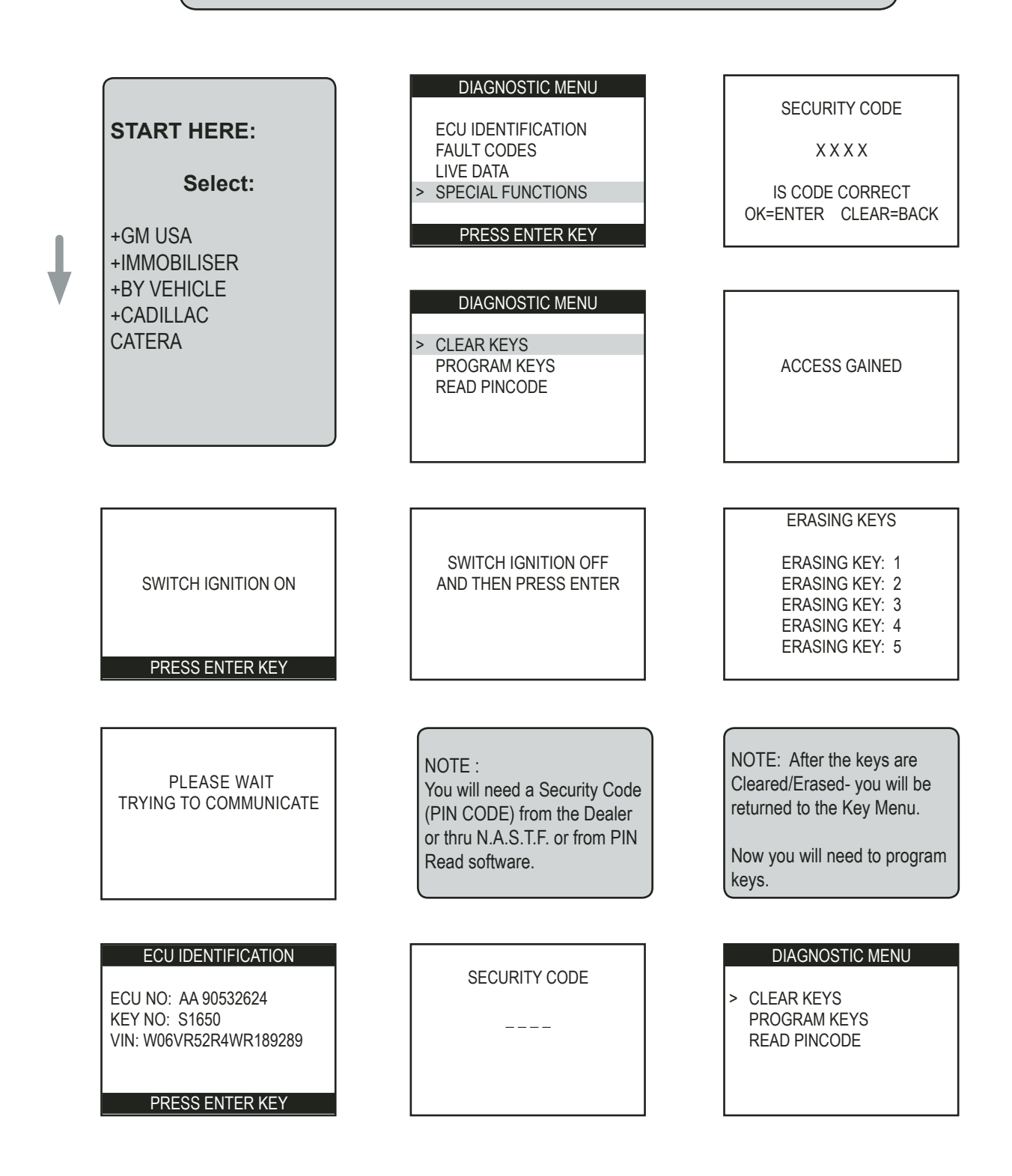

**GM USA** 

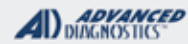

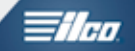

### 1997-2001 Cadillac Catera

Use this method to PROGRAM KEYS

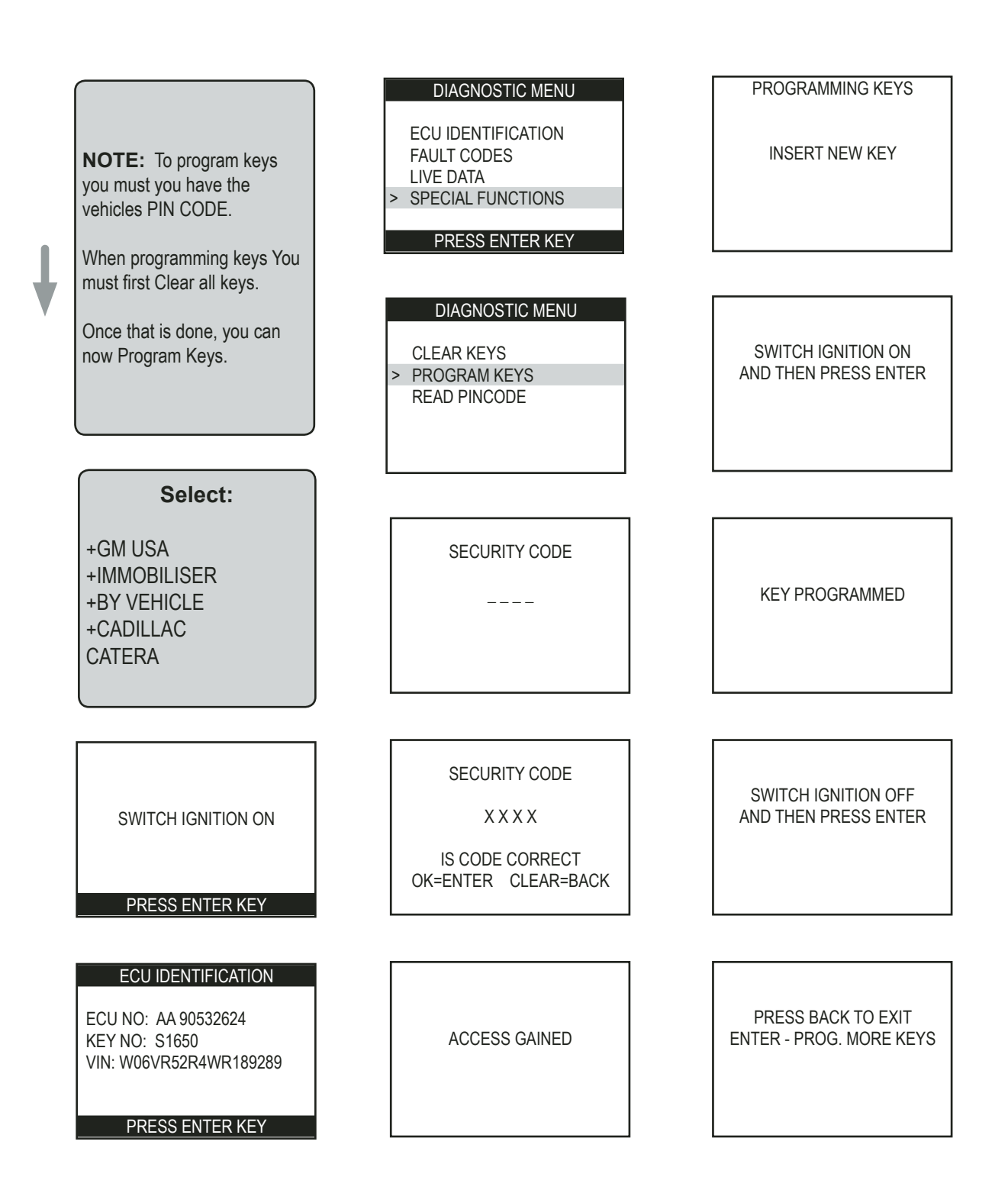

GM USA

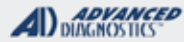

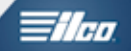

### 1997-2001 Cadillac Catera

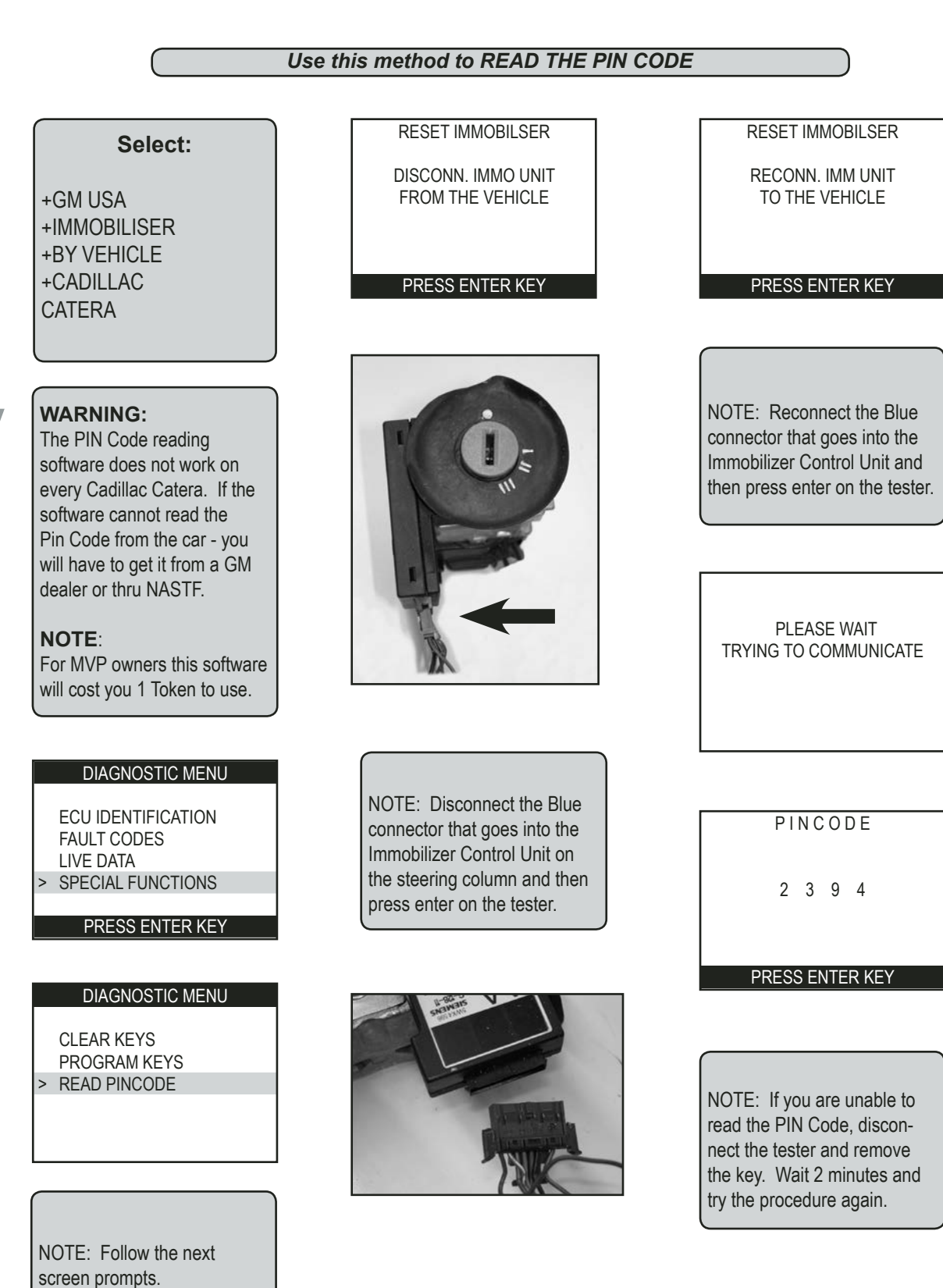

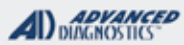

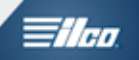

### **PONTIAC GTO**

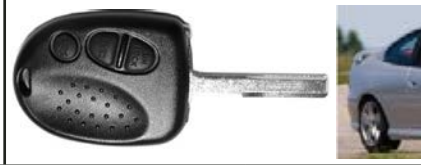

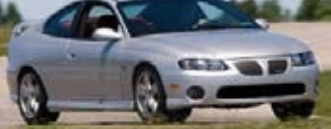

| SPECIAL FUNCTIONS                                                                  |                                                                                                    |                                                                      |  |  |
|------------------------------------------------------------------------------------|----------------------------------------------------------------------------------------------------|----------------------------------------------------------------------|--|--|
| Program Keys - Erases all currently programmed keys                                | T-CODE SOFTWARE #                                                                                                    | CABLE / DONGLE:                                                      |  |  |
| from memory.                                                                       | ADS-139                                                                                                    | ADC-250 / ADC- 251                                                   |  |  |
| Programs only keys used during the procedure.                                      |                                                                                                    |                                                                      |  |  |
| NO on board programming to add additional keys                                     | MAX # OF KEYS:                                                                                                    | SMART DONGLE?                                                        |  |  |
| NO on-board programming to add additional keys.                                    | 8                                                                                                    | YES                                                                  |  |  |
|                                                                                    | KEYS:                                                                                                    | SECURITY:                                                            |  |  |
|                                                                                    | Must be factory OEM<br>key                                                                                                   | PIN CODE<br>REQUIRED                                                 |  |  |
|                                                                                    |                                                                                                    | COMPONENTS MATCHED?                                                  |  |  |
|                                                                                    | Head - Part# 92123129<br>Blade - Part# 94860087                                                                              | IMMO & PCM ARE MATCHED                                               |  |  |
|                                                                                    | Screws - Part#                                                                                                    | MATCHING CAPABILITY?                                                 |  |  |
|                                                                                    | 92138596<br>Ilco Test Key Part #:<br>HF56                                                                                    | NONE<br>DEALER EQUIPMENT NEEDED<br>TO MATCH COMPONENTS IF<br>CHANGED |  |  |
|                                                                                    | SECURITY LIGHT / THEFT INDICATOR:                                                                                            |                                                                      |  |  |
|                                                                                    | Light should be out at end of procedure.<br>If theft light blinks or comes on steady the key/keys have not<br>been accepted. |                                                                      |  |  |
| TIPS:                                                                              |                                                                                                    |                                                                      |  |  |
| PIN CODE might appear as a VATS code when they go to look it up at the dealership. |                                                                                                    |                                                                      |  |  |
| KEY CODE                                                                           |                                                                                                    |                                                                      |  |  |
| Dealer: 01001 Date: 03/23/02                                                       |                                                                                                    |                                                                      |  |  |
| VIN Number :<br>W06VR52R7WR142422                                                  |                                                                                                    |                                                                      |  |  |
| Ignition Key :1566<br>Trunk Key :1566<br>VATS :9743                                |                                                                                                    |                                                                      |  |  |
| MORE INFO:                                                                         |                                                                                                    |                                                                      |  |  |

GM USA

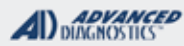

=//ea

### **PONTIAC GTO**

#### Use this method to READ THE PIN CODE

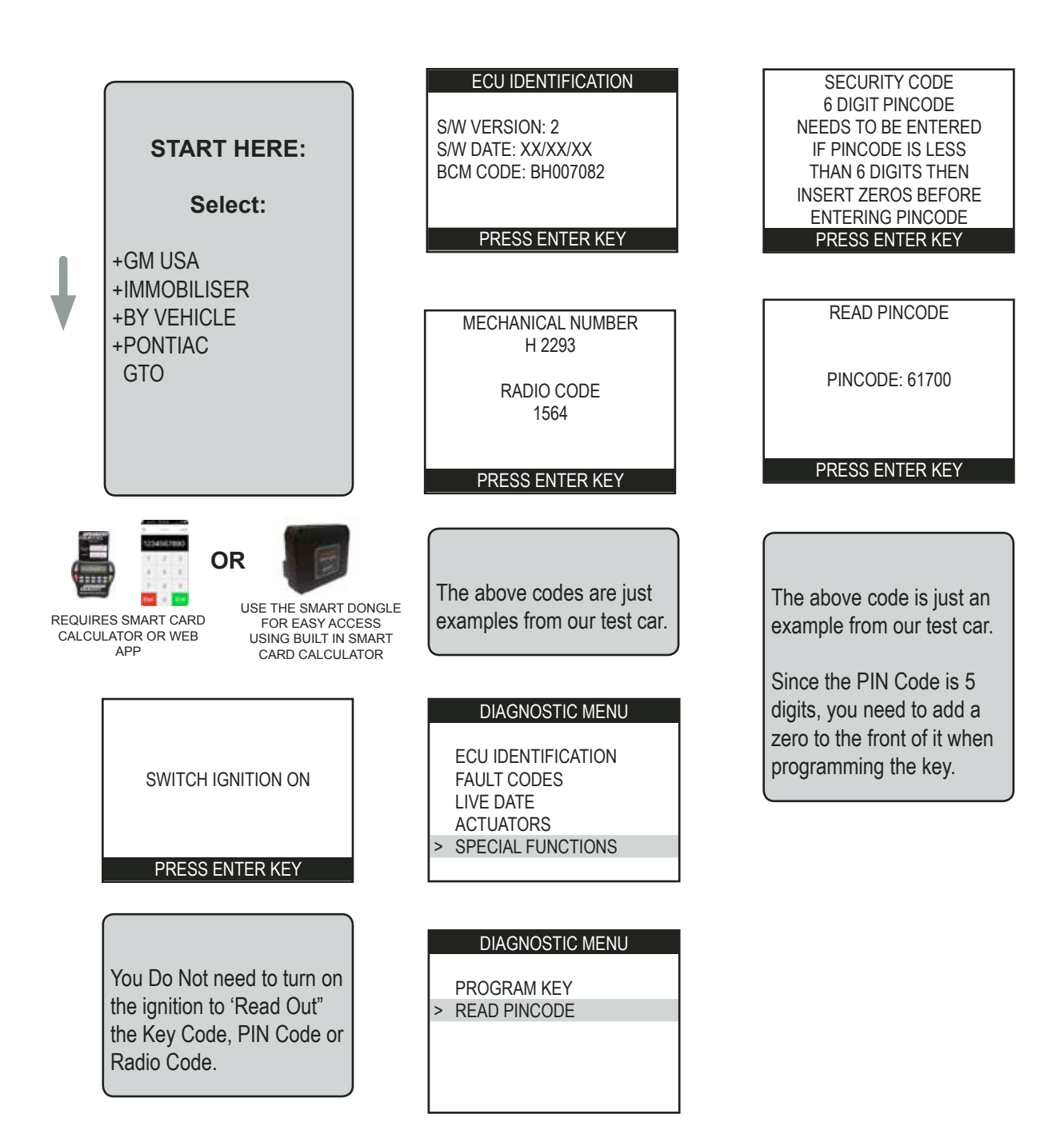

**GM USA** 

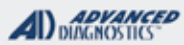

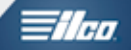

### **PONTIAC GTO**

Use this method to PROGRAM KEYS

|                         | Once you have the<br>PIN CODE:                                           | MECHANICAL NUMBER<br>H 2293<br>RADIO CODE<br>1564               | SECURITY CODE                                                                                                    |
|-------------------------|--------------------------------------------------------------------------|-----------------------------------------------------------------|----------------------------------------------------------------------------------------------------|
|                         | Select:                                                                  |                                                                 |                                                                                                    |
| Ļ                       | +GM USA<br>+IMMOBILISER                                                  | PRESS ENTER KEY                                                 |                                                                                                    |
|                         | +BY VEHICLE                                                              |                                                                 | SECURITY CODE                                                                                                    |
|                         | +PONTIAC<br>GTO                                                          | The above codes are just examples from our test car.            | 067112                                                                                                    |
|                         |                                                                          |                                                                 | IS CODE CORRECT<br>OK=ENTER CLEAR=BACK                                                                            |
|                         |                                                                          | DIAGNOSTIC MENU                                                 |                                                                                                    |
| OR USE THE SMART DONGLI |                                                                          | ECU IDENTIFICATION<br>FAULT CODES<br>LIVE DATE                  | The above code is just an example from our test car.                                                              |
| CALC                    | CARD CARD FOR EASY AC<br>ULATOR OR WEB USING BUILT IN<br>APP CARD CALCUL | SMART > SPECIAL FUNCTIONS                                       | If the PIN Code is less than<br>6 digits, you need to add<br>zeros to the front of it to<br>make it 6 digits long |
|                         |                                                                          | DIAGNOSTIC MENU                                                 |                                                                                                    |
|                         | SWITCH IGNITION ON                                                       | > PROGRAM KEY<br>READ PINCODE                                   |                                                                                                    |
|                         |                                                                          |                                                                 | PROGRAMMING KEY                                                                                                   |
|                         | PRESS ENTER KEY                                                          |                                                                 |                                                                                                    |
|                         | ECU IDENTIFICATION                                                       | SECURITY CODE<br>6 DIGIT PINCODE                                |                                                                                                    |
|                         | S/W VERSION: 2<br>S/W DATE: XX/XX/XX<br>BCM CODE: BH007082               | NEEDS TO BE ENTERED<br>IF PINCODE IS LESS<br>THAN 6 DIGITS THEN |                                                                                                    |
|                         | PRESS ENTER KEY                                                          | INSERT ZEROS BEFORE<br>ENTERING PINCODE<br>PRESS ENTER KEY      | For additional keys, repeat the procedure.                                                                        |

GM USA

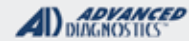

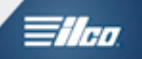

| SATURN                                                                             |                                                                             |                                                                      |
|------------------------------------------------------------------------------------|-----------------------------------------------------------------------------|----------------------------------------------------------------------|
| ASTRA                                                                              |                                                                             |                                                                      |
| SPECIAL FUNCTIONS                                                                  |                                                                             |                                                                      |
| Program Keys - Erases all currently programmed keys                                | T-CODE SOFTWARE #                                                           | CABLE / DONGLE:                                                      |
| from memory.                                                                       | ADS-139                                                                     | ADC-250 / ADC- 251                                                   |
| Programs only keys used during the procedure.                                      | MAX # OF KEVS                                                               | SMART DONGLE?                                                        |
| NO on-board programming to add additional keys.                                    | 8                                                                           | YES                                                                  |
|                                                                                    | KEYS:                                                                       | SECURITY:                                                            |
|                                                                                    | Must be factory OEM key                                                     | PIN CODE<br>REQUIRED                                                 |
|                                                                                    |                                                                             | COMPONENTS MATCHED?                                                  |
|                                                                                    |                                                                             | IMMO & PCM ARE MATCHED                                               |
|                                                                                    | Saturn Astra Remote                                                         | MATCHING CAPABILITY?                                                 |
|                                                                                    | GM Part # 93192428                                                          | NONE<br>DEALER EQUIPMENT NEEDED<br>TO MATCH COMPONENTS IF<br>CHANGED |
|                                                                                    | SECURITY LIGHT / THE                                                        | FT INDICATOR:                                                        |
|                                                                                    | Light should be out at en<br>If theft light blinks or com<br>been accepted. | d of procedure.<br>es on steady the key/keys have not                |
| TIPS:                                                                              |                                                                             |                                                                      |
| PIN CODE might appear as a VATS code when they go to look it up at the dealership. |                                                                             |                                                                      |
| KEY CODE                                                                           |                                                                             |                                                                      |
| Dealer: 01001 Date: 03/23/02                                                       |                                                                             |                                                                      |
| VIN Number :<br>W06VR52R7WR142422 (just an example)                                |                                                                             |                                                                      |
| Ignition Key :1566<br>Trunk Key :1566<br>VATS :9743                                |                                                                             |                                                                      |

#### MORE INFO:

**USA market models-** Requires only 1 key to close the learn mode. Only 1 programmed key is required to add additional keys.

Also, 3x10min on board programming without using diagnostics may be available.

**Canadian market models-** (look for Kilometers on the dash instead of miles in the mileage indicator) may require 2 keys to close the learning and two programmed keys to on board program additional keys.

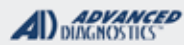

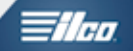

### SATURN ASTRA

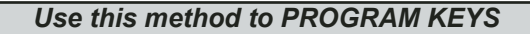

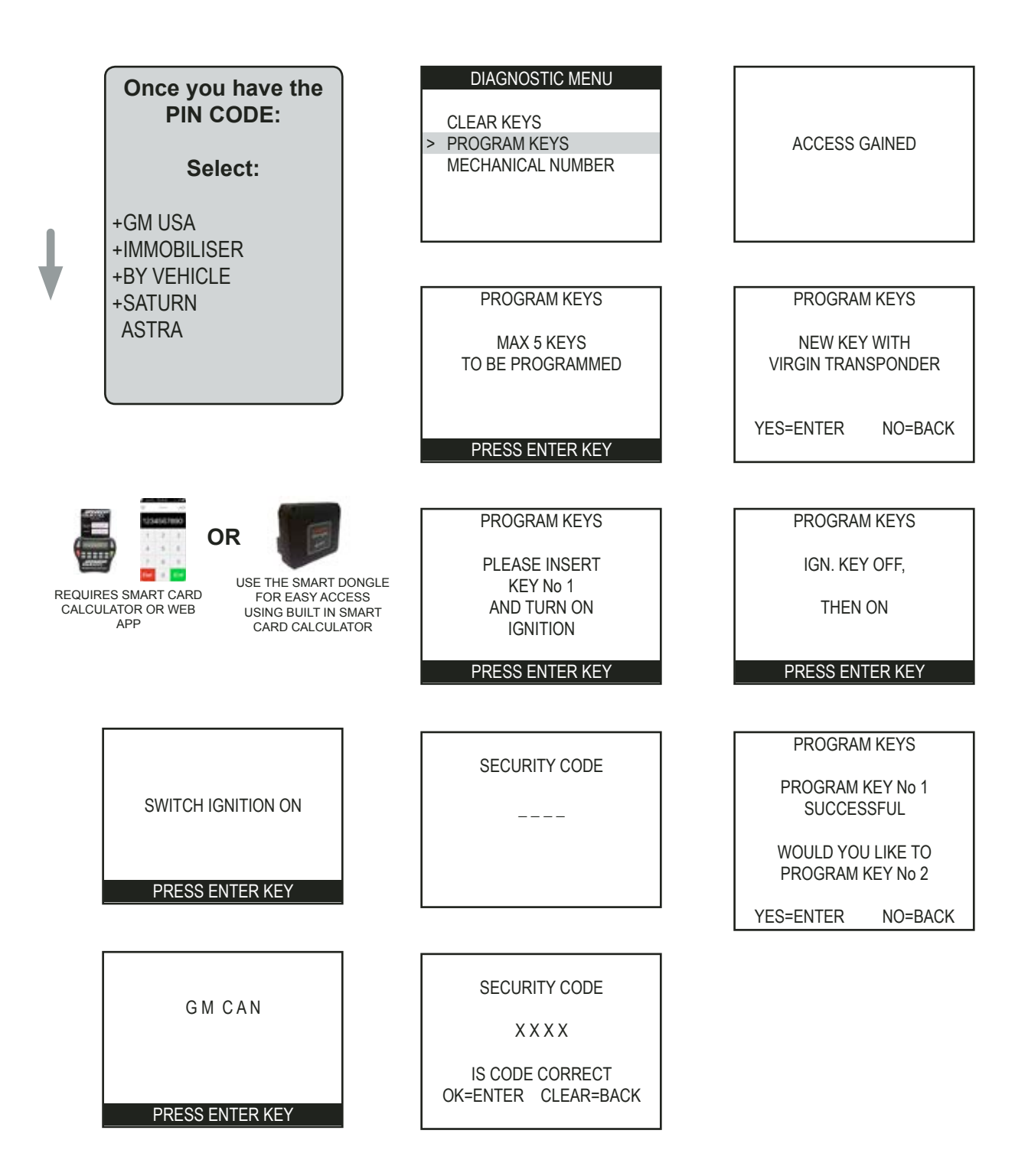

#### **GM USA**

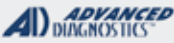

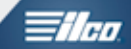

STS

### **GM 'RCDLR' PROX SYSTEM ADS-187**

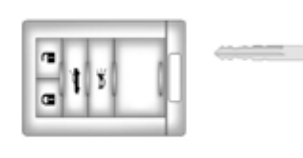

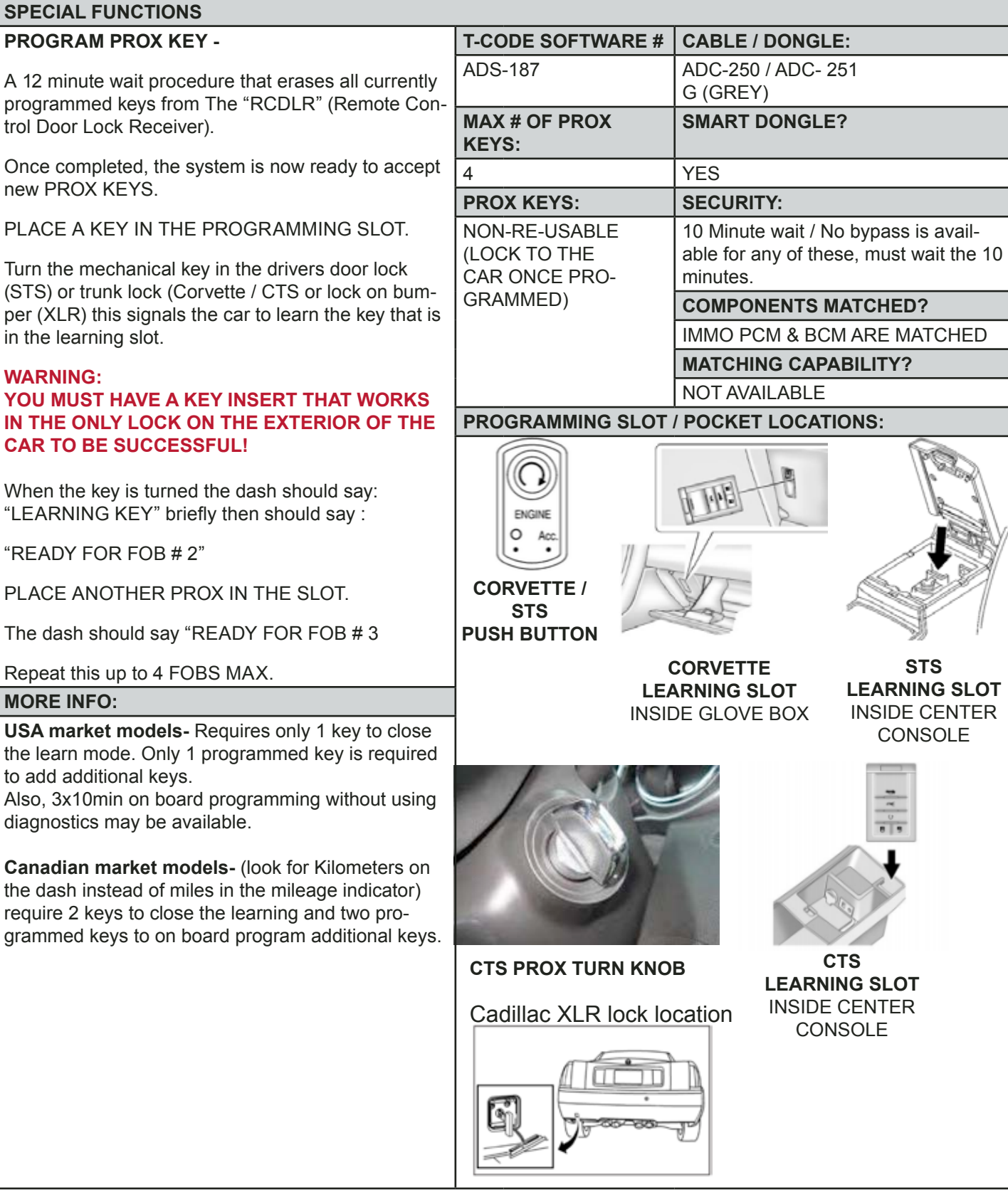

GM USA

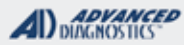

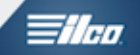

GM 'RCDLR' PROX SYSTEM ADS-187

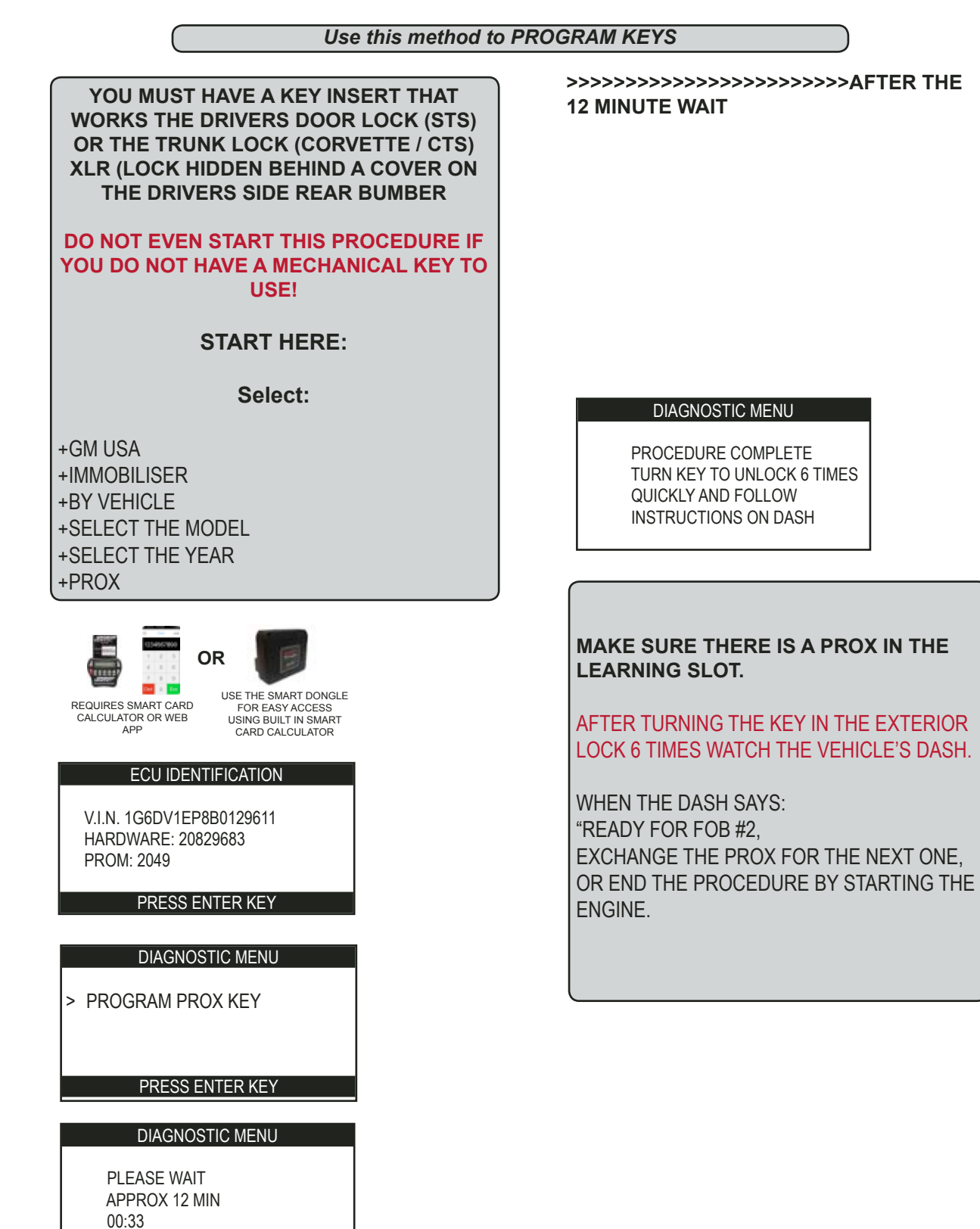

**GM USA** 

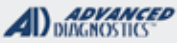

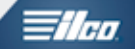

### GM PIN CODE READING ADS-187 & ADS-223

Use this method to READ THE PIN CODE

**ON GM GAS ENGINE CARS LISTED AS "PIN READ POSSIBLE" IN THE KEY LOOK UP GUIDE** IT IS POSSIBLE TO READ THE PIN CODE DI-**RECTLY FROM THE CAR.** 

Select:

+GM USA +READ PIN CODE +BY VEHICLE Next pick the make for example +BUICK Then pick the model for example +LaCross Next pick the YEAR for example +2013-2015 Then select +PROX or +NORMAL (BLADED) Next select the ENGINE TYPE in the target vehicle.

I.E. L4 2.0L or L4 2.4L etc.

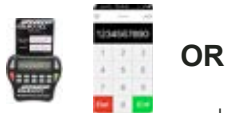

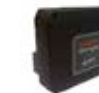

USE THE SMART DONGLE

REQUIRES SMART CARD CALCULATOR OR WEB APP

FOR EASY ACCESS USING BUILT IN SMART CARD CALCULATOR

SWITCH IGNITION ON

PRESS ENTER KEY

Use "FORCE IGNITION ON" here on PROX cars if necessary.

#### **ECU IDENTIFICATION**

VIN: 1G6AA5RX8E0165901

PRESS ENTER KEY

#### **DIAGNOSTIC MENU**

>READ PIN CODE

#### PRESS ENTER KEY

#### **READ PIN CODE**

MAKE SURE IGNITION IS ON AND ENGINE IS OFF

PRESS ENTER KEY

**READ PIN CODE** 

PIN CODE: 4321 (EXAMPLE ONLY)

SWITCH AD100 PRO OFF

**READ PIN CODE** 

**ERROR ALGO** 12BFF - 674D

IF YOU GET AN ERROR THIS USUALLY MEANS THE WRONG ENGINE HAS BEEN SELECTED.

TRY OTHER SELECTIONS. IT WON'T HURT ANYTHING TO TRY DIFFERENT ENGINE TYPES

ONCE YOU HAVE READ THE PIN WAIT ABOUT 2 MINUTES BEFORE DOING ANYTHING ELSE.

+PROX

+GM USA

+READ PIN CODE +BY VEHICLE

>FORCE IGNITION ON

## NFXT:

Go back thru the same menu and select The cars ENGINE TYPE to attempt to read the PIN CODE.

ON GM PROX MODELS THE FIRST STEP

IF YOU NEED TO READ THE PINCODE IS **TO USE** 

**"FORCE IGNITION ON"** 

Select:

Next pick the make for example +BUICK

Then pick the model for example +LaCross Next pick the YEAR for example +2013-2015

For example: L4 2.0L (Gas 4 Cylinder 2.0 Liter)

**PROX (PUSH BUTTON START) MODELS** 

### ADS187 & ADS 223

### **PROCEDURE-EXAMPLE**

Let's walk thru the steps necessary to program a PROX into a Cadillac XTS in a lost key situation when we do not already have the vehicles PIN CODE.

1. FORCE IGNITION ON - Select +GM USA, then PIN CODE READING, By Vehicle, XTS, and perform the FORCE IGNITION ON procedure. Once the dash turns on LEAVE IT ON.

2. READ PIN CODE - Select +GM USA, then PIN CODE READING, By Vehicle, XTS, and perform the READ PIN CODE procedure. This should give you the cars PIN CODE. Write it down, so you don't forget it! It will now be necessary to turn the PRO off and re-start the PRO.

3. PROGRAM PROX - Select +GM USA, then +IMMOBILIZER, +By Vehicle, XTS, and perform the PROGRAM PROX procedure. This is a guided process and the tester will walk you thru the steps. Make sure that a VIRGIN PROX is in the programming slot when you start. Carefully follow all the screens to completion. If you make a mistake and don't perform any of the steps you may have to start the process over.

#### FORCE IGNITION ON

SUCCESSFUL SWITCH AD100 PRO OFF

PRESS ENTER KEY

LEAVE THE IGNITION ON

TURN THE PRO OFF AND THEN BACK ON AND READ THE PIN CODE.

#### **VEHICLE SELECTION**

>L4 2.0L L4 2.4L FORCE IGNITION ON

PRESS ENTER KEY

1/100

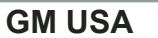

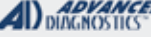

### **MVP & TCODE PRO**

### GM USA

### ADVANCED

### -

PROX (PUSH BUTTON START) MODELS ADS187 & ADS 223

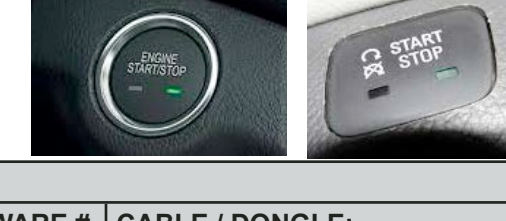

#### SPECIAL FUNCTIONS

**PROGRAM PROX-** This procedure takes 12 minutes and requires a PIN CODE. It erases all previous keys from memory and programs new keys into the system. A maximum of 8 keys and a minimum of 1 key can be programmed into memory.

Remote functions program in along with the transponder on switchblade type flip keys and do not need to be programmed in separately. However, the newest systems found on 14 Silverado / Suburban pick ups that come with a separate remote program in separately

**ADD PROX-** This procedure takes 12 minutes and requires a PIN CODE.

It programs new keys into the system without erasing old keys from memory.

A maximum of 8 keys and a minimum of 1 key can be programmed into memory.

Remote functions program in along with the transponder on switchblade type flip keys and do not need to be programmed in separately.

All the vehicles covered by ADS-187 / ADS-223 should be selected "by vehicle" from the GM USA Menu selection.

#### MORE INFO:

**USA market models-** Requires only 1 key to close the learn mode. Only 1 programmed key is required to add additional keys.

Also, 3x10min on board programming without using diagnostics may be available.

**Canadian market models-** (look for Kilometers on the dash instead of miles in the mileage indicator) require 2 keys to close the learning and two programmed keys to on board program additional keys.

**Switchblade keys -** The RKE programs in automatically. (No separate procedure.

| T-CODE SOFTWARE #                                                      | CABLE / DONGLE:                                            |
|------------------------------------------------------------------------|------------------------------------------------------------|
| ADS-187                                                                | ADC-250 / ADC- 251                                         |
| ADS-223                                                                | K (BROWN) DONGLE                                           |
| PROX KEYS:                                                             | SMART DONGLE?                                              |
| 8                                                                      | YES                                                        |
| KEYS:                                                                  | SECURITY:                                                  |
| OEM Keys must be virgin.                                               | PIN CODE & 12 MINUTE<br>SECURITY WAIT                      |
| They lock to the vehicle                                               | COMPONENTS MATCHED?                                        |
| on or from another                                                     | IMMO, PCM & BCM ARE MATCHED                                |
| vehicle.                                                               | MATCHING CAPABILITY?                                       |
|                                                                        | NOT AVAILABLE                                              |
| SECURITY LIGHT / THE                                                   | FT INDICATOR:                                              |
| Light should be out at end<br>If theft light blinks or com<br>accepted | d of procedure.<br>es on steady the key/keys have not been |
|                                                                        |                                                            |

**GM USA** 

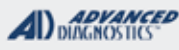

### **Tilco**

### PROX (PUSH BUTTON START) MODELS ADS187 & ADS 223

### **PROX PROGRAMMING SLOT LOCATIONS**

MAKE SURE THERE IS A PROX IN THE PROGRAMMING SLOT WHEN PERFORMING PROX PROGRAMMING-The PRO screen may simply call this the "CUP HOLDER"

THE SLOT LOCATION VARIES ON DIFFERENT MAKES & MODELS.

It may be necessary on some to remove the cup holder to expose the slot

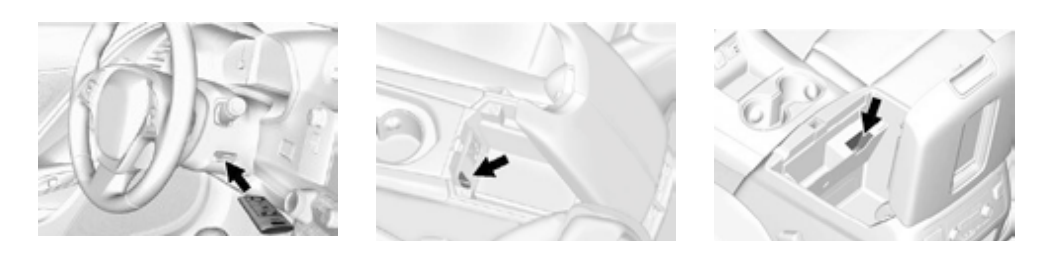

CORVETTE

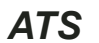

**SUBURBAN** 

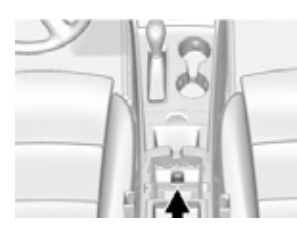

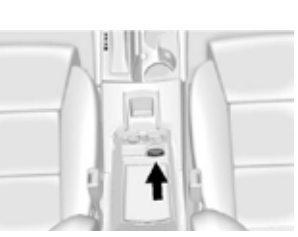

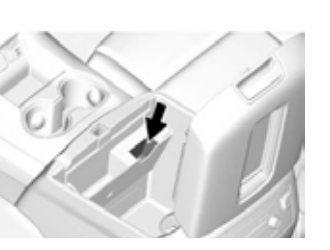

IMPALA

XTS

TAHOE

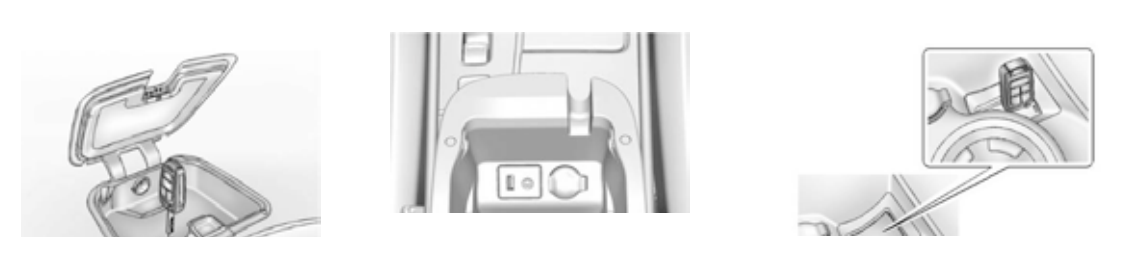

VOLT

LACROSS

CRUZE

WARNING! If the Prox is not in the slot the procedure will fail!

### ΜV

| MVP & TCODE PRO                                                                                                    | GM USA                                                                                                    |                                          |  |  |  |
|----------------------------------------------------------------------------------------------------|----------------------------------------------------------------------------------------------------|------------------------------------------|--|--|--|
| KEYED (BLADED)<br>IGNITION MODELS<br>ADS187 & ADS 223                                                                                                    |                                                                                                    |                                          |  |  |  |
| SPECIAL FUNCTIONS                                                                                                    |                                                                                                    |                                          |  |  |  |
| <b>PROGRAM KEY-</b> This procedure takes 12 min-                                                                                                    | T-CODE SOFTWARE #                                                                                                    | CABLE / DONGLE:                          |  |  |  |
| It erases all previous keys from memory and                                                                                                    | ADS-187<br>ADS-223                                                                                                    | ADC-250 / ADC- 251<br>K (BROWN) DONGLE   |  |  |  |
| programs new keys into the system.                                                                                                    | PROX KEYS:                                                                                                    | SMART DONGLE?                            |  |  |  |
| can be programmed into memory.                                                                                                    | 8                                                                                                    | YES                                      |  |  |  |
|                                                                                                    | KEYS:                                                                                                    | SECURITY:                                |  |  |  |
| Remote functions program in along with the tran-<br>sponder on switchblade type flip keys and do not                                                                                                    | OEM Keys must be virgin.                                                                                                    | PIN CODE & 12 MINUTE<br>SECURITY WAIT    |  |  |  |
| the newest systems found on 14 Silverado / Sub-                                                                                                    | They lock to the vehicle                                                                                                    | COMPONENTS MATCHED?                      |  |  |  |
| urban pick ups that come with a separate remote                                                                                                    | and cannot be re-used                                                                                                    | IMMO, PCM & BCM ARE MATCHED              |  |  |  |
| program in separately                                                                                                    | vehicle.                                                                                                    | MATCHING CAPABILITY?                     |  |  |  |
| ADD KEV. This procedure takes 12 minutes and                                                                                                    |                                                                                                    | NOT AVAILABLE                            |  |  |  |
| requires a PIN CODE.                                                                                                    | SECURITY LIGHT / THE                                                                                                    | FT INDICATOR:                            |  |  |  |
| A maximum of 8 keys and a minimum of 1 key<br>can be programmed into memory.<br>Remote functions program in along with the tran-                                                                                             | If theft light blinks or com<br>accepted                                                                                                    | es on steady the key/keys have not been  |  |  |  |
| All the vehicles covered by ADS-187 / ADS-223 should be selected "by vehicle" from the GM USA Menu selection.                                                                                                    | WATCH VIDEO - 2015 TA<br>READ PIN AND PROGR                                                                                                    | AHOE<br>AM KEY                           |  |  |  |
| MORE INFO:                                                                                                    | Switchblade keys - The F                                                                                                    | RKE programs in automatically. (No sepa- |  |  |  |
| <b>USA market models-</b> Requires only 1 key to close the learn mode. Only 1 programmed key is required to add additional keys.<br>Also, 3x10min on board programming without using diagnostics may be available.           | 2014> SILVERADO/ SUBURBA<br>IGNITION MODELS WITH SE<br>REMOTE<br>PROGRAM REMOTE-<br>This procedure takes only a few                                                                                                    | AN KEYED<br>EPARATE                      |  |  |  |
| <b>Canadian market models-</b> (look for Kilome-<br>ters on the dash instead of miles in the mileage<br>indicator) require 2 keys to close the learning and<br>two programmed keys to on board program ad-<br>ditional keys. | <ul> <li>and DOES NOT require a PIN CODE.</li> <li>It programs new remotes into the system</li> <li>and erases all old remotes from memory.</li> <li>A maximum of 8 remotes and a minimum</li> <li>of 1 remote can be programmed into</li> <li>memory.</li> </ul> |                                          |  |  |  |
| <b>Switchblade keys -</b> The RKE programs in automatically. (No separate procedure.                                                                                                    | SELECT:<br>+GM USA<br>+REMOTES<br>+BY VEHICLE<br>+CHEVROLET<br>+SILVERADO                                                                                                    |                                          |  |  |  |

FOLLOW THE SCREEN PROMPTS. MAKE SURE YOU HAVE ALL REMOTES READY

+2014-2015

**GM USA** 

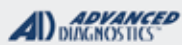

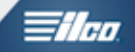

### **KEYED (BLADED) IGNITION MODELS** ADS187 & ADS 223

Use this method to PROGRAM KEYS

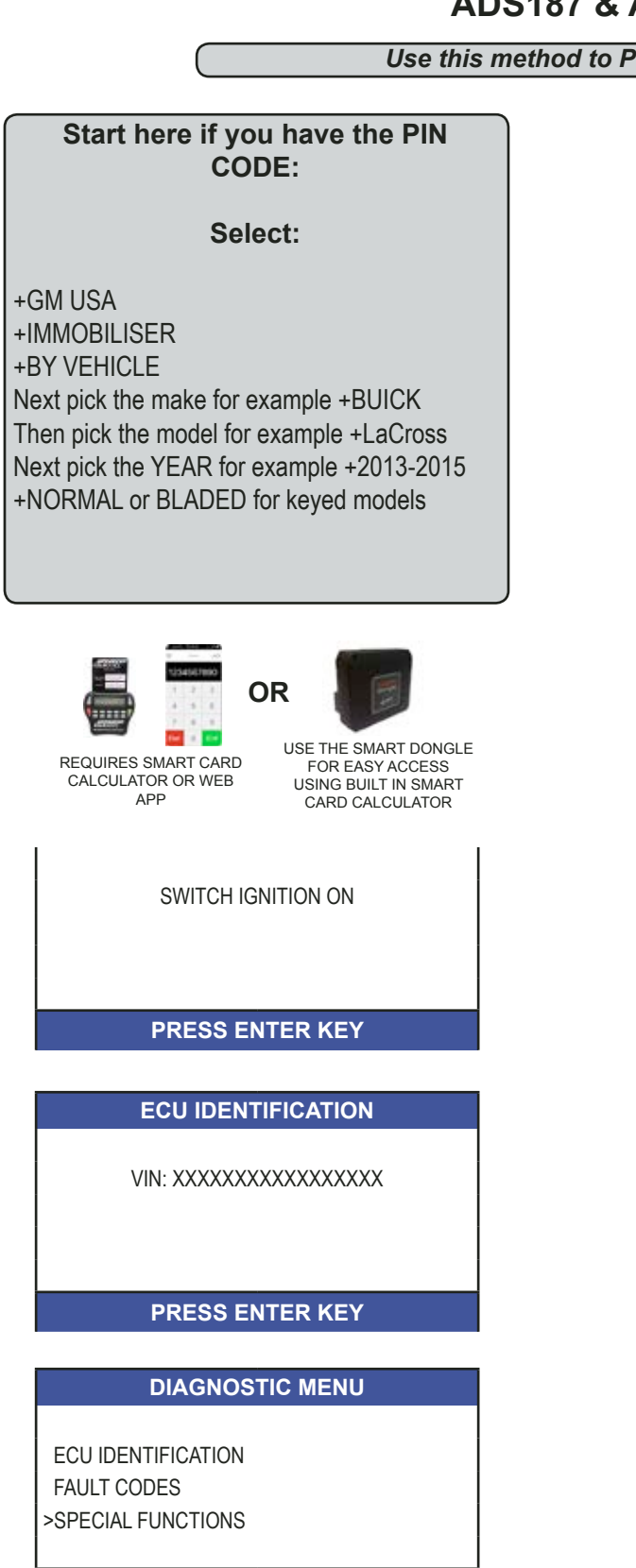

#### PRESS ENTER KEY

#### **PROGRAM KEYS**

>PROGRAM KEYS ADD KEY

PRESS ENTER KEY

**PROGRAM KEYS - Erases all** 

ADD KEY - Programs 1 (without erasing others)

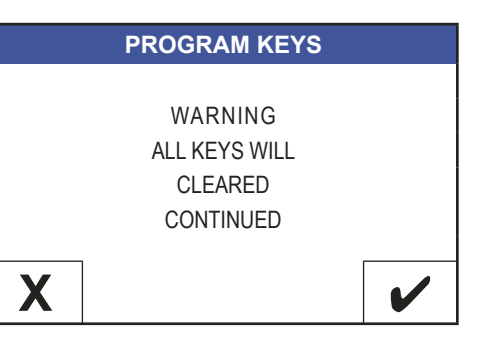

| SECURITY CODE |           |   |   |   |  |  |  |  |
|---------------|-----------|---|---|---|--|--|--|--|
|               |           |   |   |   |  |  |  |  |
| 1             | 1 2 3 4 5 |   |   |   |  |  |  |  |
| 6             | 7         | 8 | 9 | 0 |  |  |  |  |

Enter the PIN Code to the car.

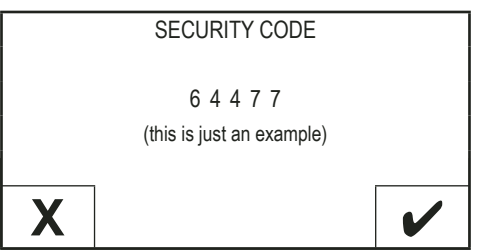

**GM USA** 

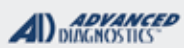

- 11co

### KEYED (BLADED) IGNITION MODELS ADS187 & ADS 223

Use this method to PROGRAM KEYS - CONT'D

#### **PROGRAM KEYS**

PLEASE WAIT: 12 MINUTES TIME ELAPSED: 1:45 sec

IF THE PINCODE IS WRONG YOU WILL GET THIS SCREEN -

#### PROGRAM KEYS

INCORRECT ACCESS CODE

#### PRESS ENTER KEY

AFTER the 12 minute wait FOLLOW the prompts on the screen. PERFORM the steps carefully.

> DO YOU WANT TO PROGRAM MORE KEYS?

## Χ

/

FOLLOW the prompts on the screen. PERFORM the steps carefully.

#### **PROGRAM KEYS**

PROCEDURE COMPLETE KEYS PROGRAMMED: 01 CHECK ENGINE STARTS

PRESS ENTER KEY

PROCEDURE COMPLETE!

#### ADVANCED DIAGNOSTICS

Tilco

# HYUNDAI & KIA SECTION

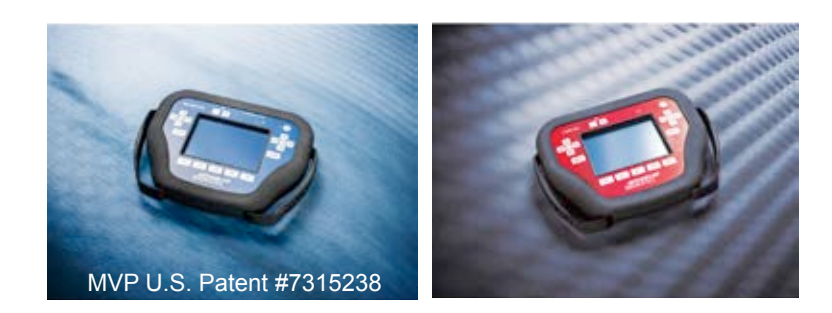

**T-CODE SOFTWARE PACKS:** 

Hyundai & Kia USA (ADS-118)

Kia CAN (ADS-147)

Hyundai and Kia 2012 (ADS-196)

(Software names generally refer to the date of release on the T-CODE not the years of vehicles covered).

CAN stands for Controller Area Network, not Canada

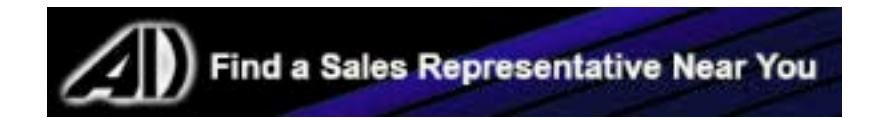

#### **HYUNDAI & KIA**

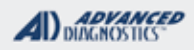

### 

### 

Used Prox remotes for Hyundai & Kia, Prox keys that are not BRAND NEW (have been used on another car) cannot be re-used. There are lots of so-called "unlocked" or "re-furbished" Prox fobs being sold on the internet. Some can be good quality and almost like new but be very careful as you sometimes "get what you pay for".

> TOKEN WARNING: MVP will go all the way thru and use a token even if the Prox is not accepted. Brand new keys from a reputable dealer program in 100% without issue. Also, keep in mind, 2010 & 2011 models only accept 2 Prox max. Some 2013 models may accept up to 3 Prox max.

| 2012-2013 ACC                                          | CENT (HYUNDAI)                     | WITH KEYED IGNIT                                   | ION        |                   | ADS-14            | 7                |
|--------------------------------------------------------|------------------------------------|----------------------------------------------------|------------|-------------------|-------------------|------------------|
| 0                                                      | EM                                 | SYSTEM                                             | SMART Card | PIN Required      | PIN Read          | PRO Dongle       |
| Check with dea<br>for correct                          | aler or distributor<br>part to use | <u>Select by</u><br><u>Vehicle</u><br><u>CAN 3</u> | Yes        | Yes               | No                | A-Black<br>Or SD |
| PIN Code required                                      | l from Hyundai deal                | er or N.A.S.T.F                                    | Canadian r | nodels only, US N | /lodels are non-t | ransponder       |
| 2006-2011 ACCENT (Hyundai) with Keyed Ignition ADS-147 |                                    |                                                    |            |                   |                   |                  |
| OI                                                     | EM                                 | SYSTEM                                             | SMART Card | PIN Required      | PIN Read          | PRO Donale       |
| Check with dea<br>for correct                          | ler or distributor<br>part to use  | <u>Select by</u><br><u>Vehicle</u><br><u>CAN 4</u> | Yes        | Yes               | No                | A-Black<br>Or SD |
| PIN Code required                                      | l from Hyundai deal                | er or N.A.S.T.F.                                   | Canadian r | nodels only, US M | lodels are non-ti | ransponder       |
| 2007-2009 AM                                           | ANTI (KIA) WITH K                  | eyed Ignition                                      |            |                   | ADS-147           |                  |
| OI                                                     | EM                                 | SYSTEM                                             | SMART Card | PIN Required      | PIN Read          | PRO Dongle       |
| Deale<br>81996                                         | er Key:<br>-3F050                  | <u>Select by</u><br><u>Vehicle</u>                 | Yes        | Yes               | No                | A-Black<br>Or SD |
| PIN Code required                                      | l from Kia dealer or               | N.A.S.T.F.                                         |            | All are transpon  | der equipped.     |                  |
| 2004-2006 AM                                           | ANTI (KIA) WITH K                  | eyed Ignition                                      |            |                   | ADS-118           |                  |
| OEM                                                    | ILCO                               | SYSTEM                                             | SMART Card | PIN Required      | PIN Read          | PRO Donale       |
| 81996-<br>3FA10                                        | KK7-PT                             | <u>Select by</u><br><u>Vehicle</u>                 | Yes        | Yes               | No                | A-Black<br>Or SD |
| PIN Code required                                      | l from Kia dealer or               | N.A.S.T.F.                                         |            | All are transpond | ler equipped.     |                  |
| 2012-2015 AZE                                          | RA (HYUNDAI) WI                    | TH PROXIMITY ST                                    | ART BUTTON | Ignition          | ADS-196           | ;                |
| 0                                                      | EM                                 | SYSTEM                                             | SMART Card | PIN Required      | PIN Read          | PRO Donale       |
| Check with dea<br>for correct                          | ller or distributor<br>part to use | Select by<br>Vehicle<br>USA Genesis<br>PROX 13-14  | Yes        | Yes               | No                | A-Black<br>Or SD |
| PIN Code require                                       | d from Hyundai dea                 | ler or N.A.S.T.F                                   | ₹.         |                   |                   |                  |

| P & TCODE PRO                                               | HYUNDAI &                          | KIA            |                 | ADVANCED<br>DIAGNOSTICS | <b>Tilco</b>     |
|-------------------------------------------------------------|------------------------------------|----------------|-----------------|-------------------------|------------------|
| 2006-2011 AZERA (HYUNDAI) WIT                               | H Keyed Ignitio                    | N              |                 | ADS-147                 |                  |
| OEM / ILCO                                                  | SYSTEM                             | SMART Card     | PIN Required    | PIN Read                | PRO Dongle       |
| OEM: 81996-3L010<br>HY20PT                                  | <u>Select by</u><br><u>Vehicle</u> | Yes            | Yes             | No                      | A-Black<br>Or SD |
| PIN Code required from Hyundai deal                         | er or N.A.S.T.F                    | . Canadian r   | nodels only, US | Models are non-t        | ransponder       |
| 2009-2011 BORREGO (KIA) WIT                                 | H OPTIONAL PRO                     | XIMITY START E | BUTTON IGNITION | ADS-14                  | 7                |
| OEM                                                         | SYSTEM                             | SMART Card     | PIN Required    | PIN Read                | PRO Dongle       |
| Check with dealer or distributor<br>for correct part to use | <u>Select by</u><br><u>Vehicle</u> | Yes            | Yes             | No                      | A-Black<br>Or SD |
| PIN Code required from dealer or N.A                        |                                    |                | <u> </u>        |                         | <u> </u>         |
| 2009-2011 BORREGO (KIA) WIT                                 | h Keyed Ignition                   | 1              |                 | ADS-14                  | 7                |
| OEM                                                         | SYSTEM                             | SMART Card     | PIN Required    | PIN Read                | PPO Dongle       |
| OEM Key: 81996-2J010                                        | <u>Select by</u><br>Vehicle        | Yes            | Yes             | No                      | A-Black          |
|                                                             |                                    |                |                 |                         | Or SD            |
| PIN Code required from Hyundai deal                         | er or N.A.S.T.F                    | . Canadian r   | nodels only, US | Models are non-t        | ransponder       |
| 2014-2015 CADENZA (KIA) WITH                                | PROXIMITY STAF                     | RT BUTTON IGN  | ITION           | ADS-19                  | 6                |
| DEALER                                                      | SYSTEM                             | SMART Card     | PIN Required    | PIN Read                | PRO Donale       |
| Check with dealer or distributor<br>for correct part to use | <u>Select by</u><br><u>Vehicle</u> | Yes            | Yes             | No                      | A-Black<br>Or SD |
| PIN Code required from dealer or N.A                        |                                    | •              | •               | •                       |                  |
| 2014-2016 ELANTRA (Hyundai)                                 | WITH PROXIMITY                     | START BUTT     | ON IGNITION     | ADS-19                  | 6                |
| OEM                                                         | SYSTEM                             | SMART Card     | PIN Required    | PIN Read                | PRO Dongle       |
| Check with dealer or distributor<br>for correct part to use | <u>Select by</u><br><u>Vehicle</u> | Yes            | Yes             | No                      | A-Black<br>Or SD |
| Note: PIN Code required from Hyund                          | lai dealer or N./                  | A.S.T.F.       |                 |                         |                  |
| 2011-2013 ELANTRA (Hyundai)                                 | WITH PROXIMITY                     | START BUT      | ton Ignition    | ADS-14                  | 7                |
| OEM                                                         | SYSTEM                             | SMART Card     | PIN Required    | PIN Read                | PRO Donale       |
| Check with dealer or distributor<br>for correct part to use | <u>Select by</u><br><u>Vehicle</u> | Yes            | Yes             | No                      | A-Black<br>Or SD |
| PIN Code required from Hyundai deal                         | I<br>er or N A S T F               | 1              |                 |                         | <u> </u>         |

| MVP & TCODE PRO                                          | HYUN                                                                     | IDAI & KIA     |                   |                   | is 🗐 🗐           |  |  |
|----------------------------------------------------------|--------------------------------------------------------------------------|----------------|-------------------|-------------------|------------------|--|--|
| 2006-2013 ELANTRA (Hyundai)                              | with <b>K</b> eyed Ign                                                   |                |                   | ADS-147           |                  |  |  |
| OEM                                                      | SYSTEM                                                                   | SMART Card     | PIN Required      | PIN Read          |                  |  |  |
| Check with dealer or distributor for correct part to use | <u>Select by</u><br><u>Vehicle</u><br><u>CAN 3</u>                       | Yes            | Yes               | No                | A-Black<br>Or SD |  |  |
| PIN Code required from Hyundai deal                      | er or N.A.S.T.F                                                          | . Canadian r   | nodels only.      |                   |                  |  |  |
| 2006-2010 ENTOURAGE (KIA) WITH KEYED IGNITION ADS-147    |                                                                          |                |                   |                   |                  |  |  |
| OEM                                                      | SYSTEM                                                                   | SMART Card     | PIN Required      | PIN Read          | PPO Dongle       |  |  |
| Check with dealer or distributor for correct part to use | <u>Select by</u><br><u>Vehicle</u><br><u>CAN 3</u>                       | Yes            | Yes               | No                | A-Black<br>Or SD |  |  |
| PIN Code required from Hyundai deal                      | er or N.A.S.T.F                                                          | Canadian r     | nodels only, US N | Nodels are non-ti | ansponder        |  |  |
| 2006-2007 ENTOURAGE (KIA)                                | NITH KEYED IGNI                                                          | ΓΙΟΝ           |                   | ADS-14            | 7                |  |  |
| OEM                                                      | SYSTEM                                                                   | SMART Card     | PIN Required      | PIN Read          | PPO Dongle       |  |  |
| Check with dealer or distributor for correct part to use | <u>Select by</u><br><u>Vehicle</u><br><u>TYPE 1</u>                      | Yes            | Yes<br>2345       | No                | A-Black<br>Or SD |  |  |
| PIN Code required from Hyundai deal                      | er or N.A.S.T.F                                                          | . Canadian r   | nodels only, US N | Aodels are non-ti | ansponder        |  |  |
| 2013-2015 EQUUS (HYUNDAI) WI                             | TH PROXIMITY ST                                                          | ART BUTTON     |                   | ADS-147           | ,                |  |  |
| OEM                                                      | SYSTEM                                                                   | SMART Card     | PIN Required      | PIN Read          | PRO Dongle       |  |  |
| Hyundai PROX:<br>95440-3N470                             | <u>Select by</u><br><u>Vehicle</u><br><u>Select Kia /</u><br><u>K900</u> | Yes            | Yes               | No                | A-Black<br>Or SD |  |  |
| PIN Code required from Hyundai dea                       | ler or N.A.S.T.F                                                         | =.             |                   | · · · · · ·       |                  |  |  |
| 2014-2017 FORTE (KIA) WITH PI                            | ROXIMITY START E                                                         | BUTTON IGNITIO | N                 | ADS-196           |                  |  |  |
| DEALER                                                   | SYSTEM                                                                   | SMART Card     | PIN Required      | PIN Read          | PRO Dongle       |  |  |
| Check with dealer or distributor for correct part to use | <u>Select by</u><br><u>Vehicle</u>                                       | Yes            | Yes               | No                | A-Black<br>Or SD |  |  |
| PIN Code required from dealer or N.A                     | S.T.F.                                                                   | •              | -                 |                   |                  |  |  |
| 2011-2013 FORTE (KIA) WITH PR                            | ROXIMITY START E                                                         | BUTTON IGNITIO | N                 | ADS-147           |                  |  |  |
| DEALER                                                   | SYSTEM                                                                   | SMART Card     | PIN Required      | PIN Read          | PRO Dongle       |  |  |
| Check with dealer or distributor for correct part to use | <u>Select by</u><br><u>Vehicle</u>                                       | Yes            | Yes               | No                | A-Black<br>Or SD |  |  |
| PIN Code required from dealer or N.A                     | S.T.F.                                                                   |                |                   |                   |                  |  |  |

|                                                                                                    |                                                                                                    | NIA                                                                     |                                                                                      | DIAGNOSTICS"                                                                |                                                              |  |
|----------------------------------------------------------------------------------------------------|----------------------------------------------------------------------------------------------------|-------------------------------------------------------------------------|--------------------------------------------------------------------------------------|-----------------------------------------------------------------------------|--------------------------------------------------------------|--|
| 2014-2015 FORTE (HYUNDAI) WIT                                                                                                    | TH KEYED IGNITIO                                                                                                    | N                                                                       |                                                                                      | ADS-19                                                                      | 6                                                            |  |
| OEM                                                                                                    | SYSTEM                                                                                                    | SMART Card                                                              | PIN Required                                                                         | PIN Read                                                                    | PRO Donale                                                   |  |
| Check with dealer or distributor for correct part to use                                                                                                    | <u>Select by</u><br><u>Vehicle</u>                                                                                                    | Yes                                                                     | Yes                                                                                  | No                                                                          | A-Black<br>Or SD                                             |  |
| PIN Code required from Hyundai deal                                                                                                    | er or N.A.S.T.F                                                                                                    | . Canadian r                                                            | nodels only, US M                                                                    | lodels are non-ti                                                           | ransponder                                                   |  |
| 2009-2013 FORTE with Keyed Ignition ADS-147                                                                                                    |                                                                                                    |                                                                         |                                                                                      |                                                                             |                                                              |  |
| OEM                                                                                                    | SYSTEM                                                                                                    | SMART Card                                                              | PIN Required                                                                         | PIN Read                                                                    | PRO Donal                                                    |  |
| Check with dealer or distributor for correct part to use                                                                                                    | <u>Select by</u><br><u>Vehicle</u><br><u>CAN 3</u>                                                                                                    | Yes                                                                     | Yes                                                                                  | No                                                                          | A-Black<br>Or SD                                             |  |
| PIN Code required from Hyundai deal                                                                                                    | er or N.A.S.T.F                                                                                                    | . Canadian n                                                            | nodels only, US M                                                                    | lodels are non-ti                                                           | ransponder                                                   |  |
| 2013-2016 GENESIS (Hyundai) 4                                                                                                    | DOOR WITH PR                                                                                                    | OXIMITY STAR                                                            | T BUTTON IGNITION                                                                    | ADS-196                                                                     | 6                                                            |  |
| OEM                                                                                                    | SYSTEM                                                                                                    | SMART Card                                                              | PIN Required                                                                         | PIN Read                                                                    |                                                              |  |
| Check with dealer or distributor for correct part to use                                                                                                    | <u>Select by</u><br><u>Vehicle</u>                                                                                                    | Yes                                                                     | Yes                                                                                  | No                                                                          | A-Black<br>Or SD                                             |  |
| PIN Code required from Hyundai dea                                                                                                    | I<br>ler or N.A.S.T.F                                                                                                    | []<br><del>-</del> .                                                    |                                                                                      |                                                                             | <u> </u>                                                     |  |
| · · ·                                                                                                    |                                                                                                    |                                                                         |                                                                                      |                                                                             |                                                              |  |
| 2009-2013 GENESIS (HYUNDAI) 4                                                                                                    |                                                                                                    | OXIMITY STAR                                                            | T BUTTON IGNITION                                                                    | ADS-147                                                                     | 7                                                            |  |
| 2009-2013 GENESIS (Hyundai) 4<br>DEALER                                                                                                    | DOOR WITH PR<br>SYSTEM                                                                                                    | охіміту STAR<br>SMART Card                                              | T BUTTON IGNITION<br>PIN Required                                                    | ADS-147<br>PIN Read                                                         |                                                              |  |
| 2009-2013 GENESIS (HYUNDAI) 4<br>DEALER<br>Hyundai PROX: 95440-3M100<br>Emergency Key: 81999-3M020                                                                                                    | Door with Pr<br>SYSTEM<br>Select by<br>Vehicle                                                                                                    | OXIMITY STAR<br>SMART Card<br>Yes                                       | T BUTTON IGNITION<br>PIN Required<br>Yes                                             | ADS-147<br>PIN Read<br>No                                                   | PRO Dong<br>A-Black                                          |  |
| 2009-2013 GENESIS (HYUNDAI) 4<br>DEALER<br>Hyundai PROX: 95440-3M100<br>Emergency Key: 81999-3M020<br>PIN Code required from Hyundai deale                                                                                                    | Door with Pr<br>SYSTEM<br>Select by<br>Vehicle<br>er or N.A.S.T.F                                                                                                    | SMART Card                                                              | T BUTTON IGNITION<br>PIN Required<br>Yes                                             | ADS-147<br>PIN Read<br>No                                                   | PRO Dong<br>A-Blacl<br>Or SD                                 |  |
| 2009-2013 GENESIS (HYUNDAI) 4<br>DEALER<br>Hyundai PROX: 95440-3M100<br>Emergency Key: 81999-3M020<br>PIN Code required from Hyundai deal<br>2010-2013 GENESIS COUPE (H                                                                                                    | DOOR WITH PR<br>SYSTEM<br><u>Select by</u><br><u>Vehicle</u><br>er or N.A.S.T.F                                                                                      | SMART Card<br>Yes                                                       | T BUTTON IGNITION<br>PIN Required<br>Yes<br>RT BUTTON IGNITIO                        | ADS-147<br>PIN Read<br>No<br>NO                                             | PRO Dong<br>A-Black<br>Or SD                                 |  |
| 2009-2013 GENESIS (HYUNDAI) 4<br>DEALER<br>Hyundai PROX: 95440-3M100<br>Emergency Key: 81999-3M020<br>PIN Code required from Hyundai deal<br>2010-2013 GENESIS COUPE (H<br>OEM                                                                                                    | DOOR WITH PR<br>SYSTEM<br>Select by<br>Vehicle<br>er or N.A.S.T.F<br>YUNDAI) WITH P<br>SYSTEM                                                                        | SMART Card<br>Yes                                                       | T BUTTON IGNITION<br>PIN Required<br>Yes<br>RT BUTTON IGNITIO<br>PIN Required        | ADS-147<br>PIN Read<br>No<br>NO<br>PIN Read                                 | PRO Dong A-Black Or SD                                       |  |
| 2009-2013 GENESIS (HYUNDAI) 4<br>DEALER<br>Hyundai PROX: 95440-3M100<br>Emergency Key: 81999-3M020<br>PIN Code required from Hyundai deal<br>2010-2013 GENESIS COUPE (H<br>OEM<br>Hyundai PROX: 95440-2M300<br>Emergency Key: 81996-2M020                                                                             | DOOR WITH PR<br>SYSTEM<br>Select by<br>Vehicle<br>er or N.A.S.T.F<br>YUNDAI) WITH P<br>SYSTEM<br>Select by<br>Vehicle                                                | SMART Card<br>Yes<br>ROXIMITY STA<br>SMART Card<br>Yes                  | T BUTTON IGNITION PIN Required Yes RT BUTTON IGNITIC PIN Required Yes                | ADS-147 PIN Read No NO NO NO NO                                             | PRO Dong A-Black Or SD PRO Dong RO Dong A-Black Or SD        |  |
| 2009-2013 GENESIS (HYUNDAI) 4<br>DEALER<br>Hyundai PROX: 95440-3M100<br>Emergency Key: 81999-3M020<br>PIN Code required from Hyundai deal<br>2010-2013 GENESIS COUPE (H<br>OEM<br>Hyundai PROX: 95440-2M300<br>Emergency Key: 81996-2M020<br>PIN Code required from Hyundai deal                                      | DOOR WITH PR<br>SYSTEM<br>Select by<br>Vehicle<br>er or N.A.S.T.F<br>YUNDAI) WITH P<br>SYSTEM<br>Select by<br>Vehicle<br>er or N.A.S.T.F                             | CONTRACT STAR<br>SMART Card<br>Yes<br>ROXIMITY STA<br>SMART Card<br>Yes | T BUTTON IGNITION<br>PIN Required<br>Yes<br>RT BUTTON IGNITIO<br>PIN Required<br>Yes | ADS-147<br>PIN Read<br>NO<br>N ADS-14<br>PIN Read<br>NO                     | PRO Dong<br>A-Black<br>Or SD<br>PRO Dong<br>A-Black<br>Or SD |  |
| 2009-2013 GENESIS (HYUNDAI) 4<br>DEALER<br>Hyundai PROX: 95440-3M100<br>Emergency Key: 81999-3M020<br>PIN Code required from Hyundai deal<br>2010-2013 GENESIS COUPE (H<br>OEM<br>Hyundai PROX: 95440-2M300<br>Emergency Key: 81996-2M020<br>PIN Code required from Hyundai deal<br>2010-2013 GENESIS COUPE (H        | DOOR WITH PR<br>SYSTEM<br>Select by<br>Vehicle<br>er or N.A.S.T.F<br>YUNDAI) WITH P<br>SYSTEM<br>Select by<br>Vehicle<br>er or N.A.S.T.F                             | SMART Card<br>Yes<br>ROXIMITY STA<br>SMART Card<br>Yes                  | T BUTTON IGNITION PIN Required Yes RT BUTTON IGNITIC PIN Required Yes                | ADS-147 PIN Read No ADS-14 PIN Read No ADS-14                               | PRO Dong<br>A-Black<br>Or SD<br>PRO Dong<br>A-Black<br>Or SD |  |
| 2009-2013 GENESIS (HYUNDAI) 4<br>DEALER<br>Hyundai PROX: 95440-3M100<br>Emergency Key: 81999-3M020<br>PIN Code required from Hyundai deal<br>2010-2013 GENESIS COUPE (H<br>OEM<br>Hyundai PROX: 95440-2M300<br>Emergency Key: 81996-2M020<br>PIN Code required from Hyundai deal<br>2010-2013 GENESIS COUPE (H<br>OEM | DOOR WITH PR<br>SYSTEM<br>Select by<br>Vehicle<br>er or N.A.S.T.F<br>YUNDAI) WITH P<br>SYSTEM<br>Select by<br>Vehicle<br>er or N.A.S.T.F<br>YUNDAI) WITH P<br>SYSTEM | SMART Card<br>Yes<br>ROXIMITY STA<br>SMART Card<br>Yes                  | T BUTTON IGNITION PIN Required Yes RT BUTTON IGNITIC PIN Required Yes PIN Required   | ADS-147<br>PIN Read<br>NO<br>ADS-14<br>PIN Read<br>NO<br>ADS-14<br>PIN Read | PRO Dong A-Blacl Or SD PRO Dong A-Blacl Or SD                |  |

| MVP & TCODE PRO                                             | HYUN                                                | IDAI & KIA    |                   |                   |                  |
|-------------------------------------------------------------|-----------------------------------------------------|---------------|-------------------|-------------------|------------------|
| 2015-2016 K900 (KIA) WITH PRO                               | XIMITY START BUT                                    | rton Ignition |                   | ADS-196           |                  |
| OEM                                                         | SYSTEM                                              | SMART Card    | PIN Required      | PIN Read          | PRO Dongle       |
| Check with dealer or distributor for correct part to use    | <u>Select by</u><br><u>Vehicle</u>                  | Yes           | Yes               | No                | A-Black<br>Or SD |
| PIN Code required from dealer or N.A                        |                                                     |               | <u> </u>          | 1                 |                  |
| 2008-2010 MAGENTIS (KIA) w                                  | ITH KEYED IGNITIC                                   | ON            |                   | ADS-14            | 7                |
| OEM                                                         | SYSTEM                                              | SMART Card    | PIN Required      | PIN Read          |                  |
| Check with dealer or distributor<br>for correct part to use | <u>Select by</u><br><u>Vehicle</u><br><u>CAN 3</u>  | Yes           | Yes               | No                | A-Black<br>Or SD |
| PIN Code required from Hyundai dea                          | ler or N.A.S.T.F                                    | Canadian r    | nodels only, US N | /lodels are non-t | ransponder       |
| 2006-2007 MAGENTIS (KIA) WIT                                | H KEYED IGNITION                                    | I             |                   | ADS-11            | 8                |
| OEM                                                         | SYSTEM                                              | SMART Card    | PIN Required      | PIN Read          | PRO Dongle       |
| Check with dealer or distributor for correct part to use    | <u>Select by</u><br><u>Vehicle</u><br><u>Type 1</u> | Yes           | Yes<br>2345       | No                | A-Black<br>Or SD |
| PIN Code required from Hyundai dea                          | ler or N.A.S.T.F                                    | Canadian r    | nodels only, US N | /lodels are non-t | ransponder       |
| 2014-2016 OPTIMA (KIA) WITH I                               | PROXIMITY START                                     | BUTTON IGNITI | ON                | ADS-19            | 6                |
| OEM                                                         | SYSTEM                                              | SMART Card    | PIN Required      | PIN Read          | PPO Donglo       |
| Check with dealer or distributor for correct part to use    | <u>Select by</u><br><u>Vehicle</u>                  | Yes           | Yes               | No                | A-Black<br>Or SD |
| PIN Code required from Kia dealer or                        | N.A.S.T.F.                                          | •             |                   | •                 |                  |
| 2010-2013 OPTIMA (KIA) WITH I                               | PROXIMITY START                                     | BUTTON IGNITI | ON                | ADS-14            | 7                |
| OEM                                                         | SYSTEM                                              | SMART Card    | PIN Required      | PIN Read          | PRO Dongle       |
| Check with dealer or distributor<br>for correct part to use | <u>Select by</u><br><u>Vehicle</u>                  | Yes           | Yes               | No                | A-Black<br>Or SD |
| PIN Code required from Kia dealer or                        | N.A.S.T.F.                                          | 1             |                   |                   |                  |
| 2011-2013 OPTIMA (KIA) WITH I                               |                                                     |               |                   | ADS-14            | 7                |
| OEM                                                         | SYSTEM                                              | SMART Card    | PIN Required      | PIN Read          |                  |
| Check with dealer or distributor<br>for correct part to use | <u>Select by</u><br><u>Vehicle</u>                  | Yes           | Yes               | No                | A-Black<br>Or SD |
| PIN Code required from Hyundai dea                          | ler or N.A.S.T.F                                    | Canadian r    | nodels only, US N | /lodels are non-t | ransponder       |

#### **MVP & TCODE PRO** ADVANCED - filco **HYUNDAI & KIA ADS-196** 2011-2016 RIO (KIA) WITH PROXIMITY START BUTTON IGNITION OEM SYSTEM SMART Card **PIN Required** PIN Read **PRO Dongle** Select by Check with dealer or distributor Yes Yes No A-Black for correct part to use **Vehicle** Or SD PIN Code required from Kia dealer or N.A.S.T.F. 2012-2016 RIO (KIA) WITH KEYED IGNITION **ADS-196 PIN Required** OEM SYSTEM **PIN Read** SMART Card **PRO Dongle** Select by Check with dealer or distributor Yes Yes No A-Black for correct part to use Vehicle Or SD PIN Code required from Hyundai dealer or N.A.S.T.F. Canadian models only, US Models are non-transponder 2006-2011 RIO (KIA) WITH KEYED IGNITION **ADS-147** OEM SYSTEM **PIN Required PIN Read** SMART Card PRO Dongle Select by Check with dealer or distributor Vehicle Yes Yes No **A**-Black for correct part to use Or SD CAN<sub>4</sub> PIN Code required from Hyundai dealer or N.A.S.T.F. Canadian models only, US Models are non-transponder 2006-2011 RIO 5 (KIA) WITH KEYED IGNITION **ADS-147** OEM SYSTEM SMART Card **PIN Required PIN Read PRO Dongle** Select by Check with dealer or distributor No Vehicle Yes Yes A-Black for correct part to use CAN 4 Or SD PIN Code required from Hyundai dealer or N.A.S.T.F. Canadian models only, US Models are non-transponder 2013-2015 SANTA FE (Hyundai) WITH PROXIMITY START BUTTON IGNITION **ADS-196** SYSTEM SMART Card **PIN Required PIN Read** OEM PRO Dongle Select by Check with dealer or distributor Yes No Yes A-Black for correct part to use <u>Vehicle</u> Or SD PIN Code required from Hyundai dealer or N.A.S.T.F. **ADS-196** 2013-2015 SANTA FE (Hyundai) with Keyed Ignition SMART Card OEM SYSTEM **PIN Required PIN Read PRO Dongle** Select by Check with dealer or distributor Yes Yes No A-Black for correct part to use Vehicle Or SD PIN Code required from Hyundai dealer or N.A.S.T.F. Canadian models only, US Models are non-transponder
| MVP & TCODE PRO                                                                                         | HYUN                                         | IDAI & KIA   |                   |                    | œ₽ 🗐             |
|----------------------------------------------------------------------------------------------------|----------------------------------------------|--------------|-------------------|--------------------|------------------|
| 2007-2012 SANTA FE (Hyundai)                                                                            | with Keyed Igni                              | TION         |                   | ADS-147            |                  |
| OEM                                                                                                    | SYSTEM                                       | SMART Card   | PIN Required      | PIN Read           | PRO Dongle       |
| Check with dealer or distributor for correct part to use                                                | <u>Select by</u><br><u>Vehicle</u>           | Yes          | Yes               | No                 | A-Black<br>Or SD |
| PIN Code required from Hyundai deal                                                                     | er or N.A.S.T.F                              | . Canadian n | nodels only, US M | lodels are non-tra | ansponder        |
| 2004-2006 SANTA FE (Hyundai)                                                                            | WITH KEYED IGN                               | ITION        |                   | ADS-118            |                  |
| OEM                                                                                                    | SYSTEM                                       | SMART Card   | PIN Required      | PIN Read           | PRO Donale       |
| Check with dealer or distributor for correct part to use                                                | <u>Select by</u><br><u>Vehicle</u>           | Yes          | Yes               | No                 | A-Black<br>Or SD |
| PIN Code required from Hyundai dealer or N.A.S.T.F. Canadian models only, US Models are non-transponder |                                              |              |                   |                    |                  |
| 2017 SEDONA (HYUNDAI) WITH P                                                                            | ROXIMITY START                               | BUTTON IGNIT | ION               | ADS-196            |                  |
| OEM                                                                                                    | SYSTEM                                       | SMART Card   | PIN Required      | PIN Read           | PRO Dongle       |
| Check with dealer or distributor for correct part to use                                                | <u>Select by</u><br><u>Vehicle</u>           | Yes          | Yes               | No                 | A-Black<br>Or SD |
| PIN Code required from Hyundai deal                                                                     | er or N.A.S.T.F                              |              | •                 |                    |                  |
| 2007-2013 SEDONA (KIA) WITH K                                                                           | EYED IGNITION                                |              |                   | ADS-147            |                  |
| OEM                                                                                                    | SYSTEM                                       | SMART Card   | PIN Required      | PIN Read           | PRO Donale       |
| Check with dealer or distributor for correct part to use                                                | <u>Select by</u><br><u>Vehicle</u>           | Yes          | Yes               | No                 | A-Black<br>Or SD |
| PIN Code required from Hyundai deal                                                                     | er or N.A.S.T.F                              | . Canadian n | nodels only, US M | lodels are non-tra | ansponder        |
| 2004-2006 SEDONA (KIA) WITH K                                                                           | eyed Ignition                                |              |                   | ADS-118            |                  |
| OEM                                                                                                    | SYSTEM                                       | SMART Card   | PIN Required      | PIN Read           | PRO Dongle       |
| Check with dealer or distributor for correct part to use                                                | <u>Select by</u><br><u>Vehicle</u><br>Type 1 | Yes          | Yes<br>2345       | No                 | A-Black<br>Or SD |
| PIN Code required from Hyundai deal                                                                     | er or N.A.S.T.F                              | . Canadian n | nodels only, US N | lodels are non-tra | ansponder        |
| 2014-2016 SONATA (Hyundai) w                                                                            | ITH PROXIMITY S                              | TART BUTTOR  | N IGNITION        | ADS-196            |                  |
| OEM                                                                                                    | SYSTEM                                       | SMART Card   | PIN Required      | PIN Read           | PRO Dongle       |
| Check with dealer or distributor for correct part to use                                                | <u>Select by</u><br><u>Vehicle</u>           | Yes          | Yes               | No                 | A-Black<br>Or SD |
| PIN Code required from Hyundai deal                                                                     | er or N.A.S.T.F                              |              | <u>I</u>          | <u> </u>           |                  |

|                                                                                                    |                                                                                                    | KIA                                                            |                                                     | ADVANCED<br>DIAGNOSTICS                               | <b>Tilco</b>                                                                         |
|----------------------------------------------------------------------------------------------------|----------------------------------------------------------------------------------------------------|----------------------------------------------------------------|-----------------------------------------------------|-------------------------------------------------------|--------------------------------------------------------------------------------------|
| 2011-2013 SONATA (Hyundai) wij                                                                                                    | TH PROXIMITY ST                                                                                                    | ART BUTTON                                                     | Ignition                                            | ADS-147                                               | 7                                                                                    |
| OEM                                                                                                    | SYSTEM                                                                                                    | SMART Card                                                     | PIN Required                                        | PIN Read                                              | PRO Dongle                                                                           |
| Hyundai PROX: 95440-3Q000<br>Emergency Key: 81996-3S020                                                                                                    | <u>Select by</u><br><u>Vehicle</u>                                                                                                    | Yes                                                            | Yes                                                 | No                                                    | A-Black<br>Or SD                                                                     |
| PIN Code required from Hyundai deal                                                                                                    | er or N.A.S.T.F.                                                                                                    |                                                                |                                                     | 1                                                     | <u></u>                                                                              |
| 2015-2016 SONATA (Hyundai) wi                                                                                                    | TH KEYED IGNITIO                                                                                                    | DN .                                                           |                                                     | ADS-19                                                | 6                                                                                    |
| OEM / ILCO                                                                                                    | SYSTEM                                                                                                    | SMART Card                                                     | PIN Required                                        | PIN Read                                              | PRO Donale                                                                           |
| Check with dealer or distributor<br>for correct part to use                                                                                                    | <u>Select by</u><br><u>Vehicle</u>                                                                                                    | Yes                                                            | Yes                                                 | No                                                    | A-Black<br>Or SD                                                                     |
| PIN Code required from Hyundai deal                                                                                                    | er or N.A.S.T.F                                                                                                    | . Canadian r                                                   | nodels only, US                                     | Models are non-t                                      | ransponder                                                                           |
| 2011-2014 SONATA (Hyundai) (K                                                                                                    | IA) WITH KEYED                                                                                                    |                                                                |                                                     | ADS-147                                               | 7                                                                                    |
| OEM / ILCO                                                                                                    | SYSTEM                                                                                                    | SMART Card                                                     | PIN Required                                        | PIN Read                                              | PPO Donglo                                                                           |
| Check with dealer or distributor<br>for correct part to use                                                                                                    | <u>Select by</u><br><u>Vehicle</u>                                                                                                    | Yes                                                            | Yes                                                 | No                                                    | A-Black<br>Or SD                                                                     |
| PIN Code required from Hyundai deal                                                                                                    | er or N.A.S.T.F.                                                                                                    | . Canadian n                                                   | nodels only, US I                                   | Vodels are non-ti                                     | ransponder                                                                           |
| 2014-2016 SORENTO (KIA) WITH                                                                                                    | OPTIONAL PROX                                                                                                    | IMITY START BI                                                 | UTTON IGNITION                                      | ADS-19                                                | 6                                                                                    |
| OEM                                                                                                    | SYSTEM                                                                                                    | SMART Card                                                     | PIN Required                                        | PIN Read                                              |                                                                                      |
| Check with dealer or distributor<br>for correct part to use                                                                                                    | Select by                                                                                                    | Ves                                                            | Vac                                                 | No                                                    |                                                                                      |
|                                                                                                    | Vehicle                                                                                                    | 103                                                            | 162                                                 |                                                       | <b>A</b> -Black<br>Or SD                                                             |
| PIN Code required from dealer or N.A                                                                                                    | .S.T.F.                                                                                                    |                                                                | 165                                                 |                                                       | <b>A</b> -Black<br>Or SD                                                             |
| PIN Code required from dealer or N.A<br>2011-2013 SORENTO (KIA) WITH                                                                                                    | <u>Venicie</u><br>.S.T.F.<br>Proximity Staf                                                                                                    | RT BUTTON IGN                                                  |                                                     | ADS-14                                                | A-Black<br>Or SD                                                                     |
| PIN Code required from dealer or N.A<br>2011-2013 SORENTO (KIA) WITH<br>OEM                                                                                                    | VENICIE<br>.S.T.F.<br>PROXIMITY STAF<br>SYSTEM                                                                                                   | RT BUTTON IGN<br>SMART Card                                    | ITION<br>PIN Required                               | ADS-147<br>PIN Read                                   | A-Black<br>Or SD                                                                     |
| PIN Code required from dealer or N.A<br>2011-2013 SORENTO (KIA) WITH<br>OEM<br>Check with dealer or distributor<br>for correct part to use                                                                                                    | Venicle         .S.T.F.         PROXIMITY STAF         SYSTEM         Select by         Vehicle                                                  | T BUTTON IGN<br>SMART Card<br>Yes                              | TES<br>ITION<br>PIN Required<br>Yes                 | ADS-14<br>PIN Read<br>No                              | A-Black<br>Or SD<br>PRO Dongle<br>A-Black<br>Or SD                                   |
| PIN Code required from dealer or N.A<br>2011-2013 SORENTO (KIA) WITH<br>OEM<br>Check with dealer or distributor<br>for correct part to use<br>PIN Code required from dealer or N.A                                                                                                    | Vehicle<br>.S.T.F.<br>PROXIMITY STAF<br>SYSTEM<br><u>Select by</u><br>Vehicle<br>.S.T.F.                                                         | TES SMART Card                                                 | TES<br>ITION<br>PIN Required<br>Yes                 | ADS-14<br>PIN Read<br>No                              | A-Black<br>Or SD<br>PRO Dongle<br>A-Black<br>Or SD                                   |
| PIN Code required from dealer or N.A<br>2011-2013 SORENTO (KIA) WITH<br>OEM<br>Check with dealer or distributor<br>for correct part to use<br>PIN Code required from dealer or N.A<br>2006 SORENTO (KIA) WITH KEYE                                                                       | Venicle<br>S.T.F.<br>PROXIMITY STAF<br>SYSTEM<br>Select by<br>Vehicle<br>S.T.F.<br>D IGNITION                                                    | TES<br>RT BUTTON IGN<br>SMART Card<br>Yes                      | ITION<br>PIN Required<br>Yes                        | ADS-14<br>PIN Read<br>No<br>ADS-147                   | A-Black<br>Or SD<br>PRO Dongle<br>A-Black<br>Or SD                                   |
| PIN Code required from dealer or N.A<br>2011-2013 SORENTO (KIA) WITH<br>OEM<br>Check with dealer or distributor<br>for correct part to use<br>PIN Code required from dealer or N.A<br>2006 SORENTO (KIA) WITH KEYE<br>OEM                                                                | Vehicle         S.T.F.         PROXIMITY STAF         SYSTEM         Select by         Vehicle         .S.T.F.         D IGNITION         SYSTEM | TES<br>RT BUTTON IGN<br>SMART Card<br>Yes<br>SMART Card        | TES<br>ITION<br>PIN Required<br>Yes<br>PIN Required | ADS-14<br>PIN Read<br>No<br>ADS-147<br>PIN Read       | A-Black<br>Or SD<br>PRO Dongle<br>A-Black<br>Or SD                                   |
| PIN Code required from dealer or N.A<br>2011-2013 SORENTO (KIA) WITH<br>OEM<br>Check with dealer or distributor<br>for correct part to use<br>PIN Code required from dealer or N.A<br>2006 SORENTO (KIA) WITH KEYE<br>OEM<br>Check with dealer or distributor<br>for correct part to use | Venicle<br>.S.T.F.<br>PROXIMITY STAF<br>SYSTEM<br>Select by<br>Vehicle<br>.S.T.F.<br>D IGNITION<br>SYSTEM<br>Select by<br>Vehicle                | TES<br>RT BUTTON IGN<br>SMART Card<br>Yes<br>SMART Card<br>Yes | Tes ITION PIN Required Yes PIN Required Yes         | ADS-14<br>PIN Read<br>No<br>ADS-147<br>PIN Read<br>No | A-Black<br>Or SD<br>PRO Dongle<br>A-Black<br>Or SD<br>PRO Dongle<br>A-Black<br>Or SD |

| MVP & TCODE PRO                                          | HYUN                                         | DAI & KIA     |                   | AD DIAGNO       |                  |
|----------------------------------------------------------|----------------------------------------------|---------------|-------------------|-----------------|------------------|
| 2004-2005 SORENTO (KIA) WITH                             | h Keyed Ignition                             |               |                   | ADS-118         | 3                |
| OEM                                                      | SYSTEM                                       | SMART Card    | PIN Required      | PIN Read        | PRO Donale       |
| Check with dealer or distributor for correct part to use | <u>Select by</u><br><u>Vehicle</u><br>Type 1 | Yes           | Yes<br>2345       | No              | A-Black<br>Or SD |
| PIN Code required from Hyundai deal                      | ler or N.A.S.T.F                             | . Canadian n  | nodels only, US M | lodels are non- | transponder      |
| 2011-2016 SOUL (KIA) WITH PROX                           | IMITY START BUT                              | fon Ignition  |                   | ADS-196         | 5                |
| OEM                                                      | SYSTEM                                       | SMART Card    | PIN Required      | PIN Read        | - PRO Dongle     |
| Check with dealer or distributor for correct part to use | <u>Select by</u><br><u>Vehicle</u>           | Yes           | Yes               | No              | A-Black<br>Or SD |
| PIN Code required from Kia dealer or                     | N.A.S.T.F.                                   |               |                   |                 |                  |
| 2011-2013 SOUL (KIA) WITH PRO                            | XIMITY START BUT                             | TON IGNITION  |                   | ADS-147         | 7                |
| OEM                                                      | SYSTEM                                       | SMART Card    | PIN Required      | PIN Read        | PRO Dongle       |
| Check with dealer or distributor for correct part to use | <u>Select by</u><br><u>Vehicle</u>           | Yes           | Yes               | No              | A-Black<br>Or SD |
| PIN Code required from Kia dealer or                     | N.A.S.T.F.                                   |               |                   |                 | ·                |
| 2014-2015 SOUL (KIA) WITH KEY                            | ed Ignition                                  |               |                   | ADS-196         | 6                |
| OEM                                                      | SYSTEM                                       | SMART Card    | PIN Required      | PIN Read        |                  |
| Check with dealer or distributor for correct part to use | <u>Select by</u><br><u>Vehicle</u>           | Yes           | Yes               | No              | A-Black<br>Or SD |
| PIN Code required from Hyundai deal                      | ler or N.A.S.T.F                             | . Canadian n  | nodels only, US M | lodels are non- | transponder      |
| 2011-2013 SOUL (KIA) WITH KEYI                           | ed Ignition                                  |               |                   | ADS-147         | 7                |
| OEM                                                      | SYSTEM                                       | SMART Card    | PIN Required      | PIN Read        | PRO Donglo       |
| Check with dealer or distributor for correct part to use | Select by<br>Vehicle                         | Yes           | Yes               | No              | A-Black<br>Or SD |
| PIN Code required from Hyundai deal                      | ler or N.A.S.T.F                             | . Canadian n  | nodels only, US M | lodels are non- | transponder      |
| 2007-2012 SPECTRA / SPECTR                               | RA 5 (KIA) WITH                              | KEYED IGNITIO | ON NC             | ADS-14          | .7               |
| OEM                                                      | SYSTEM                                       | SMART Card    | PIN Required      | PIN Read        | PRO Donale       |
| Check with dealer or distributor for correct part to use | Select by<br>Vehicle<br>CAN 3                | Yes           | Yes               | No              | A-Black<br>Or SD |
| PIN Code required from Hyundai deal                      | ler or N.A.S.T.F                             | . Canadian n  | nodels only, US M | lodels are non- | transponder      |

## HYUNDAI & KIA

| <b>A</b> I) | ADVANCED<br>DIAGNOSTICS                                                                                                    |  |
|-------------|----------------------------------------------------------------------------------------------------|--|
|             | and and a second second s |  |

| _ |      |
|---|------|
|   | 1    |
|   | 1191 |

| 2004-2006 SPECTRA / SPECTR                                  | A 5 (KIA) WITH                               | KEYED IGNITIO | N                 | ADS-147           | ,                |
|-------------------------------------------------------------|----------------------------------------------|---------------|-------------------|-------------------|------------------|
| OEM                                                         | SYSTEM                                       | SMART Card    | PIN Required      | PIN Read          | PRO Dongle       |
| Check with dealer or distributor for correct part to use    | <u>Select by</u><br><u>Vehicle</u>           | Yes           | Yes               | No                | A-Black<br>Or SD |
| PIN Code required from Hyundai deal                         | er or N.A.S.T.F.                             | . Canadian n  | nodels only, US M | lodels are non-tr | ansponder        |
| 2011-2015 SPORTAGE (KIA) WIT                                | h Proximity Sta                              | RT BUTTON IGI | NITION            | ADS-196           |                  |
| OEM                                                         | SYSTEM                                       | SMART Card    | PIN Required      | PIN Read          | PRO Donale       |
| Check with dealer or distributor for correct part to use    | <u>Select by</u><br><u>Vehicle</u>           | Yes           | Yes               | No                | A-Black<br>Or SD |
| PIN Code required from Kia dealer or                        | N.A.S.T.F.                                   |               |                   |                   |                  |
| 2007-2013 SPORTAGE (KIA) WIT                                | h Keyed Ignitioi                             | N             |                   | ADS-147           | ,                |
| OEM                                                         | SYSTEM                                       | SMART Card    | PIN Required      | PIN Read          | PRO Dongle       |
| Check with dealer or distributor for correct part to use    | <u>Select by</u><br><u>Vehicle</u><br>CAN 3  | Yes           | Yes               | No                | A-Black<br>Or SD |
| PIN Code required from Hyundai deal                         | er or N.A.S.T.F.                             | . Canadian r  | nodels only, US M | lodels are non-tr | ansponder        |
| 2006 SPORTAGE WITH KEYED IGNIT                              | TION                                         |               |                   | ADS-118           |                  |
| OEM                                                         | SYSTEM                                       | SMART Card    | PIN Required      | PIN Read          | PRO Dongle       |
| Check with dealer or distributor for correct part to use    | <u>Select by</u><br><u>Vehicle</u>           | Yes           | Yes               | No                | A-Black<br>Or SD |
| PIN Code required from Hyundai deal                         | er or N.A.S.T.F                              | . Canadian r  | nodels only, US M | lodels are non-tr | ansponder        |
| 2007-2008 TIBURON (Hyundai)                                 | WITH KEYED IGNIT                             | ΓΙΟΝ          |                   | ADS-147           | ,                |
| OEM                                                         | SYSTEM                                       | SMART Card    | PIN Required      | PIN Read          | PRO Dongle       |
| Check with dealer or distributor for correct part to use    | <u>Select by</u><br><u>Vehicle</u><br>CAN 3  | Yes           | Yes               | No                | A-Black<br>Or SD |
| PIN Code required from Hyundai deal                         | er or N.A.S.T.F.                             | . Canadian r  | nodels only, US M | lodels are non-tr | ansponder        |
| 2003-2006 TIBURON (Hyundai) with Keyed Ignition ADS-147     |                                              |               |                   |                   |                  |
| OEM                                                         | SYSTEM                                       | SMART Card    | PIN Required      | PIN Read          | PRO Donale       |
| Check with dealer or distributor<br>for correct part to use | <u>Select by</u><br><u>Vehicle</u><br>Type 2 | Yes           | Yes               | No                | A-Black<br>Or SD |
| PIN Code required from Hyundai deal                         | er or N.A.S.T.F                              | . Canadian n  | nodels only, US M | lodels are non-tr | ansponder        |

| MVP & TCODE PRO                                          | HYUN                               | IDAI & KIA    |                   |                   |                  |
|----------------------------------------------------------|------------------------------------|---------------|-------------------|-------------------|------------------|
| TUCSON (Hyundai) with Proxim                             | IITY START BUT                     | iton Ignition |                   | ADS-196           |                  |
| OEM                                                      | SYSTEM                             | SMART Card    | PIN Required      | PIN Read          | PRO Dongle       |
| Check with dealer or distributor for correct part to use | Select by<br>Vehicle<br>Veloster   | Yes           | Yes               | No                | A-Black<br>Or SD |
| PIN Code required from Hyundai deal                      | er or N.A.S.T.F                    |               |                   | 1                 |                  |
| TUCSON V4 (HYUNDAI) WITH KEY                             | ed Ignition                        |               |                   | ADS-147           |                  |
| OEM                                                      | SYSTEM                             | SMART Card    | PIN Required      | PIN Read          |                  |
| Check with dealer or distributor for correct part to use | <u>Select by</u><br><u>Vehicle</u> | Yes           | Yes               | No                | A-Black<br>Or SD |
| PIN Code required from Hyundai deal                      | er or N.A.S.T.F                    | Canadian r    | nodels only, US N | /lodels are non-t | ransponder       |
| TUCSON V6 (Hyundai) with Key                             | YED IGNITION                       |               |                   | ADS-147           |                  |
| OEM                                                      | SYSTEM                             | SMART Card    | PIN Required      | PIN Read          |                  |
| Check with dealer or distributor for correct part to use | <u>Select by</u><br><u>Vehicle</u> | Yes           | Yes               | No                | A-Black<br>Or SD |
| PIN Code required from Hyundai deal                      | er or N.A.S.T.F                    | . Canadian r  | nodels only, US N | /lodels are non-t | ransponder       |
| 2012-2016 VELOSTER (Hyundai                              | WITH PROXIMIT                      | Y START BUT   | TON IGNITION      | ADS-196           |                  |
| OEM                                                      | SYSTEM                             | SMART Card    | PIN Required      | PIN Read          |                  |
| Check with dealer or distributor for correct part to use | <u>Select by</u><br><u>Vehicle</u> | Yes           | Yes               | No                | A-Black<br>Or SD |
| PIN Code required from Hyundai dea                       | ler or N.A.S.T.f                   | Ξ.            |                   |                   |                  |
| 2007-2012 VERACEUZ (HYUNDA                               |                                    |               |                   | ADS-14            | 7                |
| OEM                                                      | SYSTEM                             | SMART Card    | PIN Required      | PIN Read          |                  |
| Hyundai PROX: 95440-3J600<br>Emergency Key: 81996-2B020  | <u>Select by</u><br><u>Vehicle</u> | Yes           | Yes               | No                | A-Black<br>Or SD |
| PIN Code required from Hyundai deal                      | er or N.A.S.T.F                    |               |                   | •                 |                  |
| 2007-2011 VERACRUZ (Hyunda                               | I) WITH KEYED I                    | GNITION       |                   | ADS-147           |                  |
| OEM                                                      | SYSTEM                             | SMART Card    | PIN Required      | PIN Read          |                  |
| Check with dealer or distributor for correct part to use | Select by<br>Vehicle<br>Type 2     | Yes           | Yes               | No                | A-Black<br>Or SD |
| PIN Code required from Hyundai deal                      | er or N.A.S.T.F                    | . Canadian r  | nodels only, US N | /lodels are non-t | ransponder       |

#### **MVP & TCODE PRO** ADVANCED DUAGNOSTICS ======= **HYUNDAI & KIA** 2006 VERACRUZ (HYUNDAI) WITH KEYED IGNITION **ADS-118** SYSTEM SMART Card OEM **PIN Required PIN Read PRO Dongle** Select by Yes Check with dealer or distributor **Vehicle** Yes No A-Black for correct part to use 2345 Type 1 Or SD PIN Code required from Hyundai dealer or N.A.S.T.F. Canadian models only, US Models are non-transponder **ADS-118** 2004-2005 XG350 (Hyundai) WITH KEYED IGNITION OEM SYSTEM SMART Card **PIN Required PIN Read PRO Dongle** Select by Yes Check with dealer or distributor Vehicle Yes No A-Black for correct part to use 2345

PIN Code required from Hyundai dealer or N.A.S.T.F. Canadian models only, US Models are non-transponder

Type 1

#### 

Used Prox remotes for Hyundai & Kia , Prox keys that are not BRAND NEW (have been used on another car) cannot be re-used. There are lots of so-called "unlocked" or "re-furbished" Prox fobs being sold on the internet. Some can be good quality and almost like new but be very careful as you sometimes "get what you pay for".

> TOKEN WARNING: MVP will go all the way thru and use a token even if the Prox is not accepted. Brand new keys from a reputable dealer program in 100% without issue. Also, keep in mind, 2010 & 2011 models only accept 2 Prox max.

Some 2013 models may accept up to 3 Prox max.

Or SD

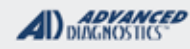

Tilco

## PIN CODE CONVERTER FOR PRE-2007 MODELS

#### Use this method to USE THE PIN CONVERTER

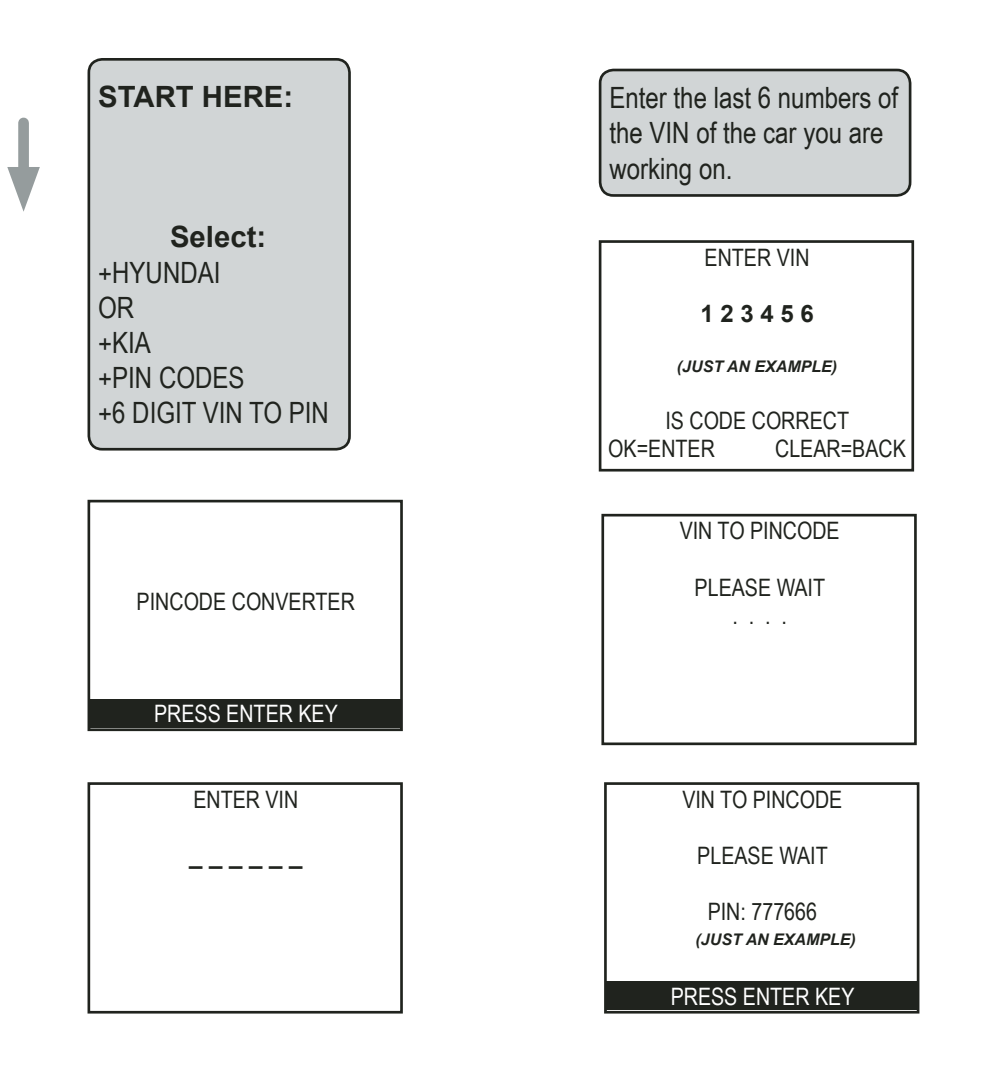

#### >>>>USE CAREFULLY<<<<>>>>>USE CAREFULLY<<<<<

This Pin Code converter is only for vehicles made BEFORE 2007. Vehicles after 2007 require a conversion performed from the whole 17 digit VIN.

Also, older models listed as Type 1 use a fixed pin of 2345

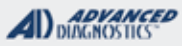

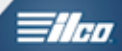

## HYUNDAI EARLY BLADED & CAN BLADED KEY IGNITION SYSTEMS

| SPECIAL FUNCTIONS                                                                                                    |                                                                             |                                                                                                    |
|----------------------------------------------------------------------------------------------------|-----------------------------------------------------------------------------|----------------------------------------------------------------------------------------------------|
| PROGRAM KEYS- Erases all currently programmed                                                                                                    | T-CODE SOFTWARE #                                                           | CABLE / DONGLE:                                                                                                    |
| keys from memory.                                                                                                    | ADS-118 / ADS-147                                                           | ADC-250 / ADC- 251                                                                                                    |
| Programs only keys used during the procedure.                                                                                                    | MAX # OF KEYS:                                                              | SMART DONGLE?                                                                                                    |
| <b>KEY INFORMATION - D</b> isplays the number of Keys Pro-                                                                                                    |                                                                             | YES                                                                                                    |
| grammed                                                                                                    | KEYS:                                                                       | SECURITY:                                                                                                    |
| <b>NEUTRAL MODE -</b> Not applicable to USA, do not use.                                                                                                    |                                                                             | PIN CODE                                                                                                    |
| Limp home MODE - Not applicable to USA, do not use.                                                                                                    |                                                                             | REQUIRED<br>TYPE1 uses fixed code of 2345,<br>Later systems up to 2007 use<br>conversion of last 6 digits of VIN,<br>use conversion software, mid 07<br>and up use FULL VIN to convert, |
| >>TURNING ON THE HAZARD LIGHTS MAY HELP<<                                                                                                    |                                                                             | via Dealer or NASTF.                                                                                                    |
|                                                                                                    |                                                                             | COMPONENTS MATCHED?                                                                                                    |
|                                                                                                    |                                                                             | YES, Immo & BCM / PCM                                                                                                    |
|                                                                                                    |                                                                             | MATCHING CAPABILITY?                                                                                                    |
|                                                                                                    |                                                                             | NONE<br>DEALER EQUIPMENT NEEDED<br>TO MATCH COMPONENTS IF<br>CHANGED                                                                                                    |
|                                                                                                    | SECURITY LIGHT / THE                                                        | FT INDICATOR:                                                                                                    |
|                                                                                                    | Light should be out at en<br>If theft light blinks or com<br>been accepted. | d of procedure.<br>es on steady the key/keys have not                                                                                                    |
| TIPS:<br>Be patient with initial communcation, it can normally take a few<br>tries to connect.<br>Turning on the hazard lights on the vehicle can help with this. | WATCH VIDEO - HOW T<br>LOCKING THE IMMO                                     | TO AVOID                                                                                                    |
|                                                                                                    |                                                                             |                                                                                                    |
| MORE INFO:                                                                                                    |                                                                             |                                                                                                    |
|                                                                                                    |                                                                             |                                                                                                    |
|                                                                                                    |                                                                             |                                                                                                    |

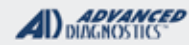

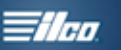

## EARLY BLADED KEY IGNITION

Use this method to PROGRAM KEYS

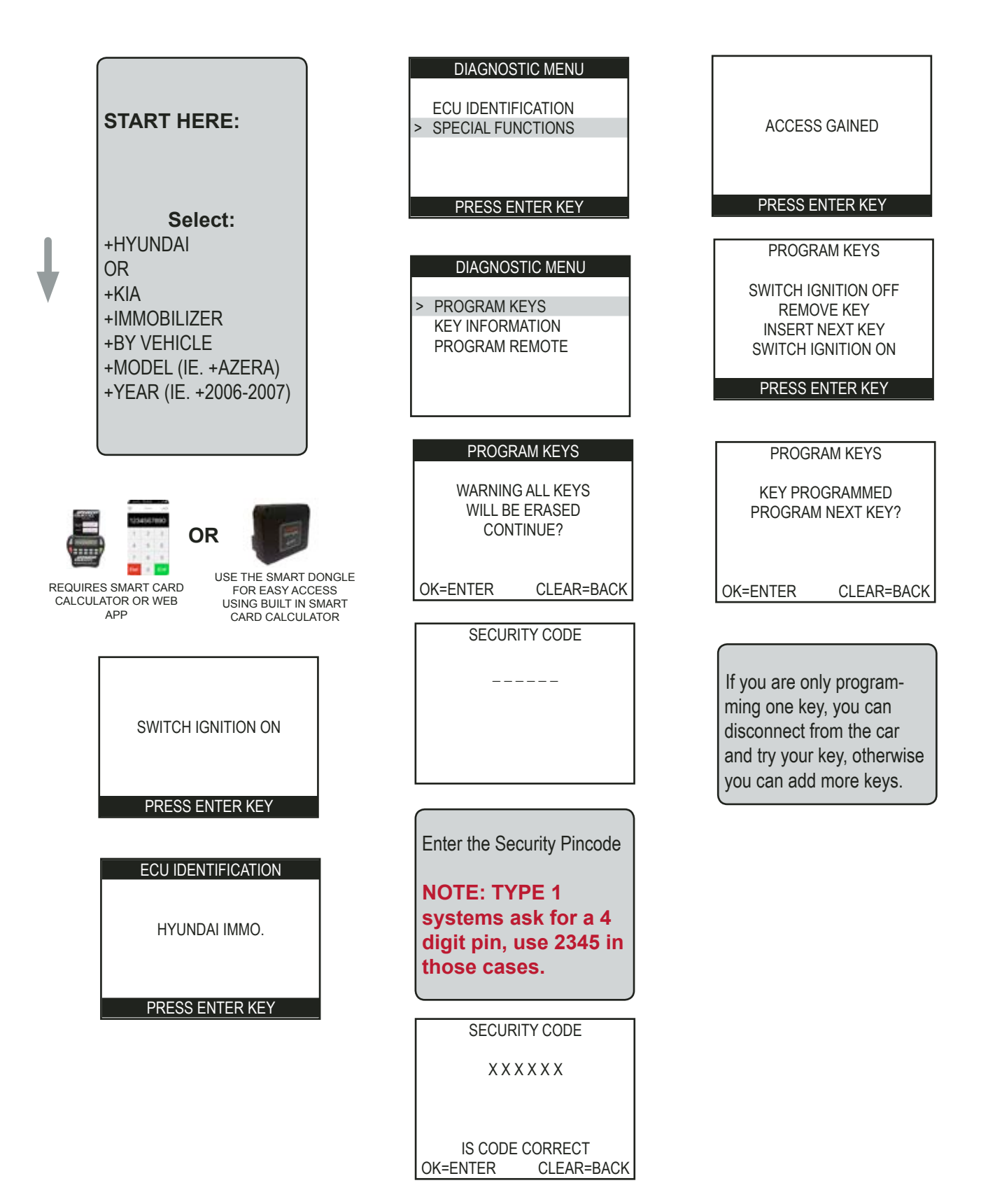

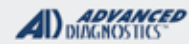

- 11ea

## **CAN BLADED KEY IGNITION**

Use this method to PROGRAM KEYS

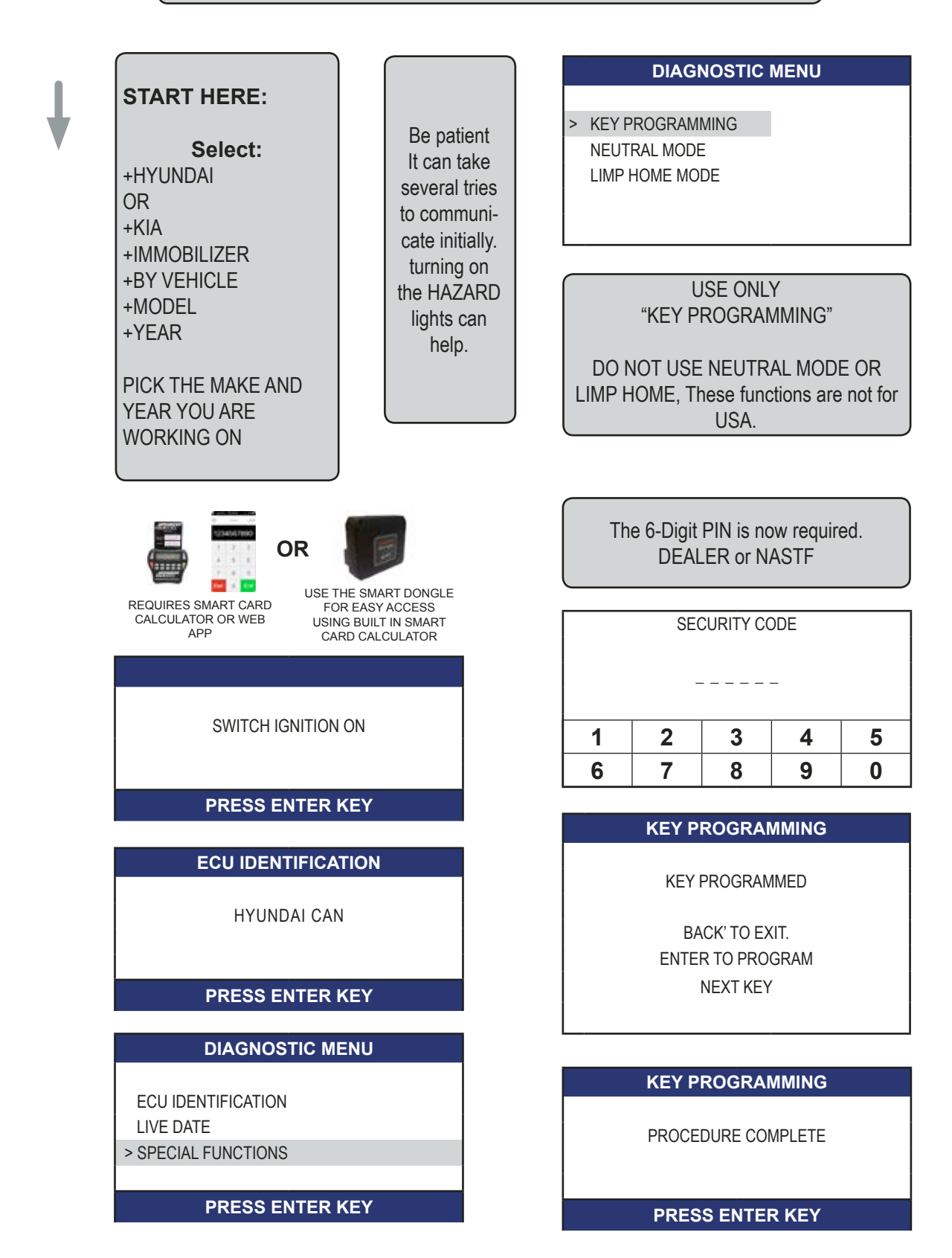

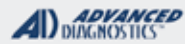

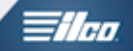

## REMOTES

#### Use this method to PROGRAM REMOTES

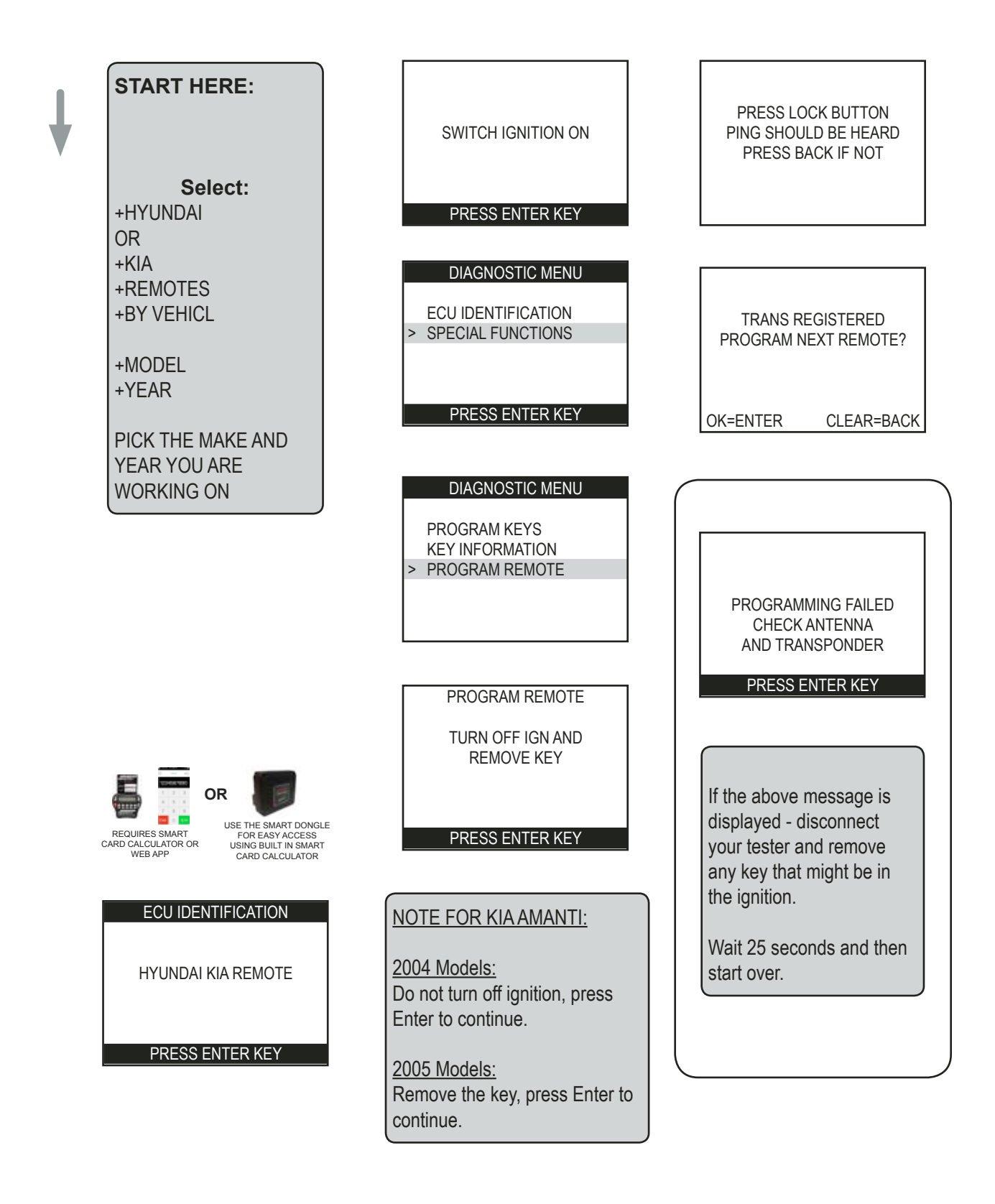

#### ADVANCED DIAGNOSTICS

**Tilco** 

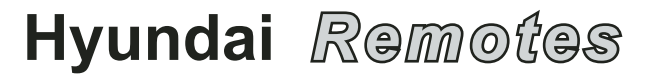

| HYUNDAI            | HYUNDAI REMOTES (Pick "KIA / REMOTES / BY VEHICLE" from menus on tool) |      |                 |         |          |  |
|--------------------|------------------------------------------------------------------------|------|-----------------|---------|----------|--|
| MODEL              | FROM                                                                   | то   | FCC ID          | BUTTONS | PORT     |  |
| ACCENT             | 2002                                                                   | 2005 | PINHACOEF311T   | 3       | 10PIN    |  |
| ACCENT             | 2006                                                                   | 2011 | PLNHM-T002      | 2       | SPEC OBD |  |
| ACCENT             | 2012                                                                   | 2016 | Check w/ dealer |         | OBD2     |  |
| AZERA              | 2006                                                                   | 2010 | SY55WY8212      | 4       | OBD2     |  |
| ELANTRA            | 2001                                                                   | 2003 | OSLOKA-510T     | 2       | 10PIN    |  |
| ELANTRA            | 2004                                                                   | 2006 | OSLOKA-221T     | 3       | 10PIN    |  |
| ELANTRA            | 2007                                                                   | 2010 | OSLOKA-310T     | 3       | OBD2     |  |
| ELANTRA<br>TOURING | 2007                                                                   | 2008 | PINHA-T008      |         | OBD2     |  |
| ENLANTRA           | 2011                                                                   | 2016 | Check w/ dealer |         | OBD2     |  |
| ENTOURAGE          | 2007                                                                   | 2008 | SV3-100060233   | 3       | OBD2     |  |
| ENTOURAGE          | 2007                                                                   | 2008 | SV3-100060233   | 5       | OBD2     |  |
| ENTOURAGE          | 2007                                                                   | 2008 | SV3-100060233   | 6       | OBD2     |  |
| GENESIS            | 2009                                                                   | 2013 | PINHA-T008      | 4       | OBD2     |  |
| SANTA FE           | 2001                                                                   | 2006 | OSLOKA-221T     | 3       | 10PIN    |  |
| SANTA FE           | 2007                                                                   | 2011 | PINHA-T038      | 2       | OBD2     |  |
| SANTA FE           | 2012                                                                   | 2016 | Check w/ dealer |         | OBD2     |  |
| SONATA             | 2001                                                                   | 2005 | PINHACOEF311T   | 3       | 10PIN    |  |
| SONATA             | 2006                                                                   | 2009 | OSLOKA-310T     | 3       | OBD2     |  |
| SONATA             | 2010                                                                   | 2012 | OSLOKA-950T     | 3       | OBD2     |  |
| SONATA             | 2013                                                                   | 2016 | Check w/ dealer |         | OBD2     |  |
| TIBURON            | 2003                                                                   | 2005 | LXP-RKE225      | 2       | 10PIN    |  |
| TIBURON            | 2006                                                                   | 2008 | LXP-RKE225      | 3       | 10PIN    |  |
| TUCSON             | 2005                                                                   | 2009 | OSLOKA 320T     | 2       | OBD2     |  |
| TUCSON             | 2010                                                                   | 2013 | OSLOKA 320T     |         | OBD2     |  |
| TUCSON             | -                                                                      | 2016 | TQ8-RKE-4F25    | 4       | OBD2     |  |
| VERACRUZ           | 2007                                                                   | 2009 | SY55WY8212      | 4       | OBD2     |  |
| XG300              | 2001                                                                   | -    | OSLOKA-220T     | 3       | 10PIN    |  |
| XG300              | 2001                                                                   | 2005 | OSLOKA-220T     | 3       | 10PIN    |  |

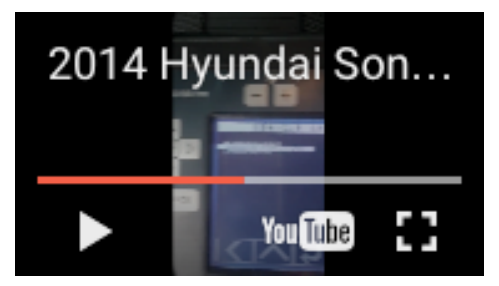

WATCH VIDEO-14 SONATA REMOTE PROGRAMMING

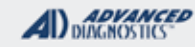

**Tilco** 

## Kia Remotes

| KIA       | KIA REMOTES (Pick "KIA / REMOTES / BY VEHICLE" from menus on tool) |         |                  |              |       |
|-----------|--------------------------------------------------------------------|---------|------------------|--------------|-------|
| MODEL     | FROM                                                               | то      | FCC#             | BUTTONS      | PORT  |
| AMANTI    | 2004                                                               | 2005    | KR55WY8404       | 4            | OBD2  |
| AMANTI    | 2006                                                               | 2008    | OSLOKA-310T      | 4            | OBD2  |
| BORREGO   | 2009                                                               | 2011    | SV3-100060233    | 3            | OBD2  |
| BORREGO   | 2009                                                               | 2011    | SV3-100060233    | 5            | OBD2  |
| BORREGO   | 2009                                                               | 2011    | SV3-100060233    | 6            | OBD2  |
| FORTE     | 2010                                                               | 2014    | PINHA-T008       | 2            | OBD2  |
| FORTE     | 2015                                                               | 2016    | NYODD4TX1306-TFL | 4 (FLIP KEY) | OBD2  |
| OPTIMA    | 2001                                                               | 2002    | PLNBONTEC-T009   | 3            | 10PIN |
| OPTIMA    | Mid2003                                                            | Mid2006 | PLNBONTEC-T011   | 4            | 20PIN |
| OPTIMA    | Mid2006                                                            | 2014    | OSLOKA-310T      | 3            | OBD2  |
| OPTIMA    | 2015                                                               | -       |                  |              | OBD2  |
| OPTIMA    | 2016                                                               |         | Requires V12.96> |              | OBD2  |
| RIO       | 2003                                                               | 2005    | NYOSEKS-09TX     | 2            | 20PIN |
| RIO       | 2006                                                               | 2007    | NYOSEKS-09TX     | 2            | OBD2  |
| RIO       | 2008                                                               | 2009    | PLNHM-T002       | 2            | OBD2  |
| RIO       | 2010                                                               | 2013    | PLNHM-T002       | 2            | OBD2  |
| RHONDO    | 2007                                                               | 2013    | PLNHM-T011       | 3            | OBD2  |
| RHONDO    | 2014                                                               | -       | PLNHM-T011       | 3            | OBD2  |
| SEDONA    | 2002                                                               | -       | PLNBONTEC-T003   | 2            | 20PIN |
| SEDONA    | 2003                                                               | 2005    | PLNBONTEC-T009   | 3            | 20PIN |
| SEDONA    | 2006                                                               | 2012    | SV3-100060233    | 3            | OBD2  |
| SEDONA    | 2006                                                               | 2012    | SV3-100060233    | 5            | OBD2  |
| SEDONA    | 2006                                                               | 2012    | SV3-100060233    | 6            | OBD2  |
| SEDONA    | 2016                                                               |         | NYODD4TX1306-TFL | 4 (FLIP KEY) | OBD2  |
| SORENTO   | 2003                                                               | -       | PLNBONTEC-T009   | 3            | 20PIN |
| SORENTO   | 2004                                                               | 2006    | PLNBONTEC-T016   | 4            | 20PIN |
| SORENTO   | 2007                                                               | 2009    | PLNHM-T011       | 3            | OBD2  |
| SORENTO   | 2010                                                               | 2011    | PINHA-T036       | 2            | OBD2  |
| SORENTO   | 2012                                                               | 2014    | Check w/ dealer  | 2            | OBD2  |
| SORENTO   | 2015                                                               | 2016    | NYODD4TX1306-TFL | 4 (FLIP KEY) | OBD2  |
| SPECTRA   | 2004                                                               | 2006    | OSLOKA-630T      | 4            | 20PIN |
| SPECTRA   | 2007                                                               | 2009    | OSLOKA-674T      | 3            | OBD2  |
| SPECTRA 5 | 2005                                                               | 2006    | OSLOKA-620T      | 3            | 20PIN |
| SPECTRA 5 | 2007                                                               | 2009    | OSLOKA-672T      | 2            | OBD2  |
| SPORTAGE  | 2005                                                               | 2006    | NYOSEKS-07TX     | 2            | OBD2  |
| SPORTAGE  | 2007                                                               | 2011    | NYOSEKS-09TX     | 2            | OBD2  |
| SOUL      | 2010                                                               | -       | NYOSEKS-AM08TX   | 2            | OBD2  |
| SOUL      | 2011                                                               | 2013    | NYOSEKS-AM11ATX  | 3            | OBD2  |
| SOUL      | 2014                                                               | 2016    | NYODD4TX1306-TFL | 4 (FLIP KEY) | OBD2  |

| MVP & TCODE PRO HYUNDAI                                                                                                    | & KIA                                                                         |                                                                      |  |
|----------------------------------------------------------------------------------------------------|-------------------------------------------------------------------------------|----------------------------------------------------------------------|--|
| PROX<br>MODELS WITH A PROGRAMMING SLO                                                                                                    | от                                                                            |                                                                      |  |
| SPECIAL FUNCTIONS                                                                                                    |                                                                               |                                                                      |  |
| KEEP IN MIND THIS SYSTEM WILL ONLY ACCEPT 2                                                                                                    | T-CODE SOFTWARE #                                                             | CABLE / DONGLE:                                                      |  |
| PROX MAX.                                                                                                    | ADS-                                                                          | ADC-250 / ADC- 251                                                   |  |
| <b>PROGRAM PROX</b> - Erases all currently programmed                                                                                                 | MAX # OF KEYS:                                                                | SMART DONGLE?                                                        |  |
| keys nom memory.                                                                                                    | 2                                                                             | YES                                                                  |  |
| Programs only keys used during the procedure.                                                                                                    | KEYS:                                                                         | SECURITY:                                                            |  |
| You do not need to turn the ignition ON to communicate                                                                                                | New Keys must be virgin.                                                      | PIN CODE<br>REQUIRED (See notes in MORE<br>INFO below)               |  |
| the igntion and communicate with the Immobilizer in the                                                                                               |                                                                               | COMPONENTS MATCHED?                                                  |  |
| OFF postion. Follow the screen prompts which are pretty                                                                                               |                                                                               | YES, Immo & BCM / PCM                                                |  |
| simple.                                                                                                    |                                                                               | MATCHING CAPABILITY?                                                 |  |
| <<< <initial a="" comms="" few="" may="" take="" tries="">&gt;&gt;&gt;</initial>                                                                      |                                                                               | NONE<br>DEALER EQUIPMENT NEEDED<br>TO MATCH COMPONENTS IF<br>CHANGED |  |
|                                                                                                    | SECURITY LIGHT / THEFT INDICATOR:                                             |                                                                      |  |
|                                                                                                    | Light should be out at end<br>If theft light blinks or com-<br>been accepted. | d of procedure.<br>es on steady the key/keys have not                |  |
| TIPS:                                                                                                    | WATCH VIDEOS-                                                                 |                                                                      |  |
| Be patient with initial communcation, it can normally take a few tries to connect.<br>Turning on the hazard lights on the vehicle can help with this. | 2013 KIA OPTIMA                                                               | 2011 Hyundai Son<br>MC 13<br>2011 HYUNDAI SONATA                     |  |
| MORE INFO:                                                                                                    |                                                                               |                                                                      |  |

REQUIRES PIN CODE CONVERTED FROM FULL VIN BY NASTF OR DEALER Be mindful not to try the new pin 3 times in a row because just like in baseball 3 strikes and your out! In other words the immo will lock after 3 attempts with the wrong pin. If Immo becomes locked solution is to leave the car alone for 1 hour.

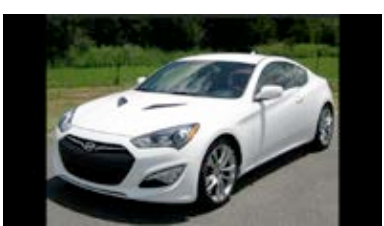

WATCH VIDEO - HOW TO AVOID LOCKING THE IMMO

**HYUNDAI & KIA** 

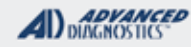

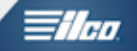

## PROX MODELS WITH A PROGRAMMING SLOT

Use this method to PROGRAM PROX

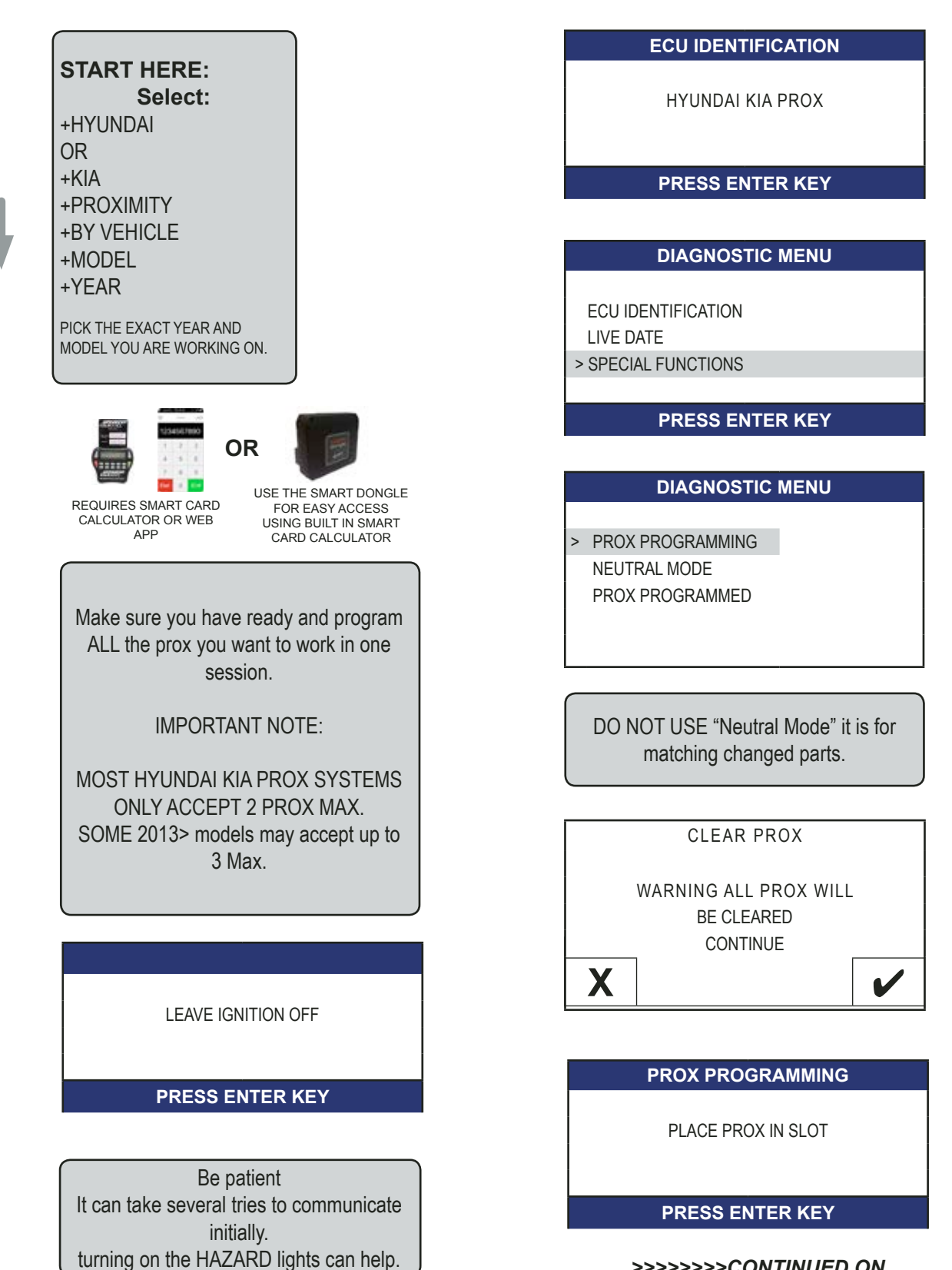

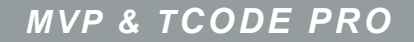

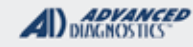

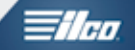

## PROX MODELS WITH A PROGRAMMING SLOT

Use this method to PROGRAM PROX - Cont'd

YOU MUST HAVE A PROX IN THE SLOT HERE OR PROCEDURE WILL FAIL - SEE SLOT LOCATIONS ON NEXT PAGES.

> 6-Digit PIN is required. DEALER or NASTF

| SECURITY CODE |   |   |   |   |  |
|---------------|---|---|---|---|--|
|               |   |   |   |   |  |
| 1 2 3 4 5     |   |   |   |   |  |
| 6             | 7 | 8 | 9 | 0 |  |

#### PROX PROGRAMMING

KEY PROGRAMMED

BACK' TO EXIT. ENTER TO PROGRAM NEXT KEY

IF YOU ARE PROGRAMMING MORE THAN 1 PROX REMOVE THE 1ST PROX FROM THE SLOT AND PLACE THE 2ND PROX IN THE SLOT BEFORE PROCEEDING.

#### PROX PROGRAMMING

PROCEDURE COMPLETE

PRESS ENTER KEY

IT MAY TAKE A FEW MOMENTS FOR THE SYSTEM TO ADJUST ITSELF AND FOR THE PROX TO START WORKING IMMEDIATELY AFTER PROGRAMMING

#### TROUBLESHOOTING

1. If incorrect pin code is entered 3 times immo will "LOCK". To unlock:

Prox models leave car alone with good battery charge for 1 hr then use correct pin code.

2. If "incorrect access code is displayed after entering pin code, immo is either "locked" or pin is incorrect.

3. Used keys (taken from another car) cannot be programmed. Procedure will go all the way thru and if using MVP will use a token. The used prox will not program and any prox in system will not be erased. Use only brand new factory keys from a trusted source!

#### Advanced Diagnostics USA Manual for MVP & T-CODE - © 2017

## MVP & TCODE PRO

## PROX MODELS WITH A PROGRAMMING SLOT

**HYUNDAI & KIA** 

PROX SLOT LOCATIONS

Kia Forte, Sportage, and Sorento and Hyundai Sonata (prior to 2014) Located inside center console.

Kia Magentis also uses a slot in the center console

Hyundai Genesis, built before 2014 the slot is located behind a door above the shifter.

Kia Optima (prior to 2014) and Soul and Hyundai Equus, the slot is located in the glove box.

The slot is a little higher in the Equus

Kia Borrego, the slot is located in the dash just below the Start /Stop ignition button.

Kia Rio, Sorento (lacking a slot in the console), Cadenza and Optima (2014 and on) and Hyundai Elantra, Veloster, Azera, Sonata (after 2014) and Genesis (after 2014) do not use a slot.

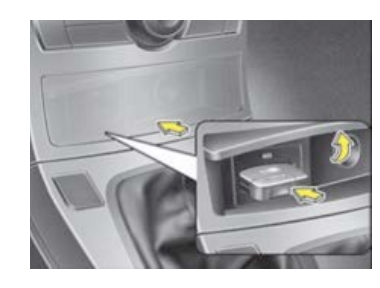

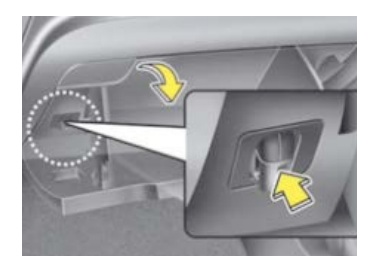

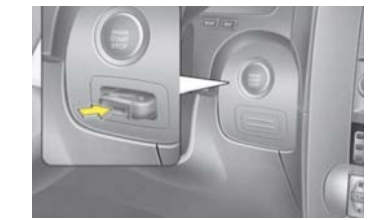

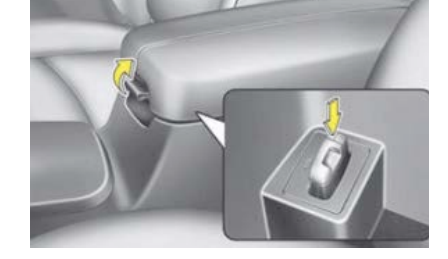

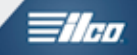

ADVANCED

| MVP & TCODE PRO HYUNDAI                                 | & KIA                                                                                                    |                                                                      |  |  |
|---------------------------------------------------------|----------------------------------------------------------------------------------------------------|----------------------------------------------------------------------|--|--|
| PROX<br>NO SLOT                                         |                                                                                                    |                                                                      |  |  |
| SPECIAL FUNCTIONS                                       |                                                                                                    |                                                                      |  |  |
| KEEP IN MIND THIS SYSTEM MAY ONLY ACCEPT 2              | T-CODE SOFTWARE #                                                                                                    | CABLE / DONGLE:                                                      |  |  |
| PROX MAX.                                               | ADS-                                                                                                    | ADC-250 / ADC- 251                                                   |  |  |
| PROGRAM PROX - Erases all currently programmed          | MAX # OF KEYS                                                                                                    | SMART DONGLE?                                                        |  |  |
| keys from memory.                                       | 2                                                                                                    | YES                                                                  |  |  |
| Programs only keys used during the procedure.           | KEYS:                                                                                                    | SECURITY:                                                            |  |  |
| You do not need to turn the ignition ON to communicate  | New Keys must be virgin.                                                                                                    | PIN CODE<br>REQUIRED (See notes in MORE<br>INFO below)               |  |  |
| mobilizer in the OFF postion. Follow the screen prompts |                                                                                                    | COMPONENTS MATCHED?                                                  |  |  |
| which are pretty simple.                                |                                                                                                    | YES, Immo & BCM / PCM                                                |  |  |
|                                                         |                                                                                                    | MATCHING CAPABILITY?                                                 |  |  |
|                                                         |                                                                                                    | NONE<br>DEALER EQUIPMENT NEEDED<br>TO MATCH COMPONENTS IF<br>CHANGED |  |  |
|                                                         | SECURITY LIGHT / THEFT INDICATOR:                                                                                            |                                                                      |  |  |
|                                                         | Light should be out at end of procedure.<br>If theft light blinks or comes on steady the key/keys have not<br>been accepted. |                                                                      |  |  |
| TIPS:                                                   | WATCH VIDEO -                                                                                                    |                                                                      |  |  |
| <                                                       | 2014 HYUNDAI ELANTE                                                                                                    | ON<br>RA                                                             |  |  |
| >>TURNING ON THE HAZARD LIGHTS MAY HELP<<               |                                                                                                    |                                                                      |  |  |

#### MORE INFO:

REQUIRES PIN CODE CONVERTED FROM FULL VIN BY NASTF OR DEALER Be mindful not to try the new pin 3 times in a row because just like in baseball 3 strikes and your out! In other words the immo will lock after 3 attempts with the wrong pin. If Immo becomes locked solution is to leave the car alone for 1 hour.

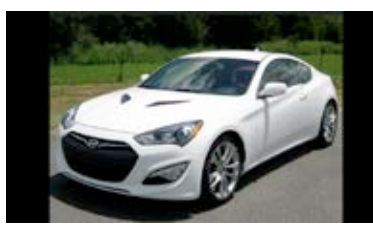

WATCH VIDEO - HOW TO AVOID LOCKING THE IMMO

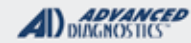

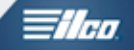

PROX NO SLOT

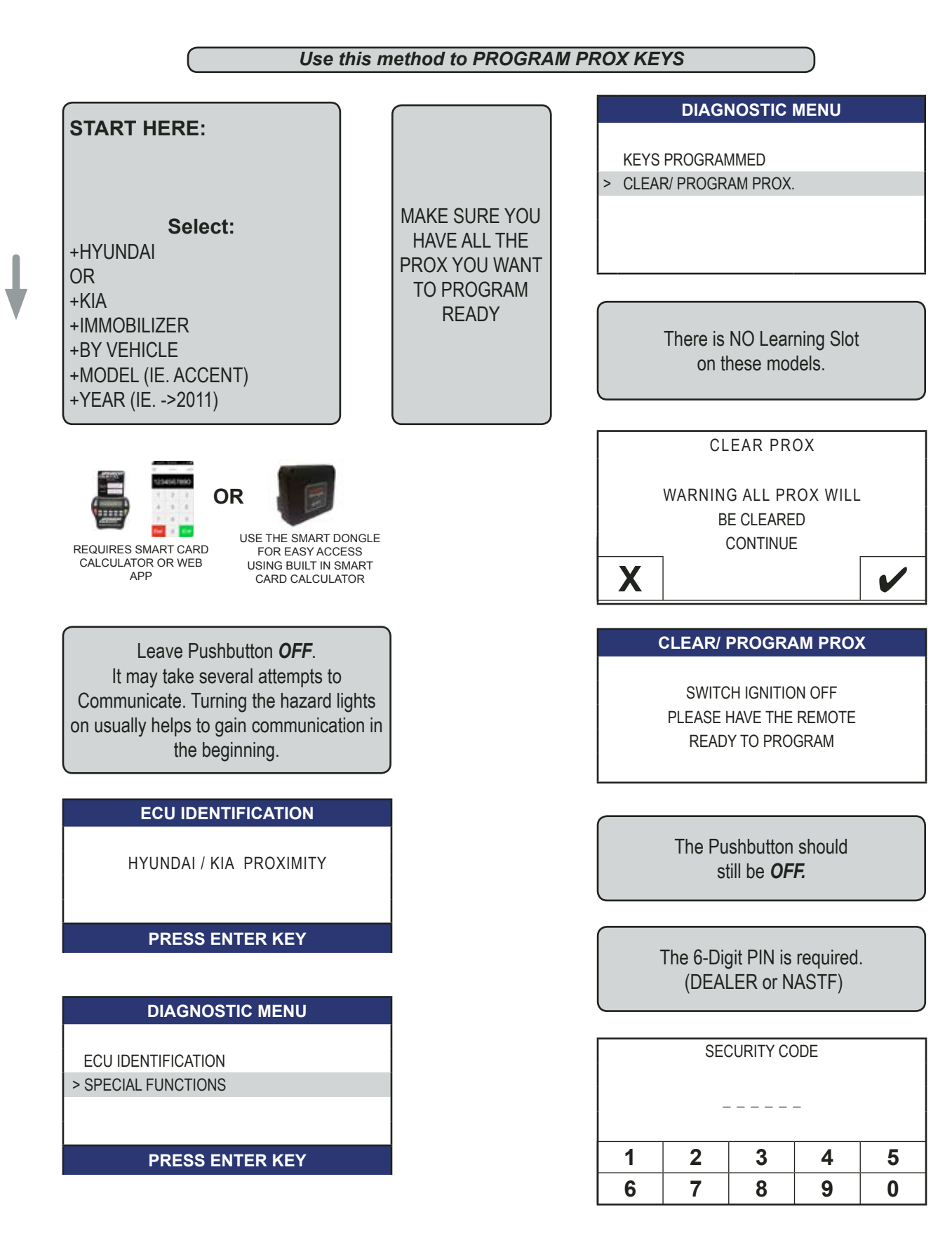

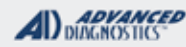

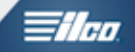

PROX NO SLOT

Use this method to PROGRAM PROX KEYS - CONT'D

# KEY PROGRAMMING AFTER PRESSING ENTER PRESS START / STOP BUTTON WITH REMOTE WITHIN 5 SECONDS. PRESS ENTER KEY

#### THERE IS NO PROGRAMMING SLOT

Hold the tip of the PROX remote up to the START/ STOP button (as shown).

Use the tip of the PROX remote to push and release the START / STOP Button once to register the prox.

#### **KEY PROGRAMMING**

BACK TO EXIT ENTER TO PROGRAM NEXT KEY

PRESS ENTER KEY

Press ENTER on the PRO to program another prox. (if desired) You will again be prompted to hold the next prox up to the START / STOP button.

Press back to EXIT.

#### KEY PROGRAMMING

PROCEDURE COMPLETE

PRESS ENTER KEY

#### DIAGNOSTIC MENU

KEYS PROGRAMMED
 CLEAR/ PROGRAM PROX.

Always check "KEYS PROGRAMMED" to verify how many PROX are programmed.

#### TROUBLESHOOTING

1. If incorrect pin code is entered 3 times immo will "LOCK". To unlock:

Prox models leave car alone with good battery charge for 1 hr then use correct pin code.

2. If "incorrect access code is displayed after entering pin code, immo is either "locked" or pin is incorrect.

3. Used keys (taken from another car) cannot be programmed.

Procedure will go all the way thru and if using MVP will use a token.

The used prox will not program and any prox in system will not be erased.

Use only brand new factory keys from a trusted source!

#### HYUNDAI & KIA

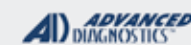

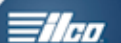

## VERACRUZ PROX SYSTEM

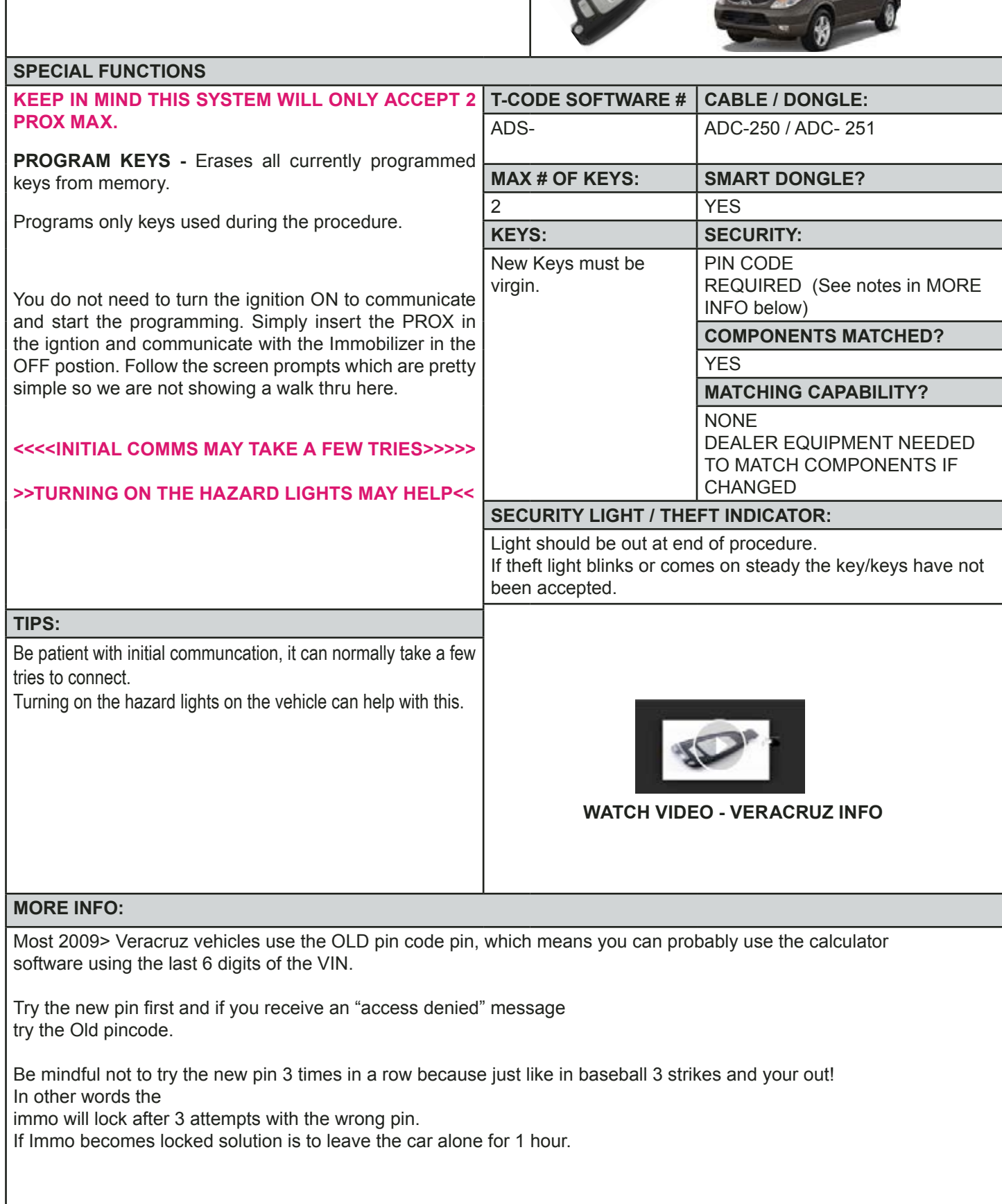

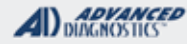

Tilco

# INFINITI & NISSAN SECTION

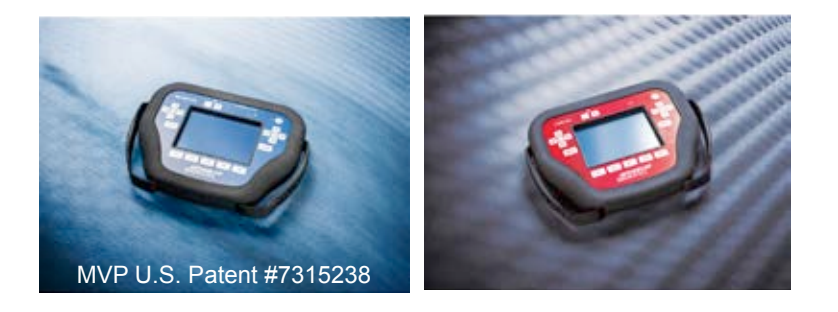

T-CODE SOFTWARE PACKS:

Nissan USA Basic (ADS-112)

Nissan CAN & Prox (ADS-159)

Nissan & Infiniti 20-Digit (ADS-197)

Nissan 20 Digit Pin Code Bypass (ADS-198SD)

(ADS-198SD is only available for Smart Dongle)

(Software names generally refer to the date of release on the T-CODE not the years of vehicles covered). CAN stands for Controller Area Network, not Canada

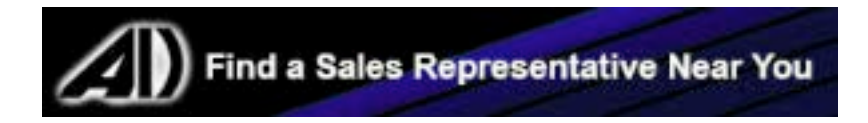

INFINITI - NISSAN

ADVANCED DIAGNOSTICS

1/100

| MID 2007-2009 350Z (NISSAN)                                                                 |                                                                               |                                                  |                                                                   | ADS-159                                                                         |                          |  |  |  |
|---------------------------------------------------------------------------------------------|-------------------------------------------------------------------------------|--------------------------------------------------|-------------------------------------------------------------------|---------------------------------------------------------------------------------|--------------------------|--|--|--|
| ILCO                                                                                        | SYSTEM                                                                        | SMART Card                                       | PIN Required                                                      | PIN Read                                                                        | PRO Dongle               |  |  |  |
| N104PT                                                                                      | <u>USE BETA</u><br><u>N. AMERICA</u><br><u>BY</u><br><u>VEHICLE</u>           | Yes<br>*Not required if<br>using SMART<br>DONGLE | Yes                                                               | <u>Use BCM</u><br><u>Conversion</u>                                             | <b>G</b> -Tan<br>Or SD   |  |  |  |
| Note: 2007 was a split year. Some 20                                                        | 07 models are                                                                 | TYPE 4 and                                       | some are TYPE                                                     | 9 CAN.                                                                          |                          |  |  |  |
| 2003- MID 2007 350Z (NISSAN)                                                                |                                                                               |                                                  |                                                                   | ADS-112                                                                         |                          |  |  |  |
| ILCO                                                                                        | SYSTEM                                                                        | SMART Card                                       | PIN Required                                                      | PIN Read                                                                        | PRO Dongle               |  |  |  |
| N104PT                                                                                      | <u>USE BETA</u><br><u>N. AMERICA</u><br><u>BY</u><br><u>VEHICLE</u>           | Yes<br>*Not required if<br>using SMART<br>DONGLE | Yes                                                               | <u>Use BCM</u><br><u>Conversion</u>                                             | A-Black<br>Or SD         |  |  |  |
| Note: 2007 was a split year. Some 200                                                       | 07 models are                                                                 | TYPE 4 and                                       | some are TYPE 9                                                   | ) CAN.                                                                          |                          |  |  |  |
| 2009-2016 370Z (NISSAN) WITH PRO                                                            | DXIMITY START                                                                 | BUTTON IGNITI                                    | ON                                                                | ADS-15                                                                          | 9                        |  |  |  |
| OEM                                                                                         | SYSTEM                                                                        | SMART Card                                       | PIN Required                                                      | PIN Read                                                                        | PRO Dongle               |  |  |  |
| Dealer Proximity Remote<br>& Key Required                                                   | <u>USE BETA</u><br><u>N. AMERICA</u><br><u>BY</u><br><u>VEHICLE</u>           | Yes<br>*Not required if<br>using SMART<br>DONGLE | Yes                                                               | <u>Use BCM</u><br><u>Conversion</u>                                             | <b>G</b> -Tan<br>Or SD   |  |  |  |
| Note: 2009+ models use the newer BCM conversion. Convert using ADC-198 dongle or ADS-198SD. |                                                                               |                                                  |                                                                   |                                                                                 |                          |  |  |  |
| 2013-2016 ALTIMA 4-DOOR (NISSA                                                              | N) WITH PROXIM                                                                | ITY START B                                      | UTTON IGNITION                                                    | ADS-197                                                                         | 7                        |  |  |  |
| OEM                                                                                         | SYSTEM                                                                        | SMART Card                                       | PIN Required                                                      |                                                                                 | PRO Dongle               |  |  |  |
| Dealer Proximity Remote<br>& Key Required<br>2016 models use a new part number!             | USE BETA<br><u>N. AMERICA</u><br><u>BY</u><br><u>VEHICLE</u><br><u>TYPE13</u> | Yes<br>*Not required if<br>using SMART<br>DONGLE | 20-Digit Rol<br>BYPASS 20 DIGI<br>SMART DONGLE & B<br>(PART NO. A | l <mark>ling Code</mark><br><u>FNISSAN WITH</u><br>YPASS SOFTWARE<br>IDC-198SD) | <b>G</b> -Tan<br>Or SD   |  |  |  |
| 20 DIGIT DEALER PIN CO                                                                      | DE available th                                                               | ru N.A.S.T.F.                                    | OR USE BYPAS                                                      | S NOW AVAILA                                                                    | BLE                      |  |  |  |
| 2013-2014 ALTIMA 2-DOOR (NISS                                                               | an) with <b>P</b> roxin                                                       | AITY START E                                     | BUTTON IGNITION                                                   | ADS-159                                                                         | )                        |  |  |  |
| OEM                                                                                         | SYSTEM                                                                        | SMART Card                                       | PIN Required                                                      | PIN Read                                                                        | PRO Dongle               |  |  |  |
| Dealer Proximity Remote<br>& Key Required                                                   | <u>USE BETA</u><br><u>N. AMERICA</u><br><u>BY</u><br><u>VEHICLE</u>           | Yes<br>*Not required if<br>using SMART<br>DONGLE | Yes                                                               | <u>Use BCM</u><br><u>Conversion</u>                                             | <b>G</b> -Tan<br>Or SD   |  |  |  |
| 2-Door mode                                                                                 | els of 2013-201                                                               | 4 Altima still                                   | use the older sys                                                 | item.                                                                           |                          |  |  |  |
| If the vehicle has a                                                                        | programming                                                                   | port it uses t                                   | ne 2007-2012 BC                                                   | M System.                                                                       |                          |  |  |  |
| 2007-2012 ALTIMA (NISSAN) WITH                                                              | PROXIMITY STAI                                                                | RT BUTTON IG                                     | NITION                                                            | ADS-159                                                                         | )                        |  |  |  |
| OEM                                                                                         | SYSTEM                                                                        | SMART Card                                       | PIN Required                                                      | PIN Read                                                                        | PRO Dongle               |  |  |  |
| Dealer Proximity Remote<br>& Key Required                                                   | <u>USE BETA</u><br><u>N. AMERICA</u><br><u>BY</u><br><u>VEHICLE</u>           | Yes<br>*Not required if<br>using SMART<br>DONGLE | Yes                                                               | <u>Use BCM</u><br><u>Conversion</u>                                             | <b>G</b> -Tan<br>Or SD   |  |  |  |
| 2005-2006 ALTIMA (NISSAN)                                                                   |                                                                               |                                                  |                                                                   | ADS-112                                                                         | 2                        |  |  |  |
| ILCO                                                                                        | SYSTEM                                                                        | SMART Card                                       | PIN Required                                                      | PIN Read                                                                        | PRO Dongle               |  |  |  |
| N104PT                                                                                      | <u>USE BETA</u><br><u>N. AMERICA</u><br><u>BY</u><br><u>VEHICLE</u>           | Yes                                              | Yes                                                               | <u>Use BCM</u><br><u>Conversion</u>                                             | <b>A</b> -Black<br>Or SD |  |  |  |

Advanced Diagnostics USA Manual for MVP & T-CODE - © 2017

## INFINITI - NISSAN

ADVANCED DIAGNOSTICS

| 2001-2004 ALTIMA (Nissan)                 |                                                                     |                 |                    | ADS-11                              | 2                       |
|-------------------------------------------|---------------------------------------------------------------------|-----------------|--------------------|-------------------------------------|-------------------------|
| ILCO                                      | SYSTEM                                                              | SMART Card      | PIN Required       | PIN Read                            | PRO Dongle              |
| N102PT                                    | <u>USE BETA</u><br><u>N. AMERICA</u><br><u>BY</u><br><u>VEHICLE</u> | Yes             | PIN:<br>5523       | Not<br>Needed                       | A-Black<br>Or SD        |
| 2000 ALTIMA (Nissan)                      |                                                                     |                 |                    | ADS-11                              | 2                       |
| ILCO                                      | SYSTEM                                                              | SMART Card      | PIN Required       | PIN Read                            | PRO Donale              |
| N102PT                                    | <u>USE BETA</u><br><u>N. AMERICA</u><br><u>BY</u><br><u>VEHICLE</u> | No              | No                 | Not<br>Needed                       | <b>F</b><br>White       |
| 2007-2011 ALTIMA HYBRID (NIS              | ssan) with Pro                                                      | XIMITY START    | BUTTON IGNITION    | ADS-16                              | 9                       |
| OEM                                       | SYSTEM                                                              | SMART Card      | PIN Required       | PIN Read                            | PRO Dongle              |
| Dealer Proximity Remote<br>& Key Required | <u>USE BETA</u><br><u>N. AMERICA</u><br><u>BY</u><br><u>VEHICLE</u> | Yes             | Yes                | <u>Use BCM</u><br><u>Conversion</u> | <b>G</b> -Tan<br>Or SD* |
| 2017 ARMADA (NISSAN) WITH PRO             | ximity (No Pro                                                      | g <b>S</b> lot) |                    | ADS-15                              | 9                       |
| OEM                                       | SYSTEM                                                              | SMART Card      | PIN Required       | PIN Read                            | PRO Dongle              |
| Dealer Proximity Remote<br>& Key Required | USE BETA<br>N. AMERICA<br>BY<br>VEHICLE                             | Yes             | Yes                | <u>Use BCM</u><br><u>Conversion</u> | G-Tan<br>Or SD          |
| Verify correct part number of Prox with   | n dealer by VIN                                                     | or match ex     | isting working pro | x if one is availa                  | ble.                    |
| 2008-2016 ARMADA (NISSAN) WI              | TH PROXIMITY TV                                                     | VIST IGNITION   |                    | ADS-15                              | )                       |
| OEM                                       | SYSTEM                                                              | SMART Card      | PIN Required       | PIN Read                            | PRO Donale              |
| Dealer Proximity Remote<br>& Key Required | <u>USE BETA</u><br><u>N. AMERICA</u><br><u>BY</u><br><u>VEHICLE</u> | Yes             | Yes                | <u>Use BCM</u><br><u>Conversion</u> | <b>G</b> -Tan<br>Or SD  |
| Note: 2009+ models use the newer E        | CM conversior                                                       | n. Convert us   | ing ADC-198 don    | gle or ADS-1988                     | SD.                     |
| 2008-2016 ARMADA (Nissan) with            | TH KEY IGNITION                                                     |                 |                    | ADS-159                             | )                       |
| ILCO                                      | SYSTEM                                                              | SMART Card      | PIN Required       | PIN Read                            | PRO Donale              |
| N104PT                                    | <u>USE BETA</u><br><u>N. AMERICA</u><br><u>BY</u><br><u>VEHICLE</u> | Yes             | Yes                | Use BCM<br>Conversion               | <b>G</b> -Tan<br>Or SD  |
| Note: 2009+ models use the newer B        | CM conversior                                                       | n. Convert us   | ing ADC-198 don    | gle or ADS-1985                     | SD.                     |
| 2004-2007 ARMADA (NISSAN)                 |                                                                     |                 |                    | ADS-112                             | 2                       |
| ILCO                                      | SYSTEM                                                              | SMART Card      | PIN Required       | PIN Read                            | PRO Dongle              |
| N104PT                                    | <u>USE BETA</u><br><u>N. AMERICA</u><br><u>BY</u><br><u>VEHICLE</u> | Yes             | Yes                | <u>Use BCM</u><br><u>Conversion</u> | A-Black<br>Or SD        |

INFINITI - NISSAN

ADVANCED DIAGNOSTICS

| 2009-2015 CUBE (NISSAN) WITH P                                                              | ROXIMITY STAR                                                       | <b>BUTTON IGNI</b> | TION (NO PROG SLO | от) ADS-159                         | )                        |  |  |
|---------------------------------------------------------------------------------------------|---------------------------------------------------------------------|--------------------|-------------------|-------------------------------------|--------------------------|--|--|
| OEM                                                                                         | SYSTEM                                                              | SMART Card         | PIN Required      | PIN Read                            | PRO Dongle               |  |  |
| Dealer Proximity Remote<br>& Key Required                                                   | <u>USE BETA</u><br><u>N. AMERICA</u><br><u>BY</u><br><u>VEHICLE</u> | Yes                | Yes               | <u>Use BCM</u><br><u>Conversion</u> | <b>G</b> -Tan<br>Or SD   |  |  |
| 2009-2015 CUBE (NISSAN) WITH K                                                              | EY IGNITION                                                         |                    |                   | ADS-15                              | Э                        |  |  |
| ILCO                                                                                        | SYSTEM                                                              | SMART Card         | PIN Required      | PIN Read                            | PRO Donale               |  |  |
| N104PT                                                                                      | <u>USE BETA</u><br><u>N. AMERICA</u><br><u>BY</u><br><u>VEHICLE</u> | Yes                | Yes               | <u>Use BCM</u><br><u>Conversion</u> | <b>G</b> -Tan<br>Or SD   |  |  |
| Note: 2009+ models use the newer B                                                          | CM conversior                                                       | n. Convert us      | ing ADC-198 don   | gle or ADS-1988                     | SD.                      |  |  |
| 2008-2012 EX35 (INFINITI) WITH PRO                                                          | XIMITY START E                                                      | BUTTON IGNITIO     | N                 | ADS-159                             |                          |  |  |
| OEM                                                                                         | SYSTEM                                                              | SMART Card         | PIN Required      | PIN Read                            | PPO Donglo               |  |  |
| Dealer Proximity Remote<br>& Key Required                                                   | <u>USE BETA</u><br><u>N. AMERICA</u><br><u>BY</u><br><u>VEHICLE</u> | Yes                | Yes               | <u>Use BCM</u><br><u>Conversion</u> | G-Tan<br>Or SD           |  |  |
| Note: 2009+ models use the newer BCM conversion. Convert using ADC-198 dongle or ADS-198SD. |                                                                     |                    |                   |                                     |                          |  |  |
| 2013 EX37 (INFINITI) WITH PROXIMITY                                                         | START BUTTON                                                        | I IGNITION         |                   | ADS-159                             | )                        |  |  |
| OEM                                                                                         | SYSTEM                                                              | SMART Card         | PIN Required      | PIN Read                            | PRO Dongle               |  |  |
| Dealer Proximity Remote<br>& Key Required                                                   | <u>USE BETA</u><br><u>N. AMERICA</u><br><u>BY</u><br><u>VEHICLE</u> | Yes                | Yes               | <u>Use BCM</u><br>Conversion        | <b>G</b> -Tan<br>Or SD   |  |  |
| Note: 2009+ models use the newer B                                                          | CM conversior                                                       | n. Convert us      | ing ADC-198 don   | gle or ADS-1985                     | SD.                      |  |  |
| 2005-2015 FRONTIER (NISSAN)                                                                 | 1                                                                   |                    |                   | ADS-159                             | )                        |  |  |
| ILCO                                                                                        | SYSTEM                                                              | SMART Card         | PIN Required      | PIN Read                            | PRO Dongle               |  |  |
| N104PT                                                                                      | <u>USE BETA</u><br><u>N. AMERICA</u><br><u>BY</u><br><u>VEHICLE</u> | Yes                | Yes               | <u>Use BCM</u><br><u>Conversion</u> | A / G                    |  |  |
| Note: LATER MODELS USE G DON                                                                | GLE. Transpon                                                       | der is option      | al. Most do not h | nave it.                            |                          |  |  |
| 2002-2004 FRONTIER (NISSAN) ADS-112                                                         |                                                                     |                    |                   |                                     |                          |  |  |
| ILCO                                                                                        | SYSTEM                                                              | SMART Card         | PIN Required      | PIN Read                            | PRO Dongle               |  |  |
| N102PT                                                                                      | <u>USE BETA</u><br><u>N. AMERICA</u><br><u>BY</u><br><u>VEHICLE</u> | Yes                | Yes               | PIN:<br>5523                        | <b>A</b> -Black<br>Or SD |  |  |
| Note: Transponder is optional. Most do not have it.                                         |                                                                     |                    |                   |                                     |                          |  |  |

INFINITI - NISSAN

ADVANCED DIAGNOSTICS

| 2009-2013 FX35 / FX37 / FX50 (            | (Infiniti) with P                                                   | ROXIMITY STA | RT BUTTON IGNITION | ADS-159                             |                        |
|-------------------------------------------|---------------------------------------------------------------------|--------------|--------------------|-------------------------------------|------------------------|
| OEM                                       | SYSTEM                                                              | SMART Card   | PIN Required       | PIN Read                            | PRO Dongle             |
| Dealer Proximity Remote<br>& Key Required | <u>USE BETA</u><br><u>N. AMERICA</u><br><u>BY</u><br><u>VEHICLE</u> | Yes          | Yes                | <u>Use BCM</u><br>Conversion        | <b>G</b> -Tan<br>Or SD |
| 2003-2008 FX35 / FX45 (INFINITI)          | WITH <b>P</b> ROXIMITY                                              | TWIST Igniti | ON                 | ADS-159                             |                        |
| OEM                                       | SYSTEM                                                              | SMART Card   | PIN Required       | PIN Read                            | PRO Donale             |
| Dealer Proximity Remote<br>& Key Required | <u>USE BETA</u><br><u>N. AMERICA</u><br><u>BY</u><br><u>VEHICLE</u> | Yes          | Yes                | Use BCM<br>Conversion               | <b>G</b> -Tan<br>Or SD |
| 2008 FX35 / FX45 (INFINITI) WITH K        | EY IGNITION                                                         |              |                    | ADS-159                             |                        |
| ILCO                                      | SYSTEM                                                              | SMART Card   | PIN Required       | PIN Read                            | PRO Dongle             |
| N104PT                                    | <u>USE BETA</u><br><u>N. AMERICA</u><br><u>BY</u><br><u>VEHICLE</u> | Yes          | Yes                | Use BCM<br>Conversion               | <b>G</b> -Tan<br>Or SD |
| 2003-2007 FX35 / FX45 (INFINITI)          | WITH KEY IGNIT                                                      | ION          |                    | ADS-112                             |                        |
| ILCO                                      | SYSTEM                                                              | SMART Card   | PIN Required       | PIN Read                            | PRO Dongle             |
| N104PT                                    | <u>USE BETA</u><br><u>N. AMERICA</u><br><u>BY</u><br><u>VEHICLE</u> | Yes          | Yes                | Use BCM<br>Conversion               | A-Black<br>Or SD       |
| 2000-2002 G20 (Infiniti)                  |                                                                     |              |                    | ADS-112                             |                        |
| ILCO                                      | SYSTEM                                                              | SMART Card   | PIN Required       | PIN Read                            | PRO Donale             |
| N102PT                                    | <u>USE BETA</u><br><u>N. AMERICA</u><br><u>BY</u><br><u>VEHICLE</u> | Yes          | PIN:<br>5523       | Not<br>Needed                       | A-Black<br>Or SD       |
| 2011-2012 G25 (INFINITI)                  |                                                                     |              |                    | ADS-15                              | )                      |
| OEM                                       | SYSTEM                                                              | SMART Card   | PIN Required       | PIN Read                            | PRO Donale             |
| Dealer Proximity Remote<br>& Key Required | <u>USE BETA</u><br><u>N. AMERICA</u><br><u>BY</u><br><u>VEHICLE</u> | Yes          | Yes                | <u>Use BCM</u><br>Conversion        | <b>G</b> -Tan<br>Or SD |
| 2009+ models use the newer BCM con        | nversion. Conv                                                      | ert using AD | C-198 dongle or A  | DS-198SD.                           |                        |
| 2005-2007 G35 2-Door (Infiniti)           | WITH PROXIMITY                                                      | WIST IGNITIC | DN                 | ADS-15                              | 9                      |
| OEM                                       | SYSTEM                                                              | SMART Card   | PIN Required       | PIN Read                            | PRO Donale             |
| Dealer Proximity Remote<br>& Key Required | <u>USE BETA</u><br><u>N. AMERICA</u><br><u>BY</u><br><u>VEHICLE</u> | Yes          | Yes                | <u>Use BCM</u><br><u>Conversion</u> | G-Tan<br>Or SD         |

**MVP & TCODE PRO** ADVANCED DIAGNOSTICS **INFINITI - NISSAN** 1/100 **ADS-112** 2003-2007 G35 2-DOOR (INFINITI) WITH KEY IGNITION ILCO SYSTEM SMART Card **PIN Required PIN Read PRO Dongle USE BETA** Use BCM N. AMERICA N104PT Yes Yes A-Black BY VEHICLE Conversion Or SD 2007-2008 G35 4-DOOR (INFINITI) WITH PROXIMITY START BUTTON IGNITION **ADS-159** SMART Card OEM SYSTEM **PIN Required PIN Read** PRO Dongle **USE BETA Dealer Proximity Remote** Use BCM N. AMERICA Yes Yes G-Tan <u>BY</u> Conversion & Key Required Or SD VEHICLE 2005-2006 G35 4-DOOR (INFINITI) WITH PROXIMITY TWIST IGNITION **ADS-159** OEM SYSTEM SMART Card **PIN Required PIN Read PRO Dongle USE BETA Dealer Proximity Remote** Use BCM N. AMERICA Yes Yes G-Tan BY VEHICLE Conversion & Key Required Or SD 2003-2006 G35 4-DOOR (INFINITI) WITH KEY IGNITION **ADS-112** ILCO SYSTEM SMART Card **PIN Required PIN Read PRO Dongle USE BETA** Use BCM N. AMERICA N104PT Yes Yes A-Black <u>BY</u> VEHICLE Conversion Or SD 2008-2014 G37 (INFINITI) WITH PROXIMITY START BUTTON IGNITION ADS-159 SYSTEM SMART Card OEM **PIN Required PIN Read** PRO Dongle USE BETA **Dealer Proximity Remote** Use BCM N. AMERICA Yes Yes G-Tan <u>BY</u> Conversion & Key Required Or SD VEHICLE 2009+ models use the newer BCM conversion. Convert using ADC-198 dongle or ADS-198SD. **ADS-159** 2007-2014 GTR (NISSAN) WITH PROXIMITY START BUTTON IGNITION OEM SYSTEM SMART Card **PIN Required PIN Read** PRO Dongle **USE BETA Dealer Proximity Remote** Use BCM N. AMERICA Yes Yes G-Tan <u>BY</u> Conversion & Key Required Or SD VEHICLE 2009+ models use the newer BCM conversion. Convert using ADC-198 dongle or ADS-198SD. **ADS-112** 2000-2004 I30 / I35 (INFINITI) ILCO **PIN Read** SYSTEM SMART Card **PIN Required** PRO Dongle **USE BETA** PIN: Not N. AMERICA Yes A-Black <u>BY</u> Needed 5523 N102PT Or SD VEHICLE

## **INFINITI - NISSAN**

ADVANCED DIAGNOSTICS

| 1999 I30 (Infiniti)                                                                         |                                                                               |                                                  |                                                                                    | ADS-11                                                      | 2                      |  |
|---------------------------------------------------------------------------------------------|-------------------------------------------------------------------------------|--------------------------------------------------|------------------------------------------------------------------------------------|-------------------------------------------------------------|------------------------|--|
| ILCO                                                                                        | SYSTEM                                                                        | SMART Card                                       | PIN Required                                                                       | PIN Read                                                    | PRO Donale             |  |
| NSN11T2                                                                                     | <u>USE BETA</u><br><u>N. AMERICA</u><br><u>BY</u><br><u>VEHICLE</u>           | No                                               | No                                                                                 | Not<br>Needed                                               | B<br>Red               |  |
| Use ADC-136 old style Nissan cable. I                                                       | Key programm                                                                  | ing must be o                                    | done wih the OLD                                                                   | style port                                                  |                        |  |
| 2011-2015 JUKE (NISSAN) WITH PR                                                             | ROXIMITY START                                                                | BUTTON IGNI                                      | TION (NO PROG SLO                                                                  | от) ADS-159                                                 | )                      |  |
| OEM                                                                                         | SYSTEM                                                                        | SMART Card                                       | PIN Required                                                                       | PIN Read                                                    | PRO Dongle             |  |
| 285E3-1KM0D or 285E3-1KM0A<br>FCC# CWTWB1U808                                               | <u>USE BETA</u><br><u>N. AMERICA</u><br><u>BY</u><br><u>VEHICLE</u>           | Yes                                              | Yes                                                                                | <u>Use BCM</u><br><u>Conversion</u>                         | <b>G</b> -Tan<br>Or SD |  |
| 2011-2015 JUKE (NISSAN) WITH KI                                                             | EY IGNITION                                                                   |                                                  | •                                                                                  | ADS-159                                                     | )                      |  |
| ILCO                                                                                        | SYSTEM                                                                        | SMART Card                                       | PIN Required                                                                       | PIN Read                                                    | PRO Dongle             |  |
| N104PT                                                                                      | <u>USE BETA</u><br><u>N. AMERICA</u><br><u>BY</u><br><u>VEHICLE</u>           | Yes                                              | Yes                                                                                | <u>Use BCM</u><br>Conversion                                | <b>G</b> -Tan<br>Or SD |  |
| Note: 2009+ models use the newer BCM conversion. Convert using ADC-198 dongle or ADS-198SD. |                                                                               |                                                  |                                                                                    |                                                             |                        |  |
| 2013-2015 JX35 (INFINITI) WITH PROXIMITY START BUTTON IGNITION ADS-197                      |                                                                               |                                                  |                                                                                    |                                                             |                        |  |
| OEM                                                                                         | SYSTEM                                                                        | SMART Card                                       | PIN Re                                                                             | quired                                                      | PRO Donale             |  |
| Dealer Proximity Remote<br>& Key Required                                                   | USE BETA<br><u>N. AMERICA</u><br><u>BY</u><br><u>VEHICLE</u><br><u>TYPE13</u> | Yes<br>*Not required if<br>using SMART<br>DONGLE | 20-Digit Ro<br><u>BYPASS 20 DIGI</u><br><u>SMART DONGLE &amp; B</u><br>(PART NO. A | Iling Code<br>T NISSAN WITH<br>YPASS SOFTWARE<br>ADC-198SD) | <b>G</b> -Tan<br>Or SD |  |
| 20 DIGIT DEALER PIN CO                                                                      | DE available th                                                               | nru N.A.S.T.F                                    | . OR USE BYPAS                                                                     | S NOW AVAILA                                                | BLE                    |  |
| 2011-2016 LEAF (NISSAN) WITH PR                                                             | OXIMITY START                                                                 | BUTTON IGNIT                                     | ON                                                                                 | ADS-15                                                      | )                      |  |
| OEM                                                                                         | SYSTEM                                                                        | SMART Card                                       | PIN Required                                                                       | PIN Read                                                    | PRO Dongle             |  |
| 285E3-1KM0D or 285E3-1KM0A<br>FCC# CWTWB1U808                                               | <u>USE BETA</u><br><u>N. AMERICA</u><br><u>BY</u><br><u>VEHICLE</u>           | Yes                                              | Yes                                                                                | <u>Use BCM</u><br><u>Conversion</u>                         | <b>G</b> -Tan<br>Or SD |  |
| 2012 M35h (Infiniti) with Proximity                                                         | START BUTTON                                                                  | N IGNITION                                       |                                                                                    | ADS-159                                                     |                        |  |
| OEM                                                                                         | SYSTEM                                                                        | SMART Card                                       | PIN Required                                                                       | PIN Read                                                    | PRO Dongle             |  |
| Dealer Proximity Remote<br>& Key Required                                                   | <u>USE BETA</u><br><u>N. AMERICA</u><br><u>BY</u><br><u>VEHICLE</u>           | Yes                                              | Yes                                                                                | <u>Use BCM</u><br><u>Conversion</u>                         | <b>G</b> -Tan<br>Or SD |  |
| 2009-2010 M35 / M45 (Infiniti) wi                                                           | TH PROXIMITY S                                                                | ART BUTTON                                       |                                                                                    | ADS-159                                                     |                        |  |
| OEM                                                                                         | SYSTEM                                                                        | SMART Card                                       | PIN Required                                                                       | PIN Read                                                    | PRO Dongle             |  |
| Dealer Proximity Remote<br>& Key Required                                                   | <u>USE BETA</u><br><u>N. AMERICA</u><br><u>BY</u><br><u>VEHICLE</u>           | Yes                                              | Yes                                                                                | <u>Use BCM</u><br>Conversion                                | <b>G</b> -Tan<br>Or SD |  |

| MVP & TCODE PRO                                | INFINI                                                              | TI - NISSA                             | AD DIAGNOS                                                                             |                                                    |                        |
|------------------------------------------------|---------------------------------------------------------------------|----------------------------------------|----------------------------------------------------------------------------------------|----------------------------------------------------|------------------------|
| 2006-2008 M35 / M45 (Infiniti) wi              | τη <b>Ρ</b> κοχιμιτή <b>S</b> 1                                     | ART BUTTON                             |                                                                                        | ADS-169                                            |                        |
| OEM                                            | SYSTEM                                                              | SMART Card                             | PIN Required                                                                           | PIN Read                                           | PRO Dongle             |
| Dealer Proximity Remote<br>& Key Required      | <u>USE BETA</u><br><u>N. AMERICA</u><br><u>BY</u><br><u>VEHICLE</u> | Yes                                    | Yes                                                                                    | <u>Use BCM</u><br><u>Conversion</u>                | A-Black<br>Or SD       |
| 2003-2004 M45 (INFINITI) WITH REI              |                                                                     | ERT IGNITION                           |                                                                                        | ADS-112                                            |                        |
| OEM                                            | SYSTEM                                                              | SMART Card                             | PIN Required                                                                           | PIN Read                                           | PPO Donglo             |
| Dealer Remote Key Req.<br>Part# H0561-AR200    | <u>USE BETA</u><br><u>N. AMERICA</u><br><u>BY</u><br><u>VEHICLE</u> | Yes                                    | 2003 = 5523<br>2004 = Random                                                           | <u>2004</u><br><u>Use BCM</u><br><u>Conversion</u> | A-Black<br>Or SD       |
| 2011-2013 M37 / M56 (Infiniti) wi              | TH PROXIMITY S                                                      | TART BUTTON                            |                                                                                        | ADS-159                                            | )                      |
| OEM                                            | SYSTEM                                                              | SMART Card                             | PIN Required                                                                           | PIN Read                                           | PPO Dongle             |
| OEM = 285E3-1MP0D<br>FCC# CWTWB1U787           | <u>USE BETA</u><br><u>N. AMERICA</u><br><u>BY</u><br><u>VEHICLE</u> | Yes                                    | Yes                                                                                    | <u>Use BCM</u><br><u>Conversion</u>                | G-Tan<br>Or SD         |
| 2016-2017 MAXIMA (NISSAN) WITH                 | H PROXIMITY ST                                                      | ART BUTTON                             |                                                                                        | ADS-19                                             | 7                      |
| OEM                                            | SYSTEM                                                              | SMART Card                             | PIN Re                                                                                 | quired                                             | PRO Dongle             |
| Dealer Proximity Remote<br>& Key Required      | <u>USE BETA</u><br><u>N. AMERICA</u><br><u>BY</u><br>VEHICLE        | Yes<br>*Not required if<br>using SMART | 20-Digit Rolling Code<br>BYPASS 20 DIGIT NISSAN WITH<br>SMART DONGLE & BYPASS SOFTWARE |                                                    | G-Tan                  |
| New prox part number for 2016!                 | TYPE13                                                              | DONGLE                                 | <u>(PART NO. /</u>                                                                     | ADC-198SD)                                         | 0130                   |
| 20 DIGIT DEALER PIN CO                         | DE available th                                                     | nru N.A.S.T.F                          | . OR USE BYPAS                                                                         | S NOW AVAILA                                       | BLE                    |
| 2009-2015 MAXIMA (Nissan) with                 | H PROXIMITY ST                                                      | ART BUTTON I                           | GNITION                                                                                | ADS-159                                            |                        |
| OEM                                            | SYSTEM                                                              | SMART Card                             | PIN Required                                                                           | PIN Read                                           | PRO Dongle             |
| 285E3-JA000<br>285E3-JA02A<br>FCC# KR55WK48903 | <u>USE BETA</u><br><u>N. AMERICA</u><br><u>BY</u><br><u>VEHICLE</u> | Yes                                    | Yes                                                                                    | <u>Use BCM</u><br><u>Conversion</u>                | <b>G</b> -Tan<br>Or SD |
| 2009+ models use the newer BCM co              | nversion. Conv                                                      | vert using AD                          | C-198 dongle or A                                                                      | ADS-198SD.                                         |                        |
| 2007-2008 MAXIMA (Nissan) with                 | H PROXIMITY TW                                                      | IST IGNITION                           |                                                                                        | ADS-159                                            | )                      |
| OEM                                            | SYSTEM                                                              | SMART Card                             | PIN Required                                                                           | PIN Read                                           | PPO Denale             |
| 285E3-EW81D<br>FCC# CWTWBU735                  | USE BETA<br>N. AMERICA<br>BY<br>VEHICLE                             | Yes                                    | Yes                                                                                    | <u>Use BCM</u><br><u>Conversion</u>                | G-Tan<br>Or SD         |
| Note: Early Production 2007 models n           | nay use TYPE                                                        | 4 for the E-K                          | EY programming                                                                         |                                                    |                        |
| 2004-2006 MAXIMA (Nissan)                      |                                                                     |                                        |                                                                                        | ADS-112                                            |                        |
| ILCO                                           | SYSTEM                                                              | SMART Card                             | PIN Required                                                                           | PIN Read                                           | PRO Dongle             |
| N104PT                                         | <u>USE BETA</u><br><u>N. AMERICA</u><br><u>BY</u><br><u>VEHICLE</u> | Yes                                    | Yes                                                                                    | <u>Use BCM</u><br><u>Conversion</u>                | A-Black<br>Or SD       |

MVP & TCODE PRO INFINITI - NISSAN

| /P & TCODE PRO INFINITI - NISSAN                                                                                                    |                                                                     |                                           |                                                          | ADVANCED<br>DIAGNOSTICS                        | <b>Tilco</b>           |  |  |
|----------------------------------------------------------------------------------------------------|---------------------------------------------------------------------|-------------------------------------------|----------------------------------------------------------|------------------------------------------------|------------------------|--|--|
| 2000-2003 MAXIMA (Nissan)                                                                                                    |                                                                     |                                           |                                                          | ADS-112                                        | 2                      |  |  |
| ILCO                                                                                                    | SYSTEM                                                              | SMART Card                                | PIN Required                                             | PIN Read                                       | PRO Donale             |  |  |
| N102PT                                                                                                    | <u>USE BETA</u><br><u>N. AMERICA</u><br><u>BY</u><br><u>VEHICLE</u> | Yes                                       | PIN:<br>5523                                             | Not<br>Needed                                  | A-Black<br>Or SD       |  |  |
| 1999 MAXIMA (Nissan)                                                                                                    | 1                                                                   |                                           |                                                          | ADS-112                                        |                        |  |  |
| ILCO                                                                                                    | SYSTEM                                                              | SMART Card                                | PIN Required                                             | PIN Read                                       | PRO Dongle             |  |  |
| NSN11T2                                                                                                    | <u>USE BETA</u><br><u>N. AMERICA</u><br><u>BY</u><br><u>VEHICLE</u> | Yes                                       | No                                                       | Not<br>Needed                                  | B<br>Red               |  |  |
| Use ADC-136 old style Nissan cable.                                                                                                    | Key programmi                                                       | ng must be c                              | lone wih the OLD                                         | style port                                     |                        |  |  |
| 2015-2016 MURANO (NISSAN) WI                                                                                                    | TH PROXIMITY ST                                                     | ART BUTTON                                |                                                          | ADS-197                                        | 7                      |  |  |
| OEM                                                                                                    | SYSTEM                                                              | SMART Card                                | PIN Re                                                   | quired                                         | DBO Donglo             |  |  |
| Declar Drewimity Demote                                                                                                    | USE BETA                                                            | Yes                                       | 20-Digit Ro                                              | lling Code                                     | FRO Doligie            |  |  |
| & Key Required                                                                                                    | <u>BY</u><br><u>VEHICLE</u><br><u>TYPE13</u>                        | *Not required if<br>using SMART<br>DONGLE | <u>BYPASS 20 DIGI</u><br>SMART DONGLE & E<br>(PART NO. A | T NISSAN WITH<br>BYPASS SOFTWARE<br>ADC-198SD) | <b>G</b> -Tan<br>Or SD |  |  |
| 20 DIGIT DEALER PIN CODE available thru N.A.S.T.F. OR USE BYPASS NOW AVAILABLE                                                                                                    |                                                                     |                                           |                                                          |                                                |                        |  |  |
| 2009-2014 MURANO (NISSAN) WIT                                                                                                    | H PROXIMITY ST                                                      | ART BUTTON                                | GNITION                                                  | ADS-15                                         | 9                      |  |  |
| OEM                                                                                                    | SYSTEM                                                              | SMART Card                                | PIN Required                                             | PIN Read                                       | PRO Dongle             |  |  |
| Dealer Proximity Remote<br>& Key Required                                                                                                    | <u>USE BETA</u><br><u>N. AMERICA</u><br><u>BY</u><br><u>VEHICLE</u> | Yes                                       | Yes                                                      | <u>Use BCM</u><br><u>Conversion</u>            | G-Tan<br>Or SD         |  |  |
| <b>Note</b> : All 2009-2014 Murano models have Push Button Ignition. But models with NO Power Liftgate & NO Prox Buttons on the Door Handles do not have real proximity and require the remote fob to be inserted into the slot on the dash to start the vehicle.<br>Most 2009 models still use the "older" 2004-2008 PIN code conversion. |                                                                     |                                           |                                                          |                                                |                        |  |  |
| 2005-2008 MURANO (NISSAN) WI                                                                                                    | TH <b>P</b> ROXIMITY <b>TV</b>                                      | VIST IGNITION                             |                                                          | ADS-15                                         | 9                      |  |  |
| OEM                                                                                                    | SYSTEM                                                              | SMART Card                                | PIN Required                                             | PIN Read                                       | PRO Dongle             |  |  |
| OEM = 285E3-CB80D<br>FCC# KBRTN001                                                                                                    | <u>USE BETA</u><br><u>N. AMERICA</u><br><u>BY</u><br><u>VEHICLE</u> | Yes                                       | Yes                                                      | <u>Use BCM</u><br><u>Conversion</u>            | G-Tan<br>Or SD         |  |  |
| 2003-2008 MURANO (NISSAN) WIT                                                                                                    | TH KEY IGNITION                                                     |                                           |                                                          | ADS-11                                         | 2                      |  |  |
| ILCO                                                                                                    | SYSTEM                                                              | SMART Card                                | PIN Required                                             | PIN Read                                       | PRO Dongle             |  |  |
| N104PT                                                                                                    | USE BETA<br>N. AMERICA<br>BY<br>VEHICLE                             | Yes                                       | Yes                                                      | <u>Use BCM</u><br><u>Conversion</u>            | A-Black<br>Or SD       |  |  |

| MVP & TCODE PRO                           | INFINI                                                              | TI - NISSA                                       | N                                                                                          |                                                                     |                  |
|-------------------------------------------|---------------------------------------------------------------------|--------------------------------------------------|--------------------------------------------------------------------------------------------|---------------------------------------------------------------------|------------------|
| 2012-2016 NV VAN (NISSAN)                 |                                                                     |                                                  |                                                                                            | ADS-15                                                              | 9                |
| ILCO                                      | SYSTEM                                                              | SMART Card                                       | PIN Required                                                                               | PIN Read                                                            | PRO Dongle       |
| N104PT                                    | <u>USE BETA</u><br><u>N. AMERICA</u><br><u>BY</u><br><u>VEHICLE</u> | Yes                                              | Yes                                                                                        | <u>Use BCM</u><br><u>Conversion</u>                                 | G-Tan<br>Or SD   |
| Note: Transponder System was option       | nal.                                                                | ·                                                | •                                                                                          | -                                                                   | •<br>•           |
| 2013-2016 PATHFINDER (NISSAN              | i) with Proximi                                                     | TY START BU                                      | TTON IGNITION                                                                              | ADS-197                                                             |                  |
| OEM                                       | SYSTEM                                                              | SMART Card                                       | PIN Re                                                                                     | quired                                                              |                  |
| Dealer Proximity Remote<br>& Key Required | USE BETA<br>N. AMERICA<br>BY<br>VEHICLE<br>TYPE13                   | Yes<br>*Not required if<br>using SMART<br>DONGLE | 20-Digit Ro<br><u>BYPASS 20 DIGI</u><br><u>SMART DONGLE &amp; E</u><br><u>(</u> PART NO. A | Iling Code<br><u>T NISSAN WITH</u><br>BYPASS SOFTWARE<br>ADC-198SD) | G-Tan<br>Or SD   |
| 20 DIGIT DEALER PIN CO                    | DE available th                                                     | nru N.A.S.T.F.                                   | OR USE BYPAS                                                                               | S NOW AVAILA                                                        | BLE              |
| 2008-2012 PATHFINDER (NISSAN              | i) wit <u>h Proximi</u>                                             | тү <b>TWIS<u>T Ign</u></b>                       |                                                                                            | ADS-15                                                              | 9                |
| OEM                                       | SYSTEM                                                              | SMART Card                                       | PIN Required                                                                               | PIN Read                                                            | PRO Donalo       |
| 285E3-EM30D<br>FCC# CWTWBU729             | <u>USE BETA</u><br><u>N. AMERICA</u><br><u>BY</u><br><u>VEHICLE</u> | Yes                                              | Yes                                                                                        | <u>Use BCM</u><br><u>Conversion</u>                                 | G-Tan<br>Or SD   |
| 2008-2012 PATHFINDER (NISSAN              | ) wITH KEY IGM                                                      |                                                  |                                                                                            | ADS-159                                                             | )                |
| ILCO                                      | SYSTEM                                                              | SMART Card                                       | PIN Required                                                                               | PIN Read                                                            | PRO Donale       |
| N104PT                                    | <u>USE BETA</u><br><u>N. AMERICA</u><br><u>BY</u><br><u>VEHICLE</u> | Yes                                              | Yes                                                                                        | <u>Use BCM</u><br><u>Conversion</u>                                 | G-Tan<br>Or SD   |
| 2005-2007 PATHFINDER (NISSAN              | )                                                                   | ·                                                |                                                                                            | ADS- 11                                                             | 2                |
| ILCO                                      | SYSTEM                                                              | SMART Card                                       | PIN Required                                                                               | PIN Read                                                            | PRO Donale       |
| N104PT                                    | <u>USE BETA</u><br><u>N. AMERICA</u><br><u>BY</u><br><u>VEHICLE</u> | Yes                                              | Yes                                                                                        | <u>Use BCM</u><br><u>Conversion</u>                                 | A-Black<br>Or SD |
| 2001-2004 PATHFINDER (Nissan              | )                                                                   |                                                  |                                                                                            | ADS- 11                                                             | 2                |
| ILCO                                      | SYSTEM                                                              | SMART Card                                       | PIN Required                                                                               | PIN Read                                                            | PRO Donale       |
| N102PT                                    | <u>USE BETA</u><br><u>N. AMERICA</u><br><u>BY</u><br><u>VEHICLE</u> | Yes                                              | PIN:<br>5523                                                                               | Not<br>Needed                                                       | A-Black<br>Or SD |
| 1999-2000 PATHFINDER (NISSAN              | ı)                                                                  | ·,                                               |                                                                                            | ADS-112                                                             | 2                |
| ILCO                                      | SYSTEM                                                              | SMART Card                                       | PIN Required                                                                               | PIN Read                                                            | PRO Dongle       |
| N102PT                                    | <u>USE BETA</u><br><u>N. AMERICA</u><br><u>BY</u><br><u>VEHICLE</u> | No                                               | No                                                                                         | Not<br>Needed                                                       | B<br>Red         |
| Use ADC-136 old style Nissan cable.       | Key programm                                                        | ing must be o                                    | done wih the OLD                                                                           | ) style port                                                        |                  |

**MVP & TCODE PRO** ADVANCED DIAGNOSTICS Tilco **INFINITI - NISSAN** 2015 Q40 (INFINITI) WITH PROXIMITY START BUTTON IGNITION **ADS-159** SMART Card **PIN Required** OEM SYSTEM **PIN Read PRO Dongle USE BETA Dealer Proximity Remote** Use BCM N. AMERICA Yes Yes G-Tan BY **Conversion** & Key Required Or SD VEHICLE 2002-2006 Q45 (INFINITI) WITH REMOTE KEY INSERT IGNITION **ADS-112** OEM SYSTEM SMART Card **PIN Read PIN Required** PRO Dongle **USE BETA** 2004 602 = 5523Dealer Remote Key Req. N. AMERICA Yes Use BCM A-Black <u>BY</u> Part# H0561-AR200 '03-04 = Random VEHICLE **Conversion** Or SD 2000-2001 Q45 (INFINITI) **ADS-112** ILCO SYSTEM SMART Card **PIN Required** PIN Read **PRO Dongle** USE BETA Not N. AMERICA INF45-PT No F Yes BY Needed VEHICLE White 1997-1999 Q45 (INFINITI) **ADS-112 ILCO** SYSTEM SMART Card **PIN Required PIN Read PRO Dongle** 1997 - Type 2 Not INF45-PT No - - - - - - -Yes В Needed 98-99 -Type 3 Red Use ADC-136 old style Nissan cable. Key programming must be done wih the OLD style port.. 2014-2016 Q50 / QX50 (INFINITI) WITH PROXIMITY START BUTTON IGNITION **ADS-197** OEM SYSTEM SMART Card **PIN Required PRO Dongle USE BETA** 20-Digit Rolling Code Yes **Dealer Proximity Remote** N. AMERICA \*Not required if using SMART BYPASS 20 DIGIT NISSAN WITH SMART DONGLE & BYPASS SOFTWARE <u>BY</u> G-Tan & Key Required **VEHICLE** Or SD DONGLE (PART NO. ADC-198SD) TYPE13 20 DIGIT DEALER PIN CODE available thru N.A.S.T.F. OR USE BYPASS NOW AVAILABLE 2011-2016 QUEST (NISSAN) WITH PROXIMITY START BUTTON IGNITION (NO PROG SLOT) **ADS-159** OEM SYSTEM SMART Card **PIN Required PIN Read PRO Dongle USE BETA Dealer Proximity Remote** Use BCM N. AMERICA Yes Yes G-Tan BY Conversion & Key Required Or SD VEHICLE 2008-2010 QUEST (NISSAN) **ADS-159** ILCO SYSTEM SMART Card **PIN Required PIN Read PRO Dongle USE BETA** Use BCM N. AMERICA N104PT Yes Yes G-Tan BY **Conversion** Or SD **VEHICLE** Note: 2009+ models use the newer BCM conversion. Convert using ADC-198 dongle or ADS-198SD.

INFINITI - NISSAN

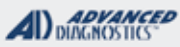

1/190

| 2004-2007 QUEST (NISSAN)                                                                |                                                                     |                                                  |                                                                  | ADS-112                                                      |                          |  |  |  |
|-----------------------------------------------------------------------------------------|---------------------------------------------------------------------|--------------------------------------------------|------------------------------------------------------------------|--------------------------------------------------------------|--------------------------|--|--|--|
| ILCO                                                                                    | SYSTEM                                                              | SMART Card                                       | PIN Required                                                     | PIN Read                                                     | PRO Dongle               |  |  |  |
| N104PT                                                                                  | <u>USE BETA</u><br><u>N. AMERICA</u><br><u>BY</u><br><u>VEHICLE</u> | Yes                                              | Yes                                                              | Use BCM<br>Conversion                                        | <b>A</b> -Black<br>Or SD |  |  |  |
| 2001-2003 QX4 (INFINITI)                                                                |                                                                     |                                                  |                                                                  | ADS-112                                                      |                          |  |  |  |
| ILCO                                                                                    | SYSTEM                                                              | SMART Card                                       | PIN Required                                                     | PIN Read                                                     | PRO Dongle               |  |  |  |
| N102PT                                                                                  | <u>USE BETA</u><br><u>N. AMERICA</u><br><u>BY</u><br><u>VEHICLE</u> | Yes                                              | PIN:<br>5523                                                     | Not<br>Needed                                                | <b>A</b> -Black<br>Or SD |  |  |  |
| 1999-2000 QX4 (INFINITI)                                                                |                                                                     |                                                  |                                                                  | ADS-112                                                      |                          |  |  |  |
| ILCO                                                                                    | SYSTEM                                                              | SMART Card                                       | PIN Required                                                     | PIN Read                                                     | PRO Dongle               |  |  |  |
| N102PT                                                                                  | <u>USE BETA</u><br><u>N. AMERICA</u><br><u>BY</u><br><u>VEHICLE</u> | Yes                                              | No                                                               | Not<br>Needed                                                | B<br>Red                 |  |  |  |
| Use ADC-136 old style Nissan cable. Key programming must be done wih the OLD style port |                                                                     |                                                  |                                                                  |                                                              |                          |  |  |  |
| 2011-2013 QX56 (INFINITI) WITH PR                                                       | OXIMITY START                                                       | BUTTON IGNIT                                     | on (No Prog Slo <sup>.</sup>                                     | т) ADS-159                                                   |                          |  |  |  |
| OEM                                                                                     | SYSTEM                                                              | SMART Card                                       | PIN Required                                                     | PIN Read                                                     | PRO Dongle               |  |  |  |
| 285E3-1LL0D<br>FCC# KR5S180144014                                                       | <u>USE BETA</u><br><u>N. AMERICA</u><br><u>BY</u><br><u>VEHICLE</u> | Yes                                              | Yes                                                              | <u>Use BCM</u><br><u>Conversion</u>                          | <b>G</b> -Tan<br>Or SD   |  |  |  |
| 2008-2010 QX56 (INFINITI) WITH PR                                                       | OXIMITY TWIST                                                       | Ignition                                         |                                                                  | ADS-159                                                      |                          |  |  |  |
| OEM                                                                                     | SYSTEM                                                              | SMART Card                                       | PIN Required                                                     | PIN Read                                                     | PRO Dongle               |  |  |  |
| 285E3-ZQ30B<br>FCC# CWTWBU624                                                           | USE BETA<br>N. AMERICA<br>BY<br>VEHICLE                             | Yes                                              | Yes                                                              | <u>Use BCM</u><br><u>Conversion</u>                          | G-Tan<br>Or SD           |  |  |  |
| 2009+ models use the newer BCM co                                                       | nversion. Conv                                                      | vert using AD                                    | C-198 dongle or A                                                | ADS-198SD.                                                   |                          |  |  |  |
| 2004-2007 QX56 (INFINITI)                                                               |                                                                     |                                                  |                                                                  | ADS-112                                                      |                          |  |  |  |
| ILCO                                                                                    | SYSTEM                                                              | SMART Card                                       | PIN Required                                                     | PIN Read                                                     | PRO Dongle               |  |  |  |
| N104PT                                                                                  | <u>USE BETA</u><br><u>N. AMERICA</u><br><u>BY</u><br><u>VEHICLE</u> | Yes                                              | Yes                                                              | <u>Use BCM</u><br><u>Conversion</u>                          | A-Black<br>Or SD         |  |  |  |
| 2014-2016 QX60 (INFINITI) WITH PR                                                       | OXIMITY START                                                       | BUTTON IGNIT                                     | ION                                                              | ADS-197                                                      |                          |  |  |  |
| OEM                                                                                     | SYSTEM                                                              | SMART Card                                       | PIN Re                                                           | quired                                                       | PRO Dongle               |  |  |  |
| Dealer Proximity Remote<br>& Key Required                                               | USE BETA<br>N. AMERICA<br>BY<br>VEHICLE<br>TYPE13                   | Yes<br>*Not required if<br>using SMART<br>DONGLE | 20-Digit Ro<br>BYPASS 20 DIGI<br>SMART DONGLE & E<br>(PART NO. A | Iling Code<br>T NISSAN WITH<br>YYPASS SOFTWARE<br>ADC-198SD) | G-Tan<br>Or SD           |  |  |  |

20 DIGIT DEALER PIN CODE available thru N.A.S.T.F. OR USE BYPASS NOW AVAILABLE

### INFINITI - NISSAN

ADVANCED DIAGNOSTICS

| 2014-2017 QX70 (INFINITI) WITH PROXIMITY START BUTTON IGNITION                                                 |                                                                       |                                                  |                                                                                            |                                                                          |                        |  |  |
|----------------------------------------------------------------------------------------------------|-----------------------------------------------------------------------|--------------------------------------------------|--------------------------------------------------------------------------------------------|--------------------------------------------------------------------------|------------------------|--|--|
| OEM                                                                                                    | SYSTEM                                                                | SMART Card                                       | PIN Required                                                                               | PIN Read                                                                 | PRO Dongle             |  |  |
| 285E3-1LL0D<br>FCC# KR5S180144014                                                                              | <u>USE BETA</u><br><u>N. AMERICA</u><br><u>BY</u><br><u>VEHICLE</u>   | Yes                                              | Yes                                                                                        | <u>Use BCM</u><br><u>Conversion</u>                                      | G-Tan<br>Or SD         |  |  |
| 2014-2017 QX80 (INFINITI) WITH PR                                                                              | OXIMITY START                                                         | BUTTON IGNIT                                     | ION                                                                                        | ADS-159                                                                  |                        |  |  |
| OEM                                                                                                    | SYSTEM                                                                | SMART Card                                       | PIN Required                                                                               | PIN Read                                                                 | PRO Dongle             |  |  |
| Dealer Proximity Remote<br>& Key Required                                                                      | <u>USE BETA</u><br><u>N. AMERICA</u><br><u>BY</u><br><u>VEHICLE</u>   | Yes                                              | Yes                                                                                        | <u>Use BCM</u><br><u>Conversion</u>                                      | G-Tan<br>Or SD         |  |  |
| 2014-2017 ROGUE (NISSAN) WITH F                                                                                | ROXIMITY STAR                                                         | T BUTTON IGN                                     | ITION                                                                                      | ADS-197                                                                  | ,                      |  |  |
| OEM                                                                                                    | SYSTEM                                                                | SMART Card                                       | PIN Re                                                                                     | quired                                                                   | PRO Dongle             |  |  |
| Dealer Proximity Remote<br>& Key Required                                                                      | SEE<br>BELOW                                                          | Yes                                              | 20-Digit Rol<br><u>BYPASS 20 DIGI</u><br><u>SMART DONGLE &amp; B</u><br><u>(PART NO. A</u> | ling Code<br><u>I NISSAN WITH.</u><br>YPASS SOFTWARE<br><u>DC-198SD)</u> | G-Tan<br>Or SD         |  |  |
| 20 DIGIT DEALER PIN CODE available thru N.A.S.T.F. OR USE BYPASS NOW AVAILABLE                                 |                                                                       |                                                  |                                                                                            |                                                                          |                        |  |  |
| A 2014-2015 ROGUE "SELECT" MODEL is available, these STILL USE 07-13 PROX SLOT BCM BASED SYSTEM. SEE MORE INFO |                                                                       |                                                  |                                                                                            |                                                                          |                        |  |  |
| 2014-2017 ROGUE (NISSAN) WITH KEY IGNITION ADS-197                                                             |                                                                       |                                                  |                                                                                            |                                                                          |                        |  |  |
| OEM                                                                                                    | SYSTEM                                                                | SMART Card                                       | PIN Re                                                                                     | quired                                                                   | DPO Donglo             |  |  |
| Dealer Proximity Remote<br>& Key Required                                                                      | SEE<br>BELOW                                                          | Yes<br>*Not required if<br>using SMART<br>DONGLE | 20-Digit Rol<br>BYPASS 20 DIGIT<br>SMART DONGLE & B<br>(PART NO. A                         | ling Code<br><u>ENISSAN WITH</u><br>YPASS SOFTWARE<br>IDC-198SD)         | G-Tan<br>Or SD         |  |  |
| 20 DIGIT DEALER PIN CODE available thru N.                                                                     | A.S.T.F. OR USE E                                                     | BYPASS NOW A                                     | VAILABLE                                                                                   |                                                                          |                        |  |  |
| A 2014-2015 ROGUE "SELECT" MODEL is ava                                                                        | ilable, these STILL                                                   | USE 2007-201                                     | 3 BCM BASED SYST                                                                           | EM. SEE MORE INF                                                         | <u>=0</u>              |  |  |
| 2008-2014* ROGUE (Nissan) with                                                                                 | PROXIMITY TWI                                                         | ST IGNITION                                      |                                                                                            | ADS-159                                                                  |                        |  |  |
| OEM                                                                                                    | SYSTEM                                                                | SMART Card                                       | PIN Required                                                                               | PIN Read                                                                 | PRO Dongle             |  |  |
| 285E3-EM30D<br>FCC# CWTWBU729                                                                                  | <u>USE BETA</u><br><u>N. AMERICA<br/><u>BY</u><br/><u>VEHICLE</u></u> | Yes                                              | Yes                                                                                        | Use BCM<br>Conversion                                                    | G-Tan<br>Or SD         |  |  |
| A 2014-2015 ROGUE "SELECT" MOD                                                                                 | EL is available                                                       | , these STIL                                     | L USE A BCM BA                                                                             | SED SYSTEM.                                                              |                        |  |  |
| 2008-2013 ROGUE (NISSAN) WITH                                                                                  | KEY IGNITION                                                          |                                                  |                                                                                            | ADS-159                                                                  |                        |  |  |
| ILCO                                                                                                    | SYSTEM                                                                | SMART Card                                       | PIN Required                                                                               | PIN Read                                                                 | PRO Donale             |  |  |
| N104PT                                                                                                    | <u>USE BETA</u><br><u>N. AMERICA</u><br><u>BY</u><br><u>VEHICLE</u>   | Yes                                              | Yes                                                                                        | Use BCM<br>Conversion                                                    | <b>G</b> -Tan<br>Or SD |  |  |
| Note: 2009+ models use the newer B                                                                             | CM conversior                                                         | . Convert us                                     | ing ADC-198 don                                                                            | gle or ADS-198S                                                          | SD.                    |  |  |

### INFINITI - NISSAN

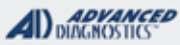

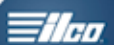

| 2013-2016 SENTRA (NISSAN) WITH PROXIMITY (NO PROG SLOT) |                                                                     |            | ADS-159      |                                     |                |
|---------------------------------------------------------|---------------------------------------------------------------------|------------|--------------|-------------------------------------|----------------|
| OEM                                                     | SYSTEM                                                              | SMART Card | PIN Required | PIN Read                            | PRO Donale     |
| Dealer Proximity Remote<br>& Key Required               | <u>USE BETA</u><br><u>N. AMERICA</u><br><u>BY</u><br><u>VEHICLE</u> | Yes        | Yes          | <u>Use BCM</u><br><u>Conversion</u> | G-Tan<br>Or SD |

Verify correct part number of Prox with dealer by VIN or match existing working prox if one is available.

Production date prior to 05/13 use 285E3-3AA0A with FCC ID CWTWB1U815

Production date after 05/13 use 285E3-3SG0D with FCC ID CWTWB1U840

| 2007-2015 SENTRA (NISSAN) WITH | H KEY IGNITION                                                      | ADS-159    |              |                                     |                |
|--------------------------------|---------------------------------------------------------------------|------------|--------------|-------------------------------------|----------------|
| ILCO                           | SYSTEM                                                              | SMART Card | PIN Required | PIN Read                            | PPO Donalo     |
| N104PT                         | <u>USE BETA</u><br><u>N. AMERICA</u><br><u>BY</u><br><u>VEHICLE</u> | Yes        | Yes          | <u>Use BCM</u><br><u>Conversion</u> | G-Tan<br>Or SD |

Note: 2009+ models use the newer BCM conversion. Convert using ADC-198 dongle or ADS-198SD.

| 2007-2012 SENTRA (NISSAN) WITH PROXIMITY TWIST IGNITION |                                                                     |            | ADS-159      |                                     |                |
|---------------------------------------------------------|---------------------------------------------------------------------|------------|--------------|-------------------------------------|----------------|
| OEM                                                     | SYSTEM                                                              | SMART Card | PIN Required | PIN Read                            | PPO Donglo     |
| Dealer Proximity Remote<br>& Key Required               | <u>USE BETA</u><br><u>N. AMERICA</u><br><u>BY</u><br><u>VEHICLE</u> | Yes        | Yes          | <u>Use BCM</u><br><u>Conversion</u> | G-Tan<br>Or SD |

Note: 2009+ models use the newer BCM conversion. Convert using ADC-198 dongle or ADS-198SD.

| 2000-2006 SENTRA (NISSAN) | ADS-112                                                             |            |              |               |                  |
|---------------------------|---------------------------------------------------------------------|------------|--------------|---------------|------------------|
| ILCO                      | SYSTEM                                                              | SMART Card | PIN Required | PIN Read      | PPO Dongle       |
| N102PT                    | <u>USE BETA</u><br><u>N. AMERICA</u><br><u>BY</u><br><u>VEHICLE</u> | Yes        | PIN:<br>5523 | Not<br>Needed | A-Black<br>Or SD |

Note: Transponder System was optional.

| 2008-2016 TITAN (NISSAN) | ADS-159                                                             |            |              |                                     |                |
|--------------------------|---------------------------------------------------------------------|------------|--------------|-------------------------------------|----------------|
| ILCO                     | SYSTEM                                                              | SMART Card | PIN Required | PIN Read                            | PRO Donglo     |
| N104PT                   | <u>USE BETA</u><br><u>N. AMERICA</u><br><u>BY</u><br><u>VEHICLE</u> | Yes        | Yes          | <u>Use BCM</u><br><u>Conversion</u> | G-Tan<br>Or SD |

Note: Transponder System was optional. Some 2009 & up Infiniti's may use the newer BCM conversion.

| 2004-2007 TITAN (NISSAN)               | ADS-112                                          |            |              |                                     |                          |
|----------------------------------------|--------------------------------------------------|------------|--------------|-------------------------------------|--------------------------|
| ILCO                                   | SYSTEM                                           | SMART Card | PIN Required | PIN Read                            | PPO Donalo               |
|                                        | USE BETA                                         |            |              |                                     | FRO Dollyle              |
| N104PT                                 | <u>N. AMERICA</u><br><u>BY</u><br><u>VEHICLE</u> | Yes        | Yes          | <u>Use BCM</u><br><u>Conversion</u> | <b>A</b> -Black<br>Or SD |
| Note: Transponder System was optional. |                                                  |            |              |                                     |                          |

**MVP & TCODE PRO** ADVANCED DUAGNOSTICS Tilco **INFINITI - NISSAN** 2013-2016 VERSA (NISSAN) WITH PROXIMITY START BUTTON IGNITION (NO PROG SLOT) ADS-159 SYSTEM SMART Card OEM **PIN Required PIN Read PRO Dongle** USE BETA 285E3-3SG0D Use BCM N. AMERICA Yes Yes G-Tan <u>BY</u> Conversion FCC# CWTWB1U840 Or SD VEHICLE 2013-2016 VERSA (4 DOOR 1.6L "S" OR "SV") (NISSAN) If equipped with a keyed ignition may not be transponder equipped. Check before cutting. 2007-2012 VERSA (NISSAN) WITH PROXIMITY TWIST IGNITION **ADS-159** OEM SYSTEM SMART Card **PIN Required** PIN Read **PRO Dongle** USE BETA 285E3-EM30D Use BCM N. AMERICA Yes Yes G-Tan BY Conversion FCC# CWTWBU729 Or SD **VEHICLE** Note: 2009+ models use the newer BCM conversion. Convert using ADC-198 dongle or ADS-198SD. 2007-2012 VERSA (NISSAN) WITH KEY IGNITION **ADS-159** ILCO SYSTEM SMART Card **PIN Required** PIN Read PRO Dongle **USE BETA** Use BCM N. AMERICA N104PT Yes Yes G-Tan ΒY Conversion Or SD **VEHICLE** Note: 2009+ models use the newer BCM conversion. Convert using ADC-198 dongle or ADS-198SD. 2008-2014 XTERRA (NISSAN) **ADS-159** ILCO SMART Card **PIN Required PIN Read** SYSTEM PRO Dongle **USE BETA** N. AMERICA Use BCM N104PT Yes Yes G-Tan <u>BY</u> Conversion Or SD **VEHICLE** Note: 2009+ models use the newer BCM conversion. Convert using ADC-198 dongle or ADS-198SD. Transponder system may be optional. 2005-2007 XTERRA (NISSAN) **ADS-159** ILCO SYSTEM SMART Card **PIN Required PIN Read** PRO Dongle **USE BETA** Use BCM N. AMERICA N104PT Yes Yes A-Black <u>BY</u> Conversion Or SD VEHICLE Note: Transponder system is optional and not very common.
| MVP & | S TC | ODE | PRC |
|-------|------|-----|-----|
|-------|------|-----|-----|

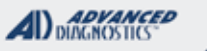

|  | 7.7 |     |
|--|-----|-----|
|  |     |     |
|  | 17  | · / |

| 2002-2004 XTERRA (NISSAN)                                 |                                                                     |            |              | ADS-112                      | 2                        |
|-----------------------------------------------------------|---------------------------------------------------------------------|------------|--------------|------------------------------|--------------------------|
| ILCO                                                      | SYSTEM                                                              | SMART Card | PIN Required | PIN Read                     | PRO Dongle               |
| N102PT                                                    | <u>USE BETA</u><br><u>N. AMERICA</u><br><u>BY</u><br><u>VEHICLE</u> | Yes        | PIN:<br>5523 | Not<br>Needed                | A-Black<br>Or SD         |
| Note: Transponder system is optional and not very common. |                                                                     |            |              |                              |                          |
| 2005-2006 X-TRAIL (NISSAN) (CANADA) ADS-112               |                                                                     |            |              |                              |                          |
| ILCO                                                      | SYSTEM                                                              | SMART Card | PIN Required | PIN Read                     | PPO Donglo               |
|                                                           | USE BETA                                                            |            |              |                              |                          |
| N102PT                                                    | <u>N. AMERICA</u><br><u>BY</u><br><u>VEHICLE</u>                    | Yes        | Yes          | <u>SIEMENS</u><br>CONVERSION | <b>A</b> -Black<br>Or SD |

MVP & TCODE PRO

INFINITI - NISSAN

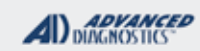

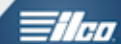

| NISSAN ALTIMA<br>2000 MODEL YEAR               |                         | 0                                                     |                                                            |  |
|------------------------------------------------|-------------------------|-------------------------------------------------------|------------------------------------------------------------|--|
| SPECIAL FUNCTIONS                              |                         |                                                       |                                                            |  |
| <b>PROGRAM KEY-</b> This erases all currently  |                         | DDE SOFTWARE #                                        | CABLE / DONGLE:                                            |  |
| learn mode. Only keys cycled in learn mode are | ADS                     | -112                                                  | ADC-250 / ADC- 251<br>F (WHITE) DONGLE                     |  |
|                                                | KEY                     | S:                                                    | SMART DONGLE?                                              |  |
|                                                | 5 MA                    | X                                                     | USE F (WHITE) DONGLE OR SD                                 |  |
|                                                | KEY                     | S RE-USABLE:                                          | SECURITY:                                                  |  |
|                                                | YES                     |                                                       | NO PIN CODE NEEDED                                         |  |
|                                                |                         |                                                       | COMPONENTS MATCHED?                                        |  |
|                                                |                         |                                                       |                                                            |  |
|                                                |                         |                                                       |                                                            |  |
|                                                |                         | SECURITY LIGHT / THEFT INDICATOR:                     |                                                            |  |
|                                                | Light<br>If the<br>acce | should be out at en<br>ft light blinks or com<br>pted | d of procedure.<br>es on steady the key/keys have not been |  |
| MORE INFO:                                     | 1                       |                                                       |                                                            |  |
| Test all keys to ensure they programmed.       | 1                       |                                                       |                                                            |  |
|                                                |                         |                                                       |                                                            |  |
|                                                |                         |                                                       |                                                            |  |
|                                                |                         |                                                       |                                                            |  |
|                                                |                         |                                                       |                                                            |  |
|                                                |                         |                                                       |                                                            |  |
|                                                |                         |                                                       |                                                            |  |
|                                                |                         |                                                       |                                                            |  |
|                                                |                         |                                                       |                                                            |  |
|                                                |                         |                                                       |                                                            |  |
|                                                |                         |                                                       |                                                            |  |
|                                                |                         |                                                       |                                                            |  |
|                                                |                         |                                                       |                                                            |  |

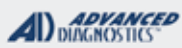

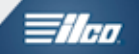

### NISSAN ALTIMA 2000 MODEL YEAR

#### Use this method to PROGRAM KEYS

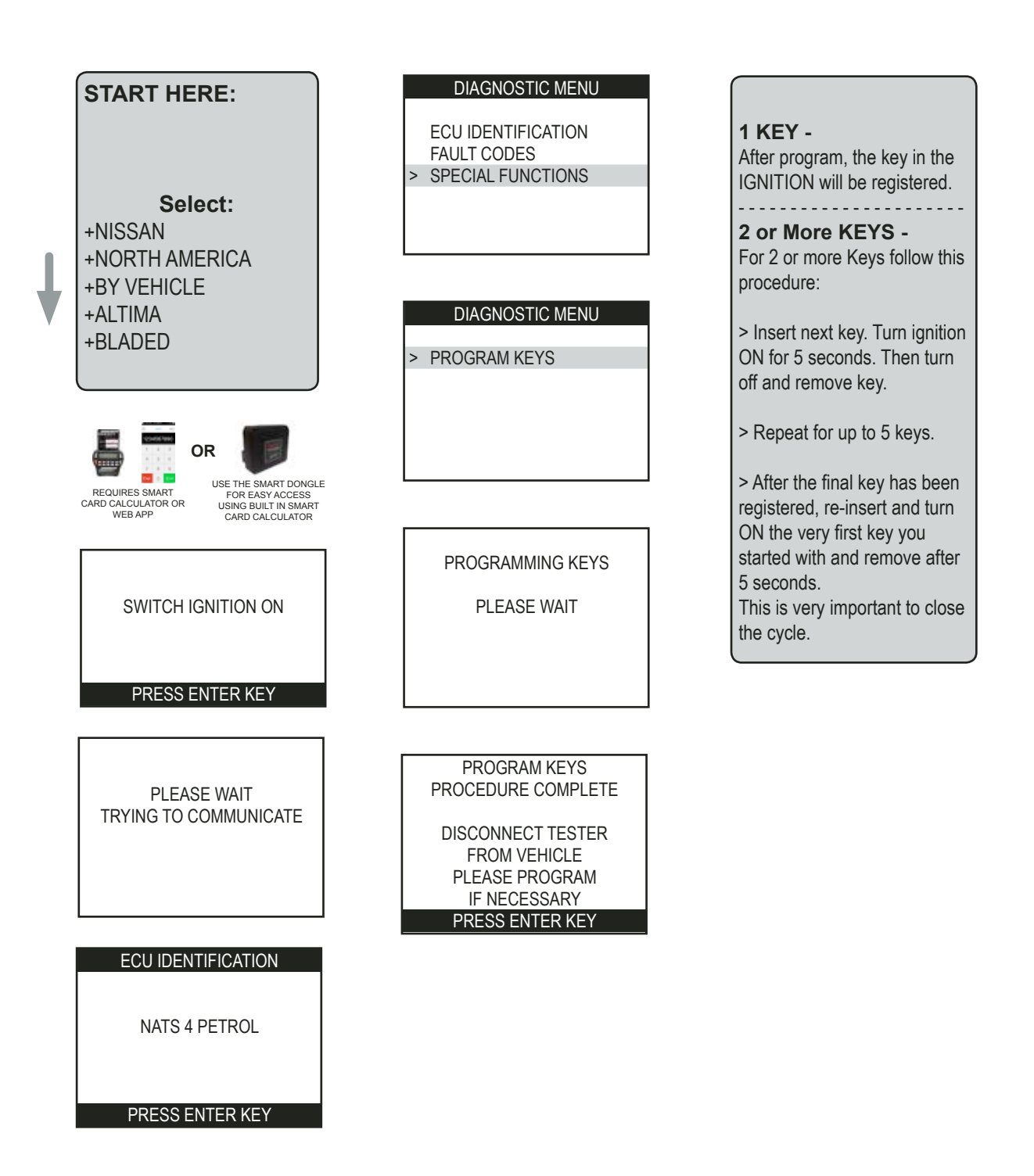

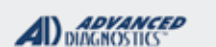

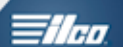

# MODELS USING THE OLD STYLE NISSAN PORT

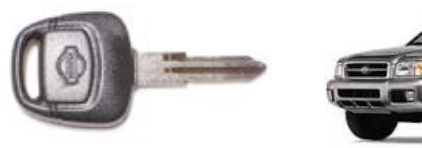

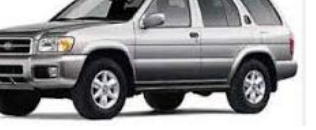

| SPECIAL FUNCTIONS                                                                                                    |                                                                                                    |                                                             |  |
|----------------------------------------------------------------------------------------------------|----------------------------------------------------------------------------------------------------|-------------------------------------------------------------|--|
| PROGRAM KEY- This erases all currently                                                                                                    | T-CODE SOFTWARE #                                                                                                    | CABLE / DONGLE:                                             |  |
| programmed keys and place the system in<br>learn mode. Only keys cycled in learn mode are                                                                                       | ADS-112                                                                                                    | ADC-250 / ADC- 251<br>B (RED) DONGLE                        |  |
| learned.                                                                                                    | KEYS:                                                                                                    | SMART DONGLE?                                               |  |
|                                                                                                    | 5 MAX                                                                                                    | NO, USE (RED) DONGLE                                        |  |
|                                                                                                    | KEYS RE-USABLE:                                                                                                    | SECURITY:                                                   |  |
|                                                                                                    | YES                                                                                                    | NO PIN CODE REQUIRED                                        |  |
|                                                                                                    |                                                                                                    | COMPONENTS MATCHED?                                         |  |
|                                                                                                    |                                                                                                    | N/A                                                         |  |
|                                                                                                    |                                                                                                    | MATCHING CAPABILITY?                                        |  |
|                                                                                                    |                                                                                                    |                                                             |  |
|                                                                                                    | SECURITY LIGHT / THE                                                                                                    | FT INDICATOR:                                               |  |
|                                                                                                    | Light should be out at en<br>If theft light blinks or com<br>accepted                                                                                                    | d of procedure.<br>hes on steady the key/keys have not been |  |
| MORE INFO:                                                                                                    | Important Note: You mi                                                                                                    | ust have all existing keys present, if you                  |  |
| A PIN code is not needed for Infiniti-Nissan models using System 3 in the U.S.                                                                                                  | want them to continue to start the vehicle. All keys are erased<br>during this process and are considered "New" again and must<br>be added back into the Immobilizer system. |                                                             |  |
| Some 1997-2000 Infiniti-Nissan models in the U.S. use a special OBD cable to connect to the vehicle's computer. This cable is supplied with your device.                        | YOU MUST TURN THE IGNITION ON<br>TO POWER UP THE UNIT.                                                                                                    |                                                             |  |
| We call this the "Old Style Nissan" cable.                                                                                                    | n<br>e                                                                                                    |                                                             |  |
| The Old Style Nissan cable is used whenever<br>you see this port. If you see the Old Style Nissan<br>port and the standard OBD 2 port, always use the<br>Nissan Old Style port. |                                                                                                    |                                                             |  |
| The Q45 has a port that is hidden under a black cover on the very bottom of the dash.                                                                                           |                                                                                                    |                                                             |  |
| The 1999 Infiniti I30 & Nissan Maxima have a port located in the Fuse Panel.                                                                                                    |                                                                                                    |                                                             |  |
| The 1999-2000 Infiniti QX4 & Nissan Pathfinder have the port exposed on the very bottom of the dash.                                                                            |                                                                                                    |                                                             |  |

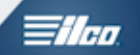

# **OLD STYLE PORT LOCATIONS**

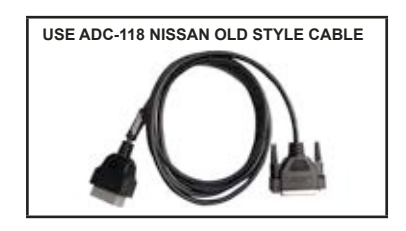

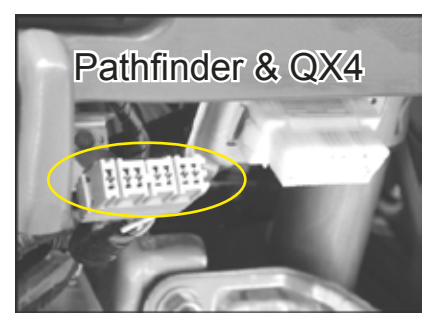

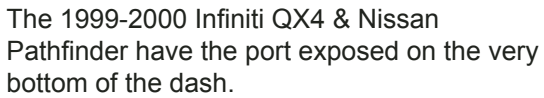

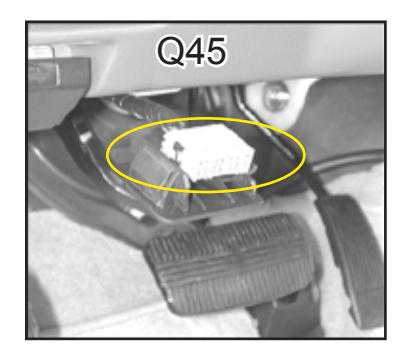

The Q45 has a port that is hidden under a black cover on the very bottom of the dash.

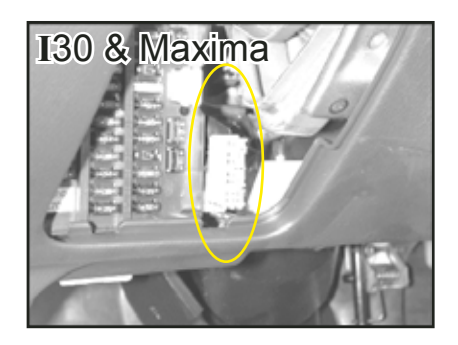

The 1999 Infiniti I30 & Nissan Maxima have a port located in the Fuse Panel.

## ADVANCED DIAGNOSTICS

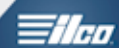

### **1999 MODELS USING THE OLD STYLE NISSAN PORT**

Use this method to PROGRAM KEYS

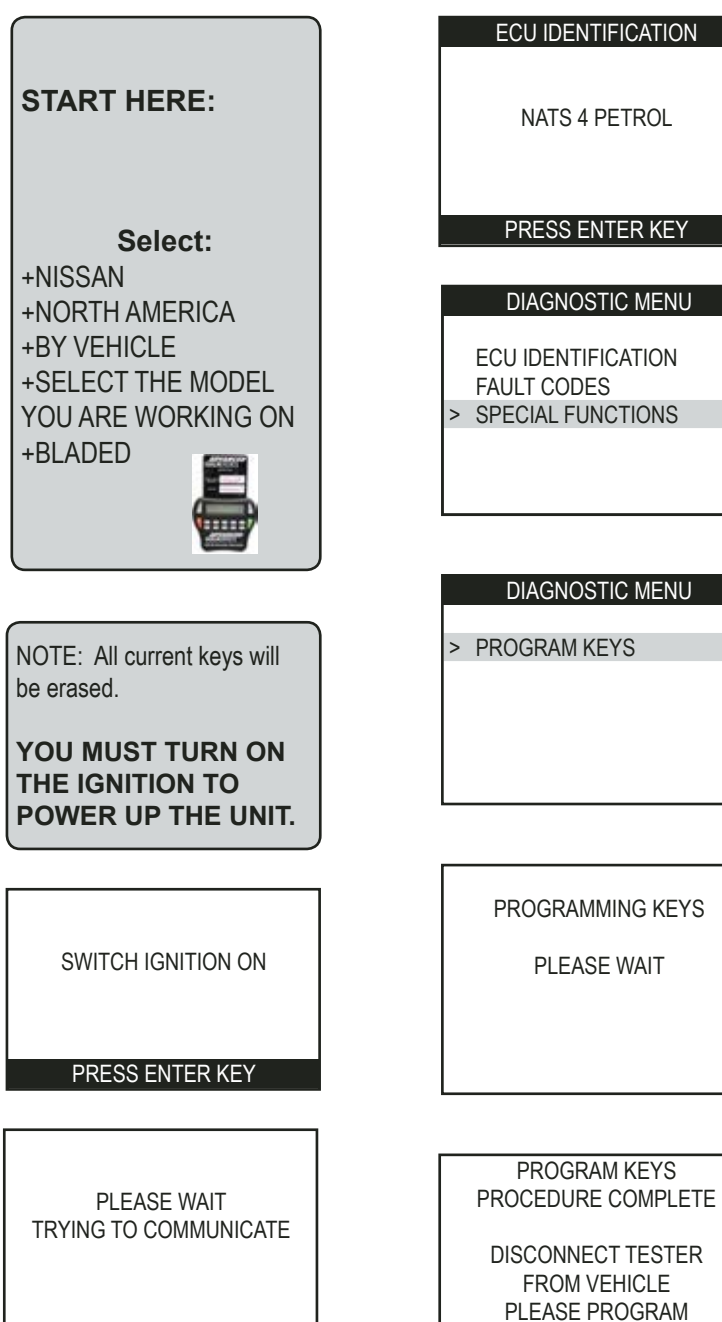

#### ECU IDENTIFICATION

NATS 4 PETROL

PRESS ENTER KEY

DIAGNOSTIC MENU

ECU IDENTIFICATION FAULT CODES > SPECIAL FUNCTIONS

DIAGNOSTIC MENU

IF NECESSARY PRESS ENTER KEY

> PROGRAM KEYS

# 1 KEY -After program, the key in the IGNITION will be registered. 2 or More KEYS -For 2 or more Keys follow this procedure: > Insert next key. Turn ignition ON for 5 seconds. Then turn off and remove key. > Repeat for up to 5 keys. > After the final key has been registered, re-insert and turn

ON the very first key you started with and remove after 5 seconds. This is very important to close the cycle.

Advanced Diagnostics USA Manual for MVP & T-CODE - © 2017

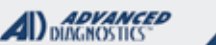

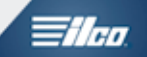

### ADC-198SD PIN CODE CONVERSION SOFTWARE (OPTIONAL AVAILABLE SOFTWARE FOR SMART DONGLE)

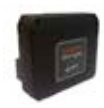

Use this method to CONVERT BCM SERIAL NUMBERS TO PIN CODES

These same instructions also apply to using the ADC-198 Dongle

(recently discontinued)

Use either the ADC-241 adaptor or a vehicle's OBD port to power the unit.

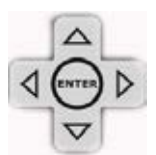

To change to letters on the keypad use the left and right arrow keys.

### START HERE:

Select: +NISSAN +PIN CODE CONVERTOR +ADC-198 2009->

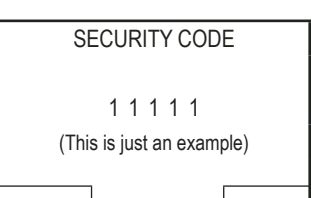

Х

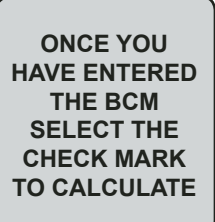

PINCODE CONVERTOR

#### PRESS ENTER KEY

#### NISSAN PIN CODES

PLEASE ENSURE THAT THE NISSAN ADC-198 DONGLE OR THE SMART DONGLE IS FITTED AND THE TESTER IS BEING POWERED FROM THE VEHICLE OR USING THE ADC-241 ADAPTOR.

#### PRESS ENTER KEY

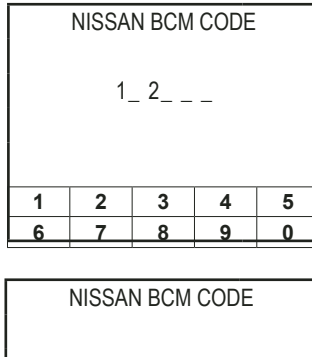

| 1_ 9_ A_A _F           |  |  |  |  |  |  |
|------------------------|--|--|--|--|--|--|
| A B C D E<br>F G H I J |  |  |  |  |  |  |

| NISSAN | PIN | CODES |
|--------|-----|-------|
|        |     |       |

BCM:12A5F

PINCODE ->2009: 5253 PINCODE 2009->: 7159

PRESS ENTER KEY

THE CONVERSION WILL DISPLAY:

OLD= BEFORE 2009 = XXXX NEW = AFTER 2009 = XXXX

WRITE DOWN THE RESULTS SO YOU WILL HAVE THEM HANDY PRESS ENTER & BACK TO THE MAIN MENUS

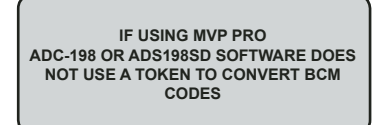

#### WATCH VIDEO - CONVERTING A BCM CODE

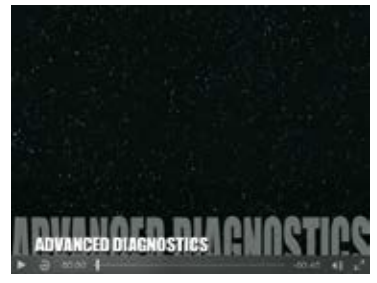

Advanced Diagnostics USA Manual for MVP & T-CODE - © 2017

MVP & TCODE PRO

### **INFINITI - NISSAN**

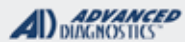

### Tilca

### ALL KEYED (BLADED) IGNITION MODELS WITH B.C.M.

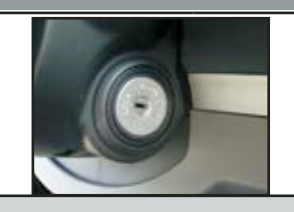

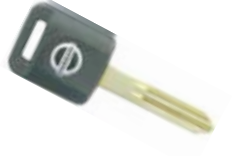

#### SPECIAL FUNCTIONS

| Carefully pick the MAKE MODEL YEAR from          | T-CODE SOFTWARE #                                                                                                    | CABLE / DONGLE:                                                                                                    |  |
|--------------------------------------------------|----------------------------------------------------------------------------------------------------|----------------------------------------------------------------------------------------------------|--|
| the menu's BY VEHICLE on the Latest BETA.        | ADS-112                                                                                                    | ADC-250 / ADC- 251                                                                                                    |  |
| Follow the tester prompts as the software        | ADS-159                                                                                                    | A (BLACK) or G (GREY) DONGLE de-                                                                                                    |  |
|                                                  |                                                                                                    | pending on model (see KEY GUIDE)                                                                                                    |  |
| If possible the tester should first read out the | MAX # OF PROX<br>KEYS:                                                                                                    | SMART DONGLE?                                                                                                    |  |
| BCM label number after the ecu ID screen.        | 5                                                                                                    | YES                                                                                                    |  |
|                                                  | PROX KEYS:                                                                                                    | SECURITY:                                                                                                    |  |
| (Not all systems can be read via OBD, see        | Re-usable                                                                                                    | SEE BELOW                                                                                                    |  |
| notes)                                           |                                                                                                    | COMPONENTS MATCHED?                                                                                                    |  |
| Convert the BCM SERIAL # to a pin code.          |                                                                                                    | IMMO BCM PCM ARE MATCHED                                                                                                    |  |
| (You will need to do this before going to #2)    |                                                                                                    | MATCHING CAPABILITY?                                                                                                    |  |
| , , , , , , , , , , , , , , , , , , ,            |                                                                                                    | Some components such as antenna are                                                                                                    |  |
| #2 PROGAM KEYS: Erases all currently             |                                                                                                    | plug and play                                                                                                    |  |
| in the procedure (5 Kove Max)                    | SECURITY LIGHT / THEFT INDICATOR:                                                                                                    |                                                                                                    |  |
|                                                  | WATCH VIDEO - 2002                                                                                                    | PATHFINDER PROGRAM KEYS                                                                                                    |  |
|                                                  | Older BCM systems use<br>Starting in 2003 the PIN<br>(Body Control Module) th<br>that the vehicle needs.<br>The BCM serial number<br>label attached to the BCM | a fixed PIN Code: "5523".<br>is converted from the BCM serial number<br>is needs to be converted to a PIN Code<br>can be retrieved by either looking at the<br>I or by using the software in the MVP / |  |
| TIPS:                                            | TCODE to "read" the BC                                                                                                    | M serial number.                                                                                                    |  |
| >HAVE ALL KEYS READY                             | The BCM serial number i                                                                                                    | s always 5 digits long and may contain                                                                                                    |  |
| >WATCH THE SECURITY LIGHT                        | Some letters and number                                                                                                    | s or just numbers.                                                                                                    |  |
|                                                  | Code You can then use                                                                                                    | that PIN Code to program keys or PROX                                                                                                    |  |
|                                                  | remotes.                                                                                                    |                                                                                                    |  |
| MORE INFO:                                       |                                                                                                    |                                                                                                    |  |

TROUBLESHOOTING:

USE VERSION 12.52 OR HIGHER (BETA AT TIME OF PUBLISHING) INCORRECT ACCESS CODE = CHECK THE PIN CODE

SOLID THEFT LIGHT = IF THEFT LIGHT GOES SOLID WITH ANY KEY, CHECK THE TRANSPONDER. THE LIGHT BLINKS 5 TIMES AS THE KEY ACCEPTED / PROGRAMMED.

#### WATCH VIDEO - 2013 NISSAN ROGUE PROGRAMMING THE KEY & REMOTE

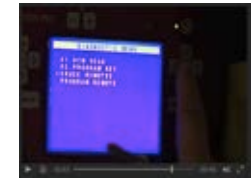

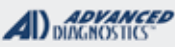

### ALL KEYED (BLADED) IGNITION MODELS WITH B.C.M.

A PIN code is **<u>needed</u>** for Infiniti-Nissan models using a BCM in the U.S. through 2002. This PIN code is the same (5523) on all current models through 2002.

IN 2003 Infiniti-Nissan started to use a random PIN code. This is done by converting the BCM (Body Control Module) identification number to a PIN.

Usually its possible to READ the label number using the PRO thru the OBD port.

On some early models listed on the following page this can't be done so the label needs to be looked at in order to read the serial number / label number.

The vehicle has a "BCM' unit.

| This device co<br>Operation is si<br>(1)This device<br>and (2)This de<br>received. Include<br>undesired oper | implies with Part<br>ubject to the foll<br>may not cause hi<br>vice must accept<br>ling interference to<br>ation. | 15 of the FCC<br>owing two condi-<br>armful interference<br>any interference<br>that may cause |
|----------------------------------------------------------------------------------------------------|----------------------------------------------------------------------------------------------------|------------------------------------------------------------------------------------------------|
| RECIEVER<br>FCC ID : K<br>MODEL ID :<br>IC : 21118-                                                          | BRTSTU50<br>TSTU50<br>TSTU50                                                                                      | 電波 92LP0233                                                                                    |
| CONT BCM<br>FLN002<br>SAE J1690<br>DOT                                                                       | PART NO 284<br>NO 3YO<br>NO 916                                                                                   | B1CG000                                                                                        |
| Calsonic Kans                                                                                                | ei Corp. MADE                                                                                                    | IN JAPAN                                                                                       |

The BCM (Body Control Module) allows the programming of keys and remotes into its memory.

The BCM has a serial number on it that can be converted to the PIN Code.

Usually its possible to READ the label number using the PRO thru the OBD port.

The BCM is usually located near the inside fuse panel, however it can be in digfferent locations depending on the model and year of the car.

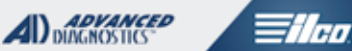

# MODELS THAT YOU NEED TO LOOK AT THE BCM LABEL

| MODEL  | YEAR      | PIN                                  | BCM / IMMU LOCATION            |                                  |
|--------|-----------|--------------------------------------|--------------------------------|----------------------------------|
| G35    | 2003-2006 | BCM LABEL<br>CONVERTS<br>TO PIN CODE |                                | Next to Fuse Panel               |
| M45    | 2006-2008 |                                      |                                | Use "Type 12" to "Read" BCM Code |
| MURANO | 2003-2006 |                                      | On BCM Box, Under Dash         |                                  |
| 350Z   | 2003-2004 |                                      | On BCM Box, Next to Fuse Panel |                                  |

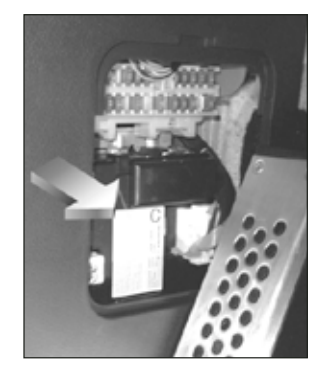

### 350Z

BCM (Body Control Module) is located next to the fuse panel on the inside driver's side kick panel.

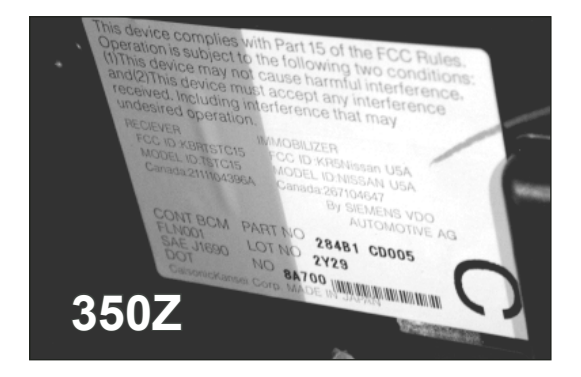

#### Example:

The 350Z BCM Serial number is "8A700" on this car and is right next to the barcode. Serial Number "8A700" converts to PIN "2164".

"2164" is the PIN you would enter using the MVP or TCODE.

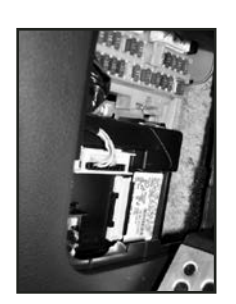

**FX35 / FX45** Next to the fuse panel on the inside driver's side kick panel.

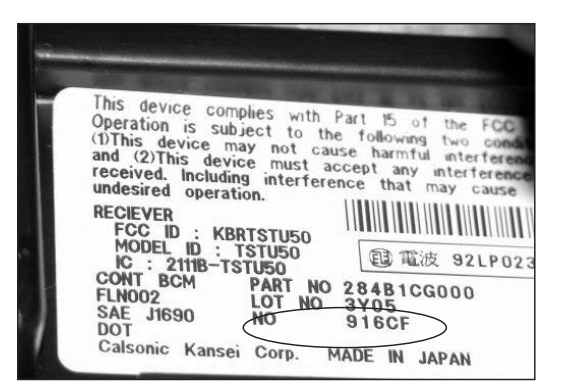

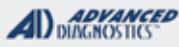

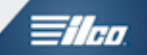

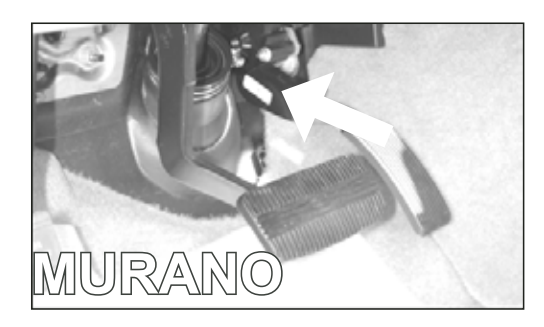

#### Murano

located under the dash to the right of the steering column.

The Murano's BCM (Body Control Module) is blocked by some wiring and may not be noticeable right away.

You really have to bend your neck to find this one.

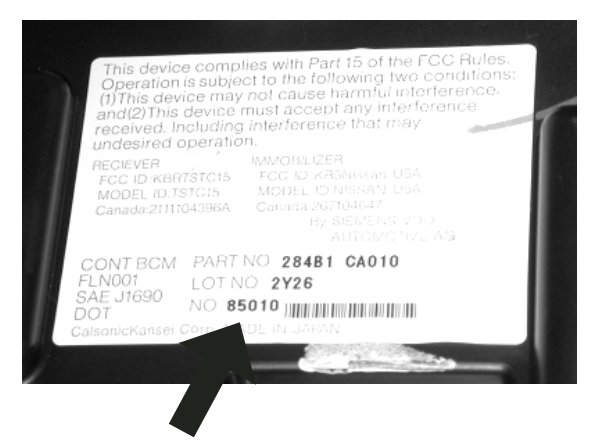

#### Example:

The Murano BCM Serial number is "85010" on this car and is right next to the barcode. Serial Number "85010" converts to PIN "8356".

"8356" is the PIN you would enter using the MVP or TCODE.

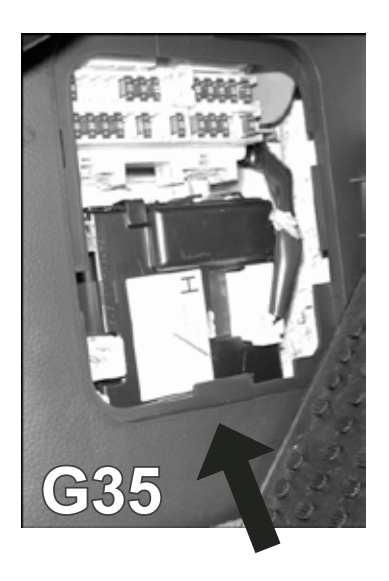

#### G35

Located next to the fuse panel on the inside drivers side kick panel.

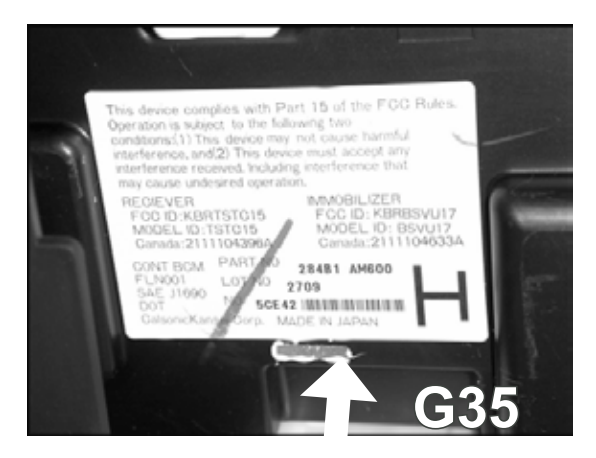

#### Example:

The G35 BCM Serial number is "5CE42" on this car and is right next to the barcode. Serial Number "5CE42" converts to PIN "9684".

"9684" is the PIN you would enter using the MVP or TCODE.

Theo.

### **MODELS WITH BCM**

| MODEL      | YEAR      | PIN         | BCM / IMMU LOCATION                                   |
|------------|-----------|-------------|-------------------------------------------------------|
|            | 2001-2004 | 5523        | Use 5523 as the PIN                                   |
|            | 2005-2006 | Convert BCM | Read BCM is now part of the software                  |
| ARMADA     | 2004-2006 | Convert BCM | Read BCM is now part of the software                  |
| FX35 /FX45 | 2004-2006 | Convert BCM | Read BCM is now part of the software                  |
| G20        | 2000-2002 | 5523        | Use 5523 as the PIN                                   |
| G35        | 2003-2006 | Convert BCM | Need to look at label, Next to Fuse Panel             |
| 130 & 135  | 2000-2004 | 5523        | Use 5523 as the PIN                                   |
| M45        | 2006-2008 | Convert BCM | Read BCM is now part of the software                  |
| MAXIMA     | 2000-2003 | 5523        | Use 5523 as the PIN                                   |
|            | 2004-2007 | Convert BCM | Read BCM is now part of the software                  |
| MURANO     | 2003-2006 | Convert BCM | Need to look at label, On BCM Box, Under Dash         |
|            | 2001-2004 | 5523        | Use 5523 as the PIN                                   |
| PAINFINDER | 2005-2007 | Convert BCM | Read BCM is now part of the software                  |
| QUEST      | 2004-2007 | Convert BCM | Read BCM is now part of the software                  |
| QX4        | 2001-2004 | 5523        | Use 5523 as the PIN                                   |
|            | 2000-2006 | 5523        | Use 5523 as the PIN                                   |
| SENTRA     | 2007      | Convert BCM | Read BCM is now part of the software                  |
| TITAN      | 2004-2007 | Convert BCM | Read BCM is now part of the software                  |
| VERSA      | 2007      | Convert BCM | Read BCM is now part of the software                  |
| 3507       | 2003-2004 | Convert BCM | Need to look at label, On BCM Box, Next to Fuse Panel |
|            | 2005-2007 | Convert BCM | Read BCM is now part of the software                  |

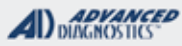

### **Tilco**

# **KEYED (BLADED) IGNITION MODELS**

#### Use this method to PROGRAM KEYS

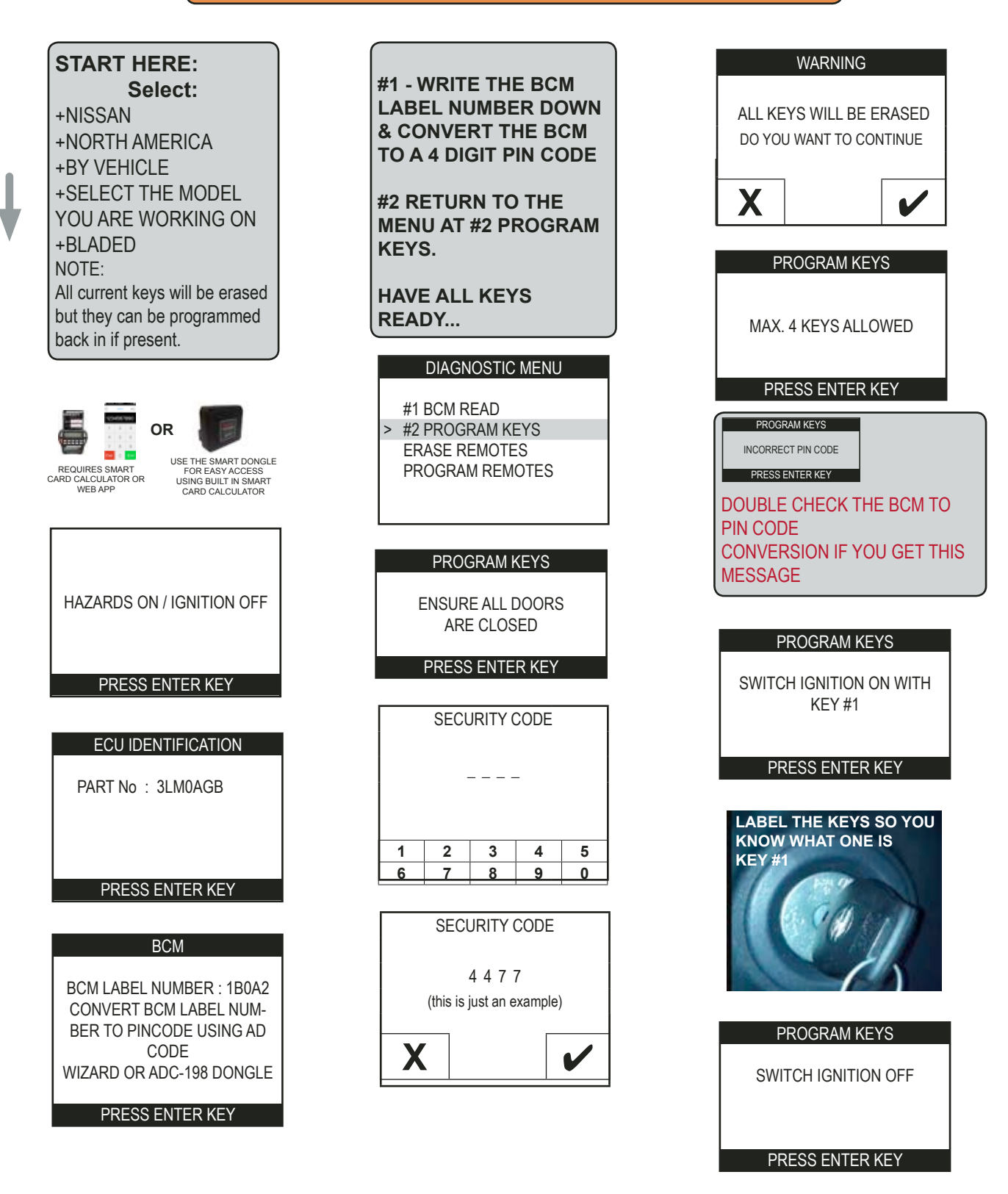

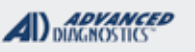

Tilco

### **KEYED (BLADED) IGNITION MODELS**

Use this method to PROGRAM KEYS - CONTINUED

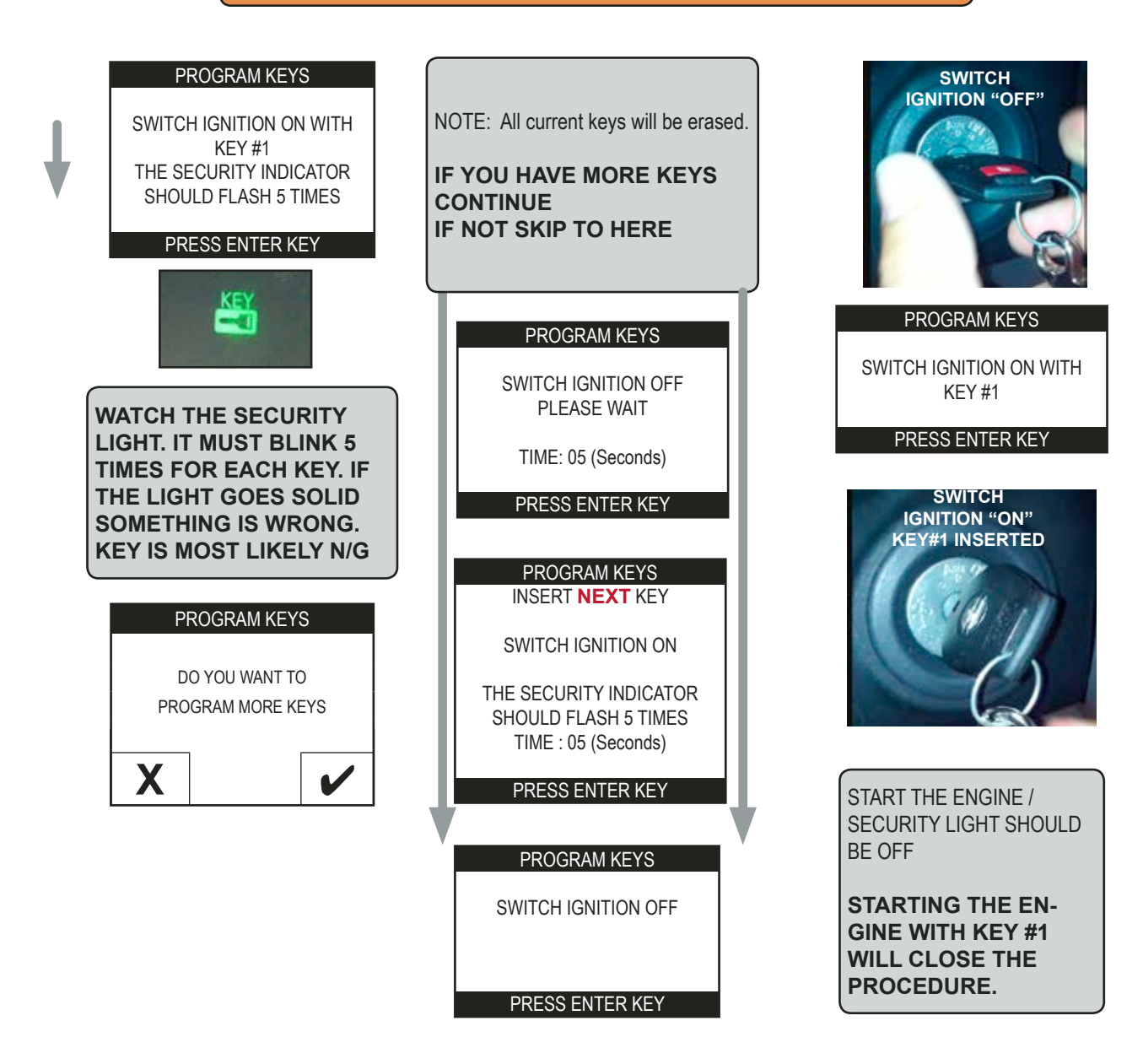

MVP & TCODE PRO

INFINITI - NISSAN

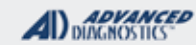

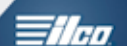

### TWIST KNOB PROX SYSTEMS

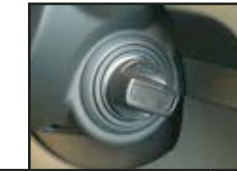

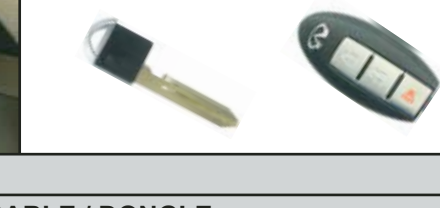

| SPECIAL FUNCTIONS                                      |                                                                                                    |                                       |  |
|--------------------------------------------------------|----------------------------------------------------------------------------------------------------|---------------------------------------|--|
| The face of the ignition lock has a plastic "Twist"    | T-CODE SOFTWARE #                                                                                                    | CABLE / DONGLE:                       |  |
| knob instead of the common metal face.                 | ADS-                                                                                                    | ADC-250 / ADC- 251                    |  |
| Behind the Twist knob is a fully functional metal      |                                                                                                    | G (GREY) DONGLE                       |  |
| ignition lock assembly with just 1 tumbler in it.      | MAX # OF PROX<br>KEYS:                                                                                                    | SMART DONGLE?                         |  |
| The ignition locking mechanism is controlled by a      | 4                                                                                                    | YES                                   |  |
| electrical solenoid for turning & security.            | PROX KEYS:                                                                                                    | SECURITY:                             |  |
| PROGAM E-KEYS:                                         | Re-usable                                                                                                    | BCM LABEL CONVERTS TO PIN NUM-<br>BER |  |
| This will guide you thru all the steps necessary to    |                                                                                                    | COMPONENTS MATCHED?                   |  |
|                                                        |                                                                                                    |                                       |  |
| Once you have the BCM Label # from the vehicle         |                                                                                                    | MATCHING CAPABILITY?                  |  |
| it will be necessary to convert this into a PIN        |                                                                                                    |                                       |  |
| CODE.                                                  | SECURITY LIGHT / THE                                                                                                    | FT INDICATOR:                         |  |
| ERASE REMOTES:<br>This clears all remotes from memory. | Light should be out at end of procedure.<br>If theft light blinks or comes on steady the key/keys have not been<br>accepted. |                                       |  |
| PROGAM REMOTES:                                        |                                                                                                    |                                       |  |
| This programs the prox remote part of the keys.        | If you already have a working PROX you still need to fol-                                                                    |                                       |  |
|                                                        | tow the all the proced                                                                                                    | d in the process will function when   |  |
|                                                        | done                                                                                                    | a in the process will function when   |  |
|                                                        |                                                                                                    |                                       |  |
| TIPS:                                                  |                                                                                                    |                                       |  |
| TROUBLESHOOTING:                                       |                                                                                                    |                                       |  |
| USE VERSION 12.52 OR HIGHER (BETA AT                   |                                                                                                    |                                       |  |
|                                                        |                                                                                                    |                                       |  |
| PIN CODE                                               |                                                                                                    |                                       |  |
| <b>SOLID THEFT LIGHT = IF THEFT LIGHT GOES</b>         |                                                                                                    |                                       |  |
| SOLID WITH ANY KEY,                                    |                                                                                                    |                                       |  |
| CHECK THE TRANSPONDER.                                 |                                                                                                    |                                       |  |
| DURING PROGRAMMING THE THEFT LIGHT                     |                                                                                                    |                                       |  |
| ACCEPTED / PROGRAMMED. MAKE SURF TO                    |                                                                                                    |                                       |  |
| WATCH FOR THIS.                                        |                                                                                                    |                                       |  |
| MORE INFO:                                             | ·                                                                                                    |                                       |  |

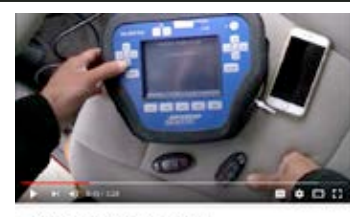

WATCH VIDEO - PROGRAMMING A 2010 NISSAN ARMADA

EI 2013 Nissen Leef Prox programming

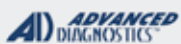

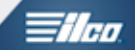

### TWIST KNOB PROX MODELS

#### Use this method to PROGRAM E-KEYS & PROX

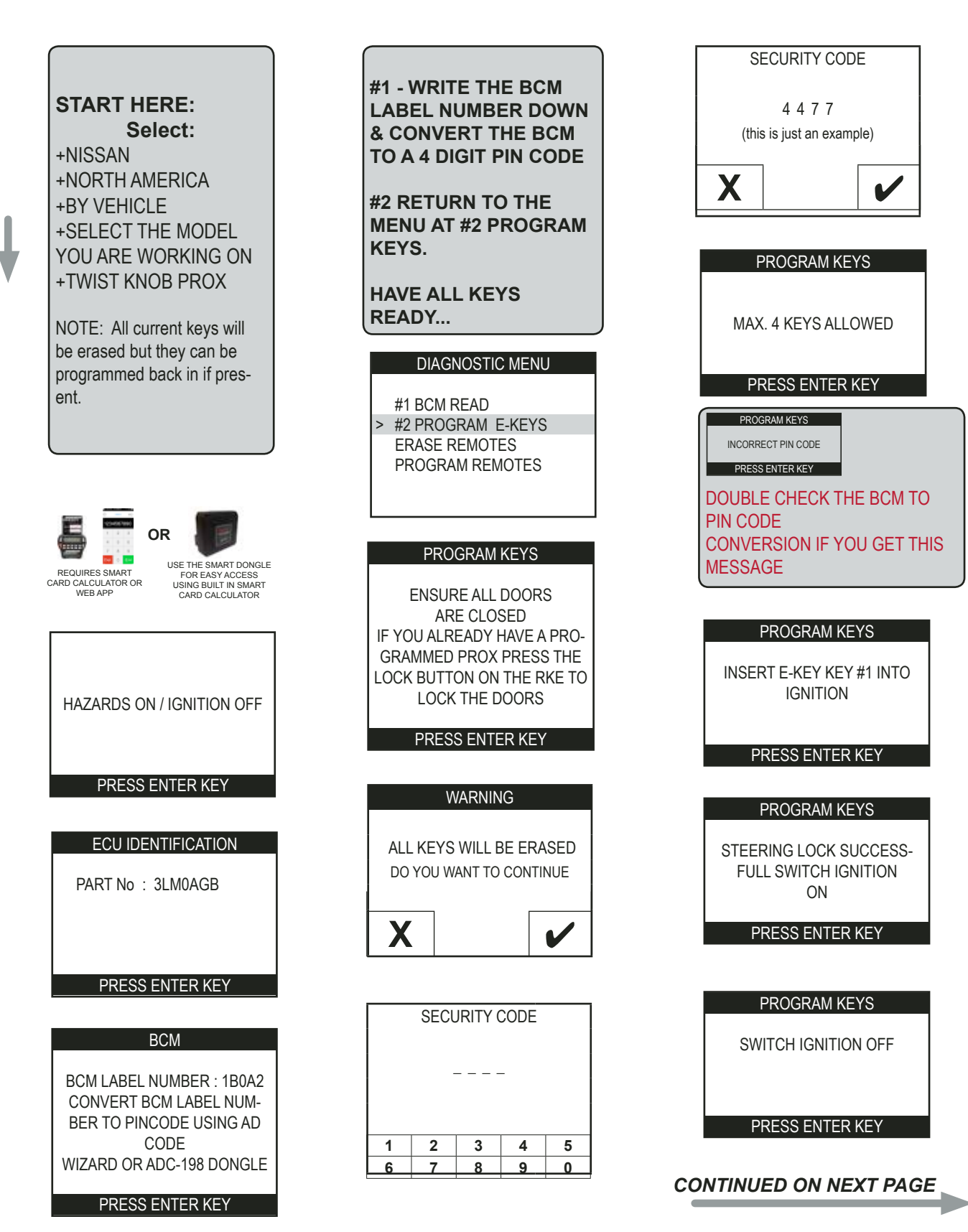

Advanced Diagnostics USA Manual for MVP & T-CODE - © 2017

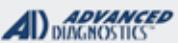

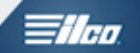

### TWIST KNOB PROX MODELS

Use this method to PROGRAM E-KEYS & PROX - CONT'D

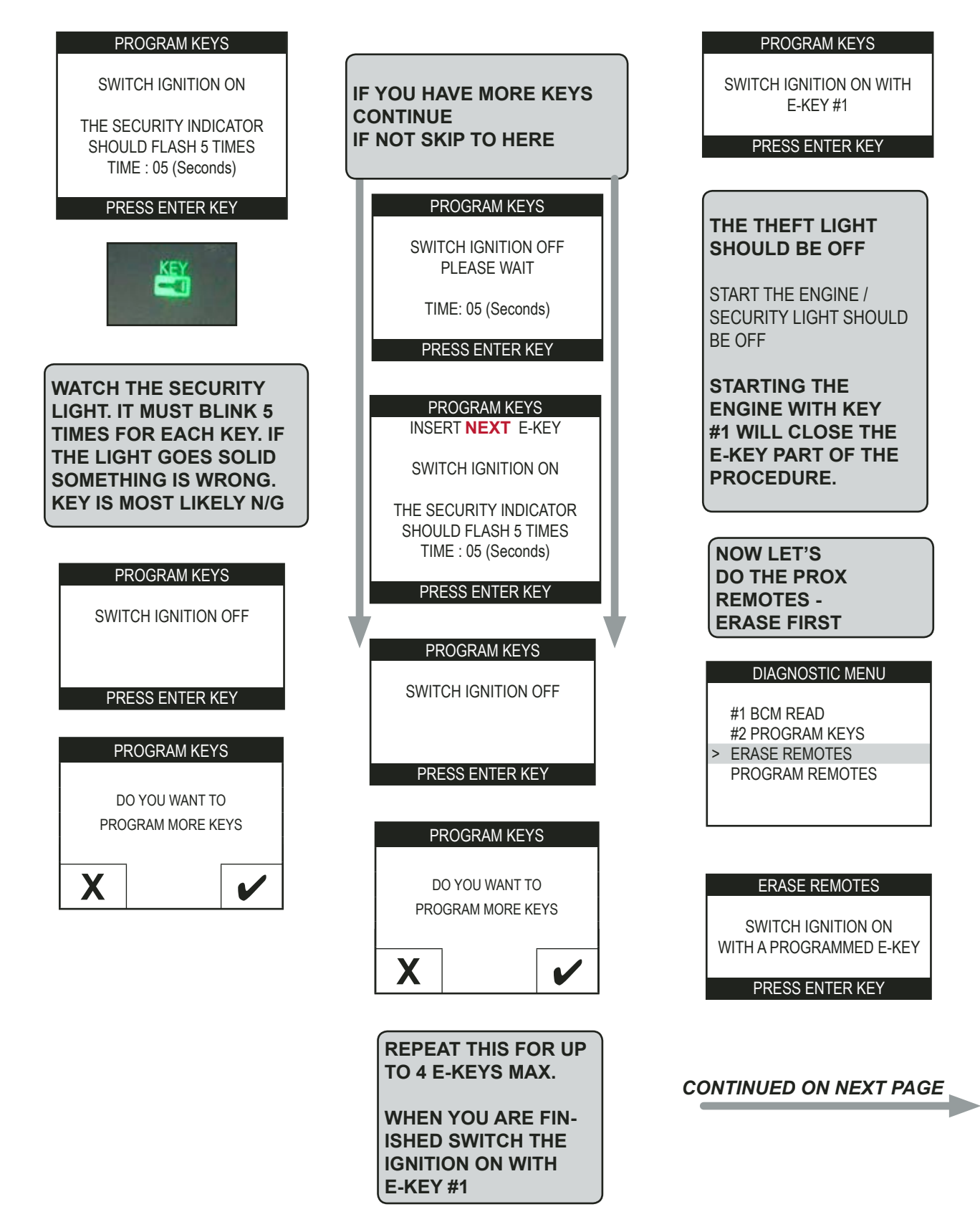

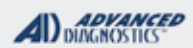

Tilco

### **TWIST KNOB PROX MODELS**

Use this method to PROGRAM E-KEYS & PROX- CONT'D

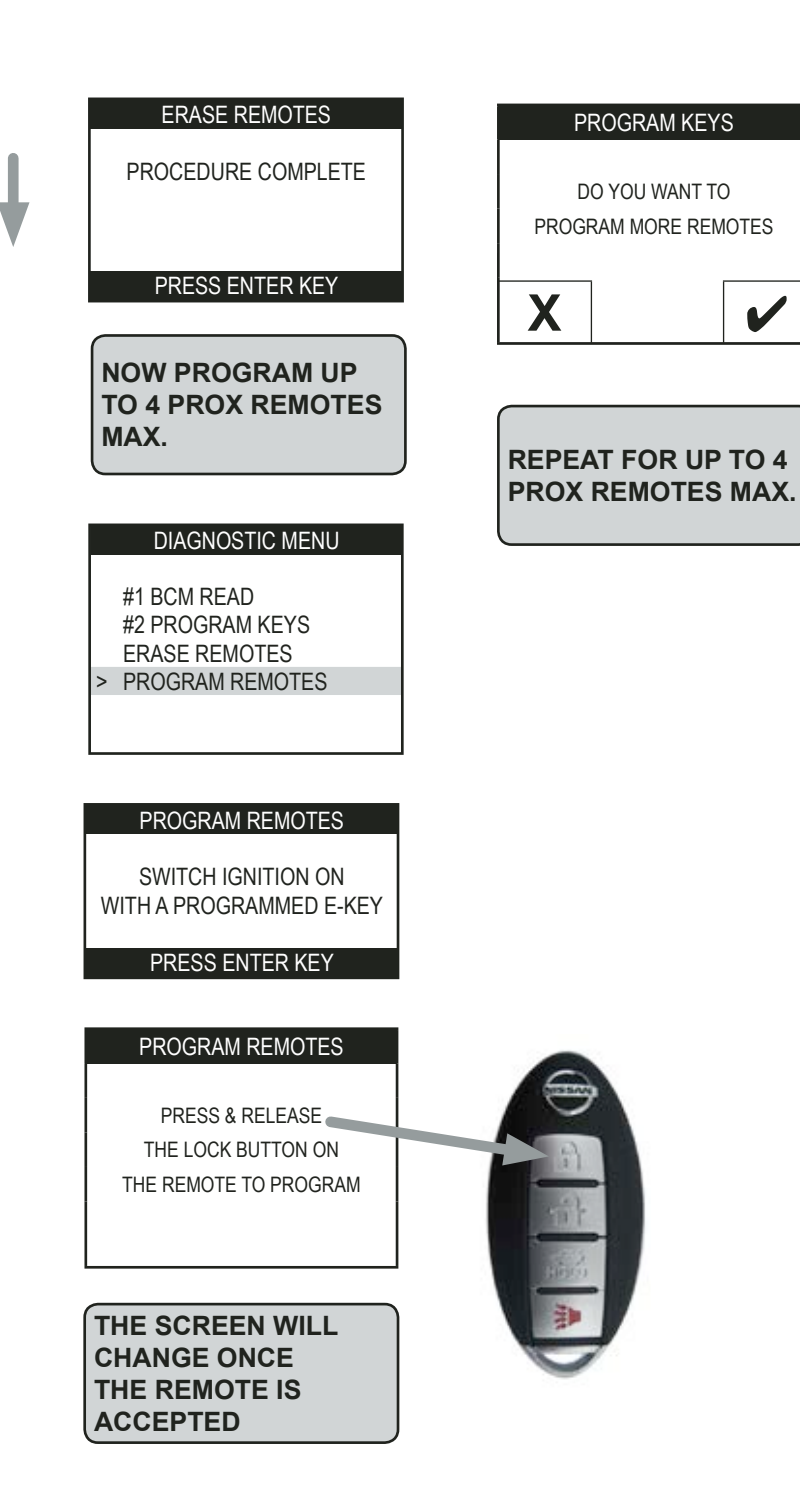

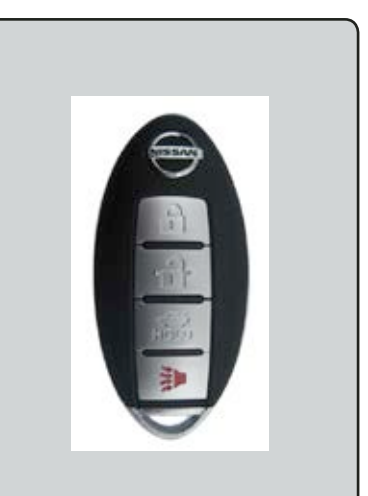

WHEN YOU ARE FINISHED PUT THE E-KEYS INSIDE THE PROX REMOTES AND CHECK THAT EVERYTHING IS FUNCTIONING PROPERLY.

THE RKE BUTTONS SHOULD WORK AND THE TWIST KNOB SHOULD TURN TO START THE CAR ANYTIME THERE IS A PROX REMOTE INSIDE THE CABIN.

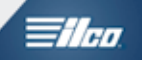

### TWIST KNOB PROX MODELS

#### INFO ABOUT VALET KEYS

Valet Keys

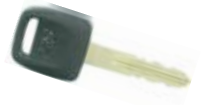

A VALET KEY can be programmed in if all the customer wants is for the car to start.

The "Twist" knob ignition lock has a slot in the center that allows the smaller head Valet key to enter.

Even though the key is cut - if the key is not programmed to the vehicle it will not turn in the lock.

The steering lock mechanism will prevent the lock from turning even with the correct cut key.

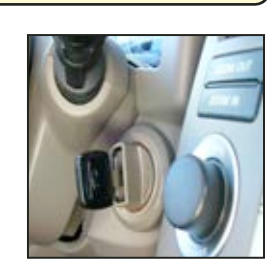

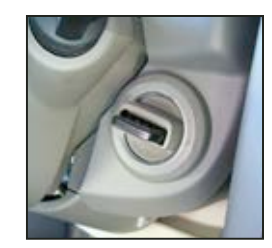

# MVP & TCODE PRO

### INFINITI - NISSAN

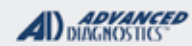

### **Tilco**

### 2002-2006 INFINITI Q45 & 2003-04 M45

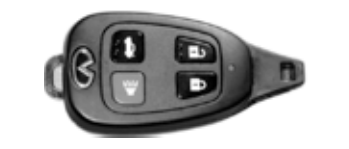

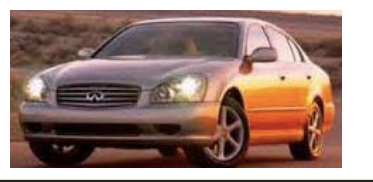

| SPECIAL FUNCTIONS                                |                                                                     |                                  |  |
|--------------------------------------------------|---------------------------------------------------------------------|----------------------------------|--|
| Program OEM Remote Key (teardrop) keys as        | T-CODE SOFTWARE #                                                   | CABLE / DONGLE:                  |  |
| follows:                                         | ADS-                                                                | ADC-250 / ADC- 251               |  |
| 1) Insert working metal key in Ign and turn on   |                                                                     | A (BLACK) DONGLE                 |  |
|                                                  | MAX # OF PROX                                                       | SMART DONGLE?                    |  |
| 2) Go into Nissan then Euro then Almera, insert  | KEYS:                                                               |                                  |  |
| pin code. (2002 uses fixed 5523.                 |                                                                     | YES                              |  |
| 2003-2006 uses Bandom BCM CONVERSION             | PROX KEYS:                                                          |                                  |  |
| PIN) (Regular cable, black dongle on Pro)        | Re-usable                                                           | 2002 uses fixed PIN CODE of 5523 |  |
|                                                  |                                                                     | CONVERSION for PIN               |  |
| 3) Remove metal key from Ign and place each      |                                                                     | COMPONENTS MATCHED?              |  |
| without furning on.                              |                                                                     |                                  |  |
|                                                  |                                                                     | MATCHING CAPABILITY?             |  |
| Theft light blinks 5 times for each key. (Max 4  |                                                                     |                                  |  |
| keys)                                            | SECURITY LIGHT / THE                                                | FT INDICATOR:                    |  |
| 4) Start car with 1st key used to close out pro- | Light should be out at en                                           | d of procedure.                  |  |
| gramming.                                        | If theft light blinks or comes on steady the key/keys have not been |                                  |  |
| 5) Program PKE buttons on board same as other    | accepted.                                                           |                                  |  |
| Nissan remotes.                                  |                                                                     |                                  |  |
|                                                  |                                                                     |                                  |  |
|                                                  |                                                                     |                                  |  |
|                                                  |                                                                     |                                  |  |
|                                                  |                                                                     |                                  |  |
|                                                  |                                                                     |                                  |  |
|                                                  |                                                                     |                                  |  |
|                                                  |                                                                     |                                  |  |
|                                                  |                                                                     |                                  |  |
|                                                  |                                                                     |                                  |  |
|                                                  |                                                                     |                                  |  |
| TIPS:                                            |                                                                     |                                  |  |
|                                                  |                                                                     |                                  |  |
| MORE INFO:                                       |                                                                     |                                  |  |
| YOU NEED A WORKING METAL KEY THAT FITS           | THE IGNITION.                                                       |                                  |  |

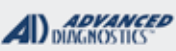

# **Tilco**

### **Special Instructions for**

### 2002-06 INFINITI Q45 & 2003-04 M45

#### **BCM Location:**

Right by OBD port with label facing shifter, don't need to take anything apart to get to it.

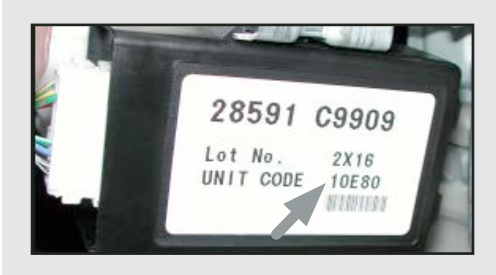

BCM does not look like other BCM's Black box with white label that has a 4 digit number, then a barcode then says unit# and 5 digit BMC serial # (10E80 in the example photo)

M45 & Q45 models equipped with this style Remote. **Remote Program Procedure:** (No tester needed)

The Remote buttons must be programmed before the transponder chip in the Remote can be programmed.

 $\rightarrow$  Sit in car and close & lock all the doors.

 $\rightarrow$  Use the mechanical metal key to insert & remove into the ignition lock cylinder very fast 6 times within 10 seconds.

 $\rightarrow$  Note: Make sure each time you remove the key all the way.

 $\rightarrow$  The emergency warning lights should blink twice.

 $\rightarrow$  Insert the mechanical metal key and turn to the "ACC" position.

 $\rightarrow$  Press any button on the Remote and the emergency warning lights should blink

twice. If only programming one remote, open the drivers door to close the cycle. Double check Remote functions.

 $\rightarrow$  If programming more than one Remote, use the drivers door electric lock buttons to Unlock the door and then to Lock it again. Press any button on the Remote and the emergency warning lights should blink twice.

 $\rightarrow$  You can program up to 4 Remotes this way. Opening the drivers door will close the cycle.

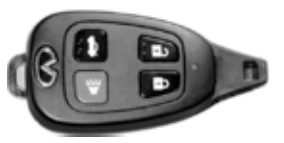

#### **MVP & TCODE PRO** ADVANCED DIAGNOSTICS **INFINITI - NISSAN** - ilea PROX SLOT 2 MODELS **SPECIAL FUNCTIONS** This is a guided system. Select BY VEHICLE T-CODE SOFTWARE # CABLE / DONGLE: Follow the tester prompts to completion. ADS-ADC-250 / ADC- 251 G (GREY) DONGLE **SELECT PROGAM PROX:** MAX # OF PROX SMART DONGLE? **KEYS**: This will do the following: 4 YES **PROX KEYS:** SECURITY: Read BCM code from vehicle's memory. Re-usable BCM LABEL CONVERTS TO PIN CODE Convert BCM Code to PIN. 2007-2008< USE OLD PIN 2009> & NEWER, USE NEW PIN Use Conversion Dongle (ADC-198) **COMPONENTS MATCHED?** or SmartDongle Conversion Software (ADS198SD) **MATCHING CAPABILITY?** Once you have the BCM converted to a Pin Code the Pin Code is entered into the PRO **SECURITY LIGHT / THEFT INDICATOR:** If the Pin Code is correct and is accepted by the Light should be out at end of procedure. car the PRO Releases Steering Lock mecha-If theft light blinks or comes on steady the key/keys have not been nism & Programs the Prox Remote by stepping accepted. you thru a sequence. Follow the tester prompts 2007 G35 4-Door carefully. Complete each step before pressing ENTER. LOCK ACCESSORY ON TIPS: **MORE INFO:** Prox Programming Slot is located on the lower left side of the dash. E 2012 Nissan Altima Prox program WATCH VIDEO - PROGRAMMING 2012 NISSAN 285E3-JA000 ALTIMA WITH SMART DONGLE

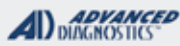

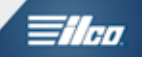

### PROX SLOT MODELS

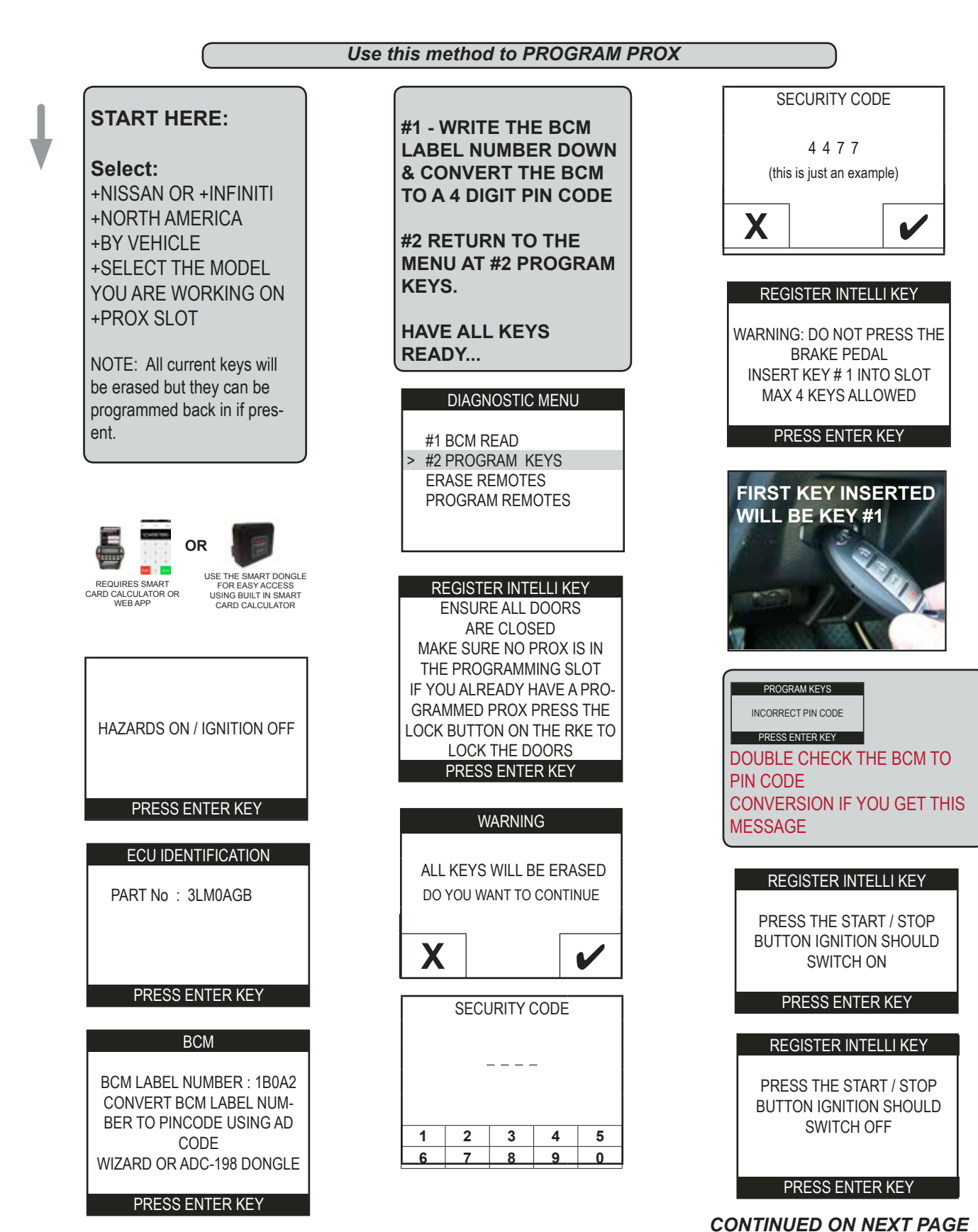

MVP & TCODE PRO

INFINITI - NISSAN

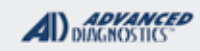

=1/60

PROX SLOT MODELS

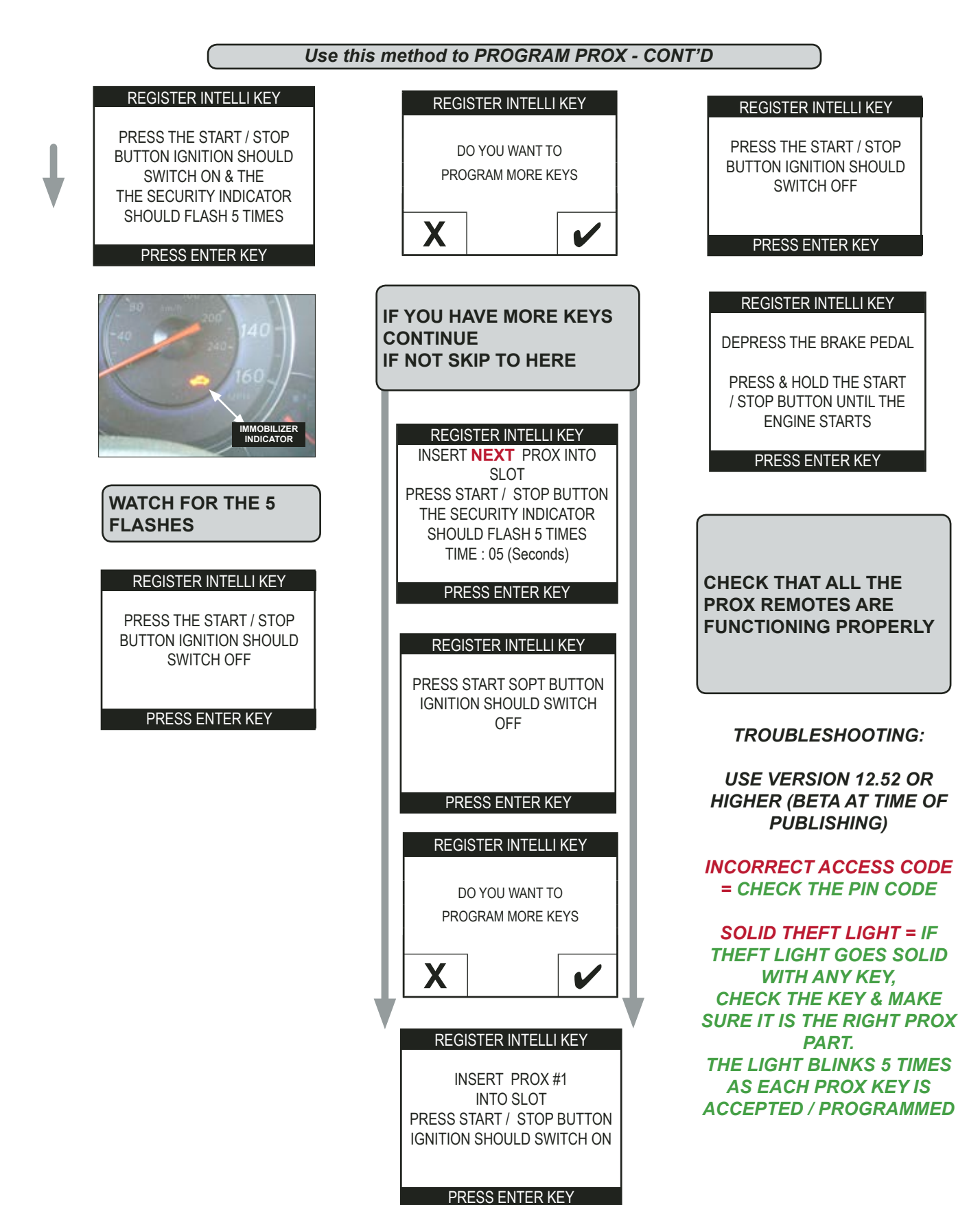

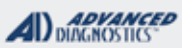

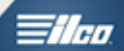

### PUSH TO START PROX WITHOUT PROGRAMMING SLOT

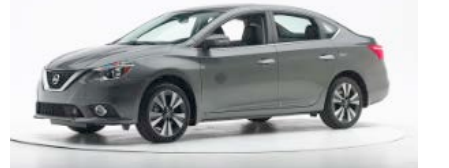

| SPECIAL FUNCTIONS                                                                                                    |                                                                               |                                |  |
|----------------------------------------------------------------------------------------------------|-------------------------------------------------------------------------------|--------------------------------|--|
| This is a guided system.                                                                                                    | T-CODE SOFTWARE #                                                             | CABLE / DONGLE:                |  |
| Use the latest BETA available.                                                                                                    | ADS-159 ADC-250 / ADC- 251<br>G (GREY) DONGLE                                 |                                |  |
| Select "BY VEHICLE" Follow the tester                                                                                                    | MAX # OF PROX<br>KEYS:                                                        | SMART DONGLE?                  |  |
| prompts to completion.                                                                                                    | 4                                                                             | YES                            |  |
| #1 READ BCM:                                                                                                    | PROX KEYS:                                                                    | SECURITY:                      |  |
|                                                                                                    | Re-usable                                                                     | BCM LABEL CONVERTS TO PIN CODE |  |
| Reads the BCM code from vehicle's memory.                                                                                                    |                                                                               | COMPONENTS MATCHED?            |  |
|                                                                                                    |                                                                               |                                |  |
| Use Conversion Dongle (ADC-198)                                                                                                    |                                                                               | MATCHING CAPABILITY?           |  |
| or SmartDongle Conversion Software                                                                                                    |                                                                               |                                |  |
| (ADS 1963D)                                                                                                    | SECURITY LIGHT / THE                                                          | FT INDICATOR:                  |  |
| #2 PROGRAM KEY:                                                                                                    | Light should be out at end                                                    | d of procedure.                |  |
| Once you have the BCM converted to a Pin Code<br>the Pin Code SELECT #2 PROGRAM KEY. The<br>Pro will begin programming by asking for the PIN<br>CODE. If the Pin Code is accepted by the car<br>the PRO Releases Steering Lock & Programs<br>the Prox Remote by stepping you thru short a<br>sequence.<br><b>Follow the tester prompts carefully.</b> | accepted.                                                                     |                                |  |
| Complete each step before pressing ENTER.                                                                                                    | There are 2 theft lights<br>on the dash to watch out for<br>when programming. |                                |  |
| PROX AND RKE BUTTONS PROGRAM IN AT THE SAME<br>TIME WITHOUT ANY SEPARATE PROCEDURE                                                                                                    |                                                                               |                                |  |
| TIPS:                                                                                                    |                                                                               |                                |  |
| Carefully choose prox part #'s there are                                                                                                    |                                                                               |                                |  |
| several and they are non-interchangable!                                                                                                    |                                                                               |                                |  |
|                                                                                                    |                                                                               |                                |  |
|                                                                                                    |                                                                               |                                |  |

2016 Mazda 6 Prox

WATCH VIDEO - PROGRAMMING A 2013 NISSAN LEAF

• • •

### **INFINITI - NISSAN** PUSH TO START PROX WITHOUT **PROGRAMMING SLOT**

ADVANCED DIAGNOSTICS

- ilea

5

0

#### Use this method to PROGRAM PROX

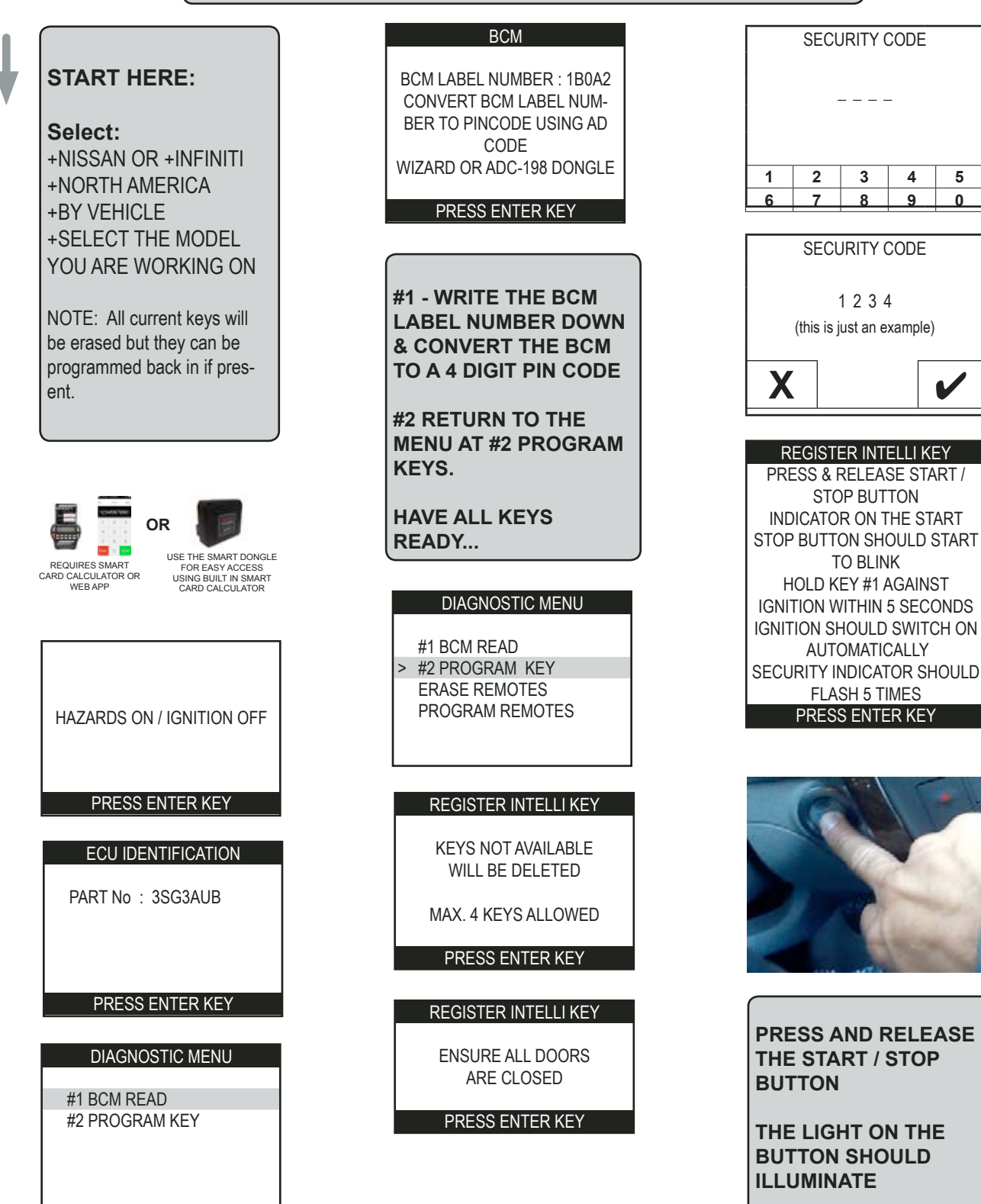

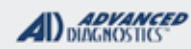

# **Tilco**

### PUSH TO START PROX WITHOUT PROGRAMMING SLOT

Use this method to PROGRAM PROX - CONT'D **REGISTER INTELLI KEY** REGISTER INTELLI KEY PLEASE WAIT 5 SECONDS DO YOU WANT TO PROGRAM MORE KEYS Х V **REGISTER INTELLI KEY IMMEDIATELY HOLD THE IF YOU HAVE MORE KEYS** PRESS START /STOP BUTTON **FIRST PROX YOU WANT** CONTINUE **TO PROGRAM UP TO IF NOT SKIP TO HERE IGNITION SHOULD TURN ON** THE BUTTON. NOTE: THIS WILL BE HOLD KEY #1 AGAINST **REGISTER INTELLI KEY PROX #1** START / STOP BUTTON PRESS THE START / STOP SECURITY INDICATOR SHOULD BUTTON IGNITION SHOULD BE OFF SWITCH OFF PRESS ENTER KEY PRESS ENTER KEY **REGISTER INTELLI KEY** REGISTER INTELLI KEY PRESS THE START / STOP PRESS & RELEASE START / BUTTON IGNITION SHOULD STOP BUTTON SWITCH OFF INDICATOR ON START STOP BUTTON SHOULD START TO **BLINK** PRESS ENTER KEY HOLD NEXT KEY AGAINST **IGNITION WITHIN 5 SECONDS REGISTER INTELLI KEY** IGNITION SHOULD SWITCH ON AUTOMATICALLY **OPEN & CLOSE THE DRIVER'S** SECURITY INDICATOR SHOULD DOOR. KEY SYMBOL FLASH 5 TIMES ON DASH SHOULD BLINK 5 PRESS ENTER KEY TIMES **REGISTER INTELLI KEY** PRESS "UNLOCK" ON A PROGRAMMED REMOTE **IOULD BLINK 5**7 DO YOU WANT TO PRESS ENTER KEY PROGRAM MORE KEYS **REGISTER INTELLI KEY** X PLEASE WAIT 5 SECONDS ..... **REGISTER INTELLI KEY** PRESS THE START / STOP BUTTON IGNITION SHOULD SWITCH OFF

PRESS ENTER KEY

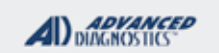

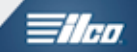

# PUSH TO START PROX WITHOUT PROGRAMMING SLOT

Use this method to PROGRAM PROX - CONT'D

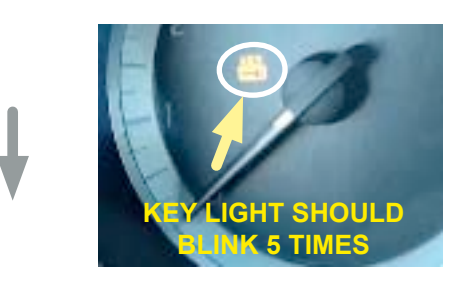

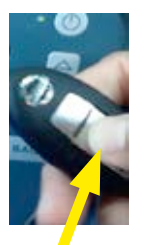

PRESS "UNLOCK" ON ONE OF THE REMOTES

| REGISTER INTELLI KEY     |
|--------------------------|
| PROCEDURE COMPLETE       |
| CHECK THAT ENGINE STARTS |
| PRESS ENTER KEY          |

#### TROUBLESHOOTING:

USE VERSION 12.52 OR HIGHER (BETA AT TIME OF PUBLISHING)

DASH WON'T LIGHT UP WHEN HOLDING UP PROX DURING PROGRAMMING = THIS USUALLY INDICATES THAT THE PROX YOU ARE TRYING TO USE IS NOT THE CORRECT PART FOR THIS VEHICLE.

**INCORRECT ACCESS CODE = CHECK THE PIN CODE** 

**SOLID THEFT LIGHT =** IF THEFT LIGHT GOES SOLID WITH ANY KEY, CHECK THE KEY & MAKE SURE IT IS THE RIGHT PROX PART. THE LIGHT BLINKS 5 TIMES AS EACH PROX KEY IS ACCEPTED / PROGRAMMED

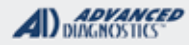

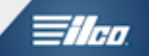

### 2014-2015> NISSAN ROGUE-

### HOW TO EASILY IDENTIFY OLD BODY STYLE FROM NEW....

THE 2014-2015 ROGUE IS STILL BEING MANUFACTURED IN TWO "FLAVORS" OLD BODY STYLE (AKA ROGUE SELECT) & THE NEW BODY STYLE. ONLY THE NEW BODY STYLE IS USING THE 20 DIGIT SYSTEMS. THE OLD BODY STYLE STILL USE THE EARLIER BCM BASED CODES AND PROGRAMMING.

HERE'S HOW TO TELL IF IT'S A OLD BODY STYLE BCM SYSTEM OR THE NEWER BODY USING THE 20 DIGIT SYSTEM

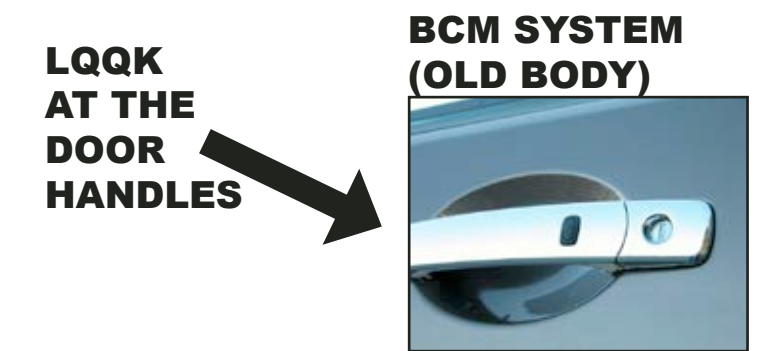

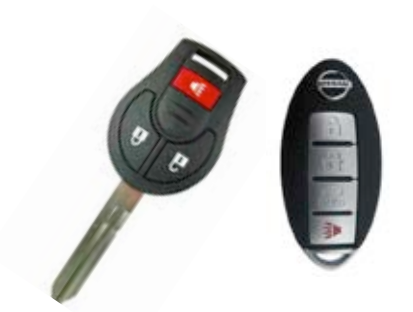

NI04 TYPE REMOTE HEAD KEY & OLDER STYLE PROX

### 20 DIGIT SYSTEM (NEW BODY)

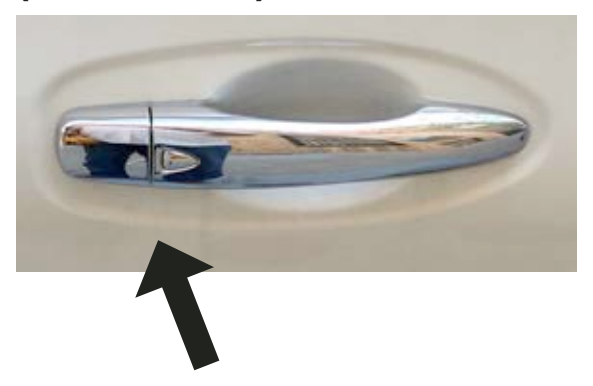

NEW ROGUE WITH SWITCH-BLADE KEY OR NEW ROGUE WITH PROX FOB.

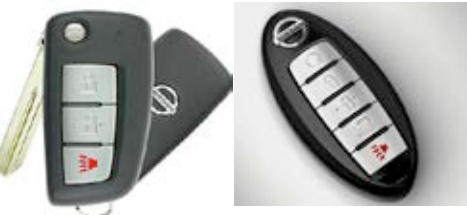

NOT INTERCHANGABLE WITH THE OLDER KEYS

NOTICE THE DIFFERENT SHAPE & LOOK. ALSO, THE INDENT IN THE DOOR AROUND THE HANDLE.

THAT'S HOW YOU CAN EASILY IDENTIFY THE NEW BODY STYLE ROGUE.

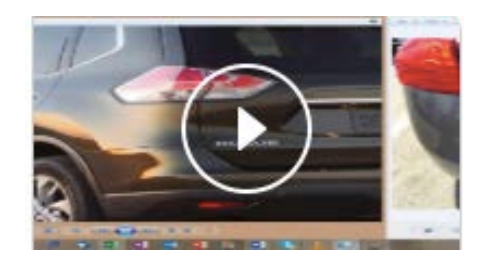

### WATCH VIDEO-HOW TO IDENTIFY NISSAN ROGUE

SPECIAL FUNCTIONS

**INFINITI - NISSAN** 

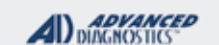

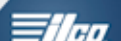

### NEW BODY STYLE ROGUE W/ 20 DIGIT SECURITY & KEYED IGNITION

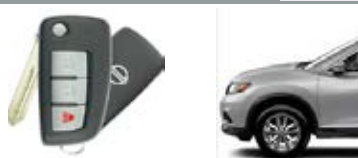

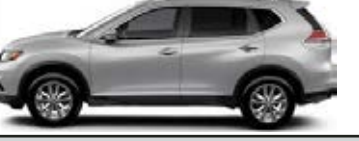

| This is a guided system.                                                                                                    | T-CODE SOFTWARE # CABLE / DONGLE:                                                                                          |                                                                                                    |  |
|----------------------------------------------------------------------------------------------------|----------------------------------------------------------------------------------------------------|----------------------------------------------------------------------------------------------------|--|
| Use the latest BETA available.                                                                                                    | ADS-197                                                                                                    | ADC-250 / ADC- 251<br>G (GREY) DONGLE                                                                                            |  |
| Select "BY VEHICLE" Then Select 20-DIGIT as the system.                                                                                   | MAX # OF KEYS:                                                                                                    | SMART DONGLE?                                                                                                    |  |
|                                                                                                    | 4                                                                                                    | YES                                                                                                    |  |
|                                                                                                    | KEYS:                                                                                                    | SECURITY:                                                                                                    |  |
| Follow the tester prompts to completion. PROGAM KEYS: Erases all currently                                                                | LOCK TO THE<br>VEHICLE, CANNOT BE<br>REUSED ON                                                                             | 20 DIGIT ROLLING CODE - NASTF.<br>BYPASS W/ SMART DONGLE AND ADS-<br>198SD SOFTWARE                                              |  |
| programmed keys and programs the ones used<br>in the procedure (4 Keys Max)                                                               | ANOTHER CAR.                                                                                                    | COMPONENTS MATCHED?                                                                                                    |  |
|                                                                                                    |                                                                                                    | YES                                                                                                    |  |
|                                                                                                    |                                                                                                    | MATCHING CAPABILITY?                                                                                                    |  |
|                                                                                                    |                                                                                                    | NO                                                                                                    |  |
|                                                                                                    | SECURITY LIGHT / THE                                                                                                    | FT INDICATOR:                                                                                                    |  |
|                                                                                                    | Light should be out at end of procedure.<br>If theft light blinks or comes on steady the key/keys have not be<br>accepted. |                                                                                                    |  |
| TIPS:         >HAVE ALL KEYS READY         >WATCH THE SECURITY LIGHT                                                                      |                                                                                                    | vises when programming on 20-DIGIT<br>ogrammed keys should be introduced 1st<br>s that you want to introduced.<br>g this advice. |  |
| MORE INFO                                                                                                    |                                                                                                    |                                                                                                    |  |
|                                                                                                    |                                                                                                    |                                                                                                    |  |
| USE VERSION 12.52 OR HIGHER (BETA AT TIME OF PUBLISHING)<br>INCORRECT ACCESS CODE = CHECK THE PIN CODE OR CAR IS ALREADY IN LEARNING MODE |                                                                                                    |                                                                                                    |  |
|                                                                                                    |                                                                                                    |                                                                                                    |  |

SOLID THEFT LIGHT = IF THEFT LIGHT GOES SOLID WITH ANY KEY, CHECK THE TRANSPONDER. THE LIGHT BLINKS 5 TIMES AS THE KEY ACCEPTED / PROGRAMMED. **MVP & TCODE PRO** 

SPECIAL FUNCTIONS

SELECT PROGAM PROX:

This will do the following:

Convert BCM Code to PIN.

(ADS198SD)

ENTER.

#### **INFINITI - NISSAN**

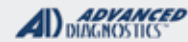

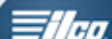

### 2006-2008 INFINITI M35 & M45

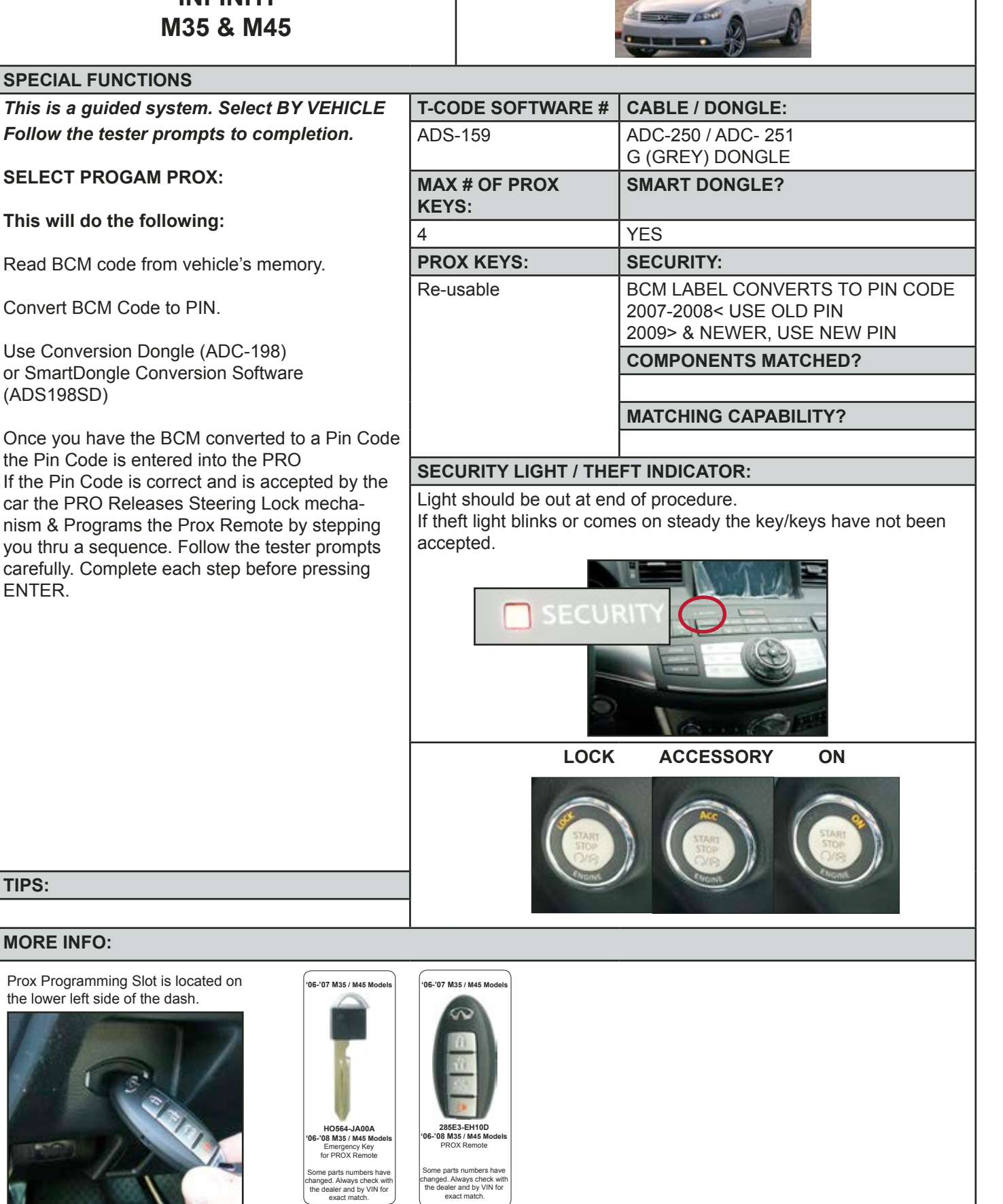

MORE INFO:

TIPS:

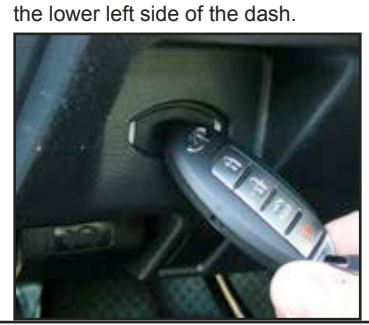

### **MVP & TCODE PRO**

**INFINITI - NISSAN** 

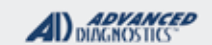

**Tile**a

# TYPE 13 20 DIGIT SYSTEM

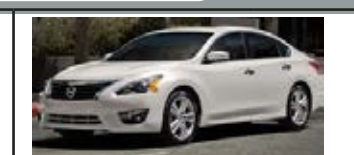

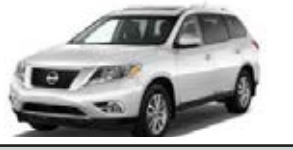

#### SPECIAL FUNCTIONS This is a guided system. Follow the tester **T-CODE SOFTWARE #** CABLE / DONGLE: prompts to completion. ADS-197 ADC-250 / ADC- 251 G (GREY) DONGLE **PROGAM PROX:** Erases all currently MAX # OF KEYS: SMART DONGLE? prox keys and programs the ones used in the YES 4 procedure. (4 Keys Max.) **PROX KEYS: SECURITY:** 20 DIGIT ROLLING CODE - NASTF. LOCK to the vehicle once programmed and BYPASS W/ SMART DONGLE AND ADScannot be re-used on **198SD SOFTWARE** another vehicle. **COMPONENTS MATCHED?** YES MATCHING CAPABILITY? NO **SECURITY LIGHT / THEFT INDICATOR:** Light should be out at end of procedure. If theft light blinks or comes on steady the key/keys have not been accepted. NISSAN TECH INFO advises when programming on 20-DIGIT systems. Any already programmed keys should be introduced 1st followed by any new keys that you want to introduced. TIPS: We recommend following this advice. >HAVE ALL KEYS READY >WATCH THE SECURITY LIGHT MORE INFO: TROUBLESHOOTING: USE VERSION 12.52 OR HIGHER (BETA AT TIME OF PUBLISHING) **INCORRECT ACCESS CODE = CHECK THE PIN CODE OR CAR IS ALREADY IN LEARNING MODE SOLID THEFT LIGHT = IF THEFT LIGHT GOES SOLID WITH ANY KEY.** CHECK THE TRANSPONDER. THE LIGHT BLINKS 5 TIMES AS THE KEY

ACCEPTED / PROGRAMMED.

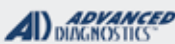

*≣ilco*.

TYPE 13 20 DIGIT SYSTEM

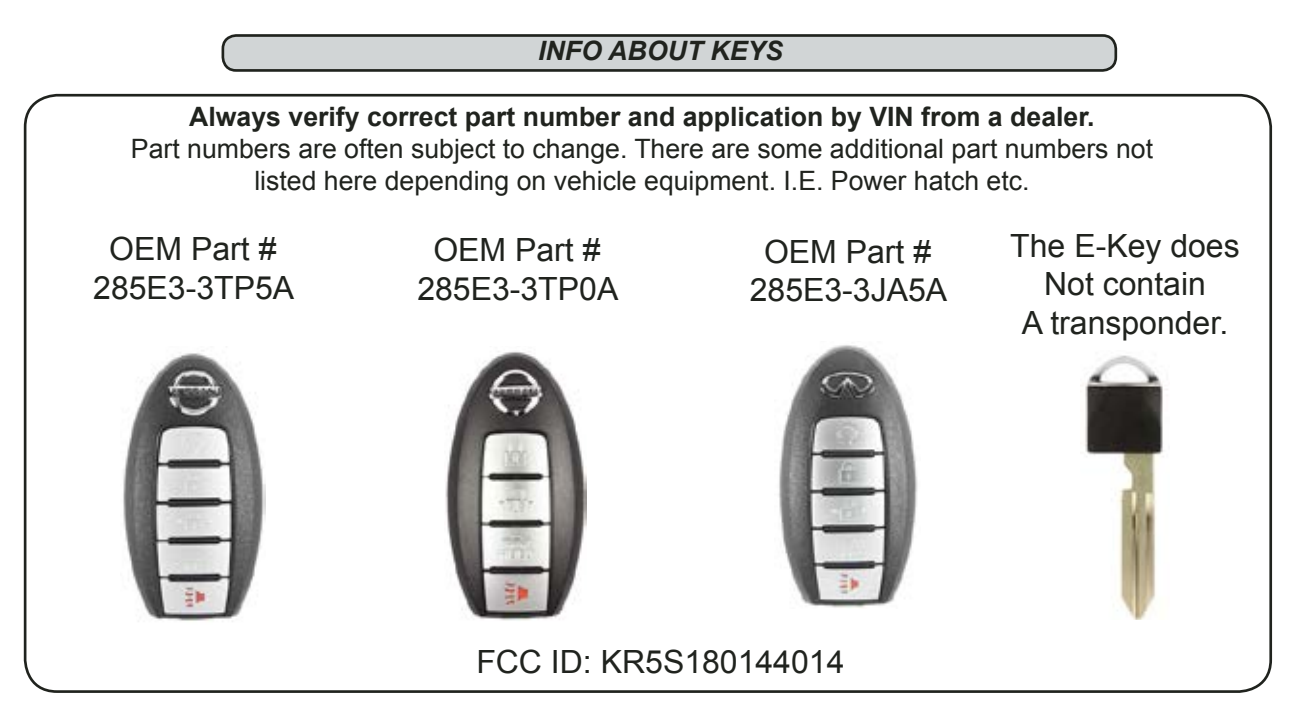

# WARNING: Do NOT waste your time and or MVP TOKENS trying to program PROX fobs that might have been already used on another car!

- > These new PROX keys "LOCK" to the car once programmed.
- > They cannot be re-used on any other car.

> We recommend purchasing these keys from a trusted supplier to ensure they are in fact brand new when you buy them.

> When programming ALL existing programmed keys are erased so make sure to gather any existing keys that you want to work and have them all ready when programming. Nissan recommends that if you have existing prox that you introduce the NEW prox as your first key or keys, followed by existing prox during the procedure.

> The maximum number of keys that the cars memory will hold is 4 total.

> The programming procedure programs the PROX Fobs to start the car and operate the RKE. Make certain that the battery is good in the PROX remotes.

> Ensure that the battery voltage on the vehicle is at least 12.2 volts when programming. Use a jump pack or jumper cables from a running car if you need to boost the voltage.

### TYPE 13 20 DIGIT SYSTEM

ADVANCED DIAGNOSTICS **Tilco** 

|                                                                                        |                                                                                       | IMMOBILIZER RESET REQUEST                                                                                                    |
|----------------------------------------------------------------------------------------|---------------------------------------------------------------------------------------|----------------------------------------------------------------------------------------------------|
| VEHICLE SELECTION<br>LINCOLN<br>MERCURY                                                | Make sure to turn on the<br>"Hazard" lights - also known<br>as the Emergency Flashers | A064-C456-A235-4555-FFC3<br>20-digit Out-Code<br>Use to obtain In-Code from                                                                                               |
| MITSUBISHI<br>NISSAN<br>LEXUS / TOYOTA                                                 | Make sure the Ignition is off.                                                        | NASTF or DEALER<br>PRESS ENTER KEY                                                                                                    |
|                                                                                        |                                                                                       | VERY IMPORTANT!                                                                                                    |
| VEHICLE SELECTION<br>AUS<br>EURO<br>USA<br>PIN CODE CONVERTOR                          | ECU IDENTIFICATION<br>Part No. 3TA0Cad                                                | Once you have obtained the<br>Out-Code from the car<br>Do NOT disconnect the tester                                                                                       |
| (Always Select USA)                                                                    |                                                                                       | THE PRO MUST REMAIN CONNECTE<br>UNTIL YOU OBTAIN A OUT-CODE<br>(PIN CODE) FROM NISSAN.                                                                                    |
| VEHICLE SELECTION<br>TYPE 9<br>TYPE 10<br>TYPE 11<br>TYPE 12<br>TYPE 13<br>NISSAN 2009 | DIAGNOSTIC MENU<br>ECU IDENTIFICATION<br>> SPECIAL FUNCTIONS                          | If you have start over the Out-Code will<br>change to a NEW Out-Code. Therefore<br>It is absolutely necessary to stay<br>connected until the Out-Code can be<br>obtained. |
|                                                                                        |                                                                                       | Please Note:                                                                                                    |
| OR<br>CULIES SMART<br>CALCULATOR OR<br>WEB APP                                         | > PROGRAM PROX                                                                        | We have displayed the Out-Code using<br>dashes to make the 20-digit code much<br>easier to read.<br>For Example:                                                          |
| DC-198SD SOFTWARE<br>AVAILABLE FOR                                                     | PRESS ENTER KEY                                                                       | A064-C456-A235-4555-FFC3<br>Instead of<br>A064C456A2354555FFC3                                                                                                    |
| SMART DONGLE<br>WILL BYPASS                                                            | ALL KEYS WILL BE ERASED                                                               | NISSAN'S NASTF WEBSITE<br>& NISSAN DEALERS DO NOT USE                                                                                                    |
|                                                                                        | DO YOU WANT TO<br>CONTINUE                                                            | DASHES WHEN ENTERING THE<br>CODE AND ENTER ALL CAPITAL<br>LETTERS.                                                                                                    |
| HAZARDS ON / IGNITION OFF                                                              |                                                                                       | GO TO STEP 2                                                                                                    |

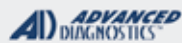

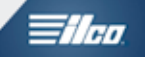

### TYPE 13 20 DIGIT SYSTEM

|  | How to obtain the code | (if not using the bypass) |
|--|------------------------|---------------------------|
|--|------------------------|---------------------------|

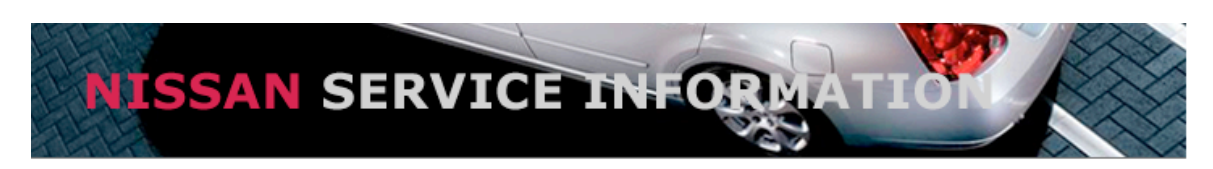

Security Professional Transaction Entry Form

Please enter the following information:

| VIN:                               | ENTER VIN HERE                                                                                      | ]                                      |
|------------------------------------|----------------------------------------------------------------------------------------------------|----------------------------------------|
| Security Professional Name :       | ENTER YOUR NAME HERE                                                                                |                                        |
| Customer Name :                    | ENTER YOUR CUSTOMERS NAME HERE                                                                      |                                        |
| Name on the vehicle registration : | 1                                                                                                   | ]                                      |
| License Plate number :             |                                                                                                    | 1                                      |
| State of License Plate :           | Please select a state                                                                               | \$                                     |
| LSID :                             | FTV45755                                                                                            | ]                                      |
| LSID Pass Code :                   | •••••                                                                                               |                                        |
| Product :                          | Immobilizer Reset Request                                                                           |                                        |
| Immobilizer PIN :                  | 12345678910FEFEFEF                                                                                  | What does this mean?                   |
|                                    | Caution: 20 character Pre-Pin is a rolling code.<br>from the vehicle until programming is completed | Do not disconnect the CONSULT<br>d.    |
| Date and Time :                    | 1/15/2013 11:21:20 PM                                                                               | Δ                                      |
|                                    | → SUBMIT V<br>ENTER                                                                                 | ERY IMPORTANT:<br>ALL CAPITAL LETTERS. |

If you have a valid N.A.S.T.F. Locksmith ID Go to http://www.nissan-techinfo.com

#### Here is an example of what the NISSAN N.A.S.T.F. Portal looks like. They offer several PAID options to help N.A.S.T.F. Participants obtain security codes.

This info is provided only to help guide and inform you about what is required to program 2013 Nissan/Infiniti vehicles at the time of this printing.

Please be advised: AD Tech Support <u>cannot</u> help with obtaining Pin Codes or with the sign up process with N.A.S.T.F.

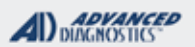

**Tilco** 

TYPE 13 20 DIGIT SYSTEM

### NISSAN 20-DIGIT CODE BYPASS NOW AVAILABLE FOR PRO & SMART DONGLE

#### Smart Dongle owners with our NISSAN ADS-197 & ADC-198SD Software can now "BYPASS" the 20 Digit Codes on TYPE 13 NISSAN and INFINITI vehicles.

(Use version 12.26 or higher)

Not much changes in how these cars are done using the BYPASS except instead of displaying an OUTCODE you will see a screen like this:

| PROGRAM PROX                                |  |              |
|---------------------------------------------|--|--------------|
| BYPASS ENABLED<br>WOULD YOU LIKE TO USE IT? |  |              |
| Х                                           |  | $\checkmark$ |

If you select the CHECK mark, the PRO will BYPASS the codes automatically. If you select the X the unit will display the OUTCODE and allow you to enter the INCODE manually.

As an additional benefit the SMART DONGLE handles the SMART CARD calculation internally so this will save time and effort and make your job faster and easier than ever before!
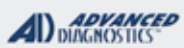

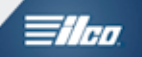

## TYPE 13 20 DIGIT SYSTEM

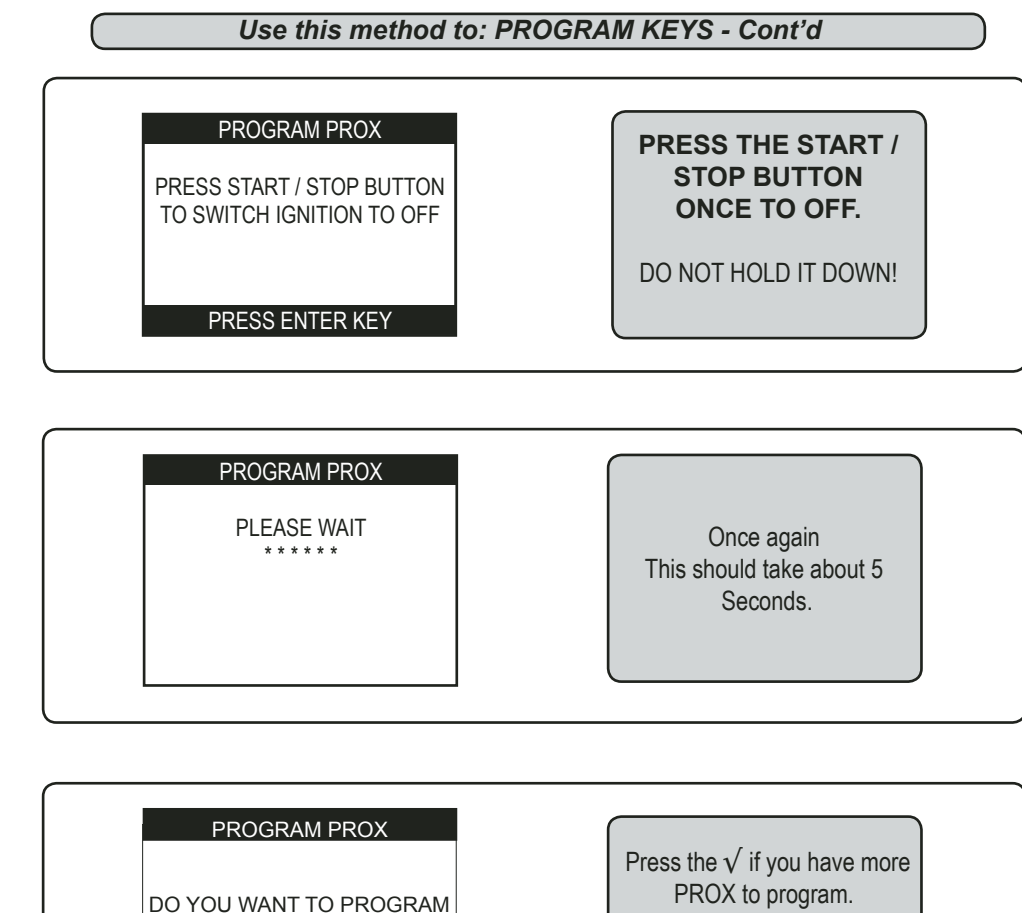

 DO YOU WANT TO PROGRAM<br/>MORE KEYS?
 Press the √ if you have more<br/>PROX to program.

 X
 √

> If you do not have any more PROX keys to program, continue to the next step.

> If you have more keys to program (up to 4 in total) follow the prompts on the PRO. It will have you repeat the last few steps and hold up the other PROX you want to program just like we did with the 1st PROX but the screen will say "hold up the "NEXT" PROX. You might want to number them so that you do not mix them up.

> It's important that the security light blink 5 times with each key as its accepted. If the light does not blink there is a problem, usually with the key (SEE TROUBLESHOOTING SECTION)

Continued on next page >

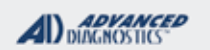

**Tilco** 

TYPE 13 20 DIGIT SYSTEM

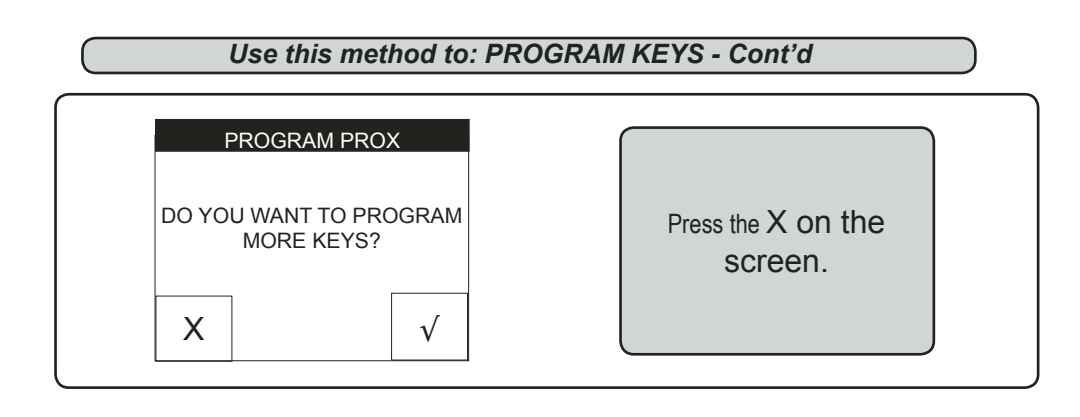

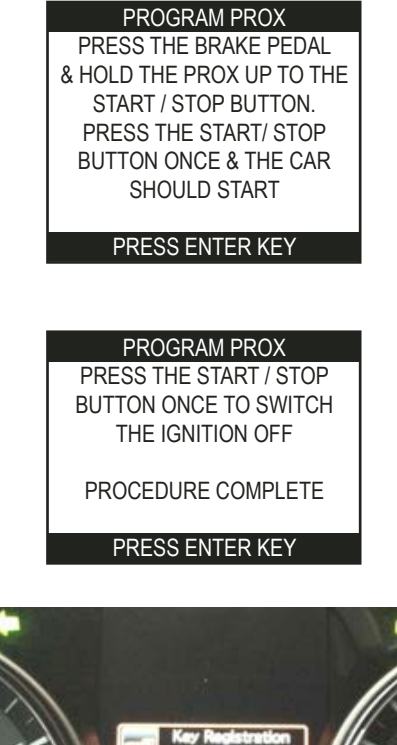

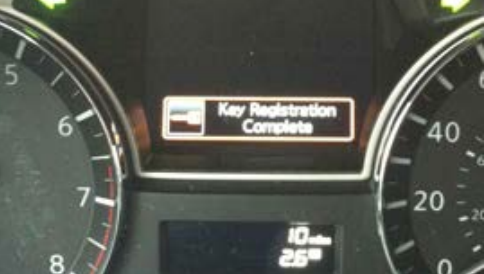

The dashboard should show the message in the photo above for a few seconds to confirm that the **KEY REGISTRATION IS COMPLETE.** 

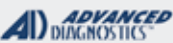

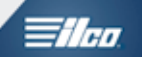

TYPE 13 20 DIGIT SYSTEM

### TROUBLESHOOTING

After the INCODE is entered or the BYPASS is selected there are just 2 possible outcomes:

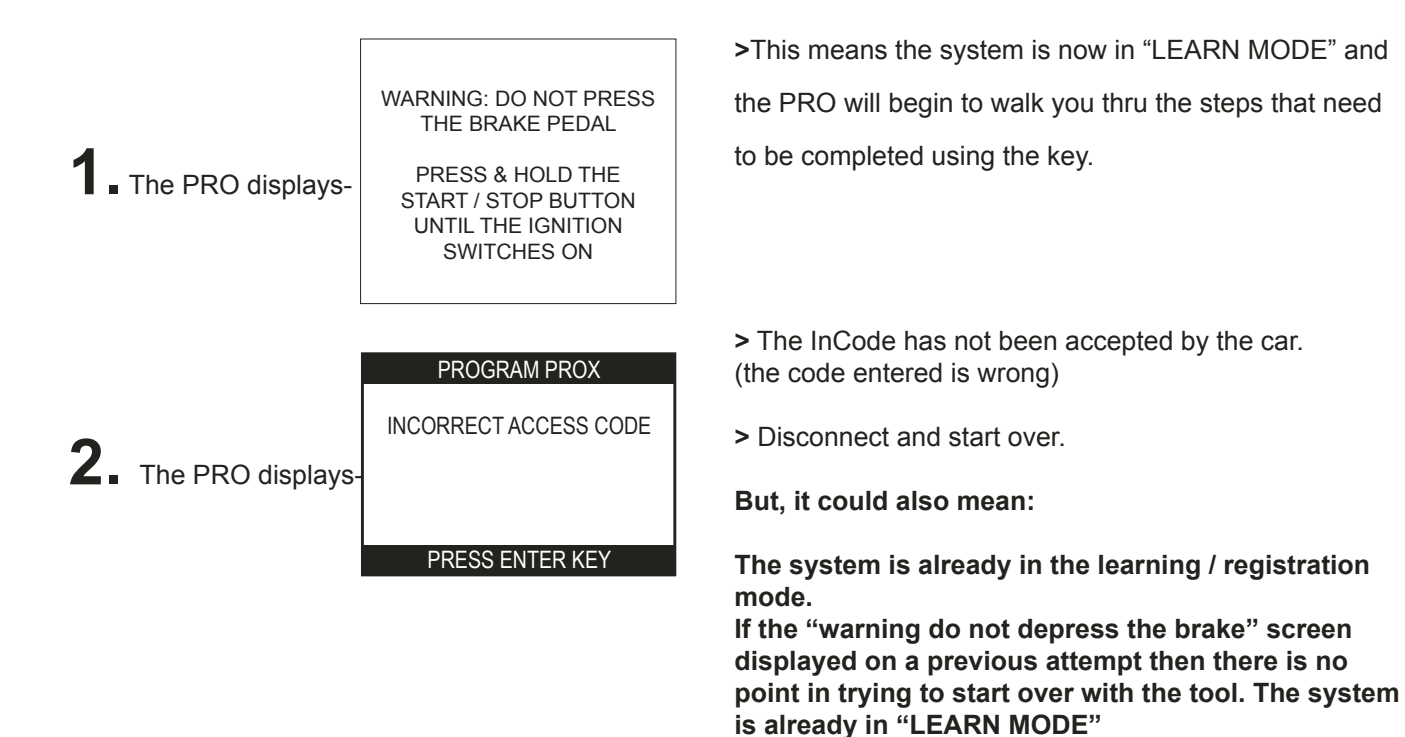

(what to do is shown next)

## **KEYS NOT BEING ACCEPTED?**

If you have started the key registration procedure and now the car will not accept the new PROX.

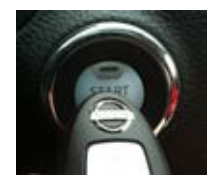

#### What to do?

> IF when holding up the PROX & pressing the START/ STOP Button once, the security light does **not** blink 5 times & the car sounds a quick series of beeps.

The PROX has *not* been accepted. However, the car is most likely in the learning mode and should remain in learn mode until it is presented with a good prox.

More than likely, the wrong PROX part number is being used or you are trying to use a PROX that is "Locked" (Already programmed to another car and therefore CANNOT be programmed into the car you are working on.)

GET A NEW BRAND SPANKIN NEW KEY FROM A TRUSTED SOURCE!

See TROUBLESHOOTING on next page >>>>>

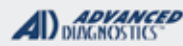

## **Tilco**

## Δ

### TROUBLESHOOTING

TYPE 13 20 DIGIT SYSTEM

- Δ
- We have noticed problems all caused by trying to use "re-furbished" and or already used PROX KEYS on 20 Digit System cars.
- Sometimes in these cases it is difficult getting the customers original previously working PROX KEY to
- Program back in but in all cases we have seen, it is possible.
- If you have tried to add a key and now the car won't accept the original key back in here is exactly what to do:
- Disconnect the PRO from the cars OBD port.
- Keep all keys clearly away from the vehicle (at least 20-30 feet) with the ignition off, cycle the emergency key in the door.
- The security key icon should begin flashing on and off on the dash, when this happens, you are now capable of completing the learning process.
- Leave one key clearly away from the vehicle (at least 20-30 feet).
- Make sure you leave your foot off the brake pedal.
- Take one key and using the logo end of the prox push in firmly on the start button.
- Continue to hold the logo end of the key near the start button -you should see the little orange light in the middle of the start button slightly flickering.
- The system is trying to read the key. You should also hear a series of beeps at the same time.
- Once the system completes reading you should see the security icon flash five times.
- You should then be able to push the remote buttons and see that they are operating.
- If you want to program more keys, Do not start the vehicle.
- Remove this prox from the vehicle at least 20-30 feet away
- If you have more keys to program bring the second prox into the vehicle and follow the same procedure for showing the car the new key and watching for the 5 blinks from the security light.
- Continue until you have programmed all the keys you want to (up to 4. Max).
- Upon completion START THE VEHICLE using the first key introduced and then turn the car OFF.
- The dash should display "Key registration complete"
- Test all keys.

ADVANCED DIAGNOSTICS

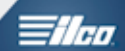

## NISSAN X-TRAIL (A CANADIAN MARKET VEHICLE)

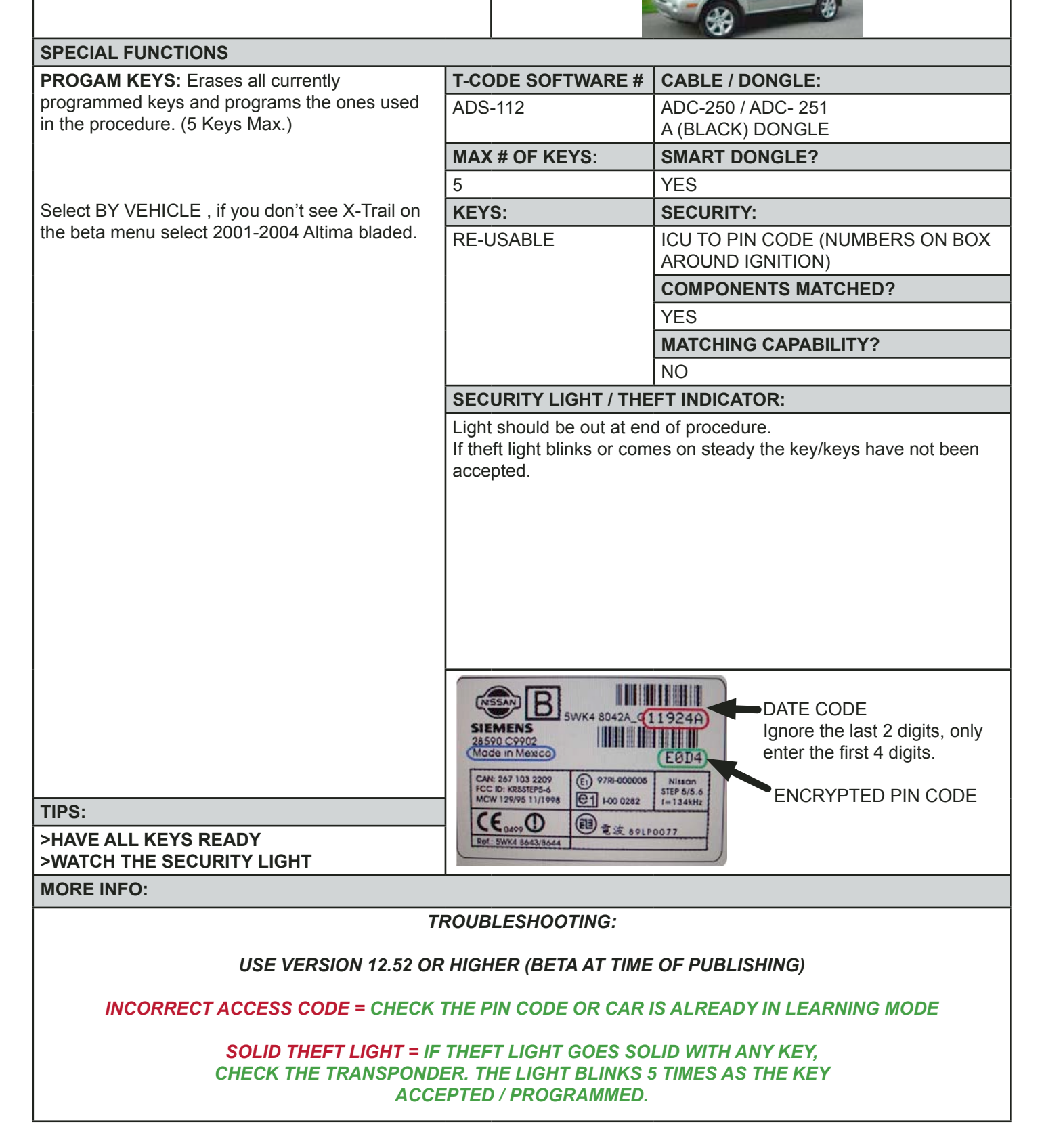

INFINITI - NISSAN

## SIEMENS PIN CODE CONVERSION

ADVANCED DIAGNOSTICS

Tilco

SOFTWARE (ONLY USED ON X-TRAIL IN US & CANADA)

### Use this method to CONVERT CANADIAN X-TRAIL IMMO LABEL

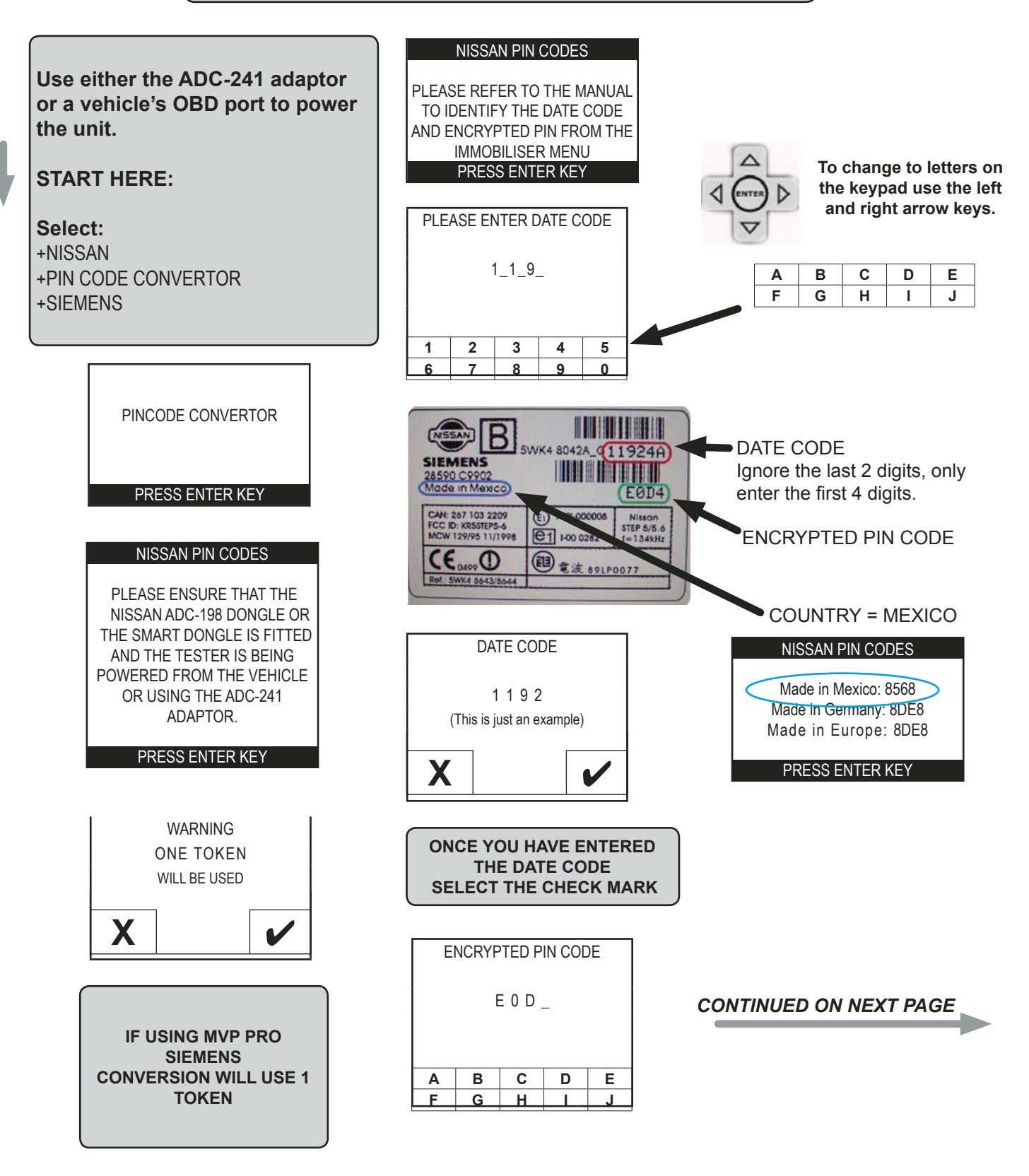

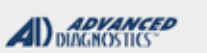

1/100

### SIEMENS PIN CODE CONVERSION SOFTWARE

Use this method to CONVERT CANADIAN X-TRAIL IMMO LABEL - Cont'd

|                                             | ENCRYPTED PIN CODE                                                                                                    |                                                                                                    |  |  |  |
|---------------------------------------------|----------------------------------------------------------------------------------------------------|----------------------------------------------------------------------------------------------------|--|--|--|
|                                             | E 0 D<br>(This is just an                                                                                                    | 4<br>example)                                                                                          |  |  |  |
| X                                           |                                                                                                    | ~                                                                                                    |  |  |  |
| ONCE<br>TH<br>P                             | YOU HAVI<br>E ENCRYP<br>RESS ENT<br>CALCUL                                                                                                    | E ENTERED<br>TED PIN<br>ER TO<br>ATE                                                                   |  |  |  |
|                                             | NISSAN PIN (                                                                                                    | CODES                                                                                                  |  |  |  |
|                                             |                                                                                                    |                                                                                                    |  |  |  |
| Ma<br>Ma                                    | Made in Mexic<br>ade in Germa<br>ade in Euroj                                                                                                    | co: 8568<br>ny: 8DE8<br>pe: 8DE8                                                                       |  |  |  |
| Ma<br>Ma                                    | Made in Mexic<br>ade in Germa<br>ade in Europ<br>PRESS ENTE                                                                                                    | xo: 8568<br>ny: 8DE8<br>pe: 8DE8<br>ER KEY                                                             |  |  |  |
| Ma<br>Ma<br>Use<br>match<br>Canadi<br>Mexic | Made in Mexic<br>ade in Germa<br>ade in Europ<br>PRESS ENTE<br>the conver-<br>the conver-<br>the | xo: 8568<br>ny: 8DE8<br>pe: 8DE8<br>ER KEY<br>rsion that<br>intry on the<br>usually uses<br>r example. |  |  |  |

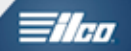

## ISUZU SECTION

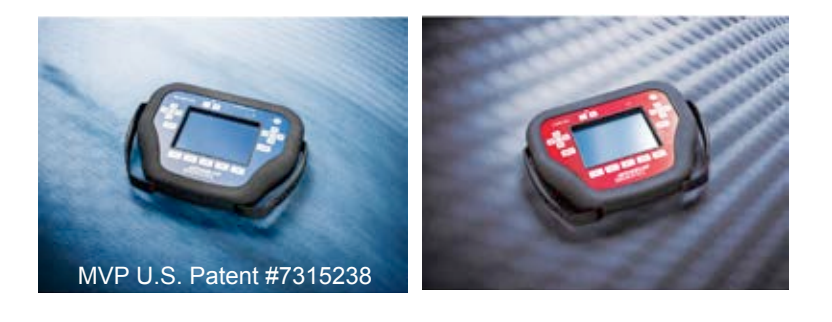

## T-CODE SOFTWARE PACKS:

Isuzu USA (ADS-135)

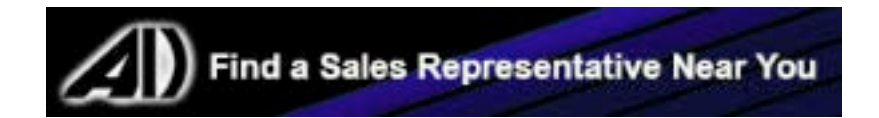

ISUZU

| <b>A</b> I) | ADVANCED    |  |
|-------------|-------------|--|
| AU          | DIAGNOSTICS |  |

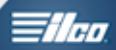

| 2003-2004 AXIOM                                     |                                |            |              | ADS-135                  |                                     |
|-----------------------------------------------------|--------------------------------|------------|--------------|--------------------------|-------------------------------------|
| OEM                                                 | SYSTEM                         | SMART Card | PIN Required | PIN Read                 | PRO Dongle                          |
| OEM Key<br>#8-97319-552-0                           | <u>Select</u><br><u>Rodeo</u>  | No         | Yes          | No                       | A-Black<br>Or SD                    |
| Note: PIN Code required from Isuzu.                 |                                |            |              | <u>.</u>                 | ·                                   |
|                                                     |                                |            |              |                          |                                     |
| 2003-2004 RODEO                                     |                                |            |              | ADS-13                   | 5                                   |
| 2003-2004 RODEO<br>OEM                              | SYSTEM                         | SMART Card | PIN Required | ADS-13<br>PIN Read       | 5<br>PBO Dongle                     |
| 2003-2004 RODEO<br>OEM                              | SYSTEM                         | SMART Card | PIN Required | ADS-13<br>PIN Read       | 5<br>PRO Dongle                     |
| 2003-2004 RODEO<br>OEM<br>OEM Key<br>#8-97319-552-0 | SYSTEM<br>Select By<br>Vehicle | SMART Card | PIN Required | ADS-13<br>PIN Read<br>No | 5<br>PRO Dongle<br>A-Black<br>Or SD |

| MVP & TCODE PRO                           | ISUZ        | U                               |                                         |
|-------------------------------------------|-------------|---------------------------------|-----------------------------------------|
| ISUZU<br>2003-2004<br>AXIOM - RODEO       |             |                                 |                                         |
| SPECIAL FUNCTIONS                         |             |                                 |                                         |
| PROGRAM KEYS- Programs keys without eras- | T-CC        | DE SOFTWARE #                   | CABLE / DONGLE:                         |
| ing others.                               | ADS         | -135                            | ADC-250 / ADC- 251<br>A (BLACK) DONGLE  |
| CLAR RE 13- Liases all Reys north memory. | MAX         | # OF KEYS:                      | SMART DONGLE?                           |
|                                           | 5           |                                 | YES                                     |
|                                           | KEY         | S:                              | SECURITY:                               |
|                                           | Not F       | Re-usable,                      | 4 DIGIT PIN CODE                        |
|                                           | lock        | once used.                      | COMPONENTS MATCHED?                     |
|                                           |             |                                 | YES                                     |
|                                           |             |                                 | MATCHING CAPABILITY?                    |
|                                           |             |                                 | NOT AVAILABLE                           |
|                                           | SEC         | URITY LIGHT / THE               | FT INDICATOR:                           |
|                                           | Light       | should be out at en             | d of procedure.                         |
|                                           | If the acce | ft light blinks or com<br>pted. | es on steady the key/keys have not been |
| MORE INFO:                                |             |                                 |                                         |
| 4 DIGIT PIN CODE REQUIRED                 | 1           |                                 |                                         |
| (Dealer or NASTF).                        |             |                                 |                                         |
|                                           |             |                                 |                                         |
|                                           |             |                                 |                                         |
|                                           |             |                                 |                                         |
|                                           |             |                                 |                                         |
|                                           |             |                                 |                                         |
|                                           |             |                                 |                                         |
|                                           |             |                                 |                                         |
|                                           |             |                                 |                                         |
|                                           |             |                                 |                                         |
|                                           |             |                                 |                                         |
|                                           |             |                                 |                                         |
|                                           |             |                                 |                                         |
|                                           |             |                                 |                                         |
|                                           |             |                                 |                                         |
|                                           |             |                                 |                                         |
|                                           |             |                                 |                                         |
|                                           |             |                                 |                                         |
|                                           |             |                                 |                                         |
|                                           |             |                                 |                                         |
|                                           |             |                                 |                                         |
|                                           |             |                                 |                                         |
|                                           |             |                                 |                                         |
|                                           |             |                                 |                                         |

ISUZU

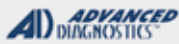

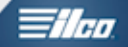

## ISUZU 2003-2004 AXIOM - RODEO

Use this method to PROGRAM KEYS

|   |                                                                    | PROGRAM KEYS                                 | PROGRAM KEYS                                 |
|---|--------------------------------------------------------------------|----------------------------------------------|----------------------------------------------|
| ł | Select:<br>+ISUZU<br>+OTHER<br>+RODEO                              | INSERT KEY TO PROGRAM<br>SWITCH IGNITION ON  | PROGRAM NEXT KEY                             |
|   | +2004-2010                                                         | PRESS ENTER KEY                              | YES=ENTER NO=BACK                            |
|   | +IMMOBILIZER                                                       |                                              |                                              |
|   | +TYPE 1                                                            | PROGRAM KEYS                                 |                                              |
|   |                                                                    | IKEYS PROGRAMMED: 4AM<br>MAX 5 KEYS POSSIBLE | INSERT KEY TO PROGRAM<br>SWITCH IGNITION OFF |
|   | e or                                                               |                                              |                                              |
|   | REQUIRES SMART<br>CARD CALCULATOR OR<br>WEB APP<br>CARD CALCULATOR | PRESS ENTER KEY                              | PRESS ENTER KEY                              |
|   |                                                                    | SECURITY CODE                                | PROGRAM KEYS                                 |
|   | SWITCH IGNITION ON                                                 |                                              |                                              |
|   |                                                                    |                                              | SWITCH IGNITION ON                           |
|   |                                                                    |                                              |                                              |
|   | PRESS ENTER KEY                                                    |                                              |                                              |
|   | ECU IDENTIFICATION                                                 | SECURITY CODE                                | BACK TO EXIT.                                |
|   |                                                                    |                                              | PROGRAM KEYS                                 |
|   | ECU NO.: 97244759                                                  | 8 2 9 7<br>(JUST AN EXAMPLE)                 |                                              |
|   |                                                                    |                                              | ACCESS GAINED<br>SWITCH IGNITION ON          |
|   | PRESS ENTER KEY                                                    | OK=ENTER CLEAR=BACK                          |                                              |
|   |                                                                    |                                              |                                              |
|   | DIAGNOSTIC MENU                                                    | Security Code = PIN CODE.                    | PRESS ENTER KEY                              |
|   | ECU IDENTIFICATION<br>FAULT CODES                                  | PROGRAM KEYS                                 |                                              |
|   | LIVE DATA                                                          | ACCESS GAINED                                |                                              |
|   | > SPECIAL FUNCTIONS                                                | 8297                                         | You are now done.                            |
|   |                                                                    | IS CODE CORRECT                              | Discourse of from the coshiele               |
|   | DIAGNOSTIC MENU                                                    | PRESS ENTER KEY                              | and try your key(s).                         |
|   |                                                                    |                                              |                                              |
|   | PROGRAM KEYS<br>CLEAR KEYS                                         | PROGRAM KEYS                                 |                                              |
|   |                                                                    | NEW KEY WITH                                 |                                              |
|   |                                                                    | VIRGIN TRANSPONDER                           |                                              |
|   |                                                                    |                                              |                                              |
|   |                                                                    | YES=ENTER NO=BACK                            |                                              |

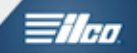

# JAGUAR SECTION

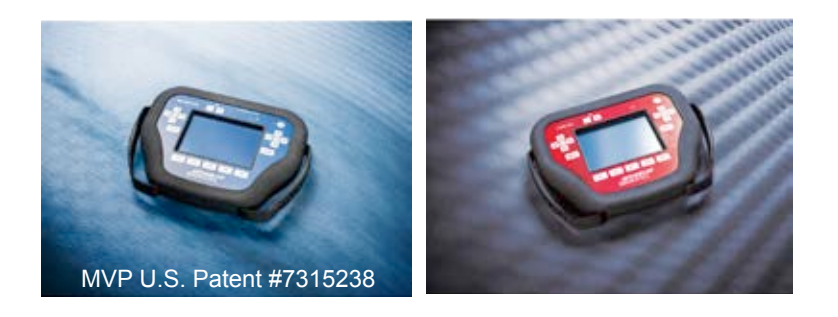

T-CODE SOFTWARE PACKS:

Jaguar USA (ADS-151)

Jaguar - EURO (ADS-207)

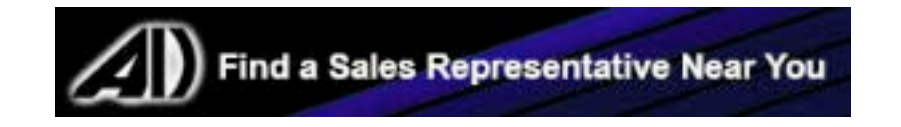

Advanced Diagnostics USA Manual for MVP & T-CODE - © 2017

| MVP & TCODE PRO                                                                                                    | JAGUAR                             |                                                                        |                                                      |               |                  |
|----------------------------------------------------------------------------------------------------|------------------------------------|------------------------------------------------------------------------|------------------------------------------------------|---------------|------------------|
| 2003-2008 S-TYPE                                                                                                    |                                    |                                                                        |                                                      | ADS-151       |                  |
| OEM                                                                                                    | SYSTEM                             | SMART Card                                                             | PIN Required                                         | PIN Read      | PRO Donale       |
| Tibbe (6-cut)                                                                                                    | <u>S-Type</u>                      | A.D. Webcode<br>required if not<br>using Smart Card or Smart<br>Dongle |                                                      | Not<br>Needed | A-Black<br>Or SD |
| 2000-2002 S-TYPE                                                                                                    |                                    |                                                                        |                                                      | ADS-100       | )                |
| OEM                                                                                                    | SYSTEM                             | SMART Card                                                             | PIN Required                                         | PIN Read      |                  |
| Tibbe (6-cut)                                                                                                    | HEC Ford                           | A.D.<br>requ<br>using Smai<br>D                                        | Webcode<br>ired if not<br>t Card or Smart<br>oongle  | Not<br>Needed | A-Black<br>Or SD |
| <b>NOTE:</b> Although this is really a FORD system, you cannot use ADD-KEY (Only use ERASE KEYS) and you cannot use the FORD BYPASS (must wait 10min). |                                    |                                                                        |                                                      |               |                  |
| 2002-2008 X-TYPE                                                                                                    |                                    |                                                                        |                                                      | ADS-15        | 1                |
| OEM                                                                                                    | SYSTEM                             | SMART Card                                                             | PIN Required                                         | PIN Read      | PRO Donale       |
| Tibbe (6-cut)                                                                                                    | <u>Select by</u><br><u>Vehicle</u> | A.D.<br>requ<br>using Smar<br>D                                        | Webcode<br>ired if not<br>t Card or Smart<br>oongle  | Not<br>Needed | A-Black<br>Or SD |
| 1998-2008 XJ                                                                                                    |                                    |                                                                        |                                                      | ADS- 15       | 1                |
| OEM                                                                                                    | SYSTEM                             | SMART Card                                                             | PIN Required                                         | PIN Read      | PRO Dongle       |
| Dealer Key Required                                                                                                    | <u>Select by</u><br><u>Vehicle</u> | A.D.<br>requ<br>using Smar<br>D                                        | Webcode<br>ired if not<br>t Card or Smart<br>ongle   | Not<br>Needed | A-Black<br>Or SD |
| 1997-2006 XK                                                                                                    |                                    |                                                                        |                                                      | ADS-15        | 1                |
| OEM                                                                                                    | SYSTEM                             | SMART Card                                                             | PIN Required                                         | PIN Read      | PRO Dongle       |
| Dealer Key Required                                                                                                    | <u>Select by</u><br><u>Vehicle</u> | A.D.<br>requ<br>using Sma                                              | Webcode<br>ired if not<br>rt Card or Smart<br>oongle | Not<br>Needed | A-Black<br>Or SD |

## Jaguar - EURO (ADS-207) vehicles please see the UK I/Q mobile app for more info.

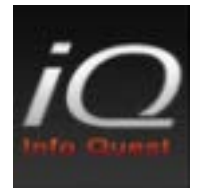

## ADS-207 EURO MANUAL - CLICK HERE

| MVP & TCODE PRO JAGUA                                                                             | R                                                                           |                                                       |
|---------------------------------------------------------------------------------------------------|-----------------------------------------------------------------------------|-------------------------------------------------------|
| JAGUAR<br>2000-2002<br>S-TYPE                                                                     |                                                                             |                                                       |
| SPECIAL FUNCTIONS                                                                                 |                                                                             |                                                       |
| This is variant of a FORD HEC system.                                                             | T-CODE SOFTWARE #                                                           | CABLE / DONGLE:                                       |
| However, you must use CLEAR KEYS and you can-<br>not use the 10 minute bypass.                    | ADS-100                                                                     | ADC-250 / ADC- 251<br>A (BLACK) DONGLE                |
|                                                                                                   | MAX # OF KEYS:                                                              | SMART DONGLE?                                         |
| Once procedure is finished, cycle 2 keys "ON" for 5 sec-                                          | 8<br>KEYS:                                                                  | YES<br>SECURITY:                                      |
| ADD KEY- DO NOT USE , ADD KEY will not work!                                                      | Re-usable.                                                                  | NO PIN CODE<br>10 MINUTE WAIT                         |
|                                                                                                   |                                                                             | COMPONENTS MATCHED?                                   |
|                                                                                                   |                                                                             | YES                                                   |
|                                                                                                   |                                                                             | MATCHING CAPABILITY?                                  |
|                                                                                                   |                                                                             | NOT AVAILABLE                                         |
|                                                                                                   | SECURITY LIGHT / THE                                                        | FT INDICATOR:                                         |
|                                                                                                   | Light should be out at en<br>If theft light blinks or com<br>been accepted. | d of procedure.<br>es on steady the key/keys have not |
| MORE INFO:                                                                                        |                                                                             |                                                       |
| SEE FORD HEC SYSTEM<br>FOR PROGRAMMING ROUTINE.                                                   |                                                                             |                                                       |
| <u>VERY IMPORTANT:</u><br>DO NOT USE BYPASS<br>DO NOT USE ADD-KEY<br>NIETHER WILL WORK ON JAGUAR. |                                                                             |                                                       |
| MAKE SURE YOU HAVE 2 KEYS READY!                                                                  |                                                                             |                                                       |
|                                                                                                   |                                                                             |                                                       |
|                                                                                                   |                                                                             |                                                       |
|                                                                                                   |                                                                             |                                                       |
|                                                                                                   |                                                                             |                                                       |
|                                                                                                   |                                                                             |                                                       |
|                                                                                                   |                                                                             |                                                       |
|                                                                                                   |                                                                             |                                                       |
|                                                                                                   |                                                                             |                                                       |

1/100

### **Delta FO Manual Operation 4-Sided Automotive Keys**

The Delta FO cuts by code the unique angles found on the 4-sided keys for Tibbe locks, as used on some models of Jaguar and Ford vehicles.

The machine is very simple to operate, easy to maintain, and provides superb cutting results!

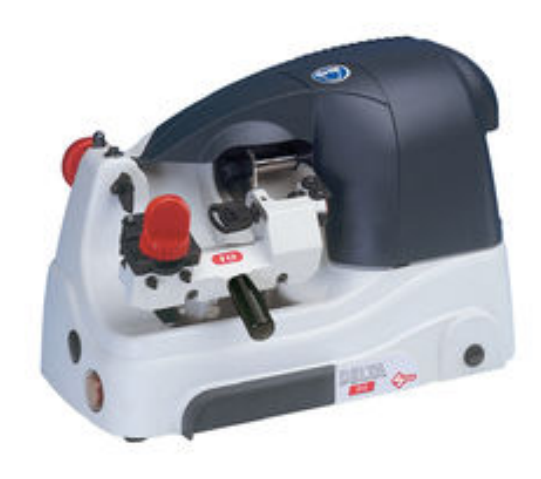

- Specially designed vise jaws securely grip the uniquely shaped 6-space and 8-space Tibbe keys
- Simple spacing mechanism assures quick operation, and accurate results for both 6-space and 8-space Tibbe type keys.
- Dial type depth adjustment simplifies depth calibration process
- Direct drive cutter system

eliminates v-belt and pulley maintenance

- Sealed ball bearing type drive motor
- Cobalt steel cutter extends service life
- "Soft Touch" nylon deburring brush
- Available 110V-AC

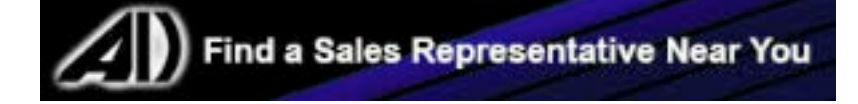

| MVP & TCODE PRO                                                               | AR                                             |                                        |
|-------------------------------------------------------------------------------|------------------------------------------------|----------------------------------------|
| JAGUAR<br>2003-2008 S-TYPE<br>2002-2008 X TYPE<br>XJ6 / XJ8 / XJR / SOVEREIGN |                                                |                                        |
| SPECIAL FUNCTIONS                                                             |                                                | -                                      |
| CLEAR / PROGRAM KEYS- Erases all currently pro-                               | T-CODE SOFTWARE #                              | CABLE / DONGLE:                        |
| grammed keys and programs in 2 keys.                                          | ADS-151                                        | ADC-250 / ADC- 251<br>A (BLACK) DONGLE |
| KEVS PROCRAMMED Displays the number of keys                                   | MAX # OF KEYS:                                 | SMART DONGLE?                          |
| stored in memory.                                                             | 6                                              | YES                                    |
|                                                                               | KEYS:                                          | SECURITY:                              |
|                                                                               | Re-usable.                                     | NO PIN CODE                            |
|                                                                               |                                                | COMPONENTS MATCHED?                    |
|                                                                               |                                                | YES                                    |
|                                                                               |                                                |                                        |
|                                                                               |                                                |                                        |
|                                                                               | SECURITY LIGHT / THE                           | d of procedure                         |
|                                                                               | If theft light blinks or com<br>been accepted. | es on steady the key/keys have not     |
| MORE INFO:                                                                    |                                                |                                        |
| MAKE SURE YOU HAVE 2 KEYS READY!                                              |                                                |                                        |

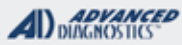

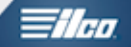

## JAGUAR NEWER "S & X TYPE

Use this method to PROGRAM KEYS

| Select:                                                                                                 | DIAGNOSTIC MENU                                                                   | PROGRAM KEYS                                                     |
|----------------------------------------------------------------------------------------------------|-----------------------------------------------------------------------------------|------------------------------------------------------------------|
| +JAGUAR<br>+NORTH AMERICA<br>+SELECT YOUR MODEL<br>(+X-TYPE OR S-TYPE,<br>CHOOSE THE CAR YOU            | ECU IDENTIFICATION SPECIAL FUNCTIONS                                              | IGN. KEY OFF, THEN ON<br>PRESS ENTER TO CONT.                    |
| ARE WORKING ON)<br>SELECT YOUR YEAR<br>RANGE, IE.+2003-2008<br>THEN SELECT:<br>IMMOBILIZER              | DIAGNOSTIC MENU <ul> <li>CLEAR / PROGRAM KEYS</li> <li>KEYS PROGRAMMED</li> </ul> | PROGRAM KEYS<br>PLEASE INSERT<br>FIRST KEY<br>SWITCH IGNITION ON |
| MAKE SURE YOU<br>HAVE 2 KEYS<br>READY!                                                                  |                                                                                   | PRESS ENTER TO CONT.                                             |
|                                                                                                    | CLEAR KEYS                                                                        | PROGRAM KEYS                                                     |
| REQUIRES SMART<br>CARD CALCULATOR OR<br>USE THE SMART DONGLE<br>FOR EASY ACCESS<br>USING BUILT IN SMART | WARNING<br>ALL KEYS WILL<br>CLEARED<br>CONTINUE                                   | KEYS PROGRAMMED: 2<br>COMPLETE                                   |
| WEB APP CARD CALCULATOR                                                                                 | OK=ENTER CLEAR=BACK                                                               | PRESS ENTER KEY                                                  |
|                                                                                                    | PROCRAM KEYS                                                                      |                                                                  |
| SWITCH IGNITION ON                                                                                      | ALL KEYS CLEARED<br>KEYS PROGRAMMED:<br>MIN KEYS REQUIRED: 2                      |                                                                  |
| PRESS ENTER KEY                                                                                         | PRESS ENTER KEY                                                                   |                                                                  |
|                                                                                                    |                                                                                   |                                                                  |
| ECU IDENTIFICATION                                                                                      | PROGRAM KEYS                                                                      |                                                                  |
| JAG CAN<br>INSTRUMENT PACK                                                                              | INSERT NEXT KEY<br>SWITCH IGNITION ON                                             |                                                                  |
| PRESS ENTER KEY                                                                                         |                                                                                   |                                                                  |

JAGUAR

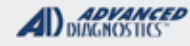

## **Tilco**

## JAGUAR 'XJ6' / 'XJ8' / 'XJR' / 'SOVEREIGN'

### Use this method to PROGRAM KEYS

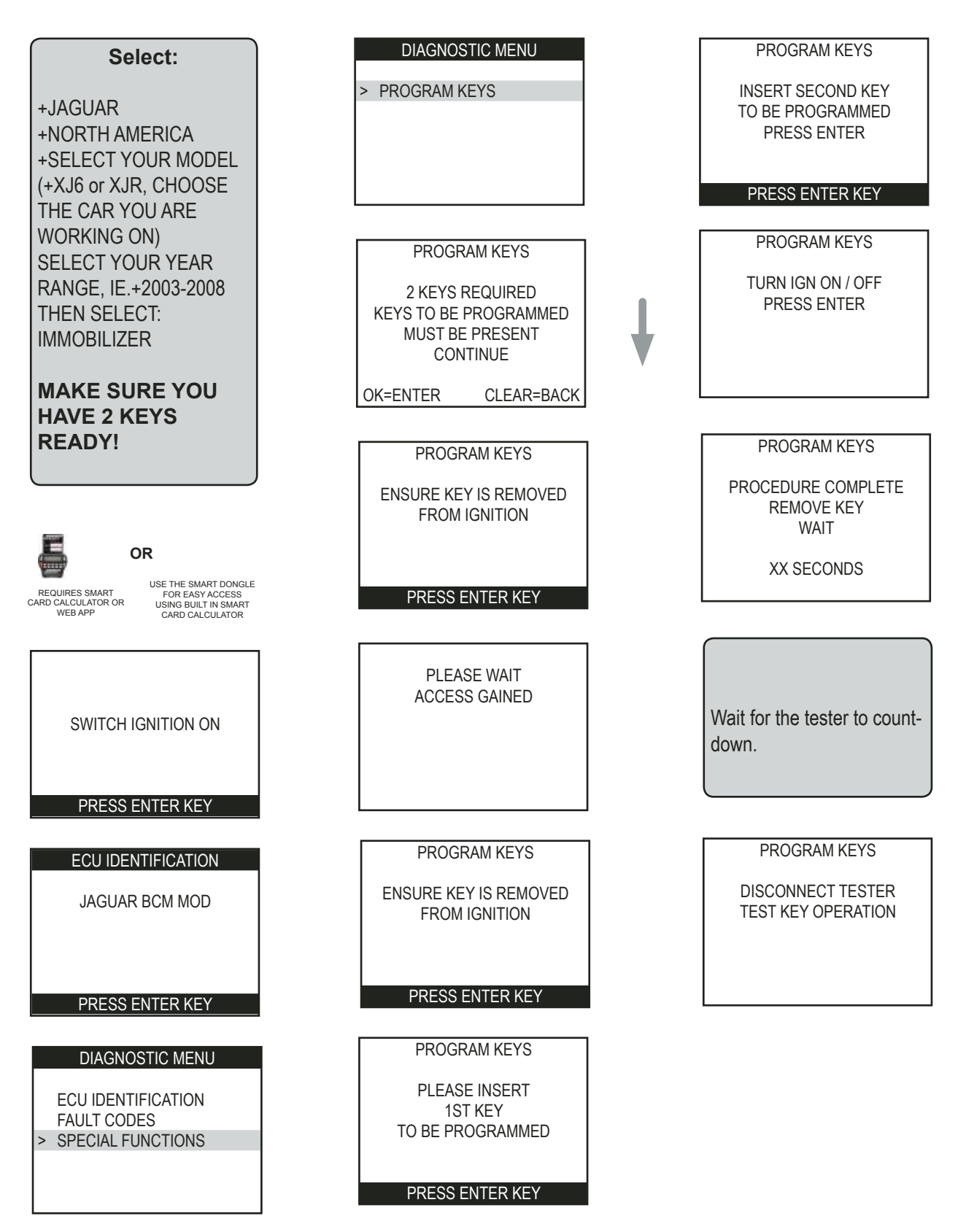

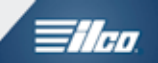

## LAND ROVER SECTION

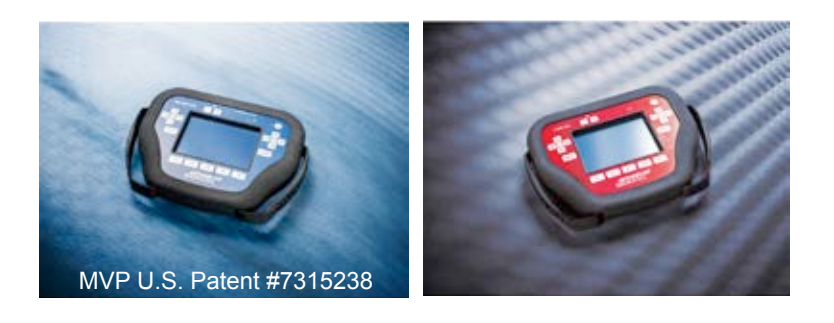

T-CODE SOFTWARE PACK:

Land Rover - (ADS-154)

Land Rover / Jaguar (ADS-207)

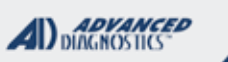

**Tilco** 

Land Rover - (ADS-154 & ADS-207) vehicles please see the UK I/Q mobile app for more info.

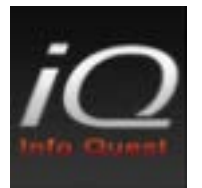

LAND ROVER EURO MANUAL - CLICK HERE

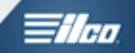

# LEXUS SECTION

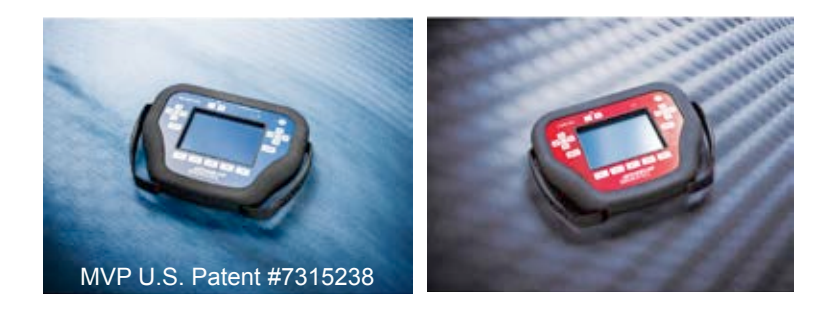

T-CODE SOFTWARE PACKS:

Toyota & Lexus Basic (ADS-125)

Toyota & Lexus 2007 (ADS-150)

Toyota / Lexus 2010 (ADS-174)

Toyota 2013 (ADS-199)

Toyota & Lexus 2015 (ADS-227)

(Software names generally refer to the date of release on the T-CODE not the years of vehicles covered).

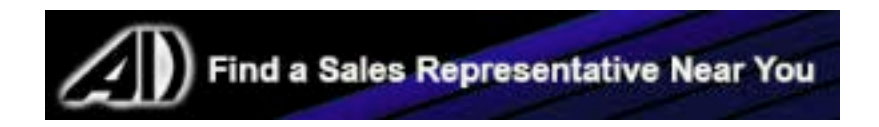

| MVP & TCODE PRO                                             | L                      | LEXUS                                   |                                                            |                  |                           |
|-------------------------------------------------------------|------------------------|-----------------------------------------|------------------------------------------------------------|------------------|---------------------------|
| 2011-2016 CT200H                                            |                        |                                         |                                                            | ADS- 17          | /4                        |
| OEM                                                         | SYSTEM                 | SMART Card                              | PIN Required                                               | PIN Read         | PPO Donglo                |
| Check with dealer or distributor for correct part to use    | <u>PROX 6</u>          | A.D.<br>requ<br>using Smar<br>D         | Webcode<br>ired if not<br>t Card or Smart<br>oongle        | Not<br>Needed    | A-Black<br>or Smat Dongle |
| 2002-2003 ES300                                             |                        |                                         |                                                            | ADS-12           | 5                         |
| ILCO                                                        | SYSTEM                 | SMART Card                              | PIN Required                                               | PIN Read         | PRO Donale                |
| TOY48-BT4                                                   | <u>TYPE 1</u>          | No                                      | No                                                         | Not<br>Needed    | A-Black<br>Or SD          |
| 1998-2001 ES300                                             |                        |                                         |                                                            |                  |                           |
|                                                             |                        |                                         |                                                            |                  |                           |
| Not supported. No OBD2 access                               | . Engine contro        | ol must be re                           | programmed or k                                            | ey introduced by | / Eeprom                  |
| 2004-2006 ES330                                             |                        |                                         |                                                            | ADS-12           | 5                         |
| ILCO                                                        | SYSTEM                 | SMART Card                              | PIN Required                                               | PIN Read         | PPO Dongle                |
| TOY50-PT                                                    | <u>TYPE 2</u>          | No                                      | No                                                         | Not<br>Needed    | A-Black<br>Or SD          |
| Note: For lost                                              | key situations         | use "QUICK I                            | RESET IMMOBIL                                              | IZER"            |                           |
| 2013-2016 FS350                                             |                        |                                         |                                                            | ADS-17           | 4                         |
| OFM                                                         | SYSTEM                 | SMART Card                              | PIN Required                                               | PIN Read         |                           |
| Check with dealer or distributor for correct part to use    | PROX 6                 | A.D.<br>requ<br>using Smar<br>Dongle or | Webcode<br>ired if not<br>rt Card or Smart<br>Smart Dongle | Not<br>Needed    | A-Black<br>Or SD          |
| 2007-2012 ES350                                             |                        |                                         |                                                            | ADS-15           | 0                         |
| OEM                                                         | SYSTEM                 | SMART Card                              | PIN Required                                               | PIN Read         | PRO Dongle                |
| Check with dealer or distributor for correct part to use    | PROX 1                 | A.D.<br>requ<br>using Smar<br>D         | Webcode<br>ired if not<br>rt Card or Smart<br>Dongle       | Not<br>Needed    | A-Black<br>Or SD          |
| 2013-2015 GS200⊤                                            |                        |                                         |                                                            | ADS- 174         |                           |
| OEM                                                         | SYSTEM                 | SMART Card                              | PIN Required                                               | PIN Read         | DPO Dengle                |
|                                                             |                        | A.D.                                    | Webcode                                                    |                  | PRO Dongle                |
| Check with dealer or distributor<br>for correct part to use | <u>PROX 6</u>          | requ<br>using Smar<br>D                 | ired if not<br>rt Card or Smart<br>Dongle                  | Not<br>Needed    | <b>A</b> -Black<br>Or SD  |
| 2006 GS300                                                  |                        |                                         |                                                            | ADS-15           | 0                         |
| OEM                                                         | SYSTEM                 | SMART Card                              | PIN Required                                               | PIN Read         | PRO Dongle                |
| Check with dealer or distributor for correct part to use    | PROX 1<br>OR<br>PROX 2 | A.D.<br>requ<br>using Smar<br>D         | Webcode<br>ired if not<br>t Card or Smart<br>oongle        | Not<br>Needed    | A-Black<br>Or SD          |

LEXUS

|  | <b>≣ilco</b> |
|--|--------------|
|--|--------------|

| 2002-2005 GS300                                             |                 |                                 |                                                      | ADS-12           | 5                              |
|-------------------------------------------------------------|-----------------|---------------------------------|------------------------------------------------------|------------------|--------------------------------|
| ILCO                                                        | SYSTEM          | SMART Card                      | PIN Required                                         | PIN Read         | PRO Dongle                     |
| TOY48-BT4                                                   | <u>TYPE 1</u>   | No                              | No                                                   | Not<br>Needed    | A-Black<br>Or SD               |
| 1998-2001 GS300                                             |                 |                                 |                                                      |                  |                                |
| Not supported. No OBD2 access                               | . Engine contro | ol must be re                   | programmed or k                                      | ey introduced by | Eeprom                         |
| 2013-2016 GS350                                             |                 |                                 |                                                      | ADS-174          | 4                              |
| OEM                                                         | SYSTEM          | SMART Card                      | PIN Required                                         | PIN Read         | PRO Donale                     |
| Check with dealer or distributor for correct part to use    | <u>PROX 6</u>   | A.D.<br>requ<br>using Smai<br>D | Webcode<br>ired if not<br>t Card or Smart<br>oongle  | Not<br>Needed    | A-Black<br>Or SD               |
| 2007-2012 GS350                                             |                 | ^                               |                                                      | ADS-15           | )                              |
| OEM                                                         | SYSTEM          | SMART Card                      | PIN Required                                         | PIN Read         | PRO Dongle                     |
| Check with dealer or distributor<br>for correct part to use | PROX 1          | A.D.<br>requ<br>using Smai      | Webcode<br>ired if not<br>t Card or Smart            | Not<br>Needed    | A-Black                        |
| Note: If PROX 1 does not communication                      | ate, try PROX 2 | [С<br>2.                        | ongle                                                |                  |                                |
| 1998-2000 GS400                                             |                 |                                 |                                                      |                  |                                |
| Not supported. No OBD2 access                               | . Engine contro | ol must be re                   | programmed or k                                      | ey introduced by | Eeprom                         |
| 2006-2007 GS430                                             |                 |                                 |                                                      | ADS-150          |                                |
| OFM                                                         | SYSTEM          | SMART Card                      | PIN Required                                         | PIN Read         |                                |
| Dealer PROX<br>Required                                     | PROX 1          | A.D.<br>requ<br>using Smai      | Webcode<br>ired if not<br>rt Card or Smart<br>oongle | Not<br>Needed    | PRO Dongle<br>A-Black<br>Or SD |
| 2001-2005 GS430                                             |                 |                                 |                                                      | ADS-125          |                                |
| ILCO                                                        | SYSTEM          | SMART Card                      | PIN Required                                         | PIN Read         | PRO Dongle                     |
| TOY48-BT4                                                   | <u>TYPE 1</u>   | No                              | No                                                   | Not<br>Needed    | <b>A</b> -Black<br>Or SD       |
| 2013-2016 GS450H                                            |                 |                                 |                                                      | ADS- 174         |                                |
| OEM                                                         | SYSTEM          | SMART Card                      | PIN Required                                         | PIN Read         | PRO Donale                     |
| Check with dealer or distributor<br>for correct part to use | <u>PROX 6</u>   | A.D.<br>requ<br>using Smar<br>D | Webcode<br>ired if not<br>rt Card or Smart<br>Dongle | Not<br>Needed    | A-Black<br>Or SD               |

|     | - > / |     |  |
|-----|-------|-----|--|
| - L | FX    | US. |  |

| <b>A</b> I) | ADVANCED   |  |
|-------------|------------|--|
|             | MAGINATINA |  |

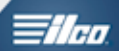

| 2007-2012 GS450H                                            |                |                                                                                              |                                                                   | ADS-150       |                  |
|-------------------------------------------------------------|----------------|----------------------------------------------------------------------------------------------|-------------------------------------------------------------------|---------------|------------------|
| OEM                                                         | SYSTEM         | SMART Card                                                                                   | PIN Required                                                      | PIN Read      | PRO Donale       |
| Check with dealer or distributor for correct part to use    | <u>PROX 1</u>  | A.D.<br>requi<br>using Smar<br>D                                                             | Webcode<br>red if not<br>t Card or Smart<br>ongle                 | Not<br>Needed | A-Black<br>Or SD |
| 2012-2013 GS460                                             |                |                                                                                              |                                                                   | ADS-174       |                  |
| OEM                                                         | SYSTEM         | SMART Card                                                                                   | PIN Required                                                      | PIN Read      |                  |
| Check with dealer or distributor for correct part to use    | <u>PROX 6</u>  | A.D.<br>requi<br>using Smar<br>D                                                             | Webcode<br>red if not<br>t Card or Smart<br>ongle                 | Not<br>Needed | A-Black<br>Or SD |
| 2008-2011 GS460                                             |                |                                                                                              |                                                                   | ADS-150       |                  |
| OEM                                                         | SYSTEM         | SMART Card                                                                                   | PIN Required                                                      | PIN Read      | DBO Dangla       |
| Check with dealer or distributor<br>for correct part to use | <u>PROX 1</u>  | A.D.<br>requi<br>using Smar<br>D                                                             | Webcode<br>red if not<br>t Card or Smart<br>ongle                 | Not<br>Needed | A-Black<br>Or SD |
| 2010-2015 GX460                                             |                |                                                                                              |                                                                   | ADS-17        | 4                |
| DEALER                                                      | SYSTEM         | SMART Card                                                                                   | PIN Required                                                      | PIN Read      | PRO Dongle       |
| Check with dealer or distributor for correct part to use    | <u>PROX 6</u>  | A.D.<br>requi<br>using Smar<br>D                                                             | Webcode<br>red if not<br>t Card or Smart<br>ongle                 | Not<br>Needed | A-Black<br>Or SD |
| 2003-2009 GX460                                             |                |                                                                                              |                                                                   | ADS-12        | 5                |
| ILCO                                                        | SYSTEM         | SMART Card                                                                                   | PIN Required                                                      | PIN Read      | PRO Dongle       |
| TOY50-PT                                                    | <u>TYPE 2</u>  | No                                                                                           | No                                                                | Not<br>Needed | A-Black<br>Or SD |
| Note: For lost                                              | key situations | use "QUICK I                                                                                 | RESET IMMOBIL                                                     | IZER"         |                  |
| 2003-2009 GX470                                             |                |                                                                                              |                                                                   | ADS-12        | 5                |
| ILCO                                                        | SYSTEM         | SMART Card                                                                                   | PIN Required                                                      | PIN Read      | PRO Donala       |
| TOY50-PT                                                    | <u>TYPE 2</u>  | No                                                                                           | No                                                                | Not<br>Needed | A-Black<br>Or SD |
| Note: For lost key situations use "QUICK RESET IMMOBILIZER" |                |                                                                                              |                                                                   |               |                  |
| 2010-2013 HS250H                                            |                |                                                                                              |                                                                   | ADS- 17       | 4                |
| DEALER                                                      | SYSTEM         | SMART Card                                                                                   | PIN Required                                                      | PIN Read      | PRO Donala       |
| Check with dealer or distributor for correct part to use    | PROX 6         | REQUIRES AD<br>SMART CARD<br>CALCULATOR OR A<br>SMC APP<br>OR SMART DONGL<br>(FASTEST METHOL | NO PIN CODE<br>REQUIRED<br>SECURITY BUILT<br>INTO THE<br>SOFTWARE | Not<br>Needed | A-Black<br>Or SD |

LEXUS

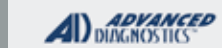

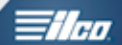

| 2014-2016 IS250                                                                                |                 |                                           |                                                                | ADS-22           | 7                             |
|------------------------------------------------------------------------------------------------|-----------------|-------------------------------------------|----------------------------------------------------------------|------------------|-------------------------------|
| DEALER                                                                                         | SYSTEM          | SMART Card                                | PIN Required                                                   | PIN Read         | PRO Dongle                    |
| Check with dealer or distributor for correct part to use                                       | <u>PROX 7</u>   | REQUIRES AD SM<br>OR A<br>OR SM<br>(FASTE | ART CARD CALCULATOR<br>D SMC APP<br>IART DONGLE<br>EST METHOD) | Not<br>Needed    | A-Black<br>Or<br>Smart Dongle |
| 2010-2013 IS250                                                                                |                 |                                           |                                                                | ADS-17           | 4                             |
| DEALER                                                                                         | SYSTEM          | SMART Card                                | PIN Required                                                   | PIN Read         | PRO Dongle                    |
| Check with dealer or distributor for correct part to use                                       | <u>PROX 2</u>   | A.D.<br>requ<br>using Smar<br>D           | Webcode<br>ired if not<br>t Card or Smart<br>oongle            | Not<br>Needed    | A-Black<br>Or SD              |
| Note: If Prox 2 fails then use PROX 6                                                          |                 |                                           |                                                                |                  |                               |
| 2006-2010 IS250                                                                                |                 |                                           |                                                                | ADS-15           | 0                             |
| OEM                                                                                            | SYSTEM          | SMART Card                                | PIN Required                                                   | PIN Read         | PRO Dongle                    |
| Check with dealer or distributor for correct part to use                                       | <u>PROX 2</u>   | A.D.<br>requ<br>using Smar<br>D           | Webcode<br>ired if not<br>t Card or Smart<br>oongle            | Not<br>Needed    | A-Black<br>Or SD              |
| 2002-2005 IS300                                                                                |                 |                                           |                                                                | ADS-125          | ;                             |
| ILCO                                                                                           | SYSTEM          | SMART Card                                | PIN Required                                                   | PIN Read         | PRO Donale                    |
| TOY48-BT4                                                                                      | <u>TYPE 1</u>   | No                                        | No                                                             | Not<br>Needed    | A-Black<br>Or SD              |
| 2001 IS300                                                                                     |                 | I                                         |                                                                |                  |                               |
|                                                                                                |                 |                                           |                                                                |                  |                               |
| Not supported. No OBD2 access                                                                  | . Engine contro | ol must be re                             | programmed or k                                                | ey introduced by | / Eeprom                      |
| 2014-2016 IS350                                                                                |                 |                                           |                                                                | ADS-227          |                               |
| OEM                                                                                            | SYSTEM          | SMART Card                                | PIN Required                                                   | PIN Read         | PRO Dongle                    |
| Check with dealer or distributor for correct part to use                                       | <u>PROX 7</u>   | A.D.<br>requ<br>using Smar<br>D           | Webcode<br>ired if not<br>rt Card or Smart<br>oongle           | Not<br>Needed    | A-Black<br>or<br>Smart Dongle |
| 2006-2013 IS350 ADS-150                                                                        |                 |                                           |                                                                |                  |                               |
| OEM                                                                                            | SYSTEM          | SMART Card                                | PIN Required                                                   | PIN Read         | PRO Dongle                    |
| Check with dealer or distributor for correct part to use                                       | <u>PROX 2</u>   | A.D.<br>requi<br>using Smar<br>D          | Webcode<br>ired if not<br>t Card or Smart<br>oongle            | Not<br>Needed    | A-Black<br>Or SD              |
| 1997-2000 LS400                                                                                |                 |                                           |                                                                |                  |                               |
|                                                                                                |                 |                                           |                                                                |                  |                               |
| Not supported. No OBD2 access. Engine control must be reprogrammed or key introduced by Eeprom |                 |                                           |                                                                |                  |                               |

| MVP & TCODE PRO                                                                                                    | LEXUS          |                                                                        |               | AD DIAGNOS    |                  |  |
|----------------------------------------------------------------------------------------------------|----------------|------------------------------------------------------------------------|---------------|---------------|------------------|--|
| 2004-2006 LS430 with Proximity TWIST Ignition ADS-125                                                                                                    |                |                                                                        |               |               |                  |  |
| OEM                                                                                                    | SYSTEM         | SMART Card                                                             | PIN Required  | PIN Read      | PRO Donale       |  |
| Check with dealer or distributor for correct part to use                                                                                                    | <u>TYPE 2</u>  | No                                                                     | No            | Not<br>Needed | A-Black<br>Or SD |  |
| Note: Only the immobilizer can be programmed with the PRO. Use on board programming to program the PROX<br>Note: For lost key situations use "QUICK RESET IMMOBILIZER" |                |                                                                        |               |               |                  |  |
| 2004-2006 LS430 - Keyed IGNITION                                                                                                    | N SYSTEMS      |                                                                        |               | ADS-125       | i -              |  |
| ILCO                                                                                                    | SYSTEM         | SMART Card                                                             | PIN Required  | PIN Read      | PRO Dongle       |  |
| TOY50-PT                                                                                                    | <u>TYPE 2</u>  | No                                                                     | No            | Not<br>Needed | A-Black<br>Or SD |  |
| Note: For lost                                                                                                    | key situations | use "QUICK                                                             | RESET IMMOBIL | IZER"         |                  |  |
| 2001-2003 LS430                                                                                                    |                |                                                                        |               | ADS-125       |                  |  |
| ILCO                                                                                                    | SYSTEM         | SMART Card                                                             | PIN Required  | PIN Read      | PRO Dongle       |  |
| TOY50-PT                                                                                                    | <u>TYPE 2</u>  | No                                                                     | No            | Not<br>Needed | A-Black<br>Or SD |  |
| Note: For lost                                                                                                    | key situations | use "QUICK                                                             | RESET IMMOBIL | IZER"         |                  |  |
| 2017 LS460                                                                                                    |                |                                                                        |               | ADS-22        | 7                |  |
| OEM                                                                                                    | SYSTEM         | SMART Card                                                             | PIN Required  | PIN Read      | PPO Donglo       |  |
| Check with dealer or distributor<br>for correct part to use                                                                                                    | <u>PROX 7</u>  | A.D. Webcode<br>required if not<br>using Smart Card or Smart<br>Dongle |               | Not<br>Needed | A-Black<br>Or SD |  |
| 2015-2016 LS460                                                                                                    |                |                                                                        |               | ADS-17        | 4                |  |
| OEM                                                                                                    | SYSTEM         | SMART Card                                                             | PIN Required  | PIN Read      | PRO Donale       |  |
| Check with dealer or distributor for correct part to use                                                                                                    | <u>PROX 6</u>  | A.D. Webcode<br>required if not<br>using Smart Card or Smart<br>Dongle |               | Not<br>Needed | A-Black<br>Or SD |  |
| 2007-2014 LS460                                                                                                    |                |                                                                        |               | ADS-15        | 0                |  |
| OEM                                                                                                    | SYSTEM         | SMART Card                                                             | PIN Required  | PIN Read      | PRO Dongle       |  |
| Check with dealer or distributor<br>for correct part to use                                                                                                    | <u>PROX 1</u>  | A.D. Webcode<br>required if not<br>using Smart Card or Smart<br>Dongle |               | Not<br>Needed | A-Black<br>Or SD |  |
| 2009-2016 LS600н                                                                                                    |                |                                                                        |               | ADS-17        | 4                |  |
| OEM                                                                                                    | SYSTEM         | SMART Card                                                             | PIN Required  | PIN Read      | PRO Dongle       |  |
| Check with dealer or distributor for correct part to use                                                                                                    | PROX 6         | A.D. Webcode<br>required if not<br>using Smart Card or Smart<br>Dongle |               | Not<br>Needed | A-Black<br>Or SD |  |

| 1 | <b>FXUS</b> | 5 |
|---|-------------|---|

|  |  | =/ | 60 |
|--|--|----|----|
|--|--|----|----|

|                                                          | CVCTEM          | SMADT Cord                                                                                     | DIN Deguined                                        | ADS-15           |                               |  |  |
|----------------------------------------------------------|-----------------|------------------------------------------------------------------------------------------------|-----------------------------------------------------|------------------|-------------------------------|--|--|
| OEM                                                      | SYSTEM          |                                                                                                |                                                     | PIN Read         | PRO Dongle                    |  |  |
| Check with dealer or distributor for correct part to use | <u>PROX 1</u>   | A.D.<br>requi<br>using Smar<br>D                                                               | ired if not<br>t Card or Smart<br>ongle             | Not<br>Needed    | <b>A</b> -Black<br>Or SD      |  |  |
| 2003-2007 LX470                                          |                 |                                                                                                |                                                     | ADS-12           | 5                             |  |  |
| ILCO                                                     | SYSTEM          | SMART Card                                                                                     | PIN Required                                        | PIN Read         |                               |  |  |
| TOY50-PT                                                 | <u>TYPE 2</u>   | No                                                                                             | No                                                  | Not              | A-Black                       |  |  |
|                                                          |                 |                                                                                                |                                                     | Needed           | Or SD                         |  |  |
| Note: For lost                                           | key situations  | use "QUICK I                                                                                   | RESET IMMOBIL                                       | IZER"            |                               |  |  |
| 2001-2002 LX470                                          |                 |                                                                                                |                                                     | ADS-12           | 5                             |  |  |
| ILCO                                                     | SYSTEM          | SMART Card                                                                                     | PIN Required                                        | PIN Read         | PRO Dongle                    |  |  |
| TOY48-BT4                                                | <u>TYPE 1</u>   | No                                                                                             | No                                                  | Not<br>Needed    | A-Black<br>Or SD              |  |  |
| 1998-2000 LX470                                          |                 |                                                                                                |                                                     |                  |                               |  |  |
|                                                          |                 |                                                                                                |                                                     |                  |                               |  |  |
|                                                          | Engine contro   | ol must be rei                                                                                 | orogrammed or k                                     | ev introduced by | Febrom                        |  |  |
|                                                          |                 |                                                                                                |                                                     |                  |                               |  |  |
| 2010-2016 LX570                                          |                 |                                                                                                |                                                     | ADS-15           | 0                             |  |  |
| OEM                                                      | SYSTEM          | SMART Card                                                                                     | PIN Required                                        | PIN Read         | PRO Dongle                    |  |  |
| Check with dealer or distributor for correct part to use | PROX 1          | A.D.<br>requi<br>using Smar<br>D                                                               | webcode<br>red if not<br>t Card or Smart<br>ongle   | Not<br>Needed    | <b>A</b> -Black<br>Or SD      |  |  |
| 2008-2009 LX570                                          |                 |                                                                                                |                                                     | ADS-15           | 0                             |  |  |
| OEM                                                      | SYSTEM          | SMART Card                                                                                     | PIN Required                                        | PIN Read         |                               |  |  |
| Check with dealer or distributor for correct part to use | <u>PROX 1</u>   | A.D.<br>requi<br>using Smar<br>D                                                               | Webcode<br>ired if not<br>t Card or Smart<br>ongle  | Not<br>Needed    | A-Black<br>Or SD              |  |  |
| 2015-2016 RC350                                          |                 |                                                                                                |                                                     | ADS-227          |                               |  |  |
| OEM                                                      | SYSTEM          | SMART Card                                                                                     | PIN Required                                        | PIN Read         | PRO Dongle                    |  |  |
| Check with dealer or distributor for correct part to use | PROX 7          | A.D.<br>requ<br>using Smar<br>D                                                                | Webcode<br>ired if not<br>t Card or Smart<br>oongle | Not<br>Needed    | A-Black<br>or<br>Smart Dongle |  |  |
| 1999-2003 RX300                                          |                 |                                                                                                |                                                     |                  |                               |  |  |
|                                                          |                 |                                                                                                |                                                     |                  |                               |  |  |
| Not supported. No OBD2 access                            | . Engine contro | Not supported. No OBD2 access. Engine control must be reprogrammed or key introduced by Eeprom |                                                     |                  |                               |  |  |

**MVP & TCODE PRO** ADVANCED LEXUS **Tilen** 2004-2006 RX330 **ADS-125** ILCO SYSTEM SMART Card **PIN Required** PIN Read PRO Dongle Not TOY50-PT TYPE 2 No No A-Black Needed Or SD Note: For lost key situations use "QUICK RESET IMMOBILIZER" 2010-2015 RX350 **ADS-174** OEM SYSTEM SMART Card **PIN Required PIN Read** PRO Dongle A.D. Webcode Check with dealer or distributor required if not Not PROX 6 **A**-Black for correct part to use using Smart Card or Smart Needed Or SD Dongle 2007-2009 RX350 / RX400H **ADS-125** ILCO SYSTEM SMART Card **PIN Required** PIN Read PRO Dongle Not TOY50-PT TYPE 2 No No A-Black Needed Or SD Note: For lost key situations use "QUICK RESET IMMOBILIZER" 2010-2011 RX350H ADS-174 SMART Card OEM SYSTEM **PIN Required PIN Read PRO Dongle** A.D. Webcode Not required if not Check with dealer or distributor PROX 6 A-Black for correct part to use using Smart Card or Smart Needed Or SD Dongle 1998-2000 SC300 / SC400 Not supported. No OBD2 access. Engine control must be reprogrammed or key introduced by Eeprom 2002-2010 SC430 **ADS-125** OEM / ILCO / / SYSTEM SMART Card **PIN Required** PIN Read PRO Dongle Not TYPE 2 TOY50-PT No No A-Black Needed Or SD 2010-2011 RX450H **ADS-174** DEALER SYSTEM SMART Card **PIN Required PIN Read PRO Dongle** A.D. Webcode **Dealer PROX** Not required if not PROX 6 A-Black Required using Smart Card or Smart Needed

Dongle

Or SD

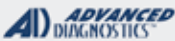

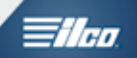

## LEXUS KEYED IMMOBILIZER TYPE 1

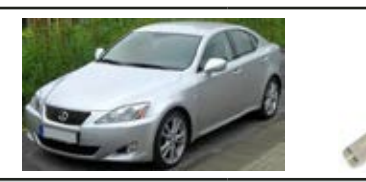

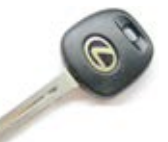

#### SPECIAL FUNCTIONS **RESET IMMOBILIZER-** This function allows you to erase **T-CODE SOFTWARE #** CABLE / DONGLE: all keys and to place the immobilizer in the "Auto Learn ADS-125 ADC-250 / ADC- 251 Mode". This function is used when the customer has lost A (BLACK) DONGLE all their keys. **SMART DONGLE?** MAX # OF KEYS: ADD MASTER KEY- This function allows you to add a YES 8 Master key to the car's immobilizer system as long as **KEYS**: **SECURITY:** you have an existing pre-programmed Master key to start Re-usable. NO PIN CODE with. On Type 1 system cars it is possible to program a **COMPONENTS MATCHED?** key in as a Valet or as a Master YES ADD VALET KEY- This function allows you to add a Valet **MATCHING CAPABILITY?** key to the car's immobilizer system as long as you have NOT AVAILABLE an existing pre-programmed Master key to start with. The vehicle's immobilizer system cannot tell the difference **SECURITY LIGHT / THEFT INDICATOR:** between the transponder chip in the key, Light should be out at end of procedure. so it is possible to program a Master as a Valet into the If theft light blinks or comes on steady the key/keys have immobilizer system. not been accepted. ERASE KEYS- This function allows you to erase all keys except the key in the ignition lock at the time. **MORE INFO:** ALL Lexus TYPE 1 use 4C transponder chips in the keys. The same 4C chip can be programmed into the car as a MASTER or as a VALET key. A key that is programmed as a VALET cannot be used to introduce more keys into the system with the MVP or T-Code. How to tell if a programmed key is a MASTER or a VALET? Valet key- when first inserted into the ignition lock, the Security Light will stay on for 2 seconds and then stay off. Master key- when inserted into the ignition lock, the Security Light will not illuminate at all.

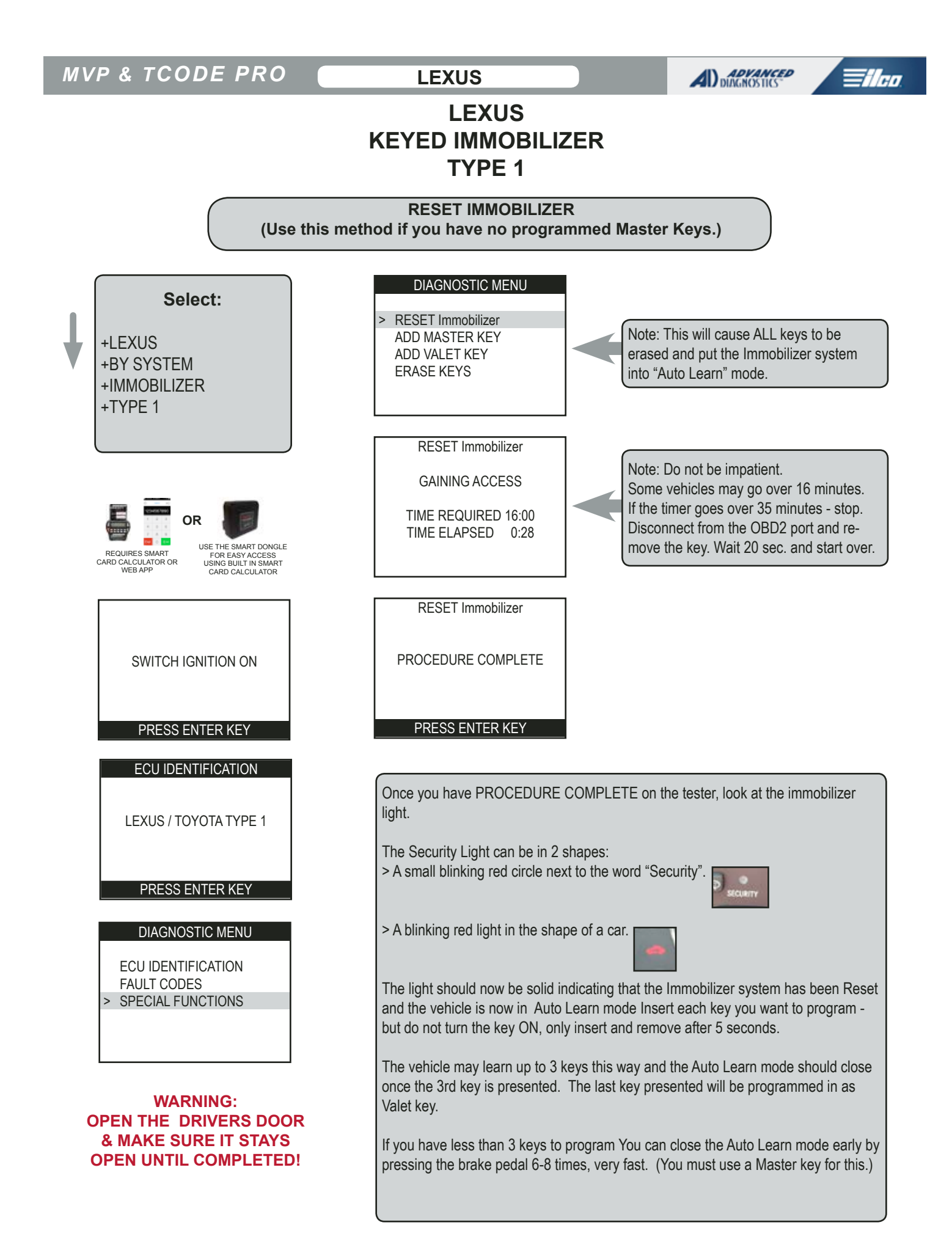

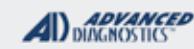

## **Tilco**

## LEXUS KEYED IMMOBILIZER TYPE 1

ADD MASTER KEY
(You must have a programmed MASTER KEY to perform this procedure)

Insert a Master key that is already registered into the vehicle. Turn the ignition lock to the "ON" position. The Security Light must be out when the key is in.

NOTE: If you do not have an existing Master key, you must use the "Reset Immobilizer" procedure to Reset the Immobilizer system. A Valet key will not work as a substitute for a Master Key.

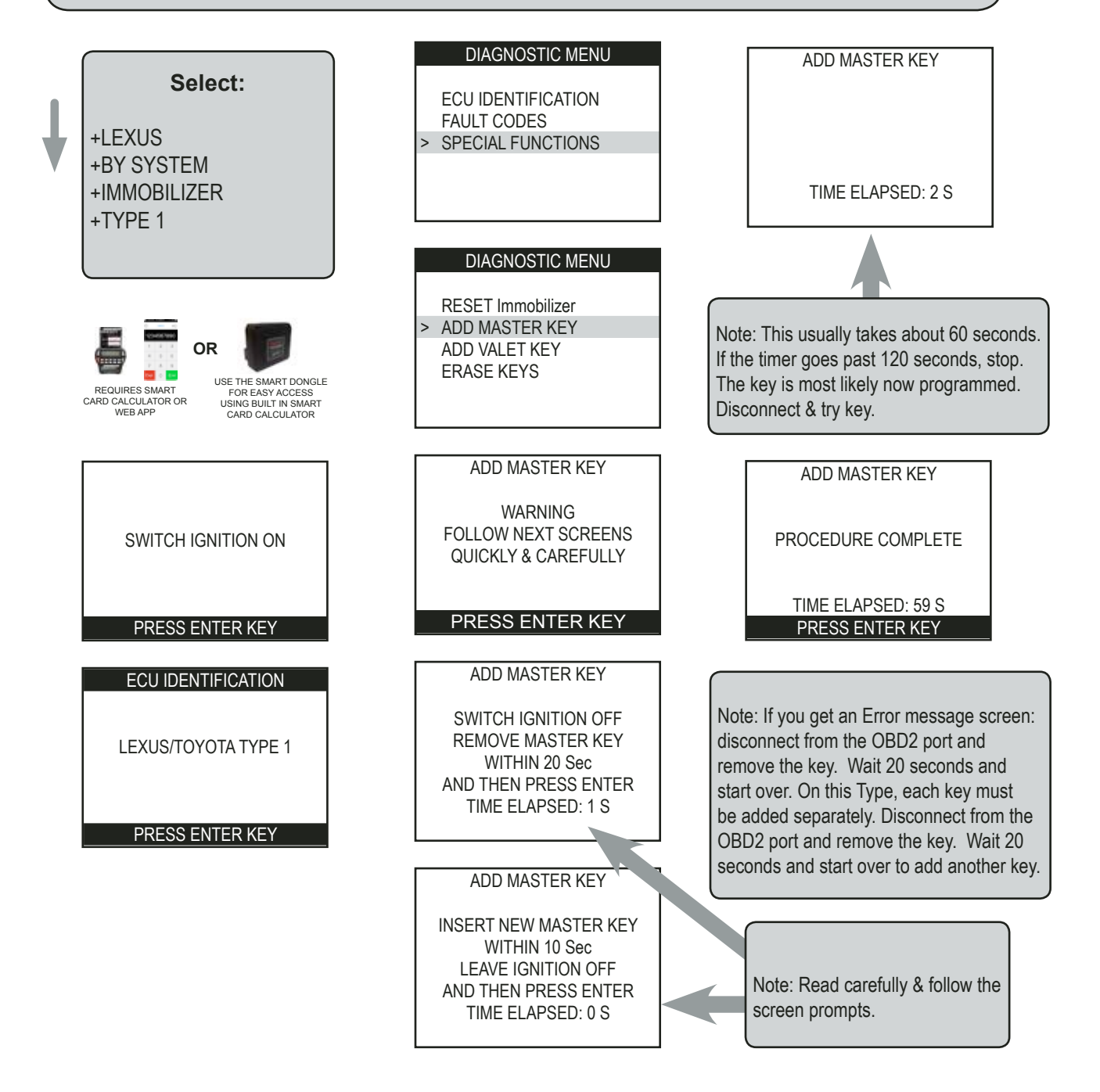

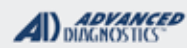

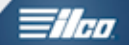

## LEXUS KEYED IMMOBILIZER TYPE 1

ADD VALET KEY
(You must have a programmed MASTER KEY to perform this procedure)

Insert a Master key that is already registered into the vehicle. Turn the ignition lock to the "ON" position. The Security Light must be out when the key is in.

NOTE: If you do not have an existing Master key, you must use the "Reset Immobilizer" procedure to Reset the Immobilizer system. A Valet key will not work as a substitute for a Master Key.

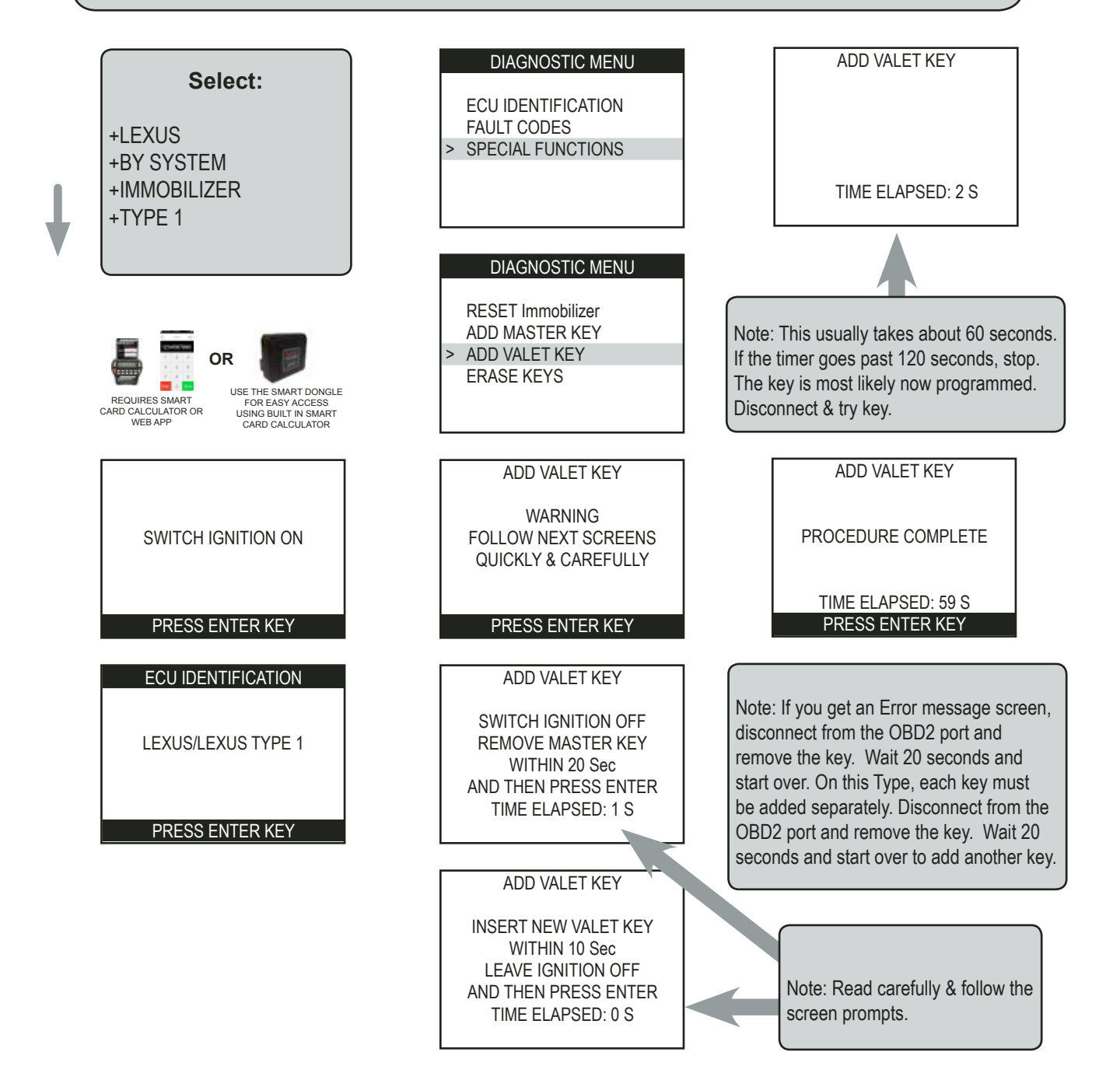

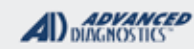

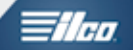

## LEXUS KEYED IMMOBILIZER TYPE 1

ERASE KEYS
(You must have a programmed MASTER KEY to perform this procedure)

Insert a Master key that is already registered into the vehicle. Turn the ignition lock to the "ON" position. The Security Light must be out when the key is in.

NOTE: If you do not have an existing Master key, you must use the "Reset Immobilizer" procedure to Reset the Immobilizer system. A Valet key will not work as a substitute for a Master Key.

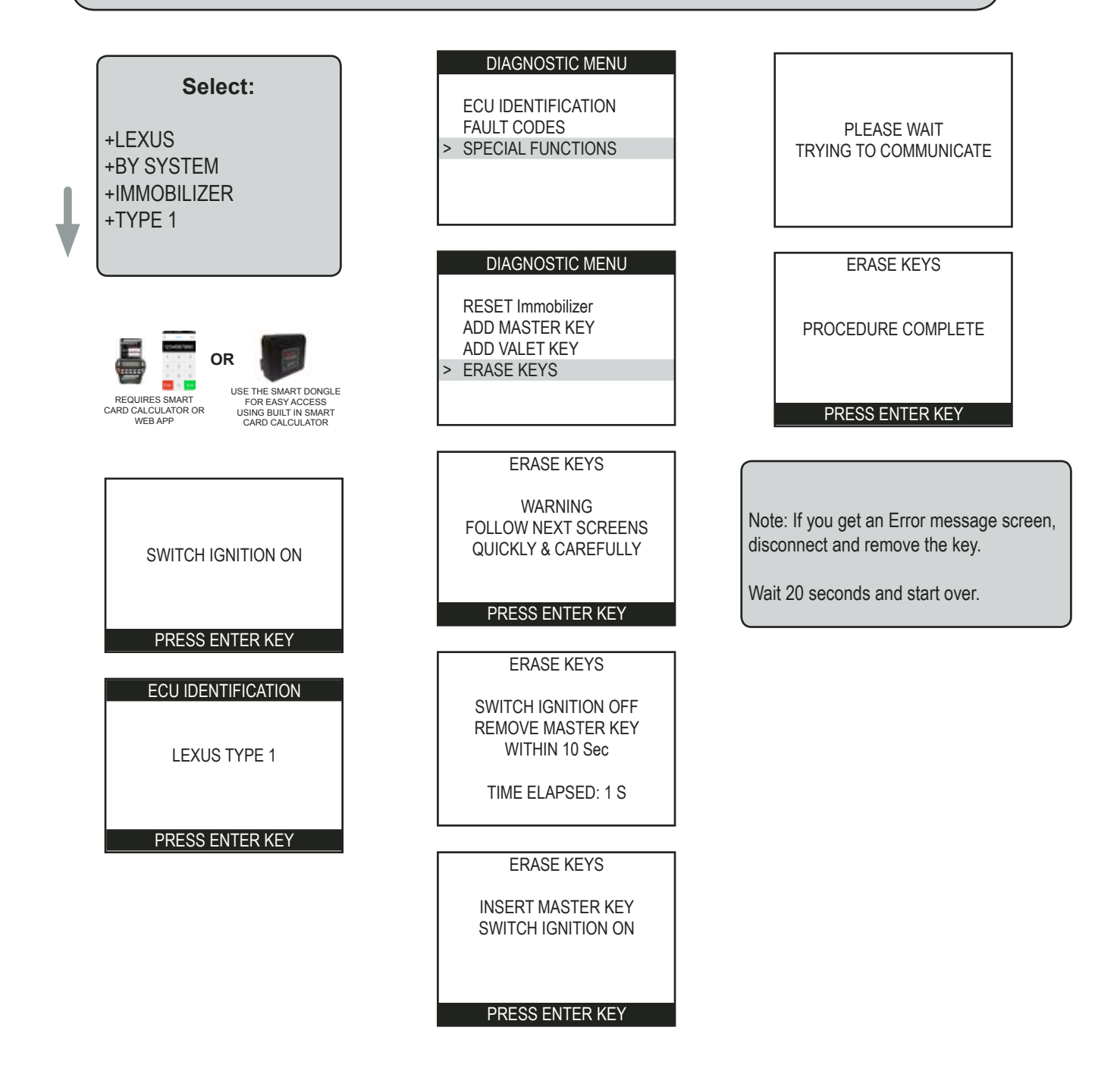

### LEXUS

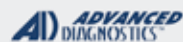

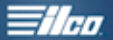

## LEXUS **TYPE 2**

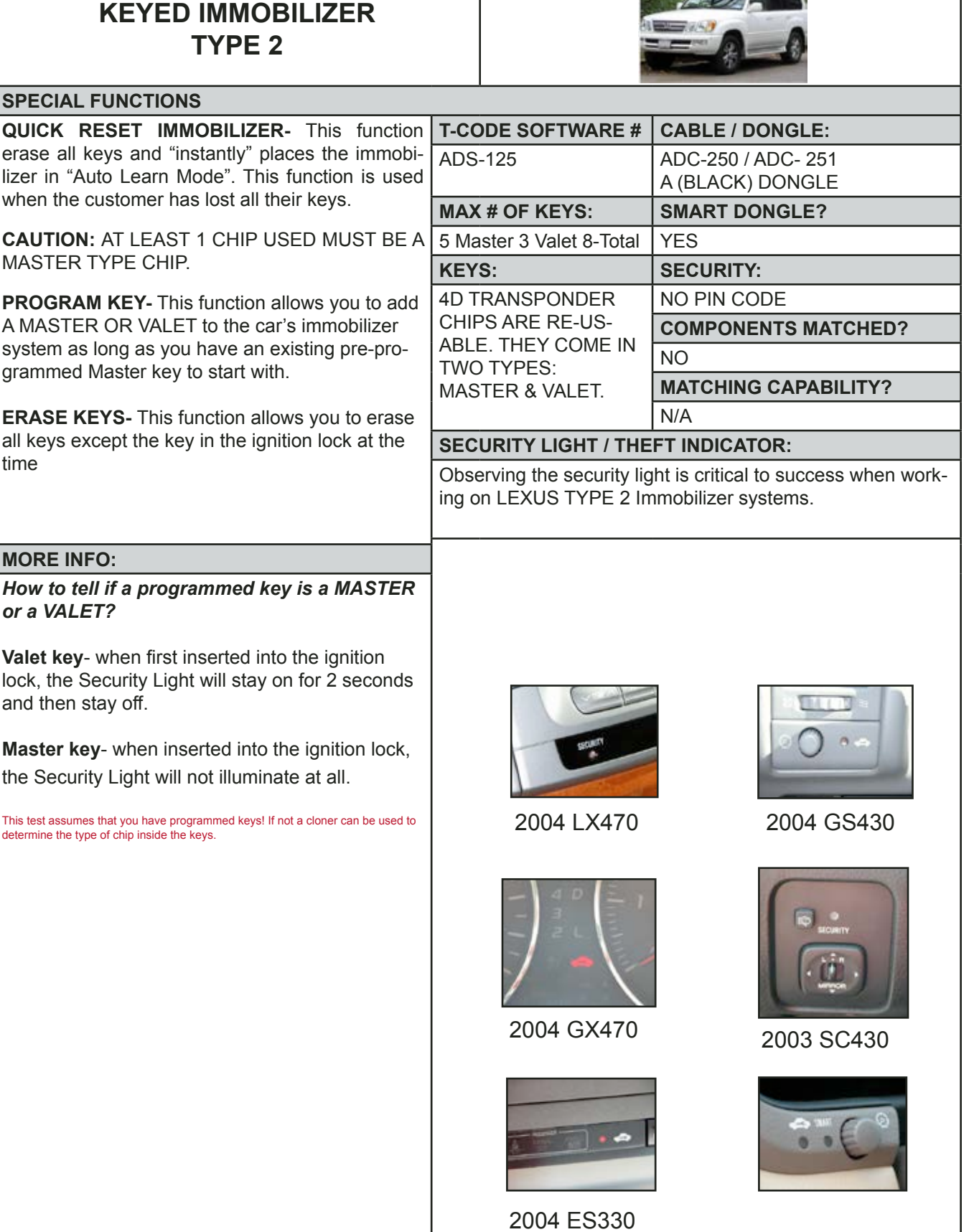

time

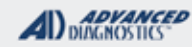

## **Tilco**

## LEXUS KEYED IMMOBILIZER TYPE 2

"Quick" RESET Immobilizer (Use this method if you have no Master Keys.)

### ONLY A MASTER CHIP CAN BE USED HERE! A VALET CHIP/KEY WILL NOT WORK!

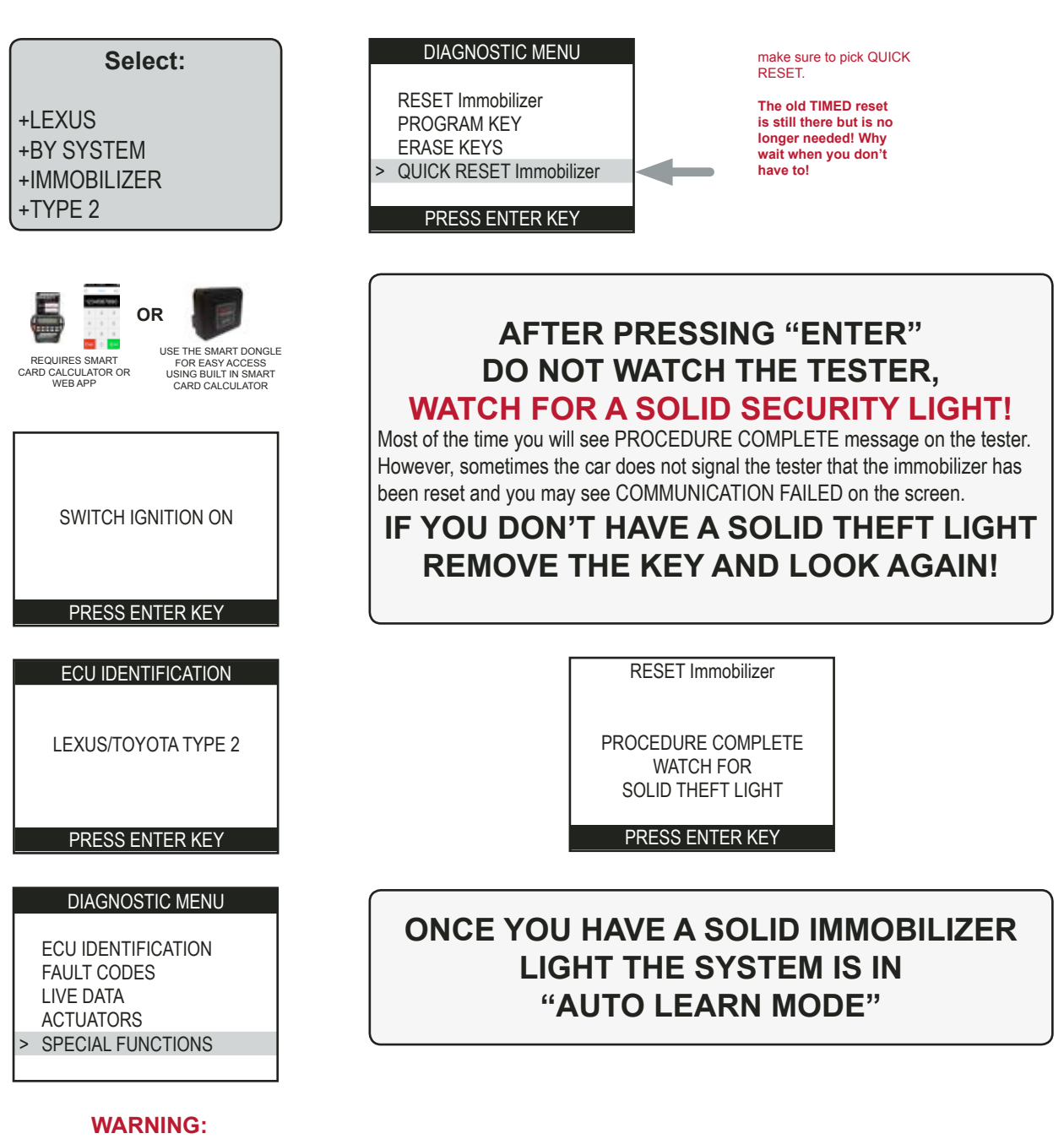

Advanced Diagnostics USA Manual for MVP & T-CODE - © 2017

OPEN THE DRIVERS DOOR & MAKE SURE IT STAYS OPEN UNTIL COMPLETED!

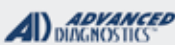

### **Tilco**

## LEXUS KEYED IMMOBILIZER TYPE 2

### "Quick" RESET Immobilizer - Cont'd

What to do once the RESET is completed and the theft light is solid

### WHAT TO DO ONCE THE THEFT LIGHT GOES SOLID

>"Auto Learn Mode" is indicated by the steady illumination of the Security Light.

>Once you see a solid theft light. Insert each key you want to program - but do not turn the key ON - only insert each key and remove after 5 seconds.

>The vehicle should accept 2 Master Keys and 1 Valet key in this manner.

>After the 3rd key - 2 Master Keys & 1 Valet Key "Auto Learn Mode" should close automatically.

>If you want to ADD more Master or Valet Keys , perform the PROGRAM KEY PROCEDURE.

### HOW TO PROGRAM ONLY 1 KEY AFTER A RESET:

>You can close the cycle early after only 1 or 2 keys are inserted by turning the ignition lock from Off to On and back to Off 6-8 times, very fast, with a Master key.

>Remove the key and re-insert it and the Security Light should be completely out when there is a programmed key in the ignition.

### HOW TO PROGRAM MORE THAN 2 MASTER KEYS:

>You can have up to 5 Master Keys and 3 Valet Keys.

>Once you have at least 1 programmed master key or two master keys and you want to add more use one of the masters using the PROGRAM KEY PROCEDURE to ADD MORE KEYS.

#### WHAT TO DO IF THE THEFT LIGHT WAS SOLID BUT NOW BLINKS AND WILL NOT SHUT OFF:

>Insert a key with a valid transponder leave the IGNITION OFF for 5 seconds. Turn the ignition lock from Off to On and back to Off 6-8 times, very fast, This should program as a MASTER KEY and close the cycle. If this does not work, check the chip in the key you are trying to use. It may be incorrect.

>Check the Key Warning Buzzer , it must be functioning properly for Key Learning.

>If the theft light blinks a "2 blinks then 1 blink" repeat pattern, this usually means the chip is incorrect.

>Once in the Auto Learn Mode the system will remain in this mode until a key - or keys is successfully learned. Even if you disconnect the battery on the vehicle and return much later the system will still be in Auto Learn Mode.

>If you try and perform an Immobilizer Reset and the system is already in Auto Learn Mode you will get "ERROR" on the tester.

>It is a good idea to keep a spare Valet Key handy. We have seen instances when the Auto Learn Mode would not close until 2 Master Keys and a Valet Key are learned. It never hurts to be prepared! If you end up needing a Valet Key, you won't have to give it to the customer, keep it for the next time. Since Toyota Keys don't need to be turned in the ignition for learning you won't even have to cut it.
LEXUS

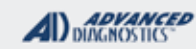

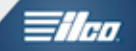

### LEXUS KEYED IMMOBILIZER TYPE 2

ADD MASTER or VALET KEY

(Use this method if you have at least 1 Master Key)

WARNING: If you do not have an existing Master key, you must use the "Reset Immobilizer" procedure to Reset the Immobilizer. A Valet key will not work as a substitute for a Master Key.

Insert a Master key that is already registered into the vehicle. Turn the ignition lock to the "ON" position. The Security Light must be out when the key is in. Connect and follow screens.

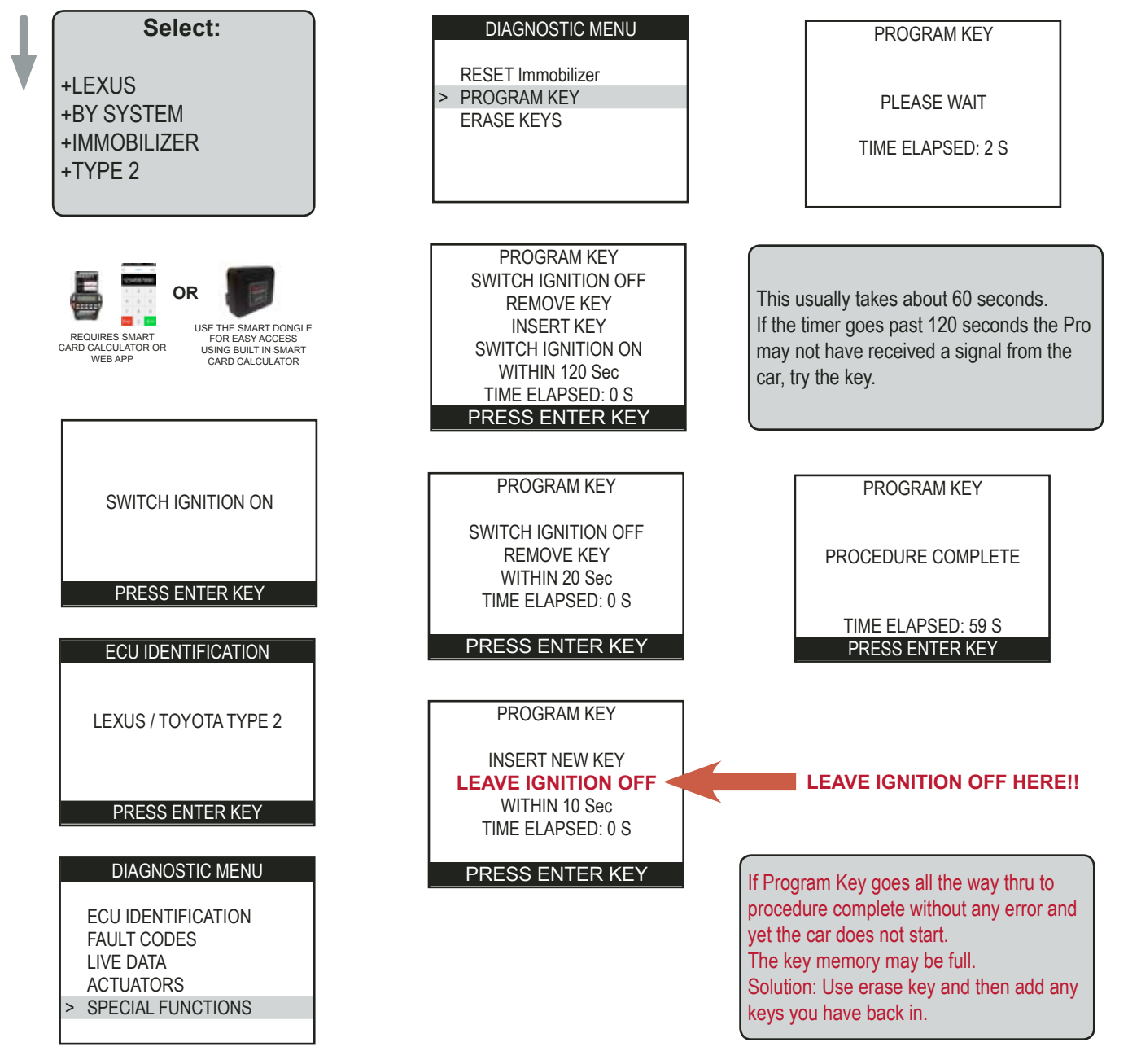

LEXUS

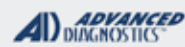

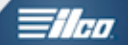

### LEXUS KEYED IMMOBILIZER TYPE 2

ERASE KEYS

(Use this method if you have at least 1 Master Key)

Insert a Master key that is already registered into the vehicle. Turn the ignition lock to the "ON" position. The Security Light must be out when the key is in. Connect and follow screens.

NOTE: If you do not have an existing Master key, you must use the "Reset Immobilizer" procedure to Reset the Immobilizer system. A Valet key will not work as a substitute for a Master Key. DIAGNOSTIC MENU ERASE KEYS Select: ECU IDENTIFICATION FAULT CODES PROCEDURE COMPLETE +LEXUS LIVE DATA +BY SYSTEM ACTUATORS +IMMOBILIZER SPECIAL FUNCTIONS +TYPE 2 PRESS ENTER KEY DIAGNOSTIC MENU RESET IMMOBILISER PROGRAM KEY Note: If you get an Error > ERASE KEYS message screen, disconnect and USE THE SMART DONGLE FOR EASY ACCESS USING BUILT IN SMART CARD CALCULATOR REQUIRES SMART remove the key. Wait 20 seconds CARD CALCULATOR OR WEB APP and start over. ERASE KEYS SWITCH IGNITION OFF REMOVE KEY WHEN COMPLETED WITH INSERT KEY SWITCH IGNITION ON THIS PROCEDURE ONLY THE SWITCH IGNITION ON 1 KEY USED IS WITHIN 120 Sec PROGRAMMED. TIME ELAPSED: 0 S PRESS ENTER KEY PRESS ENTER KEY ONLY A MASTER CHIP CAN BE USED. ECU IDENTIFICATION A VALET CHIP WILL NOT PLEASE WAIT WORK! TRYING TO COMMUNICATE **TOYOTA LEXUS TYPE 2** PRESS ENTER KEY ERASE KEYS SWITCH IGNITION OFF REMOVE KEY WITHIN 10 Sec TIME ELAPSED: 0 S

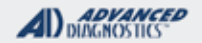

1/100

### Lexus RKE Programming

GRID INDEX

- Only the models listed are supported- (all others use ON BOARD PROGRAMMING METHODS)

| LEXUS<br>MODELS                           | YEARS     | SYSTEM TYPE                                                              | S/W<br>T-CODE |
|-------------------------------------------|-----------|--------------------------------------------------------------------------|---------------|
| GS300                                     | 1998-2001 | REMOTE 2                                                                 | ADS-125       |
| GS300                                     | 2002-2005 | REMOTE 3                                                                 | ADS-125       |
| GS430                                     | 2001-2005 | REMOTE 3                                                                 | ADS-125       |
| GX470                                     | 2003-2009 | REMOTE 2                                                                 | ADS-125       |
| IS300                                     | 2001-2005 | REMOTE 3                                                                 | ADS-125       |
| LS400                                     | 1998-2000 | REMOTE 2                                                                 | ADS-125       |
| LS430                                     | 2001-2003 | REMOTE 1                                                                 | ADS-125       |
| LS430 Keyed Ignition with Remote Head Key | 2004-2006 | REMOTE 1                                                                 | ADS-125       |
| LS430 Smart Entry Prox                    | 2004-2006 | On-Board Procedure- (See Below)<br>Not supported by tool or Tech Support |               |
| LS430                                     | 2006-2007 | REMOTE 3                                                                 | ADS-125       |
| LX470                                     | 2003-2007 | REMOTE 2                                                                 | ADS-125       |
| RX300                                     | 1999-2003 | REMOTE 2                                                                 | ADS-125       |
| RX330                                     | 2004-2006 | REMOTE 2                                                                 | ADS-125       |
| RX350                                     | 2007-2009 | REMOTE 3                                                                 | ADS-125       |
| RX400                                     | 2006-2008 | REMOTE 2                                                                 | ADS-125       |
| SC430                                     | 2002-2010 | REMOTE 1                                                                 | ADS-125       |

#### **On-Board Procedure**

For Smart Entry LS430 and other models not listed here Included here as a courtesy, Not supported by Tech Support.

1. Driver's door open, all other doors closed, key removed from ignition switch.

Within 5 seconds:

Insert and remove the key from the ignition switch twice.

2. Within 40 seconds:

Close and open driver's door twice. Insert and remove the key from the ignition switch.

3. Within 40 seconds:

Close and open driver's door twice. Insert the key into the ignition switch and close the driver's door.

4. Switch ignition ON and OFF:

A. Once to program a key remote transmitter code whilst retaining the 7 original codes.

B. Twice to program a key remote transmitter code whilst erasing the original codes.

C. Three times to check how many key remote transmitters are currently registered.

D. Five times to erase all registered codes.

5. Remove key from ignition switch. System should now lock and unlock vehicle

once, twice or five times depending which mode has been selected. One to four

times, slowly, to indicate number of key remote transmitters registered.

6. Within 40 seconds:

Press and hold LOCK and UNLOCK buttons simultaneously for 1.5 seconds.

Within 3 seconds: Press any key remote transmitter button.

System should now lock and unlock vehicle once to confirm registration or twice

to indicate registration has failed.

7. Within 40 seconds:

To program additional remotes repeat step 60 now on each additional

remote you want programmed.

8. To exit programming mode open driver's door or insert key into ignition.

9. Step out of car with remote(s) in hand and test remote(s).

LEXUS

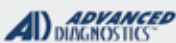

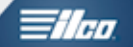

### Lexus RKE Programming

#### Use this method to PROGRAM THE REMOTE KEYLESS ENTRY

Insert a key and turn the ignition lock to the "ON" position. Connect and follow screens.

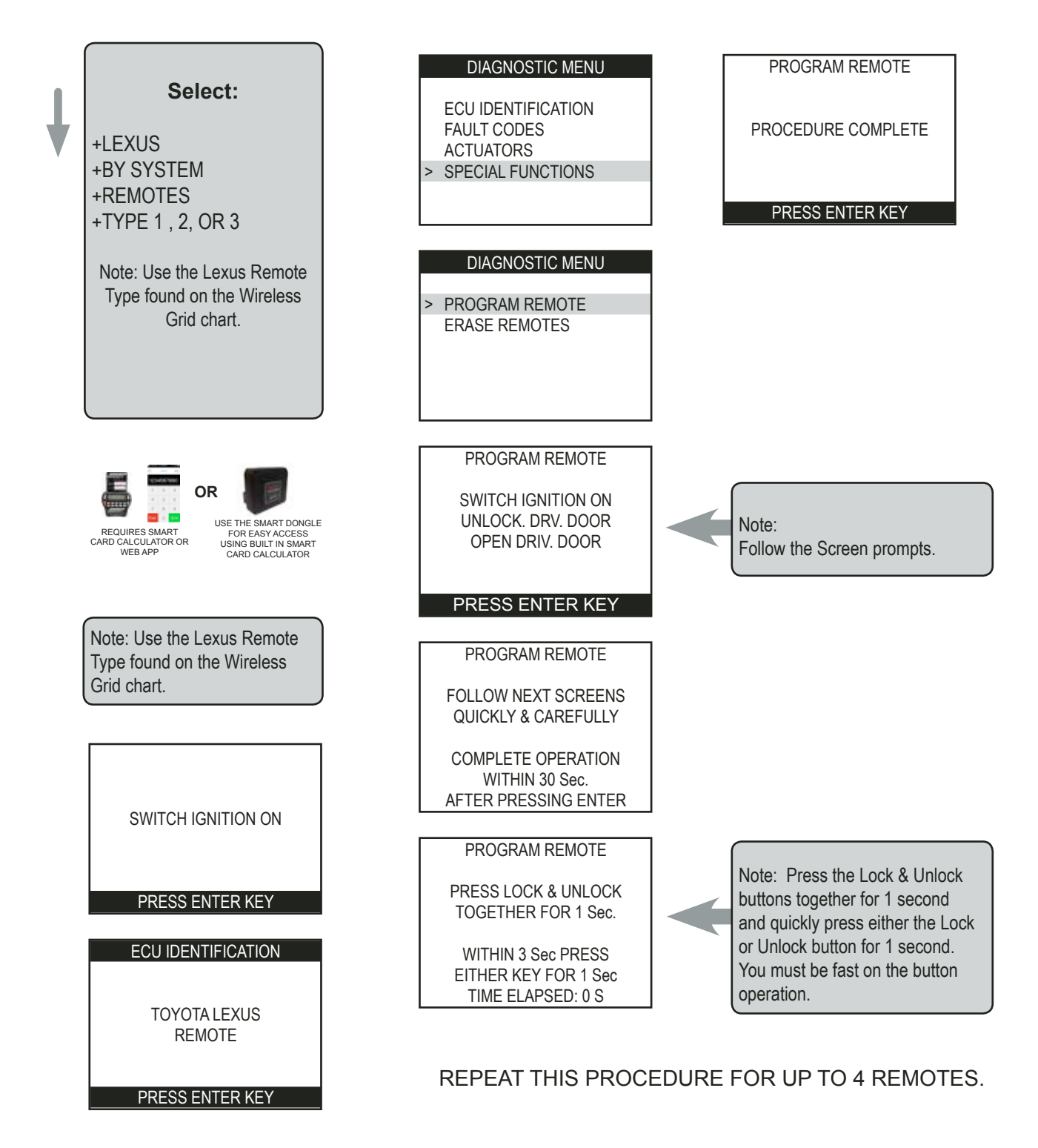

LEXUS

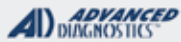

=//m

### Lexus RKE Programming

#### Use this method to ERASE REMOTE KEYLESS ENTRY

Insert a key and turn the ignition lock to the "ON" position. Connect and follow screens.

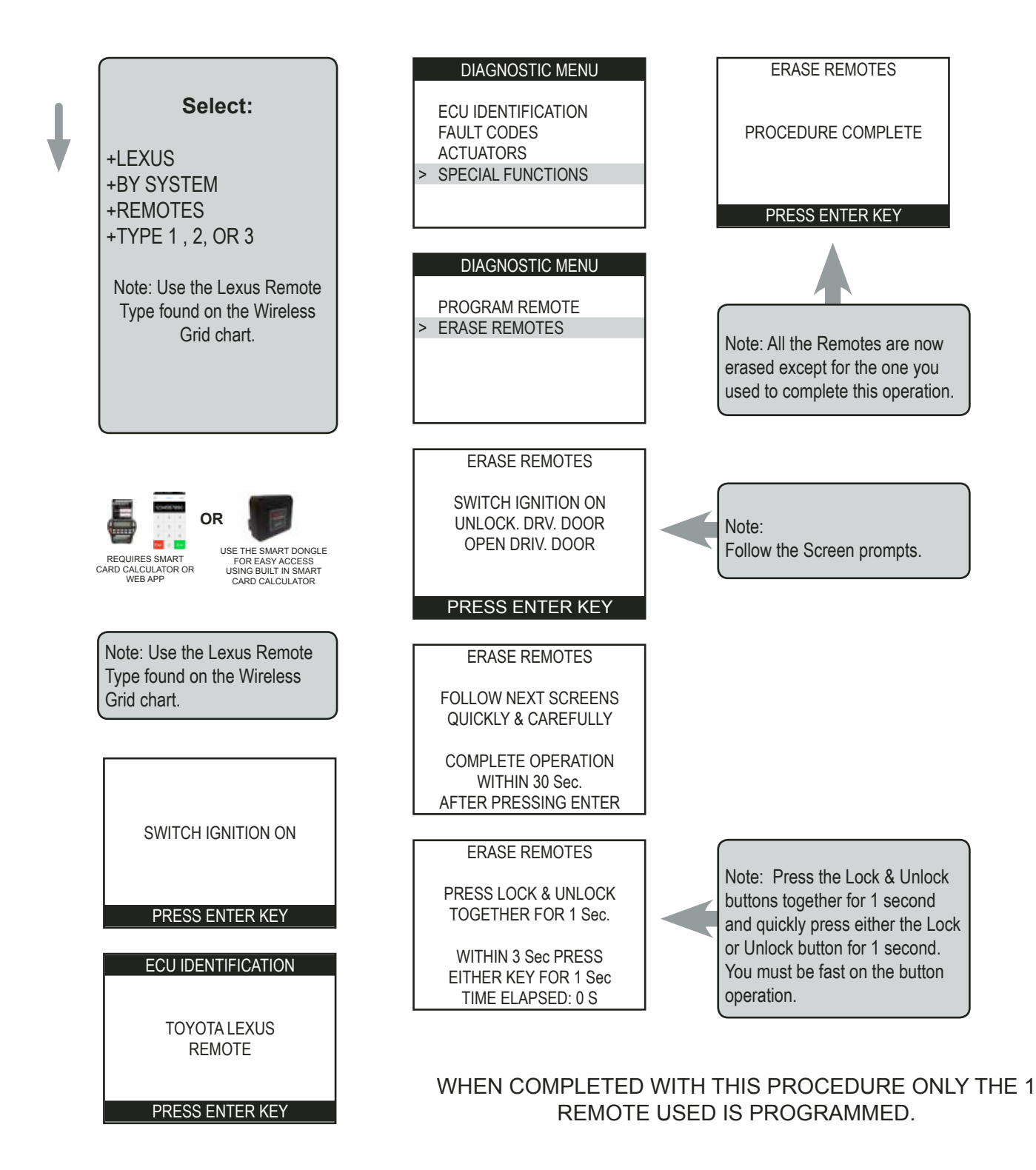

LEXUS

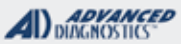

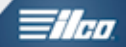

### LEXUS Fault Codes / Diagnostic Trouble Codes (DTC's

| READ<br>FAULT CODES<br>DIAGNOSTIC MENU<br>ECU IDENTIFICATION<br>> FAULT CODES<br>SPECIAL FUNCTIONS                               | CLEAR<br>FAULT CODES<br>DIAGNOSTIC MENU<br>ECU IDENTIFICATION<br>> FAULT CODES<br>SPECIAL FUNCTIONS | Known Fault Codes:<br>B1242<br>Wireless Door Lock Tuner Circuit Malfunction<br>B2780<br>Push Switch/Key Unlock Warning Switch Mal-<br>function<br>B2784<br>Antenna Coil Open/Short                                           |
|----------------------------------------------------------------------------------------------------|----------------------------------------------------------------------------------------------------|----------------------------------------------------------------------------------------------------|
| DIAGNOSTIC MENU READ FAULT CODES CLEAR FAULT CODES                                                                               | DIAGNOSTIC MENU<br>READ FAULT CODES                                                                 | B2793<br>Transponder Chip Malfunction<br>B2794                                                                                                    |
| PRESS ENTER KEY                                                                                                    | PRESS ENTER KEY                                                                                     | Unmatched Encryption Code<br>B2795<br>Unmatched Key Code                                                                                                    |
| Depending on how many fault<br>codes are set will depend<br>on how many screens are<br>displayed. One example is<br>shown below. | To Clear Fault Codes, select<br>it from the Menu, as shown<br>below.                                | B2796<br>No Communication in Immobiliser System<br>B2797<br>Communication Malfunction No.1<br>B2798<br>Communication Malfunction No.2                                                                                        |
| DISPLAY FAULT CODES<br>FAULT CODE: B2795<br>Unmatched Key Code<br>PRESS ENTER KEY                                                | CLEAR FAULT CODES PROCEDURE COMPLETE PRESS ENTER KEY                                                | B2799<br>Engine Immobiliser System Malfunction<br>If a DTC keeps coming back after clearing and<br>after cycling the IGNITION ON and then OFF this<br>indicates the fault is a system malfunction that<br>needs to be fixed. |

#### **MVP & TCODE PRO** ADVANCED llen LEXUS **LEXUS PROX SYSTEMS** PROX 1 / PROX 2 / PROX 6 / PROX 7 SPECIAL FUNCTIONS **RESET IMMOBILIZER-** This function erases all keys. This T-CODE SOFTWARE # CABLE / DONGLE: function is used when the customer has lost all their keys. PROX 1 & 2 - ADS-150 ADC-250 / ADC- 251 PROX 6 - ADS-174 A (BLACK) DONGLE **PROGRAM KEY-** This function allows you to add a PROX 7 - ADS-227 PROX to the car's immobilizer system. Must have an MAX # PROX KEYS: SMART DONGLE? existing programmed PROX key to start the procedure with. 4 YES PROX KEYS: **SECURITY:** NOTE: Only brand new virgin Prox can be added. If the Re-usable. (SEE NO PIN CODE PROX is one that is compatable but previously used on NOTE) **COMPONENTS MATCHED?** another car it can (in most but not all cases) be added successfully. However, an IMMOBILIZER RESET must YES be performed first and the used PROX introduced as the MATCHING CAPABILITY? 1st prox programmed. NONE **SECURITY LIGHT / THEFT INDICATOR:** ERASE KEYS- This function allows you to erase all Light should be out anytime a programmed PROX is in the PROX keys except the one used during the procedure. vehicle. Cannot be used without a working/programmed PROX. QUICK TIPS-**MORE INFO:** DRIVERS DOOR- Must be kept open during entire RE--YOU MUST HAVE A WORKING KEY OR OR YOU MUST SET procedure. **PERFORM A RESET VEHICLE VOLTAGE-** It's critical for success that the -PROX MUST BE BRAND NEW OR YOU MUST PERvoltage be 12 volts or above. Use jumper cables or a **FORM A RESET** battery pack whenever possible to boost voltage even if you think it's not needed. -MAKE SURE KEY IS THE CORRECT PART # AND CIR-This will help avoid failure, especially during a 16 minute CUIT BOARD INSIDE RESET. -CHECK / REPLACE BATTERIES IN KEYS PROX BATTERY- Its necessary to have a good battery in ALL the PROX being used for these procedures. -ENSURE VOLTAGE IS KEPT UP WHEN PERFORMING Replace it with a fresh one if there is any doubt. PROCEDURES, USE JUMP PACK OR JUMPER CABLES **16 MINUTES ON A RESET CAN EASILY DRAW DOWN** HAVE ONLY 1 PROX AT TIME IN THE CAR WHEN THE VEHICLE BATTERY IF IT'S NOT BOOSTED. **PROGRAMMING-** they can interfere with one another so keep them separate and only have one new one in the car during programming. **PROX CIRCUIT BOARDS MUST MATCH -**Some prox have the same part # and or FCC ID on the case but contain different circuit boards. Open them up and compare when possible.

LEXUS

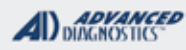

### **Tilco**

### PROX SYSTEMS PROX 1 / PROX 2 / PROX 6 / PROX 7

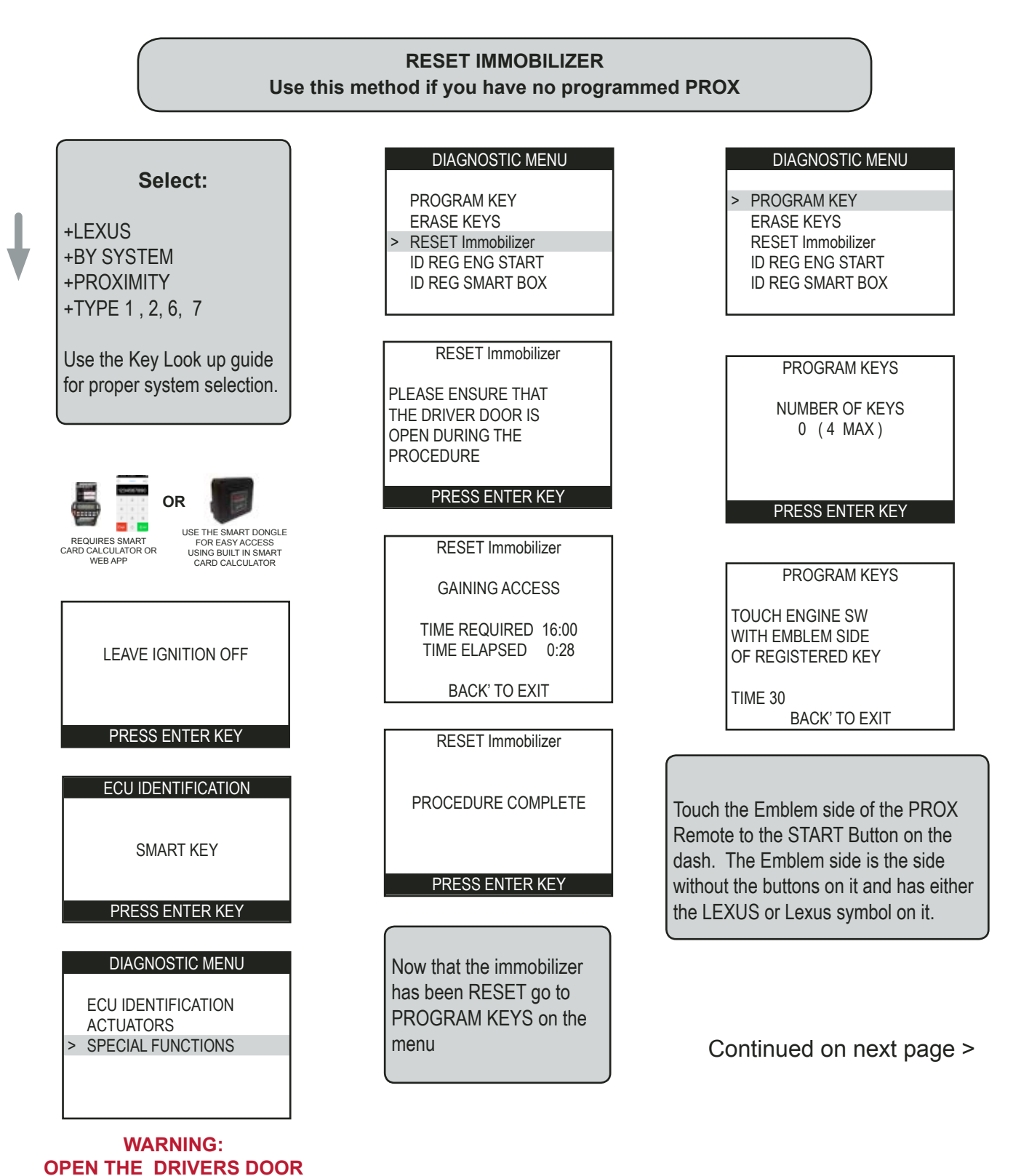

& MAKE SURE IT STAYS OPEN UNTIL COMPLETED!

LEXUS

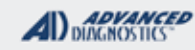

Tilco

### PROX SYSTEMS PROX 1 / PROX 2 / PROX 6 / PROX 7

RESET IMMOBILIZER Use this method if you have no programmed PROX

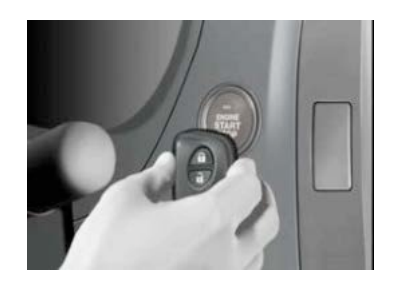

If the Prox is not detected:

 Check that it's the correct part number. (Many look a like but are incompatible)
 That the battery inside the prox is new.
 That the battery voltage on

the vehicle is at least 12 volts.

PROGRAM KEYS

PLEASE WAIT

BACK' TO EXIT

PROGRAM KEYS

PROCEDURE COMPLETE

NUMBER OF KEYS 1

PRESS ENTER KEY

PROGRAM KEYS

KEY DETECTED REMOVE KEY

TIME 30 BACK' TO EXIT

PROGRAM KEYS

TOUCH ENGINE SW WITH EMBLEM SIDE OF REGISTERED KEY

TIME 28 PRESS ENTER TO CONT.

If you have more to program, touch the next one to the START Button, otherwise press ENTER on the tester to finish the procedure.

# TI

LEXUS

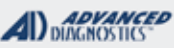

### **Tilco**

### PROX SYSTEMS PROX 1 / PROX 2 / PROX 6 / PROX 7

#### ADD ADDITIONAL PROX - (PROGRAM KEY) MUST HAVE AT LEAST 1 PROGRAMMED PROX - OTHERWISE MUST RESET

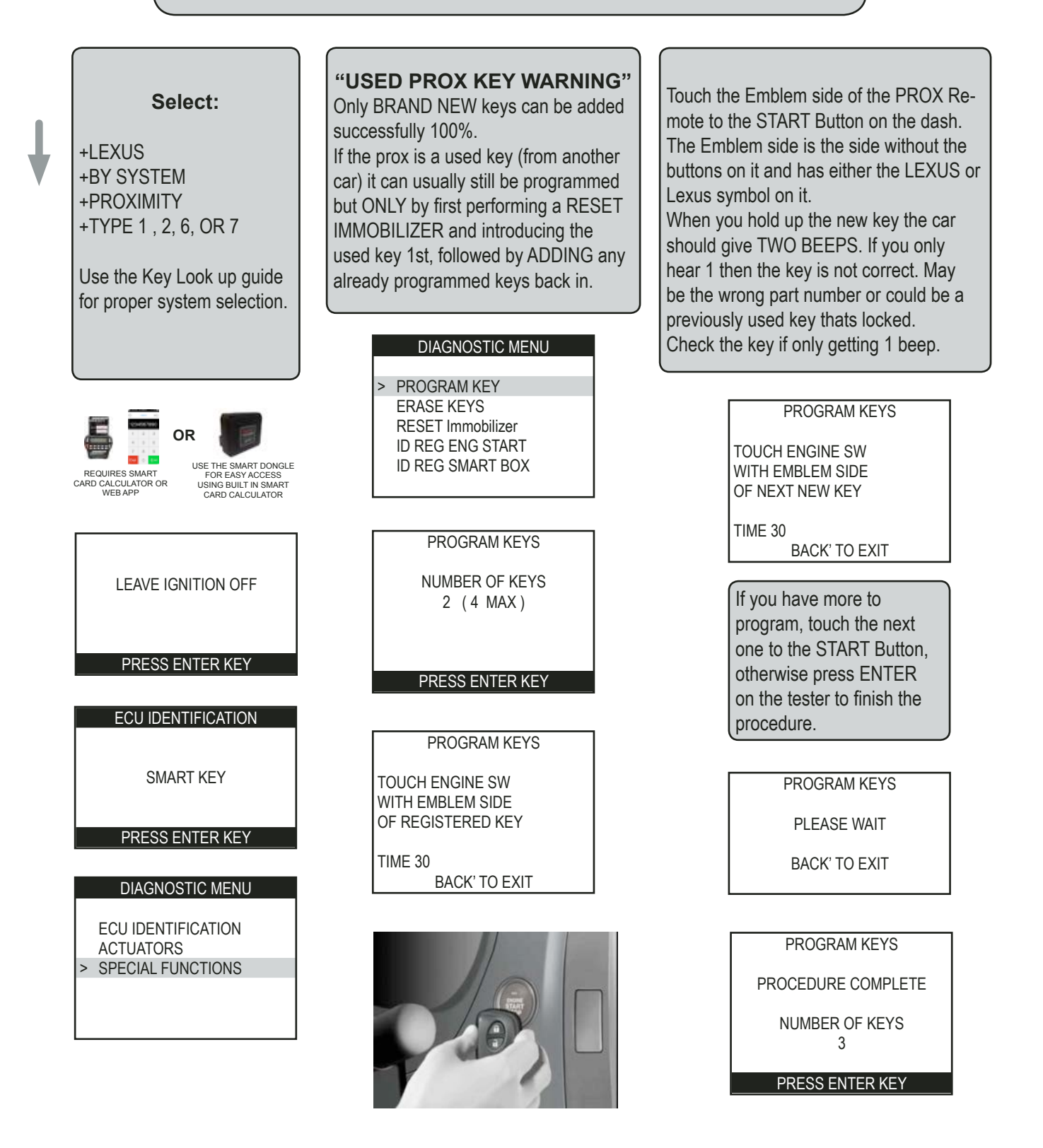

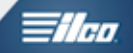

# MASERATI SECTION

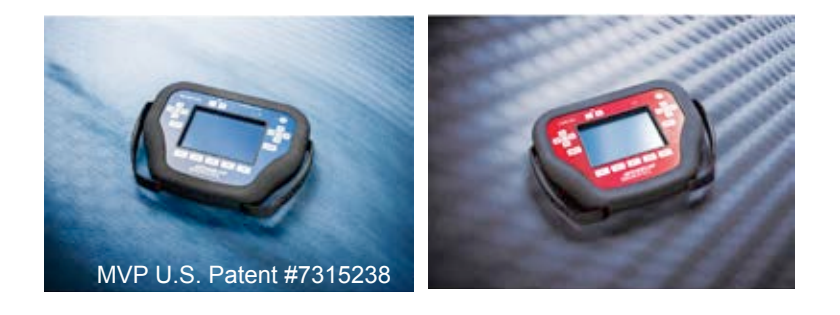

### **T-CODE SOFTWARE PACKS:**

(ADS-178) Chrysler Proximity 2011

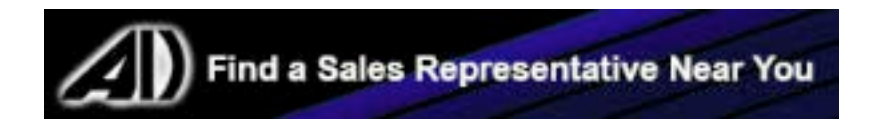

MASERATI

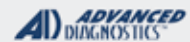

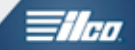

| 2014-2016 GRA                   | ANTURISMO               | 4-DOOR W/ PROXIM          | NITY START |              | ADS-178                                  | 3                      |
|---------------------------------|-------------------------|---------------------------|------------|--------------|------------------------------------------|------------------------|
| STRATTEC                        | ILCO                    | SYSTEM                    | SMART Card | PIN Required | PIN Read                                 | PRO Dongle             |
|                                 |                         |                           |            |              |                                          | T I TO Doligie         |
| OEM PF<br>(DODGE CHAR<br>WILL S | ROX<br>IGER PROX<br>UB) | CHRYSLER<br>PROX<br>GEN 4 | Yes        | Yes          | YES<br>READ USING<br>CHRYSLER RFH<br>GEN | <b>G</b> -Tan<br>Or SD |

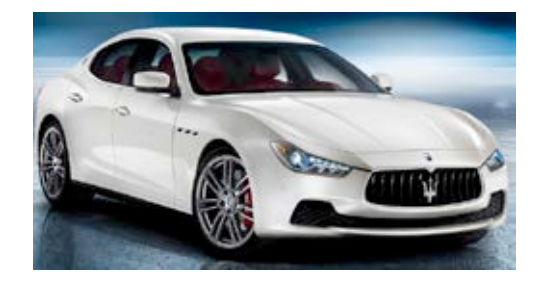

#### WATCH VIDEO - PROGRAMMING A 2016 MASERATI

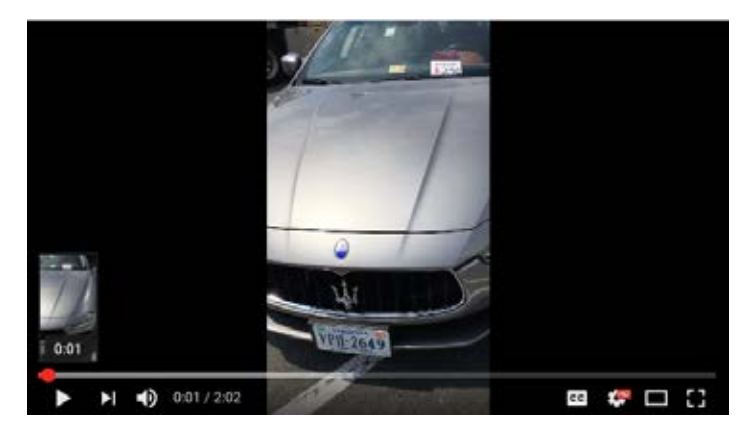

#### ADVANCED DIAGNOSTICS

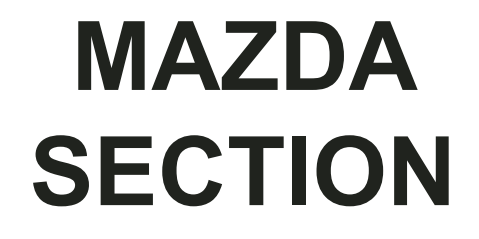

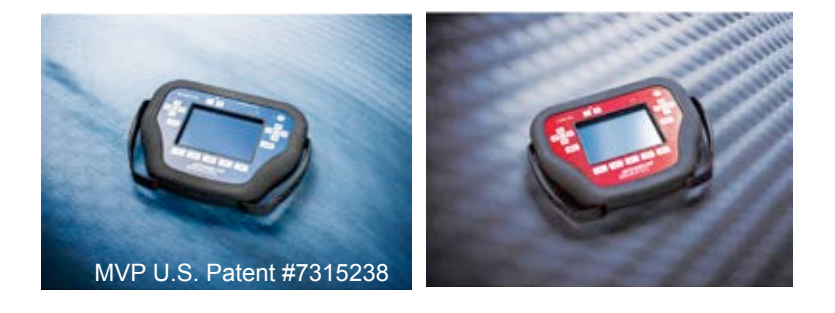

### T-CODE SOFTWARE PACKS:

Mazda CAN (ADS-133)

Mazda 2014 (ADS-225)

(Software names generally refer to the date of release on the T-CODE not the years of vehicles covered). CAN stands for Controller Area Network, not Canada

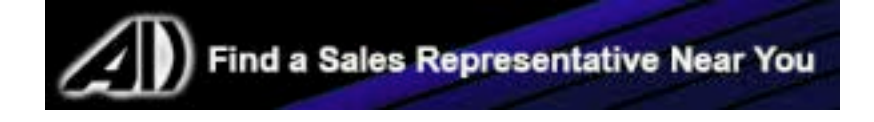

**MVP & TCODE PRO** ADVANCED MAZDA 2012-2015 MAZDA 2 **ADS-133** ILCO SYSTEM SMART Card **PIN Required PIN Read PRO** Donale Use SMART CARD PIN Bypass Select by A-Black (Response Code Required from A.D. Web Site Vehicle MAZ24R-PT without a Smart Card.) Or SD ADS-225 2014-2016 Mazda 3 With Push to Start Proximity System SYSTEM DEALER SMART Card **PIN Required PRO Dongle** \*Free Dealer Fob GJY9-67-5DFY Select by InCode Bypass Yes INCODE **G**-Tan now available Vehicle Required\* E-Key KDY3-76-201 Or SD for SD Notes: Rolling code system, get Out-Code from tester and obtain In-code from Dealer or N.A.S.T.F. Keep the tester connected or codes change to new ones and you will have to start over. Both ADD PROX and ERASE PROX are available. 2 PROX are required if using ERASE PROX. 2010-2013 MAZDA 3 WITH PROXIMITY START BUTTON IGNITION **ADS-133** SMART Card DEALER SYSTEM **PIN Required PIN Read PRO Dongle** Use SMART CARD PIN Bypass **Dealer Proximity Remote** Select by (Response Code Required from A.D. Web Site Vehicle A/G & Key Required without a Smart Card.) Note: See instructions in 2014 Manual 2006-2013 MAZDA 3 with KEY Ignition **ADS-133** ILCO SYSTEM SMART Card **PIN Required PIN Read PRO Dongle** Use SMART CARD PIN Bypass Select by A-Black (Response Code Required from A.D. Web Site Vehicle MAZ24R-PT without a Smart Card.) Or SD **ADS-133** 2004-2005 MAZDA 3 WITH KEY IGNITION **ILCO** SYSTEM SMART Card **PIN Required** PIN Read **PRO Dongle** Use SMART CARD PIN Bypass Select by A-Black (Response Code Required from A.D. Web Site <u>Vehicle</u> MAZ24R-PT without a Smart Card.) Or SD 2006-2014 MAZDA 5 **ADS-133** ILCO SYSTEM SMART Card **PIN Required** PIN Read **PRO Dongle** Use SMART CARD PIN Bypass Select by A-Black (Response Code Required from A.D. Web Site <u>Vehicle</u> MAZ24R-PT without a Smart Card.) Or SD 2014-2016 Mazda 6 WITH PUSH TO START PROXIMITY SYSTEM **ADS-225** DEALER SYSTEM SMART Card **PIN Required** PRO Dongle \*Free Dealer INCODE Fob GJY9-67-5DFY Select by InCode Bypass Yes **G**-Tan now available Vehicle E-Key KDY3-76-201 Required\* Or SD for SD

**Notes:** Rolling code system, get Out-Code from tester and obtain In-code from Dealer or N.A.S.T.F. Keep the tester connected or codes change to new ones and you will have to start over. Both ADD PROX and ERASE PROX are available. 2 PROX are required if using ERASE PROX.

1/100

MAZDA

| ADVANCED<br>DIAGNOSTICS | <b>The second second</b> | 1 |
|-------------------------|--------------------------|---|
|-------------------------|--------------------------|---|

| 2009-2013 MAZDA 6 WITH PROXIM                                                                                                    | IITY START BUT                     | TTON IGNITION                                                             |                                                          | ADS-13                                | 3                  |
|----------------------------------------------------------------------------------------------------|------------------------------------|---------------------------------------------------------------------------|----------------------------------------------------------|---------------------------------------|--------------------|
| DEALER                                                                                                    | SYSTEM                             | SMART Card                                                                | PIN Required                                             | PIN Read                              | PRO Dongle         |
| PROX Remote: GYSL-67-5RY<br>Emergency Key: D6Y1-76-2GXB                                                                                                    | <u>Select by</u><br><u>Vehicle</u> | Use SI<br>(Response                                                       | MART CARD Pl<br>Code Required fror<br>without a Smart Ca | IN Bypass<br>m A.D. Web Site<br>ard.) | A-Black<br>Or SD   |
| 2006-2008 MAZDA 6 WITH TWIST F                                                                                                    |                                    |                                                                           |                                                          | ADS-133                               | 3                  |
| DEALER                                                                                                    | SYSTEM                             | SMART Card                                                                | PIN Required                                             | PIN Read                              | PRO Dongle         |
| Dealer Proximity Remote<br>& Key Required                                                                                                    | <u>Select by</u><br><u>Vehicle</u> | Use SI<br>(Response                                                       | <b>G</b> -Tan<br>Or SD                                   |                                       |                    |
| 2009-2013 MAZDA 6 WITH KEY IG                                                                                                    | NITION                             |                                                                           |                                                          | ADS-13                                | 3                  |
| ILCO                                                                                                    | SYSTEM                             | SMART Card                                                                | PIN Required                                             | PIN Read                              | PRO Dongle         |
|                                                                                                    | Select by                          | Use SI                                                                    | MART CARD P                                              | IN Bypass                             |                    |
| MAZ24R-PT                                                                                                    | <u>Vehicle</u>                     | (Response                                                                 | Code Required fror without a Smart Ca                    | m A.D. Web Site<br>ard.)              | <b>E</b><br>Yellow |
| <b>Note</b> : Only use ERASE keys, ADD-KEY won't work. We have also seen some of these fail to program using aftermarket keys so make sure to have TWO factory original dealer keys.                                                                                                    |                                    |                                                                           |                                                          |                                       |                    |
| 2005-2008 MAZDA 6 WITH KEY IG                                                                                                    | NITION                             |                                                                           |                                                          | ADS-13                                | 3                  |
| ILCO                                                                                                    | SYSTEM                             | SMART Card                                                                | PIN Required                                             | PIN Read                              | PRO Dongle         |
| MAZ24R-PT                                                                                                    | <u>Select by</u><br><u>Vehicle</u> | Use SI<br>(Response                                                       | <b>A</b> -Black<br>Or SD                                 |                                       |                    |
| 2003-2004 MAZDA 6 WITH KEY IG                                                                                                    | NITION                             | <u>^</u>                                                                  |                                                          | ADS-133                               | 3                  |
| DEALER                                                                                                    | SYSTEM                             | SMART Card                                                                | PIN Required                                             | PIN Read                              | PRO Donale         |
| OEM:                                                                                                    | Soloot by                          | Use SI                                                                    | MART CARD P                                              | IN Bypass                             |                    |
| GJYA-76-2GX                                                                                                    | <u>Vehicle</u>                     | (Response Code Required from A.D. Web Site<br>without a Smart Card.) Or S |                                                          |                                       |                    |
| Note: Models made before 09/22/03                                                                                                    | use Dealer Key                     | / - Part# GJY                                                             | A-76-2GX Mazda                                           | a Key - No substi                     | tute.              |
| 2000-2002 626                                                                                                    |                                    |                                                                           |                                                          | ADS-100                               | )                  |
| DEALER                                                                                                    | SYSTEM                             | SMART Card                                                                | PIN Required                                             | PIN Read                              | PRO Donale         |
| OEM:<br>BJYV-76-2GX                                                                                                    | LUCAS<br>BOX                       | Yes                                                                       | Yes                                                      | IMMO Box<br>Conversion                | A-Black<br>Or SD   |
| Note:         Transponder system was optional.         Most 626 models with V-6 Engine's have it.         Programming key procedure is an On-Board method using a PIN Code number converted from the Immobilizer Control Unit serial number.         The immobilizer control unit is located under the steering column.           See programming section for more details.         Section for more details.         Section for more details. |                                    |                                                                           |                                                          |                                       |                    |

|--|

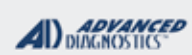

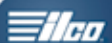

| 1998-1999 626       |              |            |              | ADS-100                | )                |
|---------------------|--------------|------------|--------------|------------------------|------------------|
| DEALER              | SYSTEM       | SMART Card | PIN Required | PIN Read               | PPO Donglo       |
| OEM:<br>GE4T-76-2GX | LUCAS<br>BOX | Yes        | Yes          | IMMO Box<br>Conversion | A-Black<br>Or SD |

**Note**: Transponder system was optional. Most 626 models with V-6 Engine's have it. Programming key procedure is an On-Board method using a PIN Code number converted from the Immobilizer Control Unit serial number. The immobilizer control unit is located under the steering column. <u>See programming section for more details.</u>

| 2007-2011 B-SERIES PICK UP's                                                                                                    | 1                      |             |                     | ADS-100                     |                          |
|----------------------------------------------------------------------------------------------------|------------------------|-------------|---------------------|-----------------------------|--------------------------|
|                                                                                                    | SYSTEM                 | SMART Card  | PIN Required        | 10 MIN BYPASS               |                          |
|                                                                                                    | FORD                   | No          | No                  | Yes                         | PRO Dongle               |
| Н92-РТ                                                                                                    | PATS 4                 |             | NO                  | ADS133                      | Or SD                    |
| Note: If using the 10 Min Bypass, you                                                                                                    | i may have to s        | elect FORD  | PATS 5.             |                             |                          |
| 2001-2006 B-SERIES PICK UP's                                                                                                    |                        |             | ER                  | ADS-100                     |                          |
| ILCO                                                                                                    | SYSTEM                 | SMART Card  | PIN Required        | 10 MIN BYPASS               | PRO Dongle               |
| н92-рт                                                                                                    | FORD<br>PCM            | No          | No                  | Yes<br>with SMC &<br>ADS133 | <b>A</b> -Black<br>Or SD |
| Note: Transponder system is optional                                                                                                    | I. Some model          | s came with | 690212 but are n    | ot transponder e            | quipped.                 |
| 1999-2000 B-SERIES PICK UP's with optional transponder ADS-100                                                                                                    |                        |             |                     |                             |                          |
| ILCO                                                                                                    | SYSTEM                 | SMART Card  | PIN Required        | 10 MIN BYPASS               | PRO Dongle               |
| H72-PT                                                                                                    | FORD                   | No          | No                  | Yes<br>with SMC &           | A-Black                  |
|                                                                                                    | FAIS Z                 |             |                     | ADS133                      | Or SD                    |
| Note: Transponder system is optional                                                                                                    | l.                     |             |                     |                             |                          |
| 2016 CX-3 WITH PUSH TO START P                                                                                                    | ROXIMITY SYST          | EM          |                     | ADS-22                      | 5                        |
| DEALER                                                                                                    | SYSTEM                 | SMART Card  | PIN Re              | quired                      | PRO Donale               |
| Fob KDY3-67-5DY                                                                                                    | Select by              | Vaa         | Dealer              | *Free<br>InCode Bypass      |                          |
| E-Key KDY3-76-201                                                                                                    | <u>CX-5</u>            | 165         | Required*           | now available<br>for SD     | Or SD                    |
| <b>Notes:</b> Rolling code system, get Out-Code from tester and obtain In-code from Dealer or N.A.S.T.F.<br>Keep the tester connected or codes change to new ones and you will have to start over.<br>Both ADD PROX and ERASE PROX are available. 2 PROX are required if using ERASE PROX.                    |                        |             |                     |                             |                          |
| 2013-2015 CX-5 WITH PUSH TO S                                                                                                    | TART <b>P</b> ROXIMITY | SYSTEM      |                     | ADS-22                      | 5                        |
| DEALER                                                                                                    | SYSTEM                 | SMART Card  | PIN Re              | quired                      | PRO Dongle               |
| Fob KDY3-67-5DY                                                                                                    | Select by              |             | Dealer_             | *Free                       |                          |
| E-Key KDY3-76-201                                                                                                    | Vehicle                | Yes         | INCODE<br>Required* | now available<br>for SD     | <b>G</b> -Tan<br>Or SD   |
| I     I     I       Notes: Rolling code system, get Out-Code from tester and obtain In-code from Dealer or N.A.S.T.F.       Keep the tester connected or codes change to new ones and you will have to start over.       Both ADD PROX and ERASE PROX are available. 2 PROX are required if using ERASE PROX. |                        |             |                     |                             |                          |

### MAZDA

| ADVANCED<br>DIAGNOSTICS |  |
|-------------------------|--|
|-------------------------|--|

| P & TCODE PRO                                                                                                    | MAZDA                                                   |                              |                                                        | ADVANCED<br>DIAGNOSTICS                 | <b>Tilco</b>             |
|----------------------------------------------------------------------------------------------------|---------------------------------------------------------|------------------------------|--------------------------------------------------------|-----------------------------------------|--------------------------|
| 2007-2014 CX-7 / CX-9 with Pro                                                                                                    | XIMITY IGNITION                                         |                              |                                                        | ADS-13                                  | 3                        |
| DEALER                                                                                                    | SYSTEM                                                  | SMART Card                   | PIN Required                                           | PIN Read                                | PRO Dongle               |
| Dealer Proximity Remote<br>& Key Required                                                                                                    | <u>Select by</u><br><u>Vehicle</u>                      | Use SN<br>(Response          | IART CARD JT<br>Code Required fro<br>without a Smart C | PIN Bypass<br>m A.D. Web Site<br>ard.)  | <b>G</b> -Tan<br>Or SD   |
| 2007-2014 CX-7 / CX-9 WITH KEY                                                                                                    |                                                         |                              |                                                        | ADS-13                                  | 3                        |
| ILCO                                                                                                    | SYSTEM                                                  | SMART Card                   | PIN Required                                           | PIN Read                                | PRO Donale               |
| MAZ24R-PT                                                                                                    | <u>Select by</u><br><u>Vehicle</u>                      | Use S<br>(Response           | MART CARD P<br>Code Required fro<br>without a Smart Ca | IN Bypass<br>m A.D. Web Site<br>ard.)   | <b>A</b> -Black<br>Or SD |
| 2000-2005 MIATA                                                                                                    |                                                         |                              |                                                        | ADS-100                                 | )                        |
| DEALER                                                                                                    | SYSTEM                                                  | SMART Card                   | PIN Required                                           | PIN Read                                | PRO Dongle               |
| Dealer Key:<br>BJYV-76-2GX                                                                                                    | LUCAS<br>BOX                                            | Yes                          | Yes                                                    | IMMO Box<br>Conversion                  | A-Black<br>Or SD         |
| Note: Programming key procedure is an On-Board method using a PIN Code number converted from the Immobilizer Control Unit serial number. The Immobilizer Control Unit is located under the steering column. <u>See programming section for more details.</u> |                                                         |                              |                                                        |                                         |                          |
| 2000-2006 MPV VAN                                                                                                    |                                                         |                              |                                                        | ADS-100                                 | )                        |
| DEALER                                                                                                    | SYSTEM                                                  | SMART Card                   | PIN Required                                           | PIN Read                                | PRO Dongle               |
| Dealer Key:<br>BJYV-76-2GX<br>('00-'04 only)                                                                                                    | LUCAS<br>BOX                                            | Yes                          | Yes                                                    | IMMO Box<br>Conversion                  | <b>A</b> -Black<br>Or SD |
| Note: Programming key procedure is<br>Immobilizer Control Unit serial<br>See programming section for r                                                                                                    | an On-Board m<br>number. The li<br><u>nore details.</u> | nethod using<br>mmobilizer C | a PIN Code num<br>ontrol Unit is loca                  | ber converted fro<br>ated under the sto | om the<br>eering column. |
| 2006-2015 MX-5 MIATA WITH PRO                                                                                                    | DXIMITY IGNITION                                        |                              |                                                        | ADS-13                                  | 3                        |
| DEALER                                                                                                    | SYSTEM                                                  | SMART Card                   | PIN Required                                           | PIN Read                                | PRO Dongle               |
| Dealer Proximity Remote<br>& Key Required                                                                                                    | <u>Select by</u><br><u>Vehicle</u>                      | Use S<br>(Response           | MART CARD P<br>Code Required fro<br>without a Smart C  | IN Bypass<br>m A.D. Web Site<br>ard.)   | <b>G</b> -Tan<br>Or SD   |
| 2014-2015 MX-5 MIATA WITH KE                                                                                                    | Y IGNITION                                              | <b>`</b>                     |                                                        | ADS-13                                  | 3                        |
| ILCO                                                                                                    | SYSTEM                                                  | SMART Card                   | PIN Required                                           | PIN Read                                | PRO Dongle               |
| MAZ24R-PT                                                                                                    | <u>Select by</u><br><u>Vehicle</u>                      | Use S<br>Response<br>S       | MART CARD P<br>Code Required<br>ite without Smar       | YIN Bypass<br>from A.D. Web<br>t Card   | A-Black<br>Or SD         |
| 2006-2015 MX-5 MIATA WITH KE                                                                                                    | Y IGNITION                                              |                              |                                                        | ADS-13                                  | 3                        |
| ILCO                                                                                                    | SYSTEM                                                  | SMART Card                   | PIN Required                                           | PIN Read                                | PRO Donale               |
| MAZ24R-PT                                                                                                    | <u>Select by</u><br><u>Vehicle</u>                      | Use S<br>Response<br>S       | MART CARD P<br>Code Required                           | IN Bypass<br>from A.D. Web<br>t Card    | A-Black<br>Or SD         |

**MVP & TCODE PRO** ADVANCED DIAGNOSTICS MAZDA 1/100 2006-2011 RX-8 WITH PROXIMITY IGNITION **ADS-133** DEALER SYSTEM SMART Card **PIN Read PIN Required** PRO Dongle Use SMART CARD PIN Bypass PROX Card: NFY7-67-RYB Select by **G**-Tan (Response Code Required from A.D. Web Site Vehicle Emergency Key: D4Y1-76-2GXA Or SD without a Smart Card.) 2004-2011 RX-8 WITH KEY IGNITION **ADS-133** ILCO SYSTEM SMART Card **PIN Required** PIN Read PRO Dongle Use SMART CARD PIN Bypass Select by (Response Code Required from A.D. Web Site A-Black Vehicle MAZ24R-PT without a Smart Card.) Or SD 2009-2011 TRIBUTE **ADS-100** ILCO SYSTEM SMART Card **PIN Required** 10 MIN BYPASS PRO Dongle Yes FORD No No with SMC & A-Black PATS 5 H92-PT ADS133 Or SD 2005 2000 TDIDIIT

| 2005-2000 IRIDUIE |                      |            |              | AD3-100                     | ,                        |
|-------------------|----------------------|------------|--------------|-----------------------------|--------------------------|
| ILCO              | SYSTEM               | SMART Card | PIN Required | PIN Read                    | PPO Donglo               |
|                   |                      |            |              | Mara                        |                          |
| н92-рт            | <u>FORD</u><br>CAN 3 | No         | No           | YES<br>with SMC &<br>ADS133 | <b>A</b> -Black<br>Or SD |

**Note**: 2004 is a split year, try PCM and CAN 3 & use the system that communicates. Determine the system before cutting key. 2008 may be PATS 4 and if using the 10Min bypass use PATS 5.

| 2001-2004 TRIBUTE ADS-100                                                                              |                           |            |              |                      |                          |
|----------------------------------------------------------------------------------------------------|---------------------------|------------|--------------|----------------------|--------------------------|
| ILCO                                                                                                   | SYSTEM                    | SMART Card | PIN Required | PIN Read             | PRO Donale               |
|                                                                                                    |                           |            |              | Vee                  |                          |
| н86-рт                                                                                                 | <u>FORD</u><br><u>PCM</u> | No         | No           | with SMC &<br>ADS133 | <b>A</b> -Black<br>Or SD |
| Note: 2004 is a split year, try PCM and CAN 3 & use the system that communicates. Determine the system |                           |            |              |                      |                          |

before cutting key.

### MAZDA

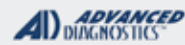

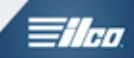

### MAZDA PIN CODE LUCAS BOX SERIAL NUMBER TO PIN CODE CONVERTER

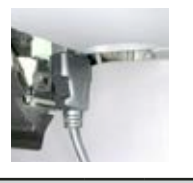

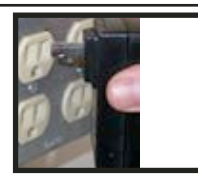

#### SPECIAL FUNCTIONS MAZDA PIN CODE- Use the PRO to convert the se-**T-CODE SOFTWARE #** CABLE / DONGLE: rial number to the "PINCODE" (code number). ADS-100 PRO ONLY NEEDS TO BE POWERED **UP WITH ANY DONGLE** To use the converter you don't plug into the car! MAX # KEYS: SMART DONGLE? YES 8 You can plug into a wall outlet with your Update cable or plug into the OBD2 port of most any **KEYS**: SECURITY: vehicle to power the PRO **RE-USABLE** N/A **COMPONENTS MATCHED?** Since the software does **NOT** communicate with car - you only need to supply power to the PRO YES MATCHING CAPABILITY? NONE **SECURITY LIGHT / THEFT INDICATOR:** Here is the Lucas Immobilizer Box. It's located under the dash up **MORE INFO:** above the brake pedal and you will need to carefully remove the If a new key has to be programmed in to the trim to get to it. car's Immobilizer system, all other keys will be erased. Therefore, all available keys will need to be present for programming. The Immobilizer 10800 1893L IF Unit and PCM (Power Control Module) cannot be taken off and used on other cars and visa-1010 versa. If there are less than 2 pre-programmed LC62 67 5G2 LUCAS MAS 52010563B transponder keys, a PIN CODE will be needed to open the Immobilizer Unit's programming mode. The serial number is located on the lower half of the label. In this case, the "PINCODE" for this box is "61766866". The serial number is always 10 numbers and the PINCODE is always 8 numbers.

1/100

### MAZDA PIN CODE LUCAS BOX SERIAL NUMBER TO PIN CODE CONVERTER

Use this method TO CONVERT THE BOX SERIAL NUMBER TO A PIN CODE

| Select:<br>+MAZDA<br>+BY SYSTEM<br>MAZDA CODE                               | MAZDA MECS<br>PLEASE WAIT                                                                                                    |
|-----------------------------------------------------------------------------|----------------------------------------------------------------------------------------------------|
| MAZDA CODE CONVERTER                                                        | If an INVALID CODE<br>message is displayed try<br>ADDING or SUBTRACT-<br>ING one number to the<br>2nd digit of the serial<br>number             |
| SERIAL CODE                                                                 | INVALID SER. #<br>PRESS ENTER KEY                                                                                                    |
| ENTER THE<br>SERIAL NUMBER<br>FOUND ON THE<br>IMMO BOX LABEL<br>SERIAL CODE | MAZDA MECS<br>SER. No.<br>593-031-7259<br>PINCODE: 1777-1543<br>PRESS ENTER KEY                                                                 |
| 5930317259<br>IS CODE CORRECT<br>OK=ENTER CLEAR=BACK                        | It can take between a few<br>seconds to 15 minutes to<br>search for your PINCODE.<br>There are several million<br>codes to look through, please |

be patient.

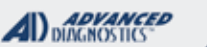

1/100

### MAZDA PIN CODE LUCAS BOX SERIAL NUMBER TO PIN CODE CONVERTER

Use this ON-BOARD PROCEDURE FOR USING THE PIN CODE. (Does NOT involve using the PRO!)

> USE THIS PROCEDURE FOR WHEN THERE ARE NO KEYS OR ONLY 1 PRE-PROGRAMMED KEY AND YOU NEED TO PROGRAM MORE KEYS:

IMPORTANT: YOU MUST USE A OEM FACTORY KEY, AFTERMARKET KEYS WON'T WORK FOR THIS PROCEDURE.

### REMEMBER: THIS IS ALL DONE AS AN ON-BOARD PROCEDURE ON THE CAR WITHOUT THE PRO!

|   | START BY DOING THIS:                                                                                                    |
|---|----------------------------------------------------------------------------------------------------|
| 1 | Cut the mechanical cuts on each new transponder key.                                                                                                    |
| 2 | Insert the first key and turn the ignition<br>to the ON position and then back to<br>the LOCK position, five times. You<br>cannot leave the key in the ON or LOCK<br>position for more than one second.<br>Do not turn the key too fast or it will not<br>register. |
| 3 | Turn the key back to the ON position<br>and watch the flashing security light on<br>the dash. The light should flash rapidly,<br>less than 1 second on and off.                                                                                                    |
| 4 | Within 20 seconds, turn the key to the<br>LOCK position for 5 minutes. After<br>5 minutes the security light should<br>decrease in flashing to 1.2 seconds<br>between flashes.                                                                                      |
| 5 | Within 20 seconds, start to enter the PINCODE (password).                                                                                                    |

|   | THEN DO THIS:                                                                                                    |
|---|----------------------------------------------------------------------------------------------------|
| A | Before you start, the security light on the dash should be flashing on and off for 1.2 seconds each.                                                                                                    |
| В | For this purpose, let's say the PINCODE is<br>"23681457". Below is an example.Do not turn<br>the key too fast or it will not register.                                                                                                    |
| С | The first digit in the PINCODE is a '2'.<br>Turn the ignition key to the ON position while<br>the security light is not illuminated. Count the<br>illumination flashes <b>TWO</b> times and while the<br>light is not illuminated turn the key to the LOCK<br>position. (This is an example.)                                            |
| D | The second digit in the PINCODE is a '3'.<br>Within 30 seconds of turning the key to the LOCK<br>position, turn the ignition key to the ON position<br>while the security light is not illuminated. Count<br>the illumination flashes <b>THREE</b> times and while<br>the light is not illuminated turn the key to the<br>LOCK position. |
| E | Repeat the above step to enter the rest of the PINCODE.                                                                                                    |
| F | After you have entered the last number, turn the ignition to LOCK and then back ON. Once you have entered the PINCODE correctly, the security light will stop flashing and stay illuminated. If you make a mistake, just wait 45 seconds and start over. Do not remove the key.                                                          |

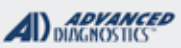

### **Tilco**

### MAZDA PIN CODE LUCAS BOX SERIAL NUMBER TO PIN CODE CONVERTER

ON-BOARD PROCEDURE FOR USING THE PIN CODE. - Continued

| ONC                                                                                                    | CE YOU GET THE THEFT LIGHT TO<br>ILLUMINATE SOLID<br>DO THIS:                                                                                                    |  |
|----------------------------------------------------------------------------------------------------|----------------------------------------------------------------------------------------------------|--|
| 1                                                                                                    | When you have entered the PINCODE correctly, the security light should stay on and not flash.                                                                                                    |  |
| 2                                                                                                    | The car should now start. Start the car and the security light should stay lit for between 1 to 2 seconds.                                                                                                    |  |
| 3                                                                                                    | The car should now start. Start the car and the security light should stay lit for between 1 to 2 seconds.                                                                                                    |  |
| 4                                                                                                    | If you are going to add a second key for<br>programming, within 20 seconds, remove the first<br>key and insert the second key and start the car.<br>The security light should stay lit for between 1 to<br>2 seconds. |  |
| 5                                                                                                    | Stop if you have no more keys to program.                                                                                                    |  |
| 6                                                                                                    | You must wait 30 seconds to end the program mode.                                                                                                    |  |
| TIPS:<br>> The ignition key should not be turned ON twice<br>within one non-illumination cycle.<br>> The ignition key should not be turned ON<br>during an illumination cycle. |                                                                                                    |  |

> The ignition key should not be turned to LOCK twice within one non-illumination cycle.

# ONCE YOU HAVE TWO KEYS PROGRAMMED YOU CAN ON BOARD PROGRAM MORE.

#### >>END<<

### MAZDA

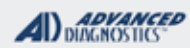

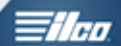

| SPECIAL FUNCTIONS         CLEAR KEY- Used to erase all currently programmed KEYS.       ADC + 251 ADC + 251 SEE KEY LOOK UP GRID F         ADD KEYS- Used to ADD KEYS without erasing others.       ADC + 251 ADC + 251 SEE KEY LOOK UP GRID F         KEYS PROGRAMMED- Used to read the number of keys programmed.       MAX # KEYS:       SMART DONGLE?         8       YES         Re-usable.       INCODE / OUTCODE BYPA         COMPONENTS MATCHED'       YES DASH & PCM MATCHE         MAX # KEYS:       SECURITY:         Re-usable.       INCODE / OUTCODE BYPA         COMPONENTS MATCHED'       YES DASH & PCM MATCHE         MAX # KEYS:       SECURITY:         Re-usable.       INCODE / OUTCODE BYPA         COMPONENTS MATCHED'       YES DASH & PCM MATCHE         MATCHING CAPABILITY?       SOME - SEE FORD PARAM         RESET SECTION       SECURITY LIGHT / THEFT INDICATOR:         The theft light should be "OFF" (not blinking) when a pr       grammed key is used to turn the ignition "ON".         A blinking theft light indicates a system malfunction, a r       match of components or less than 2 keys programmed         MORE INFO:       THESE ARE VARIENTS OF FORD SYSTEMS.       Nake sure the vehicles voltage is kept at at least 12 volts during programming. Using jumper cables or a booster pack is highly recommended.       No START situation.         At least 2 KEYS m  | MAZDA<br>"BLADED IGNITION KEY"<br>SYSTEMS                                                                                                    | MAZDA<br>"BLADED IGNITION KEY"<br>SYSTEMS                                                                                                    |                                                                                                    |  |  |
|----------------------------------------------------------------------------------------------------|----------------------------------------------------------------------------------------------------|----------------------------------------------------------------------------------------------------|----------------------------------------------------------------------------------------------------|--|--|
| CLEAR KEY- Used to erase all currently programmed KEYS.       T-CODE SOFTWARE # CABLE / DONGLE:         ADD KEYS- Used to ADD KEYS without erasing others.       ADC-350 / ADC-251 SEL CUOK UP GRUP FDONGLE SELECTION TO UMAX # KEYS:         KEYS PROGRAMMED- Used to read the number of keys programmed.       MAX # KEYS:       SMART DONGLE?         8       YES         Re-usable.       INCODE / OUTCODE BYPA         COMPONENTS MATCHED       YES ADSH & PCM MATCHED         YES SECURITY:       Re-usable.         INCODE / OUTCODE BYPA       COMPONENTS MATCHED         YES DASH & PCM MATCHED       YES DASH & PCM MATCHED         YES SECURITY LIGHT / THEFT INDICATOR:       The theft light should be "OFF" (not blinking) when a prigrammed key is used to turn the ignition "ON".         A blinking theft light indicates a system malfunction, a r match of components or less than 2 keys programmed       Nor.         MAKe sure the vehicles voltage is kept at at least 12 volts during programmed.       At least 12 KEYS must be programmed into the system in order for the engine to start.         Erasing all keys and cycling only 1 key will result in a NO START situation.       No START situation.                                                                                                    | FUNCTIONS                                                                                                    | UNCTIONS                                                                                                    |                                                                                                    |  |  |
| MAX # KEYS       DONGLE SELECTION FOR         KEYS PROGRAMMED- Used to read the number of keys programmed.       MAX # KEYS:       SMART DONGLe?         Re-usable.       INCODE / OUTCODE BYPA         COMPONENTS MATCHED       YES         YES DASH & PCM MATCHED       YES         YES DASH & PCM MATCHED       YES         YES DASH & PCM MATCHED       YES DASH & PCM MATCHED         YES DASH & PCM MATCHED       YES DASH & PCM MATCHED         YES DASH & PCM MATCHED       YES DASH & PCM MATCHED         YES DASH & PCM MATCHED       YES DASH & PCM MATCHED         YES DASH & PCM MATCHED       YES DASH & PCM MATCHED         YES DASH & PCM MATCHED       YES DASH & PCM MATCHED         YES DASH & PCM MATCHED       YES DASH & PCM MATCHED         WORE INFO:       THETH INDICATOR:         THESE ARE VARIENTS OF FORD SYSTEMS.       A blinking theft light indicates a system malfunction, ar match of components or less than 2 keys programmed         MORE INFO:       THESE ARE VARIENTS OF FORD SYSTEMS.         Make sure the vehicles voltage is kept at at least 12 volts during programming. Using jumper cables or a booster pack is highly recommended.         At least 2 KEYS must be programmed into the system in order for the engine to start.         Erasing all keys and cycling only 1 key will result in a NO START situation.         The system will remain in programming mo | Y- Used to erase all currently       1         >d KEYS.       7         S- Used to ADD KEYS without erasing oth-                                                                                                    | Y- Used to erase all currently       T-CODE SOFTWA         d KEYS.       ADS-133                                                                                                    | RE #       CABLE / DONGLE:         ADC-250 / ADC- 251         SEE KEY LOOK UP GRID FOR         DONOLE DELECTION TO LEEE                                                                                                    |  |  |
| KEYS PROGRAMMED- Used to read the number of keys programmed.       8       YES         KEYS:       SECURITY:         Re-usable.       INCODE / OUTCODE BYPA         COMPONENTS MATCHED'       YES DASH & PCM MATCHED'         YES DASH & PCM MATCHED'       YES DASH & PCM MATCHED'         WORE SEE FORD PARAM       RESET SECTION         SOME - SEE FORD PARAM       RESET SECTION         SECURITY LIGHT / THEFT INDICATOR:       The theft light should be "OFF" (not blinking) when a prigrammed key is used to turn the ignition "ON".         A blinking theft light indicates a system malfunction, a rimatch of components or less than 2 keys programmed         MORE INFO:         THESE ARE VARIENTS OF FORD SYSTEMS.         Make sure the vehicles voltage is kept at at least 12 volts during programming. Using jumper cables or a booster pack is highly recommended.         At least 2 KEYS must be programmed into the system in order for the engine to start.         Erasing all keys and cycling only 1 key will result in a NO START situation.         The system will remain in programming mode until a 2nd kravit engine the programming mode until a                                                                                                    |                                                                                                    | MAX # KEYS:                                                                                                    | SMART DONGLE?                                                                                                    |  |  |
| Marked of high programmed in       INCODE / OUTCODE BYPA         Re-usable.       INCODE / OUTCODE BYPA         COMPONENTS MATCHED'       YES DASH & PCM MATCHED'         YES DASH & PCM MATCHED'       YES DASH & PCM MATCHED'         MATCHING CAPABILITY?       SOME - SEE FORD PARAM         RESET SECTION       SECURITY LIGHT / THEFT INDICATOR:         The theft light should be "OFF" (not blinking) when a pr         grammed key is used to turn the ignition "ON".         A blinking theft light indicates a system malfunction, a r         match of components or less than 2 keys programmed         MORE INFO:         THESE ARE VARIENTS OF FORD SYSTEMS.         Make sure the vehicles voltage is kept at at least 12         volts during programming. Using jumper cables or a         booster pack is highly recommended.         At least 2 KEYS must be programmed into the system         in order for the engine to start.         Erasing all keys and cycling only 1 key will result in a         NO START situation.         The system will remain in programming mode until a         Park key is used of beings the streadym                                                                                                    | <b>DGRAMMED</b> - Used to read the keys programmed.                                                                                                    | GRAMMED- Used to read the 8<br>revs programmed.                                                                                                    | YES<br>SECURITY:                                                                                                    |  |  |
| MORE INFO:         THESE ARE VARIENTS OF FORD SYSTEMS.         Make sure the vehicles voltage is kept at at least 12 volts during programming. Using jumper cables or a booster pack is highly recommended.         At least 2 KEYS must be programmed into the system in order for the engine to start.         Erasing all keys and cycling only 1 key will result in a NO START situation.         The system will remain in programming mode until a 2nd key is marked be remending.                                                                                                    | F                                                                                                    | Re-usable.                                                                                                    | INCODE / OUTCODE BYPASSED<br>COMPONENTS MATCHED?<br>YES DASH & PCM MATCHED<br>MATCHING CAPABILITY?<br>SOME - SEE FORD PARAMETER                                                                                                    |  |  |
| MORE INFO:         THESE ARE VARIENTS OF FORD SYSTEMS.         Make sure the vehicles voltage is kept at at least 12 volts during programming. Using jumper cables or a booster pack is highly recommended.         At least 2 KEYS must be programmed into the system in order for the engine to start. Erasing all keys and cycling only 1 key will result in a NO START situation.         The system will remain in programming mode until a         2nd heaving regramming to programming mode until a                                                                                                    | 5                                                                                                    | SECURITY LIGHT                                                                                                    | RESET SECTION                                                                                                    |  |  |
| MORE INFO:         THESE ARE VARIENTS OF FORD SYSTEMS.         Make sure the vehicles voltage is kept at at least 12 volts during programming. Using jumper cables or a booster pack is highly recommended.         At least 2 KEYS must be programmed into the system in order for the engine to start.         Erasing all keys and cycling only 1 key will result in a NO START situation.         The system will remain in programming mode until a 2nd key in evelod closing the programming mode until a                                                                                                    | ד<br>ק<br>r                                                                                                    | The theft light shou<br>grammed key is us<br>A blinking theft ligh<br>match of compone                                                                                                    | The theft light should be "OFF" (not blinking) when a pro-<br>grammed key is used to turn the ignition "ON".<br>A blinking theft light indicates a system malfunction, a mis-<br>match of components or less than 2 keys programmed. |  |  |
|                                                                                                    | O:<br>E VARIENTS OF FORD SYSTEMS.<br>the vehicles voltage is kept at at least 12<br>g programming. Using jumper cables or a<br>ck is highly recommended.<br>KEYS must be programmed into the system<br>the engine to start.<br>keys and cycling only 1 key will result in a<br>situation.<br>n will remain in programming mode until a<br>cycled closing the procedure. | D:<br>E VARIENTS OF FORD SYSTEMS.<br>the vehicles voltage is kept at at least 12<br>programming. Using jumper cables or a<br>k is highly recommended.<br>EYS must be programmed into the system<br>the engine to start.<br>keys and cycling only 1 key will result in a<br>situation.<br>will remain in programming mode until a<br>cycled closing the procedure. |                                                                                                    |  |  |

MAZDA

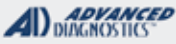

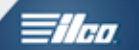

### MAZDA "BLADED IGNITION KEY" SYSTEMS

CLEAR / ERASE KEYS Use this procedure to ERASE & PROGRAM 2 KEYS

#### MAKE SURE YOU HAVE 2 KEYS CUT & READY TO PROGRAM

Select:

+MAZDA +N. AMERICA +BY VEHICLE" (UNLESS OTHERWISE DIRECTED AS BY THE KEY LOOK UP SECTION. +MODEL (SELECT THE MODEL YOU ARE WORKING ON IE. MAZDA 3 ETC.) +YEAR (SELECT THE YEAR OF THE VEHICLE YOU ARE WORKING ON IE. MAZDA 3 ETC.) SELECT: +BLADED (IF GIVEN A CHOICE)

SWITCH IGNITION ON

#### PRESS ENTER KEY

#### ECU IDENTIFICATION

PATS 3 CAN (MAZDA 3)

#### PRESS ENTER KEY

ECU IDENTIFICATION SCREEN MAY VARY SLIGHTLY DEPENDING ON WHICH MODEL OR SYSTEM IS SELECTED.

#### **DIAGNOSTIC MENU**

ECU IDENTIFICATION FAULT CODES SPECIAL FUNCTIONS

PRESS ENTER KEY

AT THIS POINT ITS A VERY GOOD IDEA TO CHECK THE KEYS PRO-GRAMMED FUNCTION. IF THE READ IS KEYS PRO-GRAMMED:0 YOU MAY HAVE SELECTED THE WRONG VEHICLE/ SYSTEM & SHOULD PROBABLY START OVER. DISCONNECT, TURN THE KEY OFF. WAIT 10 SECONDS. TURN THE KEY BACK ON. THEN RE-CONNECT AND TRY AGAIN.

#### DIAGNOSTIC MENU

ECU IDENTIFICATION FAULT CODES SPECIAL FUNCTIONS

PRESS ENTER KEY

AT THIS POINT ITS A VERY GOOD IDEA TO CHECK THE KEYS PRO-GRAMMED FUNCTION. IF THE READ IS KEYS PRO-GRAMMED:0 YOU MAY HAVE SELECTED THE WRONG VEHICLE/ SYSTEM & SHOULD PROBABLY START OVER. DISCONNECT, TURN THE KEY OFF. WAIT 10 SECONDS. TURN THE KEY BACK ON. THEN RE-CONNECT AND TRY AGAIN.

MAZDA

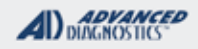

- Alea

### MAZDA "BLADED IGNITION KEY" SYSTEMS

CLEAR / ERASE KEYS Use this procedure to ERASE & PROGRAM 2 KEYS - CON'TD

#### DIAGNOSTIC MENU

> CLEAR / ERASE PATS ADD KEY KEYS PROGRAMMED

#### PRESS ENTER KEY

MIN KEYS REQUIRED : 2

#### PRESS ENTER KEY

IF YOU GET "KEY ALREADY PRO-GRAMMED" THE SYSTEM SE-LECTED WAS THE WRONG ONE.

#### **CLEAR KEYS**

ACCESS GRANTED

#### PROGRAM KEYS

KEYS PROGRAMMED: 00 DISCONNECT TESTER CYCLE KEYS TO PROGRAM

PRESS ENTER KEY

TURN THE IGN OFF. THEN BACK ON WITH THE 1ST KEY. WAIT 5 SECONDS. REMOVE THE 1ST KEY. TURN IGN ON WITH 2ND KEY. WAIT 5 SECONDS.

THEFT LIGHT SHOULD GO OUT AND IF YOU PLUG BACK IN AND CHECK "KEYS PROGRAMMED" IT SHOULD READ: KEYS PROGRAMMED: 02

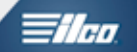

### MAZDA "BLADED IGNITION KEY" SYSTEMS

ADD KEY Use this procedure to ADD 1 KEY NOT AVAILABLE / USABLE ON SOME MODELS - CHECK THE KEY LOOK UP!

MAKE SURE THE KEY YOU WANT TO ADD IS IN THE IGNITION!

SWITCH IGNITION ON

PRESS ENTER KEY

#### ECU IDENTIFICATION

PATS 3 CAN (MAZDA 3)

#### PRESS ENTER KEY

ECU IDENTIFICATION SCREEN MAY VARY SLIGHTLY DEPENDING ON WHICH MODEL OR SYSTEM IS SELECTED.

#### DIAGNOSTIC MENU

ECU IDENTIFICATION FAULT CODES SPECIAL FUNCTIONS

#### PRESS ENTER KEY

AT THIS POINT ITS A VERY GOOD IDEA TO CHECK THE KEYS PRO-GRAMMED FUNCTION. IF THE READ IS KEYS PRO-GRAMMED:0 YOU MAY HAVE SELECTED THE WRONG VEHICLE/ SYSTEM & SHOULD PROBABLY START OVER. DISCONNECT, TURN THE KEY OFF. WAIT 10 SECONDS. TURN THE KEY BACK ON. THEN RE-CONNECT AND TRY AGAIN.

#### **DIAGNOSTIC MENU**

CLEAR / ERASE PATS

>ADD KEY

KEYS PROGRAMMED

PRESS ENTER KEY

MIN KEYS REQUIRED : 2

PRESS ENTER KEY

IF YOU GET "KEY ALREADY PRO-GRAMMED" THE SYSTEM SE-LECTED WAS THE WRONG ONE.

CLEAR KEYS

ACCESS GRANTED

#### PROGRAM KEYS

READING KEY / STORING KEY KEYS PROGRAMMED: 03

PRESS ENTER KEY

TURN THE IGN OFF. THEN BACK ON.

THEFT LIGHT SHOULD GO OUT AND IF YOU CHECK "KEYS PRO-GRAMMED" IT SHOULD HAVE INCREASED BY 1 KEY.

>>END<<

### MAZDA

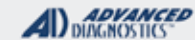

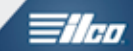

| MAZDA               |
|---------------------|
| <b>"TWIST KNOB"</b> |
| <b>PROX SYSTEM</b>  |

| MAZDA<br>"TWIST KNOB"<br>PROX SYSTEM                                                                                                    |                                    |                                                  |
|----------------------------------------------------------------------------------------------------|------------------------------------|--------------------------------------------------|
| SPECIAL FUNCTIONS                                                                                                    |                                    |                                                  |
| TWO STEP PROCEDURE Each key is TWO PARTS,                                                                                                    | T-CODE SOFTWARE #                  | CABLE / DONGLE:                                  |
| one is the E-KEY the other is the FOB PART.                                                                                                    | ADS-133                            | ADC-250 / ADC- 251<br>G (TAN) DONGLE             |
| STEP # 1 - Program E-KETS. USing KET FUNCTIONS.                                                                                                    | MAX # PROX KEYS:                   | SMART DONGLE?                                    |
| STEP # 2 - Program the FOBS, using PROX FUNC-<br>TIONS.                                                                                            | 6<br>PROX KEYS:                    | YES<br>SECURITY:                                 |
| <b>CLEAR KEY-</b> Used to erase all currently programmed E-KEYS.                                                                                   | Re-usable.                         | INCODE / OUTCODE BYPASSED<br>COMPONENTS MATCHED? |
| ADD KEYS- Used to ADD E-KEYS without erasing oth-                                                                                                  |                                    |                                                  |
| ers.                                                                                                    |                                    |                                                  |
| KEVO DROCRAMMED, Lload to read the number of                                                                                                    | SECURITY LIGHT / THE               |                                                  |
| keys & prox programmed.                                                                                                    | The theft light should be          | OFF whenever there is a working                  |
| <b>CLEAR PROX-</b> Used to erase all currently programmed FOBS.                                                                                    | prox inside the vehicle.           | Ĵ                                                |
| ADD PROX- Used to ADD FOBS without erasing others.                                                                                                 |                                    |                                                  |
|                                                                                                    | "CARD" STYLE PROX I<br>(2006-2009) | FOB & E-KEY                                      |
| MORE INFO:                                                                                                    |                                    |                                                  |
| Make sure the vehicles voltage is kept at at least 12<br>volts during programming. Using jumper cables or a<br>booster pack is highly recommended. |                                    | B 000                                            |
| ACC ON SARD                                                                                                    | "TOMBSTONE" STYLE<br>(2010-2014)   | PROX FOB & E-KEY                                 |

knob

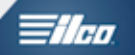

### MAZDA "TWIST KNOB" PROX

KEY FUNCTIONS / CLEAR / ERASE KEYS Use this procedure to ERASE & PROGRAM 2 E-KEYS

#### MAKE SURE YOU HAVE 2 E-KEYS READY TO PROGRAM

Select:

+MAZDA +N. AMERICA +BY VEHICLE +SELECT THE MODEL (FOR EXAMPLE CX-7 OR CX-9 ETC.) +SELECT THE YEAR (FOR EXAMPLE 2009>) +PROXIMITY

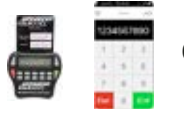

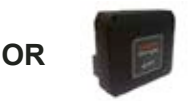

REQUIRES SMART CARD CALCULATOR OR WEB APP USE THE SMART DONGLE FOR EASY ACCESS USING BUILT IN SMART CARD CALCULATOR

REMOVE THE TWIST KNOB TO EXPOSE THE IGNITION AND INSERT ONE OF THE E-KEYS IN THE IGNITION.

SWITCH IGNITION ON

#### PRESS ENTER KEY

**ECU IDENTIFICATION** 

MAZDA PATS CAN VIN: JM3TB388V48013397

PRESS ENTER KEY

#### **DIAGNOSTIC MENU**

ECU IDENTIFICATION FAULT CODES SPECIAL FUNCTIONS

PRESS ENTER KEY

#### DIAGNOSTIC MENU

> CLEAR KEY ADD KEY CLEAR PROX ADD PROX KEYS PROGRAMMED

PRESS ENTER KEY

#### DIAGNOSTIC MENU

> CLEAR / ERASE PATS ADD KEY

KEYS PROGRAMMED

PRESS ENTER KEY

**CLEAR KEYS** 

ACCESS GRANTED

#### PROGRAM KEYS

CYCLE\_KEYS KEYS PROGRAMMED: 00

CYCLE KEYS TO PROGRAM

CYCLE THE KEY OFF THEN BACK ON....

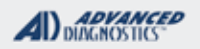

HIN

### MAZDA "TWIST KNOB" PROX

#### KEY FUNCTIONS / CLEAR / ERASE KEYS Use this procedure to ERASE & PROGRAM 2 E-KEYS - CONTINUED

#### PROGRAM KEYS

CYCLE\_KEYS KEYS PROGRAMMED: 01

CYCLE KEYS TO PROGRAM

As you cycle the keys - the screen on the PRO will show the key count change.

REMOVE THE 1ST KEY AND TURN THE IGNITION ON WITH THE 2ND KEY.

**PROGRAM KEYS** 

CYCLE\_KEYS KEYS PROGRAMMED: 02

CYCLE KEYS TO PROGRAM
PRESS ENTER KEY

NOW THAT THE SCREEN SHOWS 2 KEYS PROGRAMMED PRESS ENTER & GO TO THE NEXT STEP WHICH IS TO PROGRAM THE PROX FOBS

**ADDING AN E-KEY -** You can use ADD-KEY on the menu to ADD additional E-KEYS. The Process is pretty much the same as we have shown here except you select ADD KEY & you only need 1 E-KEY that you want to program.

WHEN USING ADD-KEY MAKE SURE THAT THE KEY YOU WANT TO PROGRAM IS IN THE IGNITION DURING THE PROCEDURE!

MAZDA

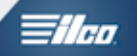

### MAZDA "TWIST KNOB" PROX

PROX FUNCTIONS / CLEAR / ERASE KEYS Use this procedure to ERASE & PROGRAM 2 PROX FOBS

#### MAKE SURE YOU HAVE 2 PROGRAMMED E-KEYS & 2 PROX FOBS READY TO PROGRAM.

Select:

+MAZDA +N. AMERICA +BY VEHICLE +SELECT THE MODEL (FOR EXAMPLE CX-7 OR CX-9 ETC.) +SELECT THE YEAR (FOR EXAMPLE 2009>) +PROXIMITY

SWITCH IGNITION ON

#### PRESS ENTER KEY

#### DIAGNOSTIC MENU

ECU IDENTIFICATION FAULT CODES ACTUATORS SPECIAL FUNCTIONS

#### PRESS ENTER KEY

#### DIAGNOSTIC MENU

CLEAR KEY ADD KEY > CLEAR PROX

ADD PROX

KEYS PROGRAMMED

PRESS ENTER KEY

#### CLEAR PROX

ACCESS GRANTED

PRESS ENTER KEY

THE CARS DOOR LOCKS SHOULD CYCLE.

#### ADD PROX

WAIT FOR LOCKS TO CYCLE TWICE

HOLD PROX NEAR PASSENGER SEAT

PRESS 'UNLOCK' ON PROX TWICE

LOCKS SHOULD CYCLE TWICE AGAIN

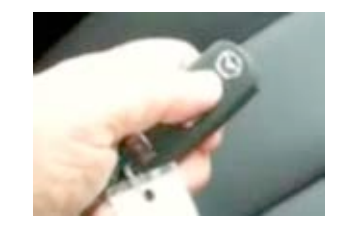

Carefully follow the screen prompts above - the PRO should indicate the first Prox is programmed.

What we are doing is holding the PROX FOB over the passenger seat and pressing the UNLOCK BUTTON on the FOB TWICE. The door locks should cycle when the 1st PROX FOB is programmed and the screen should change to show PROX PROGRAMMED: 1

MAZDA

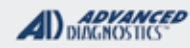

1/20

### MAZDA "TWIST KNOB" PROX

#### PROX FUNCTIONS / CLEAR / ERASE KEYS Use this procedure to ERASE & PROGRAM 2 PROX FOBS - CONTINUED

#### **KEYS PROGRAMMED**

KEYS PROGRAMMED: 2

PROX PROGRAMMED: 1

#### PRESS ENTER KEY

#### PRESS ENTER AND REPEAT THE PROCESS FOR THE 2ND PROX FOB

### ADD PROX

WAIT FOR LOCKS TO CYCLE TWICE

HOLD PROX NEAR PASSENGER SEAT

PRESS 'UNLOCK' ON PROX TWICE

LOCKS SHOULD CYCLE TWICE AGAIN

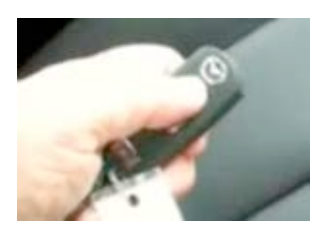

#### KEYS PROGRAMMED

KEYS PROGRAMMED: 2

PROX PROGRAMMED: 2

#### PRESS ENTER KEY

**FINAL STEP-**

Start the vehicle with each programmed E-Key.

This is VERY IMPORTANT & MUST be done for everything to work as it should.

ADDING A PROX FOB - You can use ADD-PROX on the menu to ADD additional E-PROX FOBS. The Process is very much the same as we have shown here except you only need 1 PROX FOB that you want to program.

#### YOU MUST HAVE AT LEAST ONE PROGRAMMED E-KEY TO USE BEFORE STARTING THE PROCEDURE.

#### IMPORTANT:

Before ADDING a PROX make sure you have at least one of the 2 already working PROX available.

This is because of the way MAZDA designed the system.

Before the PROX that has been added will work properly the engine MUST be started with TWO prox keys.

If you ADD a Prox but DO NOT have the other PROX available the new prox may not work properly until the engine is started with each of the 2 PROX KEYS.

The process can be completed later by starting the engine with the other prox but this is something to be aware of as your customer will likely NOT be happy until everything works as designed.

### MAZDA

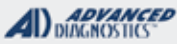

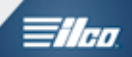

### MAZDA "PUSH TO START" PROX

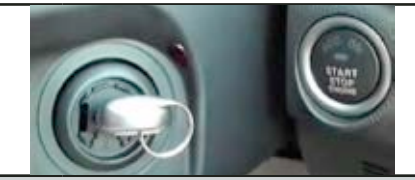

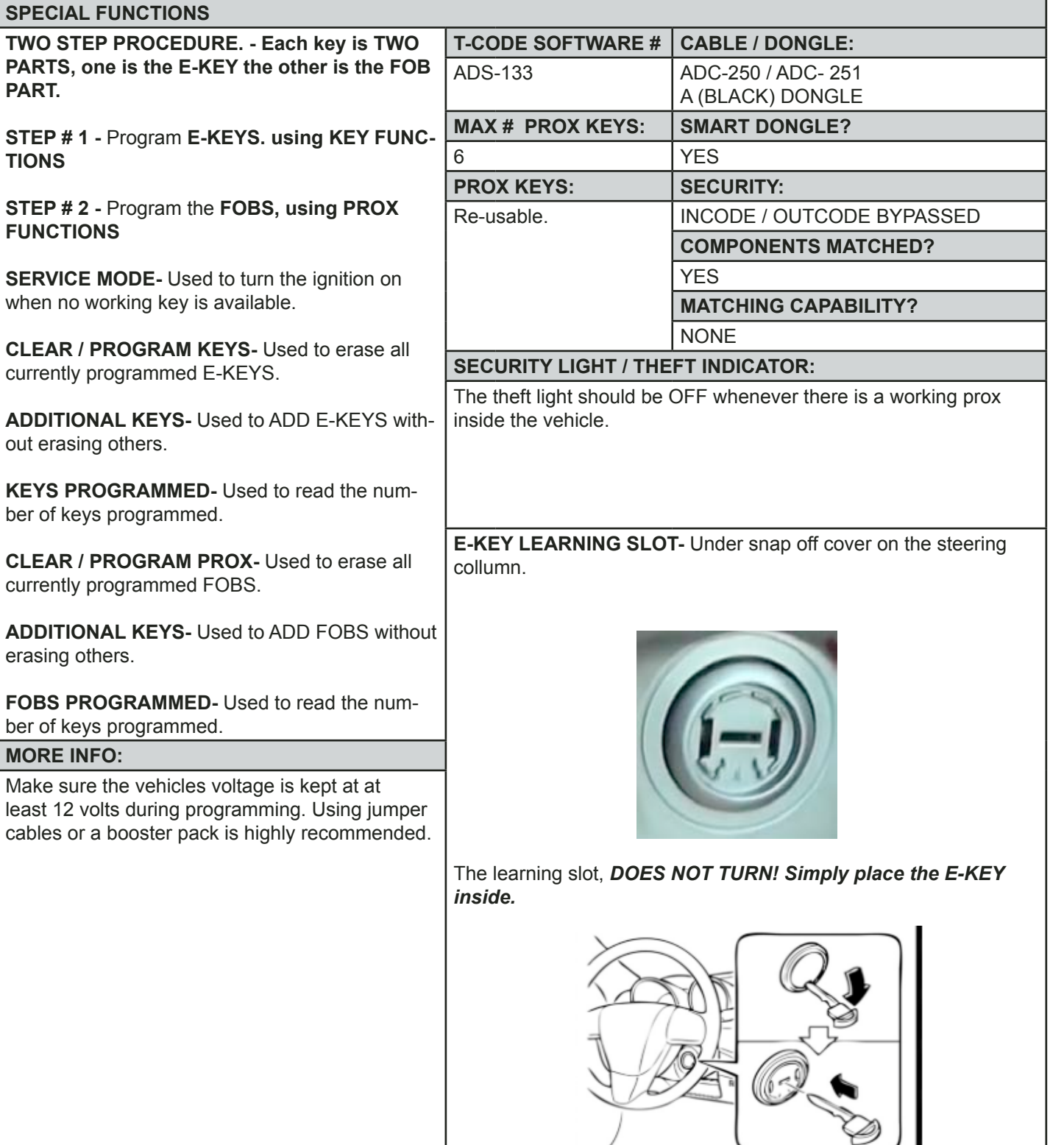

MAZDA

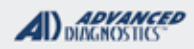

1/100

### MAZDA "PUSH TO START" PROX

Use this method to enter "SERVICE MODE" - Use when no working key is available

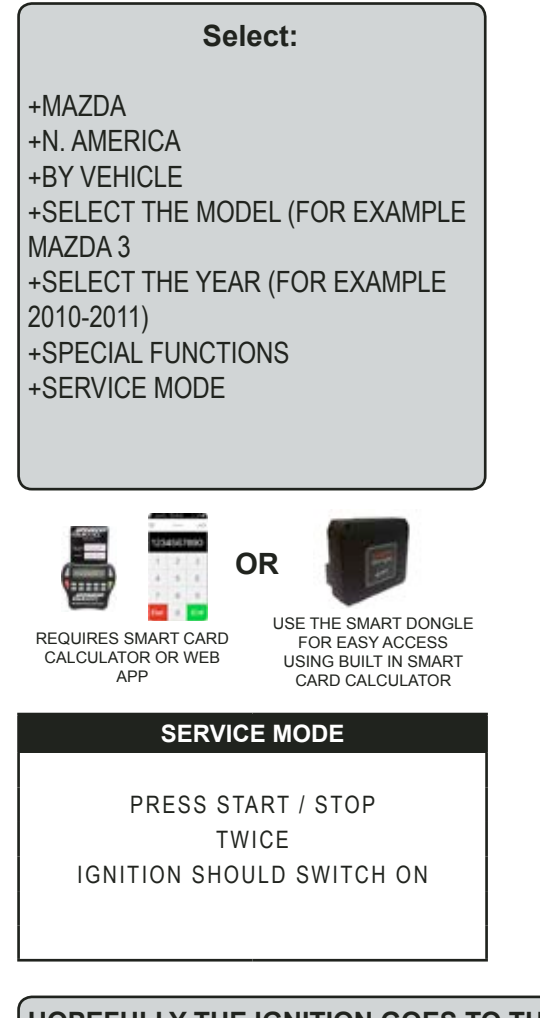

#### HOPEFULLY THE IGNITION GOES TO THE ON POSITION

# IF THE IGNITION FAILS TO COME ON, REPEAT THIS PROCEDURE, UNTIL IT DOES. BE PATIENT, IT MAY TAKE SEVERAL ATTEMPTS.

Here's a little tip that will help if you are having trouble with this part: Go to KEY FUNCTIONS and SELECT ADD-KEY. IT will FAIL. That's OK. Go back to SERVICE MODE and usually it will work straight off!

ONCE YOU HAVE SUCCEEDED LEAVE THE IGNITION ON AND GO TO KEY FUNCTIONS.

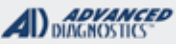

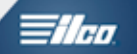

### MAZDA "PUSH TO START" PROX

KEY FUNCTIONS / CLEAR/ ERASE KEYS Use this procedure to ERASE & PROGRAM 2 E-KEYS

#### MAKE SURE YOU HAVE 2 E-KEYS READY TO PROGRAM

Select:

+MAZDA +N. AMERICA +BY VEHICLE +SELECT THE MODEL (FOR EXAMPLE MAZDA 3 +SELECT THE YEAR (FOR EXAMPLE 2010-2011) +KEY FUNCTIONS +CLEAR / ERASE KEYS

#### **CLEAR KEYS**

IGNITION ON

#### PRESS ENTER KEY

#### **CLEAR KEYS**

| , | WARNING<br>ALL KEYS WILL BE CLEARE | D |
|---|------------------------------------|---|
| X | CONTINUE                           |   |

#### KEYS PROGRAMMED

KEYS PROGRAMMED : 02

CLEAR KEYS

ACCESS GRANTED

**KEYS PROGRAMMED** 

KEYS PROGRAMMED : 0

#### CLEAR KEYS

SUCCESS 2 KEYS REQUIRED REMOVE ALL PROGRAMMED FOBS FROM THE VEHICLE PRESS ENTER KEY

REMOVE ANY FOBS THAT MIGHT BE IN THE CAR AT THIS POINT.

VERY IMPORTANT: There is an ERROR in the programming screens here. We are attempting to get it fixed. But, DO NOT FOLLOW THE NEXT STEP!

| PROGRAM KEYS                            |  |
|-----------------------------------------|--|
| TURN IGNITION OFF<br>PRESS START / STOP |  |
| PRESS ENTER KEY                         |  |
|                                         |  |

LEAVE THE IGNITION ON!!!

MAZDA

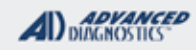

1/100

### MAZDA "PUSH TO START" PROX

KEY FUNCTIONS / CLEAR/ ERASE KEYS Use this procedure to ERASE & PROGRAM 2 E-KEYS - Continued

#### PROGRAM KEYS

INSERT NEW KEY

#### PRESS ENTER KEY

PLACE AN E-KEY (KEY #1 OF THE 2 YOU ARE USING) IN THE LEARN-ING SLOT

#### PROGRAM KEYS

TURN IGNITION ON PRESS START / STOP WAIT 5 SECONDS

#### PRESS ENTER KEY

IT SHOULD ALREADY BE ON! SO, JUST PRESS ENTER.....

#### **KEYS PROGRAMMED**

KEYS PROGRAMMED : 01

#### PRESS ENTER KEY

#### **PROGRAM KEYS**

TURN IGNITION OFF PRESS START / STOP

#### PRESS ENTER KEY

IT IS OK TO FOLLOW THIS PROMPT....

**PROGRAM KEYS** 

INSERT NEW KEY

PRESS ENTER KEY

PLACE A SECOND E-KEY (KEY #2 OF THE 2 YOU ARE USING) IN THE LEARNING SLOT

**PROGRAM KEYS** 

TURN IGNITION ON PRESS START / STOP WAIT 5 SECONDS

PRESS ENTER KEY

KEYS PROGRAMMED

KEYS PROGRAMMED : 02

PRESS ENTER KEY

OK, YOU HAVE SUCCESSFULLY COMPLETED STEP #1 AND HAVE 2 PROGRAMMED E-KEYS.

NOW GO TO STEP #2 WHICH IS TO PROGRAM THE FOBS.

MAZDA

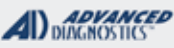

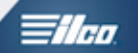

### MAZDA "PUSH TO START" PROX

PROX FUNCTIONS / CLEAR/ ERASE PROX Use this procedure to ERASE & PROGRAM 2 PROX FOBS

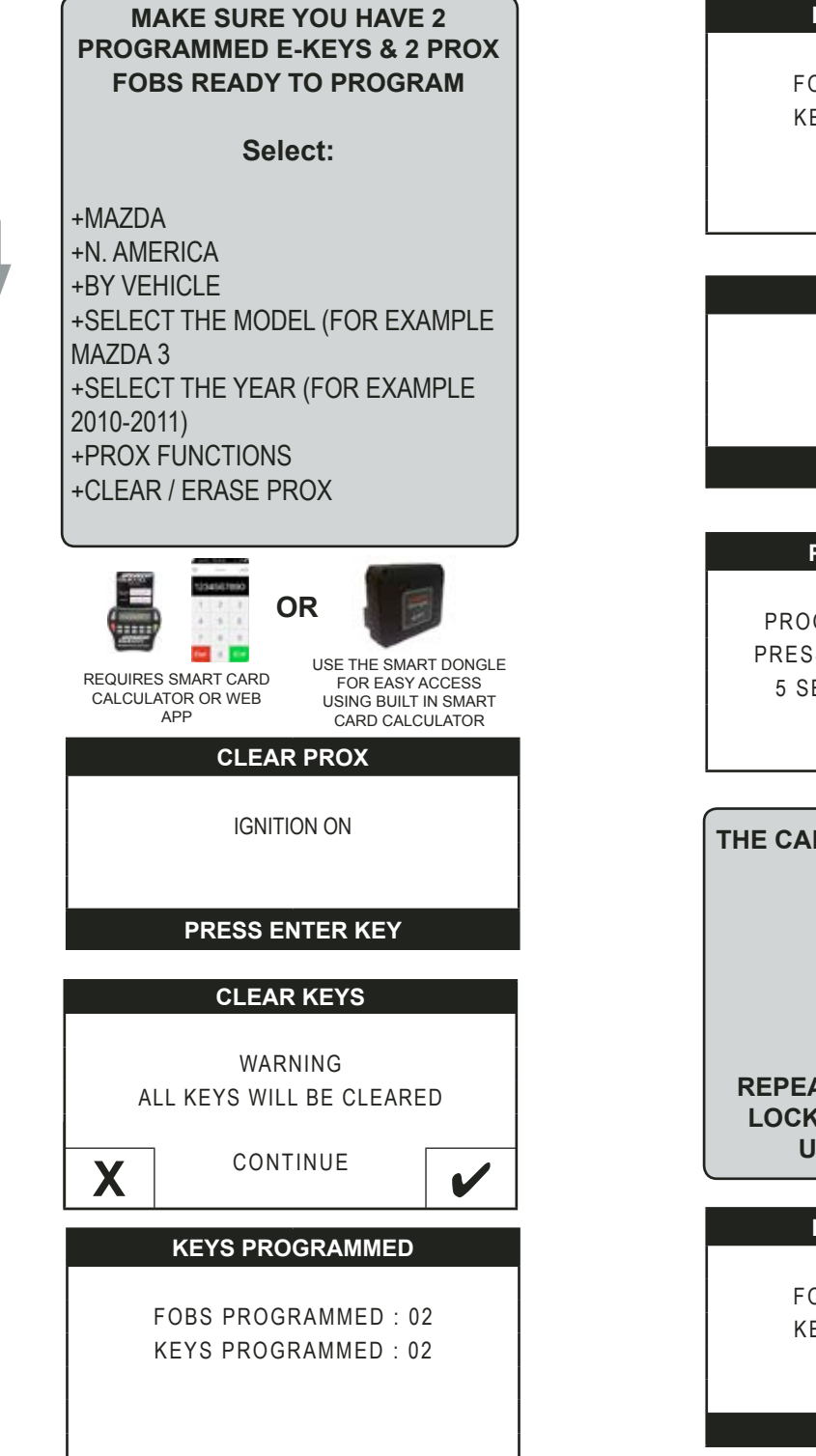

#### **KEYS PROGRAMMED**

FOBS PROGRAMMED : 00 KEYS PROGRAMMED : 02

**CLEAR PROX** 

SUCCESS

PRESS ENTER KEY

#### **PROGRAM PROX FOB**

PROGRAMMING IN PROGRESS PRESS UNLOCK BUTTON EVERY 5 SECONDS ON PROX FOB 1

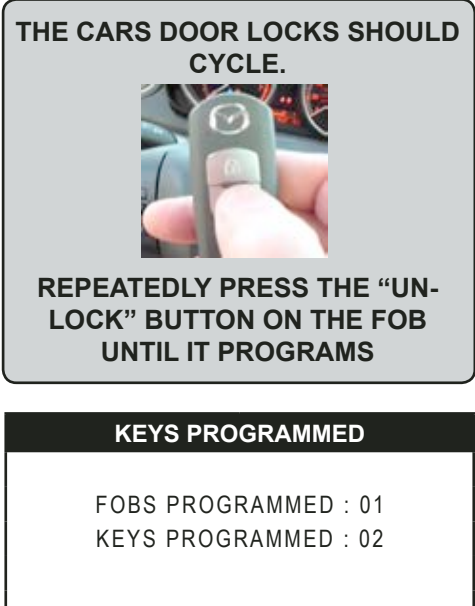

PRESS ENTER KEY
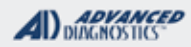

llan

## MAZDA "PUSH TO START" PROX

PROX FUNCTIONS / CLEAR/ ERASE PROX Use this procedure to ERASE & PROGRAM 2 PROX FOBS

## PROGRAM PROX FOB

PROGRAMMING IN PROGRESS PRESS UNLOCK BUTTON EVERY 5 SECONDS ON PROX FOB 2

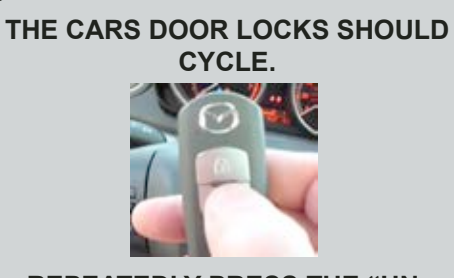

REPEATEDLY PRESS THE "UN-LOCK" BUTTON ON THE FOB UNTIL IT PROGRAMS

IF THE LOCKS CYCLE ONCE BUT YOU BUT THE FOBS WILL NOT PROGRAM YOU MAY HAVE THE WRONG FOB PART NUMBER . CHECK / REPLACE THE BATTERY IN THE FOB.

#### KEYS PROGRAMMED

FOBS PROGRAMMED : 02 KEYS PROGRAMMED : 02

## PRESS ENTER KEY

PROGRAM PROX FOBS

SUCCESS

PRESS ENTER KEY

THE FINAL STEP TO CLOSE OUT PROGRAMMING IS TO START THE VEHICLE WITH EACH OF THE PROGRAMMED E-KEYS.

DEPRESS THE BRAKE PEDAL & START THE VEHICLE WITH E-KEY # 1 THE LEARNING SLOT.

THEN START THE VEHICLE WITH E-KEY #2 IN THE LEARNING SLOT.

ONCE YOU HAVE DONE THIS CHECK THAT EVERYTHING IS WORKING AS IT SHOULD BE.

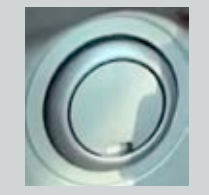

REMEMBER TO REPLACE THE PLASTIC COVER OVER THE LEARNING SLOT.

JOB DONE, GOOD WORK!

DB GRESS

## MAZDA

## ADVANCED

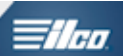

# 2014-2016 MAZDA PROX

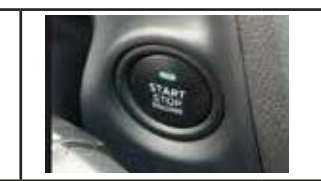

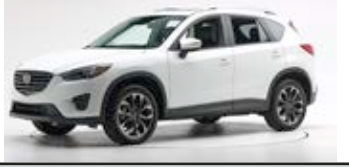

## SPECIAL FUNCTIONS

**FORCE IGNITION ON-** Use this function when you have NO WORKING prox available. To use CLEAR OR ADD PROX the Ignition must first

be placed in the ON position.

Use FORCE IGNITION ON to accomplish this FIRST before doing anything else.

Once the Ignition is ON, leave it on and proceed to one of the procedures below.

**CLEAR PROGRAM PROX-** Use this function to CLEAR all existing prox remotes from the system and to PROGRAM TWO new ones.

# You will need to have TWO prox remotes ready in order to complete this procedure.

The Ignition MUST be placed in the ON position to begin so either use FORCE IGNITION ON. If you have a working prox use it to place the ignition in the ON position.

**ADD PROX-** Use this function when you want to ADD a prox into the system without erasing any of the already programmed ones.

You will need to have ONE prox remote ready in order to complete this procedure. However, the Prox will not function completely until the engine is started with TWO Prox remotes. Until the engine starts with TWO prox remotes the new prox will only start the engine when held up to the Start/Stop button.

The Ignition MUST be placed in the ON position to begin so either use FORCE IGNITION ON. If you have a working prox use it to place the ignition in the ON position.

#### **MORE INFO:**

>Two or more remote transmitters (PROX) must be programmed for the engine to start.

>If any metallic or magnetic object is near the remote transmitter, communication between the remote transmitter and the vehicle may be obstructed, resulting in a failure to program.

| T-CODE SOFTWARE #    | CABLE / DONGLE:               |
|----------------------|-------------------------------|
| ADS-225              | ADC-250 / ADC- 251            |
|                      | G (TAN) DONGLE                |
| MAX # PROX KEYS:     | SMART DONGLE?                 |
| 6                    | YES                           |
| PROX KEYS:           | SECURITY:                     |
| RE-USABLE            | OUTCODE / INCODE              |
|                      | Obtain from a dealer or NASTF |
|                      | BYPASS AVAILABLE for Smart    |
| 8                    | Dongle owners on V12.50>      |
|                      | COMPONENTS MATCHED?           |
|                      | YES                           |
|                      | MATCHING CAPABILITY?          |
|                      | NONE                          |
| SECURITY LIGHT / THE | FT INDICATOR:                 |

# -10

When the vehicle is started the theft light / indicator should be out. (Not blinking etc)

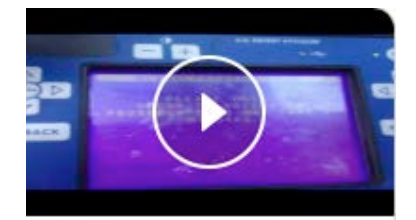

2016 Mazda 3 Prox ; Using AD bypass software upgrade

MAZDA

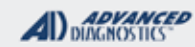

1/100

# 2014-2016 MAZDA PROX

#### FORCE IGNITION ON PROCEDURE (USE WHEN NO WORKING PROX IS AVAILABLE)

YOU MAY SKIP THE "FORCE IGNITION ON" PRECEDURE IF YOU HAVE A WORKING PROX AVAILABLE.

> +MAZDA +N. AMERICA +BY VEHICLE + MODEL (Select the model you are working on IE. CX-5 +YEAR (Select the year you are working on IE 2014-2016)

Select:

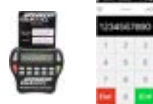

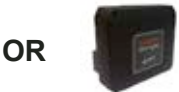

REQUIRES SMART CARD CALCULATOR OR WEB APP USE THE SMART DONGLE FOR EASY ACCESS USING BUILT IN SMART CARD CALCULATOR

HAZARDS ON/ IGNITION OFF

PRESS ENTER KEY

## ECU IDENTIFICATION

MAZDA CX5 / 3 / 6

PRESS ENTER KEY

### DIAGNOSTIC MENU

ECU IDENTIFICATION >SPECIAL FUNCTIONS

DIAGNOSTIC MENU

>FORCE IGNITION ON CLEAR PROGRAM PROX ADD PROX

#### FORCE IGNITION

PRESS & RELEASE START / STOP BUTTON

#### PRESS ENTER KEY

#### FORCE IGNITION

WAIT FOR THE LIGHT ON START / STOP BUTTON TO TURN ORANGE THEN PRESS & RELEASE START / STOP BUTTON IGNITION SHOULD TURN ON

The light on the START / STOP Button should turn ORANGE once it does Press the START / STOP BUTTON & the Ignition should turn ON.

THE DASH SHOULD BE FULLY ALIGHT AND THE THEFT LIGHT WILL BLINK RAPIDLY LEAVE THE IGNITION ON.

NEXT GO TO EITHER CLEAR PROGRAM PROX OR ADD PROX

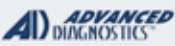

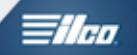

# 2014-2016 MAZDA PROX

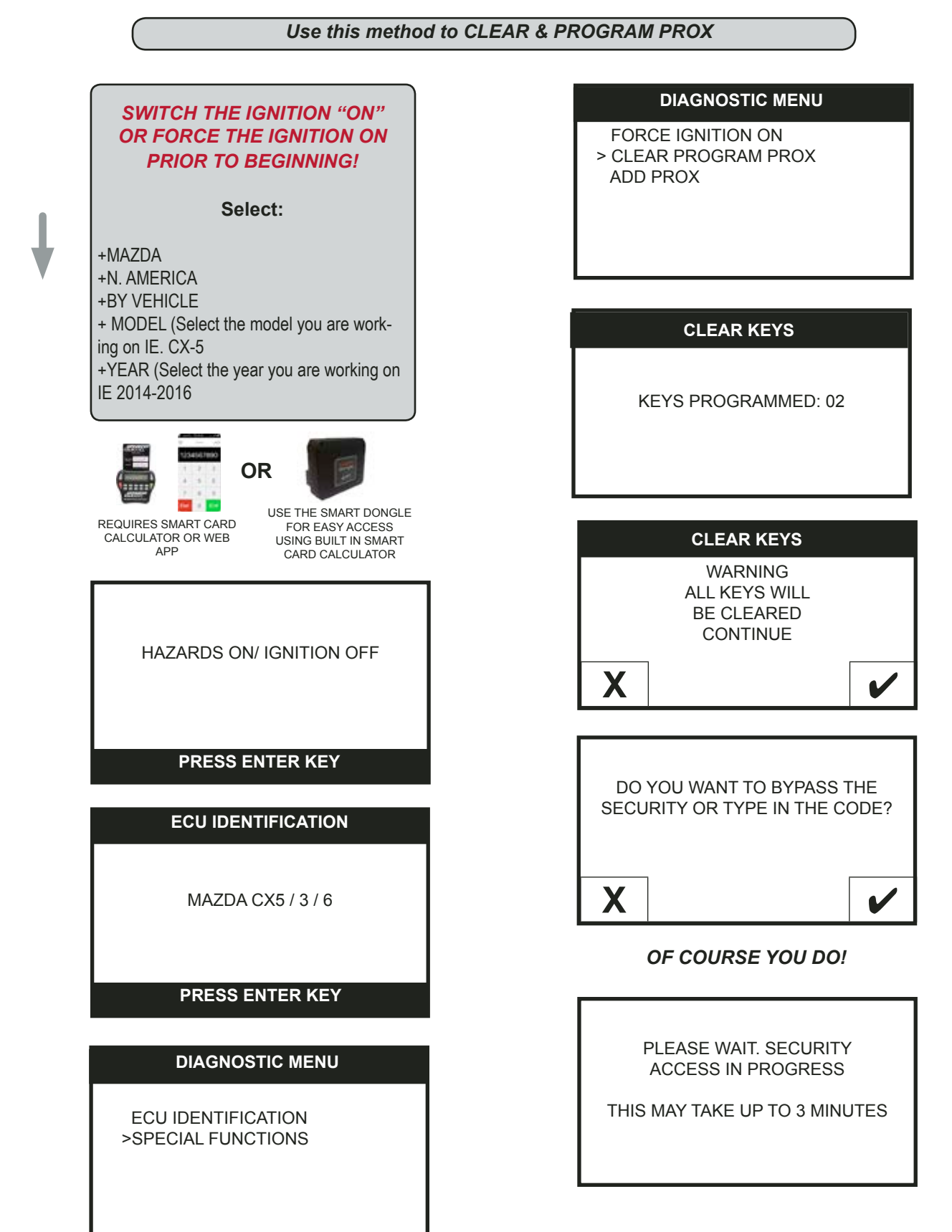

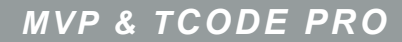

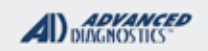

1/100

2014-2016 MAZDA PROX

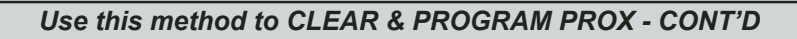

IF FOR SOME REASON YOU HAVE NOT SELECTED TO BYPASS THE SECURITY HERE IS HOW IT WOULD GO:

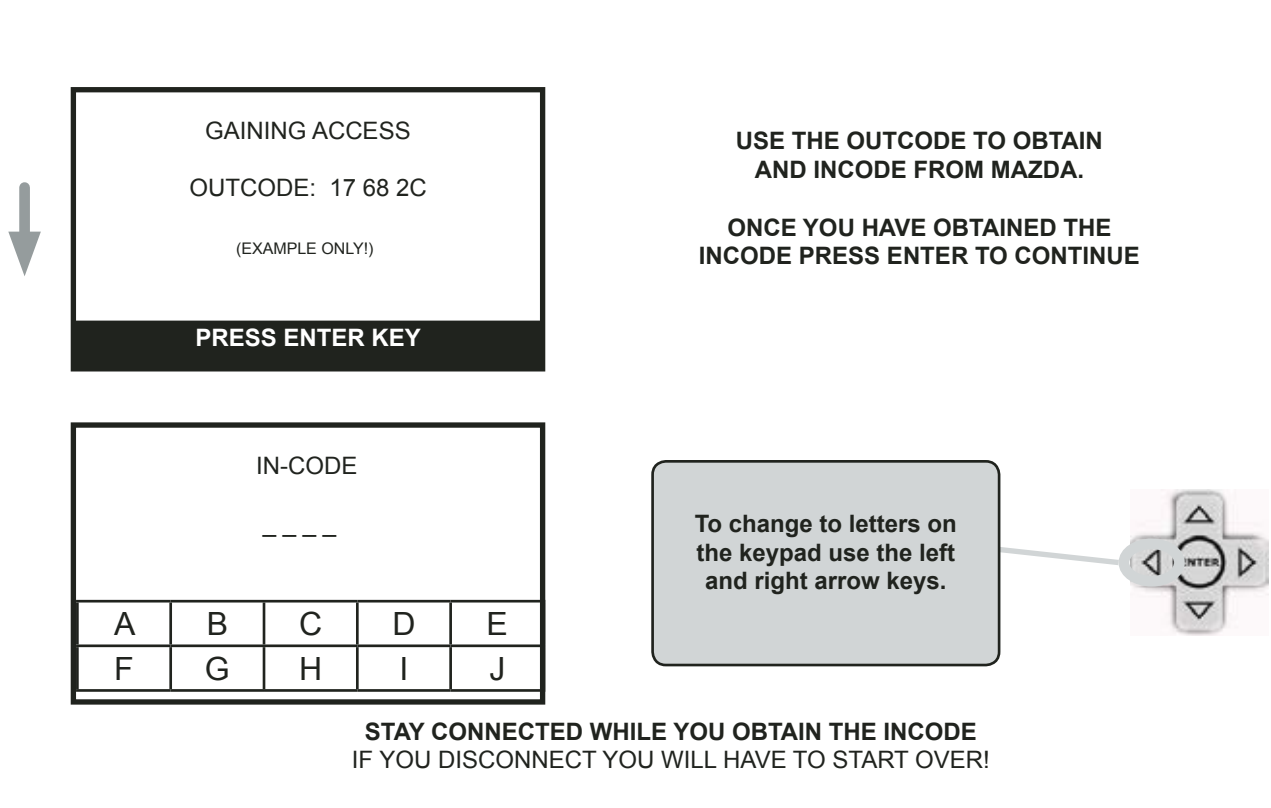

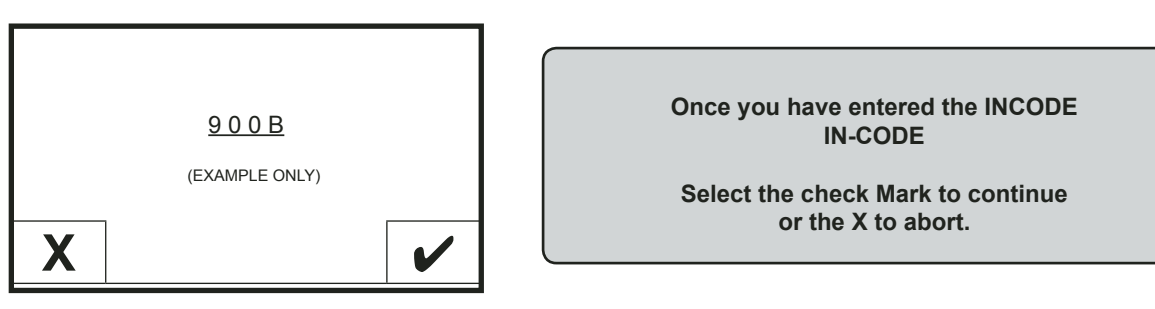

EITHER WAY THE REST OF THE PROCEDURE IS SHOWN ON NEXT PAGE >>>>

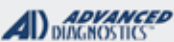

1/100

## 2014-2016 **MAZDA PROX**

Use this method to CLEAR & PROGRAM PROX - CONT'D

#### **PROGRAM PROX**

**KEYS PROGRAMMED: 00** 

2 KEYS REQUIRED

PRESS ENTER KEY

### PROGRAM PROX

PRESS THE START / STOP BUTTON TO SWITCH THE IGNITION OFF

## PRESS ENTER KEY

#### **PROGRAM PROX**

DO NOT PRESS THE BRAKE PEDAL

PRESS THE START / STOP BUTTON TO TURN THE IGNITION ON

WITHIN 10 SECONDS HOLD THE 1ST PROX OVER THE START / STOP BUTTON WITH THE MAZDA LOGO FACING YOU

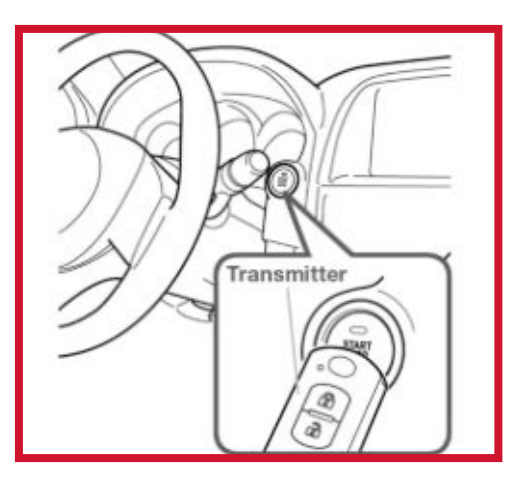

#### **PROGRAM PROX**

**KEYS PROGRAMMED: 1** 

PRESS THE START / STOP BUTTON TO SWITCH THE IGNITION OFF

The reason to not depress the brake pedal is we don't want the engine to start, until we get 2 keys programmed

#### NOW WE **REPEAT FOR THE 2ND PROX**

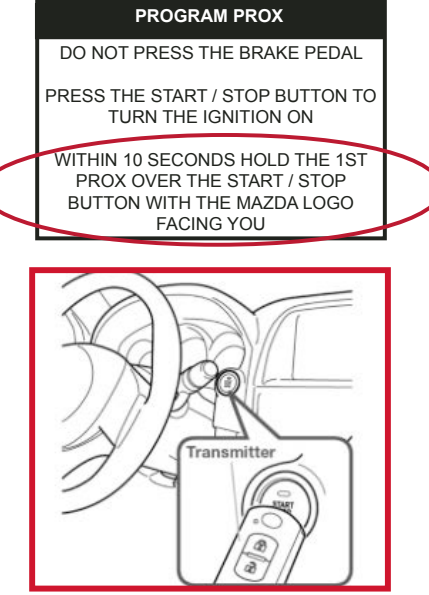

CONTINUED ON NEXT PAGE >>>>

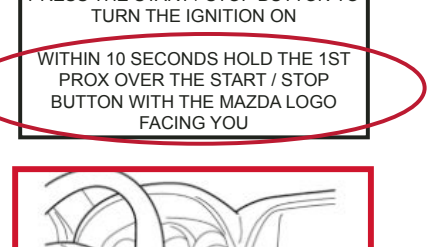

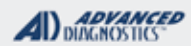

llan

# 2014-2016 MAZDA PROX

Use this method to CLEAR & PROGRAM PROX - CONT'D

#### **PROGRAM PROX**

KEYS PROGRAMMED: 2

PRESS THE START / STOP BUTTON TO SWITCH THE IGNITION OFF THE PRO SCREEN SHOULD NOW DISPLAY KEYS PROGRAMMED: 2 AND ASK YOU TO TURN THE IGNITION OFF

#### **PROGRAM PROX**

TO COMPLETE THE PROCEDURE START THE ENGINE WHILE HOLDING EACH PROX UP TO THE START / STOP BUTTON IT'S <u>VERY IMPORTANT</u> TO PERFORM THIS STEP!

UNTIL EACH PROX STARTS THE VEHICLE THEY WILL NOT OPERATE PROPERLY.

PRESS ENTER KEY

IF FOR ANY REASON 2 PROX DID NOT SUCCESSFULLY PROGRAM REPEAT THE PROCESS OF HOLDING UP THE PROX SHOWN ON THE PREVIOUS PAGE UNTIL BOTH PROX OPERATE AND START THE ENGINE.

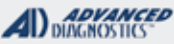

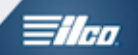

# 2014-2016 MAZDA PROX

## ADD PROX PROCEDURE

The ADD PROX procedure is essentially the same as the CLEAR PROGRAM PROCEDURE

EXCEPT it does not ERASE any previously programmed PROX and only programs 1 NEW Prox.

IMPORTANT:

Before ADDING a PROX make sure you have at least one of the 2 already working PROX available.

This is because of the way MAZDA designed the system.

Before any PROX that has been added will work properly the engine MUST be started with TWO prox keys.

If you ADD a Prox but DO NOT have the other PROX available the new prox will work and start the engine but only by holding it up to the start / stop button.

The process can be completed later by starting the engine with the other prox but this is something to be aware of as your customer will likely NOT be happy until everything works as designed.

### USING NASTF TO OBTAIN THE IN-CODE - IF NECESSARY

| Security Professional E          | mergency Key Request                       |                                 |
|----------------------------------|--------------------------------------------|---------------------------------|
| Please enter the following requi | ired information:                          |                                 |
| VIN Number:                      |                                            |                                 |
| Securty Professional Name:       |                                            |                                 |
| Part Number:                     | 99                                         | Insert 99 into the fields as    |
| Serial Number:                   | 99                                         | SHOWH.                          |
| Error Control Number:            | 99                                         | Insert the OUT-CODE displayed   |
| Out Code:                        | ABCD12                                     | on the rive without any spaces. |
| LSID:                            |                                            | Example: ABCD12                 |
| LSID Passcode:                   |                                            |                                 |
| Product:                         | Passive Anti-Theft System Cod<br>(\$10.00) | e Request                       |
| Date and Time:                   | 09/30/2014 05:11 PM                        |                                 |
|                                  |                                            |                                 |

Tilaa

# MITSUBISHI SECTION

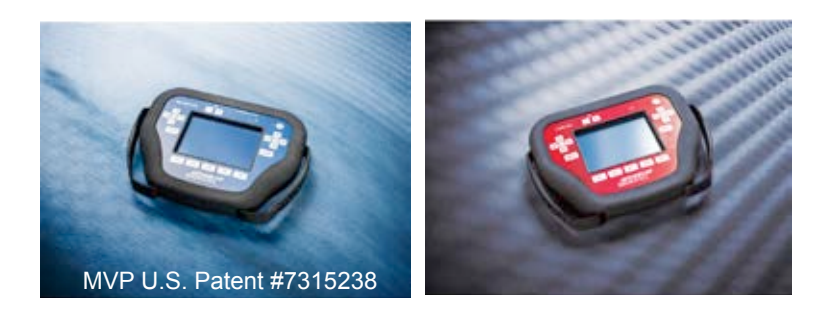

# (T-CODE SOFTWARE PACKS:

Mitsubishi Basic USA (ADS-117)

# Mitsubishi CAN & PROX (ADS-154)

(Software names generally refer to the date of release on the T-CODE not the years of vehicles covered).

CAN stands for Controller Area Network, not Canada

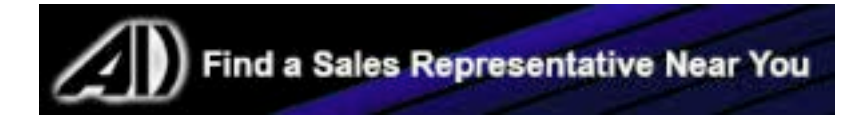

## MITSUBISHI

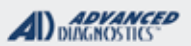

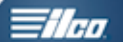

Important Note about Mitsubishi Keys needed on CAN systems:

We ONLY recommend using brand new DEALER REMOTE HEAD KEYS on these vehicles.

There are aftermarket blanks available but from what we have seen they very often will NOT program in successfully, even using

dealer equipment.

## ATTENTION MVP USERS: NO LOST TOKENS WILL BE REFUNDED FOR USING IMPROPER KEYS

Also beware of component mis-match on ALL Mitsubishi.

If components have been swapped or changed DEALER EQUIPMENT. is required to re-match components.

| 2000-2004 DIA                                                                                     | MANTE                                                                                                    |                                                                                                    |                                                                                                    |                                                                                                    | ADS-117                                                                                                    | ,                                                                                                    |
|---------------------------------------------------------------------------------------------------|----------------------------------------------------------------------------------------------------|----------------------------------------------------------------------------------------------------|----------------------------------------------------------------------------------------------------|----------------------------------------------------------------------------------------------------|----------------------------------------------------------------------------------------------------|----------------------------------------------------------------------------------------------------|
| STRATTEC                                                                                          | ILCO                                                                                                    | SYSTEM                                                                                                    | SMART Card                                                                                                    | PIN Required                                                                                                    | PIN Read                                                                                                   | PRO Donale                                                                                              |
| 5907793                                                                                           |                                                                                                    | <u>SELECT</u><br><u>BY</u><br><u>VEHICLE</u>                                                                | No                                                                                                    | No                                                                                                    | Not<br>Needed                                                                                              | A-Black<br>Or SD                                                                                        |
| 2007-2012 ECL                                                                                     | IPSE                                                                                                    |                                                                                                    |                                                                                                    |                                                                                                    | ADS-15                                                                                                    | 4                                                                                                    |
| DEA                                                                                               | ALER                                                                                                    | SYSTEM                                                                                                    | SMART Card                                                                                                    | PIN Required                                                                                                    | PIN Read                                                                                                   | PRO Dongle                                                                                              |
| Dealer Re<br>MN14<br>USE OEM P                                                                    | emote Key:<br>41545<br>KEYS ONLY!                                                                                                    | <u>SELECT</u><br><u>BY</u><br><u>VEHICLE</u>                                                                | A.D.<br>requ<br>using Smar<br>D                                                                                  | Webcode<br>ired if not<br>t Card or Smart<br>oongle                                                                                                    | Not<br>Needed                                                                                              | G-Tan<br>Or SD                                                                                          |
| Note: 2007 mode                                                                                   | el year is Split year.                                                                                                    | Either MIT3 ('0                                                                                             | 08) or MIT6 ('                                                                                                   | 06) keyway. Cheo                                                                                                    | ck the car!                                                                                                |                                                                                                    |
| 2006-2007 ECL                                                                                     | IPSE                                                                                                    |                                                                                                    |                                                                                                    |                                                                                                    | ADS-15                                                                                                    | 4                                                                                                    |
| DEA                                                                                               | ALER                                                                                                    | SYSTEM                                                                                                    | SMART Card                                                                                                    | PIN Required                                                                                                    | PIN Read                                                                                                   | PRO Dongle                                                                                              |
| Dealer Re<br>MN14<br>USE OEM P                                                                    | emote Key:<br>41381<br>KEYS ONLY!                                                                                                    | <u>SELECT</u><br><u>BY</u><br><u>VEHICLE</u>                                                                | A.D.<br>requ<br>using Smar<br>D                                                                                  | Webcode<br>ired if not<br>t Card or Smart<br>ongle                                                                                                    | Not<br>Needed                                                                                              | G-Tan<br>Or SD                                                                                          |
| Note: 2007 mode                                                                                   | el year is Split year.                                                                                                    | Either MIT3 ('0                                                                                             | 08) or MIT6 ('                                                                                                   | 06) keyway. Cheo                                                                                                    | ck the car!                                                                                                |                                                                                                    |
| 2000-2005 ECL                                                                                     | IPSE                                                                                                    |                                                                                                    |                                                                                                    |                                                                                                    | ADS-11                                                                                                    | 7                                                                                                    |
| IL                                                                                                | 00                                                                                                    | SYSTEM                                                                                                    | SMART Card                                                                                                    | PIN Required                                                                                                    | DIN Deed                                                                                                   |                                                                                                    |
|                                                                                                   | ~~                                                                                                    |                                                                                                    |                                                                                                    | 1 III III Oquilou                                                                                                    | PIN Read                                                                                                   | PRO Dongle                                                                                              |
| MIT                                                                                               | 13-PT                                                                                                    | SELECT<br>BY<br>VEHICLE                                                                                     | No                                                                                                    | No                                                                                                    | Not<br>Needed                                                                                              | PRO Dongle                                                                                              |
| 2007-2011 END                                                                                     | I3-PT<br>DEAVOR                                                                                                    | SELECT<br>BY<br>VEHICLE                                                                                     | No                                                                                                    | No                                                                                                    | Not<br>Needed                                                                                              | PRO Dongle<br>A-Black<br>Or SD                                                                          |
| <b>2007-2011 END</b>                                                                              | I3-PT<br>DEAVOR                                                                                                    | SELECT<br>BY<br>VEHICLE<br>SYSTEM                                                                           | No<br>SMART Card                                                                                                 | No<br>PIN Required                                                                                                    | Not<br>Needed<br>ADS-15<br>PIN Read                                                                        | PRO Dongle<br>A-Black<br>Or SD<br>4<br>PRO Dongle                                                       |
| Dealer Re<br>6370<br>USE OEM                                                                      | I3-PT<br>DEAVOR<br>ALER<br>emote Key:<br>DA364<br>KEYS ONLY!                                                                                  | SELECT<br>BY<br>VEHICLE<br>SYSTEM<br>SELECT<br>BY<br>VEHICLE                                                | No<br>SMART Card<br>A.D.<br>requ<br>using Smal                                                                   | PIN Required<br>PIN Required<br>Webcode<br>ired if not<br>rt Card or Smart<br>Dongle                                                                                                    | Not<br>Needed<br>ADS-15<br>PIN Read<br>Not<br>Needed                                                       | PRO Dongle A-Black Or SD PRO Dongle PRO Dongle G-Tan Or SD                                              |
| Dealer Re<br>6370<br>USE OEM                                                                      | I3-PT<br>DEAVOR<br>ALER<br>emote Key:<br>DA364<br>KEYS ONLY!<br>el year is Split year.                                                        | SELECT<br>BY<br>VEHICLE<br>SYSTEM<br>SELECT<br>BY<br>VEHICLE<br>Either MIT3 ('(                             | No<br>SMART Card<br>A.D.<br>requ<br>using Sma<br>E<br>08) or MIT6 (                                              | PIN Required<br>Webcode<br>ired if not<br>rt Card or Smart<br>Oongle                                                                                                    | Not<br>Needed<br>ADS-15<br>PIN Read<br>Not<br>Needed<br>ck the car!                                        | PRO Dongle A-Black Or SD PRO Dongle G-Tan Or SD                                                         |
| Dealer Re<br>6370<br>USE OEM<br>Note: 2007 mode                                                   | I3-PT<br>DEAVOR<br>ALER<br>emote Key:<br>DA364<br>KEYS ONLY!<br>el year is Split year.<br>DEAVOR                                              | SELECT<br>BY<br>VEHICLE<br>SYSTEM<br>SELECT<br>BY<br>VEHICLE<br>Either MIT3 ('0                             | No<br>SMART Card<br>A.D.<br>requ<br>using Sma<br>D8) or MIT6 (                                                   | No<br>PIN Required<br>Webcode<br>ired if not<br>rt Card or Smart<br>Oongle                                                                                                    | Not<br>Needed<br>ADS-15<br>PIN Read<br>Not<br>Needed<br>ck the car!                                        | PRO Dongle A-Black Or SD PRO Dongle G-Tan Or SD                                                         |
| Dealer Re<br>6370<br>USE OEM<br>Note: 2007 mode                                                   | I3-PT<br>DEAVOR<br>ALER<br>emote Key:<br>DA364<br>KEYS ONLY!<br>el year is Split year.<br>DEAVOR                                              | SYSTEM<br>SYSTEM<br>SELECT<br>BY<br>VEHICLE<br>Either MIT3 ('0<br>SYSTEM                                    | No<br>SMART Card<br>A.D.<br>requ<br>using Sma<br>D8) or MIT6 (<br>SMART Card                                     | No<br>PIN Required<br>Webcode<br>ired if not<br>rt Card or Smart<br>Oongle<br>06) keyway. Chea<br>PIN Required                                                                                                    | Not<br>Needed<br>ADS-15<br>PIN Read<br>Not<br>Needed<br>ck the car!<br>ADS-15<br>PIN Read                  | PRO Dongle A-Black Or SD PRO Dongle G-Tan Or SD                                                         |
| Dealer Re<br>6370<br>USE OEM<br>Note: 2007 mode<br>2006-2007 END<br>Dealer Re<br>MIN14<br>USE OEM | I3-PT<br>DEAVOR<br>ALER<br>emote Key:<br>DA364<br>KEYS ONLY!<br>el year is Split year.<br>DEAVOR<br>ALER<br>emote Key:<br>41383<br>KEYS ONLY! | SYSTEM<br>SELECT<br>BY<br>VEHICLE<br>SYSTEM<br>SELECT<br>BY<br>VEHICLE<br>SYSTEM<br>SELECT<br>BY<br>VEHICLE | No<br>SMART Card<br>A.D.<br>requ<br>using Smal<br>D8) or MIT6 (<br>SMART Card<br>A.D.<br>requ<br>using Smal<br>c | PIN Required         PIN Required         Webcode         ired if not         tt Card or Smart         Oongle         06) keyway. Cher         PIN Required         Webcode         ired if not         tt Card or Smart         Oongle         Uter to the second second se | Not<br>Needed<br>ADS-15<br>PIN Read<br>Not<br>Needed<br>ck the car!<br>ADS-15<br>PIN Read<br>Not<br>Needed | A-Black<br>Or SD<br>PRO Dongle<br>G-Tan<br>Or SD<br>A<br>PRO Dongle<br>G-Tan<br>Or SD<br>G-Tan<br>Or SD |

| MV        | P & TCODE PRO                                              | MITSUBIS                                     | ні                               |                                                      | DIAGNOSTICS      | <b>Tilco</b>             |
|-----------|------------------------------------------------------------|----------------------------------------------|----------------------------------|------------------------------------------------------|------------------|--------------------------|
|           | 2004-2005 ENDEAVOR                                         |                                              |                                  |                                                      | ADS-117          | 7                        |
|           | STRATTEC /                                                 | SYSTEM                                       | SMART Card                       | PIN Required                                         | PIN Read         | PRO Dongle               |
|           | 690564 (N Chip)<br>690562 (A Chip)                         | <u>SELECT</u><br><u>BY</u><br><u>VEHICLE</u> | No                               | No                                                   | Not<br>Needed    | A-Black<br>Or SD         |
|           | Note: Some 2004-2005 Endeavor m                            | odels use the "                              | N" transpond                     | ler chip & some u                                    | se the "A" chip. |                          |
|           | 2007-2012 GALANT                                           |                                              |                                  |                                                      | ADS-154          |                          |
|           | DEALER                                                     | SYSTEM                                       | SMART Card                       | PIN Required                                         | PIN Read         | PRO Donale               |
| olit Year | Dealer Remote Key:<br>MN141545<br>USE OEM KEYS ONLY!       | <u>SELECT</u><br><u>BY</u><br><u>VEHICLE</u> | A.D.<br>requi<br>using Smar<br>D | Webcode<br>ired if not<br>t Card or Smart<br>congle  | Not<br>Needed    | <b>G</b> -Tan<br>Or SD   |
| S         | Note: 2007 model year is Split year.                       | Either MIT3 ('0                              |                                  | 06) keyway. Che                                      | ck the car!      |                          |
| L         | 2006-2007 GALANT                                           |                                              |                                  |                                                      | ADS-154          | l                        |
|           | DEALER                                                     | SYSTEM                                       | SMART Card                       | PIN Required                                         | PIN Read         | PRO Dongle               |
|           | Dealer Remote Key:<br>MN141381<br>USE OEM KEYS ONLY!       | <u>SELECT</u><br><u>BY</u><br><u>VEHICLE</u> | A.D.<br>requi<br>using Smar<br>D | Webcode<br>ired if not<br>t Card or Smart<br>ongle   | Not<br>Needed    | <b>G</b> -Tan<br>Or SD   |
|           | Note: 2007 model year is Split year.                       | Either MIT3 ('0                              | )8) or MIT6 ('                   | 06) keyway. Che                                      | ck the car!      |                          |
|           | 2004-2005 GALANT                                           |                                              |                                  |                                                      | ADS- 11          | 7                        |
|           | STRATTEC / /                                               | SYSTEM                                       | SMART Card                       | PIN Required                                         | PIN Read         | PRO Donale               |
|           | 692562<br>692020                                           | <u>SELECT</u><br><u>BY</u><br><u>VEHICLE</u> | No                               | No                                                   | Not<br>Needed    | A-Black<br>Or SD         |
|           | 2000-2003 GALANT                                           | <u>.</u>                                     | ·                                | -                                                    | ADS- 11          | 7                        |
|           | ILCO                                                       | SYSTEM                                       | SMART Card                       | PIN Required                                         | PIN Read         | PRO Dongle               |
|           | MIT13-PT                                                   | <u>SELECT</u><br><u>BY</u><br><u>VEHICLE</u> | No                               | No                                                   | Not<br>Needed    | <b>A</b> -Black<br>Or SD |
|           | 2008-2015 LANCER WITH PROXIMIT                             | TY TWIST IGNITI                              | ON                               |                                                      | ADS-15           | 4                        |
|           | DEALER                                                     | SYSTEM                                       | SMART Card                       | PIN Required                                         | PIN Read         | PRO Dongle               |
|           | Dealer Prox Remote: 8637A228<br>Dealer Key Blade: 6370A770 | <u>SELECT</u><br><u>BY</u><br><u>VEHICLE</u> | A.D.<br>requ<br>using Smai       | Webcode<br>ired if not<br>rt Card or Smart<br>Dongle | Not<br>Needed    | <b>G</b> -Tan<br>Or SD   |
|           | 2008-2015 LANCER WITH KEY IGH                              |                                              | •                                |                                                      | ADS-15           | 4                        |
|           | DEALER                                                     | SYSTEM                                       | SMART Card                       | PIN Required                                         | PIN Read         | PRO Dongle               |
|           | Dealer Remote Kev:                                         | SELECT                                       | A.D.                             | vvebcode                                             |                  |                          |

## MITSUBISHI

| <b>A</b> I) | ADVANCED<br>DIAGNOSTICS |
|-------------|-------------------------|
|             | Minute Inco             |

**Tilco** 

| 2008-2012 LANCER EVO WITH PR                               | ROXIMITY TWIST                                           | IGNITION                         |                                                      | ADS-154       |                          |
|------------------------------------------------------------|----------------------------------------------------------|----------------------------------|------------------------------------------------------|---------------|--------------------------|
| DEALER                                                     | SYSTEM                                                   | SMART Card                       | PIN Required                                         | PIN Read      | PRO Donale               |
| Dealer Prox Remote: 8637A228<br>Dealer Key Blade: 6370A770 | <u>SELECT</u><br><u>BY</u><br><u>VEHICLE</u>             | A.D.<br>requi<br>using Smar<br>D | Webcode<br>ired if not<br>t Card or Smart<br>ongle   | Not<br>Needed | <b>G</b> -Tan<br>Or SD   |
| 2003-2006 LANCER EVO                                       |                                                          |                                  |                                                      | ADS-117       |                          |
| ILCO                                                       | SYSTEM                                                   | SMART Card                       | PIN Required                                         | PIN Read      | PRO Dongle               |
| MITS14-PT                                                  | <u>SELECT</u><br><u>BY</u><br><u>VEHICLE</u>             | No                               | No                                                   | Not<br>Needed | <b>A</b> -Black<br>Or SD |
| 2014-2017 MIRAGE WITH KEY IGN                              | ITION                                                    |                                  |                                                      | ADS-189       | 9                        |
| DEALER                                                     | SYSTEM                                                   | SMART Card                       | PIN Required                                         | PIN Read      | PRO Dongle               |
| Dealer Remote Key:<br>6370B904<br>USE OEM KEYS ONLY!       | <u>SELECT</u><br><u>BY</u><br><u>VEHICLE</u><br>Use Beta | A.D.<br>requ<br>using Smai<br>D  | Webcode<br>ired if not<br>rt Card or Smart<br>oongle | Not<br>Needed | <b>G</b> -Tan<br>Or SD   |
| Use Lancer CAN for RKE program                             | ming                                                     |                                  |                                                      |               |                          |
| 2001-2006 MONTERO                                          |                                                          |                                  |                                                      | ADS-117       |                          |
| ILCO                                                       | SYSTEM                                                   | SMART Card                       | PIN Required                                         | PIN Read      | PPO Dongle               |
| MIT12-PT                                                   | <u>SELECT</u><br><u>BY</u><br><u>VEHICLE</u>             | No                               | No                                                   | Not<br>Needed | A-Black<br>Or SD         |
| 2000-2004 MONTERO SPORT                                    |                                                          |                                  |                                                      | ADS-117       |                          |
| ILCO                                                       | SYSTEM                                                   | SMART Card                       | PIN Required                                         | PIN Read      | PRO Dongle               |
| MIT12-PT                                                   | <u>SELECT</u><br><u>BY</u><br><u>VEHICLE</u>             | No                               | No                                                   | Not<br>Needed | A-Black<br>Or SD         |
| 2008-2014 OUTLANDER WITH PR                                | OXIMITY TWIST                                            | IGNITION                         |                                                      | ADS-154       |                          |
| DEALER                                                     | SYSTEM                                                   | SMART Card                       | PIN Required                                         | PIN Read      | PRO Donale               |
| Dealer Prox Remote: 8637A316<br>Dealer Key Blade: 6370A770 | <u>SELECT</u><br><u>BY</u><br><u>VEHICLE</u>             | A.D.<br>requ<br>using Smai<br>D  | Webcode<br>ired if not<br>rt Card or Smart<br>oongle | Not<br>Needed | <b>G</b> -Tan<br>Or SD   |
| 2007 OUTLANDER WITH PROXIMITY                              | TWIST IGNITIO                                            | N                                |                                                      | ADS-154       |                          |
| DEALER                                                     | SYSTEM                                                   | SMART Card                       | PIN Required                                         | PIN Read      | PRO Dongle               |
| Dealer Prox Remote: 8637A025<br>Dealer Key Blade: 6370A362 | <u>SELECT</u><br><u>BY</u><br><u>VEHICLE</u>             | A.D.<br>requ<br>using Smai       | Webcode<br>ired if not<br>rt Card or Smart<br>Dongle | Not<br>Needed | <b>G</b> -Tan<br>Or SD   |
| 2007-2012 OUTLANDER WITH KE                                | EY IGNITION                                              |                                  |                                                      | ADS-154       |                          |
| DEALER                                                     | SYSTEM                                                   | SMART Card                       | PIN Required                                         | PIN Read      | PRO Donale               |
| Remote Key: 6370A148<br>Non Remote Key: MN141307           | OUTLANDER<br>CAN                                         | A.D.<br>requ<br>using Smai       | Webcode<br>ired if not<br>rt Card or Smart<br>Dongle | Not<br>Needed | <b>G</b> -Tan<br>Or SD   |

## MITSUBISHI

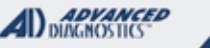

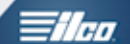

| 2004-2006 OUTLANDER                                                                                                    |                                                       |                                  |                                                     | ADS-117                                                  |                         |
|----------------------------------------------------------------------------------------------------|-------------------------------------------------------|----------------------------------|-----------------------------------------------------|----------------------------------------------------------|-------------------------|
| DEALER /                                                                                                    | SYSTEM                                                | SMART Card                       | PIN Required                                        | PIN Read                                                 | PPO Donalo              |
| Dealer Key: MN141307<br>USE OEM KEYS ONLY!                                                                                          | <u>SELECT</u><br><u>BY</u><br><u>VEHICLE</u>          | No                               | No                                                  | Not<br>Needed                                            | A-Black<br>Or SD        |
| 2011-2014 OUTLANDER SPORT                                                                                                    |                                                       |                                  |                                                     | ADS-189                                                  | )                       |
| DEALER                                                                                                    | SYSTEM                                                | SMART Card                       | PIN Required                                        | PIN Read                                                 | DPO Donglo              |
| Dealer Prox Remote                                                                                                    | <u>SELECT</u><br><u>BY</u><br><u>VEHICLE</u>          | A.D.<br>requi<br>using Smar<br>D | Webcode<br>ired if not<br>t Card or Smart<br>oongle | Not<br>Needed                                            | G-Tan<br>Or SD          |
| <b>Note</b> : <u>This software is currently under c</u><br>already have a working prox. No progra<br>nothing & good for duplicates. | development. (<br>amming from a                       | Currently a N<br>an ALL prox k   | EW prox can only<br>keys lost situation             | y be programmed<br>. However, this is                    | d if you<br>better than |
| 2008-2009 RAIDER                                                                                                    |                                                       |                                  |                                                     | ADS-156                                                  | 5                       |
| ILCO                                                                                                    | SYSTEM                                                | SMART Card                       | PIN Required                                        | PIN Read                                                 | PRO Dongle              |
| Y164-PT                                                                                                    | CAN 4<br>Optional Non-<br>Transponder<br>instructions | Yes                              | Yes                                                 | Possible w/<br>ADS-157<br>on T-Code or<br>1 Token on MVP | A-Black<br>Or SD        |
| Note: This is a DODGE made vehicle.                                                                                                 | . See Dodge D                                         | akota.                           |                                                     | <u>.</u>                                                 | Λ                       |
| 2006-2007 RAIDER                                                                                                    |                                                       |                                  |                                                     | ADS-156                                                  | ;                       |
| ILCO                                                                                                    | SYSTEM                                                | SMART Card                       | PIN Required                                        | PIN Read                                                 | PPO Donalo              |
| Y164-PT                                                                                                    | CAN 1<br>Optional Non-<br>Transponder<br>instructions | Yes                              | Yes                                                 | Possible w/<br>ADS-157<br>on T-Code or<br>1 Token on MVP | A-Black<br>Or SD        |

e: This is a DODGE made vehicle. See Dodge Dakota.

Important Note about Mitsubishi Keys needed on CAN systems:

We ONLY recommend using brand new DEALER REMOTE HEAD KEYS on these vehicles.

There are aftermarket blanks available but from what we have seen they very often will NOT program in successfully, even using dealer equipment.

ATTENTION MVP USERS: NO LOST TOKENS WILL BE REFUNDED FOR USING IMPROPER KEYS

Also beware of component mis-match on ALL Mitsubishi.

If components have been swapped or changed DEALER EQUIPMENT. is required to re-match components.

## MITSUBISHI

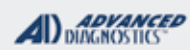

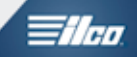

# MITSUBISHI NON-CAN & CAN KEYED IGNITION SYSTEMS

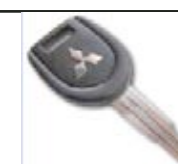

| SPECIAL FUNCTIONS                                                                                                    |                                                                                              |                                                                                                    |
|----------------------------------------------------------------------------------------------------|----------------------------------------------------------------------------------------------|----------------------------------------------------------------------------------------------------|
| PROGRAM KEYS- Erases all currently pro-                                                                                                    | T-CODE SOFTWARE #                                                                            | CABLE / DONGLE:                                                                                                    |
| grammed keys and programs up to 8 keys total in one sequence.                                                                                                    | ADS-117                                                                                      | ADC-250 / ADC- 251<br>SEE GUIDE FOR DONGLE SELECTION                                                                                                    |
| KEYS PROGRAMMED. Displays the number of                                                                                                    | MAX # KEYS:                                                                                  | SMART DONGLE?                                                                                                    |
| keys currently programmed in memory.                                                                                                    | 8                                                                                            | YES                                                                                                    |
|                                                                                                    | KEYS:                                                                                        | SECURITY:                                                                                                    |
|                                                                                                    | NON CAN SYSTEM<br>KEYS ARE<br>RE-USABLE<br>LATER CAN SYSTEMS<br>CHIPS LOCK TO<br>VEHICLE AND | PIN AUTOMATICALLY SENT BY THE<br>SOFTWARE-<br>The MVP or T-CODE will automatically input the<br>correct Pin code into the system. If it is incorrect,<br>"INCORRECT ACCESS CODE" will be displayed.<br>This will occur if you selected the wrong vehicle<br>menu choice. |
|                                                                                                    | CANNOT BE USED                                                                               | COMPONENTS MATCHED?                                                                                                    |
|                                                                                                    |                                                                                              | YES                                                                                                    |
|                                                                                                    |                                                                                              | MATCHING CAPABILITY?                                                                                                    |
|                                                                                                    |                                                                                              | NONE                                                                                                    |
|                                                                                                    | SECURITY LIGHT / THE                                                                         | FT INDICATOR:                                                                                                    |
| MORE INFO:<br>Watch Programming Video-<br>Watch Programming<br>Z005 Mitsubishi Galant key<br>programming<br>Watch Programming Video-<br>Watch Programming Video- |                                                                                              |                                                                                                    |
|                                                                                                    |                                                                                              |                                                                                                    |

1/100

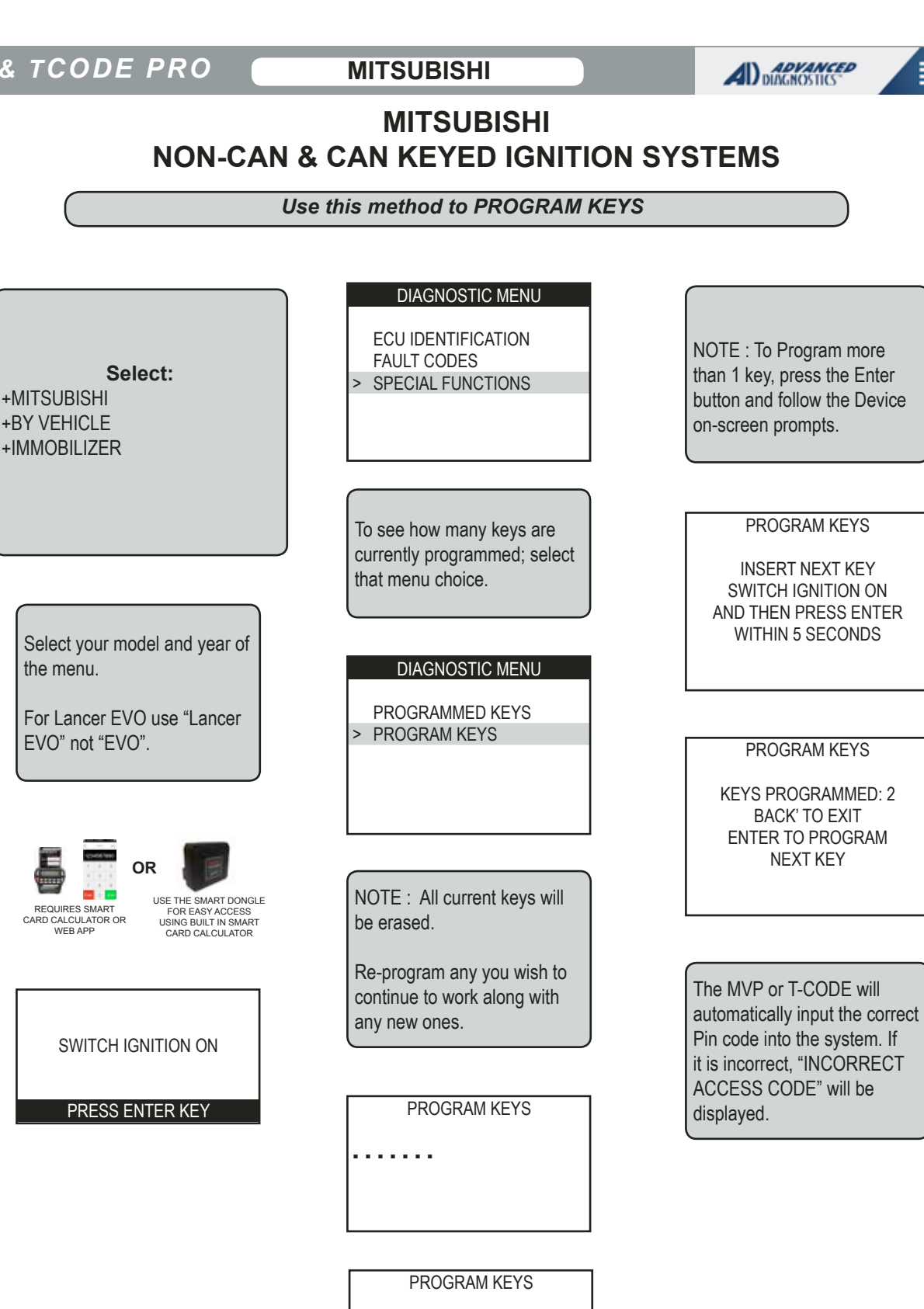

**KEYS PROGRAMMED: 1** BACK' TO EXIT ENTER TO PROGRAM NFXT KFY

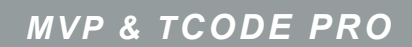

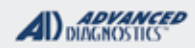

Tilco

# MITSUBISHI NON-CAN & CAN KEYED IGNITION SYSTEMS

Use this method to PROGRAM KEYS- CONT"D

| PROG | RAM | KEYS |  |
|------|-----|------|--|
|      |     |      |  |

SUCCESS

PRESS ENTER KEY

| PROGRA       | M KEYS     |
|--------------|------------|
| PROG<br>NEXT | RAM<br>KEY |
| YES=ENTER    | NO=BACK    |

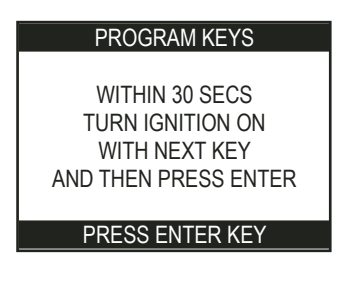

PROGRAM KEYS

SUCCESS

PRESS ENTER KEY

Your keys should now be programmed. You only need 1 key to program and start the vehicle.

MITSUBISHI

#### ADVANCED DIAGNOSTICS

## **Tilco**

## REMOTE PROGRAMMING "PIN JUMP PROCEDURE"

Except on Lancer, Mirage and Outlander the Remote Head Programming is a separate On-Board Procedure that does not require the PRO

(Lancer, Mirage, Outlander, see instructions on next page.)

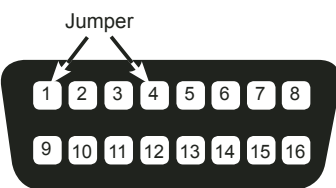

Carefully jump Pins 1 & 4 on the OBD2 port using a fused lead or use our handy ADC-194 adaptor

## ADC194 Mitsubishi Remote Programming Adapter

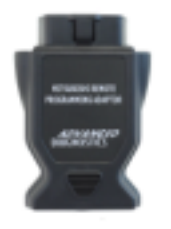

Plug this adapter into the vehicles OBD port and follow your Mitsubishi on-board remote programming instructions. This device will jump the correct pins needed to program.

## Once you have connected the Adaptor (or jumped the pins):

Step 1:

Insert the key into the ignition lock and leave it in the "Off" position.

Step 2:

Once you have the Jumper in place you will need to press the Emergency Flashers, also known as Hazard Lights, 6 (six) times within 10 seconds of setting the Jumper.

You should hear and see the door locks cycle.

## Step 3:

Press the Lock button on the Remote Head 3 (three) times, within 10 seconds of watching the door locks cycle.

You should hear and see the door locks cycle again.

Program any other remotes now or they will not work any longer.

Remove the key and the Jumper.

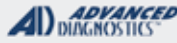

1/100

## LANCER, MIRAGE, OUTLANDER REMOTE HEAD KEY "A MANUAL PROCEDURE"

How to program the buttons on Remote Head Keys:

- 1. Connect the PRO to the car's OBD2 port using the TAN G dongle and ADC-250 cable.
- 2. Select +Mitsubishi/+USA/+LANCER CAN

3. Perform SMC or Web Security as necessary. Switch the IGNITION ON when instructed by the PRO.

4. ECU IDENTIFICATION SCREEN with some part numbers should appear. PRESS ENTER.

5. Go to the SPECIAL FUNCTION MENU.

6. SELECT +PROGRAM REMOTE

7. A WARNING "ALL KEYS WILL BE CLEARED DO YOU WISH TO CONTINUE." SELECT the CHECK MARK to continue.

8. RKE PROGRAMMING SCREEN should appear saying to perform manual procedure and the # of remotes currently programmed. LEAVE THE KEY IN THE ON POSITION, set the PRO aside so you can perform the necessary steps with the remote but make sure you can see the PRO screen.

9. PRESS AND HOLD the LOCK & UNLOCK BUTTON on the RKE for 2 seconds (or 4 flashes of the LED on the RKE)

10.Release both buttons and wait 1 second.

11 PRESS AND HOLD the UNLOCK button for 2 seconds (or 2 flashes of the RKE LED)

12. If the procedure has worked the LED on the RKE will flash once and the PRO screen should show the number of remotes programmed go up..

13. Repeat steps 9-12 until the max number of up to 4 RKE's are programmed.

NOTES:

A. ALL RKE MUST BE PROGRAMMED IN THE SAME SEQUENCE.

b. ALL PREVIOUSLY PROGRAMMED RKE's are erased and only those used in the procedure are programmed.

C. It may take a few tries. vary the timing a bit on holding the buttons until you are successful.

**MITSUBISHI** 

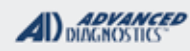

Tilco

## **MITSUBISHI LANCER & OUTLANDER PROXIMITY SYSTEMS**

STEP 1 Use this method to Program the Transponder inside the PROX

#### VEHICLE SELECTION

> MITSUBISHI NISSAN SUZUKI TOYOTA V.W./AUDI GROUP

| VEHICLE SELECTION |  |
|-------------------|--|
| FUDO              |  |
| AUS               |  |
| USA               |  |
| ISRAEL            |  |
|                   |  |

| VEHICLE SELECTION |
|-------------------|
| DIAMONTE          |
| ECLIPSE           |
| ECLIPSE CAN       |
| ENDEAVOR          |
| ENDEAVOR CAN      |
| EVO               |
| GALANT (00-03)    |
| GALANT (04-05)    |
| GALANT CAN        |
| LANCER EVO        |
| LANCER EVO (CAN)  |
| MONTERO           |
| MONTERO SPORT     |
| OUTLANDER         |
| OUTLANDER (CAN)   |
| OTHER             |
|                   |

Select the CAN model you are working on. You may have to scroll down the screen to find the model.

### VEHICLE SELECTION

PROXIMITY NON PROXIMITY

>

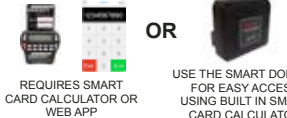

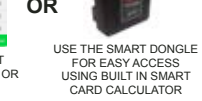

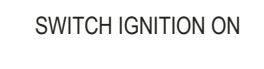

PRESS ENTER KEY

#### ECU IDENTIFICATION

HARDWARE SER No. 8637A066 CHAHSIS NO 4A4MN21S07E076418

PRESS ENTER KEY

The above numbers are examples only.

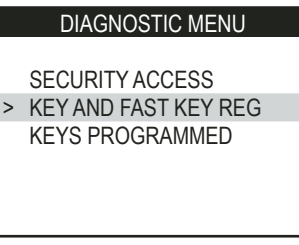

DIAGNOSTIC MENU

ECU IDENTIFICATION

> SPECIAL FUNCTIONS

FAULT CODES

| CLEAR             | KEYS          |
|-------------------|---------------|
| WARN              | ING           |
| ALL KEYS<br>CLEAF | S WILL<br>RED |
| CONTI             | NUE           |
| YES=ENTER         | NO=BACK       |

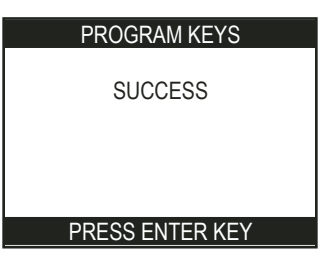

continued on next page >

## MITSUBISHI

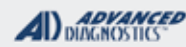

# MITSUBISHI LANCER & OUTLANDER PROXIMITY SYSTEMS

STEP 2 Use this method to program the RKE functions of the PROX

The transponder chip in the Prox should now be programmed. You only need 1 Prox to program and start the vehicle. You can program additional Prox, if necessary. Now continue on to program the wireless part of the Prox - which is also

of the Prox - which is also known as FAST Key. Mitsubishi calls this Prox system F.A.S.T. which stands for:

> <u>F</u>reehand <u>A</u>dvanced <u>S</u>ecurity Transmitter

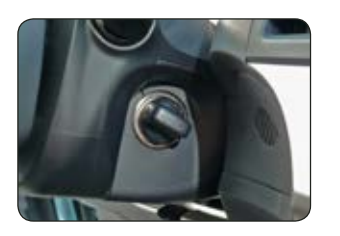

Remove the "Twist" knob by squeezing the two tabs together, one on each side.

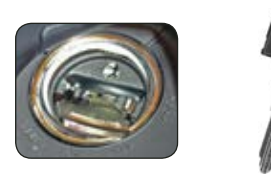

Once you have the "Twist" knob removed the mechanical keyway is exposed.

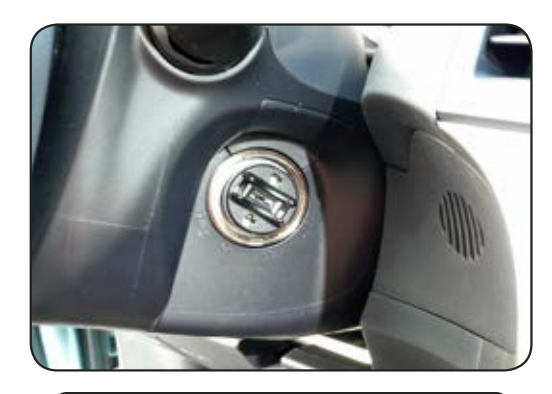

Insert the factory Emergency Key into the ignition lock cylinder and turn to the "Run" position.

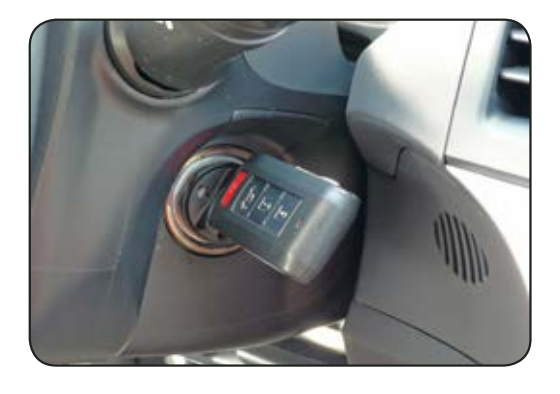

Next place the Prox Remote onto the Emergency key sticking out of the ignition.

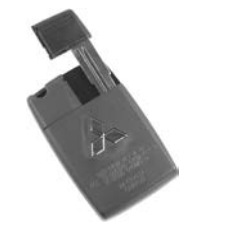

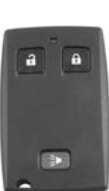

| KEY AND FAST KEY REG                   |         |  |  |  |
|----------------------------------------|---------|--|--|--|
| DO YOU WANT TO<br>PROGRAM F.A.S.T. KEY |         |  |  |  |
| YESENNER                               | NO=BACK |  |  |  |

Tilco

| KEY AND FAST KEY REG |  |
|----------------------|--|
|                      |  |
| PRESS LOCK BUTTON    |  |
| TWICE ON F.A.S.T.    |  |
| KEYS WITHIN 1 MIN    |  |
| CHIME WILL BE HEARD  |  |
|                      |  |
|                      |  |

BACK TO EXIT

The chime will be very hard to hear and sounds about 3 seconds after pressing the remote twice. Program any other remotes you have now - before pressing the Back button to exit.

| KEY AND FAST KEY REG |
|----------------------|
| PROCEDURE COMPLETE   |
|                      |
| PRESS ENTER KEY      |
|                      |

The "Twist" knob should now allow you to push in and turn it ON to start the car without any key in the ignition.

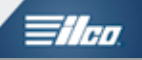

# SAAB SECTION

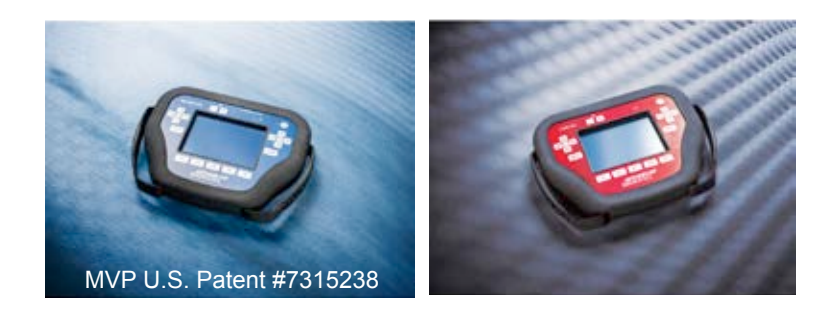

**T-CODE SOFTWARE PACKS:** 

Saab USA (ADS-144)

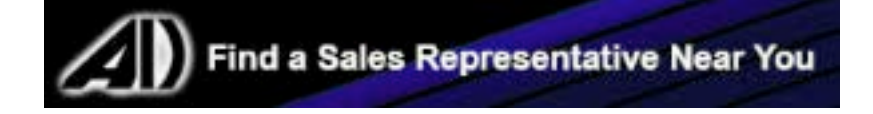

| MVP & TCODE PRO                                                                           |                                               |                                 |                     |                |                  |  |
|-------------------------------------------------------------------------------------------|-----------------------------------------------|---------------------------------|---------------------|----------------|------------------|--|
| 1998-2003 9-3 & 9-5 ADS-144                                                               |                                               |                                 |                     |                |                  |  |
| DEALER                                                                                    | SYSTEM                                        | SMART Card                      | PIN Required        | PIN Read       | PRO Dongle       |  |
| Dealer Key Required                                                                       | <u>SELECT</u><br><u>BY</u><br><u>VEHICLE</u>  | Yes                             | No                  | Not<br>Needed  | A-Black<br>Or SD |  |
| Note: If all keys are lost, Immobilizer Box (TWICE module) must be replaced or reflashed. |                                               |                                 |                     |                |                  |  |
| Also, requires a <b>PIN CODE</b> that ca                                                  | n be obtained                                 | from Adva                       | nced-Diagnostic     | s.com (user lo | gin required)    |  |
| 2003-2010 9-5 SPORT W/ SLOT KEY                                                           | (Stubby Key)                                  |                                 |                     | ADS-144        |                  |  |
| DEALER                                                                                    | SYSTEM                                        | SMART Card                      | PIN Required        | PIN Read       | PRO Donale       |  |
| Dealer Key Required                                                                       | Sport<br>(CAN)                                | Yes                             | No                  | Not<br>Needed  | A-Black<br>Or SD |  |
| Note: If all keys are lost, Immobilizer E                                                 | Box (CIM modu                                 | le) must be r                   | eplaced or reflash  | ned.           |                  |  |
| Keys: Must be brand new never use<br>See: Advanced Diagnostics.com dowr                   | ed before (Virg                               | <b>jin)!</b><br>blete instructi | ons. (user login re | equired)       |                  |  |
| 2010-2011 9-4X                                                                            | ·                                             |                                 |                     | ADS-18         | 7                |  |
| DEALER                                                                                    | SYSTEM                                        | SMART Card                      | PIN Required        | PIN Read       | PRO Dongle       |  |
| Dealer Prox Remote Required                                                               | SELECT<br>CADILLAC<br>SRX                     | Yes                             | Yes                 | Possible       | K-Brown<br>Or SD |  |
| Note: This vehicle is made by Genera                                                      | al Motors                                     |                                 |                     |                |                  |  |
| 2005-2009 9-7X ADS-139                                                                    |                                               |                                 |                     |                |                  |  |
| ILCO                                                                                      | SYSTEM                                        | SMART Card                      | PIN Required        | PIN Read       | PRO Donale       |  |
| PT04-PT                                                                                   | <u>SELECT GM</u><br><u>USA</u><br>IMMO Type 2 | No                              | No                  | Not<br>Needed  | C-Green<br>Or SD |  |
| Note: This vehicle is made by Genera                                                      | al Motors                                     |                                 |                     | 1              | 1                |  |

# 

## . . .

-----

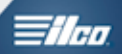

| MVP & TCODE FKO                                                                                                    |                                                                                                    |                                            | D DIAGNOSTICS*                                                                                                    |                                     |
|----------------------------------------------------------------------------------------------------|----------------------------------------------------------------------------------------------------|--------------------------------------------|----------------------------------------------------------------------------------------------------|-------------------------------------|
| SAAB<br>TWICE MODULE<br>IMMOBILIZER                                                                                                    |                                                                                                    |                                            |                                                                                                    |                                     |
| SPECIAL FUNCTIONS                                                                                                    |                                                                                                    |                                            |                                                                                                    |                                     |
| SPARE PART PROGRAMMING- This function is used                                                                                                    | T-CODE SO                                                                                                    | FTWARE #                                   | CABLE / DONGLE:                                                                                                    | 1                                   |
| when the TWICE has been replaced.                                                                                                    |                                                                                                    |                                            | ADC-250 / ADC- 25<br>A (BLACK) DONGL                                                                                                    | 1<br>F                              |
| the TWICE has been replaced.                                                                                                    | MAX # KEY                                                                                                    | S:                                         | SMART DONGLE?                                                                                                    |                                     |
| <b>KEY PROGRAMMING-</b> This function is used to Program                                                                                                    |                                                                                                    |                                            | YES                                                                                                    |                                     |
| Keys (Must have a working key or a chip that is matched<br>to the TWICE Module.                                                                                                    | PROX KEYS:<br>Re-usable. (SEE<br>NOTE)<br>SECURITY LIGHT / THE                                                                                                    |                                            | SECURITY:<br>Saab Programming requires a<br>VIN specific PIN CODE<br>that can be obtained at advanced-<br>diagnostics.com<br>(A registered users login is re-<br>quired)<br>COMPONENTS MATCHED?<br>YES<br>MATCHING CAPABILITY?<br>YES<br>EFT INDICATOR: |                                     |
| MORE INFO:<br>When the TWICE module is replaced, the procedure of functions that<br>are required needs to be performed in the following order;<br>1. SPARE PART PROGRAMMING<br>(which you would have just<br>completed in this procedure) | <b>TWICE'</b> stands for Theft Warning Integrated Cent<br>Electronics. The 'TWICE' control module is located<br>under the left-hand front seat, screwed to the floor |                                            |                                                                                                    |                                     |
| 2. PROGRAM IMMOBILISER<br>3. KEY PROGRAMMING                                                                                                    |                                                                                                    |                                            |                                                                                                    |                                     |
| - Finish Line -<br><b>KEYS PROGRAMMED</b><br>The current key number can be displayed on the<br>SID (SAAB information display) if the boot release<br>button is pressed with the ignition On.                                              | You need to<br>ing the PRO<br>REPLACE o                                                                                                    | o have a wo<br>). If no keys<br>or Re-FLAS | rking key to ADD m<br>s are avaialble you<br>SH the TWICE mode                                                                                                    | nore keys us<br>must either<br>ule. |

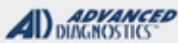

# **Tilco**

# TWICE MODULE IMMOBILIZER

Use this method to ADD KEYS & REMOTES

| This method is for ADDING<br>a key when you have an<br>existing key that is already<br>programmed and in working<br>order. | ECU IDENTIFICATION<br>SAAB REF: 12759474<br>SYS: TWICE<br>DIAG: 1D:010<br>PRESS ENTER KEY | PROGRAMMING KEYS<br>1) WATCH THE 'FASTEN SEAT<br>BELT' LAMP<br>2) PRESS UNLOCK MORE THAN<br>8 TIMES.<br>3) REPLACE AND REPEAT WITH<br>NEXT KEY.<br>PRESS ENTER KEY |
|----------------------------------------------------------------------------------------------------|-------------------------------------------------------------------------------------------|----------------------------------------------------------------------------------------------------|
| VEHICLE SELECTION<br>ROVER<br>> SAAB<br>SUBARU<br>SUZUKI<br>TOYOTA<br>VAG GROUP                                            | After communication, the ECU identification will be displayed.<br>An example is shown.    | Press the remote unlock<br>button more than 8 times<br>until the FASTEN SEAT BELT<br>LAMP (see picture below)<br>flashes briefly.<br>Repeat for all remotes.       |
| VEHICLE SELECTION<br>9-3<br>9-5                                                                                            | DIAGNOSTIC MENU<br>FAULT CODES<br>LIVE DATA<br>ACTUATORS<br>> SPECIAL FUNCTIONS           |                                                                                                    |
| REQUIRES SMART<br>CARD CALCULATOR WEB APP                                                                                  | DIAGNOSTIC MENU KEY PROGRAMMING SPARE PART PROG PROGRAM IMMOBILISER                       | PROCEDURE COMPLETE<br>PRESS ENTER KEY                                                                                                    |
| SWITCH IGNITION ON PRESS ENTER KEY                                                                                         | KEY<br>IGNITION ON                                                                        | Clear all faults in the fault<br>memory of the 'TWICE' after                                                                                                    |
| PLEASE WAIT<br>TRYING TO COMMUNICATE                                                                                       | PRESS ENTER KEY                                                                           | programming.                                                                                                    |

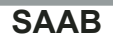

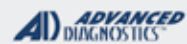

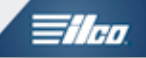

# TWICE MODULE IMMOBILIZER

Use this method to READ & CLEAR FAULT CODES

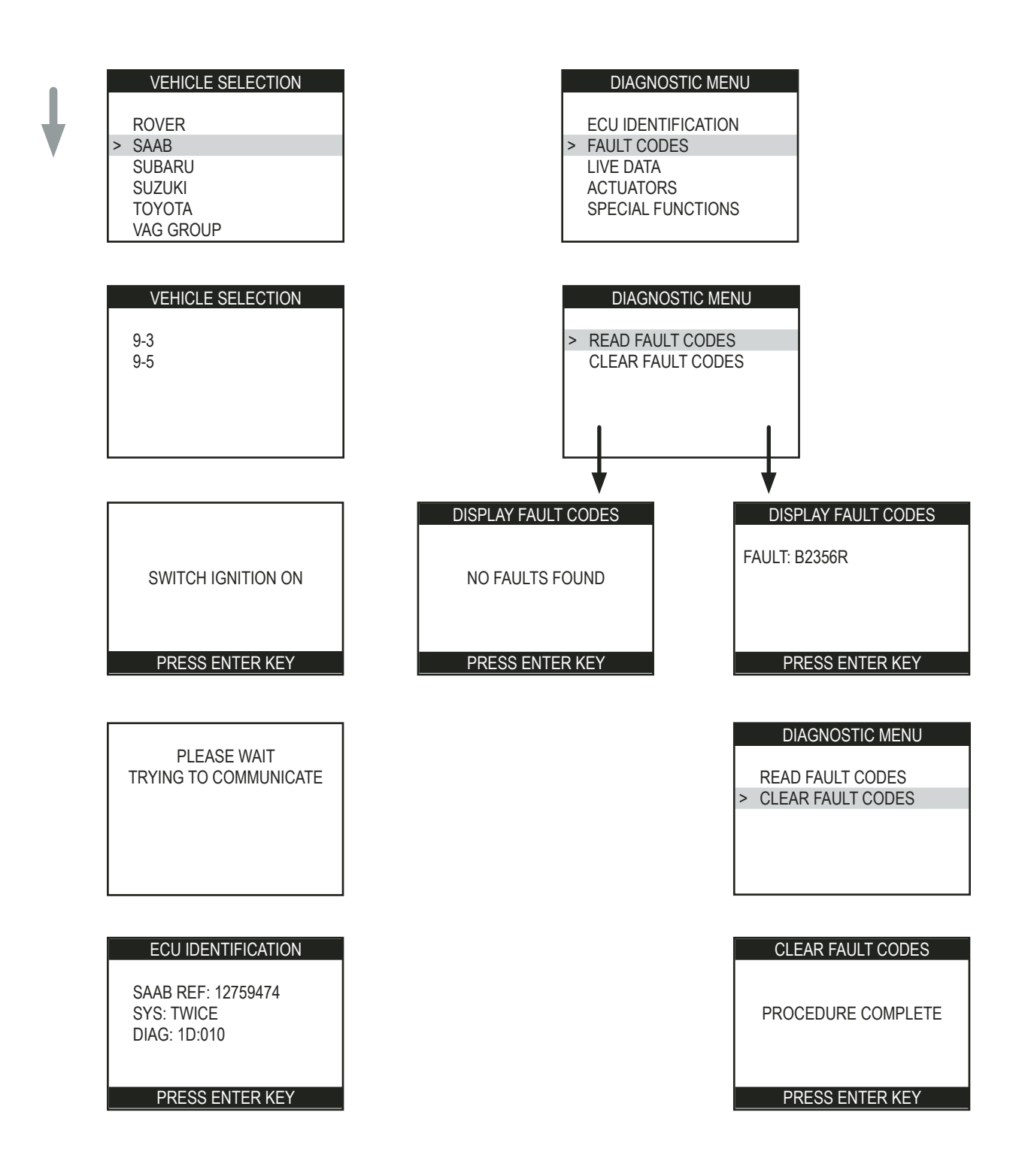

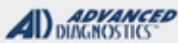

# **Tilco**

# TWICE MODULE IMMOBILIZER

Use this methode for LIVE DATA and ACTUATORS

| >    | VEHICLE SELECTION<br>ROVER<br>SAAB<br>SUBARU<br>SUZUKI<br>TOYOTA<br>VAG GROUP | DIAGNOSTIC MENU<br>FAULT CODES<br>> LIVE DATA<br>ACTUATORS<br>SPECIAL FUNCTIONS                                                            | DIAGNOSTIC MENU<br>FAULT CODES<br>LIVE DATA<br>> ACTUATORS<br>SPECIAL FUNCTIONS                                                      |
|------|-------------------------------------------------------------------------------|----------------------------------------------------------------------------------------------------|----------------------------------------------------------------------------------------------------|
|      | VEHICLE SELECTION<br>9-3<br>9-5                                               | LIVE DATA<br>VEH SPEED 0.0M<br>EXT TEMP 71.0F<br>IGN 15 ON<br>DOOR DRIVER OPEN<br>PASSENGER DR CLOSED<br>RR DOOR CLOSED                    | ACTUATORS<br>LOCKING OF ALL DOORS<br>ALL DOORS THEFT<br>DRIVER DOOR UNLOCK<br>PASS DOOR UNLOCK<br>REAR DOORS UNLOCK<br>TRUNK OPENING |
| CARI | OR USE THE SMART DOINGLE<br>COLINES SMART<br>CALCULATOR OR<br>WEB APP         | Select LIVE DATA to display<br>useful information about the<br>state of the vehicle.<br>To see more items, use the<br>UP and DOWN buttons. | Select ACTUATORS to operate specific components on the vehicle.                                                                      |
|      | SWITCH IGNITION ON PRESS ENTER KEY PLEASE WAIT                                |                                                                                                    |                                                                                                    |
|      | TRYING TO COMMUNICATE                                                         |                                                                                                    |                                                                                                    |

PRESS ENTER KEY

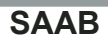

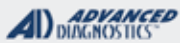

# **Tilco**

# TWICE MODULE IMMOBILIZER

Use this method for SPARE PART PROGRAMMING

| Use this selection to first pro-<br>gram the new 'TWICE' module<br>into the vehicle. | ECU IDENTIFICATION<br>SAAB REF: 12759474<br>SYS: TWICE<br>DIAG: 1D:010<br>PRESS ENTER KEY | ALARM OPTIONS<br>WITHOUT ALARM<br>GLASS BREAK SENSOR<br>GLASS & TILT SENSOR                                                       |
|--------------------------------------------------------------------------------------|-------------------------------------------------------------------------------------------|----------------------------------------------------------------------------------------------------|
| VEHICLE SELECTION<br>ROVER<br>> SAAB<br>SUBARU<br>SUZUKI<br>TOYOTA<br>VAG GROUP      | After communication, the ECU identification will be displayed.<br>An example is shown.    | ALARM OPTIONS:<br>Select the required ALARM<br>type, if you not sure check the<br>specification of the vehicle<br>with the owner. |
| VEHICLE SELECTION<br>9-3<br>9-5                                                      | DIAGNOSTIC MENU<br>KEY PROGRAMMING<br>> SPARE PART PROG<br>PROGRAM IMMOBILISER            | WHEEL POSITION<br>LEFT HAND DRIVE<br>RIGHT HAND DRIVE                                                                             |
| REQUIRES SMART<br>CARD CALCULATOR OR<br>WEB APP                                      | MARKET OPTIONS<br>EU<br>LA<br>> US / CA<br>ME / AU / PA<br>JP                             | WHEEL POSITION:<br>Select the WHEEL POSITION<br>for LHD or RHD.                                                                   |
| SWITCH IGNITION ON<br>PRESS ENTER KEY                                                | MARKET OPTIONS:                                                                           | continued on next page                                                                                                    |

٦

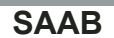

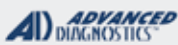

Theo.

# TWICE MODULE

Use this method for SPARE PART PROGRAMMING- Continued

| REAR HEATED SEAT<br>WITHOUT<br>WITH                                        | BODY STYLE:<br>Select whether the vehicle is a<br>3 Door, 5 Door, or<br>Convertible.                                               | PROCEDURE COMPLETE<br>PRESS ENTER KEY                                                                                                    |
|----------------------------------------------------------------------------|----------------------------------------------------------------------------------------------------|----------------------------------------------------------------------------------------------------|
| REAR HEATED SEAT:<br>Select whether the vehicle<br>has a REAR HEATED SEAT. | ENGINE TYPE<br>PETROL<br>DIESEL                                                                                                    | When the TWICE module is<br>replaced, the procedure of func-<br>tions that are required needs to be<br>performed in the following order;<br>1. SPARE PART PROGRAMMING |
| POWER SEAT<br>WITHOUT<br>WITH                                              | ENGINE TYPE:<br>Select what ENGINE TYPE<br>the vehicle has.<br>PETROL = GASOLINE                                                   | (which you would have just<br>completed in this procedure)<br>2. PROGRAM IMMOBILISER<br>3. KEY PROGRAMMING<br>- Finish Line -                                         |
| POWER SEAT:<br>Select whether the vehicle<br>has a POWER SEAT.             | ARE YOU SURE<br>YES=ENTER NO=BACK                                                                                                  |                                                                                                    |
| BODY STYLE<br>3d<br>5d<br>CABRIOLET                                        | Once all the options have been cho<br>PLEASE MAKE SURE YOU HAVE<br>OTHERWISE THE VEHICLE MAY<br>Erase all DTCs in the fault memory | esen, select YES or NO<br>SELECTED THE CORRECT OPTIONS,<br>NOT FUNCTION CORRECTLY.<br>of the 'TWICE' after programming.                                               |

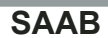

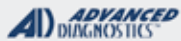

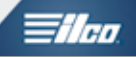

# TWICE MODULE IMMOBILIZER

Use this method to PROGRAM IMMOBILIZER

| Use this function to match the<br>IMMOBILISER to the ENGINE<br>MANAGEMENT system. | ECU IDENTIFICATION<br>SAAB REF: 12759474<br>SYS: TWICE<br>DIAG: 1D:010<br>PRESS ENTER KEY | ARE YOU SURE<br>YES=ENTER NO=BACK                                                      |
|-----------------------------------------------------------------------------------|-------------------------------------------------------------------------------------------|----------------------------------------------------------------------------------------|
| VEHICLE SELECTION<br>ROVER<br>> SAAB<br>SUBARU<br>SUZUKI<br>TOYOTA<br>VAG GROUP   | After communication, the ECU identification will be displayed.<br>An example is shown.    | Confirm procedure by select-<br>ing YES or NO.                                         |
| VEHICLE SELECTION<br>9-3<br>9-5                                                   | DIAGNOSTIC MENU<br>KEY PROGRAMMING<br>SPARE PART PROG<br>> PROGRAM IMMOBILISER            | PROCEDURE COMPLETE<br>PRESS ENTER KEY                                                  |
| SWITCH IGNITION ON<br>PRESS ENTER KEY                                             | ENGINE TYPE<br>TRIONIC 7<br>TRIONIC 5<br>MO TRIONIC 2.10<br>EDC 15 / PSC 16               | If successful, PROCEDURE<br>COMPLETE will be displayed.<br>Erase all DTCs in the fault |
| PLEASE WAIT<br>TRYING TO COMMUNICATE                                              | Select the required Engine system, and press the ENTER button.                            | memory of the 'TWICE' after programming.                                               |

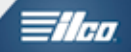

# SCION SECTION

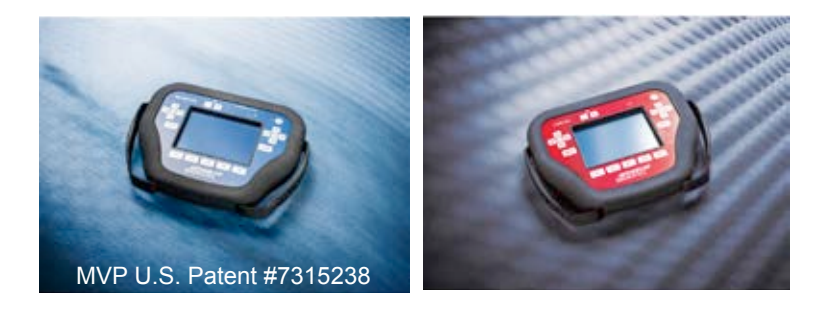

T-CODE SOFTWARE PACKS:

Toyota & Lexus Basic (ADS-125)

Toyota & Lexus 2007 (ADS-150)

Toyota / Lexus 2010 (ADS-174)

Toyota 2013 (ADS-199)

Toyota & Lexus 2015 (ADS-227)

(Software names generally refer to the date of release on the T-CODE not the years of vehicles covered).

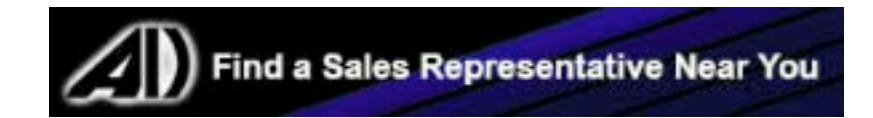

| MVP & TCODE PRO                                                                                                    | SCION                                              |                                                                        |                                                     |                              |                                    |                                |  |
|----------------------------------------------------------------------------------------------------|----------------------------------------------------|------------------------------------------------------------------------|-----------------------------------------------------|------------------------------|------------------------------------|--------------------------------|--|
| 2016 IA WITH PUSH TO START PRO                                                                                                    | KIMITY SYSTEM                                      |                                                                        |                                                     |                              | ADS-225                            |                                |  |
| DEALER /                                                                                                    | SYSTEM                                             | SMART Card                                                             | PIN Re                                              | equired                      |                                    | PRO Donale                     |  |
| Fob KDY3-67-5DY<br>E-Key KDY3-76-201                                                                                                    | <u>Select</u><br><u>MAZDA 6</u><br><u>2014&gt;</u> | Yes                                                                    | Dealer<br>INCODE<br>Required*                       | *F<br>InCode<br>now a<br>foi | Free<br>Bypass<br>vailable<br>r SD | G-Tan<br>Or SD                 |  |
| I       I       I |                                                    |                                                                        |                                                     |                              |                                    |                                |  |
| 2013-2016 FR-S wITH PROXIMITY ST                                                                                                    | ART BUTTON IG                                      | NITION                                                                 |                                                     |                              | ADS-227                            |                                |  |
| DEALER                                                                                                    | SYSTEM                                             | SMART Card                                                             | PIN Required                                        | PIN                          | Read                               | PRO Dongle                     |  |
| Dealer Prox<br>Required                                                                                                    | <u>Select</u><br><u>By</u><br><u>Vehicle</u>       | A.D.<br>requ<br>using Smai<br>D                                        | Webcode<br>ired if not<br>rt Card or Smart<br>ongle | Ne                           | Not<br>eded                        | A-Black<br>Or SD               |  |
| 2013-2016 FR-S WITH KEYED IGNITION                                                                                                    | N (BLADED)                                         |                                                                        |                                                     |                              | ADS-227                            |                                |  |
| DEALER                                                                                                    | SYSTEM                                             | SMART Card                                                             | PIN Required                                        | PIN                          | Read                               | PPO Dangla                     |  |
| Dealer <mark>G</mark> Key<br>(NOT THE SAME AS THE TOYOTA<br>G. chip is different)                                                                                                    | <u>Select</u><br><u>By</u><br><u>Vehicle</u>       | A.D. Webcode<br>required if not<br>using Smart Card or Smart           |                                                     | Ne                           | Not<br>eded                        | A-Black<br>Or SD               |  |
| 2012-2013 IO (CANADA)                                                                                                    |                                                    | L                                                                      | Jongie                                              | <u> </u>                     | ADS_17/                            |                                |  |
| DEALER                                                                                                    | SYSTEM                                             |                                                                        | PIN Required                                        | PIN                          | Read                               |                                |  |
| Dealer G Key: 89785-08040<br>or DEALER RKE KEY                                                                                                    | TOYOTA<br>IMMO 5                                   | A.D. Webcode<br>required if not<br>using Smart Card or Smart<br>Dongle |                                                     | Ne                           | Not<br>eded                        | PRO Dongle<br>A-Black<br>Or SD |  |
| Note:Transponder system may be opt<br>I6 MINUTE BYPASS: Testers equippe<br>vait on RESET IMMOBILIZER G & H                                                                                                    | ional. Use TOY<br>ed with Smart I<br>KEY systems.  | / REMOTES<br>Dongle and A<br>(Use latest B)                            | S / TYPE 4 to pro<br>\DS-174 & ADS-1<br>BETA)       | gram R<br>199 can            | KE.<br>now bypa                    | iss the 16 min                 |  |
| 2011-2015 TC WITH PROXIMITY STAR                                                                                                    | T BUTTON IGNIT                                     | ON                                                                     |                                                     |                              | ADS-174                            |                                |  |
| DEALER                                                                                                    | SYSTEM                                             | SMART Card                                                             | PIN Required                                        | PIN                          | Read                               | PRO Donale                     |  |
| Dealer Prox<br>Required                                                                                                    | <u>TOYOTA</u><br>PROX 6                            | A.D. Webcode<br>required if not<br>using Smart Card or Smart<br>Dongle |                                                     | Ne                           | Not<br>eded                        | A-Black<br>Or SD               |  |
| 2011-2015 TC WITH KEYED IGNITION                                                                                                    |                                                    |                                                                        |                                                     |                              | ADS-174                            |                                |  |
| DEALER                                                                                                    | SYSTEM                                             | SMART Card                                                             | PIN Required                                        | PIN                          | I Read                             | PRO Donale                     |  |
| Dealer <b>G</b> Key: 89785-08040<br>or DEALER RKE KEY                                                                                                    | <u>TOYOTA</u><br>IMMO 5                            | A.D. Webcode<br>required if not<br>using Smart Card or Smart<br>Dongle |                                                     | Ne                           | Not<br>eded                        | A-Black<br>Or SD               |  |
| Or DEALER RKE KEY       Innition       dusing Smart Card of Smart       Needed       Or SD         Note: Transponder system may be optional. Use TOY / REMOTES / TYPE 4 to program RKE.       Or SD       16 MINUTE BYPASS: Testers equipped with Smart Dongle and ADS-174 & ADS-199 can now bypass the 16 min         wait on RESET IMMOBILIZER G & H KEY systems (Use latest BETA)       Or SD                                                                                                    |                                                    |                                                                        |                                                     |                              |                                    |                                |  |

| ADVANCED         | <b>The second second</b> |
|------------------|--------------------------|
| ALD DIAGNOSTICS* |                          |

| 2008-2010 TC ADS-150                                                                                                    |                                               |                                 |                                                     |                 |                  |
|----------------------------------------------------------------------------------------------------|-----------------------------------------------|---------------------------------|-----------------------------------------------------|-----------------|------------------|
| ILCO                                                                                                    | SYSTEM                                        | SMART Card                      | PIN Required                                        | PIN Read        | PRO Donale       |
| TOY44D-PT<br>(4D Chip)                                                                                                    | <u>TOYOTA</u><br>IMMO<br>Type 4               | No                              | No                                                  | Not<br>Needed   | A-Black<br>Or SD |
| Note: For Type 4 lost key situations a "quick reset" feature is available, see last page of this section for details.                                                                                                    |                                               |                                 |                                                     | on for details. |                  |
| 2005-2007 TC                                                                                                    |                                               |                                 |                                                     | ADS-125         |                  |
| ILCO                                                                                                    | SYSTEM                                        | SMART Card                      | PIN Required                                        | PIN Read        | PRO Dongle       |
| TOY44D-PT<br>(4D Chip)                                                                                                    | <u>TOYOTA</u><br><u>IMMO</u><br><u>Type 2</u> | No                              | No                                                  | Not<br>Needed   | ABlack<br>Or SD  |
| Note: For Type 4 lost key situations a "quick reset" feature is available, see last page of this section for details.                                                                                                    |                                               |                                 |                                                     |                 |                  |
| 2012-2014 XB (CANADA)                                                                                                    |                                               |                                 |                                                     | ADS-17          | 4                |
| DEALER                                                                                                    | SYSTEM                                        | SMART Card                      | PIN Required                                        | PIN Read        | PRO Donale       |
| Dealer <mark>G</mark> Key: 89785-08040<br>or DEALER RKE KEY                                                                                                    | <u>TOYOTA</u><br>IMMO 5                       | A.D.<br>requ<br>using Smar<br>D | Webcode<br>ired if not<br>t Card or Smart<br>ongle  | Not<br>Needed   | A-Black<br>Or SD |
| <b>16 MINUTE BYPASS:</b> Testers equipped with Smart Dongle and ADS-174 & ADS-199 can now bypass the 16 min wait on RESET IMMOBILIZER G & H KEY systems. (Use latest BETA)<br>Use TOY / REMOTES / TYPE 4 to program RKE. / Transponder system may be optional. |                                               |                                 |                                                     |                 |                  |
| 2012-2013 XD (CANADA)                                                                                                    |                                               |                                 |                                                     | ADS-17          | 4                |
| DEALER                                                                                                    | SYSTEM                                        | SMART Card                      | PIN Required                                        | PIN Read        | PRO Dongle       |
| Dealer <mark>G</mark> Key: 89785-08040<br>or DEALER RKE KEY                                                                                                    | <u>TOYOTA</u><br>IMMO 5                       | A.D.<br>requ<br>using Smai      | Webcode<br>ired if not<br>t Card or Smart<br>oongle | Not<br>Needed   | A-Black<br>Or SD |
| <b>16 MINUTE BYPASS:</b> Testers equipper<br>wait on RESET IMMOBILIZER G & H<br>Use TOY / REMOTES / TYPE 4 to pro                                                                                                    | ed with Smart I<br>KEY systems.<br>gram RKE.  | Dongle and A<br>(Use latest B   | DS-174 & ADS-1<br>ETA)                              | 99 can now bypa | ass the 16 min   |

SCION

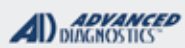

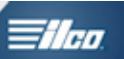

| T-CODE SOFTWARE #                                                                                                    | CABLE / DONGLE:                                                                                                    |  |
|----------------------------------------------------------------------------------------------------|----------------------------------------------------------------------------------------------------|--|
|                                                                                                    | A (BLACK) DONGLE                                                                                                    |  |
| MAX # PRUX RETS:                                                                                                    | SMART DUNGLE?                                                                                                    |  |
|                                                                                                    | YES                                                                                                    |  |
| PRUX KEYS:                                                                                                    |                                                                                                    |  |
| Re-usable. (SEE                                                                                                    |                                                                                                    |  |
| NOTE)                                                                                                    | COMPONENTS MATCHED?                                                                                                    |  |
|                                                                                                    | YES                                                                                                    |  |
|                                                                                                    |                                                                                                    |  |
|                                                                                                    |                                                                                                    |  |
| SECURITY LIGHT / THE                                                                                                    | FT INDICATOR:                                                                                                    |  |
| vehicle.                                                                                                    |                                                                                                    |  |
| PROX MUST BE BRAND                                                                                                    | <b>D NEW-</b> Only brand new virgin                                                                                                    |  |
| Prox can be added. If the PROX is one that is compatable<br>but previously used on another car it can (in most but not a<br>cases) be added successfully. However, an IMMOBILIZER<br>RESET must be performed first and the used PROX intro-<br>duced as the 1st prox programmed. |                                                                                                    |  |
|                                                                                                    |                                                                                                    |  |
|                                                                                                    |                                                                                                    |  |
|                                                                                                    |                                                                                                    |  |
|                                                                                                    | T-CODE SOFTWARE #<br>ADS-227<br>MAX # PROX KEYS:<br>4<br>PROX KEYS:<br>Re-usable. (SEE<br>NOTE)<br>SECURITY LIGHT / THE<br>Light should be out anytin<br>vehicle.<br>PROX MUST BE BRANI<br>Prox can be added. If the<br>but previously used on ar<br>cases) be added success<br>RESET must be performed<br>duced as the 1st prox pro |  |

SCION

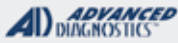

# **Tilco**

# FR-S PROX SYSTEM

## ADD ADDITIONAL PROX - (PROGRAM KEY) MUST HAVE AT LEAST 1 PROGRAMMED PROX - OTHERWISE MUST RESET

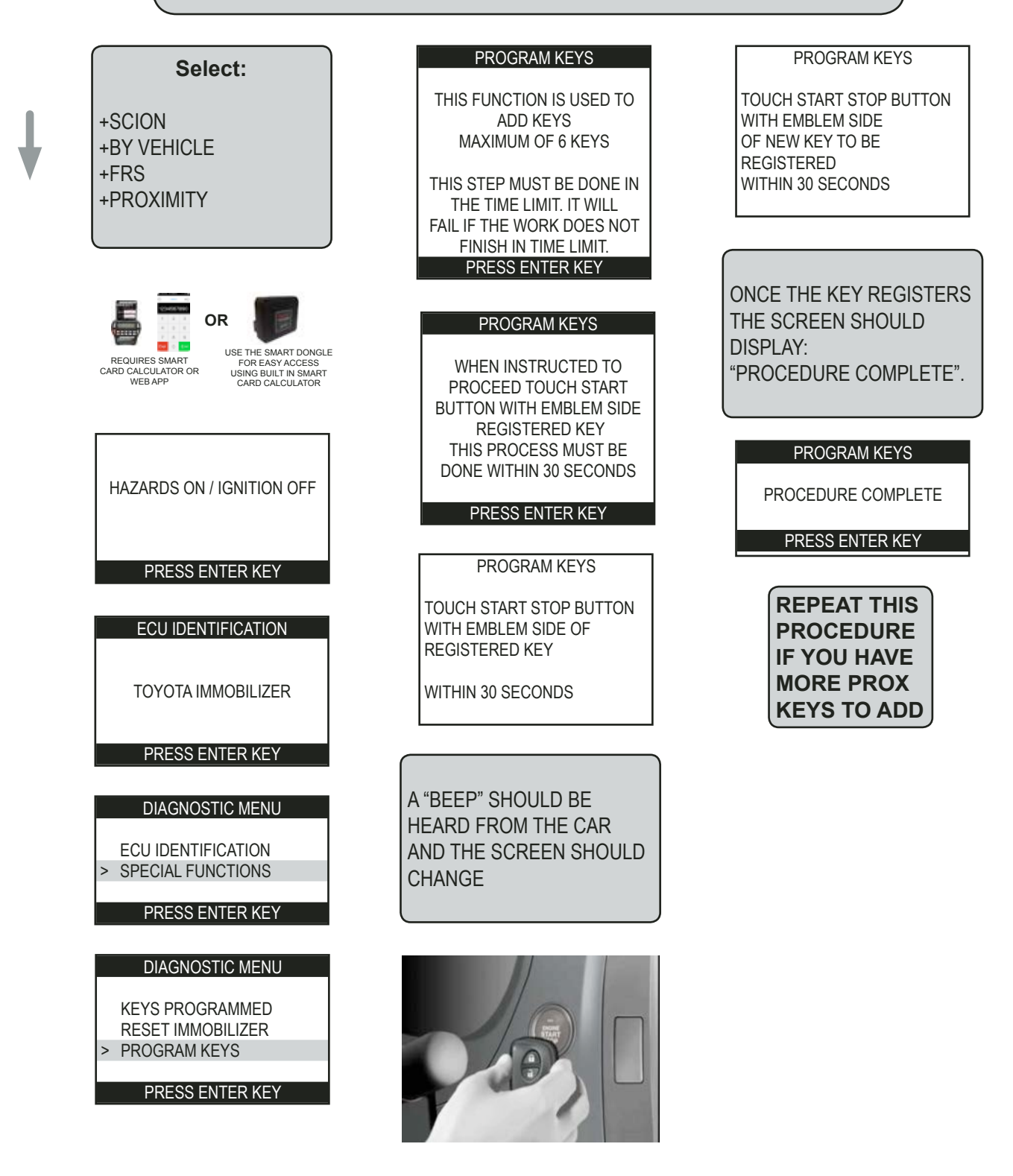

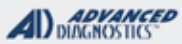

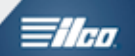

# FR-S KEYED IMMOBILIZER

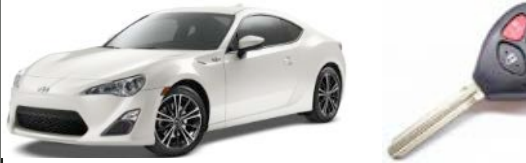

| SPECIAL FUNCTIONS                                                                               |                                                                                                    |                                        |  |
|-------------------------------------------------------------------------------------------------|----------------------------------------------------------------------------------------------------|----------------------------------------|--|
| <b>KEYS PROGRAMMED-</b> This function reads the number                                          | T-CODE SOFTWARE #                                                                                                    | CABLE / DONGLE:                        |  |
| of KEYS & REMOTES programmed.                                                                   | ADS-227                                                                                                    | ADC-250 / ADC- 251<br>A (BLACK) DONGLE |  |
| <b>RESET IMMOBILIZER-</b> This function allows you to erase                                     | MAX # OF KEYS:                                                                                                    | SMART DONGLE?                          |  |
| This function is used when the customer has lost all their keys.                                | 4-MASTER 2 VALET<br>6 TOTAL MAX                                                                                              | YES                                    |  |
| DROCRAM KEVE This function is used to ADD Meeter                                                | KEYS:                                                                                                    | SECURITY:                              |  |
| or Valet Keys, You must have 1 already programmed                                               | OEM KEYS &<br>REMOTES ARE<br>RE-USABLE                                                                                       | NO PIN CODE                            |  |
| Master Key to perform this procedure.                                                           |                                                                                                    | COMPONENTS MATCHED?                    |  |
|                                                                                                 |                                                                                                    | YES                                    |  |
| <b>ERASE REMOTES-</b> This function ERASES all current                                          |                                                                                                    | MATCHING CAPABILITY?                   |  |
| procedure.                                                                                      |                                                                                                    | NOT AVAILABLE                          |  |
|                                                                                                 | SECURITY LIGHT / THE                                                                                                    | FT INDICATOR:                          |  |
| <b>PROGRAM REMOTES-</b> This function ADDS Remotes.                                             | Light should be out at end of procedure.<br>If theft light blinks or comes on steady the key/keys have not<br>been accepted. |                                        |  |
| MORE INFO:                                                                                      |                                                                                                    |                                        |  |
| OEM Scion Keys have a "G" stamped on the blade.<br>The chip is different than a Toyota "G" Key. |                                                                                                    |                                        |  |

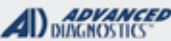

# FR-S KEYED IMMOBILIZER

RESET Immobilizer (Use this method if you have no Master Keys.)

#### ONLY AN ORIGINAL OEM SCION KEY CAN BE USED! A VALET KEY WILL NOT WORK! NO AFTERMARKET KEYS WILL WORK (At time of printing).

| Select:     |
|-------------|
| +SCION      |
| +BY VEHICLE |
| +FRS        |
| +BLADED     |
|             |

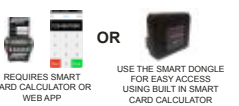

DIAGNOSTIC MENU

SWITCH IGNITION ON

## PRESS ENTER KEY

| ECU IDENTIFICATIO | N |
|-------------------|---|
|-------------------|---|

SCION IMMOBILISER

## PRESS ENTER KEY

#### DIAGNOSTIC MENU

ECU IDENTIFICATION > SPECIAL FUNCTIONS

## PRESS ENTER KEY

| DIAGNOSTIC MENU   |
|-------------------|
| KEYS PROGRAMMED   |
| RESET IMMOBILISER |
| CLEAR KEYS        |
| PROGRAM KEYS      |
| ERASE REMOTES     |
| PROGRAM REMOTES   |
|                   |

#### PRESS ENTER KEY

WARNING: OPEN THE DRIVERS DOOR 8 MAKE SURE IT STAYS OPEN **UNTIL RESET IS COMPLETED! RESET IMMOBILISER** THIS FUNCTION IS USED TO ERASE TO ERASE ALL THE KEYS SWITCH IGNITION ON Χ 1 **RESET IMMOBILISER** THIS PROCESS WILL TAKE **APROXIMATLY 16 MINUTES** PRESS ENTER KEY **RESET IMMOBILISER** PLEASE WAIT **16 MINUTES REMAINING 3 KEYS PROGRAMMED** 

**RESET IMMOBILISER** 

PROCEDURE COMPLETE

PRESS ENTER KEY

CHECK "KEYS PROGRAMMED"

CONTINUE ON NEXT PAGE>>>
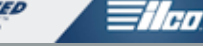

# FR-S KEYED IMMOBILIZER

RESET Immobilizer - CONTINUED (Use this method if you have no Master Keys.)

| <b>KEYS PROGRAMME</b> | D |
|-----------------------|---|
|-----------------------|---|

KEYS PROGRAMMED : 0 REMOTES PROGRAMMED : 2

#### PRESS ENTER KEY

KEYS PROGRAMMED SHOULD DISPLAY "0" AFTER THE RESET.

NOW GO TO PROGRAM KEYS

#### DIAGNOSTIC MENU

- KEYS PROGRAMMED
- RESET IMMOBILISER
- CLEAR KEYS
- > PROGRAM KEYS
- ERASE REMOTES
- PROGRAM REMOTES

#### PRESS ENTER KEY

#### PROGRAM KEYS

THIS FUNCTION IS USED TO ADD KEYS

THIS STEP MUST BE DONE IN THE TIME LIMIT. IT WILL FAIL IF THE WORK DOES NOT FINISH IN TIME LIMIT. PRESS ENTER KEY

#### PROGRAM KEYS

INSERT WORKING KEY SWITCH IGNITION ON

#### PRESS ENTER KEY

DURING A RESET THIS MEANS A MASTER KEY

#### PROGRAM KEYS

THE MAXIMUM NUMBER OF KEYS WHICH CAN BE PROGRAMMED IS 6

PRESS ENTER KEY

#### PROGRAM KEYS

REMOVE THE CURRENT KEY

SWITCH IGNITION ON WITH EACH KEY TO BE PROGRAMMED INSERT ALL KEYS WITHIN THE 60 SECONDS

PRESS ENTER KEY

INSERT EACH KEY YOU WANT TO PROGRAM AND TURN THE IGNI-TION ON FOR ABOUT 5 SECONDS EACH.

DIAGNOSTIC MENU

PROCEDURE COMPLETE

PRESS ENTER KEY

YOU SHOULD PROBABLY CHECK "KEYS PROGRAMMED AGAIN AT THIS POINT.

#### KEYS PROGRAMMED

KEYS PROGRAMMED : 0 REMOTES PROGRAMMED : 2

PRESS ENTER KEY

GO TO PROGRAM REMOTES IF YOU NEED TO PROGRAM THE REMOTE HEAD BUTTONS

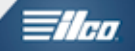

# FR-S KEYED IMMOBILIZER

#### PROGRAM KEYS (Use this method to ADD Master or Valet Keys)

Adding keys using program key procedure requires a programmed master key. If you do not have one, see RESET IMMOBILISER.

| [           | Select: |
|-------------|---------|
| +SCION      |         |
| +BY VEHICLE |         |
| +FRS        |         |
| +BLADED     |         |
|             |         |

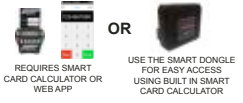

DIAGNOSTIC MENU

SWITCH IGNITION ON

#### PRESS ENTER KEY

#### ECU IDENTIFICATION

SCION IMMOBILISER

#### PRESS ENTER KEY

#### DIAGNOSTIC MENU

ECU IDENTIFICATIONSPECIAL FUNCTIONS

#### PRESS ENTER KEY

| DIAGNOSTIC MENU   |  |
|-------------------|--|
| KEYS PROGRAMMED   |  |
| RESET IMMOBILISER |  |
| CLEAR KEYS        |  |
| > PROGRAM KEYS    |  |
| ERASE REMOTES     |  |
| PROGRAM REMOTES   |  |
|                   |  |

PRESS ENTER KEY

#### PROGRAM KEYS

THIS FUNCTION IS USED TO ADD KEYS

THIS STEP MUST BE DONE IN THE TIME LIMIT. IT WILL FAIL IF THE WORK DOES NOT FINISH IN TIME LIMIT. PRESS ENTER KEY

#### PROGRAM KEYS

INSERT WORKING KEY SWITCH IGNITION ON

#### PRESS ENTER KEY

Key must be a Programmed Master Key for this procedure to work.

#### **PROGRAM KEYS**

THE MAXIMUM NUMBER OF KEYS WHICH CAN BE PROGRAMMED IS 6

#### PRESS ENTER KEY

#### PROGRAM KEYS

REMOVE THE CURRENT KEY

SWITCH IGNITION ON WITH EACH KEY TO BE PROGRAMMED INSERT ALL KEYS WITHIN THE 60 SECONDS

#### PRESS ENTER KEY

INSERT EACH KEY YOU WANT TO PROGRAM AND TURN THE IGNITION ON FOR ABOUT 5 SECONDS EACH.

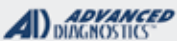

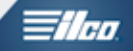

# FR-S KEYED IMMOBILIZER

PROGRAM KEYS - Continued (Use this method to ADD Master or Valet Keys)

DIAGNOSTIC MENU
PROCEDURE COMPLETE
PRESS ENTER KEY
YOU SHOULD PROBABLY CHECK
"KEYS PROGRAMMED AGAIN AT
THIS POINT.

#### **KEYS PROGRAMMED**

KEYS PROGRAMMED : 0 REMOTES PROGRAMMED : 2

#### PRESS ENTER KEY

GO TO PROGRAM REMOTES IF YOU NEED TO PROGRAM THE REMOTE HEAD BUTTONS

| DIAGNOSTIC MENU   |
|-------------------|
| KEYS PROGRAMMED   |
| RESET IMMOBILISER |
| CLEAR KEYS        |
| PROGRAM KEYS      |
| ERASE REMOTES     |
| PROGRAM REMOTES   |
|                   |
| PRESS ENTER KEY   |

Very easy to use just follow the screens. Up to 4 Remotes Total Max.

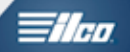

# SMART SECTION

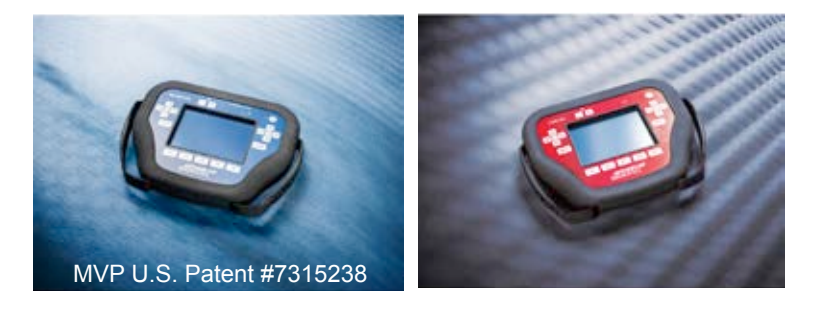

# T-CODE SOFTWARE PACKS:

**Smart Car Programming (ADS-179)** 

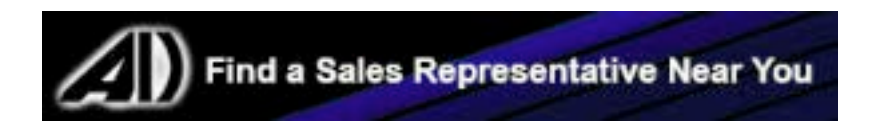

| 2008-2014 FORTWO (W451)                          |                      |            |              | ADS-179       |                        |
|--------------------------------------------------|----------------------|------------|--------------|---------------|------------------------|
| DEALER                                           | SYSTEM               | SMART Card | PIN Required | PIN Read      | PRO Dongle             |
| Dealer Key Required                              | Select by<br>Vehicle | Yes        | No           | Not<br>Needed | <b>G</b> -Tan<br>Or SD |
| Note: Remote programs in along with transponder. |                      |            |              |               |                        |

**MVP & TCODE PRO** ADVANCED DUAGNOSTICS **SMART** 1/100 SMART CAR SMART FORTWO MODELS W/ BLADED IGNITION **SPECIAL FUNCTIONS PROGRAM KEY-** Erases all currently programmed keys **T-CODE SOFTWARE #** CABLE / DONGLE: and programs in up to 6 keys. ADS-179 ADC-250 / ADC- 251 A (BLACK) DONGLE MAX # KEYS: SMART DONGLE? KEYS PROGRAMMED- Displays the number of currently registered proximity keys. 6 YES **KEYS**: **SECURITY:** HAVE ALL KEYS YOU WANT TO PROGRAM READY Lock to vehicle, so must NO PIN CODE BEFORE STARTING PROGRAMMING. be fresh / virgin. Keys COMPONENTS MATCHED? can be erased and re-YES programmed back into MATCHING CAPABILITY? the same vehicle. NONE **SECURITY LIGHT / THEFT INDICATOR: MORE INFO:** WATCH VIDEO -Programming an all keys lost Smart For Two by Mercedes with Advanced Diagnostics MVP-Pro All keys lost new key programming 2010 Smart For Two car by Mobile Miami Locksmith YOUTUBE.COM

**SMART** 

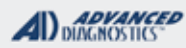

Tilco

### **SMART CAR SMART FORTWO MODELS** W/ BLADED IGNITION

Use this method to PROGRAM KEYS

| Select:                                                               | PROGRAM KEYS                                          |
|-----------------------------------------------------------------------|-------------------------------------------------------|
| +SMART<br>+ALL REGIONS<br>+BY VEHICLE<br>+FORTWO<br>+2007->2014 (451) | PLEASE WAIT                                           |
|                                                                       | PROGRAM KEYS                                          |
| RECOURSES SMART<br>AREO CALISTOR OR<br>WEB APP                        | SWITCH IGNITION OFF WITHIN<br>20 SEC                  |
| DIAGNOSTIC MENU                                                       | PROGRAM KEYS                                          |
| SWITCH IGNITION ON                                                    | SWITCH IGNITION ON WITHIN<br>20 SEC                   |
| PRESS ENTER KEY                                                       |                                                       |
| ECU IDENTIFICATION                                                    | PROGRAM KEYS                                          |
| VIN: WMEEJ31X19KXXXXX                                                 | PLEASE WAIT                                           |
| PRESS ENTER KEY                                                       |                                                       |
| DIAGNOSTIC MENU                                                       |                                                       |
| ECU IDENTIFICATION<br>FAULT CODES<br>> SPECIAL FUNCTIONS              | DO YOU WANT TO PROGRAM<br>MORE KEYS?                  |
| PRESS ENTER KEY                                                       |                                                       |
| DIAGNOSTIC MENU                                                       | CHOOSE YES 🖌 OR NO X.                                 |
| > PROGRAM KEY<br>KEYS PROGRAMMED                                      | NO = IF YOU WANT DO NOT WANT TO<br>PROGRAM MORE KEYS. |

PRESS ENTER KEY

YES = IF YOU WANT TO PROGRAM MORE KEYS.

# YS

#### YS

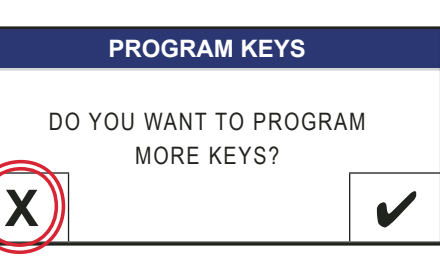

#### 2

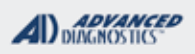

1/190

## SMART CAR SMART FORTWO MODELS W/ BLADED IGNITION

Use this method to PROGRAM KEYS - Cont'd

PROGRAM KEYS
PROCEDURE COMPLETE

TEST ALL KEYS FOR PROPER OPERATION.

Advanced Diagnostics USA Manual for MVP & T-CODE - © 2017

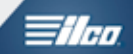

# SUBARU SECTION

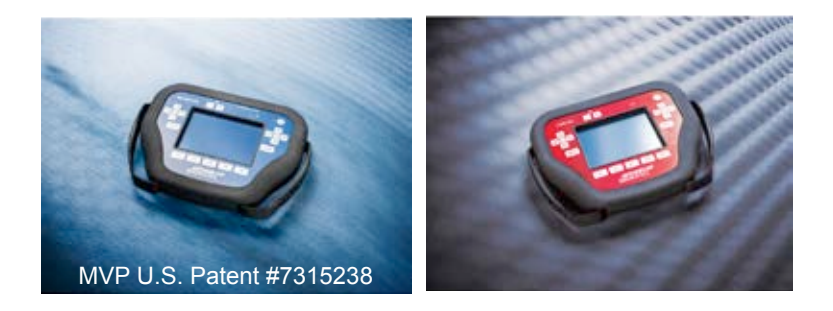

T-CODE SOFTWARE PACKS:

Subaru Basic USA (ADS-127)

Subaru 2015 (ADS-228)

Subaru 2016 (ADS-255) -New Release for October 2016

(Software names generally refer to the date of release on the T-CODE not the years of vehicles covered).

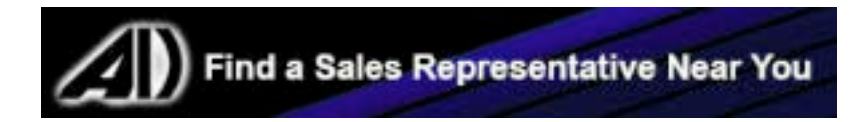

**SUBARU** 

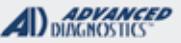

1/160

### SUBARU WARNINGS

SUBARU 2016 - ADS-255 SOFTWARE <u>CAN'T BE BE USED FOR LOST KEY SITUATIONS.</u> WHEN THERE IS NO REGISTERED KEY AVAILABLE THE SOFTWARE CANNOT BE USED. <u>ADS-255 Requires BETA 12.78 or higher.</u>

DO NOT TRY TO USE THE IMMO TYPE1A SELECTION ON ANY VEHICLE WITH THE SUBARU "G" KEY SYSTEM. IT'S NOT DESINGED FOR "G" KEY SYSTEMS AND MAY CAUSE DISABLING THE VEHICLE. USE ONLY THE IMMO TYPE 8 ON "G" KEY SYSTEM CARS TYPE 8 IS THE CORRECT SYSTEM TO USE!

| 2006-2007 B9 TRIBECA                                                                                                    |                                                                                                    |                                                                                                    |                                                                             | ADS-127                                                                                                    |                                                                                                    |
|----------------------------------------------------------------------------------------------------|----------------------------------------------------------------------------------------------------|----------------------------------------------------------------------------------------------------|-----------------------------------------------------------------------------|----------------------------------------------------------------------------------------------------|----------------------------------------------------------------------------------------------------|
| ILCO                                                                                                    | SYSTEM                                                                                                    | SMART Card                                                                                                    | PIN Required                                                                | PIN Read                                                                                                    | PRO Dongle                                                                                              |
| SUB4-PT                                                                                                    | <u>TYPE 1A</u>                                                                                                    | Yes                                                                                                    | NO                                                                          | Not<br>Needed                                                                                                    | A-Black<br>Or SD                                                                                        |
| 2013-2016 BRZ with KEY Ignition                                                                                                    |                                                                                                    |                                                                                                    |                                                                             | ADS-25                                                                                                    | 5                                                                                                    |
| ILCO                                                                                                    | SYSTEM                                                                                                    | SMART Card                                                                                                    | PIN Required                                                                | PIN Read                                                                                                    | PRO Donale                                                                                              |
| OEM KEY<br>Subaru G Key                                                                                                    | Select By<br>Vehicle                                                                                                    | Yes                                                                                                    | NO                                                                          | Not<br>Needed                                                                                                    | A-Black<br>Or SD                                                                                        |
| SUBARU BR-Z SYSTEM IS <u>ONLY FOR DUPLICATES.</u> (NO L<br>RKE PROGRAMMING IS AVAILABLE AS PART OF THE ME                                                                                                    | OST KEY SITUATIONS                                                                                                    | MUST HAVE 1 REG                                                                                               | ISTERED PROX KEY TO P                                                       | ROCEED.                                                                                                    |                                                                                                    |
| 2013-2016 BR-Z with Proximity ST                                                                                                    | ART BUTTON IG                                                                                                    | NITION                                                                                                    |                                                                             | ADS-25                                                                                                    | 5                                                                                                    |
| ILCO                                                                                                    | SYSTEM                                                                                                    | SMART Card                                                                                                    | PIN Required                                                                | PIN Read                                                                                                    | PRO Dongle                                                                                              |
| OEM PROX<br>Check with Distributor or Dealer for correct part to use.                                                                                                    | Select By<br>Vehicle                                                                                                    | Yes                                                                                                    | NO                                                                          | Not<br>Needed                                                                                                    | <b>A</b> -Black<br>Or SD                                                                                |
| SUBARU BR-Z SYSTEM IS <u>ONLY FOR DUPLICATES.</u> (NO L                                                                                                    | OST KEY SITUATIONS                                                                                                    | MUST HAVE 1 REG                                                                                               | ISTERED PROX KEY TO P                                                       | ROCEED. Requires 12.94                                                                                                    | or higher                                                                                               |
| 2014 2017 CDOSSTDEK                                                                                                    |                                                                                                    |                                                                                                    |                                                                             | 4 5 6 6 5                                                                                                    |                                                                                                    |
| 2014-2017 CRUSSIREN WITH KE                                                                                                    | Y IGNITION                                                                                                    |                                                                                                    |                                                                             | ADS-25                                                                                                    | 5                                                                                                    |
| OEM                                                                                                    | Y IGNITION<br>SYSTEM                                                                                                    | SMART Card                                                                                                    | PIN Required                                                                | PIN Read                                                                                                    | 5<br>PRO Dongle                                                                                         |
| OEM KEY<br>Subaru G Key                                                                                                    | SYSTEM<br>SELECT BY<br>VEHICLE<br>SUBARU IMMO<br>TYPE 8                                                                                                    | SMART Card                                                                                                    | PIN Required                                                                | ADS-25<br>PIN Read<br>Not<br>Needed                                                                                       | 5<br>PRO Dongle<br>A-Black<br>Or SD                                                                     |
| OEM KEY<br>OEM KEY<br>Subaru G Key<br>Subaru "g-key" system is only for duplicates, m                                                                                                    | SYSTEM<br>SELECT BY<br>VEHICLE<br>SUBARU IMMO<br>TYPE 8                                                                                                    | SMART Card<br>Yes<br>ed key to proce                                                                          | PIN Required<br>NO<br>ed. rke programming                                   | ADS-25<br>PIN Read<br>Not<br>Needed                                                                                       | 5<br>PRO Dongle<br>A-Black<br>Or SD                                                                     |
| OEM KEY<br>OEM KEY<br>Subaru G Key<br>Subaru "G-KEY" SYSTEM IS ONLY FOR DUPLICATES, MI<br>2014-2017 CROSSTREK WITH PRO                                                                                                    | SYSTEM<br>SELECT BY<br>VEHICLE<br>SUBARU IMMO<br>TYPE 8                                                                                                    | SMART Card<br>Yes<br>ed key to proces                                                                         | PIN Required<br>NO<br>ED. RKE PROGRAMMING                                   | ADS-25<br>PIN Read<br>Not<br>Needed<br>S AVAILABLE AS PART C<br>ADS-25                                                    | 5<br>PRO Dongle<br>A-Black<br>Or SD<br>F TYPE 8 MENU.<br>5                                              |
| OEM KEY<br>OEM KEY<br>Subaru G Key<br>Subaru "G-KEY" SYSTEM IS ONLY FOR DUPLICATES, MI<br>2014-2017 CROSSTREK WITH PRO                                                                                                    | SY IGNITION<br>SYSTEM<br>SELECT BY<br>VEHICLE<br>SUBARU IMMO<br>TYPE 8<br>UST HAVE 1 REGISTER<br>SYSTEM                                                                                 | SMART Card<br>Yes<br>ED KEY TO PROCE<br>BUTTON IGNITIC<br>SMART Card                                          | PIN Required<br>NO<br>ED. RKE PROGRAMMING<br>NN<br>PIN Required             | ADS-25<br>PIN Read<br>Not<br>Needed<br>IS AVAILABLE AS PART C<br>ADS-25<br>PIN Read                                       | 5<br>PRO Dongle<br>A-Black<br>Or SD<br>F TYPE 8 MENU.<br>5<br>PRO Dongle                                |
| OEM KEY<br>OEM KEY<br>Subaru G Key<br>SUBARU "G-KEY" SYSTEM IS ONLY FOR DUPLICATES, MI<br>2014-2017 CROSSTREK WITH PRO<br>ILCO<br>OEM PROX<br>Check with Distributor or Dealer for correct part to use.                                                                                                    | SYSTEM<br>SELECT BY<br>VEHICLE<br>SUBARU IMMO<br>TYPE 8<br>UST HAVE 1 REGISTER<br>SYSTEM<br>SELECT BY<br>VEHICLE                                                                        | SMART Card<br>Yes<br>ED KEY TO PROCE<br>BUTTON IGNITIC<br>SMART Card<br>Yes                                   | PIN Required<br>NO<br>ED. RKE PROGRAMMING I<br>PIN Required<br>NO           | ADS-25 PIN Read Not Needed S AVAILABLE AS PART C ADS-25 PIN Read Not Needed                                               | 5<br>PRO Dongle<br>A-Black<br>Or SD<br>0F TYPE 8 MENU.<br>5<br>PRO Dongle<br>A-Black<br>Or SD           |
| OEM KEY<br>OEM KEY<br>Subaru G Key<br>SUBARU "G-KEY" SYSTEM IS ONLY FOR DUPLICATES, MI<br>2014-2017 CROSSTREK WITH PRO<br>ILCO<br>OEM PROX<br>Check with Distributor or Dealer for correct part to use.                                                                                                    | SYSTEM<br>SELECT BY<br>VEHICLE<br>SUBARU IMMO<br>TYPE 8<br>UST HAVE 1 REGISTER<br>SYSTEM<br>SELECT BY<br>VEHICLE                                                                        | SMART Card<br>Yes<br>ED KEY TO PROCE<br>BUTTON IGNITIC<br>SMART Card<br>Yes                                   | PIN Required<br>NO<br>ED. RKE PROGRAMMING<br>PIN Required<br>NO             | ADS-25 PIN Read Not Needed ADS-25 PIN Read Not Needed                                                                     | 5<br>PRO Dongle<br>A-Black<br>Or SD<br>FTYPE 8 MENU.<br>5<br>PRO Dongle<br>A-Black<br>Or SD             |
| OEM KEY<br>OEM KEY<br>Subaru G Key<br>SUBARU "G-KEY" SYSTEM IS ONLY FOR DUPLICATES, MI<br>2014-2017 CROSSTREK WITH PRO<br>ILCO<br>OEM PROX<br>Check with Distributor or Dealer for correct part to use.<br>SUBARU PROX SYSTEM IS ONLY FOR DUPLICATES, MUS<br>2014-2017 FORESTER WITH KEY                                                    | SYSTEM<br>SELECT BY<br>VEHICLE<br>SUBARU IMMO<br>TYPE 8<br>UST HAVE 1 REGISTER<br>SYSTEM<br>SELECT BY<br>VEHICLE                                                                        | SMART Card<br>Yes<br>ED KEY TO PROCE<br>BUTTON IGNITIC<br>SMART Card<br>Yes<br>PROX KEY TO PRO                | PIN Required<br>NO<br>ED. RKE PROGRAMMING<br>PIN Required<br>NO             | ADS-25 PIN Read Not Needed S AVAILABLE AS PART C ADS-25 PIN Read Not Needed ADS-25                                        | 5<br>PRO Dongle<br>A-Black<br>Or SD<br>FTYPE 8 MENU.<br>5<br>PRO Dongle<br>A-Black<br>Or SD             |
| OEM KEY<br>OEM KEY<br>Subaru G Key<br>Subaru G Key<br>Subaru "G-KEY" SYSTEM IS ONLY FOR DUPLICATES, MU<br>2014-2017 CROSSTREK WITH PRO<br>ILCO<br>OEM PROX<br>Check with Distributor or Dealer for correct part to use.<br>SUBARU PROX SYSTEM IS ONLY FOR DUPLICATES, MUS<br>2014-2017 FORESTER WITH KEY<br>ILCO                            | SYSTEM<br>SELECT BY<br>VEHICLE<br>SUBARU IMMO<br>TYPE 8<br>UST HAVE 1 REGISTER<br>SYSTEM<br>SELECT BY<br>VEHICLE<br>I HAVE 1 REGISTERED                                                 | SMART Card<br>Yes<br>ED KEY TO PROCE<br>BUTTON IGNITIC<br>SMART Card<br>Yes<br>PROX KEY TO PROC<br>SMART Card | PIN Required<br>NO<br>ED. RKE PROGRAMMING<br>PIN Required<br>NO<br>CEED.    | ADS-25<br>PIN Read<br>Not<br>Needed<br>S AVAILABLE AS PART C<br>ADS-25<br>PIN Read<br>Not<br>Needed<br>ADS-25<br>PIN Read | 5<br>PRO Dongle<br>A-Black<br>Or SD<br>F TYPE 8 MENU.<br>5<br>PRO Dongle<br>5<br>PRO Dongle             |
| OEM KEY<br>OEM KEY<br>Subaru G Key<br>Subaru G Key<br>Subaru "G-KEY" SYSTEM IS ONLY FOR DUPLICATES, MI<br>2014-2017 CROSSTREK WITH Pro<br>ILCO<br>OEM PROX<br>Check with Distributor or Dealer for correct part to use.<br>SUBARU PROX SYSTEM IS ONLY FOR DUPLICATES, MUS<br>2014-2017 FORESTER WITH KEY<br>ILCO<br>OEM KEY<br>Subaru G Key | SYSTEM<br>SELECT BY<br>VEHICLE<br>SUBARU IMMO<br>TYPE 8<br>UST HAVE 1 REGISTER<br>SYSTEM<br>SELECT BY<br>VEHICLE<br>IGNITION<br>SYSTEM<br>SELECT BY<br>VEHICLE<br>SUBARU IMMO<br>TYPE 8 | SMART Card<br>Yes<br>ED KEY TO PROCE<br>BUTTON IGNITIC<br>SMART Card<br>Yes<br>SMART Card<br>Yes              | PIN Required<br>NO<br>ED. RKE PROGRAMMING I<br>PIN Required<br>NO<br>CEEED. | ADS-25 PIN Read Not Needed S AVAILABLE AS PART C ADS-25 PIN Read Not Needed ADS-255 PIN Read Not Needed Not Needed        | 5<br>PRO Dongle<br>A-Black<br>Or SD<br>PRO Dongle<br>A-Black<br>Or SD<br>PRO Dongle<br>A-Black<br>Or SD |

# SUBARU

| 2014-2017 FORESTER with Proxi                                             | IMITY START BU                                | ITTON IGNITION  |                     | ADS-25                                | 5                |
|---------------------------------------------------------------------------|-----------------------------------------------|-----------------|---------------------|---------------------------------------|------------------|
| ILCO                                                                      | SYSTEM                                        | SMART Card      | PIN Required        | PIN Read                              | PRO Dongle       |
| OEM PROX<br>Check with Distributor or Dealer for correct part to use.     | SELECT BY<br>VEHICLE                          | Yes             | NO                  | Not<br>Needed                         | A-Black<br>Or SD |
| SUBARU PROX SYSTEM IS ONLY FOR DUPLICATES, MUST                           | HAVE 1 REGISTERED                             | PROX KEY TO PRO | CEED.               | · · · · · · · · · · · · · · · · · · · |                  |
| 2009-2013 FORESTER                                                        |                                               |                 |                     | ADS-12                                | 7                |
| OEM                                                                       | SYSTEM                                        | SMART Card      | PIN Required        | PIN Read                              | PPO Dongle       |
| 57497SC010 or<br>57497AG070A<br>Check with dealer for correct key by VIN. | <u>TYPE 1A</u>                                | Yes             | NO                  | Not<br>Needed                         | A-Black<br>Or SD |
| 2005-2008 FORESTER 2.5 XT                                                 | •                                             |                 |                     | ADS-12                                | 7                |
| OEM                                                                       | SYSTEM                                        | SMART Card      | PIN Required        | PIN Read                              |                  |
| 57497AE000                                                                | TYPE 1A                                       | Yes             | NO                  | Not<br>Needed                         | A-Black<br>Or SD |
| 2012-2017 IMPREZA WITH KEY IG                                             | NITION (G-KEY)                                |                 |                     | ADS-25                                | 5                |
| ILCO                                                                      | SYSTEM                                        | SMART Card      | PIN Required        | PIN Read                              | PRO Dongle       |
| OEM KEY<br>Subaru G Key                                                   | SELECT BY<br>VEHICLE<br>SUBARU IMMO<br>TYPE 8 | Yes             | NO                  | Not<br>Needed                         | A-Black<br>Or SD |
| SUBARU "G-KEY" SYSTEM IS ONLY FOR DUPLICATES, M                           | UST HAVE 1 REGISTER                           | ED KEY TO PROCE | ED. RKE PROGRAMMING | IS AVAILABLE AS PART (                | OF TYPE 8 MENU.  |
| 2015-2017 IMPREZA with Proximi                                            | TY START BUTT                                 | ON IGNITION     |                     | ADS-25                                | 5                |
| ILCO                                                                      | SYSTEM                                        | SMART Card      | PIN Required        | PIN Read                              | PRO Donale       |
| OEM PROX<br>Check with Distributor or Dealer for correct part to use.     | SELECT BY<br>VEHICLE                          | Yes             | NO                  | Not<br>Needed                         | A-Black<br>Or SD |
| SUBARU PROX SYSTEM IS ONLY FOR DUPLICATES, MUS                            | T HAVE 1 REGISTERED                           | PROX KEY TO PRO | CEED.               |                                       |                  |
| 2008-2011 IMPREZA WITH HIGH                                               | SECURITY KE                                   | Y               |                     | ADS-12                                | 7                |
| OEM                                                                       | SYSTEM                                        | SMART Card      | PIN Required        | PIN Read                              | PRO Donale       |
| Check with dealer for correct key according to VIN.                       | TYPE 1A                                       | Yes             | NO                  | Not<br>Needed                         | A-Black<br>Or SD |
| 2008-2014 IMPREZA WRX                                                     | ·                                             | ·               | ·                   | ADS- 12                               | 7                |
| OEM                                                                       | SYSTEM                                        | SMART Card      | PIN Required        | PIN Read                              | PRO Donale       |
| Check with dealer for correct key according to VIN.                       | TYPE 1A                                       | Yes             | NO                  | Not<br>Needed                         | A-Black<br>Or SD |

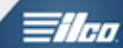

SUBARU

ADVANCED DIAGNOSTICS

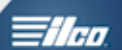

| 2006-2007 IMPREZA WRX                                                                                                    |                                               |                 |                     | ADS- 12                | 7                        |
|----------------------------------------------------------------------------------------------------|-----------------------------------------------|-----------------|---------------------|------------------------|--------------------------|
| OEM                                                                                                    | SYSTEM                                        | SMART Card      | PIN Required        | PIN Read               | PRO Donale               |
| 57497AE000                                                                                                    | <u>TYPE 1A</u>                                | Yes             | NO                  | Not<br>Needed          | A-Black<br>Or SD         |
| 2008-2012 IMPREZA WRX - STI                                                                                                    |                                               |                 |                     | ADS127                 | ·-                       |
| OEM                                                                                                    | SYSTEM                                        | SMART Card      | PIN Required        | PIN Read               | PRO Dongle               |
| 57497SC010 or<br>57497AG070A<br>Check with dealer for correct key by VIN.                                                                                                    | <u>TYPE 1A</u>                                | Yes             | NO                  | Not<br>Needed          | A-Black<br>Or SD         |
| 2005-2007 IMPREZA WRX - STI                                                                                                    |                                               |                 |                     | ADS-12                 | 7                        |
| OEM                                                                                                    | SYSTEM                                        | SMART Card      | PIN Required        | PIN Read               |                          |
| 57497AE000                                                                                                    | <u>TYPE 1A</u>                                | Yes             | NO                  | Not<br>Needed          | A-Black<br>Or SD         |
| 2015-2017 LEGACY WITH KEY IGN                                                                                                    | ITION (G-KEY)                                 |                 |                     | ADS-25                 | 5                        |
| ILCO                                                                                                    | SYSTEM                                        | SMART Card      | PIN Required        | PIN Read               | PRO Dongle               |
| OEM KEY<br>Subaru G Key                                                                                                    | SELECT BY<br>VEHICLE<br>SUBARU IMMO<br>TYPE 8 | Yes             | NO                  | Not<br>Needed          | A-Black<br>Or SD         |
| SUBARU "G-KEY" SYSTEM IS ONLY FOR DUPLICATES, MI                                                                                                    | JST HAVE 1 REGISTER                           | ED KEY TO PROCE | ED. RKE PROGRAMMING | IS AVAILABLE AS PART ( | OF TYPE 8 MENU.          |
| 2013-2017 LEGACY WITH PROXIMIT                                                                                                    | Y START BUTTO                                 | on Ignition     |                     | ADS-25                 | 5                        |
| ILCO                                                                                                    | SYSTEM                                        | SMART Card      | PIN Required        | PIN Read               | PRO Dongle               |
| OEM PROX<br>Check with Distributor or Dealer for correct part to use.                                                                                                    | SELECT BY<br>VEHICLE                          | Yes             | NO                  | Not<br>Needed          | A-Black<br>Or SD         |
| SUBARU PROX SYSTEM IS ONLY FOR DUPLICATES, MUS                                                                                                    | HAVE 1 REGISTERED                             | PROX KEY TO PRO | OCEED.              |                        |                          |
| 2014 LEGACY WITH KEY IGNITION                                                                                                    |                                               |                 |                     | ADS-228                | 3                        |
| DEALER                                                                                                    | SYSTEM                                        | SMART Card      | PIN Required        | PIN Read               | PRO Dongle               |
| HIGH SECURITY OEM KEY<br>Check with dealer for part nos.                                                                                                    | <u>TYPE 4</u>                                 | Yes             | Yes<br>5-Digit      | No                     | <b>A</b> -Black<br>Or SD |
| <b>Notes</b> : Requires V12.26 or higher) Requires PIN Code from Subaru dealer or NASTF.<br>The PIN Code is on a metal tag that came with the keys when the car was new/delivered. It reads Security ID:<br>12345 (example).<br>RKE program seperately using Subaru / Remotes / By system / TYPE 2<br>Later models that use the NON-HIGH SECURITY Bladed keys stamped "G" are NOT type 4! |                                               |                 |                     |                        |                          |

# SUBARU

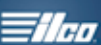

| 2010-2013 LEGACY ADS-127                                                                                                    |                                               |                 |                       |                       |                          |
|----------------------------------------------------------------------------------------------------|-----------------------------------------------|-----------------|-----------------------|-----------------------|--------------------------|
| OEM                                                                                                    | SYSTEM                                        | SMART Card      | PIN Required          | PIN Read              | PRO Dongle               |
| Check with dealer for correct key according to VIN.                                                                                                    | <u>TYPE 1A</u>                                | Yes             | NO                    | Not<br>Needed         | A-Black<br>Or SD         |
| Some late production 2013 models ma                                                                                                    | ay require ADS                                | -228 TYPE4      | system.               |                       |                          |
| 2006-2009 LEGACY                                                                                                    |                                               |                 |                       | ADS-127               |                          |
| ILCO                                                                                                    | SYSTEM                                        | SMART Card      | PIN Required          | PIN Read              | PRO Donale               |
| SUB4-PT                                                                                                    | <u>TYPE 1A</u>                                | Yes             | NO                    | Not<br>Needed         | A-Black<br>Or SD         |
| 2005 LEGACY GT                                                                                                    |                                               |                 |                       | ADS-127               |                          |
| ILCO                                                                                                    | SYSTEM                                        | SMART Card      | PIN Required          | PIN Read              | PRO Dongle               |
| SUB4-PT                                                                                                    | <u>TYPE 1A</u>                                | Yes             | NO                    | Not<br>Needed         | A-Black<br>Or SD         |
| 2015-2017 OUTBACK WITH KEY 10                                                                                                    | GNITION                                       |                 |                       | ADS-25                | 5                        |
| ILCO                                                                                                    | SYSTEM                                        | SMART Card      | PIN Required          | PIN Read              | PRO Dongle               |
| OEM KEY<br>Subaru G Key                                                                                                    | SELECT BY<br>VEHICLE<br>SUBARU IMMO<br>TYPE 8 | Yes             | NO                    | Not<br>Needed         | A-Black<br>Or SD         |
| SUBARU "G-KEY" SYSTEM IS ONLY FOR DUPLICATES, MU                                                                                                    | JST HAVE 1 REGISTER                           | ED KEY TO PROCE | ED. RKE PROGRAMMING I | S AVAILABLE AS PART C | F TYPE 8 MENU.           |
|                                                                                                    |                                               |                 |                       | ADS-25                | 5                        |
|                                                                                                    | SYSTEM                                        | SMART Card      | PIN Required          | PIN Read              |                          |
|                                                                                                    |                                               |                 |                       |                       | PRO Dongle               |
| OEM PROX                                                                                                    | SELECT BY                                     | Yes             | NO                    | Not                   | <b>A</b> -Black          |
| Check with Distributor or Dealer for correct part to use.                                                                                                    | VEINOLE                                       |                 |                       | Needed                | Or SD                    |
| SUBARU PROX SYSTEM IS ONLY FOR DUPLICATES, MUS                                                                                                    | T HAVE 1 REGISTERED                           | PROX KEY TO PRO | DCEED.                |                       |                          |
| 2013-2014 OUTBACK WITH KEY IGI                                                                                                    | NITION                                        |                 |                       | ADS-228               | 3                        |
| DEALER                                                                                                    | SYSTEM                                        | SMART Card      | PIN Required          | PIN Read              | PRO Dongle               |
| HIGH SECURITY OEM KEY<br>Check with dealer for part nos.                                                                                                    | <u>TYPE 4</u>                                 | Yes             | Yes<br>5-Digit        | No                    | <b>A</b> -Black<br>Or SD |
| Notes: (NEW system, use V12.26 or higher) Requires PIN Code from Subaru dealer or NASTF.<br>RKE program seperately using Subaru / Remotes / By system / TYPE 2<br>Later models that use the NON-HIGH SECURITY Bladed keys stamped "G" are type 4!<br>Some early prod. 2013 have been found to use the old TYPE1A. If TYPE4 gives SEED KEY ERROR use<br>TYPE1A. |                                               |                 |                       |                       |                          |

SUBARU

ADVANCED DIAGNOSTICS

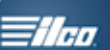

| 2040 2042 OUTRACK                                                                      |                                  |                 |                     | ADS 427                |                          |
|----------------------------------------------------------------------------------------|----------------------------------|-----------------|---------------------|------------------------|--------------------------|
| 2010-2012 OUTBACK                                                                      |                                  |                 |                     | ADS-127                |                          |
| OEM /                                                                                  | SYSTEM                           | SMART Card      | PIN Required        | PIN Read               | PRO Dongle               |
| Dealer 4 Button Remote Key:<br>57497AJ070                                              | <u>TYPE 1A</u>                   | Yes             | NO                  | Not<br>Needed          | <b>A</b> -Black<br>Or SD |
| 2006-2009 OUTBACK                                                                      |                                  |                 |                     | ADS-127                |                          |
| ILCO                                                                                   | SYSTEM                           | SMART Card      | PIN Required        | PIN Read               |                          |
|                                                                                        |                                  |                 |                     |                        | PRO Dongle               |
| SUB4-PT                                                                                | <u>TYPE 1A</u>                   | Yes             | NO                  | Not<br>Needed          | <b>A</b> -Black<br>Or SD |
| 2005 OUTBACK 2.5 XT / 3.0R                                                             |                                  |                 |                     | ADS-127                | ,                        |
| ILCO                                                                                   | SYSTEM                           | SMART Card      | PIN Required        | PIN Read               |                          |
|                                                                                        |                                  |                 | •                   |                        | PRO Dongle               |
| SUB4-PT                                                                                | <u>TYPE 1A</u>                   | Yes             | NO                  | Not<br>Needed          | <b>A</b> -Black<br>Or SD |
| 2010-2014 TRIBECA                                                                      |                                  |                 |                     | ADS-12                 | 7                        |
| DEALER                                                                                 | SYSTEM                           | SMART Card      | PIN Required        | PIN Read               | PRO Dongle               |
| Dealer 4 Button Remote Key:<br>57497XA13A                                              | <u>TYPE 1A</u>                   | Yes             | NO                  | Not<br>Needed          | <b>A</b> -Black<br>Or SD |
| 2008-2009 TRIBECA                                                                      | •                                | 1               |                     | ADS-12                 | 7                        |
| II.CO                                                                                  | SYSTEM                           | SMART Card      | PIN Required        | PIN Read               |                          |
|                                                                                        | OTOTEM                           |                 | 1 IN REQUIES        | 1 IN ROUG              | PRO Dongle               |
| SUB4-PT                                                                                | <u>TYPE 1A</u>                   | Yes             | NO                  | Not<br>Needed          | <b>A</b> -Black<br>Or SD |
| 2015-2017 WRX WITH KEY IGNITION                                                        |                                  |                 |                     | ADS-25                 | 5                        |
| ILCO                                                                                   | SYSTEM                           | SMART Card      | PIN Required        | PIN Read               |                          |
|                                                                                        |                                  |                 |                     |                        | PRO Dongle               |
| OEM KEY<br>Subaru G Key                                                                | VEHICLE<br>SUBARU IMMO<br>TYPE 8 | Yes             | NO                  | Not<br>Needed          | <b>A</b> -Black<br>Or SD |
| SUBARU "G-KEY" SYSTEM IS ONLY FOR DUPLICATES, MU                                       | JST HAVE 1 REGISTER              | ED KEY TO PROCE | ED. RKE PROGRAMMING | IS AVAILABLE AS PART C | OF TYPE 8 MENU.          |
| 2015-2017 WRX WITH PROXIMITY ST                                                        | ART BUTTON IG                    | NITION          |                     | ADS-25                 | 5                        |
| ILCO                                                                                   | SYSTEM                           | SMART Card      | PIN Required        | PIN Read               |                          |
|                                                                                        |                                  |                 |                     |                        | PRO Dongle               |
| OEM PROX<br>Check with Distributor or Dealer for correct part to use.                  | SELECT BY<br>VEHICLE             | Yes             | NO                  | Not<br>Needed          | <b>A</b> -Black<br>Or SD |
| SUBARU PROX SYSTEM IS ONLY FOR DUPLICATES, MUST HAVE 1 REGISTERED PROX KEY TO PROCEED. |                                  |                 |                     |                        |                          |

SUBARU

| <b>A</b> I) | ADVANCED<br>DIAGNOSTICS |  |
|-------------|-------------------------|--|
|             |                         |  |

| _ |   | _   |   |   |   |
|---|---|-----|---|---|---|
|   | 4 | -   | - | - | 1 |
|   | 1 | / / | 4 |   |   |

| 2013-2017 XV CROSSTRECK w                                             | TH KEY IGNITION                               | I               |                     | ADS-25                 | 5                        |
|-----------------------------------------------------------------------|-----------------------------------------------|-----------------|---------------------|------------------------|--------------------------|
| ILCO                                                                  | SYSTEM                                        | SMART Card      | PIN Required        | PIN Read               | PRO Donale               |
| OEM KEY<br>Subaru G Key                                               | SELECT BY<br>VEHICLE<br>SUBARU IMMO<br>TYPE 8 | Yes             | NO                  | Not<br>Needed          | A-Black<br>Or SD         |
| SUBARU "G-KEY" SYSTEM IS ONLY FOR DUPLICATES, MI                      | UST HAVE 1 REGISTER                           | ED KEY TO PROCE | ED. RKE PROGRAMMING | IS AVAILABLE AS PART ( | OF TYPE 8 MENU.          |
| 2014-2017 XV CROSSTRECK w                                             | TH PROXIMITY S                                | TART BUTTON     | I IGNITION          | ADS-25                 | 5                        |
| ILCO                                                                  | SYSTEM                                        | SMART Card      | PIN Required        | PIN Read               | PRO Dongle               |
|                                                                       |                                               |                 |                     |                        |                          |
| OEM PROX<br>Check with Distributor or Dealer for correct part to use. | SELECT BY<br>VEHICLE                          | Yes             | NO                  | Not<br>Needed          | <b>A</b> -Black<br>Or SD |
| SUBARU PROX SYSTEM IS ONLY FOR DUPLICATES, MUS                        | T HAVE 1 REGISTERED                           |                 |                     | <u>^</u>               |                          |

ADS-255 Requires BETA 12.78 or higher.

SUBARU 2016 - ADS-255 SOFTWARE <u>CAN'T BE BE USED FOR LOST KEY SITUATIONS.</u> WHEN THERE IS NO REGISTERED KEY AVAILABLE THE SOFTWARE CANNOT BE USED.

DO NOT TRY TO USE THE IMMO TYPE1A SELECTION ON ANY VEHICLE WITH THE SUBARU "G" KEY SYSTEM. IT'S NOT DESINGED FOR "G" KEY SYSTEMS AND MAY CAUSE DISABLING THE VEHICLE. USE ONLY THE IMMO TYPE 8 ON "G" KEY SYSTEM CARS TYPE 8 IS THE CORRECT SYSTEM TO USE!

| MVP & TCODE PI |
|----------------|
|----------------|

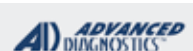

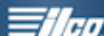

| TYPE 1A<br>BLADED KEY IGNITION SYSTEM                                                                                                    |                                                | - 0-0                                                                                                    |  |
|----------------------------------------------------------------------------------------------------|------------------------------------------------|----------------------------------------------------------------------------------------------------|--|
| SPECIAL FUNCTIONS                                                                                                    |                                                |                                                                                                    |  |
| PROGRAM KEYS- Frases all currently                                                                                                    | T-CODE SOFTWARE #                              | CABLE / DONGLE:                                                                                                    |  |
| programmed keys and programs up to 4 keys total in one                                                                                                    | ADS-127                                        | ADC-250 / ADC- 251                                                                                                    |  |
| sequence.                                                                                                    |                                                | A (BLACK) DONGLE                                                                                                    |  |
|                                                                                                    | MAX # KEYS:                                    | SMART DONGLE?                                                                                                    |  |
|                                                                                                    | 4                                              | YES                                                                                                    |  |
|                                                                                                    | KEYS:                                          | SECURITY:                                                                                                    |  |
|                                                                                                    | RE-USABLE                                      | NO PIN CODE REQUIRED                                                                                                    |  |
|                                                                                                    |                                                | COMPONENTS MATCHED?                                                                                                    |  |
|                                                                                                    |                                                | YES                                                                                                    |  |
| RE-USABLE       NO PIN CODE REQUIRED         COMPONENTS MATCHED?       YES         YES       MATCHING CAPABILITY?         NONE       SECURITY LIGHT / THEFT INDICATOR:         When the vehicle is started the theft light / indicator should be out. (Not blinking etc)       When the vehicle is started the theft light / indicator should be out. (Not blinking etc)         MARE SURE YOU HAVE ALL THE KEYS YOU WANT TO PROGRAM READY.       If you have 1 or more existing keys and wish to program additional new keys, the existing keys will become new again, to the vehicle. during the programming procedure |                                                |                                                                                                    |  |
|                                                                                                    |                                                | NONE                                                                                                    |  |
|                                                                                                    | SECURITY LIGHT / THE                           | FT INDICATOR:                                                                                                    |  |
|                                                                                                    | When the vehicle is started (Not blinking etc) | the theft light / indicator should be out.                                                                                                    |  |
|                                                                                                    |                                                |                                                                                                    |  |
|                                                                                                    |                                                |                                                                                                    |  |
|                                                                                                    |                                                |                                                                                                    |  |
| MORE INFO:                                                                                                    | ]                                              |                                                                                                    |  |
| MAKE SURE YOU HAVE ALL THE KEYS YOU WANT                                                                                                    |                                                |                                                                                                    |  |
| TO PROGRAM READY.                                                                                                    |                                                |                                                                                                    |  |
| additional new keys, the existing keys will become new                                                                                                    |                                                |                                                                                                    |  |
| again, to the vehicle, during the programming procedure                                                                                                    |                                                |                                                                                                    |  |
| and must be programmed with the other keys.                                                                                                    |                                                |                                                                                                    |  |
|                                                                                                    |                                                |                                                                                                    |  |
|                                                                                                    |                                                |                                                                                                    |  |
|                                                                                                    |                                                |                                                                                                    |  |
|                                                                                                    |                                                |                                                                                                    |  |
|                                                                                                    |                                                |                                                                                                    |  |
|                                                                                                    |                                                |                                                                                                    |  |
|                                                                                                    |                                                |                                                                                                    |  |
|                                                                                                    |                                                |                                                                                                    |  |
|                                                                                                    |                                                |                                                                                                    |  |
|                                                                                                    |                                                |                                                                                                    |  |
|                                                                                                    |                                                |                                                                                                    |  |
|                                                                                                    |                                                |                                                                                                    |  |
|                                                                                                    |                                                | Image: second system         Image: second system         Image: second system |  |
|                                                                                                    |                                                |                                                                                                    |  |
|                                                                                                    |                                                |                                                                                                    |  |
|                                                                                                    |                                                |                                                                                                    |  |
|                                                                                                    |                                                |                                                                                                    |  |

#### ADVANCED DIAGNOSTICS

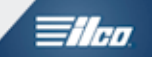

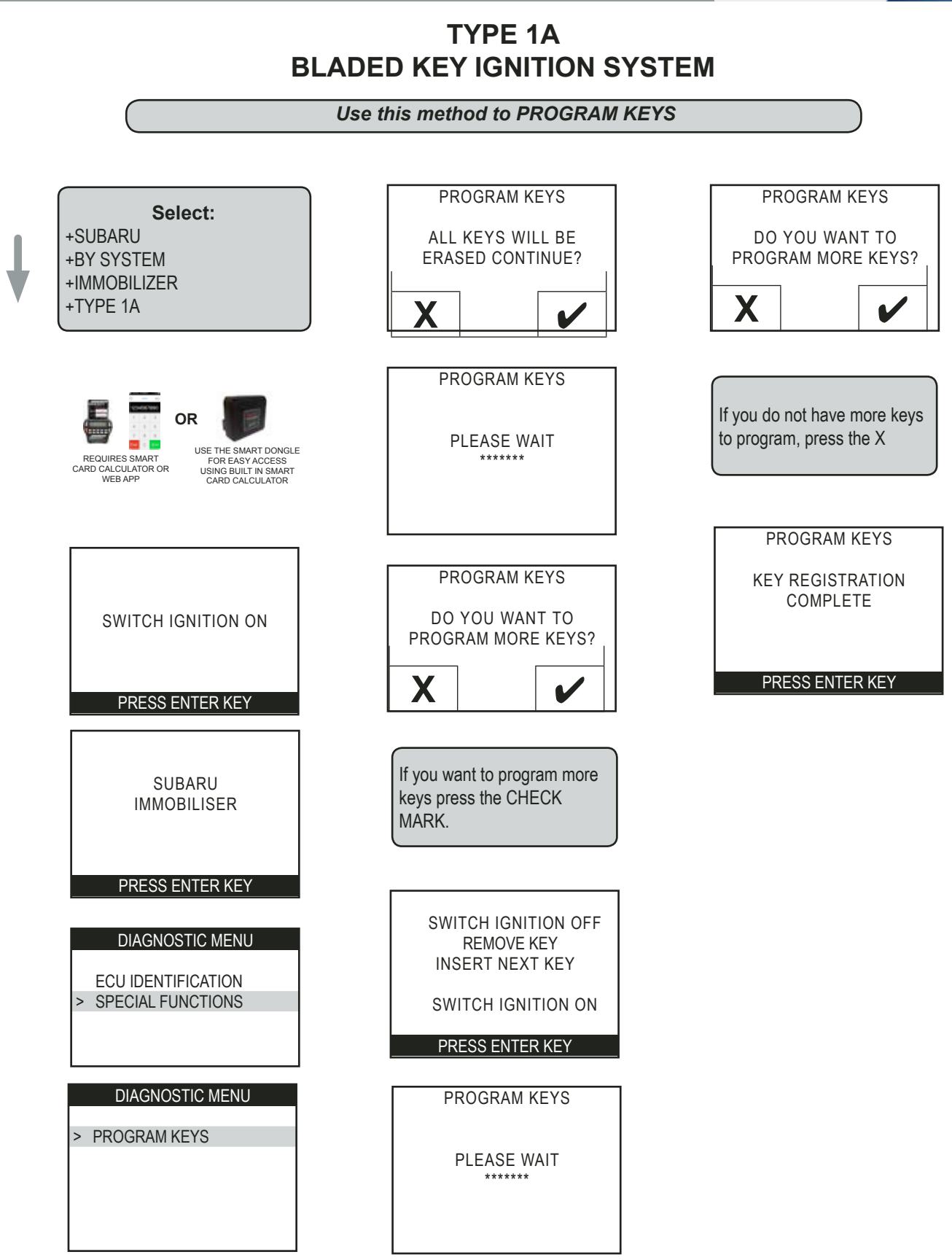

### SUBARU

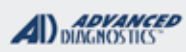

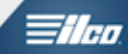

# TYPE 4 BLADED KEY IGNITION SYSTEM

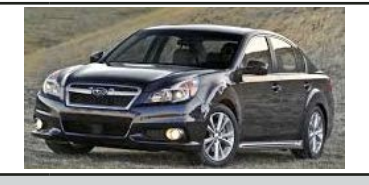

| SPECIAL FUNCTIONS                                                                                                    |                                                                                                    |                                                                                                    |
|----------------------------------------------------------------------------------------------------|----------------------------------------------------------------------------------------------------|----------------------------------------------------------------------------------------------------|
| PROGRAM KEYS- Erases all currently                                                                                                    | T-CODE SOFTWARE #                                                                                                    | CABLE / DONGLE:                                                                                                    |
| programmed keys and programs up to 4 keys ADS-228 ADC-250 / ADC- 25                                                                                                    |                                                                                                    | ADC-250 / ADC- 251                                                                                                    |
| total in one sequence.                                                                                                    |                                                                                                    | A (BLACK) DONGLE                                                                                                    |
|                                                                                                    | MAX # KEYS:                                                                                                    | SMART DONGLE?                                                                                                    |
|                                                                                                    | 4                                                                                                    | YES                                                                                                    |
|                                                                                                    | T-CODE SOFTWARE #       CABLE / DONGLE:         ADS-228       ADC-250 / ADC- 251         A (BLACK) DONGLE         MAX # KEYS:       SMART DONGL?         4       YES         KEYS:       SECURITY:         RE-USABLE       5-DIGIT PIN CODE REQUIRED         COMPONENTS MATCHED?         YES         MATCHING CAPABILITY?         NONE         SECURITY LIGHT / THEFT INDICATOR:         When the vehicle is started the theft light / indicator should be out. (Not blinking etc)         TROUBLESHOOTING-         If procedure goes to the end with "procedure complete" but key does not program, check the transponder, most likely it is not correct. Old keys stay programmed in these cases, only if a key is accepted are others erased. |                                                                                                    |
|                                                                                                    | RE-USABLE                                                                                                    | SOFTWARE # CABLE / DONGLE: ADC-250 / ADC-251 A (BLACK) DONGLE KEYS: SMART DONGLE? YES SECURITY: ABLE 5-DIGIT PIN CODE REQUIRED COMPONENTS MATCHED? YES MATCHING CAPABILITY? NONE ITY LIGHT / THEFT INDICATOR: e vehicle is started the theft light / indicator should be out. (Not etc)  LESHOOTING- dure goes to the end with "procedure complete" but key at program, check the transponder, most likely it is not cor- d keys stay programmed in these cases, only if a key is ad are others erased.           |
|                                                                                                    |                                                                                                    | E #       CABLE / DONGLE:         ADC-250 / ADC- 251       A (BLACK) DONGLE         SMART DONGLE?       YES         YES       SECURITY:         5-DIGIT PIN CODE REQUIRED       COMPONENTS MATCHED?         YES       MATCHING CAPABILITY?         NONE       YTHEFT INDICATOR:         arted the theft light / indicator should be out. (Not         NG-         o the end with "procedure complete" but key theck the transponder, most likely it is not corporgrammed in these cases, only if a key is erased. |
|                                                                                                    |                                                                                                    | YES                                                                                                    |
|                                                                                                    |                                                                                                    | MATCHING CAPABILITY?                                                                                                    |
|                                                                                                    |                                                                                                    | NONE                                                                                                    |
|                                                                                                    | SECURITY LIGHT / THE                                                                                                    | FT INDICATOR:                                                                                                    |
|                                                                                                    | When the vehicle is started blinking etc)                                                                                                    | the theft light / indicator should be out. (Not                                                                                                    |
| MORE INFO:                                                                                                    | TROUBLESHOOTING-                                                                                                    |                                                                                                    |
| MAKE SURE YOU HAVE ALL THE KEYS YOU<br>WANT TO PROGRAM READY.<br>If you have 1 or more existing keys and wish to<br>program additional new keys, the existing keys<br>will become new again, to the vehicle, during the<br>programming procedure and must programmed<br>with the other keys. | If procedure goes to the e<br>does not program, check<br>rect. Old keys stay progra<br>accepted are others eras                                                                                                    | end with "procedure complete" but key<br>the transponder, most likely it is not cor-<br>ammed in these cases, only if a key is<br>ed.                                                                                                    |

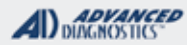

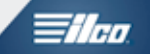

# TYPE 4 BLADED KEY IGNITION SYSTEM

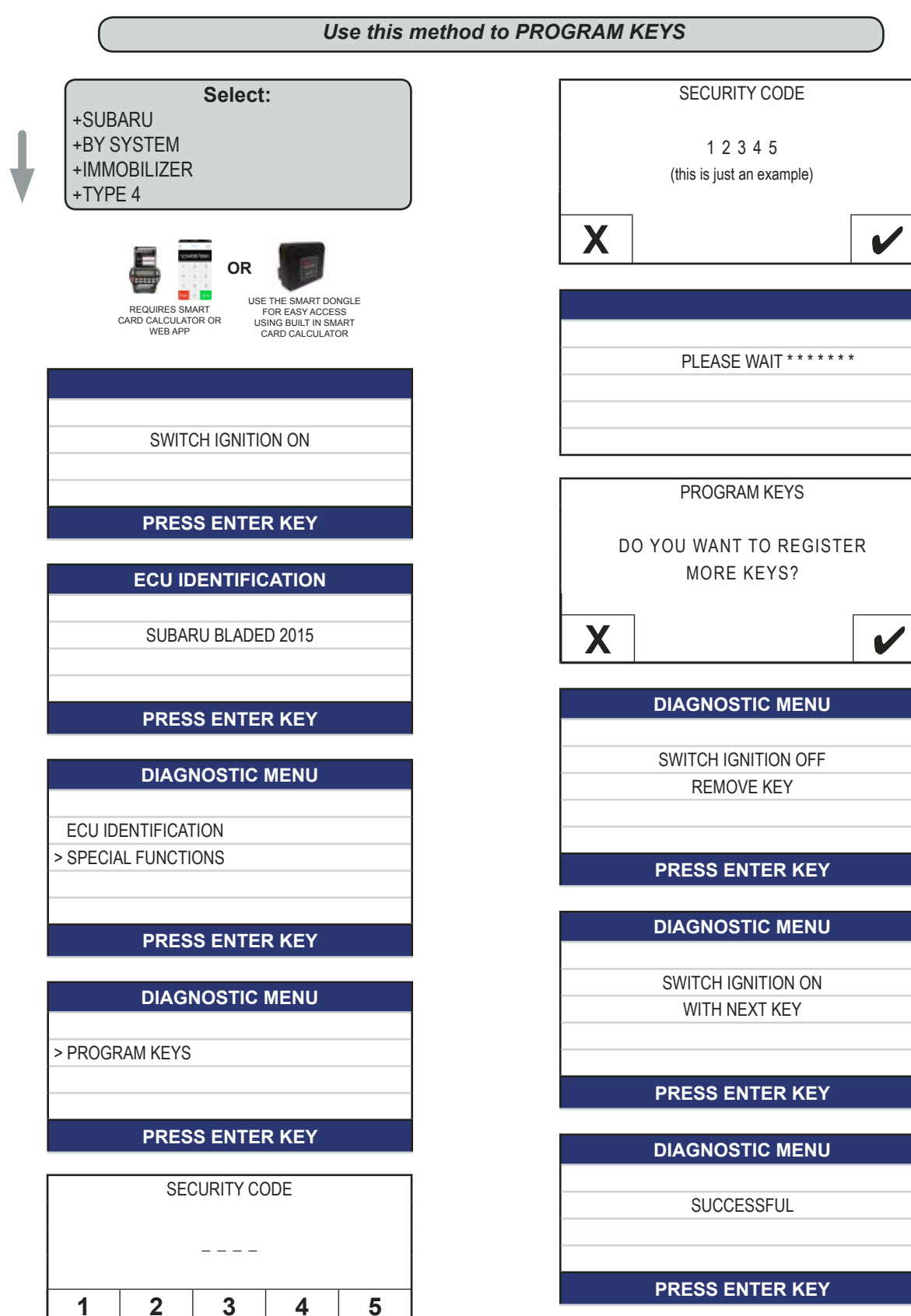

6

7

8

9

0

#### ADVANCED DIAGNOSTICS

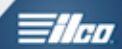

# **REMOTE (RKE) TYPE 1 & TYPE 2 PROGRAMMING**

| SUBAF       | SUBARU TYPE 1 & TYPE 2 RKE COVERAGE CHART |                       |  |  |
|-------------|-------------------------------------------|-----------------------|--|--|
| MODEL       | YEAR                                      | ТҮРЕ                  |  |  |
| B9 TRIBECCA | 2006-2014                                 | SUBARU REMOTES TYPE 2 |  |  |
| BAJA        | 2006                                      | SUBARU REMOTES TYPE 1 |  |  |
| BRZ         | 2013-2014                                 | TOYOTA REMOTES TYPE 4 |  |  |
| FORESTER    | 2005-2008                                 | SUBARU REMOTES TYPE 1 |  |  |
| FORESTER    | 2009-2013                                 | SUBARU REMOTES TYPE 2 |  |  |
| IMPREZA     | 2005-2007                                 | SUBARU REMOTES TYPE 1 |  |  |
| IMPREZA     | 2008-2011                                 | SUBARU REMOTES TYPE 2 |  |  |
| LEGACY      | 2005-2014                                 | SUBARU REMOTES TYPE 2 |  |  |
| OUTBACK     | 2005-2014                                 | SUBARU REMOTES TYPE 2 |  |  |

>There are "4 Memory Slots" on Subaru Type 1 & Type 2 remote systems.

>Each remote has a unique 8 digit security code or ID.

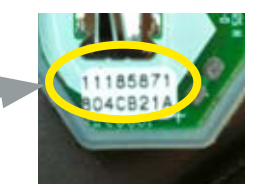

> The ID code is found on a white sticker attached to the circuit board on the inside of the remote. Open each remote you want to program and write down this ID before starting out. If the sticker is not there or cannot be read it you will not be able to proceed. The ID code is the top line on the sticker (8 digits & no letters).

>Running the procedure shown here shown here fills the next open Memory Slot.

>Once 4 slots are filled running the procedure will fill the last slot with the new value and drop off one of the 4 previously programmed remotes.

>If you want to ERASE all remotes run the procedure 4 times using a random code such as 11111111.

>The car needs 20-30 seconds after getting procedure complete on the PRO each time before doing anything, so it's important to wait between programming.

>Be patient and go slowly, during this down time NO remotes will work.

>It's very important that the battery inside each remote is good and that the car's voltage is at least 12 volts.

>If you recieve an error message from the tester, wait 30 seconds and try the remote, it might have programmed anyway.

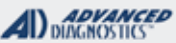

Tilco

# DIAGNOSTICS

# REMOTE (RKE) TYPE 1 & TYPE 2 PROGRAMMING

Use this method to PROGRAM REMOTES - CONT'D

Select: +SUBARU +BY SYSTEM +REMOTE USE THE COVERAGE CHART TO DETERMINE WHICH TYPE TO PICK. +TYPE 1 +TYPE 2

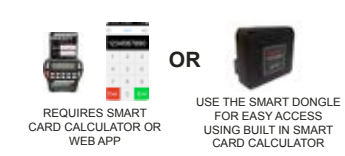

SWITCH IGNITION ON

#### PRESS ENTER KEY

|     | IDEN  |       |    |
|-----|-------|-------|----|
| -00 | ILLEN | U A I | UN |
|     |       |       |    |

SUBARU REMOTE TYPE 2

(OR TYPE 1 DEPENDING ON WHAT YOU PICKED)

PRESS ENTER KEY

| l | IAGNOSTIC MENU |
|---|----------------|
|   |                |

ECU IDENTIFICATION

> SPECIAL FUNCTIONS

PRESS ENTER KEY

#### DIAGNOSTIC MENU

> PROGRAM REMOTE

PRESS ENTER KEY

PROGRAM REMOTE

8 DIGIT CODE REQUIRED

PRESS ENTER KEY

|   | SEC | CURITY CO | DE |   |
|---|-----|-----------|----|---|
|   |     |           |    |   |
| 1 | 2   | 3         | 4  | 5 |
| 6 | 7   | 8         | 9  | 0 |

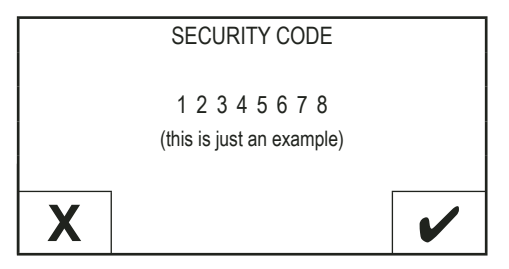

PROCEDURE COMPLETE

PRESS ENTER KEY

WAIT 20-30 SECONDS BEFORE TESTING THE REMOTE OR PROGRAMMING ADDITIONAL REMOTES.

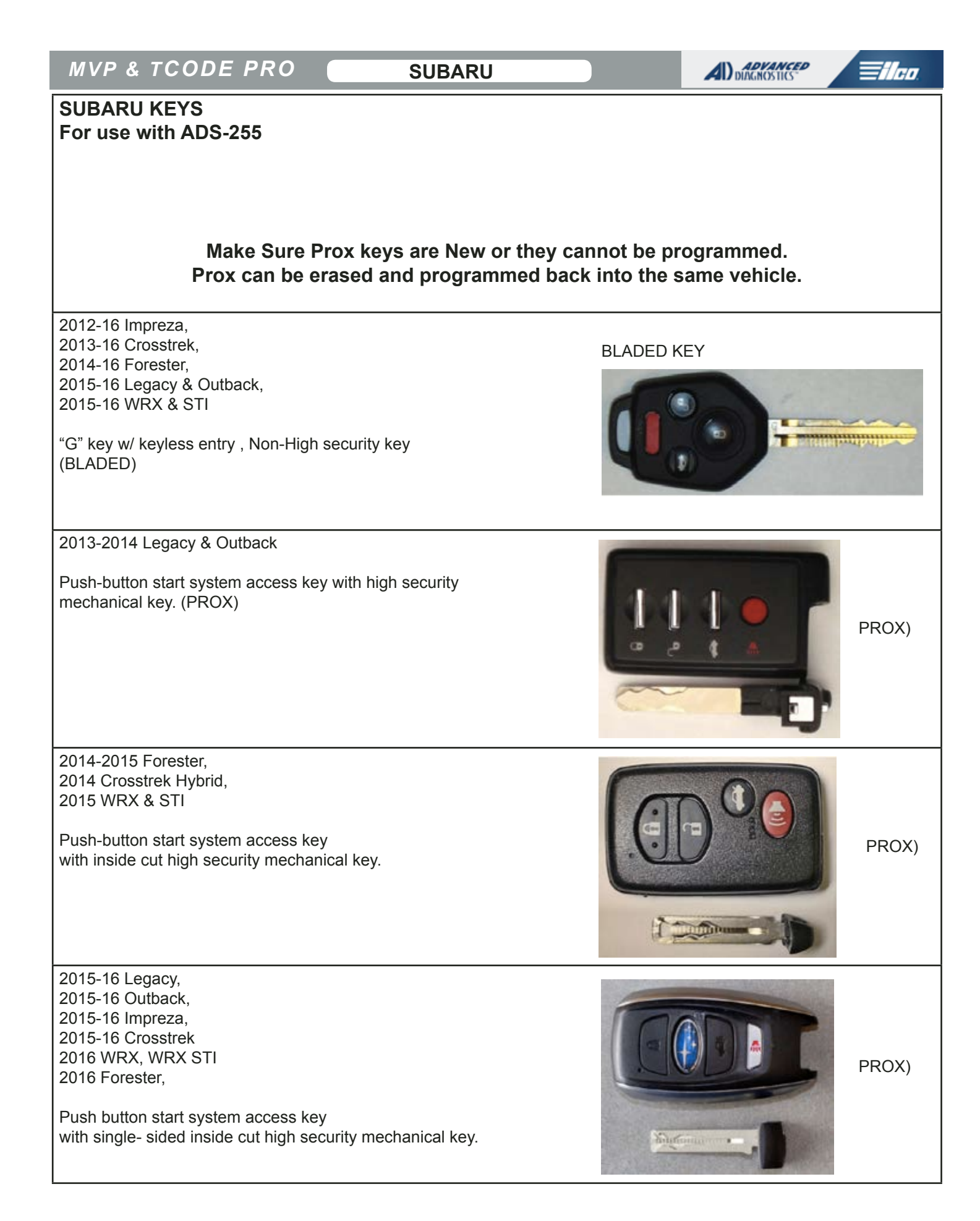

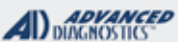

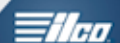

| MVP & TCODE PRO SUBA                                                                                                    | RU                                                             |                                                                                                    |  |
|----------------------------------------------------------------------------------------------------|----------------------------------------------------------------|----------------------------------------------------------------------------------------------------|--|
| TYPE 8 (G KEY)<br>BLADED KEY IGNITION SYSTEM<br>With RKE                                                                                                    |                                                                |                                                                                                    |  |
| SPECIAL FUNCTIONS                                                                                                    |                                                                |                                                                                                    |  |
| <b>KEYS PROGRAMMED-</b> This function reads the number                                                                                                    | T-CODE SOFTWARE #                                              | CABLE / DONGLE:                                                                                                    |  |
| of KEYS programmed.                                                                                                    | ADS-255                                                        | ADC-250 / ADC- 251<br>A (BLACK) DONGLE                                                                                                    |  |
| PROGRAM KEYS- AT LEAST 1 REGISTERED KEY IS                                                                                                    | MAX # OF KEYS:                                                 | SMART DONGLE?                                                                                                    |  |
| This function is used to ADD Master or Valet Keys.                                                                                                    | 4 MAX                                                          | YES                                                                                                    |  |
| Program keys does not erase any other programmed                                                                                                    | KEYS:                                                          | SECURITY:                                                                                                    |  |
| keys.                                                                                                    | OEM KEYS &                                                     | NO PIN CODE                                                                                                    |  |
| CLEAR KEYS, AT LEAST 1 REGISTERED KEY IS                                                                                                    | REMOTES ARE                                                    | ABLE / DONGLE:     ABLE / DONGLE:     DC-250 / ADC- 251     (BLACK) DONGLE     MART DONGLE?     ES     ECURITY:     IO PIN CODE     OMPONENTS MATCHED?     ES     IATCHING CAPABILITY?     IOT AVAILABLE     INDICATOR:     on steady the key/keys have not      Of procedure.     on steady the key/keys have not      Or steady the key/keys have not      Or steady the key/keys have not      Or available     TINDICATOR:     on steady the key/keys have not      Or available     TINDICATOR:     on steady the key/keys have not      Or available     TINDICATOR:     on steady the key/keys have not      Or available     TINDICATOR:     on steady the key/keys have not      Or available     TINDICATOR:     On steady the key/keys have not      ON steady the key/keys have not      ON steady |  |
| NEEDED TO PERFORM.                                                                                                    | RE-USABLE                                                      | YES                                                                                                    |  |
| This function is used to clear all keys from memory                                                                                                    |                                                                | MATCHING CAPABILITY?                                                                                                    |  |
| except the one registered key used for the procedure.                                                                                                    |                                                                | NOT AVAILABLE                                                                                                    |  |
| <b>FRASE REMOTES.</b> This function ERASES all current                                                                                                    | SECURITY LIGHT / THE                                           | FT INDICATOR:                                                                                                    |  |
| remotes.                                                                                                    | Light should be out at en                                      | d of procedure.                                                                                                    |  |
|                                                                                                    | If theft light blinks or comes on steady the key/keys have not |                                                                                                    |  |
| <b>PROGRAM REMOTES-</b> This function ADDS Remotes.                                                                                                    | been accepted.                                                 |                                                                                                    |  |
| MORE INFO:                                                                                                    |                                                                |                                                                                                    |  |
| OEM SUBARU TYPE 8 SYSTEM Keys have a "G"<br>stamped on the blade.<br>CAUTION: The chip is different than a Toyota "G" Key.<br>THIS SOFTWARE CAN'T BE BE USED FOR LOST<br>KEYS SITUATIONS WHEN THERE IS NO WORKING<br>TRANSPONDER KEY AVAILABLE.                                                                                                    | OEM SUBARU                                                     | G" REMOTE HEAD KEY.                                                                                                    |  |
| WATCH VIDEO -                                                                                                    |                                                                |                                                                                                    |  |
| EGU IDENTIFICATION<br>SUBARU 2811<br>PARESS ENTER KET                                                                                                    | IF YOU<br>KEYS<br>REGISTE<br>USE PRO                           | WANT TO ERASE ALL<br>EXCEPT THE ONE<br>ERED KEY, USE CLEAR<br>KEYS<br>OGRAM KEYS TO ADD<br>KEYS.                                                                                                    |  |
| TYPE 8 (G KEY)<br>BLADED KEY IGNITION SYSTEM<br>With RKE         CIAL FUNCTIONS         CIAL FUNCTIONS         SPROGRAMMED- This function reads the number<br>FYS programmed.         CODE SOFTWARE # CABLE / DONGLE:<br>ADS-255         ABS-255         ABS-255         ABS-255         ABS-255         ABS-255         ABS-255         ABS-255         ABS-255         ABS-255         ABS-255         ABS-255         ABS-255         ABS-255         ABS-255         ABS-255         ADS-255         ABS-255         ADS-255         ABS-255         ADS-255         ADS-255         ADS-255         ADS ABS COLSPANETS         ADS ADS REMOTES- This function ADDS Remotes.         SOFTWARE CAN'T BE BE USED FOR LOST<br>SISTONDER KY AVAILABLE.         SOFTWARE CAN'T BE BE USED FOR LOST<br>SISTONDER KY AVAILABLE.         COM VIDEO- <td colsp<="" td=""><td></td></td> | <td></td>                                                      |                                                                                                    |  |

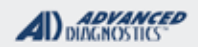

H/HU

### TYPE 8 (G KEY) BLADED KEY IGNITION SYSTEM With RKE

Use this method to PROGRAM KEYS

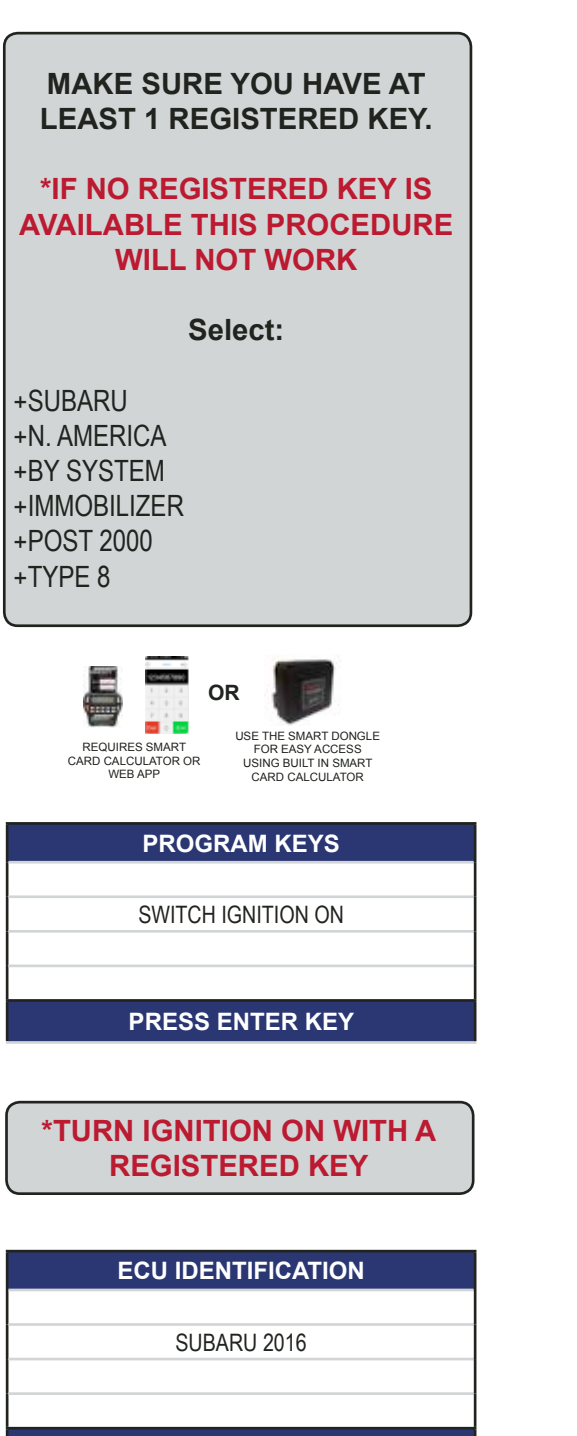

#### PRESS ENTER KEY

#### DIAGNOSTIC MENU

> SPECIAL FUNCTIONS

PRESS ENTER KEY

#### DIAGNOSTIC MENU

KEYS PROGRAMMED > PROGRAM KEYS CLEAR KEYS PROGRAM REMOTES ERASE REMOTES

#### PRESS ENTER KEY

#### PROGRAM KEYS

SWITCH IGNITION ON WITH REGISTERED KEY.

PRESS ENTER KEY

PROGRAM KEYS

REMOVE THE KEY

PRESS ENTER KEY

PROGRAM KEYS

SWITCH IGNITION ON WITH NEW KEY TO BE REGISTERED

PRESS ENTER KEY

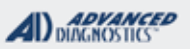

# **Tilco**

# TYPE 8 (G KEY) BLADED KEY IGNITION SYSTEM With RKE

Use this method to PROGRAM KEYS - Conttinued

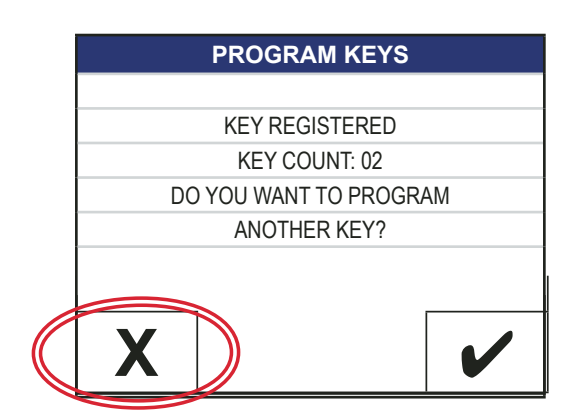

CHOOSE THE X IF YOU ARE FINISHED

PROGRAM KEYS

PROCEDURE COMPLETE

#### PRESS ENTER KEY

#### CHOOSE THE CHECK MARK IF YOU HAVE MORE KEYS TO PROGRAM

| PROGRAM KEYS           |   |
|------------------------|---|
|                        |   |
| KEY REGISTERED         |   |
| KEY COUNT: 02          |   |
| DO YOU WANT TO PROGRAM |   |
| ANOTHER KEY?           |   |
|                        |   |
|                        | ╡ |
| X ( /                  |   |
|                        |   |

| PROGRAM KEYS    |  |
|-----------------|--|
|                 |  |
| REMOVE THE KEY  |  |
|                 |  |
|                 |  |
| PRESS ENTER KEY |  |

**PROGRAM KEYS** 

SWITCH IGNITION ON WITH NEW KEY TO BE REGISTERED

PRESS ENTER KEY

| PROGRAM KEYS |                       |  |
|--------------|-----------------------|--|
|              |                       |  |
|              | KEY REGISTERED        |  |
|              | KEY COUNT: 03         |  |
| DO           | YOU WANT TO PROGRAM   |  |
|              | ANOTHER KEY?          |  |
|              |                       |  |
|              |                       |  |
| X            | <ul> <li>✓</li> </ul> |  |

IF YOU HAVE NO MORE KEYS TO PROGRAM CHOOSE THE X HERE. IF YOU HAVE MORE CHOOSE THE CHECK MARK AND THE PROCESS WILL CONTINUE.

#### PROGRAM KEYS

PROCEDURE COMPLETE

#### PRESS ENTER KEY

MAX 4 KEYS CAN BE REGISTERED. If you try and exceed 4 keys the procedure will fail.

# ENTER WILL TAKE YOU BACK TO THE DIAGNOSTIC MENU

| DIAGNOSTIC MENU |
|-----------------|
|                 |
| KEYS PROGRAMMED |
| PROGRAM KEYS    |
| CLEAR KEYS      |
| PROGRAM REMOTES |
| ERASE REMOTES   |
|                 |
| PRESS ENTER KEY |

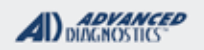

1/190

## TYPE 8 (G KEY) BLADED KEY IGNITION SYSTEM With RKE

Use this method to read the # of KEYS PROGRAMMED

#### ITS ALWAYS A GOOD IDEA TO TAKE A LOOK AT THE KEYS PROGRAMMED INFORMATION BEFORE STARTING OFF

| DIAGNOSTIC MENU  |  |  |
|------------------|--|--|
|                  |  |  |
| >KEYS PROGRAMMED |  |  |
| PROGRAM KEYS     |  |  |
| CLEAR KEYS       |  |  |
| PROGRAM REMOTES  |  |  |
| ERASE REMOTES    |  |  |
|                  |  |  |

PRESS ENTER KEY

| PROGRAM KEYS       |  |
|--------------------|--|
|                    |  |
| SWITCH IGNITION ON |  |
|                    |  |
|                    |  |
| PRESS ENTER KEY    |  |
|                    |  |

| PROGRAM KEYS    |  |
|-----------------|--|
|                 |  |
| KEY COUNT: 02   |  |
|                 |  |
|                 |  |
| PRESS ENTER KEY |  |
|                 |  |

Advanced Diagnostics USA Manual for MVP & T-CODE - © 2017

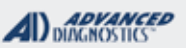

Tiloo

# TYPE 8 (G KEY) BLADED KEY IGNITION SYSTEM With RKE

Use this method to CLEAR KEYS - OPTIONAL

- KEYS PROGRAMMED
- PROGRAM KEYS
- > CLEAR KEYS
- PROGRAM REMOTES
- ERASE REMOTES

#### PRESS ENTER KEY

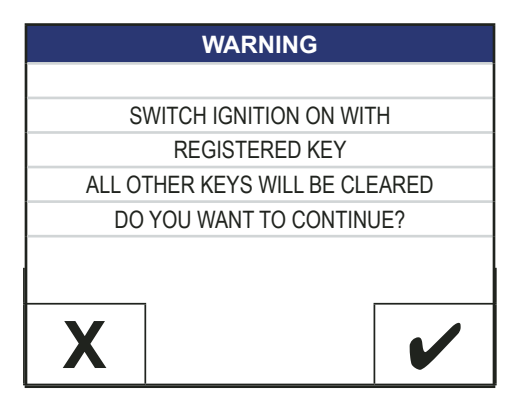

| CLEAR KEYS  |  |
|-------------|--|
|             |  |
| PLEASE WAIT |  |
|             |  |
|             |  |
|             |  |

| ERASE REMOTES      |  |
|--------------------|--|
|                    |  |
| PROCEDURE COMPLETE |  |
|                    |  |
|                    |  |
| PRESS ENTER KEY    |  |

#### AFTER USING CLEAR KEYS ONLY 1 KEY USED WILL BE PROGRAMMED

#### DIAGNOSTIC MENU

>KEYS PROGRAMMED PROGRAM KEYS CLEAR KEYS PROGRAM REMOTES ERASE REMOTES

PRESS ENTER KEY

PROGRAM KEYS

SWITCH IGNITION ON

PRESS ENTER KEY

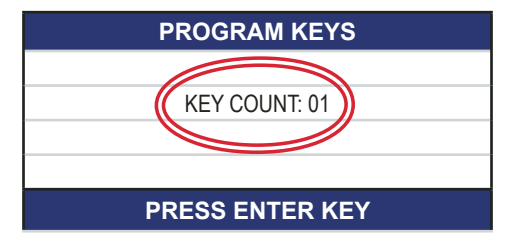

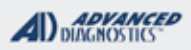

1/100

### TYPE 8 (G KEY) BLADED KEY IGNITION SYSTEM With RKE

Use this method to ERASE REMOTES - OPTIONAL

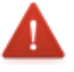

Optional, use only if you want to clear all remotes from memory.

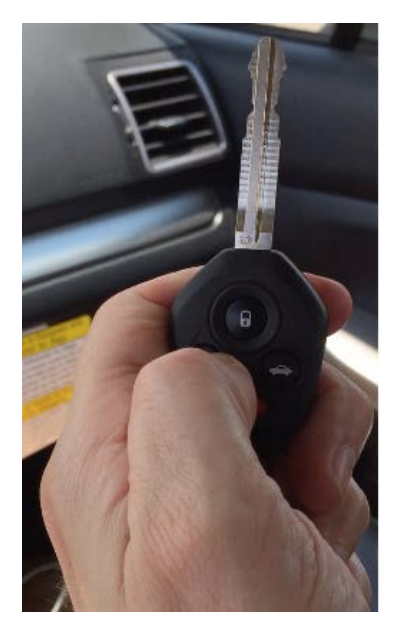

#### DIAGNOSTIC MENU

KEYS PROGRAMMED PROGRAM KEYS CLEAR KEYS PROGRAM REMOTES > ERASE REMOTES

PRESS ENTER KEY

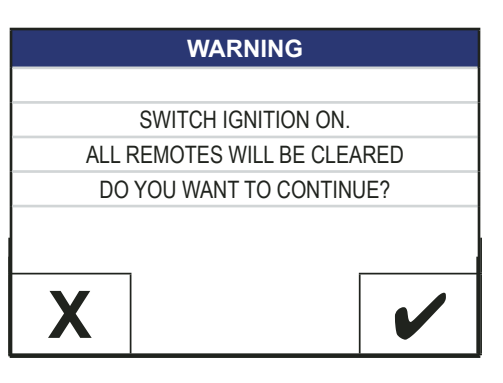

#### ERASE REMOTES

SWITCH IGNITION OFF. REMOVE THE KEY FROM THE IGNITION

THE DOOR LOCKS SHOULD CYCLE

| ERASE REMOTES      |
|--------------------|
|                    |
| PROCEDURE COMPLETE |
|                    |
|                    |
| PRESS ENTER KEY    |

All remotes have been now been erased, go to PROGRAM REMOTES to program remotes back in.

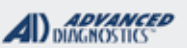

# **Tilco**

# TYPE 8 (G KEY) BLADED KEY IGNITION SYSTEM With RKE

Use this method to PROGRAM REMOTES

#### DIAGNOSTIC MENU

|   | KEYS PROGRAMMED |
|---|-----------------|
|   | PROGRAM KEYS    |
|   | CLEAR KEYS      |
| > | PROGRAM REMOTES |
|   | ERASE REMOTES   |
|   |                 |

PRESS ENTER KEY

#### PROGRAM REMOTES

SWITCH IGNITION ON

PRESS ENTER KEY

| PROGRAM REMOTES |  |
|-----------------|--|
|                 |  |
| PLEASE WAIT     |  |
|                 |  |
|                 |  |

#### PROGRAM REMOTES

SWITCH IGNITION OFF.

REMOVE THE KEY FROM THE IGNITION

#### **PROGRAM REMOTES**

PLEASE WAIT.....

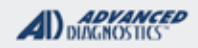

1/100

### TYPE 8 (G KEY) BLADED KEY IGNITION SYSTEM With RKE

Use this method to PROGRAM REMOTES- Continued

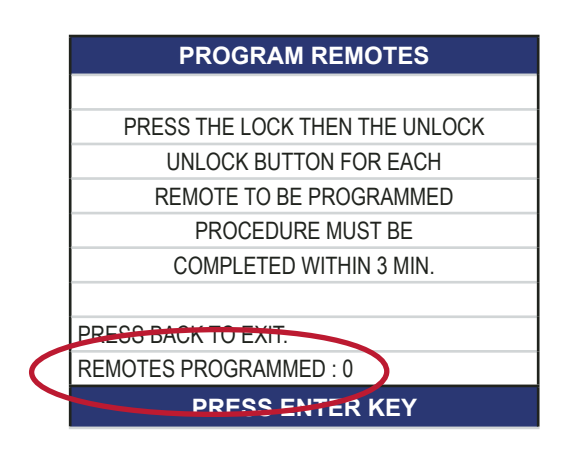

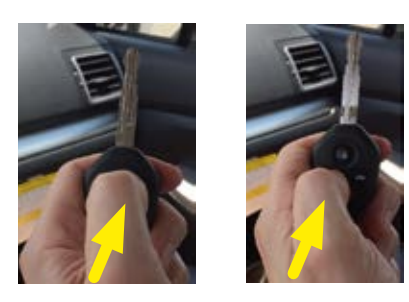

PRESS UNLOCK THEN PRESS LOCK ON EACH REMOTE (WITHIN 3 MINUTES)

WHAT THE PRO HAS DONE IS PUT THE SYSTEM IN LEARN MODE AND BY PRESSING THE BUTTONS ON EACH REMOTE (UP TO 4 MAX.) AS DIRECTED BY THE SCREEN THE SYSTEM SHOULD LEARN EACH REMOTE.

NOTICE HOW THE PRO DISPLAYS THE NUMBER OF PROGRAMMED REMOTES. WAIT 30 SECONDS AFTER PROGRAM-MING TO TEST REMOTES

#### **PROGRAM REMOTES**

PROCEDURE COMPLETE SWITCH OFF TESTER TO TEST THE REMOTES

PRESS ENTER KEY

### SUBARU

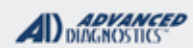

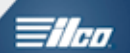

| SUBARU<br>PROX SYSTEM                                                                                                    | Busier<br>STATE                                                                                                    |  |  |  |
|----------------------------------------------------------------------------------------------------|----------------------------------------------------------------------------------------------------|--|--|--|
| SPECIAL FUNCTIONS                                                                                                    |                                                                                                    |  |  |  |
| <ul> <li>KEYS PROGRAMMED- Displays the number of currently registered proximity keys.</li> <li>PROGRAM KEYS - AT LEAST 1 REGISTERED KEY IS REQUIRED TO USE THIS SOFTWARE.</li> <li>The PROGRAM KEYS function allows you to add PROX to the car's immobilizer system.</li> <li>At least 1 already registered PROX key to the vehicle is required to start the procedure off with.</li> <li>CLEAR KEYS - AT LEAST 1 REGISTERED KEY IS RE-QUIRED TO USE THIS SOFTWARE.</li> <li>The CLEAR KEYS function clears all previously registered PROX from the immobilizer system and leaves just the 1 registered prox as the only prox registered.</li> <li>At least 1 already registered PROX key to the vehicle is required to start the procedure off with.</li> </ul> | T-CODE SOFTWARE #CABLE / DONGLE:ADS-255ADC-250 / ADC- 251<br>A (BLACK) DONGLEMAX # PROX KEYS:SMART DONGLE?4YESPROX KEYS:SECURITY:Not re-usable but if<br>erased can be added<br>back into the same car.NO PIN CODECOMPONENTS MATCHED?<br>YESYESMATCHING CAPABILITY?<br>NONENONESECURITY LIGHT / THEFT INDICATOR:Light should be out anytime a programmed PROX is in th<br>vehicle.                                                                                                    |  |  |  |
| MORE INFO:<br>VEHICLE VOLTAGE- It's critical for success that the<br>voltage be 12 volts or above. Use jumper cables or a<br>battery pack whenever possible to boost voltage even if<br>you think it's not needed.<br>This will help avoid failure, especially during a 16 minute<br>RESET.<br>PROX BATTERY- Its necessary to have a good battery<br>in ALL the PROX being used for these procedures. Re-<br>place it with a fresh one if there is any doubt.<br>PROX CIRCUIT BOARDS MUST MATCH -<br>Some prox have the same part # and or FCC ID on the<br>case but contain different circuit boards.<br>Open them up and compare when possible.<br>THIS SOFTWARE CAN'T BE BE USED FOR LOST<br>KEYS SITUATIONS WHEN THERE IS NO<br>REGISTERED KEY AVAILABLE.    | <ul> <li>PROX MUST BE BRAND NEW- Only brand new virgin P can be added.</li> <li>If the PROX has been previously used on another car it w not / cannot program into your target car.</li> <li>Prox keys erased on your target car can be added back in that same car without a problem, provided you have at lead one registered prox key present to start off the procedure with.</li> <li>All keys lost - This software cannot be used if all keys have been lost.</li> <li>WATCH VIDEO - ADDING A PROX ON SUBARU</li> <li>Image: A car without a problem of the procedure of the procedure of t</li></ul> |  |  |  |

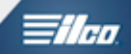

# SUBARU PROX SYSTEM

Use this method to ADD PROX

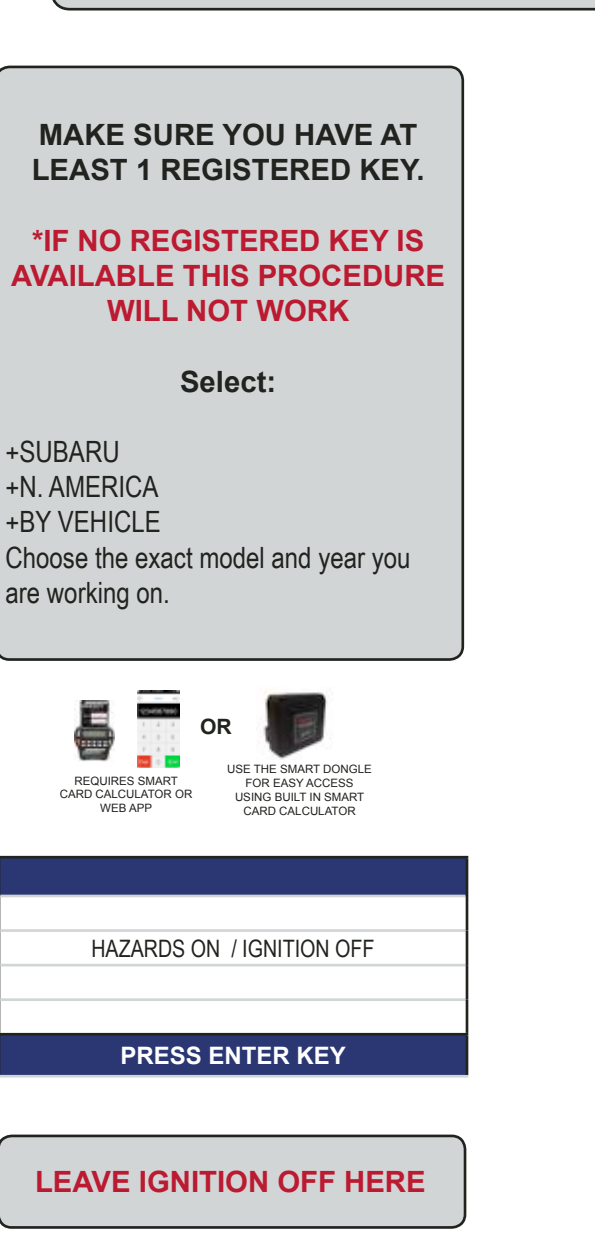

#### ECU IDENTIFICATION

SUBARU 2016

PRESS ENTER KEY

#### DIAGNOSTIC MENU

KEYS PROGRAMMED >PROGRAM KEYS

CLEAR KEYS

PRESS ENTER KEY

#### PROGRAM KEYS

KEEP ALL DOOORS CLOSED

TOUCH ENGINE S/W WITH EMBLEM SIDE OF REGISTERED KEY

'BACK' TO EXIT.

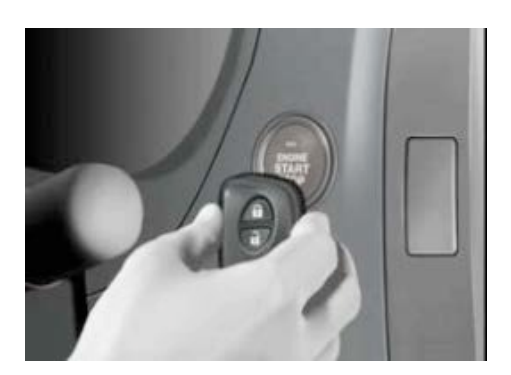

WHEN YOU HOLD UP THE REGISTERED KEY YOU SHOULD HEAR THE CAR "BEEP" ONCE

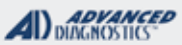

Tilco

# SUBARU PROX SYSTEM

Use this method to ADD PROX - Continued

| PROGRAM KEYS              |
|---------------------------|
|                           |
| TOUCH THE ENGINE S/W WITH |
| EACH KEY TO BE REGISTERED |
| UNTIL THE CAR BEEPS TWICE |
|                           |
| ENTER TO CONTINUE         |
|                           |
| KEY COUNT 1               |
|                           |

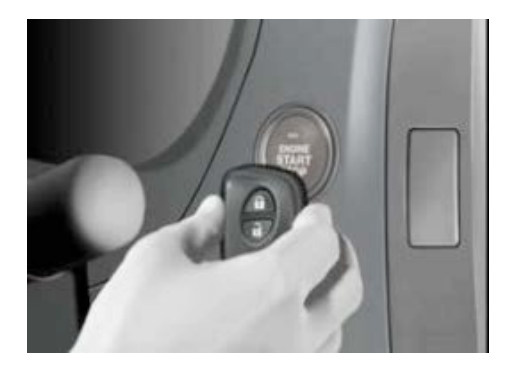

AS YOU HOLD UP EACH NEW KEY TO BE REGISTERED. YOU SHOULD HEAR THE CAR "BEEP" TWICE

#### PROGRAM KEYS

TOUCH THE ENGINE S/W WITH EACH KEY TO BE REGISTERED UNTIL THE CAR BEEPS TWICE

ENTER TO CONTINUE

KEY COUNT 2

#### ONCE YOU HAVE REGISTERED ALL THE KEYS YOU WANT (MAX 4 TOTAL)

PROGRAM KEYS

PROCEDURE COMPLETE

PRESS ENTER KEY

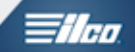

# SUBARU PROX SYSTEM

Use this method to CLEAR PROX

| DIAGNOSTIC MENU |
|-----------------|
|                 |
| KEYS PROGRAMMED |
| PROGRAM KEYS    |
| >CLEAR KEYS     |
|                 |

PRESS ENTER KEY

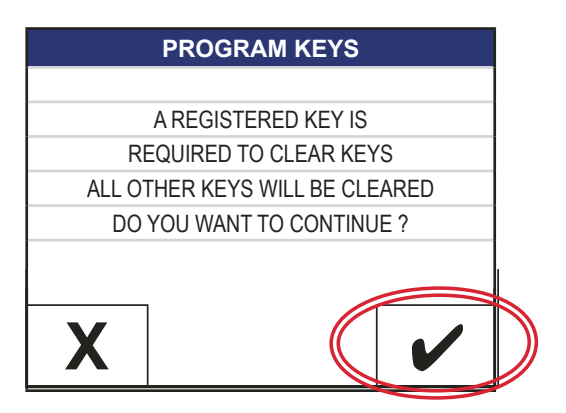

| CLEAR KEYS                |   |
|---------------------------|---|
|                           |   |
| TOUCH ENGINE S/W WITH     |   |
| EMBLEM SIDE OF REGISTERED |   |
| KEY                       |   |
|                           |   |
| 'BACK' TO EXIT.           |   |
|                           | 1 |

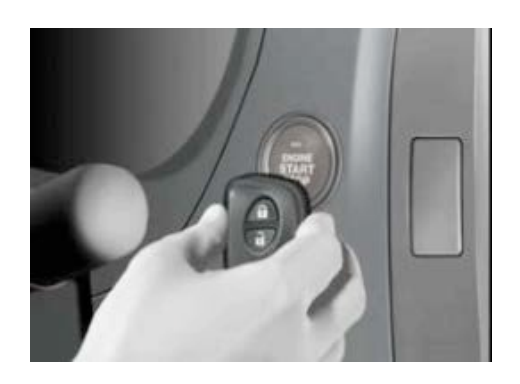

#### WHEN YOU HOLD UP THE REGISTERED KEY YOU SHOULD HEAR THE CAR "BEEP" ONCE

**PROGRAM KEYS** 

PROCEDURE COMPLETE

PRESS ENTER KEY

#### IF YOU CHECK KEYS PROGRAMMED AFTER CLEARING THE KEY COUNT SHOULD BE 1

| DIAGNOSTIC MENU  |
|------------------|
|                  |
| >KEYS PROGRAMMED |
| PROGRAM KEYS     |
| CLEAR KEYS       |
|                  |
|                  |
|                  |
| PRESS ENTER KEY  |
|                  |

| PROGRAM KEYS    |
|-----------------|
|                 |
| KEY COUNT: 01   |
|                 |
|                 |
| PRESS ENTER KEY |

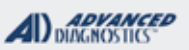

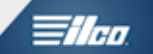

# SUBARU PROX SYSTEM

Use this method to read the # of KEYS PROGRAMMED

#### ITS ALWAYS A GOOD IDEA TO TAKE A LOOK AT THE KEYS PROGRAMMED INFORMATION BEFORE STARTING OFF

| DIAGNOSTIC MENU |  |
|-----------------|--|
|                 |  |
| KEYS PROGRAMMED |  |
| PROGRAM KEYS    |  |
| CLEAR KEYS      |  |
|                 |  |
| PRESS ENTER KEY |  |

| PROGRAM KEYS       |  |
|--------------------|--|
|                    |  |
| SWITCH IGNITION ON |  |
|                    |  |
|                    |  |
| PRESS ENTER KEY    |  |
|                    |  |

| PROGRAM KEYS    |  |
|-----------------|--|
|                 |  |
| KEY COUNT: 02   |  |
|                 |  |
|                 |  |
| PRESS ENTER KEY |  |
|                 |  |

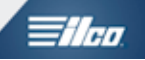

# SUZUKI SECTION

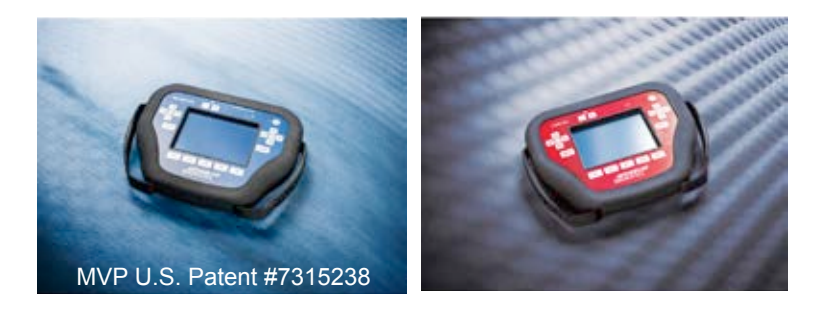

# T-CODE SOFTWARE PACKS:

Nissan CAN & Prox (ADS-159)

Suzuki 2016 (ADS-233)

CAN stands for Controller Area Network, not Canada

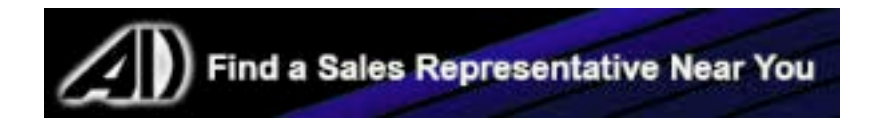

# SUZUKI

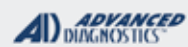

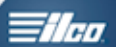

| 2009-2012 EQUATOR (Nissan) ADS-159                                                                                               |                                         |                             | )            |                       |                  |
|----------------------------------------------------------------------------------------------------|-----------------------------------------|-----------------------------|--------------|-----------------------|------------------|
| ILCO                                                                                                    | SYSTEM                                  | SMART Card                  | PIN Required | PIN Read              | PRO Dongle       |
| N104PT                                                                                                    | USE BETA<br>N. AMERICA<br>BY<br>VEHICLE | Yes                         | Yes          | Use BCM<br>Conversion | A / G            |
| Note: LATER MODELS USE G DONGLE. Transponder is optional. Most do not have it.                                                   |                                         |                             |              |                       |                  |
| This Vehicle is a NISSAN FRONTIER sold by SUZUKI.                                                                                |                                         |                             |              |                       |                  |
| 2010-2014 KIZASHI with PROXIMITY START BUTTON IGNITION ADS-233                                                                   |                                         |                             |              |                       | 3                |
| OEM                                                                                                    | SYSTEM                                  | SMART Card                  | PIN Required | PIN Read              | PRO Dongle       |
| PROX 37172-57L20<br>E-KEY 37145-57L00                                                                                            |                                         | NO SMART<br>CARD<br>SD ONLY | BYPASSED     | Not<br>Needed         | REQUIRES<br>SD   |
| LOST KEY SITUATIONS MUST JUMP FUSE IN FUSE BOX LOCATED UNDER DRIVERS SIDE TO THE LEFT ABOVE BRAKE. SEE INSTRUCTIONS UNDER SYSTEM |                                         |                             |              |                       | YSTEM            |
| 2007-2009 XL7 (Suzuki) ADS-139                                                                                                   |                                         |                             |              |                       | 9                |
| ILCO                                                                                                    | SYSTEM                                  | SMART Card                  | PIN Required | PIN Read              | PRO Dongle       |
| B111-PT ⊕                                                                                                    | Select by<br>SYSTEM<br>Type 4           | Yes                         | No           | Not<br>Needed         | K-Brown<br>Or SD |
| This Vehicle is made by General Motors sold by SUZUKI                                                                            |                                         |                             |              |                       |                  |
| MVP & TCODE PRO SUZUK                                                                                                    | (1                                                                                                    |                                                                       |
|----------------------------------------------------------------------------------------------------|----------------------------------------------------------------------------------------------------|-----------------------------------------------------------------------|
| SUZUKI<br>KIZASHI PROX<br>SYSTEM                                                                                                    | C                                                                                                    |                                                                       |
| SPECIAL FUNCTIONS                                                                                                    |                                                                                                    |                                                                       |
| KEVS PROCRAMMED Displays the surrent number of                                                                                                    | T-CODE SOFTWARE #                                                                                                    | CABLE / DONGLE:                                                       |
| programmed prox keys.                                                                                                    | ADS-233                                                                                                    | ADC-250 / ADC- 251<br>SMART DONGLE                                    |
| <b>PROGRAM PROX-</b> Erases all currently programmed                                                                                                    | MAX # OF KEYS:                                                                                                    | SMART DONGLE?                                                         |
| prox keys and programs at least 1 prox in the process.                                                                                                    | 8                                                                                                    | REQUIRED                                                              |
|                                                                                                    | KEYS:                                                                                                    | SECURITY:                                                             |
|                                                                                                    | Re-usable.                                                                                                    | BYPASSED BY SD                                                        |
|                                                                                                    |                                                                                                    | COMPONENTS MATCHED?                                                   |
|                                                                                                    |                                                                                                    |                                                                       |
|                                                                                                    |                                                                                                    |                                                                       |
|                                                                                                    | SECURITY LIGHT / THE                                                                                                    | FT INDICATOR:                                                         |
|                                                                                                    | Light should be out at end<br>If theft light blinks or come<br>been accepted.                                                                                                    | d of procedure.<br>es on steady the key/keys have not                 |
| MORE INFO:<br>LOST KEY SITUATIONS MUST JUMP FUSE IN FUSE<br>BOX LOCATED UNDER DRIVERS SIDE TO THE<br>LEFT ABOVE BRAKE.<br>New software Jan 2017 Requires Beta 12.99 or<br>higher. | Use a fused lead and app<br>+ power from the vehicles<br>battery to fuse 13.<br>(See Diagram 7.5 amp)<br>Apply the power when as<br>the tester during program<br>and not beforeSee insti-<br>tions. | ked by<br>ming<br>ruc-                                                |
|                                                                                                    | USE THE DES<br>FUSES ONLY<br>9 10<br>18 19 20 21 2                                                                                                    | ENGNATED 1<br>2 3 4 5 6 7 8<br>11 12 13 14 15 16 17<br>22 23 24 25 26 |

SUZUKI

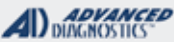

# **Tilco**

# **KIZASHI PROX SYSTEM**

#### Use this method to - PROGRAM PROX

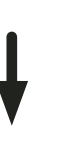

# START HERE:

Select: + SUZUKI +NORTH AMERICA +KIZASHI +2012 +PROXIMITY

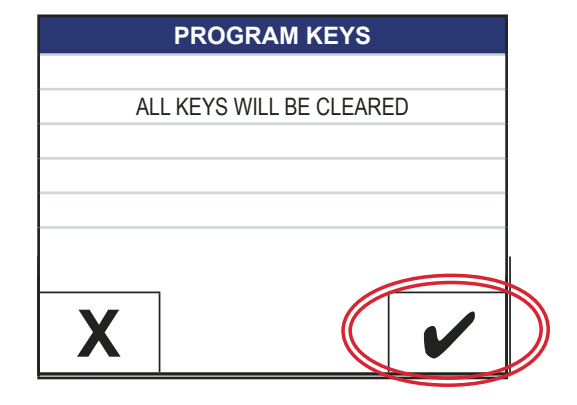

#### DIAGNOSTIC MENU

IF YOU HAVE A WORKING KEY SWITCH IGNITION ON OTHERWISE FORCE IGNTION ON VIA FUSE BOX

HOLD THE KEY TO BE PROGRAMMED TO THE START / STOP BUTTON WITH THE LOGO FACING THE BUTTON.

#### PRESS ENTER KEY

#### JUMP THE FUSE NOW IF NO KEY IS AVAILABLE, THEN PRESS ENTER

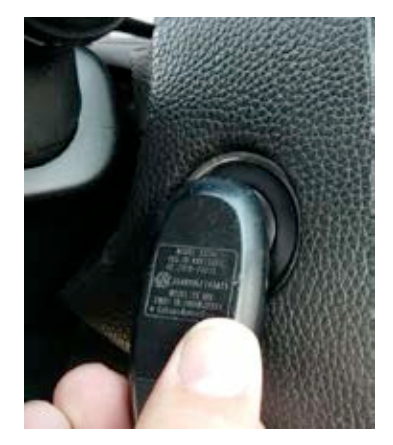

DO NOT PRESS THE BUTTON WHILE HOLDING UP THE PROX

#### HAZARDS ON / IGNITION OFF

#### PRESS ENTER KEY

- LEAVE THE IGNITION OFF.
- TURN ON THE HAZARD LIGHTS.
- BE READY TO JUMP FUSE 13 IF NO WORKING KEY IS AVAILABLE.

#### ECU IDENTIFICATION

SUZUKI 20 TO 8 DIGIT SYSTEM PIN CODE BYPASS AVAILABLE

#### PRESS ENTER KEY

#### DIAGNOSTIC MENU

ID CODE READING

> SPECIAL FUNCTIONS

#### PRESS ENTER KEY

#### DIAGNOSTIC MENU

KEYS PROGRAMMED > PROGRAM KEYS

#### PRESS ENTER KEY

ΤΟΥΟΤΑ

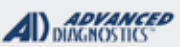

Tilco

# **KIZASHI PROX SYSTEM**

Use this method to - PROGRAM PROX - CONTINUED

| PROGRAM KEYS           |
|------------------------|
|                        |
| PLEASE WAIT            |
|                        |
|                        |
|                        |
|                        |
| PROGRAM KEYS           |
|                        |
| KEYS PROGRAMMED: 01    |
|                        |
| DO YOU WANT TO PROGRAM |

MORE KEYS?

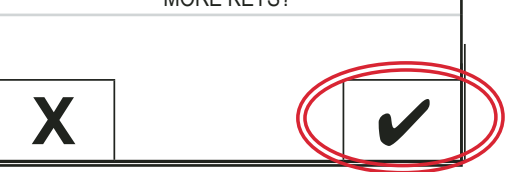

#### WARNING:

STOP HERE IF YOU WISH.

HOWEVER, ON OUR TEST VEHICLE. THE PROX FUNCTIONS ONLY WORKED AFTER PROGRAMMING A 2ND PROX. TO START THE VEHICLE THE PROX HAD TO BE HELD UP TO THE BUTTON. AFTER A 2ND PROX WAS PROGRAMMED EVERYTHING WORKED AGAIN

#### DIAGNOSTIC MENU

HOLD UP THE NEXT KEY TO BE PROGRAMMED TO THE START / STOP BUTTON WITH THE LOGO FACING THE BUTTON.

LEAVE IGNITION ON

PRESS ENTER KEY

| PROGRAM KEYS           |
|------------------------|
|                        |
| KEYS PROGRAMMED: 02    |
|                        |
| DO YOU WANT TO PROGRAM |
| MORE KEYS?             |
|                        |
|                        |
| X                      |
|                        |

| PROGRAM KEYS       |
|--------------------|
|                    |
| PROCEDURE COMPLETE |
|                    |
|                    |
| PRESS ENTER KEY    |
|                    |

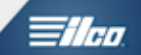

# TOYOTA SECTION

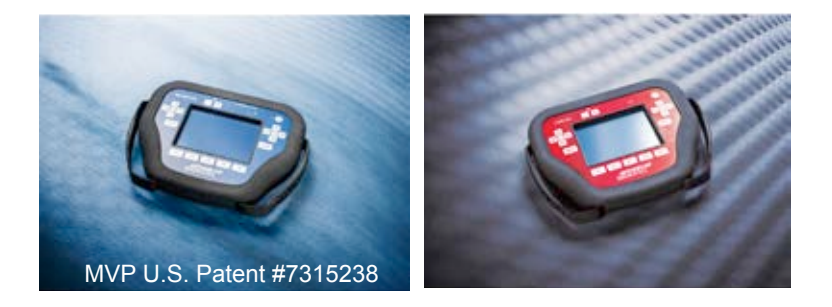

T-CODE SOFTWARE PACKS:

Toyota & Lexus Basic (ADS-125)

Toyota & Lexus 2007 (ADS-150)

Toyota / Lexus 2010 (ADS-174)

Toyota 2013 (ADS-199)

Toyota & Lexus 2015 (ADS-227)

(Software names generally refer to the date of release on the T-CODE not the years of vehicles covered).

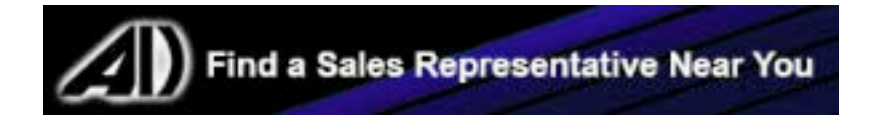

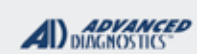

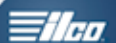

| 2010-2016 4RUNNER WITH PROXIM                                                                                             | ITY START BU                                    | tton Ignition                                |                                                      | ADS-174          |                  |
|----------------------------------------------------------------------------------------------------|-------------------------------------------------|----------------------------------------------|------------------------------------------------------|------------------|------------------|
| DEALER                                                                                                    | SYSTEM                                          | SMART Card                                   | PIN Required                                         | PIN Read         | PRO Dongle       |
| Dealer Proximity Remote<br>& Key Required                                                                                 | <u>PROX 6</u>                                   | A.D.<br>requi<br>using Smar<br>D             | Webcode<br>ired if not<br>t Card or Smart<br>oongle  | Not<br>Needed    | A-Black<br>Or SD |
| 2010-2016 4RUNNER WITH KEY IC                                                                                             | SNITION                                         |                                              |                                                      | ADS-174          |                  |
| DEALER                                                                                                    | SYSTEM                                          | SMART Card                                   | PIN Required                                         | PIN Read         | PRO Dongle       |
| Dealer <mark>G</mark> Key: 89785-08040                                                                                    | <u>Type 5</u>                                   | A.D.<br>requ<br>using Smar<br>D              | Webcode<br>ired if not<br>rt Card or Smart<br>Dongle | Not<br>Needed    | A-Black<br>Or SD |
| <b>Note</b> : Some 2010 models may use the<br><b>16 MINUTE BYPASS</b> : Testers equipp<br>wait on RESET IMMOBILIZER G & H | e 2009 key & p<br>ed with Smart<br>KEY systems. | rogramming.<br>Dongle and A<br>(Use latest B | NDS-174 & ADS-1<br>BETA)                             | 99 can now byp   | ass the 16 min   |
| 2003-2009 4RUNNER                                                                                                    |                                                 |                                              |                                                      | ADS-125          | ;                |
| ILCO                                                                                                    | SYSTEM                                          | SMART Card                                   | PIN Required                                         | PIN Read         | PRO Dongle       |
| TOY44D-PT                                                                                                    | <u>Type 2</u>                                   | No                                           | No                                                   | Not<br>Needed    | A-Black<br>Or SD |
| <b>Note:</b> Transponder system may be op<br>For lost key situations a "quick reset" f                                    | tional.<br>eature is availa                     | able, see last                               | page of this sect                                    | ion for details. |                  |
| 2001-2002 4RUNNER                                                                                                    |                                                 |                                              |                                                      | ADS-125          | ;                |
| ILCO                                                                                                    | SYSTEM                                          | SMART Card                                   | PIN Required                                         | PIN Read         | PRO Dongle       |
| TOY43-AT4                                                                                                    | Туре 1                                          | No                                           | No                                                   | Not<br>Needed    | A-Black<br>Or SD |
| 1998-2000 4RUNNER - THIS MODEL IS LIST                                                                                    | ED JUST TO MAKE SURE YOU                        | WILL KNOW IT CANNOT BE                       | E DONE WITH T-CODE OR MVP                            |                  |                  |
|                                                                                                    |                                                 |                                              |                                                      |                  |                  |
| No OBD2 access. Engine                                                                                                    | e control must                                  | be reprogram                                 | nmed or key intro                                    | duced by Eepror  | n                |
| 2013-2016 AVALON WITH PROXIMIT                                                                                            | Y START BUTT                                    | on Ignition                                  |                                                      | ADS-17           | 4                |
| OEM                                                                                                    | SYSTEM                                          | SMART Card                                   | PIN Required                                         | PIN Read         | PRO Dongle       |
| Dealer Proximity Remote<br>& Key Required                                                                                 | <u>PROX 6</u>                                   | A.D.<br>requi<br>using Smar<br>D             | Webcode<br>ired if not<br>t Card or Smart<br>ongle   | Not<br>Needed    | A-Black<br>Or SD |
| 2005-2012 AVALON WITH PROXIMIT                                                                                            | Y START BUTT                                    | on Ignition                                  |                                                      | ADS-15           | 0                |
| OEM                                                                                                    | SYSTEM                                          | SMART Card                                   | PIN Required                                         | PIN Read         | PRO Donale       |
| Dealer Proximity Remote<br>& Key Required                                                                                 | <u>PROX</u><br>2 OR 4                           | A.D.<br>requi<br>using Smar                  | Webcode<br>ired if not<br>t Card or Smart            | Not<br>Needed    | A-Black<br>Or SD |

| 2008-2012 AVALON with KE                                                                                                    | Y IGNITION                                                                                                    |                                                                                                    |                                                                                                    | ADS-15                                                                                                    | 0                                                                          |
|----------------------------------------------------------------------------------------------------|----------------------------------------------------------------------------------------------------|----------------------------------------------------------------------------------------------------|----------------------------------------------------------------------------------------------------|----------------------------------------------------------------------------------------------------|----------------------------------------------------------------------------|
| ILCO                                                                                                    | SYSTEM                                                                                                    | SMART Card                                                                                                    | PIN Required                                                                                                    | PIN Read                                                                                                    | PRO Don                                                                    |
| TOY44D-PT                                                                                                    | <u>Type 4</u>                                                                                                    | A.D.<br>requ<br>using Smaı<br>D                                                                                                    | Webcode<br>ired if not<br>t Card or Smart<br>ongle                                                                                                    | Not<br>Needed                                                                                                    | A-Blac<br>Or SE                                                            |
| Note: For                                                                                                    | r lost key situations u                                                                                                    | use "QUICK I                                                                                                    | RESET IMMOBIL                                                                                                    | IZER"                                                                                                    |                                                                            |
| 2005-2007 AVALON WITH KE                                                                                                    | Y Ignition                                                                                                    |                                                                                                    |                                                                                                    | ADS-12                                                                                                    | 25                                                                         |
| ILCO                                                                                                    | SYSTEM                                                                                                    | SMART Card                                                                                                    | PIN Required                                                                                                    | PIN Read                                                                                                    | DDO Day                                                                    |
|                                                                                                    |                                                                                                    |                                                                                                    |                                                                                                    |                                                                                                    | PRO Don                                                                    |
| TOY44D-PT                                                                                                    | <u>Type 2</u>                                                                                                    | No                                                                                                    | No                                                                                                    | Not<br>Needed                                                                                                    | A-Blac<br>Or SI                                                            |
| Note: For                                                                                                    | r lost key situations u                                                                                                    | use "QUICK I                                                                                                    | RESET IMMOBIL                                                                                                    | IZER"                                                                                                    | <u>.</u>                                                                   |
| 1998-2004 AVALON - THIS MODEL                                                                                                    | IS LISTED JUST TO MAKE SURE YOU WIL                                                                                           | L KNOW IT CANNOT BE DO                                                                                                    |                                                                                                    |                                                                                                    |                                                                            |
|                                                                                                    |                                                                                                    |                                                                                                    |                                                                                                    |                                                                                                    |                                                                            |
|                                                                                                    |                                                                                                    |                                                                                                    |                                                                                                    |                                                                                                    |                                                                            |
| No OBD2 access. E                                                                                                    | Engine control must                                                                                                    | be reprogram                                                                                                    | nmed or key intro                                                                                                    | duced by Eepror                                                                                                    | m                                                                          |
| No OBD2 access. E                                                                                                    | Engine control must<br><b>RY HYBRID</b> wiтн P                                                                                | be reprogram                                                                                                    | nmed or key introc<br>RT Button ופאודוס                                                                                                    | duced by Eepror                                                                                                    | m<br>' <b>4</b>                                                            |
| No OBD2 access. E<br>2012-2016 CAMRY & CAMF<br>OEM                                                                                                    | Engine control must<br><b>RY HYBRID wiтн P</b><br>SYSTEM                                                                      | be reprogram<br>ROXIMITY <b>STA</b><br>SMART Card                                                                                                    | nmed or key introc<br>RT Виттом Ідмітіо<br>PIN Required                                                                                                    | duced by Eeproi<br>ADS-17<br>PIN Read                                                                              | m<br>4<br>PRO Dor                                                          |
| No OBD2 access. E<br>2012-2016 CAMRY & CAMF<br>OEM<br>Dealer Proximity Remote<br>& Key Required                                                                                                    | Engine control must<br>RY HYBRID wiтн P<br>SYSTEM<br>PROX 6                                                                   | be reprogram<br>ROXIMITY STA<br>SMART Card<br>A.D.<br>requ<br>using Sman<br>C                                                                              | nmed or key introd<br><b>RT Виттон Іднітіо</b><br><u>PIN Required</u><br>Webcode<br>ired if not<br>t Card or Smart<br>pongle                                                    | duced by Eeprov<br>N ADS-17<br>PIN Read<br>Not<br>Needed                                                           | M<br>4<br>PRO Dor<br>A-Bla<br>Or SI                                        |
| No OBD2 access. E<br>2012-2016 CAMRY & CAMF<br>OEM<br>Dealer Proximity Remote<br>& Key Required<br>2007-2011 CAMRY WITH PRO                                                                                        | Engine control must<br>RY HYBRID wiтн P<br>SYSTEM<br>PROX 6<br>хіміту START Витто                                             | be reprogram<br>ROXIMITY STA<br>SMART Card<br>A.D.<br>requ<br>using Smai<br>D<br>N IGNITION                                                                | RT BUTTON IGNITIO<br>PIN Required<br>Webcode<br>ired if not<br>rt Card or Smart<br>Dongle                                                                                       | duced by Eepro<br>N ADS-17<br>PIN Read<br>Not<br>Needed<br>ADS-15                                                  | m<br>4<br>PRO Dor<br>A-Bla<br>Or SI<br>0                                   |
| No OBD2 access. E<br>2012-2016 CAMRY & CAMF<br>OEM<br>Dealer Proximity Remote<br>& Key Required<br>2007-2011 CAMRY WITH PRO<br>OEM                                                                                 | Engine control must<br>RY HYBRID wiтн P<br>SYSTEM<br>PROX 6<br>ximity START Витто<br>SYSTEM                                   | be reprogram<br>ROXIMITY STA<br>SMART Card<br>A.D.<br>requ<br>using Smal<br>Using Smal<br>D<br>N IGNITION<br>SMART Card                                    | RT BUTTON IGNITIO<br>PIN Required<br>Webcode<br>ired if not<br>t Card or Smart<br>Dongle<br>PIN Required                                                                        | duced by Eepro<br>ADS-17<br>PIN Read<br>Not<br>Needed<br>ADS-15<br>PIN Read                                        | M<br>4<br>PRO Dor<br>A-Bla<br>Or SI<br>0<br>PRO Dor                        |
| No OBD2 access. E<br>2012-2016 CAMRY & CAMF<br>OEM<br>Dealer Proximity Remote<br>& Key Required<br>2007-2011 CAMRY WITH PRO<br>OEM<br>Dealer Proximity Remote<br>& Key Required                                    | Engine control must<br>RY HYBRID WITH P<br>SYSTEM<br>PROX 6<br>XIMITY START BUTTO<br>SYSTEM<br>PROX 1                         | be reprogram<br>ROXIMITY STA<br>SMART Card<br>A.D.<br>requ<br>using Smai<br>D<br>N IGNITION<br>SMART Card<br>A.D.<br>requ<br>using Smai<br>using Smai<br>D | RT BUTTON IGNITIO<br>PIN Required<br>Webcode<br>ired if not<br>t Card or Smart<br>oongle<br>PIN Required<br>Webcode<br>ired if not<br>t Card or Smart<br>oongle                 | duced by Eepro<br>N ADS-17<br>PIN Read<br>Not<br>Needed<br>ADS-15<br>PIN Read<br>Not<br>Needed                     | M<br>4<br>PRO Dor<br>A-Bla<br>Or SI<br>0<br>PRO Dor<br>A-Bla<br>Or SI      |
| No OBD2 access. E<br>2012-2016 CAMRY & CAMF<br>OEM<br>Dealer Proximity Remote<br>& Key Required<br>2007-2011 CAMRY with Pro<br>OEM<br>Dealer Proximity Remote<br>& Key Required<br>2014-2016 CAMRY with KEY        | Engine control must<br>RY HYBRID with P<br>SYSTEM<br>PROX 6<br>XIMITY START BUTTO<br>SYSTEM<br>PROX 1<br>PROX 1               | be reprogram<br>ROXIMITY STA<br>SMART Card<br>A.D.<br>requ<br>using Sman<br>C<br>N IGNITION<br>SMART Card<br>A.D.<br>requ<br>using Sman<br>C<br>C          | RT BUTTON IGNITIO<br>PIN Required<br>Webcode<br>ired if not<br>t Card or Smart<br>oongle<br>PIN Required<br>Webcode<br>ired if not<br>t Card or Smart<br>oongle                 | duced by Eepro<br>N ADS-17<br>PIN Read<br>Not<br>Needed<br>ADS-15<br>PIN Read<br>Not<br>Needed<br>Not<br>Needed    | M<br>4<br>PRO Dor<br>A-Bla<br>Or SI<br>0<br>PRO Dor<br>A-Bla<br>Or SI<br>9 |
| No OBD2 access. E<br>2012-2016 CAMRY & CAMF<br>OEM<br>Dealer Proximity Remote<br>& Key Required<br>2007-2011 CAMRY WITH PRO<br>OEM<br>Dealer Proximity Remote<br>& Key Required<br>2014-2016 CAMRY WITH KEY<br>OEM | Engine control must<br>RY HYBRID with P<br>SYSTEM<br>PROX 6<br>XIMITY START BUTTO<br>SYSTEM<br>PROX 1<br>Y IGNITION<br>SYSTEM | be reprogram<br>ROXIMITY STA<br>SMART Card<br>A.D.<br>requ<br>using Sman<br>D<br>N IGNITION<br>SMART Card<br>Using Sman<br>C<br>SMART Card                 | RT BUTTON IGNITIO<br>PIN Required<br>Webcode<br>ired if not<br>t Card or Smart<br>oongle<br>PIN Required<br>Webcode<br>ired if not<br>t Card or Smart<br>oongle<br>PIN Required | duced by Eepro<br>ADS-17<br>PIN Read<br>Not<br>Needed<br>ADS-15<br>PIN Read<br>Not<br>Needed<br>ADS-19<br>PIN Read | M 4 PRO Dor A-Bla Or SI 0 PRO Dor A-Bla Or SI 9 PRO Dor                    |

**MVP & TCODE PRO** ΤΟΥΟΤΑ ADVANCED DIAGNOSTICS 2010-2013 CAMRY WITH KEY IGNITION **ADS-174** DEALER SYSTEM SMART Card **PIN Required PIN Read** PRO Dongle A.D. Webcode Not required if not Dealer G Key: 89785-08040 Type 5 A-Black using Smart Card or Smart Needed Or SD Split Year Dongle Note: 2010 is a split year. Determine the proper system and which key to use by which system communcates. Only the correct system will communicate the other will not. TYPE5= G key TYPE4= 4D chip key. 16 MINUTE BYPASS: Testers equipped with Smart Dongle and ADS-174 & ADS-199 can now bypass the 16 min wait on RESET IMMOBILIZER G & H KEY systems. (Use latest BETA) 2007-2011 CAMRY WITH KEY IGNITION **ADS-150** SMART Card II CO SYSTEM **PIN Required** PIN Read PRO Dongle A.D. Webcode required if not Not Type 4 A-Black using Smart Card or Smart Needed TOY44D-PT Or SD Dongle **Note**: 2010 is a split year. Determine the proper system and which key to use by which system communcates. Only the correct system will communicate the other will not. TYPE5= G key TYPE4= 4D chip key. On Type 4 lost key situations a "quick reset" feature is available, see last page of this section for details. 2002-2006 CAMRY **ADS-125 ILCO** SYSTEM SMART Card **PIN Required** PIN Read PRO Dongle Not Split Year Type 1 No No A-Black Needed TOY43-AT4 Or SD Note: Transponder system is optional. Transponder models can use either TYPE 1 or TYPE 2 depending on what system is fitted on the vehicle. Use the system that communicates. 2002-2006 CAMRY **ADS-125** ILCO SYSTEM SMART Card **PIN Required** PIN Read PRO Dongle Not No Type 2 No A-Black Needed TOY44D-PT Or SD Note: Transponder system is optional. Transponder models can use either TYPE 1 or TYPE 2 depending on what system is fitted on the vehicle. Use the system that communicates. **Note:** For Type 2 lost key situations a "quick reset" feature is available, see last page of this section for details. 1998-2001 CAMRY - This model is listed just to make sure you will know it cannot be done with T-CODE or MVP No OBD2 access. Engine control must be reprogrammed or key introduced by Eeprom 2014-2017 COROLLA WITH KEY IGNITION **ADS-199** OEM SYSTEM SMART Card PIN Read **PIN Required** PRO Dongle **Dealer Remote Head** A.D. Webcode Not H Key required if not Type 6 A-Black 3 Button 89070-0R130 using Smart Card or Smart Needed Or SD 4 Button (power hatch) 89070-0R100 Dongle RKE functions program using Toyota remotes menu type4 IMPORTANT: The "G" chip will NOT substitute for the new "H" chip. 16 MINUTE BYPASS: Testers equipped with Smart Dongle and ADS-174 & ADS-199 can now bypass the 16 min wait on RESET IMMOBILIZER G & H KEY systems. (Use latest BETA)

ΤΟΥΟΤΑ

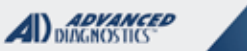

**Tilco** 

|          | 2010-2013 COROLLA WITH KEY I                                                                                                    | GNITION                                                                          |                                                                 |                                                                 | ADS-174                                                 |                                  |
|----------|----------------------------------------------------------------------------------------------------|----------------------------------------------------------------------------------|-----------------------------------------------------------------|-----------------------------------------------------------------|---------------------------------------------------------|----------------------------------|
|          | DEALER                                                                                                    | SYSTEM                                                                           | SMART Card                                                      | PIN Required                                                    | PIN Read                                                | PRO Dongle                       |
| lit Year | Dealer <mark>G</mark> Key: 89785-08040                                                                                                    | <u>Type 5</u>                                                                    | A.D.<br>requ<br>using Smar<br>D                                 | Webcode<br>ired if not<br>t Card or Smart<br>oongle             | Not<br>Needed                                           | A-Black<br>Or SD                 |
| Spl      | <b>Note</b> : 2010 is a split year. Determine the Only the correct system will communic <b>16 MINUTE BYPASS:</b> Testers equipped wait on RESET IMMOBILIZER G & H | he proper syste<br>ate the other we<br>d with Smart I                            | em and which<br>vill not. TYPE<br>Dongle and A<br>(Use latest B | n key to use by wi<br>5= G key TYPE4<br>DS-174 & ADS-19<br>FTA) | hich system com<br>= 4D chip key.<br>99 can now bypa    | muncates.<br>ass the 16 min      |
|          | 2007-2010 COROLLA WITH KEY                                                                                                    |                                                                                  |                                                                 |                                                                 | ADS-15                                                  | <b>)</b>                         |
|          | ILCO                                                                                                    | SYSTEM                                                                           | SMART Card                                                      | PIN Required                                                    | PIN Read                                                |                                  |
|          | TOY44D-PT                                                                                                    | <u>Type 4</u>                                                                    | A.D.<br>requ<br>using Sma                                       | Webcode<br>ired if not<br>rt Card or Smart<br>Dongle            | Not<br>Needed                                           | PRO Dongle<br>A-Black<br>Or SD   |
|          | Note: 2010 is a split year. Determine t<br>Only the correct system will communic<br>key situations a "quick reset" feature is<br>2012-2015 COROLLA WITH PROXIMI   | he proper syste<br>cate the other v<br>s available, see<br>τ <b>γ START B</b> ut | em and whicl<br>vill not. TYPE<br>a last page of                | h key to use by w<br>5= G key TYPE4<br>this section for d       | hich system com<br>= 4D chip key.O<br>etails.<br>ADS-17 | nmuncates.<br>n Type 4 lost<br>4 |
|          | OEM                                                                                                    | SYSTEM                                                                           | SMART Card                                                      | PIN Required                                                    | PIN Read                                                |                                  |
|          | Dealer Proximity Remote<br>& Key Required                                                                                                    | <u>PROX 6</u>                                                                    | No                                                              | No                                                              | Not<br>Needed                                           | A-Black<br>Or SD                 |
|          | 2009-2011 COROLLA with Proximi                                                                                                    | TY START BUT                                                                     | TON IGNITION                                                    |                                                                 | ADS- 15                                                 | 0                                |
|          | OEM                                                                                                    | SYSTEM                                                                           | SMART Card                                                      | PIN Required                                                    | PIN Read                                                | PRO Donale                       |
|          | Dealer Proximity Remote<br>& Key Required                                                                                                    | <u>PROX 1</u>                                                                    | No                                                              | No                                                              | Not<br>Needed                                           | A-Black<br>Or SD                 |
|          | 2007-2009 COROLLA WITH KEY IC                                                                                                    | INITION                                                                          |                                                                 |                                                                 | ADS-125 or 1                                            | 50                               |
|          | ILCO                                                                                                    | SYSTEM                                                                           | SMART Card<br>A.D.                                              | PIN Required<br>Webcode                                         | PIN Read                                                | PRO Dongle                       |
|          | TOY44D-PT                                                                                                    | <u>Type 4</u>                                                                    | requ<br>using Smai                                              | ired if not<br>rt Card or Smart<br>Dongle                       | Not<br>Needed                                           | <b>A</b> -Black<br>Or SD         |
|          | Note: For Type 4 lost key situations                                                                                                    | a "quick reset"                                                                  | feature is av                                                   | ailable, see last p                                             | age of this section                                     | on for details.                  |
|          | 2005-2006 COROLLA                                                                                                    |                                                                                  |                                                                 |                                                                 | ADS- 12                                                 | 5                                |
|          | ILCO                                                                                                    | SYSTEM                                                                           | SMART Card                                                      | PIN Required                                                    | PIN Read                                                | PRO Dongle                       |
|          | TOY44D-PT                                                                                                    | <u>Type 2</u>                                                                    | No                                                              | No                                                              | Not<br>Needed                                           | <b>A</b> -Black<br>Or SD         |
|          | Note: For Type 4 lost key situations                                                                                                    | a "quick reset"                                                                  | feature is av                                                   | ailable, see last p                                             | age of this section                                     | on for details.                  |

| MVP & TCODE PRO                                                                                                    | T                                                                                            | ΟΥΟΤΑ                                                                                                    |                                                                                                    | AD DIAGNO                                                                    |                                                                                          |  |  |  |  |
|----------------------------------------------------------------------------------------------------|----------------------------------------------------------------------------------------------|----------------------------------------------------------------------------------------------------|----------------------------------------------------------------------------------------------------|------------------------------------------------------------------------------|------------------------------------------------------------------------------------------|--|--|--|--|
| 2011-2015 FJ CRUISER                                                                                                    |                                                                                              |                                                                                                    |                                                                                                    | ADS-17                                                                       | 4                                                                                        |  |  |  |  |
| DEALER                                                                                                    | SYSTEM                                                                                       | SMART Card                                                                                                    | PIN Required                                                                                                    | PIN Read                                                                     | PPO Dongle                                                                               |  |  |  |  |
|                                                                                                    |                                                                                              | A.D.                                                                                                    | Webcode                                                                                                    |                                                                              |                                                                                          |  |  |  |  |
| Dealer G Key: 89785-08040                                                                                                    | <u>Type 5</u>                                                                                | requi                                                                                                    | red if not<br>t Card or Smart                                                                                                    | Not                                                                          | A-Black                                                                                  |  |  |  |  |
|                                                                                                    |                                                                                              | D D                                                                                                    | ongle                                                                                                    | Neeueu                                                                       | Or SD                                                                                    |  |  |  |  |
| <b>16 MINUTE BYPASS:</b> Testers equipped with Smart Dongle and ADS-174 & ADS-199 can now bypass the 16 min wait on RESET IMMOBILIZER G & H KEY systems (Use latest BETA)                  |                                                                                              |                                                                                                    |                                                                                                    |                                                                              |                                                                                          |  |  |  |  |
| 2010 ELCOUISED                                                                                                    |                                                                                              |                                                                                                    |                                                                                                    |                                                                              |                                                                                          |  |  |  |  |
|                                                                                                    | SVSTEM                                                                                       |                                                                                                    | PIN Required                                                                                                    | PIN Read                                                                     |                                                                                          |  |  |  |  |
| ILCO                                                                                                    | STOTEM                                                                                       |                                                                                                    | Webcode                                                                                                    | FINIKeau                                                                     | PRO Dongle                                                                               |  |  |  |  |
| 100                                                                                                    | Turs = 4                                                                                     | requi                                                                                                    | ired if not                                                                                                    | Not                                                                          |                                                                                          |  |  |  |  |
| TOYAD BT                                                                                                    | <u>1ype 4</u>                                                                                | using Smar                                                                                                    | t Card or Smart                                                                                                    | Needed                                                                       |                                                                                          |  |  |  |  |
| 101440-F1                                                                                                    |                                                                                              | D                                                                                                    | ongle                                                                                                    |                                                                              |                                                                                          |  |  |  |  |
| key situations a "quick reset" feature is<br>Some 2010 FJ Cruisers do not suppor                                                                                                    | s available, see<br>rt an IMMO res                                                           | e last page of et, the IMMO                                                                                                    | this section for d<br>box must be rep                                                                                                    | etails.<br>laced.                                                            |                                                                                          |  |  |  |  |
| 2008-2009 FJ CRUISER                                                                                                    |                                                                                              |                                                                                                    |                                                                                                    | ADS-15                                                                       | 0                                                                                        |  |  |  |  |
| ILCO                                                                                                    | SYSTEM                                                                                       | SMART Card                                                                                                    | PIN Required                                                                                                    | PIN Read                                                                     | PRO Dongle                                                                               |  |  |  |  |
|                                                                                                    |                                                                                              | A.D.                                                                                                    | Webcode                                                                                                    | Not                                                                          |                                                                                          |  |  |  |  |
|                                                                                                    | <u>Type 4</u>                                                                                | requi                                                                                                    | t Card or Smart                                                                                                    | NOL                                                                          | A-Black                                                                                  |  |  |  |  |
| TOY44D-PT                                                                                                    |                                                                                              | D D                                                                                                    | ongle                                                                                                    | Needed                                                                       | Or SD                                                                                    |  |  |  |  |
| Note: For lost                                                                                                    | key situations                                                                               | use "QUICK                                                                                                    | RESET IMMOBIL                                                                                                    | IZER"                                                                        |                                                                                          |  |  |  |  |
| 2015-2016 HIGHLANDER WITH P                                                                                                    | ROXIMITY STAR                                                                                | T BUTTON IGNI                                                                                                    | ΤΙΟΝ                                                                                                    | ADS-227                                                                      | 7                                                                                        |  |  |  |  |
| OEM                                                                                                    | SYSTEM                                                                                       | SMART Card                                                                                                    | PIN Required                                                                                                    | PIN Read                                                                     | PRO Dongle                                                                               |  |  |  |  |
|                                                                                                    |                                                                                              | A.D.                                                                                                    | Webcode                                                                                                    |                                                                              | I NO Doligie                                                                             |  |  |  |  |
| Dealer PROX                                                                                                    | Dealer PROX required if not Not A                                                            |                                                                                                    |                                                                                                    |                                                                              |                                                                                          |  |  |  |  |
|                                                                                                    | PROX 7                                                                                       | requi                                                                                                    | red if not                                                                                                    | Not                                                                          | A-Black                                                                                  |  |  |  |  |
| Required                                                                                                    | <u>PROX 7</u>                                                                                | requi<br>using Smar                                                                                                    | red if not<br>t Card or Smart                                                                                                    | Not<br>Needed                                                                | A-Black<br>or                                                                            |  |  |  |  |
| Required                                                                                                    | PROX 7                                                                                       | requi<br>using Smar<br>D                                                                                                    | red if not<br>t Card or Smart<br>ongle                                                                                                    | Not<br>Needed                                                                | A-Black<br>or<br>Smart Dongle                                                            |  |  |  |  |
| Required New Software: requires using latest 2008-2009 HIGHLANDER WITH P                                                                                                    | PROX 7<br>t BETA                                                                             | requi<br>using Smar<br>D                                                                                                    | red if not<br>t Card or Smart<br>ongle                                                                                                    | Not<br>Needed                                                                | A-Black<br>or<br>Smart Dongle                                                            |  |  |  |  |
| Required<br>New Software: requires using latest<br>2008-2009 HIGHLANDER WITH P                                                                                                    | PROX 7<br>t BETA<br>ROXIMITY START                                                           | requi<br>using Smar<br>D<br>Г Виттом Ісмп<br>SMART Card                                                                                           | red if not<br>t Card or Smart<br>ongle                                                                                                    | Not<br>Needed<br>ADS-150                                                     | A-Black<br>Or<br>Smart Dongle                                                            |  |  |  |  |
| Required<br>New Software: requires using latest<br>2008-2009 HIGHLANDER WITH P<br>OEM                                                                                                    | PROX 7<br>t BETA<br>ROXIMITY START<br>SYSTEM                                                 | requi<br>using Smar<br>D<br><b>Г Виттон Існ</b> т<br>SMART Card                                                                                   | red if not<br>t Card or Smart<br>ongle<br>TION<br>PIN Required<br>Webcode                                                                                                    | Not<br>Needed<br>ADS-150<br>PIN Read                                         | A-Black<br>or<br>Smart Dongle                                                            |  |  |  |  |
| Required New Software: requires using latest 2008-2009 HIGHLANDER WITH P OEM Dealer Proximity Remote                                                                                       | PROX 7<br>t BETA<br>ROXIMITY START<br>SYSTEM                                                 | requi<br>using Smar<br>D<br>F Виттом Ідмп<br>SMART Card<br>A.D. V<br>requi                                                                        | red if not<br>t Card or Smart<br>ongle<br>TION<br>PIN Required<br>Webcode<br>red if not                                                                                                   | Not<br>Needed<br>ADS-150<br>PIN Read<br>Not                                  | A-Black<br>or<br>Smart Dongle<br>PRO Dongle                                              |  |  |  |  |
| Required<br>New Software: requires using latest<br>2008-2009 HIGHLANDER WITH P<br>OEM<br>Dealer Proximity Remote<br>& Key Required                                                         | PROX 7<br>t BETA<br>ROXIMITY STAR<br>SYSTEM<br>PROX 1                                        | requi<br>using Smar<br>D<br>F Виттом Ісмп<br>SMART Card<br>A.D. \<br>requi<br>using Smart                                                         | red if not<br>t Card or Smart<br>ongle<br>TION<br>PIN Required<br>Webcode<br>red if not<br>t Card or Smart                                                                                | Not<br>Needed<br>ADS-150<br>PIN Read<br>Not<br>Needed                        | A-Black<br>or<br>Smart Dongle<br>PRO Dongle<br>A-Black                                   |  |  |  |  |
| Required<br>New Software: requires using latest<br>2008-2009 HIGHLANDER WITH P<br>OEM<br>Dealer Proximity Remote<br>& Key Required                                                         | PROX 7<br>t BETA<br>ROXIMITY START<br>SYSTEM<br>PROX 1                                       | requi<br>using Smar<br>D<br>F Виттом Ісмп<br>SMART Card<br>A.D. V<br>requi<br>using Smart<br>D                                                    | red if not<br>t Card or Smart<br>ongle<br>TION<br>PIN Required<br>Webcode<br>red if not<br>t Card or Smart<br>ongle                                                                       | Not<br>Needed<br>ADS-150<br>PIN Read<br>Not<br>Needed                        | A-Black<br>Or<br>Smart Dongle<br>PRO Dongle<br>A-Black<br>Or SD                          |  |  |  |  |
| Required New Software: requires using latest 2008-2009 HIGHLANDER WITH P OEM Dealer Proximity Remote & Key Required 2008-2014 HIGHLANDER LE WIT                                            | PROX 7<br>t BETA<br>ROXIMITY STAR<br>SYSTEM<br>PROX 1<br>H PROXIMITY STA                     | requi<br>using Smar<br>D<br>T Виттом Ідмп<br>SMART Card<br>A.D. V<br>requi<br>using Smart<br>Dr<br>ART Виттом I                                   | red if not<br>t Card or Smart<br>ongle<br>TION<br>PIN Required<br>Webcode<br>red if not<br>t Card or Smart<br>ongle<br>GNITION                                                            | Not<br>Needed<br>ADS-150<br>PIN Read<br>Not<br>Needed<br>ADS-150             | A-Black<br>or<br>Smart Dongle<br>PRO Dongle<br>A-Black<br>Or SD                          |  |  |  |  |
| Required New Software: requires using latest 2008-2009 HIGHLANDER WITH P OEM Dealer Proximity Remote & Key Required 2008-2014 HIGHLANDER LE WIT OEM                                        | PROX 7<br>t BETA<br>ROXIMITY START<br>SYSTEM<br>PROX 1<br>H PROXIMITY ST/<br>SYSTEM          | requi<br>using Smar<br>D<br>F Виттон Існи<br>SMART Card<br>A.D. V<br>requi<br>using Smart<br>Dr<br>ART Виттон I<br>SMART Card                     | red if not<br>t Card or Smart<br>ongle<br>TION<br>PIN Required<br>Webcode<br>red if not<br>t Card or Smart<br>ongle<br>GNITION<br>PIN Required                                            | Not<br>Needed<br>ADS-150<br>PIN Read<br>Not<br>Needed<br>ADS-150<br>PIN Read | A-Black<br>or<br>Smart Dongle<br>PRO Dongle<br>A-Black<br>Or SD                          |  |  |  |  |
| Required New Software: requires using latest 2008-2009 HIGHLANDER WITH P OEM Dealer Proximity Remote & Key Required 2008-2014 HIGHLANDER LE WIT OEM Dealer Proximity Remote                | PROX 7<br>t BETA<br>roximity STAR<br>SYSTEM<br>PROX 1<br>H Proximity ST/<br>SYSTEM           | requi<br>using Smar<br>D<br>T Виттон Існит<br>SMART Card<br>A.D. V<br>requi<br>using Smart<br>Da<br>ART Виттон I<br>SMART Card<br>A.D. V          | red if not<br>t Card or Smart<br>ongle<br>TION<br>PIN Required<br>Webcode<br>red if not<br>t Card or Smart<br>ongle<br>GNITION<br>PIN Required<br>Webcode<br>red if not                   | Not<br>Needed<br>ADS-150<br>PIN Read<br>Not<br>Needed<br>ADS-150<br>PIN Read | A-Black<br>or<br>Smart Dongle<br>PRO Dongle<br>A-Black<br>Or SD                          |  |  |  |  |
| Required New Software: requires using latest 2008-2009 HIGHLANDER WITH P OEM Dealer Proximity Remote & Key Required 2008-2014 HIGHLANDER LE WIT OEM Dealer Proximity Remote & Key Required | PROX 7<br>t BETA<br>ROXIMITY STAR<br>SYSTEM<br>PROX 1<br>H PROXIMITY STA<br>SYSTEM<br>PROX 1 | requi<br>using Smar<br>D<br>F BUTTON IGNIT<br>SMART Card<br>A.D. V<br>requi<br>using Smart<br>Dr<br>ART BUTTON I<br>SMART Card<br>A.D. V<br>requi | red if not<br>t Card or Smart<br>ongle<br>TON<br>PIN Required<br>Webcode<br>red if not<br>t Card or Smart<br>ongle<br>GNITION<br>PIN Required<br>Webcode<br>red if not<br>t Card or Smart | Not<br>Needed<br>ADS-150<br>PIN Read<br>Not<br>Needed<br>PIN Read            | A-Black<br>or<br>Smart Dongle<br>PRO Dongle<br>A-Black<br>Or SD<br>PRO Dongle<br>A-Black |  |  |  |  |

ΤΟΥΟΤΑ

|  | l |
|--|---|
|  |   |

|                    | 2007 HIGHLANDER LE WITH PROXIMITY START BUTTON IGNITION                                                                                                    |                                                                       |                                                                   |                                                               |                                                      |                             |  |  |
|--------------------|----------------------------------------------------------------------------------------------------|-----------------------------------------------------------------------|-------------------------------------------------------------------|---------------------------------------------------------------|------------------------------------------------------|-----------------------------|--|--|
|                    | OEM                                                                                                    | SYSTEM                                                                | SMART Card                                                        | PIN Required                                                  | PIN Read                                             | PRO Donale                  |  |  |
|                    | Dealer Proximity Remote<br>& Key Required<br>59904-48110                                                                                                    | <u>PROX 2</u>                                                         | A.D.<br>requi<br>using Smar<br>D                                  | Nebcode<br>red if not<br>t Card or Smart<br>ongle             | Not<br>Needed                                        | A-Black<br>Or SD            |  |  |
|                    | 2013-2015 HIGHLANDER WITH KEY IGNITION                                                                                                    |                                                                       |                                                                   |                                                               | ADS-199                                              |                             |  |  |
| Г                  | OEM                                                                                                    | SYSTEM                                                                | SMART Card                                                        | PIN Required                                                  | PIN Read                                             | DBO Densile                 |  |  |
| 4                  | Dealer Remote Head<br>H Key<br>3 Button 89070-0R130<br>Button (power hatch) 89070-0R100                                                                                                    | <u> Type 6</u>                                                        | A.D.<br>requi<br>using Smar<br>D                                  | Webcode<br>red if not<br>t Card or Smart<br>ongle             | Not<br>Needed                                        | A-Black<br>Or SD            |  |  |
| F<br>  <br>1<br>V  | <b>RKE functions program using Toyota remotes menu type4</b><br>IMPORTANT: The "G" chip will NOT substitute for the new "H" chip<br><b>16 MINUTE BYPASS:</b> Testers equipped with Smart Dongle and ADS-174 & ADS-199 can now bypass the 16 min<br>wait on RESET IMMOBILIZER G & H KEY systems. (Use latest BETA)                |                                                                       |                                                                   |                                                               |                                                      |                             |  |  |
|                    | 2012-2013 HIGHLANDER WITH K                                                                                                    | EY IGNITION                                                           |                                                                   |                                                               | ADS-174                                              |                             |  |  |
|                    | OEM                                                                                                    | SYSTEM                                                                | SMART Card                                                        | PIN Required                                                  | PIN Read                                             | PRO Dongle                  |  |  |
|                    | Dealer <mark>G</mark> Key: 89785-08040                                                                                                    | <u>Type 5</u>                                                         | A.D. <sup>v</sup><br>requi<br>using Smar<br>D                     | <i>N</i> ebcode<br>red if not<br>t Card or Smart<br>ongle     | Not<br>Needed                                        | A-Black<br>Or SD            |  |  |
| N<br>1<br>V        | <b>lote</b> : Transponder system may be op<br><b>6 MINUTE BYPASS</b> : Testers equipper<br>vait on RESET IMMOBILIZER G & H                                                                                                    | tional.<br>ed with Smart I<br>KEY systems.                            | Dongle and A<br>(Use latest B                                     | DS-174 & ADS-1<br>ETA)                                        | 99 can now bypa                                      | ass the 16 min              |  |  |
|                    | 2010-2011 HIGHLANDER WITH KI                                                                                                    | EY IGNITION                                                           |                                                                   |                                                               | ADS-174                                              |                             |  |  |
|                    | OEM                                                                                                    | SYSTEM                                                                | SMART Card                                                        | PIN Required                                                  | PIN Read                                             | PRO Donale                  |  |  |
| IL TCAI            | Dealer <mark>G</mark> Key: 89785-08040                                                                                                    | <u>Type 5</u>                                                         | A.D. \<br>requi<br>using Smart<br>Do                              | Nebcode<br>red if not<br>Card or Smart<br>ongle               | Not<br>Needed                                        | A-Black<br>Or SD            |  |  |
| ก้ว<br>C<br>1<br>พ | <b>lote</b> : 2010 is a split year. Determine the<br>Only the correct system will communic<br><b>6 MINUTE BYPASS</b> : Testers equipped<br>vait on RESET IMMOBILIZER G & H                                                                                                    | ne proper syste<br>ate the other w<br>ed with Smart I<br>KEY systems. | em and which<br>vill not. TYPE<br>Dongle and Al<br>(Use latest Bl | key to use by wi<br>5= G key TYPE4<br>DS-174 & ADS-19<br>ETA) | nich system com<br>= 4D chip key.<br>99 can now bypa | muncates.<br>ass the 16 min |  |  |
|                    | 2008-2010 HIGHLANDER WITH K                                                                                                    | EY IGNITION                                                           |                                                                   |                                                               | ADS-150                                              |                             |  |  |
|                    | ILCO                                                                                                    | SYSTEM                                                                | SMART Card                                                        | PIN Required                                                  | PIN Read                                             | PRO Dongle                  |  |  |
|                    | TOY44D-PT                                                                                                    | <u>Type 4</u>                                                         | A.D. \<br>requi<br>using Smar<br>D                                | <i>N</i> ebcode<br>red if not<br>t Card or Smart<br>ongle     | Not<br>Needed                                        | <b>A</b> -Black<br>Or SD    |  |  |
| N                  | <b>Note</b> : 2010 is a split year. Determine the proper system and which key to use by which system communcates.<br>Only the correct system will communicate the other will not. TYPE5= G key TYPE4= 4D chip key.On Type 4 lost key situations a "guick reset" feature is available, see last page of this section for details. |                                                                       |                                                                   |                                                               |                                                      |                             |  |  |

ΤΟΥΟΤΑ

ADVANCED DIAGNOSTICS

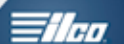

| 2004-2007 HIGHLANDER WITH V                                                                                                    | 6 ENGINE                                                                                      |                                                                                                    |                                                                                                    | ADS-125                                                                                                    | 5                                                                                                   |  |  |  |  |
|----------------------------------------------------------------------------------------------------|-----------------------------------------------------------------------------------------------|----------------------------------------------------------------------------------------------------|----------------------------------------------------------------------------------------------------|----------------------------------------------------------------------------------------------------|----------------------------------------------------------------------------------------------------|--|--|--|--|
| ILCO                                                                                                    | SYSTEM                                                                                        | SMART Card                                                                                                    | PIN Required                                                                                                    | PIN Read                                                                                                    | PRO Dongle                                                                                          |  |  |  |  |
| TOY44D-PT                                                                                                    | <u>Type 2</u>                                                                                 | No                                                                                                    | No                                                                                                    | Not<br>Needed                                                                                                    | A-Black<br>Or SD                                                                                    |  |  |  |  |
| Note: For lost                                                                                                    | key situations                                                                                | use "QUICK                                                                                                    | RESET IMMOBIL                                                                                                    | IZER"                                                                                                    |                                                                                                    |  |  |  |  |
| 2001-2003 HIGHLANDER WITH V                                                                                                    | 6 ENGINE - THIS MO                                                                            | DEL IS LISTED JUST TO M                                                                                               | AKE SURE YOU WILL KNOW IT CAN                                                                                                    | NOT BE DONE WITH T-CODE OF                                                                                                 | r MVP                                                                                               |  |  |  |  |
|                                                                                                    |                                                                                               |                                                                                                    |                                                                                                    |                                                                                                    |                                                                                                    |  |  |  |  |
| No OBD2 access. Engine control must be reprogrammed or key introduced by Eeprom                                                                                                    |                                                                                               |                                                                                                    |                                                                                                    |                                                                                                    |                                                                                                    |  |  |  |  |
| 2001-2003 HIGHLANDER WITH 4-CYL ENGINE ADS-125                                                                                                    |                                                                                               |                                                                                                    |                                                                                                    |                                                                                                    |                                                                                                    |  |  |  |  |
| ILCO                                                                                                    | SYSTEM                                                                                        | SMART Card                                                                                                    | PIN Required                                                                                                    | PIN Read                                                                                                    | PRO Dongle                                                                                          |  |  |  |  |
| TOY43-AT4                                                                                                    | <u>Type 1</u>                                                                                 | No                                                                                                    | No                                                                                                    | Not<br>Needed                                                                                                    | A-Black<br>Or SD                                                                                    |  |  |  |  |
| 2016 LAND CRUISER                                                                                                    |                                                                                               | 1                                                                                                    |                                                                                                    | ADS-227                                                                                                    | 7                                                                                                   |  |  |  |  |
| OEM                                                                                                    | SYSTEM                                                                                        | SMART Card                                                                                                    | PIN Required                                                                                                    | PIN Read                                                                                                    | PRO Dongle                                                                                          |  |  |  |  |
| Dealer Proximity Remote<br>& Key Required                                                                                                    | PROX 7                                                                                        | A.D.<br>requ<br>using Sma                                                                                             | Webcode<br>iired if not<br>rt Card or Smart                                                                                                    | Not<br>Needed                                                                                                    | A-Black<br>Or SD                                                                                    |  |  |  |  |
| Note: Different Proximity Remote Fol                                                                                                    | u<br>os are used de                                                                           | pending on v                                                                                                    | ehicle production                                                                                                    | dates.                                                                                                    | <u> </u>                                                                                            |  |  |  |  |
| 2008-2015 LAND CRUISER                                                                                                    |                                                                                               |                                                                                                    |                                                                                                    | ADS-150                                                                                                    | )                                                                                                   |  |  |  |  |
|                                                                                                    |                                                                                               |                                                                                                    |                                                                                                    |                                                                                                    |                                                                                                    |  |  |  |  |
| OEM                                                                                                    | SYSTEM                                                                                        | SMART Card                                                                                                    | PIN Required                                                                                                    | PIN Read                                                                                                    | PRO Dongle                                                                                          |  |  |  |  |
| OEM<br>Dealer Proximity Remote<br>& Key Required                                                                                                    | SYSTEM                                                                                        | SMART Card<br>A.D.<br>requ<br>using Sma                                                                               | PIN Required<br>Webcode<br>ired if not<br>rt Card or Smart<br>oongle                                                                                  | PIN Read<br>Not<br>Needed                                                                                                  | PRO Dongle<br>A-Black<br>Or SD                                                                      |  |  |  |  |
| OEM<br>Dealer Proximity Remote<br>& Key Required<br>Note: Different Proximity Remote Fot                                                                                                    | SYSTEM PROX 1 os are used dep                                                                 | SMART Card<br>A.D.<br>requ<br>using Sma<br>E<br>pending on v                                                          | PIN Required<br>Webcode<br>ired if not<br>rt Card or Smart<br>Dongle<br>ehicle production                                                             | PIN Read<br>Not<br>Needed<br>dates.                                                                                        | PRO Dongle<br><b>A</b> -Black<br>Or SD                                                              |  |  |  |  |
| OEM<br>Dealer Proximity Remote<br>& Key Required<br>Note: Different Proximity Remote Fot<br>2003-2007 LAND CRUISER                                                                                           | SYSTEM PROX 1 os are used dep                                                                 | SMART Card<br>A.D.<br>requ<br>using Sma<br>E<br>pending on ve                                                         | PIN Required<br>Webcode<br>ired if not<br>rt Card or Smart<br>Dongle<br>ehicle production                                                             | PIN Read<br>Not<br>Needed<br>dates.<br>ADS-123                                                                             | PRO Dongle<br>A-Black<br>Or SD                                                                      |  |  |  |  |
| OEM<br>Dealer Proximity Remote<br>& Key Required<br>Note: Different Proximity Remote Fot<br>2003-2007 LAND CRUISER<br>ILCO                                                                                   | SYSTEM<br>PROX 1<br>os are used dep<br>SYSTEM                                                 | SMART Card<br>A.D.<br>requ<br>using Sma<br>E<br>pending on ve<br>SMART Card                                           | PIN Required<br>Webcode<br>ired if not<br>tt Card or Smart<br>Dongle<br>ehicle production<br>PIN Required                                             | PIN Read<br>Not<br>Needed<br>dates.<br>ADS-124<br>PIN Read                                                                 | PRO Dongle<br>A-Black<br>Or SD                                                                      |  |  |  |  |
| OEM<br>Dealer Proximity Remote<br>& Key Required<br>Note: Different Proximity Remote Fot<br>2003-2007 LAND CRUISER<br>ILCO                                                                                   | SYSTEM<br>PROX 1<br>ps are used dep<br>SYSTEM<br>Type 2                                       | SMART Card<br>A.D.<br>requ<br>using Sma<br>Dending on vo<br>SMART Card                                                | PIN Required<br>Webcode<br>ired if not<br>rt Card or Smart<br>Dongle<br>ehicle production<br>PIN Required<br>No                                       | PIN Read<br>Not<br>Needed<br>dates.<br>ADS-12:<br>PIN Read<br>Not<br>Needed                                                | PRO Dongle A-Black Or SD PRO Dongle A-Black Or SD                                                   |  |  |  |  |
| OEM<br>Dealer Proximity Remote<br>& Key Required<br>Note: Different Proximity Remote Fol<br>2003-2007 LAND CRUISER<br>ILCO<br>ILCO<br>TOY44D-PT<br>Note: For lost                                            | SYSTEM<br>PROX 1<br>ps are used dep<br>SYSTEM<br>Type 2<br>key situations                     | SMART Card<br>A.D.<br>requ<br>using Sma<br>Dending on vo<br>SMART Card<br>NO                                          | PIN Required<br>Webcode<br>ired if not<br>rt Card or Smart<br>Dongle<br>ehicle production<br>PIN Required<br>No<br>RESET IMMOBIL                      | PIN Read<br>Not<br>Needed<br>dates.<br>ADS-12<br>PIN Read<br>Not<br>Needed                                                 | PRO Dongle A-Black Or SD PRO Dongle A-Black Or SD                                                   |  |  |  |  |
| OEM<br>Dealer Proximity Remote<br>& Key Required<br>Note: Different Proximity Remote Fot<br>2003-2007 LAND CRUISER<br>ILCO<br>ILCO<br>TOY44D-PT<br>Note: For lost<br>2001-2002 LAND CRUISER                  | SYSTEM PROX 1 SYSTEM SYSTEM Type 2 key situations                                             | SMART Card<br>A.D.<br>requ<br>using Sma<br>E<br>Dending on vo<br>SMART Card<br>NO                                     | PIN Required<br>Webcode<br>ired if not<br>rt Card or Smart<br>Dongle<br>ehicle production<br>PIN Required<br>No<br>RESET IMMOBIL                      | PIN Read<br>Not<br>Needed<br>dates.<br>ADS-12<br>PIN Read<br>Not<br>Needed<br>IZER"                                        | PRO Dongle A-Black Or SD PRO Dongle A-Black Or SD                                                   |  |  |  |  |
| OEM<br>Dealer Proximity Remote<br>& Key Required<br>Note: Different Proximity Remote Fol<br>2003-2007 LAND CRUISER<br>ILCO<br>TOY44D-PT<br>Note: For lost<br>2001-2002 LAND CRUISER<br>ILCO                  | SYSTEM PROX 1 SYSTEM SYSTEM Key situations SYSTEM                                             | SMART Card<br>A.D.<br>requ<br>using Sma<br>E<br>Dending on vo<br>SMART Card<br>NO                                     | PIN Required<br>Webcode<br>ired if not<br>t Card or Smart<br>Dongle<br>ehicle production<br>PIN Required<br>NO<br>RESET IMMOBIL                       | PIN Read<br>Not<br>Needed<br>dates.<br>ADS-12<br>PIN Read<br>IZER"<br>ADS-12<br>PIN Read                                   | PRO Dongle A-Black Or SD PRO Dongle A-Black Or SD                                                   |  |  |  |  |
| OEM<br>Dealer Proximity Remote<br>& Key Required<br>Note: Different Proximity Remote Fol<br>2003-2007 LAND CRUISER<br>ILCO<br>TOY44D-PT<br>Note: For lost<br>2001-2002 LAND CRUISER<br>ILCO                  | SYSTEM<br>PROX 1<br>os are used dep<br>SYSTEM<br>Type 2<br>key situations<br>SYSTEM<br>Type 1 | SMART Card<br>A.D.<br>requ<br>using Smar<br>conding on vo<br>SMART Card<br>NO<br>use "QUICK<br>SMART Card<br>NO       | PIN Required<br>Webcode<br>ired if not<br>t Card or Smart<br>Dongle<br>ehicle production<br>PIN Required<br>NO<br>RESET IMMOBIL<br>PIN Required<br>NO | PIN Read<br>Not<br>Needed<br>dates.<br>ADS-12<br>PIN Read<br>Not<br>Needed<br>IZER"<br>ADS-12<br>PIN Read<br>Not<br>Needed | PRO Dongle A-Black Or SD PRO Dongle A-Black Or SD PRO Dongle PRO Dongle A-Black Or SD A-Black Or SD |  |  |  |  |
| OEM<br>Dealer Proximity Remote<br>& Key Required<br>Note: Different Proximity Remote Fold<br>2003-2007 LAND CRUISER<br>ILCO<br>TOY44D-PT<br>Note: For lost<br>2001-2002 LAND CRUISER<br>ILCO<br>ILCO<br>ILCO | SYSTEM PROX 1 SYSTEM SYSTEM Type 2 Key situations SYSTEM Type 1                               | SMART Card<br>A.D.<br>required<br>using Smar<br>conding on ver-<br>SMART Card<br>No<br>use "QUICK<br>SMART Card<br>No | PIN Required<br>Webcode<br>ired if not<br>t Card or Smart<br>Dongle<br>ehicle production<br>PIN Required<br>NO<br>RESET IMMOBIL<br>PIN Required<br>NO | PIN Read<br>Not<br>Needed<br>dates.<br>ADS-12<br>PIN Read<br>IZER"<br>ADS-12<br>PIN Read<br>Not<br>Needed<br>Not<br>Needed | PRO Dongle A-Black Or SD PRO Dongle A-Black Or SD PRO Dongle A-Black Or SD A-Black Or SD            |  |  |  |  |

ΤΟΥΟΤΑ

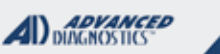

Tilco.

|    | 2010-2013 MATRIX                                           |                           |                       |                         | ADS-174          |                  |
|----|------------------------------------------------------------|---------------------------|-----------------------|-------------------------|------------------|------------------|
|    | OEM                                                        | SYSTEM                    | SMART Card            | PIN Required            | PIN Read         | PRO Donale       |
|    |                                                            |                           | A.D.                  | Webcode                 |                  | T NO Dongie      |
| đ  | Dealer G Key: 89785-08040                                  | Type 5                    | requ                  | ired if not             | Not              | <b>A</b> -Black  |
| Чe | -                                                          |                           |                       | l Card or Smart         | Needed           | Or SD            |
| Ĭ  | Note: 2010 is a split year. Determine the                  | he proper syste           | em and which          | h kev to use by w       | hich system com  | muncates.        |
| מ  | Only the correct system will communic                      | ate the other v           | vill not. TYPE        | 5= G key TYPE4          | = 4D chip key.   |                  |
|    | 16 MINUTE BYPASS: Testers equippe                          | ed with Smart [           | Dongle and A          | DS-174 & ADS-1          | 99 can now bypa  | ass the 16 min   |
|    | wait on RESET IMMOBILIZER G & H                            | KEY systems.              | (Use latest B         | EIA)                    |                  |                  |
|    | 2008-2010 MATRIX                                           | OVOTEN                    |                       |                         | ADS-150          |                  |
|    | ILCO                                                       | SYSTEM                    | SMART Card            | PIN Required            | PIN Read         | PRO Dongle       |
|    |                                                            |                           | A.D.                  | vvebcode<br>ired if not | Not              |                  |
|    |                                                            | <u>Type 4</u>             | using Smar            | t Card or Smart         | Needed           | A-Black          |
|    | TOY44D-P1                                                  |                           | D                     | ongle                   |                  | Or SD            |
|    | Note: 2010 is a split year. Determine the                  | he proper syste           | em and which          | n key to use by w       | hich system com  | muncates.        |
|    | Only the correct system will communic                      | ate the other v           | vill not. TYPE        | 5= G key TYPE4          | = 4D chip key.   |                  |
|    | For lost key situations a "quick reset" f                  | eature is availa          | able, see last        | page of this sect       | ion for details. |                  |
|    | 2007 MATRIX                                                |                           |                       |                         | ADS-125 or 15    | 60               |
|    | ILCO                                                       | SYSTEM                    | SMART Card            | PIN Required            | PIN Read         | PRO Dongle       |
|    |                                                            | Type                      |                       |                         | Not              |                  |
|    |                                                            | 2 or 4                    | No                    | No                      | Needed           | A-Black          |
|    | TOY44D-PT                                                  |                           |                       |                         |                  | Or SD            |
|    | Note: 2007 was a split year                                |                           |                       |                         |                  |                  |
|    | For lost key situations a "quick reset" f                  | eature is availa          | able, see last        | page of this secti      | ion for details. |                  |
|    | 2005-2006 MATRIX                                           |                           |                       |                         | ADS-125          |                  |
|    |                                                            | SYSTEM                    | SMART Card            | PIN Required            | PIN Read         |                  |
|    | 1200                                                       | 01012M                    | on a tri ouru         | - Introquiou            |                  | PRO Dongle       |
|    |                                                            |                           | No                    | No                      | Not              |                  |
|    | TOY44D-PT                                                  | <u>Type z</u>             | INU                   | INU                     | Needed           | A-Black<br>Or SD |
|    |                                                            |                           |                       |                         |                  |                  |
|    | Note: For lost I                                           | key situations ι          | use "QUICK I          | RESET IMMOBIL           | IZER"            |                  |
|    | 2000-2005 MR2 - THIS MODEL IS LISTED JUST TO M             | IAKE SURE YOU WILL KNOW I | T CANNOT BE DONE WITH | T-CODE OR MVP           |                  |                  |
|    | No OBD2 access. Engine control                             | must be reproo            | grammed or k          | key introduced by       | Eeprom           |                  |
|    | 2015-2016 PRIUS C WITH KEY IGNI                            | TION                      |                       |                         | ADS-19           | 9                |
|    | OEM                                                        | SYSTEM                    | SMART Card            | PIN Required            | PIN Read         | PPO Donglo       |
|    | Dealer Remote Head                                         |                           | A.D.                  | Webcode                 |                  |                  |
|    | H Key                                                      | Type 6                    | requ                  | ired if not             | Not              | A-Black          |
|    | 3 Button 89070-0R130<br>4 Button (power batch) 89070-0R100 |                           | using Smar            | t Card or Smart         | Needed           | Or SD            |
|    | Note: Transponder system may be an                         | tional                    |                       | ongie                   | <u> </u>         |                  |
|    | RKE functions program using Tovo                           | ta remotes me             | enu type4             |                         |                  |                  |
|    | IMPORTANT: The "G" chip will NOT su                        | ubstitute for the         | e new "H" chij        | р                       |                  |                  |
|    | 16 MINUTE BYPASS: Testers equippe                          | ed with Smart I           | Dongle and A          | DS-174 & ADS-1          | 99 can now byp   | ass the 16 min   |
|    | wait on RESET IMMOBILIZER G & H                            | K⊢Y systems.              | (Use latest B         | EIA)                    |                  |                  |

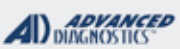

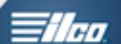

| 2012-2014 PRIUS C WITH KEY IGN                                                                                                    | ITION                                             |                                       |                                                   | ADS-17          | 4                     |  |  |
|----------------------------------------------------------------------------------------------------|---------------------------------------------------|---------------------------------------|---------------------------------------------------|-----------------|-----------------------|--|--|
| OEM                                                                                                    | SYSTEM                                            | SMART Card                            | PIN Required                                      | PIN Read        | PRO Dongle            |  |  |
| Dealer <mark>G</mark> Key: 89785-08040                                                                                                    | <u> Type 5</u>                                    | A.D. V<br>requii<br>using Smart<br>Do | Vebcode<br>red if not<br>cCard or Smart<br>ongle  | Not<br>Needed   | A-Black<br>Or SD      |  |  |
| Note: Transponder system may be optional.<br>16 MINUTE BYPASS: Testers equipped with Smart Dongle and ADS-174 & ADS-199 can now bypass the 16 min<br>wait on RESET IMMOBILIZER G & H KEY systems. (Use latest BETA) |                                                   |                                       |                                                   |                 |                       |  |  |
| 2010-2017 PRIUS WITH PROXIMITY S                                                                                                    | START BUTTON                                      | Ignition                              |                                                   | ADS-17          | 4                     |  |  |
| OEM                                                                                                    | SYSTEM                                            | SMART Card                            | PIN Required                                      | PIN Read        | PRO Dongle            |  |  |
| Dealer Proximity Remote<br>& Key Required                                                                                                    | <u>PROX 6</u>                                     | A.D. \<br>requir<br>using Smart<br>Do | Webcode<br>red if not<br>cCard or Smart<br>ongle  | Not<br>Needed   | A-Black<br>Or SD      |  |  |
| 2004-2009 PRIUS WITH SMART A                                                                                                    | CCESS                                             |                                       |                                                   | ADS-150         |                       |  |  |
| OEM                                                                                                    | SYSTEM                                            | SMART Card                            | PIN Required                                      | PIN Read        | PRO                   |  |  |
| Dealer Proximity Remote<br>Toyota Part# 89994-47061                                                                                                    | SELECT BY<br>VEHICLE<br>04-09 PRIUS<br>WITH SMART | A.D.<br>requi<br>using Smar<br>D      | Webcode<br>red if not<br>t Card or Smart<br>ongle | Not<br>Needed   | <b>M</b><br>Orange    |  |  |
| Note: Smart Access system has sma                                                                                                    | Ill rubber buttor                                 | ns on door ha                         | ndles.                                            |                 |                       |  |  |
| PLEASE USE BETA 12.54 OR HIGHE                                                                                                    | R, NEW GUID                                       | ED SOFTWA                             | RE                                                |                 |                       |  |  |
| 2004-2009 PRIUS No SMART AC                                                                                                    | CESS System                                       |                                       |                                                   | ADS-150         |                       |  |  |
| OEM                                                                                                    | SYSTEM                                            | SMART Card                            | PIN Required                                      | PIN Read        | PRO                   |  |  |
| Dealer Remote Fob<br>Toyota Part# 89070-47180                                                                                                    | SELECT BY<br>VEHICLE<br>04-09 PRIUS<br>WITH SMART | A.D. '<br>requi<br>using Smar<br>D    | Webcode<br>red if not<br>t Card or Smart<br>ongle | Not<br>Needed   | Dongle<br>M<br>Orange |  |  |
| Note: Prius models without Smart Ac                                                                                                    | cess system h                                     | ave No small                          | rubber buttons o                                  | n door handles. |                       |  |  |
| PLEASE USE BETA 12.54 OR HIGHE                                                                                                    | R, NEW GUID                                       | ED SOFTWA                             | RE                                                |                 |                       |  |  |
| 2000-2003 PRIUS THIS MODEL IS LISTED JUST TO                                                                                                    | MAKE SURE YOU WILL KNOW                           | IT CANNOT BE DONE WITH                | T-CODE or MVP                                     |                 |                       |  |  |
| No OBD2 access. Engine                                                                                                    | e control must                                    | be reprogram                          | med or key intro                                  | duced by Eepror | n                     |  |  |
| 2011-2017 RAV4 WITH PROXIMITY ST                                                                                                    | ART BUTTON IG                                     | NITION                                |                                                   | ADS-17          | 4                     |  |  |
| OEM                                                                                                    | SYSTEM                                            | SMART Card                            | PIN Required                                      | PIN Read        | PRO Dongle            |  |  |
| Dealer Proximity Remote<br>& Key Required                                                                                                    | PROX 6                                            | A.D. \<br>requi<br>using Smar         | Webcode<br>red if not<br>t Card or Smart<br>ongle | Not<br>Needed   | A-Black<br>Or SD      |  |  |

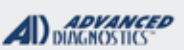

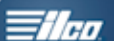

| 2009-2010 RAV4 with PROXIMITY ST                                                                                                    | FART BUTTON I                                        | GNITION                                          |                                                             | ADS-15                                        | 0                          |  |
|----------------------------------------------------------------------------------------------------|------------------------------------------------------|--------------------------------------------------|-------------------------------------------------------------|-----------------------------------------------|----------------------------|--|
| OEM                                                                                                    | SYSTEM                                               | SMART Card                                       | PIN Required                                                | PIN Read                                      |                            |  |
| Dealer Proximity Remote<br>& Key Required                                                                                                    | PROX 1                                               | A.D.<br>requi<br>using Smar                      | Webcode<br>red if not<br>t Card or Smart                    | Not<br>Needed                                 | A-Black                    |  |
| 2012 2016 DAV/4                                                                                                    |                                                      | D                                                | ongle                                                       |                                               | 0.02                       |  |
| 2013-2016 RAV4 WITH RET IGNITION                                                                                                    |                                                      |                                                  |                                                             | AD3-19:                                       |                            |  |
| OEM                                                                                                    | SYSTEM                                               | SMART Card                                       | PIN Required                                                | PIN Read                                      | PRO Dongle                 |  |
| Bealer Remote Head<br>H Key<br>3 Button 89070-0R130<br>4 Button (power hatch) 89070-0R100                                                                                                    | <u>Type 6</u>                                        | A.D.<br>requi<br>using Smar<br>D                 | vebcode<br>red if not<br>t Card or Smart<br>ongle           | Not<br>Needed                                 | <b>A</b> -Black<br>Or SD   |  |
| <b>RKE functions program using Toyota remotes menu type4</b><br>IMPORTANT: The "G" chip will NOT substitute for the new "H" chip.<br><b>16 MINUTE BYPASS:</b> Testers equipped with Smart Dongle and ADS-174 & ADS-199 can now bypass the 16 min<br>wait on RESET IMMOBILIZER G & H KEY systems. (Use latest BETA) |                                                      |                                                  |                                                             |                                               |                            |  |
| 2010-2012 RAV4 WITH KEY IGNITION                                                                                                    | 1                                                    |                                                  |                                                             | ADS-174                                       | <u>ا</u>                   |  |
| OEM                                                                                                    | SYSTEM                                               | SMART Card                                       | PIN Required                                                | PIN Read                                      | PRO Dongle                 |  |
| Dealer <b>G</b> Key: 89785-08040                                                                                                    | <u>Type 5</u>                                        | A.D.<br>requi<br>using Smar<br>D                 | Webcode<br>red if not<br>t Card or Smart<br>ongle           | Not<br>Needed                                 | A-Black<br>Or SD           |  |
| Only the correct system will communicate the other will not. TYPE5= G key TYPE4= 4D chip key.         16 MINUTE BYPASS: Testers equipped with Smart Dongle and ADS-174 & ADS-199 can now bypass the 16 min wait on RESET IMMOBILIZER G & H KEY systems. (Use latest BETA)         2007-2010 RAV4 with KEY Ignition |                                                      |                                                  |                                                             |                                               |                            |  |
| ILCO                                                                                                    | SYSTEM                                               | SMART Card                                       | PIN Required                                                | PIN Read                                      |                            |  |
| TOY44D-PT                                                                                                    | <u>Type 4</u>                                        | A.D.<br>requi<br>using Smar<br>D                 | Webcode<br>red if not<br>t Card or Smart<br>ongle           | Not<br>Needed                                 | A-Black<br>Or SD           |  |
| <b>Note</b> : 2010 is a split year. Determine the Only the correct system will communic key situations a "quick reset" feature is                                                                                                    | ne proper syste<br>ate the other w<br>available, see | em and which<br>vill not. TYPE<br>a last page of | a key to use by wi<br>5= G key TYPE4<br>this section for de | hich system com<br>= 4D chip key.O<br>etails. | muncates.<br>n Type 4 lost |  |
| 2006 RAV4                                                                                                    |                                                      |                                                  |                                                             | ADS-125 OR 15                                 | <b>50</b>                  |  |
| ILCO                                                                                                    | SYSTEM                                               | SMART Card                                       | PIN Required                                                | PIN Read                                      | PRO Dongle                 |  |
| TOY44D-PT                                                                                                    | Type<br>2 or 4                                       | A.D.<br>requi<br>using Smar<br>D                 | vebcode<br>red if not<br>t Card or Smart<br>ongle           | Not<br>Needed                                 | <b>A</b> -Black<br>Or SD   |  |
| <b>Note</b> : Transponder is optional.<br><b>Note:</b> For lost I                                                                                                    | key situations u                                     | use "QUICK F                                     | RESET IMMOBIL                                               | IZER"                                         |                            |  |
| 2004-2005 RAV4                                                                                                    |                                                      |                                                  |                                                             | ADS-12                                        | 5                          |  |
| ILCO                                                                                                    | SYSTEM                                               | SMART Card                                       | PIN Required                                                | PIN Read                                      | PRO Dongle                 |  |
| TOY44D-PT                                                                                                    | <u>Type 2</u>                                        | No                                               | No                                                          | Not<br>Needed                                 | A-Black<br>Or SD           |  |
| <b>Note</b> : Transponder is optional. For lost section for details.                                                                                                    | t key situations                                     | a "quick rese                                    | et" feature is avai                                         | lable, see last pa                            | age of this                |  |

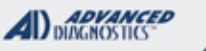

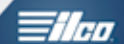

| 2001-2003 RAV4 WITH OPTIONAL TRANSPONDER - This model is listed just to make sure you will know it cannot be done with T-CODE or MVP                                                                                                    |                                 |                                  |                                                       |                  |                          |  |  |
|----------------------------------------------------------------------------------------------------|---------------------------------|----------------------------------|-------------------------------------------------------|------------------|--------------------------|--|--|
| Not supported. No OBD2 access                                                                                                    | s. Engine contro                | ol must be re                    | programmed or k                                       | ey introduced by | Eeprom                   |  |  |
| 2014-2015 SEQUOIA ADS- 199                                                                                                    |                                 |                                  |                                                       |                  |                          |  |  |
| OEM                                                                                                    | SYSTEM                          | SMART Card                       | PIN Required                                          | PIN Read         | PRO Donale               |  |  |
| Dealer Remote Head<br>H Key<br>3 Button 89070-0R130<br>4 Button (power hatch) 89070-0R100                                                                                                    | <u>Type 6</u>                   | A.D.<br>requ<br>using Smar<br>D  | Webcode<br>ired if not<br>t Card or Smart<br>oongle   | Not<br>Needed    | A-Black<br>Or SD         |  |  |
| 16 MINUTE BYPASS: Testers equipper<br>wait on RESET IMMOBILIZER G & H                                                                                                    | ed with Smart I<br>KEY systems. | Dongle and A<br>(Use latest B    | DS-174 & ADS-1<br>ETA)                                | 99 can now bypa  | ass the 16 min           |  |  |
| 2011-2013 SEQUOIA                                                                                                    | ÿ                               |                                  | ,                                                     | ADS- 17          | 4                        |  |  |
| OEM                                                                                                    | SYSTEM                          | SMART Card                       | PIN Required                                          | PIN Read         |                          |  |  |
| Dealer <mark>G</mark> Key: 89785-08040                                                                                                    | <u>Туре 5</u>                   | A.D.<br>requi<br>using Smar<br>D | Webcode<br>red if not<br>t Card or Smart<br>ongle     | Not<br>Needed    | A-Black<br>Or SD         |  |  |
| 16 MINUTE BYPASS: Testers equipped wait on RESET IMMOBILIZER G & H                                                                                                    | ed with Smart I<br>KEY systems  | Dongle and A<br>(Use latest B    | DS-174 & ADS-19<br>FTA)                               | 99 can now bypa  | ass the 16 min           |  |  |
| 2008-2010 SEQUOIA                                                                                                    |                                 |                                  |                                                       | ADS- 15          | 0                        |  |  |
| ILCO                                                                                                    | SYSTEM                          | SMART Card                       | PIN Required                                          | PIN Read         |                          |  |  |
| TOY44D-PT                                                                                                    | <u>Type 4</u>                   | A.D.<br>requi<br>using Smar<br>D | Webcode<br>ired if not<br>t Card or Smart<br>ongle    | Not<br>Needed    | A-Black<br>Or SD         |  |  |
| Note: For lost                                                                                                    | key situations u                | use "QUICK I                     | RESET IMMOBIL                                         | IZER"            |                          |  |  |
| 2003-2007 SEQUOIA - THIS MODEL IS LISTE                                                                                                    | D JUST TO MAKE SURE YOU V       | VILL KNOW IT CANNOT BE           | DONE WITH T-CODE OR MVP                               |                  |                          |  |  |
| No OBD2 access. Engine contro                                                                                                    | ol must be repr                 | ogrammed o                       | r key introduced b                                    | by Eeprom        |                          |  |  |
| 2001-2002 SEQUOIA                                                                                                    |                                 |                                  |                                                       | ADS- 12          | 5                        |  |  |
| ILCO                                                                                                    | SYSTEM                          | SMART Card                       | PIN Required                                          | PIN Read         | PPO Donglo               |  |  |
| TOY43-AT4                                                                                                    | <u>Type 1</u>                   | No                               | No                                                    | Not<br>Needed    | A-Black<br>Or SD         |  |  |
| 2011-2016 SIENNA WITH PROXIMITY                                                                                                    | START BUTTO                     | N IGNITION                       |                                                       | ADS-17           | 4                        |  |  |
| OEM                                                                                                    | SYSTEM                          | SMART Card                       | PIN Required                                          | PIN Read         | PRO Donale               |  |  |
| Dealer Proximity Remote<br>& Key Required                                                                                                    | <u>PROX 6</u>                   | A.D.<br>requ<br>using Smai       | Webcode<br>ired if not<br>rt Card or Smart<br>Dongle  | Not<br>Needed    | A-Black<br>Or SD         |  |  |
| 2015-2016 SIENNA WITH KEY IGN                                                                                                    | ITION                           |                                  | _                                                     | ADS-19           | 9                        |  |  |
| OEM                                                                                                    | SYSTEM                          | SMART Card                       | PIN Required                                          | PIN Read         | PRO Dongle               |  |  |
| Dealer <mark>H</mark> Key                                                                                                    | <u>Type 6</u>                   | A.D.<br>requ<br>using Sma        | Webcode<br>iired if not<br>rt Card or Smart<br>Dongle | Not<br>Needed    | <b>A</b> -Black<br>Or SD |  |  |
| Note: Transponder optional, models with charcoal color door handles are usually non-transponder.<br>16 MINUTE BYPASS: Testers equipped with Smart Dongle and ADS-174 & ADS-199 can now bypass the 16 min<br>wait on RESET IMMOBILIZER G & H KEY systems. (Use latest BETA) |                                 |                                  |                                                       |                  |                          |  |  |

| 2011-2014 SIENNA WITH KEY IGNI                                                                                                    |                                                                          |                                                                                                    |                                                                                                    | DIAGNOSTICS                                                                                                    |                                                                  |
|----------------------------------------------------------------------------------------------------|--------------------------------------------------------------------------|----------------------------------------------------------------------------------------------------|----------------------------------------------------------------------------------------------------|----------------------------------------------------------------------------------------------------|------------------------------------------------------------------|
|                                                                                                    | ΓΙΟΝ                                                                     |                                                                                                    |                                                                                                    | ADS-17                                                                                                    | 4                                                                |
| OEM                                                                                                    | SYSTEM                                                                   | SMART Card                                                                                                    | PIN Required                                                                                                    | PIN Read                                                                                                    | PRO Dongle                                                       |
| Dealer <mark>G</mark> Key: 89785-08040                                                                                                    | <u>Type 5</u>                                                            | A.D.<br>requi<br>using Smar<br>D                                                                                                   | Webcode<br>ired if not<br>t Card or Smart<br>ongle                                                                                                    | Not<br>Needed                                                                                                    | A-Black<br>Or SD                                                 |
| ote: Transponder optional, models w<br>6 MINUTE BYPASS: Testers equippe<br>ait on RESET IMMOBILIZER G & H                                                                | ith charcoal co<br>ed with Smart I<br>KEY systems.                       | blor door hand<br>Dongle and A<br>(Use latest B                                                                                    | dles are usually n<br>DS-174 & ADS-1<br>ETA)                                                                                                    | on-transponder.<br>99 can now bypa                                                                                         | ass the 16 mi                                                    |
| 2008-2010 SIENNA                                                                                                    | -                                                                        | •                                                                                                    |                                                                                                    | ADS-15                                                                                                    | 0                                                                |
| ILCO                                                                                                    | SYSTEM                                                                   | SMART Card                                                                                                    | PIN Required                                                                                                    | PIN Read                                                                                                    |                                                                  |
| TOY44D-PT                                                                                                    | <u>Type 4</u>                                                            | A.D.<br>requi<br>using Smar<br>D                                                                                                   | Webcode<br>ired if not<br>t Card or Smart<br>iongle                                                                                                    | Not<br>Needed                                                                                                    | A-Black<br>Or SD                                                 |
| Note: For lost                                                                                                    | key situations                                                           | use "QUICK F                                                                                                    | RESET IMMOBIL                                                                                                    | IZER"                                                                                                    |                                                                  |
| 2004-2007 SIENNA                                                                                                    |                                                                          |                                                                                                    |                                                                                                    | ADS-12                                                                                                    | 5                                                                |
| ILCO                                                                                                    | SYSTEM                                                                   | SMART Card                                                                                                    | PIN Required                                                                                                    | PIN Read                                                                                                    | PRO Donale                                                       |
| TOY44D-PT                                                                                                    | <u>Type 2</u>                                                            | No                                                                                                    | No                                                                                                    | Not<br>Needed                                                                                                    | A-Black<br>Or SD                                                 |
| Note: For lost                                                                                                    | key situations                                                           | use "QUICK I                                                                                                    | RESET IMMOBIL                                                                                                    | IZER"                                                                                                    |                                                                  |
| 999-2003 SIENNA - This model is listed ju                                                                                                    | IST TO MAKE SURE YOU WILL                                                | . KNOW IT CANNOT BE DON                                                                                                    | IE WITH T-CODE OR MVP                                                                                                    |                                                                                                    |                                                                  |
| No OBD2 access. Engine contro                                                                                                    | I must be repro                                                          | ogrammed or                                                                                                    | key introduced b                                                                                                    | y Eeprom                                                                                                    |                                                                  |
| 2008-2009 SOLARA                                                                                                    |                                                                          |                                                                                                    |                                                                                                    | ADS-150                                                                                                    |                                                                  |
| ILCO                                                                                                    | SVSTEM                                                                   | ,                                                                                                    |                                                                                                    |                                                                                                    | ·                                                                |
|                                                                                                    | STOTEM                                                                   | SMART Card                                                                                                    | PIN Required                                                                                                    | PIN Read                                                                                                    | PRO Dongle                                                       |
| TOY44D-PT                                                                                                    | Type 4                                                                   | SMART Card<br>A.D.<br>requi<br>using Smar<br>D                                                                                     | PIN Required<br>Webcode<br>ired if not<br>t Card or Smart<br>ongle                                                                                                    | PIN Read<br>Not<br>Needed                                                                                                  | PRO Dongle<br>A-Black<br>Or SD                                   |
| TOY44D-PT<br>Note: For lost                                                                                                    | Type 4<br>key situations                                                 | SMART Card<br>A.D.<br>requi<br>using Smar<br>D<br>use "QUICK F                                                                     | PIN Required<br>Webcode<br>ired if not<br>t Card or Smart<br>ongle<br>RESET IMMOBIL                                                                                            | PIN Read<br>Not<br>Needed<br>IZER"                                                                                         | PRO Dongle<br><b>A</b> -Black<br>Or SD                           |
| TOY44D-PT<br>Note: For lost                                                                                                    | Type 4<br>key situations                                                 | SMART Card<br>A.D.<br>requi<br>using Smar<br>D<br>use "QUICK F                                                                     | PIN Required<br>Webcode<br>ired if not<br>t Card or Smart<br>ongle<br>RESET IMMOBIL                                                                                            | PIN Read<br>Not<br>Needed<br>IZER"<br>ADS-125 or 15                                                                        | PRO Dongle<br>A-Black<br>Or SD                                   |
| TOY44D-PT<br>Note: For lost<br>2007 SOLARA                                                                                                    | Type 4<br>key situations                                                 | SMART Card<br>A.D.<br>requi<br>using Smar<br>D<br>use "QUICK F                                                                     | PIN Required<br>Webcode<br>ired if not<br>t Card or Smart<br>ongle<br>RESET IMMOBIL<br>PIN Required                                                                            | PIN Read<br>Not<br>Needed<br>IZER"<br>ADS-125 or 15<br>PIN Read                                                            | PRO Dongle<br>A-Black<br>Or SD                                   |
| TOY44D-PT<br>Note: For lost<br>2007 SOLARA<br>ILCO                                                                                                    | Type 4<br>key situations<br>SYSTEM<br>Type<br>2 or 4                     | SMART Card<br>A.D.<br>requi<br>using Smar<br>D<br>use "QUICK F<br>SMART Card<br>A.D.<br>requi<br>using Smar                        | PIN Required<br>Webcode<br>ired if not<br>t Card or Smart<br>ongle<br>RESET IMMOBIL<br>PIN Required<br>Webcode<br>ired if not<br>t Card or Smart                               | PIN Read<br>Not<br>Needed<br>IZER"<br>ADS-125 or 15<br>PIN Read<br>Not<br>Needed                                           | PRO Dongle A-Black Or SD PRO Dongle A-Black Or SD                |
| TOY44D-PT<br>Note: For lost<br>2007 SOLARA<br>ILCO<br>TOY44D-PT<br>Note: 2007 was a split year.<br>For lost key situations a "quick reset" f                             | Type 4<br>key situations<br>SYSTEM<br>Type<br>2 or 4<br>eature is availa | SMART Card<br>A.D.<br>requi<br>using Smar<br>D<br>use "QUICK F<br>SMART Card<br>A.D.<br>requi<br>using Smar<br>D<br>able, see last | PIN Required<br>Webcode<br>ired if not<br>t Card or Smart<br>ongle<br>RESET IMMOBIL<br>PIN Required<br>Webcode<br>ired if not<br>t Card or Smart<br>ongle<br>page of this sect | PIN Read<br>Not<br>Needed<br>IZER"<br>ADS-125 or 15<br>PIN Read<br>Not<br>Needed<br>on for details.                        | PRO Dongle<br>A-Black<br>Or SD<br>PRO Dongle<br>A-Black<br>Or SD |
| TOY44D-PT<br>Note: For lost<br>2007 SOLARA<br>ILCO<br>TOY44D-PT<br>Note: 2007 was a split year.<br>For lost key situations a "quick reset" f                             | Type 4<br>key situations<br>SYSTEM<br>Type<br>2 or 4<br>eature is availa | SMART Card<br>A.D.<br>requi<br>using Smar<br>D<br>use "QUICK F<br>SMART Card<br>A.D.<br>requi<br>using Smar<br>D<br>able, see last | PIN Required<br>Webcode<br>ired if not<br>t Card or Smart<br>ongle<br>RESET IMMOBIL<br>PIN Required<br>Webcode<br>ired if not<br>t Card or Smart<br>ongle<br>page of this sect | PIN Read<br>Not<br>Needed<br>IZER"<br>ADS-125 or 15<br>PIN Read<br>Not<br>Needed<br>on for details.                        | PRO Dongle<br>A-Black<br>Or SD<br>PRO Dongle<br>A-Black<br>Or SD |
| TOY44D-PT<br>Note: For lost<br>2007 SOLARA<br>ILCO<br>TOY44D-PT<br>Note: 2007 was a split year.<br>For lost key situations a "quick reset" f<br>2004-2006 SOLARA<br>ILCO | Type 4<br>key situations<br>SYSTEM<br>Type<br>2 or 4<br>eature is availa | SMART Card<br>A.D.<br>requi<br>using Smar<br>D<br>use "QUICK F<br>SMART Card<br>A.D.<br>requi<br>using Smar<br>D<br>able, see last | PIN Required<br>Webcode<br>ired if not<br>t Card or Smart<br>ongle<br>RESET IMMOBIL<br>PIN Required<br>Webcode<br>ired if not<br>t Card or Smart<br>ongle<br>page of this sect | PIN Read<br>Not<br>Needed<br>IZER"<br>ADS-125 or 15<br>PIN Read<br>Not<br>Needed<br>on for details.<br>ADS-125<br>PIN Read | PRO Dongle A-Black Or SD PRO Dongle A-Black Or SD                |

N

ΤΟΥΟΤΑ

-floo E

ADVANCED DIAGNOSTICS

| 2002-2003 SOLARA with 4-CYL Engine ADS-125                                                                                                    |                                            |                                 |                                                                        |               |                          |  |  |
|----------------------------------------------------------------------------------------------------|--------------------------------------------|---------------------------------|------------------------------------------------------------------------|---------------|--------------------------|--|--|
| ILCO                                                                                                    | SYSTEM                                     | SMART Card                      | PIN Required                                                           | PIN Read      | PRO Dongle               |  |  |
| TOY43-AT4                                                                                                    | <u>Type 1</u>                              | No                              | No                                                                     | Not<br>Needed | A-Black<br>Or SD         |  |  |
| Note: Transponder system was optional. Must check engine size for proper immobilizer system.                                                                                                    |                                            |                                 |                                                                        |               |                          |  |  |
| 2016 TACOMA wITH PROXIMITY STA                                                                                                    | RT BUTTON IGNI                             | TION                            |                                                                        | ADS-227       | ,                        |  |  |
| OEM                                                                                                    | SYSTEM                                     | SMART Card                      | PIN Required                                                           | PIN Read      |                          |  |  |
| Dealer Proximity Remote<br>& Key Required                                                                                                    | <u>PROX 7</u>                              | A.D.<br>requ<br>using Sma       | Webcode<br>ired if not<br>t Card or Smart<br>oongle                    | Not<br>Needed | PRO Dongle A-Black Or SD |  |  |
|                                                                                                    |                                            |                                 | gi-c                                                                   |               | 01 01                    |  |  |
| 2011-2015 TACOMA                                                                                                    | OVOTEN                                     |                                 |                                                                        | ADS-174       |                          |  |  |
| OEM                                                                                                    | SYSTEM                                     | SMART Card                      | PIN Required                                                           | PIN Read      | PRO Donale               |  |  |
| Dealer <mark>G</mark> Key: 89785-08040                                                                                                    | <u>Type 5</u>                              | A.D.<br>requ<br>using Sma       | Webcode<br>ired if not<br>t Card or Smart                              | Not<br>Needed | A-Black                  |  |  |
|                                                                                                    |                                            |                                 | ongle                                                                  |               | Or SD                    |  |  |
| <b>16 MINUTE BYPASS:</b> Testers equipped with Smart Dongle and ADS-174 & ADS-199 can now bypass the 16 min wait on RESET IMMOBILIZER G & H KEY systems. (Use latest BETA)                                                                                                    |                                            |                                 |                                                                        |               |                          |  |  |
| 2008-2010 TACOMA                                                                                                    |                                            |                                 |                                                                        | ADS-150       | 1                        |  |  |
| ILCO                                                                                                    | SYSTEM                                     | SMART Card                      | PIN Required                                                           | PIN Read      | PRO Dongle               |  |  |
| TOY44D-PT                                                                                                    | <u>Type 4</u>                              | A.D.<br>requ<br>using Smai<br>D | A.D. Webcode<br>required if not<br>using Smart Card or Smart<br>Dongle |               | A-Black<br>Or SD         |  |  |
| Note: For lost                                                                                                    | key situations ι                           | use "QUICK I                    | RESET IMMOBIL                                                          | IZER"         |                          |  |  |
| 2005-2007 TACOMA                                                                                                    |                                            |                                 |                                                                        | ADS-125       | 5                        |  |  |
| ILCO                                                                                                    | SYSTEM                                     | SMART Card                      | PIN Required                                                           | PIN Read      | PRO Dongle               |  |  |
| TOY44D-PT                                                                                                    | <u>Type 2</u>                              | No                              | No                                                                     | Not<br>Needed | A-Black<br>Or SD         |  |  |
| Note: For lost                                                                                                    | key situations                             | use "QUICK                      | RESET IMMOBIL                                                          | _IZER"        |                          |  |  |
| 2016-2017 TUNDRA                                                                                                    |                                            |                                 |                                                                        | ADS-174       |                          |  |  |
| OEM                                                                                                    | SYSTEM                                     | SMART Card                      | PIN Required                                                           | PIN Read      | DBO Dangla               |  |  |
| Dealer <mark>G</mark> Key: 89785-08040<br>OR<br>Dealer <mark>H</mark> Key                                                                                                    | <u>Type 5</u><br>SEE NOTE<br><u>Type 6</u> | A.D.<br>requ<br>using Smai<br>C | Webcode<br>ired if not<br>t Card or Smart<br>oongle                    | Not<br>Needed | A-Black<br>Or SD         |  |  |
| Note:       2016-2017 Tundra can be EITHER equipped with a G key or H key system. If no key to look at is available:         Determine the proper system and which key to use by which system RESETS. Only the correct system will go         RESET the other will FAIL. TYPE5= G key TYPE6= H chip key.         Determine system first before cutting an expensive key!         16 MINUTE BYPASS:         Testers equipped with Smart Dongle and ADS-174 & ADS-199 can now bypass the 16 min wait on RESET IMMOBILIZER G & H KEY systems. (Use latest BETA) |                                            |                                 |                                                                        |               |                          |  |  |

Advanced Diagnostics USA Manual for MVP & T-CODE - © 2017

2009-2015 VENZA WITH PROXIMITY START BUTTON IGNITION

|                                                                                                    |                                                                       | D                                                                      | ongle                                                          | Neeueu                                               | Or SD                    |
|----------------------------------------------------------------------------------------------------|-----------------------------------------------------------------------|------------------------------------------------------------------------|----------------------------------------------------------------|------------------------------------------------------|--------------------------|
| <b>Note</b> : 2010 is a split year. Determine the only the correct system will communic <b>16 MINUTE BYPASS:</b> Testers equipped wait on RESET IMMOBILIZER G & H | he proper syste<br>ate the other we<br>d with Smart I<br>KEY systems. | em and which<br>vill not. TYPE<br>Dongle and A<br>(Use latest B        | n key to use by wi<br>5= G key TYPE4<br>DS-174 & ADS-1<br>ETA) | hich system com<br>= 4D chip key.<br>99 can now bypa | imuncates.               |
| 2010 VENZA WITH KEY IGNITION                                                                                                    |                                                                       |                                                                        |                                                                | ADS-150                                              |                          |
| ILCO                                                                                                    | SYSTEM                                                                | SMART Card                                                             | PIN Required                                                   | PIN Read                                             |                          |
|                                                                                                    |                                                                       | A.D. Webcode<br>required if not<br>using Smart Card or Smart<br>Dongle |                                                                |                                                      |                          |
| TOY44D-PT                                                                                                    | <u>Type 4</u>                                                         |                                                                        |                                                                | Not<br>Needed                                        | <b>A</b> -Black<br>Or SD |
| <b>Note</b> : 2010 is a split year. Determine the only the correct system will communic                                                                           | he proper syste<br>ate the other w                                    | em and which<br>vill not. TYPE                                         | n key to use by wl<br>5= G key TYPE4                           | hich system com<br>= 4D chip key.                    | imuncates.               |
| For lost key situations a "quick reset" f                                                                                                    | eature is availa                                                      | able, see last                                                         | page of this secti                                             | on for details.                                      |                          |
|                                                                                                    |                                                                       |                                                                        |                                                                |                                                      |                          |

A.D. Webcode required if not Not Dealer G Key: 89785-08040 Type 5 A-Black Year using Smart Card or Smart Needed Or SD Split . Note: n communcates. Only th key. 16 MI v bypass the 16 min

OEM SYSTEM SMART Card PIN Read **PIN Required** PRO Dongle A.D. Webcode Dealer Proximity Remote required if not Not PROX 6 **A**-Black using Smart Card or Smart Needed & Key Required Or SD Dongle 2010-2014 VENZA WITH KEY IGNITION ADS-174 OEM SYSTEM SMART Card **PIN Required PIN Read** PRO Dongle

10144D-P1 Or SD Dongle Note: Transponder system was optional. 2010 is a split year. Determine the proper system and which key to use by which system communcates. Only the correct system will communicate the other will not. TYPE5= G key TYPE4= 4D chip key.On Type 4 lost key situations a "quick reset" feature is available, see last page of this section for details.

| <b>16 MINUTE BYPASS:</b> Testers equip<br>wait on RESET IMMOBILIZER G & I | ped with Smart I<br>H KEY systems. | Dongle and A<br>(Use latest B                | DS-174 & ADS-19<br>ETA) | 99 can now bypa | ass the 16 min |
|---------------------------------------------------------------------------|------------------------------------|----------------------------------------------|-------------------------|-----------------|----------------|
| 2007-2010 TUNDRA                                                          |                                    |                                              |                         | ADS-150         |                |
| ILCO                                                                      | SYSTEM                             | SMART Card                                   | PIN Required            | PIN Read        | DBO Donglo     |
|                                                                           |                                    | A.D. Webcode                                 |                         |                 | FRO Doligie    |
| TOY44D-PT                                                                 | <u>Type 4</u>                      | required if not<br>using Smart Card or Smart |                         | Not<br>Needed   | A-Black        |

| P & TCODE PRO                                                                                                    | ΤΟΥΟΤΑ                                                                 |                                                                 |                                                               | ADVANCED<br>DIAGNOSTICS                                 | <b>Tilco</b>                 |
|----------------------------------------------------------------------------------------------------|------------------------------------------------------------------------|-----------------------------------------------------------------|---------------------------------------------------------------|---------------------------------------------------------|------------------------------|
| 2010-2015 TUNDRA                                                                                                    |                                                                        | ADS-174                                                         |                                                               |                                                         |                              |
| OEM                                                                                                    | SYSTEM                                                                 | SMART Card                                                      | PIN Required                                                  | PIN Read                                                | PPO Dongle                   |
|                                                                                                    |                                                                        | A.D.                                                            | Webcode                                                       |                                                         |                              |
| Dealer <mark>G</mark> Key: 89785-08040                                                                                                    | <u>Type 5</u>                                                          | required if not<br>using Smart Card or Smart<br>Dongle          |                                                               | Not<br>Needed                                           | <b>A</b> -Black<br>Or SD     |
| <b>Note</b> : 2010 is a split year. Determine to<br>Only the correct system will communic<br><b>16 MINUTE BYPASS:</b> Testers equipped<br>wait on RESET IMMOBILIZER G & H | he proper syste<br>cate the other w<br>ed with Smart I<br>KEY systems. | em and whicl<br>vill not. TYPE<br>Dongle and A<br>(Use latest B | n key to use by w<br>5= G key TYPE4<br>DS-174 & ADS-1<br>ETA) | /hich system com<br>t= 4D chip key.<br>199 can now bypa | nmuncates.<br>ass the 16 mir |
| 2007-2010 TUNDRA                                                                                                    |                                                                        |                                                                 |                                                               | ADS-150                                                 |                              |
| ILCO                                                                                                    | SYSTEM                                                                 | SMART Card                                                      | PIN Required                                                  | PIN Read                                                | PRO Donglo                   |
|                                                                                                    |                                                                        | A.D.                                                            | Webcode                                                       | e                                                       |                              |
|                                                                                                    | Type 4                                                                 | requ                                                            | ired if not                                                   | Not                                                     |                              |

ADS-174

PRO Dongle

A-Black

| MVP & TCODE PRO                                                                                                    | Т                                                  | ΟΥΟΤΑ                           |                                                     |                  | AD DIAGNOS                                |                          |  |
|----------------------------------------------------------------------------------------------------|----------------------------------------------------|---------------------------------|-----------------------------------------------------|------------------|-------------------------------------------|--------------------------|--|
| 2017 YARIS IA WITH PUSH TO STAI                                                                                                    | RT PROXIMITY S                                     | YSTEM                           |                                                     |                  | ADS-225                                   |                          |  |
| DEALER /                                                                                                    | SYSTEM                                             | SMART Card                      | PIN Re                                              | equired          |                                           | PRO Donale               |  |
| Fob KDY3-67-5DY<br>E-Key KDY3-76-201                                                                                                    | <u>Select</u><br><u>MAZDA 6</u><br><u>2014&gt;</u> | Yes                             | Dealer<br>INCODE<br>Required*                       | InCo<br>now<br>1 | *Free<br>de Bypass<br>available<br>for SD | <b>G</b> -Tan<br>Or SD   |  |
| THIS VEHICLE IS THE SAME AS A 2016 MAZDA 6.         Notes: Rolling code system, get Out-Code from tester and obtain In-code from Dealer or N.A.S.T.F.         Keep the tester connected or codes change to new ones and you will have to start over.         Both ADD PROX and ERASE PROX are available. 2 PROX are required if using ERASE PROX. |                                                    |                                 |                                                     |                  |                                           |                          |  |
| 2015-2016 YARIS                                                                                                    |                                                    |                                 |                                                     |                  | ADS-199                                   |                          |  |
| OEM                                                                                                    | SYSTEM                                             | SMART Card                      | PIN Required                                        | F                | PIN Read                                  | PPO Donglo               |  |
| Dealer <mark>H</mark> Key                                                                                                    | <u> Type 6</u>                                     | A.D.<br>requ<br>using Smai<br>D | Webcode<br>ired if not<br>t Card or Smart<br>oongle | N                | Not<br>leeded                             | A-Black<br>Or SD         |  |
| Note: Transponder system is optional.<br>16 MINUTE BYPASS: Testers equipped with Smart Dongle and ADS-174 & ADS-199 can now bypass the 16 min<br>wait on RESET IMMOBILIZER G & H KEY systems. (Use latest BETA)                                                                                                    |                                                    |                                 |                                                     |                  |                                           |                          |  |
| 2012-2014 YARIS                                                                                                    |                                                    |                                 |                                                     |                  | ADS-174                                   | 1                        |  |
| OEM                                                                                                    | SYSTEM                                             | SMART Card                      | PIN Required                                        | F                | PIN Read                                  | PRO Donale               |  |
| Dealer <b>G</b> Key: 89785-08040                                                                                                    | <u>Type 5</u>                                      | A.D.<br>requ<br>using Smai<br>D | Webcode<br>ired if not<br>t Card or Smart<br>oongle | N                | Not<br>leeded                             | A-Black<br>Or SD         |  |
| <b>Note</b> : Transponder system is optional.<br><b>16 MINUTE BYPASS:</b> Testers equipper<br>wait on RESET IMMOBILIZER G & H                                                                                                    | ed with Smart I<br>KEY systems.                    | Dongle and A<br>(Use latest B   | .DS-174 & ADS-1<br>ETA)                             | 199 ca           | an now bypa                               | ass the 16 min           |  |
| 2008-2011 YARIS                                                                                                    |                                                    |                                 |                                                     |                  | ADS-150                                   | )                        |  |
| ILCO                                                                                                    | SYSTEM                                             | SMART Card                      | PIN Required                                        | F                | PIN Read                                  | PRO Dongle               |  |
| TOY44D-PT                                                                                                    | <u>Type 4</u>                                      | A.D.<br>requ<br>using Smai<br>E | Webcode<br>ired if not<br>t Card or Smart<br>oongle | N                | Not<br>leeded                             | <b>A</b> -Black<br>Or SD |  |
| <b>Note</b> : Transponder system is optional.<br>For lost key situations a "quick reset" f                                                                                                    | eature is availa                                   | able, see last                  | page of this sect                                   | tion fo          | or details.                               |                          |  |
| 2007 YARIS                                                                                                    |                                                    |                                 |                                                     |                  | ADS-12                                    | 5                        |  |
| ILCO                                                                                                    | SYSTEM                                             | SMART Card                      | PIN Required                                        | F                | PIN Read                                  | PRO Dongle               |  |
| TOY44D-PT                                                                                                    | <u>Type 2</u>                                      | No                              | No                                                  | N                | Not<br>leeded                             | A-Black<br>Or SD         |  |
| <b>Note</b> : Transponder system is optional.<br>For lost key situations a "quick reset" f                                                                                                    | eature is availa                                   | able, see last                  | page of this sect                                   | tion fo          | or details.                               |                          |  |

#### ΤΟΥΟΤΑ

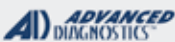

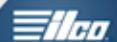

TYPE 1 KEYED IMMOBILIZER

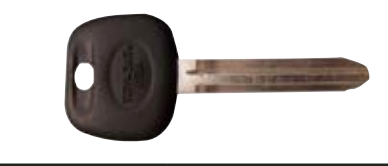

#### SPECIAL FUNCTIONS

**RESET IMMOBILIZER-** This function allows you to erase all keys and to place the immobilizer in the "Auto Learn Mode". This function is used when the customer has lost all their keys.

**ADD MASTER KEY-** This function allows you to add a Master key to the car's immobilizer system as long as you have an existing pre-programmed Master key to start with. On Type 1 system cars it is possible to program a key in as a Valet or as a Master.

**ADD VALET KEY-** This function allows you to add a Valet key to the car's immobilizer system as long as you have an existing pre-programmed Master key to start with. The vehicle's immobilizer system cannot tell the difference between the transponder chip in the key, so it is possible to program a Master as a Valet into the immobilizer system.

**ERASE KEYS-** This function allows you to erase all keys except the key in the ignition lock at the time.

#### **MORE INFO:**

ALL Lexus TYPE 1 use 4C transponder chips in the keys.

The same 4C chip can be programmed into the car as a **MASTER** or as a **VALET** key.

A key that is programmed as a VALET cannot be used to introduce more keys into the system with the MVP or T-Code.

How to tell if a programmed key is a MASTER or a VALET?

Valet key- when first inserted into the ignition lock, the Security Light will stay on for 2 seconds and then stay off.

**Master key**- when inserted into the ignition lock, the Security Light will not illuminate at all.

| T-CODE SOFTWARE #                 | CABLE / DONGLE:      |  |  |  |  |
|-----------------------------------|----------------------|--|--|--|--|
| ADS-125                           | ADC-250 / ADC- 251   |  |  |  |  |
|                                   | A (BLACK) DONGLE     |  |  |  |  |
| MAX # OF KEYS:                    | SMART DONGLE?        |  |  |  |  |
| 8                                 | YES                  |  |  |  |  |
| KEYS:                             | SECURITY:            |  |  |  |  |
| Re-usable.                        | NO PIN CODE          |  |  |  |  |
|                                   | COMPONENTS MATCHED?  |  |  |  |  |
|                                   | YES                  |  |  |  |  |
|                                   | MATCHING CAPABILITY? |  |  |  |  |
|                                   | NOT AVAILABLE        |  |  |  |  |
| SECURITY LIGHT / THEFT INDICATOR: |                      |  |  |  |  |

Light should be out at end of procedure. If theft light blinks or comes on steady the key/keys have not

been accepted.

ΤΟΥΟΤΑ

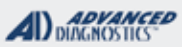

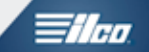

# TYPE 1 KEYED IMMOBILIZER

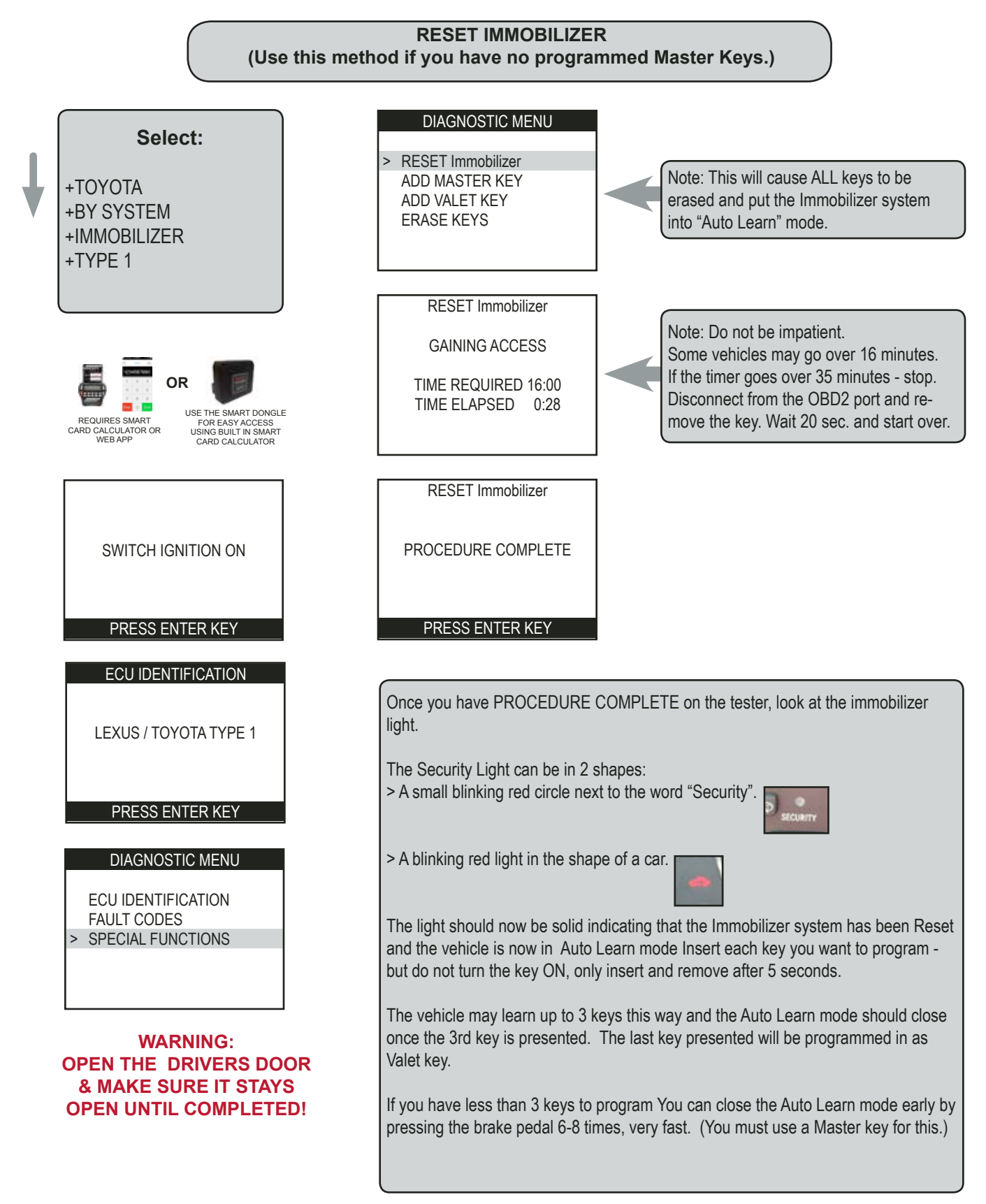

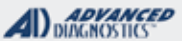

# TYPE 1 KEYED IMMOBILIZER

# ADD MASTER KEY (You must have a programmed MASTER KEY to perform this procedure)

Insert a Master key that is already registered into the vehicle. Turn the ignition lock to the "ON" position. The Security Light must be out when the key is in.

NOTE: If you do not have an existing Master key, you must use the "Reset Immobilizer" procedure to Reset the Immobilizer system. A Valet key will not work as a substitute for a Master Key.

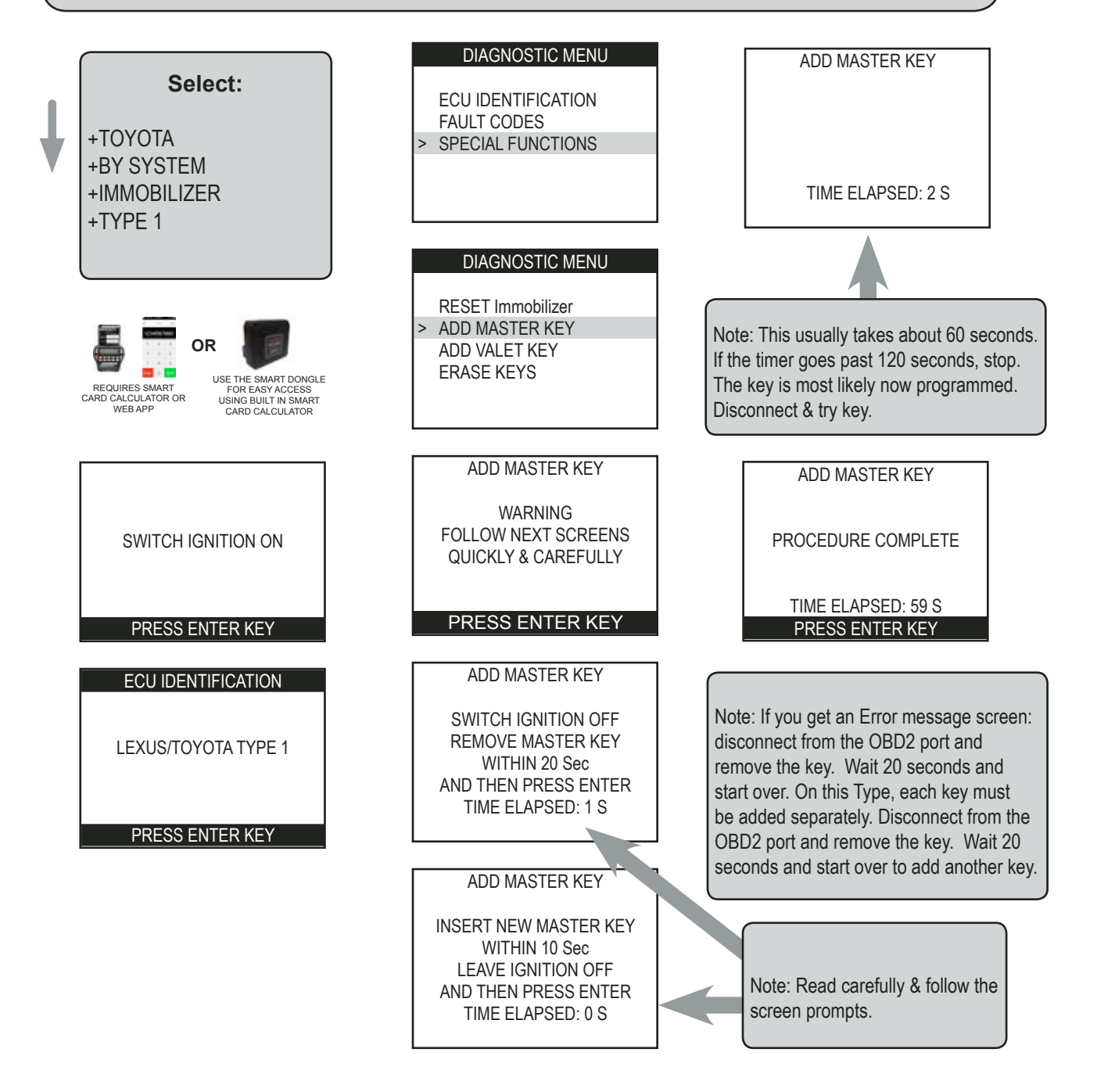

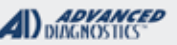

# TYPE 1 KEYED IMMOBILIZER

ADD VALET KEY
(You must have a programmed MASTER KEY to perform this procedure)

Insert a Master key that is already registered into the vehicle. Turn the ignition lock to the "ON" position. The Security Light must be out when the key is in.

NOTE: If you do not have an existing Master key, you must use the "Reset Immobilizer" procedure to Reset the Immobilizer system. A Valet key will not work as a substitute for a Master Key.

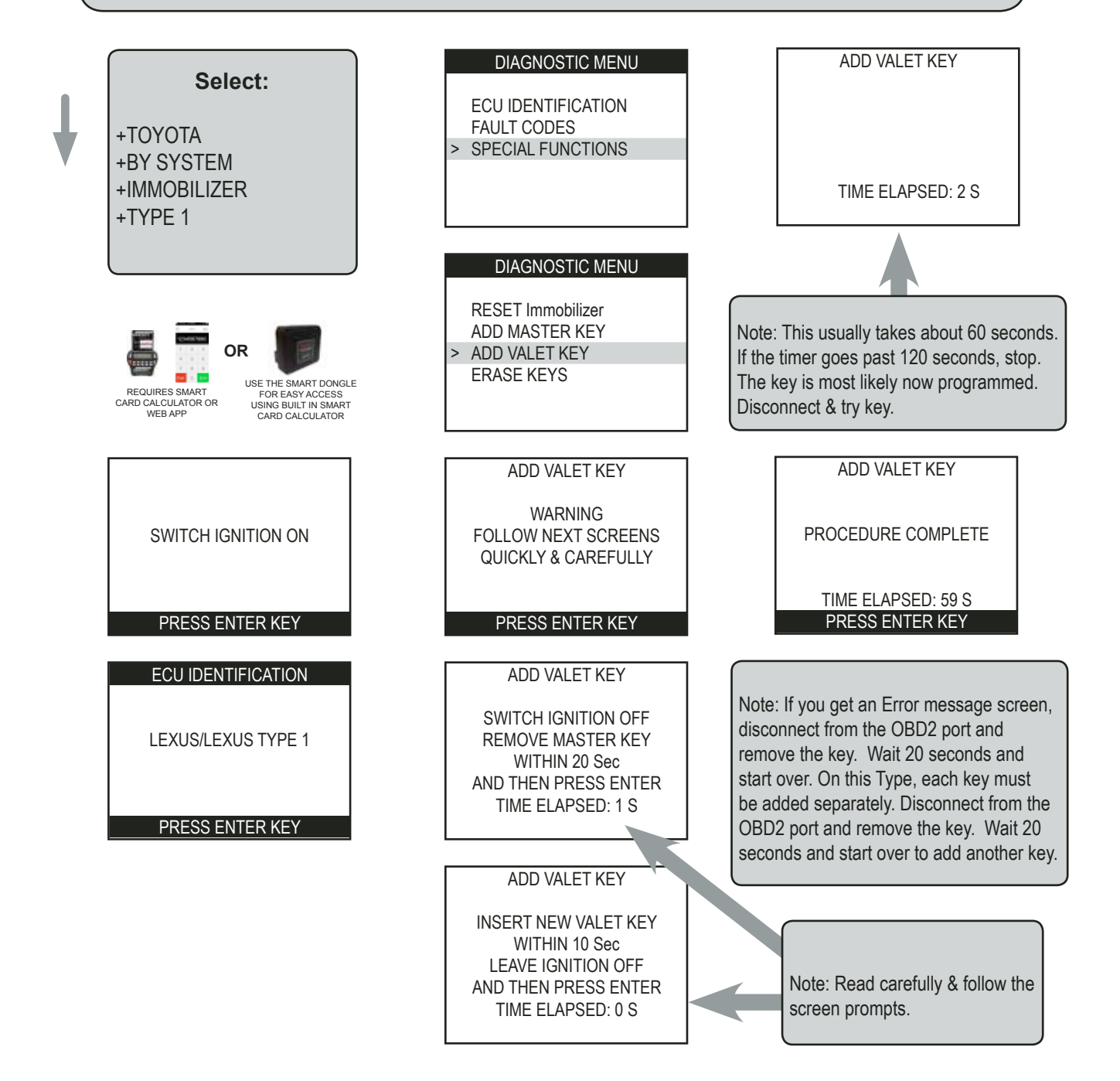

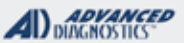

# TYPE 1 KEYED IMMOBILIZER

ERASE KEYS
(You must have a programmed MASTER KEY to perform this procedure)

Insert a Master key that is already registered into the vehicle. Turn the ignition lock to the "ON" position. The Security Light must be out when the key is in.

NOTE: If you do not have an existing Master key, you must use the "Reset Immobilizer" procedure to Reset the Immobilizer system. A Valet key will not work as a substitute for a Master Key.

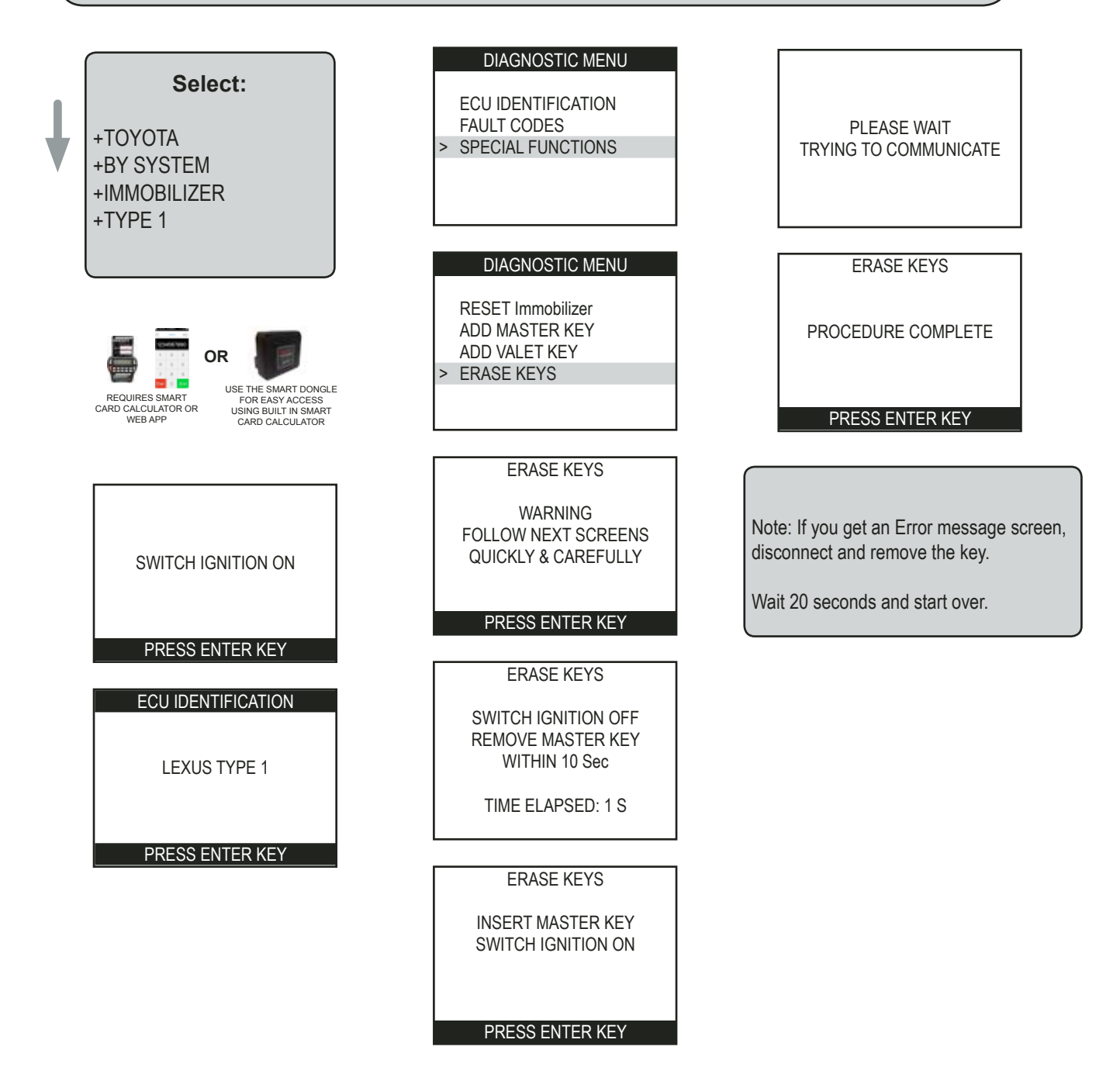

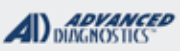

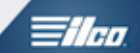

|                                                                                 |                            | -                                         |
|---------------------------------------------------------------------------------|----------------------------|-------------------------------------------|
|                                                                                 |                            |                                           |
| KEYED IMMOBILIZER                                                               |                            |                                           |
|                                                                                 |                            |                                           |
|                                                                                 |                            |                                           |
| SPECIAL FUNCTIONS                                                               |                            |                                           |
| erase all keys and "instantly" places the immobi-                               | 1-CODE SOFTWARE #          |                                           |
| lizer in "Auto Learn Mode". This function is used                               | ADS-125                    | A (BLACK) DONGLE                          |
| when the customer has lost all their keys.                                      | MAX # OF KEYS:             | SMART DONGLE?                             |
| CAUTION: AT LEAST 1 CHIP USED MUST BE A                                         | 5 Master 3 Valet 8-Total   | YES                                       |
| MASTER TYPE CHIP.                                                               | KEYS:                      | SECURITY:                                 |
| <b>PROGRAM KEY-</b> This function allows you to add                             | 4D TRANSPONDER             | NO PIN CODE                               |
| A MASTER OR VALET to the car's immobilizer                                      | CHIPS ARE RE-US-           | COMPONENTS MATCHED?                       |
| system as long as you have an existing pre-pro-                                 | ABLE. THEY COME IN         | NO                                        |
| grammed Master key to start with.                                               | MASTER & VALET.            | MATCHING CAPABILITY?                      |
| ERASE KEYS- This function allows you to erase                                   |                            | N/A                                       |
| all keys except the key in the ignition lock at the                             | SECURITY LIGHT / THE       | FT INDICATOR:                             |
| time                                                                            | Observing the security lig | ht is critical to success when working on |
|                                                                                 | TOYOTA TYPE 2 Immobi       | ilizer systems.                           |
|                                                                                 |                            |                                           |
| MORE INFO:                                                                      |                            |                                           |
| How to tell if a programmed key is a MASTER                                     |                            |                                           |
| or a VALET?                                                                     |                            |                                           |
| Valet key- when first inserted into the ignition                                |                            |                                           |
| lock, the Security Light will stay on for 2 seconds                             |                            |                                           |
| and then stay off.                                                              |                            |                                           |
| Master key- when inserted into the ignition lock,                               |                            |                                           |
| the Security Light will not illuminate at all.                                  |                            |                                           |
| This test assumes that you have programmed keys! If not a cloner can be used to |                            |                                           |
| determine the type of chip inside the keys.                                     |                            |                                           |
|                                                                                 |                            |                                           |
|                                                                                 |                            |                                           |
|                                                                                 |                            |                                           |
|                                                                                 |                            |                                           |
|                                                                                 |                            |                                           |
|                                                                                 |                            |                                           |
|                                                                                 |                            |                                           |
|                                                                                 |                            |                                           |
|                                                                                 |                            |                                           |
|                                                                                 |                            |                                           |
|                                                                                 |                            |                                           |
|                                                                                 |                            |                                           |
|                                                                                 |                            |                                           |
|                                                                                 |                            |                                           |

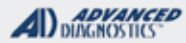

# TYPE 2 KEYED IMMOBILIZER

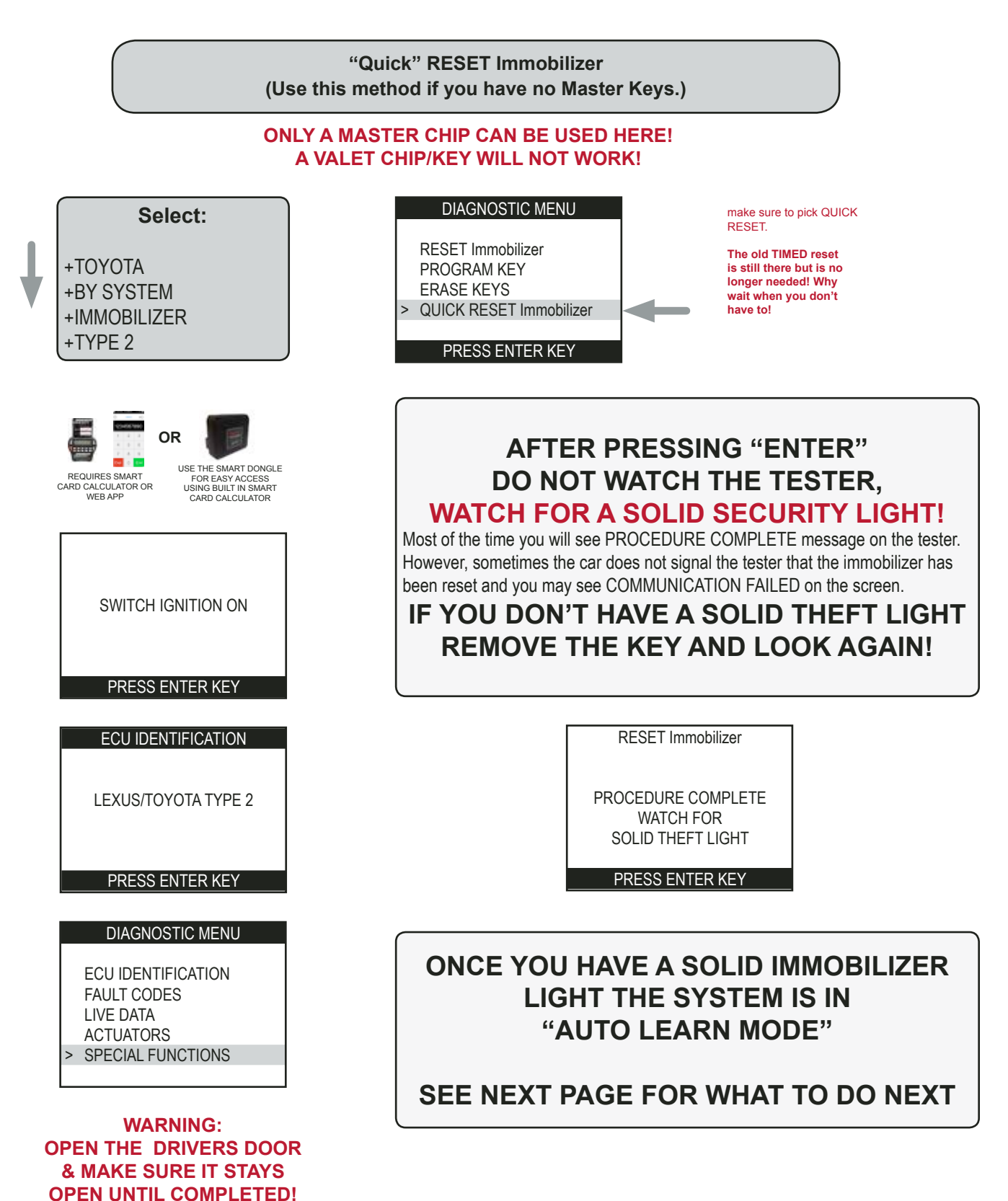

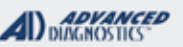

# **Tilco**

# TYPE 2 KEYED IMMOBILIZER

#### "Quick" RESET Immobilizer - Cont'd

What to do once the RESET is completed and the theft light is solid

#### WHAT TO DO ONCE THE THEFT LIGHT GOES SOLID

>"Auto Learn Mode" is indicated by the steady illumination of the Security Light.

>Once you see a solid theft light. Insert each key you want to program - but do not turn the key ON - only insert each key and remove after 5 seconds.

>The vehicle should accept 2 Master Keys and 1 Valet key in this manner.

>After the 3rd key - 2 Master Keys & 1 Valet Key "Auto Learn Mode" should close automatically.

>If you want to ADD more Master or Valet Keys , perform the PROGRAM KEY PROCEDURE.

#### HOW TO PROGRAM ONLY 1 KEY AFTER A RESET:

>You can close the cycle early after only 1 or 2 keys are inserted by turning the ignition lock from Off to On and back to Off 6-8 times, very fast, with a Master key.

>Remove the key and re-insert it and the Security Light should be completely out when there is a programmed key in the ignition.

#### HOW TO PROGRAM MORE THAN 2 MASTER KEYS:

>You can have up to 5 Master Keys and 3 Valet Keys.

>Once you have at least 1 programmed master key or two master keys and you want to add more use one of the masters using the PROGRAM KEY PROCEDURE to ADD MORE KEYS.

#### WHAT TO DO IF THE THEFT LIGHT WAS SOLID BUT NOW BLINKS AND WILL NOT SHUT OFF:

>Insert a key with a valid transponder leave the IGNITION OFF for 5 seconds. Turn the ignition lock from Off to On and back to Off 6-8 times, very fast, This should program as a MASTER KEY and close the cycle. If this does not work, check the chip in the key you are trying to use. It may be incorrect.

>Check the Key Warning Buzzer, it must be functioning properly for Key Learning.

>If the theft light blinks a "2 blinks then 1 blink" repeat pattern, this usually means the chip is incorrect.

>Once in the Auto Learn Mode the system will remain in this mode until a key - or keys is successfully learned. Even if you disconnect the battery on the vehicle and return much later the system will still be in Auto Learn Mode.

>If you try and perform an Immobilizer Reset and the system is already in Auto Learn Mode you will get "ERROR" on the tester.

>It is a good idea to keep a spare Valet Key handy. We have seen instances when the Auto Learn Mode would not close until 2 Master Keys and a Valet Key are learned. It never hurts to be prepared! If you end up needing a Valet Key, you won't have to give it to the customer, keep it for the next time. Since Toyota Keys don't need to be turned in the ignition for learning you won't even have to cut it.

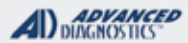

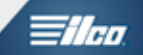

TYPE 2 KEYED IMMOBILIZER

#### ADD MASTER or VALET KEY

(Use this method if you have at least 1 Master Key)

WARNING: If you do not have an existing Master key, you must use the "Reset Immobilizer" procedure to Reset the Immobilizer. A Valet key will not work as a substitute for a Master Key.

Insert a Master key that is already registered into the vehicle. Turn the ignition lock to the "ON" position. The Security Light must be out when the key is in. Connect and follow screens.

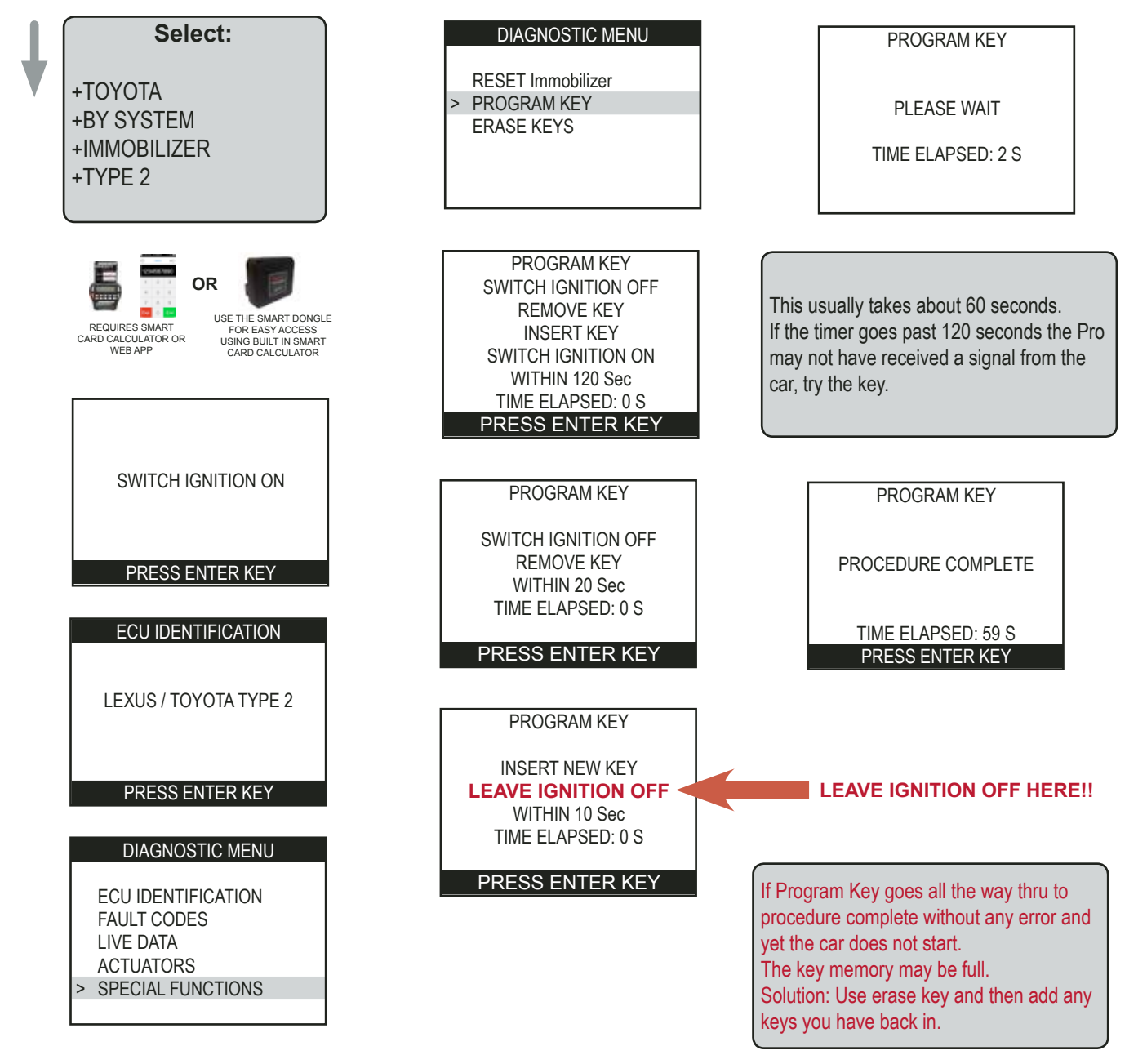

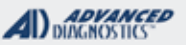

=//=0

# TYPE 2 KEYED IMMOBILIZER

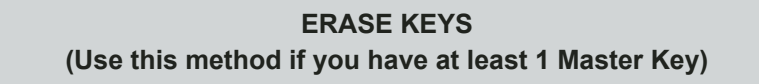

Insert a Master key that is already registered into the vehicle. Turn the ignition lock to the "ON" position. The Security Light must be out when the key is in. Connect and follow screens.

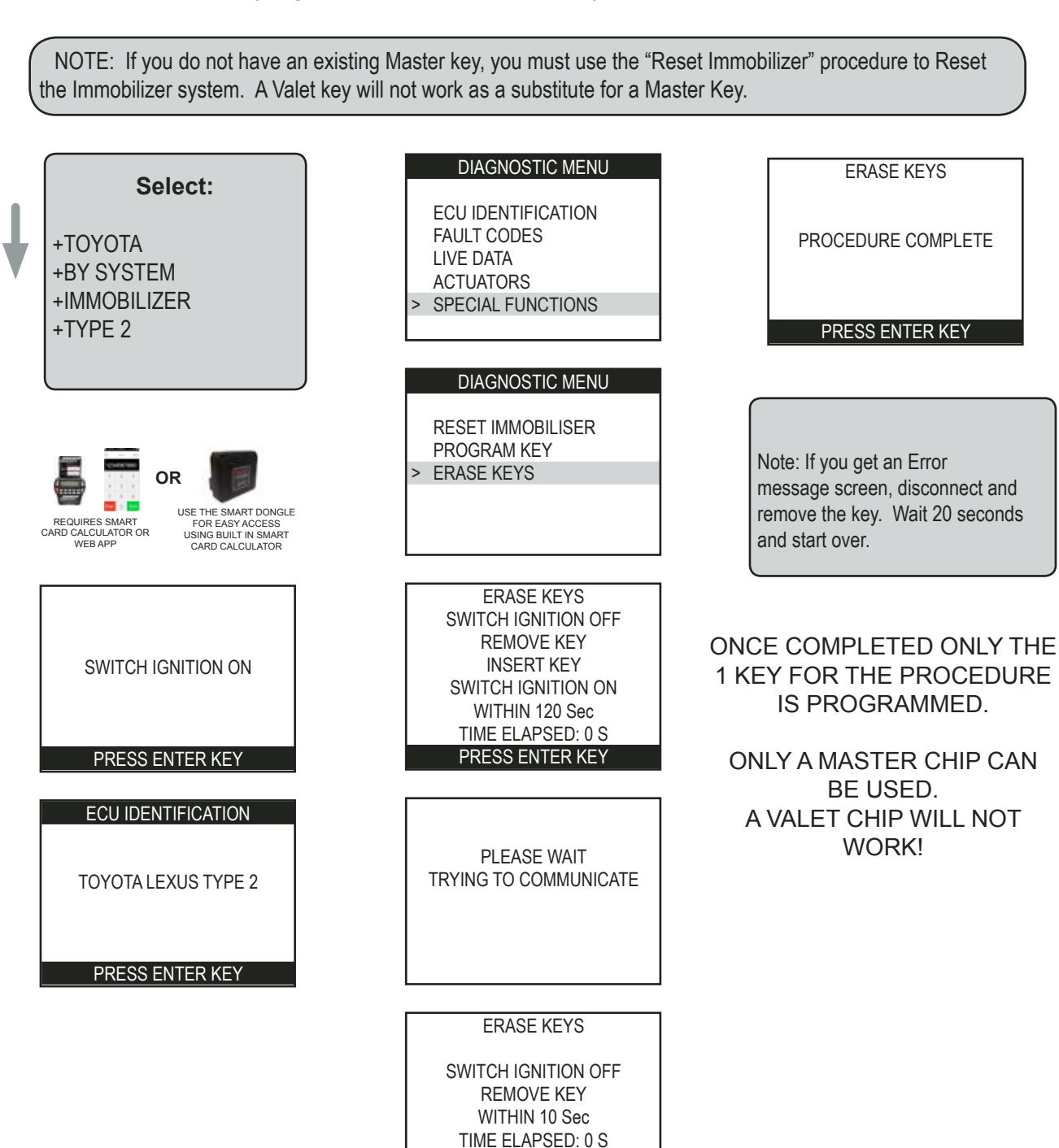

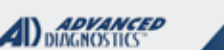

| _ |    |    |   |
|---|----|----|---|
|   | 4  | д, | _ |
|   | 11 | H  | 1 |
| _ | _  | _  | - |

| TYPE 4<br>KEYED IMMOBILIZER                                                                                                    |                                                                                                    |                                                           |
|----------------------------------------------------------------------------------------------------|----------------------------------------------------------------------------------------------------|-----------------------------------------------------------|
| SPECIAL FUNCTIONS                                                                                                    |                                                                                                    |                                                           |
| ""Quick" RESET Immobilizer- This function erase all                                                                             | T-CODE SOFTWARE #                                                                                                    | CABLE / DONGLE:                                           |
| keys and "instantly" places the immobilizer in "Auto Learn<br>Mode". This function is used when the customer has lost           | ADS-150                                                                                                    | ADC-250 / ADC- 251<br>A (BLACK) DONGLE                    |
| all their keys.                                                                                                    | MAX # OF KEYS:                                                                                                    | SMART DONGLE?                                             |
| CAUTION: AT LEAST 1 MASTER TYPE CHIP MUST BE USED FIRST FOLLOWING A RESET<br>IN ORDER TO BE SUCCESSFUL!                         | 5 Master 3 Valet 8-Total                                                                                                    | YES                                                       |
| <b>RESET ECU:</b> This procedure needs to be completed                                                                          | KEYS:                                                                                                    | SECURITY:                                                 |
| after RESET Immobiliser to re-sync the cars immobilizer                                                                         | RE-USABLE.                                                                                                    | NO PIN CODE                                               |
| and ECU. (It is however, not needed after Quick Reset as Quick Reset includes an ECU)                                           |                                                                                                    | COMPONENTS MATCHED?                                       |
|                                                                                                    |                                                                                                    | NO                                                        |
| <b>PROGRAM KEY-</b> This function allows you to add A                                                                           |                                                                                                    | MATCHING CAPABILITY?                                      |
| MASTER OR VALET to the car's immobilizer system as                                                                              |                                                                                                    | N/A                                                       |
| long as you have an existing pre-programmed Master                                                                              | SECURITY LIGHT / THEFT INDICATOR:                                                                                                    |                                                           |
| key to start with.                                                                                                    | Observing the security light is critical to success when work-                                                                                    |                                                           |
| ERASE KEYS- This function allows you to erase all                                                                               | ing on TOTOTA TTPE 4 inimobilizer systems.                                                                                                    |                                                           |
| keys except the key in the ignition lock at the time                                                                            | ALL Toyota TYPE 4 vehicles use what the industry refers to                                                                                        |                                                           |
| MORE INFO:                                                                                                    | as a 4D transponder chip in the keys.                                                                                                    |                                                           |
| How to tell if a programmed key is a MASTER or a                                                                                |                                                                                                    |                                                           |
| VALET?                                                                                                    | Factory 4D chips can come in two varieties:                                                                                                    |                                                           |
| <b>Valet key</b> - when first inserted into the ignition lock, the Security Light will stay on for 2 seconds and then stay off. | Factory keys with grey plastic heads have a VALET type<br>chip and cannot be used to perform a RESET or to introduce<br>more keys into the system |                                                           |
| Master key- when inserted into the ignition lock, the                                                                           |                                                                                                    |                                                           |
| Security Light will not illuminate at all.                                                                                      |                                                                                                    |                                                           |
| This test assumes that you have programmed keys! If not a cloner can be used to determine the type of chip inside the keys.     |                                                                                                    |                                                           |
| WATCH VIDEO - 2009 CAMRY                                                                                                    |                                                                                                    |                                                           |
| CK                                                                                                    | A "DOT" on t<br>indicates the P                                                                                                    | the key blade usually<br>key has a 4D type chip<br>inside |
|                                                                                                    |                                                                                                    |                                                           |

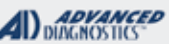

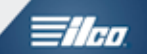

# TYPE 4 KEYED IMMOBILIZER

What is "AUTO LEARN MODE" ? Why is it so important ?

> THEFT LIGHT - Watching the theft light is essential to success, locate it on the vehicle before starting any procedures!

> "AUTO LEARN MODE" is the "CONDITION" or "MODE" that the immobilizer is placed in following an Immobilizer Reset procedure.

(Quick or Regular, both should produce a solid theft light once the procedure is complete)

> The reason that "Auto Learn Mode" is so important is that this is the mode the system must be in order to accept new keys when there is no working MASTER key available. (ALL KEYS LOST)

> It is easy to tell if the car is in "Auto Learn Mode" by observing the theft light.

> A SOLID (not blinking) theft light is the clue and what you need to look for.

> Following an Immobilizer Reset take the key out of the ignition switch. Look carefully at the theft light. *Is it SOLID*?

>It's important that the Key Buzzer Warning be functioning properly for procedures to work properly. If there is any doubt, it's easy to test. See if the Key Buzzer Warning sounds when the drivers door is open and a key is inserted in the Ignition switch. Next see if it shuts off when the key is removed.

> A TYPE 4 immobilizer that is in "AUTO LEARN MODE" is ready to learn keys that are placed in the IGNI-TION switch. The switch should be left in the "OFF" position and it's the Key Buzzer Warning device inside the switch that signals the car to start learning the key. Insert each key to be learned in the Ignition for 5 seconds each without turning the switch. "AUTO LEARN MODE" will close automatically after 3 keys are learned. If you need to program less than 3 keys. Close "AUTO LEARN MODE" early by switching the Ignition ON/OFF very quickly 8-10 times.

WATCH VIDEO-TOYOTA 4 RUNNER QUICK RESET , CLOSE LEARN MODE WITH 2 MASTER KEYS AND 1 VALET KEY.

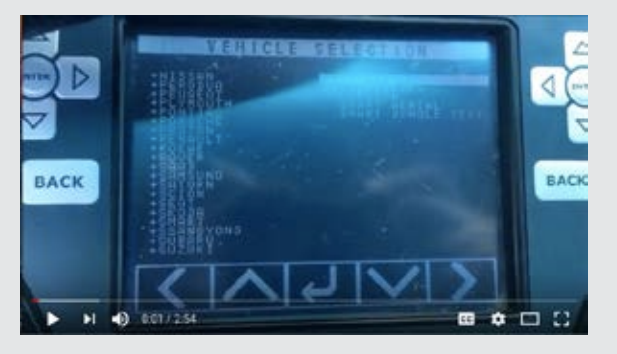

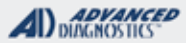

# TYPE 4 KEYED IMMOBILIZER

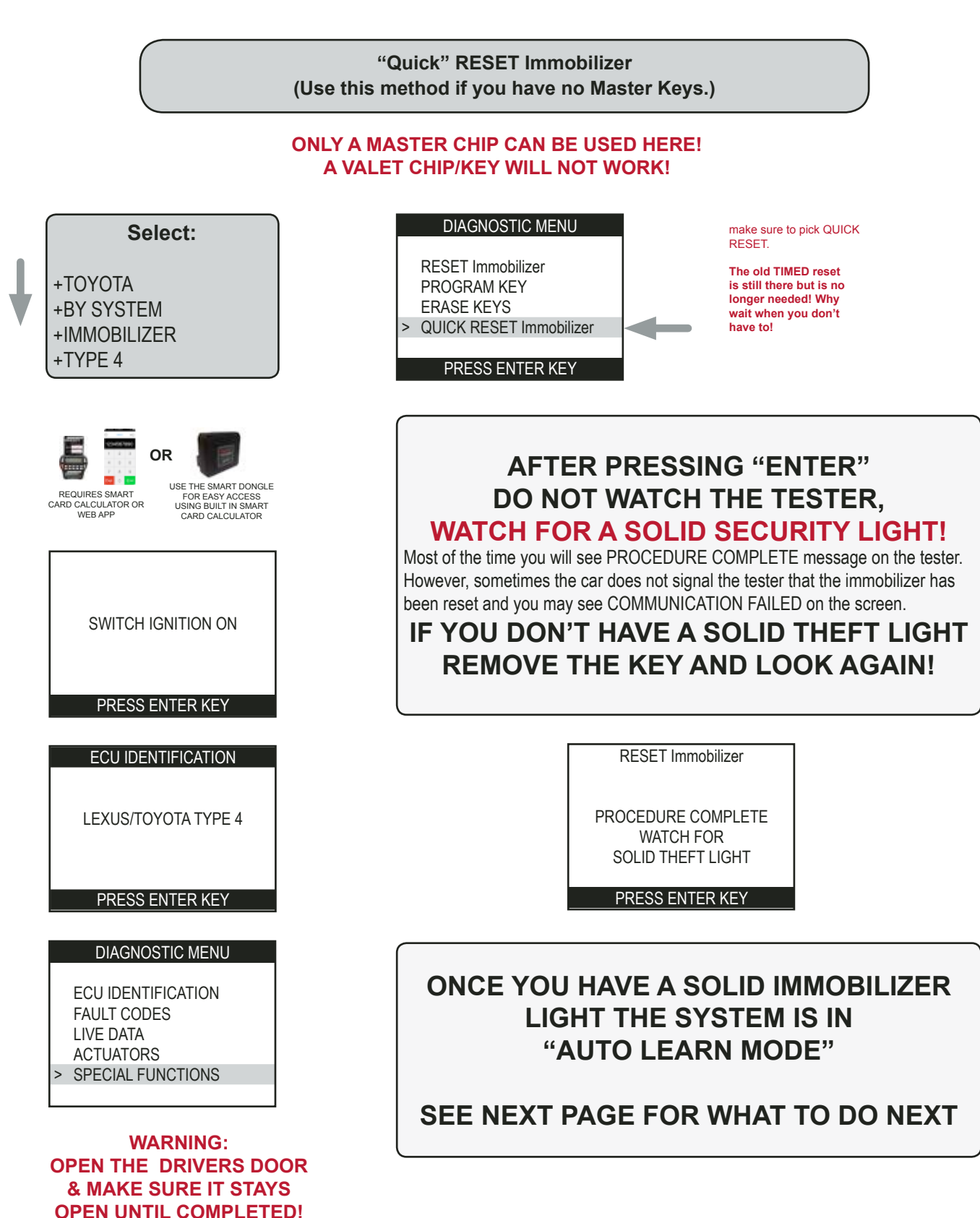

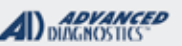

# **Tilco**

# TYPE 4 KEYED IMMOBILIZER

#### "Quick" RESET Immobilizer - Cont'd

What to do once the RESET is completed and the theft light is solid

# Once the theft light is solid, here's what to do:

> "Auto Learn Mode" is indicated by the steady illumination of the Security Light.

> Once you see a solid theft light. Insert each key you want to program - <u>but do not turn the key ON</u> - only insert each key and remove after 5 seconds.

> The vehicle should accept 2 Master Keys and 1 Valet key in this manner.

> After the 3rd key - 2 Master Keys & 1 Valet Key "Auto Learn Mode" should close automatically.

> If you want to ADD more Master or Valet Keys , perform the PROGRAM KEY PROCEDURE.

# What if you only want to program 1 Master Key? Here's what to do:

> You can close the cycle early after only 1 or 2 keys are inserted by turning the ignition lock from Off to On and back to Off 6-8 times, very fast, with a Master key.

> Remove the key and re-insert it and the Security Light should be completely out when there is a programmed key in the ignition.

# What if you want to program more than 2 Master Keys?

> You can have up to 5 Master Keys and 3 Valet Keys. Use the PROGRAM KEYS PROCEDURE.

# If the theft light is solid or blinks & will not shut off:

> Repeat the process of turning the ignition lock from Off to On and back to Off 6-8 times, very fast, with a Master key.

> Check the Key Warning Buzzer , it must be functioning properly for Key Learning.

- > Check the chip in the key/s you are trying to use. It may be incorrect.
- > If the theft light blinks a "2 blinks then 1 blink" repeat pattern, this usually means the chip is incorrect.

> Once in the Auto Learn Mode the system will remain in this mode until a key - or keys is successfully learned. Even if you disconnect the battery on the vehicle and return much later the system will still be in Auto Learn Mode.

> If you try and perform an Immobilizer Reset and the system is already in Auto Learn Mode you will get "ERROR" on the tester.

> It is a good idea to keep a spare Valet Key handy. We have seen instances when the Auto Learn Mode would not close until 2 Master Keys and a Valet Keys are learned. It never hurts to be prepared! If you end up needing a Valet Key, you won't have to give it to the customer, keep it for the next time. Since Toyota Keys don't need to be turned in the ignition for learning you won't even have to cut it.

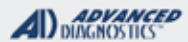

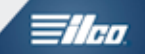

TYPE 4 KEYED IMMOBILIZER

## ADD MASTER or VALET KEY

(Use this method if you have at least 1 Master Key)

WARNING: If you do not have an existing Master key, you must use the "Reset Immobilizer" procedure to Reset the Immobilizer. A Valet key will not work as a substitute for a Master Key.

Insert a Master key that is already registered into the vehicle. Turn the ignition lock to the "ON" position. The Security Light must be out when the key is in. Connect and follow screens.

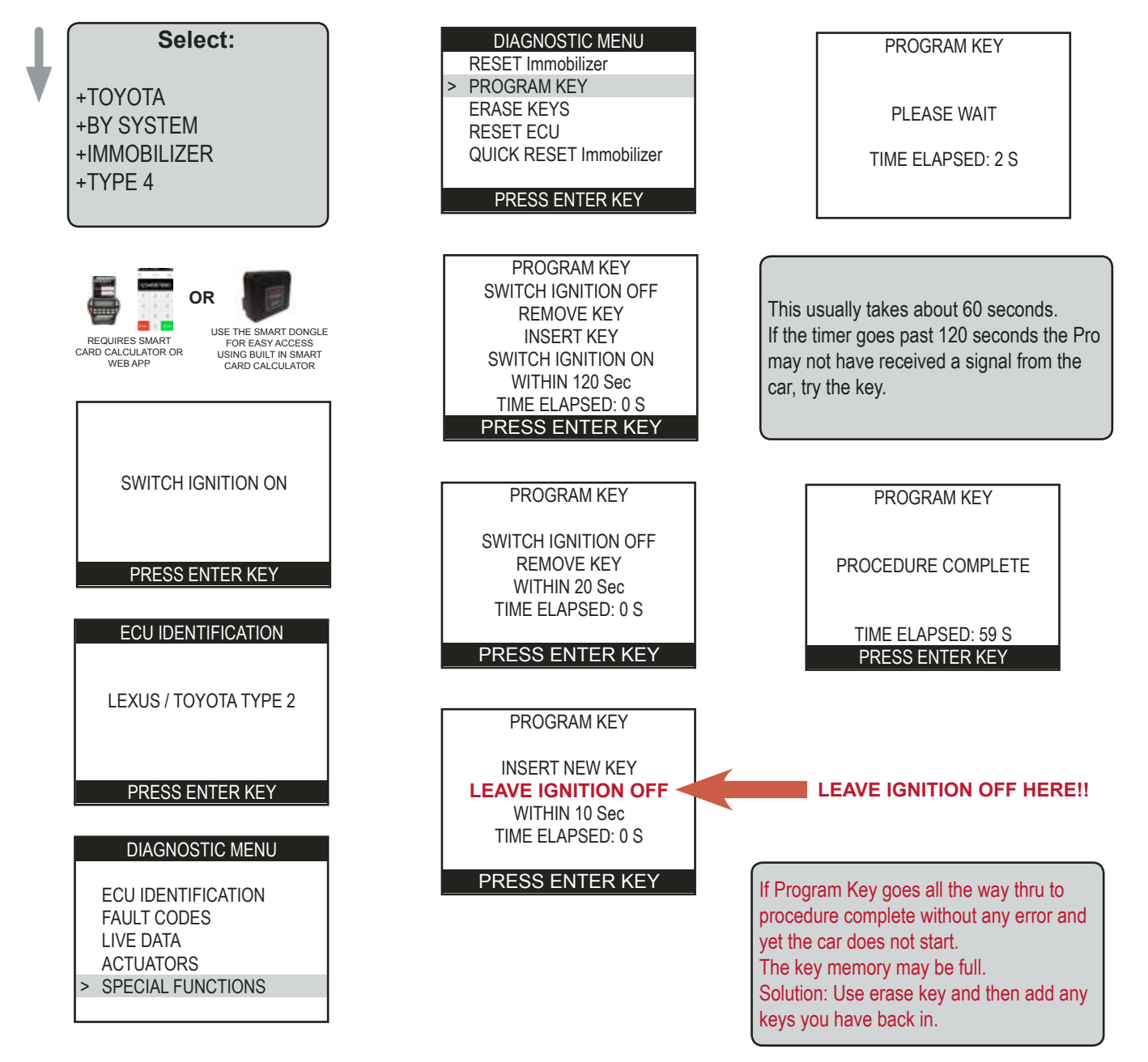

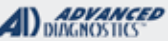

=//=0

## TYPE 4 KEYED IMMOBILIZER

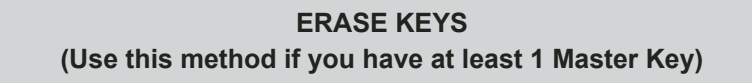

Insert a Master key that is already registered into the vehicle. Turn the ignition lock to the "ON" position. The Security Light must be out when the key is in. Connect and follow screens.

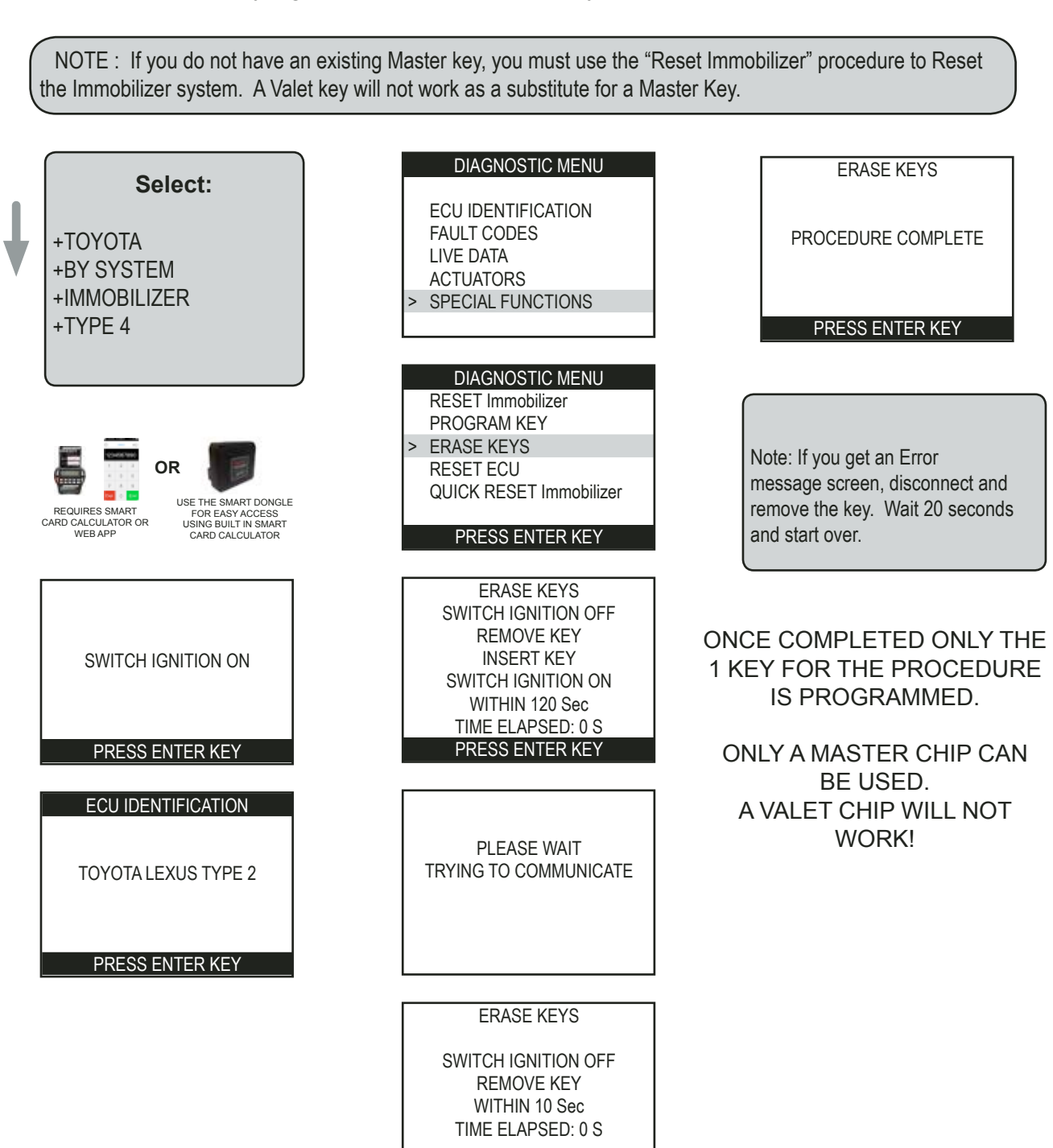

Advanced Diagnostics USA Manual for MVP & T-CODE - © 2017

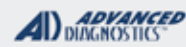

# TYPE 2 & TYPE 4 KEYED IMMOBILIZER

Troubleshooting:

**Problem:** After a Reset, the car starts and runs but the theft light blinks.

**Solution:** The car is still in "learn mode" close the learning cycle by turning the ignition ON/OFF quickly at least 6-8 times until the light goes out.

**Problem:** Program key goes all the way thru to a successful conclusion with no errors but the car cranks and does not start.

**Solution:** Barring any other problems (low fuel, failed components etc) the car key memory may be full.

Meaning that 5 Master Keys and or 3 Valet Keys are already programmed and no more can be added.

Use ERASE KEYS with a MASTER KEY and this will ERASE all keys except the 1 Master Key used.

Now go back and use PROGRAM KEY to add any other keys you want to program.
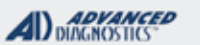

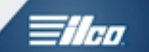

#### **RKE PROGRAMMING**

#### GRID INDEX

- Only the models listed are supported- (all others use ON BOARD PROGRAMMING METHODS)

| TOYOTA<br>MODELS | YEARS         | SYSTEM TYPE | S/W<br>T-CODE |
|------------------|---------------|-------------|---------------|
| 4-RUNNER         | 2007-2015     | REMOTE 2    | ADS-125       |
| AVALON           | 2010-2013     | REMOTE 2    | ADS-125       |
| CAMRY            | 2007-2016     | REMOTE 4    | ADS-150       |
| COROLLA          | Mid 2010-2017 | REMOTE 4    | ADS-150       |
| FJ CRUISER       | 2010-2012     | REMOTE 4    | ADS-150       |
| HIGHLANDER       | 2005-2006     | REMOTE 4    | ADS-150       |
| LAND CRUISER     | 2003-2016     | REMOTE 2    | ADS-125       |
| RAV-4            | 2007-2016     | REMOTE 4    | ADS-150       |
| SEQUOIA          | 2003-2016     | REMOTE 4    | ADS-125       |
| SIENNA           | 2010-2016     | REMOTE 4    | ADS-150       |
| TUNDRA           | 2003          | REMOTE 2    | ADS-125       |
| TUNDRA           | 2007-2016     | REMOTE 4    | ADS-150       |
| VENZA            | 2010-2016     | REMOTE 4    | ADS-150       |

#### **On-Board Procedure**

For Smart Entry LS430 and other models not listed here Included here as a courtesy, Not supported by Tech Support.

1. Driver's door open, all other doors closed, key removed from ignition switch.

Within 5 seconds: Insert and remove the key from the ignition switch twice.

2. Within 40 seconds:

Close and open driver's door twice. Insert and remove the key from the ignition switch.

3. Within 40 seconds:

Close and open driver's door twice. Insert the key into the ignition switch and close the driver's door.

4. Switch ignition ON and OFF:

A. Once to program a key remote transmitter code whilst retaining the  $\frac{1}{7}$  original codes.

B. Twice to program a key remote transmitter code whilst erasing the original codes.

C. Three times to check how many key remote transmitters are currently registered.

D. Five times to erase all registered codes.

5. Remove key from ignition switch. System should now lock and unlock vehicle

once, twice or five times depending which mode has been selected. One to four

times, slowly, to indicate number of key remote transmitters registered.

6. Within 40 seconds:

Press and hold LOCK and UNLOCK buttons simultaneously for 1.5 seconds.

Within 3 seconds: Press any key remote transmitter button.

System should now lock and unlock vehicle once to confirm registration or twice

to indicate registration has failed.

7. Within 40 seconds:

To program additional remotes repeat step 60 now on each additional

remote you want programmed.

8. To exit programming mode open driver's door or insert key into ignition.

9. Step out of car with remote(s) in hand and test remote(s).

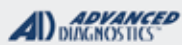

1/100

## **RKE PROGRAMMING**

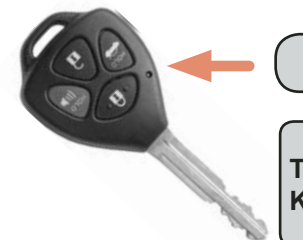

Use this method to PROGRAM THE REMOTE KEYLESS ENTRY

The RKE program separate from the transponder on TOYOTA Remote Head Keys.

Insert a key and turn the ignition lock to the "ON" position. Connect and follow screens.

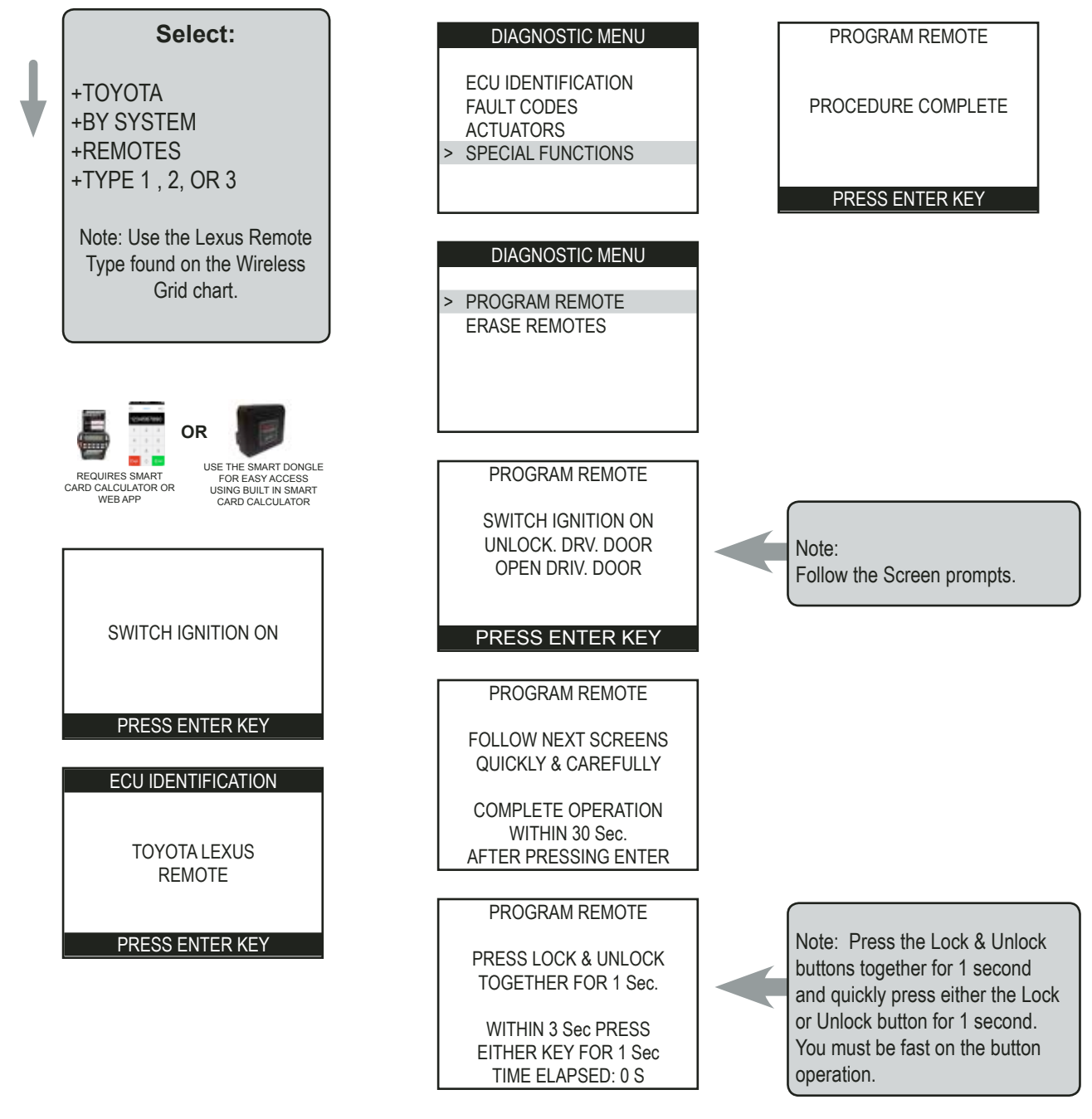

REPEAT THIS PROCEDURE FOR UP TO 4 REMOTES.

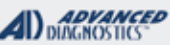

Tilaa

## RKE PROGRAMMING

#### Use this method to ERASE REMOTE KEYLESS ENTRY

Insert a key and turn the ignition lock to the "ON" position. Connect and follow screens.

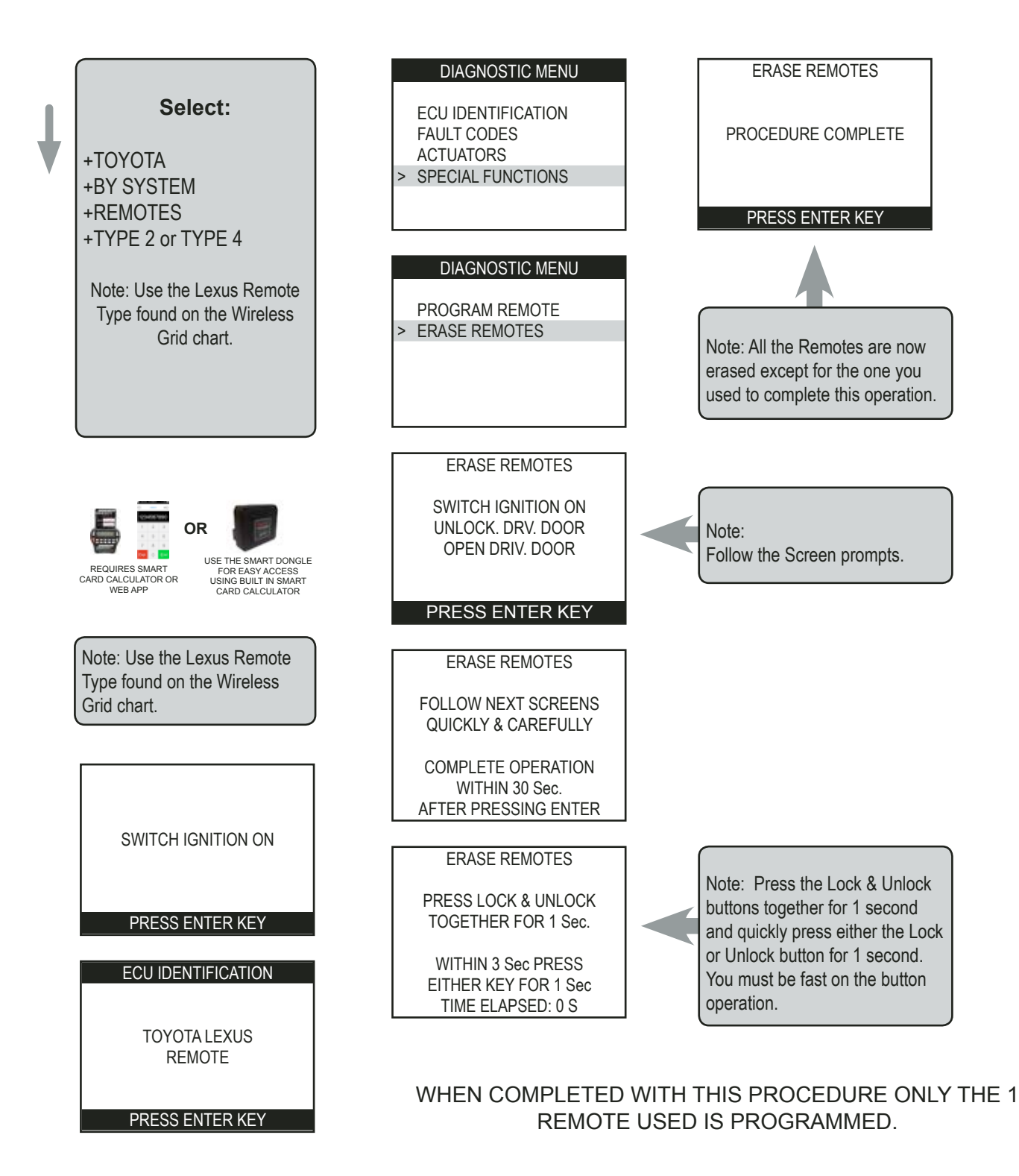

Advanced Diagnostics USA Manual for MVP & T-CODE - © 2017

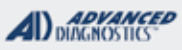

1/100

## Fault Codes / Diagnostic Trouble Codes (DTC's

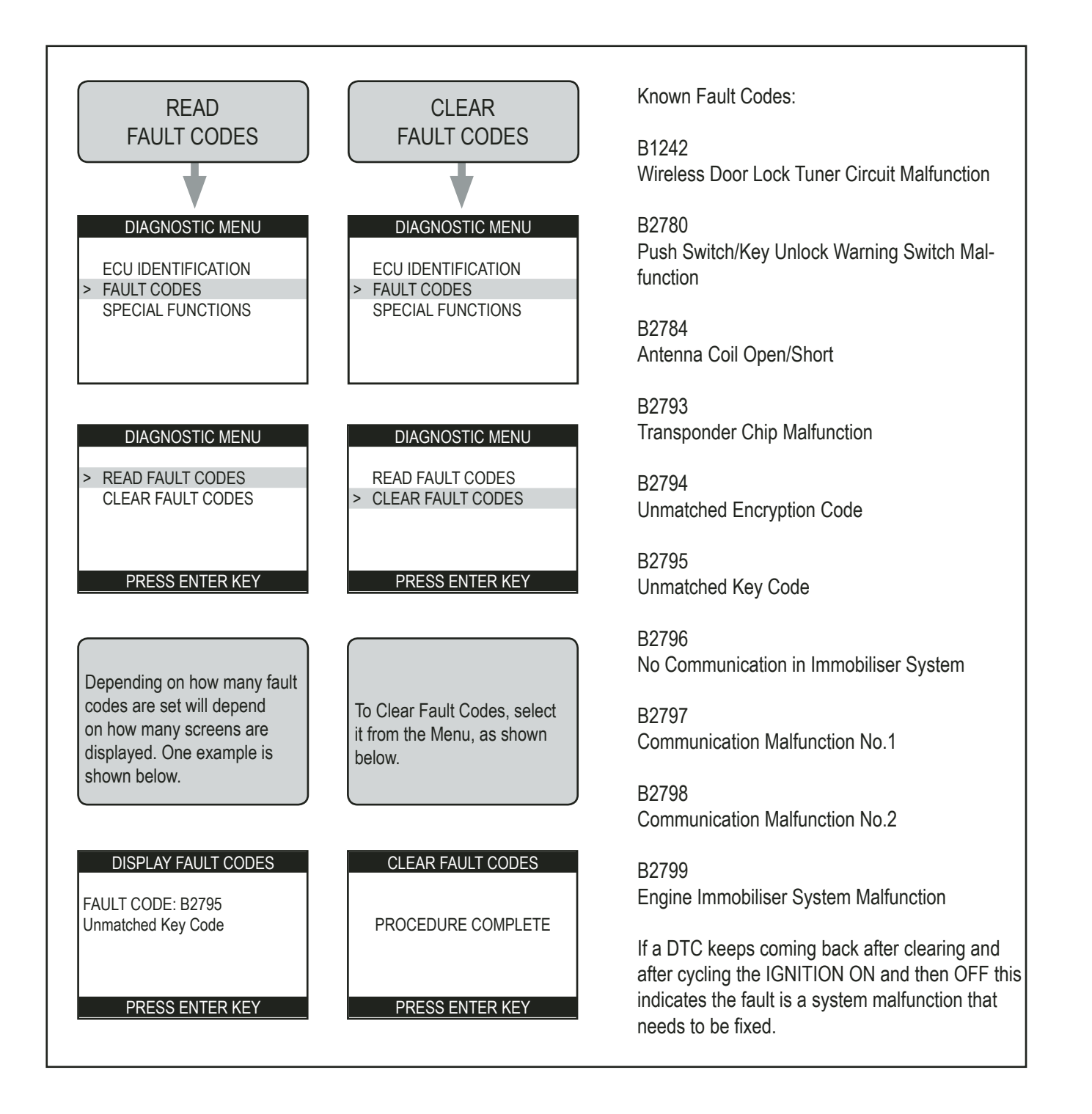

#### ΤΟΥΟΤΑ

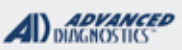

# **Tilco**

## PROX SYSTEMS PROX 1 / PROX 2 / PROX 6 / PROX 7

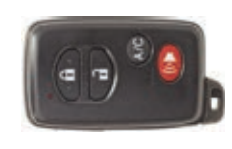

| SPECIAL FUNCTIONS                                                                                                    |                                                                  |                                        |  |
|----------------------------------------------------------------------------------------------------|------------------------------------------------------------------|----------------------------------------|--|
| <b>RESET IMMOBILIZER-</b> This function erases all keys.                                                                                                    | T-CODE SOFTWARE #                                                | CABLE / DONGLE:                        |  |
| This function is used when the customer has lost all their keys.                                                                                                    | PROX 1 & 2 - ADS-150<br>PROX 6 - ADS-174<br>PROX 7 - ADS-227     | ADC-250 / ADC- 251<br>A (BLACK) DONGLE |  |
| PROGRAM KEY- This function allows you to add a PROX to the car's immobilizer system. Must have an                                                                                                    | MAX # PROX KEYS:                                                 | SMART DONGLE?                          |  |
| existing programmed PROX key to start the procedure                                                                                                    | 4                                                                | YES                                    |  |
| with.                                                                                                    | PROX KEYS:                                                       | SECURITY:                              |  |
| NOTE: Only brand new virgin Prox can be added. If the                                                                                                    | Re-usable. (SEE<br>NOTE)                                         | NO PIN CODE                            |  |
| PROX is one that is compatable but previously used on                                                                                                    |                                                                  | COMPONENTS MATCHED?                    |  |
| another car it can (in most but not all cases) be added                                                                                                    |                                                                  | YES                                    |  |
| successfully. However, an IMMOBILIZER RESET must                                                                                                    |                                                                  | MATCHING CAPABILITY?                   |  |
| 1st prox programmed.                                                                                                    |                                                                  | NONE                                   |  |
|                                                                                                    | SECURITY LIGHT / THEFT INDICATOR:                                |                                        |  |
| <b>ERASE KEYS-</b> This function allows you to erase all PROX keys except the one used during the procedure. Cannot be used without a working/programmed PROX.                                                                                                    | Light should be out anytime a programmed PROX is in the vehicle. |                                        |  |
| MORE INFO:                                                                                                    |                                                                  |                                        |  |
| <b>DRIVERS DOOR-</b> Must be kept open during entire RE-SET procedure.                                                                                                    |                                                                  |                                        |  |
| <b>VEHICLE VOLTAGE-</b> It's critical for success that the voltage be 12 volts or above. Use jumper cables or a battery pack whenever possible to boost voltage even if you think it's not needed.<br>This will help avoid failure, especially during a 16 minute RESET. |                                                                  |                                        |  |
| <b>PROX BATTERY-</b> Its necessary to have a good bat-<br>tery in ALL the PROX being used for these procedures.<br>Replace it with a fresh one if there is any doubt.                                                                                                    |                                                                  |                                        |  |
| HAVE ONLY 1 PROX AT TIME IN THE CAR WHEN<br>PROGRAMMING- they can interfere with one another<br>so keep them separate and only have one new one in<br>the car during programming.                                                                                        |                                                                  |                                        |  |
| <b>PROX CIRCUIT BOARDS MUST MATCH -</b><br>Some prox have the same part # and or FCC ID on the case but contain different circuit boards.<br>Open them up and compare when possible.                                                                                     |                                                                  |                                        |  |
|                                                                                                    | 1                                                                |                                        |  |

ΤΟΥΟΤΑ

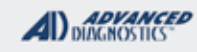

1/100

## PROX SYSTEMS PROX 1 / PROX 2 / PROX 6 / PROX 7

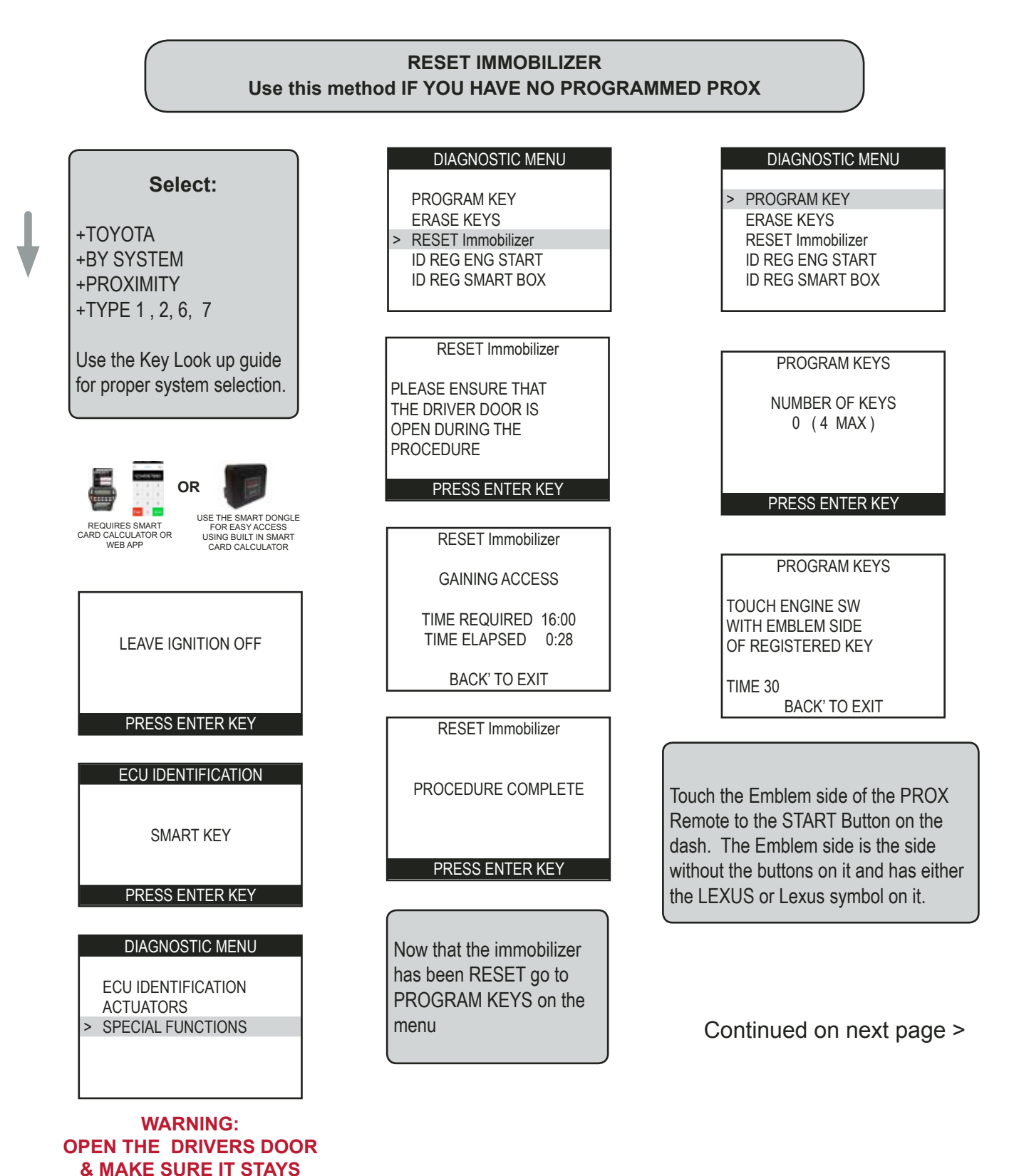

**OPEN UNTIL COMPLETED!** 

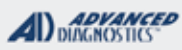

# **Tilco**

## PROX SYSTEMS PROX 1 / PROX 2 / PROX 6 / PROX 7

RESET IMMOBILIZER Use this method IF YOU HAVE NO PROGRAMMED PROX - CONT'D

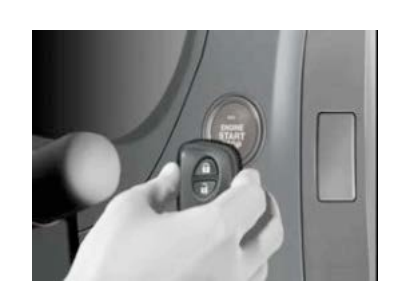

If the Prox is not detected or if you get a beep from the car but get a "failed" message on the Pro:

 Check that it's the correct part number. (Many look a like but are incompatible) Later models it may be necessary to open the case and look at the circuit board to identify if it's the correct part.
 Check and or replace the battery inside the prox.
 Check and or boost the car's battery voltage on the vehicle. (12 volts)

PROGRAM KEYS

PLEASE WAIT

BACK' TO EXIT

PROGRAM KEYS

PROCEDURE COMPLETE

NUMBER OF KEYS

PRESS ENTER KEY

PROGRAM KEYS

KEY DETECTED REMOVE KEY

TIME 30 BACK' TO EXIT

#### PROGRAM KEYS

TOUCH ENGINE SW WITH EMBLEM SIDE OF REGISTERED KEY

TIME 28 PRESS ENTER TO CONT.

If you have more to program, touch the next one to the START Button, otherwise press ENTER on the tester to finish the procedure.

ΤΟΥΟΤΑ

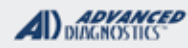

1/100

## PROX SYSTEMS PROX 1 / PROX 2 / PROX 6 / PROX 7

#### ADD ADDITIONAL PROX - (PROGRAM KEY) **MUST HAVE AT LEAST 1 PROGRAMMED PROX - OTHERWISE MUST RESET**

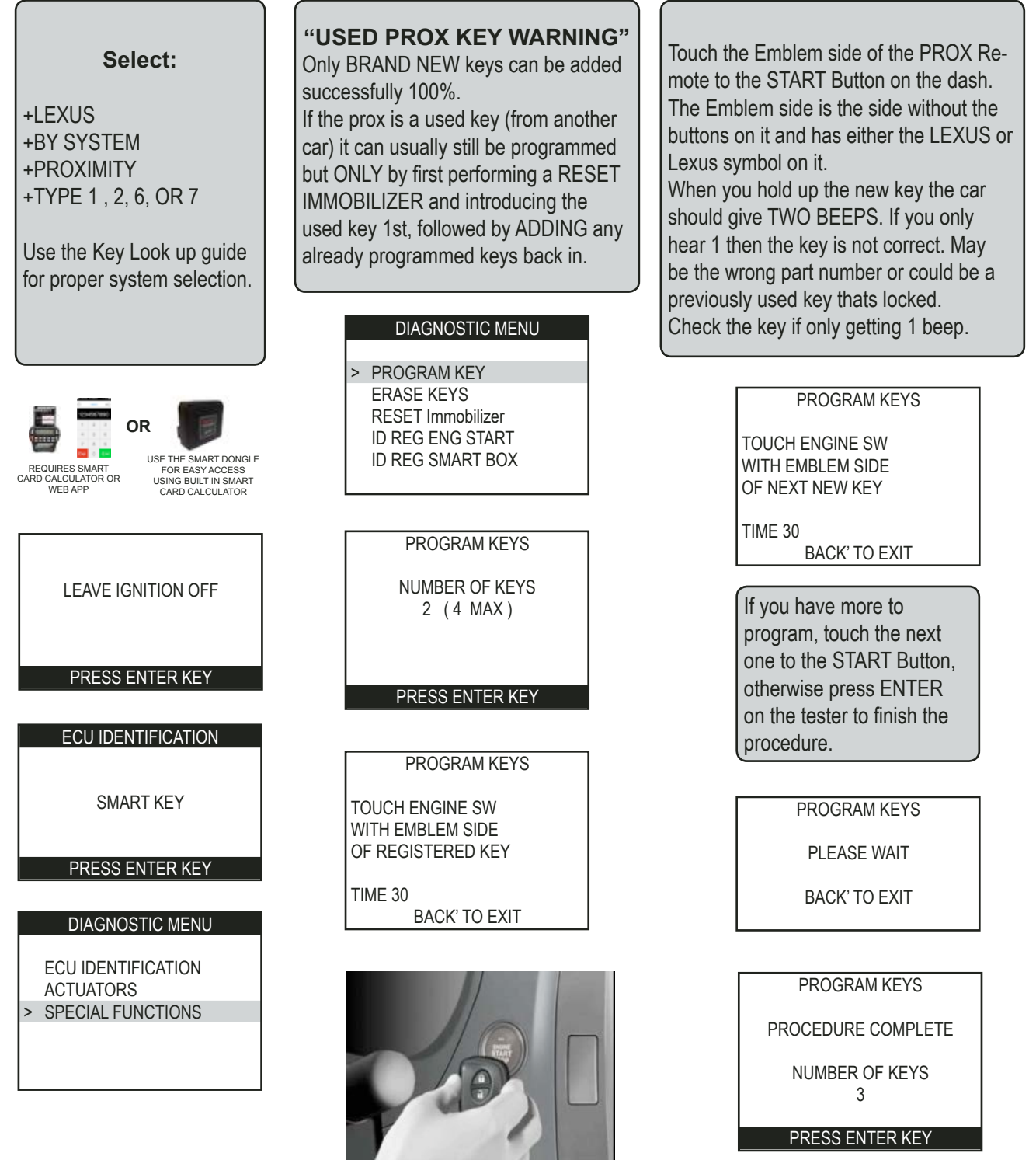

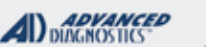

1/100

# Examples of different Types of PROX

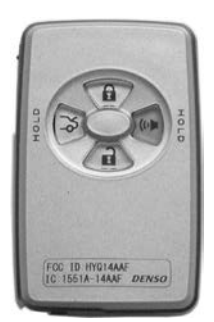

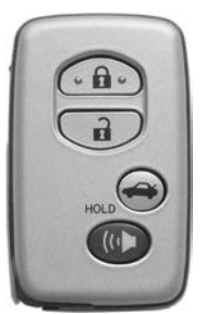

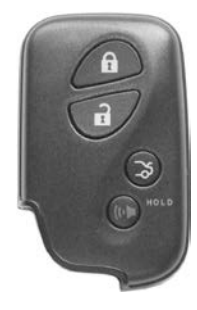

Always check with the dealer for the exact part number of Prox to use on the vehicle you are working on. These are just a few examples shown for 2007 models. For later years there are quite a few different part numbers some interchangeable and some not!

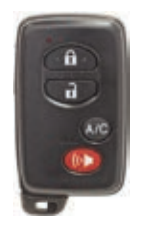

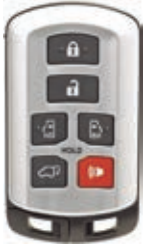

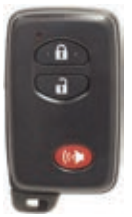

## Used Toyota/Lexus Proximity key warning!

Prox keys that are not BRAND NEW cannot be simply ADDED. There is a work around trick that will usually allow you to program in an already used Prox.

 Perform an Immobilizer reset introducing the used key first.
 Once you have the used key programmed and working use PROGRAM PROX to add back in the original working Prox key(s).
 MVP users take note: The above method may not always work 100%. Brand new keys from a reputable dealer is what we recommend. These program in 100% without issue.

## **Cross Interference:**

It has been our experience that on occasion there can be cross signal interference when 2 or more Prox remotes are in the vehicle at the same time. During Programming keep only one Prox remote in the car at a time because of this.

## Weak Prox Batteries:

Also, when using NEW Prox remotes if they get a failure it can be because the battery in the Prox is slightly weak from sitting around in the parts dept. and may not program in until the Prox battery is changed.

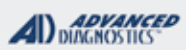

## HOW TO FIND THE SYSTEM TYPE ON KEYED IMMOBILIZER TYPE 4 / TYPE 5 / TYPE 6 ON MODELS IN THE KEY LOOK UP LISTED AS "SPLIT YEAR"

## BEFORE CUTTING ANY KEYS Plug into the car and see which system communicates

#### 2010 MODELS:

Some use the "G" transponder key and some don't. It is possible to have 2 identical cars side by side and one still on the older "4D Chip "DOT" key and one on the "G" key.

Even looking the vehicle up by the VIN can give you the wrong key.

If the customer already has a working key that has the letter "G" stamped on the blade, then "G" key will work fine. If not follow the steps below.

Before cutting the transponder key - insert a mechanical key in the ignition and turn to the On position. Go to "RESET Immobilizer" and see if you can communicate with "TYPE 4" - If you can communicate with the vehicle using Immobilizer TYPE 4 then, it is NOT a "G" key vehicle.

Toyota TYPE 4 systems never use "G" transponders keys.

Toyota TYPE 5 systems never use the older 4D chip "DOT" Keys they use "G" transponder keys.

Communicates with **TYPE 4** system **NOT "G" Key** Use 4D Key after market or factory 08020 / 60160 If ALL KEYS LOST: Use TYPE 4 Quick Reset Immobilizer

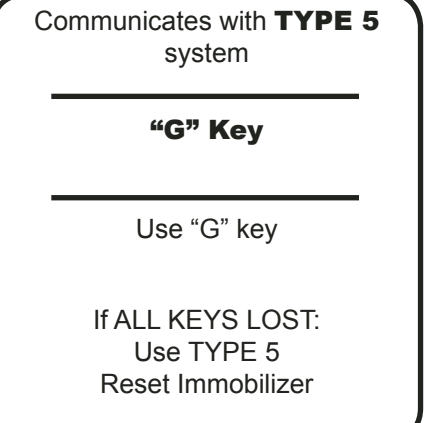

2013-2014 MODELS:

Type 5 and 6 is a little harder but still possible. Determine what system will **RESET** the immobilizer.

One type (5 or 6) will "FAIL" but the other will go thru. The type that suceeds will determine if you need to cut a "G" Chip Key (TYPE 5) or an "H" Chip Key TYPE 6.

If you are using MVP this might cause you to use an extra token but will save you from cutting the wrong key!

RESET works with **TYPE 5** and FAILS with **TYPE 6** USE "G" Key

RESET works with **TYPE 5** and FAILS with **TYPE 5** 

USE "H" Key

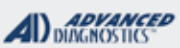

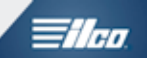

# TYPE 5 and TYPE 6 KEYED IMMOBILIZER

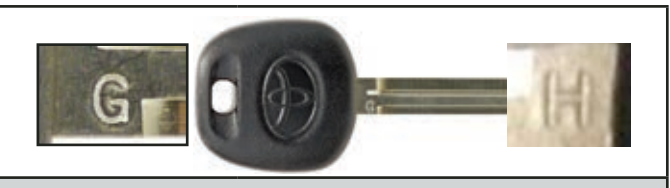

| SPECIAL FUNCTIONS                                                                                                    |                                                                                                    |                                                                                                    |  |
|----------------------------------------------------------------------------------------------------|----------------------------------------------------------------------------------------------------|----------------------------------------------------------------------------------------------------|--|
| <b>RESET</b> IMMOBILIZER- This function erase all keys and                                                                                                    | T-CODE SOFTWARE #                                                                                                    | CABLE / DONGLE:                                                                                                    |  |
| during the process programs 1 Master Key. This function<br>is used when the customer has lost all their keys.                                                           | ADS-150                                                                                                    | ADC-250 / ADC- 251<br>A (BLACK) DONGLE                                                                                   |  |
| CAUTION: AT LEAST 1 MASTER TYPE CHIP MUST BE USED FOR TYPE5 OR TYPE 6 IM-                                                                                               | MAX # OF KEYS:                                                                                                    | SMART DONGLE?                                                                                                    |  |
| MOBILIZER RESET                                                                                                    | 5 Master 3 Valet 8-Total                                                                                                    | YES                                                                                                    |  |
| <b>PROGRAM KEY-</b> This function allows you to add A MAS-                                                                                                    | KEYS:                                                                                                    | SECURITY:                                                                                                    |  |
| TER OR VALET to the car's immobilizer system as long<br>as you have an existing pre-programmed Master key to<br>start with.                                             | RE-USABLE.                                                                                                    | NO PIN CODE<br>16 Minute Security wait / Bypass<br>now available.                                                        |  |
| <b>LEARN MASTER KEY-</b> This function is hardly ever used                                                                                                    |                                                                                                    | COMPONENTS MATCHED?                                                                                                    |  |
| or needed. It's only purpose is to LEARN a master key                                                                                                    |                                                                                                    | YES                                                                                                    |  |
| once the Immobilizer has been RESET but for some                                                                                                    |                                                                                                    | MATCHING CAPABILITY?                                                                                                    |  |
| the Immobilizer in a RESET condition and would mean                                                                                                    |                                                                                                    | N/A                                                                                                    |  |
| that trying to use RESET immobilizer again would FAIL.                                                                                                    | SECURITY LIGHT / THE                                                                                                    | FT INDICATOR:                                                                                                    |  |
| (Because the Immobilizer is already RESET. An example<br>of this would be trying to use the wrong chip, the immobi-<br>lizer would be RESET, but a key would not learn. | Observing the security light is critical to success when work-<br>ing on TOYOTA Immobilizer systems.                           |                                                                                                    |  |
| Do not use this function for any other reason. Factory "G" & "H" keys with grey plastic                                                                                 |                                                                                                    | ith grey plastic heads have a                                                                                            |  |
| <b>ERASE KEYS-</b> This function allows you to erase all keys except the key in the ignition lock at the time                                                           | VALET type chip and cannot be used to perform a RESET<br>to introduce more keys into the system                                |                                                                                                    |  |
| MORE INFO:                                                                                                    |                                                                                                    |                                                                                                    |  |
| How to tell if a programmed key is a MASTER or a VALET?                                                                                                    |                                                                                                    |                                                                                                    |  |
| <b>Valet key</b> - when first inserted into the ignition lock, the Security Light will stay on for 2 seconds and then stay off.                                         | Special note                                                                                                    | e for 2010 FJ Cruiser:                                                                                                   |  |
| Master key- when inserted into the ignition lock, the                                                                                                    | Some 2010 FJ Cruiser's do not support an immobilizer<br>reset.<br>On these affected vehicles the immo box must be<br>replaced. |                                                                                                    |  |
| Security Light will not illuminate at all.                                                                                                    |                                                                                                    |                                                                                                    |  |
| This test assumes that you have programmed keys! If not a cloner might be able to be used to determine the type of chip inside the keys.                                |                                                                                                    |                                                                                                    |  |
|                                                                                                    | Affected vehicles where<br>JTEZU4BF#AK010121<br>vehicles will FAIL on Im<br>Dealer tools. This only<br>models.                 | e made BEFORE VIN #'s<br>& JTEBU4BF#AK088229. these<br>nmo Reset attempt using PRO or<br>effects FJ Cruiser and no other |  |
|                                                                                                    |                                                                                                    |                                                                                                    |  |

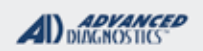

**Tilco** 

## TYPE 5 and TYPE 6 KEYED IMMOBILIZER

| "ΗΟѠ ΤΟ" ΤΟΥΟΤΑ                                                                | VIDEOS TO WATCH - |
|--------------------------------------------------------------------------------|-------------------|
| REMOTE HEAD KEY PROGRAMMING WITHOUT SD                                         |                   |
| TYPE 5 (G-CHIP) PROGRAMMED WITH SMART<br>DONGLE (BYPASSING THE 16 MINUTE WAIT) |                   |
| 2015 HIGHLANDER REMOTE HEAD KEY<br>PROGRAMMING -                               |                   |

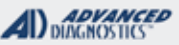

# **Tilco**

## TYPE 5 and TYPE 6 KEYED IMMOBILIZER

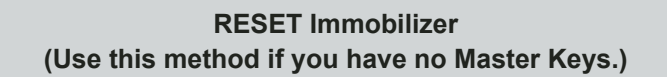

#### ONLY A MASTER CHIP CAN BE USED FOR RESET.

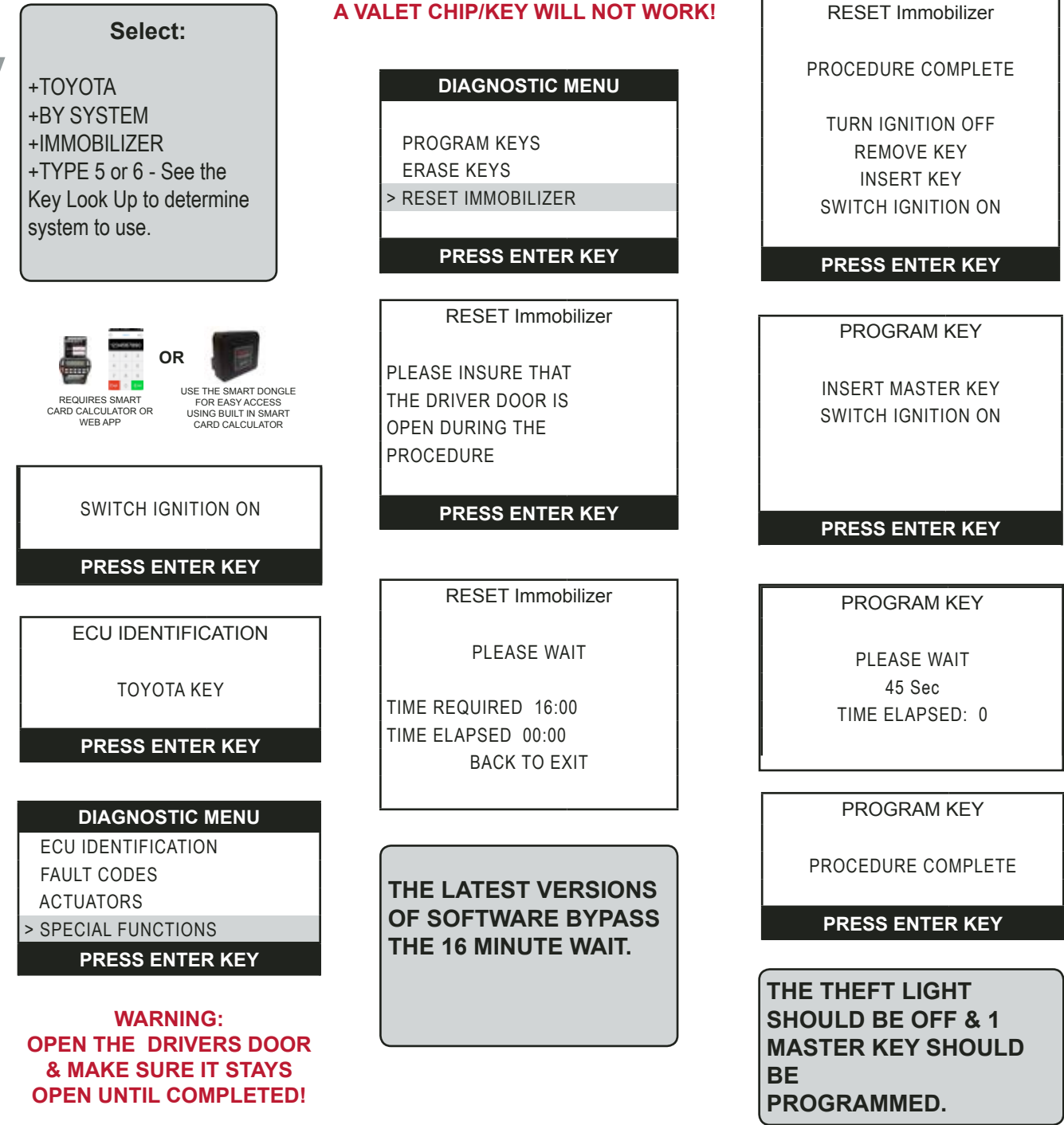

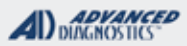

1/100

## TYPE 5 and TYPE 6 KEYED IMMOBILIZER

ADD MASTER or VALET KEY (Use this method if you have at least 1 Master Key)

WARNING: If you do not have an existing Master key, you must use the "Reset Immobilizer" procedure to Reset the Immobilizer. A Valet key will not work as a substitute for a Master Key.

Insert a Master key that is already registered into the vehicle. Turn the ignition lock to the "ON" position. The Security Light must be out when the key is in. Connect and follow screens.

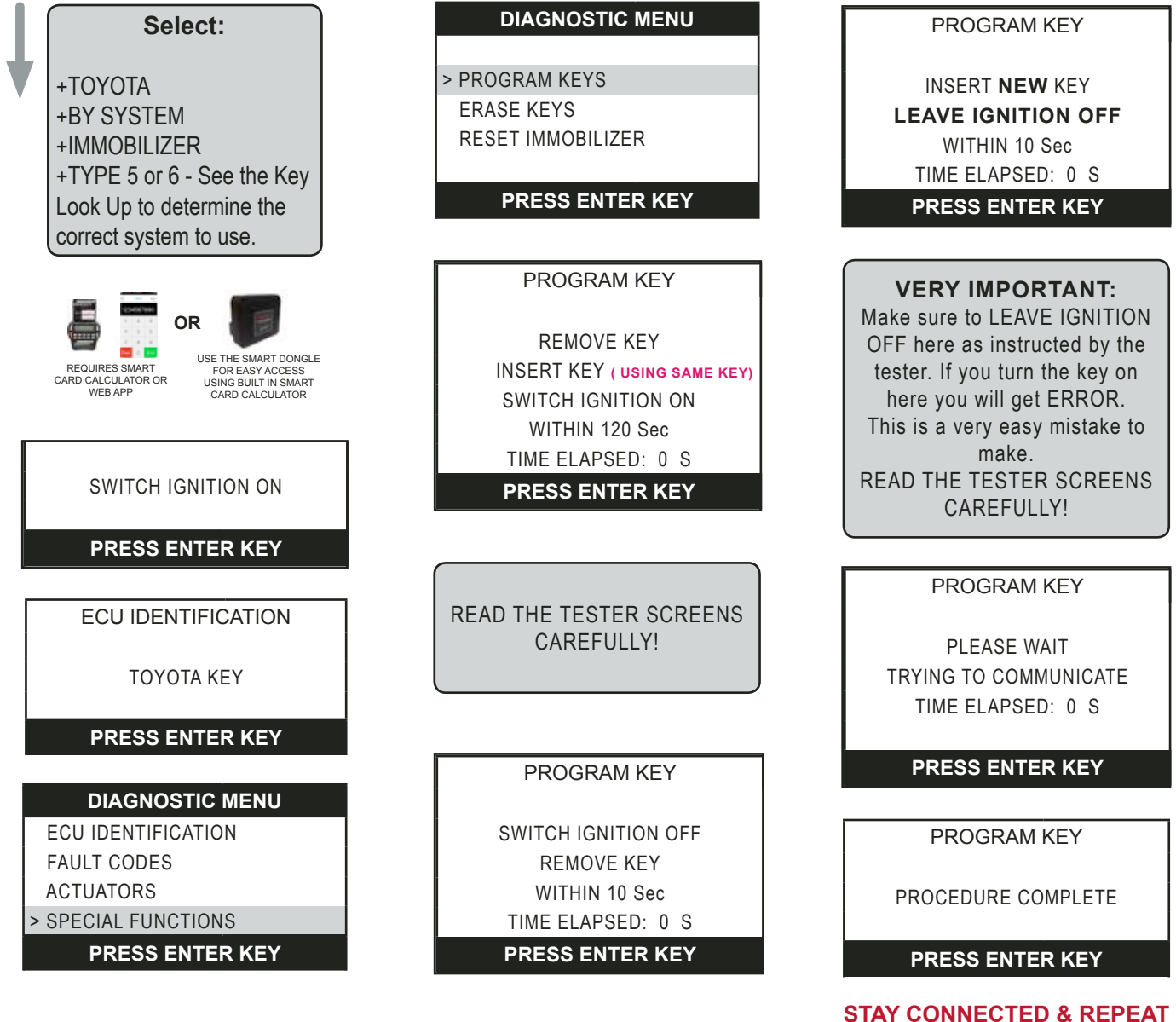

THIS PROCESS IF YOU WANT TO PROGRAM MORE KEYS

| MVP & TCODE PR                                                                                      | ο τογοτ                                                                                      | A                                                                                       | ADVANCED<br>DIAGNOSTICS                                 | <b>Tilco</b>            |
|----------------------------------------------------------------------------------------------------|----------------------------------------------------------------------------------------------|-----------------------------------------------------------------------------------------|---------------------------------------------------------|-------------------------|
| PRIUS 2004-2009                                                                                     |                                                                                              | BASIC INFO                                                                              |                                                         |                         |
| All Prius 2004-2009 models have a Push Start Button on the dash.                                    |                                                                                              | REA                                                                                     | D THIS FIRST!                                           |                         |
|                                                                                                    | 2 2                                                                                          | CA<br>ORANGE DO<br>SET SD TO "M"                                                        | UTION:<br>DNGLE "M" ONLY!<br>OR<br>WHEN SELECTI         | NG                      |
|                                                                                                    |                                                                                              | On NON-SMART EN inserted into the slo                                                   | ONGLE<br>ITRY models the Pro<br>ot for the vehicle to b | ox must be<br>e driven. |
| The Proximity / Remote Fob<br>"Learning Slot" is located on the<br>right side of the driver's dash. |                                                                                              | On SMART models it can be anywhere in the cabin to s<br>the car.                        |                                                         | e cabin to start        |
| 5                                                                                                   | -                                                                                            |                                                                                         |                                                         |                         |
| The first thing you need to do is determine of the car has SMART ENTRY or NOT.                      |                                                                                              | Smart Entry Proximity Prius models have a Rubber Push Button on the front door handles. |                                                         |                         |
| LOOK FOR RUBBER BUTTONS<br>ON THE DOOR HANDLES                                                      |                                                                                              | This makes it easy to tell by just looking at the car which FOB to use.                 |                                                         |                         |
|                                                                                                    |                                                                                              | The different Fobs show<br>Interchangeable.                                             | n below are NOT                                         |                         |
|                                                                                                    |                                                                                              | Before programming SM<br>"lock out" switch beneath                                      | ART ENTRY models<br>the dash marked K                   | check the<br>EY         |
| Dealer Part# 89070-47180<br>Black logo FOB is for basic<br>Prius<br>models with NO Smart Entry      | Dealer Part# 89994-47061<br>Silver logo FOB is for Smart<br>Entry<br>Proximity Prius models. | Ē                                                                                       |                                                         |                         |
| Proximity<br>No rubber buttons on door                                                              | Has rubber buttons on door                                                                   | Make sure the button is in the "Out" position                                           |                                                         |                         |

#### ΤΟΥΟΤΑ

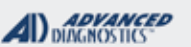

=flen

| PRIUS 2004-2009                                                                                                    |                                                                                                    |                                                                                                    |                                            |                  |
|----------------------------------------------------------------------------------------------------|----------------------------------------------------------------------------------------------------|----------------------------------------------------------------------------------------------------|--------------------------------------------|------------------|
| With SMART ENTRY                                                                                                    |                                                                                                    | a a                                                                                                    |                                            |                  |
|                                                                                                    |                                                                                                    | and the second second se |                                            | VER LOCO KEY     |
| SPECIAL ELINCTIONS                                                                                                    |                                                                                                    |                                                                                                    | SIL                                        |                  |
| SECIAL FUNCTIONS<br>Key Fobs on 04-09 Price with Smart Entry                                                                                                    |                                                                                                    | DE SOFTWARE #                                                                                                    | CABLE / DONG                               | l F <sup>.</sup> |
| each need a 2 STEP procedure to be fully funtional.                                                                                                    |                                                                                                    | -150                                                                                                    | ADC-250 / ADC-                             | 251              |
|                                                                                                    |                                                                                                    | DONGLE M (ORANGE) ONLY!                                                                                                    |                                            | ANGE) ONLY!      |
| <b>STEP 1</b> - Program the transponder inside the Fob                                                                                                    | MAX # PROX KEYS: SMART DONGLE?                                                                            |                                                                                                    | .E?                                        |                  |
| into the Immobilizer system. Once this is done                                                                                                    | 4 Master 2 Valet 6-Total YES - SET TO "M"                                                                 |                                                                                                    | M"                                         |                  |
| the Fob will start the car but only when inserted in                                                                                                    | PROX KEYS: SECURITY:                                                                                      |                                                                                                    |                                            |                  |
| the slot.                                                                                                    | Re-u                                                                                                    | sable. (SEE                                                                                                    | NO PIN CODE                                |                  |
| STEP 2- Program the Fob's Smart Entry and                                                                                                    | NOT                                                                                                    | E)                                                                                                    | COMPONENTS MATCHED?                        |                  |
| RKE functions into the Smart Entry System. This<br>enables the RKE buttons and allows the fob to<br>start the engine from anywhere in the passenger<br>compartment.                                                                                                    |                                                                                                    |                                                                                                    | YES                                        |                  |
| STEP 1 - IMMOBILIZER FUNCTIONS:                                                                                                    |                                                                                                    |                                                                                                    | MATCHING CAP                               | PABILITY?        |
| RESET TRANSPONDER- This erases all tran-                                                                                                    |                                                                                                    |                                                                                                    |                                            |                  |
| sponders and places the Immobilizer in "Auto Learn Mode".                                                                                                    | Jto SECURITY LIGHT / THEFT INDICATOR:                                                                     |                                                                                                    |                                            |                  |
| <b>REGISTER TRANSPONDER-</b> This function<br>allows you to add Fobs to the car's immobilizer<br>system. You must have an existing programmed<br>Fob to start the procedure with.                                                                                                    |                                                                                                    | Located in the instrument cluster.                                                                                                    |                                            |                  |
| <b>ERASE TRANSPONDER-</b> This function allows you to erase all Fob keys from the IMMOBILIZER MODULE except the one used during the procedure. You must have an existing programmed Fob to start the procedure with.                                                                                                    | R- This function allows<br>from the IMMOBILIZER<br>used during the proce-<br>xisting programmed Fob<br>h. |                                                                                                    | et programmed sepa-<br>the car:<br>STEP #2 |                  |
|                                                                                                    |                                                                                                    |                                                                                                    |                                            |                  |
| STEP 2 - SMART ENTRY FUNCTIONS:                                                                                                    |                                                                                                    | OGRAM THE                                                                                                    |                                            | PROGRAM THE      |
| <b>REGISTER SMART-</b> This function programs the<br>Smart Entry & RKE on additional Fobs. You must<br>have at least one Fob where the smart functions<br>are already programmed to start the procedure<br>unless you have just RESET the SMART ECU                                                                                                | TRANSPONDER     RKE / SMART A       PART OF THE KEY     PART OF THE K       St     FOB                    |                                                                                                    | PART OF THE KEY FOB                        |                  |
| <ul> <li>ERASE SMART- This function clears all RKE &amp; Smart Entry except the 1 FOB used for the procedure. You must have an existing programmed Fob to start the procedure with.</li> <li>RESET SMART ECU- Use when all Fobs have been lost. 16 Minute procedure clears all current RKE &amp; Smart Entry data from Smart Entry ECU.</li> </ul> |                                                                                                    | STEP # 1 = TRANSPONDER PROGRAMMING-<br>Immobilizer programming so that the TRANSPONDER inside<br>each FOB starts the vehicle.<br>transponder inside the key / fob start the vehicle.<br>STEP # 2 = RKE / SMART ACCESS PROGRAMMING -<br>Remote Keyless Entry & or Smart Entry so that the buttons on<br>the FOB lock and unlock the vehicle and if it's a Smart Access                                                                                                    |                                            |                  |
|                                                                                                    |                                                                                                    |                                                                                                    |                                            | fob in the slot. |
|                                                                                                    |                                                                                                    |                                                                                                    |                                            |                  |

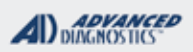

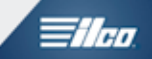

## PRIUS 2004-2009 With SMART ENTRY

WATCH VIDEO - PRIUS WITH SMART

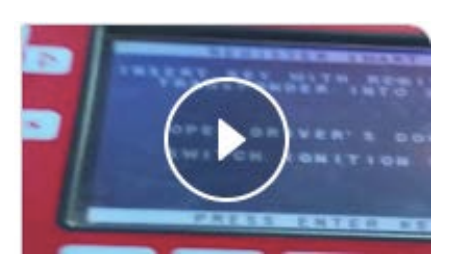

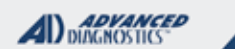

1/10

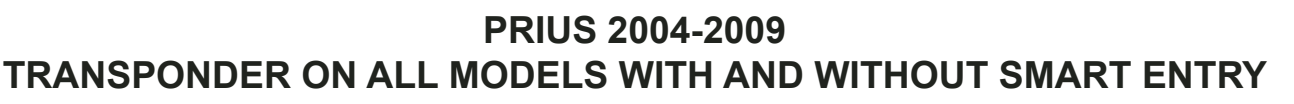

STEP # 1 RESET TRANSPONDER ECU (Use this method if you have no programmed Fobs )

This is the STEP #1 procedure that deals only with the TRANSPONDER inside each key.

STEP #1 IS EXACTLY the same procedure on SMART ACCESS and NON SMART ACCESS equipped PRIUS Models. Always perform this procedure first.

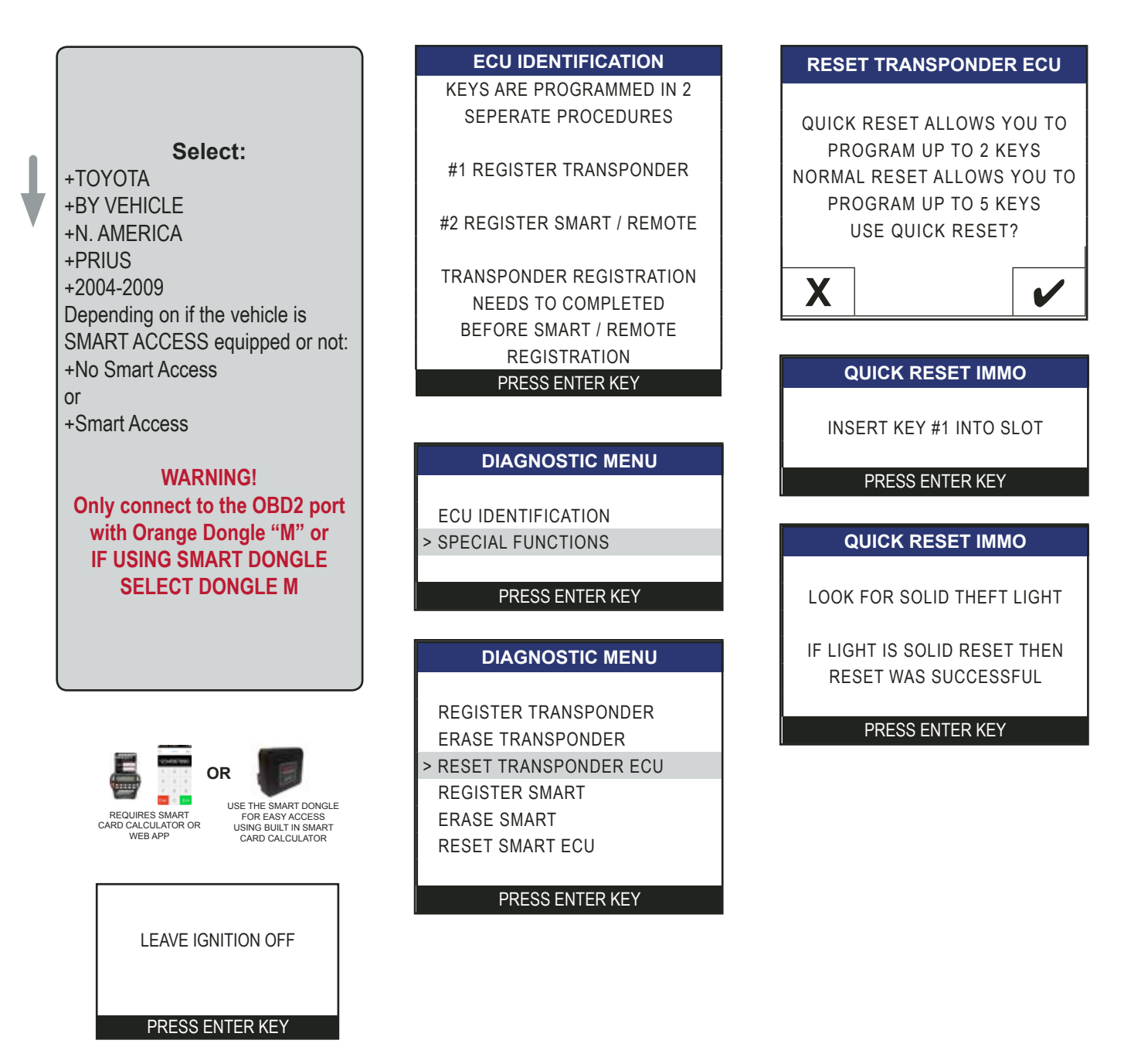

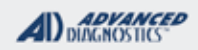

The

## PRIUS 2004-2009 MODELS WITH SMART ENTRY

#### STEP # 1 RESET TRANSPONDER ECU (Use this method if you have no programmed Fobs ) - CONTINUED

REMOVE KEY # 1 FROM SLOT

DO YOU WANT TO PROGRAM MORE KEYS?

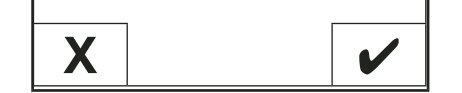

IF YOU ANSWER YES CONTINUE AND FOL-LOW THE STEPS BELOW WHICH WILL PROGRAM A 2ND TRANSPONDER.

IF YOU ANSWER NO THEN YOU CAN CLOSE THE LEARNING MODE WITH ONLY ONE KEY BY REMOVING THE KEY FROM THE SLOT THEN REPLACE IT BACK IN THE SLOT THEN WAIT 5 SECONDS & PRESS THE START / STOP BUTTON REPEATEDLY (10-15 TTIMES) UNTIL THE LIGHT THEFT LIGHT GOES OUT.

#### RESET TRANSPONDER ECU

INSERT KEY #2 INTO SLOT

#### PRESS ENTER KEY

#### RESET TRANSPONDER ECU

REMOVE KEY #2 FROM SLOT INSERT KEY #1 INTO SLOT THEFT LIGHT SHOULD GO OUT

PRESS ENTER KEY

RESET TRANSPONDER ECU

PROCEDURE COMPLETE

PRESS ENTER KEY

## PRIUS 2004-2009 MODELS WITH SMART ENTRY

ADVANCED DUNGNOSTICS HIN

#### STEP # 2 RESET SMART ECU

(Use this method if you have no programmed Fobs )

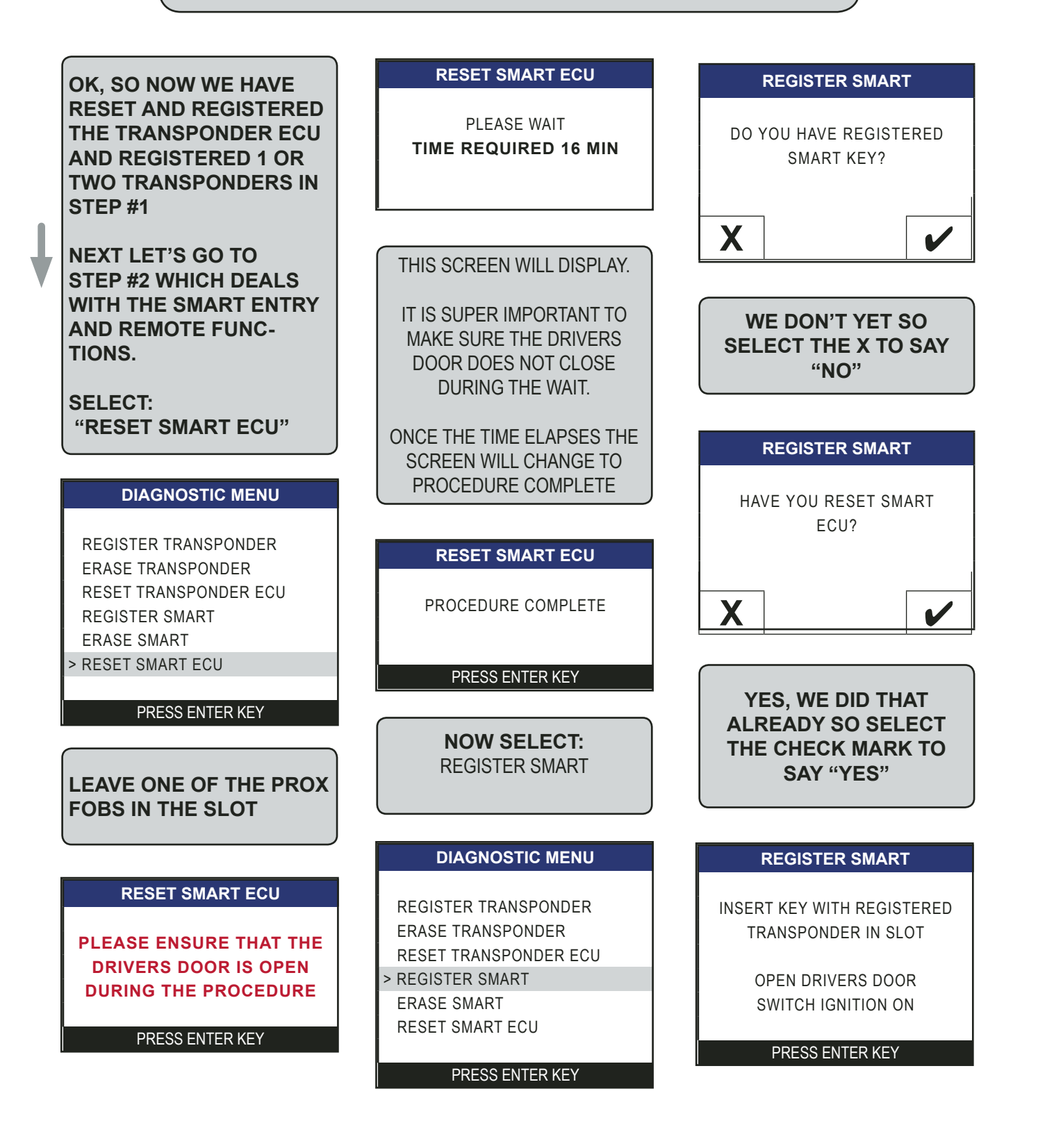

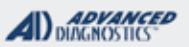

# **Tilco**

## PRIUS 2004-2009 MODELS WITH SMART ENTRY

STEP # 2 RESET SMART ECU - CONTINUED (Use this method if you have no programmed Fobs )

#### **REGISTER SMART**

FOLLOW THE NEXT SCREENS QUICKLY AND CAREFULLY

COMPLETE OPERATION WITHIN 30 SECONDS AFTER PRESSING ENTER

#### PRESS ENTER KEY

#### **REGISTER SMART**

SWITCH IGNITION OFF

REMOVE KEY FROM SLOT

#### PRESS ENTER KEY

#### **REGISTER SMART**

PRESS AND RELEASE LOCK AND UNLOCK BUTTONS ON UN-REGISTERED KEY FOR 2 SECONDS RELEASE BOTH BUTTONS PRESS & HOLD LOCK BUTTON ON UN-REGISTERED SMART UNTIL THE CAR BEEPS

#### PRESS ENTER KEY

#### **RESET SMART ECU**

PROCEDURE COMPLETE

PRESS ENTER KEY

IF THE CAR DOES NOT BEEP, REPEAT THE REGISTER SMART PROCEDURE UNTIL SUCCESSFUL!

OK, NOW WE HAVE 1 SMART KEY REGISTERED. IF YOU WANT TO DO ANOTHER SELECT "REGISTER SMART"

ΤΟΥΟΤΑ

## PRIUS 2004-2009 MODELS WITH SMART ENTRY

#### REGISTER SMART

(Use this method if you have 1 programmed Fobs & want to add more )

TO PERFORM REIGSTER SMART YOU MUST HAVE AT LEAST ONE KEY WHERE THE SMART AND TRANSPONDER PORTION OF THE KEY ARE REGIS-TERED.

#### REGISTER SMART

INSERT KEY WITH REGISTERED TRANSPONDER IN SLOT

> OPEN DRIVERS DOOR SWITCH IGNITION ON

PRESS ENTER KEY

**REGISTER SMART** 

FOLLOW THE NEXT SCREENS QUICKLY AND CAREFULLY

COMPLETE OPERATION

WITHIN 30 SECONDS

AFTER PRESSING ENTER

PRESS ENTER KEY

**REGISTER SMART** 

SWITCH IGNITION OFF

# DIAGNOSTIC MENU

REGISTER TRANSPONDER ERASE TRANSPONDER RESET TRANSPONDER ECU > REGISTER SMART ERASE SMART RESET SMART ECU

#### PRESS ENTER KEY

#### **REGISTER SMART**

DO YOU HAVE REGISTERED SMART KEY?

# X

SINCE WE HAVE AT LEAST ONE ALREADY REGISTERED SMART WE SHOULD ANSWER "YES" HERE

# REMOVE KEY FROM SLOT

PRESS ENTER KEY

#### **REGISTER SMART**

PRESS LOCK ON REGISTERED SMART KEY

PRESS ENTER KEY

#### **REGISTER SMART**

ADVANCED DIAGNOSTICS

1/100

PRESS AND RELEASE LOCK AND UNLOCK BUTTONS ON UN-REGISTERED KEY FOR 2 SECONDS RELEASE BOTH BUTTONS PRESS & HOLD LOCK BUTTON ON UN-REGISTERED SMART UNTIL THE CAR BEEPS

PRESS ENTER KEY

#### **RESET SMART ECU**

PROCEDURE COMPLETE

PRESS ENTER KEY

IF THE CAR DOES NOT BEEP, REPEAT THE REGISTER SMART PROCEDURE UNTIL SUCCESSFUL!

AT THIS POINT SINCE WE HAVE REGISTERED THE TRANSPONDER & THE SMART PORTION OF THE KEY WE ARE ALL FIN-ISHED.

#### ΤΟΥΟΤΑ

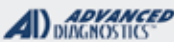

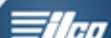

**PRIUS 2004-2009 BASIC MODELS** (NO SMART ENTRY) BLACK LOGO KEY **SPECIAL FUNCTIONS** Key Fobs on 04-09 Prius with Smart Entry T-CODE SOFTWARE # CABLE / DONGLE: each need a 2 STEP procedure to be fully ADS-150 ADC-250 / ADC- 251 functional. DONGLE M (ORANGE) ONLY! MAX # PROX KEYS: **SMART DONGLE? STEP 1**- Program the transponder inside the Fob 4 Master 2 Valet 6-Total YES - SET TO "M" into the Immobilizer system. Once this is done the Fob will start the car but only when inserted PROX KEYS: **SECURITY:** in the slot. Vehicles without SMART ENTRY need Re-usable. (SEE NO PIN CODE the Fob inserted in the slot to start the vehicle. NOTE) **COMPONENTS MATCHED?** YES STEP 2- Program the Fob's RKE functions. **STEP 1 - IMMOBILIZER FUNCTIONS: MATCHING CAPABILITY?** RESET TRANSPONDER- This erases all transponders and places the Immobilizer in "Auto Learn Mode". **SECURITY LIGHT / THEFT INDICATOR: REGISTER TRANSPONDER-** This function allows you to add Fobs to the car's immobilizer system. You must have an existing programmed Located in the instrument cluster. Fob to start the procedure with. ERASE TRANSPONDER- This function allows you to erase all Fob keys from the IMMOBILIZER Each Key really has TWO PARTS that get programmed sepa-MODULE except the one used during the prorately into TWO DIFFERENT modules on the car: cedure. You must have an existing programmed Fob to start the procedure with. STEP #1 **STEP #2 STEP 2 - REMOTE FUNCTIONS:** PROGRAM THE **PROGRAM THE PROGRAM REMOTE-** This function programs TRANSPONDER **RKE / SMART ACCESS** RKE PART OF THE KEY PART OF THE KEY FOB Buttons on NON-SMART ACCESS KEYS. FOB You do not need to have an existing programmed Fob to start the procedure with. STEP # 1 = TRANSPONDER PROGRAMMING-Immobilizer programming so that the TRANSPONDER inside UNLIKE MODELS WITH SMART ACCESS IT IS each FOB starts the vehicle. NOT NECESSARY TO RESET THE RKE ECU. Transponder inside the key / fob start the vehicle. Simply program remotes. Select "NO SMART" off the 2004-2009 PRIUS STEP # 2 = RKE / SMART ACCESS PROGRAMMING menu. Remote Keyless Entry & or Smart Entry so that the buttons on the FOB lock and unlock the vehicle and if it's a Smart Access **ERASE REMOTE-** This function clears all RKE model, the Fob will allow the car to start without inserting the except the 1 FOB used for the procedure. You do fob in the slot. not need to have an existing programmed Fob to start the procedure with.

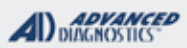

Tilco

## PRIUS 2004-2009 STEP 2 - Alternative for MODELS WITH SMART ENTRY

#### ON-BOARD PROGRAMMING ALTERNATIVE (Programs the Prox and RKE functions)

|       | ON-BOARD PROGRAMMING PROCEDURE FOR 2004-2009 PRIUS WITH SMART ENTRY<br>(Programs the Prox and RKE functions) |
|-------|----------------------------------------------------------------------------------------------------|
| STEPS | Carefully perform these actions: (if you mess up, start over! )                                              |
| 1     | Close all the doors except the drivers door, that remains open.                                              |
| 2     | Insert the Prox in and out of the programming slot on the dash twice.                                        |
| 3     | Close & open drivers door twice, then open it & leave it open.                                               |
| 4     | Insert the Prox in slot once and take it out of the slot.                                                    |
| 5     | Close then open the drivers door twice, then open it & leave it open.                                        |
| 6     | Insert the Prox in the slot & leave it in.                                                                   |
| 7     | Close the drivers door.                                                                                      |
| 8     | Press the start stop button to turn the ignition to "ON". Then turn it OFF.                                  |
| 9     | Take the Prox out of the slot and the door locks should cycle.                                               |
| 10    | Press the lock & unlock buttons together on the Prox for 1 second. Then press the lock button for 3 seconds. |
| 11    | The locks should cycle.                                                                                      |
| 12    | Open & close the drivers door then open it again. This should exit the learning mode. Test the key.          |

Included here as a courtesy, Not supported by Tech Support.

## PRIUS 2004-2009 FOR ALL MODELS (BASIC & SMART ENTRY)

## **Common Problems with Programming Fobs into Prius models:**

• Used or worn out Fob -

➡ Check the status of the Fob trying to be programmed. • Is it new? • Was it from another car? • Has it stopped working and now the customer wants it programmed again? • There is a battery in it that might need replacing. • Some just wear out and must be replaced with a new one. Brand new remote's will always program, unless of course, there is something actually wrong with the car.

## • Either one of the 2 steps did not complete successfully.

➡ Have you checked to see whether the fobs were programmed into the immobilizer system. The Security Theft is out when there is a Fob in the Learning Slot? It may be necessary to close the immobilizer cycle manually. Put a already programmed Fob in the Learning Slot and press the Start button 5 times ON and Off. This should close the cycle manually. • Remember the car can hold only 4 Fobs into memory, it may be necessary to erase if you are trying to only Add a Fob into memory.

# • The Smart Access Fobs have programmed successfully but the car does unlock when I try from the outside.

⇒ The "Lock Out" switch (under the steering column) has been depressed and is in Lock Out mode.

## • The Smart Access Fobs have programmed successfully but the car will not Start unless I insert the Fob into the Learning Slot.

⇒ Check the "Lock Out" switch (under the steering column) and see if it has been depressed and is in Lock Out mode. Next, does the car actually have Smart Access? If there are no Rubber Push Buttons on the front outside door handles - there is no Smart Access on this car. Therefore there is no Proximity system, just a simple wireless system to lock and unlock the doors. You must insert the Fob into the Learning Slot to Start and drive the car.

## • The ABS & VSC light stays on or Flashes and the car will not move.

Follow the procedure to reset the ABS dash lights.
 This is triggered when not using the correct dongle!
 Programming using the M dongle will NOT cause this problem.

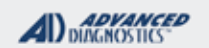

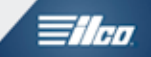

## PRIUS 2004-2009 FOR ALL MODELS (BASIC & SMART ENTRY)

**Resetting the ABS Dash Lights** Use this method only if you have no connected with the wrong dongle ABS & VSC lights are triggered when not using the correct dongle while the Pro is connected to the car. (1) ABS VSC 💭 **RESET ABS VSC LIGHT** WARNING! Only connect to the OBD2 port with ABS AND VSC LIGHTS Orange Dongle "M" or SD set to WILL FLASH Dongle M. Select: **RESET ABS VSC LIGHT** +TOYOTA +BY SYSTEM PLEASE WAIT +ABS / VCS THIS WILL TAKE 3 MINUTES DO NOT TOUCH BRAKE XX m XXs USE THE SMART DONGLE FOR EASY ACCESS ALCULATOR OR USING BUILT IN SMART CARD CALCULATOR **RESET ABS VSC LIGHT** WEB A PROCEDURE COMPLETE The car must remain in the Off position. ABS AND VSC LIGHTS Do not press the Start button. SHOULD NOT BE FLASHING **DIAGNOSTIC MENU** ECU IDENTIFICATION > SPECIAL FUNCTIONS **RESET ABS VSC LIGHT** DISCONNECT TESTER Do not press the brake pedal during this procedure. **DIAGNOSTIC MENU** > RESET ABS VSC LIGHT